### Foliengröße 4:3

## Mikrocontroller Crash Kurs CE auch als PDF unter "MikroController\_Kursskript\_CE.pdf"

ANSI-C89 Programmierkonzepte, prof. Softwarestrukturen, externe Elektronik und In-Out Aktoren,

externer ICs, Sensoren, Servo, Step & Linear Motoren etc....

Skript Version: 2.2f

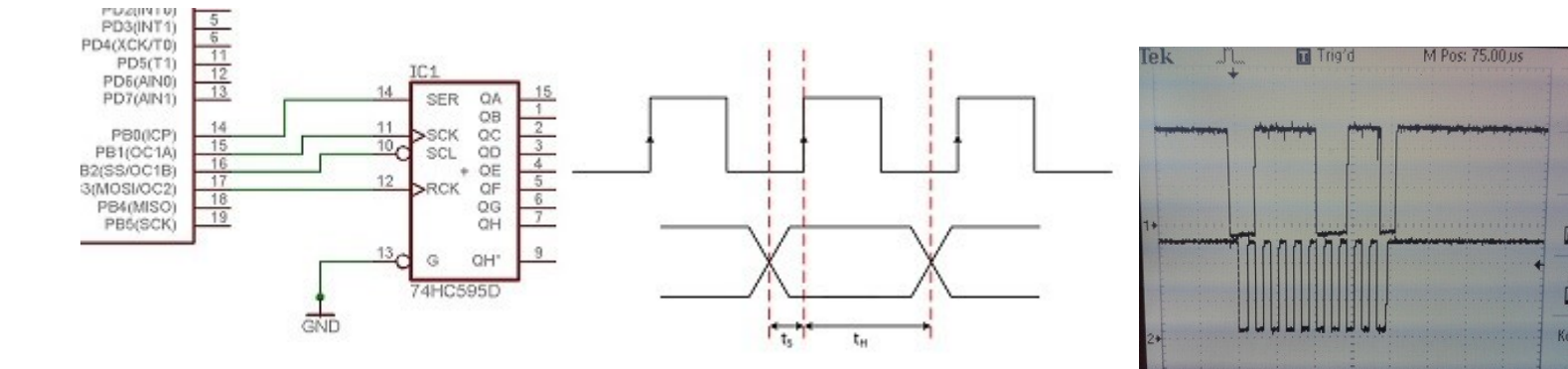

Erstellt von Christof Ermer in Eigenregie Christof.Ermer@ur.de https://homepages.uni-regensburg.de/~erc24492/

> Status: Sammlung von, mit der Zeit gewachsenen, Arbeitsblätter. Brauchbar, kleinere Fehler, Inkonsistenzen möglich. Ergänzungen und Reihenfolgen-Änderungen jederzeit möglich. Diese Seiten sind als Lehrwerk mit Erklärung zu verstehen. Aber auch zum autodidaktischem Selbststudium.

3f.01.24 Seitenzahl: 857 Dieses Skript ist eine historisch gewachsene Themensammlung. Gedacht für einen 14 Tage Gruppen Seminar Unterricht an Universitäten oder Gruppenseminaren und "Quick and dirty". Es erklärt den 8 Bit Mikrocontroller der Familie AVR (jetzt Microchip) ATMegaxxx, speziell **ATMega328p**, wie im "Arduino UNO" verbaut.

Dieses Arbeitsskript ist auch für den Selbstunterricht geeignet. Vorteil: Beamer taugliche postkartengroße Texte erschlagen einen nicht mit zu viel Informationen auf einmal.

Manche Autoren wollen zeigen, wie toll Sie sind. Diesen Vorwurf kann man mir nicht machen. Daher die nackte Präsentation und nicht immer perfekt. Es soll auch kein lektoriertes Buch sein und es ist keine Designschönheit. Nehmt es wie es ist.

Quell Dateien verwendet im Kurses 2020 - (Ohne Fehlerkorrektur) für die WINAVR Entwicklungsumgebung. Übertragbar in Arduino Sketch. Download Link: <u>http://gofile.me/4eKLF/cua3nvqz3</u> 000\_Kurs2020\_ATMega328p\_Progs.zip Christof Ermer – Regensburg - Germany

## Anwendung:

Wegen mancher **berechtigter**, dann seltsamer, unsinnigen bis inquisitorischer Kritik: Es ist primär als **PowerPoint Beamer** Version **mit Erklärung** gedacht. PDF ist daher oft ungünstig formatiert. (...Kritik von außen)

**Es fehlt ein Inhaltsverzeichnis**. Warum? Weil die Reihenfolge sich immer noch dauernd ändert, neues dazukommt. Und es von der Vorbildung abhängt, was interessiert und was, wann, wo gebraucht wird. Es ist ein dynamisches Werk. Kein Buch! Also, einfach **mit STRG+F nach Themen suchen**, die einem interessieren. ....oder einfach durchblättern und die vielschichtigen Themen ausprobieren.

**Zielgruppe**: Es ist für **Neulinge**, **Ungeübt**e oder leicht **Vorgebildete** gedacht. ....nicht für Erbsenzähler, die sowieso alles besser wissen und anders machen. Merke: *Mein Kurs, mein Stil, meine Regeln. Punkt*.

Ich verwende die "polnische Notation" in der Programmierung, weil ich es so will und gut finde. Codebeispiele sind ab und zu inkonsistent formatiert. Das liegt daran das manches sehr alt, anderes neu ist. Oder der Platz pro Seite genutzt werden sollte.

Die vielen Bilder, im Vergleich zu Anderen Werken, sollen die Ödnis mancher Lehrbücher vertreiben helfen. Rechtschreibfehler, dort und da, sind möglich. Der Inhalt zählt. Meine Poesie, voll Legasthenie.

Dieser Kurs ist immer in Wandlung, Erweiterung, Korrektur usw. Gedacht für einen erklärenden Seminar-Vortrag, auch weitgehend für das Selbststudium geeignet. Aber weit entfernt, fertig oder perfekt zu sein.

Da mit PowerPoint erstellt, gibt es auch ab und zu Formatierungsfehler, wie Gänsefüßchen oben oder unten. Oder gemeine **Autokorrektur** Patzer und Rechtschreibfehler meinerseits. Das macht es jedoch nicht falsch.

- 1. Wer es besser weiß, braucht meinen Kurs dann gar nicht!
- 2. Mein Kurs, meine Regeln, (Leroy Jethro Gibbs, NCIS)

Nicht verschweige ich, dass ich einen sehr gut gemachten Kurs im Netz gefunden habe: <u>http://stefanfrings.de/index.html</u>. Ein Blick hinein lohnt sich. Googeln hilft. Christof Ermer – Regensburg 06.07.2021

Es gibt nur 3 Feinde des Programmierers: Sonnenlicht, Frischluft und das unerträgliche Gebrüll der Vögel.

Theorie ist wenn du alles weißt aber nichts funktioniert. Praxis ist wenn alles funktioniert aber niemand weiß warum. Bei Programmieren ist Praxis und Theorie vereint. Nichts funktioniert und niemand weiß warum. Folgende Seiten sind für einen mindestens **2 wöchigen** (10Tages-) Ganztages Unterricht/Vortrag mit Erklärung und Beispielen gedacht.

In Eigenregie muss jedoch zusätzlich, gelerntes geübt werden. "Selber haptisch erarbeitet", ist niemals durch reine Theorie zu ersetzen Wegen der Fülle des Stoffes reicht, neben dem Vortrag die Zeit NICHT aus. µController sind nicht trivial.

Beschrieben wird die ,Bit nahe' Mikrocontroller Programmierung mit ANSI-C(89) Speziell. Software Konzepte in C + AVR typisches

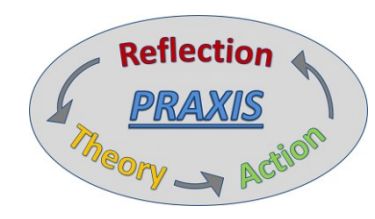

**ANSI-C(89)** deshalb, weil es ideale Methoden zur Bitmanipulation bietet und auch ansonsten professionell ausgestattet ist.

Es sollte jedoch jederzeit ein Selbststudium möglich sein.

Auch als Nachschlagwerk mit Begriffssuche "Strg + F" ist dieses Mikrocontroller Lehrwerk zu verwenden.

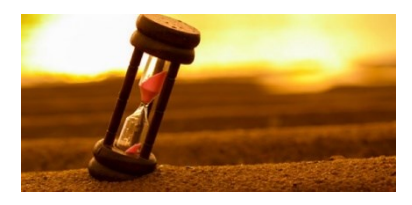

# **Bitte etwas Geduld**, denn µController lernen... ist ein Instrument lernen.

Theorie ohne Praxis ist sinnlos.

Praxis ohne Theorie ist unmöglich.

Ich sagte mal (vor Mathematikern): "Mathematik ist ganz nett, aber sinnlos….wenn man diese nicht anwendet"

So ist es mit Mikrocontrollern.

Der schnelle Weg, ist der verführerische Weg, der leichte Weg. Er führt zur dunklen Seite der Macht. (Meister Yoda)

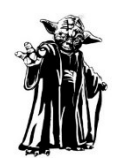

D-Dur

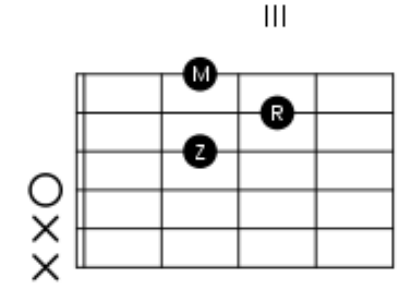

Merke: Wissen macht noch keine Musik, sondern ambitionierte Hingabe und die eigene Erfahrung. Bsp. Gitarre kann man lernen, in dem man "schnell" Griffe, genaue Griffpositionen lernt. Also wo die Finger hin gehören. Es klingt. ....man weiß nur nicht, **warum!.** 

Lernt man, dass ein Akkord aus Prime, Terz und Quinte usw. besteht, wo die Noten stehen usw., dann kennt man den inneren Aufbau eines Akkordes. Nur, …wenn man diesen Akkord nicht auf einem Instrument spielt. **erklingt er nicht**. Reines Notenlesen ist wie Nachplappern. Wenn auch auf hohem Niveau. **Wir jedoch wollen Komponieren und spielen lernen**. Wenn man nicht Techniken wie ,Harmonielehre' kennt, wie und warum man verschiedene Akkorde aneinanderreiht, wird man auch nicht professionell Komponieren oder eben "Programmieren".

Übrigens: Normal ist.....

zu jedem schön gemalten Bild gibt es anfänglich sehr viele misslungene Bilder.

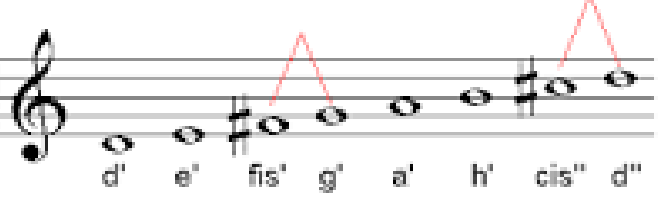

## Ziel ist es, zum Bsp. Sowas selbst bauen zu können. Sand Uhr

Mechanik Sägen, Schrauben, Servo Motoren, Schritt Motore, Rüttler Motor, Dazu muss man verstehen, wie Servomotoren funktionieren

Microkontroller Programme schreiben, die diese steuern. Echtzeit Uhr Chip auslesen, und diesen Chip vorher stellen. Text Kommunikation via PC mit dem Mikrokontroller usw.

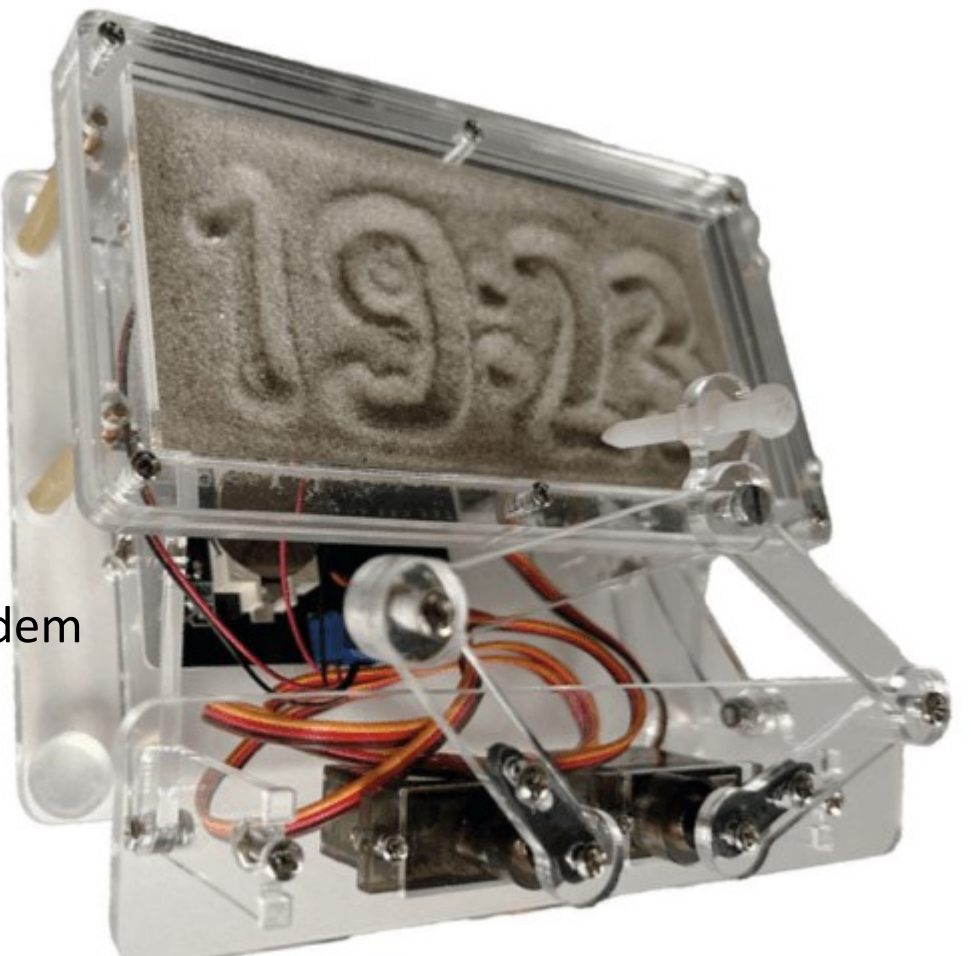

Mikrocontroller zu Programmieren ist ein kreativer Vorgang. Zugleich verschmelzen Fachgebiete, wie Elektronik, Mathematik, Physik.

Wenn man es richtig macht, passt alles gut zueinander.

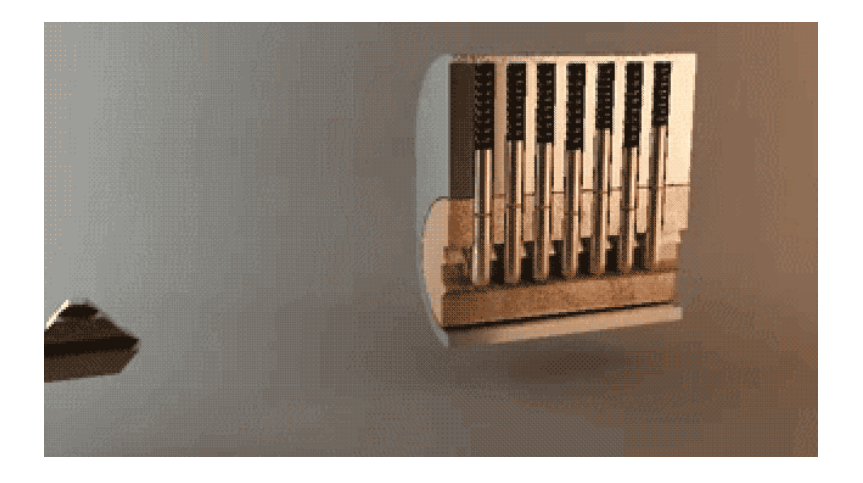

..und → Es ist ,fast schon' eine Berufsausbildung, eine Qualifikation.

Ich hab es schon öfter erlebt, dass nach dem Studium gut dotierte Stellen gerade deshalb erreicht wurden, weil man Mikrocontroller gut versteht und mit diesem Know How auch sehr bald mit anderen Typen, wie **ARMxx**, arbeiten kann.

## If you want to learn anything, don't try to learn everything

Grundlage ist allerdings ein rudimentäres Verständnis für diskrete elektronische Komponenten wie **Widerstände, Kondensatoren , Dioden, Transistoren**. Anspruchsvoll, →Ja, aber hier hilft Wikipedia und Googele etc. weiter. Es gibt zahlreiche Lehrwerke dazu, und es ist nicht trivial.

Hier jedoch geht es um das Innenleben im Mikrocontroller, wie: Input-Output Ports, Register, Timer, ADC, 12C-Bus usw.

Dazu behandle ich natürlich die bekannten Aktoren und Sensoren. Die Datenbusse und Methoden, die Schnittstellen zu externen Bausteinen ermöglichen, möchte ich verstärkt behandeln.

> Das schöne ist, es wird überall mit Wasser gekocht, oder....noch eine Weisheit: "kaum macht man es richtig, schon geht es".

Im Skript sind immer wieder einzelne Seiten mit dem Wort Spickzettel beschrieben.

Diese Seiten sind genau dies. Zusammenfassungen etc.. Es kann sich lohnen sich diese nach Bedarf einzeln auszudrucken oder zu markieren und somit bereit liegen zu haben. So wird der Anfang beim Programmieren erleichtert, bis man sich an manche ungewohnten Formulierungen gewöhnt hat.

Es ist leider, *nicht nur für Anfänger*, ein anspruchsvoller Wirrwarr aus verschiedenen Fachgebieten und Themen.

Doch einige Methoden haben sich bewährt und sind eigentlich maschinenunabhängig.

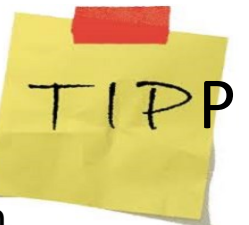

## Überschneidung der Fachgebiete

Etwas "**Multiexperte**" zu sein, …. von diversen Fachgebieten zumindest eine 'Vorstellung' zu haben, ist erforderlich und in der Natur der Sache.

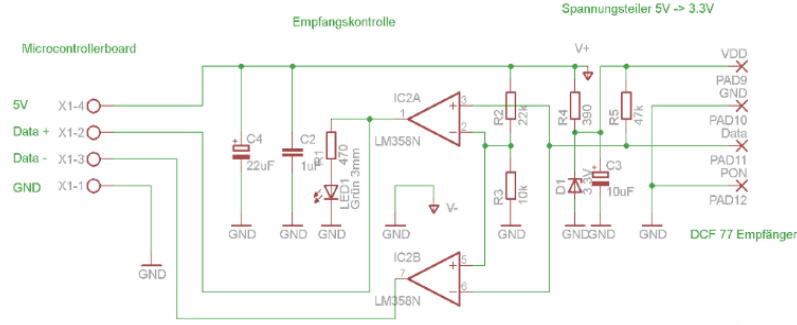

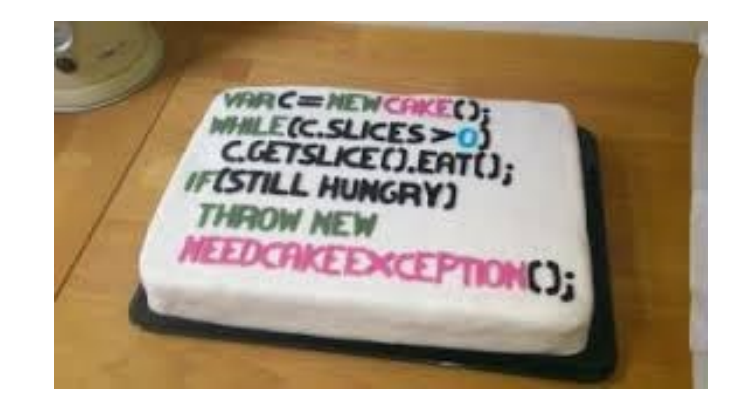

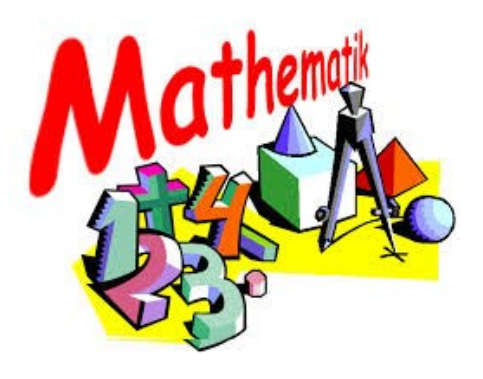

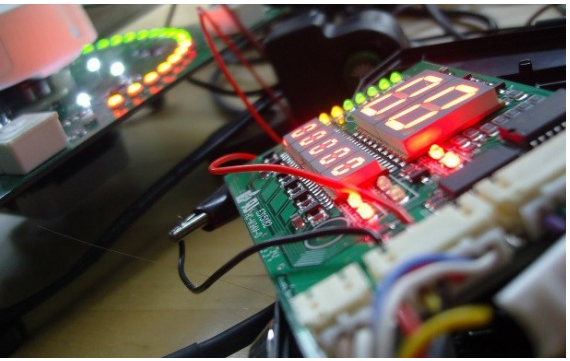

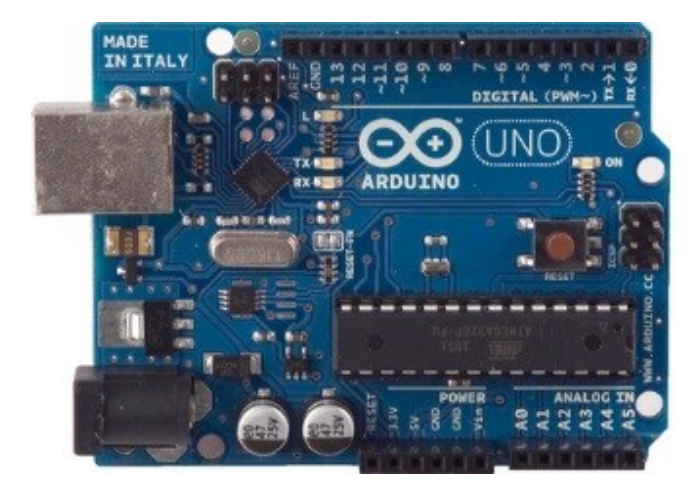

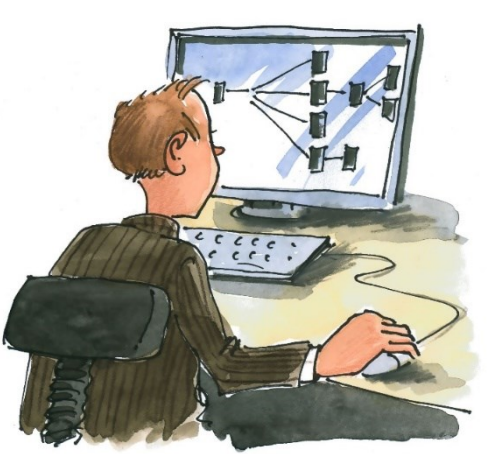

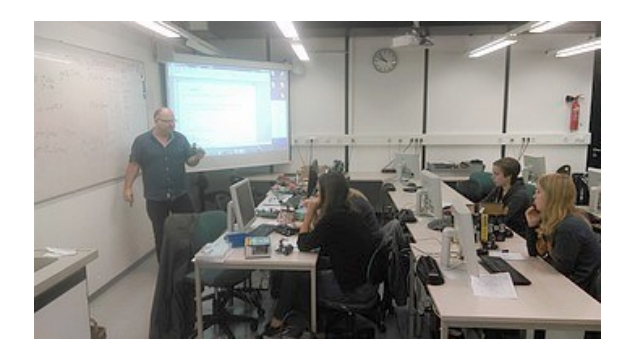

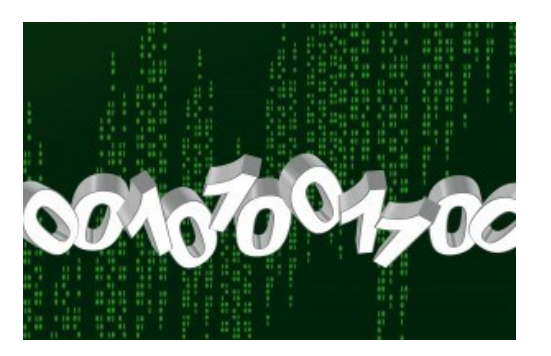

Ziel dieses Skriptes ist es, die Methoden kennenzulernen die man braucht um mit μControllern professionell arbeiten zu können.

### Die Grenzen: Es ist unmöglich umfassend ALLES zu erklären. Aber es dürfte reichen, die vielen Forenbeiträge und Artikel und Ideen zu verstehen und selbst zu erarbeiten.

Mit diesem Handwerkszeug können wir in einer universellen Sprache wie "C{++}" Programme schreiben, die zertifizierungstauglich sind und zuverlässig arbeiten.

Ich möchte euch ein **mächtiges Werkzeug** in die Hand geben:

- um den Programm-Fluss bzw. Ablauf organisieren zu können.
- den Status, sowie die Situation des Programmes zu jeder Zeit zu kennen
- auf Ereignisse (Interrupts etc.) sofort zu reagieren.
- die Außenwelt mit elektrischen Signalen von Ports zu steuern oder abzufragen.
- einzelne Bits gezielt zu manipulieren, zu löschen, setzen, abzufragen....

So kann ein "einzelnes Bit" für jeden gewünschten Zweck genutzt werden Das zeichnet effektive, platzsparende und logisch in sich stimmige Software aus. Dabei werde ich so "**bit-nahe"** wie möglich bleiben. Also auf **innerer Mikrocontroller und Registerebene,** und somit recht h**ardwarenahe,** bleiben. → *Was heißt das?* 

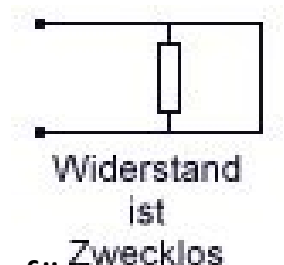

Das heißt, ich verwende **keine nebulösen Bibliotheken, Libraries** etc. die es für ARDUINO und andere Plattformen gibt.

Diese "Libs" machen das anfängliche Arbeiten zwar leichter, aber man lernt **nichts**, versteht nichts vom inneren Geschehen im **μC.** Man wird zudem "abhängig" vom Können der Bibliotheken.

### Erkenntnis:

### Tatsächlich ist der verwendete Mikrocontroller gar nicht so entscheidend.

Es geht vielmehr um Strukturen, und diese gelten immer und bei allen Maschinen.

Der Mikrocontroller-Typ bestimmt ,nur' die **Spezialnamen** für die verwendeten "Register" und die inneren Komponenten wie Ports, Timer, ADC, Interrupts usw. Diese heißen evtl. **PORTA DDRA PINA TCNT2 TCCR2 INTO TIMSK** 

An diese Kürzel gewöhnt man sich recht schnell, da man lernt, diese "sprechend" zu benutzen. So wird aus **TIMSK**: "Timer interrupt **m**a**sk** register" Die Methoden die ich behandele gelten dagegen universal! Sie sind eher **Ansi-C** spezifisch. Zuerst ein kleiner Rundumblick: (kann übersprungen werden)

~so ab Seite 40..50 geht es langsam los...

# µController sind allgegenwärtig

EINGABE → Tastatur, Folie oder mit Sensoren

Interne mathematikfähige Datenverarbeitung.

AUSGABE der Daten via Display, Datenbus Seriell, I<sup>2</sup>C, Ethernet. CAN Bus eBus (Seriell mit Supply) Speichermedien, oder Aktoren wie Servos, Motoren, Signalports etc. Drucker Tankstelle

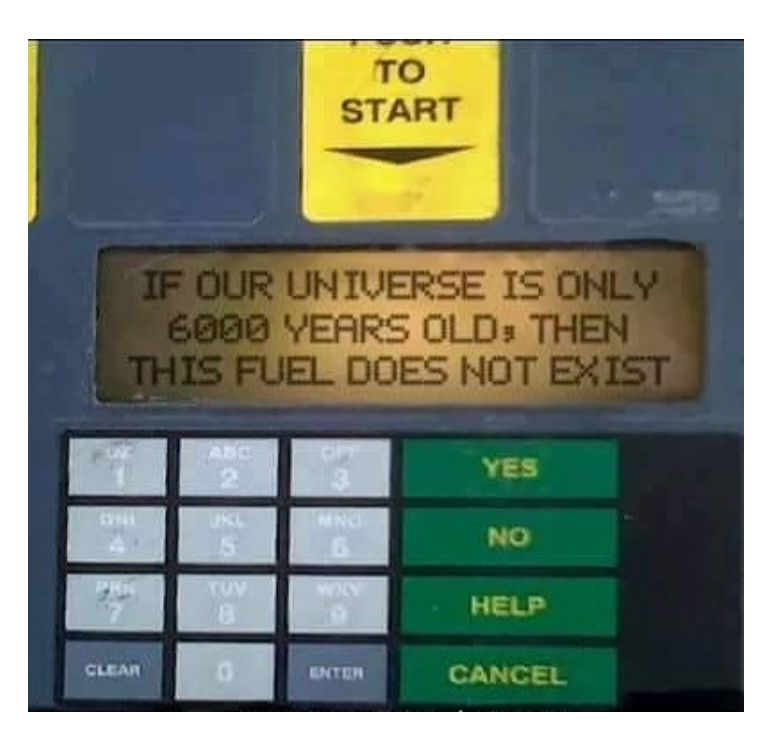

## Sensor - Mikrocontroller - Aktor

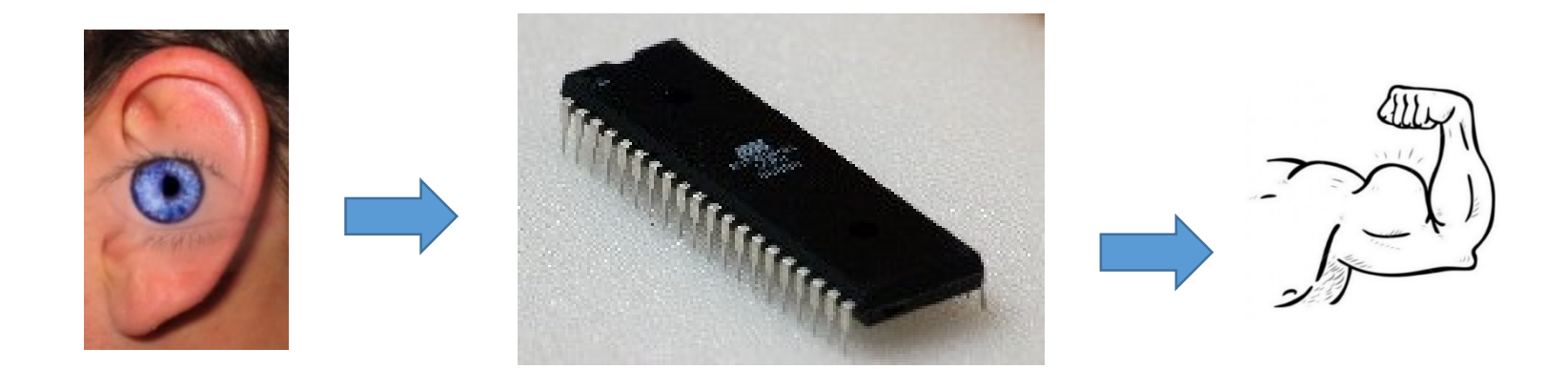

Mit dem Mikrocontroller kann man billige wie leistungsfähige Geräte bauen. Vom Heizungsregler bis SAT-Receiver usw.

Ein Heizungsregler ist ein gutes Beispiel.

Ein Sensor liefert einem mathematisch anspruchsvollen Programm (PID-Regelung) im  $\mu$ C die Daten, um einen Aktor (Getriebemotor) zu steuern.

Via Tastatur, einem Drehgeber und Temperatur Sensoren wird gesteuert. Über einen Stellmotor wird das Regelergebnis realisiert Ein LCD-Display gibt Auskunft über den Status. Bemerkung: Das Ganze kostet heute ~15€

# Reale Anwendung in der Industrie

Problem: In der Fertigung war dem Prozessverantwortlichen nicht klar, warum es (auffällig) zu Verzögerungen und wenig effektiven Auslastungen der Produktionsmaschinen kommt . Daher wurde ein Betriebsdaten Erfassungskonzept entwickelt.

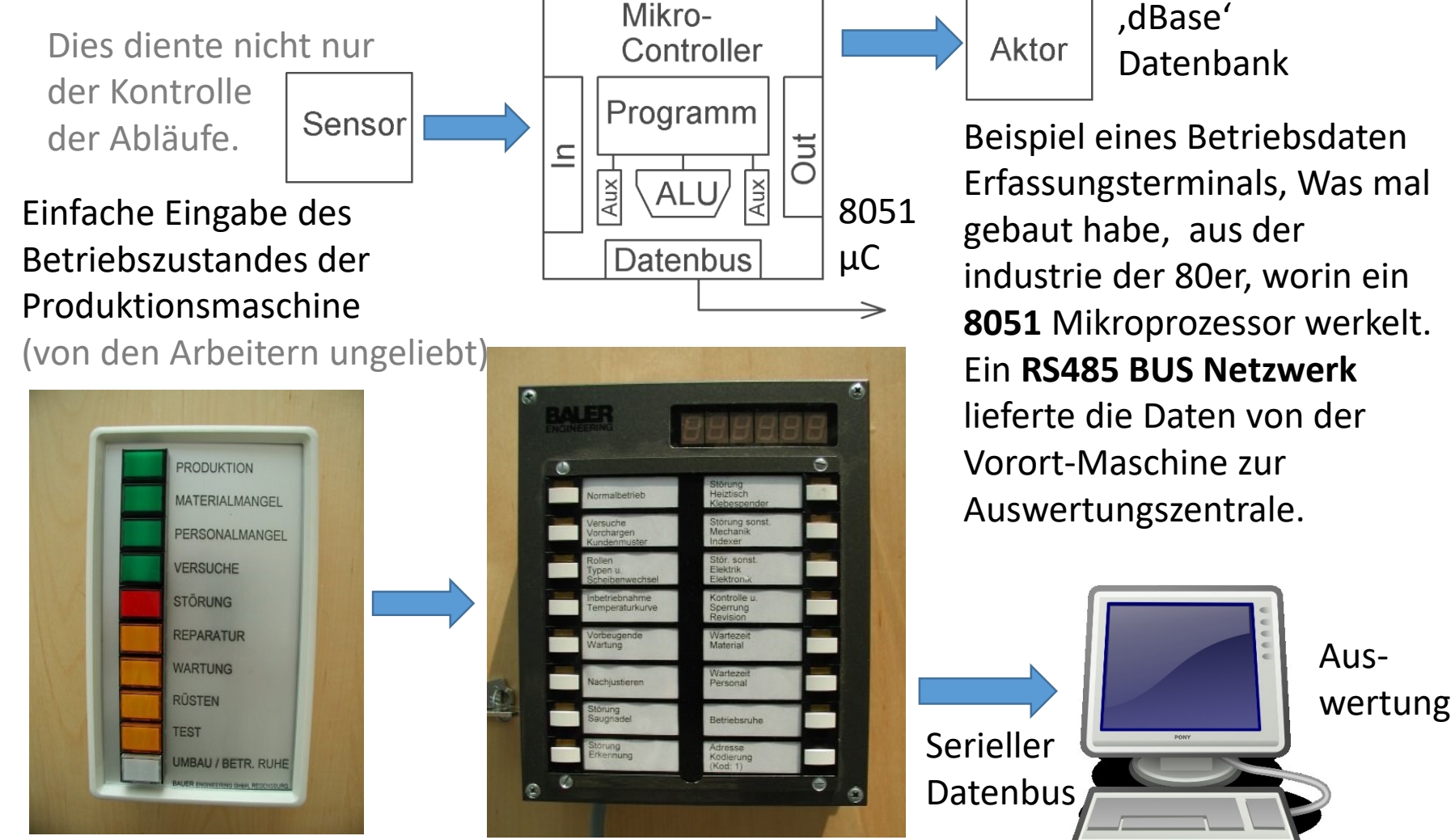

## Software ersetzt Hardware

Mikrocontroller erledigen Jobs, die früher **diskrete Hardware** erledigen musste. Mann kann sich also einen Mikrocontroller auch wie eine, per Software realisierte, austauschbare, Hardware vorstellen.

Know How: DAC Prinzip mit R2R

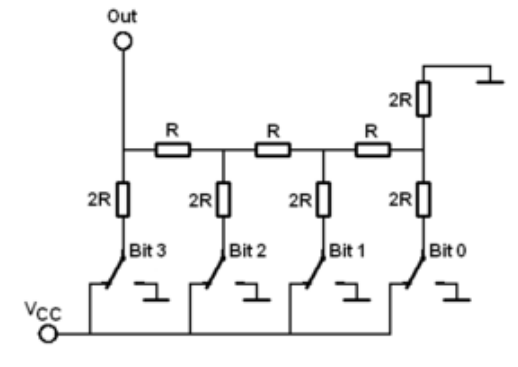

# **Billiges R2R Netzwerk aus**

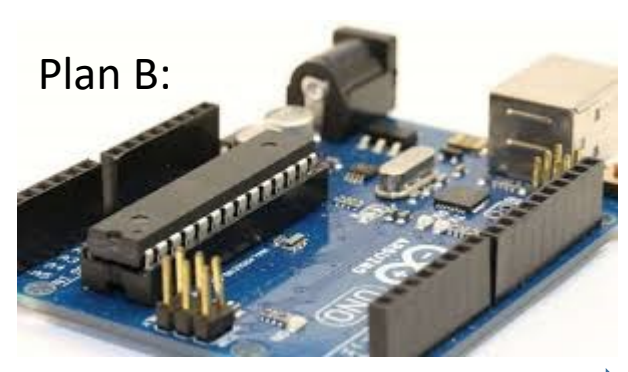

Sinus Software erzeugt Wertetabelle. Ein Timer gibt diese am Port aus simplen Widerständen

**Exzellentes Ergebnis** 

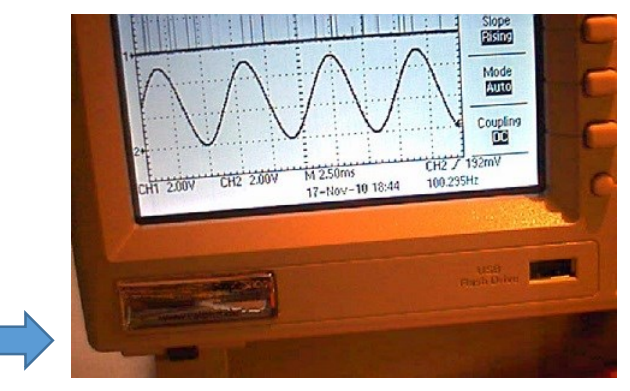

Value = 128+127\*sin( 2\*PI\* {0..255}/256.0 );

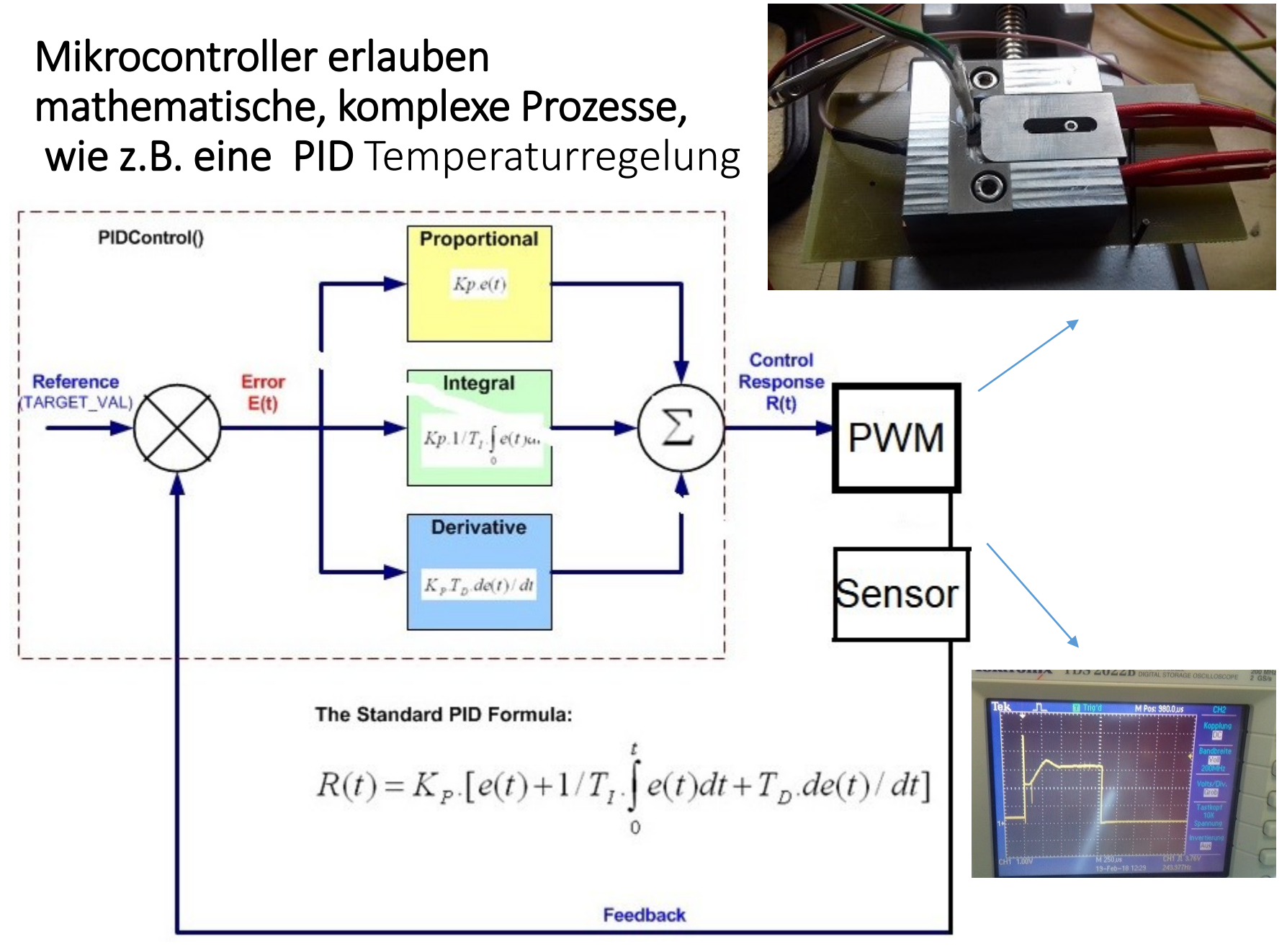

.......dazu muss man sich dann doch etwas einarbeiten. Man lernt es durch ,machen'.

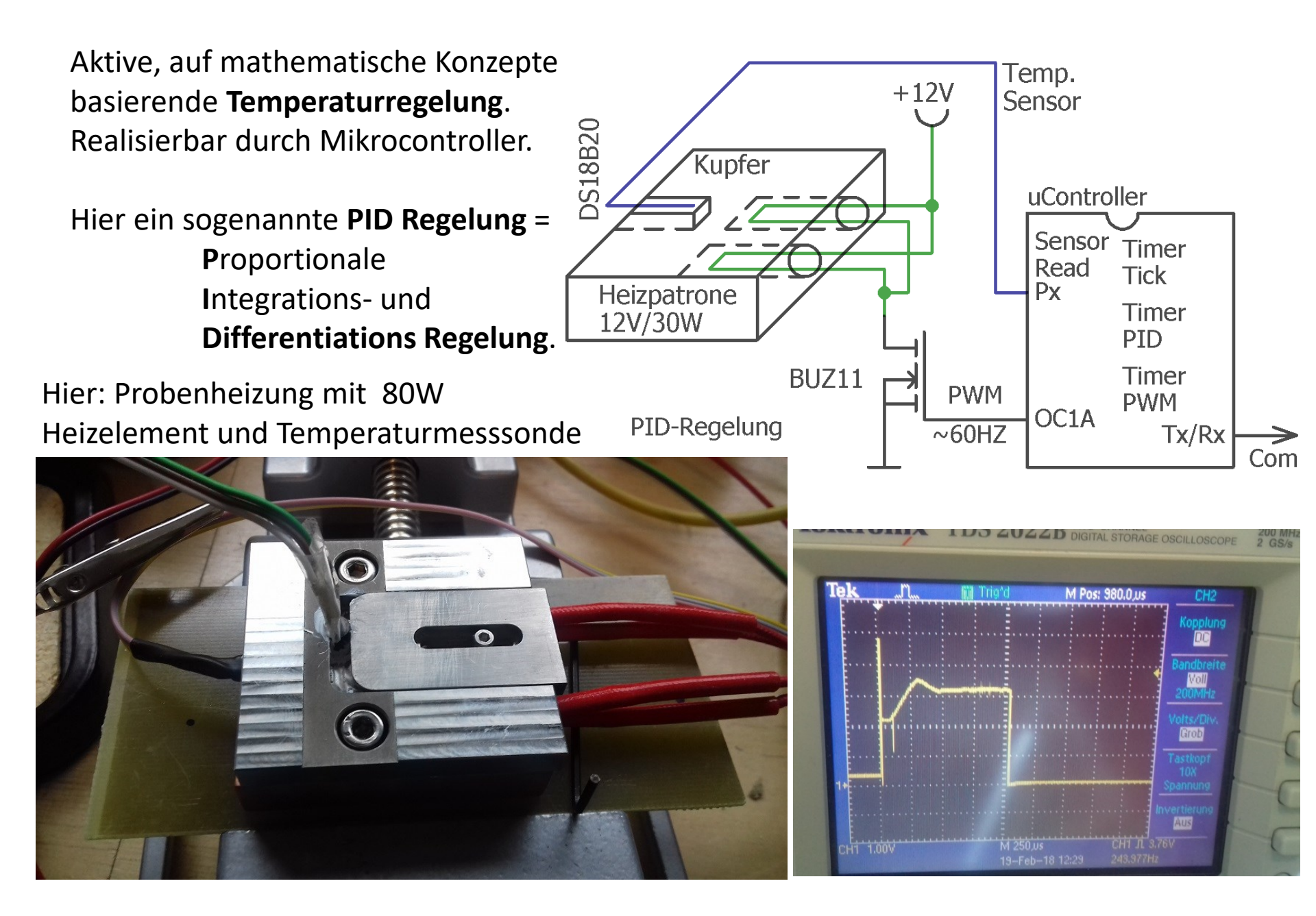

### Wir basteln:

Aus dem realen Leben: Optiklabor Schrittmotor Linearantrieb, realisiert mit einem alten Nadeldruckerantrieb.

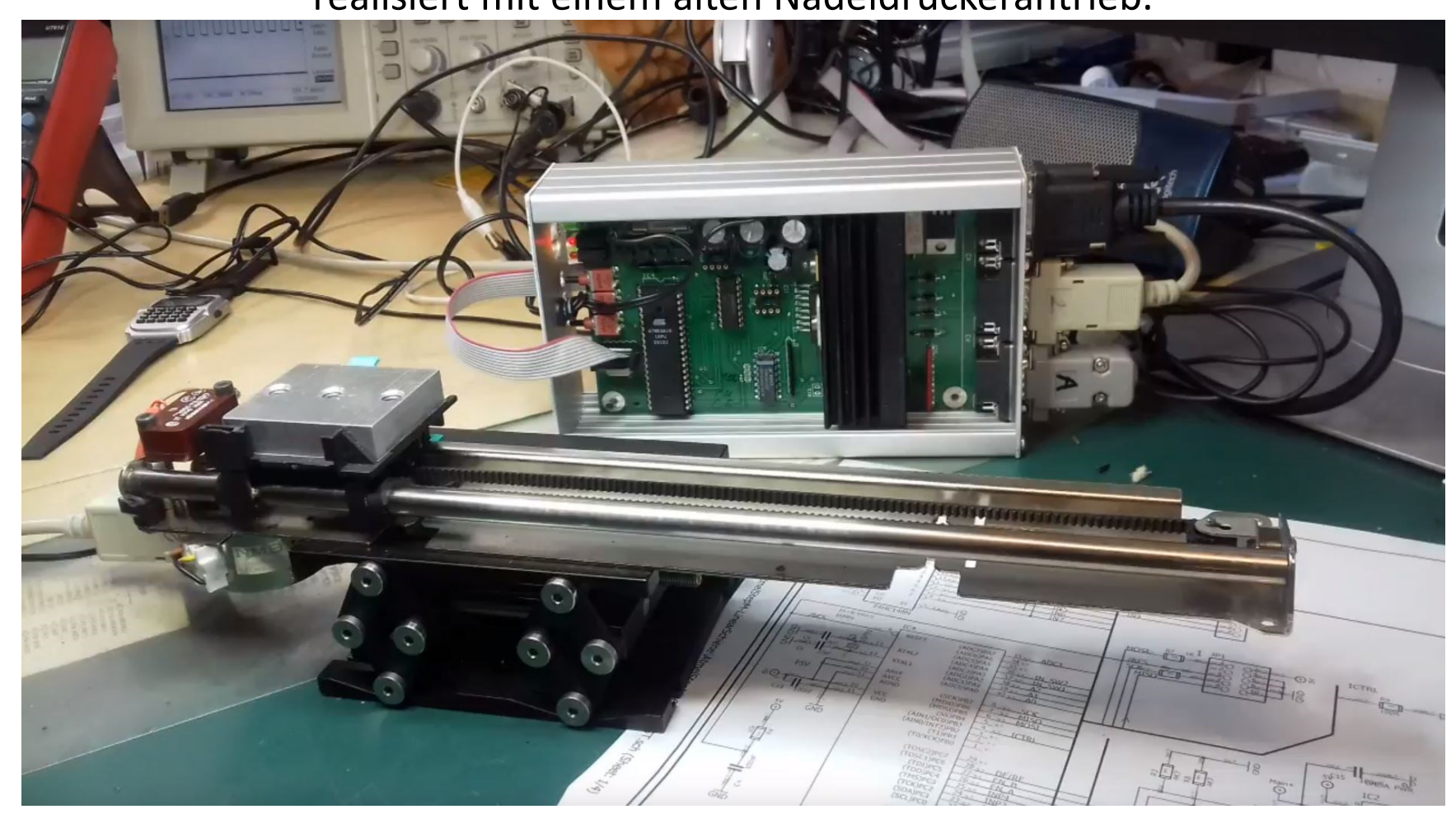

http://homepages.uni-regensburg.de/~erc24492/Labor-Projekte/Labor-Projekte.html Youtube dazu: <u>https://youtu.be/s\_6w92g4vhc</u>

## $\mu C$ steuert unterschiedlichste externe Komponenten

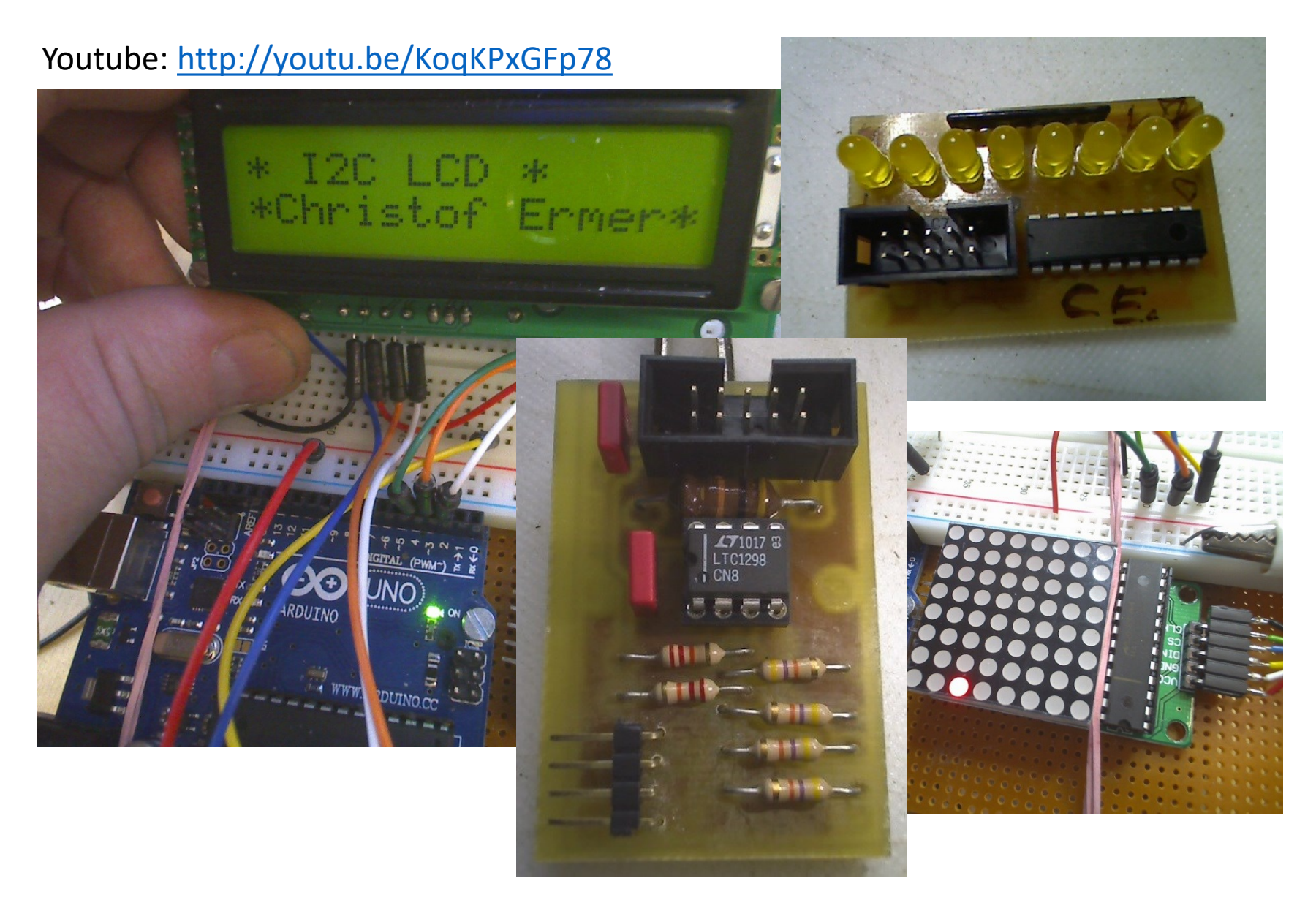

Beispiel aus dem MINT Projekt 2014 DLR Asuro Robot mit ATMega8 μController.
Ein Servo Antrieb (blau) dreht einen IR-Entfernungsmesser wie ein Infrarot Radar.
(Bild aus dem MINT Projekt 2014)

### Youtube Link: <u>http://youtu.be/dstx46pDZzQ</u>

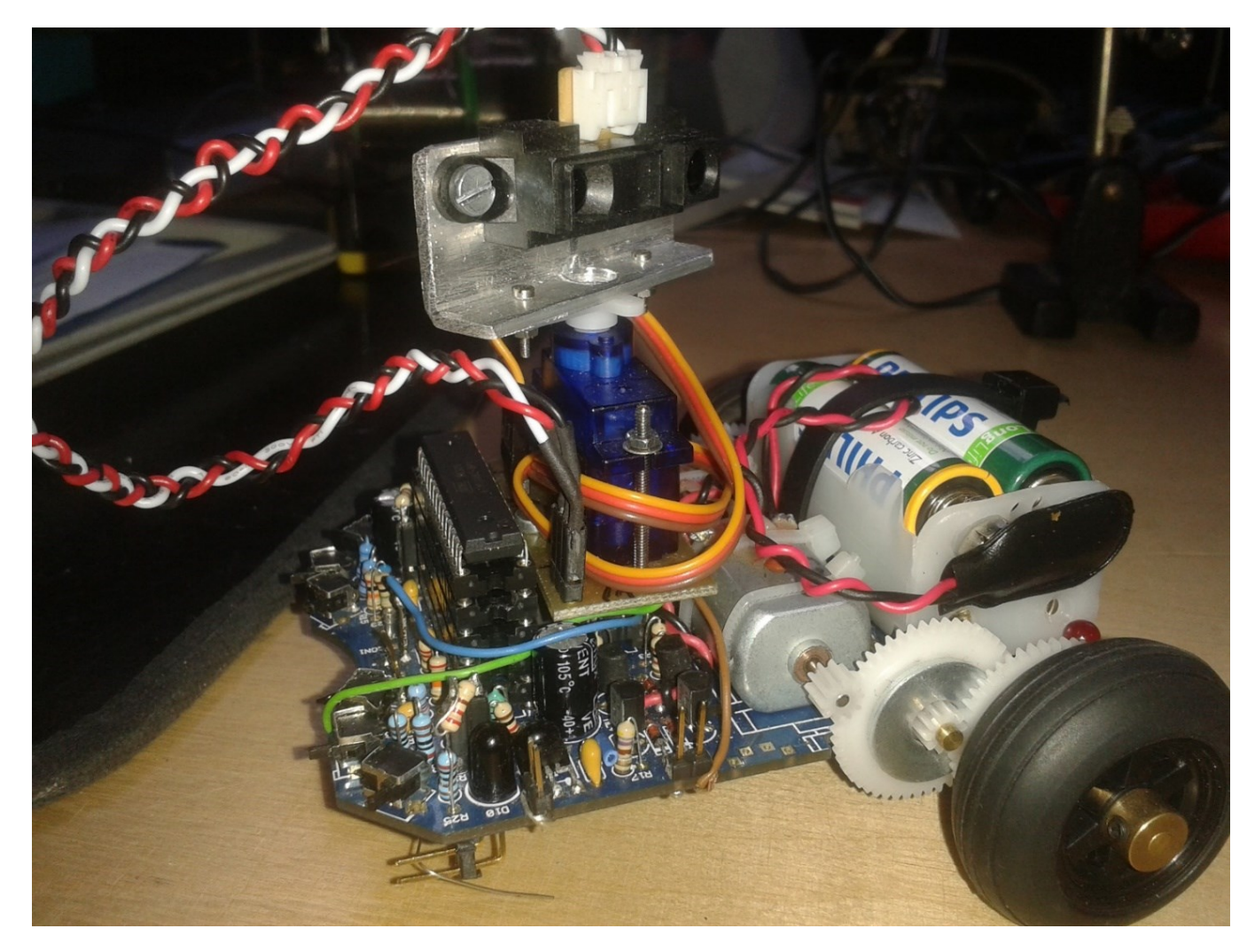

Komponeten:

ATMega8 Servo Motor Infrarot Abstandssenor 2 Linear Motoren Mit Drehsensor Infrarot ISP Sensor-Taster (Schalter)

# Typische Selbstbauplatine.

2µC Lösung. 1er Arbeitet, der 2. simuliert eine USB Schnittstelle

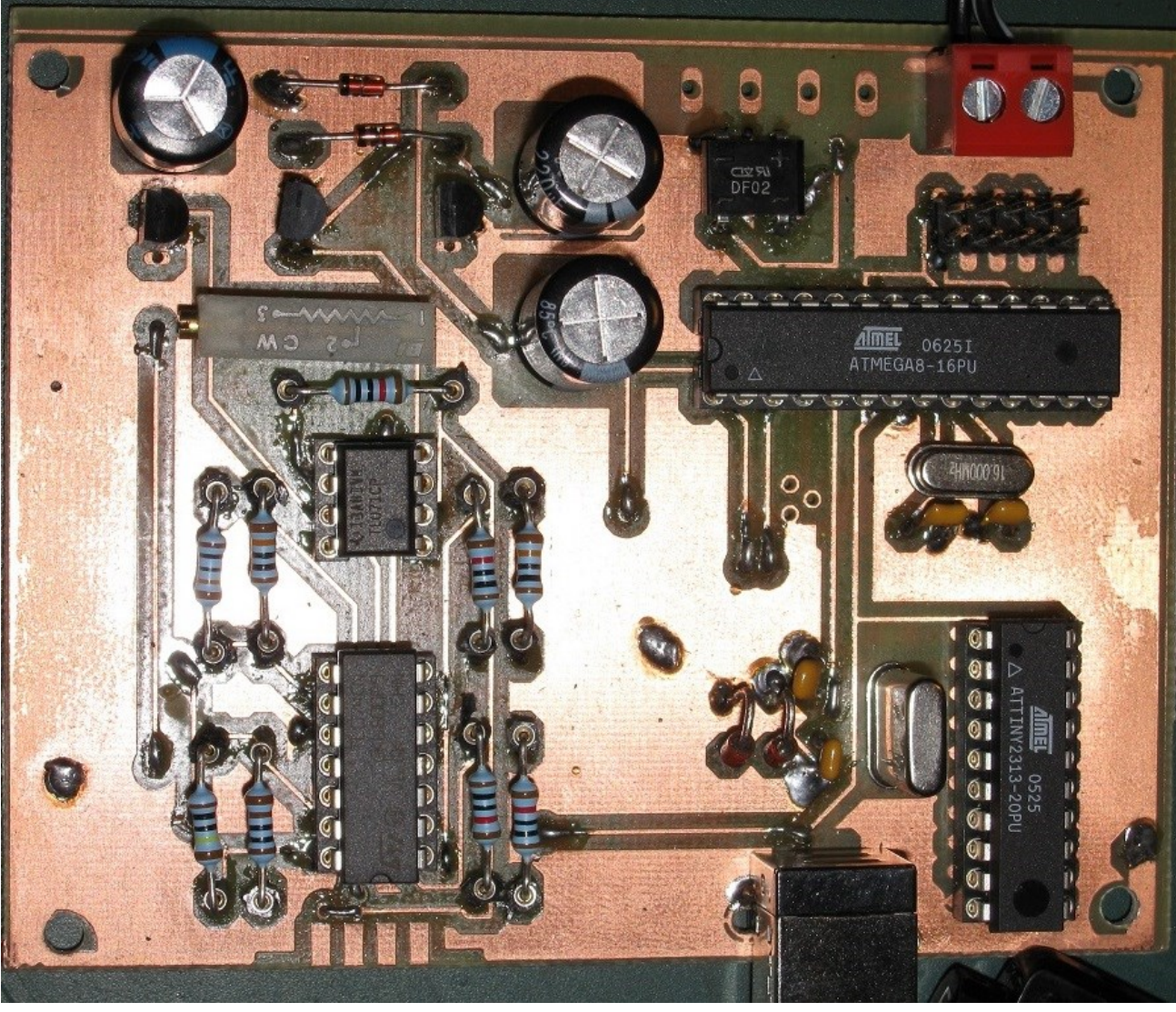

Mit Eagle gezeichnet, belichtet, geätzt, gebohrt. Manuelle Durchkontaktierung.

Große Bauteile sind leichter zu verarbeiten. Die Miniaturisierung hat hier seine Grenzen. Meist wird mit 80er Jahre Stil DIL Gehäusen gearbeitet. SOx Gehäuse und SMD 1206, 0805 geht aber auch sehr gut.

Gut erkennbar sind die Standardkomponenten. µCs, Kondensator, Quarz, Widerstände, Operationsverstärker, Transistoren, usw.

### Das Arbeitswerkzeug bleibt übersichtlich:

Neben **Zange, Schraubendreher** etc. brauchen wir nur ein billiges Multimeter, ein ,weniger' billiges Speicher-Oszilloskop (~>300€) *wäre schön* und - fast am wichtigsten - einen Durchgangspiepser mit **+(rot)** / **-(schwarz)** Polung der Messleitungen und mit Tonhöhenänderung, je nach Mess-Situation und Bauteil.

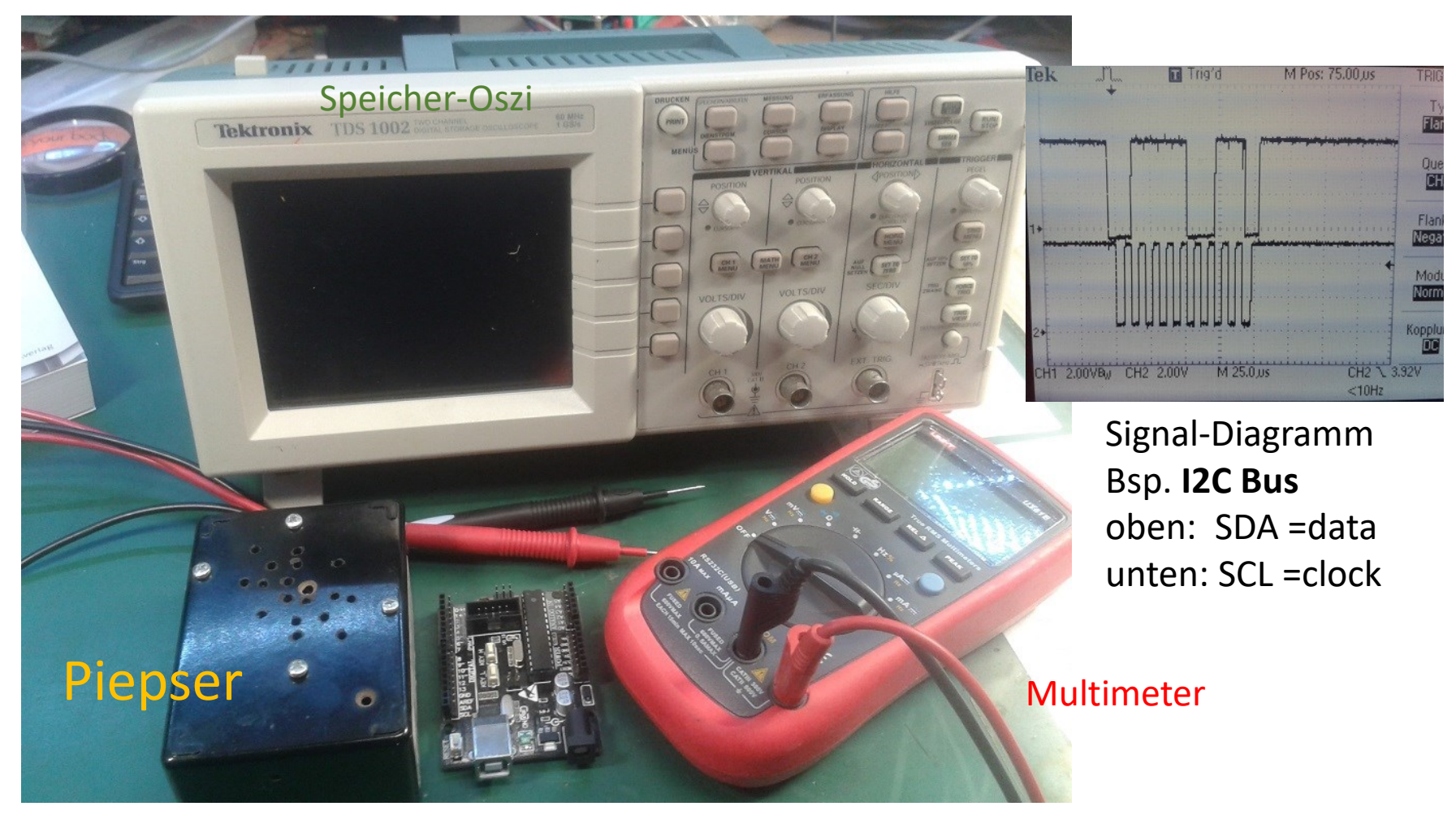

UNO-R3

## µController Labor Ausstattung

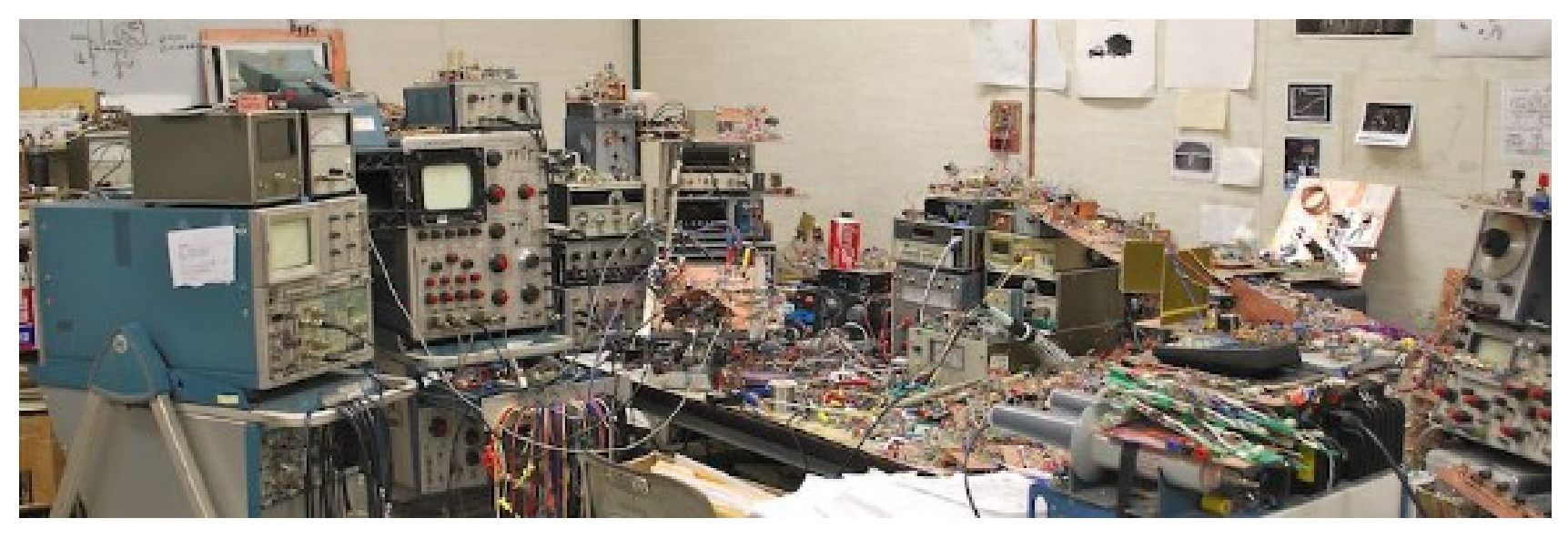

Ein ordentlicher Arbeitsplatz, übersichtliche Anordnung und Planung der Werkzeuge und ein gut sortiertes Teilelager erlauben erfolgreiches Arbeiten.

Ein sauberer Aufbau, sowie eine stringente Verdrahtung ermöglichen eine qualifizierte Fehleranalyse.

Präzise Dokumentationen runden das Ergebnis ab.

# Praxisnaher, typischer Elektroniker Arbeitsplatz

Bauteillager, Messgeräte, Werkzeug, Lötkolben, Stromversorgung, Oszilloskop, PC, Debugger, CAD-Layout Programm, usw. (Der Pirat, braucht auch noch Draht)

...die Kunst den Tisch dennoch frei zu halten.

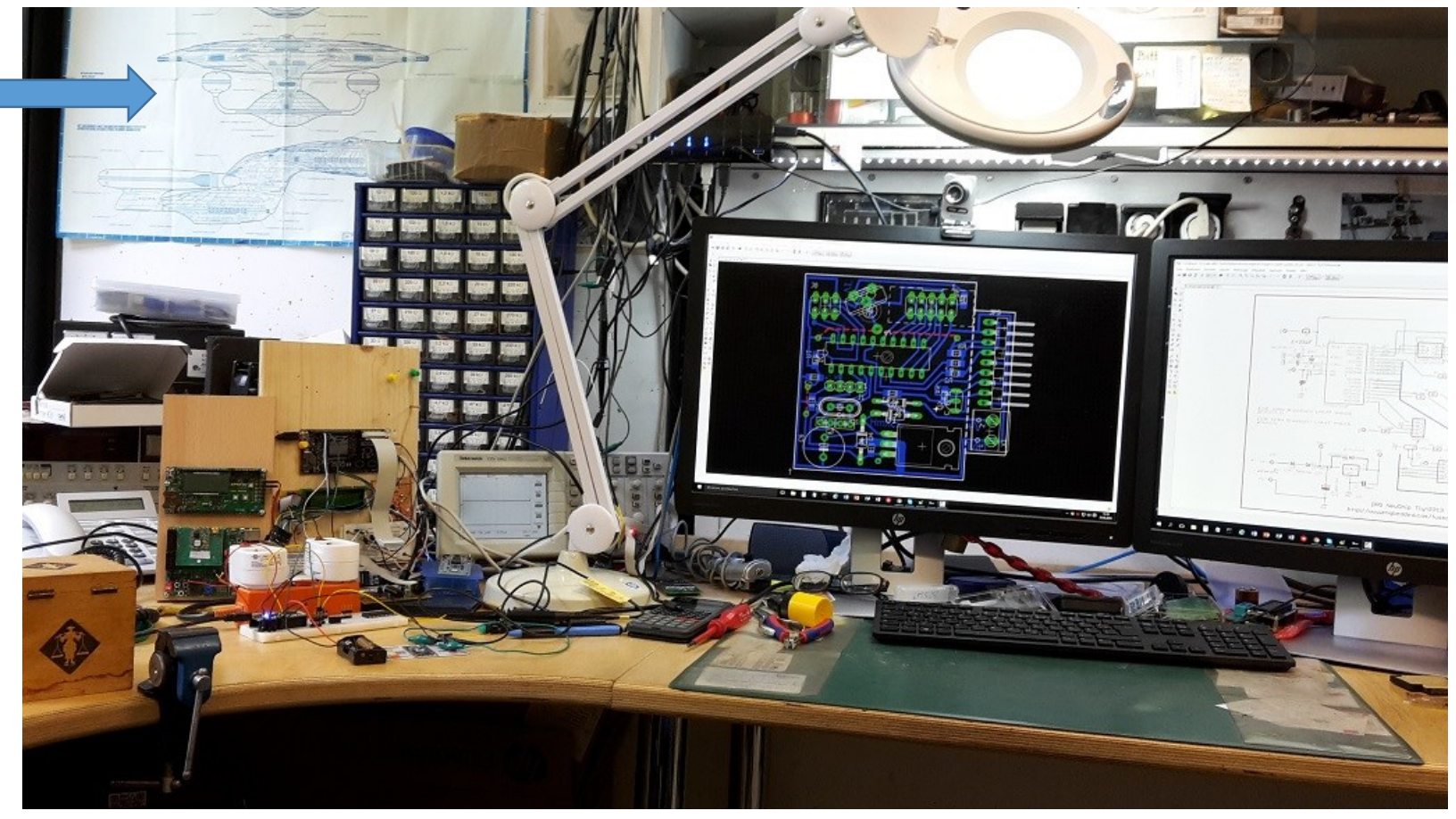

### Der Unterschied von einer CPU zu einem Mikrocontroller.

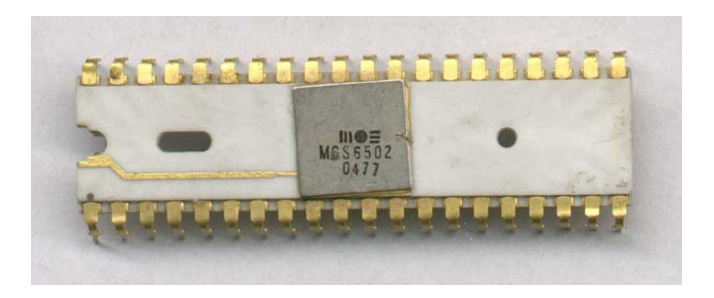

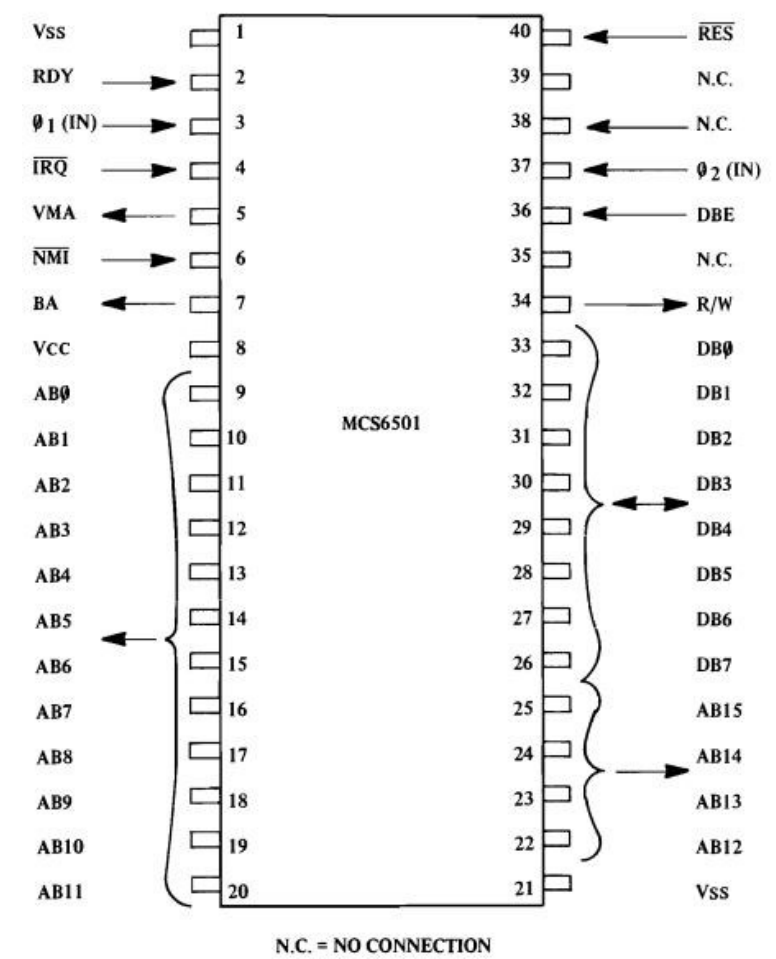

Hier hilft der Blick in die Vergangenheit, der 70er

Klassische CPUs, wie der **8Bit MOS 6502, Z80A ,** haben ein reduziertes Innenleben. Die Peripherie Komponenten sind externe Bausteine.

CTC (Counter/Timer) , **RAM**, **ROM**, UART, PIO (Parallel In/Out) wie **8255**, sind *EXTERNE* umgebende, somit erweiterbare, Bausteine Der μController dagegen beherbergt diese Komponenten direkt auf seinem Chip. **μCs sind 1-Chip Computer**.

#### PINs:

Der 1. Mikroprozessor der Welt: Intel 4004 15.11.1971 4Bit - MOS-Silizium-Gate-Technologie

https://www.elektronikpraxis.vogel.de/der-mikroprozessor-feiert-seinen-50-geburtstag-a-1075172/?cmp=nl-95&uuid=

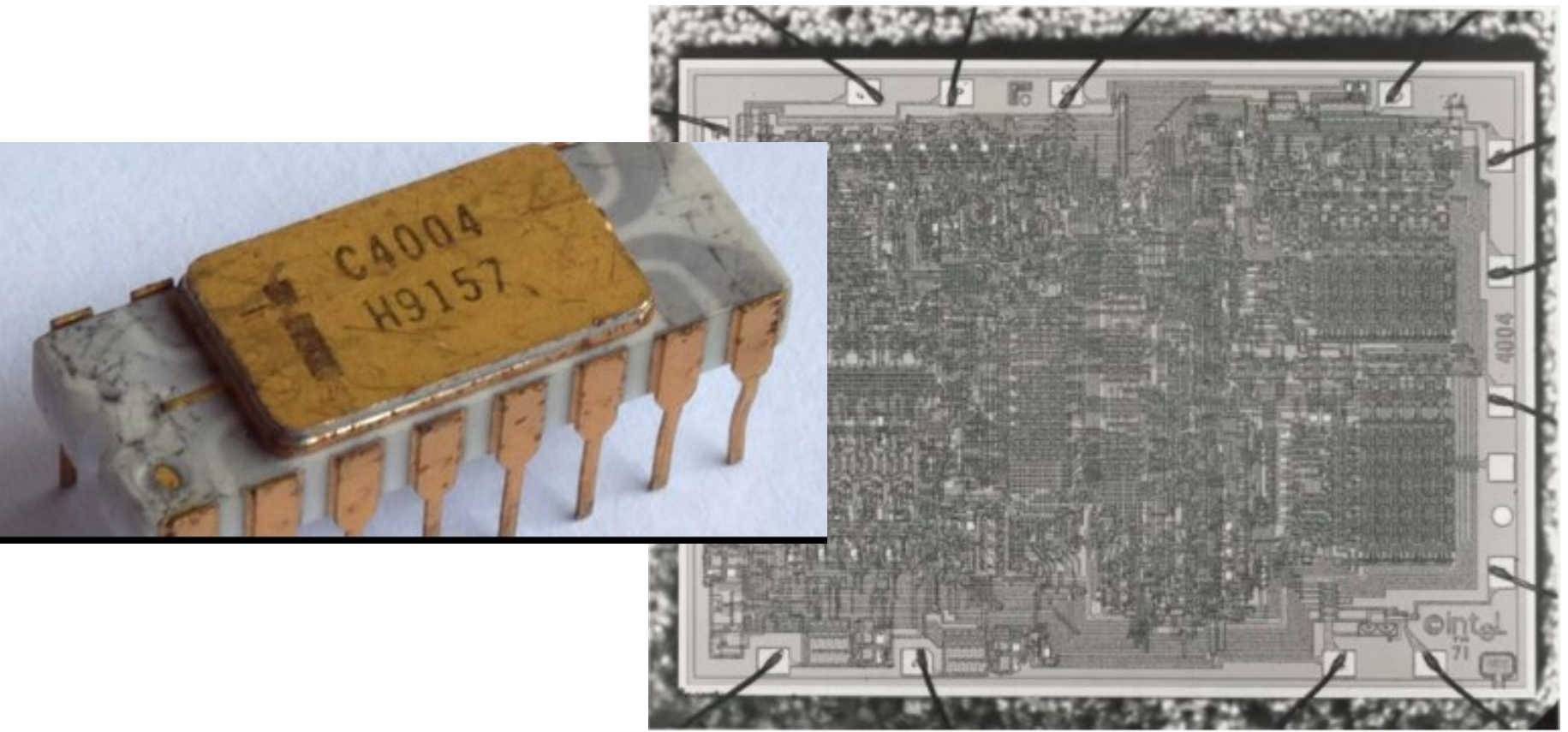

Er benötigte Vdd (V+15V), Vss (V-15V)

Datenblatt: <u>http://www.applelogic.org/files/4004Data.pdf</u>

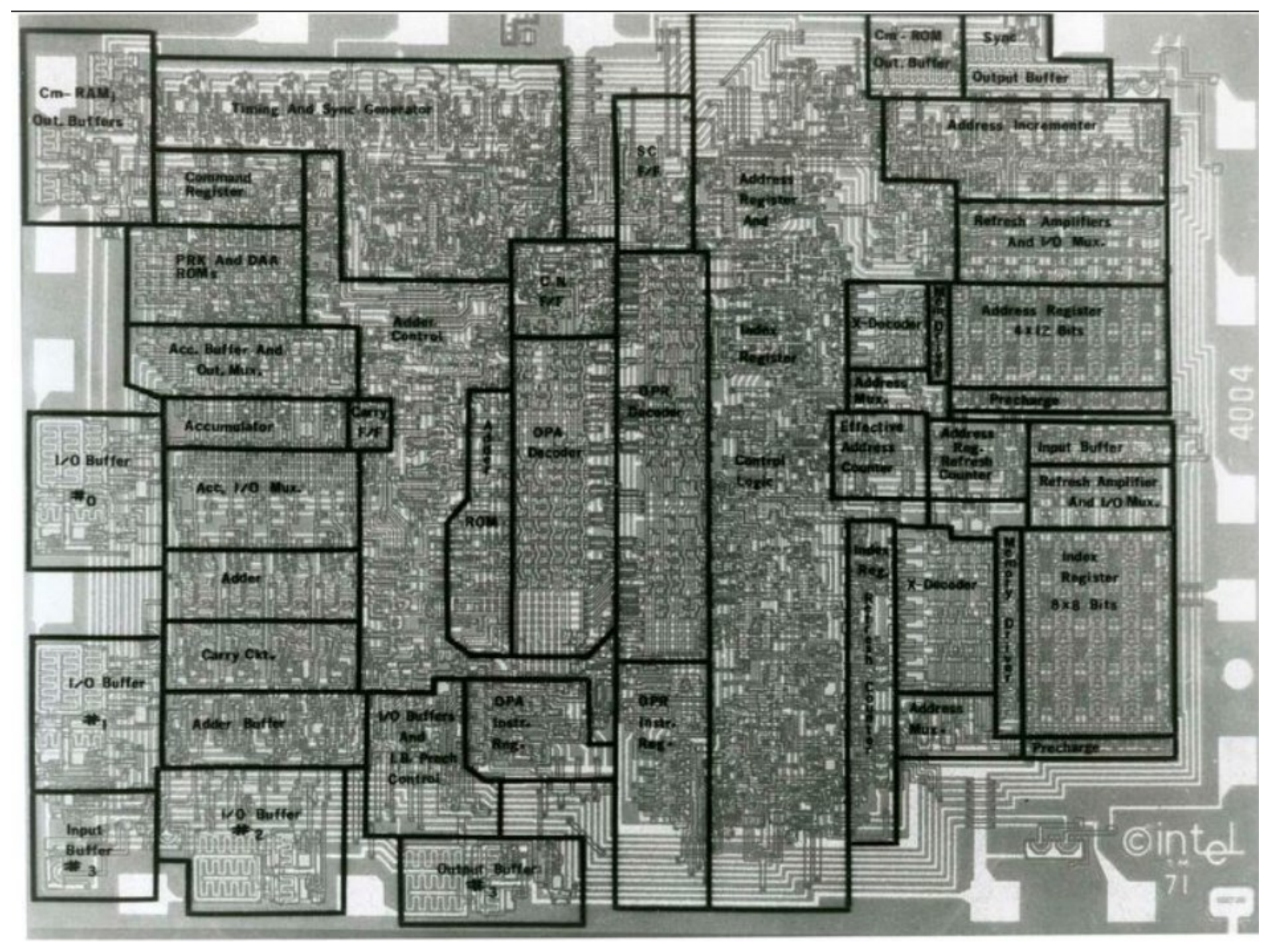

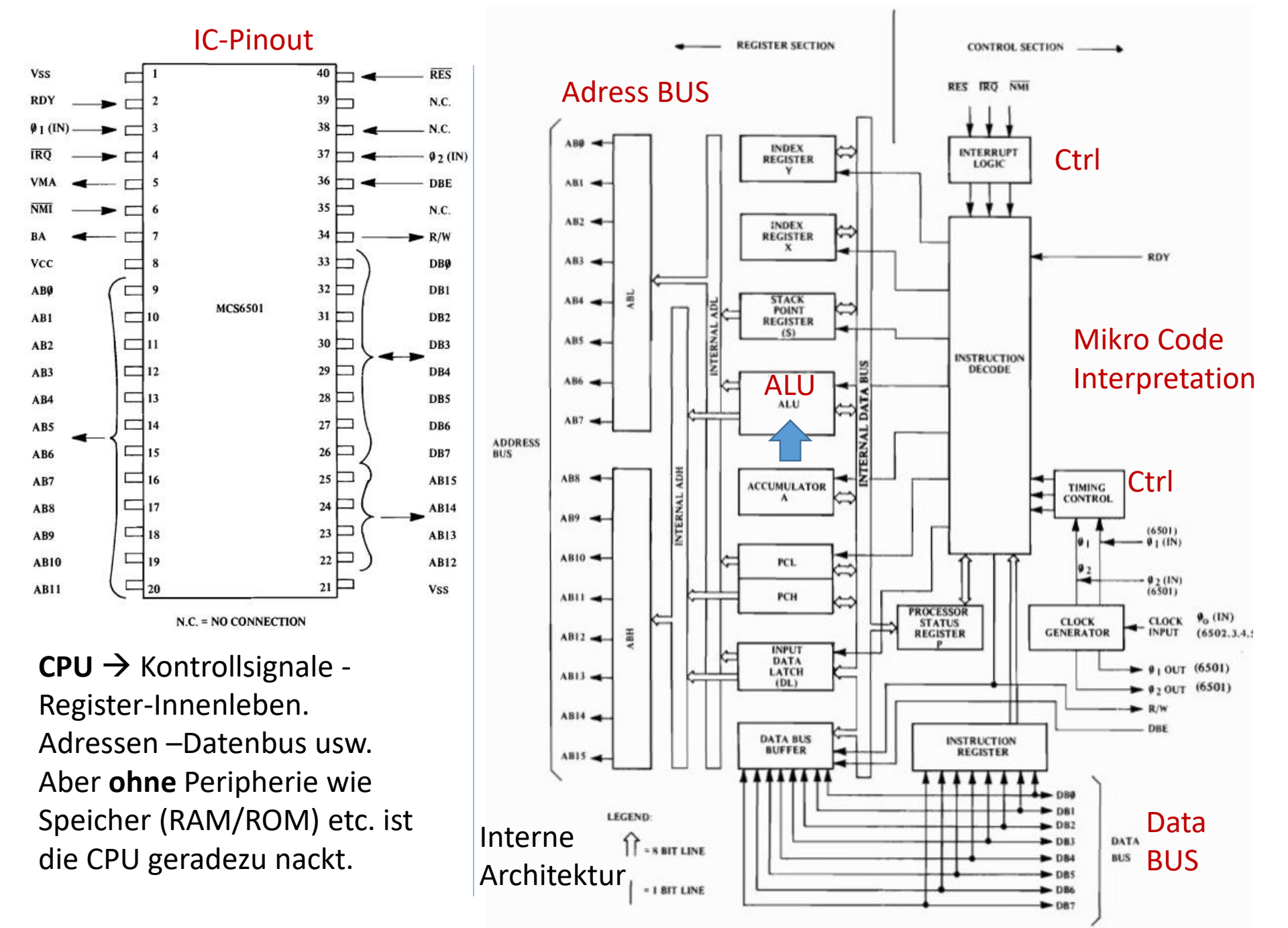

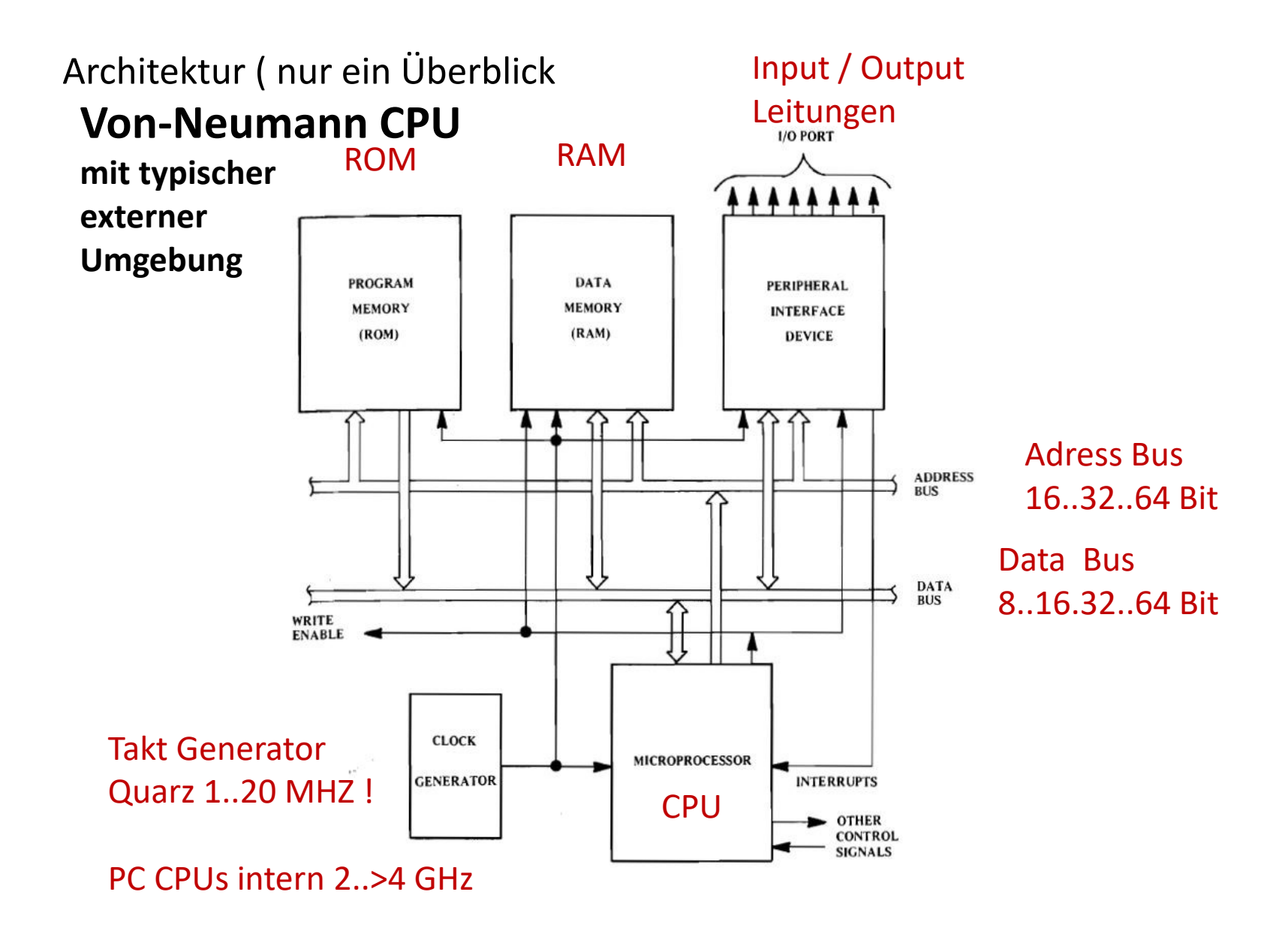

# **CPU** Architektur

Der Unterschied von einer **PC-CPU** zu einem Mikrocontroller -> **MCU**.

Tatsächlich ist die heutige PC Architektur schon ~1945 entstanden. (Von-Neumann-Rechner, VNR)

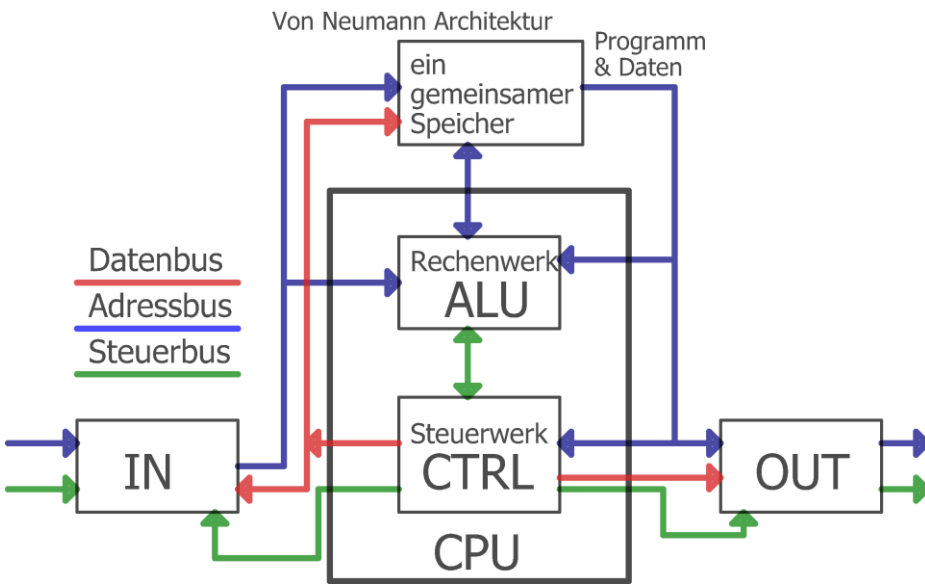

Kein Unterschied zwischen Code & Datenbereich (RAM-Flaschenhals ) Typen dieser Architektur. "X86 = PC", RISC, ARM, 68HC08 Micro Controller haben strukturell getrennte Buse. Programm & Arbeitsspeicher ( Harvard Architektur )

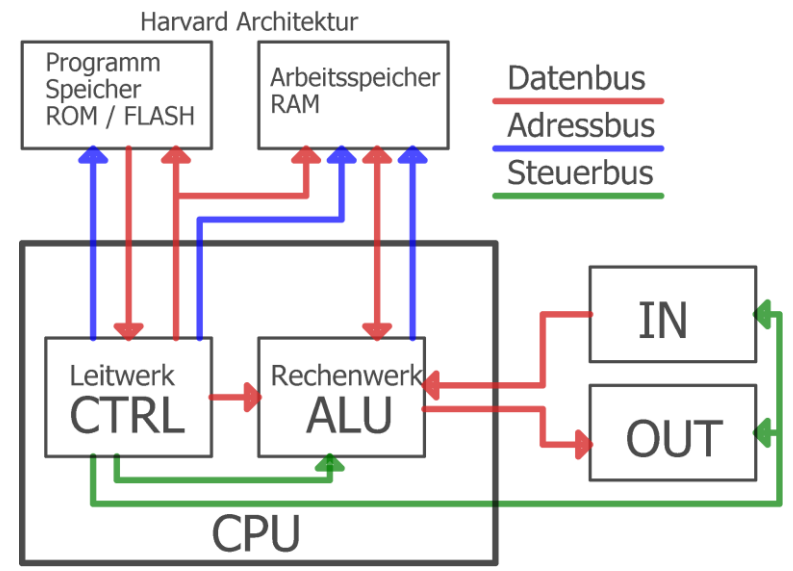

Gleichzeitiger Zugriff auf Daten & Programm. Geringer RAM Bedarf. Zugriff auf ROM (Konstanten) bedarf besonderer Beachtung. Typen: AVR, PIC, DSPs, Konsequenz: Spez. Zugriff auf Programm Memory Konstanten Ein **Mikrocontroller** Integriert <u>viele einzelne</u> Computer<u>komponenten</u> <u>auf einen Chip</u> in einem Gehäuse

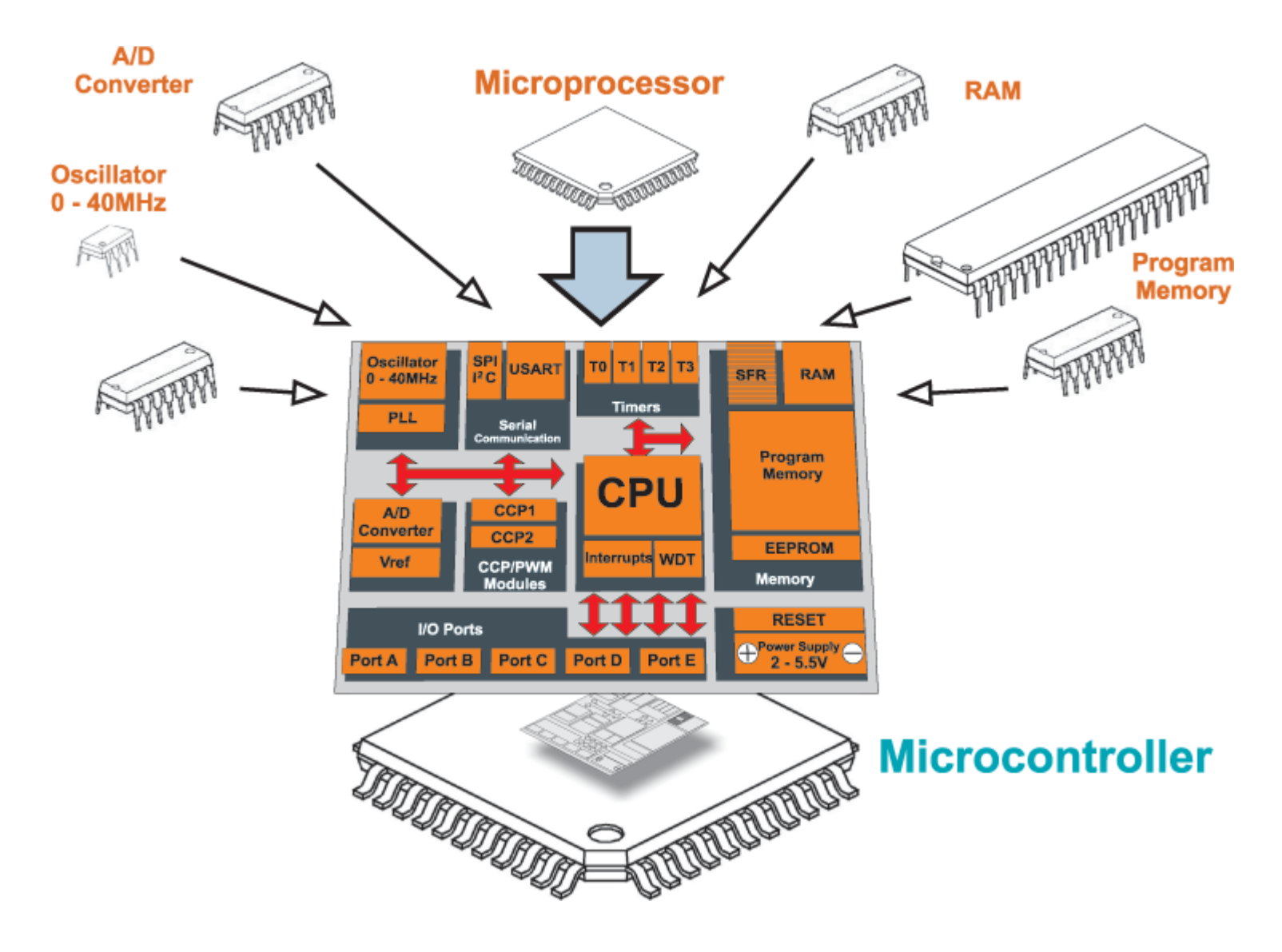

#### Typisches Chipdesign eines alten kleinen Mikrocontrollers: PIC12C508

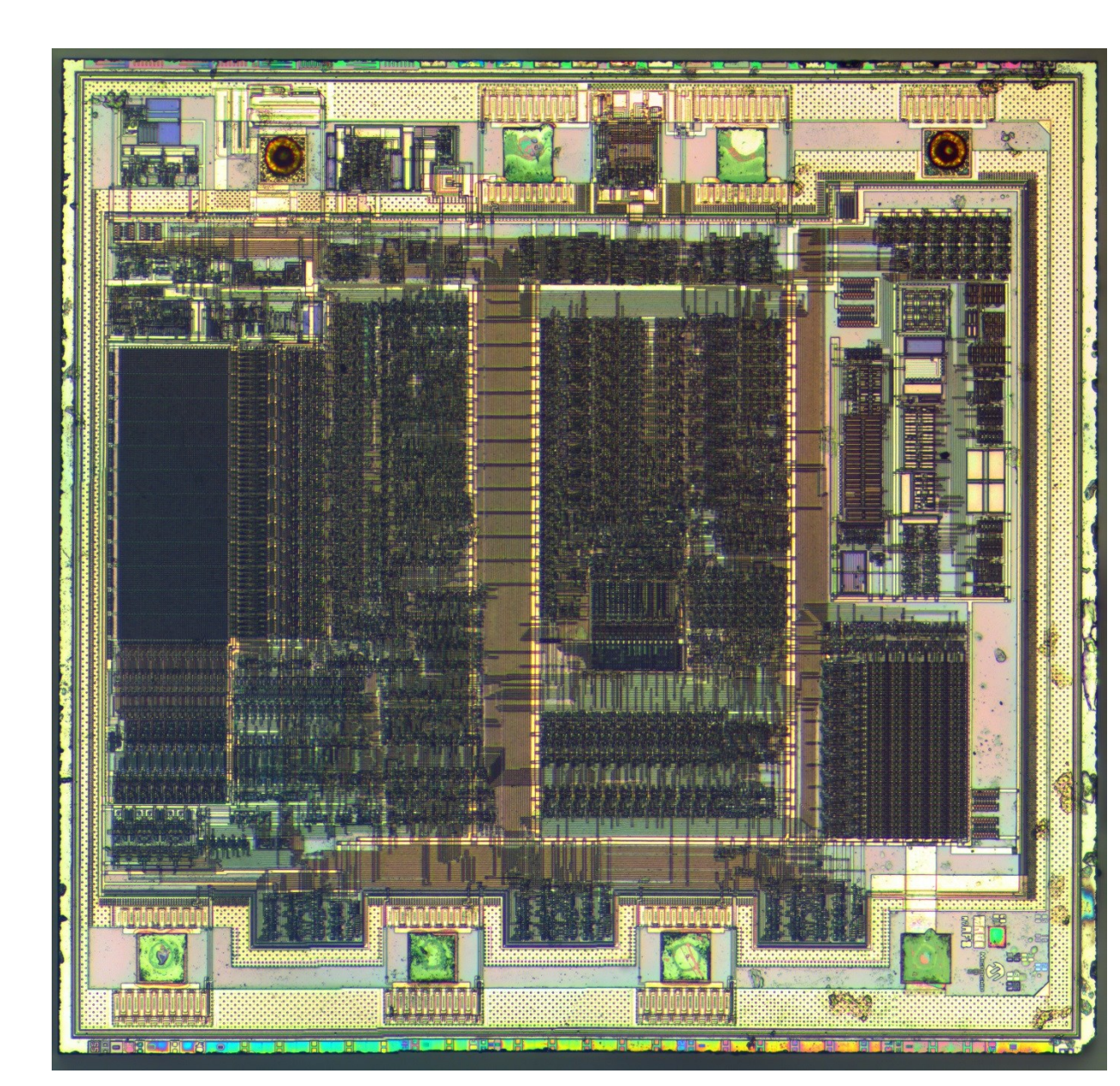

Man kann sogar unterschiedliche Regionen erkennen, auch wenn uns die Bedeutung nicht bekannt ist. Große gleichartige Flächen sind vermutlich jedoch meist Speicher: RAM, ROM Flash..

Doch zum Glück gibt es die dazugehörigen Handbuch PDFs. Darin ist alles beschrieben.
Mikrocontroller Allerlei. Der Markt bietet zahlreiche Typen. 8/16/32 Bit, RISC, ARM

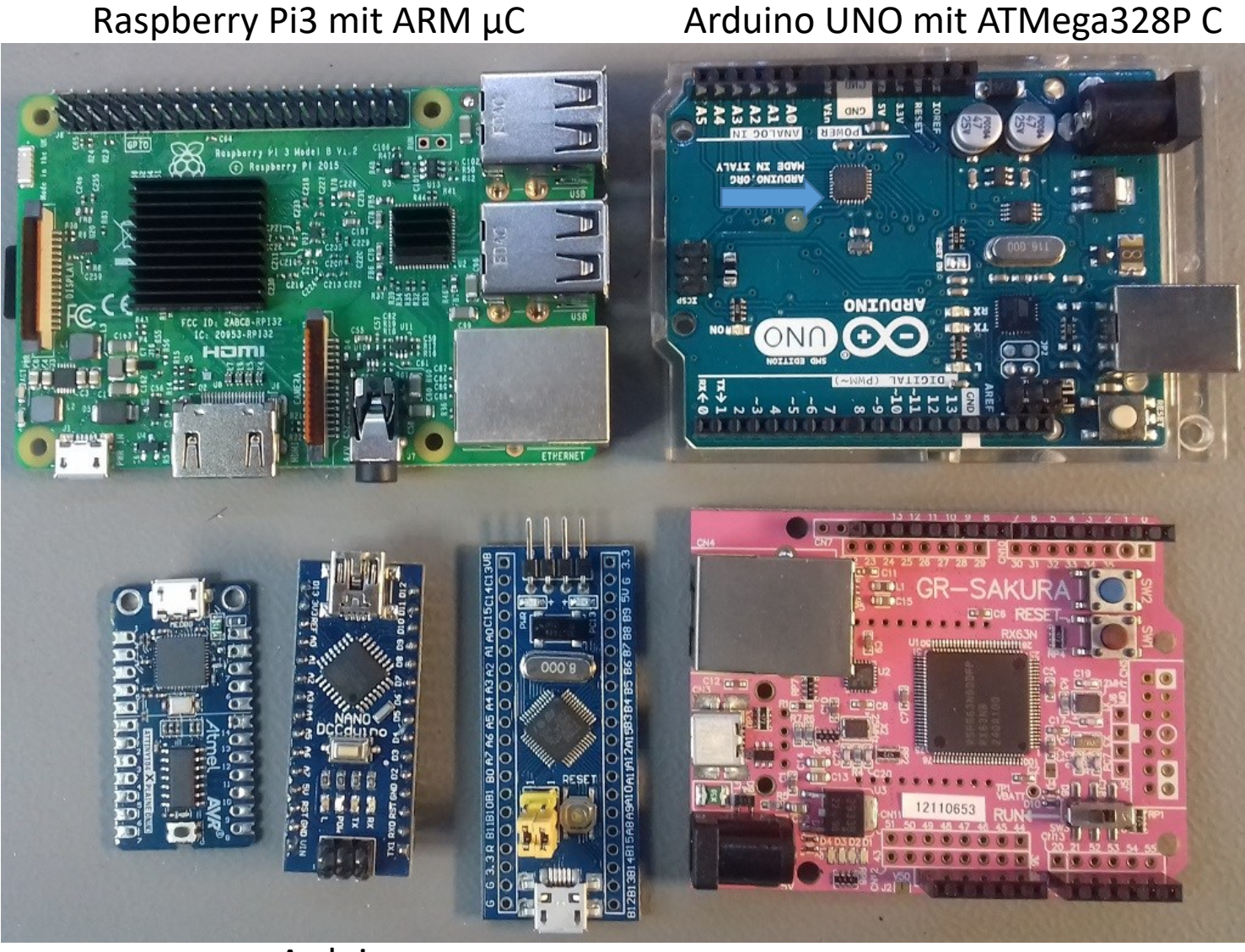

ATMega32 Arduino STM32 ARM Nano ~1.50€

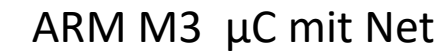

Freescale ARM<sup>®</sup> Cortex<sup>™</sup>-M0+ Prozessor FRDM-KL25Z 32Bit

#### SAM Familie: ARM ATSAMD20J18A 32Bit

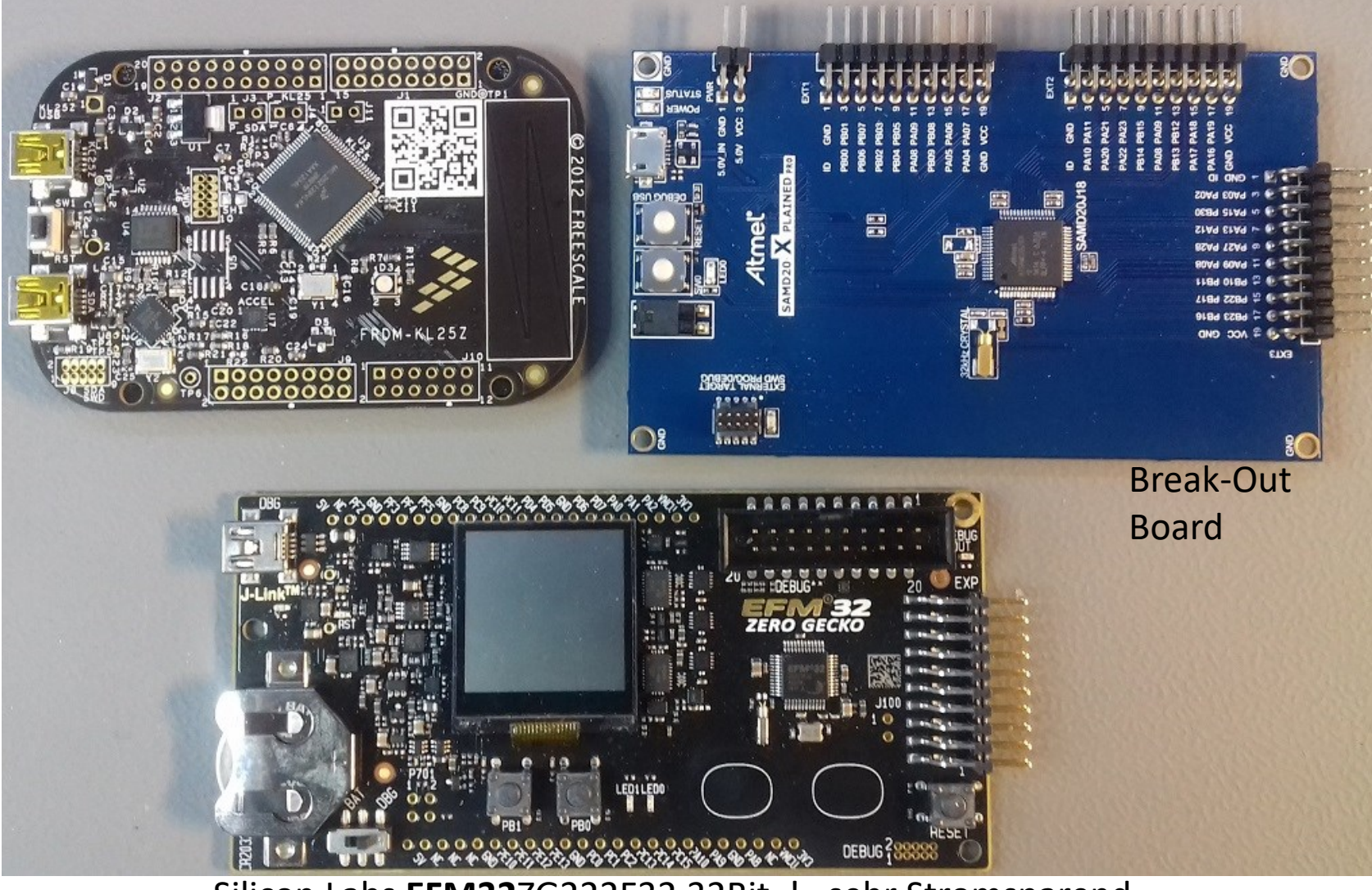

Silicon Labs **EFM32**ZG222F32 32Bit ! sehr Stromsparend

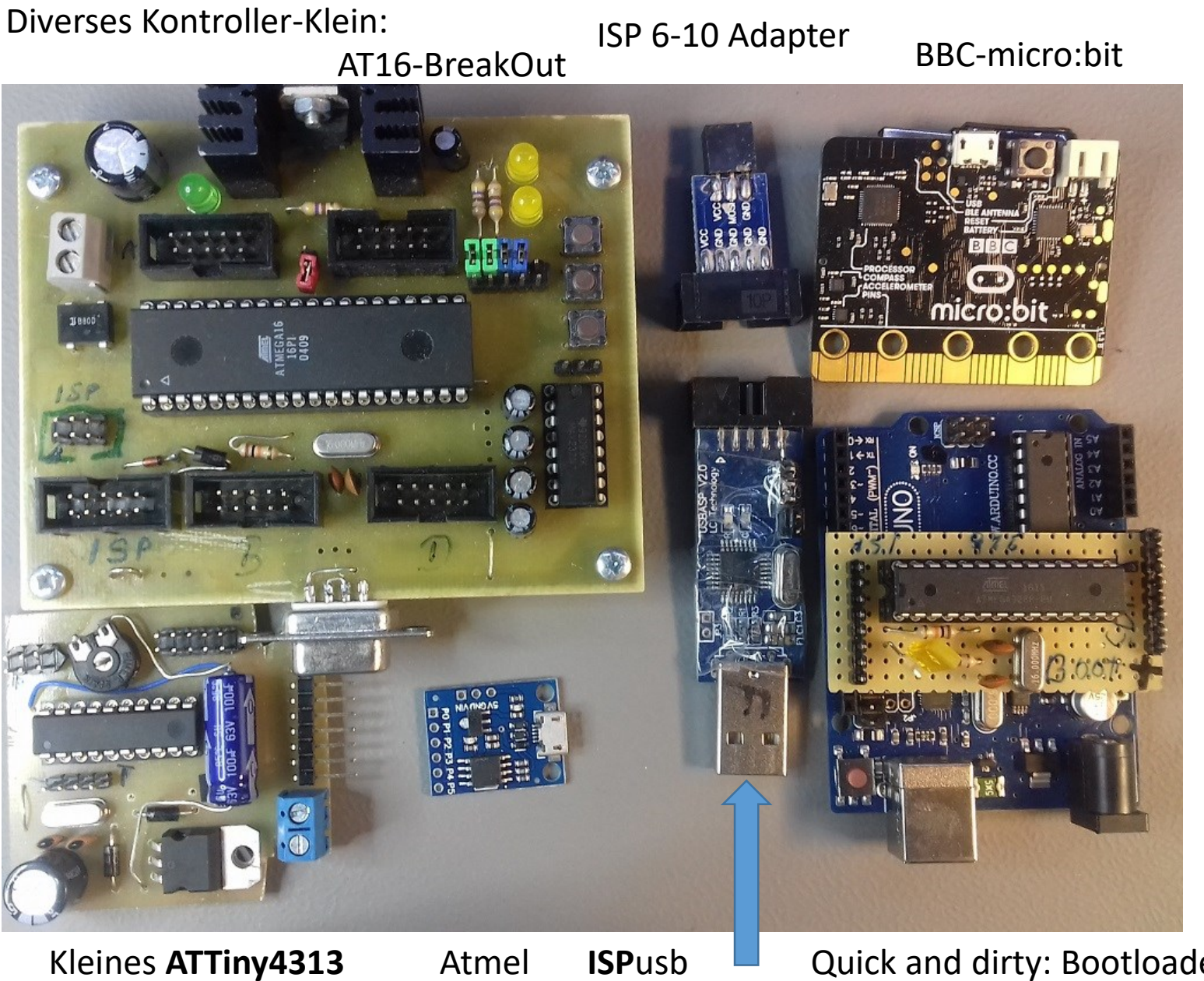

E-Bike Steuer Projekt.

Atmel **ISP**usb Tiny85 Programmer

Quick and dirty: Bootloader Download-Adapter für Arduino Die Zukunft gehört heute (2023) eindeutig den 32 Bit ARM M0(oder x) µControllern

#### **STM32**

Silicon Labs **EFM32**ZG222F32 SAM Familie: AT**SAM**D20J18A

Diese kleinen Kontroller sind enorm leistungsfähig, 40..80..+X MHz, billig, stromsparend, enormen Leitungsvermögen, 12 BIT ADCs, Timer ohne Ende, riesen Flash/RAM, **Debugging** fähig via **SWO/SWD** 

mit externen **ST-Lin**k oder dessen billigen China Klonen. So ein ,Breakout' Board kostet ~20€.

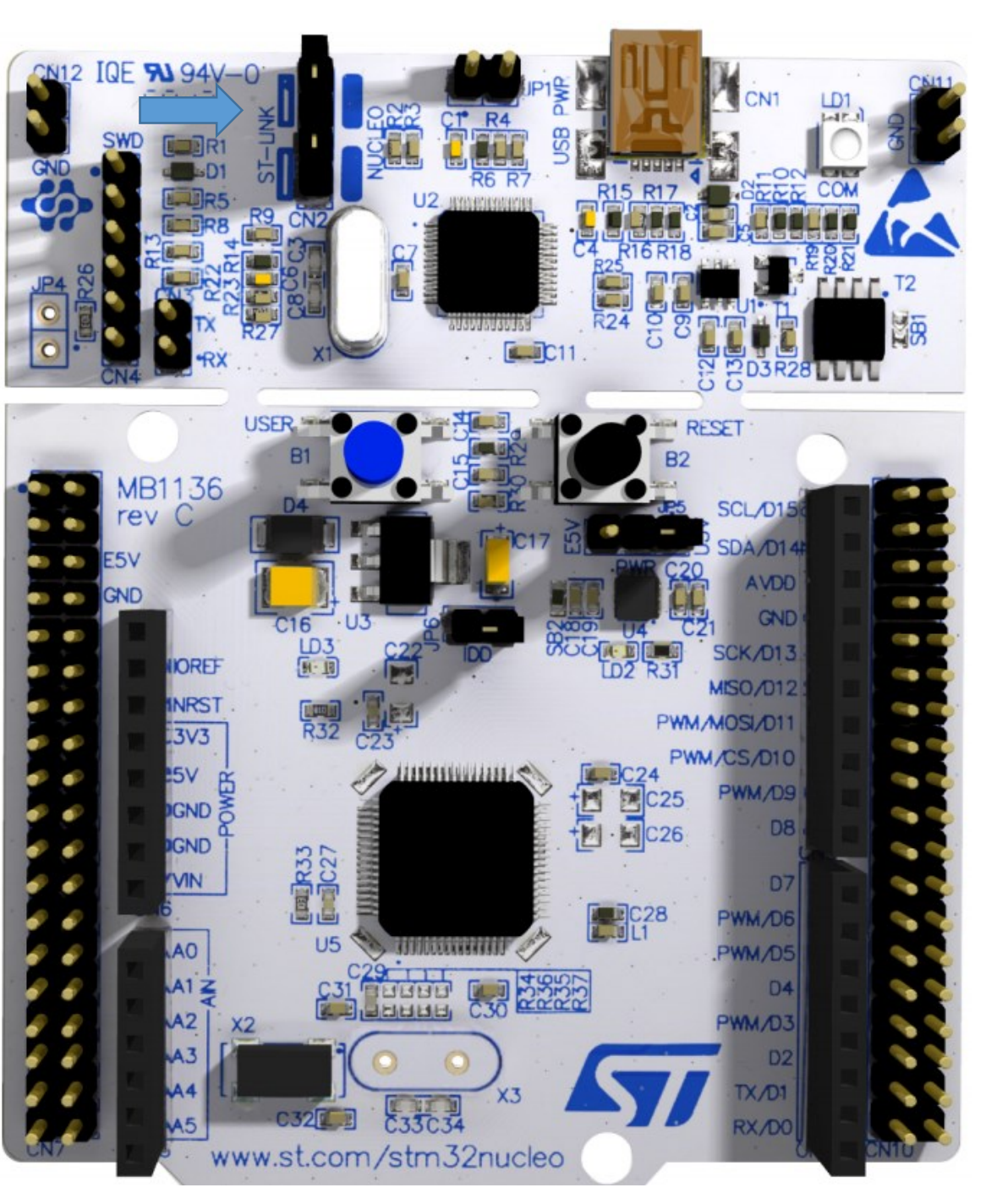

## Messebeute: vVariante NUCLEU\_C031C6 <u>https://www.st.com/en/evaluation-tools/nucleo-c031c6.html</u> Inclusive Debugger . ( Aktuell 03.2023 )

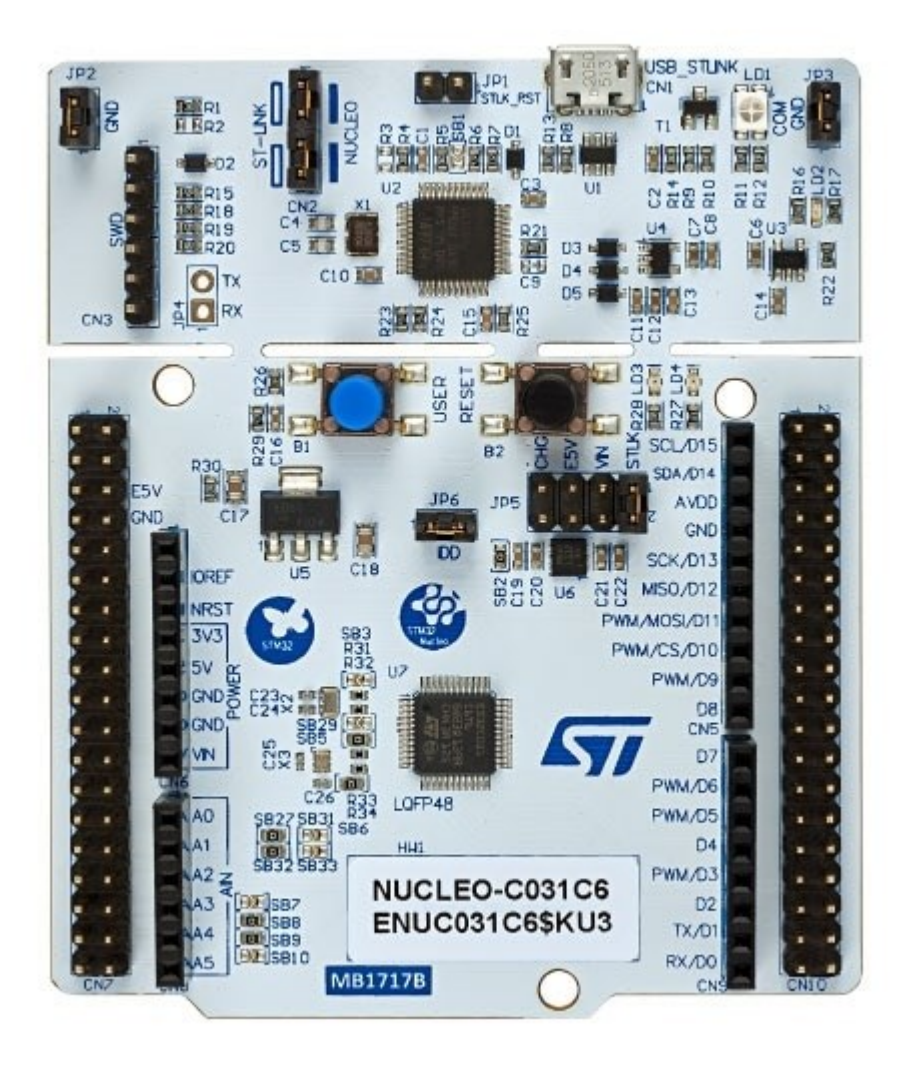

IDE Empfehlung: STM32Cube MCU Package

The STM32 Nucleo-64 board comes with the STM32 comprehensive free software libraries and examples available with the STM32Cube MCU Package.

## **Raspberry PI Pico.**

# Klein, billig, aber mit hoher Leistung ARM $\mu C$

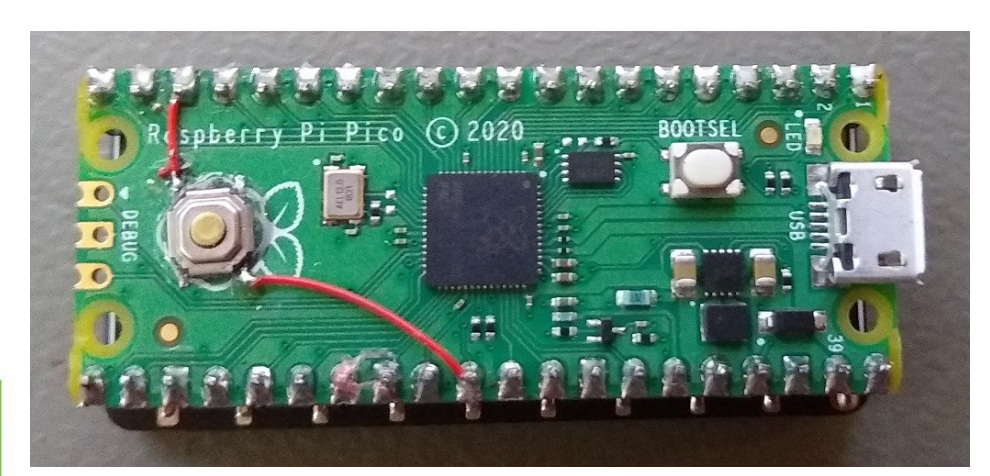

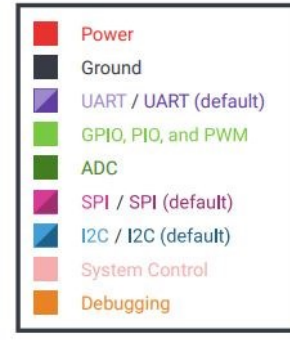

| UARTO TX + I2CO SDA + SPIO | RX GI  | P0 1          | -50 | 1          |                                |                         | -   | 40 | VBUS     |          |          |          |
|----------------------------|--------|---------------|-----|------------|--------------------------------|-------------------------|-----|----|----------|----------|----------|----------|
| UARTO RX 12C0 SCL SPI0     | CSn Gl | P1 2          | -5  | 2          | See.                           | <b>U</b> 3              | 900 | 39 | VSYS     |          |          |          |
|                            | GI     | ND 3          |     | LED        | USB 🛄                          |                         |     | 38 | GND      |          |          |          |
| I2C1 SDA - SPI0            | SCK GI | P2 4          | -10 |            |                                |                         | •   | 37 | 3V3_EN   | [        |          |          |
| I2C1 SCL - SPIO            | TX GI  | P3 5          |     | DTSE       |                                |                         |     | 36 | 3V3(OUT) |          |          |          |
| UART1 TX + I2C0 SDA + SPI0 | RX GI  | P4 6          | -20 | 80         | ∠ ⊫                            | <br>                    |     | 35 |          | ADC_VREF |          |          |
| UART1 RX 12C0 SCL SPI0     | CSn GI | P5 7          | -20 | -          |                                |                         |     | 34 | GP28     | ADC2     |          |          |
|                            | GI     | ND 8          | -   |            |                                |                         |     | 33 | GND      | AGND     |          |          |
| I2C1 SDA SPIO              | SCK GI | P6 9          | ->> |            |                                |                         | 0   | 32 | GP27     | ADC1     | I2C1 SCL |          |
| I2C1 SCL - SPIO            | TX GI  | P7 10         | -20 | 02(        |                                |                         |     | 31 | GP26     | ADC0     | I2C1 SDA |          |
| UART1 TX 12C0 SDA SPI1     | RX GI  | P8 11         | -20 | 32         |                                | •                       |     | 30 | RUN      |          |          |          |
| UART1 RX + I2C0 SCL + SPI1 | CSn GI | P9 12         | -20 | 0          |                                |                         |     | 29 | GP22     |          |          |          |
|                            | GI     | ND 13         | -20 | o i c      |                                |                         |     | 28 | GND      |          |          |          |
| I2C1 SDA SPI1              | SCK GP | 210 <b>14</b> | -10 | , il       |                                |                         |     | 27 | GP21     |          | I2C0 SCL |          |
| I2C1 SCL SPI1              | TX GP  | 11 15         | -20 | ΥF         | 00                             |                         |     | 26 | GP20     |          | I2C0 SDA |          |
| UARTO TX 12C0 SDA SPI1     | RX GF  | 12 16         | -20 | err        | $\bowtie$                      |                         | -   | 25 | GP19     | SPI0 TX  | I2C1 SCL |          |
| UARTO RX   I2CO SCL   SPI1 | CSn GF | 213 <b>17</b> | 2   | b b        | $\langle \cdot, \cdot \rangle$ |                         |     | 24 | GP18     | SPI0 SCK | I2C1 SDA |          |
|                            | GI     | ND 18         |     | Ras        | W                              |                         |     | 23 | GND      |          |          | 12       |
| I2C1 SDA SPI1              | SCK GF | P14 <b>19</b> | -22 | 0          | DEBUG                          | 0                       | 0   | 22 | GP17     | SPI0 CSn | I2C0 SCL | UARTO R  |
| I2C1 SCL SPI1              | TX GF  | 20            | -20 | $\bigcirc$ |                                | $\overline{\mathbf{U}}$ | 9   | 21 | GP16     | SPI0 RX  | I2C0 SDA | UARTO T> |

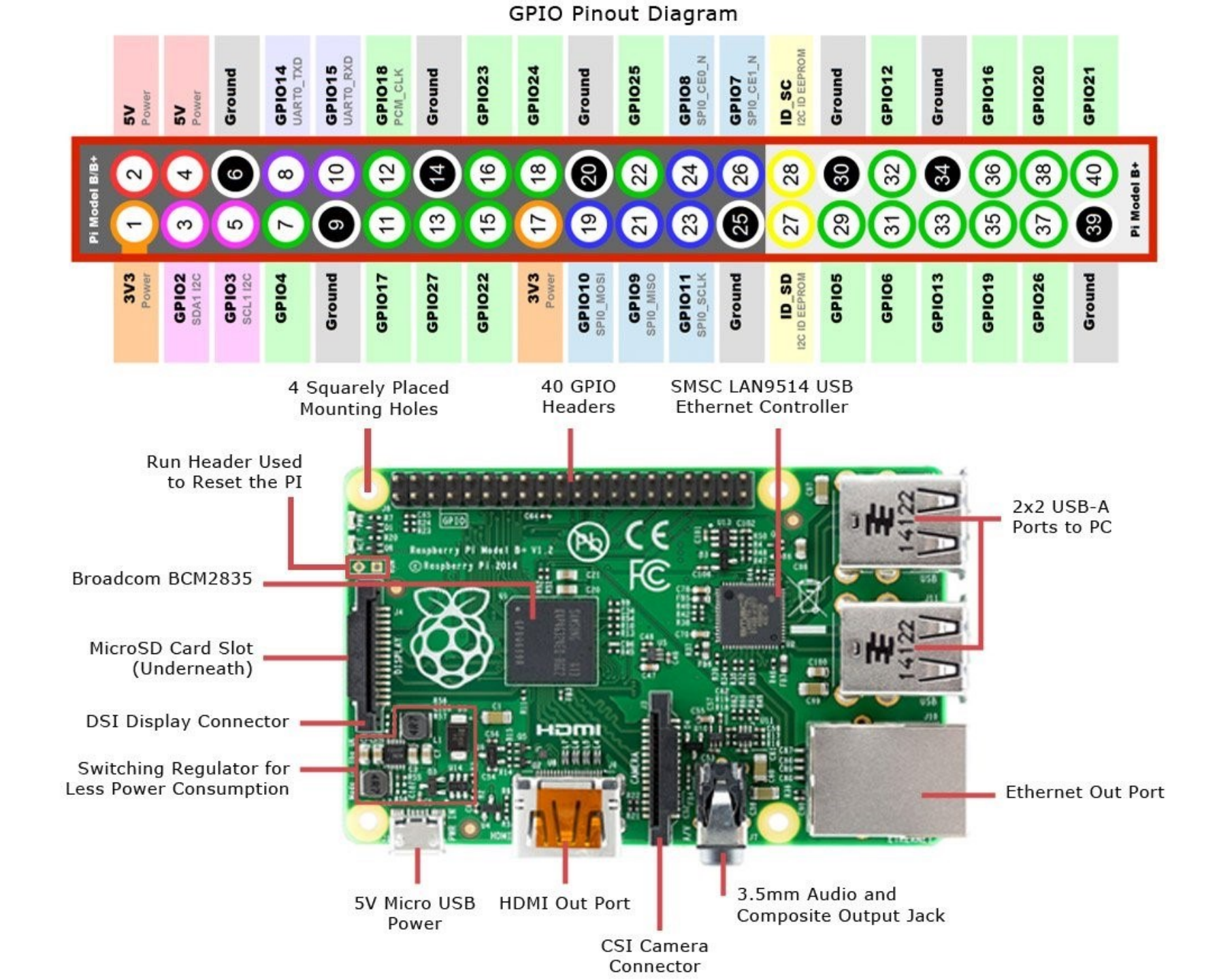

## Warum fange ich dann nicht mit dem 32 Bit ARM MO an, sondern mit 8-Bitern wir den AVRs ?

Nun: Kennst du einen, kennst du alle !?

## NEIN.

Ich halte den STM für den Einstieg in die µController Welt zu schwierig!

C?, C++? Python?

Die Konzepte der ARM sind sehr Umfangreich wie Anspruchsvoll.

Die Compiler und die IDEs kompliziert. (**IDE**=Integrated Development Environment). Die kostenlose IDE "**ECLIPSE"** mit implementierten **Gnu C ( GCC ) Compiler** ist so lernintensiv, gewöhnungsbedürftig wie mächtig und Umfangreich. Ohne Handbuch und viel Googlen ein steiniger Anfang Die Initialisierung der IDE, bis alles läuft, braucht seine Zeit.

## Der Kreuzweg sollte kein Holzweg werden.

Die Gefahr, dass der Atem, die Energie, die Zeit *am Anfang* nicht reicht, ist zu groß. ..heißt, um zeitig zu Erfolgen zu kommen, ist es für "Beginner" nicht der richtige Weg. Die 32 Bit Arm Controller Welt ist selbst noch zu erforschen.

## Weitere ,leistungsfähigere' Mikrocontroller

In letzter Zeit haben sich höchst interessante Entwicklungen gezeigt. Vor allem die ARM Familie wird immer günstiger und, leitungsfähiger und billiger. Siehe die Bucht. Ich nenne hier einige Beispiele: Alles auf diesem Modul fertig montiert: für ~5..10€ ! .....tatsächlich

## ESP-8266

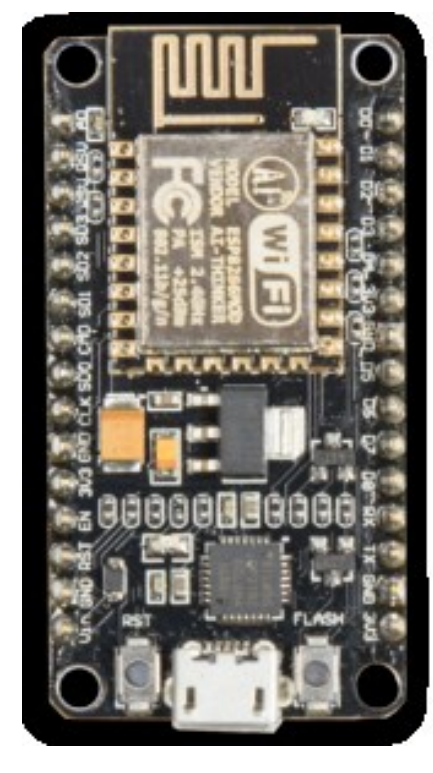

~80MHZ, integriertes WLAN <u>https://www.heise.de/developer/artikel/ESP32-Neuer-IoT-</u> <u>Chip-von-Espressif-3506140.html</u>

Diesen gibt es mit integriertem WLAN für weniger als 3€-. Er kann unter SKETCH Programmiert werden: Installation→ <u>http://www.mikrocontroller-elektronik.de/nodemcu-</u> <u>esp8266-tutorial-wlan-board-arduino-ide/</u> Einfach selbst recherchieren. Es lohnt sich!

Seltsam: keine echten Hardware Timer/Counter inside. Es muss alles per Software realisiert werden. Aber, diese Controller sind sehr schnell.

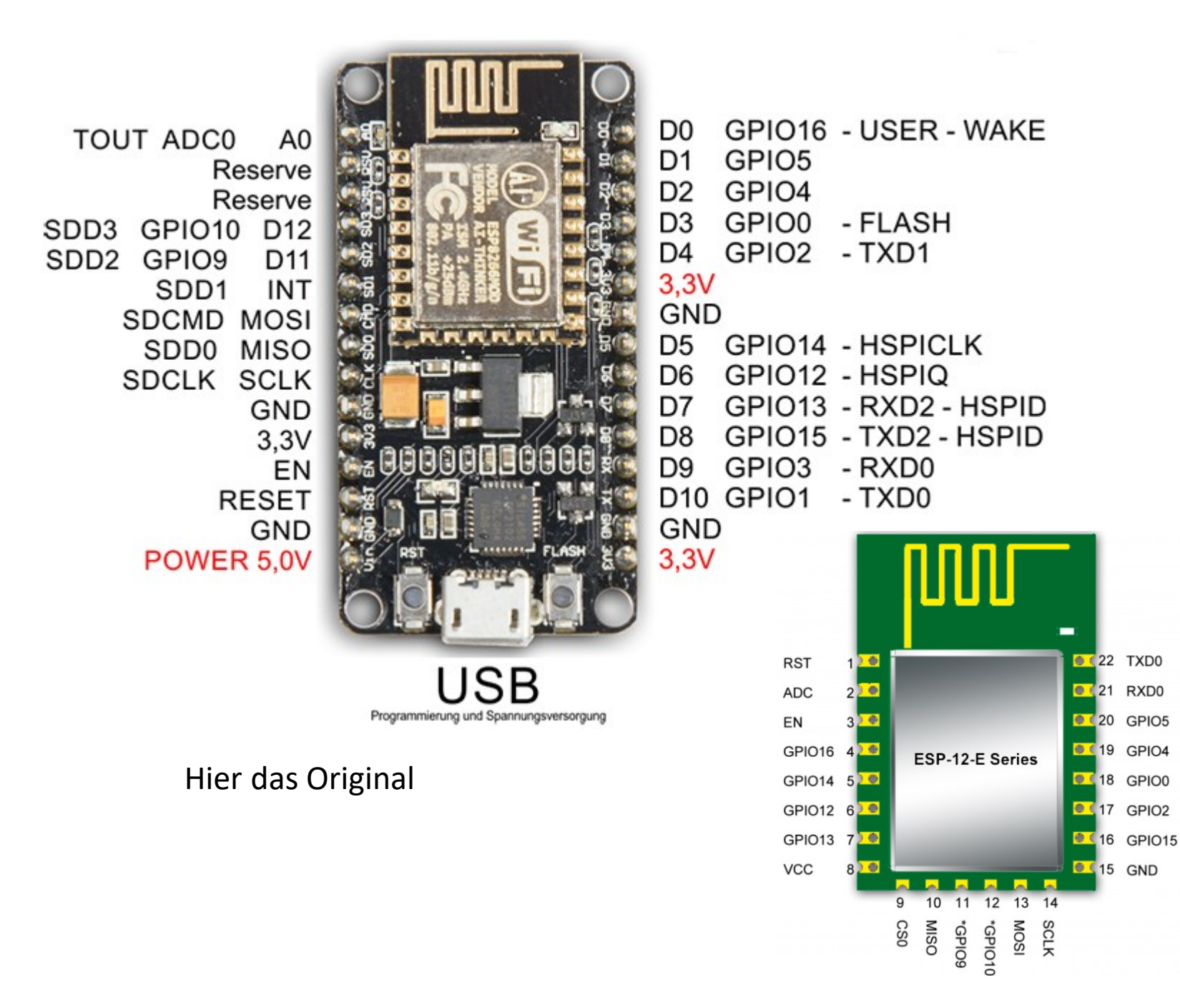

Hier steckt das **ESP-8266** WLAN Modul in einem Break-Out Adapter Tipp: wenige € aus der Bucht → hier mit China USB-COM Chip CH340G

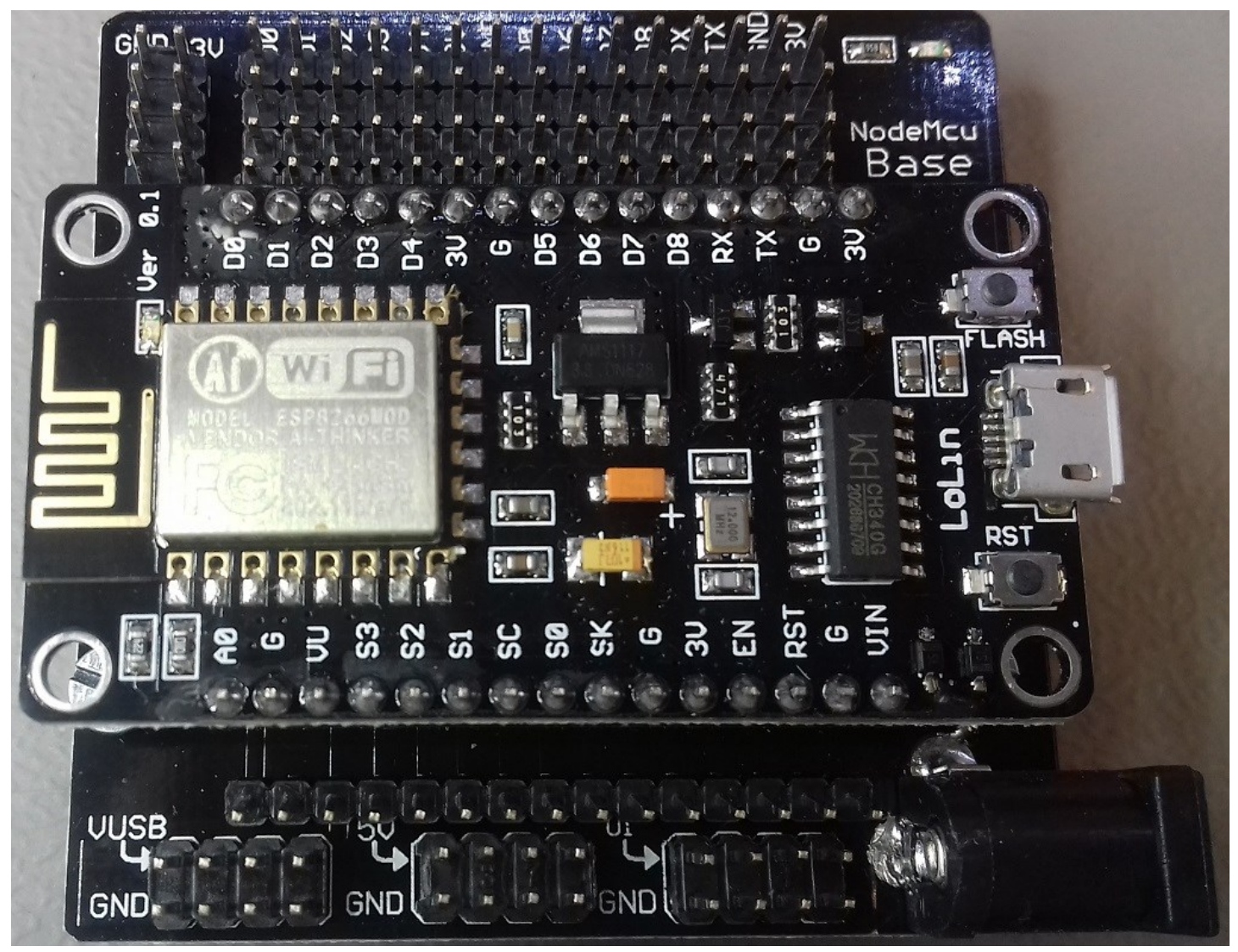

Bis vor wenigen Jahren haben ,wir' dieses ATMega16 Board im Kurs selbst aufgebaut.

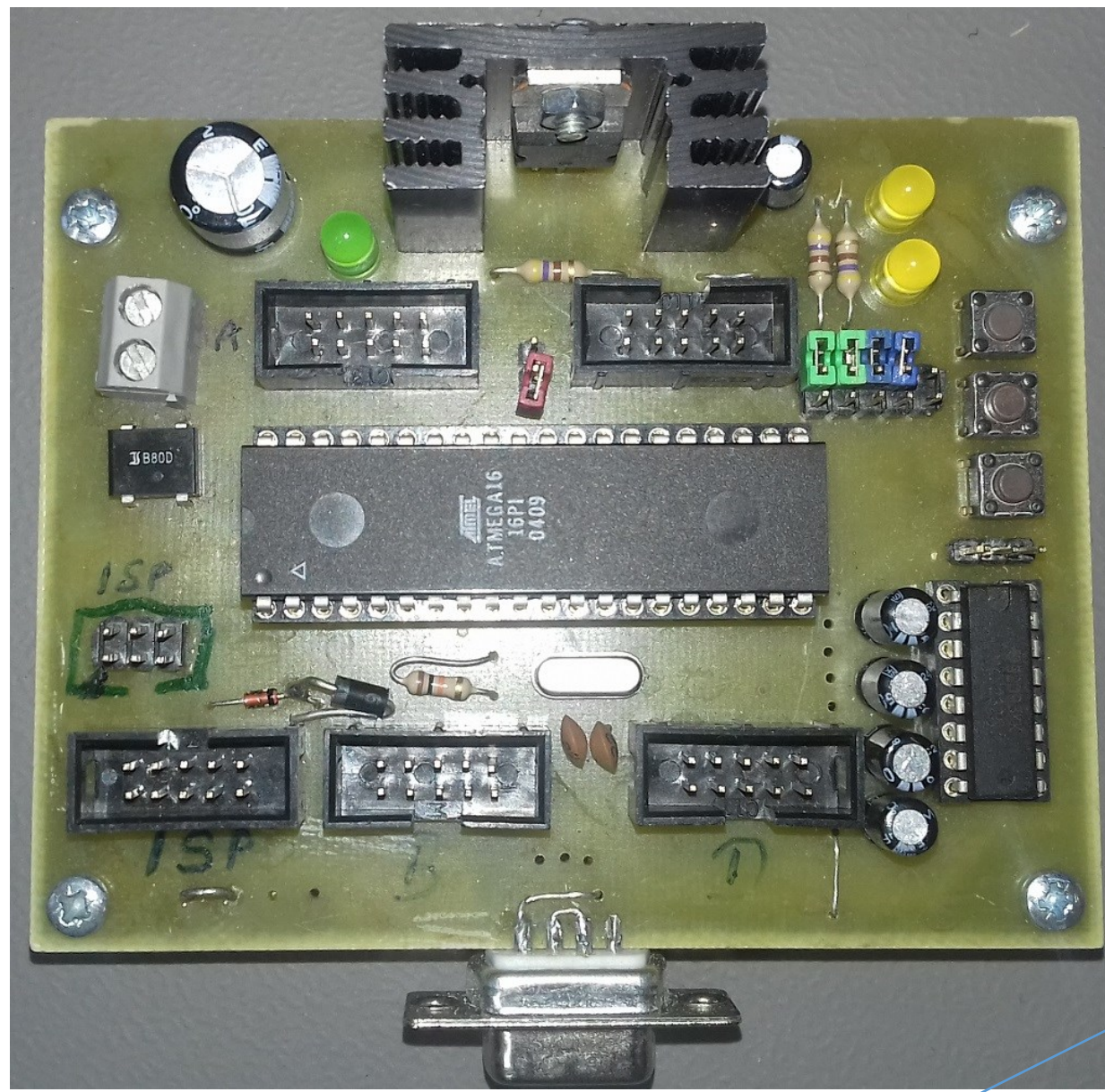

http://www.engbedded.com/fusecalc/

Schritte: Leere Platine mit Leiterbahnlayout belichten. Entwickeln, mit Natriumhydroxid. (Rohrfrei) Ätzen mit Natriumpersulfat oder **Eisen(III)-chlorid**. {bääh} Aussägen. Die Löcher bohren, passend zu den Bauteilen. Durchkontaktierungen und Brücken löten. Sockel und Bauteile auflöten. (von klein nach groß)

Durchtesten mit Piepser. ICs bestücken. Fusebits setzen mit ISP Programmer. Progamm aufladen mit ISP.

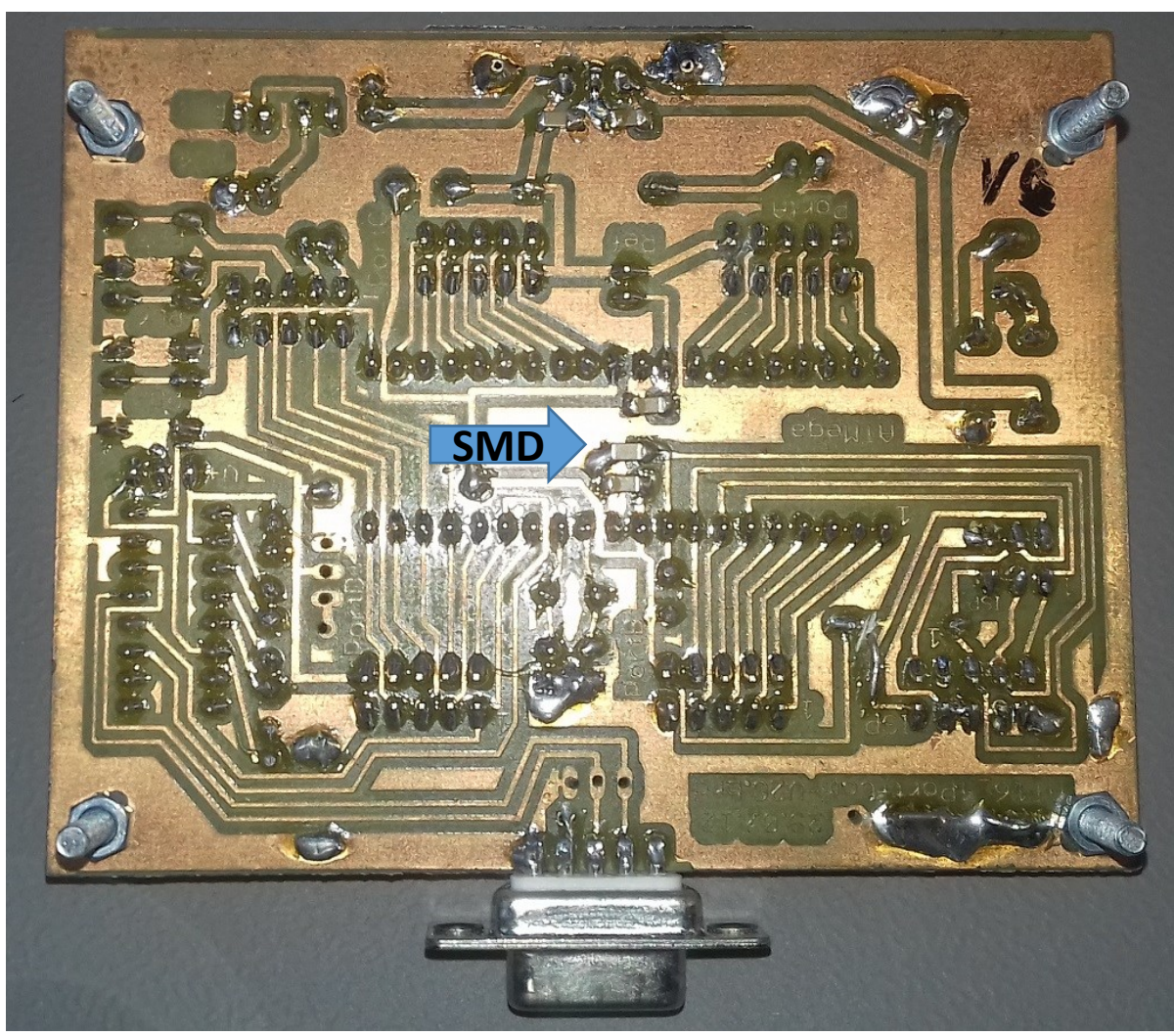

Schön war die selbstgemachte Haptik. Dass alles zugänglich und so verständlich wurde. Status: 80er Jahre Stil. DIL Gehäuse. Standard Bauteile in Riesengröße. Layout mit vollständiger Herausführung aller vier 8Bit PORTs & +5V Supply + ISP Programmierstecker + SubD9 COM-RS232 Stecker.

Trick: RS232 Serieller Stecker direkt seitwärts an der Platine befestigt.

Schrauben als Standbeinchen.

Saubere Lötstellen! (nicht zu viel und, vor allem, sauber rund um die Beinchen)

Damals noch ,wenige' SMD Bauteile (100nF) um das Board nicht unnötig zu verkomplizieren.

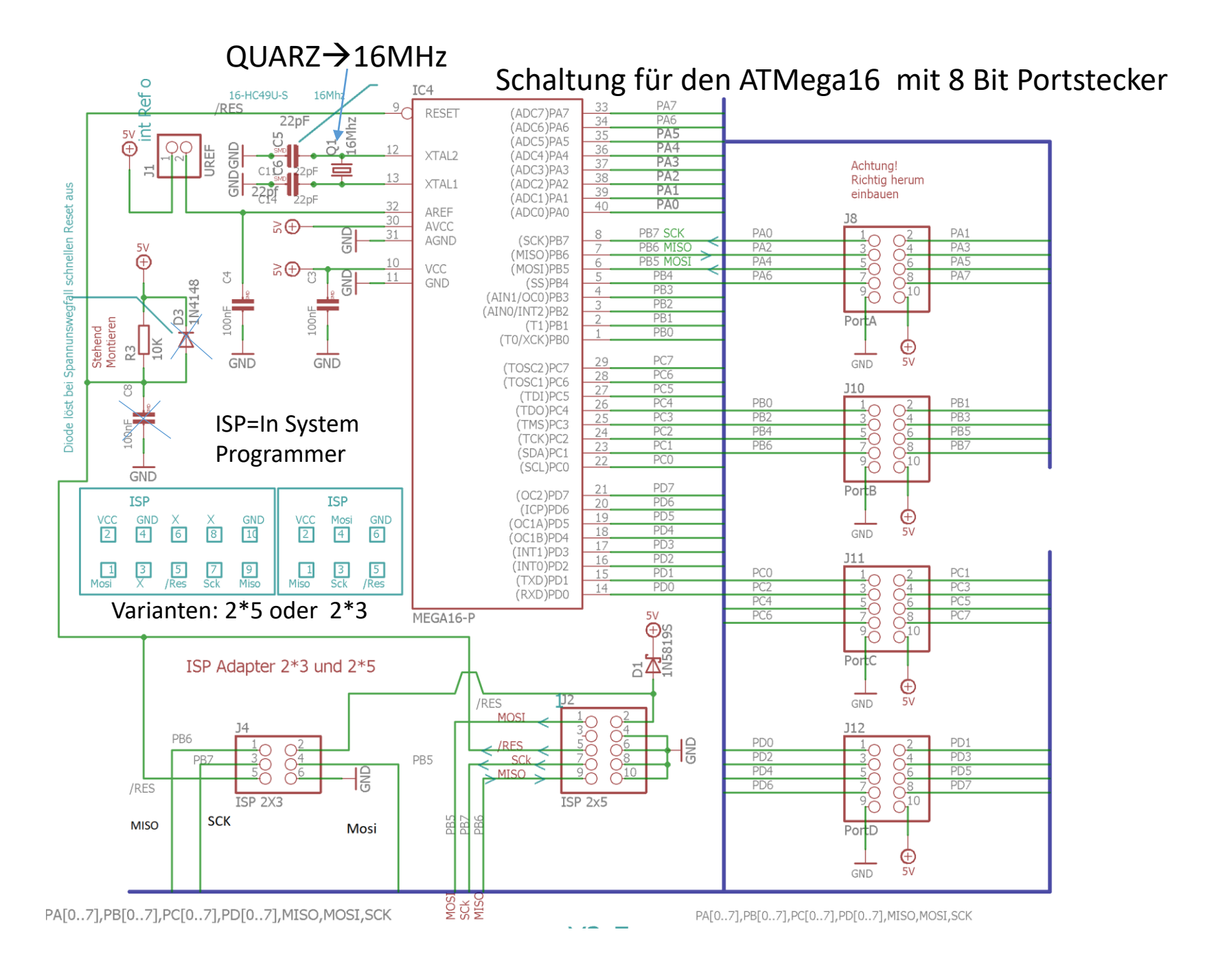

Mit den Kenntnissen des AVR könne ganz unterschiedliche AVR Kontroller dieser Familie ohne große Änderungen genutzt werden. Vieles bleibt gleich, oder enthalten erweiterte Funktionen oder fehlen.

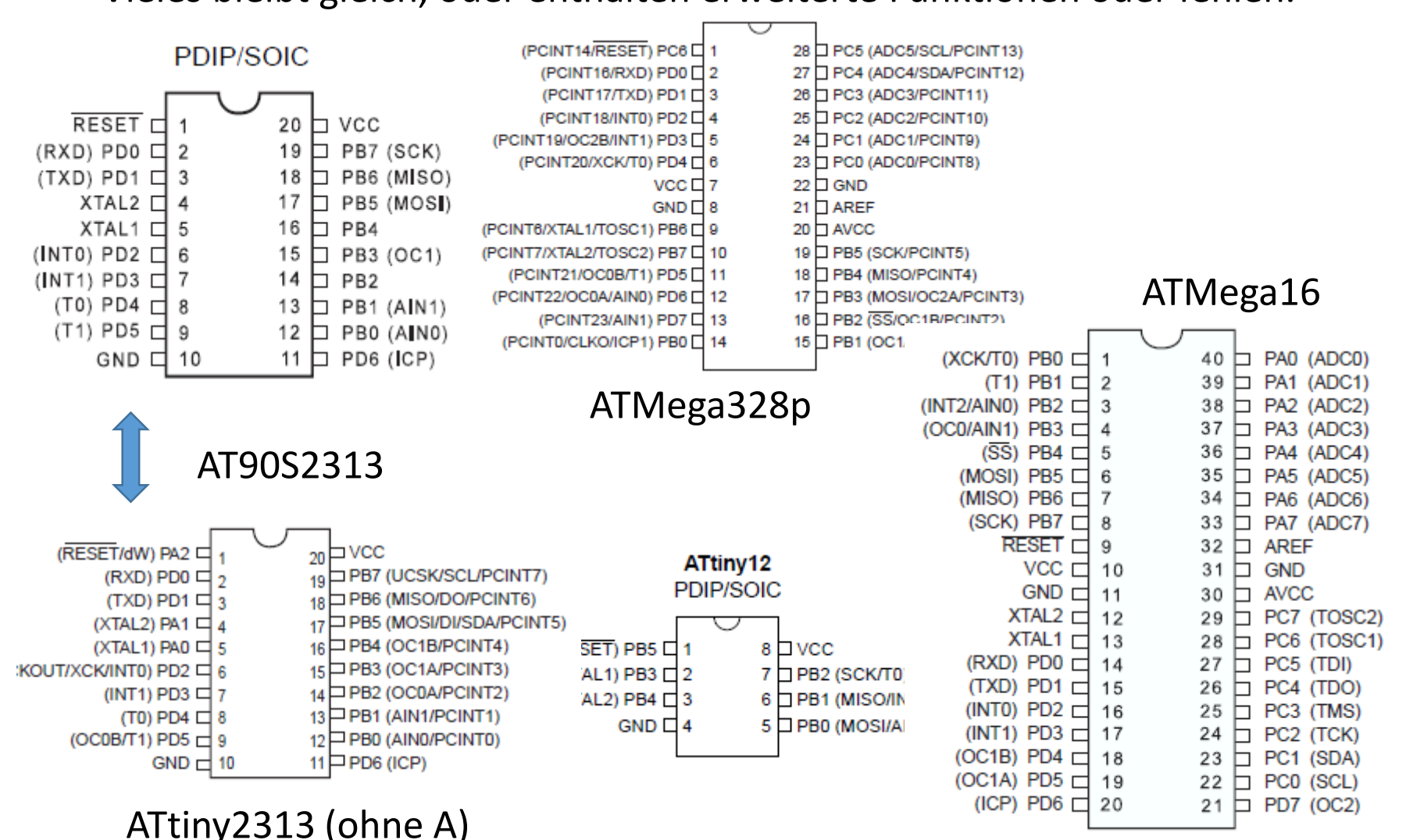

## Vorstellung des AVR ATMega xxx Mikrocontrollers

Da es sehr viele Varianten von Mikrocontrollern gibt

## 8,16,32 Bit, RISC, ARM

und davon wieder viele historisch gewachsene,

mehr oder weniger gut ausgestattete Untergruppen oder Bautypen gibt, habe ich mich für den bewährten und gut zu verstehenden

,Atmel' AVR ATMega xxxx Mikrocontroller entschieden.

(Atmel wurde von Microchip aufgekauft)

Dieser ist als ATMega328p im Arduino UNO verbaut. Sein größter Vorteil, außer dass er einfach zu verstehen ist und zuverlässig ist.

## Kennst du einen, kennst du fast alle !

Link: ARTE Bericht zum Arduino mit C-Stile Sketch: http://youtu.be/gwcmN8XoMfE

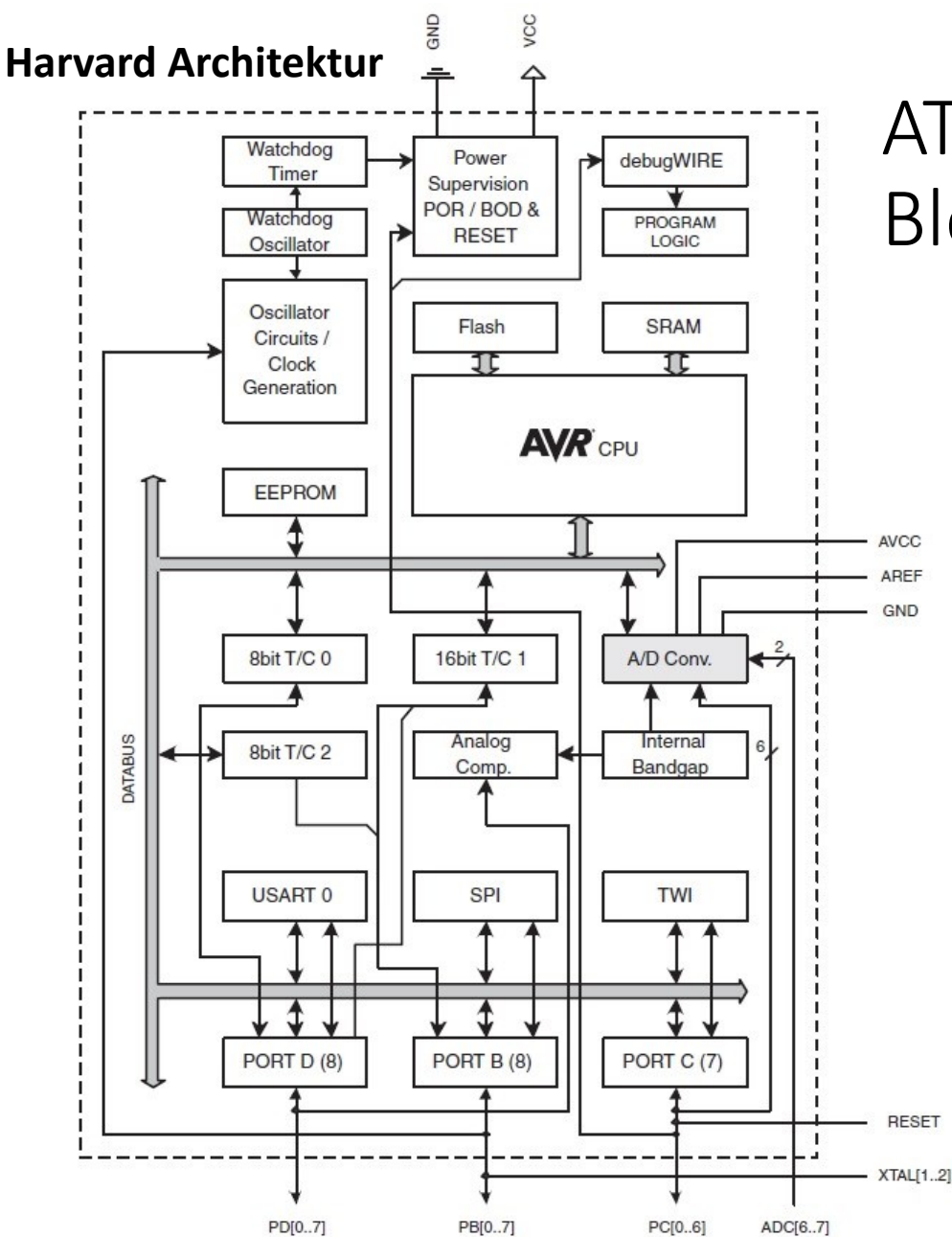

## ATmega328p-Core-Block-Diagramm

PORTB (8) 0..6 ISP PORTC (6) 0..5 6=/Res PORTD (8) 0..7 0=Rx,1=TxTIMER0 8Bit TIMER1 **16**Bit TIMFR2 8BIT A/D Converter 10BIT mit Mux UART = serielle Schnittstelle SPI = sync. seriell port interface TWI = I2C BusWatchdog Analog Comparator FLASH = Programm Speicher EEPROM SRAM = Arbeitsspeicher .....und vieles mehr PCINTx= pin change interrupt request

## Ein gut zu verstehender Mikrocontroller ist der ATMega328P der im Ardunio Board UNO R3 verbaut ist.

Ältere Boards haben den µC im DIL Gehäuse

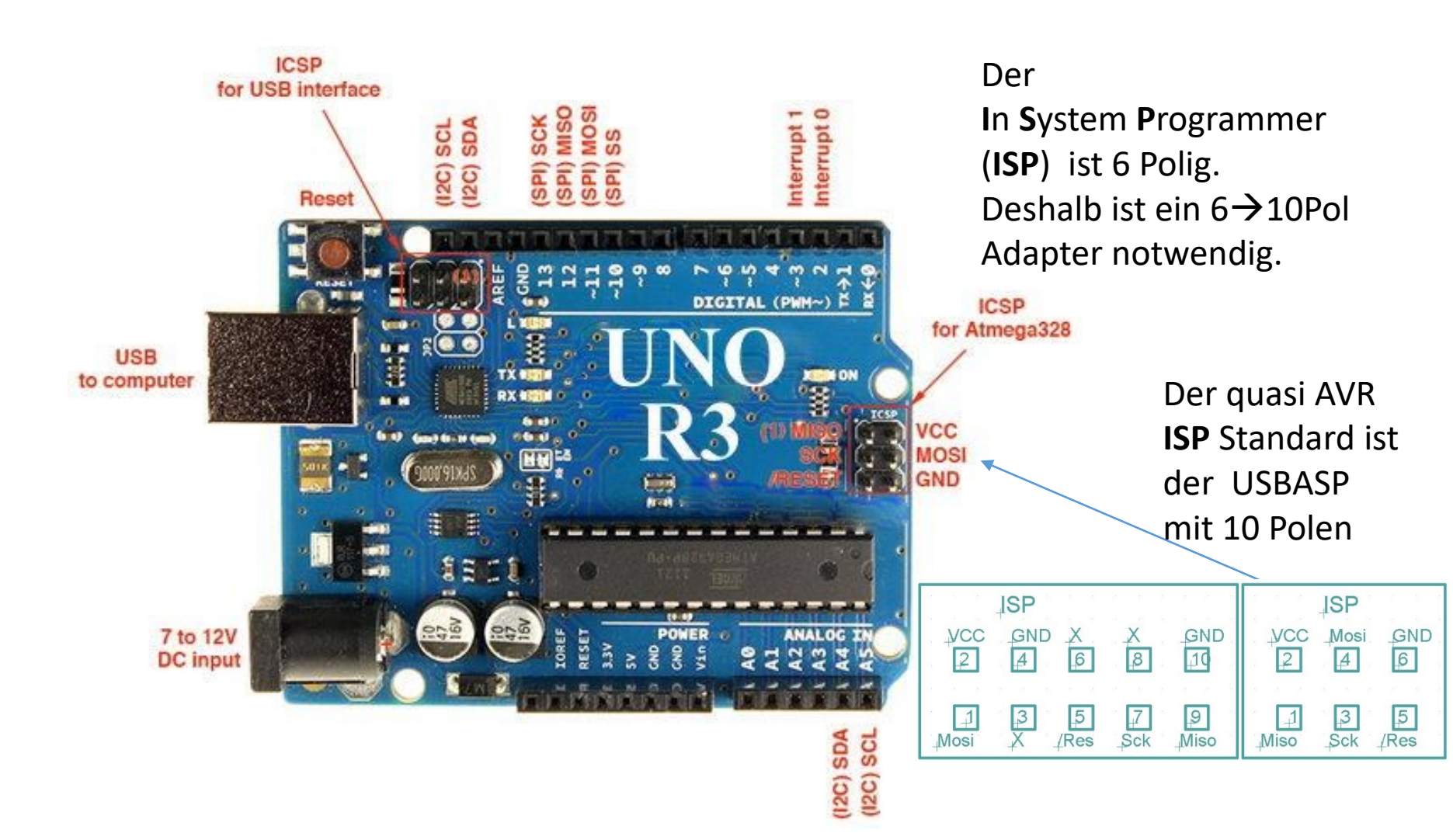

### Das ARDUINO UNO Board mit (kleinen) ATMega328P Mikrocontroller

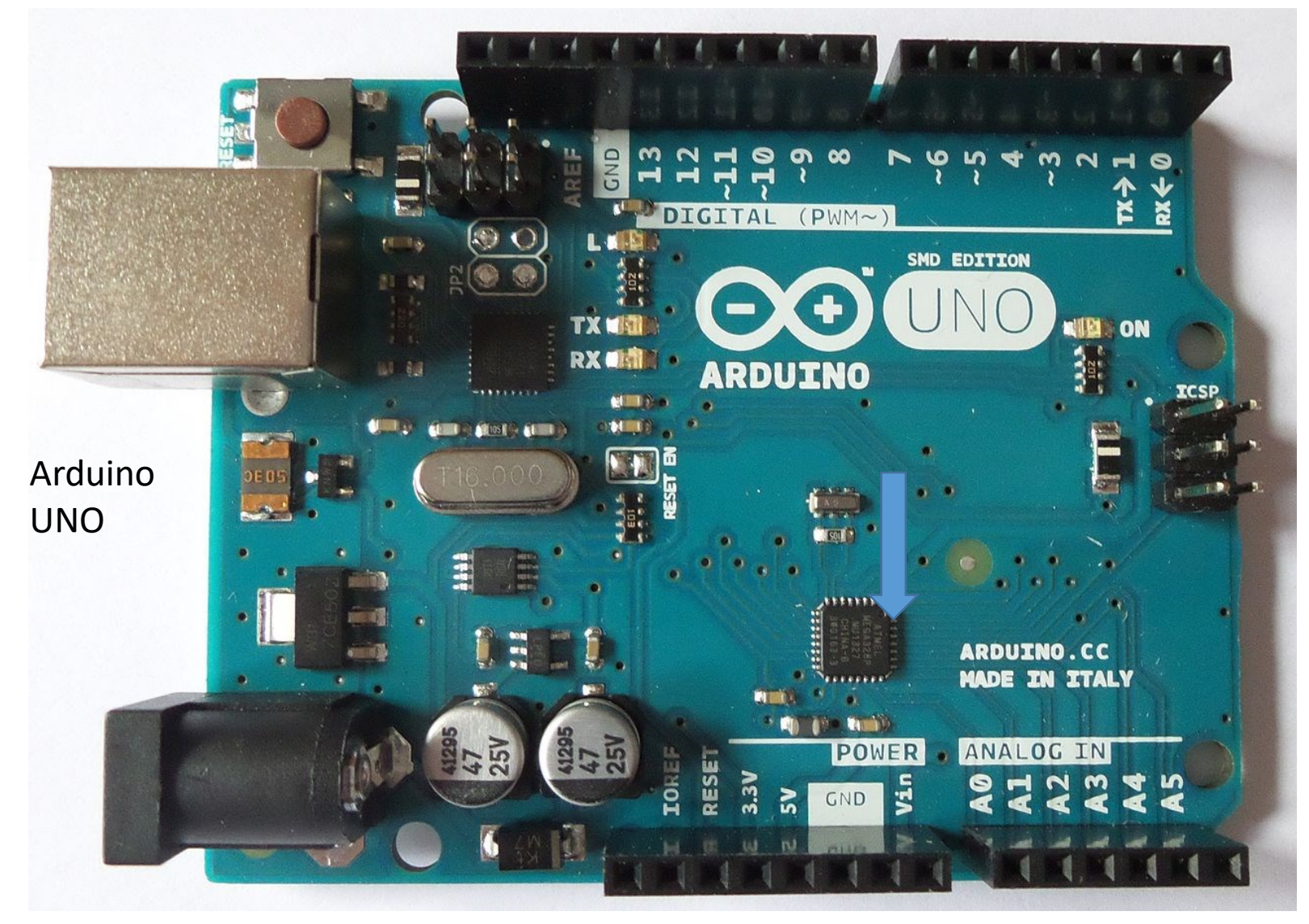

Die Nummerierung folgt nicht den **Pinnamen** des µController ICs

# Arduino UNO Board mit ATMega328P, technische Spezifikation

| Microcontroller             | ATMega328 P                                                 |
|-----------------------------|-------------------------------------------------------------|
| Operating Voltage           | <b>5V</b> ( 3.3V wären für den $\mu$ C möglich )            |
| Input Voltage (recommended) | 7-12V                                                       |
| Input Voltage (limits)      | 6-20V                                                       |
| Digital I/O Pins            | 14 (of which 6 provide PWM output)                          |
| Analog Input Pins           | 6                                                           |
| DC Current per I/O Pin      | 40 mA ( aber nur an EINEM Pin )                             |
| DC Current for 3.3V Pin     | 50 mA                                                       |
| Flash Memory                | <b>32 KB</b> (ATmega328) of which 0.5 KB used by bootloader |
| SRAM                        | <b>2 KB</b> (ATmega328)                                     |
| EEPROM                      | 1 KB (ATmega328)                                            |
| Clock Speed                 | 16 MHz                                                      |

**Grundlegende Pins**, Bedeutung und Namen des Mikrocontrollers ab AVR **ATMega8** (aufwärts) DIL Gehäuse

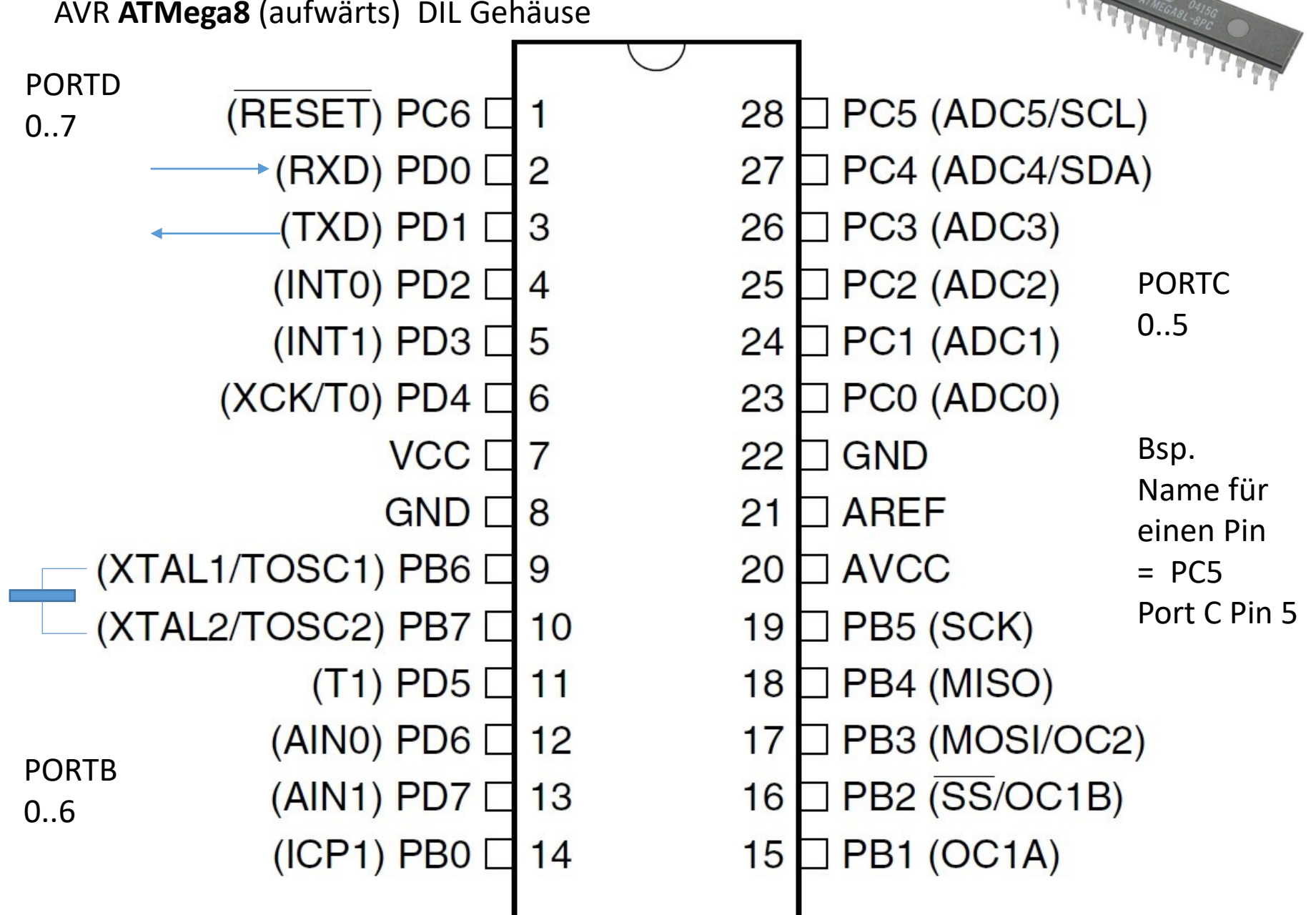

Pin-Out ATmega48PA/88PA/168PA/328P DIL Gehäuse

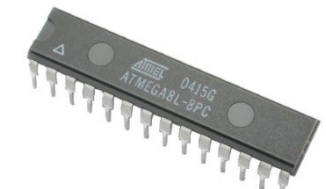

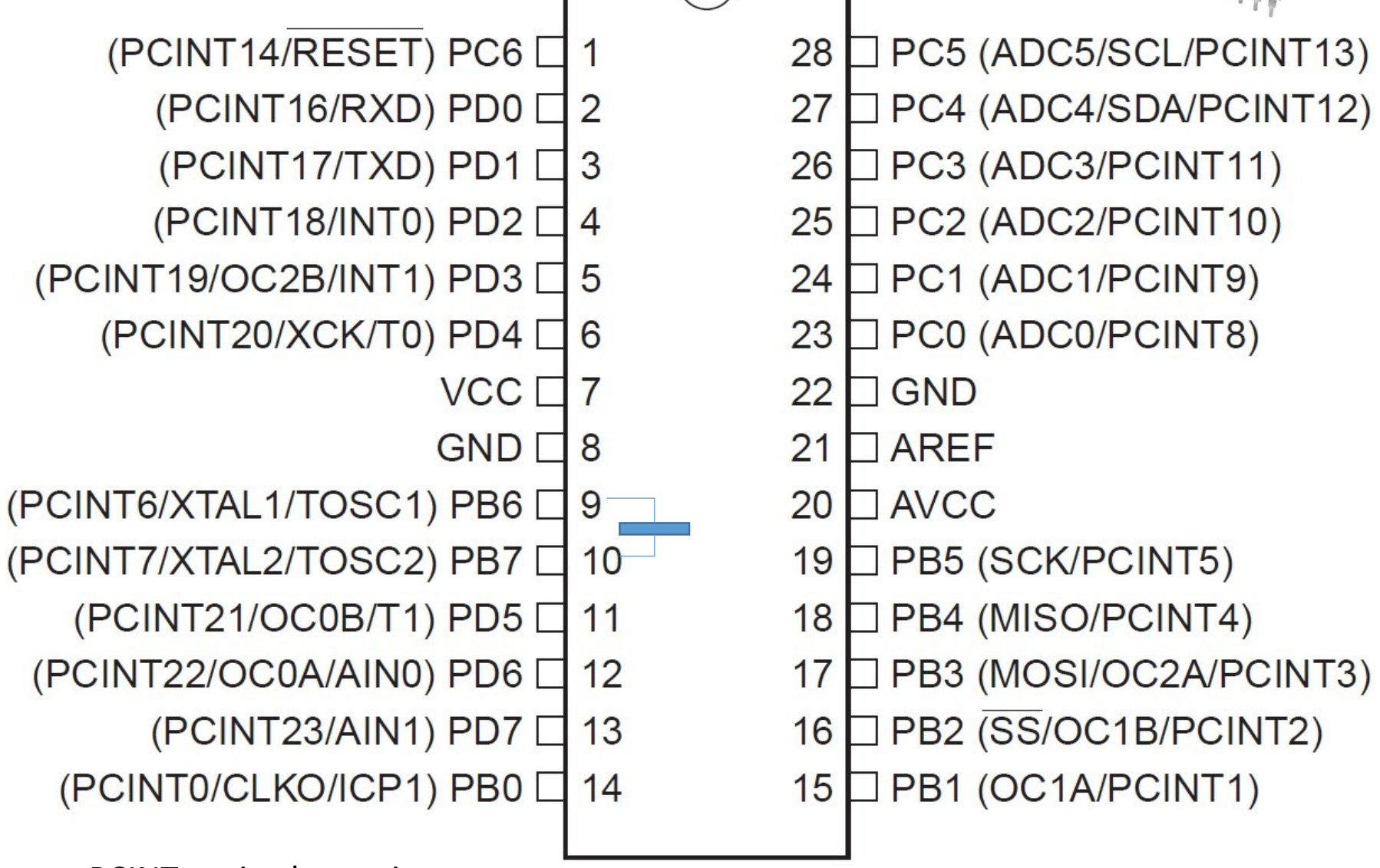

PCINTx= pin change interrupt request

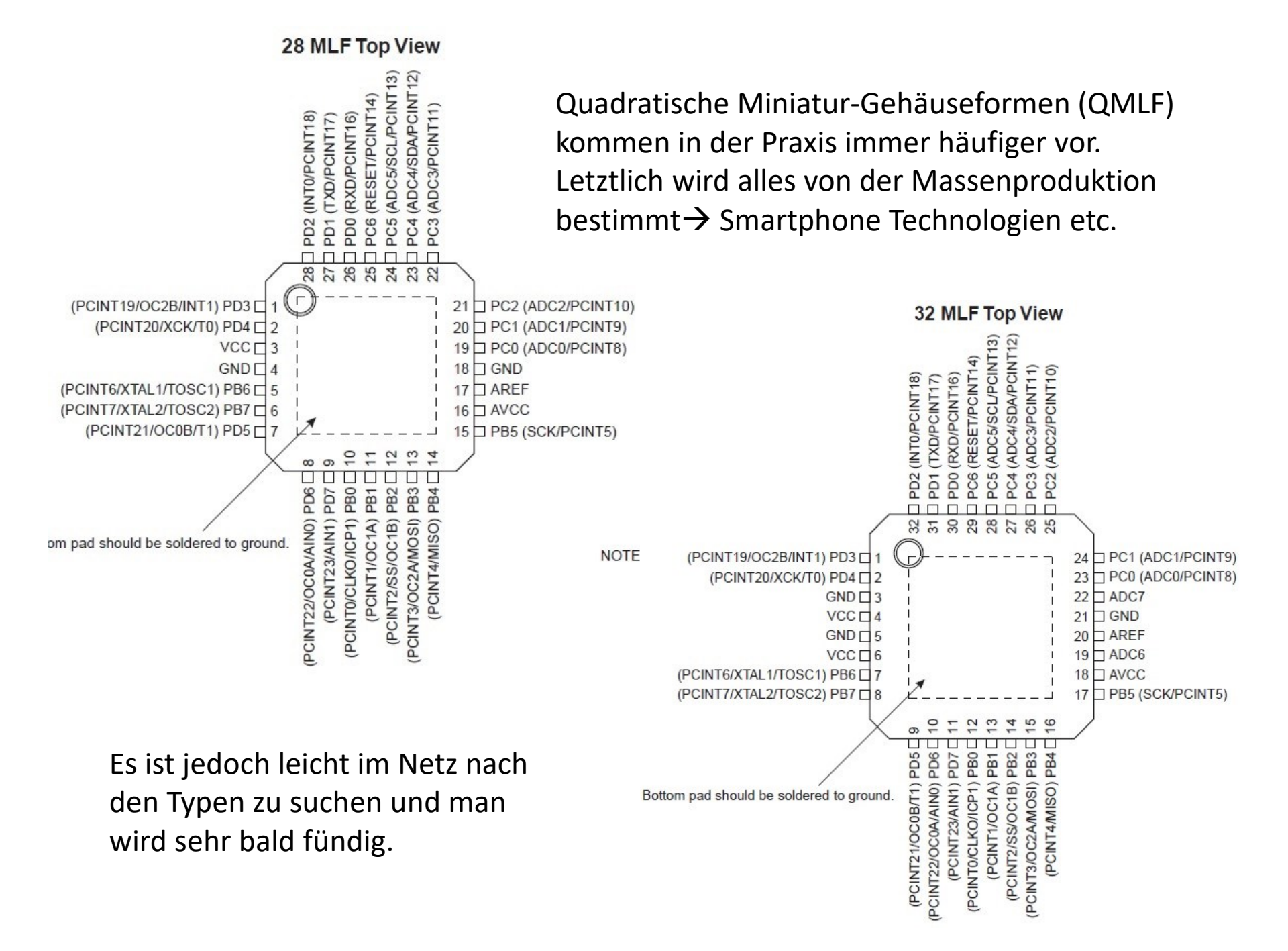

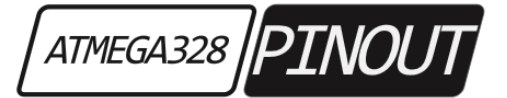

#### Dies ist der Nachfolger von 2016

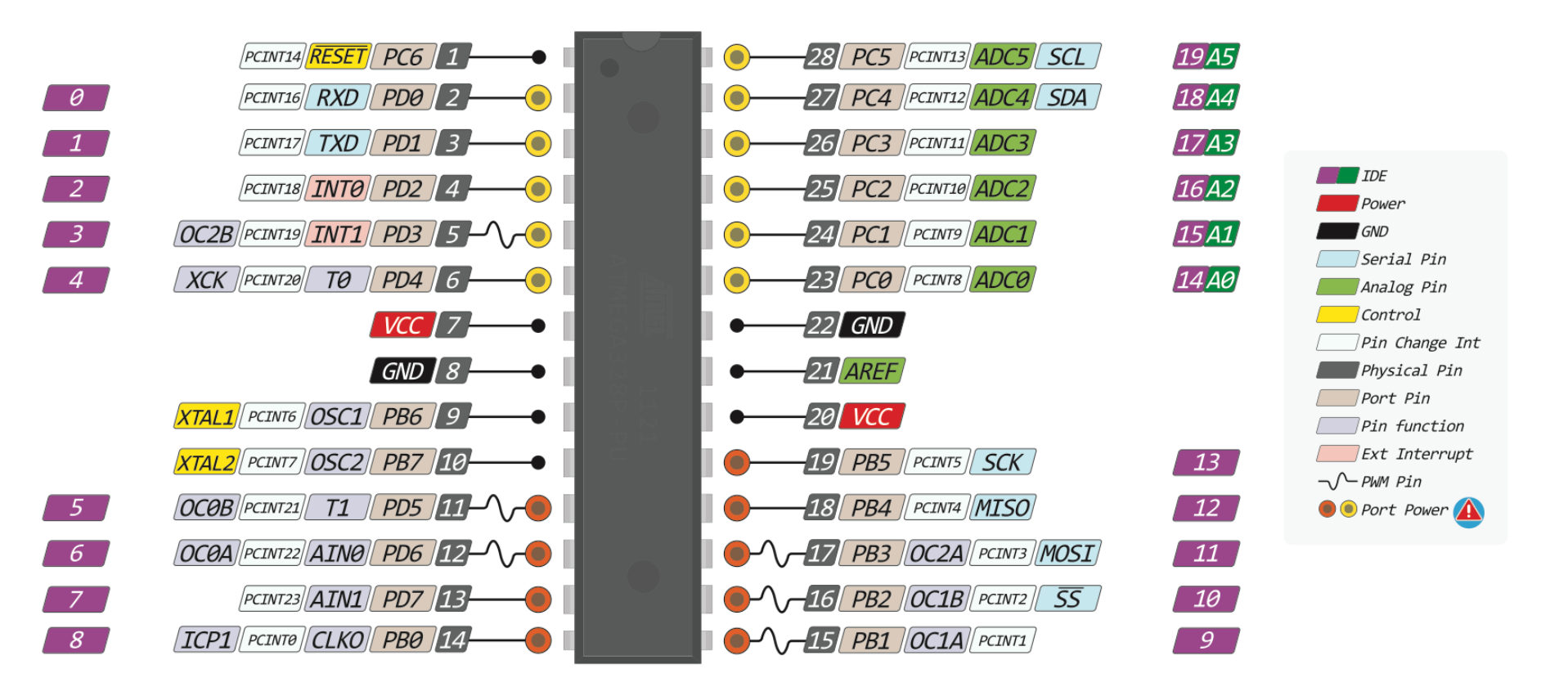

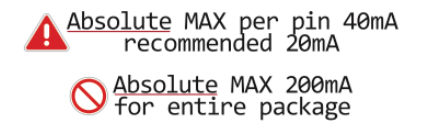

The power sum for each pin's group should not exceed 100mA

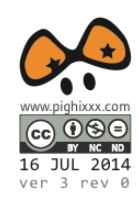

#### Pin-Out Version 2, V1 war fehlerhaft $\rightarrow$ Stand: 2013

#### **Dies Ausdrucken**

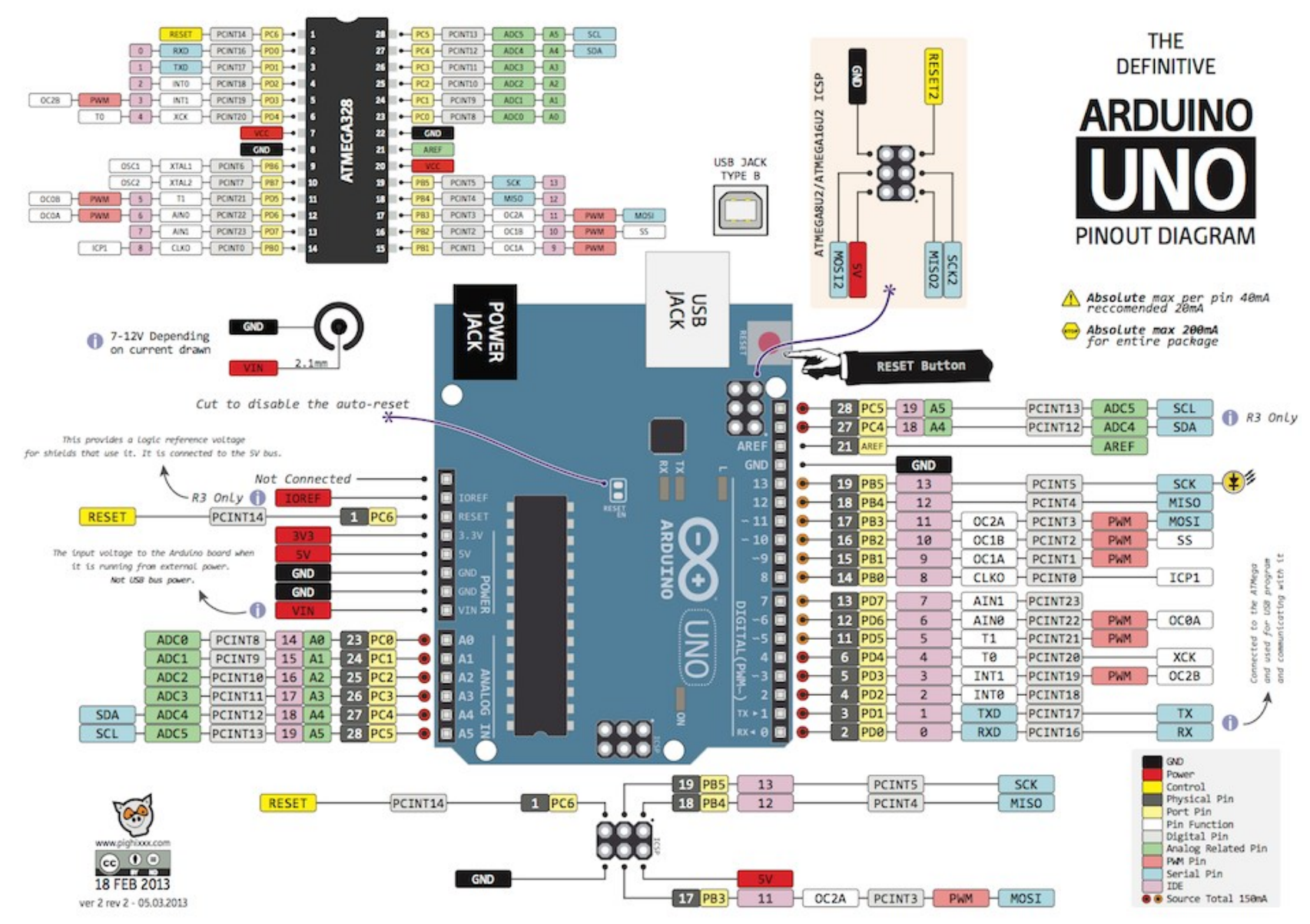

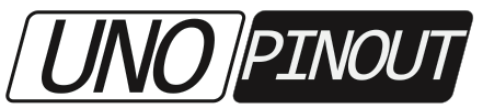

#### Dies ist von 2016

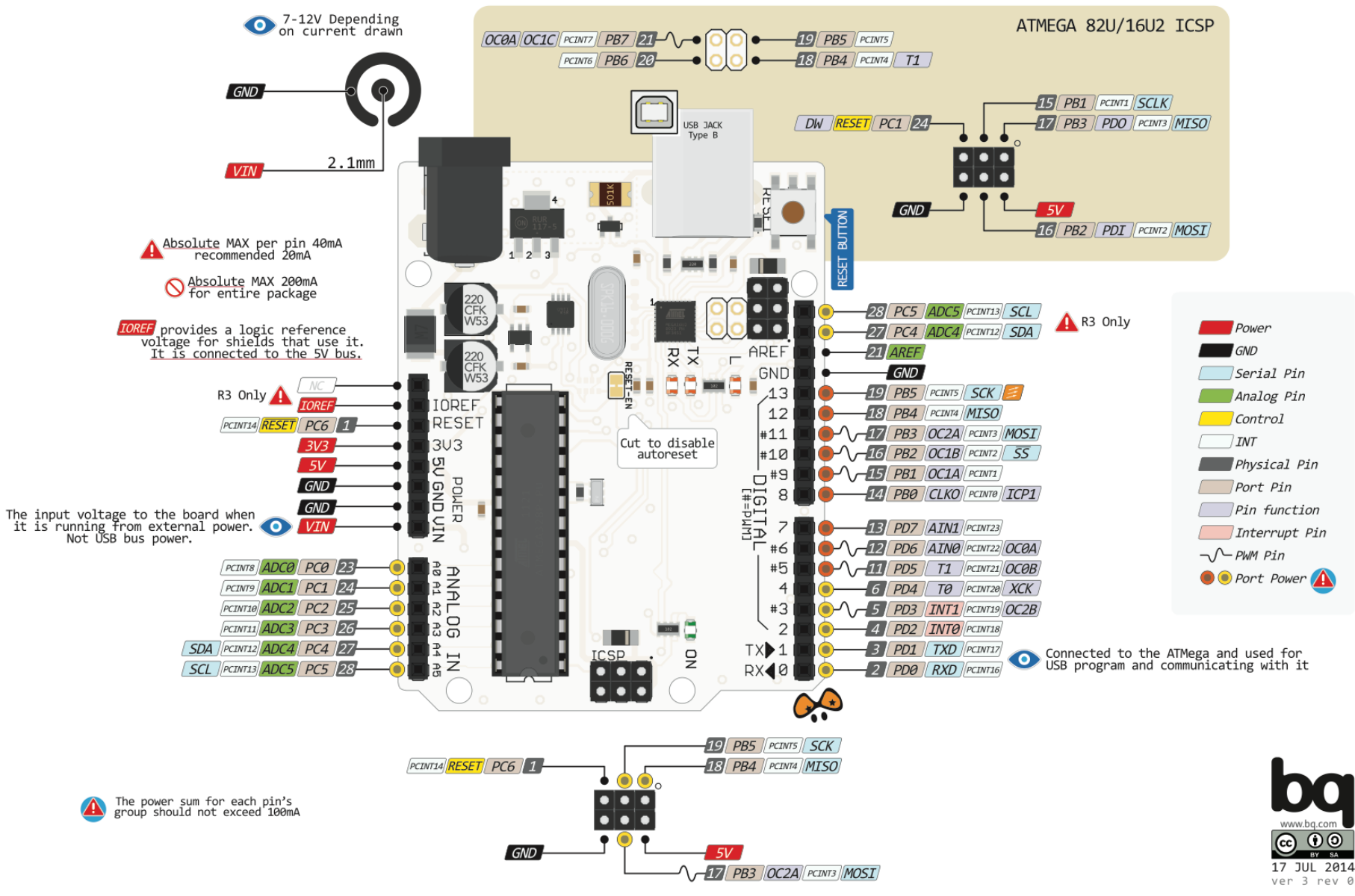

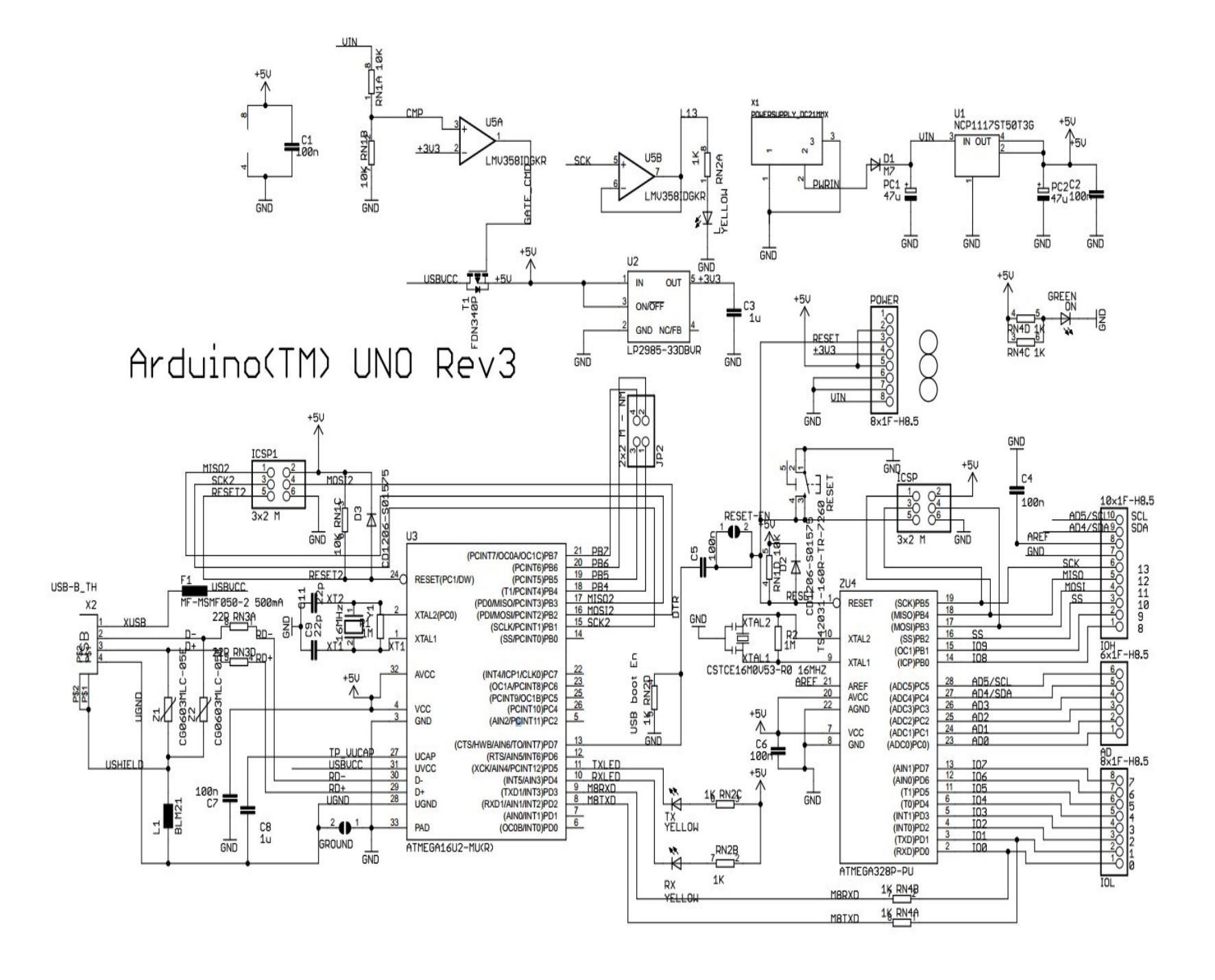

2\_7 RN3B 22R 3\_6 RN3C 22R

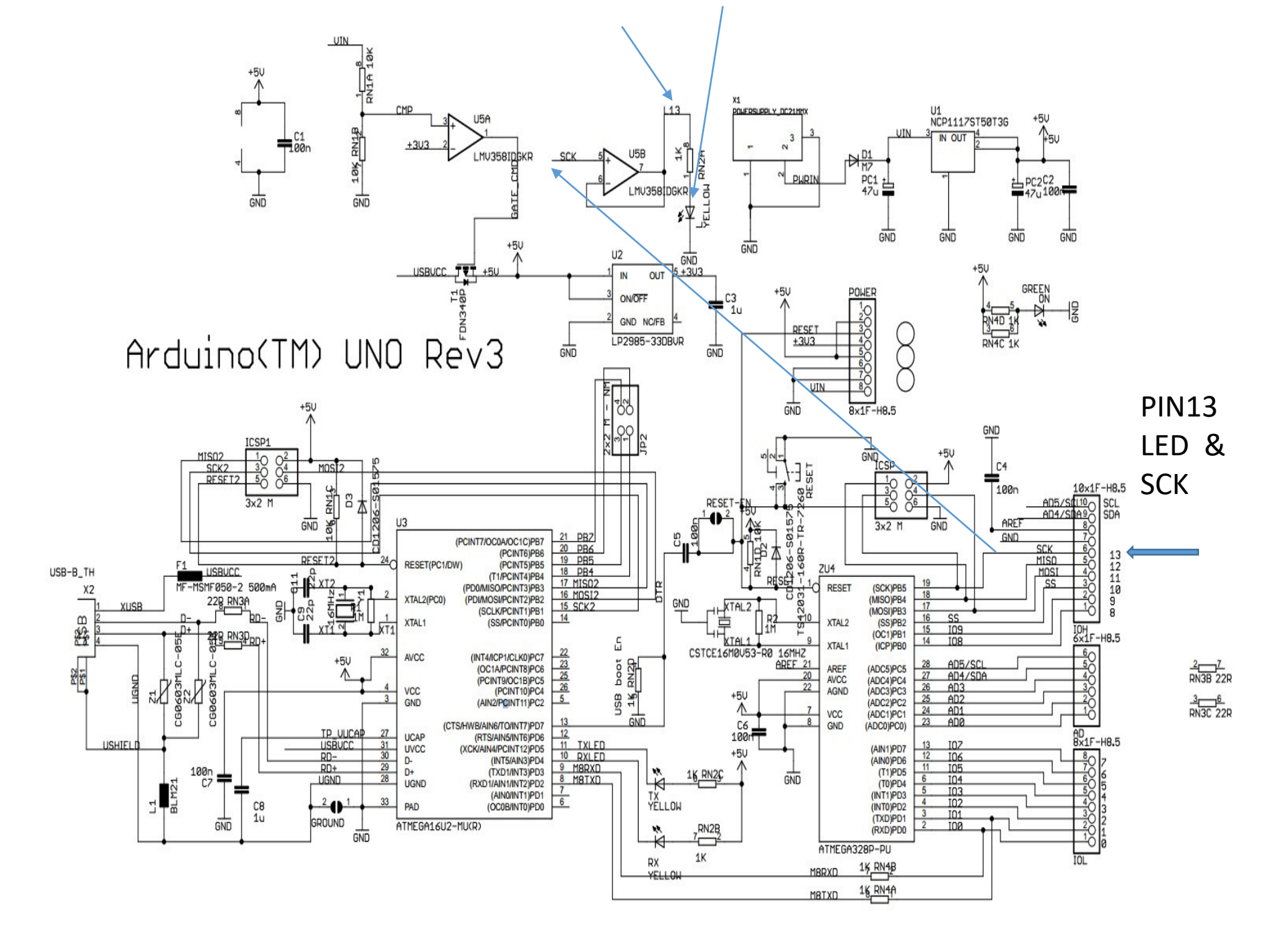

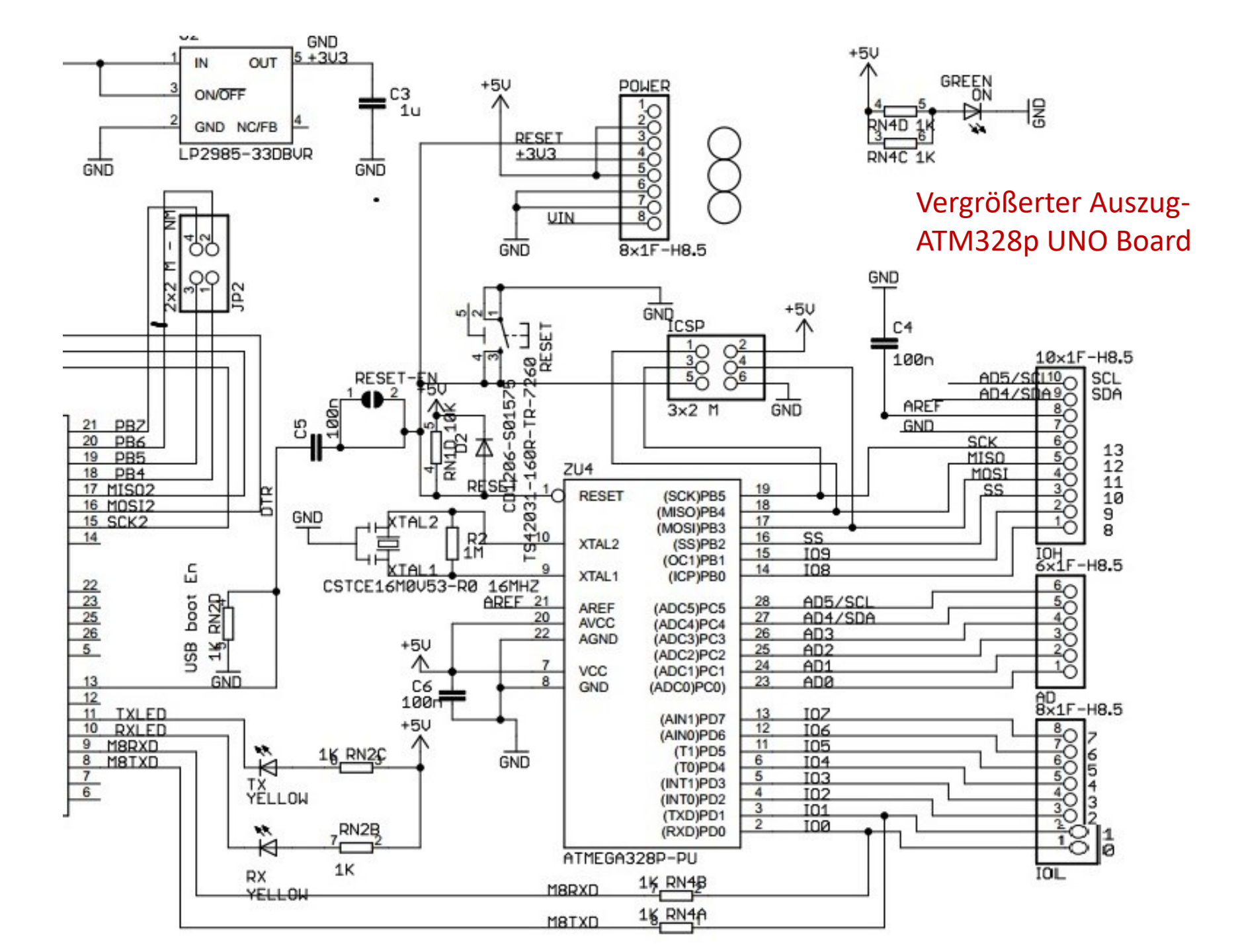

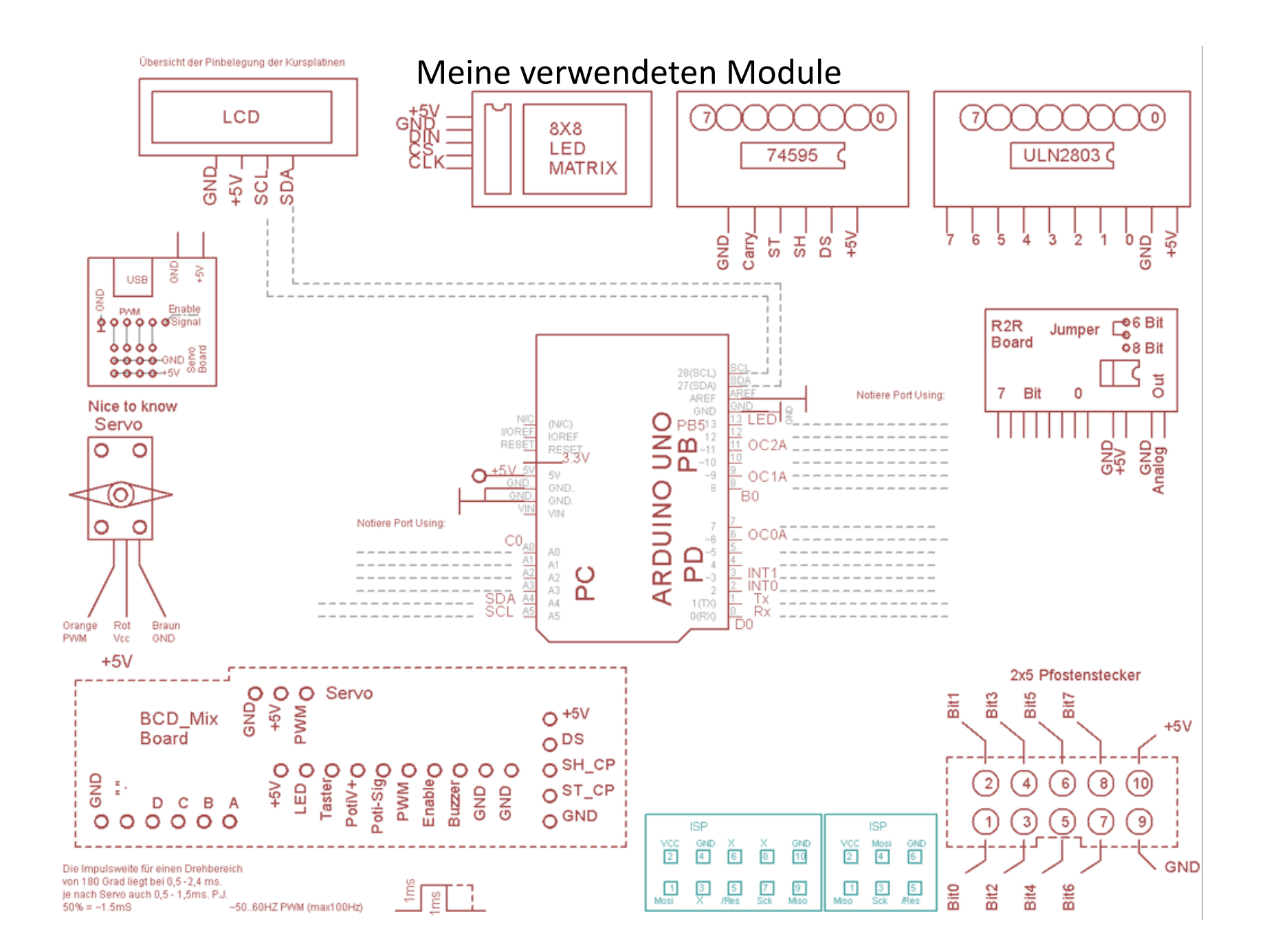

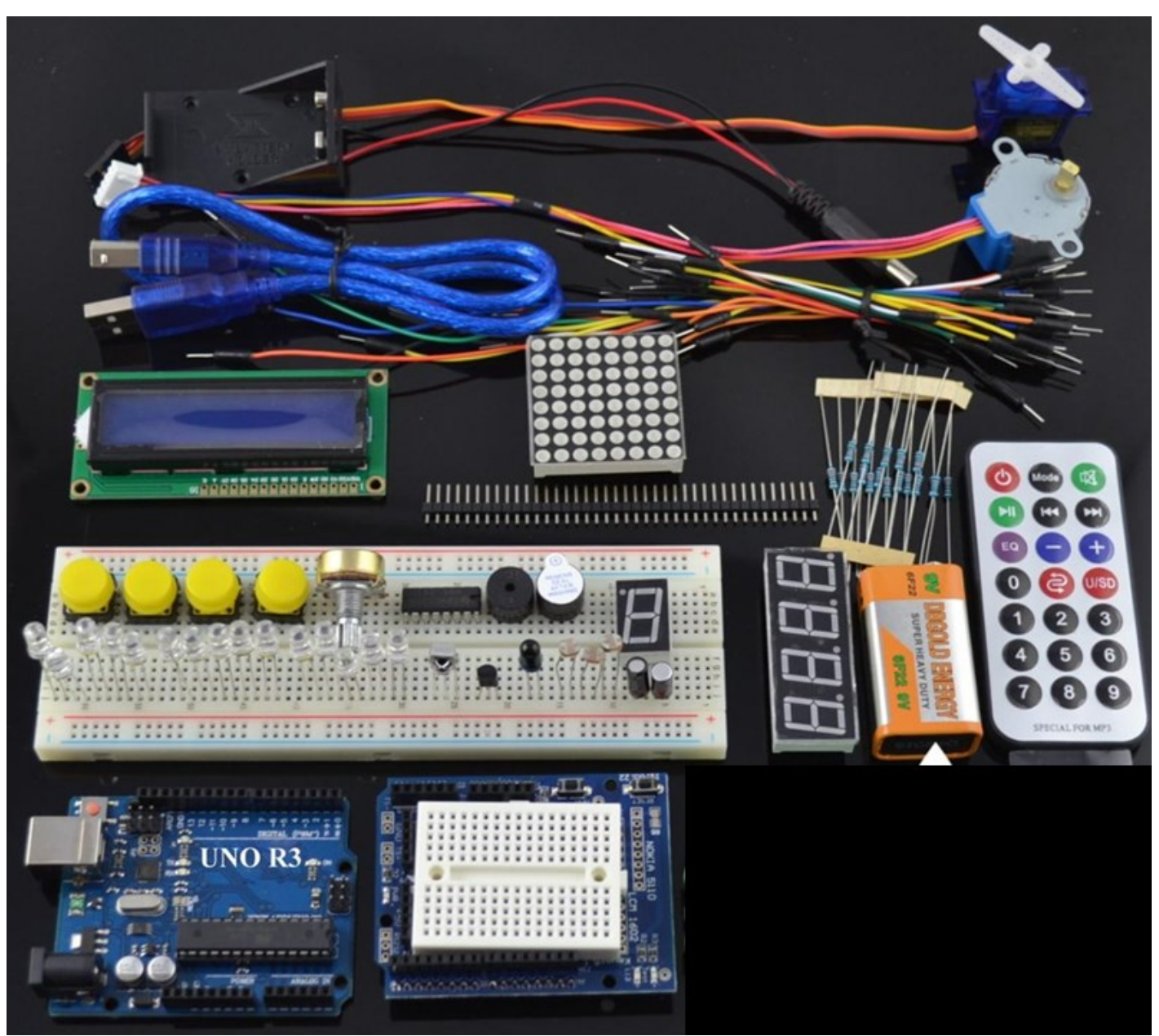

Typisches Starterkit mit Uno R3. Verschiedene Varianten mögl.

## Bread Board (Steckbrett) – fliegender Aufbau

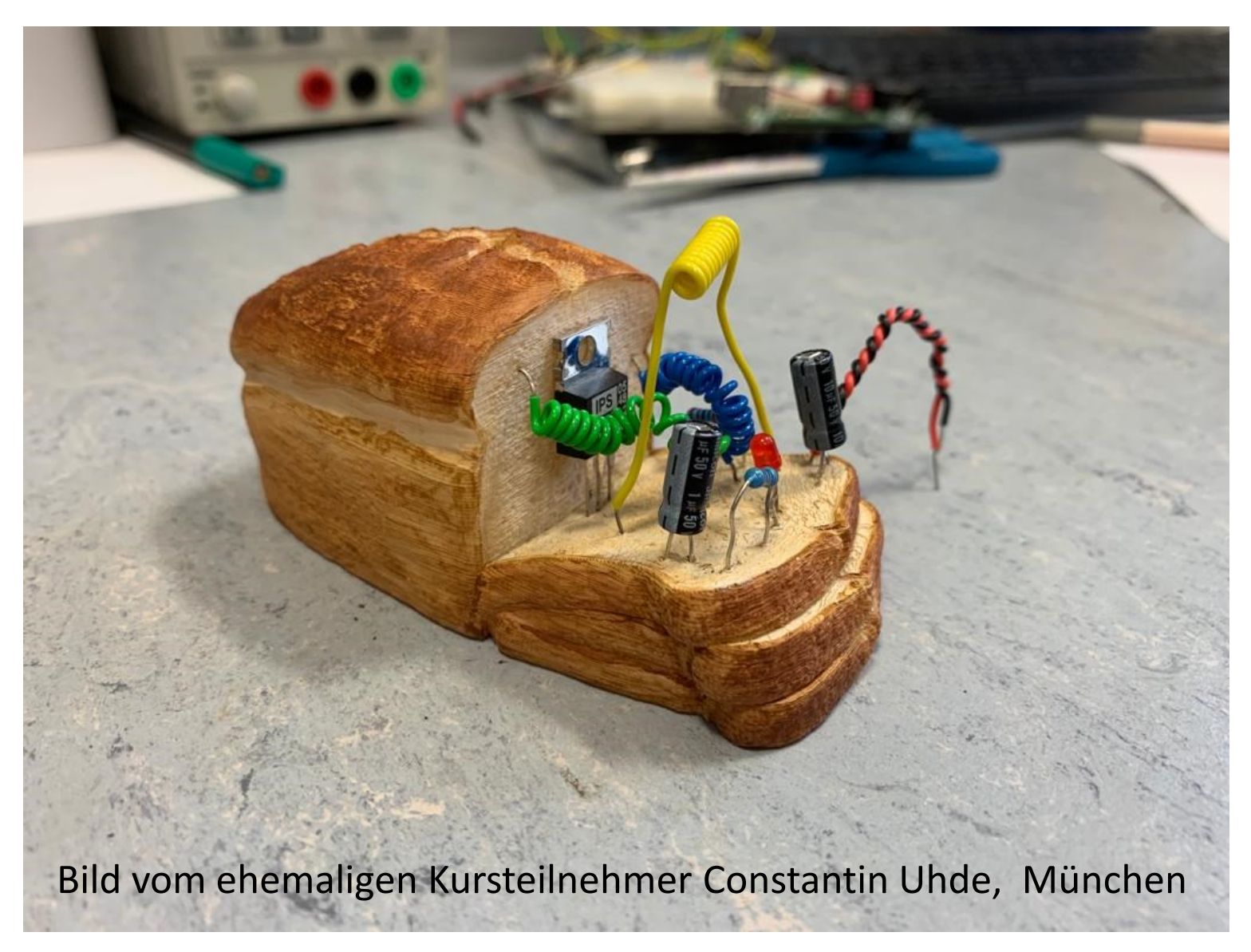

## Steckbrett Pin-Verbindungsansicht

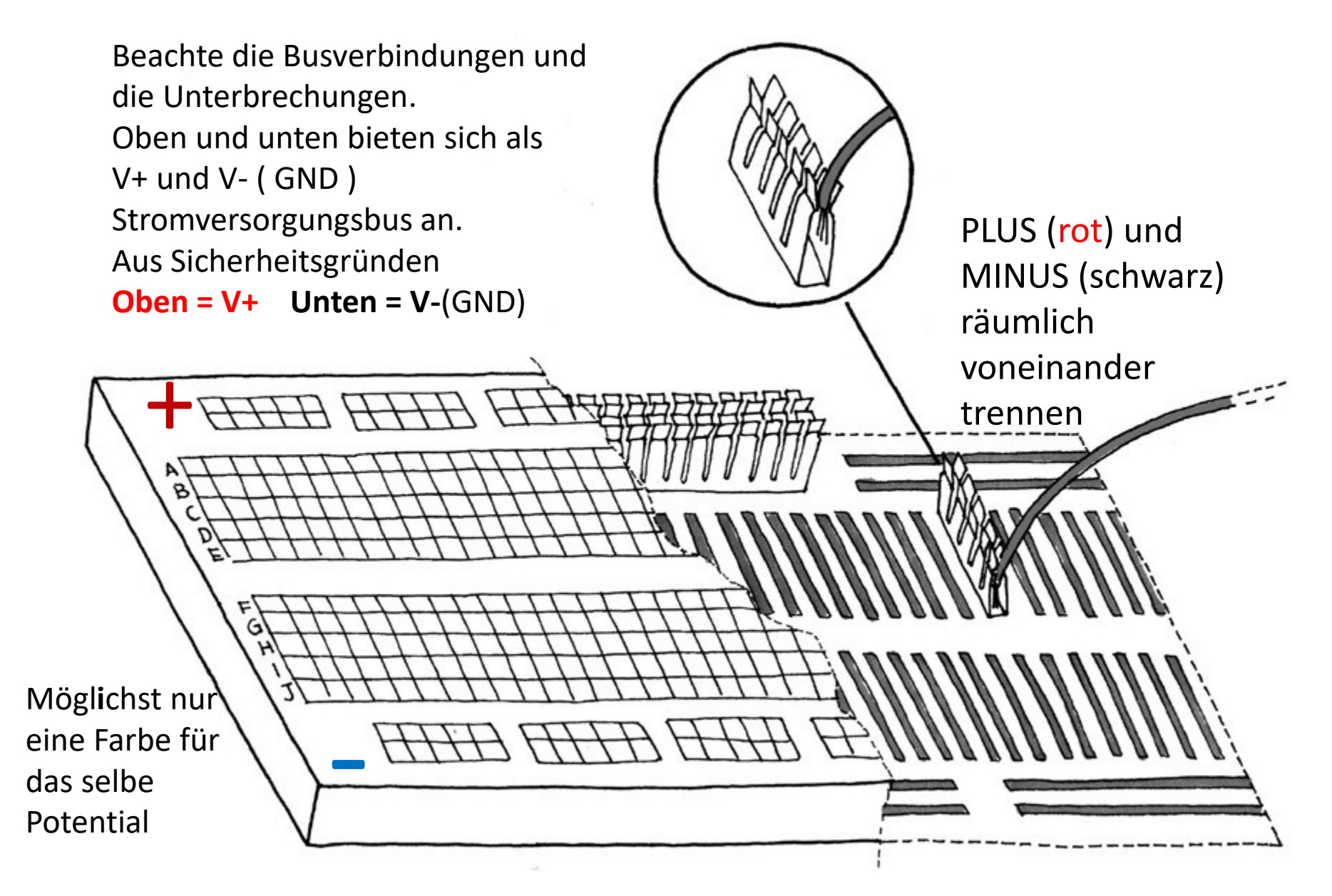

## Steckbrett Adapter

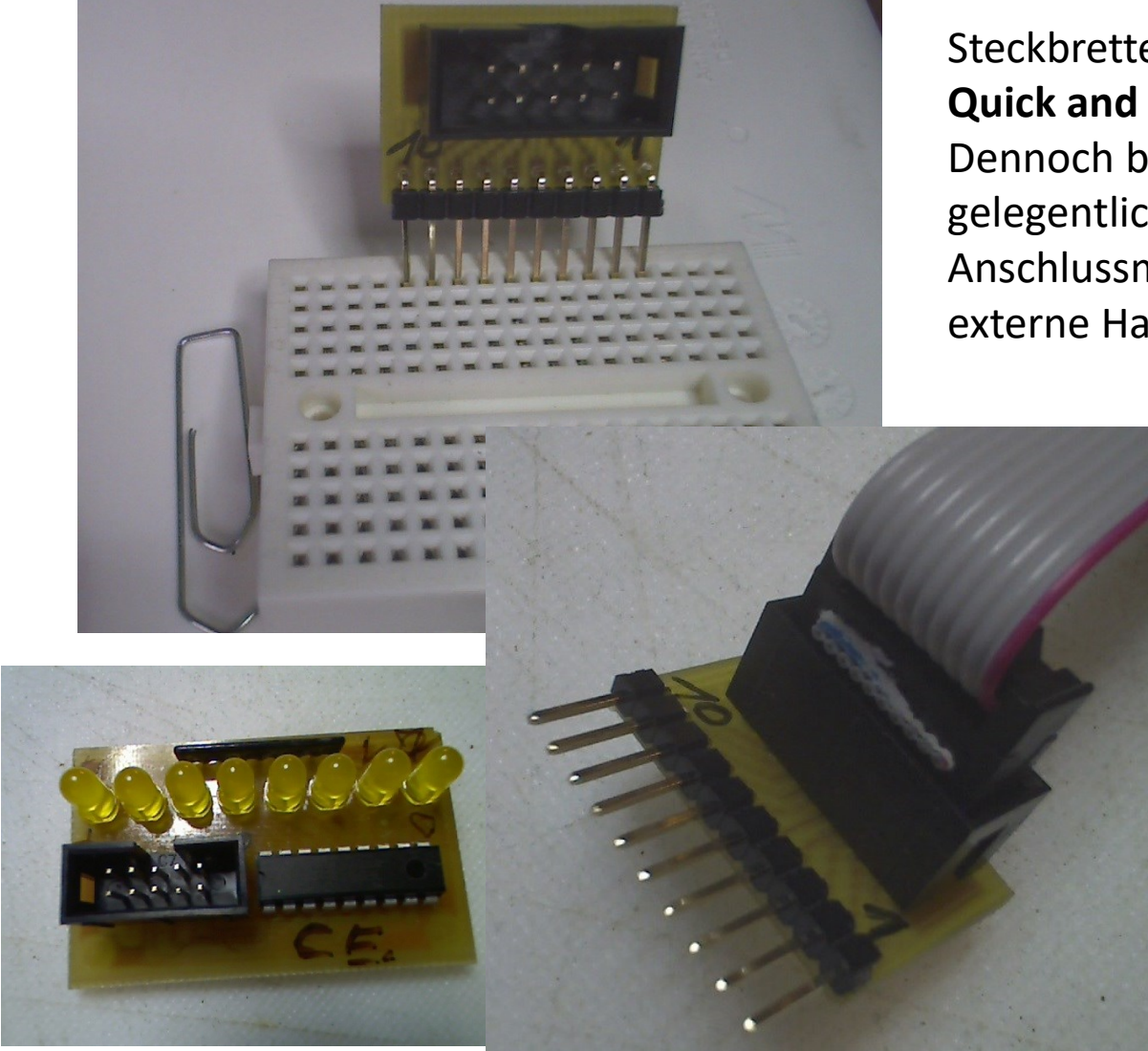

Steckbretter sind zwar ideal für **Quick and Dirty** Aufbauten. Dennoch braucht man gelegentlich etwas bessere Anschlussmöglichkeiten für externe Hardware

Praktisch:

Ein Übergang von Steckbrett auf ein 10er Flachbandkabel ist erwünscht. Das ist aber leicht selbst zu bauen. Ein kleines Platinchen hilft da weiter. Evtl. gibt es das schon in der Bucht.

## Steck-Brett-O-Tronik

Vorschlag: Einfach, Kurzschluss sicherer, stabiler und es fliegt nichts rum.

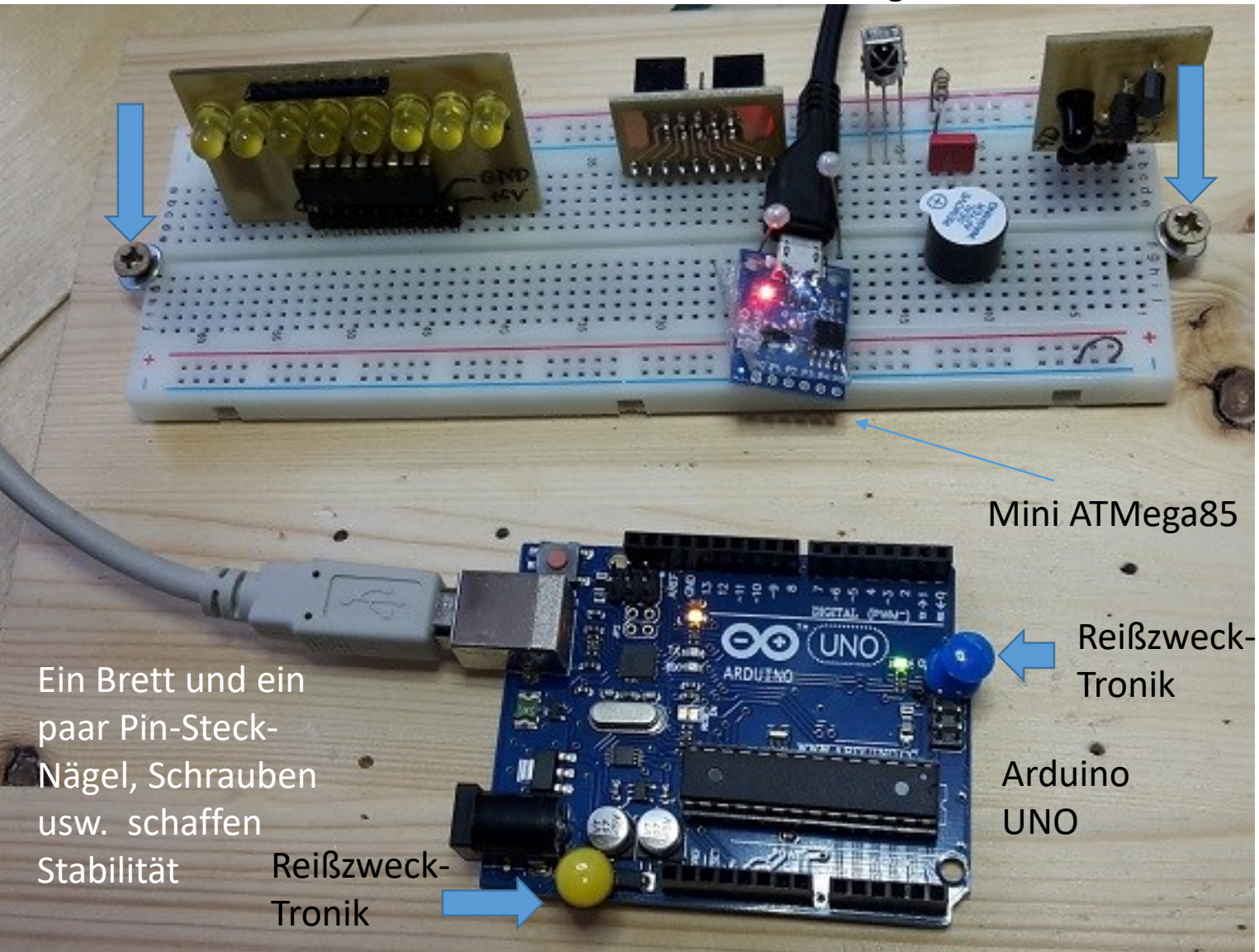

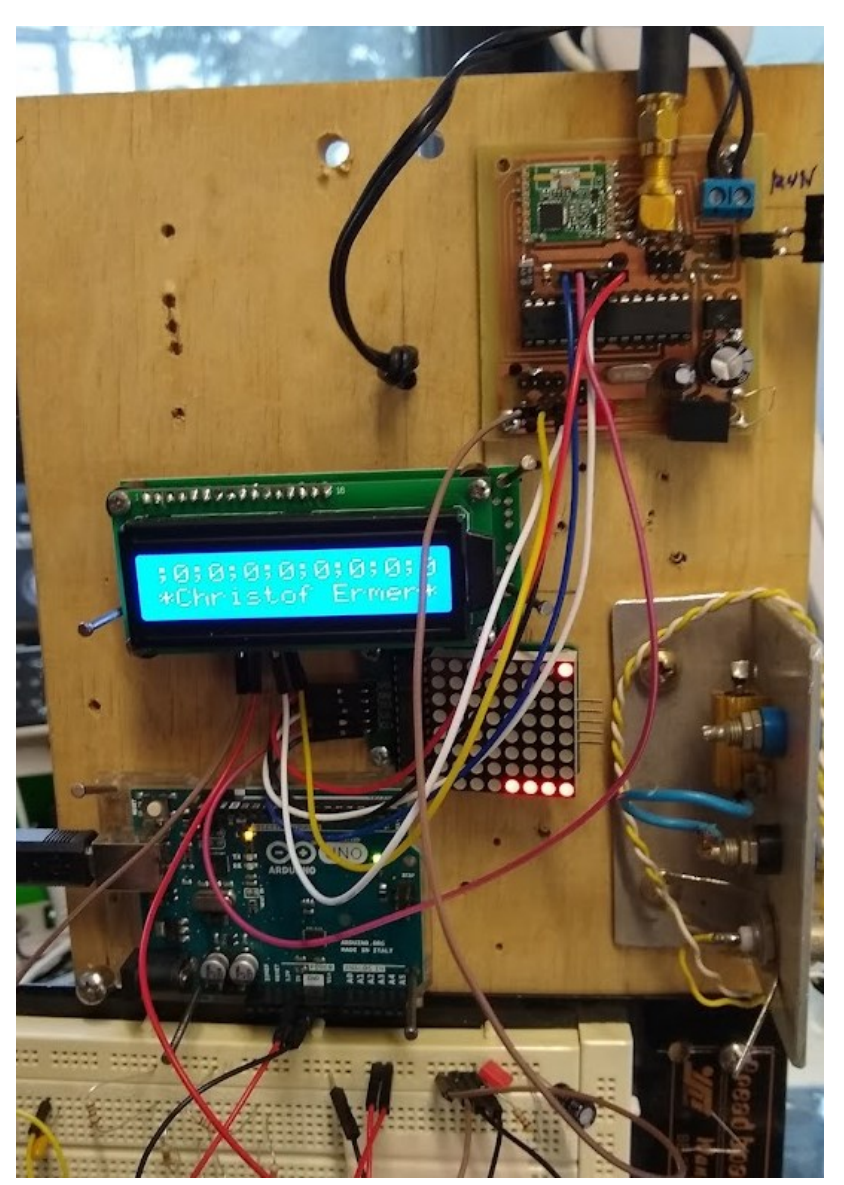

Plan B: Direkte Montage loser Komponenten auf ein Brett. Hier ein Funkmmodul RFM69HW mit ATmega328p, LCD Modul, LED Array Modul, Steckbrett, zsw.

Auch wenn es auf dem ersten Block chaotisch aussieht, es liegt daran, dass es auch etwas "Quick and Dirty" mit Schrauben und Nägeln montiert ist. Aber dennoch fliegen die Teile nicht lose herum! Die Steckverbindungsdrähte haben eine stabile, wackelfreie Position.

Das ganze Brett steht dazu noch, gut sichtbar, senkrecht auf einem kleinen Schraubstock. Oder man kann es auch an die Wand hängen.
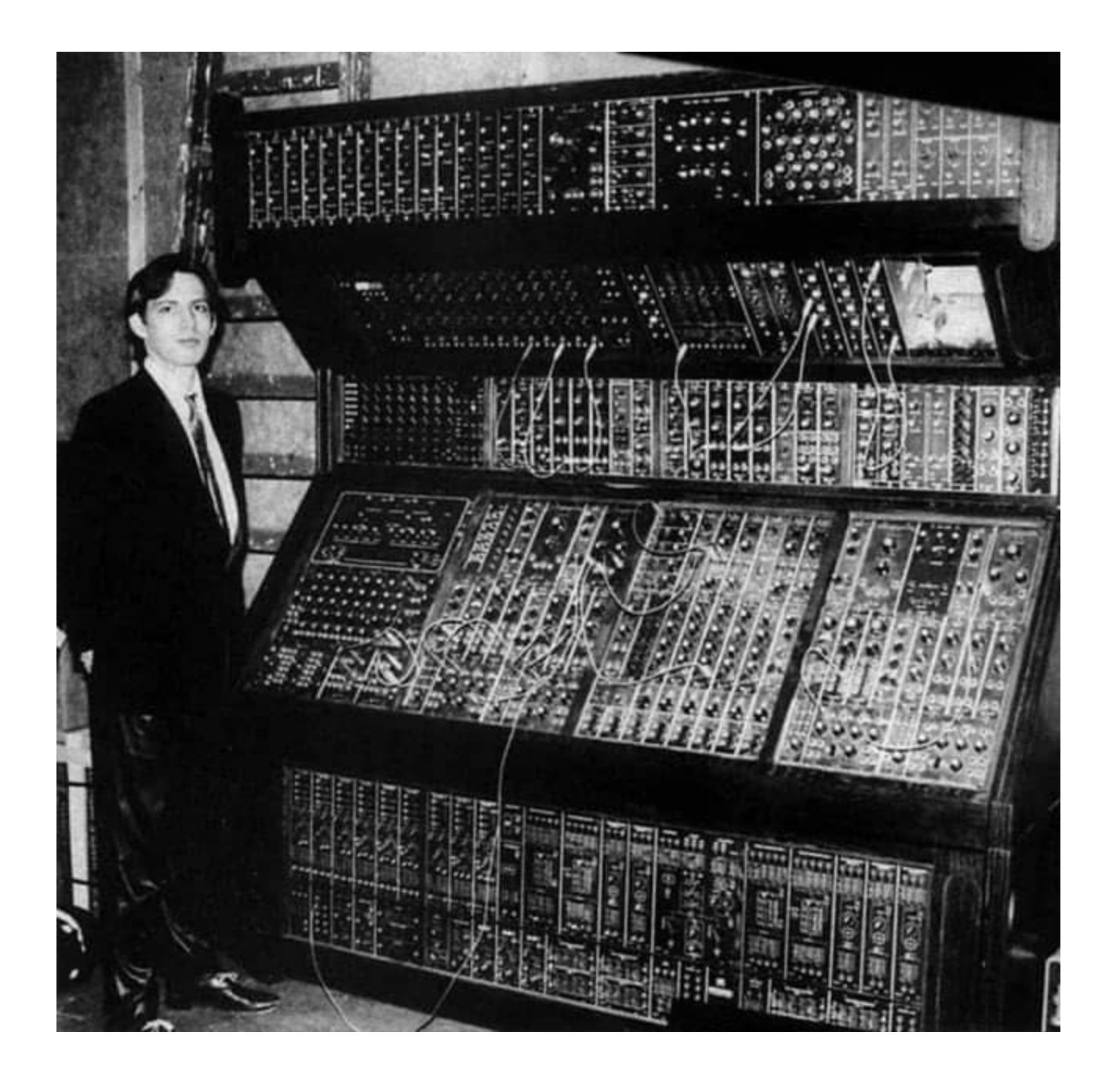

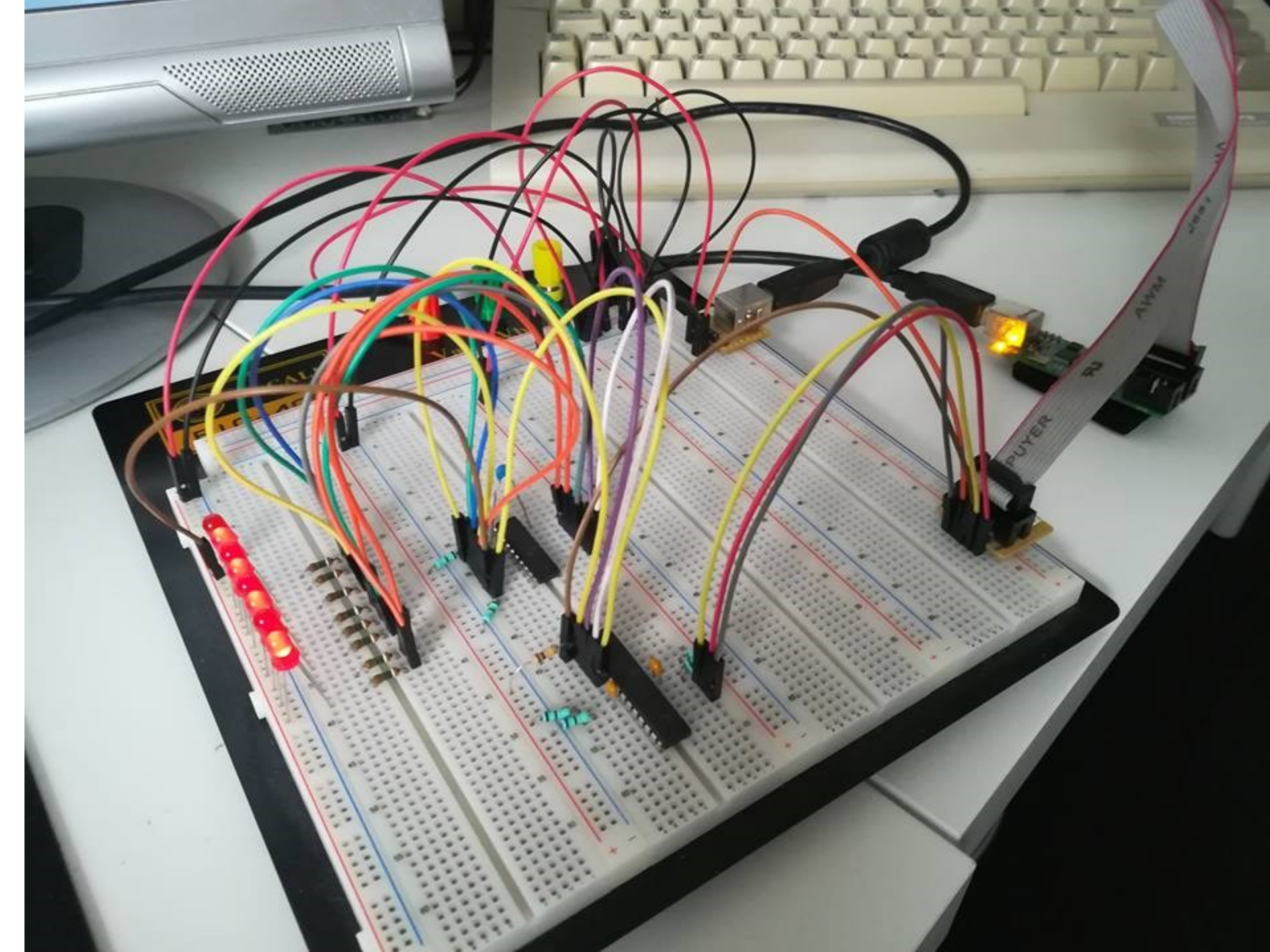

Bretter-Tronic mit einem Modul Allerlei. Aber so ist alles weitgehend, übersichtlich, Kurzschluss und wackelsicher befestigt. 2 Schrauben, Nägel reichen.

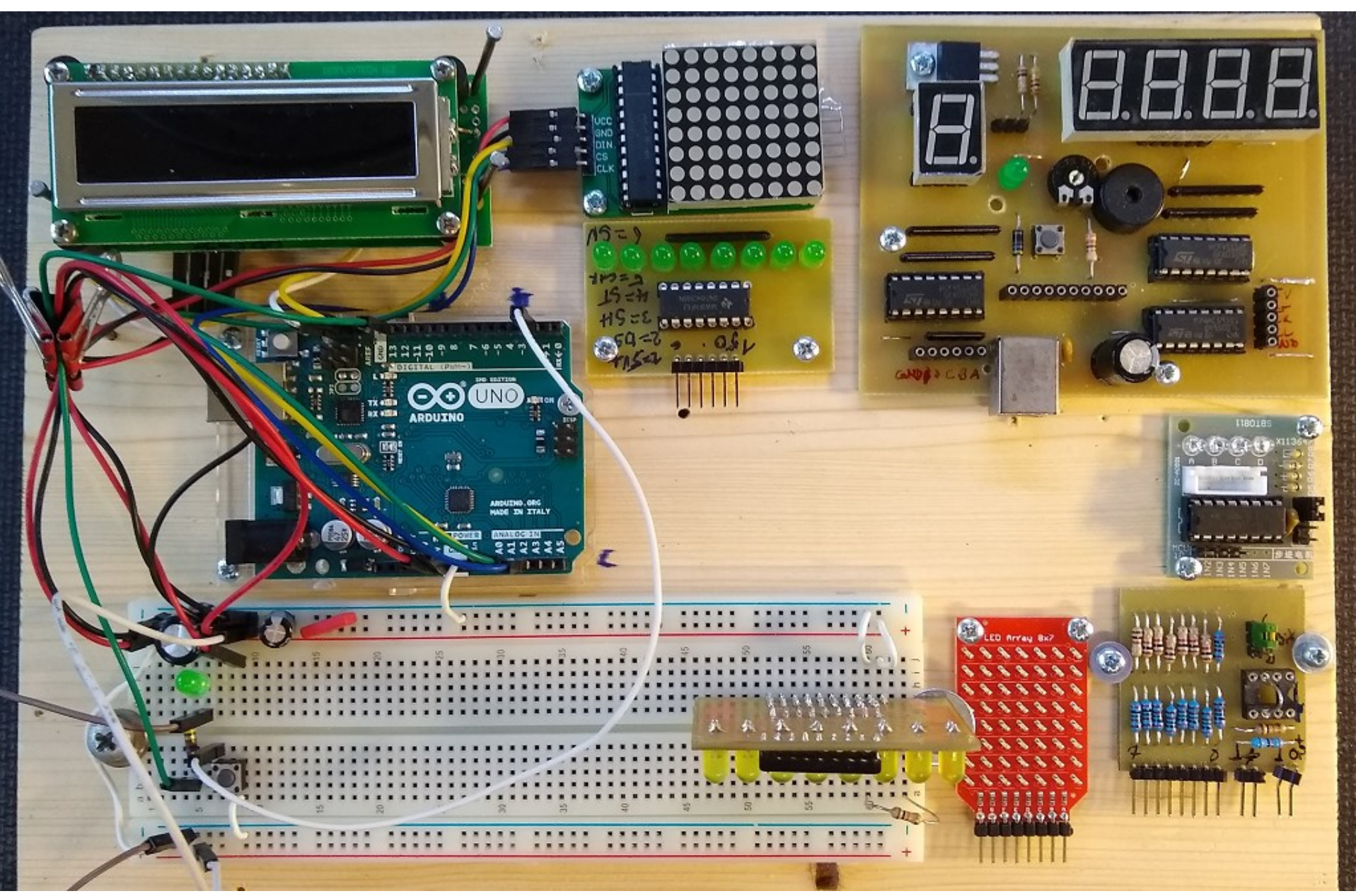

### Ein typisches µC Projekt:

Funkmodul RFM69HW mit ATMega328p auf einer selbstentwickelten Platine.

Mit Anschlussbuchsen für I2C LCD Modul und Led Matrix. ISP.

Anschlüssen, Stromversorgung 3.3V etc.

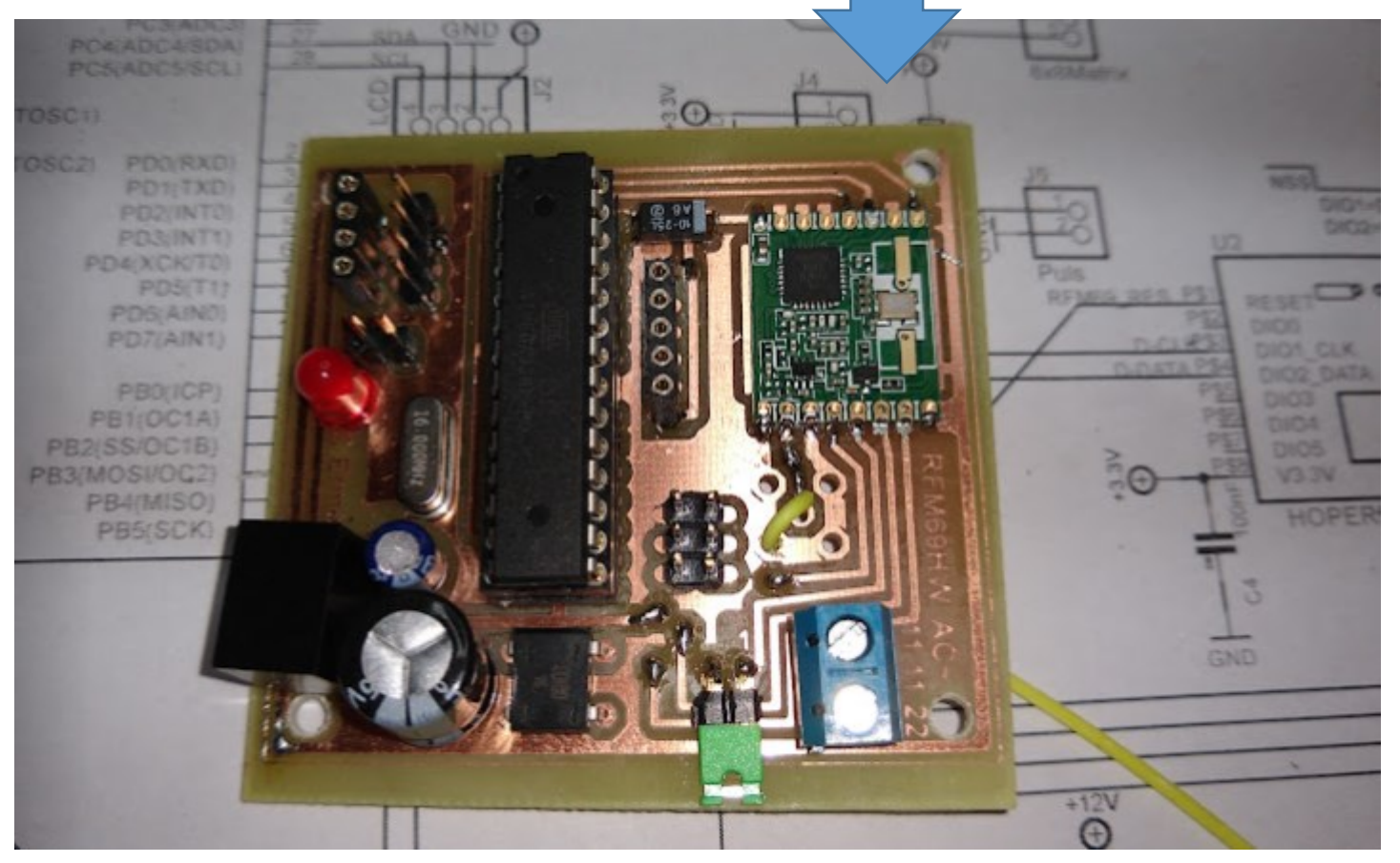

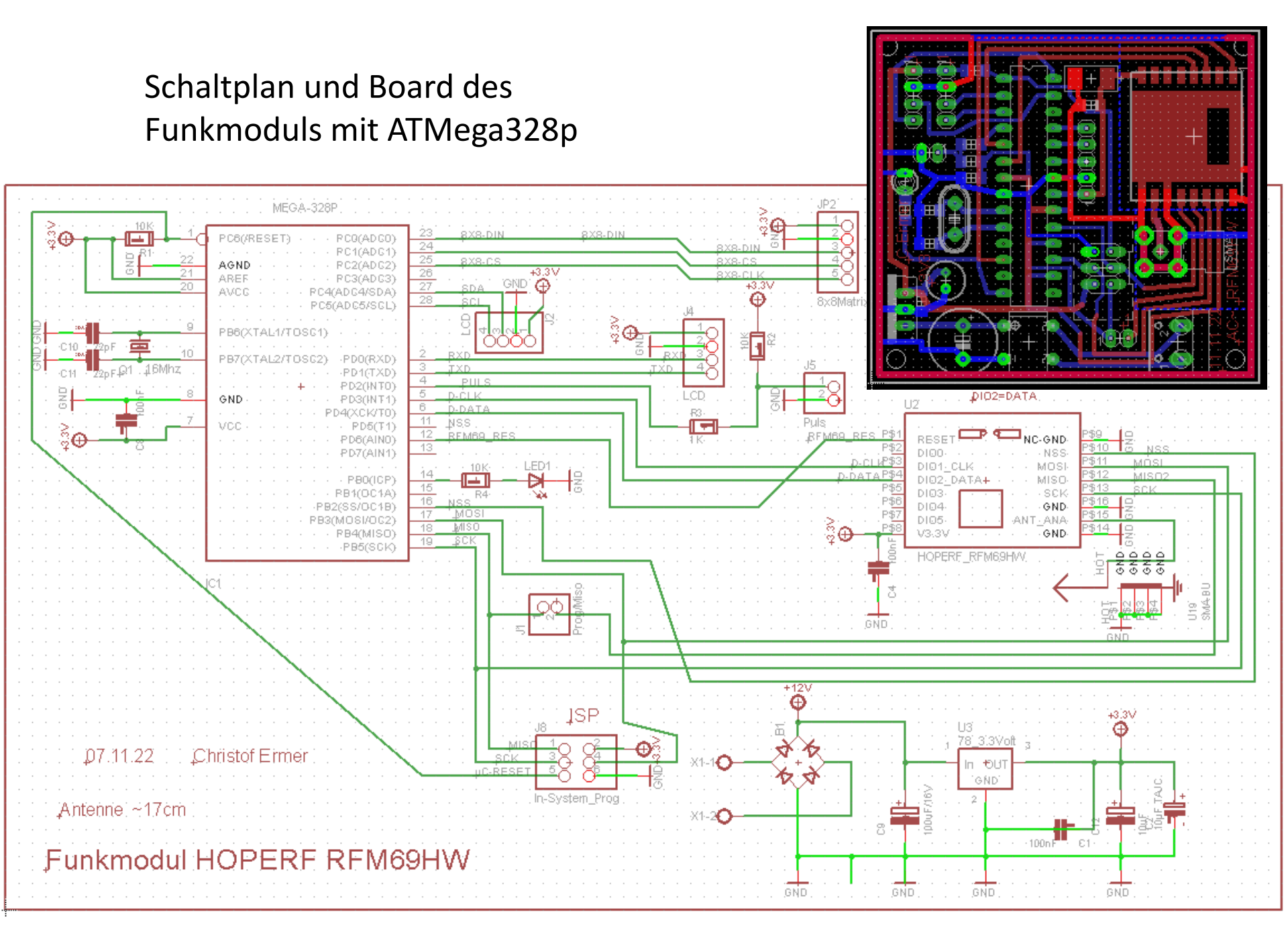

## Der Pirat, braucht auch noch Draht! TRICK: kein passender (blank) Draht zur Hand ? ...Hmmmm.... ssen sich auf dem Steckbrett genauso uber einfache Drahtbrücken unterschiedlicher Lä stellen. Statt derartige Drahtbrücken zu kaufen, geht es auch ökologischer und bill 出5.7). L03H313 9 5.7 Verbindungsdrähte aus einem Verpackungsclip gewinnen alnom Cuttermesser entlang des Draht

Gerade keine passenden "steifen" Drahtreste da? Für Brücken etc. Man kann den Draht von **Verpackungsclips** entfernen, diese passen perfekt ins Steckbrett. Entweder, Rausziehen oder Streifen halbieren.

Weiterer Trick. Mini Steineschneider verkehrt herum Ansetzen und als "Klemme, nicht Schneide" ansetzen, mit einem Ruck ziehen, um ½ bis 1 cm abzuisolieren. Ich habe nie wieder eine Abisolierzange gebraucht. <u>https://homepages.uni-regensburg.de/~erc24492/Verdrahtung/Verdrahtung.html</u> Früher musste ein Programm in ein EPROM (erasable programmable read only memory) geladen werden. Das Programm in den EEPROM Chip laden nennt man **"brennen**".

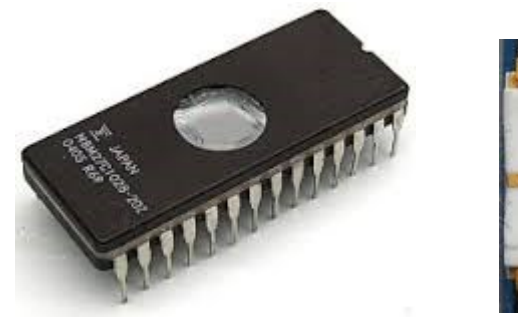

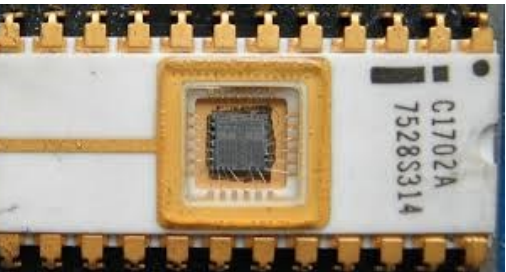

Heute kann man in moderne Mikrocontroller das neue Programm einfach laden (**flashen**). Nur wie?

Nach dem Programmieren musste das EPROM eingesetzt, wieder rausgenommen, mit **UV** gelöscht, neu programmiert, eingesetzt, wieder rausgenommen, usw.... Ein mühsamer Turnaround.

Variante 1. Ein festes "speicherresistentes" Programm → der Bootloader.
 Damit wird mittels eines PC-Ladeprogramms, über die serielle Schnittstelle,
 das \*.hex File in den µController geladen. →Langsam, aber kein weiterer Aufwand.

Variante 2. ( die Bessere ), ein InSystemProgrammer → ISP, erfordert jedoch eine kleine Zusatzhardware, die den USB des PC mit der Hardware verbindet. Dazu bringt die AVR Familie eine besondere Schnittstelle. ( mit extra Pins )

/Reset = was der Name sagt

- **MOSI** = Master Out, Slave IN
- **MISO** = Master In, Slave Out
- **SCK** = System Clock + VCC + GND

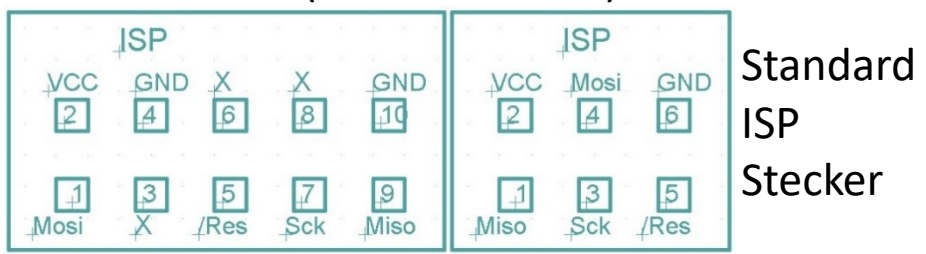

## Der Arduino Bootloader

..ist ein kleines resistentes Programm an der Speicherspitze im Mikrocontroller. Dieses erlaubt das **Flashen** (Aufladen) der Programmes, als **main.HEX** File, über die integrierte serielle Schnittstelle.

Trickreich, ...doch das ist eine recht unsichere Methode.

Aber man braucht keine weitere externe Hardware wie den **USBasp**.

Um ein **.hex** File (hex ist das kompilierte Programm) in den Arduino zu laden kann man das "build-in" Programm **avrdude.exe** nutzen.

Aktuelle avrdude.conf, avrdude.exe und libusb0.dll.

System wide configuration file is

"C:\WinAVR-20100110\bin\avrdude.conf"

Benötigte Dateien:

So sieht beispielsweise die Auto-Programm-Flash Befehlszeile im "make"-file aus: WINAVR mit dem GNU-C++

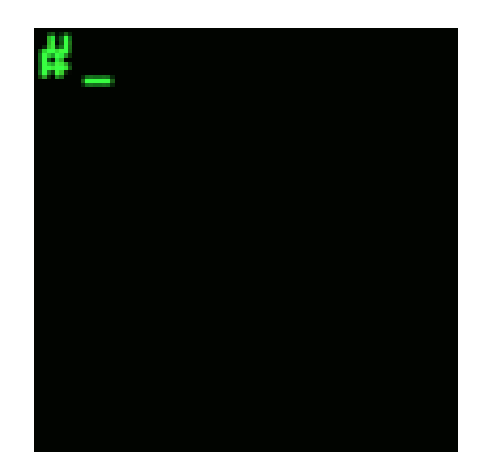

AVRDUDE\_FLAGS = -p\$(atmega328p) -P\$(com8) -b\$(115200) -c \$(arduino)

# ISP - Programmiergerät

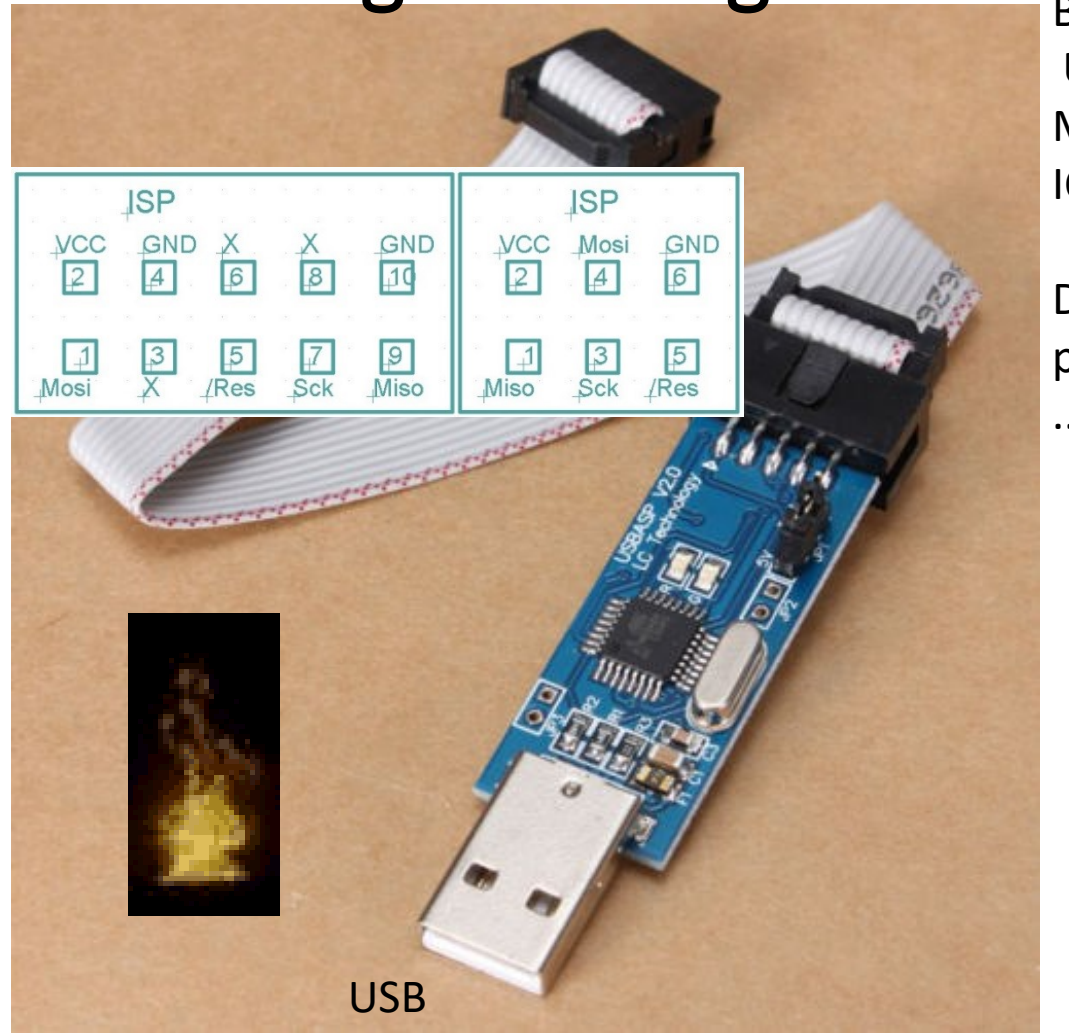

Zusätzlich sinnvoll und ohne Bootloader erforderlich: **USBasp In S**ystem **P**rogrammer (**ISP**). Mit Arduino UNO R3 ICSP Adapter von 10 auf 6 Pin

Direkt aus WINAVR C-Compiler programmieren! ..mit integriertem **AVRDUDE** 

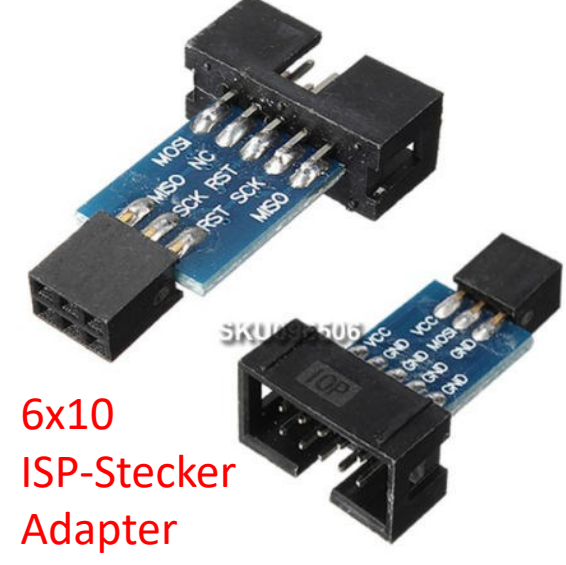

**ISP** ist eine entschieden stabilere und bessere Lösung als mit einem **Bootloader**. (Bootloader sind begrenzt, brauchen Platz und sind schnell mal tot=überschrieben, gehen also nur, wenn alles in Ordnung ist).

## Arduino Sketch ?

"Der schnelle Weg, ist der verführerische Weg, der leichte Weg. Er führt zur dunklen Seite der Macht". (Meister Yoda )

Viel Spricht für das Arduino eigene "Sketch" genannte "C" mit Library.

Integrierter Compiler,

viele Bibliotheken,

einheitliche IDE (integrated development environment) für Einsteiger geeignet.

http://www.arduino-tutorial.de/programmieren/

Was spricht dagegen?

Man bleibt Einsteiger, denn man hat keine Ahnung warum und wie die Bibliotheken funktionieren und keine Kontrolle darüber.

Daher: keine professionelle Software- und Hardwareplattform, auf der man industrietaugliche Hardware und Software entwickelt, die vom Anspruch professionell, kommerziell oder serientauglich ist. Von juristisch verantwortbarer Sicherheit gar nicht zu reden. ( ABS-Systeme, Motorregel Hard und Software usw. )

Möchte jemand in einem Zug sitzen, dessen Bremsen mit der Aufsteckplatine für 10€ geregelt wird, und die Hardware mit Plastikspannern und Klettband zusammengehalten wird? Möglich ist es… Arduino Sketch Bibliotheken Das Netz ist voll von Seiten zum Arduino, Youtubes etc. Hier kann man selbst stöbern.  $\rightarrow$  etwas googeln...

83https://www.arduino.cc/en/Reference/FunctionDeclaration

http://www.arduino-tutorial.de

http://www.netzmafia.de/skripten/hardware/Arduino/Arduin o Programmierhandbuch.pdf usw.

In diesem Kurs lernen wir den µKontroller DIREKT zu programmieren.

So werden wir **keine Bibliotheksbediner**, sondern wissen, WARUM etwas funktioniert.

# MERKE: Wenn man ein Lämpchen blinken lassen kann, kann man alles andere auch!

Mein erstes Blinklicht !  $\rightarrow$  es gibt wohl pfiffigere Wege zum Ziel..

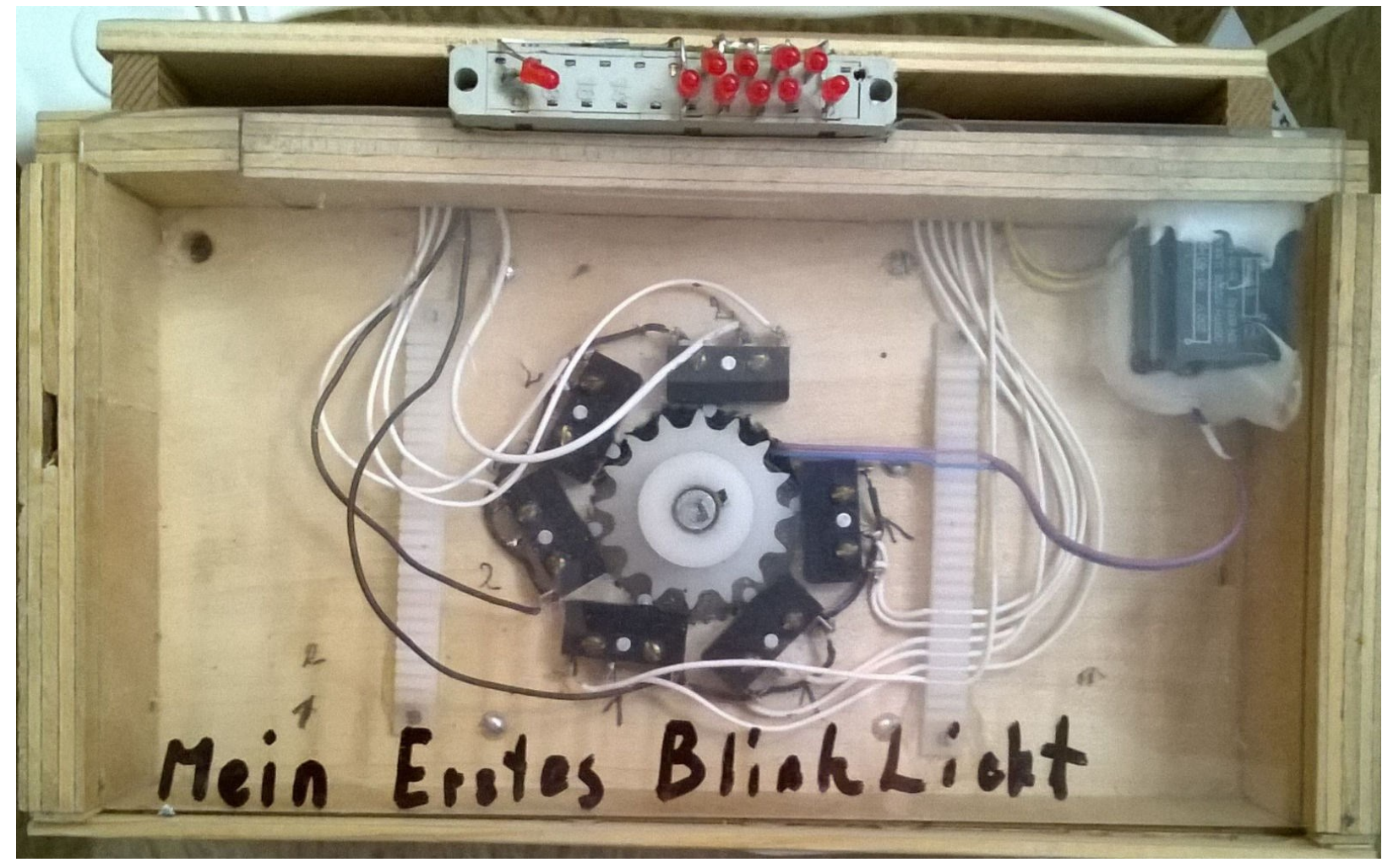

Programmers Notepad (WinAVR) einstellen

Menü: Tools  $\rightarrow$  Options  $\rightarrow$  Advanced --> rechts (keywords) -->Wechsele SCHEME zu C/C++, Hänge in der Liste rechts folgendes an:

int8\_t int16\_t int32\_t uint8\_t uint16\_t uint32\_t prog\_uint32\_t prog\_uint8\_t prog\_uint16\_t PGM\_P PGM\_VOID\_P

| General<br>Defaults<br>Visual Help                                                                                                    | Scheme:<br>C / C++<br>Styles Keywords More Optic | so das es                                                                                                    |                                                                                |
|----------------------------------------------------------------------------------------------------|--------------------------------------------------|----------------------------------------------------------------------------------------------------|--------------------------------------------------------------------------------|
| <ul> <li>Dialogs</li> <li>Keyboard</li> <li>AutoComplete</li> <li>Code Templates</li> <li>Schemes</li> <li>Styles</li> <li>Advanced</li> <li>Files</li> <li>New Files</li> <li>File Associations</li> <li>Alternate Files</li> <li>Tools</li> <li>Project Tools</li> <li>Extensions</li> </ul> | Keywords<br>Doxygen Keywords                     | asm auto bool break case catch char class<br>const const_cast continue default delete do<br>double dynamic_cast else enum explicit<br>export extern false float for friend goto if<br>inline int long mutable namespace new<br>operator private protected public register<br>reinterpret_cast return short signed sizeof<br>static static_cast struct switch template this<br>throw true try typedef typeid typename<br>union unsigned using virtual void volatile<br>wchar_t while and and_eq bitand bitor<br>compl not not_eq or or_eq xor xor_eq<br>int8_t int16_t int32_t uint8_t uint16_t<br>uint32_t prog_uint32_t prog_uint8_t<br>prog_uint16_t PGM_P PGM_VOID_P<br>OK Cancel Help | aussieht:<br>Gehe noch zu<br>Defaults und<br>aktiviere<br>Show Line<br>Numbers |

Früher habe ich mit **WINAVR ( 2010 )** gearbeitet.

Das geht immer noch. Doch es muss eine DLL händisch getauscht werden. Der Compiler ist veraltet. Aber die Bibliotheksbeschreibung ist nach wie vor gut.

Ich wähle also eine neueres, nicht unbedingt besseres, Compiler Werkzeug.

Microchip Studio (früher AVR Studio)

https://www.microchip.com/en-us/tools-resources/archives/avr-sam-mcus Aber diese ist völlig überladen und für Anfänger verwirrend.

Am einfachsten ist die:Arduino DIEStand 02.2023

as-installer-7.0.2389-web.exe arduino-ide\_2.0.3\_Windows\_64bit.exe

### Arduino IDE installieren (Stand 2022)

https://www.arduino.cc/en/software

IDE = Integrated Development Environment Wer nur mit dem Arduino UNO arbeitet, kann die Arduino DIE verwenden. "Ich" arbeite allerdings OHNE die Sketch Bibliotheken !!

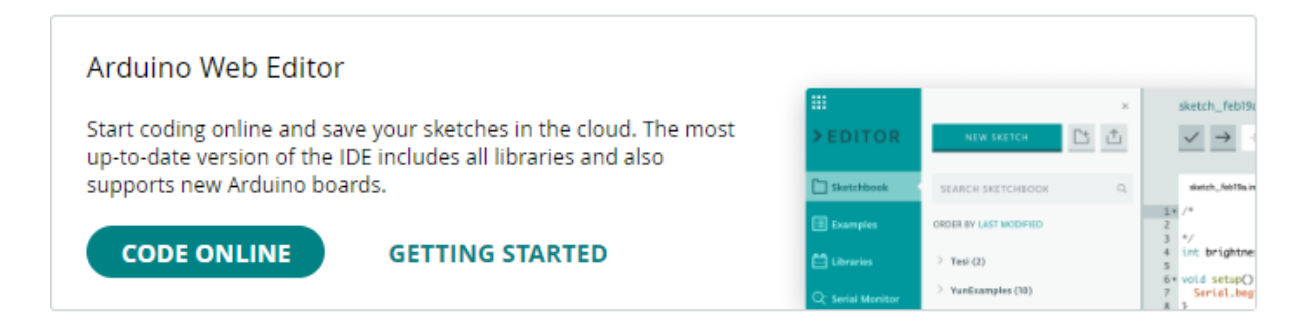

## Downloads

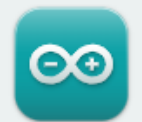

### Arduino IDE 2.2.1

The new major release of the Arduino IDE is faster and even more powerful! In addition to a more modern editor and a more responsive interface it features autocompletion, code

#### DOWNLOAD OPTIONS

Windows Win 10 and newer, 64 bits Windows MSI installer Windows ZIP file

Linux AppImage 64 bits (X86-64) Linux ZIP file 64 bits (X86-64)

### https://www.arduino.cc/en/donate/

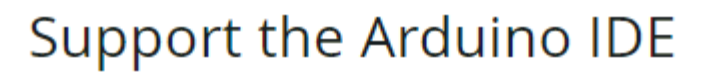

Since the release 1.x release in March 2015, the Arduino IDE has been downloaded **69.488.990** times — impressive! Help its development with a donation.

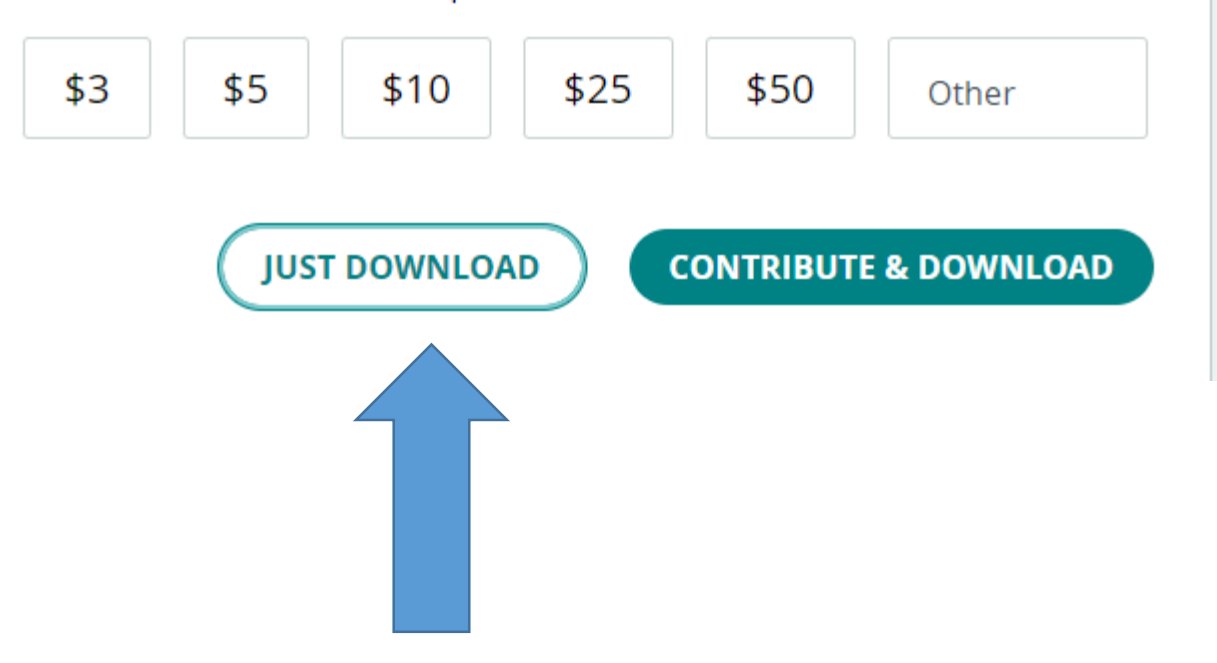

### Vorbereitung des Arduino IDE für einen externen Editor

Datei → Voreinstellungen: Zeilennummer, Externen Editor usw. Compiler Warnungen würde ich "ALLE" aktivieren, auch wenn manches unverständlich ist. → **Standard Speicherort wie gewünscht** C:\..\MyAVR

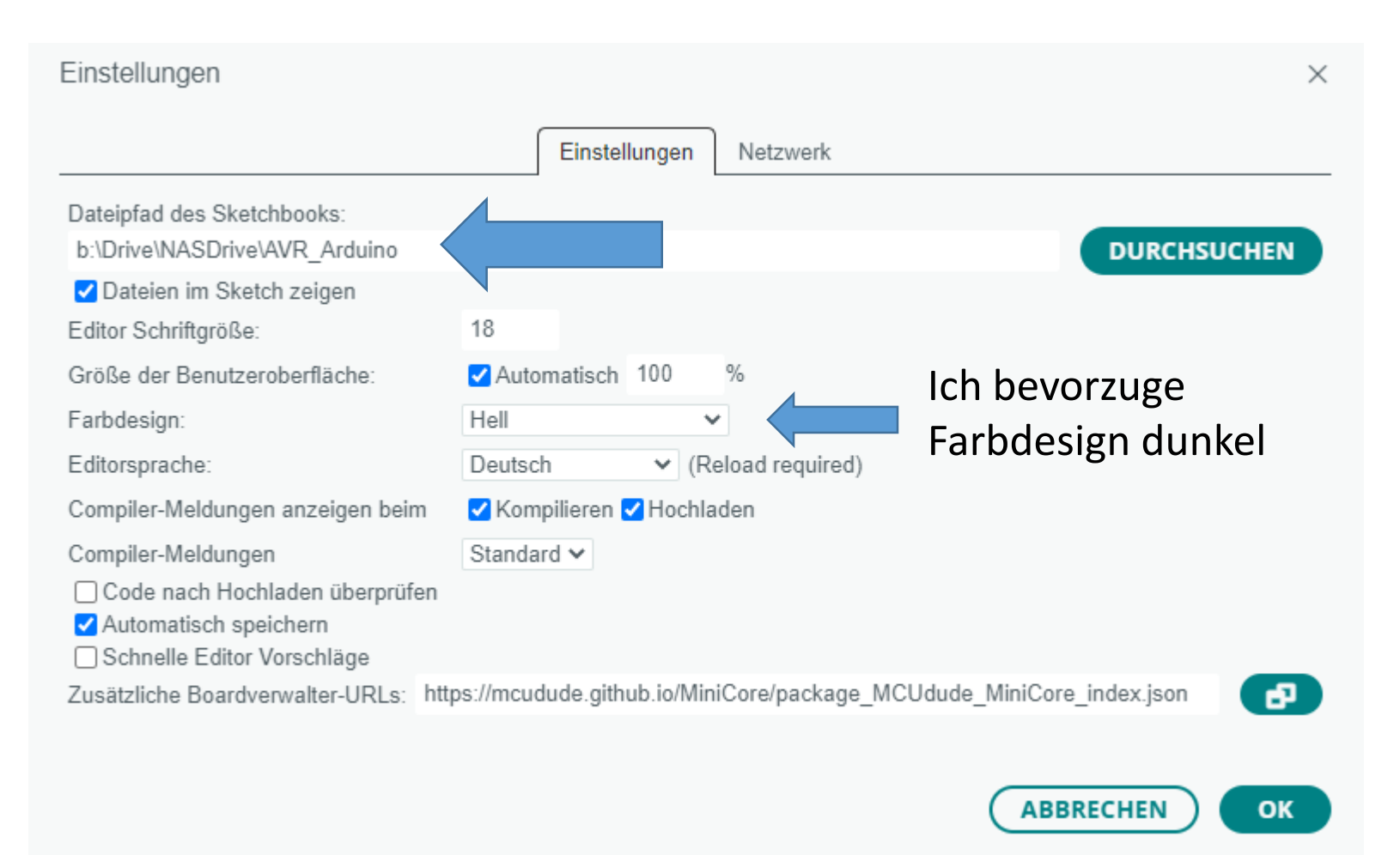

### SPEICHERPLATZ der Arduino DIE

D:\Program Files\Arduino IDE

..und

Windows: C:\Users\{username}\AppDat\Roaming\arduino-ide\ → C:\Users\Christof**\AppData\Roaming\**arduino-ide\

Und C:\Users\Christof\AppData\Local\Arduino15

Erweiterung der Arduino IDE Basiswissen AT\_Tiny von *Clemens Andree*. <u>https://www.dropbox.com/sh/k4smdi65q7wm9sd/AACk7DLX16L-</u> <u>PueQzVcvft9Za?dl=0</u>

Siehe Youtube Original von **Clemens Andree**: <u>https://www.youtube.com/watch?v=J6g\_X3onNWo&t=774s</u>

### Arduino IDE

Voraussetzung um den com-Port herauszufinden ist, dass der Arduino an dem PC via USB angeschlossen ist, Windows den passenden Treiber gefunden und installiert hat. Wenn der Vorgang fehlerfrei durchlaufen wurde, muss Arduino IDE geöffnet werden und klicken in der Toolbar auf die Schaltfläche "Werkzeuge". Unter Werkzeuge finden man weiter unten den Eintrag "Port", sobald man mit der Maus über den Eintrag "Port" geht öffnet sich ein weiterer Reiter und dort können wir dann unseren aktiven com-Port sehen.

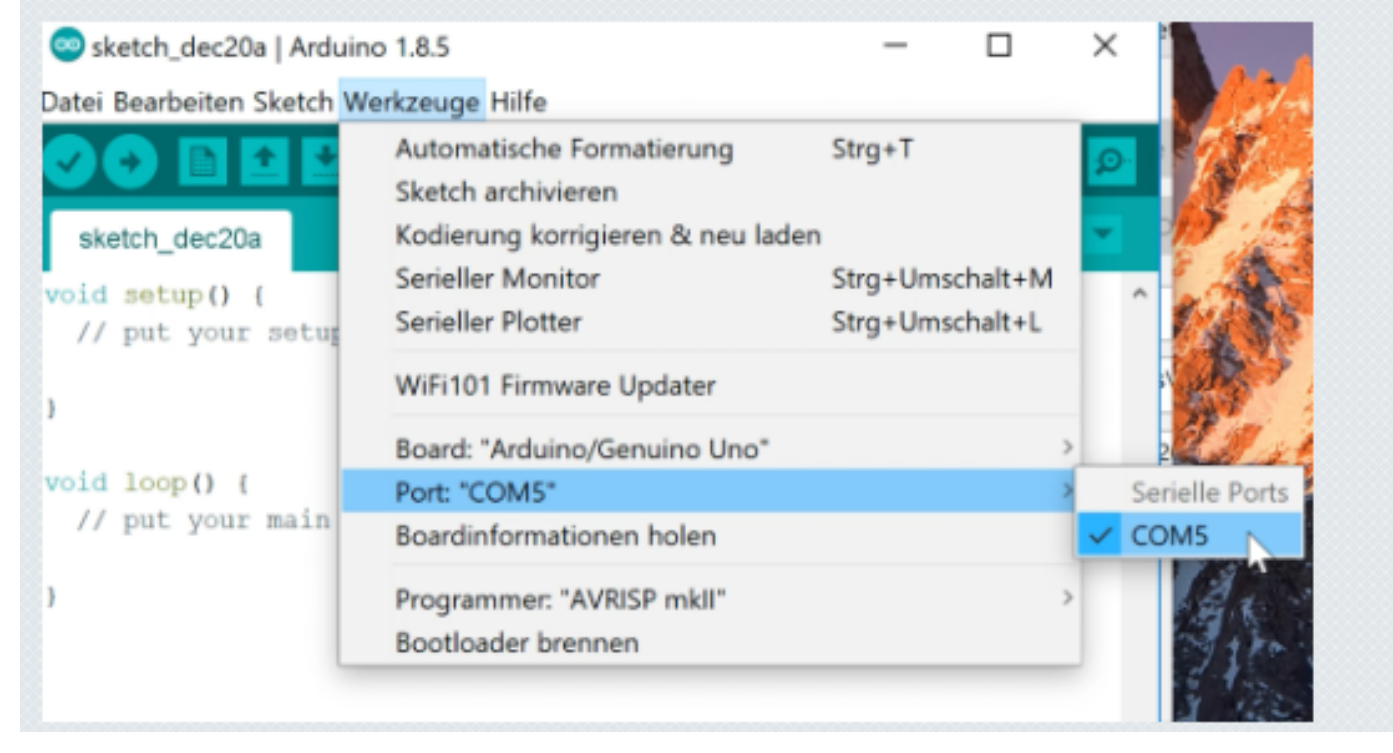

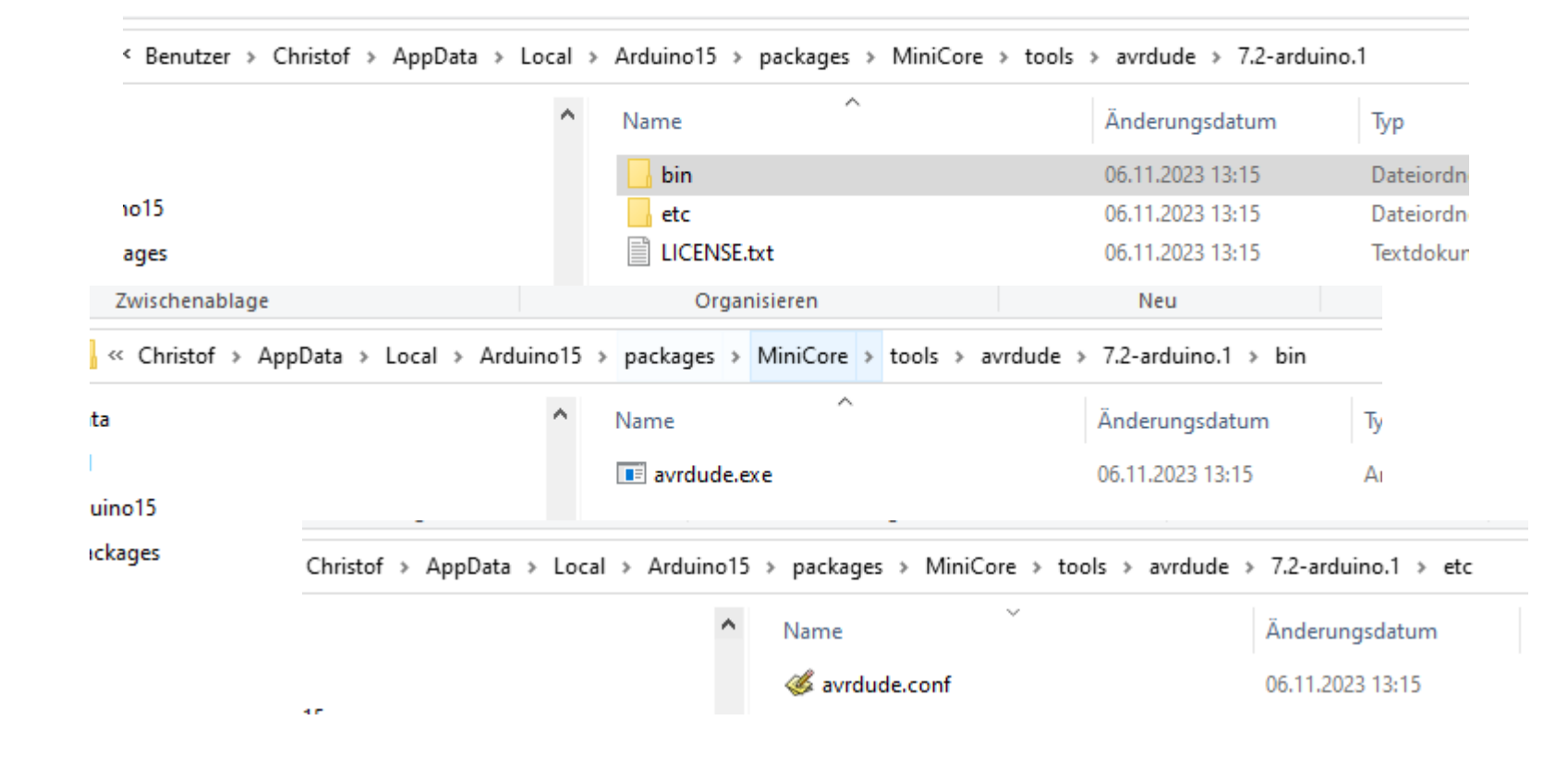

C:\Users\Christof\AppData\Local\Arduino15\packages\MiniCore\tools\avrdude\7.2-arduino.1

 $\label{eq:c:UsersChristofAppDataLocalArduino15\packages\MiniCore\tools\avrdude\7.2-arduino.1\bin$ 

 $\label{eq:c:UsersChristofAppDataLocalArduino15\packages\MiniCore\tools\avrdude\7.2-arduino.1\etc$ 

### Erweiterung der Arduino IDE für µController wie ATTiny, ATMega8

MIT ARDUINO UNO EINEN AVR CONTROLLER PROGRAMMIEREN.

Der Arduino soll in dem Fall als **ISP Programmer** arbeiten. Dafür folgende Schritte durchführen:

Nur bei erstmaliger Verwendung:

#### Datei / Voreinstellungen / klicken und das Feld

"zusätzliche Bordverwalter-URLs" suchen und dieses Symbol klicken: Dort jeweils in neuen Zeilen eintragen:

https://mcudude.github.io/MiniCore/package\_MCUdude\_MiniCore\_index.json

https://raw.githubusercontent.com/damellis/attiny/ide-1.6.x-boardsmanager/package\_damellis\_attiny\_index.json

http://drazzy.com/package\_drazzy.com\_index.json

(erste Zeile ist für ATMEGA, zweite und dritte Zeile für ATTINY)

Dann weiter:

**Werkzeuge / Board / Boardverwalter** klicken und oben im Textfeld dann das Wort MiniCore eintragen, die gefundene Datei wählen und anschließend auf installieren klicken.

Das wiederholt man noch mal mit dem Suchbegriff Attiny und installiert auch **attiny** von David A. Mellis und **ATTinyCore** von Spence Konde.

| >) | Ý | Arduino | Un |
|----|---|---------|----|
|    | • |         |    |

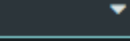

ATMega16 Alle Тур: ¥

BOARD-VERWALTUNG

包

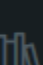

÷

Atmel AVR Xplained-minis von Atmel University France

Boards included in this package: atmega168pbxmini, atmega328pb-xmini, atmega328p-xmini Mehr Information

0.6.0 🗸 INSTALLIEREN

#### MightyCore von MCUdude

Boards included in this package: ATmega1284/P, ATmega644/P/PA/A, ATmega324P/PA/A/PB, ATmega164P/PA/A, ATmega32, ATmega16,... Mehr Information

3.0.0 🗸

INSTALLIEREN

#### MiniCore von MCUdude

3.0.0 🗸

Boards included in this package: ATmega8, ATmega328, ATmega168, ATmega88, ATmega48 Mehr Information

ENTFERNEN

main.ino main.h Befel #include <ctype.h> 22 #include <inttypes.h> 23 #include <avr/io.h> 24 #include <string.h> 25 #include <stdlib.h> 26 #include <avr/pgmspace.h> 27 #include <math.h> //#include <stdarg.h> 29 #include <avr/interrupt.h> 30 #include <avr/wdt.h> 31 #include <util/delay.h> 32 33 extern "C" { // ohne dies, refe #include "main.h" 35 #include "debug.h" 36 #include "uartATM328.h" 37 #include "ServiceFunc.h" 38 #include "TextService.h" 39 #include "Befehle.h" 40 #include "max7219.h" 41 #include "8LED 74-595 Out.h" 42 #include "PCF8574.h" 43 #include "I2cmaster.h" 44

Ausgabe

### AB HIER BEGINNT DER PROGRAMMIERVORGANG:

- 1.) Datei / Beispiele / 11.ArduinoISP auswählen
- 2.) Werkzeuge / Board / Arduino Uno auswählen
- 3.) Werkzeuge / Port wie gewohnt den Port auswählen
- 4.) Werkzeuge / Programmer / AVRISP MKII auswählen USBasp
- 5.) Sketch / Hochladen auswählen oder alternativ 🗢 klicken

Oder

Damit arbeitet der Arduino jetzt als ISP Programmer.

**AVR-CHIP AUF STECKBRETT PLATZIEREN UND PINS MIT ARDUINO VERBINDEN:** 

| Arduino<br>Uno                                                     | Funktion | Tiny<br>13/25/45/85 | Tiny<br>2313 | Mega 8 |  |
|--------------------------------------------------------------------|----------|---------------------|--------------|--------|--|
| 5V                                                                 | 5V       | 8                   | 20           | 7      |  |
| GND                                                                | GND      | 4                   | 10           | 8      |  |
| 10                                                                 | Reset    | 1                   | 1            | 1      |  |
| 11                                                                 | MOSI     | 5                   | 17           | 17     |  |
| 12                                                                 | MISO     | 6                   | 18           | 18     |  |
| 13                                                                 | SCK      | 7                   | 19           | 19     |  |
| 10µF Elko von Arduino (Reset-Pin) nach GND erst jetzt anschließen! |          |                     |              |        |  |

#### 🤤 main | Arduino IDE 2.2.1

Datei Bearbeiten Sketch Werkzeuge Hilfe

| Datel Dearbeiten Sketch Werk2                    | euge nille                             |                    |          |        |                                                                                                    |               |                                            |               |               |                               |                     |                |           |
|--------------------------------------------------|----------------------------------------|--------------------|----------|--------|----------------------------------------------------------------------------------------------------|---------------|--------------------------------------------|---------------|---------------|-------------------------------|---------------------|----------------|-----------|
| Neu                                              | Strg + N                               |                    |          |        |                                                                                                    |               |                                            |               |               |                               |                     |                |           |
| Öffnen                                           | Strg + O                               |                    |          |        |                                                                                                    |               |                                            |               |               |                               |                     |                |           |
| Zuletzt geöffnet                                 |                                        |                    | main.ino | main.h | MultiPWN                                                                                                    | _T2.c         | MultiPWM_T2.h                              | Befehle.c     | Befehle.h     | 8LED74-595_Out.c              | 8LED_74-595_Out.h   | I2cmaster.c    | PCF8574.c |
| Sketchbook                                       |                                        |                    |          | #incl  | .ude <ct< td=""><td>ype.</td><td>h≻</td><td></td><td></td><td></td><td></td><td></td><td></td></ct<>          | ype.          | h≻                                         |               |               |                               |                     |                |           |
| Beispiele                                        |                                        |                    |          | #incl  | ude <ir< td=""><td>ittyp</td><td>es.h≻</td><td></td><td></td><td></td><td></td><td></td><td></td></ir<>       | ittyp         | es.h≻                                      |               |               |                               |                     |                |           |
| Schließen                                        | Strg + W                               |                    |          | #incl  | ude <av< td=""><td>r/io</td><td>.h&gt;</td><td></td><td></td><td></td><td></td><td></td><td></td></av<>       | r/io          | .h>                                        |               |               |                               |                     |                |           |
| Save                                             | Strg + S                               | mel                |          | #incl  | .ude <st< td=""><td>ring</td><td>.h&gt;</td><td></td><td></td><td></td><td></td><td></td><td></td></st<>      | ring          | .h>                                        |               |               |                               |                     |                |           |
| Speichern unter Strg + Umsch                     | alttaste + S                           |                    | 26       | #incl  | ude <st< td=""><td>dlib</td><td>.h&gt;</td><td></td><td></td><td></td><td></td><td></td><td></td></st<>       | dlib          | .h>                                        |               |               |                               |                     |                |           |
| Finstellungen Stro                               | a + Komma                              | a168pb-<br>o-xmini |          | #incl  | ude <av< td=""><td>r/pg</td><td>mspace.h&gt;</td><td></td><td></td><td></td><td></td><td></td><td></td></av<> | r/pg          | mspace.h>                                  |               |               |                               |                     |                |           |
| Sugar Sug                                        | g + Komma                              |                    | 28       | #incl  | ude <ma< td=""><td>th.h</td><td></td><td></td><td></td><td></td><td></td><td></td><td></td></ma<>             | th.h          |                                            |               |               |                               |                     |                |           |
| Fortgeschritten                                  |                                        |                    | 29       | //#in  | clude                                                                                                    | Finct         | tollungon                                  |               |               |                               |                     |                | ~         |
| Beenden                                          | Stra + Q                               |                    |          | #incl  | ude <                                                                                                    | LIIISI        | leilungen                                  |               |               |                               |                     |                | ^         |
|                                                  |                                        |                    | 31       | #incl  | .ude <                                                                                                    |               |                                            |               | F             | instellungen Netzv            | verk                |                |           |
| MightvCore von MCL                               | Jdude                                  |                    | 32       | #incl  | ude <                                                                                                    |               |                                            |               |               |                               |                     |                |           |
| Boards included in this r                        | nackage: ATmeg                         | a1284/P            |          |        |                                                                                                    | Date          | ipfad des Sketchbo                         | oks:          |               |                               |                     |                |           |
| ATmega644/P/PA/A, ATm                            | nega324P/PA/A/F                        | PB,                | 34       | exter  | n "C"                                                                                                    | b:\D          | rive\NASDrive\AVR                          | Arduino       |               |                               |                     | DURCH          | ISUCHEN   |
| ATmega164P/PA/A, ATme<br>Mehr Information        | ega32, ATmega1                         | 6,                 |          | #incl  | ude "                                                                                                    | <b>V</b><br>2 | lateien im Sketch ze                       | eigen         | 40            |                               |                     |                |           |
|                                                  | LUEDEN                                 |                    | 36       | #incl  | ude "                                                                                                    | Edito         | or Schriftgroße:                           |               | 18            |                               |                     |                |           |
| 3.0.0 V                                          | LLIEREN                                |                    |          | #incl  | ude "                                                                                                    | Größ          | e der Benutzerober                         | flāche:       | Automa        | itisch 100 %                  |                     |                |           |
|                                                  |                                        |                    | 38       | #incl  | ude "                                                                                                    | Farb          | design:                                    |               | Dunkel        | <b>~</b>                      |                     |                |           |
|                                                  |                                        |                    |          | #incl  | ude "                                                                                                    | Edito         | orsprache:                                 |               | Deutsch       | ✓ (Reload re                  | quired)             |                |           |
| MiniCore von MCUdu                               | ıde                                    |                    |          | #incl  | ude "                                                                                                    | Com           | piler-Meldungen an                         | zeigen beim   | 🗹 Kompili     | eren <mark> H</mark> ochladen |                     |                |           |
|                                                  |                                        |                    | 41       | #incl  | ude "                                                                                                    | Com           | piler-Meldungen                            |               | Standard      | <b>~</b>                      |                     |                |           |
| Boards included in this p<br>ATmega328 ATmega168 | package: ATmega<br>ATmega88 ATr        | a8,<br>nega48      | 42       | #incl  | ude "                                                                                                    | C             | ode nach Hochlade                          | en überprüfen |               |                               |                     |                |           |
| Mehr Information                                 | ,,,,,,,,,,,,,,,,,,,,,,,,,,,,,,,,,,,,,, | incea to           | 43       | #incl  | ude "                                                                                                    | A 🔽           | utomatisch speiche<br>chnelle Editor Vorsi | m<br>hläne    |               |                               |                     |                |           |
|                                                  |                                        |                    | 44       | #incl  | ude "                                                                                                    | Zusä          | itzliche Boardverwa                        | ter-URLs: ht  | ttps://mcudud | e.github.io/MightyCore        | /package MCUdude Mi | ahtyCore index |           |
|                                                  |                                        |                    | Ausgabe  |        |                                                                                                    |               |                                            |               |               | <u> </u>                      |                     |                |           |
|                                                  |                                        |                    |          |        |                                                                                                    |               |                                            |               |               |                               |                     |                |           |
|                                                  |                                        |                    |          |        |                                                                                                    |               |                                            |               |               |                               | A                   | BBRECHEN       | ) ( ок    |

https://forum.arduino.cc/t/uploading-a-sketch-atmega16-using-arduino-ide/512445 https://github.com/MCUdude/MightyCore#pinout

Um Z.B: den ATMega16 via USBasp Programmer einzubinden, schreibe das in die zusätzliche Datei→ Einstellungen→ zusätzliche Boardverwaltung: <u>https://mcudude.github.io/MightyCore/package\_MCUdude\_MightyCore\_index.json</u>

| Einste | Einstellungen Netzwerk                                                      |
|--------|-----------------------------------------------------------------------------|
| Datei  | ofad des Sketchbooks <sup>.</sup>                                           |
| b<br>N | Zusätzliche Boardverwalter-URLs                                             |
| Б      | Füge zusätzliche URLs hinzu, jede Reihe einzeln                             |
| G      | https://maudude.aithub.ia/MightuCara/packaga_MCIIdude_MightuCara_index.isan |
|        | https://mcudude.github.io/mightyCore/package_mCOdude_mightyCore_index.json  |
|        | https://mcudude.github.io/MiniCore/package_MCUdude_MiniCore_index.json      |
| c<br>c |                                                                             |
|        | Klicke hier für eine Liste von inoffiziell unterstützten Boards             |
|        |                                                                             |
|        | (ABBRECHEN) OR                                                              |

### ODER SO: (BEISPIEL ATTINY85)

- Werkzeuge / Board /ATTiny Microcontrollers / ATTiny25/45/85 auswählen
- 2.) Werkzeuge / Prozessor / ATTiny85 auswählen
- 3.) Werkzeuge / Clock / intern 1MHz auswählen (siehe ATMega8)
- 4.) Werkzeuge / Programmer / Arduino as ISP auswählen Nicht verwechseln mit ArduinoISP !!!

## Meine 1. Wahl AVR Studio oder AVRStudio

https://www.microchip.com/en-us/tools-resources/archives/avr-sam-mcus

Diese IDE ist sehr umfangreich. Gut geeignet für ATTiny, ältere AV Controller wie ATMega16, aber kompliziert. Projektwechsel ist umständlich! Die Oberfläche überfrachtet und für Anfänger verwirrend usw. Der USBasp Programmer ist schwierig einzubinden usw. Kostenlos.

Die Toolchain für GCC ist recht versteckt. Microchip will ihre eigenen PIC Controller verkaufen

C:\Program Files (x86)\Atmel\Studio\7.0\toolchain\avr8\avr8-gnu-toolchain Darin \bin

> Es fehlt leider der AVR Programmer avrdue.exe avrdude.conf libusb0.dll Warum? Ich emp

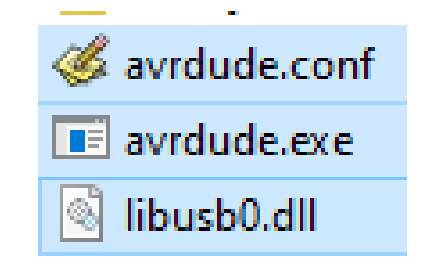

Ich empfehle diese Files in C:\AVRDUDE\.. zu kopieren

Dazu später mehr

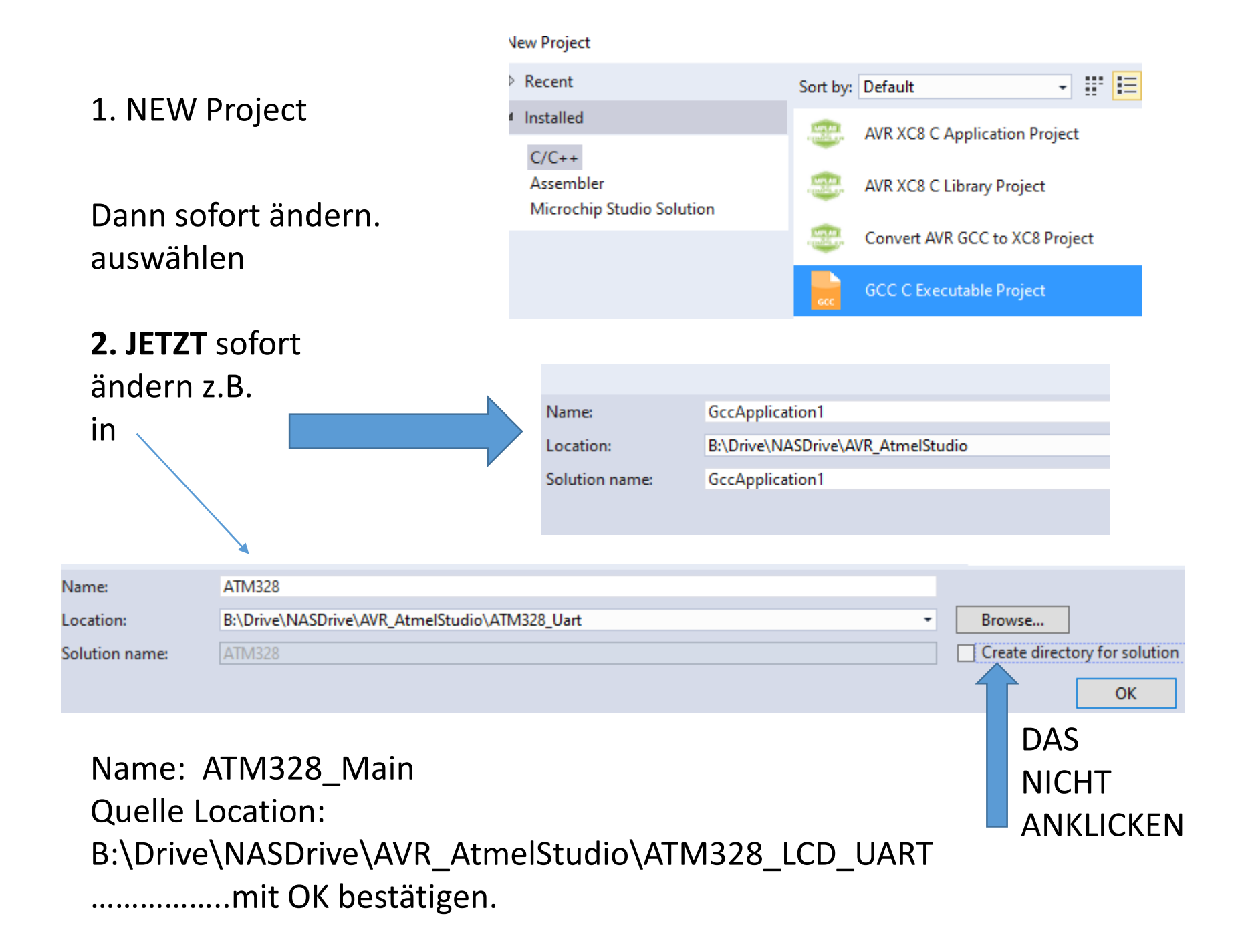

### **3.** Prozessor wählen ATMega328p OK

| t | Device Selection |             |                 |             |                      |             |              |                   | ;        |
|---|------------------|-------------|-----------------|-------------|----------------------|-------------|--------------|-------------------|----------|
|   | Device Family:   | ATmega      | - U             |             |                      |             |              | Search for device | Q        |
|   | Name             | App./Boot N | lemory (Kbytes) | Data Memory | (bytes)EEPROM (bytes |             | Device Info: |                   |          |
|   | ATmega325A       | 32          |                 | 2048        | 1024                 | $^{\wedge}$ | Device Name: |                   | ATmega32 |
| 1 | ATmega325P       | 32          |                 | 2048        | 1024                 |             | Speed:       |                   | N/A      |
|   | ATmega325PA      | 32          |                 | 2048        | 1024                 |             | Vcc          |                   | N/A      |
| 1 | ATmega328        | 32          |                 | 2048        | 1024                 |             | Vee.         |                   | ATracas  |
|   | ATmega328P       | 32          |                 | 2048        | 1024                 |             | ramily:      |                   | Almega   |
| 1 | ATmega328PB      | 32          |                 | 2048        | 1024                 |             | Device page  | for ATmega328P    |          |
| > | ATmega329        | 32          |                 | 2048        | 1024                 |             | Datasheet    |                   |          |
| : | ATmega3290       | 32          |                 | 2048        | 1024                 |             |              |                   |          |

4.

### Dann: schließe Microchip Studio

Kopiere alle \*.c \*.h Files, die da sind oder die du brauchst in : B:\Drive\NASDrive\AVR\_AtmelStudio**\ATM328\_LCD\_UART\ATMega328** 

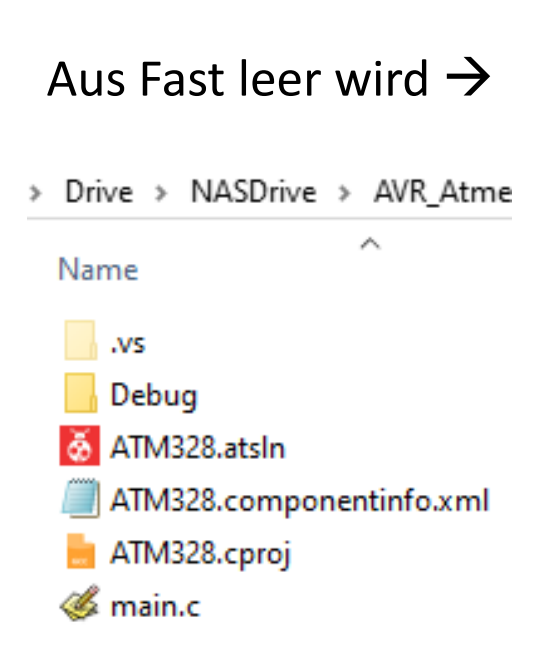

| NASDrive > AVR_AtmelStudio > ATM328_Uart | > ATM328 |
|------------------------------------------|----------|
| Name                                     | Änderui  |
| .vs                                      | 16.01.20 |
|                                          | 16.01.20 |
| \delta ATM328.atsIn                      | 16.01.20 |
| ATM328.componentinfo.xml                 | 16.01.20 |
| 📥 ATM328.cproj                           | 16.01.20 |
| 생 Befehle.c                              | 15.01.20 |
| 생 Befehle.h                              | 06.12.20 |
| 생 debug.c                                | 06.12.20 |
| 생 debug.h                                | 06.12.20 |
| 생 main.c                                 | 15.01.20 |
| 생 main.h                                 | 16.01.20 |
| 🎸 TextService.c                          | 06.12.20 |
| 🎸 TextService.h                          | 06.12.20 |
| 생 uartATM328.c                           | 06.12.20 |
| 생 uartATM328.h                           | 06.12.20 |

Öffne nach im Projektordner ....\AVR\_AtmelStudio\ATM328\_UART\ATMega328 Die Datei ATMea328**.atsln** 

Sollte diese noch nicht mit Microchip Studio verknüpft sein, dann dies nachholen

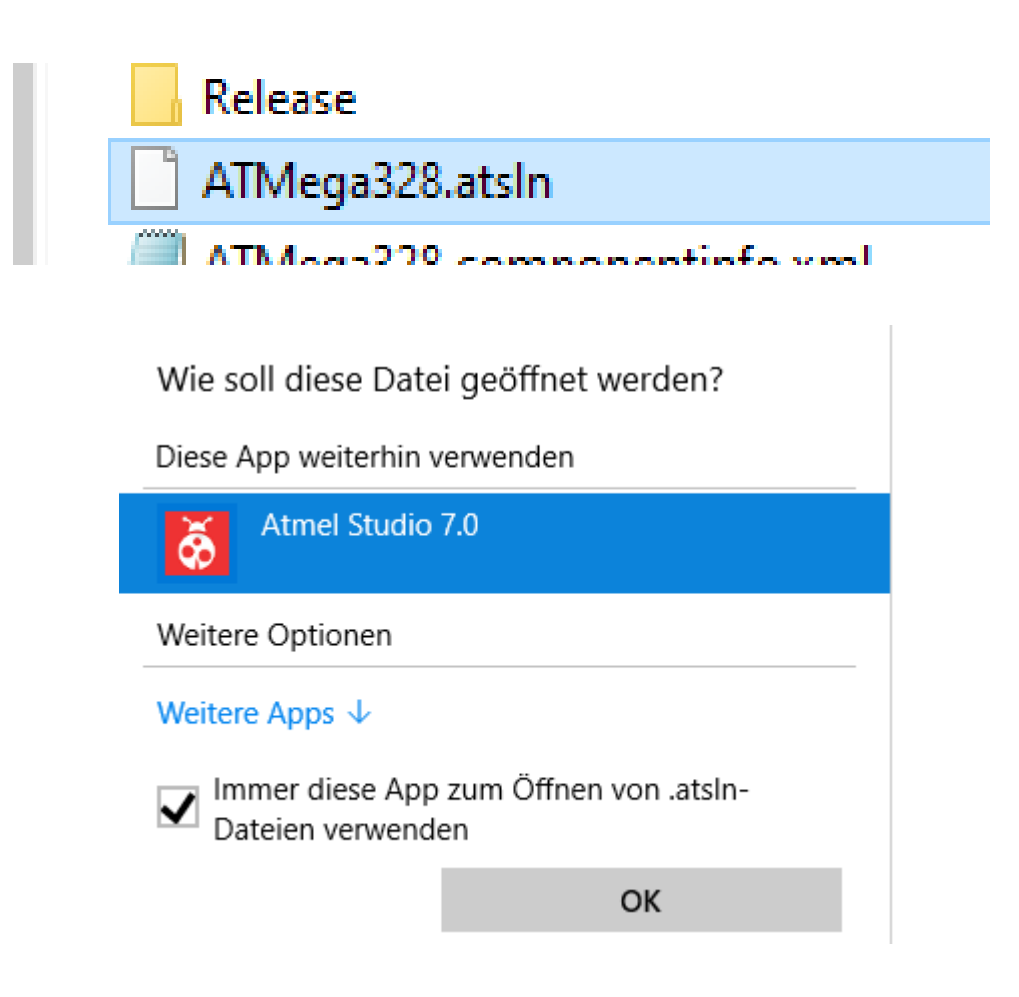

### Sollte das auftauchen: Right Click (RC)

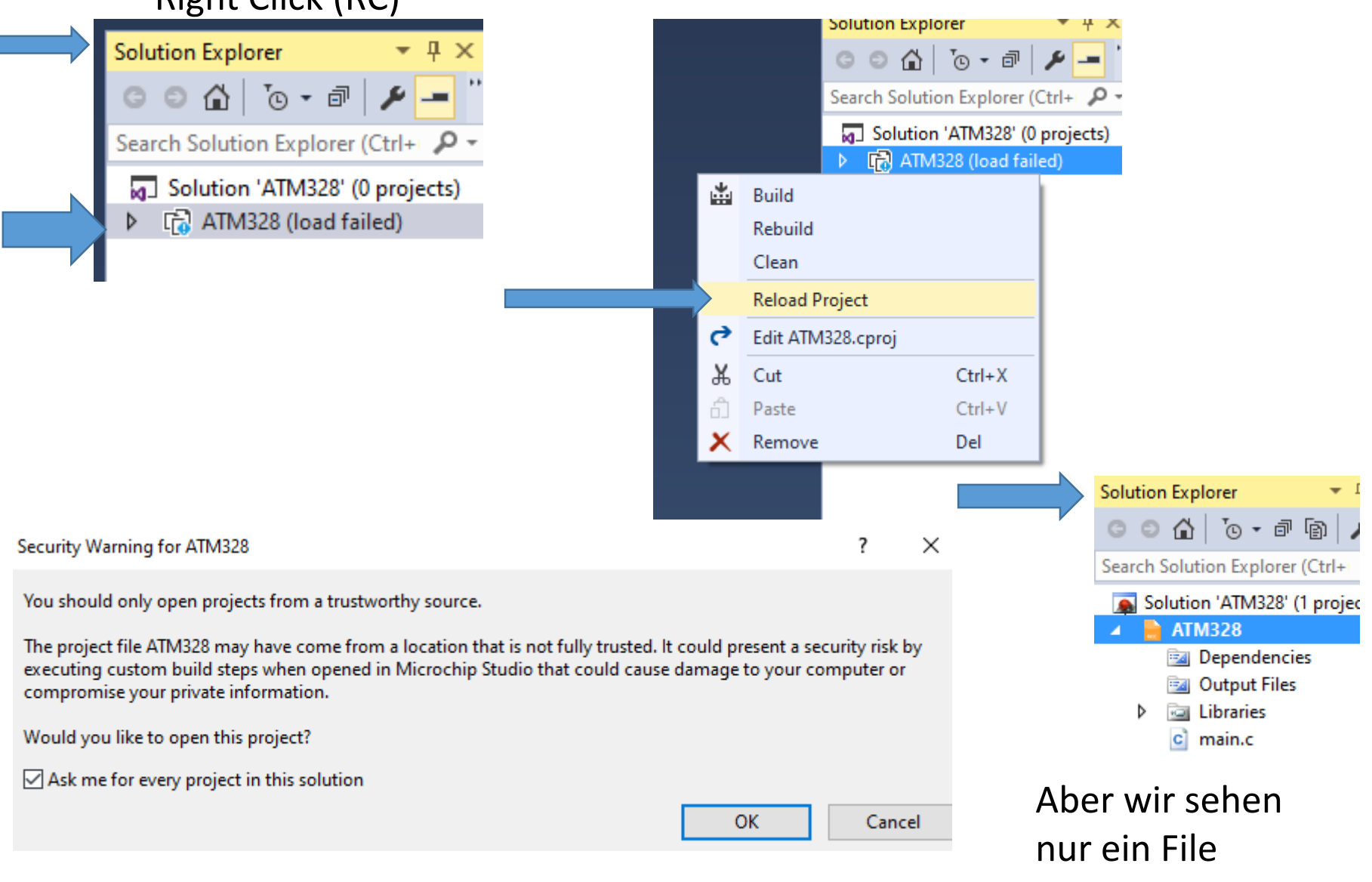

Main.c

Einfügen der existierenden \*.C \*.h in den Solution Explorer Rechte Mausklick auf ATMgea328  $\rightarrow$  nicht auf Solution "ATM328 ADD, existing Item

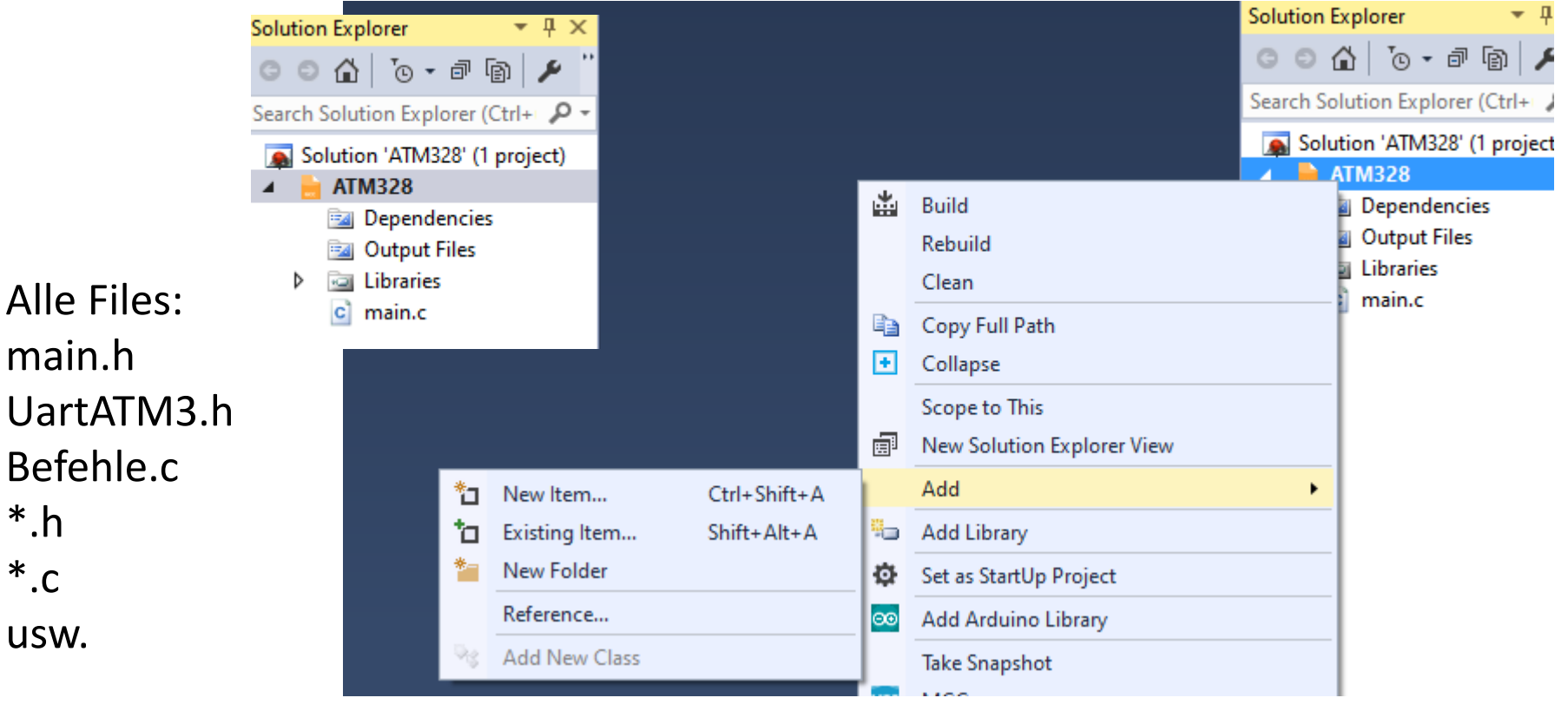

TIPP: alle File Markieren, zufügen

\*.C

### Alle \*.C \*.H gleichzeitig markieren. Dann "Add"

| M328_Uart >    | ATM328 ~ ひ AT                | M328 durchsuch | en 🔎             |
|----------------|------------------------------|----------------|------------------|
|                |                              | ===            | • 🔳 💡            |
| nepages ^      | Name                         |                | Änderungsdatum   |
|                | .vs                          |                | 16.01.2024 11:08 |
|                | Debug                        |                | 16.01.2024 11:08 |
|                | TM328.atsIn                  |                | 16.01.2024 11:08 |
|                | ATM328.componentinfo.xml     |                | 16.01.2024 11:24 |
|                | ATM328.cproj                 |                | 16.01.2024 11:08 |
|                | 🦑 Befehle.c                  |                | 15.01.2024 15:27 |
|                | 생 Befehle.h                  |                | 06.12.2023 11:34 |
|                | 생 debug.c                    |                | 06.12.2023 12:30 |
| )              | 생 debug.h                    |                | 06.12.2023 12:30 |
|                | 생 main.c                     |                | 15.01.2024 15:50 |
|                | 생 main.h                     |                | 16.01.2024 10:10 |
|                | 🎸 TextService.c              |                | 06.12.2023 11:34 |
| 3              | 생 TextService.h              |                | 06.12.2023 11:34 |
| -              | 생 uartATM328.c               |                | 06.12.2023 11:34 |
|                | 생 uartATM328.h               |                | 06.12.2023 11:34 |
|                |                              |                |                  |
| ~ ~            |                              |                |                  |
| ו" "Befehle.c" | "Befehle.h" "debug.c" "del 🗸 | ll Files (*.*) | ~                |
|                | [                            | Add            | Abbrechen        |
|                |                              | $\uparrow$     |                  |

| Solution Explorer 🛛 🔻 🕂 🗧       |
|---------------------------------|
| © ⊃ ☆ '⊙ - ∂ ® ≯                |
| Search Solution Explorer (Ctrl+ |
| Solution 'ATM328' (1 project)   |
| 🔺 📙 ATM328                      |
| Dependencies                    |
| 📴 Output Files                  |
| Libraries                       |
| C Befehle.c                     |
| Befehle.h                       |
| c debug.c                       |
| 🖻 debug.h                       |
| C main.c                        |
| 🛅 main.h                        |
| C TextService.c                 |
| TextService.h                   |
| uartATM328.c                    |
| 脑 uartATM328.h                  |

= >

### Stelle Compiler auf Release Wir haben keinen Debugger

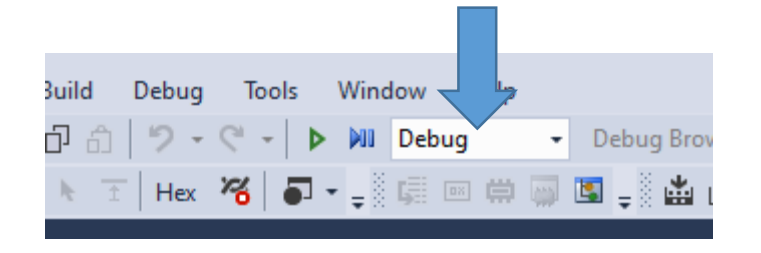

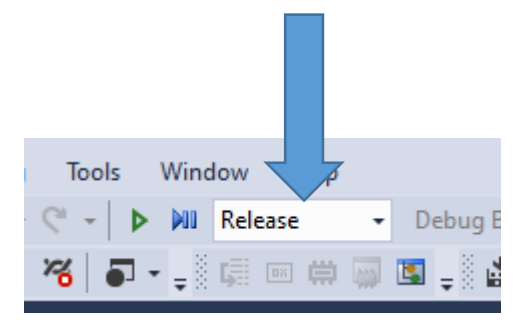

Es fehlt noch das Einbinden eines AVR Programmierprogrammes Dieses heißt AVRDUDE.EXE

Es fehlt leider der AVR Programmer in der Toolchain **avrdue.exe avrdude.conf libusb0.dll** Warum?

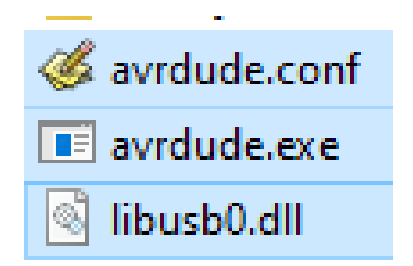

Ich empfehle diese Files in C:\AVRDUDE\.. zu kopieren

### Einbinden von AVRDude in Microchip Studio – AVR Studio

Quelle: <u>https://avr-programmieren-rh.de/tutorials/atmel-studio-avrdude/</u>

### AVRDude.exe liegt z.B. auch in der Arduino DIE C:\Program Files (x86)\Arduino\hardware\tools\avr\bin oder C:\Program Files\Arduino IDE

In der modernen Arduino IDE ist kein AVR Programmer AVRDUDE.EXE

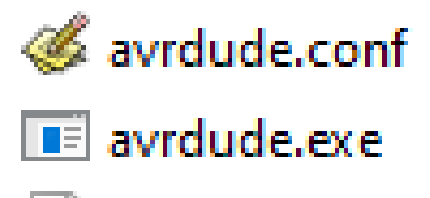

libusb0.dll

Start Page - AtmelStudio View VAssistX ASF Project Debug Tools Window Help ◎・◎ 穏・御 行・論 単 🖉 み 行 奇 ワ・ペ・ 🖩 🔍 🕨 🗷 \* Debug Browser \* - 5 Ni 合目 クロト 合 さ さ さ た 〒 Hex 光 福・, 原田 前 雪 国 , External Command 1 歯 歯 醤 , 目 No Device T No Tool , tart Pace n diesem Atmel Studio UI Profiles X das Fenste Select a user interface profile. Standard 🗸 Advanced A minimal profile optimized with most commonly used layout for development and debugging. You can go to Tools → Select Profile to change the profile later. Close Reset

Jetzt öffnen wir das Programm "Atmel Studio".

Bevor wir mit Atmel Studio irgendwas machen müssen wir es noch auf Advanced umstelle Farbe das Feld "Standard Mode" aus.
### Zuerst empfehle ich diese Files in C:\AVRDUDE\.. zu kopieren

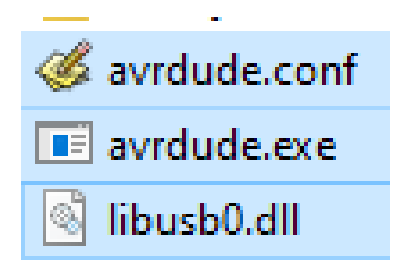

Jetzt können wir das tool "avrdude" in Atmel Studio einbinden.

In Atmel Studio wählen wir in der Toolbar den button "Tools" aus...

| ĕ   | Start P | age - Atr | melStudio |     |         |       |       |        |      |
|-----|---------|-----------|-----------|-----|---------|-------|-------|--------|------|
| ile | Edit    | View      | VAssistX  | ASF | Project | Debug | Tools | Window | Help |

im Bereich "Tools" dann "External Tools..."

| Too       | ls Window Help                       |  |  |  |  |  |  |
|-----------|--------------------------------------|--|--|--|--|--|--|
| >         | Command Prompt                       |  |  |  |  |  |  |
| Ť         | Device Pack Manager                  |  |  |  |  |  |  |
| <b>\$</b> | Device Programming Ctrl+Shift+P      |  |  |  |  |  |  |
| 2         | Add target                           |  |  |  |  |  |  |
| 2         | Data Visualizer                      |  |  |  |  |  |  |
| (=)       | Select profile                       |  |  |  |  |  |  |
|           | Code Snippets Manager Ctrl+K, Ctrl+B |  |  |  |  |  |  |
| ¢         | Extensions and Updates               |  |  |  |  |  |  |
|           | Atmel Gallery Profile                |  |  |  |  |  |  |
|           | Arduino                              |  |  |  |  |  |  |
|           | External Tools                       |  |  |  |  |  |  |
|           | Import and Export Settings           |  |  |  |  |  |  |
|           | Customize                            |  |  |  |  |  |  |
| ₽         | Options                              |  |  |  |  |  |  |

Stelle Compiler auf "Release" Solution Explorer -> RC -> Properties -> Symbols -> Add --> "F\_CPU=1600000UL"

Zielpfad für AVRDude Files C:\AVRDUDE\avrdude.exe C:\AVRDUDE\avrdude.conf

------

\_\_\_\_\_

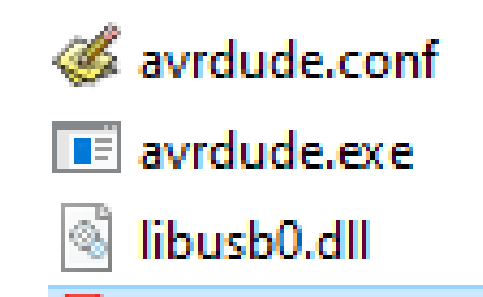

Kopiere AvrdudeFiles in C:\AVRDUDE\....

```
------In External Tools einzutragen ------

Title: "HexRelease_Arduino_Bootloader" oder "HexReleaseToUSBasp

Command

oder Command : C:\AVRDUDE\avrdude.exe

ALLES IN EINE ZEILE:

Arguments: -u -v -p atmega328p -c arduino -P COM8 -b115200 -U

flash:w:"$(ProjectDir)Release\$(TargetName).hex":i -C "C:\AVRDUDE\avrdude.conf"

oder für den USBasp und andere Chips ohne Botloader:

Arguments: -e -c USBasp -p ATtiny2313 -e -U

flash:w:"$(ProjectDir)Release\$(ItemFileName).hex":a -v -v -B 100

Initial direcory: $(ProjectDir)

Hacken bei "Use Output window"
```

## C:\AVRDUDE>avrdude

Usage: avrdude [options] Options:

| -p <partno></partno>                                                      | Required. Specify AVR device.                |
|---------------------------------------------------------------------------|----------------------------------------------|
| -b <baudrate></baudrate>                                                  | Override RS-232 baud rate.                   |
| -B <bitclock></bitclock>                                                  | Specify JTAG/STK500v2 bit clock period (us). |
| -C <config-file></config-file>                                            | Specify location of configuration file.      |
| -c <programme< td=""><td>r&gt; Specify programmer type.</td></programme<> | r> Specify programmer type.                  |
| -D                                                                        | Disable auto erase for flash memory          |
| -i <delay></delay>                                                        | ISP Clock Delay [in microseconds]            |
| -P <port></port>                                                          | Specify connection port.                     |
| -F                                                                        | Override invalid signature check.            |
| -е                                                                        | Perform a chip erase.                        |

| -0                                                                                                 | Perform RC oscillator calibration (see AVR053).             |
|----------------------------------------------------------------------------------------------------|-------------------------------------------------------------|
| -U <memtype></memtype>                                                                             | :r w v: <filename>[:format]</filename>                      |
|                                                                                                    | Memory operation specification.                             |
|                                                                                                    | Multiple -U options are allowed, each request               |
|                                                                                                    | is performed in the order specified.                        |
| -n                                                                                                 | Do not write anything to the device.                        |
| -V                                                                                                 | Do not verify.                                              |
| -u                                                                                                 | Disable safemode, default when running from a script.       |
| -S                                                                                                 | Silent safemode operation, will not ask you if              |
|                                                                                                    | fuses should be changed back.                               |
| -t                                                                                                 | Enter terminal mode.                                        |
| -E <exitspec>[,·</exitspec>                                                                        | <exitspec>] List programmer exit specifications.</exitspec> |
| -x <extended_p< td=""><td>param&gt; Pass &lt; extended_param&gt; to programmer.</td></extended_p<> | param> Pass < extended_param> to programmer.                |
| -у                                                                                                 | Count # erase cycles in EEPROM.                             |
| -Y <number></number>                                                                               | Initialize erase cycle # in EEPROM.                         |
| -V                                                                                                 | Verbose outputv -v for more.                                |
| -q                                                                                                 | Quell progress outputq -q for less.                         |
| -?                                                                                                 | Display this usage.                                         |

avrdude version 5.11.1, URL: <a href="http://savannah.nongnu.org/projects/avrdude/">http://savannah.nongnu.org/projects/avrdude/</a>

#### Jetzt öffnet sich das Fenster "External Tools..."

| External Tools        |                 |               |            | ?           | $\times$ |
|-----------------------|-----------------|---------------|------------|-------------|----------|
| Menu contents:        |                 |               |            |             |          |
| Arduino               |                 |               |            | Add         | 1        |
|                       |                 |               |            | Dele        | te       |
|                       |                 |               |            | Move        | Up       |
|                       |                 |               |            | Move D      | lown     |
| Title:                | Arduino         |               |            |             |          |
| Command:              | C:\Program File | ıs (x86)∖Ardu | iino∖hardv | vare\tools\ |          |
| Arguments:            | -u -v -patmega  | 328p -cardu   | ino -PCON  | И5 -b1152   | •        |
| Initial directory:    |                 |               |            |             | •        |
| Use Output window     | C               | Prompt for    | r argumer  | its         |          |
| Treat output as Unico | de 🛛            | Close on e    | sxit       |             |          |
|                       | ОК              | C             | ancel      | App         | oly      |

#### Title:

hier wird der Name des Tool's eingeben. Bei mir heist das Tool Arduino.

#### Command:

hier wird der Pfad von unserem "avrdude" angeben.

(C:\Program Files (x86)\Arduino\hardware\tools\avr\bin)

#### Arguments:

hier geben wir dem tool "avrdude" Anweisungen bei der Übergabe des Hex-Files. Für uns ist nur interessant welchen Com-Port unser Arduino hat. Wenn wir den Port herausgefunden haben müssen wir diesen von

"-PCOM5" in z.B. -PCOM3 ändern.

-u -v -patmega328p -carduino -<u>PCOM5</u> -

b115200 -Uflash:w:"\$(ProjectDir)Debug\\$(TargetName).hex":i -C"C:\Program Files (x86)\Arduino\hardware\tools\avr\etc\avrdude.conf"

Das was in der gelben Klammer steht kopieren und in "Arguments" einfügen.

Nochmals ALLES IN EINE ZEILE:

Wenn der USBasp einen SCK Fehler meldet, dann Firmware update oder in einem Parameter überschreiben – B 100 – i 10

 $\rightarrow$  avrdude.exe: set SCK frequency to 8000 Hz

 $\rightarrow$  avrdude.exe: warning: cannot set sck period. please check for usbasp firmware update.

Achtung Anführungszeichen muss OBEN sein "C:\AVRDUDE\avrdude.conf" Dieses Powerpoint macht das falsch

Arguments:

-p atmega328p -c arduino -P COM8 -b115200 -U flash:w:"\$(ProjectDir)Release\\$(TargetName).hex":i -i 10 -u -v -B 100 -C "C:\AVRDUDE\avrdude.conf"

oder für den USBasp und andere Chips ohne Botloader: Arguments:

-p atmega328p -c arduino -P COM8 -b115200 -U flash:w:"\$(ProjectDir)Release\\$(TargetName).hex":a -u -v –B 100 –i 10 -C "C:\AVRDUDE\avrdude.conf"

-p ATtiny2313 -c USBasp -U flash:w:"\$(ProjectDir)Release\\$(ItemFileName).hex":a -u -v -B 100 -i 10 -C "C:\AVRDUDE\avrdude.conf"

"C:\AVRDUDE\avrdude.conf"

Initial direcory: \$(ProjectDir)

Hacken setzen bei "Use Output window"

#### **NOCHMALS:**

#### Atmlel USBasp verwenden in Atmel Studio

```
Title: USBasp
Command: (eine Zeile)
C:\Program Files (x86)\Atmel\Studio\7.0\toolchain\avr8\avr8-gnu-toolchain\bin\avrdude.exe
```

```
Arguments: (eine Zeile)
-e -c USBasp -p ATtiny2313 -e -U flash:w:"$(ProjectDir)Debug\$(ItemFileName).hex":a
```

Oder für Release -e -c USBasp -p ATtiny2313 -e -U flash:w:"\$(ProjectDir)**Release**\\$(ItemFileName).hex":a

-p ATtiny2313 -c USBasp -U
flash:w:"\$(ProjectDir)Release\\$(TargetName).hex":a -e -u -v -B 10 -C
"C:\AVRDUDE\avrdude.conf"

- Statt AtTiny2313 ATMega16, ATMega328p etc eintrageb
- Statt Debug Release Schreiben, je nach Compiler Options

-c usbasp -p t2313 -P usb -c usbasp -p t2313 -P usb -B 8.0

So ist es richtig -c usbasp -p t2313 -P usb -B 8.0 -U

flash:w:"B:\Drive\NASDrive\AVR\_AtmelStudio\ATtiny2313(noA)\_3xRelais\_Aux\_02.02.24 \ATtiny2313(noA)\_Main\Release\ATtiny2313(noA)\_Main.hex**":a** 

#### So soll es aussehen für den Arduino:

| External Tools                         |                                   | ? ×         |  |  |  |  |
|----------------------------------------|-----------------------------------|-------------|--|--|--|--|
| Menu contents:                         |                                   |             |  |  |  |  |
| HexRelease_Arduino_Boo<br>[New Tool 1] | Add                               |             |  |  |  |  |
|                                        |                                   | Delete      |  |  |  |  |
|                                        |                                   |             |  |  |  |  |
|                                        |                                   | Move Up     |  |  |  |  |
|                                        |                                   | Move Down   |  |  |  |  |
| Title:                                 | [New Tool 1]                      |             |  |  |  |  |
| Command:                               | C:\AVRDUDE\avrdude.exe            |             |  |  |  |  |
| Arguments:                             | getName).hex":i -C "C:\AVRDUDE\av | vrdude.conf |  |  |  |  |
| Initial directory:                     | \$(ProjectDir)                    |             |  |  |  |  |
| 🗹 Use Output window                    | nts                               |             |  |  |  |  |
| Treat output as Unicod                 |                                   |             |  |  |  |  |
|                                        | OK Cancel                         | Apply       |  |  |  |  |

So kann es für den USBasp und anderen Chips wie ATMega16 oder ATTiny2313.

Arguments: -e -c USBasp -p ATtiny2313 -e -U flash:w:"\$(ProjectDir)Release\\$(ItemFileName).hex":a -v -v -B 100

Alles in eine Zeile \$(ProjectDir)

## Quarzfrequenz : F\_CPU Parameter einrichten Project $\rightarrow$ ATMega328 Property $\rightarrow$ PLUS bei "Defined symbols"

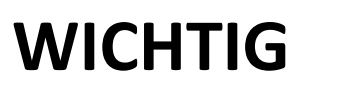

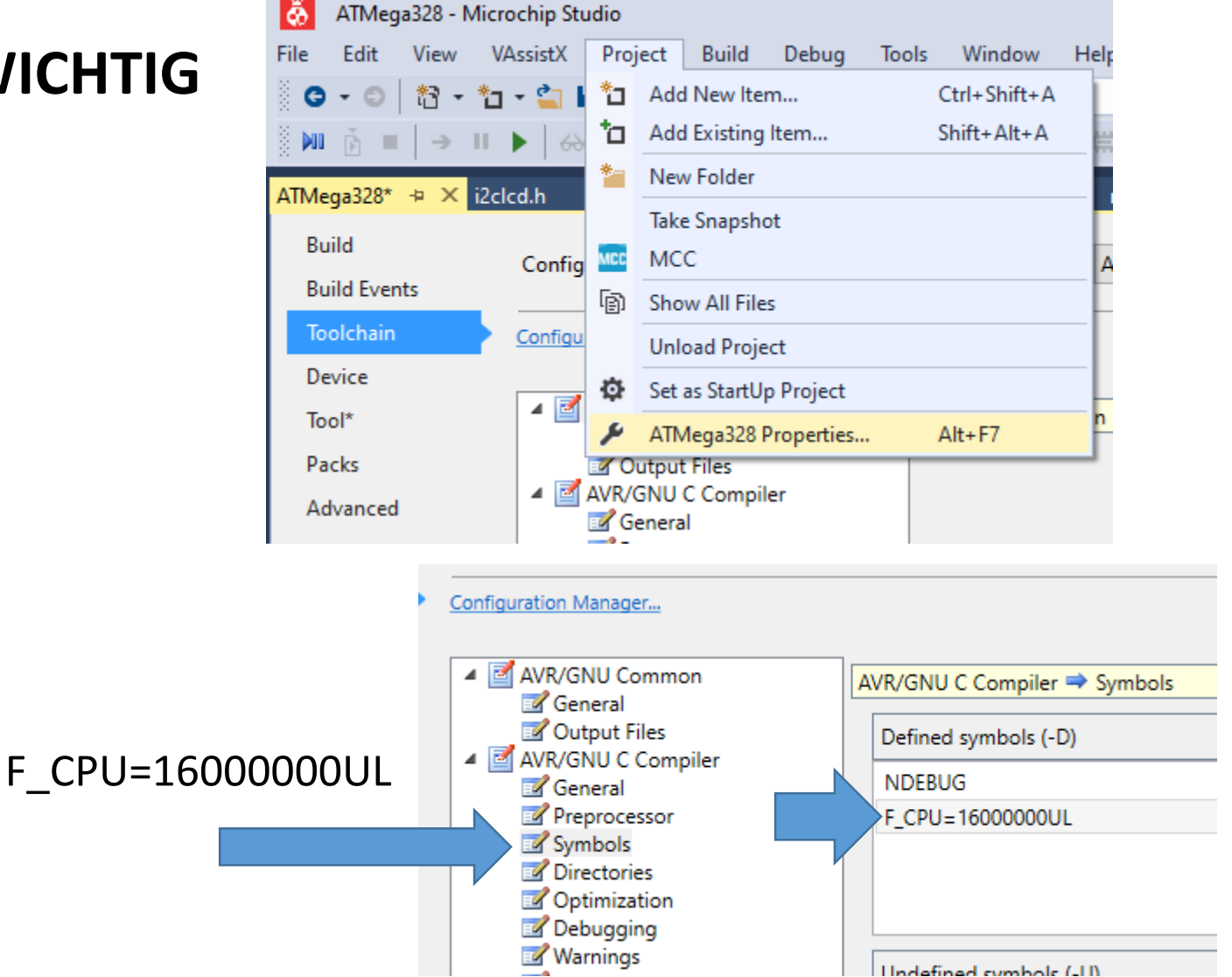

### Zusammenfassung: Eintragung für den Arduino UNO Bootloader

ArduinoToBootloader

C:\AVRDUDE\avrdude

-u -v -p atmega328p -c arduino -P COM8 -b115200 -U flash:w:"\$(ProjectDir)Release\\$(TargetName).hex":i -C D:\AVRDUDE\avrdude.conf

|                                      |   | External Tools                        |                                       |           |
|--------------------------------------|---|---------------------------------------|---------------------------------------|-----------|
| Lege in C: $\rightarrow$ C:\AVRDUDE\ |   | Menu contents:<br>ArduinoToBootloader |                                       | Add       |
|                                      |   |                                       |                                       | Delete    |
| 생 avrdude.conf                       |   |                                       |                                       | Move Up   |
| avrdude.exe                          |   |                                       |                                       | Move Down |
|                                      |   | Title:                                | ArduinoToBootloader                   |           |
| 🕙 libusb0.dll                        |   | Command:                              | D:\AVRDUDE\avrdude.exe                |           |
|                                      | _ | Arguments:                            | -u -v -p atmega328p -c arduino -P COM | 8 -b115   |
|                                      |   | Initial directory:                    | \$(ProjectDir)                        |           |
| Ş(ProjectDir)                        |   | Use Output window                     | Prompt for arguments                  |           |
|                                      |   |                                       |                                       |           |

#### Tools $\rightarrow$ External Tools $\rightarrow$ (Hacken bei Use Output Window)

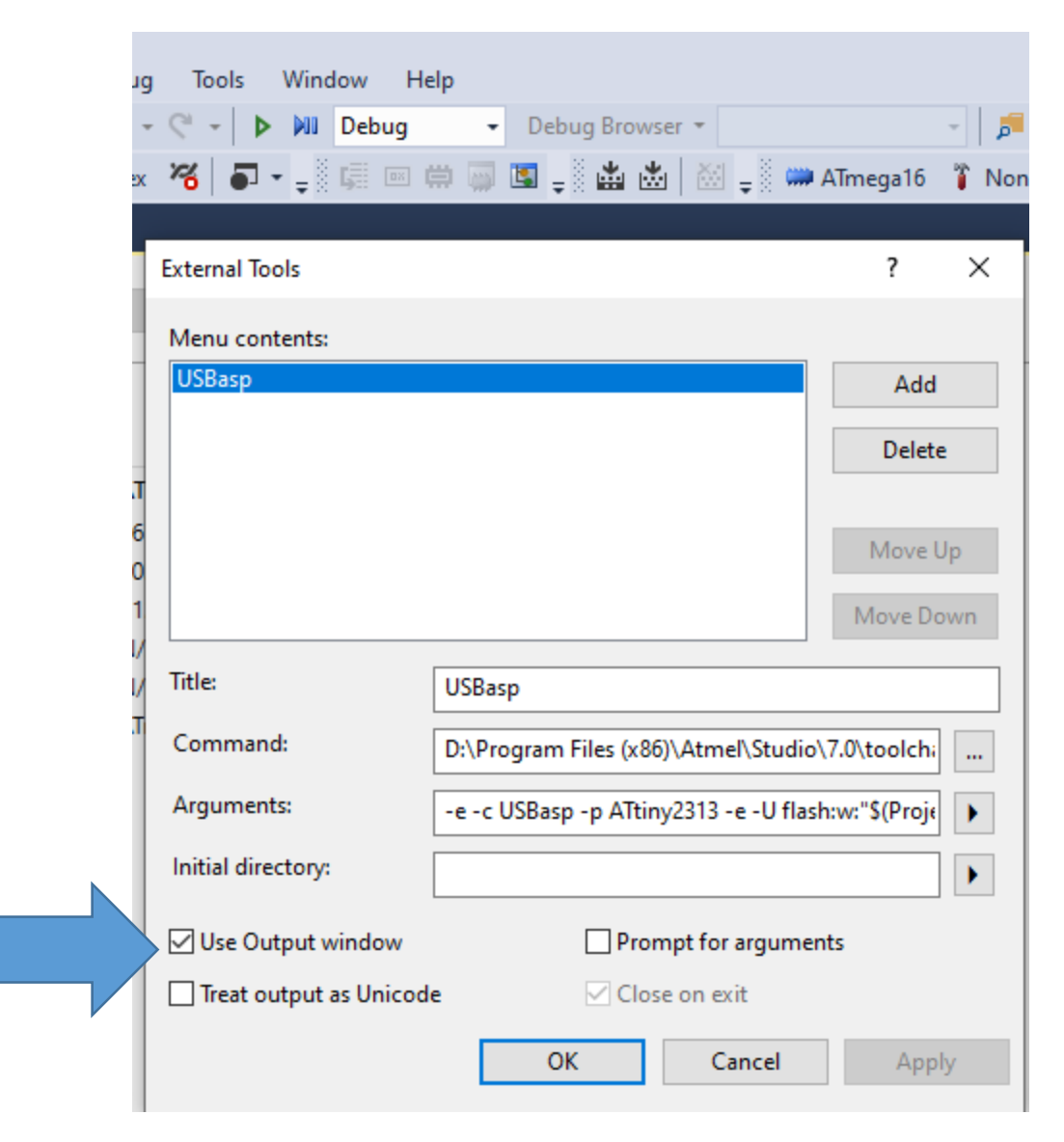

## F\_CPU zu Project Property zufügen

AVR/Gnu C Compiler → Symbols

**ALL Configurations** 

...Mit "Add +" ein –D Symbol schreiben

F\_CPU=16000000L für eine 16MHz Quarz. UL= Unsigned Long

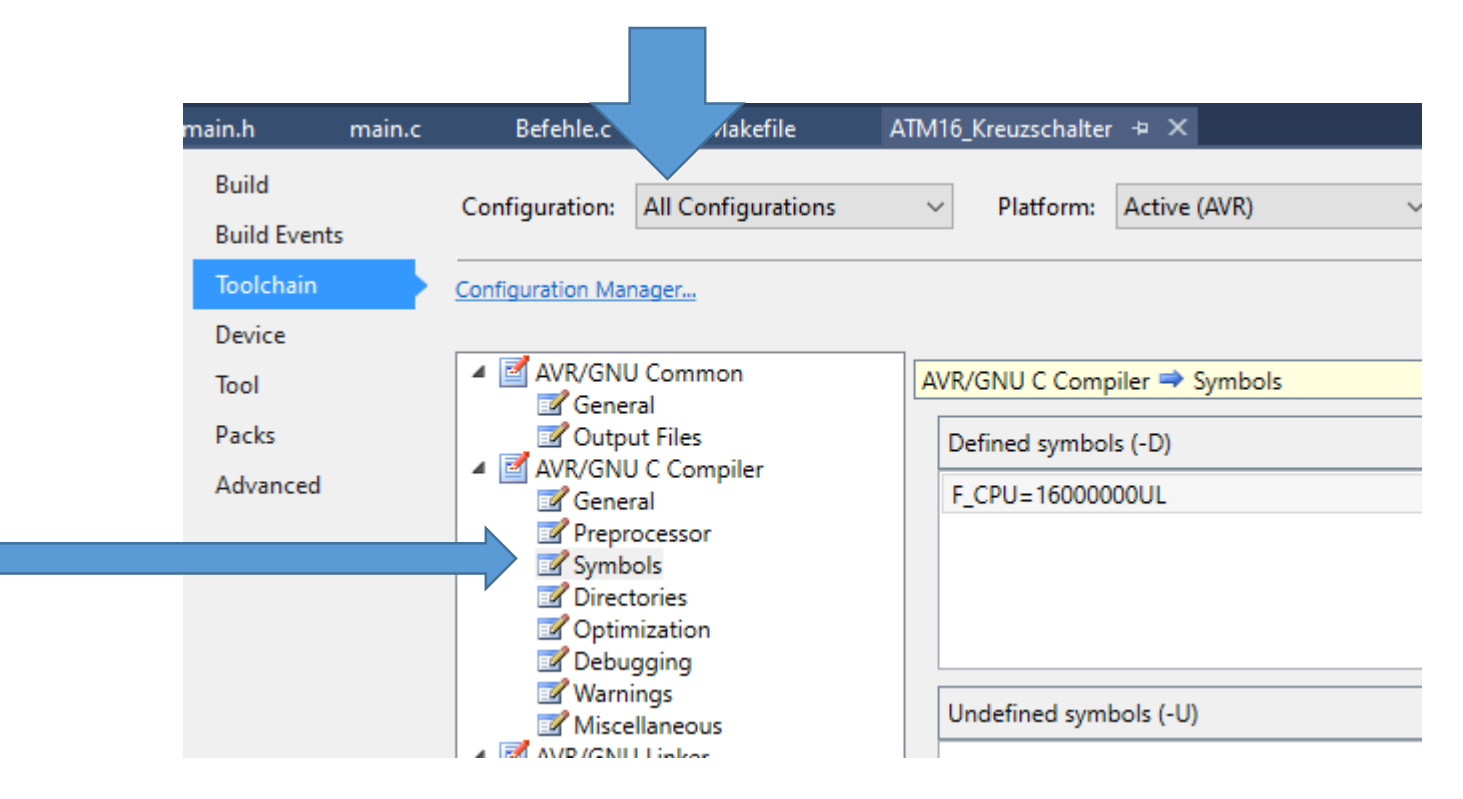

Nach dem wir alle Werte in "External Tools..." angepasst und eingetragen haben müssen wir nur noch die Toolbar anpassen damit wir mit einem Knopf den Arduino programmieren können.

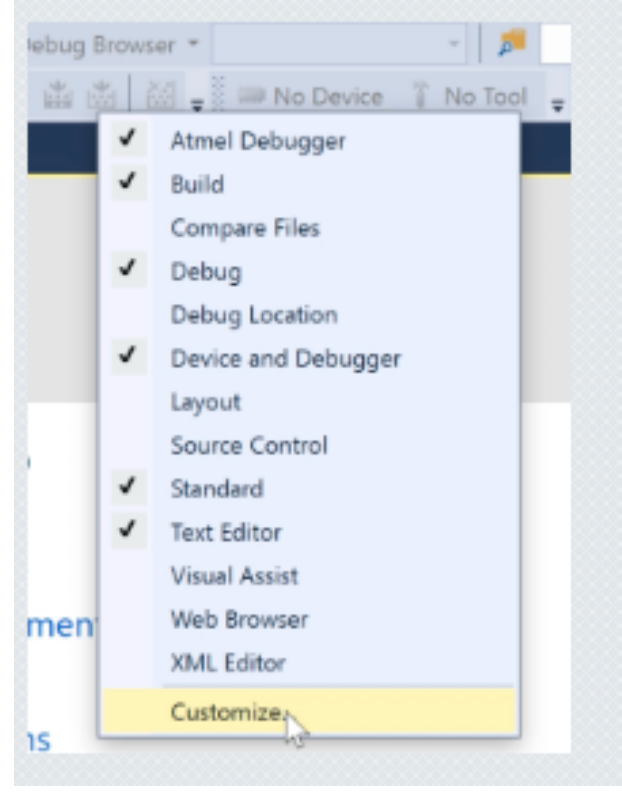

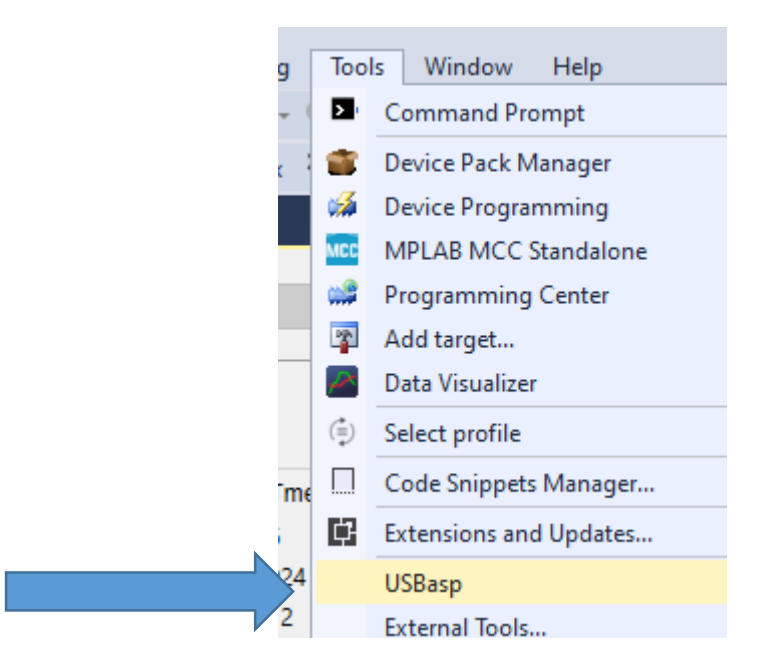

## Weitere Attribute #AVRDUDE -B 10 SCK period. Fehlerschutz #AVRDUDE\_VERBOSE = -v -v

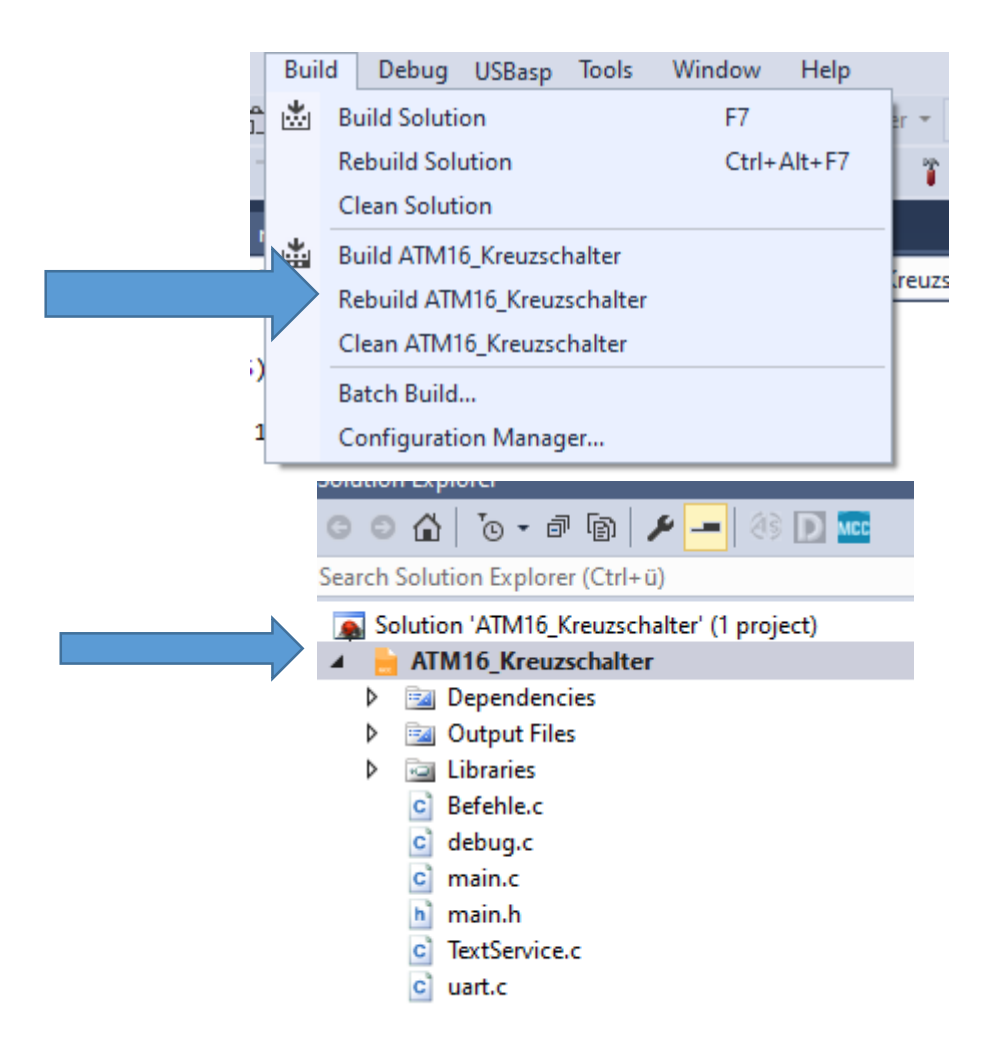

Nimm den Highlight Namen für das HEX File Sonst bekommt USBasp das falsche

Jetzt erst USBasp aufrufen

## Change Device Right Click auf Project

| Solution Explorer                                                                                                    |                                                                                                    |                                                                                            |                                                                                                    |                                                                                   |                                             |              |
|----------------------------------------------------------------------------------------------------|----------------------------------------------------------------------------------------------------|--------------------------------------------------------------------------------------------|----------------------------------------------------------------------------------------------------|-----------------------------------------------------------------------------------|---------------------------------------------|--------------|
| G O 🟠 🕓 -                                                                                                    | a 🕼 🗡 🗕 🚳 D 🚾                                                                                                    |                                                                                            |                                                                                                    |                                                                                   |                                             |              |
| Search Solution Expl                                                                                                    | lorer (Ctrl+ü)                                                                                                    |                                                                                            |                                                                                                    |                                                                                   |                                             |              |
| ATM16_F         ▷       □         ▷       □         □       □         □       □         □       □         □       □         □       □         □       □         □       □         □       □         □       □         □       □         □       □         □       □         □       □         □       □         □       □         □       □         □       □         □       □         □       □         □       □         □       □         □       □         □       □         □       □         □       □         □       □         □       □         □       □         □       □         □       □         □       □         □       □         □       □         □       □         □       □          □ <th>Build<br/>Rebuild<br/>Clean<br/>Copy Full Path<br/>Collapse<br/>New Solution Explorer View<br/>Add<br/>Add Library<br/>Set as StartUp Project<br/>Add Arduino Library<br/>Take Snapshot<br/>MCC<br/>Cut<br/>Remove<br/>Rename</th> <th>main.h main.c<br/>Build<br/>Build Events<br/>Toolchain<br/>Device<br/>Tool<br/>Packs<br/>Advanced</th> <th>Befehle.c         Configuration:       N/A         Current Device:       ATm         Device Name:       App./Boot Memory (         Data Memory (bytes):       Speed:         Vcc:       Family:</th> <th>Makefile<br/>ega16<br/>Kbytes): 16<br/>): 1024<br/>512<br/>N/A<br/>N/A<br/>N/A<br/>ATmega</th> <th>ATM16_Kreuzschalter Platform: Change Device</th> <th>r ⊅ X<br/>N/A</th> | Build<br>Rebuild<br>Clean<br>Copy Full Path<br>Collapse<br>New Solution Explorer View<br>Add<br>Add Library<br>Set as StartUp Project<br>Add Arduino Library<br>Take Snapshot<br>MCC<br>Cut<br>Remove<br>Rename | main.h main.c<br>Build<br>Build Events<br>Toolchain<br>Device<br>Tool<br>Packs<br>Advanced | Befehle.c         Configuration:       N/A         Current Device:       ATm         Device Name:       App./Boot Memory (         Data Memory (bytes):       Speed:         Vcc:       Family: | Makefile<br>ega16<br>Kbytes): 16<br>): 1024<br>512<br>N/A<br>N/A<br>N/A<br>ATmega | ATM16_Kreuzschalter Platform: Change Device | r ⊅ X<br>N/A |
| Project File                                                                                                    | Unload Project<br>Properties                                                                                                    |                                                                                            |                                                                                                    |                                                                                   |                                             |              |

#### AVRDUDESS – A GUI for AVRDUDE

#### https://github.com/avrdudes/avrdude/releases/tag/v7.2

| Programmer (-c)       MCU (9)         Arduino <ul> <li>Pott (P)</li> <li>Baud rate (b)</li> <li>Bit clock (B)</li> <li>COM5</li> <li>115200</li> </ul> Presets         Bah:       32 KB       EEPROM:         D:\Users\Zak\Desktop\program.hex <li>Presets</li> <li>Arduino Uno (ATmega328P) \viotimega328P)</li> <li>Manager</li> <ul> <li>Presets</li> </ul> <ul> <li>Write</li> <li>Read</li> <li>Verfy</li> <li>Go</li> <li>Format</li> <li>Auto (writing only)</li> <li>Manager</li> </ul> <ul> <li>Fuses lock bts</li> <li>L</li> <li>OxFF</li> <li>Read</li> <li>Write</li> <li>Read</li> <li>Verfy</li> <li>Go</li> <li>Format</li> <li>Auto (writing only)</li> <li>Manager</li> </ul> <ul> <li>Fuses lock bts</li> <li>L</li> <li>OxFF</li> <li>Read</li> <li>Write</li> <li>Head</li> <li>Verty</li> <li>Go</li> <li>Format</li> <li>Auto (writing only)</li> <li>Is detotion</li> <li>Disable verify (V)</li> <li>Do not write (n)</li> <li>Disable flash erase (-D)</li> <li>Verbosty</li> <li>Verbosty</li> <li>Verbosty</li> <li>Verbosty</li> <li>Verbosty</li> <li>Verbosty</li> <li>Verbosty</li> <li>Verbosty</li> <li>Verbos</li></ul> | AVRDUDESS 2.5 (avrdude version 6.3)                                                                                                    | - 🗆 ×                                                                                                    |
|----------------------------------------------------------------------------------------------------|----------------------------------------------------------------------------------------------------|----------------------------------------------------------------------------------------------------|
| Write Read Verfy Go Format Auto (writing only)           EEPROM       Fuses lock bits         D:\Users\Zak\Desktop\program.eep       Image: L         Write Read Verify Go Format Auto (writing only)        Fuses lock bits         D:\Users\Zak\Desktop\program.eep       Image: L         Options       Frace flash and EEPROM (e)         Disable verify (-V)       Do not write (-n)         Disable flash erase (D)       Verbosity         Program!       Stop         -c arduino -p m328p -P COMS -b 115200 -U flash:w:"D:\Users\Zak\Desktop\         avrdude.exe: reading on-chip flash data:         Reading   ###################################                                                                                                    | Programmer (-c)       Arduino       Port (-P)       Baud rate (-b)       Bit clock (-B)       COM5       I15200                                                                                                    | MCU (p)<br>ATmega328P ~<br>Flash: 32 KB<br>EEPROM: 1 KB Detect<br>Presets<br>Arduino Uno (ATmega328P) ~                                                                                                    |
| Program!       Stop       Options       ?       Additional command line args         -c arduino -p m328p -P COM5 -b 115200 -U flash:w:"D:\Users\Zak\Desktop\       avrdude.exe: reading on-chip flash data:       ^         avrdude.exe: reading on-chip flash data:       avrdude.exe: verifying avrdude.exe: 28184 bytes of flash verified       avrdude.exe: 28184 bytes of flash verified         avrdude.exe done.       Thank you.       *                                                                                                    | Write Read Venfy Go Format Auto (writing only)      EEPROM      D:\Users\Zak\Desktop\program.eep       Write Read Venfy Go Format Auto (writing only)      Options      Force (-F)     Erase flash and EEPROM (+)      Disable venfy (-V)     Do not write (-n)      Disable flash erase (-D) Verbosity 0 ✓ | Manager         Fuses_lock bits         L       0xFF         Read       Write         H       0xDE         Set fuses         E       0xFD         Fuse settings         LB       0x3F         Read       Write         Set lock         Bit selector |
|                                                                                                    | Program!       Stop       Options       ?         -c arduino -p m328p -P COM5 -b 115200 -U flash:w:"D:\Users\Zak\Desktop\       avrdude.exe: reading on-chip flash data:         Reading   ###################################                                                                              | Additional command line args                                                                                                    |

#### FUSE ATMega16 https://www.engbedded.com/fusecalc/

## **Feature configuration**

This allows easy configuration of your AVR device. All changes will be applied instantly.

| Features                                                                                    |
|---------------------------------------------------------------------------------------------|
| Ext. Crystal/Resonator High Freq.; Start-up time: 16K CK + 64 ms; [CKSEL=1111 SUT=11]       |
| Brown-out detection enabled; [BODEN=0]                                                      |
| Brown-out detection level at VCC=2.7 V; [BODLEVEL=1] V                                      |
| Boot Reset vector Enabled (default address=\$0000); [BOOTRST=0]                             |
| Boot Flash section size=1024 words Boot start address=\$1C00; [BOOTSZ=00] ; default value 🗸 |
| Preserve EEPROM memory through the Chip Erase cycle; [EESAVE=0]                             |
| CKOPT fuse (operation dependent of CKSEL fuses); [CKOPT=0]                                  |
| Serial program downloading (SPI) enabled; [SPIEN=0]                                         |
| JTAG Interface Enabled; [JTAGEN=0]                                                          |
| On-Chip Debug Enabled; [OCDEN=0]                                                            |

| Low   | High  | Action                                                                                                    | AVRDUDE arguments                                                                                                    |
|-------|-------|----------------------------------------------------------------------------------------------------|----------------------------------------------------------------------------------------------------|
| Ox BF | 0x C9 | Apply values Defaults<br>Apply manual changes to the values on the left<br>side, or load factory default values for the<br>selected device. | -U lfuse:w:0xbf:m -U hfuse:w:0xc9:m<br>Select (try triple-click) and copy-and-paste this option string into your<br>avrdude command line. You may specify multiple -U arguments within<br>one call of avrdude. |

Der bessere Programmiereditor

## **Programmers Notepad**

Download mit: <a href="https://www.pnotepad.org/">https://www.pnotepad.org/</a>

Name

pn

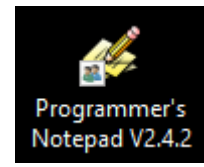

Installieren, dabei Symbol auf Desktop aktivieren. Dann Rechte Maustaste: Eigenschaften, Installationspfad merken/in eine Merktettel.txt speichern.

"C:\Program Files (x86)\Programmer's Notepad"

| 💋 Eigenschaften   | von Programmer's N    | lotepad V2.4.2     | >                |
|-------------------|-----------------------|--------------------|------------------|
| Details           | OES-Version           | Vorgä              | ngerversionen    |
| Allgemein         | Verknüpfung           | Kompatibilität     | Sicherheit       |
| Prog              | rammer's Notepad V2.4 | 4.2                |                  |
| Zieltyp:          | Anwendung             |                    |                  |
| Zielort:          | Programmer's Not      | tepad              |                  |
| Ziel:             | Files (x86)\Prog      | rammer's Notepad   | pn.exe"          |
| Ausführen in:     | "D:\Program File      | es (x86)\Programme | er's Note        |
| Tastenkombination | n: Keine              |                    |                  |
| Ausführen:        | Normales Fenste       | er                 | $\sim$           |
| Kommentar:        |                       |                    | > Dieser PC > L\ |
| Dateipfad öffne   | n Anderes Symbo       | I E                | ^                |

osoft

(später) auf eine xyz.c und xyz.h Datei gehen

| 생 MorseTx                            | 17.11.2021 19:47        |   | C-Da | ate | i |
|--------------------------------------|-------------------------|---|------|-----|---|
| 생 MorseTx                            | 17.11.2021 19:48        |   | H-Da | ate | i |
| Right Click auf                      | Datei: → Öffnen         |   |      |     |   |
| mit $ ightarrow$ Andere              | Ap $\rightarrow$ "Immer |   |      |     |   |
| Öffnen mit" ar                       | nklicken                |   |      |     |   |
| ,Dann auf besa                       | agten Ordner            |   |      |     |   |
| zuweisen $ ightarrow$ D              | ann auf dem PN          |   |      |     |   |
| Ordner PN.exe                        | auswählen.              |   |      |     |   |
| W D 1T(D:) > Program Files (x86) > F | Programmer's Notepad    | ~ | ත    | [   | _ |

Änderungsdatum

03.12.2016 11:35

Anwendung

Тур

# Der Programm-Editor "Programmers Notepad" von WINAVR liegt auf C:\WinAVR-20100110\pn\pn.exe

Link erstellen: Datei Explorer öffnen: Das Programm **PN.EXE** (hier mit blauen Balken) mit **rechter Maustaste** anklicken. Senden an "Desktop" .. Drücken

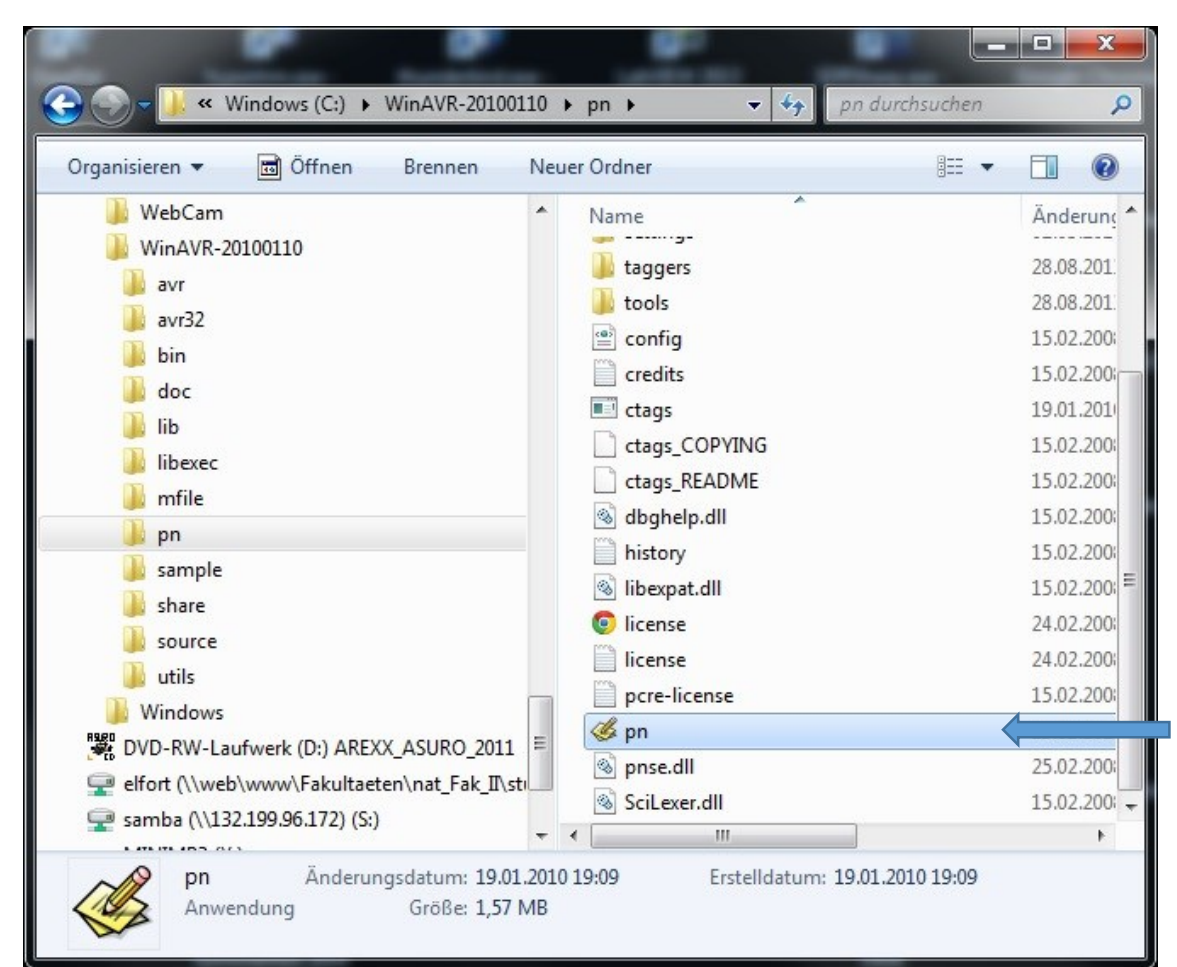

Dieser Link startet in Zukunft den "Programmers Notepad" auf einfache Weise vom Desktop aus.

Mit diesem einfach zu bedienenden Editor können so gut wie alle Programmierarbeite n durchgeführt werden. Mehr ist nicht notwendig.

## So sieht der GNU-C für den WINAVR Compiler aus...

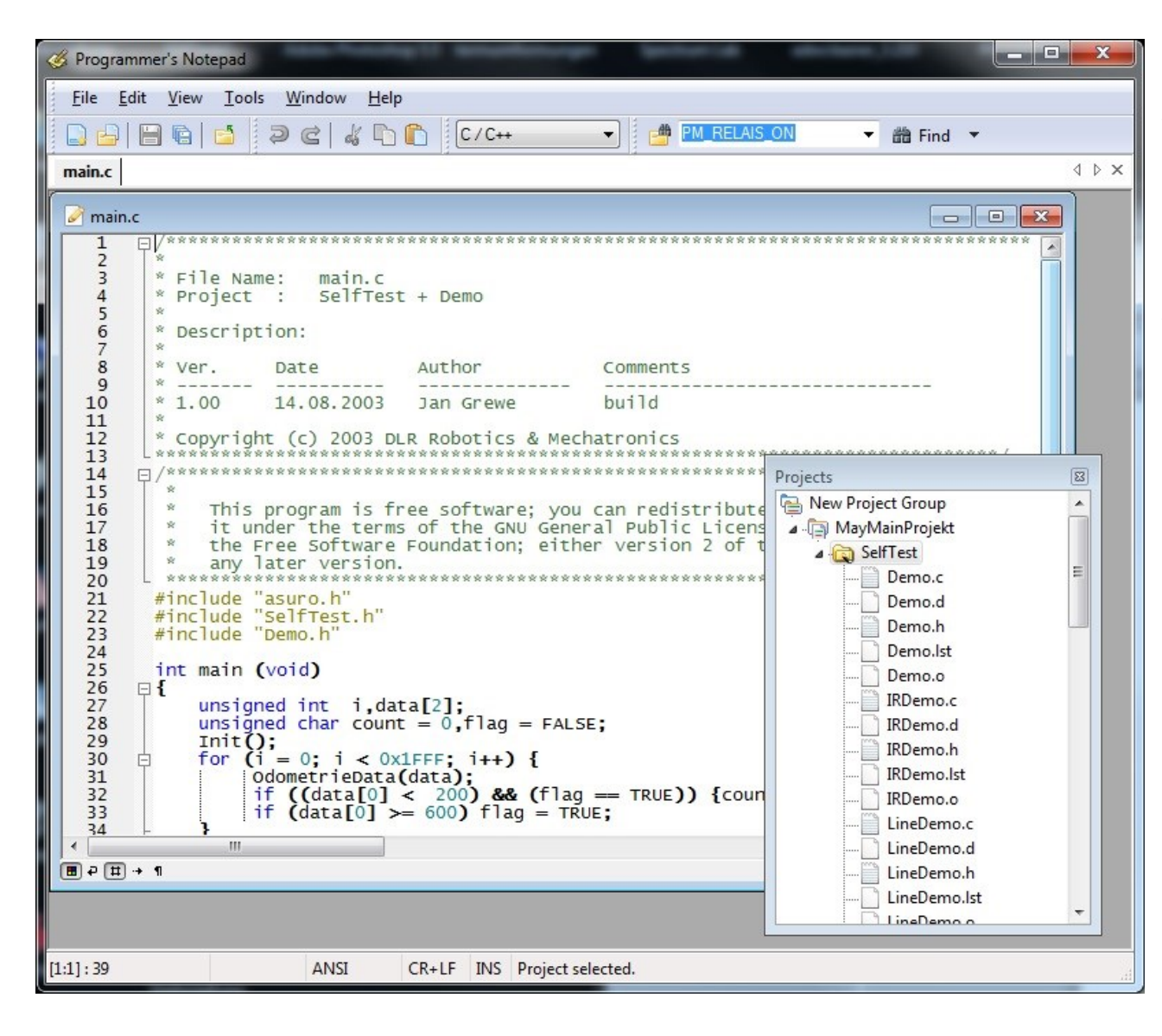

Ich schätze WINAVR wegen seiner Einfachheit.. Der "**Programmer's Notepad**" ist gerade wegen seiner Übersichtlichkeit ideal.

Ein **Projects** Fenster erlaubt schnellen Zugriff zu allen \*.c \*.h Modulen.

Im Menü **Tools** ist Compilieren mit **"make"** und das Chip-Flashen (Programm aufladen) mit **"avrdude"**. Fertig.

# Workflow Turnaround

- 1. Schritt: Programmieren
- 2. Schritt: Kompilieren
- 3. Schritt: Auf den µC Laden (flashen genannt)
- 4. Schritt: Ausprobieren:
- 5. Schritt: Fehler suchen, beseitigen  $\rightarrow$

Das nennt sich Workflow oder Turnaround

Bevor wir programmieren können, sollten wir wissen, wie wir das Programm in den Mikroprozessor bringen.

Diese Methoden sind so verschieden wie ihre Fähigkeiten und Eleganz

#### Bootloader,

ISP → "In System Programmer", One-Wire-Debug,
 JTAG → "Joint Test Action Group" Debugschnittstelle
 Debugwire → One-Wire Schnittstelle, für µC ohne JTAG. Bidirektional

 (/Reset ohne Kondensator und für AVR Dragon) ( hat nicht jeder µC

| _ISP                          | ISP                  |  |  |
|-------------------------------|----------------------|--|--|
| VCC GND X X GND<br>2 4 6 8 10 | VCC Mosi GND         |  |  |
| ,<br>Mosi ,X ,/Res ,Sck ,Miso | ,<br>∭iso ,Sck ,/Res |  |  |

Standard ISP= In-System-Programmer Stecker: 6polig oder 10polig

# Arduino UNO meldet sich als COM8 im Gerätemanager an

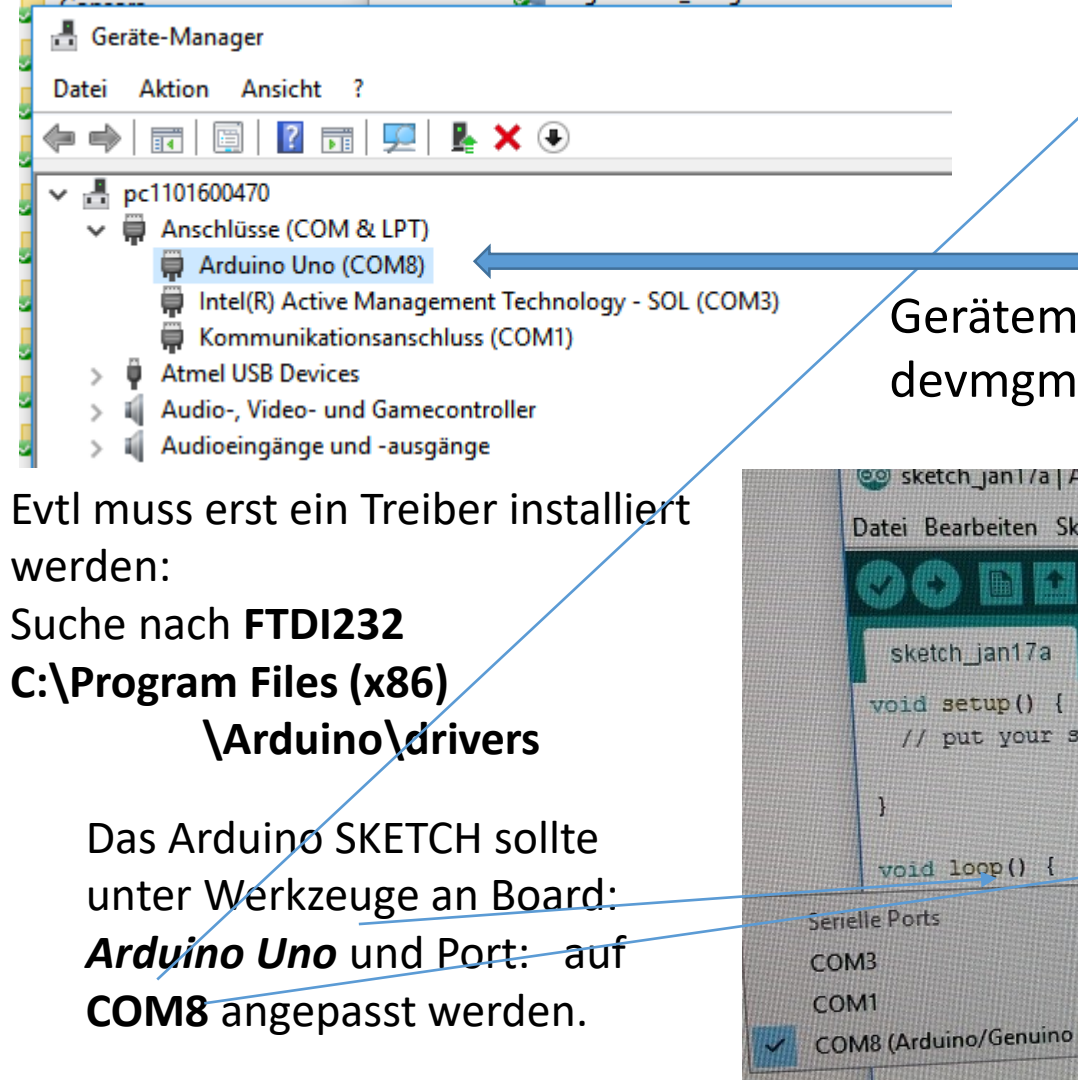

Die Arduino COM stellen wir auf **"COM8"** Um eine gemeinsame Basis zu haben.

Gerätemanager Aufruf mit: devmgmt.msc

|                                                           | 🤓 sketch_jan1/a   Arduino | 1.6.12 —                                        |                |
|-----------------------------------------------------------|---------------------------|-------------------------------------------------|----------------|
|                                                           | Datei Bearbeiten Sketch W | erkzeuge Hilfe                                  |                |
|                                                           |                           | Automatische Formatierung<br>Sketch archivieren | Strg+T         |
|                                                           | sketch_jan17a             | Kodierung korrigieren & neu laden               |                |
|                                                           | <pre>void setup() {</pre> | Serieller Monitor                               | Strg+Umschalt+ |
|                                                           | // put your setup         | Serieller Plotter                               | Strg+Umschalt+ |
|                                                           | )                         | WiFi101 Firmware Updater                        |                |
|                                                           | void loop() {             | Board: "Arduino/Genuino Uno"                    |                |
| erielle Ports<br>OM3<br>OM1<br>COM8 (Arduino/Genuino Uno) |                           | Port: "COM8 (Arduino/Genuino Uno)               | 1              |
|                                                           |                           | Boardinformationen holen                        |                |
|                                                           |                           | Programmer: "USBasp"                            |                |
|                                                           |                           | Bootloader brennen                              |                |

# Zwischenspiel: Arduino Blinki

liegt.

## Blinki Led PWM PB5 P13.ino

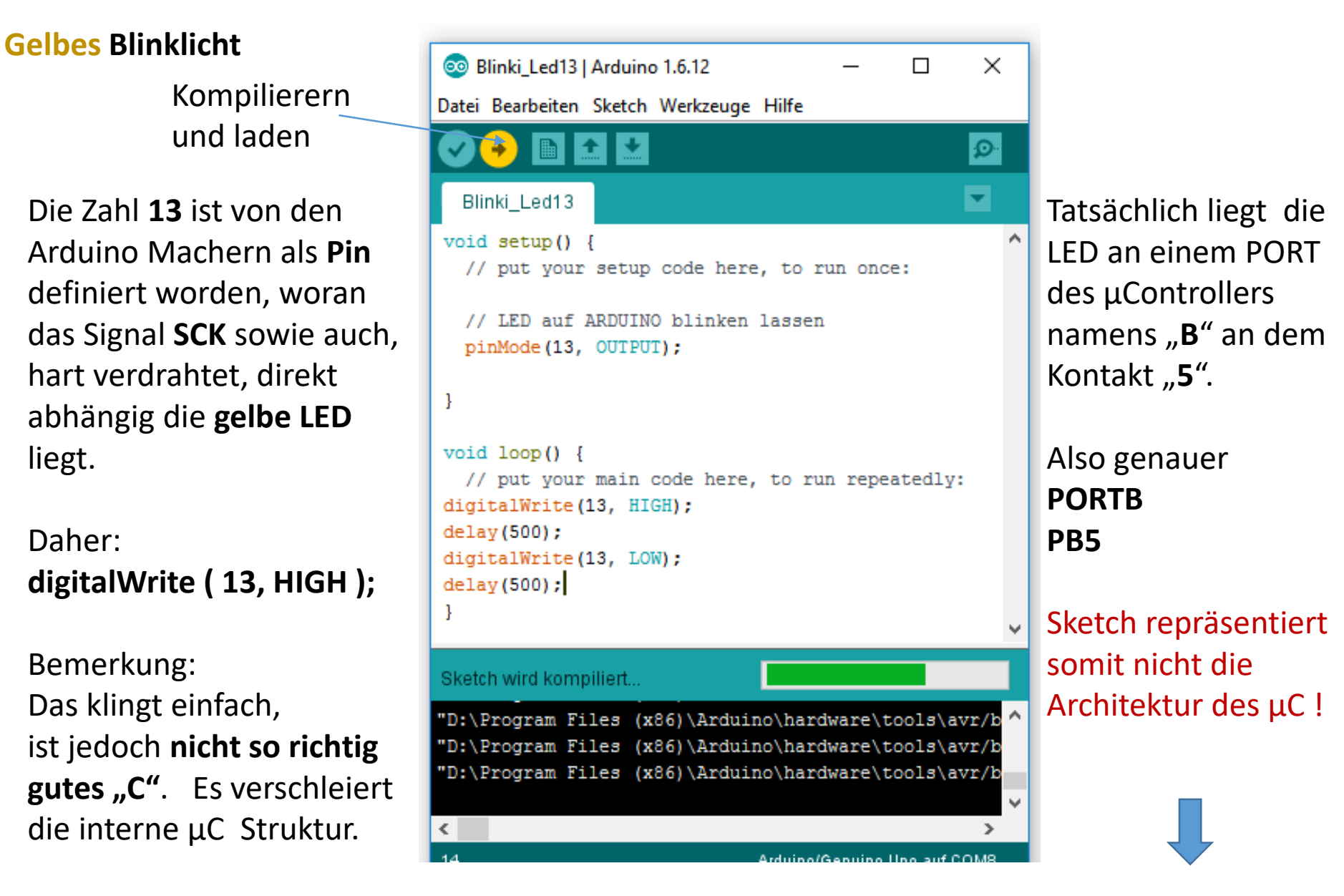

Hier wird **reines ANSI-C** verwendet. Hier tauchen schon viele Methoden in "C" auf.

- 1. #include Bibliothek
- 2. #define Aliase
- 3. #define Bitmaske
- Bit-Shift einer 1 nach links, mit (1<<n)</li>
- Setzen eines Bits mit "ODER"
   → Ziel |= mask

```
    6. Löschen eines Bits mit

        "UND-Komplement"
        → Ziel &= ~mask
```

🥯 Blinki\_Led\_PB5\_P13-ANSI-C-Stile | Arduino 1.8.5

Datei Bearbeiten Sketch Werkzeuge Hilfe

#### + Blinki\_Led\_PB5\_P13-ANSI-C-Stile § 2 //Blinki Led PB5 Pl3-ANSI-C-Stile 3 4 #include <util/delay.h> 5 6 #define LED DDRX DDRB //Diese DEFINES können als Lesbarer Ersatz 7 #define LED PORTX PORTB //benutzt/eingesetzt werden 8 9 #define LEDPIN 5 //Weil LED ist an Port B, Bit 5. Nicht Arduino Nummer 13 10 #define LED BITMSK (1 << LEDPIN) 11 12 void setup() 13 { 14 // put your setup code here, to run once: 15 // LED auf ARDUINO blinken lassen 16 DDRB |= (1 << 5); // Setze das BIT 5 im Directine Regeister = Output // LED DDRX |= (1 << LEDPIN); //Alternativ mit "Lesbaren" Defines</pre> 17 18 }; 19 20 void loop() // put your main code here, to run repeatedly: 21 { 22 PORTB |= (1 << 5); // Setze das Bit 5 Mit "ODER" //LED PORTX |= LED BITMSK; // So ist es schön und lesbar 23 24 delay ms(200); 25 PORTB &= ~(1 << 5); // Lösche das Bit 5 mit "UND Komplement" //LED PORTX &= ~LED BITMSK; // So ist es schön und lesbar 26 27 delay ms(800); 28 };

# Externe dimmbare LED, mit Sketch

Lokal: K:\PHY\elfort\ 0\_ARDUINO-Sktech\Dimm\_P9\_Led\_PWM

#define LEDPIN 9 //= tatsächlich Steckplatz 9
unsigned int gu16Val = 0;

```
void setup() {
    // put your setup code here, to run once:
    // LED extern PWM
    pinMode(LEDPIN, OUTPUT);
};
```

void loop() {
 // put your main code here

### analogWrite(LEDPIN, gu16Val);

gu16Val++; gu16Val &= 255; //Modulo delay(5); }; Das Zauberwort heißt **PWM** = Pulsweiten Modulation mit ~**500Hz** Vorwiderstand 330R – 560R = OHM <u>https://youtu.be/4bqq1U355Z0</u>

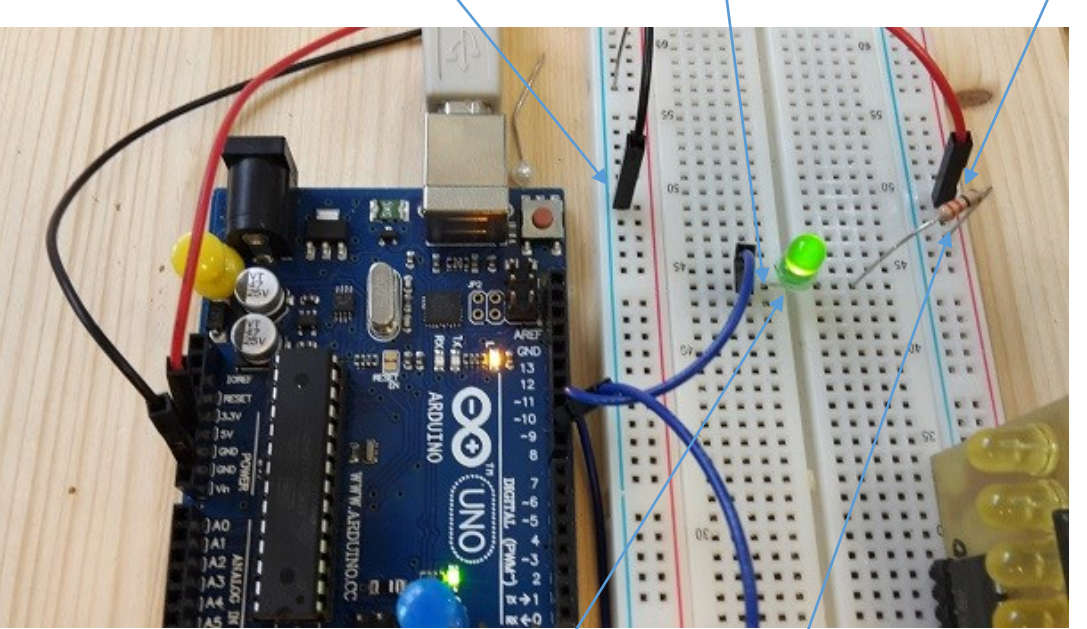

Oszillogramm: <u>https://youtu.be/CAvdiVNBoME</u>

## File Struktur mit der Arduino IDE

Diese Vorgehensweise bei der Arduino IDE ist umständlich. Eine Versionsverwaltung durch Ordner-(Projekt)-namen "MeinBlinki" ist umständlich, da ebenfalls die, sonst übliche,: "Main.c" Datei in MainBlinki.ino " umbenannt werden muss.

Mir ist erst später eine Vereinfachung eingefallen. Konzept : Ein Ordner trägt den "ProjektNamen & Version und Datum".

C:\ArduinoProgs\AT328Chopper\_V2\_15.03.23\...

Ein weiterer Ordner, <u>mit immer gleichen Namen</u> "**main**" (Ordner!), darin alle weiteren \*.C und \*.h Quellfiles .

C:\A ArduinoProgs \AT328Chopper\_V2\_15.03.23\main\main.ino

....und darin alle weiteren Files wie main.h, uart328.c, uart328.h....

#### Besonderheit bei Verwendung von Arduino-Sketch als C\_Compiler

STRUKTUR:

- 1. Projektname = Ordnername
- 2. Darin \Ordner \main \
- 3. Darin = main.ino (.ino statt .c) = Basis C Datei + Header Datei main.h
- 4. Im selbem \main \ Order sind auch alle weiteren -C und .h Dateien

## C:\AVR\_Projekte\AA\_AVR\_PRJ\_2023\AT328\_MINT\_MultiServo3\main\

| AVR_Projekte > AA_AVR_PRJ_2023 > AT328_MINT_MultiServo3 > main v 🖏 |                     |                  |           |  |
|--------------------------------------------------------------------|---------------------|------------------|-----------|--|
| ^                                                                  | Name                | Änderungsdatum   | Тур       |  |
|                                                                    | 생 8LED_74-595_Out.h | 06.11.2023 13:49 | H-Datei   |  |
|                                                                    | 생 8LED74-595_Out.c  | 06.11.2023 13:49 | C-Datei   |  |
|                                                                    | 생 Befehle.c         | 07.11.2023 11:30 | C-Datei   |  |
|                                                                    | 생 Befehle.h         | 06.11.2023 14:56 | H-Datei   |  |
|                                                                    | 생 debug.c           | 06.11.2023 13:48 | C-Datei   |  |
|                                                                    | 생 debug.h           | 06.11.2023 13:48 | H-Datei   |  |
|                                                                    | 생 i2clcd.c          | 06.11.2023 13:48 | C-Datei   |  |
|                                                                    | 생 i2clcd.h          | 06.11.2023 13:48 | H-Datei   |  |
|                                                                    | 생 l2cmaster.c       | 06.11.2023 13:49 | C-Datei   |  |
|                                                                    | 생 i2cmaster.h       | 06.11.2023 13:48 | H-Datei   |  |
|                                                                    | 생 main.h            | 06.11.2023 13:48 | H-Datei   |  |
|                                                                    | 🔤 main.ino          | 07.11.2023 11:36 | INO-Datei |  |
|                                                                    | AL 7040             | 0.000 40 40 40   | 0.0.1     |  |

#### 2. Möglichkeit: Einfacher zu handhaben, folgende Ordnerstruktur:

### C:\AVR\_Projekte\AA\_AVR\_PRJ\_2023\AT328\_MINT\_MultiServo3\main\

> AVR\_Projekte > AA\_AVR\_PRJ\_2023 > AT328\_MINT\_MultiServo3 > main

| ^     | Name                | Änderungsdatum   | Тур       |            |
|-------|---------------------|------------------|-----------|------------|
|       | 생 8LED_74-595_Out.h | 06.11.2023 13:49 | H-Datei   |            |
|       | 생 8LED74-595_Out.c  | 06.11.2023 13:49 | C-Datei   |            |
|       | 생 Befehle.c         | 07.11.2023 11:30 | C-Datei   | <b>T</b> ! |
|       | 생 Befehle.h         | 06.11.2023 14:56 | H-Datei   | Typis      |
|       | 생 debug.c           | 06.11.2023 13:48 | C-Datei   | im se      |
|       | 생 debug.h           | 06.11.2023 13:48 | H-Datei   |            |
|       | 생 i2clcd.c          | 06.11.2023 13:48 | C-Datei   | \Pro       |
|       | 생 i2clcd.h          | 06.11.2023 13:48 | H-Datei   | Ordn       |
|       | 생 I2cmaster.c       | 06.11.2023 13:49 | C-Datei   |            |
|       | 생 i2cmaster.h       | 06.11.2023 13:48 | H-Datei   |            |
|       | 생 main.h            | 06.11.2023 13:48 | H-Datei   |            |
|       | 🖻 🥯 main.ino        | 07.11.2023 11:36 | INO-Datei |            |
| nomep | 생 max7219.c         | 06.11.2023 13:48 | C-Datei   |            |
|       | 생 max7219.h         | 06.11.2023 13:48 | H-Datei   |            |
|       | ≪ MultiPWM_T2.c     | 06.11.2023 13:49 | C-Datei   |            |
|       | 생 MultiPWM_T2.h     | 06.11.2023 13:49 | H-Datei   |            |
|       | 4 PCF8574.c         | 06.11.2023 13:49 | C-Datei   |            |
|       | 생 PCF8574.h         | 06.11.2023 13:48 | H-Datei   |            |
|       | 생 ServiceFunc.c     | 06.11.2023 13:48 | C-Datei   |            |
|       | 생 ServiceFunc.h     | 06.11.2023 13:48 | H-Datei   |            |
|       | 생 TextService.c     | 06.11.2023 13:48 | C-Datei   |            |
|       | 생 TextService.h     | 06.11.2023 13:48 | H-Datei   |            |
|       | 생 uartATM328.c      | 06.11.2023 13:48 | C-Datei   |            |
|       | 생 uartATM328.h      | 06.11.2023 13:48 | H-Datei   |            |

🛉 Projektname

Typische .c .h Dateien im selben **..\Projektname\main\** Ordner

**SKETCH Besonderheit** 

**NOCHMALS**: WICHTIG: *,,*main**.c** in main**.ino** umbenennen! Beispiel: .....\**AT328MorsenTx\main\main.ino** (Das ist meine Methode)

AT328\_ = Prozessor? = der AVR328p Prozessor . Merke: Ordnername = .....\Projektname\main\main.ino

C:\.....\AvrProjekte**\SK328\_Morsen\_Tx**\main\main**.ino** Und in diesen Ordner kommen alle anderen Files (\*.c \*.h) dazu.

## ARDUINO Sketch C-Compiler (lästige) Besonderheiten

Arduino Laufzeitumgebung: Arduino Sketch Timer O Problem Die Arduino-Umgebung verwendet diesen **Timer O**, um verschiedene Prozeduren zu implementieren: Millis (), Micros (), Delay (), delayMicroseconds (), analogWrite (), tone () und noTone () Das ist lästig. Also "Don't use TIMER O"

```
LÖSUNG: (Minimal-C)
```

```
NEW→ dann "lösche ALLES!" → Schreibe:
#include <stdlib.h>
```

```
int main( void )
{
    while(1)
        {
        // Your code goes here
        };
        return( 0 );
        };
TIPP Setup: Datei -- >Voreinstellungen: Da gibt es unter
Beispiel C:\Users\LocalAdmin\AppData\Local\Arduino15\preferences.txt
```

#### **ARDUINO Sketch**

```
Packe alle Files :
HEADER .h
C-File
         .C
in den selben Ordner wie es das Arduino Sketch anlegt
extern "C" //Die "extern" Deklaration ist hier notwendig
    #include "main.h" // evtl nur main.h
    #include "uart328.h"
     }; ..usw.
         //Tipp: Alle sonstigenth Files in main.h #includen
         // oder alle #Includes innerhalb von main.h
int main(void)
while(42)
          // Your code goes here
         };
return(0);
         //Dann kann man Sketch als alternative zum WINAVR akzeptieren
};
```

Typische anspruchsvolle Include Liste von Standart Includes include <avr/sfr\_defs.h> #include <avr/interrupt.h> #include <stdint.h> #include <ctype.h> #include <inttypes.h> #include <string.h> #include <avr/io.h> #include <avr/wdt.h> #include <avr/pgmspace.h> #include <math.h> #include <stdlib.h> #include <avr/interrupt.h> #include <util/delay.h> //delay ms

```
extern "C, // Besonderheit des Einladens von externen *.h Modulen
{
#include "main.h"
};
```

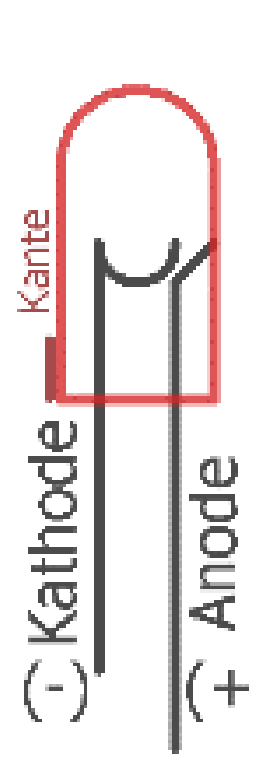

# Vorbereitung Steckbrett mit LED **und** Widerstand

Berechnung des Vorwiderstandes. Teile zusammensuchen und vorbereiten. LED Anschlüsse **nicht am Gehäuse** biegen. ZANGE VERWENDEN und an Raster ausrichten. (Hinhalten abschätzen, kürzen ">=1cm" einstecklänge.

Nicht kürzer, sonst langt es nicht

R

#### Rasterabstand beachten

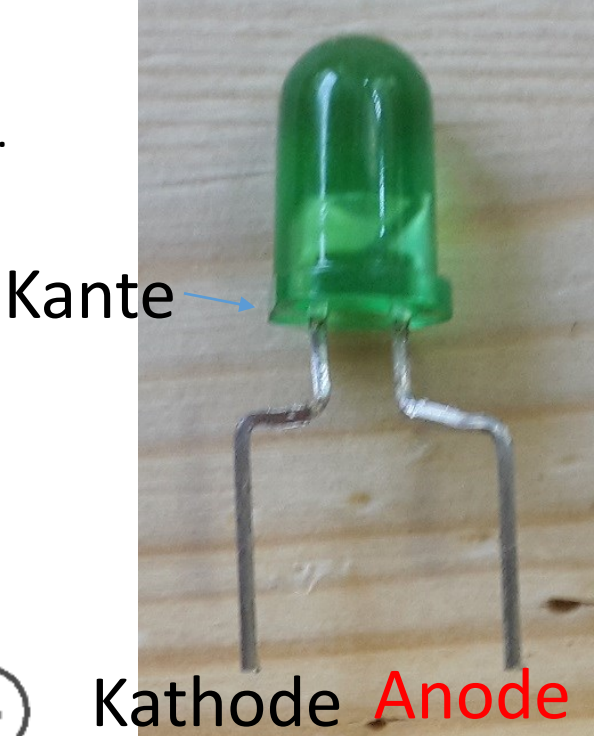

<20mA LED R=U/I = (5-1,8)V / 0.01A = 320 --> ~330R470R bis 560R tun es auch

~1.8V

JΚ

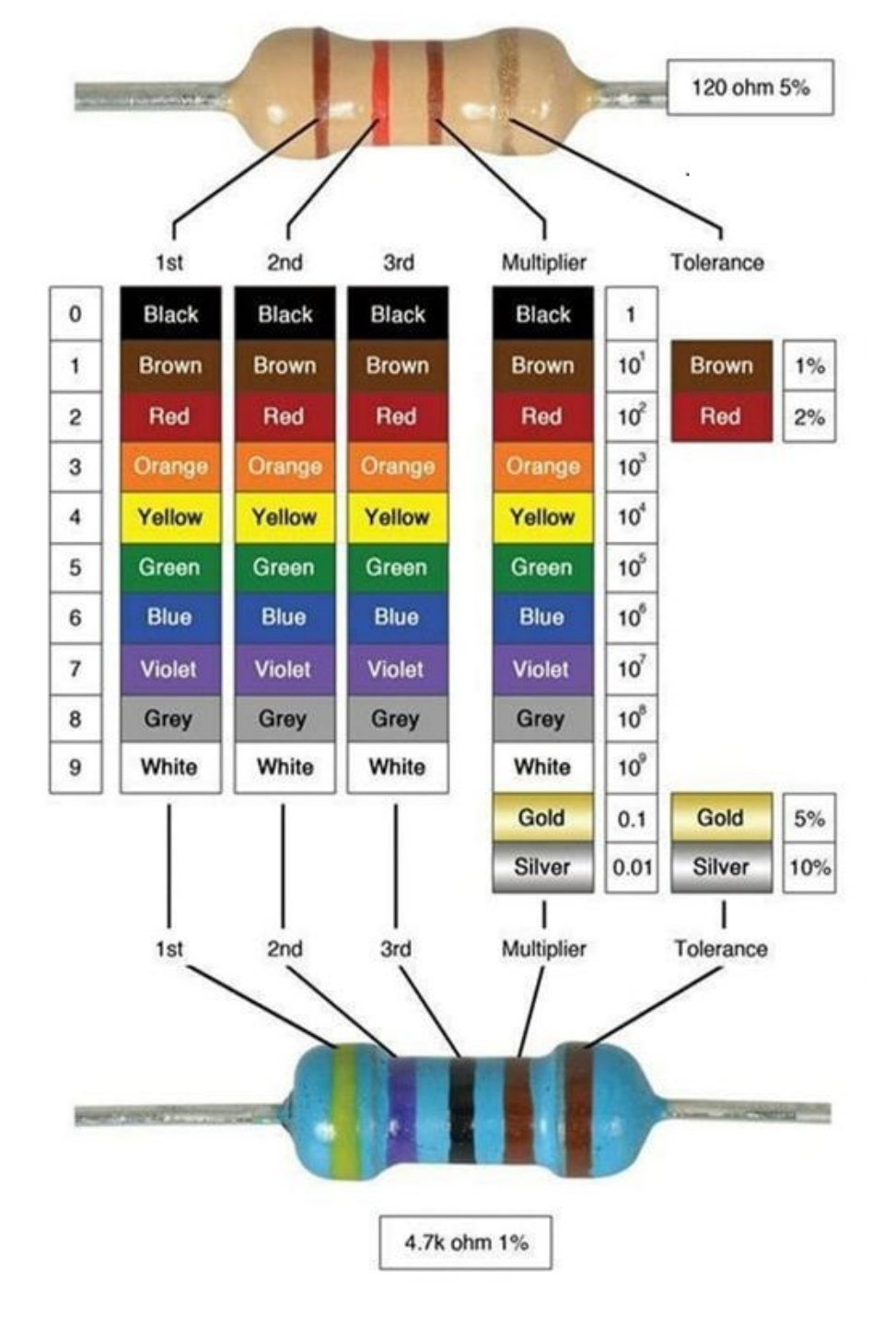
WARUM "ANSI-C" und nicht Arduino SKETCH? Oder, die Sprache "C" und ihre besondere Tauglichkeit mit 1 und 0 umzugehen.

Die Sprache "C" ist Professionell. Und erlaubt verständliche, für Menschen noch gut lesbare Programme zu schreiben und gleichzeitig auf "**Maschinenebene = Bitebene**" zu bleiben.

Leider ist "C" nicht spontan intuitiv zu verstehen.

Die Bedeutung der oftmals **reduzierten, kringeligen Zeichen** muss man erlernen und sich daran gewöhnen.

Doch, es wird überall mit Wasser gekocht.

Aber dafür wird man belohnt und kann beim Programmieren immer gut erkennen, was "Sache der DINGE" ist.

"C" erlaubt "**Bit-nahe**" und somit "den Gesetzen der binären Logik" nahe zu bleiben.

Damit bleibt man direkt an den Drähten und Pins der Elektronik. Ideal also, um diese zu steuern.

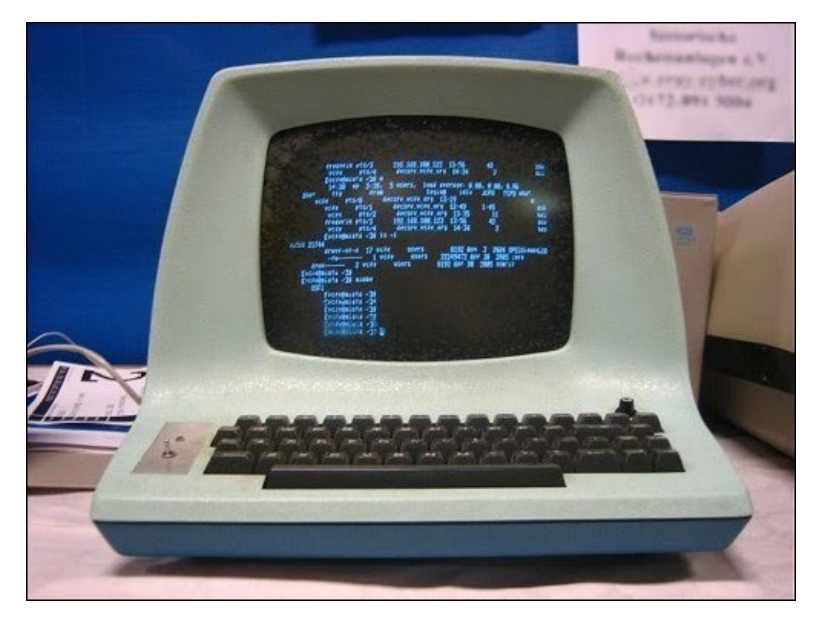

So sah mein 1. Programmier-(Jugendstil)-Terminal 1984 aus..

```
// SWITCH in "C,, // Tasten prellen. BEWUSST UNSTABIL
extern "C" {
 //includes
#define LED B5 0b00100000
#define SWITCH1 0b00000100
                                           Füge einen Taster gegen GND
#define LEDB5_ON() (PORTB |= LED_B5)
                                           an PINC Bit 2 = (2) ein.
#define LEDB5 OFF() (PORTB &= ~LED B5)
                                           LED = PORTB Bit 5 (13)
bool bState;
int main(void)
DDRB = 0b00100000; //Setze Bit 5
DDRD &= ~SWITCH1; // Lösche Bit2
PORTD = SWITCH1; // PullUP
while(42)
if( (PIND & SWITCH1) == false )
   if( bState == true)
    \{ LEDB5 ON(); \}
   else
     { LEDB5_OFF(); };
   }; //sw
 }; //while
                                           Gutes Youtube dazu:
}; // loop
```

https://www.youtube.com/watch?v=ORziktBksJw&t=448s

Teil 2 Die Programmierumgebung mit **ANSI-C** bis **C++** 

Mikrocontroller arbeiten Maschinenbefehle ab. Sonst nichts ! Maschinebefehle sind intern vom Chip-Design "hardwired" festgelegter ,Microcode'.

Mikroprozessoren der ersten Generation, wie der **KIM-1** von 1976 (Bild), hatten nur eine HEX-Tastatur (0..15) und Hex-Ziffernanzeigen (0..15). Sonst nichts !!

Das war so lehrreich wie minimalistisch steinig.
Um ein Byte mit Wert 6 in das Register A der "Z80A CPU" zu schreiben konnten man entweder direkt Maschinencode schreiben → Tabelle: "3E 06" oder den Alias-Ersatzcode, Mnemonic Code genannt, verwenden.

 → "LD A, 6". Das ist schon deutlich eleganter und fast schon wie lesbar für den Profi.
 Doch Arithmetik möchte man so nicht machen.

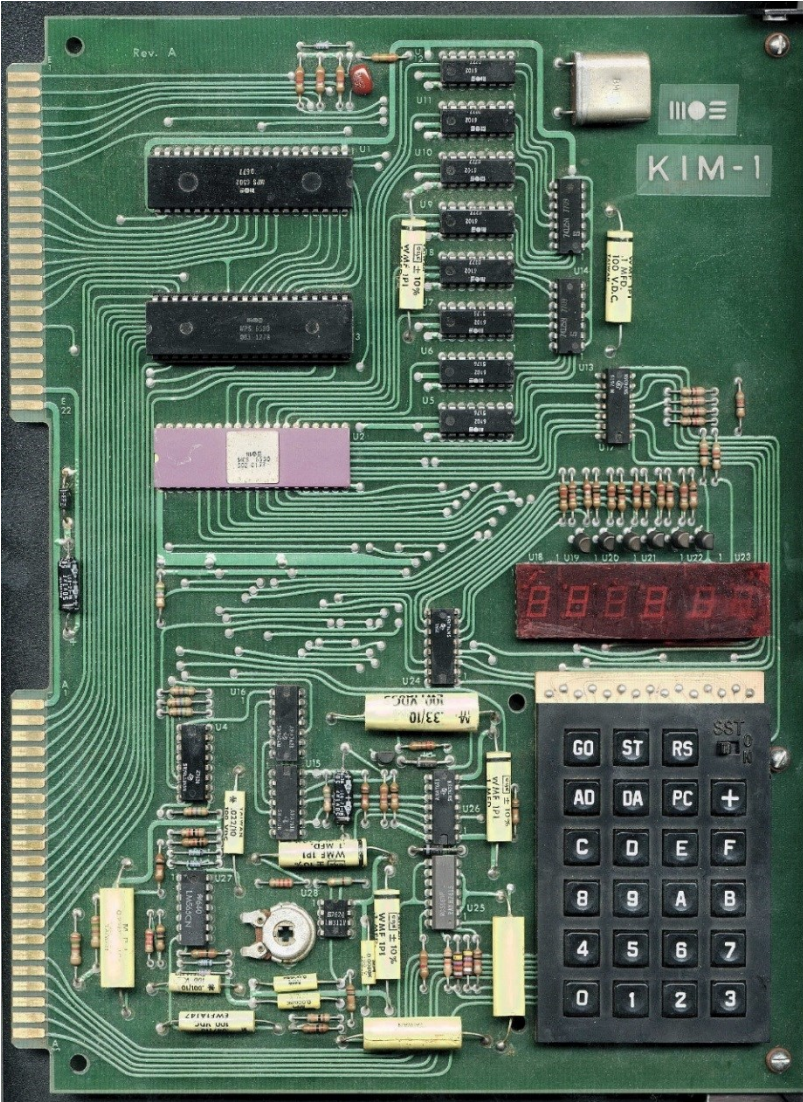

Einplatinencomputer KIM-1 MOS Technology Inc., Valley Forge Industrial Park, Pennsylvania, 1976 Single-Board Computer KIM-1 MOS Technology Inc., Valley Forge Industrial Park, Pennsylvania, 1976 Inv. Nr: 2014-60 Inv. Nr: 2014-60

1024 bytes of memory, MOS 6502 processor, 1 MHz. Very successful due to its low price of \$245. Data could be stored on a cassette recorder or papertape reader. In 1976 Commodore purchased MOS.

Der MOS **KIM-1** Einplatinen Computer, aus meiner Sammlung, von 1976 mit **6502** Prozessor und **1K RAM + ROM** ist jetzt im Deutschen Museum in der IT Abteilung ausgestellt. Die **6502 CPU** mit 1 K externem RAM hat also weit weniger Hardware anzubieten als der ATMega328P mit dem wir hier arbeiten werden . Eine 6502 CPU Erweiterung (**6510**) war die CPU des Commodore VC20 und C64

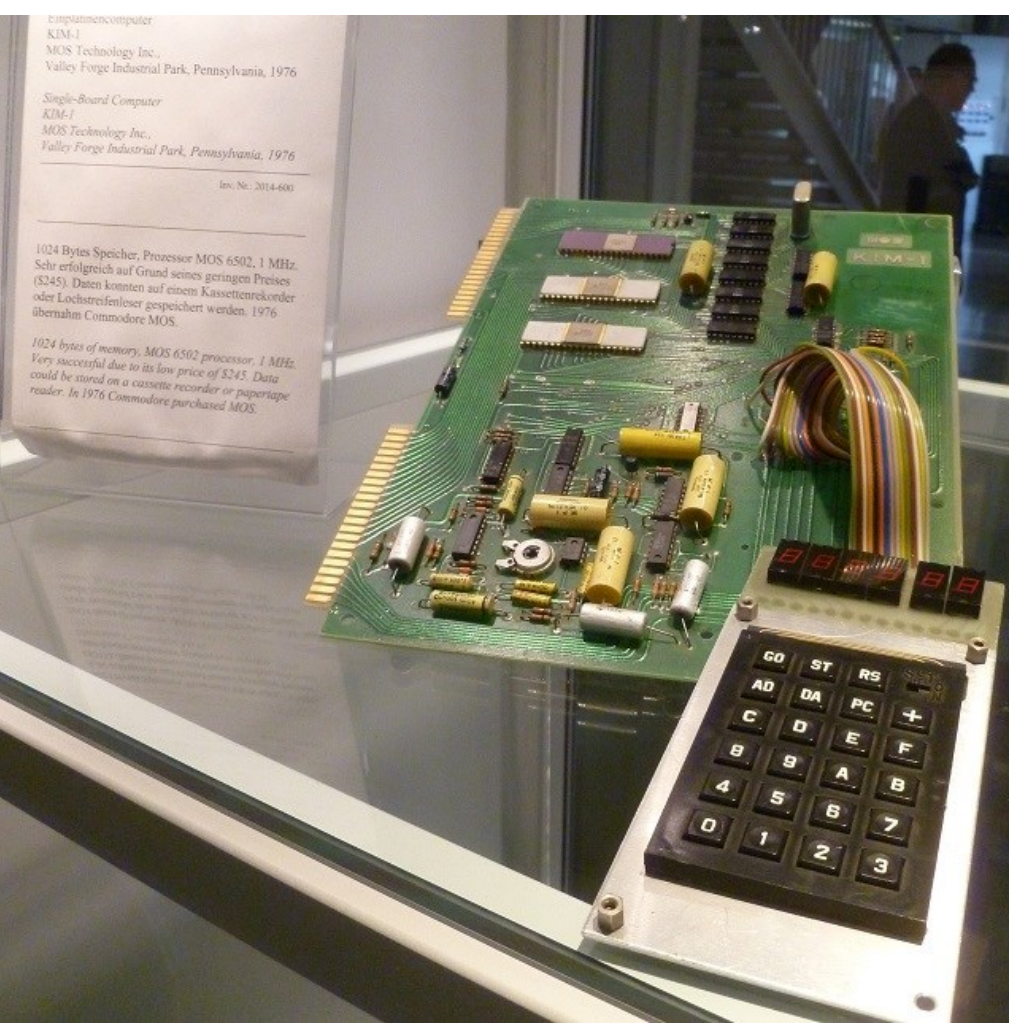

# Was ist ein Algorithmus ?

Ein **Algorithmus** ist eine aus endlich vielen Schritten bestehende eindeutige Handlungsvorschrift.

Die Handlungsabläufe können Aufeinanderfolgen oder von Bedingungen abhängig sein.

Meist jedoch ergeben sich in der Laufzeit Daten oder Situationen, die Entscheidungen zulassen, wie es weiter geht.

Die Sprache C ist für die Implementierung bestens dafür gerüstet.

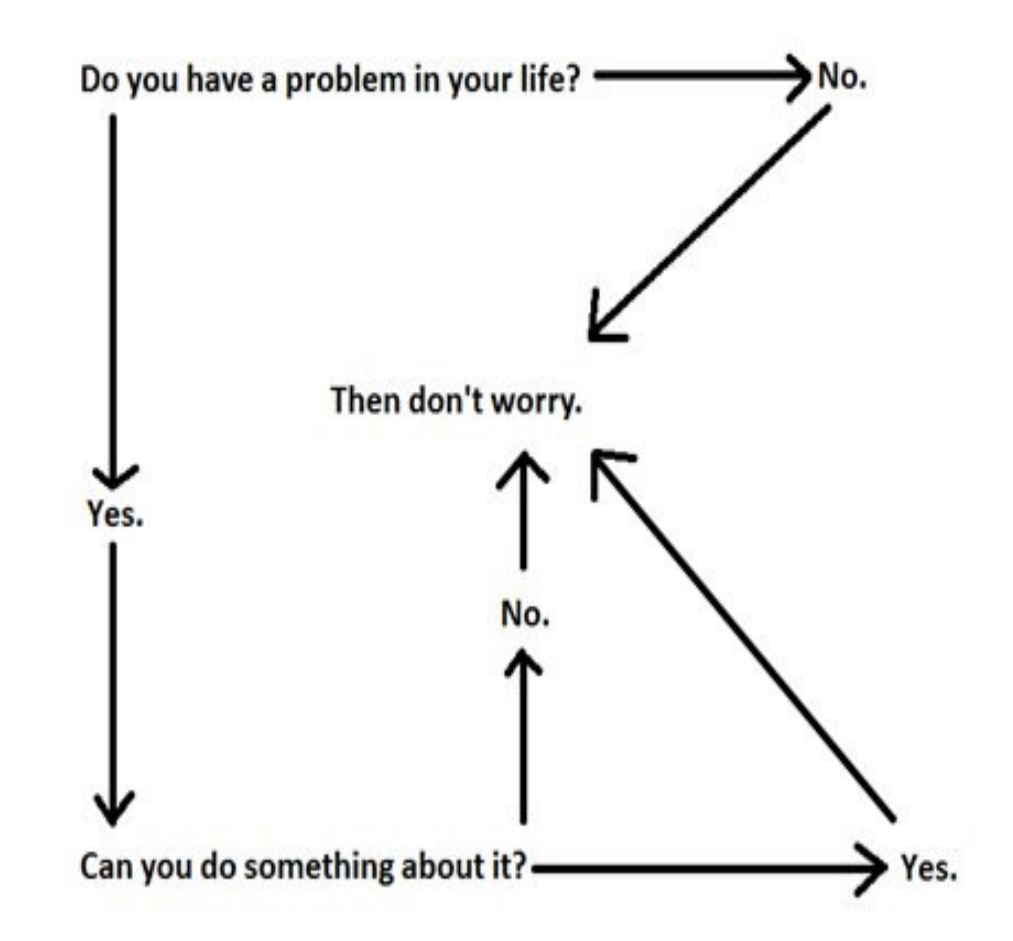

### Wie sag ich es meinem $\mu$ -Controller in "C"

Um einen **Programmablauf** zu organisieren, gibt es in jeder Programmiersprache gewisse Standardtechniken die sich alle ähneln. *Dies soll jedoch kein C-Crashkurs sein*. Dennoch gehe ich *später* tiefer auf *die besonders gelungenen binären Eigenschaften von "C"* ein, die erklären warum "C", trotz des explodierenden Entwicklungstempos im IT-Bereich, so erfolgreich durch die Jahrzehnte gereist ist.

Jede Stunde, in der ich persönlich "C" gelernt habe, hat sich bezahlt gemacht!

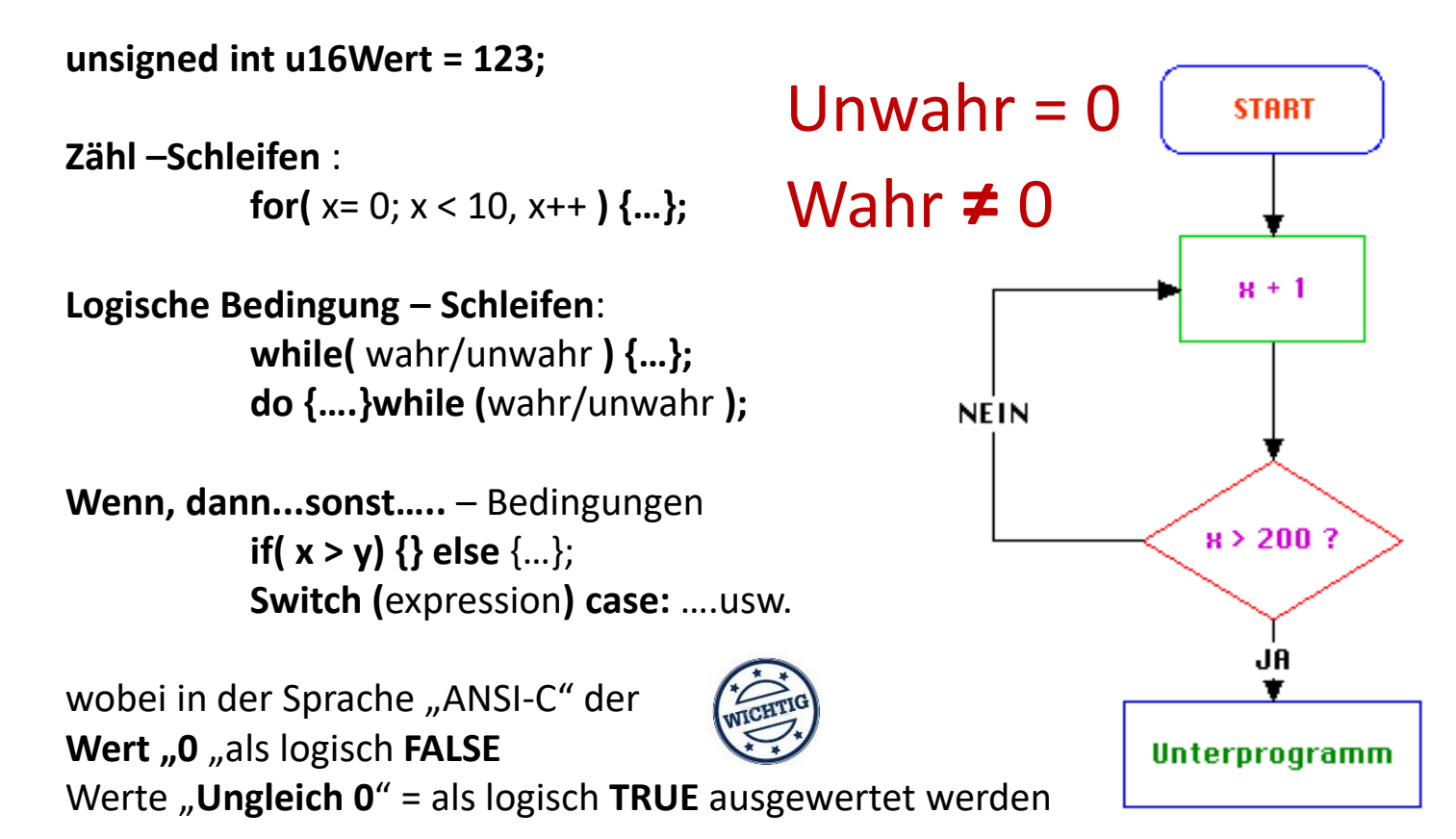

### Programm-Aufbau - ANSI C

| *.c(pp) File → z.B. "main.c"                                           | *.h File $\rightarrow$ z.B. "main.h"                                                      |
|------------------------------------------------------------------------|-------------------------------------------------------------------------------------------|
| Alle notwendigen includes:<br>#include <math.h></math.h>               | #ifndef MY_HEADER<br>#define MY_HEADER                                                    |
| Globale Variablen:<br>volatile unsigned long gu32Tick;                 | //Konstanten<br>#define BAUD 115200                                                       |
| Interrupt Funktionen:<br>ISR (SIG_OUTPUT_COMPARE2)<br>{ gu32Tick++; }; | <pre>//Flags #define ALLERLEI_FLAG 0x04 #define TASTEN_EREIGNIS 0x20</pre>                |
| Sonstige Funktionen:<br>void CheckCommand( unsigned char *pucRxStr )   | <pre>//Hardware Definitionen #define LEDGREUN (1&lt;&lt;5)</pre>                          |
| {};                                                                    | //Makros<br>#define BV(x) (1<<(x))                                                        |
| int main(void)                                                         | <pre>#define SET_L() (PORTB  = LEDGREUN) #define CLEAR_L() (PORTB &amp;= ~LEDGREUN)</pre> |
| while(1)                                                               | usw                                                                                       |
| i     iviain-Loop       iiiiiiiiiiiiiiiiiiiiiiiiiiiiiiiiiiii           | #endif // MYHEADER                                                                        |
|                                                                        |                                                                                           |

#### Minimale "C" Programm Struktur im "main.c"

#include <avr/io.h> //legt die Hardware des verwendeten μController fest
#include "main.h" // Im Headerfile stehen grundlegende Definitionen, Makros
//Funktionsprotoypen; evtl in passenden extern Deklarationen in "main.h"
// Globale Variablen;

 $//\rightarrow$  hier stehen evtl. interrupt Funktionen.

```
int main(void)
{
    Init(); // Mikrocontroller initialisieren
    while(1) // "!=0" oder "1" ist immer wahr"
        Bedeutet: laufe endlos im Kreis.
        // hier steht was immer zu tun ist und die Funktionsaufrufe.
    }; // Ausführung → > ~500.000 mal pro Sekunde
    // ende Main.
```

//mein Stil ist es, die Arbeitsblöcke mit untereinander stehenden Klammern zu schreiben.

Folgendes ist historisch, aber ich lasse es mal noch im Skript

# WINAVR Installieren:

Quelle:

https://sourceforge.net/projects/winavr/ https://sourceforge.net/projects/winavr/files/latest/download

WINAVR.20100110-install.exe ist die schon "sehr alte" letzte Version.

"Es wird berichtet dass die PATH Variable überschrieben wird." !? Ich hatte jedoch niemals Probleme.

Systemsteuerung → System & Sicherheit → System → Erweiterte Systemeinstellung → Umgebungsvariablen PATH → da steht bei mir :

%USERPROFILE%\AppData\Local\Microsoft\WindowsApps;

Und unter **Systemvariablen**:  $\rightarrow$  siehe nächste Seite

#### Umgebungsvariable bearbeiten

"Es wird berichtet dass die **PATH** Variable überschrieben wird." !?

Ich hatte jedoch niemals Probleme.

Hier sieht man Die beiden Einträge

| D:\WinAVR-20100110\bin                                           | <u>N</u> eu             |
|------------------------------------------------------------------|-------------------------|
| D:\WinAVR-20100110\utils\bin                                     |                         |
| C:\ProgramData\Oracle\Java\javapath                              | <u>B</u> earbeiten      |
| %SystemRoot%\system32                                            |                         |
| %SystemRoot%                                                     | Durchsuchen             |
| %SystemRoot%\System32\Wbem                                       |                         |
| %SYSTEMROOT%\System32\WindowsPowerShell\v1.0\                    | <u>L</u> öschen         |
| C:\Program Files\Novell\iPrint                                   |                         |
| C:\Program Files (x86)\Common Files\Roxio Shared\10.0\DLLShared\ |                         |
| C:\Program Files (x86)\Common Files\Roxio Shared\DLLShared\      | Nach <u>o</u> ben       |
| C:\Program Files (x86)\Novell\GroupWise                          |                         |
| C:\Program Files (x86)\Skype\Phone\                              | Nach <u>u</u> nten      |
| C:\Program Files (x86)\IVI Foundation\VISA\WinNT\Bin\            |                         |
| C:\Program Files\IVI Foundation\VISA\Win64\Bin\                  |                         |
| C:\Program Files (x86)\IVI Foundation\VISA\WinNT\Bin             | Tex <u>t</u> bearbeiten |
|                                                                  |                         |
|                                                                  |                         |
|                                                                  |                         |
|                                                                  |                         |
|                                                                  |                         |
| OK                                                               | Abbrechen               |
| UK CK                                                            | Abbrechen               |

 $\times$ 

### FIX Probleme mit WINAVR unter Windows 8x/10

Der Compiler meldet einen "**Sync Child**" Fehler (Ui-Jui: was immer das hier soll)

main] sh 4208 sync\_with\_child: child 4432(0x124) died before initialization with status code 0x0 37434 [main] sh 4208 sync\_with\_child: \*\*\* child state waiting for longjmp

die **Gute Nachricht**, es gibt eine einfache Lösung: (für 32Bit und 64Bit gertrennt) Und diese steht in meiner Webseite:

http://homepages.uni-

regensburg.de/~erc24492/WINAVR\_unter\_WIN10/WINAVR\_unter\_WIN10.html

Oder K:\PHY\elfort\1A WINAVR und AVRStudio Compiler

Dazu: <a href="https://www.mikrocontroller.net/articles/WinAVR">https://www.mikrocontroller.net/articles/WinAVR</a>

Zu Unterscheiden ist nach 32Bit und 64Bit Windows

Oder:

Download:

http://www.madwizard.org/electronics/articles/winavrvista

Unter  $\rightarrow$  Other Problems: gehe zu Link

→ Download: msys-rebased.zip oder msys-1.0-vista64.zip, entpacke...

msys-1-0.dll und kopiere diese in den Ordner:

C:\WinAVR-20100110\utils\bin.

(and overwrite the existing msys-1.0.dll)

#### Windows 10 Problem mit "Sync Child" Error Meldung des Compilers

Bei Windows 10 gibt es Probleme beim Compiler, die aber lösbar sind.

Siehe auch <u>https://www.mikrocontroller.net/articles/WinAVR</u> und auch <u>http://www.madwizard.org/electronics/articles/winavrvista</u> Für 32Bit:

Download <u>msys-rebased.zip</u> and overwrite the existing msys-1.0.dll in te **utils\bin** subdirectory of your WinAVR director

Für 64Bit W10 If you are using Vista 64-bits, you will probably have the sync\_with\_child or similar errors. In that case download <u>msys-1.0-vista64.zip</u> with a modified msys-1.0.dll. --> Lade für windows **64Bit** folgenden Ordner bzw Datei "**msys-1.0.dll**" innerhalb von <u>WINAVR Win10 Problem/msys-1.0-vista64.zip</u> oder direkt: <u>msys-1.0-vista64/msys-1.0.dll</u> msys-1.0-vista64

found solution. Kopiere diese in **utils\bin directory**(WinAVR)

#### ANSI-C Compilertest

#### Projekt mit WinAVR C-Compiler starten $\rightarrow$ C:\WinAVR-20100110\pn.exe starten

Bsp: Da liegen alle \*.c \*.h und mymainPrj.pnprj Files Öffnen..

Diese Adresse Zeile kopieren und diese dann in WinAVR öffnen. Open Project mymain.pnprj

→ WINAVR MENÜ: Projekt mit WINAVR öffnen:

main.c main.h make MyMainPrj.pnproj Fiel: Open Project(s)

→ "MyMain.pnproj"

Arbeiten: Compilieren: Menü: Öffne "main.c " Menü: Tools→ Make All

## WICHTIG WINAVR GNU-C Library Help

#### Die Hilfe zur Funktions-Bibliothek ist zu finden im Ordner:

#### file:///C:/WinAVR-20100110/doc/avr-libc/avr-libc-user-manual/modules.html

| Neuer Tab                                                                                                    | ×                                                                                                    | 🖹 avr-libc: Modul                                                                                                    | e Index 🗙 📃         |                      | Christof 👝 🗆 🗙                      |
|----------------------------------------------------------------------------------------------------|----------------------------------------------------------------------------------------------------|----------------------------------------------------------------------------------------------------|---------------------|----------------------|-------------------------------------|
| ← → C                                                                                                    | file:///C:/                                                                                                    | WinAVR-2010                                                                                                    | 0110/doc/avr-libc/a | vr-libc-user-        | r-manual/modules.html 🍳 🌆 🏠 🏇 💩 🚍   |
| 🛄 Apps 🛛 🖉 Si                                                                                                    | mplicity Studio –                                                                                                    | R IT-Einkauf - U                                                                                                    | niversi 🔉 Google Üb | ersetzer <u>8</u> Go | oogle » 🗋 Weitere Lesezeichen       |
| Ĩ                                                                                                    | AVR Libe Home<br>Page                                                                                                    |                                                                                                    |                     |                      | AVR Libc<br>Development Pages       |
| _                                                                                                    | Main Page                                                                                                    | <u>User Manual</u>                                                                                                    | Library Reference   | <u>FAQ</u>           | Alphabetical Index Example Projects |
| Here is a list of<br><alloca.h<br><assert.h<br><ctype.h<br><errno.h<br><inttypes<br><math.h<br><setjmp.l<br><stdint.h<br><stdint.h<br><stdint.h<br><stdint.h<br><stdint.h<br><stdint.h<br><stdint.h<br><stdint.h<br><astdint.h<br><astring.h<br><avr boot<br=""><avr boot<br=""><avr fuse<br=""><avr inte<br=""><avr inte<br=""><avr lock<br=""><avr pgm<br=""><avr pow<="" th=""><th>all modules:<br/>&gt;: Allocate space in<br/>&gt;: Diagnostics<br/>&gt;: Character Opera<br/>&gt;: System Errors<br/>5.h&gt;: Integer Type<br/>&gt;: Mathematics<br/>h&gt;: Non-local goto<br/>&gt;: Standard Intege<br/>&gt;: Standard Intege<br/>&gt;: Standard IO fac<br/>&gt;: General utilities<br/>&gt;: Strings<br/>t.h&gt;: Bootloader S<br/>rom.h&gt;: EEPROM<br/>0.h&gt;: Fuse Support<br/>rrupt.h&gt;: Interrup<br/>&gt;: AVR device-spe<br/>t.h&gt;: Lockbit Supp<br/>ispace.h&gt;: Program<br/>rer.h&gt;: Power Redu</th><th>n the stack<br/>ntions<br/>conversions<br/>er Types<br/>ilities<br/>handling<br/>ts<br/>cific IO definitio<br/>ort<br/>n Space Utilities<br/>nction Managemo</th><th>Modu<br/>ns<br/>ent</th><th>ıles</th><th></th></avr></avr></avr></avr></avr></avr></avr></avr></astring.h<br></astdint.h<br></astdint.h<br></stdint.h<br></stdint.h<br></stdint.h<br></stdint.h<br></stdint.h<br></stdint.h<br></stdint.h<br></stdint.h<br></setjmp.l<br></math.h<br></inttypes<br></errno.h<br></ctype.h<br></assert.h<br></alloca.h<br> | all modules:<br>>: Allocate space in<br>>: Diagnostics<br>>: Character Opera<br>>: System Errors<br>5.h>: Integer Type<br>>: Mathematics<br>h>: Non-local goto<br>>: Standard Intege<br>>: Standard Intege<br>>: Standard IO fac<br>>: General utilities<br>>: Strings<br>t.h>: Bootloader S<br>rom.h>: EEPROM<br>0.h>: Fuse Support<br>rrupt.h>: Interrup<br>>: AVR device-spe<br>t.h>: Lockbit Supp<br>ispace.h>: Program<br>rer.h>: Power Redu | n the stack<br>ntions<br>conversions<br>er Types<br>ilities<br>handling<br>ts<br>cific IO definitio<br>ort<br>n Space Utilities<br>nction Managemo | Modu<br>ns<br>ent   | ıles                 |                                     |

Die traditionelle Compiler Steuerdatei "makefile"

Hier nur die wichtigsten: In "makefle" ( ohne .Suffix ) stehen von Nerds entwickelte Steuerkommandos:

MCU = atmega328p F\_CPU = 16000000 #hier kein UL anhängen

SRC = \$(TARGET).c

AVRDUDE\_PROGRAMMER = arduino AVRDUDE\_LOADERBAUD = 115200 AVRDUDE\_PORT = COM8 # programmer connected to serial device TARGET = main Das muß man selbst einstellen

AVRDUDE\_FLAGS = -p\$(MCU) -P\$(AVRDUDE\_PORT) -b\$(AVRDUDE\_LOADERBAUD) -c \$(AVRDUDE\_PROGRAMMER)

# ist nichts anderes als: #AVRDUDE\_FLAGS = -p\$(atmega328p) -P\$(com8) -b\$(115200) -c \$(arduino)

#### Auszug aus dem "makefile" des GCC Compilers für die "AVRDUDE" Programmer Software, und dem internen Bootloader

```
      F_CPU = 16000000
      Quarz

      MCU = atmega328p
      AVRDUDE_PROGRAMMER = arduino

      AVRDUDE_LOADERBAUD = 115200
      # programmer connected to serial device

      #Flags in Alias Namen verteilt → TARGET = main
      # programmer connected to serial device

      #Flags in Alias Namen verteilt → TARGET = main
      AVRDUDE_WRITE_FLASH = -D -Uflash:w:$(TARGET).hex:i

      AVRDUDE_VERBOSE = -v -v
      #Volle Zeile:

      AVRDUDE_FLAGS = -p$(MCU) -P$(AVRDUDE_PORT) - b$(AVRDUDE_LOADERBAUD) -c $(AVRDUDE_PROGRAMMER)

      AVRDUDE_FLAGS += $(AVRDUDE_NO_VERIFY)

      AVRDUDE_FLAGS += $(AVRDUDE_VERBOSE)

      AVRDUDE_FLAGS += $(AVRDUDE_ERASE_COUNTER)
```

program: \$(TARGET).hex \$(AVRDUDE) \$(AVRDUDE\_FLAGS) \$(AVRDUDE\_WRITE\_FLASH) avrdude –p atmega328p –P com8 –b115200 –c arduino -D -Uflash:w:main.hex:I

```
# Oder→ (alles eine Zeile)
avrdude –p MCU –P AVRDUDE_PORT –b AVRDUDE_LOADERBAUD –c arduino -D -
flash:w:main.hex:I
```

### **Datentypen in ANSI-C89**

Die Sprache C geht sehr streng mit Datentypen um. Das ist "**nicht lästig**" sondern ein **großer Vorteil**. Denn so wird man gezwungen:

- A) ... zu überlegen, und so zu verstehen was man tut.
- B) ... Speicher wird optimal und sparsam genutzt.
- C) ... Man weiß immer, mit welchen (Datentypen) man es zu tun hat.

( sofern man seine Variablen etc. sprechende Namen und eine standardisierte Schreibweise gibt.

Dies erläutere ich noch ausführlich und ist wichtiger Bestandteil des Kurses. )

# Wertebereiche & Datentypen in Ansi-C89

Hier folgt eine Liste aller elementarer numerischer Variablentypen die in C zur Verfügung stehen:

| Туре                                         | Keyword        | Bytes | Range                        |
|----------------------------------------------|----------------|-------|------------------------------|
| character                                    | char           | 1     | -128 127                     |
| unsigned character                           | unsigned char  | 1     | 0255                         |
| integer                                      | int            | 2     | -32 768 32 767               |
| short integer                                | short          | 2     | -32 768 32 767               |
| long integer                                 | long           | 4     | -2 147 483 648 2 147 483 647 |
| unsigned integer                             | unsigned int   | 2     | 065 535                      |
| unsigned short integer                       | unsigned short | 2     | 065 535                      |
| unsigned long integer                        | unsigned long  | 4     | 0 4 294 967 295              |
| single-precision floating-point (7 Stellen)  | float          | 4     | 1.17E-38 3.4E38              |
| double-precision floating-point (19 Stellen) | double         | 8     | 2.2E-308 1.8E308             |

Die "tatsächlich" verwendete Bitbreite ist jedoch Maschinen bzw. Prozessor abhängig

# Datentypen in GNU-C und WINAVR

Im Headerfile **<stdint.h>** sind die oft verwendeten Kurzschreibweisen für Standard-Datentypen definiert in der die **Bit-Zahl** erkennbar ist.

Exact-width integer types Integer types having exactly the specified width

| typedef signed char            | int8_t   |                        |
|--------------------------------|----------|------------------------|
| typedef unsigned char          | uint8_t  |                        |
| typedef signed int             | int16_t  | Das ist soweit         |
| typedef unsigned int           | uint16_t | selbsterklärend.       |
| typedef signed long int        | int32_t  |                        |
| typedef unsigned long int      | uint32_t | Eine BYTE-Variable mit |
| typedef signed long long int   | int64_t  | 8 Bit wird also so     |
| typedef unsigned long long int | uint64_t | deklariert:            |
| float = 4 Byte                 |          | uint8_t u8StatusByte;  |
| double = 8 Byte                |          |                        |

# Leeres Ansi-C Programm → Compilertest.

//Interne LED
#include <avr/io.h> //darin enthalten # <avr/sfr\_defs.h>

```
*****
int main(void)
  *****
DDRB = 32; Port PB.5 = Output = LED auf Platine
              //32 = 0b00100000 = 0x20
while(42) //for ever true {die Antwort auf alle Fragen}
       { //keine zeitliche Bremse
       PORTB = 32; //0b00100000; // LED = ON
       PORTB = 0; //0b0000000; // LED = OFF
       };
};
                      LED \rightarrow >~500000/Sekunde On-Off
```

...siehe Oszilloskop Bild von PB.5

Vorwegnahme

Wir wollen ja bald was am laufen haben Warum, wie, klärt sich bald..

#### ANSI-C WINAVR intern Blink μC "Hallo Welt" #define SOFTWARE "Main-Blinki" #define HARDWARE "Arduino-UNO ATMega328" Byte Bit 7 Bit 6 Bit 5 Bit 4 Bit 3 Bit 2 Bit 1 Bit 0 #define DATUM " 12:00Uhr 29.03.2016 " "=/\= Christof Ermer =/\= " #define AUTOR 11 Das fünfte Bit, woran die LED liegt, ist 0b00**1**00000 #include <avr/io.h> (1<<5) #include <util/delay.h> 32 \*\*\*\*\* 0x20 int main(void) oder #define PB5 (1<<5) und nicht "5" !! DDRB = 32; //0b00100000; ///Data Direction Register B Man könnte also auch schreiben while(1) #define YELLOW LED (1<<5) PORTB = **32**; //warum 32, dazu später mehr delay ms( 500 ); PORTB = 0;delay ms( 500 );

...doch das sehen wir später genauer

**}**;

**}**;

| #define T_PUNKT           | 300  |
|---------------------------|------|
| #define T_STRICH          | 700  |
| #define T_LUECKE          | 150  |
| #define T_ZEICHEN_ABSTAND | 1200 |
| #define T_WORT_ABSTAND    | 1500 |

```
#define LED_BIT 32 //0b00100000 = Bit5
```

void TX\_3Zeichen( unsigned int u16OnTime)
{

```
PORTB = LED_BIT;
_delay_ms( u16OnTime );
PORTB = 0;
_delay_ms( T_LUECKE );
```

```
PORTB = LED_BIT;
_delay_ms( u16OnTime );
PORTB = 0;
_delay_ms( T_LUECKE );
```

```
PORTB = LED_BIT;
_delay_ms( u16OnTime );
PORTB = 0;
```

```
Experiment
                        UEBUNG
Interne LED
Output: Arduino ist Pin13
// *************
int main(void)
 ****
DDRB = LED BIT; //Data Direction Register B
while(1)
       TX 3Zeichen(T PUNKT);
       TX 3Zeichen(T STRICH);
       TX_3Zeichen(T_PUNKT);
       delay ms(T WORT ABSTAND);
       };
```

```
_delay_ms( T_ZEICHEN_ABSTAND );
```

};

# $\mu C Ctrl \rightarrow S$ pecial Funktion Register (SFR) Vorwegnahme

#### PORTC – The Port C Data Register

|              | Bit             | 7                 | 6        | 5      | 4      | 3      | 2      | 1      | 0      |       |
|--------------|-----------------|-------------------|----------|--------|--------|--------|--------|--------|--------|-------|
|              | 0x08 (0x28)     | -                 | PORTC6   | PORTC5 | PORTC4 | PORTC3 | PORTC2 | PORTC1 | PORTC0 | PORTC |
|              | Read/Write      | R                 | R/W      | R/W    | R/W    | R/W    | R/W    | R/W    | R/W    |       |
|              | Initial Value   | 0                 | 0        | 0      | 0      | 0      | 0      | 0      | 0      |       |
| DDRC – The   | Port C Data Di  | irection          | Register |        |        |        |        |        |        |       |
|              | Bit             | 7                 | 6        | 5      | 4      | 3      | 2      | 1      | 0      | 23    |
|              | 0x07 (0x27)     | - 18 <u>-</u> -18 | DDC6     | DDC5   | DDC4   | DDC3   | DDC2   | DDC1   | DDC0   | DDRC  |
|              | Read/Write      | R                 | R/W      | R/W    | R/W    | R/W    | R/W    | R/W    | R/W    |       |
|              | Initial Value   | 0                 | 0        | 0      | 0      | 0      | 0      | 0      | 0      |       |
| PINC – The I | Port C Input Pi | ns Addı           | ess      |        |        |        |        |        |        |       |
|              | Bit             | 7                 | 6        | 5      | 4      | 3      | 2      | 1      | 0      | 89    |
|              | 0x06 (0x26)     | -                 | PINC6    | PINC5  | PINC4  | PINC3  | PINC2  | PINC1  | PINC0  | PINC  |
|              | Read/Write      | R                 | R        | R      | R      | R      | R      | R      | R      |       |
|              | Initial Value   | 0                 | N/A      | N/A    | N/A    | N/A    | N/A    | N/A    | N/A    |       |

Die wichtigsten SFR, beispielsweise von PORTC, sind 8-Bit große Speicherbereiche, die wie Variablen geschrieben (man spricht "gesetzt") oder gelesen werden können. Das **DDR**x (x= B,C,D) ist das "**D**ata **D**irection **R**egister". Wie der Name schon sagt. Eine "1" macht das zugehörige Bit des Portes "x" zum

Ausgang. Standardmäßig ist es "0" und damit ein Eingang  $\rightarrow$  (ist passiv). BSP: DDRB = 0b0000001;  $\rightarrow$  das Bit-0 wird auf "1" gesetzt $\rightarrow$  Bit-0 = Ausgang.

# Einfluss des DDRx Registers auf IN-OUT Richtung von Port-Pins mit Special Function Register - SFR

Wie schon erwähnt, kann mit Hilfe der den PORT-Pins zugeordneten SFRs jedes einzelne Bit für sich getrennt konfiguriert werden.

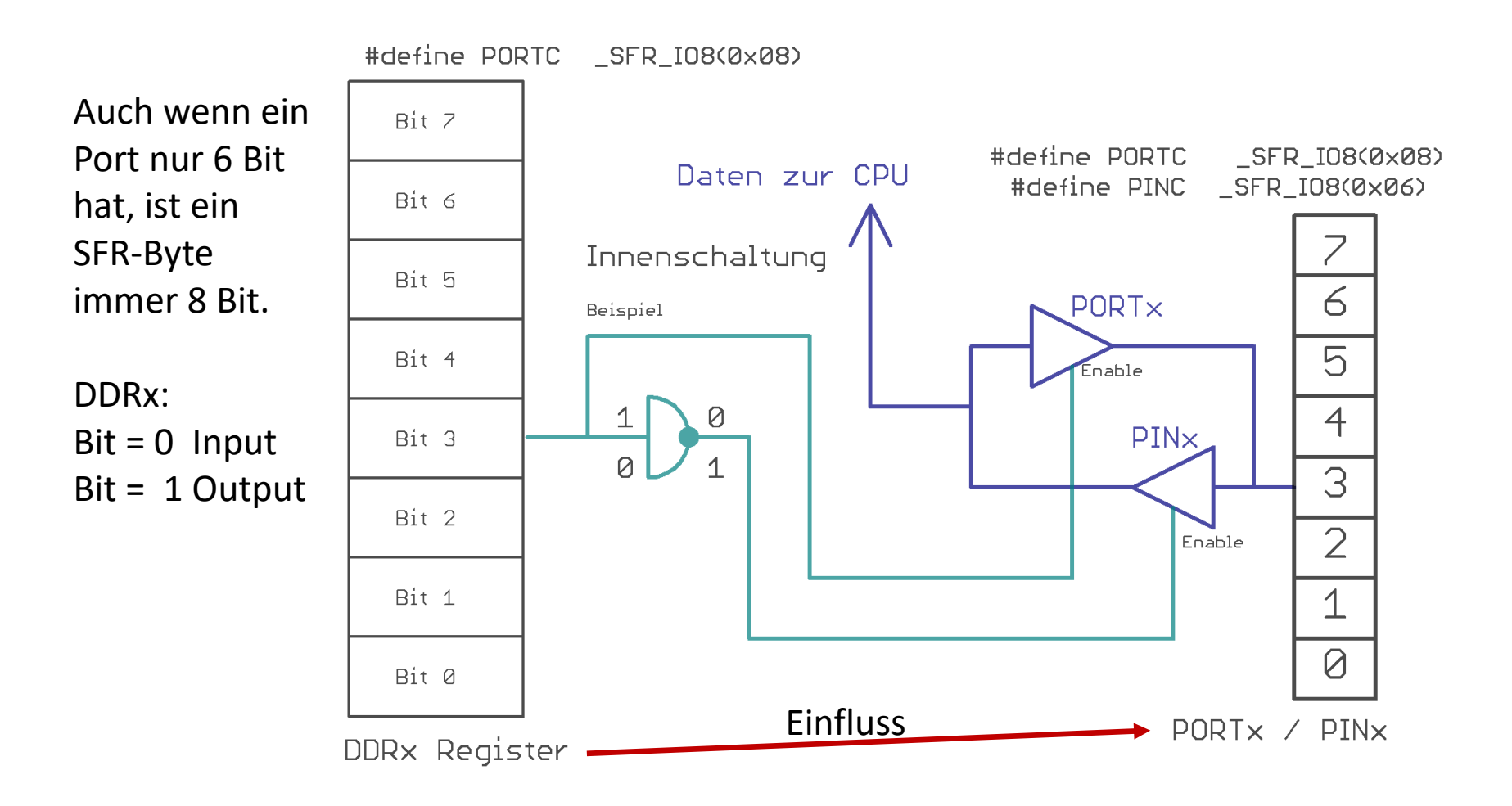

#### WINAVR GNU C Beispiel: Externe LED an PORTB.5

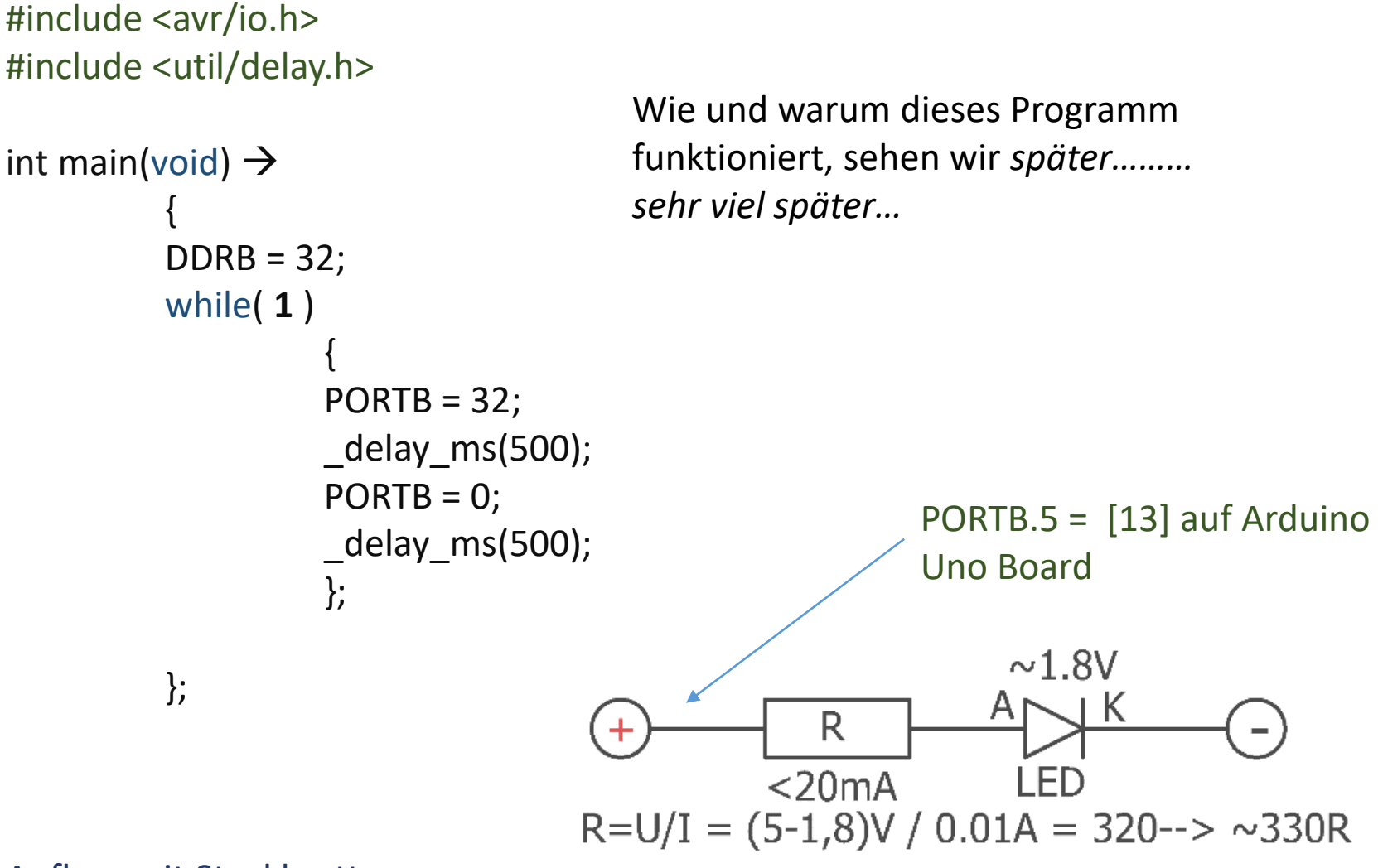

Aufbau mit Steckbrett:

PINB.5  $\rightarrow$  ~330..470..560R  $\rightarrow$  Anode LED  $\rightarrow$  Kathode GND.

#### Eine LED an PORTB, Bit 5

Zange benutzen! Vorher Pin-Abstand abmessen. K (-) Kathode Einsteckbare Beinchen. Oben = PLUS 5V Nicht zu kurz !: > 1 cm Youtube → http://youtube/7z8I2Ib0cSU Unten = MINUS/GND

Die LED Drähte niemals schief, wie

die Pilze im Wald, biegen !!

#### En kleines Beispiel für eine laufende Bitmuster Ausgabe

Typischer Aufbau: Befestigung auf **nichtleitende** Trägerfläche (bsp. Holz)

Youtube Link: <a href="http://youtu.be/bCqgU04aVAY">http://youtu.be/bCqgU04aVAY</a>

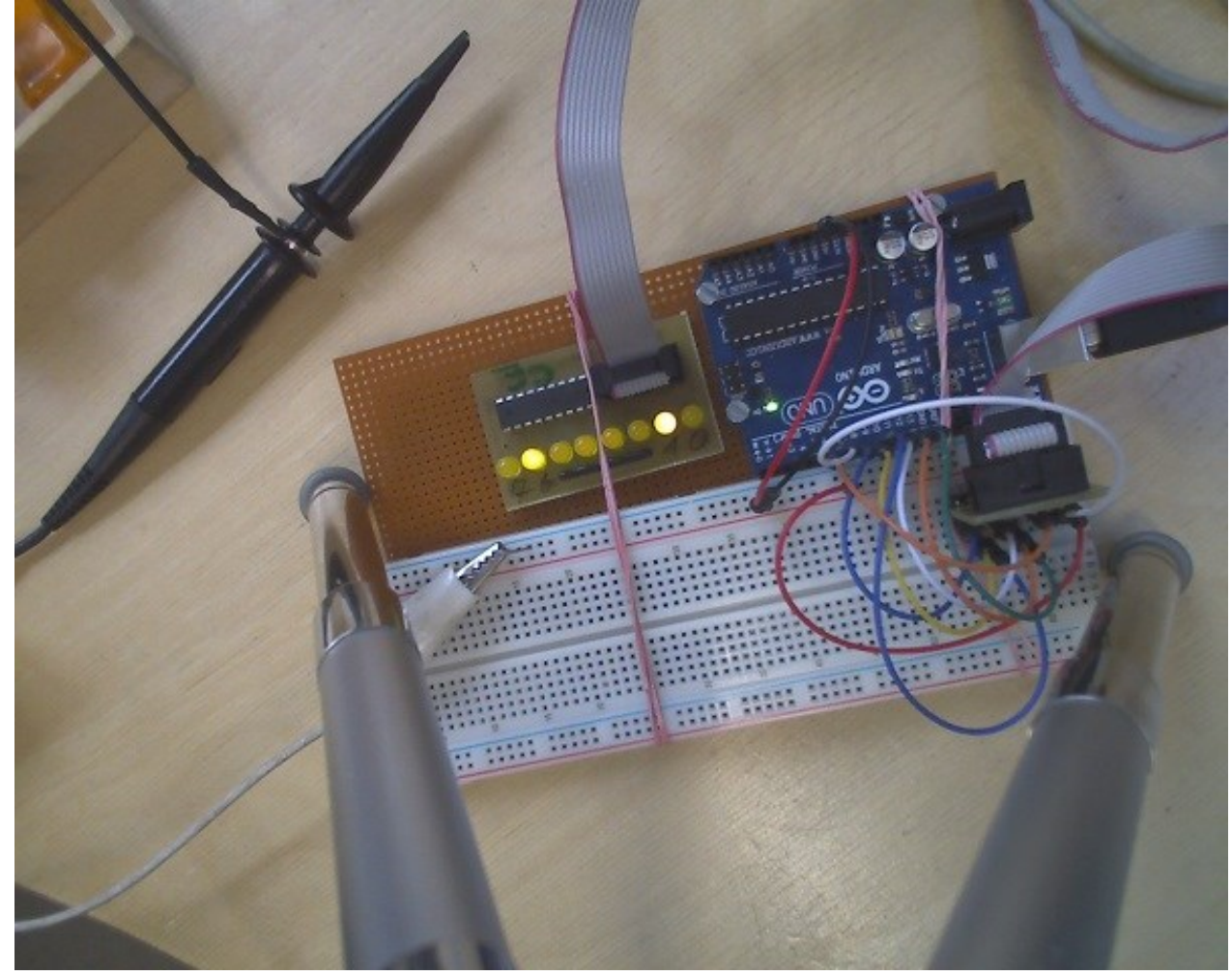

Vorwegnahme

#### Ard328\_main.h

#ifndef MAIN\_HEADER //Prevents multiple includes #define MAIN\_HEADER

extern "C" {
#include <inttypes.h>
#include <ctype.h>
#include <avr/io.h>
#include <stdlib.h>
#include <stdlib.h>
#include <util/delay.h>
#include <avr/wdt.h>
}

```
#define INTERN_LED_BIT (1 << PB5)
#define INTERN_LED_INIT() (DDRB |= INTERN_LED_BIT)
#define INTERN_LED_ON() (PORTB |= INTERN_LED_BIT)
#define INTERN_LED_OFF() (PORTB &= ~INTERN_LED_BIT)
#define INTERN_LED_TOGGLE() (PORTB ^= INTERN_LED_BIT) //XOR</pre>
```

#define PUNKT 100 #define STRICH 300 #define SPACE 500 #endif

```
// SWITCH in "C,, // Morsen. mit _delay_ms()
extern "C" {
#include "Ard328_main.h"
                                  "C" in Arduino IDE
// **********************
void Wait( double dDelay )
for(double dNN=0; dNN < dDelay; dNN++)</pre>
 wdt reset(); //WATCHDOG
 _delay_ms(1);
};
  ************************
void Morse( double dPuls )
  *******************
INTERN LED ON();
Wait( dPuls );
INTERN LED OFF();
_delay_ms( 100 ); //Lücke
}
```

```
*****
int main(void)
  *****
INTERN LED INIT(); //DDRB = 0b00100000; //Setze
Bit 5
wdt_enable(WDTO_1S); //wdt_disable();
while(42)
 wdt reset(); //WATCHDOG
 Morse( PUNKT );
                              Morse( PUNKT );
 Morse( PUNKT );
                              Morse( PUNKT );
 Morse( PUNKT );
                              Morse( PUNKT );
 Wait( SPACE);
                              Wait( SPACE);
 Morse( STRICH
              );
                              Wait( 2000 );
 Morse( STRICH
              );
                              }; //while
 Morse( STRICH
              );
                            }; // loop
 Wait( SPACE);
```

### Prioritäten Reihenfolge der ANSI-C Operatoren

Übersicht aller C-Operatoren mit Vorrang und Assoziativität

Siehe auch: <u>https://docplayer.org/8573029-Programmieren-in-c-und-c-universitaet-</u> <u>regensburg-fakultaet-physik.html</u>

- () Funktionsaufruf
- [] Arrayelement
- . Strukturelement
- -> Zeiger auf Strukturelement

- ! logisch NOT
- ~ bitweises Komplement
- unitäres Minus
- ++ Inkrement
- -- Dekrement
- & Addresse
- Inhalt
- ( type ) Cast
- sizeof Größe in Byte

- \* Multiplikation
- / Division
- % Ganzzahl-Modulo
- + Addition
- Subtraktion

- << bitweise Linksverschiebung
- >> bitweise Rechtsverschiebung

- < arithmetisch kleiner als
- > arithmetisch größer als
- <= arithmetisch kleiner gleich
- >= arithmetisch größer gleich

- == arithmetisch gleich
- != arithmetisch ungleich
| & bitweise AND                                                   | links nach rechts                         |                   |
|------------------------------------------------------------------|-------------------------------------------|-------------------|
| ^ bitweise XOR                                                   | links nach rechts                         |                   |
| bitweise OR                                                      | links nach rechts                         |                   |
| ۵۵ logisch AND                                                   | links nach rechts                         |                   |
| logisch OR                                                       | links nach rechts                         |                   |
| ?: Fragezei                                                      | chenoperator (verkürztes if)              | links nach rechts |
|                                                                  | Zuweisungsoperator(en)                    |                   |
| <pre>= *= /= *= -= &amp;= und glei  = oder gle ^= XOR glei</pre> | .ch<br>aich<br>.ch usw. rechts nach links |                   |

, Kommaoperator links nach rechts

#### Standard Bit Operatoren versus logische Operatoren

| #define _BIN_AND_<br>#define _BIN_OR_       | &<br>    | //Binär AND<br>//Binär OR                                                                       |
|---------------------------------------------|----------|-------------------------------------------------------------------------------------------------|
| #define _BIN_AND_SET<br>#define _BIN_OR_SET | &=<br> = | And/OR Zuweisungsoperatoren:<br>//Und= löscht Bits <b>OHNE</b> Komplement<br>//Oder= setzt Bits |
| #define _BIN_CLEAR_SET_                     | &= ~     | //Und=~ löscht Bits <b>MIT</b> Komplement "~"                                                   |
| #define _TOOGLEBIT_                         | ^=       | //XOR= TOGGLE BITS Wie ein Wechselschalter                                                      |
| #define _UNGLEICH_                          | !=       |                                                                                                 |
| #define _AND_LOG_<br>#define _OR_LOG_       | &&<br>   | //Logisch AND (nicht Binär)<br>((LOGIISCH OR (nicht Binär)                                      |

IT-Wissen. Von Bits und Bytes Grundlagen der Programmierung in "C" weitgehend systemunabhängig.

Wir benötigen einen leider etwas langen Anlauf, bis wir zum praktischen Arbeiten mit dem Mikrocontroller übergehen können...

.....Geduld.....

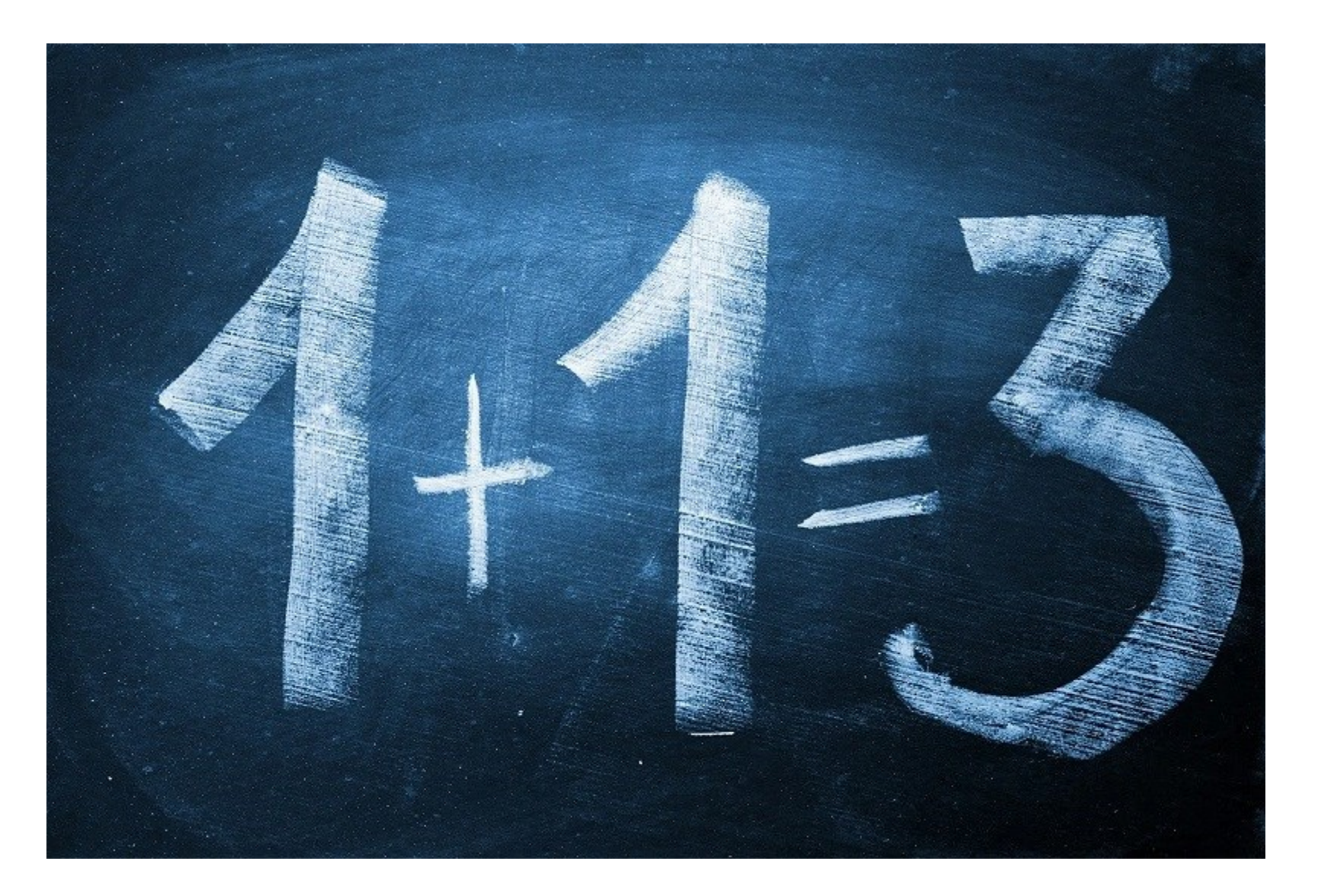

0x03 = 0b0000011 = 0d3

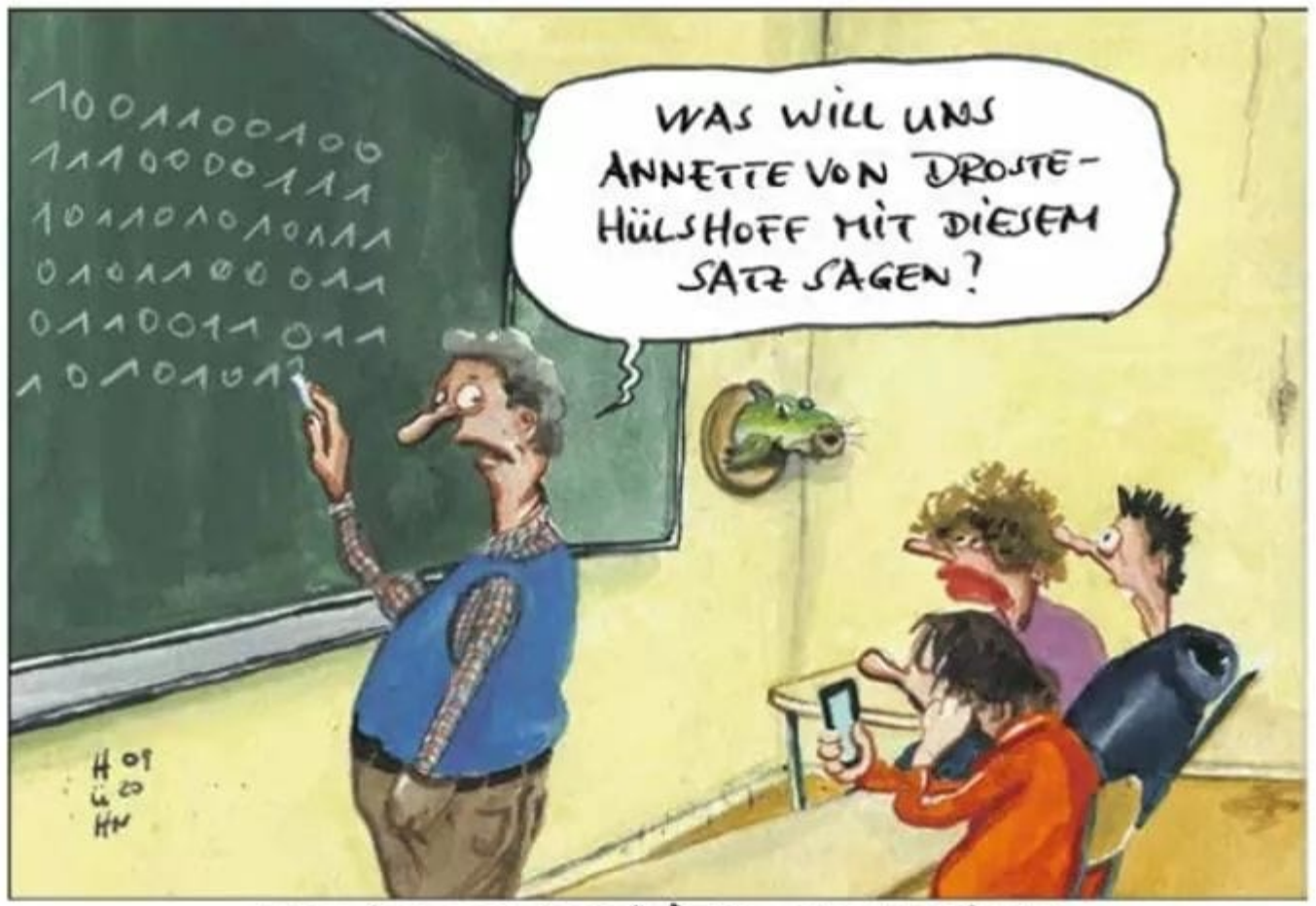

ENDLICH ECHTER DIGITAL -UNTERRICHT

# Programmierung im professionellem Stil und mit bewährten Methoden

Ausblick: Bewährte Strukturen & Methoden: Irgendwann komm dies alles vor, nur jetzt noch nicht

- Programmieren mit klarer Konvention des Programmierstiles:
   "gu16VariablenNamensGebung"
- \* Konsequente Programmlauf Steuermethode via "Einzelbit Flags".
- \* **Tick Counter**, Timer Interrupt getrieben.
- \* Asynchrone serielle Daten empfangen (Rx), sammeln und senden (Tx).
- \* Text- Befehle + Daten interpretieren und ausführen. Ping  $\rightarrow$  Pong
- Vermeidung von Polling ( =unkontrollierte, häufige Abfrage in "main" ).
   Debouncing (entprellen) von Tasten.
- \* Daten Input Output mit ge**shift**eten **CLK DATA** IO Protokoll.
- \* Sensorsignale normieren und auswerten.
- Register Verwendung um die µController-Fähigkeiten kontrolliert zu nutzen.

# Repräsentiert werden die Zustände **0** und **1** einfach mit **Spannungspegeln**.

Spötter meinen: "wahrscheinlich sind es mehr Nullen als Einsen".

Denkbar wären auch Zahnräder, Dampf, Relais, Elektronenspins oder Quantenzustände, aber ,diese' wohl erst in der Zukunft. Null ist = ~0V Eins ist = ~5V = TTL Spannung = Transistor-Transistor-Logik. Gebräuchlich sind auch 3.3Volt Logikpegel, und weniger.

#### Frage: Ab wann wird die 0 zur 1 oder umgekehrt ?

Es reicht in etwa die Vorstellung  $\rightarrow$  Spannungslevel: Oberes Drittel = 3/3 Zone von z.B. 5V = schon EINS mittleres Drittel = verbotener, unklarer Bereich! unteres Drittel = 1/3 Zone von z.B. 5V = noch NULL

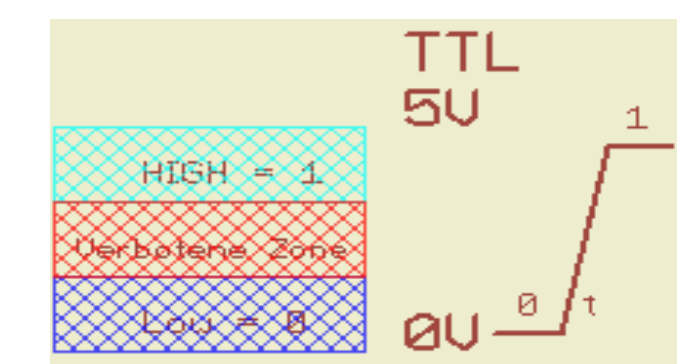

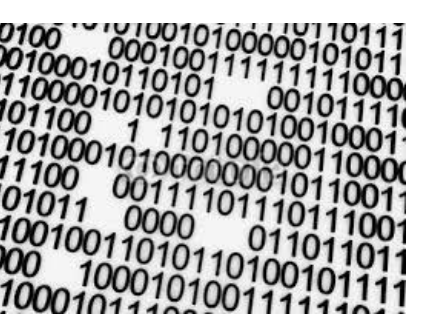

### Bits und Bytes

### Byte Bit 7 Bit 6 Bit 5 Bit 4 Bit 3 Bit 2 Bit 1 Bit 0

Merke: Das Byte ist die kleinste binäre Dateneinheit in unserenComputersystemen.8 Bit nennt man ein Byte

Die Bits werden von **rechts nach links**, **beginnend** mit der **0** durchnummeriert.

Bit Nummer 0 bis 7. ...von rechts nach links. Niemals 1 bis 8 !

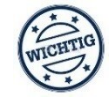

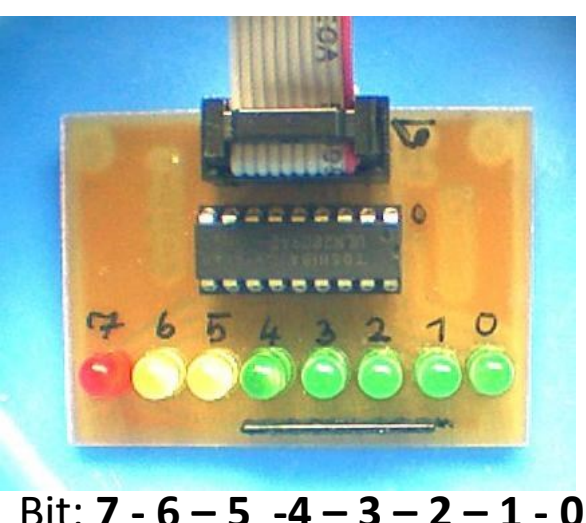

Sehr brauchbar: Ein Byte angezeigt als LED Lämpchen.

So kann der Byteinhalt direkt "gesehen" werden.

Beschriftung: Bit: **7-6-5-4-3-2-1-0** 

8 Bit = 2<sup>8</sup> bieten 256 Kombinationsmöglichkeiten von **0**en und **1**sen in einem Byte.

## Byte Segmente

Um die einzelnen Bits im Byte besser kontrollieren und verstehen zu könne hat sich die Aufteilung eines 8 Bit Bytes in zwei 4 Bit Segmente durchgesetzt.

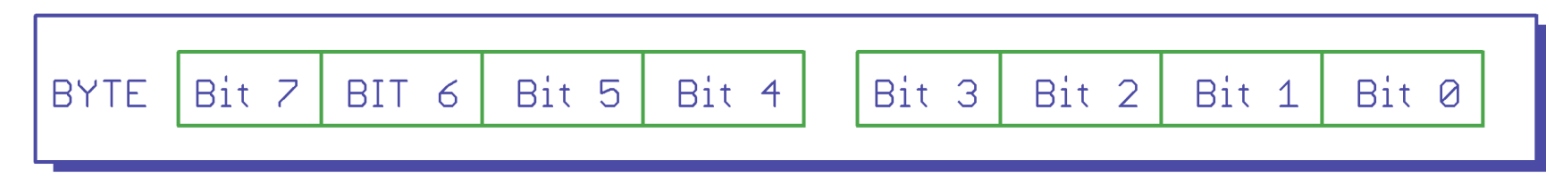

Ein Byte kann dezimale Werte **von 0 bis 255** *tragen*.

(weil  $2^8 \rightarrow 256$  Kombinationen von **0 und 1** möglich sind)

Das ist ganz "nett" aber unübersichtlich wenn man gezielt auf ein bestimmtes **Bit** innerhalb des Bytes zugreifen möchte.

Ein **4 Bit Segment** dagegen hat nur **2**<sup>4</sup> **= 16** Kombinationsmöglichkeiten.

Das ist schon deutlich übersichtlicher..

Jetzt wäre es schön, jedem möglichen binären Zustand in einem 4 Bit Segment eine eigene eindeutige Bezeichnung geben zu können.

Unser **10er** Zahlensystem ist da nicht ideal.

Ein **16er** Zahlensystem dagegen würde jede Kombinationsmöglichkeit in einem **4** Bit Segment abbilden.

....doch dazu später mehr....!!

# Das Mikrocontroller Innenleben

Steuerung des Mikrocontrollers

mit Hilfe der

**Special Function Register - SFR** 

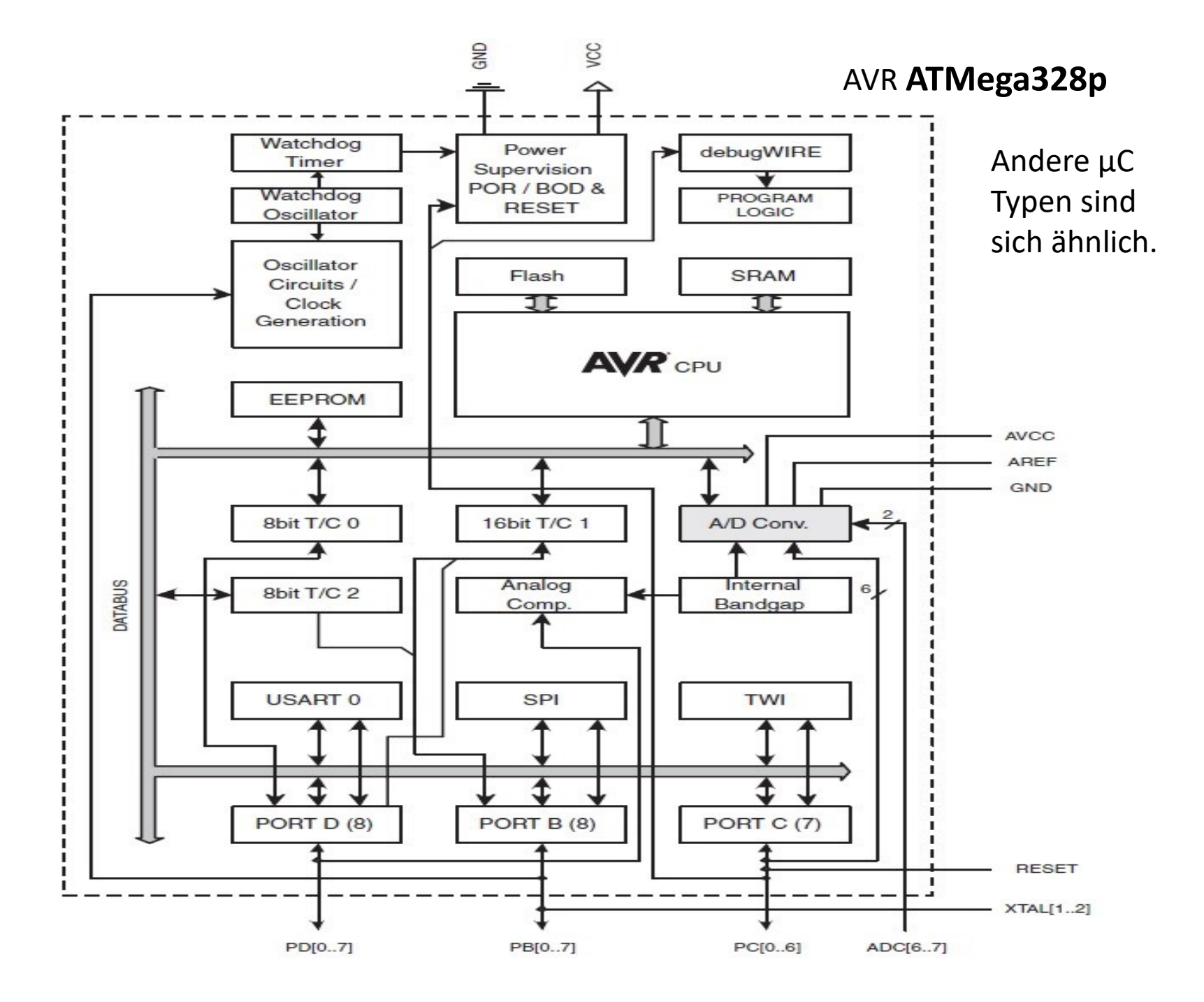

#### TTL/CMOS Logikgatter versus µKontroller Special Function Register

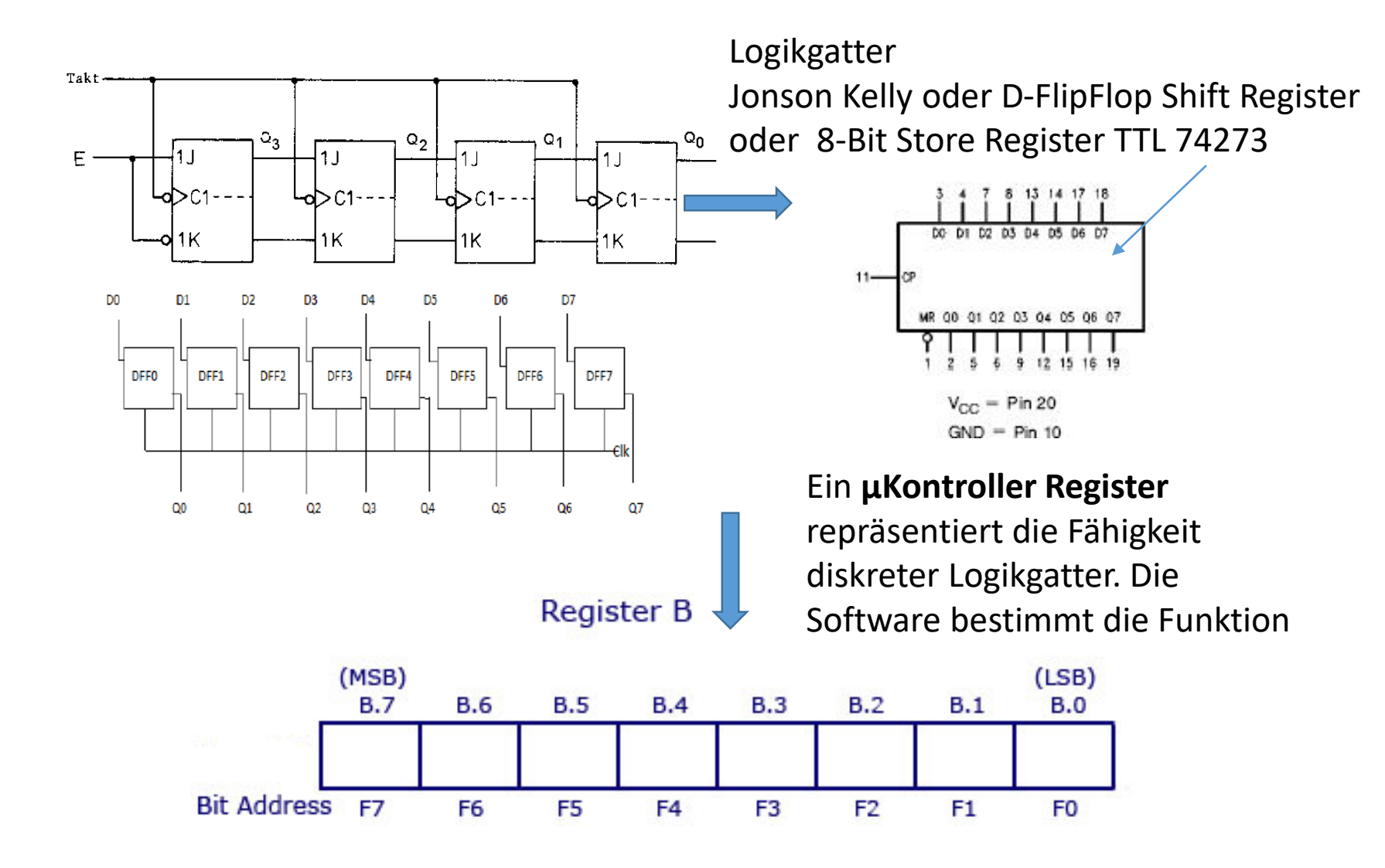

# Register sind das Tor zum Mikrocontroller

Register sind ganz einfach "Positionen mit Namen" im Mikrocontroller, die eine besondere Funktion mit Auswirkungen auf das innere Geschehen haben.

Man nennt diese "Special Function Register"  $\rightarrow$  SFR genannt.

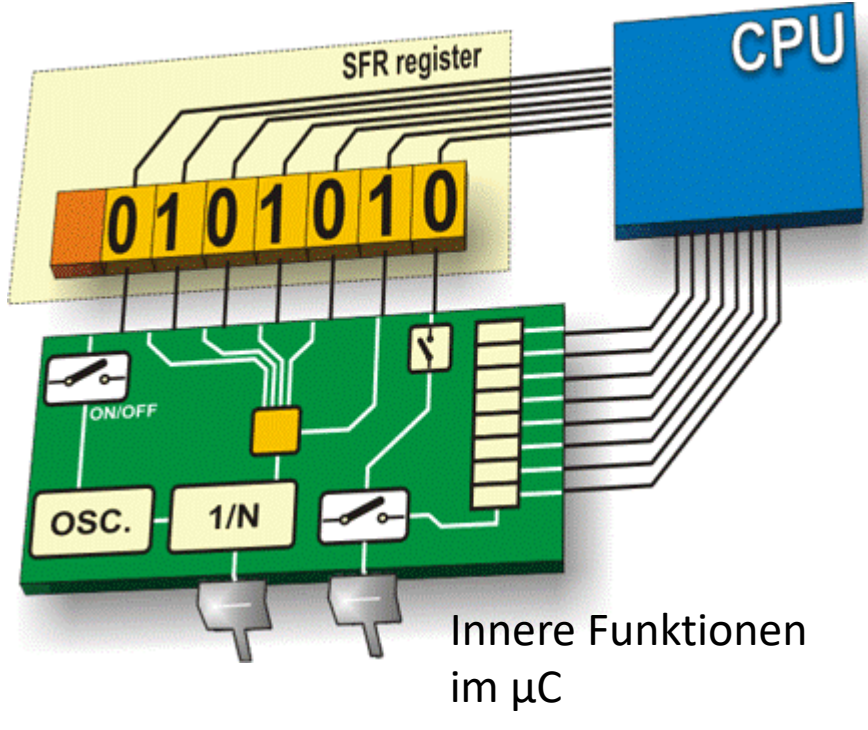

Die einzelnen Bits im SFR sind wie Schalter. Schalter **die innere Funktionen** ein oder ausschalten. Diese Funktionen können **nur EIN Bit** betreffen oder **Gruppen von Bits.** 

Eine "0" = AUS oder passiv. Eine "1" = EIN oder aktiv. (meistens jedenfalls)

**SFR**s gibt es für alle ,eingebauten' Funktionen im μController.

SFRs sind die Steuerzentrale.

# Special Funktion Register (SFR)

| 2 | BIT 6 | Bit 5 | Bit 4 |  |
|---|-------|-------|-------|--|
|---|-------|-------|-------|--|

Bit 3

Bit 2 Bit 1

Bit Ø

#### PORTC – The Port C Data Register

Bit

BYTE

|               | Bit            | 7        | 6        | 5      | 4      | 3      | 2      | 1      | 0      |          |
|---------------|----------------|----------|----------|--------|--------|--------|--------|--------|--------|----------|
|               | 0x08 (0x28)    | -        | PORTC6   | PORTC5 | PORTC4 | PORTC3 | PORTC2 | PORTC1 | PORTC0 | PORTC    |
|               | Read/Write     | R        | R/W      | R/W    | R/W    | R/W    | R/W    | R/W    | R/W    | 3        |
|               | Initial Value  | 0        | 0        | 0      | 0      | 0      | 0      | 0      | 0      |          |
| DDRC – The F  | Port C Data Di | irection | Register |        |        |        |        |        |        |          |
|               | Bit            | 7        | 6        | 5      | 4      | 3      | 2      | 1      | 0      | 25       |
|               | 0x07 (0x27)    | 1.00-0   | DDC6     | DDC5   | DDC4   | DDC3   | DDC2   | DDC1   | DDC0   | DDRC     |
|               | Read/Write     | R        | R/W      | R/W    | R/W    | R/W    | R/W    | R/W    | R/W    | <b>I</b> |
|               | Initial Value  | 0        | 0        | 0      | 0      | 0      | 0      | 0      | 0      |          |
| PINC – The Po | ort C Input Pi | ns Addr  | ess      |        |        |        |        |        |        |          |
|               | Bit            | 7        | 6        | 5      | 4      | 3      | 2      | 1      | 0      | 19       |
|               | 0x06 (0x26)    | -        | PINC6    | PINC5  | PINC4  | PINC3  | PINC2  | PINC1  | PINC0  | PINC     |
|               | Read/Write     | R        | R        | R      | R      | R      | R      | R      | R      |          |
|               | Initial Value  | 0        | N/A      | N/A    | N/A    | N/A    | N/A    | N/A    | N/A    |          |

Die wichtigsten SFR, beispielsweise von PORTC, sind 8-Bit große Speicherbereiche, die wie Variablen geschrieben (man spricht "gesetzt") oder gelesen werden können. Das **DDR**x (x= B,C,D) ist das "**D**ata **D**irection **R**egister".

Wie der Name schon sagt. Eine "1" macht das zugehörige Bit des Portes "x" zum Ausgang. Standardmäßig ist es "0" und damit ein Eingang  $\rightarrow$  (ist passiv). BSP: DDRB = 0b0000001;  $\rightarrow$  das Bit-0 wird auf "1" gesetzt $\rightarrow$  Bit-0 = Ausgang.

### Die Kommando Leistelle Wie arbeiten "Special Function Register" (SFR) zusammen?

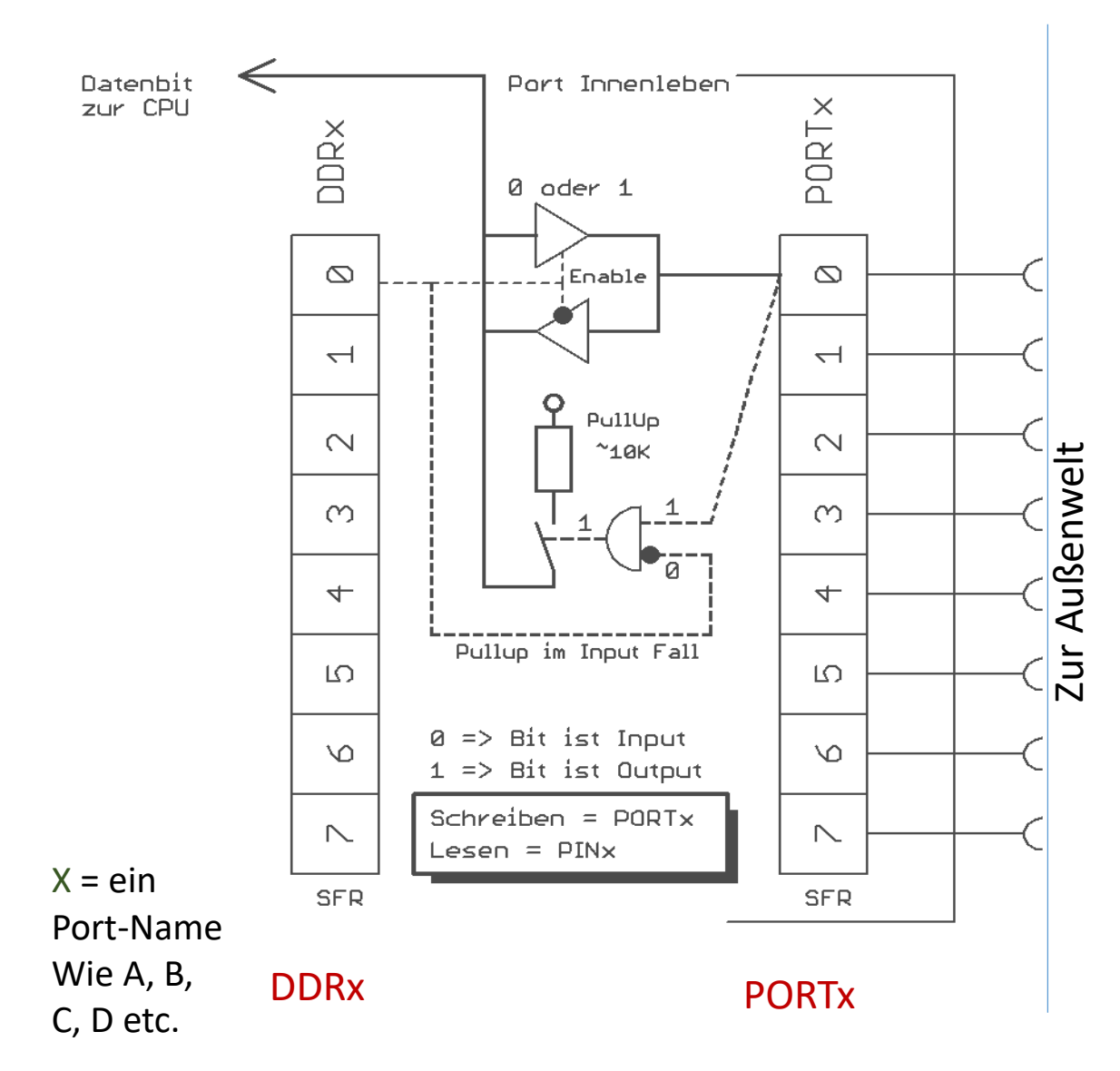

Die Portfunktion (*Input oder Output*) wird vom DDRx Register bestimmt.

Zudem wird im dem Fall: "Bit ist Input" das Portx Register benutzt um einen internen **PullUp** Widerstand zu aktivieren.

#### Merke:

Datenrichtung  $\rightarrow$  DDRx Geschrieben  $\rightarrow$  PORTx Gelesen  $\rightarrow$  PINx

### Einfluss des DDRx Registers auf IN-OUT Richtung von Port-Pins mit Special Function Register - SFR

Wie schon erwähnt, kann mit Hilfe der den PORT-Pins zugeordneten SFRs jedes einzelne Bit für sich getrennt konfiguriert werden.

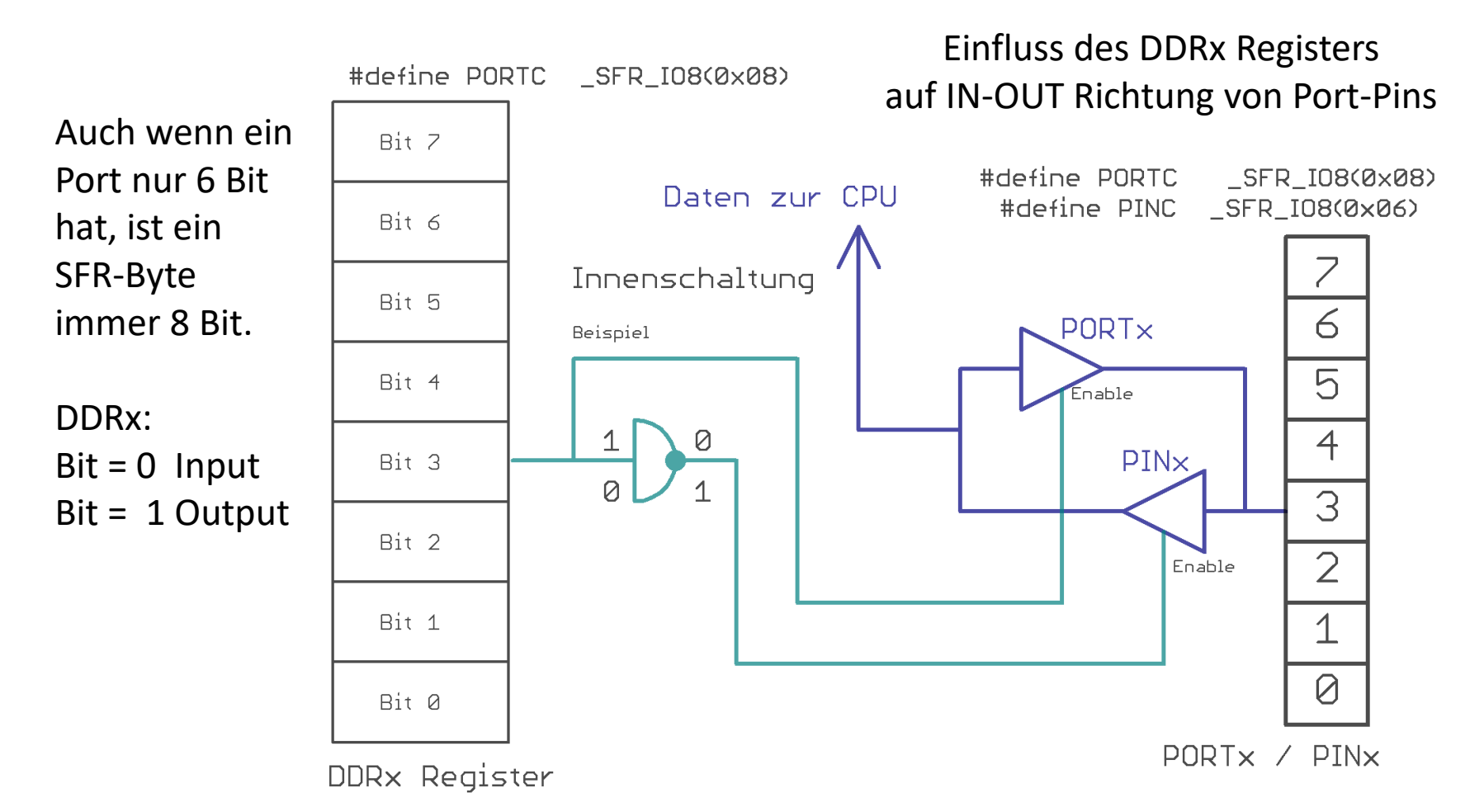

### SFR Auszug aus der originalen "iom328.h" Datei

#define **PINC** SFR IO8(0x06) #define PINC0 0 #define PINC1 1 #define PINC2 2 #define PINC3 3 #define PINC4 4 #define PINC5 5 #define PINC6 6

#define **DDRC** SFR IO8(0x07) #define DDC0 0 #define DDC1 1 #define DDC2 2 #define DDC3 3 #define DDC4 4 #define DDC5 5 #define DDC6 6

Speicherverteilung

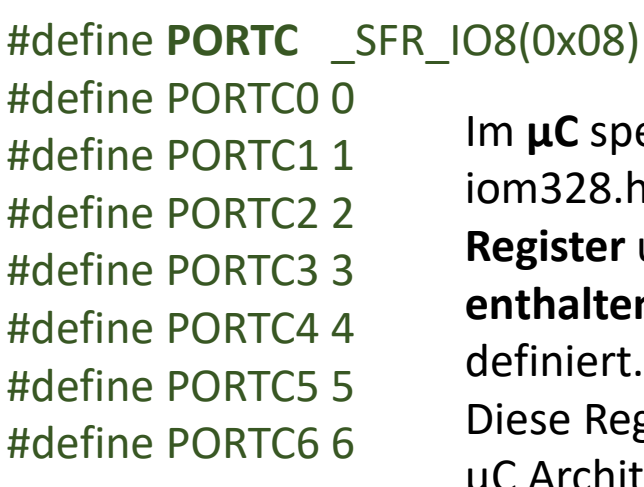

Im **µC** spezifischen Header-File iom328.h sind ALLE SFR **Register** und die **darin** enthalten Funktionsbits definiert. Diese Register sind, durch die  $\mu$ C Architektur festgelegte,

bestimmte Adressen.

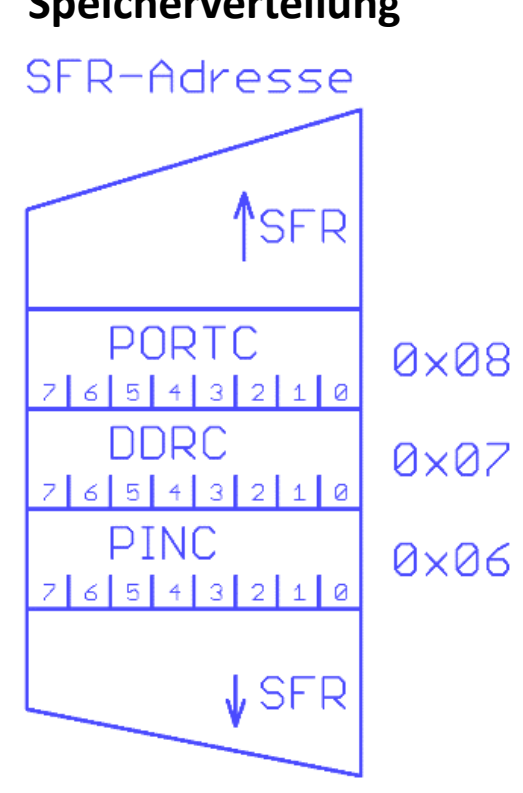

# In **io\*.h v**ordefinierte Bit-Namen für I/O-Register und andere **SFR**

Bit-Namen bzw. Nummern sind in den **iO\*.h** Dateien des verwendeten Kontrollers definiert

→ zu finden in "C:\WinAVR-20100110\avr\include\avr/" → iom328p.h

#### C:\WinAVR-20100110\avr\include\avr\iom328p.h

Man muss diese Definitionen nicht verwenden.

Für den Compiler sind z.B. die Ausdrücke (1<<PORTC7), (1<<DDRC7) und (1<<PINC7) identisch zu (1 << 7)

genauer: der Präprozessor ersetzt die Ausdrücke (1<<PC7)... zu (1<<7).

Wir sehen zur Verdeutlichung beispielsweise einen Ausschnitt der Definitionen für PORTC eines ATmega32 aus der **iom32.h** Datei (analog für alle weiteren Ports):

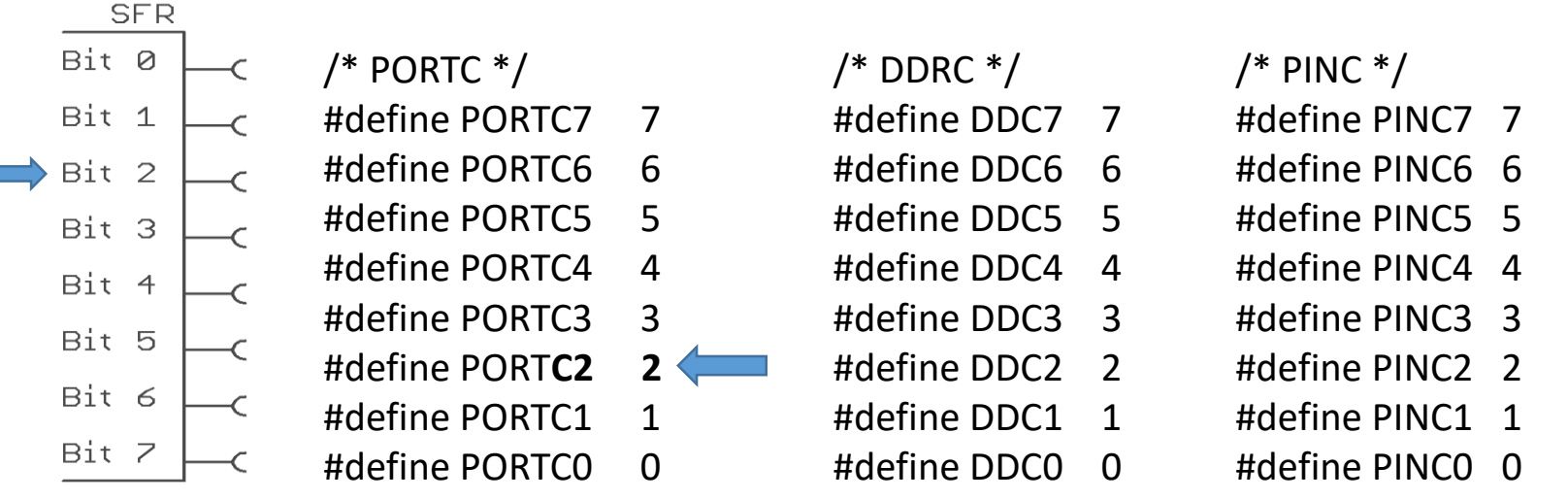

0b0000100 = ( 1 << PORTC2);

Anwendung der Bit-Namen

# So sieht die Port Äquivalent Schaltung/Schematic in der "original Manual PDF" des ATM328p aus

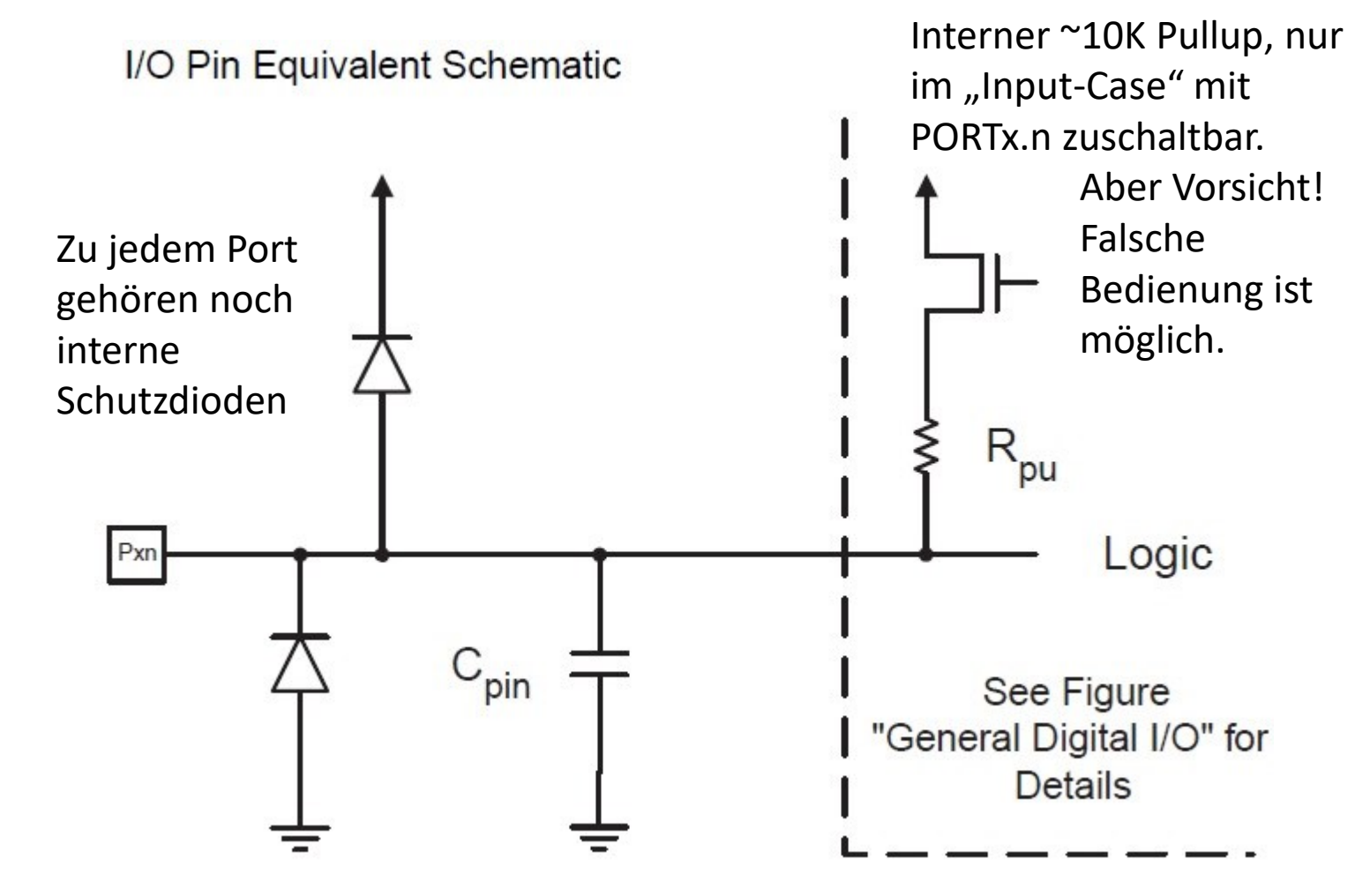

### Schreiben eines Datenbit $\rightarrow$ PORTx [x=A,B,C,D...]

Reduzierte, aber reale geistige Vorstellung.

So sieht "EIN" Bit aus, dass letztlich an einen Pin nach außen geht.

Vorrausetzung ist, dass das zugehörige Daten-Direction-Register Bit "1" ist

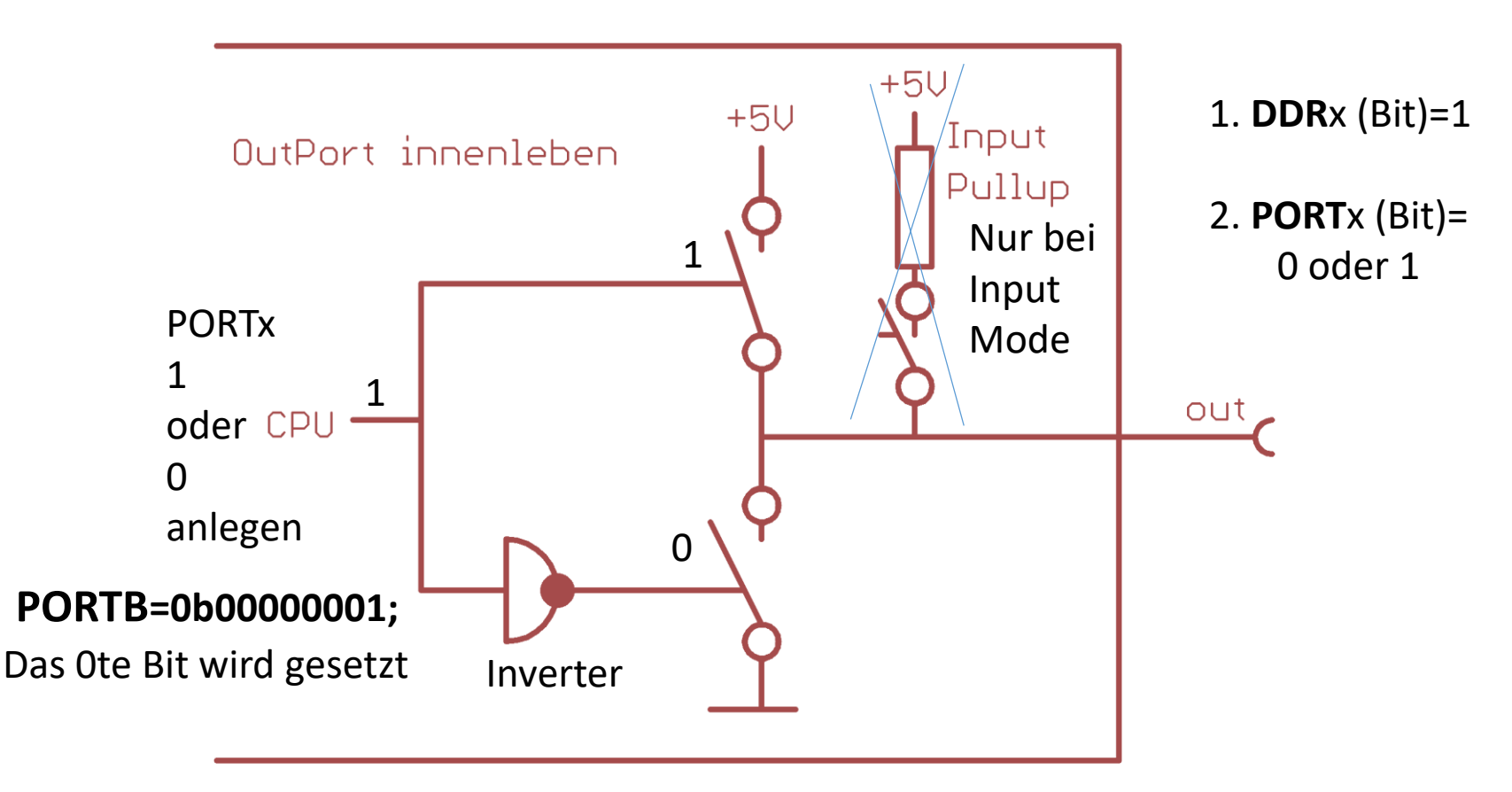

Eine "1" am Schalter schließt diesen. Ergo, eine "0" öffnet den Schalter.

### Lese eines Datenbit $\rightarrow$ PINx (nicht PORTx !) [x=A,B,C,D...]

Reduzierte, aber reale geistige Vorstellung. So sieht "EIN" Bit aus, dass an einen Pin gelesen werden soll. Vorrausetzung ist, dass das zugehörige **Daten-Direction-Register** Bit **"0**" ist +5V= Bit "1" am μC Pin wird als logische 1 gelesen, OV als logische 0

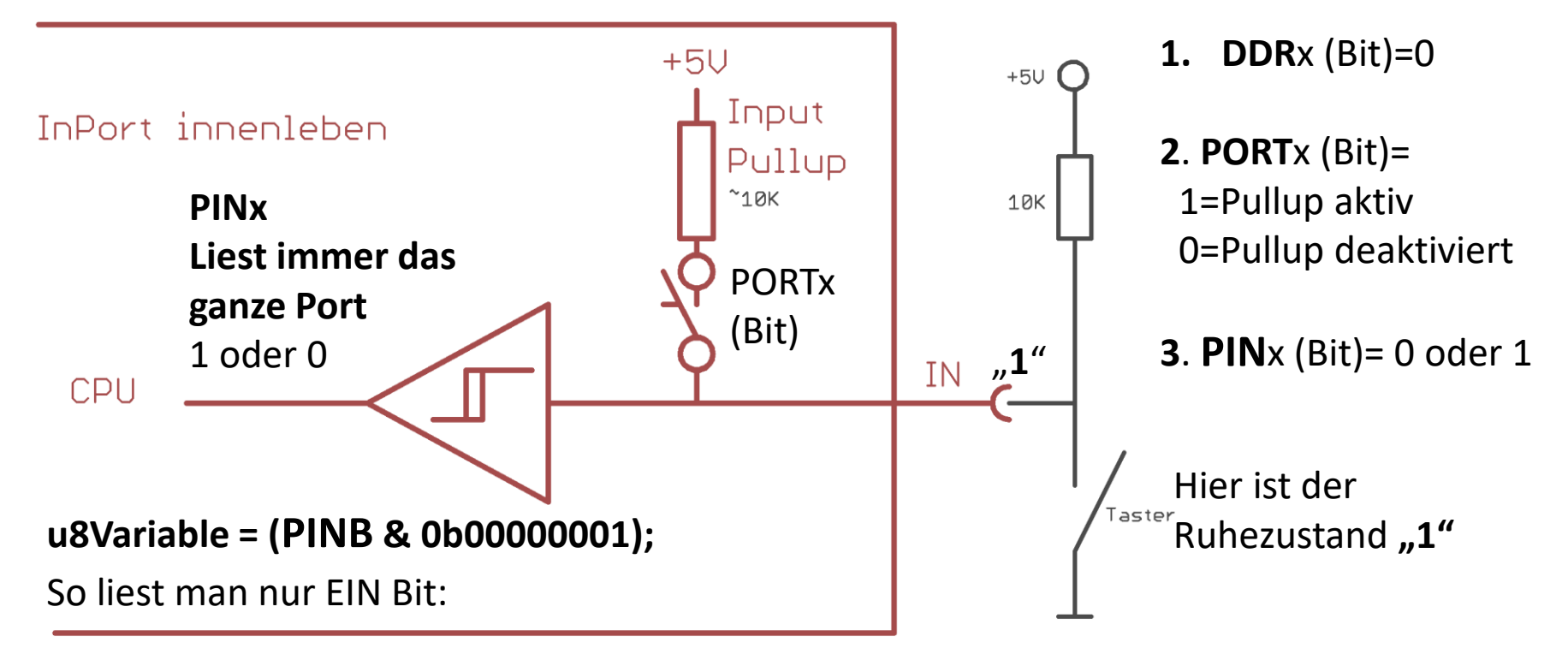

Das Bit, dass PORTx.N definiert wird im INPUT Mode des Bits genutzt um den internen Pullup zu aktivieren

### Gute bis sichere I-O Port Nutzung

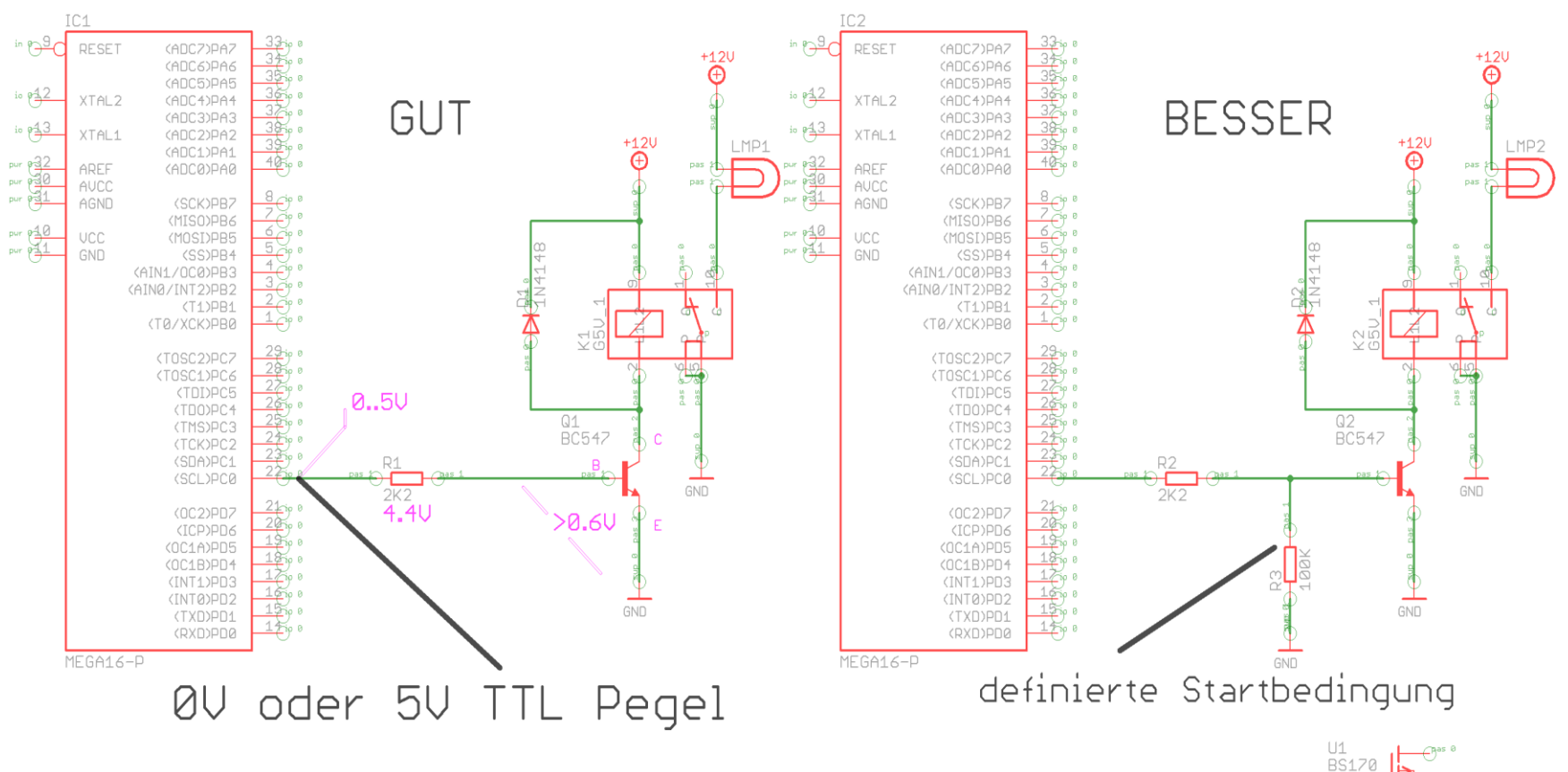

Ports immer mit Strombegrenzung (Vorwiderstand) betreiben.

Die Summe der Ströme im Auge behalten, und max. Strom/Port beachten. ~10mA Rückspannungen abfangen.

Ports haben meist einen besseren "sink-current"  $\rightarrow$  Strom gegen Masse. Startsituation nicht vergessen. (Flatternde Pegel/Relais im Startfall) Das hatten wir schon, doch jetzt wissen schon etwas mehr......

Bleiben wir erstmal dabei eine LED an einem Port-Bit zu betreiben

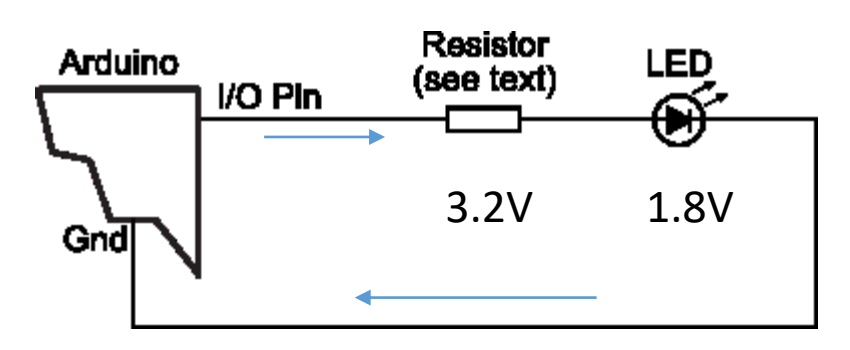

I = 5..10..max 20mA

Merke! Halbleiter niemals ohne berechneten Vorwiderstand an eine Spannung anlegen.

Strom durch die Diode = ~5..10mA, max.20mA

→ 5V - 1.8V(Diffusionsspannung) =
 3.2V Spannungsabfall am Widerstand

→ R= U/I 3.2V/0.01A = >320R = ~**330R** 

~330R, oder **470**/560R sind also genau richtig.

### Vorschau: Binär und die dezimale Entsprechung

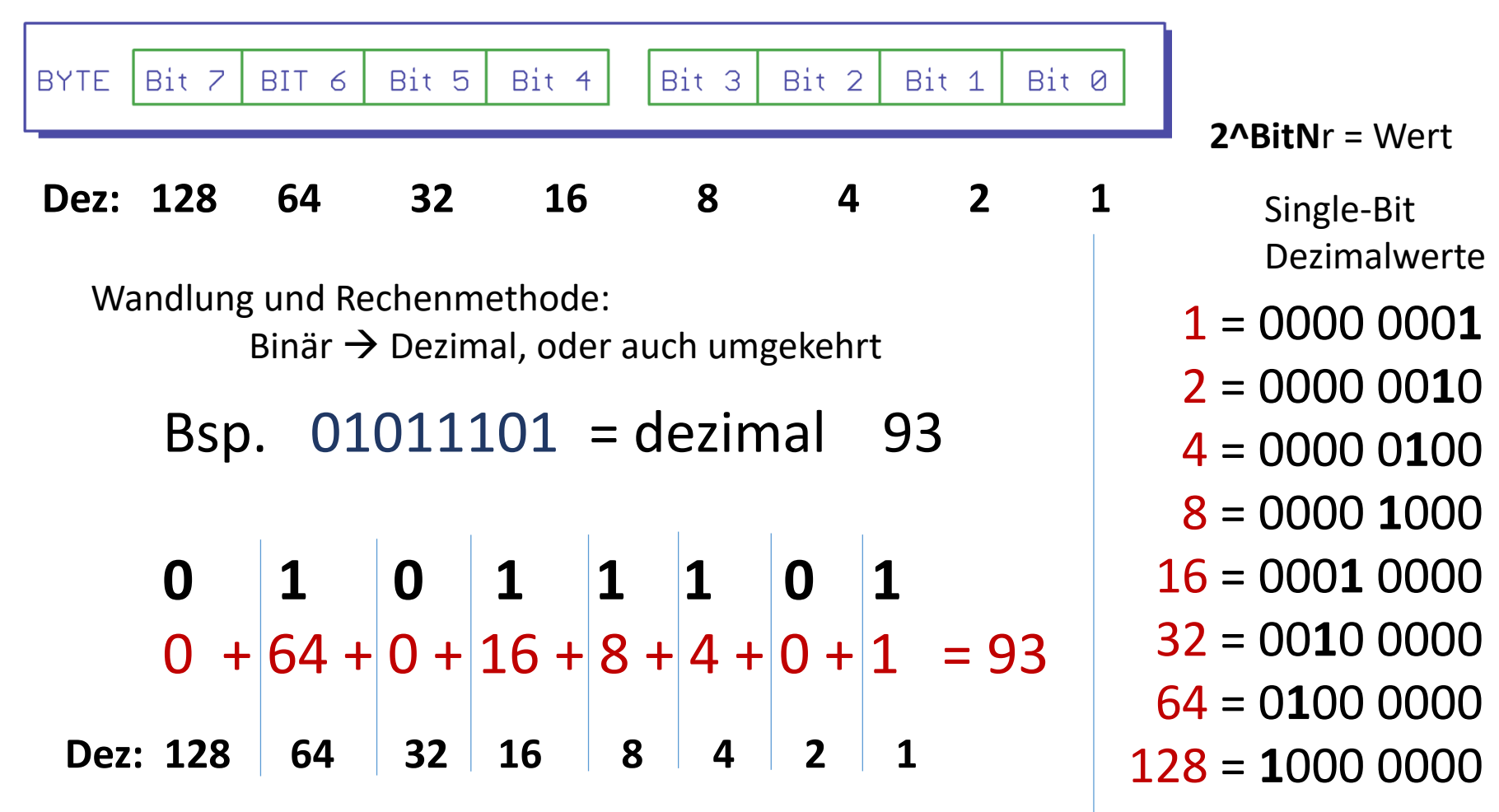

Wenn an der binären Bitposition **"1"** dann addiere zur Bitposition gehörende dezimale Zahl, sonst addiere **"0"**.

Single "1" Bitpositionen ergeben diese Dezimalzahlen

# Hexadezimale Zahlen

Wir zählen nur bis 10, genauer 0..9. (weil wir 10 Finger haben) Bin Hex -Dezimal Dann kommt der Übertrag  $\rightarrow$  10, 11, 12, 13, 14, 15. 0000 Unpraktisch und unübersichtlich für ein Binärsystem 0 0001 1 Zählen wir mal binär. 0010 2 Da ist zuerst die 0, und dann kommt die 1. 3 0011 Und schon ist der erste Übertrag:  $\rightarrow$  10 0100 4 Dann 11, schon wieder ein Übertrag  $\rightarrow$  100 5 0101 Dann 101, 110, 111, schon wieder ein Übertrag  $\rightarrow$  1000 0110 6 Dann 1001, 1010, 1011, schon wieder ein Übertrag  $\rightarrow$  1100 0111 7 USW.. 8 1000 UMSTÄNDLICH...und schlecht lesbar. Merkbar schon gar nicht.. 9 1001 1010 **0xA -10** Deshalb bedient man sich eines anderen Zahlensystems, das es 1011 **0xB** -11 ermöglicht, ALLE Kombinationsmöglichkeiten von Oen und 1en in **0xC -12** 1100 4 Bit darzustellen. 1101 0xD -13 4 Bit → 16 Kombinationen von 0en und 1sen 1110 **0xE** -14 Diese Kombinationen nummerieren wir von 0..15  $\rightarrow$  16 mal. 1111 **0xF -15** 

16 Kombinationen

von "0" und "1"

# Hexadezimal von 0..15 zählen

|                 |             |          |          |        |           | _            |        | 1    |      |     |       |       |      |      |      |     |    |      | Bin  | Hex        | -Dezimal |
|-----------------|-------------|----------|----------|--------|-----------|--------------|--------|------|------|-----|-------|-------|------|------|------|-----|----|------|------|------------|----------|
| Wir erwei       | ter         | n (      | un       | se     | re        | Za           | hl<br> | en   | - 1- |     |       |       |      |      |      |     |    |      | 0000 | 0          |          |
| <b>09</b> mit e | rga<br>arba | nz<br>1+ | er<br>or | iae    | en        | вu           | ICI    | ist  | ab   | en  |       |       |      |      |      |     |    |      | 0001 | 1          |          |
|                 | 51110       | זונ      | CI       |        |           |              |        |      |      |     |       |       |      |      |      |     |    |      | 0010 | 2          |          |
| Dezimal:        | 0           | 1        | 2        | 3      | 4         | l 5          | e      | 57   | 8    | 9   | 10    | 11    | 12   | 13   | 14   | 1   | 5  | = 16 | 0011 | 3          |          |
| Stellen         |             |          |          |        |           |              |        |      |      |     |       |       |      |      |      |     |    |      | 0100 | 4          |          |
| Hex:            | 0           | 1        | 2        | 3      | 4         | 5            | 6      | 57   | 8    | 9   | Α     | В     | С    | D    | Ε    | F   |    | = 16 | 0101 | 5          |          |
| Stellen         |             |          |          |        |           |              |        |      |      |     |       |       |      |      |      |     |    |      | 0110 | 6          |          |
|                 |             |          |          | 0      | Die       | вВ           | in     | ärt  | ab   | ell | e reo | chts  | bes  | schr | eibt | : w | ie |      | 0111 | 7          |          |
|                 |             |          |          | Ł      | oir       | när          | V      | on   | re   | cht | s na  | ch l  | inks | ge   | zähl | t   |    |      | 1000 | 8          |          |
|                 |             |          |          | ٧      | vi        | r <b>d</b> . | Ν      | acl  | n je | ede | er "1 | ." kc | omn  | nt d | er   |     |    |      | 1001 | 9          |          |
|                 |             |          |          | ĺ      | Ĵþ        | ert          | tra    | ag i | าลด  | ch  | links | 5     |      |      |      |     |    |      | 1010 | 0xA        | -10      |
|                 |             |          |          | (      | )0        |              |        |      |      |     |       |       |      |      |      |     |    |      | 1011 | 0xB        | -11      |
|                 |             |          |          | 1      | רנ<br>1   |              |        |      |      |     |       |       |      |      |      |     |    |      | 1100 | 0xC        | -12      |
|                 |             |          |          | נ<br>1 | LU<br>  1 |              |        |      |      |     |       |       |      |      |      |     |    |      | 1101 | 0xD        | -13      |
|                 |             |          |          | 1      | L0        | 0            | u      | sw   |      |     |       |       |      |      |      |     |    |      | 1110 | <b>OxE</b> | -14      |
|                 |             |          |          | 1      | 10        | 1            |        |      | 1    | 10  | 11    | L1    | 100  | 00   |      |     |    |      | 1111 | ОхF        | -15      |

Ab jetzt kann jeder **4 Bit 0..1er Kombination** eine Zahl von **0..F** zugeordnet werden. Jetzt ist es etwas einfacher 4 Binärstellen einen eindeutigen Namen zu geben.

| BYTE | Bit 7 | BIT 6 | Bit 5 |
|------|-------|-------|-------|
|------|-------|-------|-------|

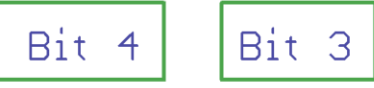

xFF = F→11110000 + F→00001111

| I Im elegante | er mit Rin        | närzahlen zu arheiten |     | Bin  | Hex -Dezimal |
|---------------|-------------------|-----------------------|-----|------|--------------|
| nutzt man d   | en fälsch         | lich sogenannten      |     | 0000 | 0            |
| Hexadezima    | lcode             | inen sogenannten      |     | 0001 | 1            |
| Wir schreibe  | en ein "O         | x" davor !            |     | 0010 | 2            |
| Bei Okt       | alen Zah          | lensvstem (07) eine . | .0" | 0011 | 3            |
| Dieser besch  | nreibt <b>4 I</b> | Bit.                  | -   | 0100 | 4            |
|               |                   |                       |     | 0101 | 5            |
| 00001111      | = d0              | d15 oder 0x00xF       |     | 0110 | 6            |
|               |                   |                       |     | 0111 | 7            |
| Ein Byte hat  | jedoch 8          | Bit!                  |     | 1000 | 8            |
| Wir können    | zwei Hex          | adezimalzahlen        |     | 1001 | 9            |
| Zusammens     | chreiben          | •                     |     | 1010 | 0xA -10      |
| Bsp.          |                   |                       |     | 1011 | 0xB -11      |
| Binär         |                   | Hexadezimal           |     | 1100 | 0xC -12      |
| 1011 0010     | ist               | <b>0x</b> B2          |     | 1101 | 0xD -13      |
| 0110 0100     | ist               | <b>0x</b> 64          |     | 1110 | 0xE -14      |
| 0000 1000     | ist               | 0x08                  |     | 1111 | 0xF -15      |

Das Schreiben und das Lesen, ist nie mein Fach gewesen...... (aus einer Oper)

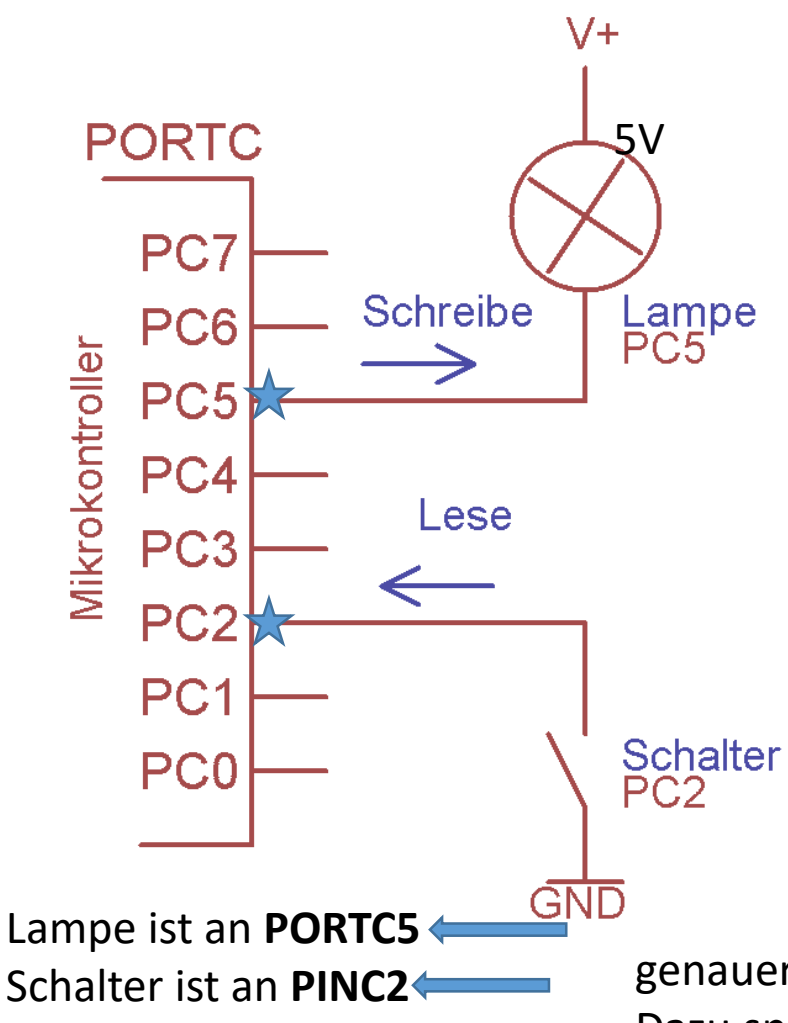

### **Gemischte Port-Nutzung**

#### Das Ziel...

(fast) Jeder ,Draht' des Mikrocontrollers, somit der Elektronik, soll frei und exakt gewählt und angesprochen werden können.

Also benötigen wir Techniken, wie wir gezielt elektrische Signale **lesen** und **schreiben**. Als Ergebnis bekommt man "1"en und "0"en die interpretiert werden wollen.

Dazu kommt, dass diese Signale meist aus einer Gruppe vieler anderer Leitungen (Bits) rausgefischt werden müssen.

ALLE Signale sind namentlich definiert in der Datei "iom386.h" Um diese Namen geht es.

genauer, dort heißt es jedoch **PORTC5 und PINC2** Dazu später mehr

# Methoden der Zuweisung

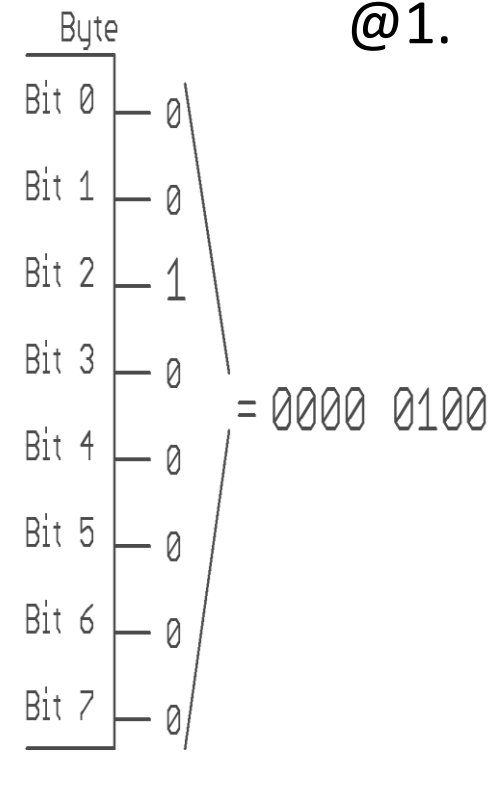

**PORTx = Value**;

Bsp.

 Die direkte Zuweisung ist sehr effektiv, weil alle Bits gleichzeitig gesetzt werden, hat aber genau deshalb den Nachteil dass alle Bits beeinflusst werden. Auch die, bei denen keine Änderung stattfinden soll.

Wir benötigen also dringend eine Möglichkeit, einzelne Bits oder Gruppen von Bits isoliert zu beeinflussen. Sprich, einzelne Bits in einem Byte zu setzen oder zu löschen.

Hier helfen die Gesetze der Logik weiter. ...dies sehen wir später genauer an...

# banal: Die "Direkte Zuweisung"

An einem Mikrocontroller ist ein Port namens **C**, sagen wir **PORTB**, welches **8 Bit** hat. Die Bits heißen **7..0** Die LED liegt ja an Bit 0, was ja als 0b 0000 0001 binär, oder **1** dezimal, darstellbar ist.

**PORTB** = 1; dann wird genau nur dieses Bit am PORTC auf "1" gesetzt. Die LED leuchtet.

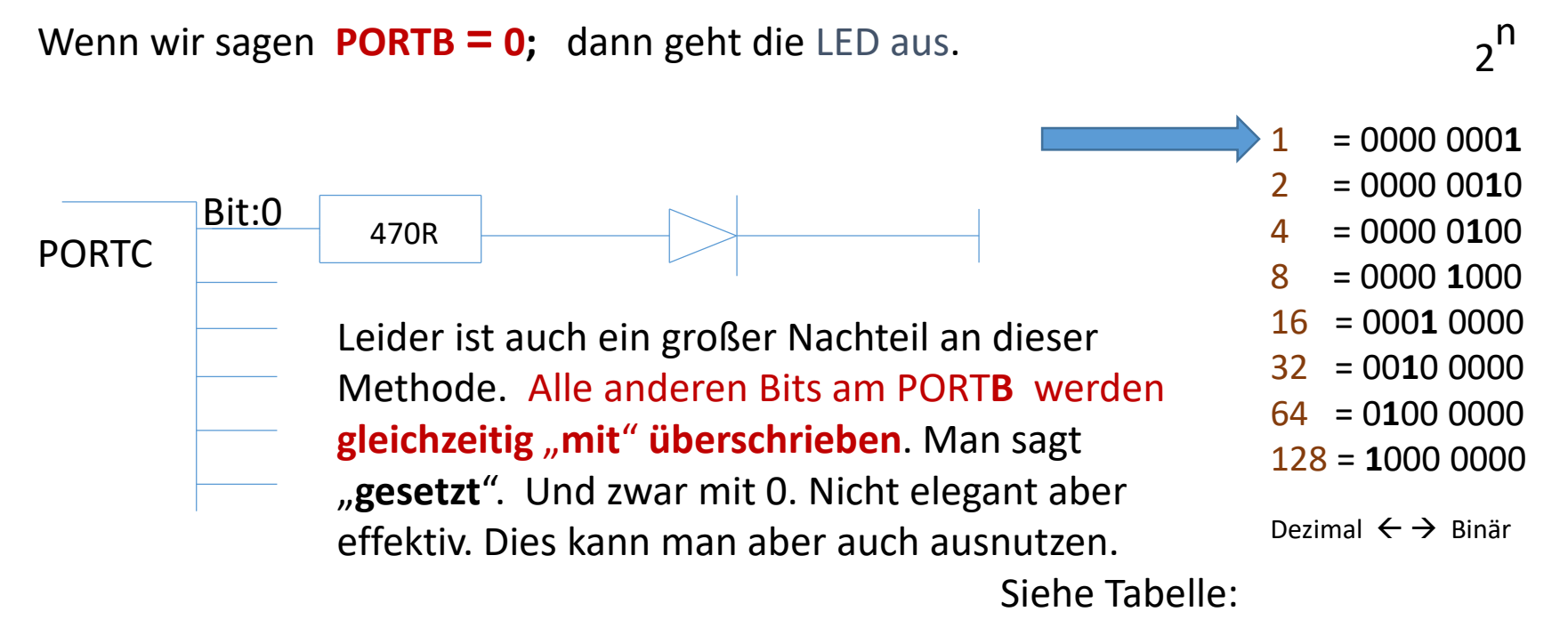

### kleines Programm:

Die LED ist an ein Bit eines x-beliebigen Ports angeschlossen.

Dazu müssen wir zuerst entscheiden ob und welches Bit an welchen Port zu Verfügung steht.

Sagen wir, wir wollen eine LED an **PORTC**, **Bit 0** betreiben  $\rightarrow$  **PC0** 

Dieses Bit an PORTC muss also ein Ausgang sein.

(wie ?)

Zuerst wird es notwendig, zu garantieren dass dieses Bit ein Ausgang und kein Eingang ist.

(Default = 0 = Input)

Dann sollte man festlegen, auf welchem Startpotential dieses Bit nun ist ( "0" oder "1" )

(Default = 0)

Schön wäre es, wenn es einen gut zu merkenden Platz gäbe, wo man das einfach "festlegen" oder

"initialisieren" kann. Am besten mit sprechendem Namen wie

(Signal-Richtungs-Einstellungs-Schalter für PORTC) → Data-Direction-Register-C

könnte es heißen und die Abkürzung "DDRC" tragen.

Wir können das dem **PORTx** zugehörende Bit konfigurieren indem man sagt:

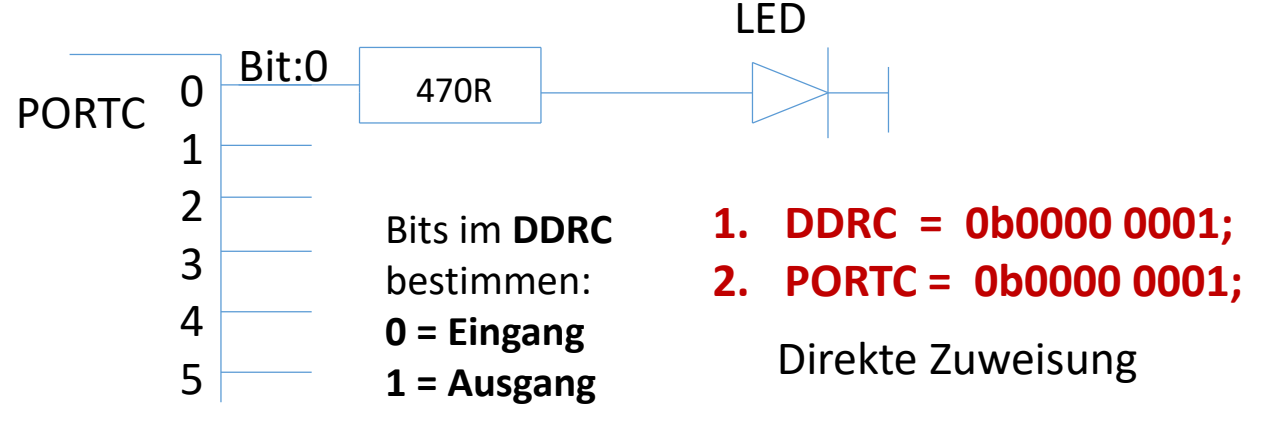

#### LED an PORTC Bit $\mathbf{0}$ $\rightarrow$

```
C-Compiler starten \rightarrow WINAVR.
```

In den Projektordner mit minimalen Projektdateien wechseln:

| $\begin{array}{c} \text{main.c} \\ \text{main.h} \\ \text{make} \\ \text{mymain.pnproj} \end{array} \begin{array}{c} 1 &= 0000\ 0001 \\ 2 &= 0000\ 0010 \\ 4 &= 0000\ 0100 \\ 8 &= 0000\ 1000 \\ 8 &= 0000\ 1000 \\ 16 &= 0001\ 0000 \\ 32 &= 0010\ 0000 \\ 32 &= 0010\ 0000 \\ 32 &= 0010\ 0000 \\ 32 &= 0010\ 0000 \\ 128 &= 1000\ 0000 \\ 128 &= 1000\ 0000\ 0000 \\ 128 &= 1000\ 000\ 0000 \\ 128 &= 1000\ 000\ 000\ 00$ |      |
|----------------------------------------------------------------------------------------------------|------|
| main.h2 $= 0000\ 0010$ make4 $= 0000\ 0100$ mymain.pnproj8 $= 0000\ 1000$ Projekt mit WINAVR öffnen: $\rightarrow$ "mymain.pnproj"16 $= 0001\ 0000$ DDRC Register LED-Bit auf 1 = Output;64 $= 0100\ 0000$ void main(void) $\rightarrow$ 128 = 1000\ 0000128 = 1000\ 0000UDRC = 1;Suche das 0.te Bit von PORTC.while(1)Power GND-(Schwarz) an Steckbrett                                                                                                    | L    |
| make $4 = 0000 0100$ mymain.pnproj $8 = 0000 1000$ Projekt mit WINAVR öffnen: $\rightarrow$ "mymain.pnproj" $16 = 0001 0000$ DDRC Register LED-Bit auf 1 = Output; $32 = 0010 0000$ void main(void) $\rightarrow$ $128 = 1000 0000$ {DDRC = 1;Suche das 0.te Bit von PORTC.while(1)Power GND-(Schwarz) an Steckbrett                                                                                                    | )    |
| mymain.pnproj8 $= 0000 \ 1000$ Projekt mit WINAVR öffnen: $\rightarrow$ "mymain.pnproj"16 $= 0001 \ 0000$ DDRC Register LED-Bit auf 1 = Output;32 $= 0010 \ 0000$ void main(void) $\rightarrow$ 128 = 1000 \ 0000{DDRC = 1;Suche das 0.te Bit von PORTC.while(1)Power GND-(Schwarz) an Steckbrett                                                                                                    | )    |
| Projekt mit WINAVR öffnen: $\rightarrow$ "mymain.pnproj"16 = 0001 0000DDRC Register LED-Bit auf 1 = Output;32 = 0010 0000void main(void) $\rightarrow$ 64 = 0100 0000{128 = 1000 0000DDRC = 1;Suche das 0.te Bit von PORTC.while(1)Power GND-(Schwarz) an Steckbrett                                                                                                    | )    |
| $\begin{array}{llllllllllllllllllllllllllllllllllll$                                                                                                    | C    |
| $Void main(void) \rightarrow$ $64 = 0100\ 000^{\circ}$ $\{$ $128 = 1000\ 000^{\circ}$ $\{$ $DDRC = 1;$ Suche das 0.te Bit von PORTC. $whilo(1)$ $Power GND_{\circ}(Schwarz) an Steckbrett$                                                                                                    | C    |
| Void main(Void) $\rightarrow$<br>$128 = 1000\ 000$<br>$128 = 1000\ 000$<br>Suche das 0.te Bit von PORTC.<br>While(1)<br>Power GND-(Schwarz) an Steckbrett                                                                                                    | C    |
| { DDRC = 1; Suche das 0.te Bit von PORTC. Power GND-(Schwarz) an Steckbrett                                                                                                    | D    |
| DDRC = 1;Suche das 0.te Bit von PORTC.while(1)Power GND-(Schwarz) an Steckbrett                                                                                                    |      |
| while(1) Power GND_(Schwarz) an Steckhrett                                                                                                    |      |
|                                                                                                    | (-), |
| <pre>{ +5V (ROT) an Steckbrett (+),</pre>                                                                                                    |      |
| PORTC = 1; Von "A0" = PC0 zum Widerstand                                                                                                    |      |
| _delay_ms(500); ~1 8V                                                                                                    |      |
| PORTC = 0;<br>_delay_ms(500);<br>}:<br>+ R A K -<br><20mA LED                                                                                                    | )    |
| R=U/I = (5-1,8)V / 0.01A = 320> ~3                                                                                                    | 30R  |

Aufbau mit Steckbrett:

PINC.0 → ~470..560R → Anode LED → Kathode GND.

### Die selbe Situation wie vorher schon...: Eine LED an PORTC, Bit **2**

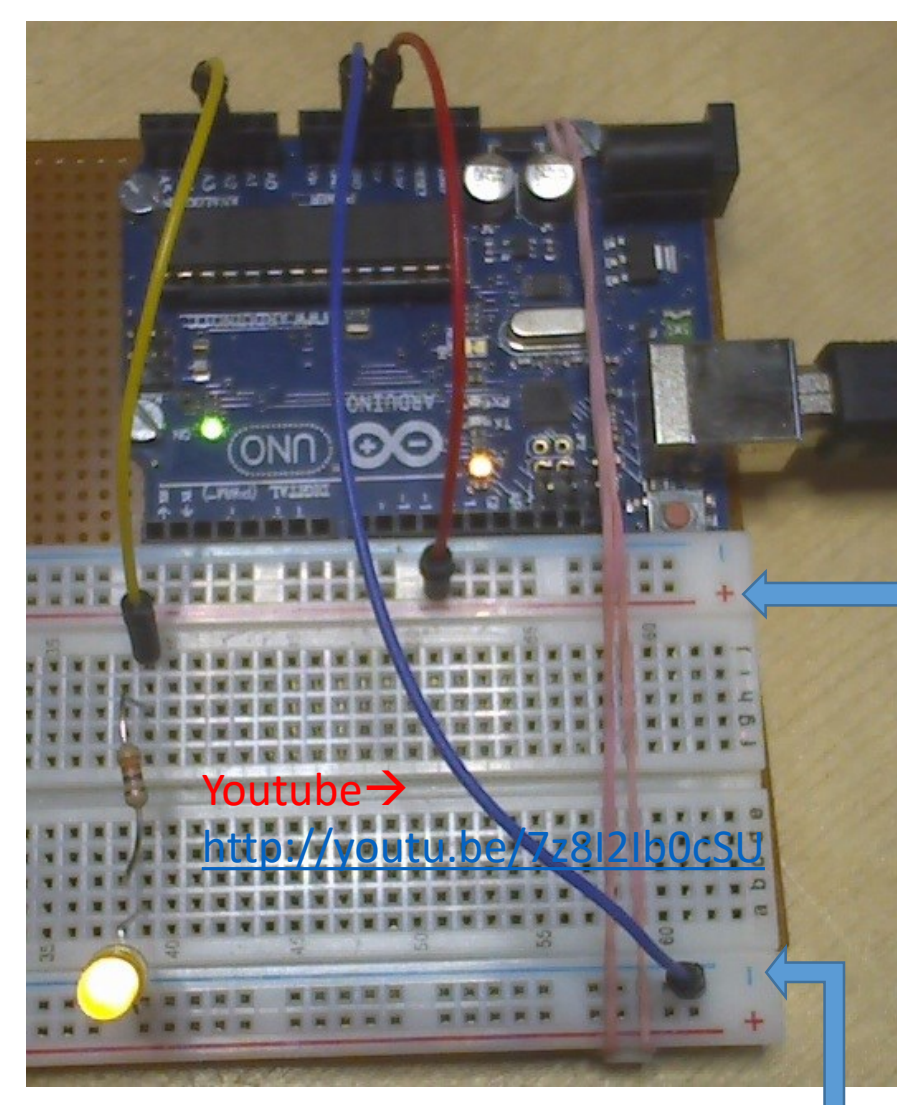

Unten = MINUS/GND

Die LED Drähte niemals wie die Pilze im Wald biegen !! Zange benutzen. Vorher hinhalten und abmessen.

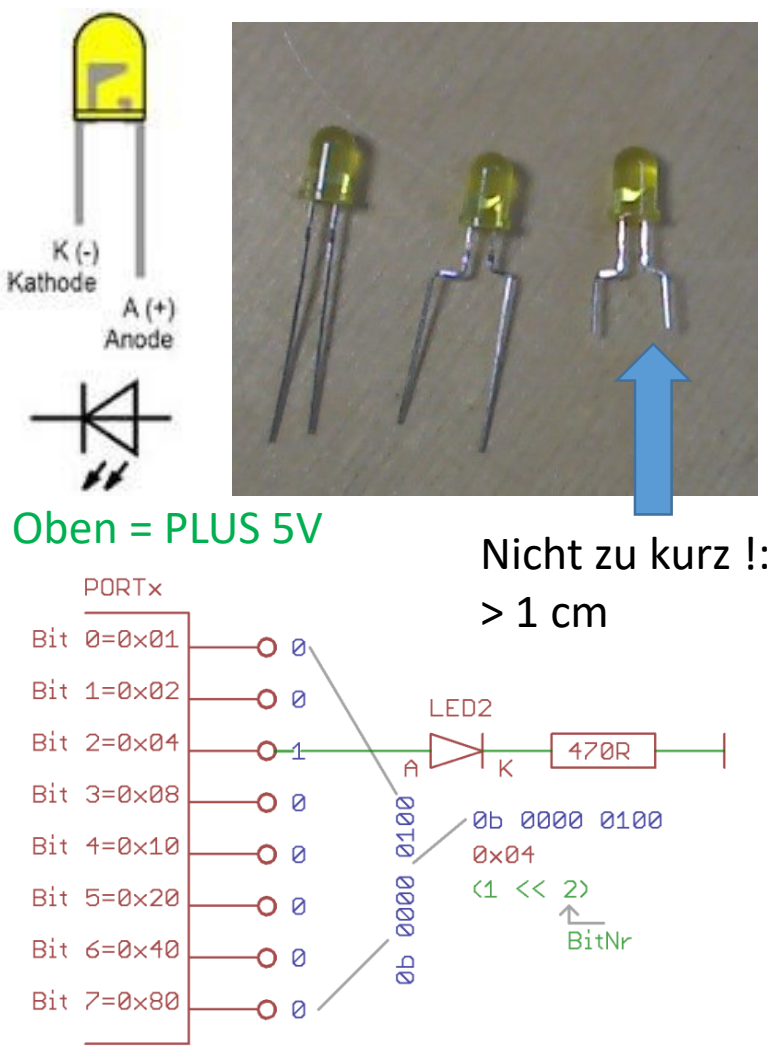

C-Programm, das eine LED an PORTC → Bit ,2' ein- und ausschaltet. → "2A1-ATM328-Blink\_1Hz \_PORTC.2"

```
Test Programmgröße:
#include <avr/io.h>
                                                                Nach dem Compilieren sieht
#include <util/delay.h>
                                                                man:
                                                                Size after: AVR Memory Usage
// **************
int main(void)
                                                                Device: atmega328p
// **************
                      // Portrichtung bestimmen \rightarrow OUT
                                                                Program: 176 bytes (0.5% Full)
DDRC = 0b0000100;
                     // binäre Schreibeweise
                                                                (.text + .data + .bootloader)
while(1) // endless loop
                                                                          0 bytes (0.0% Full)
                                                                Data:
           PORTC = 0b00000100;
                                    //{oder 4 , oder 0x04}
                                                                (.data + .bss + .noinit)
              delay ms(250);
           PORTC = 0;
              delay ms(250);
                                                                               Spickzettel:
           };
                       //while
                                                                                     = 0000 0001
                                                                                 1
           //main
                            Funktion:
};
                                                                                 2
                                                                                     = 0000 0010
// *** MAIN END ***
                            Direkte Zuweisung \rightarrow DDRC = 4; //Bit-PC2
                                                                                 4
                                                                                     = 0000 0100
                            =Out
                                                                                 8
                                                                                     = 0000 1000
                                                                                 16 = 0001 0000
                            Loop:
                                        Bit2=4;
                                                                                     = 0010 0000
                                                                                 32
                                        warte ein Weilchen
                                                                                 64 = 0100\ 0000
                                        Bit2=0;
                                                                                 128 = 1000\ 0000
                                        warte ein Weilchen
```

### Wir basteln eine sehr genaue 1 Sekunden Uhr $\rightarrow$ TICK Counter

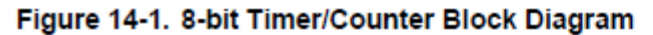

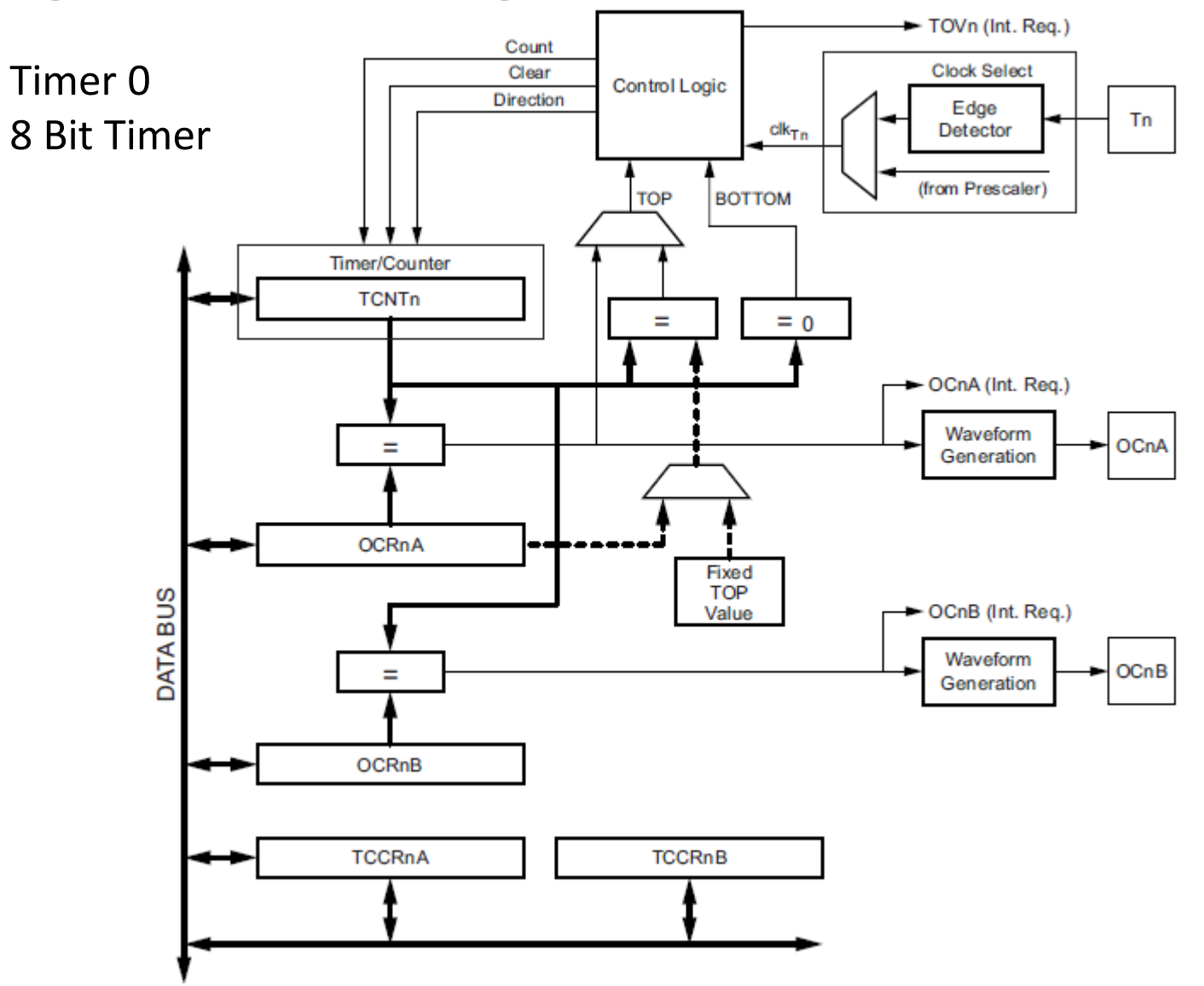

Wir basteln eine sehr genaue 1 Sekunden Uhr  $\rightarrow$  TICK Counter

```
Quarz= 16MHz \rightarrow /256 (Vorteiler) = 62500 \rightarrow "/250 = 250"
250/250 \rightarrow alle 250 * ist dann genau eine Sekunde.
```

| <pre>// Timer - TickCounter starten</pre> |                                                         |
|-------------------------------------------|---------------------------------------------------------|
| TCNT0 = 0;                                |                                                         |
| OCR0A = 250;                              | //Compare Value                                         |
| TCCR0A = (1<< WGM01) ;                    | <pre>//CTC Mode = Compare Timer Counter mit OCR0A</pre> |
| TIMSK0 = (1<< OCIE0A);                    | //compare Interrupt aktivieren                          |
| TCCR0B = (1<< CS02);                      | //Vorteiler /256                                        |
| sei();                                    |                                                         |
# 8 Bit LED Leiste, μC gerecht ausgeführt

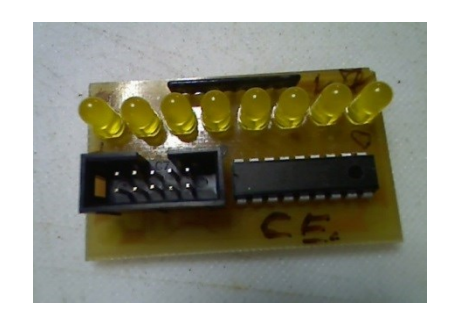

Da **µC**ontroller Pins nur begrenzt belastbar sind <~10mA sollte in der Summe (8 LEDs = ~80mA) ein Treiber eingesetzt werden.

Ein guter OC (Open Collector) gegen GND (negativ) = **ULN2803**. Ein Positiv-Treiber = **UDN2981A** (teuer)

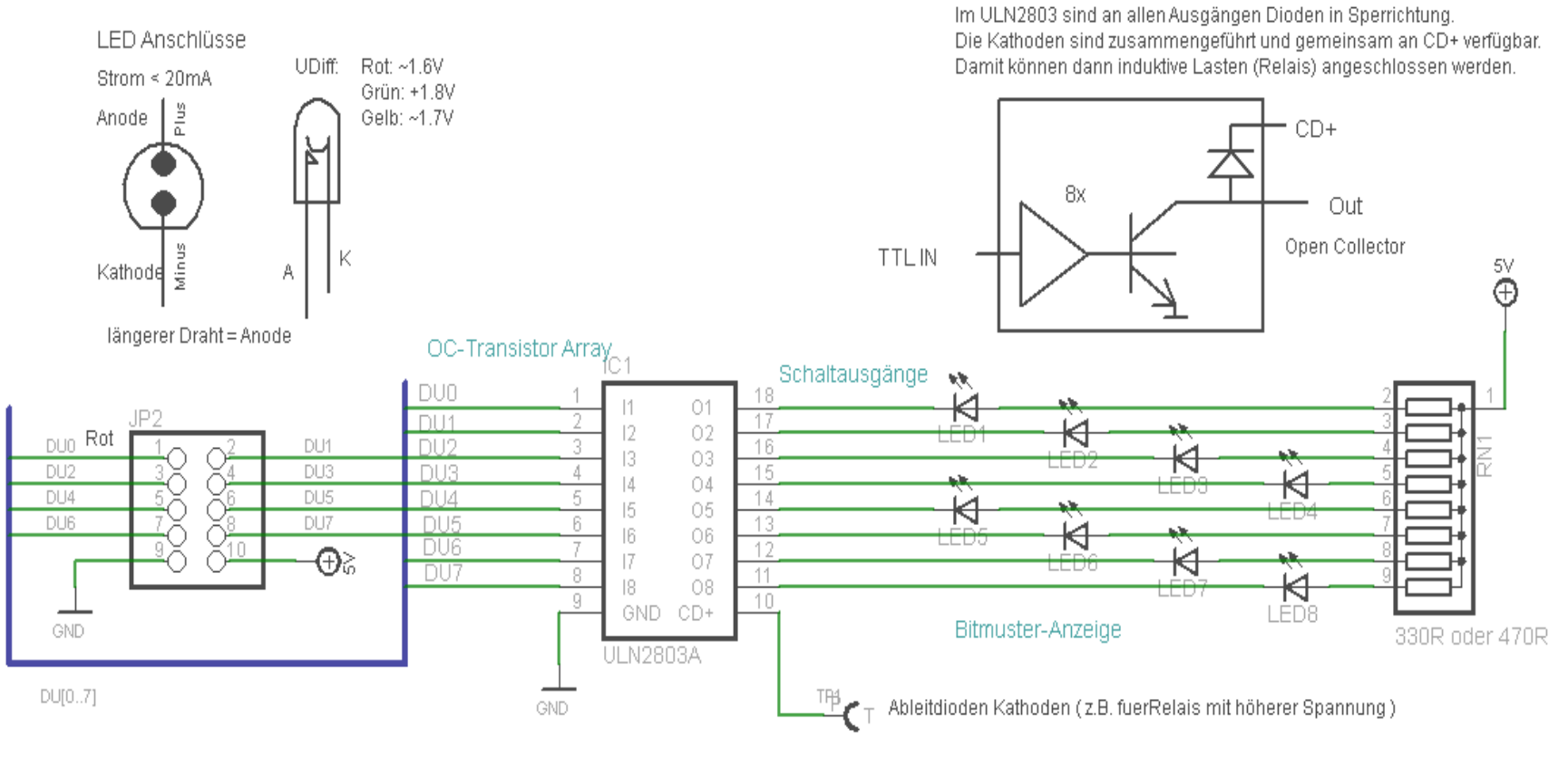

# 8+ Led-Leiste mit Steckbrett Stiften

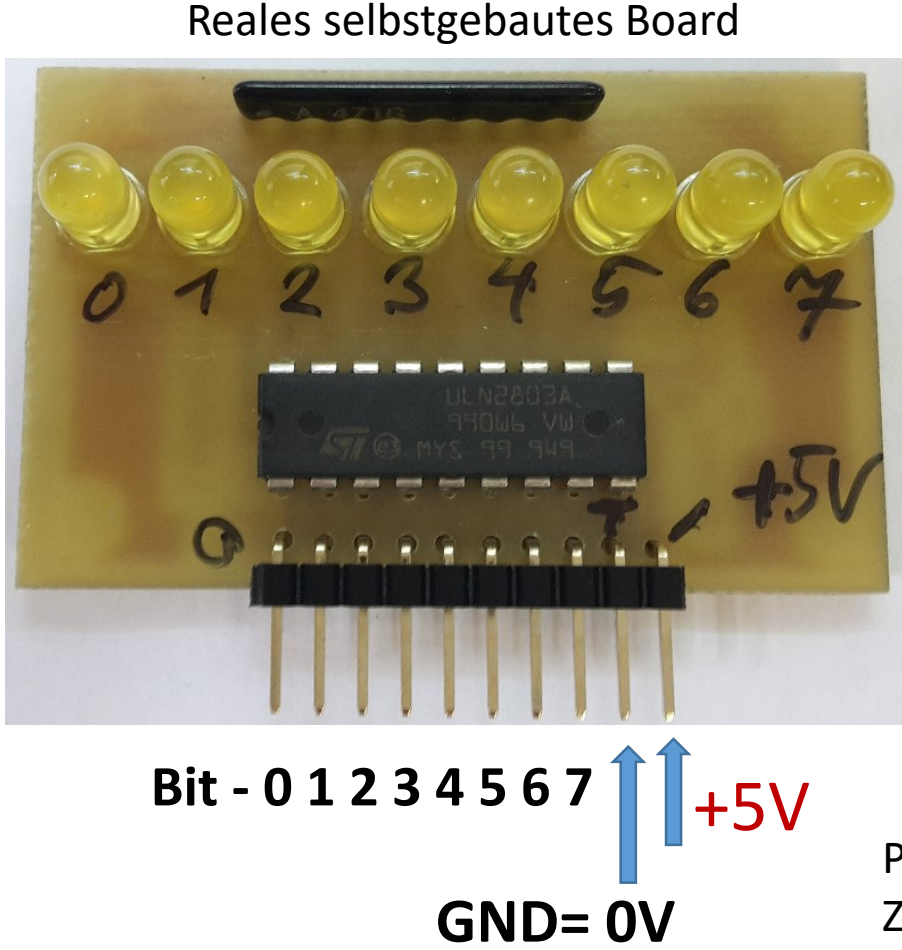

### Eagle Board (wie Glasdurchsicht)

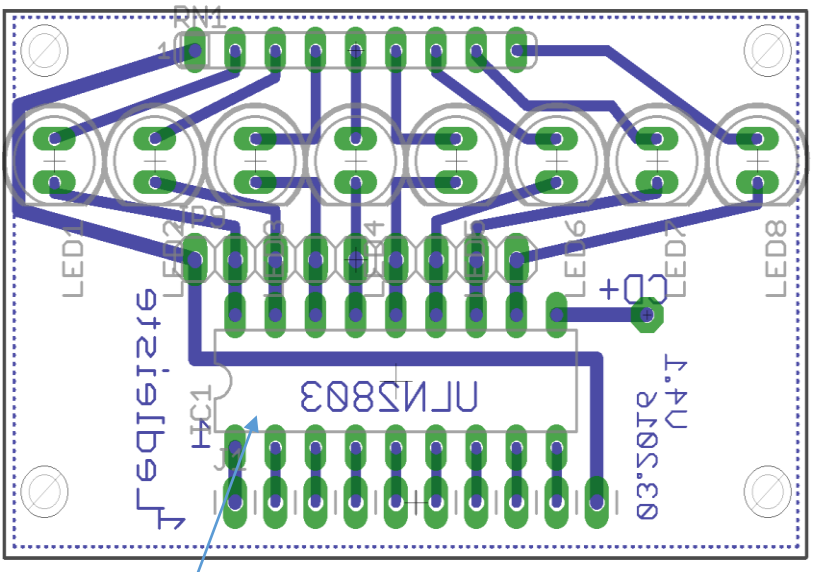

ULN2803 "open collector" Array schaltet ~500mA gegen GND/Kanal.

PLUS-MINUS NIEMALS verwechseln. Zuerst GND anschließen.

Die Bits 0..7 **"bastelt"** man sich, "wenn nicht genügend Leitungen/Port frei sind", aus freien Bits zusammen und kombiniert so verschiedene Ports

### Ein beliebter Transistor Array Baustein ULN2803

ULN2803 Transistor Array IC "Open Collector" Hier mit 8 Darlington Transistoren und 8 integrierten Freilauf-Dioden an einem gemeinsamen Common Anschluss

Damit kann man 8 Bauteile, die
1.) hohen Strom fordern ( <=500mA ) und</li>
2.) die an V+ liegen mit einem "schwachen" μC
Steuersignal auf GND, und somit AN schalten.

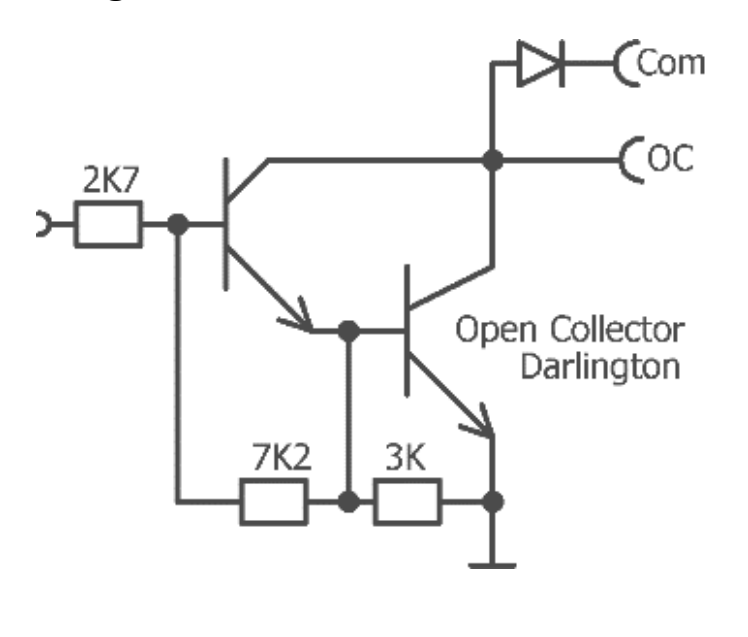

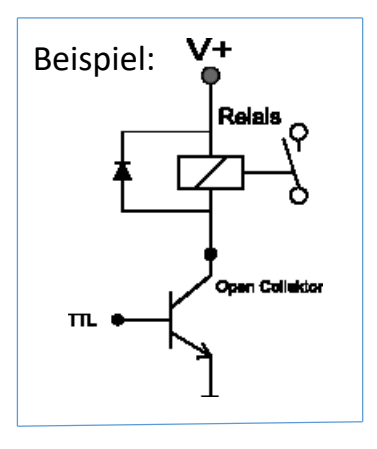

ULN2803

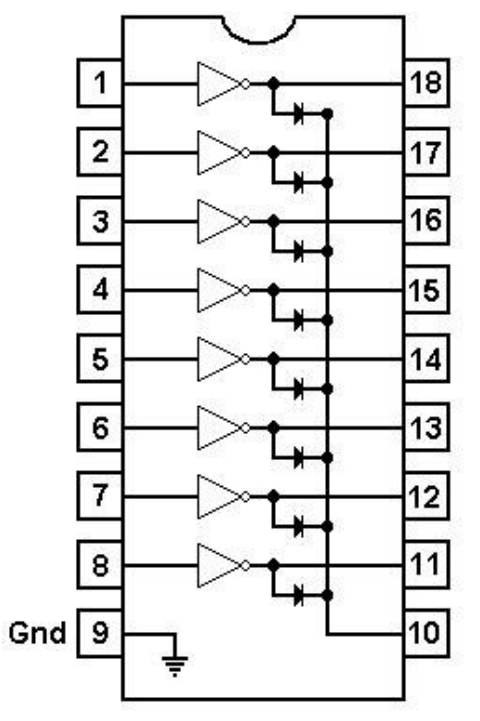

## LED-Leiste mit Shift Out Baustein 74xx595

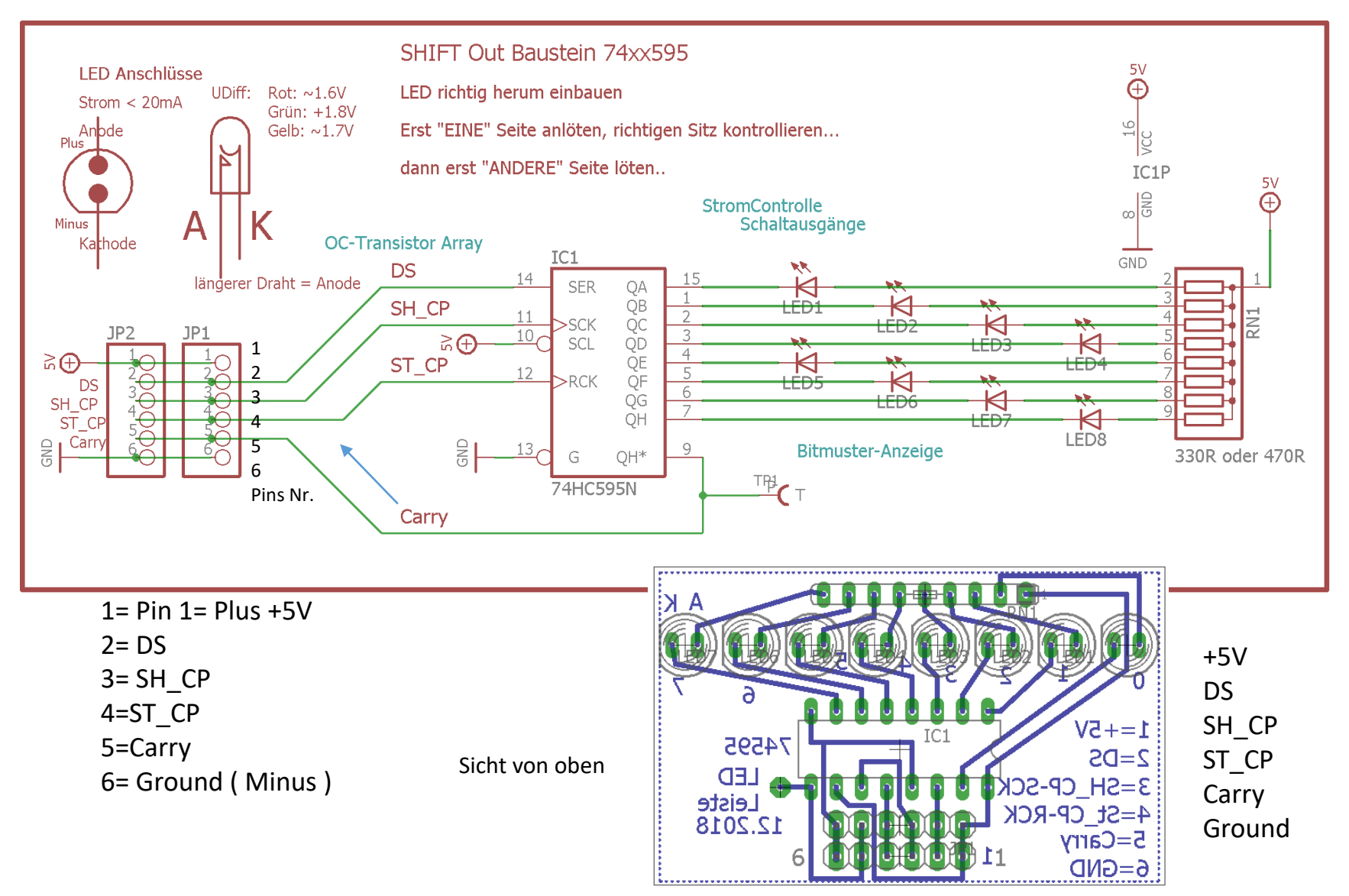

PIN: 6-5-4-3-2-11

### Portbit "wie ein" Open Kollektor Transistor ansteuern

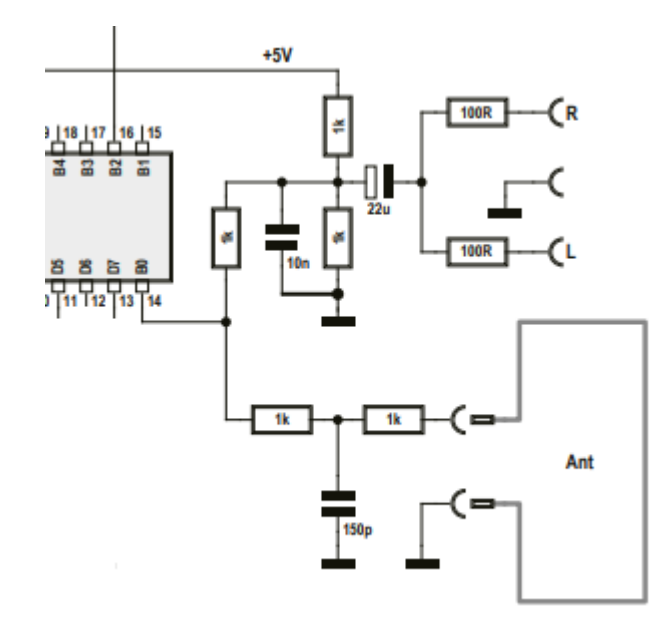

Vorteil: Der µC muss nicht den (+) Strom liefern

Auszug aus einem Artikel von Burkhardt Kainka Man steuert nicht das Portregister an, sondern das Datenrichtungsregister, zum Beispiel für den Anschluss PBO. Mit PORTB.0 = 0 und DDRB.0 = 1 (Ausgang) hat man einen niederohmigen Low-Zustand. Schaltet man dann DDRB.0 = 0

(normalerweise macht man das, wenn man digitale Signale einlesen will), wird der Port hochohmig.

Diese beiden Zustände entsprechen genau einem FET mit offenem Drain.

Wir können nun an PBO eine beliebige "Drain"-Spannung anlegen

(wenn diese nur im Bereich 0 V bis 5 V bleibt).

Mit DDRB.0 = 1 wird diese auf Masse gezogen, etwa im Takt des HF-Signals.

Und natürlich kann diese Drain-Spannung sogar moduliert werden,

zum Beispiel mit einem NF-Signal.

# Fund with Flags

Ein Flag ist ein einzelnes Zeichen, ein Lämpchen, minimal ein BIT. So kann man also **EINE**, wenn auch wichtige, **Informationseinheit** setzen, verteilen lesen, Zustände:

> 0 = aus 1 = an

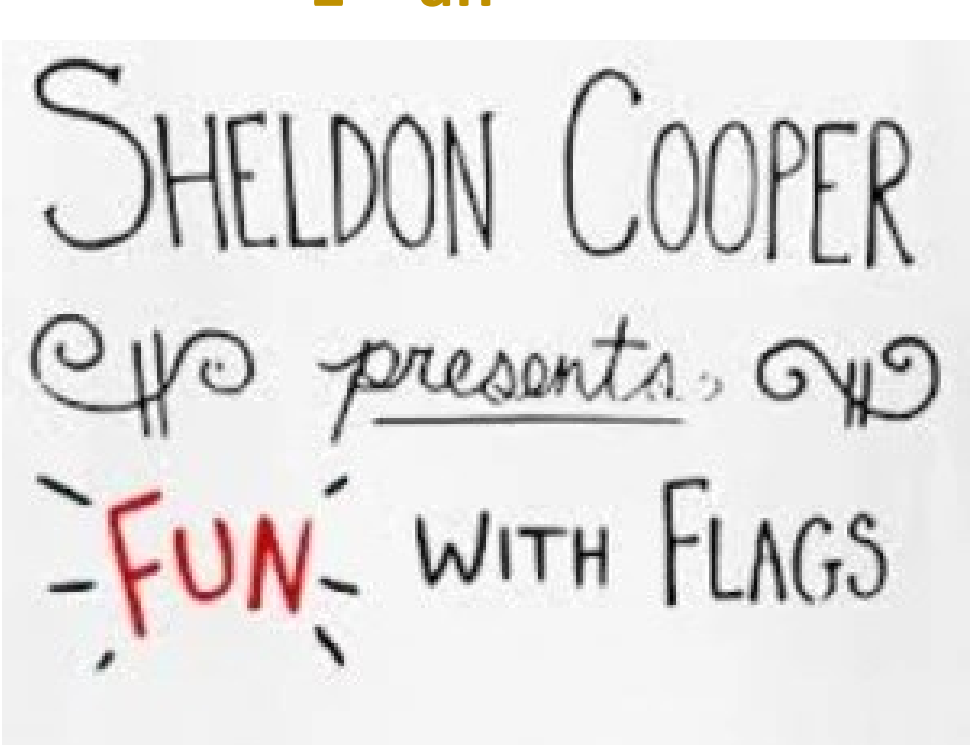

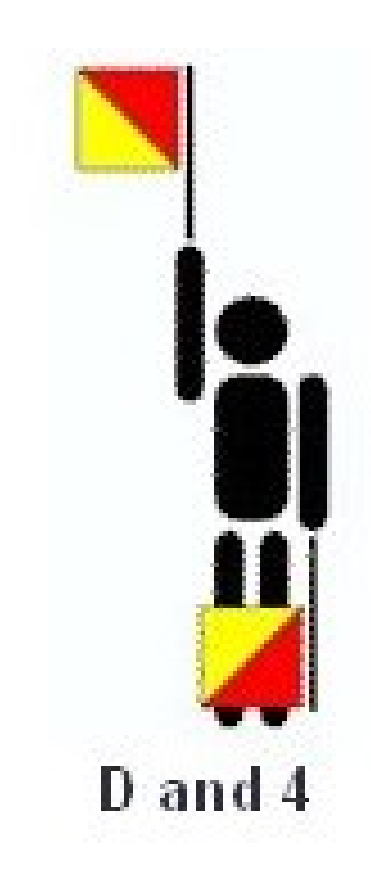

### **VORAUSBLICK:**

```
Mit Flags kann man hervorragend Ereignisse festhalten.

#define TIME_EVENT 0x02 //definiere "irgendein" Bit

ISR( TIMER0_COMPA_vect ) //250 Hz Interrupt.

{

gu32_Ticks++; // allg. Zähler

if( !(gu32_Ticks % 250) ) //Modulo 250 →alle 250*=True

{

gu8ProgStatusFlags |= TIME_EVENT; //Setze FLAG

};
```

```
In der Main() Sektion

if( gu8ProgStatusFlags & TIME_EVENT ) //Lese Flag: TRUE ?

{

gu8ProgStatusFlags &= ~ TIME_EVENT; // Lösche Flag

DDRB |= (1<<5);

(PORTB ^= (1<<5) ;// xor toggle Interne Led

};
```

# Die "C" #define Direktive

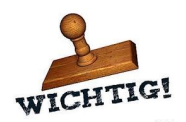

Ein unerwartet **"mächtiges Werkzeug** in **"C"** ist die **#define** Direktive.

Eigentlich nur eine ,**Alias**' Namensvergabe.

....und ist genau genommen gar kein Element der Sprache "**C**", sondern gehört zu den sogenannten **Präprozessor**en.

Damit sind Anweisungen an den Compiler (Übersetzter) gemeint. Diese Präprozessoren sind sehr wichtig und sehr gelungen und machen, intelligent eingesetzt, einen Teil der großen Leistungsfähigkeit von **C** aus.

**#define LED\_GELB 0x20** //0x20 bedeutet → 0b 0010 0000 So kann man "**sprechend**" irgendein **namenloses Bit** benennen. Dieses "irgendwo-Bit" heißt nun sprechend "**LED2\_GRUEN**".

Im Programm kann nun **LED\_GELB** verwendet werden, statt *nichtssagender* Zahlen, und... man kann keine Verwechslungsfehler mehr machen, wie Zahlendreher oder vergessene **O**en etc. Zudem können wir alle **konstanten Zahlenwerte** zentral verwalten. Das werden wir mit der Zeit noch vertiefter betrachten... Beispiele: Inhalte von Headerfiles  $\rightarrow$  main.h etc.

#define FALSE
#define TRUE
#define GREEN
#define RED
#define YELLOW

Durch die #define Methode wird aus "nebulösen Zahlen und Zeichen" ein lesbarer, mit "Bedeutung" dokumentierter Text.

**Makro Definition:** 

//ich schreibe eine "()" dahinter, so sieht man den Funktionscharakter
#define RED\_LED\_ON() (PORTD |= (1<< RED))</pre>

Hier ein "Standard Define Set" für ein belibiges µC Portbit

| #define | LED_PIN_NUMMER | 5                     |
|---------|----------------|-----------------------|
| #define | LED_BIT        | (1 << LED_NUMMER)     |
| #define | LED_DDRX       | DDRD                  |
| #define | LED_PORTX      | POTRD                 |
| #define | INIT_LED()     | (LED_DDRX  = LED_BIT) |
| #define | SET_LED()      | (POTRD = LED_BIT)     |
| #define | CLR_LED()      | (POTRD &= ~LED_BIT)   |
|         |                |                       |

#define \_BV(x) (1<<(x)) Makro: ...sprich "Bit Value. ->hier mit Parameterübergabe (x)

Beispiel einer **#define** Anwendung für Operatoren um diese verständlich bzw. lesbar zu machen, oder dies sich einfach so zu merken. Aber mit etwas Übung ist dies einfach unnötig.

### Bitoperatoren:

| #define | _AND_BIN | 8 |
|---------|----------|---|
| #define | _OR_BIN  |   |
| #define | _XOR_BIN | ٨ |

### Zuweisungen:

#define \_SETBIT
#define \_CLEARBIT
#define \_CLEARMASK
#define \_TOOGLEBIT

## |= //Oder= setzt Bits

- &=~ // Und=~ löscht Bits mit Komplement
- #define \_CLEARMASK &= // Und= löscht Bits OHNE Komplement

^= //XOR= TOGGLE BITS. Wie ein Wechselschalter

Logische Abfrage: #define \_AND\_LOG #define \_OR\_LOG #define \_UNGLEICH

&& ||

!=

## **Debugging** Trick-Techniken: Ein **Toggle Bit**

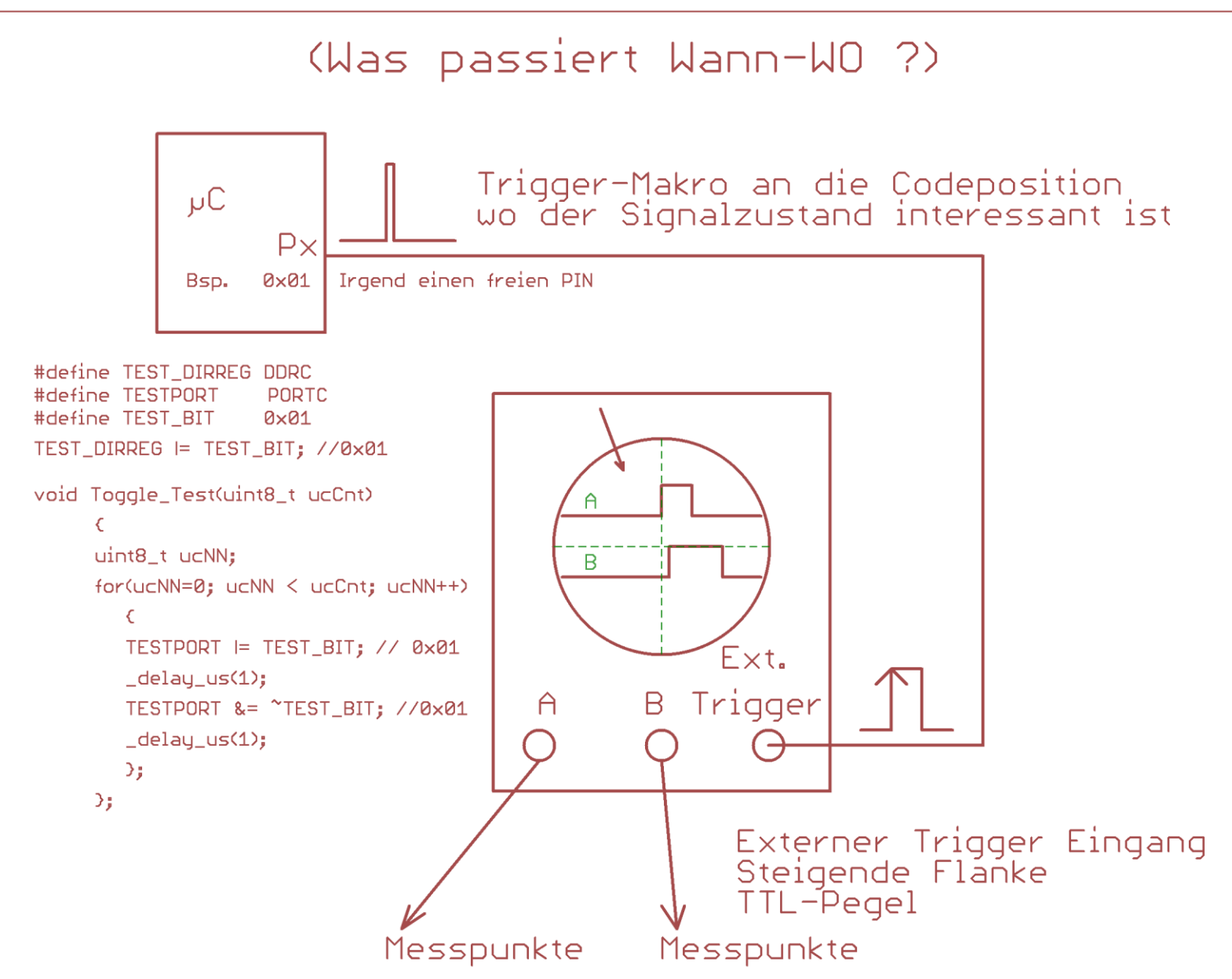

## **DEBUGGING Hilfsfunktionen**

//mit Oszilloscope Testpin am µController an geeigneter Stelle überwachen
// Zahl der Toggles gibt Position an.

```
#ifdef TOGGLE FLAG USED
void Toggle_Bit(uint8_t u8Cnt)
  *******
                                             Im Debug.h file:
TOGGLE_DIRREG |= (1 << TOGGLE_BIT);
                                             #include <stdint.h>
while(u8Cnt--)
                                             #include <avr/io.h>
                                             #include <util/delay.h>
       TOGGLE PORT |= (1 << TOGGLE BITNR);
                                             #include "debug.h"
       delay us(1);
       TOGGLE_PORT &= ~(1 << TOGGLE_BITNR);</pre>
       _delay_us(1);
        };
                                       #define TOGGLE_PORT
                                                              PORTC
};
                                       #define TOGGLE DIRREG
                                                              DDRC
#endif
                                       #define TOGGLE BITNR
                                                              PC3
```

#define TOGGLE\_FLAG\_USED

```
char * ByteToBin(uint8_t u8Byte)
static char caBin[9]; //groesse 8+1
char * pcParser = caBin; //Pointer als Parser
int8 t i8NN=7;
do
    if( u8Byte & (1 << i8NN) )
        *pcParser = '1';
                                 Debugging Hilfsfunktionen
    else
        *pcParser = '0';
        };
    *pcParser++;
    }while( i8NN- -);
caBin[8]=0; //Terminierung
return caBin;
                 // Bsp. ergibt → "00100110"
};
```

### Wir brauchen noch einige Werkzeuge die Mikrocontroller typisch sind

Beispielweise möchten wir einen beliebigen Text, eine Zustandsanzeige oder einen errechneten Wert **regelmäßig, langsam, lesbar** ausgeben, oder eine Aktion langsam ausführen.

z.B. ein Analogwert, der nicht öfter als jede Sekunde gebraucht wird, und sei es ein Lämpchen langsam blinken zu lassen..,..

Dann soll das ohne nutzlose wie unsinnige Warteroutinen ablaufen.

Das geht mit einer Art **Galeeren Pauke**nschlag. (Synchronisierung) Oder auch TICK-Counter.

Ein "**Tick Counter"** ist oft einfach eine Zählervariable die evtl. genau 1000\*/Sekunde um 1 hochgezählt wird. Somit ein **Millisekunden Timer**. So etwas leitet man aus der Megaherz großen Quarzfrequenz ab. Und zwar mit einem Zähler, oder Timer im CTC Mode:

**16MHZ** Quarz= F\_CPU → F\_CPU / 256 / **250** = **250** Pulse /Sekunde

## Ein langsamer Zähler: Tick-Counter

Eine automatische Routine (**Timer\_Compare Interrupt**) sorgt dafür das ein langsamer Zähler zu Verfügung steht. Damit können Zeitvergleiche gemacht werden. Bsp: Der Takt 16Mhz wird 256 mal geteilt und zählt dann noch bis 256 Das bedeutet 16^6 / 256 / 250 = **250** \* **pro Sekunde** 

```
Was brauchen wir?
         volatile uint8 t gu8Status_Flags;
         #define TICKS_1SECOND 250
         #define TICK EVENT 0x01
ISR(TIMER2 COMPA vect) // TIMER0 OVF vect
{
static volatile uint32 t gu32 Ticks; // Interrupt Laufzähler
static volatile uint32 t gu32 TickComp; //Vergleicher
gu32_Ticks++;
if( (gu32_Ticks - gu32_TickComp) > TICKS 1SECOND) // F CPU \rightarrow 10^16/256/250 =
250
         {
        gu32_TickComp = gu32_Ticks; //Zeit wieder merken !!
        gu8StatusFlags |= TICK_EVENT; // Ein Flag "setzen" um die
Information zu speichern
         };
};
```

### **1 Sekunden TICK COUNTER**

```
Initialisierung TIMER 2 beim ATMega328p
TCNT2 = 0;
OCR2A = 250;
TCCR2A = (1<< WGM21); // CTC Mode
TCCR2B = (1<< CS22) | (1<< CS21); // /256 Vorteiler -->16^6 /256
TIMSK2 = (1<<OCIE1A); //TOIE2 Aktiviert Int0 OVL Interrupt
```

```
Warum OCR2A=250?

→ 16^6 / Vorteiler= 16^6/256 / 250 = 250 (ebenfalls 250)
```

```
#define TICK_1SECOND 250
Und zufällig ist auch der CTC Ladewert im OCR2A = 250;
```

```
Auswertung

....weit unten in .main.....

if (gu8StatusFlags & TICK_EVENT) // ??? Ist das Bit gesetzt ???

{

gu8StatusFlags &=~ TICK_EVENT; -→

//lösche das Bit UND tue somit was jede Sekunde

};
```

### Das Problem ist nicht Daten im Controller zu verarbeiten, sondern Daten formatiert in den Controller zu laden.

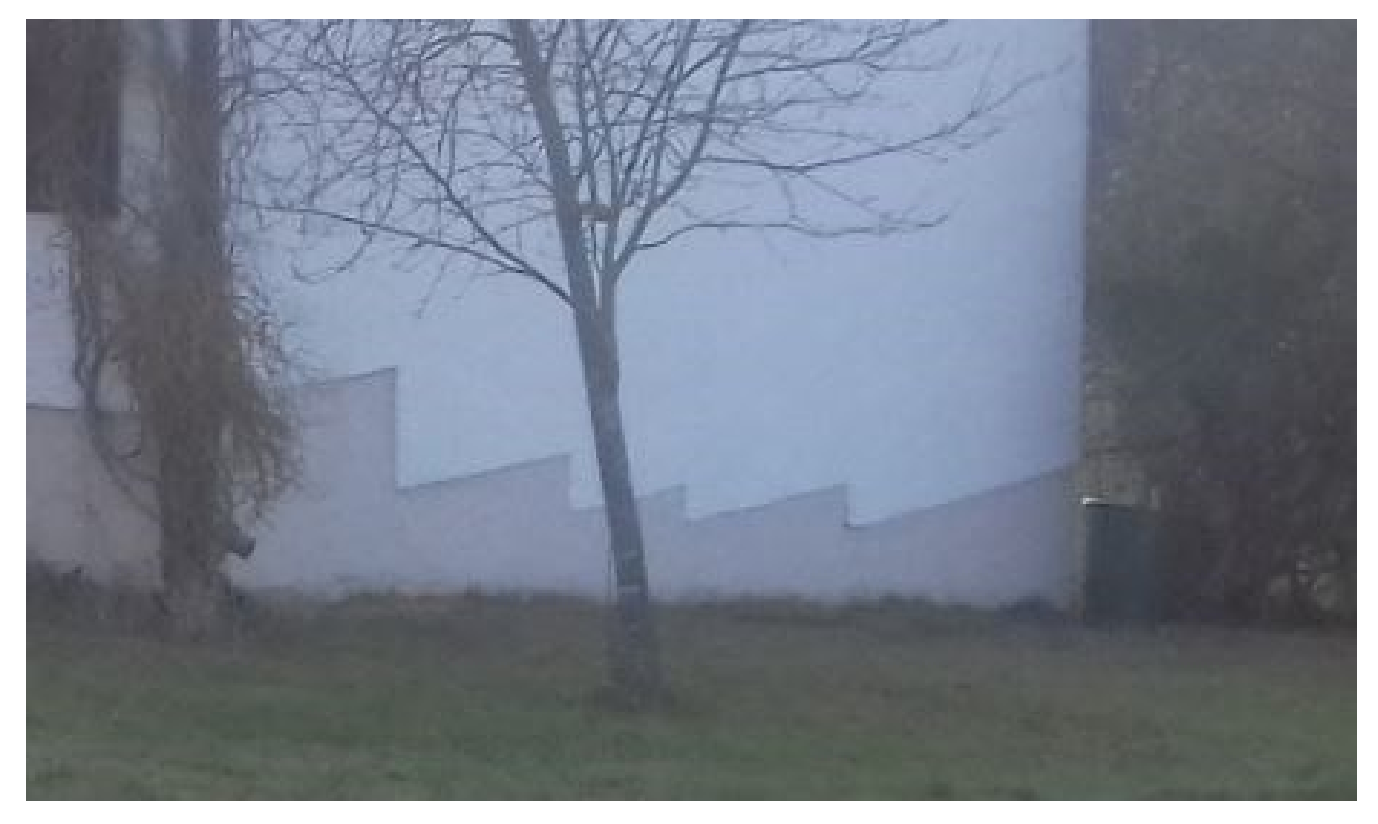

Hier eine "fast" gelungene quantisierte Digitalisierung der schiefen Ebene. (gesehen-Keilberg Regensburg).Hier reicht offenbar die Auflösung oder Bitzahl zur Digitalisierung der

schiefen Ebene nicht aus um die Schräge ausreichend darzustellen.

Es wird Zeit für was praktisches, haptisches, reales und gleichzeitig überzeigendes.

Auch wenn wir jetzt noch nicht alles kennen und wissen.

Mit der direkten Zuweisung lässt sich schon was machen

# ...bevor es losgeht Programmier Stil

Theoretisch kann man Syntaxgerechten C-Code schreiben der funktioniert, aber der keinerlei Rückschlüsse darauf zulässt, **warum**! ......Manche machen eine Sport daraus <sup>©</sup>

### **Ein Progammierstil ist eine Konvention, aber auch ein Pflicht!** Sobald man **nicht mehr alleine** ist, z.B. *in einer Firma*, wird Soll zum **Muss**.

#### Der Lohn:

Fehlervermeidung, Transportabel, Pflegbare Programme, weil lesbar, vermittelbar, verständlich und gut kommentiert.

Für sich selbst merkt man bald, dass man auch nach 4 Wochen noch weiß, wie es gemeint ist, wo, wie weitergeht, warum was wann passiert.

Der Aufwand lohnt sich.!!

Siehe: <u>http://de.wikipedia.org/wiki/Programmierstil</u>

Ich möchte in folgenden Seiten immer wieder neue Aspekte eines guten Programmierstils vorstellen. Ich möchte an dieser Stelle eine wichtige

### **Schreibweisen-Konvention**

anregen wie Variablen, Konstanten etc. geschrieben werden.

Konventionen sind **Vereinbarungen** und keine zur Sprache gehörenden, zwingend vorgeschriebene Regeln. Jedoch sind sie Extrem hilfreich und ein erkennungsmerkmal der Professionalität. Es nennt sich "Professioneller Stil".

Der Sinn, ist:

- A: Im Programm sprechende, und mit Datentyp markierte Variablen/Komponenten zu schreiben und so selbst immer zu wissen was im Code an dieser Stelle eine Variable oder Konstante bedeutet.
- B: Sich selbst daran zu halten, zu gewöhnen, und so eine einheitlichen STIL zu entwickeln.
- C: Durch die Weitergabe der Konventionen wird das Programm auch für Andere verständlich und somit **pflegbar,** z.B. wenn man beweisbar Programme auf Ihre Sicherheit (Luftfahrtbundesamt etc.) schreibt.

Mit dieser "Methode!" kann man im Code beim Schreiben an dieser Stelle sofort sehen, was ein beliebiger "Ausdruck" bedeutet, und kann so Fehler vermeiden.

## **Programmier Stil**

MERKE: Auch wenn in Lehrwerken so gut wie aus immer EIN-Buchstabenvariablen ala " for ( i=0; blabla ...... usw. geschrieben werden, so ist dies ausschließlich als eine Beschreibung der Sprache zu verstehen,

WIE die Sprache im Lehrwerk funktioniert. <u>Nicht jedoch</u> ob dies so anzuwendender "guter Programmierstil" ist.

Gerade innerhalb von Firmen mit mehr als "1nem" Programmierer ist dies Pflicht.!

Das wollen wir in Zukunft besser und gemeinsam machen.

"Darauf lege ich grossen Wert!"

Selbst gesehen, gelernt habe ich dies von Microsoft Programmierern. (vor 30 Jahren)Siehe auch:<a href="https://de.wikipedia.org/wiki/Programmierstil">https://de.wikipedia.org/wiki/Programmierstil</a>

Bsp:

Schreibe bitte "zum Anfang" Variablen immer sprechend, aber kurz:

statt i → u16Cnt soll für Counter stehen
u16= Datentyp > unsigned 16 Bit = 0..65535
Cnt sagt, was es ein soll. Eben ein Zähler

Die weiteren Regeln sind jetzt verlagert im Anhang so nähe Seite 570

Das alles ist nicht frei erfunden und daher gesagt. Es gibt eine Handlungsrichtline: MISRA C:2012

Info hier: <u>https://barrgroup.com/embedded-systems/books/embedded-c-coding-</u> <u>standard</u> (frei verfügbar)

und hier: https://www.misra.org.uk/Publications/tabid/57/Default.aspx

Diese Information ist von Frank Büchner.

Aber wie ich erfahren habe, scheiden sich die Geister. Viele halten meine "polnische Notation" für eine alten, überflüssigen Hut. Ich mag es. Punkt.

### Standard Beschreibung von "C" versus Anwendung Stil

Der Sprachstandard **ANSI-C** ist im Handbuch von "Kernighan und Ritchie" =K&R Standard, präzise definiert.

Das Buch "C Programming Language" beschreibt bestens die

### "formale Struktur der Sprache ANSI C"

http://cs.indstate.edu/~cbasavaraj/cs559/the\_c\_programming\_language\_2.pdf

Jedoch nicht, was "professioneller Programmierstil" ist.

Damit ist gemeint, sind daraus ergebende:

**Programmier-Strukturen** wie die Nutzung von Einzel-Flagbits für die Programm-Ablaufsteuerung,

intensive Nutzung von #define bis Inline Makro Nutzung,

Statemachine,

Interface Methoden wie **CMSIS** bei ARM µControllern, etc. und vieles mehr.....

### Programmgliederung in "C" Wo steh was? Folgendes steht eher im zugehörigen "header file"

### **Funktions Prototypen:**

-evtl. gleich *extern* deklarieren, wenn in anderen Modulen gebraucht:
 void ReadADC(unsigned char ucMux );
 extern void MyFunction( unsigned int gu16Value );

### **Globale Variable im ganzen Programm bekanntgeben:** extern char gcaStr[ STRMAX + 1 ];

mit der "inline" Deklaration wird der Code einer Funktion direkt eingefügt und so kompiliert, und ist somit kein Funktionsaufruf: //Bewusst anwenden !!. Kostet jedes mal Speicher inline void StatusLED( unsigned char Color ); MERKE:

Wichtig ist es, **schon ab den ersten Zeilen**, beim Programmieren **LESBAREN CODE** zu schreiben.

Das heißt: (aber es ist nur eine Empfehlung von mir, nicht pflicht) Schon von Anfang an Variablen der Bedeutung entsprechende Namen zu geben.

Damit ist gemeint, EIN-Buchstaben Variablen ohne Kennzeichnung des Datentyps zu vermeiden. Auch wenn dies laut K&R FORMAL Richtig ist.

"Also nicht weiterzumachen wie bisher.!"

Deshalb darf und soll man dennoch **dazulernen**, heißt **den eigenen Stil erweitern** und z.B. durch **SPRECHENDE NAMEN** professioneller Programmieren

Mit Sprechend ist nicht geschwätzig gemeint: u32DieseVariableDrehSichWieEinWurmDurchDEnCompiler Warum keine "Ein"-Buchstaben Variablen . NIE WIEDER !

Betrachten wir mal ein Beispiel nach K&R Handbuch:

```
Bsp: for( i=99999UL; i < -430, i--) { ..};
```

- was ist i? also:
- $\rightarrow$  welcher Datentyp hat i ?=
- $\rightarrow$  für was steht i?
- $\rightarrow$  kann i überhaupt einen Wert von 99999**U**L speichern?
- (**UL** sagt dem Compiler  $\rightarrow$  unsigned long für Konstanten gößer "int")  $\rightarrow$ kann i überhaupt negativ werden ?

Wenn ich, satt dessen, den **Typ der Variable sichtbar** mache und **sinnvoll benenne**: **signed long s32AbstandCount**; // Deklaration der Variable

for(s32AbstandCount =99999UL; s32AbstandCount < -430, s32AbstandCount --) { ...};

...kann ich sofort sehen, ohne eine weit entfernte Deklaration zu kennen,

1. )welchen Datentyp eine Variable hat, hier: "s32 Bitbreite"

2.) und für was es steht. Offenbar ein Zähler für irgendeinen Abstandsmesser der auch negativ werden kann und soll.

Es schadet also nicht, dazuzulernen, es besser zu machen...

# Schreibweise: Konstanten und Definition

Ausnahmslos Immer in → Großbuchstaben Also ALLE #define, Makros(), const PROGMEM wie Texte und Byte-Sequenzen

#define MASTER PLAN 123 #define YELLOW\_LED\_NR 0x01 //Aufzählung PORTC #define LED PORTX

#define YELLOW\_LED\_BIT 0x02 oder (1<< YELLOW\_LED\_NR)</pre> define SETYELLOW LED() (LED PORTX = (1 << YELLOW LED BIT)

const char MCA ARDUINO SM[] PROGMEM =

{0x08,0x0C,0x04,0x06,0x02,0x03,0x01,0x09};

USW.

**DIES IST SEHR WICHTIG** !! Für einen guten Stil

Wir wissen jetzt schon:

### benutze niemals nur EIN-Buchstabe Variablen. Auch wenn dies in 1000 Lehrwerken so steht. WIR MACHEN DAS AB SOFORT BESSSER

Schreibe:

### statt i= → Count= (IMMER)

Das ist schon sehr, sehr, sehr viel besser: versprochen.

.....und keine Arbeit. Denn Copy – Paste erledigt dies und das auch noch fehlerfrei.

Aber hilfreich wäre es noch am Wort "Count" sehen zu können

A: Wie viel, wie weit diese Variable zählen kann?

B: ob dieses Count auch negativ sein kann?

C: ob Count eine lokale oder eine globale Variable ist?

D: ob dies Ganzzahlen oder float sind?

E: ob dies eine normale Variable oder ein Pointer ist...

usw.

Das geht. Durch Voranstellung eines PREFIX-Codes in Kleinbuchstaben

Bsp: gu16Count → sprich laut: "global unsigned 16Bit Counter"
i32Count → sprich laut: "local integer 32Bit Counter"
gpi8Coutn→ sprich laut: "global pointer auf integer 8Bit Counter"

Eine übersichtliche Anzahl Regeln für Variablen, Konstanten, Funktionen,<br/>sogenannte Präfix-Bezeichner, haben sich bewährt. Diese sind fast selbsterklärend<br/>und stammen von Profi-Programmieren und werden so, oder so ähnlich, in<br/>Firmen angewendet.Und ich mache es auch so!Beispiel: → unsigned int \* gp16Parser; →

Nach dem Typ-Präfix kommt noch die Bitzahl der Variablen.

- $\mathbf{g} = \mathsf{Global}$
- **p** = Pointer
- **c** = char
- **b** = BYTE = unsigned char
- **ca** = char-arrray
- **i** = Integer
- **u** = unsigned

```
w = WORD = unsigned int
```

- **I**=long
- $\mathbf{f} = float$
- **d** = double
- z = zeroed array = STRING

Konstanten, Makros und Definitionen werden immer mit GROSSBUCHSTABEN geschrieben.

#define STRMAX 80
#define \_BV(x) (1<<(x))
#define LED\_YELLOW\_ON() (PORTB |= 0x20)</pre>

#define LED\_YELLOW\_OFF() (PORTB &=~0x20)

Anwendungsbeispiel: <u>u8</u>NN → unsigned-8Bit Zählervariable <u>gau8Feld</u> = Global unsigned 8Bit Array

(wird so gern vom Mikrosoft Programmierern verwendet) (das ganze ergänzt **durch die Zahl der Bitbreite** der Variable): "**u16**VariablenName" → lokale unsigned int. Beispiele: benutze silbenweise Großbuchstaben in Variablennamen.
 schreibe den Datentyp der Variable in Buchstabenkürzel davor.
 gui16DiesIstEineVariable; lese: global-unsigned-integer-16Bit-DiesIstEineVar..

eine Variable mit **8 Bit** aus char, wird so geschrieben: **char c**Zeichen;

ein Char-Array mit 8 Bit aus char, wird so geschrieben: char caVariablenName[ STRMAX ]; // Lese char array <Name> Bsp: caLCDText[20];

eine Variable mit **8 Bit** aus **unsigned char** wird so geschrieben **uint8\_t u8**VariablenName; Bsp: u8KeyFlag;

eine Variable mit **16 Bit** aus **unsigned int** wird so Geschrieben **uint16\_t u16**VariablenName; // Lese: unsigned int

eine Variable aus pointer auf char wird so Geschrieben **char\*** pcVariablenName; //Lese: Pointer auf char </ariablenName>

Kombination: volatile static uint8\_t gu8RrogStatus; → globales Statusbyte

## Zwischenspiel:

Analogsignal Erzeugung durch Wertzuweisung an ein Widerstandnetzwerk Digital Analog Converter **DAC** mit R2R

## **POOR MAN'S FUNCTION GENERATOR**

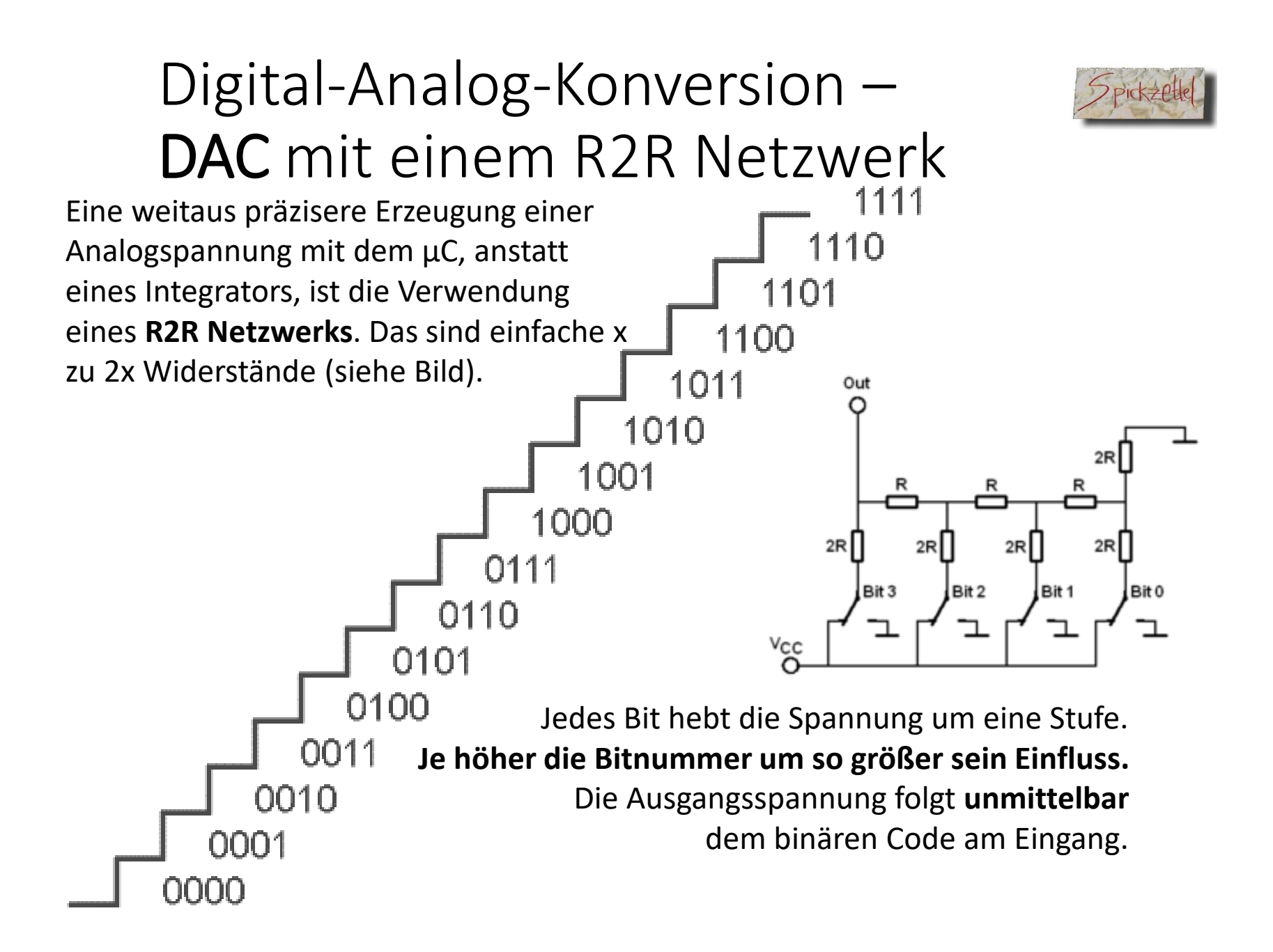

## "Poor mans function generator" Sehr schneller Digital Analog Konverter "DAC" Steckbrettaufbau für 6 Bit →0..5 mit PORTB

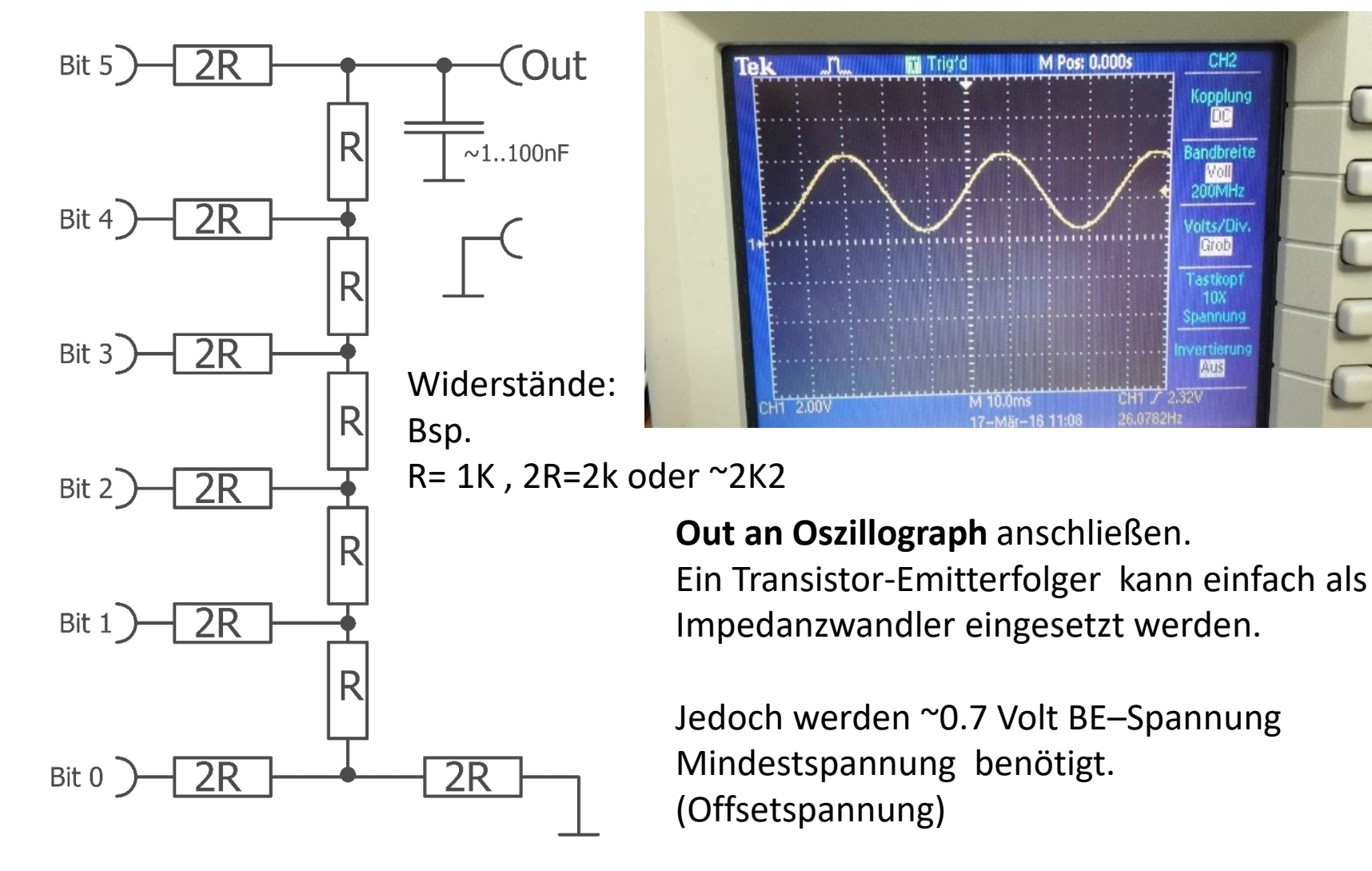

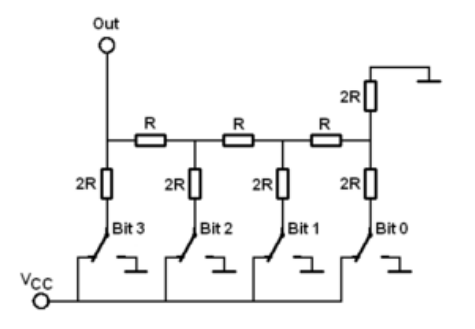

Die Ausführung ist einfach, wenn auch aufwendig. Bei 8 Bit Auflösung sind es schon 16 Widerstände. Ein echtes Widerstandsgrab. Aber es bliebt simpel.

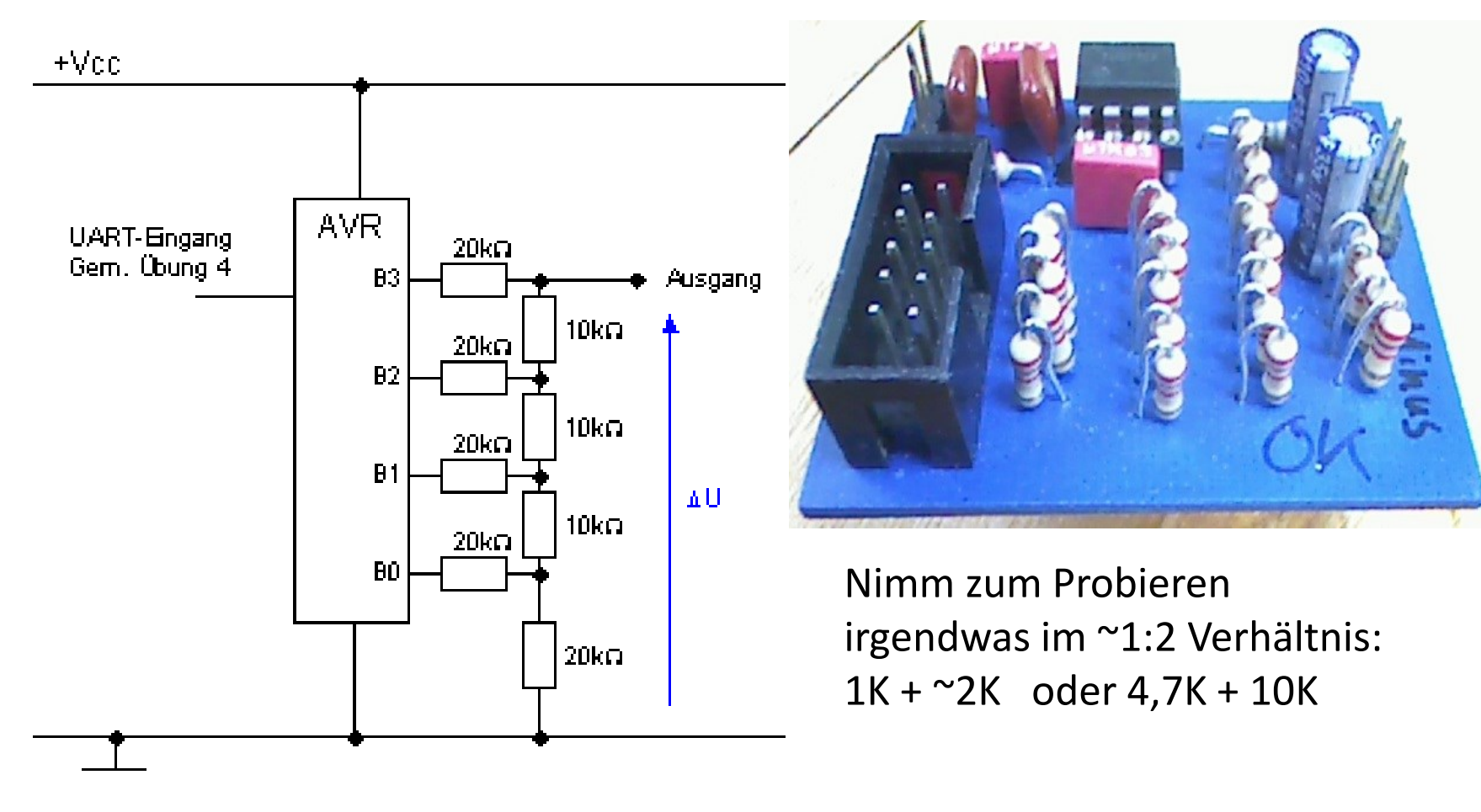

```
uint8_t u8NN=0;
DDRC = 0b00111111; //0x3F; //6Bit OUt
PORTC = 0;
```

```
while(42) /* loop forever */
  {
   wdt_reset();
   //Toggle_Bit( 1 );
   //6Bit Sinus = 64
// Width=64 → Mitte + Ooffset +/-
   PORTC = 31+31*sin( 2* M_PI * (u8NN/64.0) );
   u8NN++;
   u8NN &= 63; //u8NN %=64;
   };
```

DAC mit R2R 2017 6 Bit 8Bit D7..D5.....D0, GND,+5V, GND, Analog

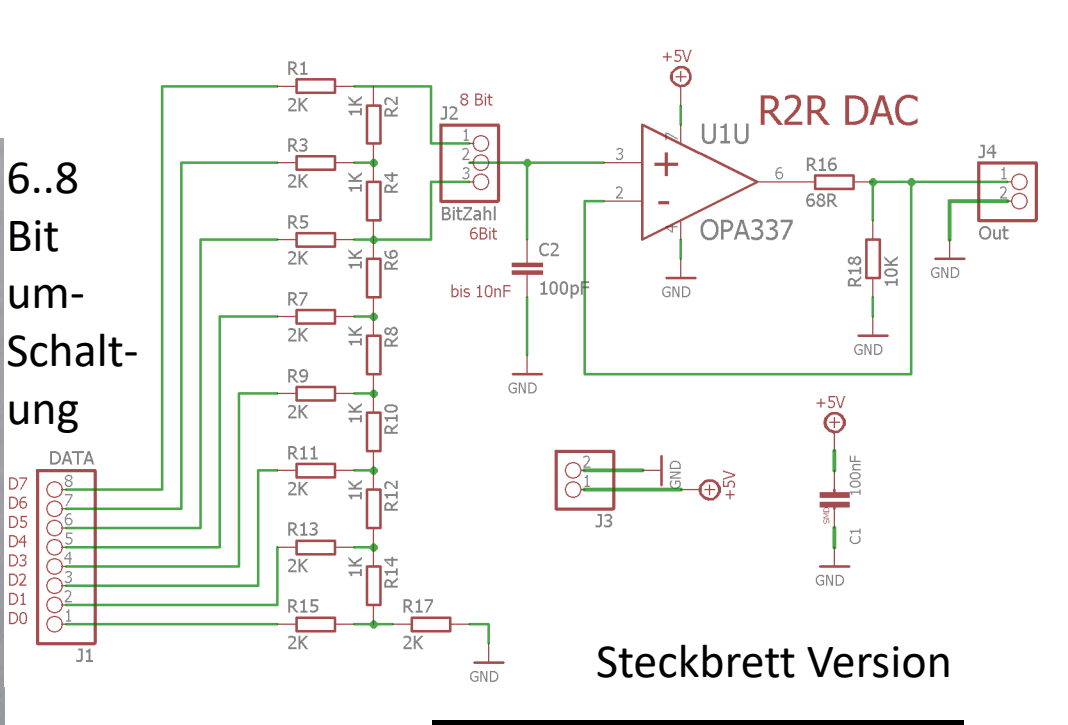

OP evtl. herausnehmen und Pin (3)+Inp mit Pin(6)Out mit kurzem Draht brücken.

z.B. 2cm Widerstandsbeinchendraht

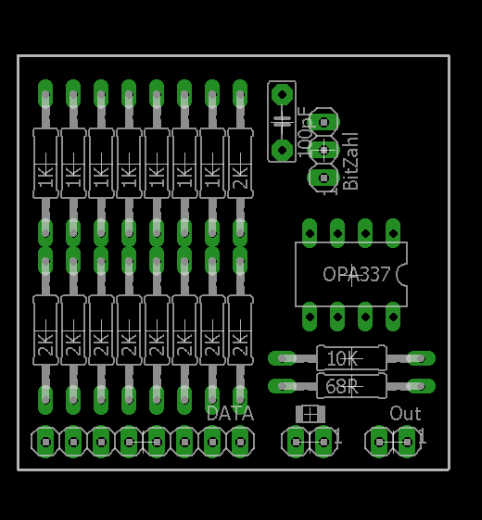
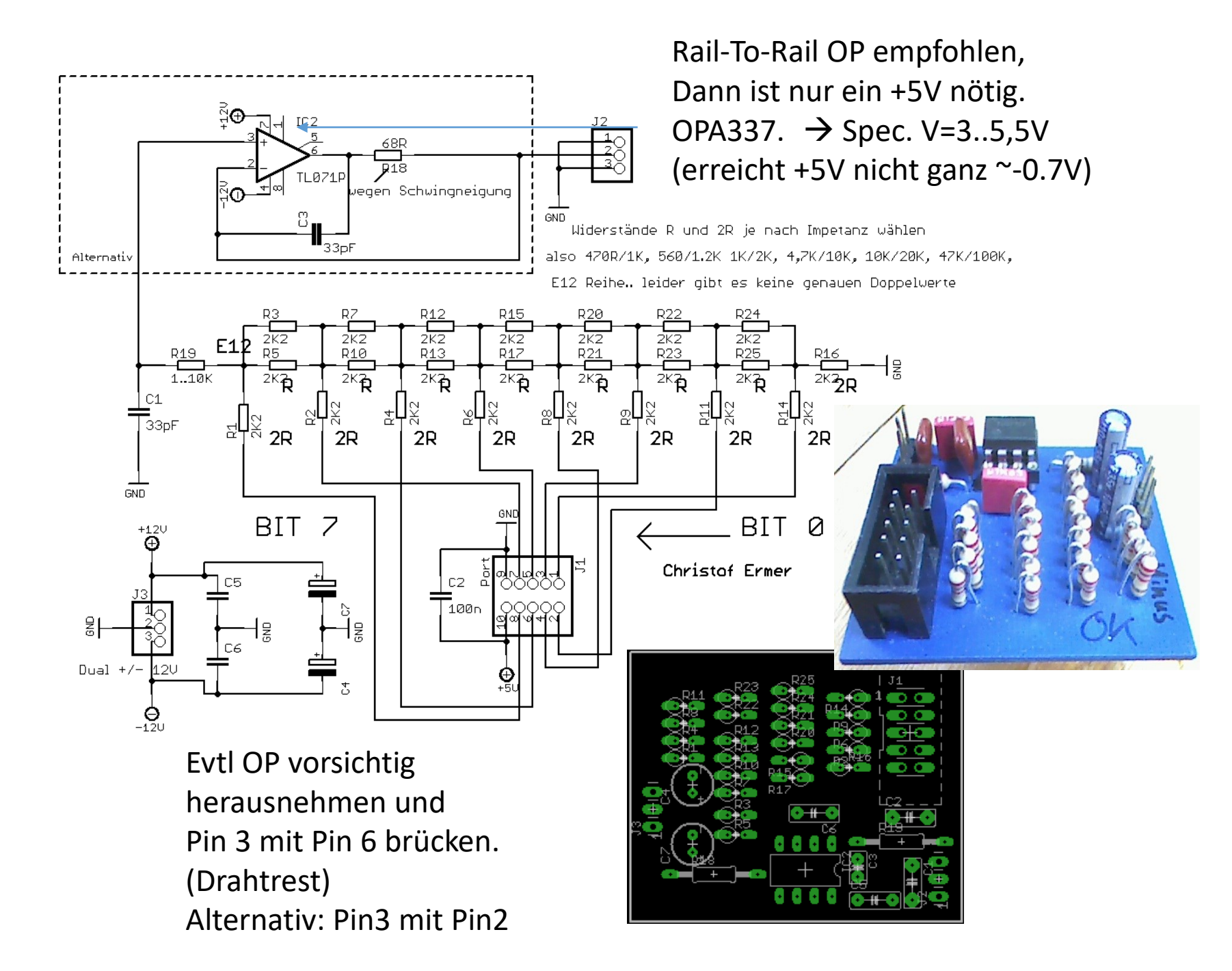

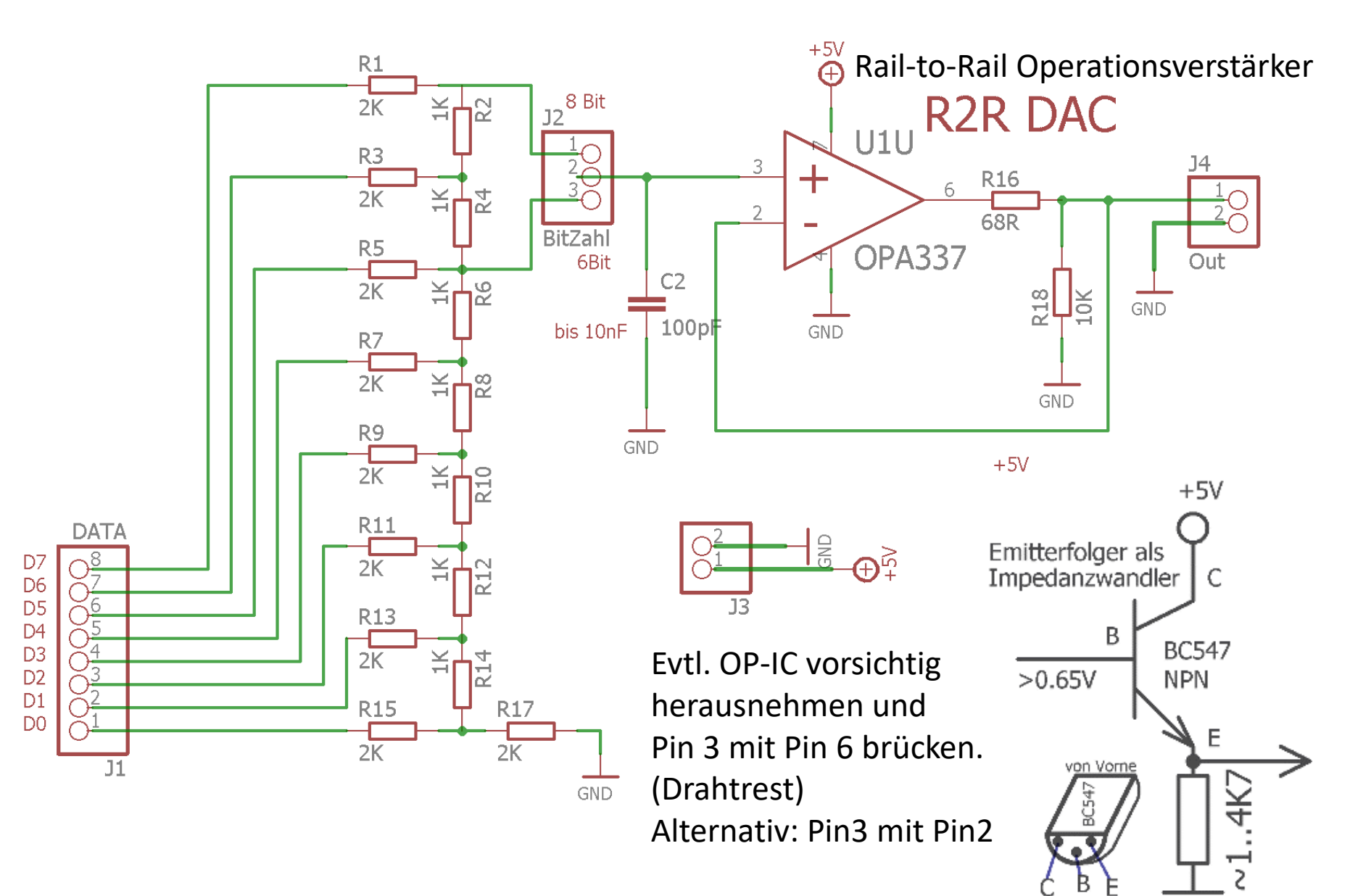

Oder ein Emitterfolger $\rightarrow$ 

## R2R-Variante mit SMD Widerständen und alternativen Rail-to-Rail-OP aufgebaut auf Testplatine

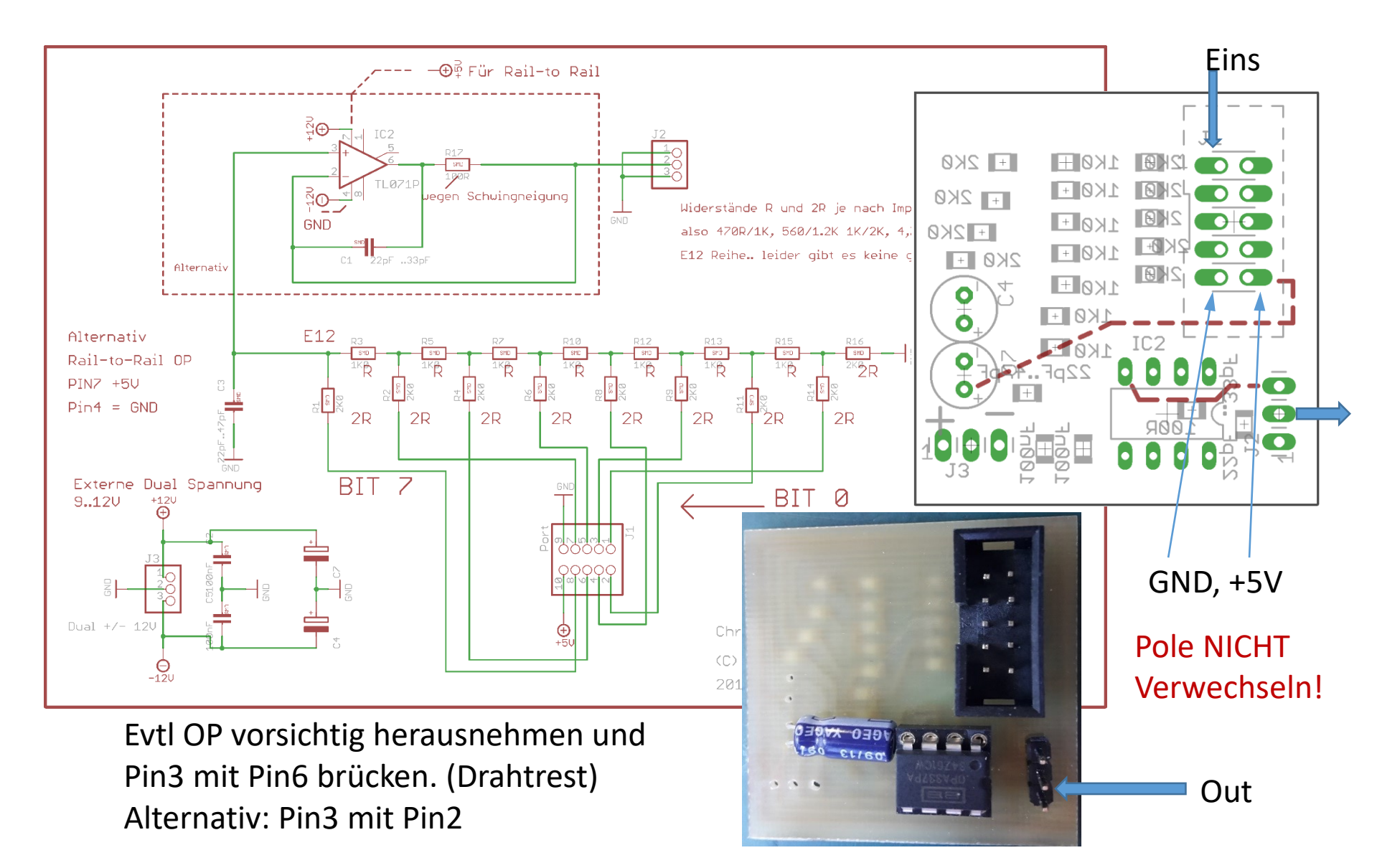

## Signalsynthese mit Testplatine

MERKE: PORTA hat nur 6 BIT Beim ATMgea328p.

Weiche auf PORTD aus.

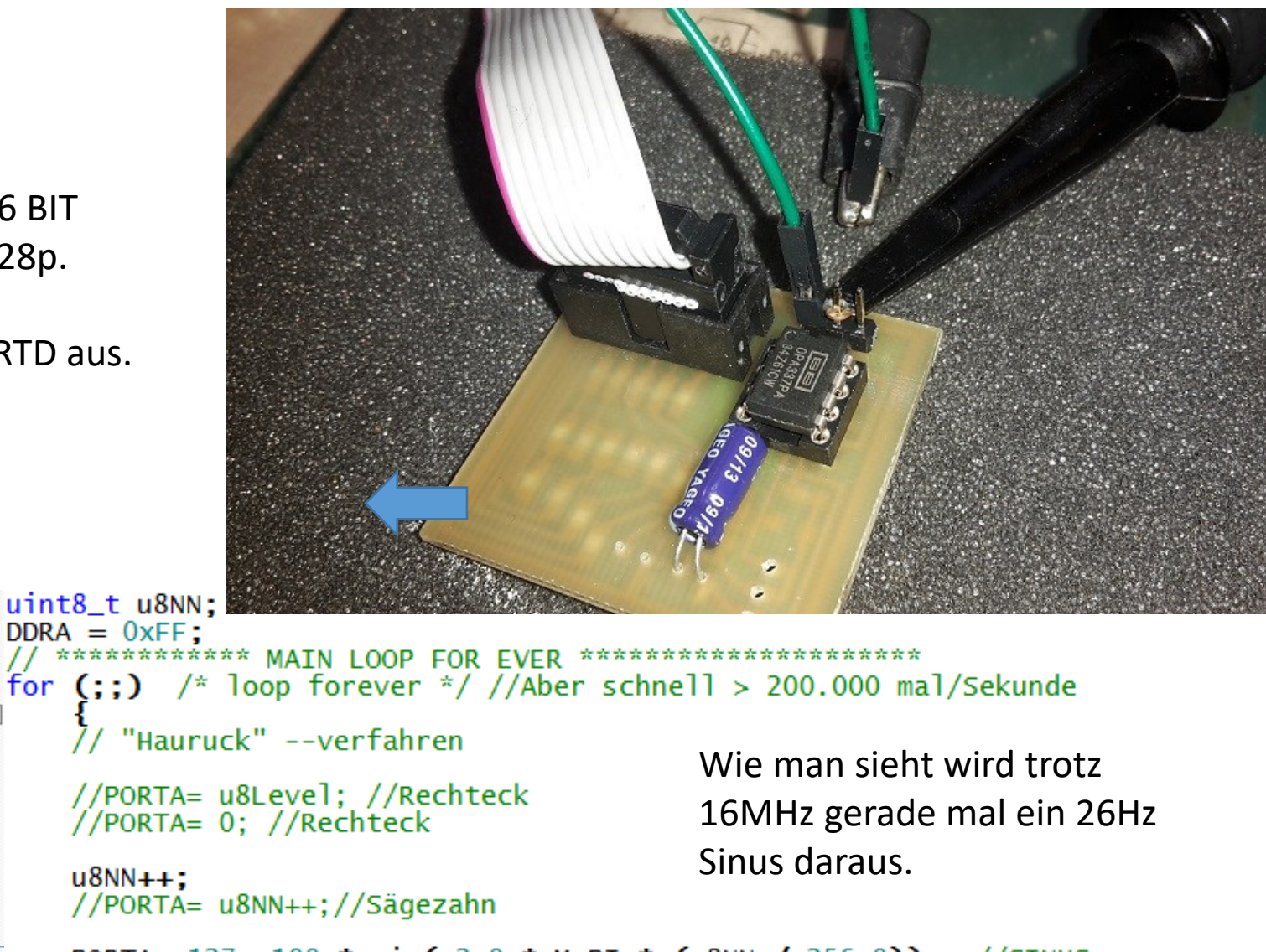

PORTA= 127+ 100 \* sin( 2.0 \* M\_PI \* (u8NN / 256.0)); //SINUS }

Steckbrett - letzte Reihe in Blickrichtung im oberen Feld Am Jumper 6-8 Bit Betrieb wählen.

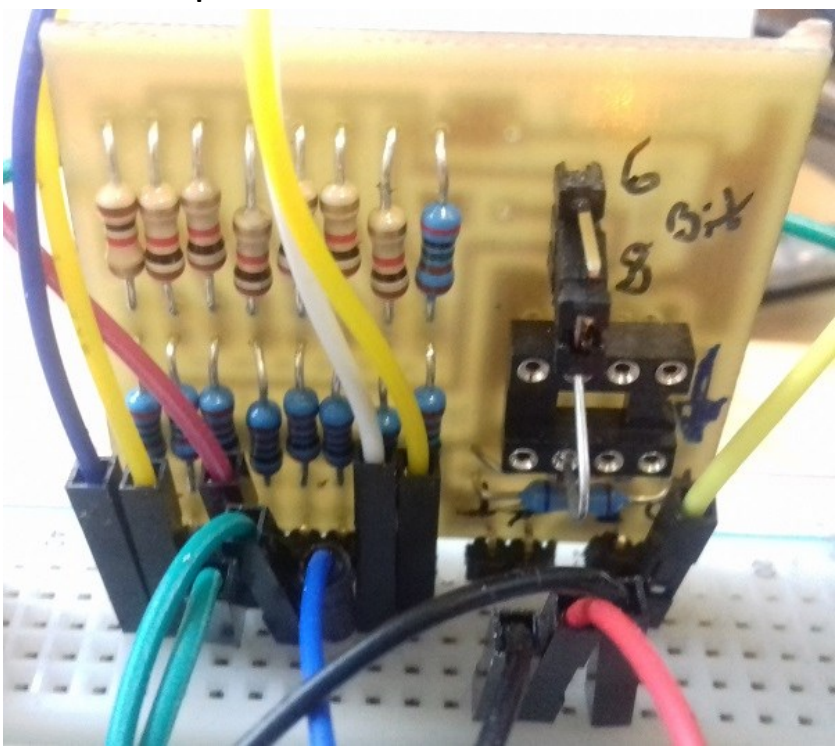

Nicht "niemals" Plus und Minus verwechseln. BITTE ! Ardunio Power Pins: Evtl OP vorsichtig Pin 5V herausnehmen und Pin GND Pin 3 mit Pin 6 brücken. (Drahtrest)

Alternativ: Pin3 mit Pin2

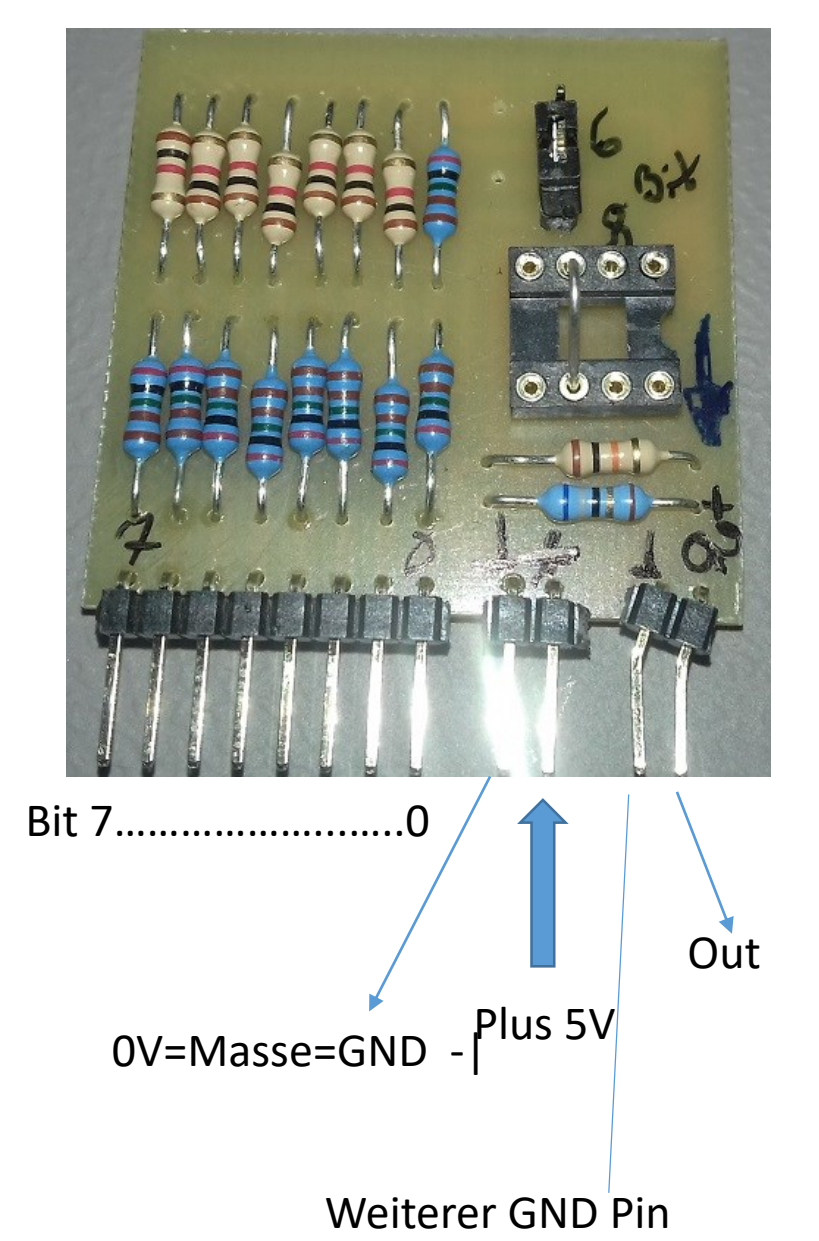

#### Compiler Turnaround:

Kopiere die Beispiel Ordner *"2C4-ATM328-PORTD6-SINUS-8Bit"* in deinen *"lokalen Ordner"* z.B. *"……*\my\_AVR\_Cs\" z.B: auf dem Desktop:  $\rightarrow$  \meinOrdner\2C4-ATM328-PORTD6-SINUS-8Bit\

Öffne "Programmers Notepad"

→ C:\WinAVR-20100110\pn\pn.xe

Gehe mit den Dateiexplorer zum "**lokalen**" Programmordner Bei mir:

"K:\PHY\elfort\0000 Kurs2018\_WINAVR-Progs\2C4-ATM328-PORTD-SINUS-8Bit"

 $\rightarrow$ Kopiere diesen Link aus der Adresszeile in die Zwischenablage

Öffne → File → Open Project →

→kopiere die Zwischenablage in "Dateiname"

→drücke Return

→ klicke auf "MyMainProjekt.pnproj"

Öffne im Projects Fenster "main.c" mit Klicken..

Editieren bei Bedarf:

dann im PN Menü  $\rightarrow$  Tools—>Make All  $\rightarrow$ 

 $\rightarrow$  Programm

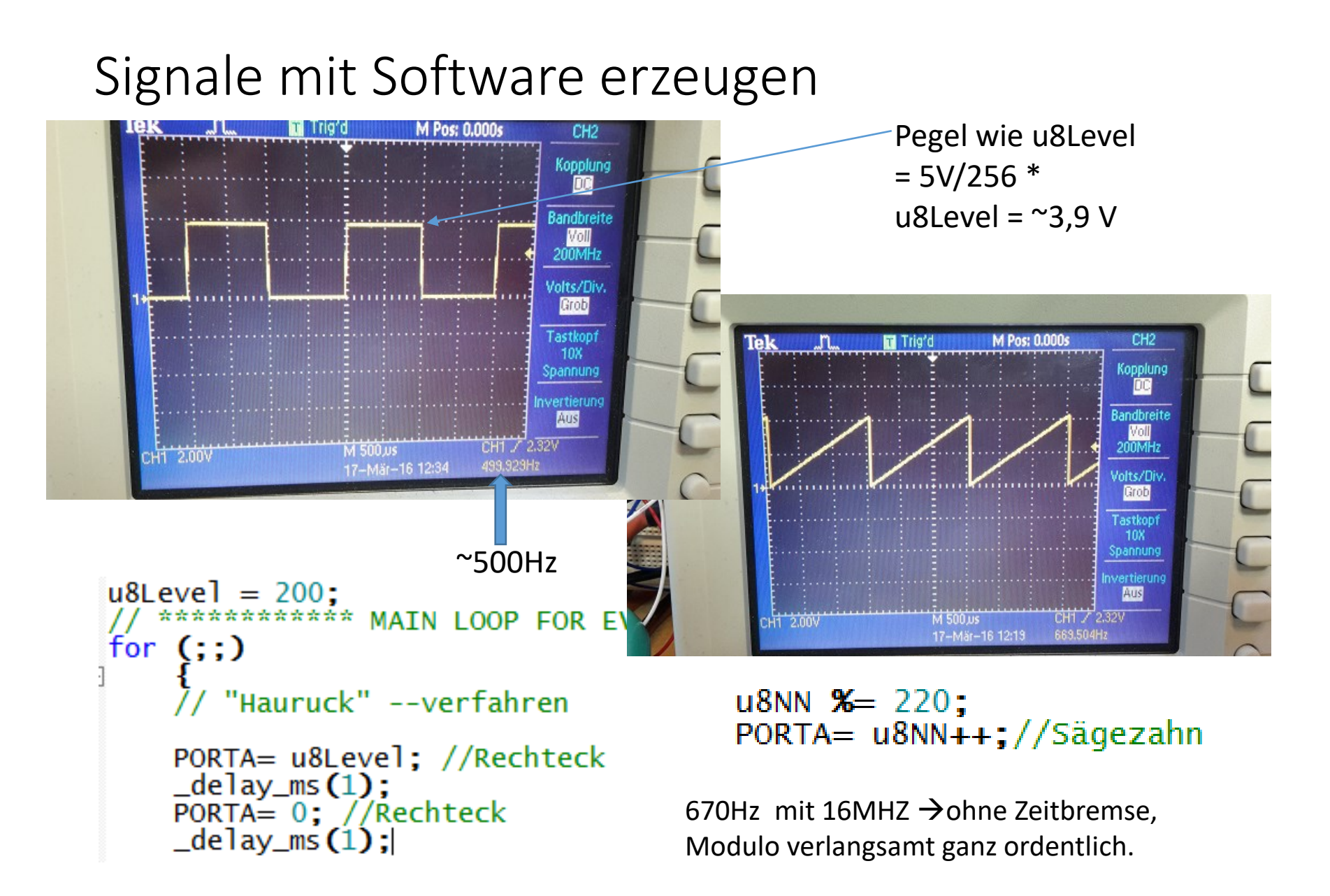

#### Bsp. Auszug einer realen Schaltung mit R2R

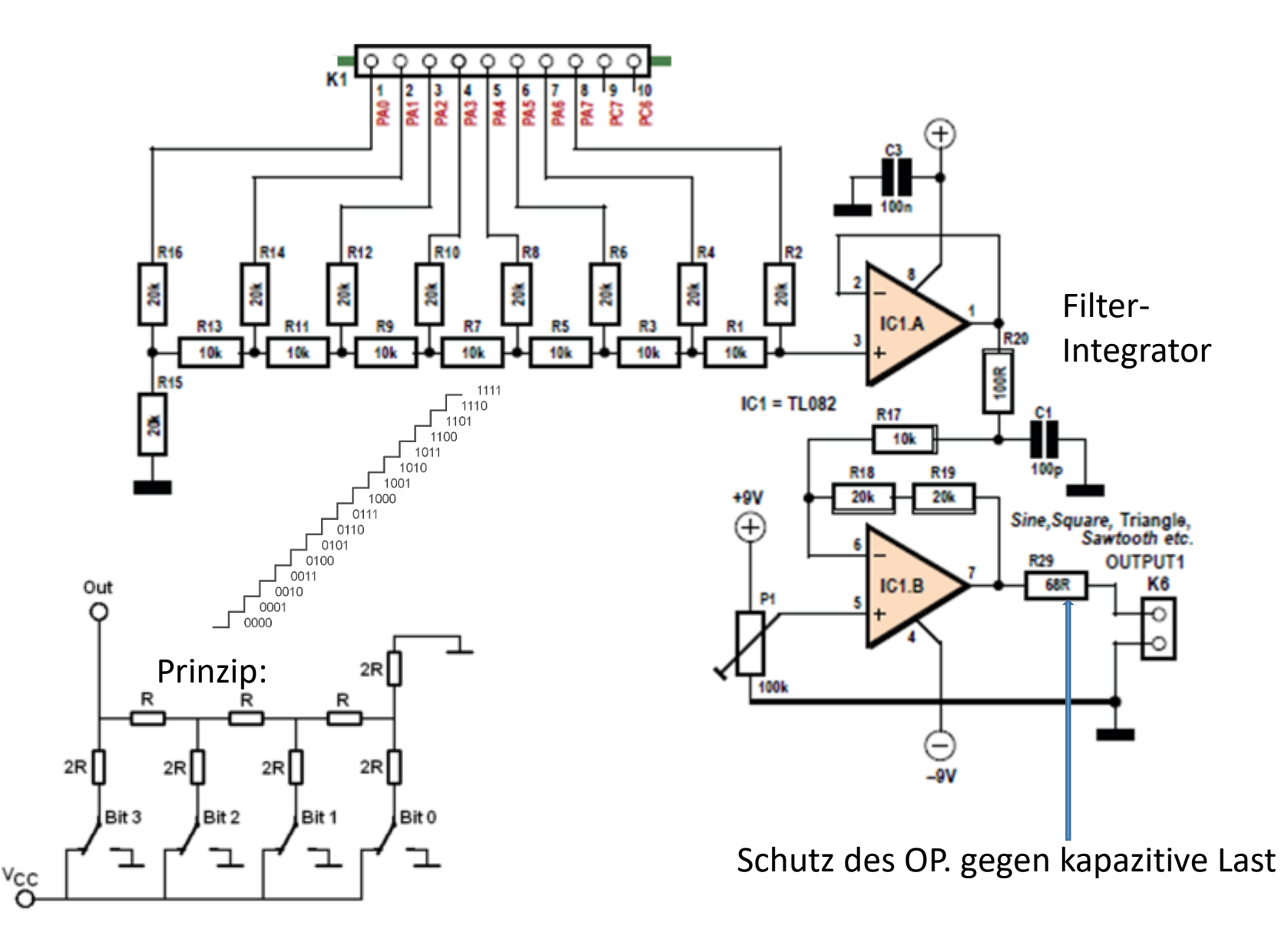

#### Diese Signalvielfalt ist locker möglich

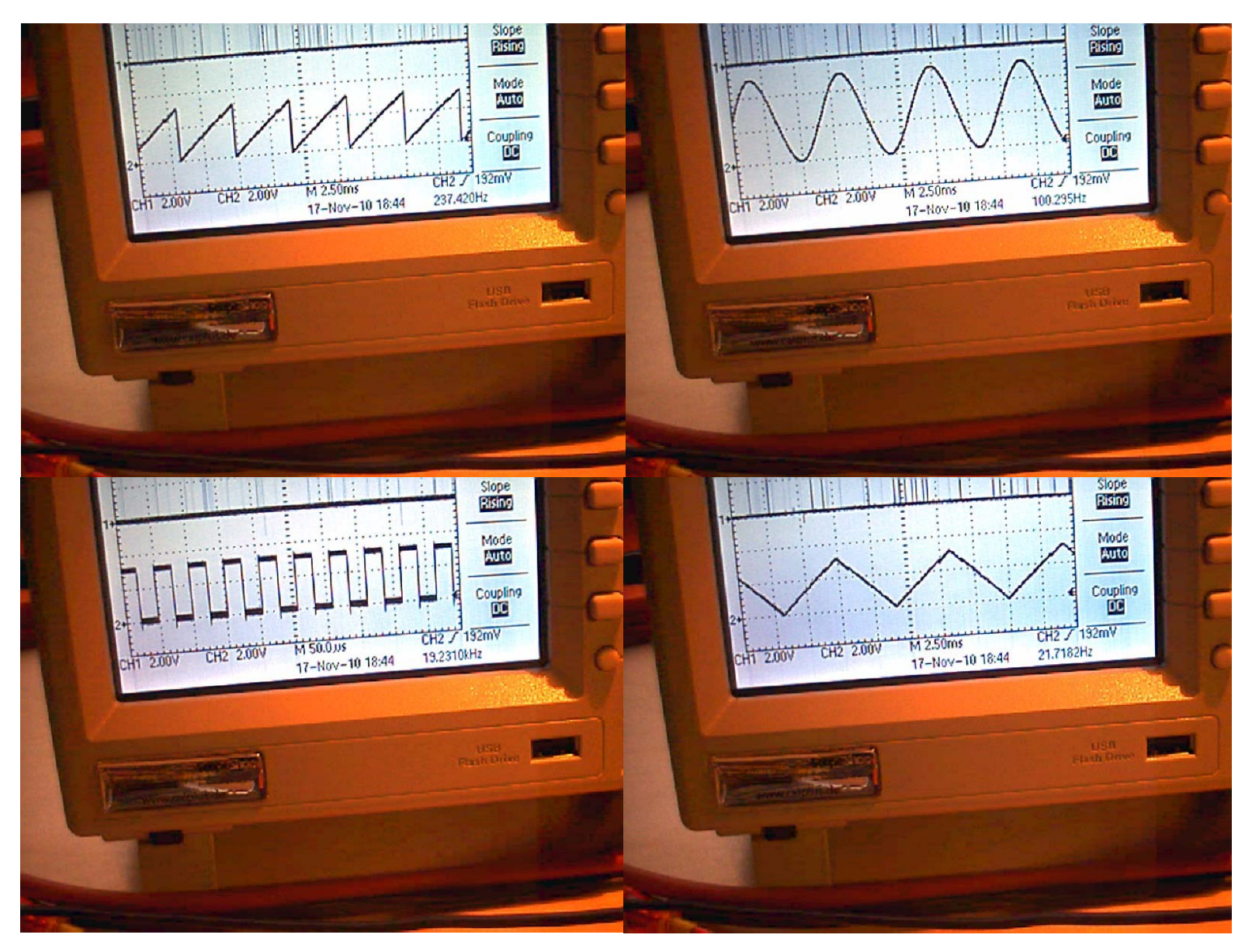

Selbstgebauter Funktionsgenerator. NUR mit R2R DAC. Die , die Amplitude und Kurvenform ist per Befehl einstellbar.

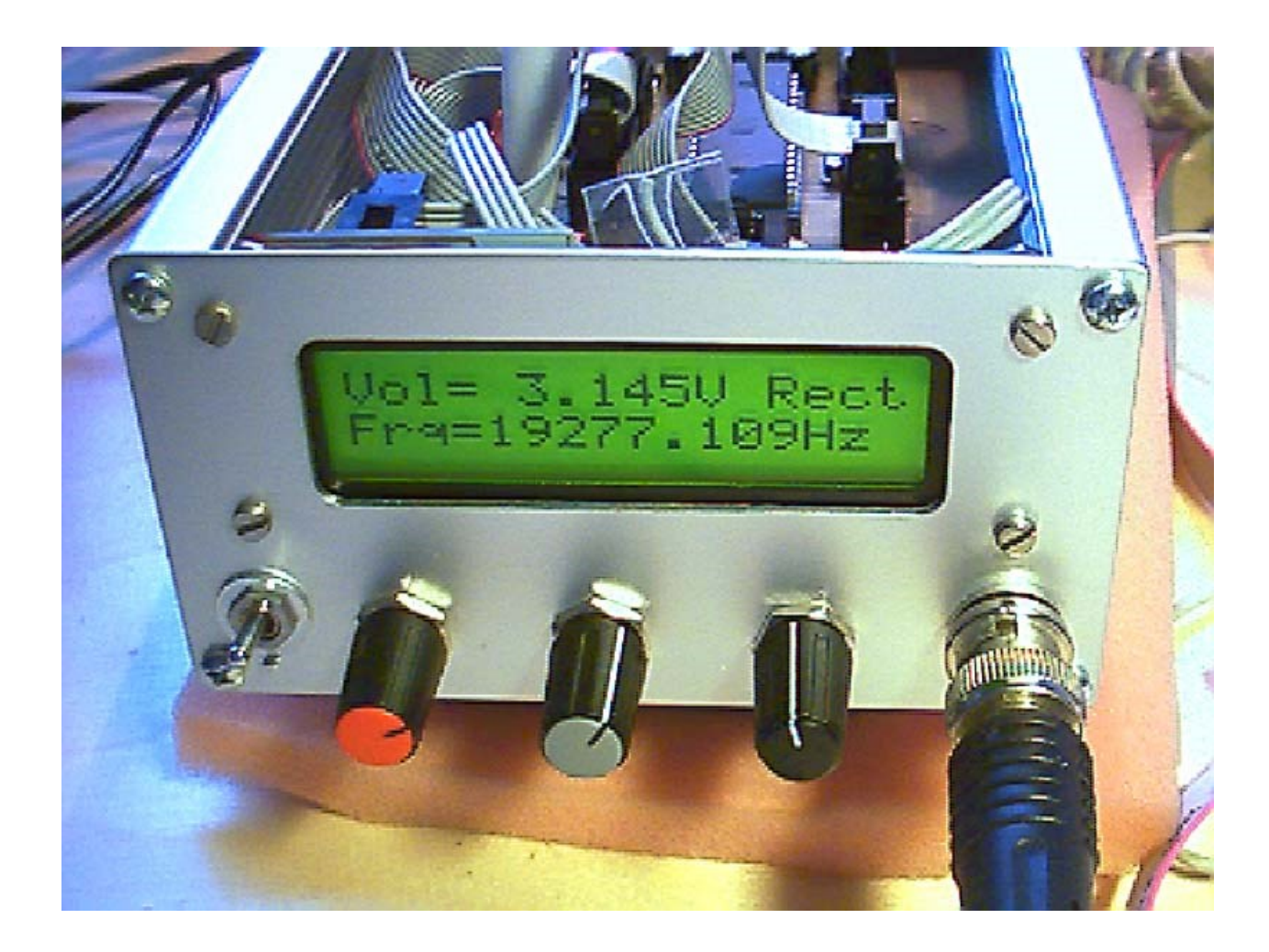

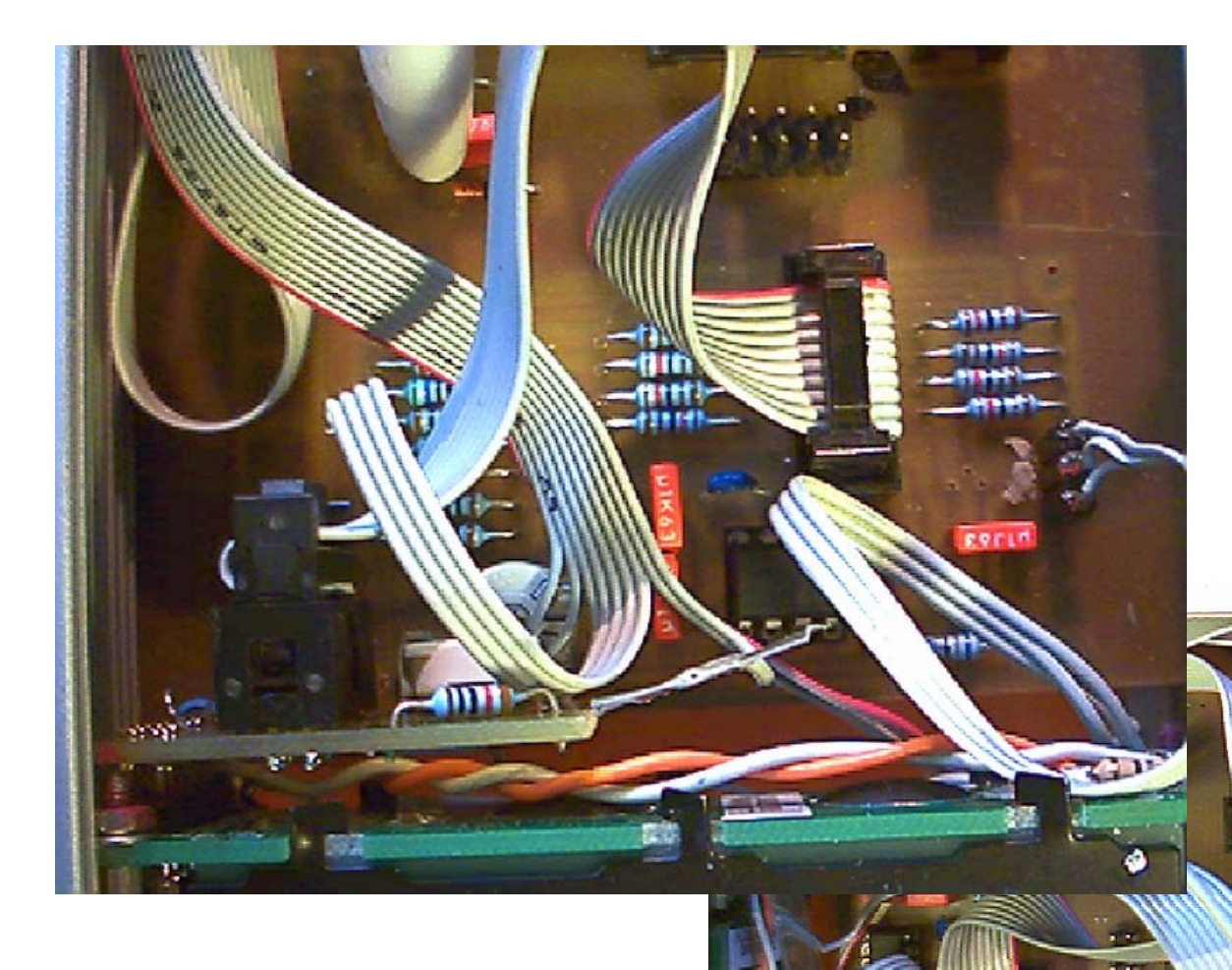

Links die R2R Widerstände. Unten das LCD Display ...und das übliche Kabelallerlei.

Rechts der ATMega16 Controller mit serieller Schnittstelle. Die Sinuswerte können entweder ,online' berechnet werden: uint8\_t gu8SineVal[256];  $\rightarrow$  iNN= 0..255 gu8SineVal[iNN] = round( 127 + 127.5 \* (sin( 2\*M\_PI\* (iNN/256.0)) + 1 ) ); Einfacher:

gu8SineVal[iNN] = (uint8\_t)round( 128 + 127 \* sin( 2\*M\_PI\* (iNN/256.0)) );

.....oder viel schneller - als **Wertetabelle** - abgespeichert werden: (wie das genau geht, dass **const-Arrays** fest in das Programmflash, und nicht in den RAM, geladen und von dort wieder gelesen werden, sehen wir später...)

// Anwendung: u8Val = pgm\_read\_byte\_near(MCA\_SINUS + u8Position++);

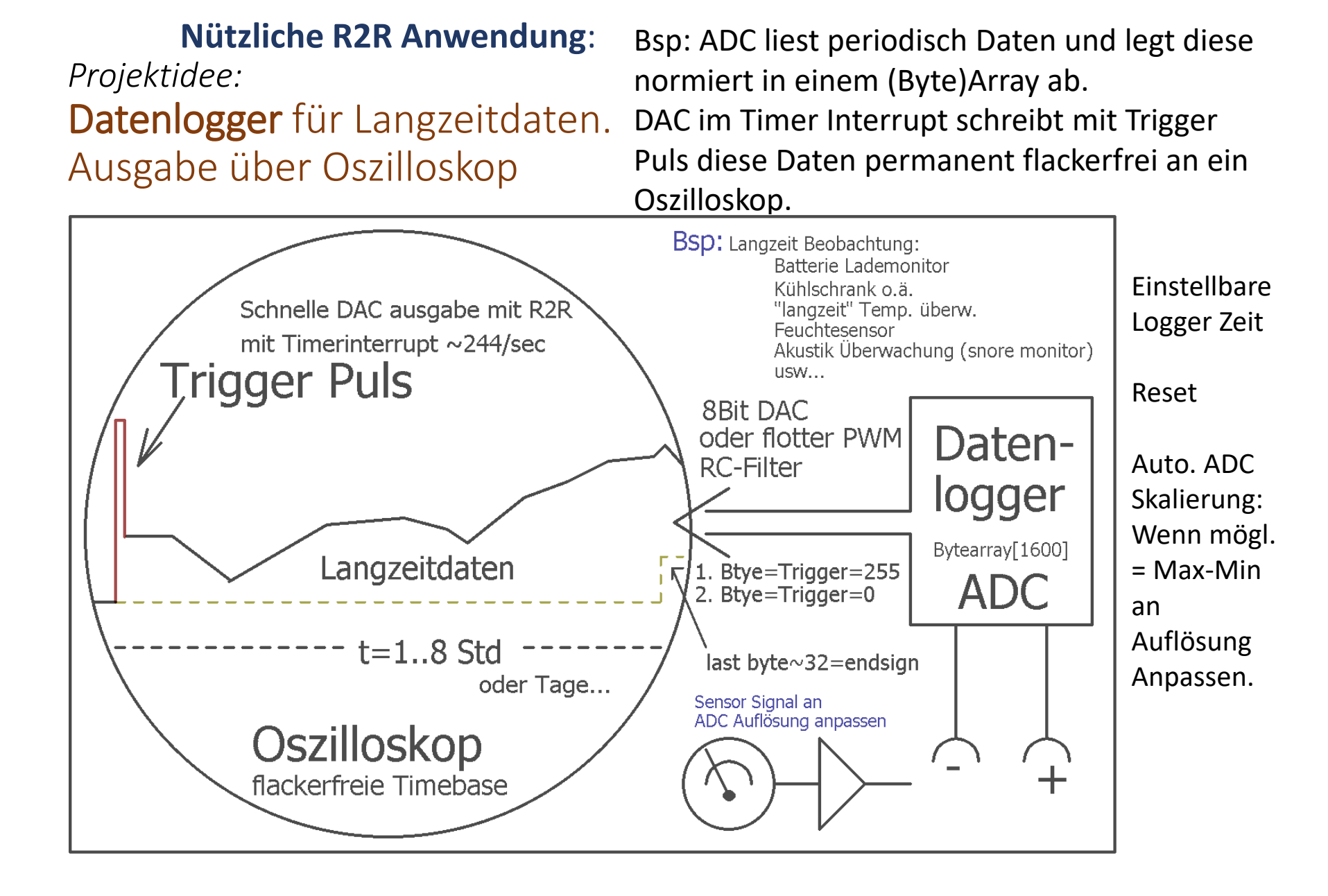

```
Code:
```

```
//#define DATA ARRAY SIZE 1600
uint8 t gu8aDataLog[ DATA ARRAY SIZE ];
uint16 t gu16DataParser=0;
float gf_DataMax = DATAMAX_DEFAULT; //für bessere ,sicht'Auflösung
float gf DataMin = DATAMIN DEFAULT; //für bessere ,sicht'Auflösung
ISR( TIMER0 OVF vect ) //Dieser Interrupt Vector steht in der "iom328p.h"
{
DataToOscilloscope(); Stabil und Regelmäßig alle Daten schreiben
};
void ClrDataArray(void) // Init Phase
{
uint16 t u16NN;
for(u16NN=0; u16NN < DATA ARRAY SIZE; u16NN++)
        gu8aDataLog[ u16NN ] = 0; };
        gu16DataParser=0;
                                                    //Trigger Puls
        gu8aDataLog[gu16DataParser++] = 255;
        gu8aDataLog[gu16DataParser++] = 0;
        gu8aDataLog[DATA_ARRAY_SIZE-1] = 16; // END Sign
```

};

```
void SampleData(float fData, float fDataMin, float fDataMax)
             //Normiere auf DATAMAX/MIN VALUE & Auflösung R2R
   gu8LastData = (uint8_t)round( (fData - fDataMin) * (256.0/(fDataMax-fDataMin)) );
   if(gu16DataParser < (DATA ARRAY SIZE - 2) ) // Vorletztes Zeichen
             gu8aDataLog[gu16DataParser++] = gu8LastData;
   else
                                       // Der Parser ist jetzt immer an vorletzter Stelle
             PushArraytoLeft();
             gu8aDataLog[gu16DataParser] = gu8LastData //immer ins "vorletzte" Feld
   };
                                              void PushArraytoLeft(void)
                                              {// ERHALTE Trigger und Platz für letzten Eintrag
void DataToOscilloscope( void )
                                              uint16 t u16NN;
{ // Quick Ausgabe an R3R
                                              for(u16NN=2; u16NN < (DATA ARRAY SIZE-1);</pre>
uint16 t u16NN;
                                              u16NN++)
for(u16NN=0; u16NN < DATA ARRAY SIZE;
u16NN++)
                                                        gu8aDataLog[u16NN]=
 {// Daten irgendwie an Port(s) senden
                                                        gu8aDataLog[u16NN+1];
  Use8Bit( gu8aDataLog[ u16NN ] ); //R2R
                                                        };
 };
                                              };
};
```

## Kommunikation mit der Außenwelt Die **serielle (UART) Schnittstelle** Aus der Frühzeit des IT:

.welche mitnichten aus der Mode ist.

Zuverlässig, leicht zu verstehen und anzuwenden.

Es verbindet die unterschiedlichsten Welten miteinander.

- $\rightarrow$ Unterschiedliche Betriebssystem Welten,
- $\rightarrow$  beliebige! Mikrocontroller mit
- $\rightarrow$  beliebige andere Maschinen, durch einen

"globalen, gemeinsamen Zeichenstandard→ ASCII"

**ASCII** = American Standard Code for Information Interchange

## Kommunikation mit dem Mikrocontroller

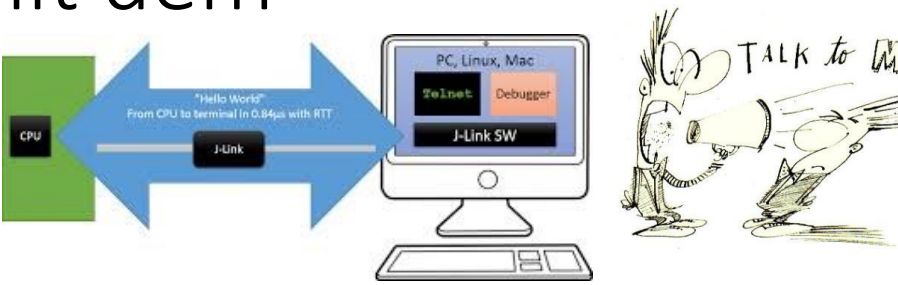

Es gibt eine "gemeinsame Welt" zwischen allen Betriebssystem, Programmier-Sprachen und der Elektronik.

### "TEXT"

**Ein "A" ist immer ein "A".** Egal ob vom Menschen via Terminal, oder von einer "Text-Sendemaschine" wie dem Mikrocontroller oder PC. Genauer: In einer uralten "**ASCII**-Tabelle" ist jedem Zeichen eine Zahl zugeordnet. "**A"=65** Tipp: Halte die ALT-Taste und gebe im Nummernblock 65 ein  $\rightarrow$  "A". **Ein "Befehlsinterpreter" erlaubt Kommandos zu Senden, Daten zu empfangen.** 

Bsp.: Mit einem "Terminal-Programm" kann man Text via serieller Schnittstelle senden und empfangen. Dies mit einer einstellenbaren Bitrate → 115200,8,n,1
Die Paramter heißen: BAUD (Bits/Sekunde) meist 9600 oder 115200
+ 8 DatenBit, 1 Stopp Bit, No Parity, No Xon/Xoff )
Bsp: Ich sende ein Kommando "PING" und bestätige das mit CR→
Also Antwort kommt vom Mikrocontroller "PONG"

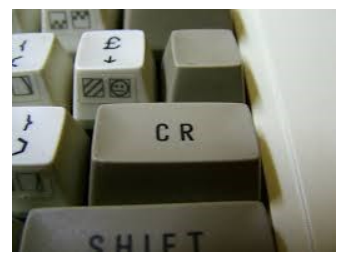

## Irgendwas passiert Irgendwann → Asynchrone Ereignisse

Eine (unter vielen) bewährten Methoden ist es, ein Mikrocontroller Programm so vorzubereiten, dass es "automatisch" alle "irgendwann" langsam **eintröpfelnden Zeichen** an der seriellen Schnittstelle **(UART)** der Reihe nach einsammelt und der Reihe nach ablegt.

Dazu gibt es Vereinbarungen: Dies tut der μC so lange, bis ein Wagenrücklaufzeichen "Carriage Return" als Zeichen empfangen wird. Da ja in der **ASCII-Tabelle** jedem Zeichen eine Zahl zugeordnet ist, ist die die Zahl **13=CR** 

Dieses **CR=13**  $\rightarrow$  wird als End-Of-Text Signal verwendet.  $\rightarrow$  **ETX** Wir haben aber kein Start-Of-Text Signal  $\rightarrow$  **STX** ?? Nun, das geht deshalb meist gut, weil man ja weiß, dass nach einem Ende ein Start kommen muss.

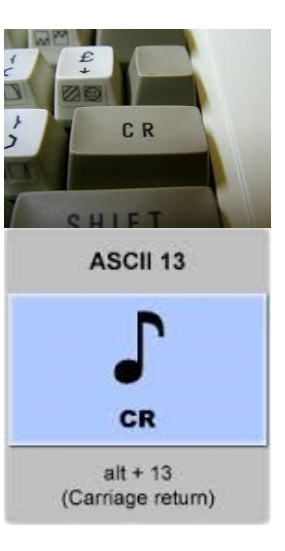

#### Es gäbe sogar "echte **STX und ETX** Signale die im **ASCII-Code** reserviert sind. STX = 2 ETX = 3

Aber um bequem mit **Terminal-Programmen** arbeiten zu können, die einen Wagenrücklauf als Signal kennen, nehmen wir die 13=CR "Ping<13>

- 1. P
- 2. Pi
- 3. Pin
- 4. Ping
- 5. Ping<13>

|         |          |                |          | <u> </u> | °°,   | °°,  | 0,0 | 0, | '°0 | '°, | ''0 | 1      |
|---------|----------|----------------|----------|----------|-------|------|-----|----|-----|-----|-----|--------|
| b4<br>1 | b 3<br>1 | b <sub>2</sub> | b ,<br>1 | Rowi     | 0     | 1    | 2   | 3  | 4   | 5   | 6   | 7      |
| 0       | 0        | 0              | 0        | 0        | NUL . | DLE  | SP  | 0  | 0   | Ρ   | ١   | P      |
| 0       | 0        | 0              | 1        | 1        | SOH   | DC1  | !   | 1  | A   | Q   | ٥   | q      |
| 0       | 0        | 1              | 0        | 2        | STX   | DC2  | "   | 2  | 8   | R   | b   | 1      |
| 0       | 0        | 1              | 1        | 3        | ETX   | DC 3 | #   | 3  | C   | S   | c   | \$     |
| 0       | 1        | 0              | 0        | 4        | EOT   | DC4  | 1   | 4  | D   | T   | d   | 1      |
| 0       | 1        | 0              | 1        | 5        | ENQ   | NAK  | %   | 5  | E   | U   | e   | U      |
| 0       | 1        | 1              | 0        | 6        | ACK   | SYN  | 8   | 6  | F   | ۷   | 1   | Ÿ      |
| 0       | 1        | 1              | 1        | 7        | BEL   | ETB  |     | 7  | G   | ₩   | 9   | W      |
| I.      | 0        | 0              | 0        | 8        | BS    | CAN  | 1   | 8  | н   | X   | h   | X      |
| 1       | 0        | 0              | 1        | 9        | HT    | EM   | )   | 9  | 1   | Y   | i   | y      |
| 1       | 0        | 1              | 0        | 10       | LF    | SUB  | *   | :  | J   | Z   | j   | 2      |
| ١       | 0        | 1              | 1        |          | VT    | ESC  | +   | ;  | K   | [   | k   | [ (    |
| 1       | 1        | 0              | 0        | 12       | FF    | FS   | ,   | <  | L   | ١   | 1   | 1      |
| ١       | 1        | 0              | 1        | 13       | CR    | GS   | -   | E  | M   | 3   | m   | }      |
| 1       | 1        | 1              | 0        | 4        | SO    | RS   |     | >  | N   | ^   | n   | $\sim$ |
| 1       | 1        | 1              | 1        | 15       | S1    | US   | 1   | ?  | 0   | _   | 0   | DEL    |

.....

. .

# Wie bekommen wir ,Human lesbare' und sonstige Daten in die Maschine ?

Die Schnittstellen-Techniken sind vielfältig:

Spannungspegel gesteuert, Strompegel gesteuert, parallel, seriell, Codierungen, Protokolle. Doch am meisten hat sich die **Serielle RS232** Übertragung bewährt. TTL wird invertiert

TTL 0V= +12V**BAUD** = 9600..115200, Kein Handshake, keine Parität, Xon/XoffTTL 5V = -12V

Zeitlich von links nach rechts

| Start | Data<br>0 | Data<br>1 | Data<br>2 | Data<br>3 | Data<br>4 | Data<br>5 | Data<br>6 | Data<br>7 | Stop |
|-------|-----------|-----------|-----------|-----------|-----------|-----------|-----------|-----------|------|
|-------|-----------|-----------|-----------|-----------|-----------|-----------|-----------|-----------|------|

technischer Signalpegel der Seriellen Schnittsstelle

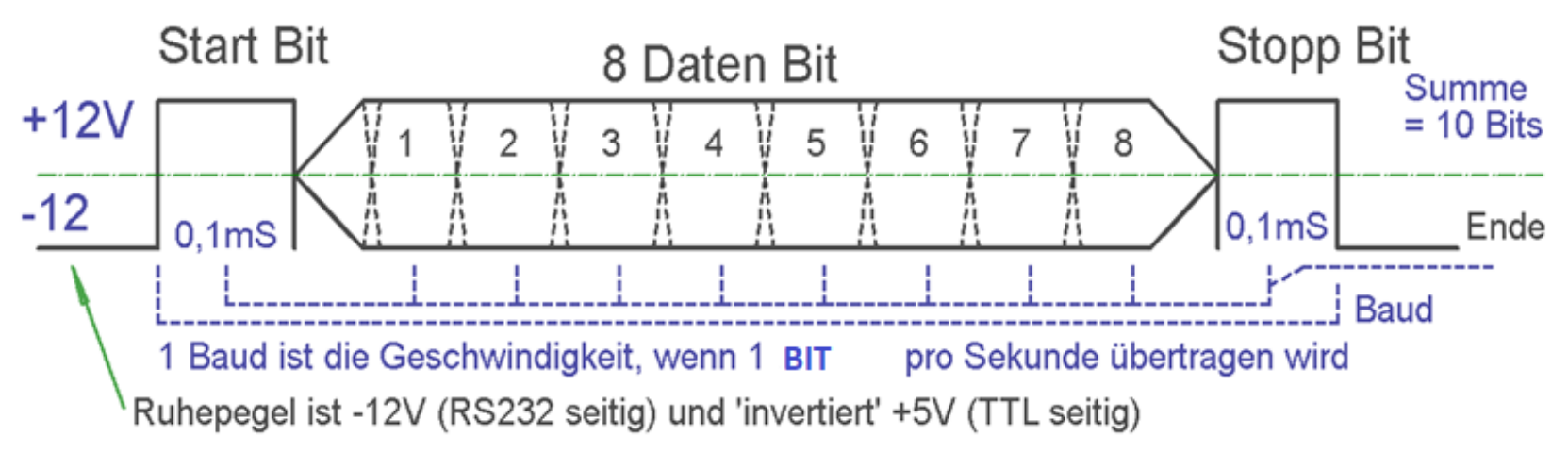

RS232 Transmission of the letter 'J'

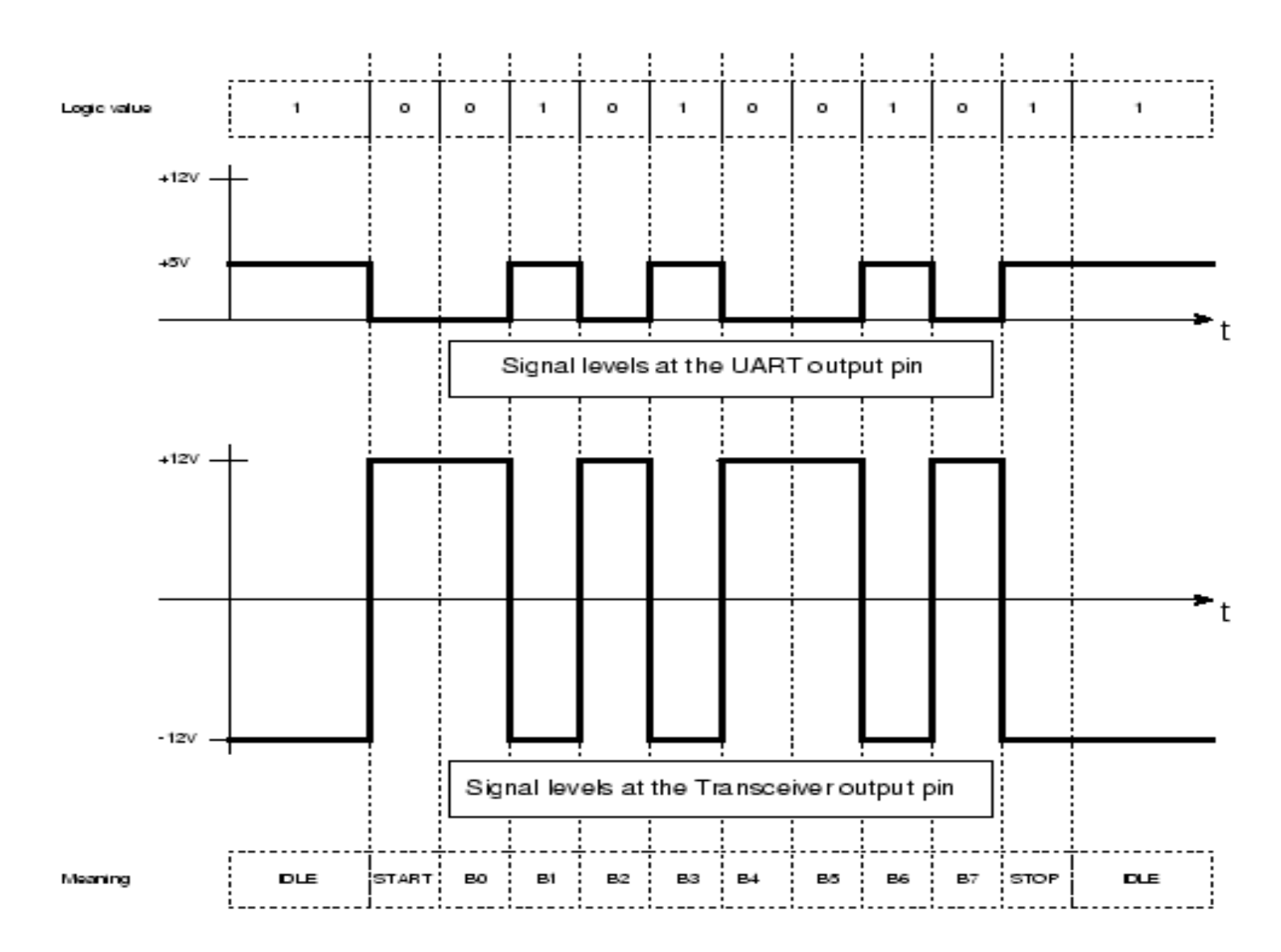

## Die serielle Schnittstelle

 $\rightarrow$  hier die PC Stecker Seite:

seltener Geworden, aber immer noch wichtig und notwendig zu verstehen. Wenn auch nur als virtuelle serielle **COM-Schnittstelle**, meist mit dem FTDI232 Baustein, oder den weniger geliebten chinesischen Klonen wie **PL2303\_Prolific**.

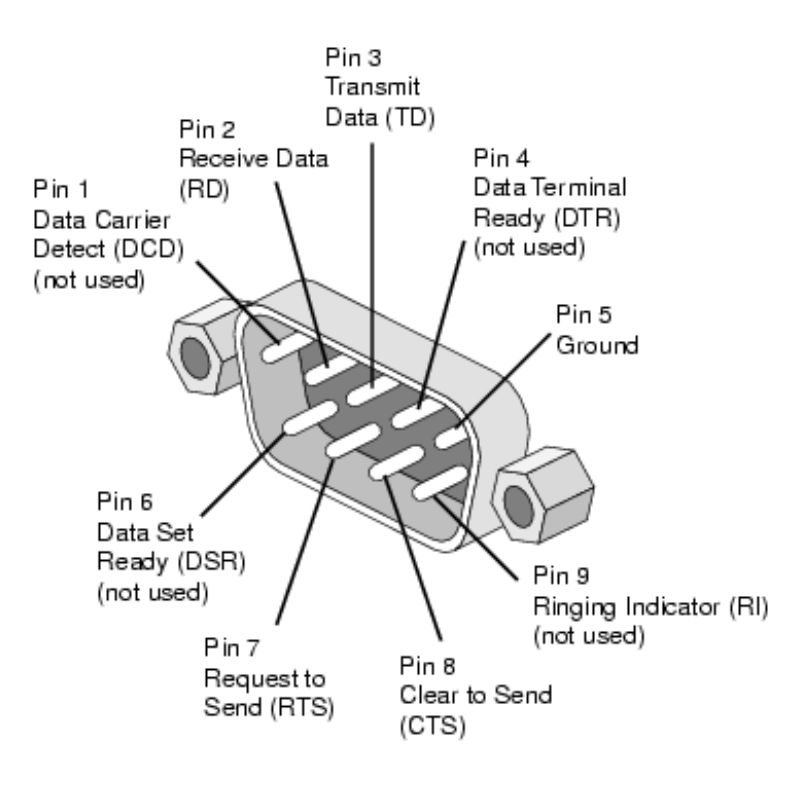

Wir brauchen meist nur Pin 3 Tx = Transmit Data Pin 2 Rx = Receive Data Pin 5 GND = 0V

Achtung:

Pegelwandlung und Invertierung zu TTL erforderlich

Selten muss man die Handshake Leitungen brücken. DSR-DTR CTS-RTS

## UART - TTL Signal $\rightarrow$ RS232

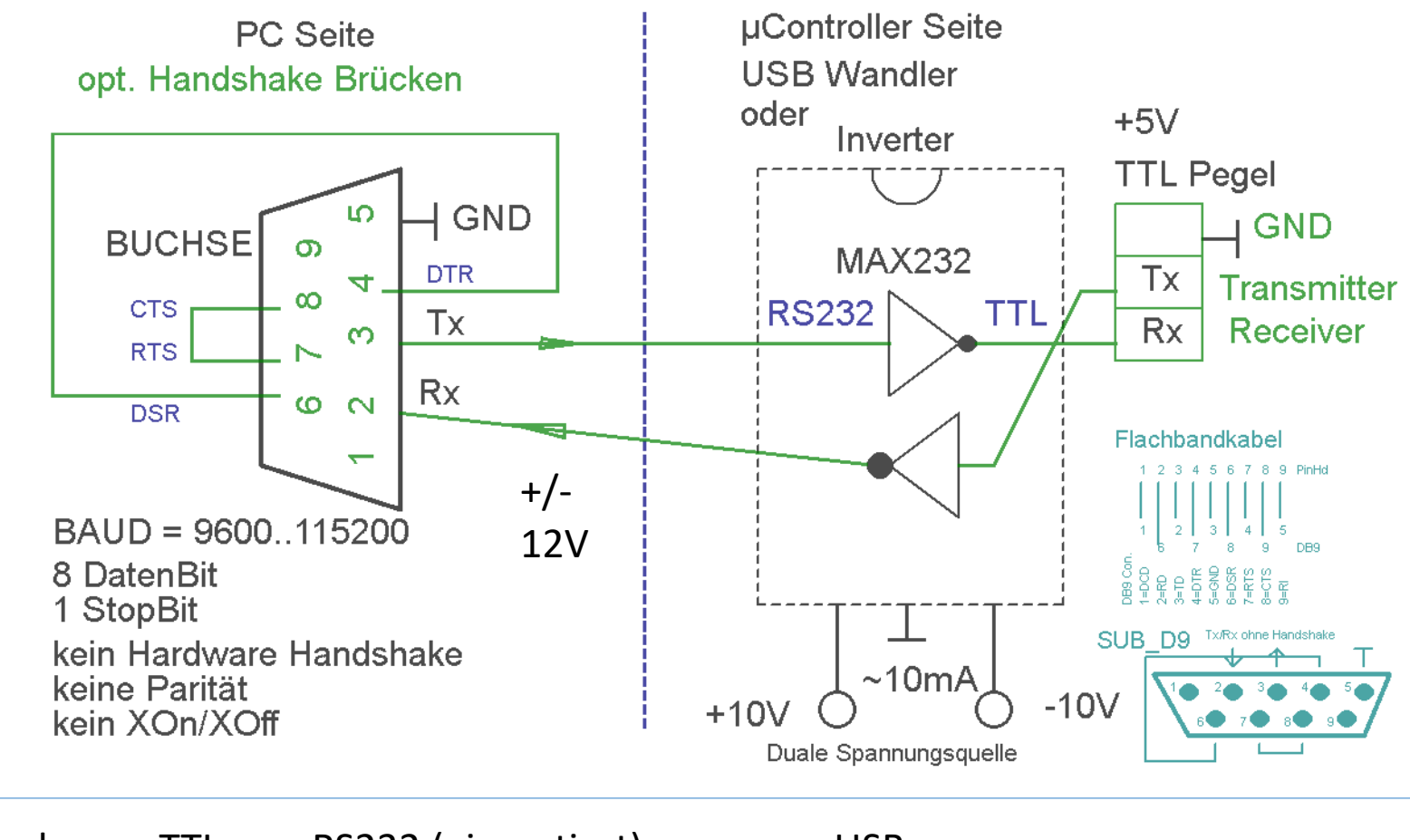

| Merke: TTL      | RS232 (=invertiert) |
|-----------------|---------------------|
| Logisch 0 = 5V  | -12V                |
| Logisch 1 = 0 V | +12V                |

USB nicht direkt messbar. Pegelanpassung 5V TLL an 3.3Volt Partner

z.B. Arduino (5V TTL Pegel) an Raspberry PI (3.3V)

(Tipp: 3.3V versteht der Arduino auch so, also kann man den Transistor einfach vergessen. Direkt ein Draht. Fertig.

3.3V->5V tut nicht weh.

Anders herum schon !! Da braucht es eine 1/3 zu 2/3 Teilung 2K und 1K, oder 10K und 6.8K, wie im Bild

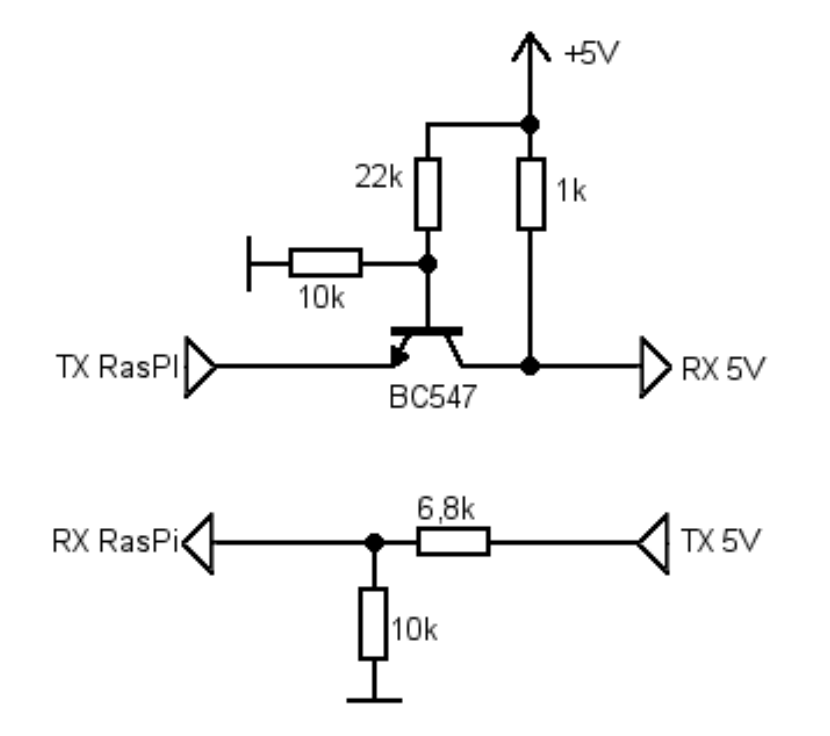

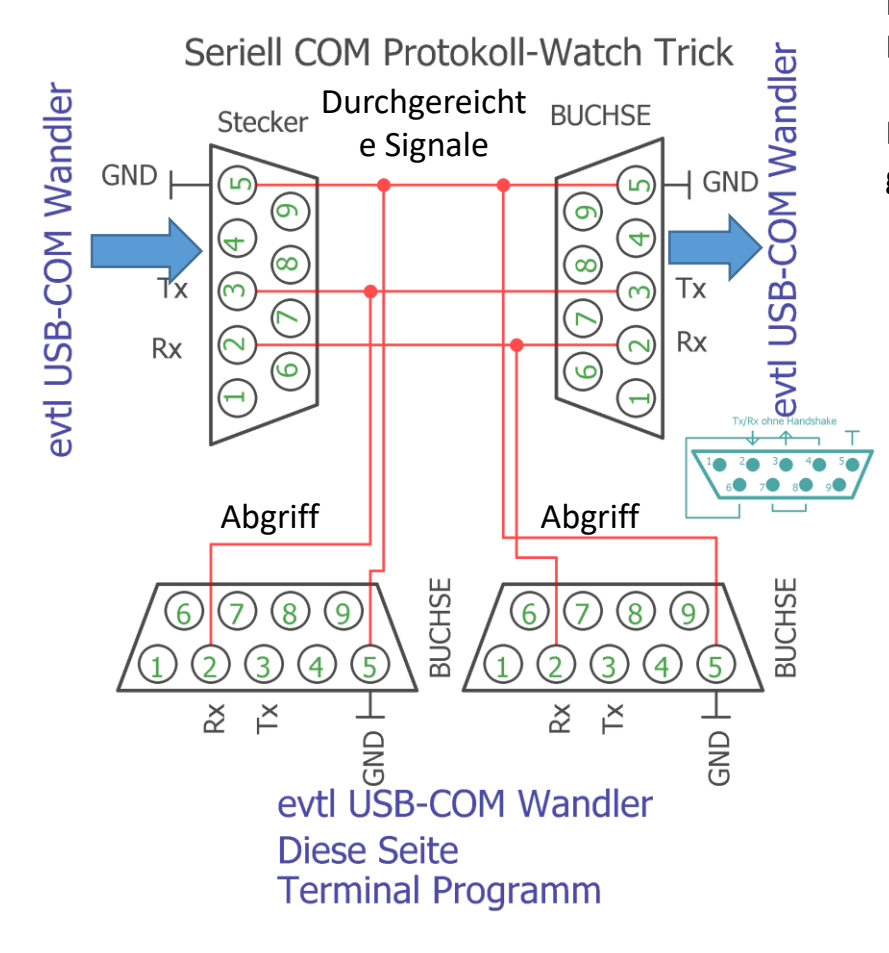

Debug Com Watch Trick. Billig und brauchbar. Die seriellen 3-Leitungen Tx/Rx/Gnd mit Buchse-Stecker Kombination durchschleifen... Dann die Tx, Rx, Signale auf zwei SUBD-9 Buchsen Pin-2 und GND Pin-5 leiten. Mit w Terminal Programmen, wie Putty, mitlesen was

gesendet wird

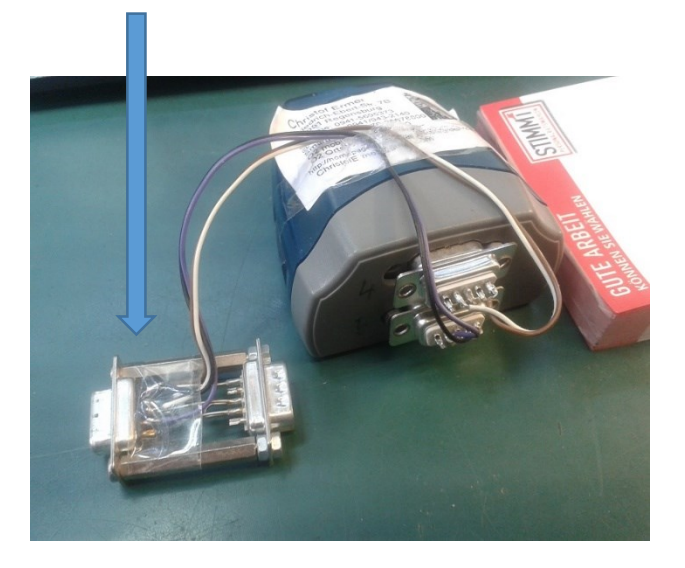

## XP-Hyper Terminal zum Text Tx-Rx über die Serielle Schnittstelle (UART)

| hypertrm.exe - 19200.com1.ht<br>Verknüpfung                                                                                                    |                           |
|----------------------------------------------------------------------------------------------------|---------------------------|
| <ul> <li>№ 115200.com1 - HyperTerminal</li> <li>Datei Bearbeiten Ansicht Anrufen Übertragung</li> <li>□ □ □ □ □ □ □ □ □ □ □ □ □ □ □ □ □ □ □</li></ul> | ?                         |
| ping Eigenschaften von 115200.com1                                                                                                    | Eigenschaften von COM1    |
| Verbinden mit Einstellungen                                                                                                    | Bits pro Sekunde: 115200  |
| Land/Region: Deutschland (49)                                                                                                    | Datenbits: 8              |
| Ottskennzahl: 0941<br>Rufnummer:<br>Verbindung<br>berstellen über: COM1                                                                               | Stoppbits: 1              |
| Konfigurieren                                                                                                    | Standard wiederherstellen |
|                                                                                                    | OK Abbrechen Obernehmen   |
|                                                                                                    |                           |
| Verbindung getrennt ANSIW 115                                                                                                    |                           |

Neuere Windows Versionen haben kein Terminalprogramm mehr "Onboard". Aber es gibt viel Freeware und das alte XP Hyperterminal geht (noch) recht gut. Nach etwas Gewöhnung und Starteinstellungen läuft es prima. Dazu kann man mehrere Voreinstellungs-Dateien vorbereiten. Bsp.: 115200.com.ht Parameter: **BAUD**: 9600..115200 Datenbits: 8 Parität: Keine 1

Stopbits: 1 Flusssteuerung: Keine

### Ermitteln des COM-Ports

#### BAUD →115200.com8.ht

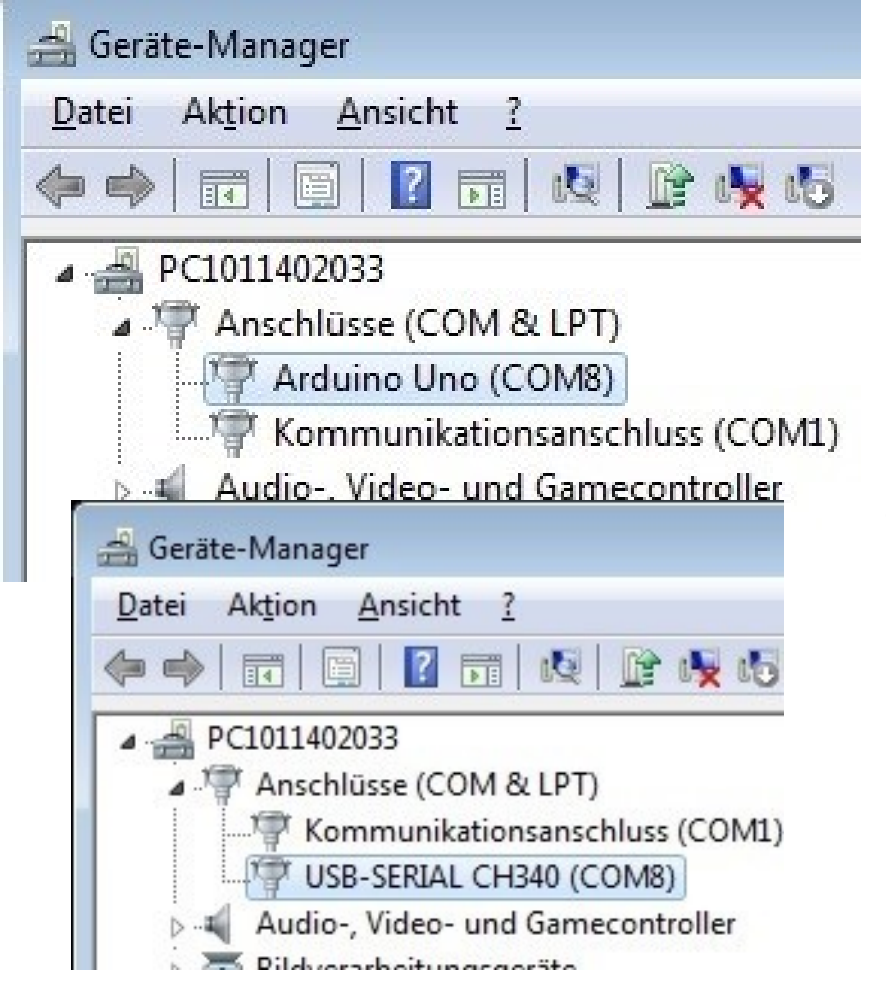

Nach der Installation des ARDUINO Boards: Ein USB Treiber ist erforderlich. Original FTDI-232 Treiber (vor Version 12 oder danach) Oder USB CH340 (China-Klon)

Dann kann das benutzte COM-PORT ermittelt werden. Tastenkombination: WINDOWS-FENSTERTASTE + PAUSE => Geräte Manager

Sollte die COM-Nummer unbrauchbar sein kann diese geändert werden. Rechte Maustaste → Eigenschaften, Anschlusseigenschaften, Einstellungen..

### Wie bekommen wir human lesbare Daten von außen

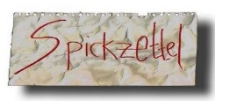

in die Maschine ?

#### Die Text-Sammelmaschine im Mikrocontroller als **Befehlsinterpreter**

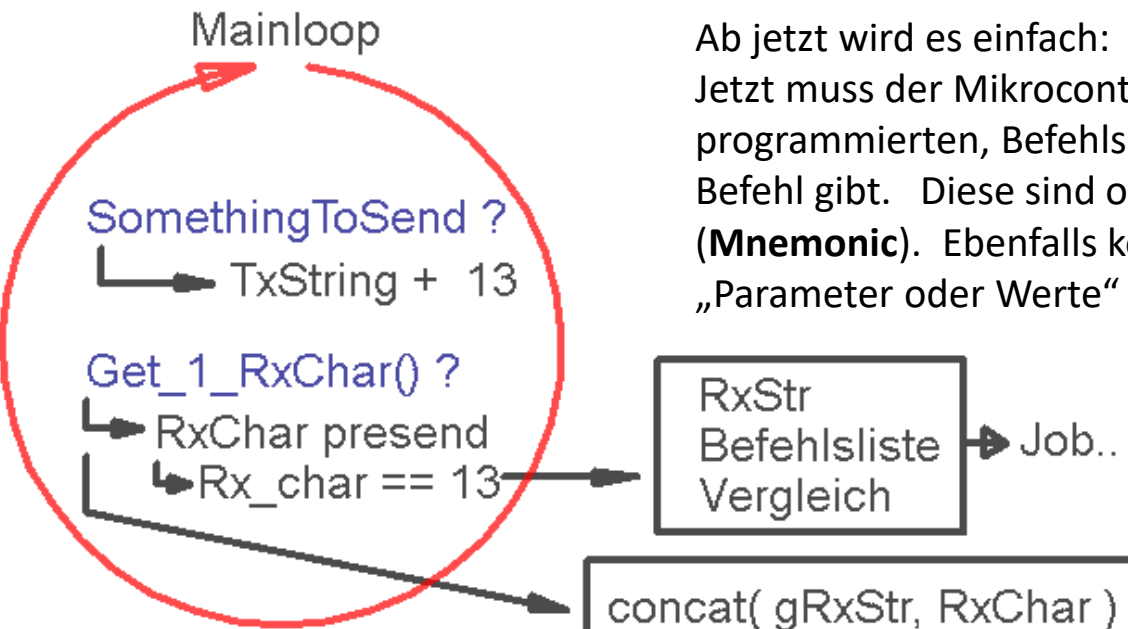

Ab jetzt wird es einfach:

Jetzt muss der Mikrocontroller nur in seiner, selbst programmierten, Befehlsliste nachsehen, ob es diesen Befehl gibt. Diese sind oft kryptisch reduziert. (**Mnemonic**). Ebenfalls könnten auf diesem Weg "Parameter oder Werte" mitgegeben werden.

Die Kommandos werden gern in einer mit "Komma" getrennten Liste geschrieben. So etwas nennt sich "**Delimiter-Liste**" oder auch "Mnemonic code".

Bsp.: "MO, 230,230 <CR>"

Heißt → Motor On, mit 230 für links, 230 für rechts + CR

#### Bsp.:

Ein GPS – Modul liefert Seriell einen Text-String mit folgendem Aussehen:

eine professionelle **GPS** Datenübertragung im NEMA-Protokoll:

#### \$GPGGA,084116.999,5200.0000,N,03000.0000,E,1,05,1.8,501.6,M,,,,0000\*09,,

Darin sind die einzelnen Elemente streng durch einen "Delimiter" -\_>, getrennt. Die Reihenfolge und die Bedeutung liegt sinnvollerweise in einer Struktur Siehe:

https://homepages.uni-regensburg.de/~erc24492/GPS\_Secrets/GPS\_Secrets.html

Und diesen String wollen wir empfangen und in seine Elemente Zerlegen.

### \$GPGGA,084116.999,5200.0000,N,03000.0000,E,1,05,1.8,501.6,M,,,,0000\*09,,

TOKENS:

- GPGGA Global Positioning System Fix Data
  - 123519 Fix taken at 12:35:19 UTC
  - 4807.038, N Latitude 48 deg 07.038' N
  - 01131.000, E Longitude 11 deg 31.000' E
  - 1 Fix quality: 0 = invalid
    - 1 = GPS fix (SPS)
    - 2 = DGPS fix
    - 3 = PPS fix
    - 4 = Real Time Kinematic
    - 5 = Float RTK
      - 6 = estimated (dead reckoning) (2.3 feature)
        - 7 = Manual input mode
        - 8 = Simulation mode
  - 08 Number of satellites being tracked
  - 0.9 Horizontal dilution of position
  - 545.4, M Altitude, Meters, above mean sea level
  - 46.9,M Height of geoid (mean sea level) above WGS84 ellipsoid

(empty field) time in seconds since last DGPS update

(empty field) DGPS station ID number

\*47 the checksum data, always begins with \*

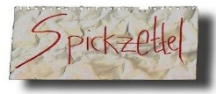

## UART-Schnittstelle und Mnemonic Steuerung

Ab sofort können wir Befehle und Daten einschleusen und so den  $\mu$ Controller dazu veranlassen auf Kommandos zu reagieren. siehe **"Befehle.c"** (File  $\rightarrow$  in meiner Homepage)

```
if(!strcasecmp P(gsCmd.ucaCmd, PSTR("TO")))
                                                   // Flags setzen
         gu8Status |= STATUS TRIGGER OUTPUT;
          return;
          };
if(!strcasecmp P(gsCmd.ucaCmd, PSTR("TF")))
                                                  // Flags löschen
         gu8Status &= ~STATUS_TRIGGER_OUTPUT;
          return;
          };
if(!strcasecmp P(gsCmd.ucaCmd, PSTR("SPORTC"))) // Set PORTC
          PORTC = gsCmd.i16CmdVal 1 & 0xFF;
          return;
          };
```

## Hilfsfunktionen, die ständig gebraucht werden, sobald man Text verarbeiten muss.

Es ist sinnvoll sich ein "**Set**" Funktionen in eine immer wieder verwendete Datei \*.c \*.h zu schreiben, die einen hohen Nutzwert haben, stabil und Fehlersicher sind, und einen vor Vergesslichkeit schützt. ( ....wie war das wieder? )

Dazu gibt es **ein immer gleiches Set** an Variablen, Definitionen, Funktionen die man im Schlaf und auswendig kennen soll.

2 General Purpose String Arrays (Immer verwendbar → für strcpy und strcat usw...) #define STRMAX 63 //das reicht für die meisten Fälle #define NUMMAX 31

| Global definiert:                   |                |
|-------------------------------------|----------------|
| char gcaStr[ <b>STRMAX</b> + 1];    | //+1 for the 0 |
| char gcaNumStr[ <b>NUMMAX</b> + 1]; | //+1 for the 0 |

Im zugehörigen HEADER File noch dem Rest des Programmes bekannt geben: extern char gcaStr[STRMAX + 1]; extern char gcaNumStr[NUMMAX + 1]; Um diese

```
char* IntToNumStr(int16 t IVal)
return itoa(IVal, gcaNumStr, 10);
};
char* UIntToNumStr(int16 t IVal)
{
return utoa(IVal, gcaNumStr, 10);
};
char* LongToNumStr(int32 t IVal)
return Itoa(IVal, gcaNumStr, 10);
};
char* ULongToNumStr(uint32_t ulVal)
return ultoa(ulVal, gcaNumStr, 10);
};
char* FloatToNumStr(double fVal)
```

Dazu basteln wir uns Basis-Funktionen:

Vergiss nicht #include <stdlib.h>

#define FLOAT\_PRAEDIGITS\_MAX 7
// Zeichen insgesamt 123.456
#define FLOAT\_DIGITS\_MAX 3
//Nachkommastellen

```
{//[-]d.ddd
return dtostrf(fVal, FLOAT_PRAEDIGITS_MAX, FLOAT_DIGITS_MAX, gcaNumStr );
};
```

## Nutzvolle UART Programmierwerkzeuge im $\mu$ C $\rightarrow$ AVR Typisch

Erinnere Dich: String ist und verbraucht ohne "Sonderbehandlung" RAM

-----

Wissensbasis:

uart\_puts("Vorsicht String lieg tim RAM" ); //String ausgeben uart\_puts\_p( PSTR("String ist im Programmspeicher") ); //String ausgeben Einfache, RAM basierte Stringausgabe: uart\_puts( gcaNumStr); uart\_putc(13); // Carriage Return uart\_putc(10); // Line Feed

uart\_puts( ltoa( gi32SM\_Position , gcaNumStr, 10 ) ); //Long Zahl to Str uart\_puts( ultoa( TCNT1 ) , gcaNumStr, 10 ) ); ]; //ULONG to Str

#### Float Zahl als String ausgeben:

#define FLOAT\_PRAEDIGITS\_MAX 8 // Output String width (including the '.')
#define FLOAT\_DIGITS\_MAX 5 // Digits nach dem Punkt;
dtostrf(fValue, FLOAT\_PRAEDIGITS\_MAX, FLOAT\_DIGITS\_MAX, gcaNumStr ); //[-]dd.ddd

dtostrf(double \_\_val, char \_\_width, char \_\_prec, char \*\_\_s) Aus einem Forum: Übernommen weil sehr gut erklärt:

```
dtostrf hat 4 Argument
double __val
char __width
char __prec
char* s
```

Was könnte wohl was sein?

\_\_\_val dürfte klar sein.

Wenn die Funktionen für einen double eine String Repräsentierung bestimmen soll (aka ihn in einen String umwandelt), dann wird die Funktion wohl auch den doublebenötigen.

Also da wird wohl der double reingesteckt werden müssen.

Auf der anderen Seite wird die Funktion wohl auch das String-Array benötigen, indem sie die String Repräsentierung ablegen kann.

Da wir wissen, das Arrays in C immer per Pointer übergeben werden und 's' der einzige Character Pointer im Aufruf ist, wird das dann ja wohl die Angabe des Character Arrays sein. Aber was ist \_\_width und \_\_prec. Nun, da fragen wir uns doch gleich mal: Was wollen wir denn von der Funktion?

Ja klar, sie soll eine String Repräsentierung einer double Zahl bestimmen.

Aber wie soll die aussehen?

Soll eine

Zahl 3.141592654 auch tatsächlich so als String ausgegeben werden, oder wäre es nicht toll, wenn man sagen könnte:

3 Nachkommastellen sind genug, ich bin also mit "3.142" zufrieden.

Wäre es nicht auch gut, wenn ich sagen könnte:

In meinem Character rray, das ich als Aufrufender zur Verfügung stelle, ist Platz für maximal 8 Zeichen.

Das wäre schon gut, denn eine Zahl 3.141592654

mit seinen insgesamt 11 Positionen (inklusive Dezimalpunkt) wird nie und nimmer in ein Array mit 8 Zeichen hineinpassen.
\_\_\_width wird also etwas mit der kompletten 'Breite' der Ausgabe zu tun haben, während \_\_\_prec möglicherweise etwas mit der Anzahl der Nachkommastellen zu tun hat.

Und genau so ist es auch: Mittels \_width legt man fest, welche Feldbreite die komplette Ausgabe belegen soll. Dabei sind alle Zeichen mit eingeschlossen. Also auch Dezimalpunkt und ein mögliches Vorzeichen. Mittels \_\_prec legt man fest, wieviele Stellen dieser Feldbreite für den Nachkommanteil benutzt werden können.

```
Bsp
double f = 2.0;
char ascii[10];
```

#### dtostrf( d, 7, 2, ascii );

**dtostrf** soll also den Wert in eine Text Repräsentierung überführen, wobei der Text in ASCII landen soll. Der Text soll 7 Zeichen enthalten, von denen maximal 2 die Nachkommastellen darstellen sollen.

Funktionen in den Header-Files nachzuschlagen, ist zwar für einen Fortgeschrittenen eine gute und vor allem schnelle Möglichkeit, zu Informationen zu kommen.

Für einen Anfänger ist das aber eher nichts.

Da bietet sich eine Googel Suche an oder aber der Ankauf von Literatur.

Vor allem letzteres ist sehr zu empfehlen, da ein gutes Buch durch nichts zu ersetzen ist. Es zeigt die Funktionen und ihre Verwendung normalerweise im Kontext von Aufgaben und Übungsaufgaben und enthält auch Erläuterungen und Erklärungen die man so im Web meist nicht findet. Ganz abgesehen davon, führt einen ein Buch systematisch durch alle Bereiche einer Programmiersprache und genau an diesem Punkt fehlt es bei vielen Online Tutorials.

#### Möglichkeit: SOFTWARE UART

Siehe: <u>https://rn-wissen.de/wiki/index.php/Software-UART\_mit\_avr-gcc</u>

```
Läuft der AVR mit einer Taktrate von F_CPU und die Übertragung mit der Baudrate BAUDRATE, dann dauert ein Bit
```

```
F_CPU = 16MHz
Gewünschte Baudrate = 9600
F_CPU / 9600 = 16^6 / 9600 = 1666.6 Zyklen pro Bit
Das Ganze *10? = 16666.666 Taktzyklen pro BYTE {10Bit};
```

```
Der RX = Receiver-Eingang liegt an ICP1 (InputCapture-Eingang)
Timer 1 = CTC,
```

## Externe Hardware ansprechen

## dazu Elektronik CAD-Programm **Eagle Schaltpläne lesen** und als Quell-Dokumentation für die Programmierung nutzen

## Geräte ein oder ausschalten.

#### Wer eine LED ein und ausschalten kann.... "kann alles andere auch!"

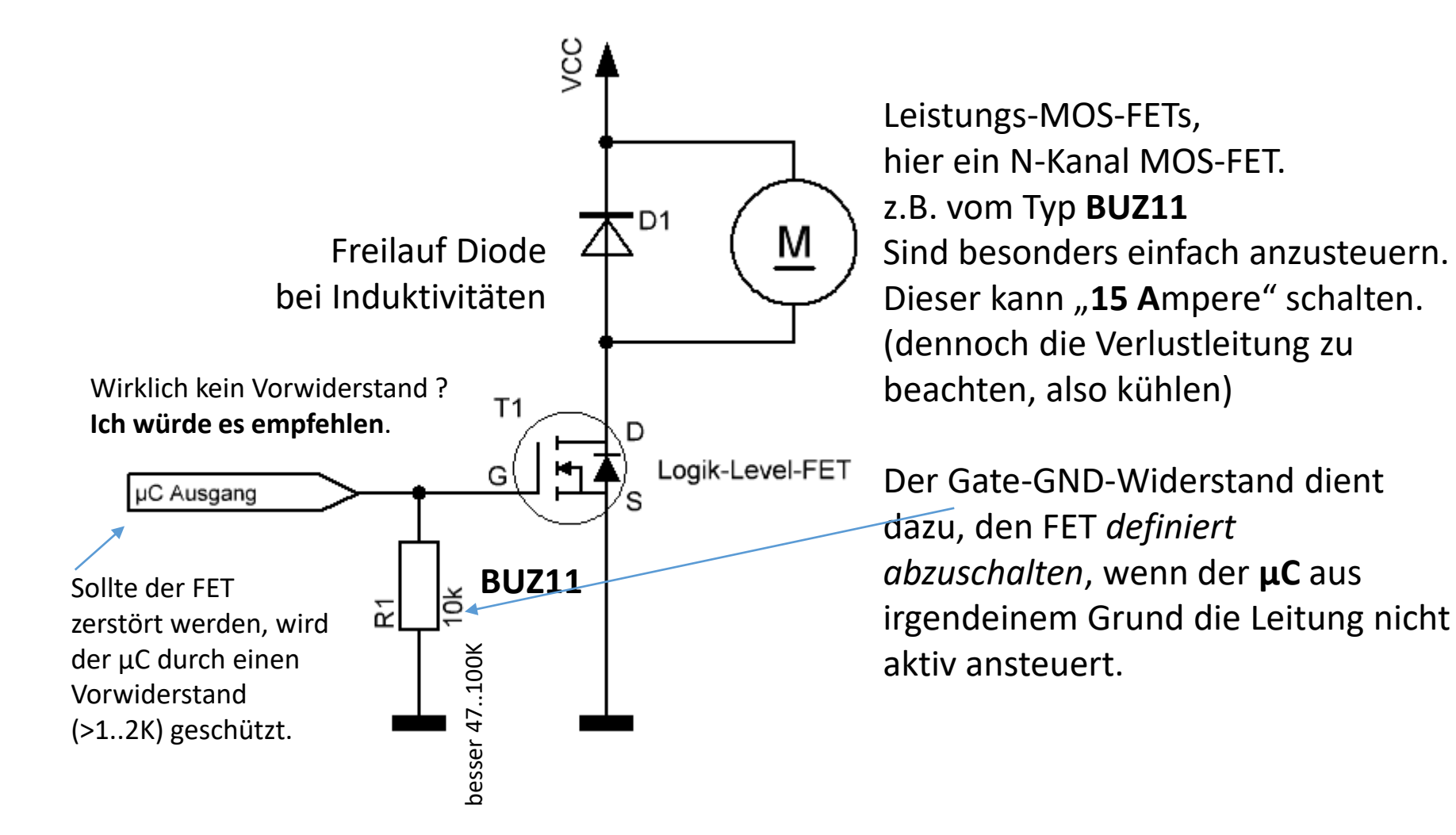

# μ**C** schaltet externe Komponenten

Anstelle von mechanischen Relais kann man Solid State Relais nutzen. Der Vorteil ist, dass auch höhere Schaltfrequenzen nutzbar sind (Regelungen) Der Relais-Eingang ist zudem **optisch** isoliert. (Galvanische Schutz-Trennung)

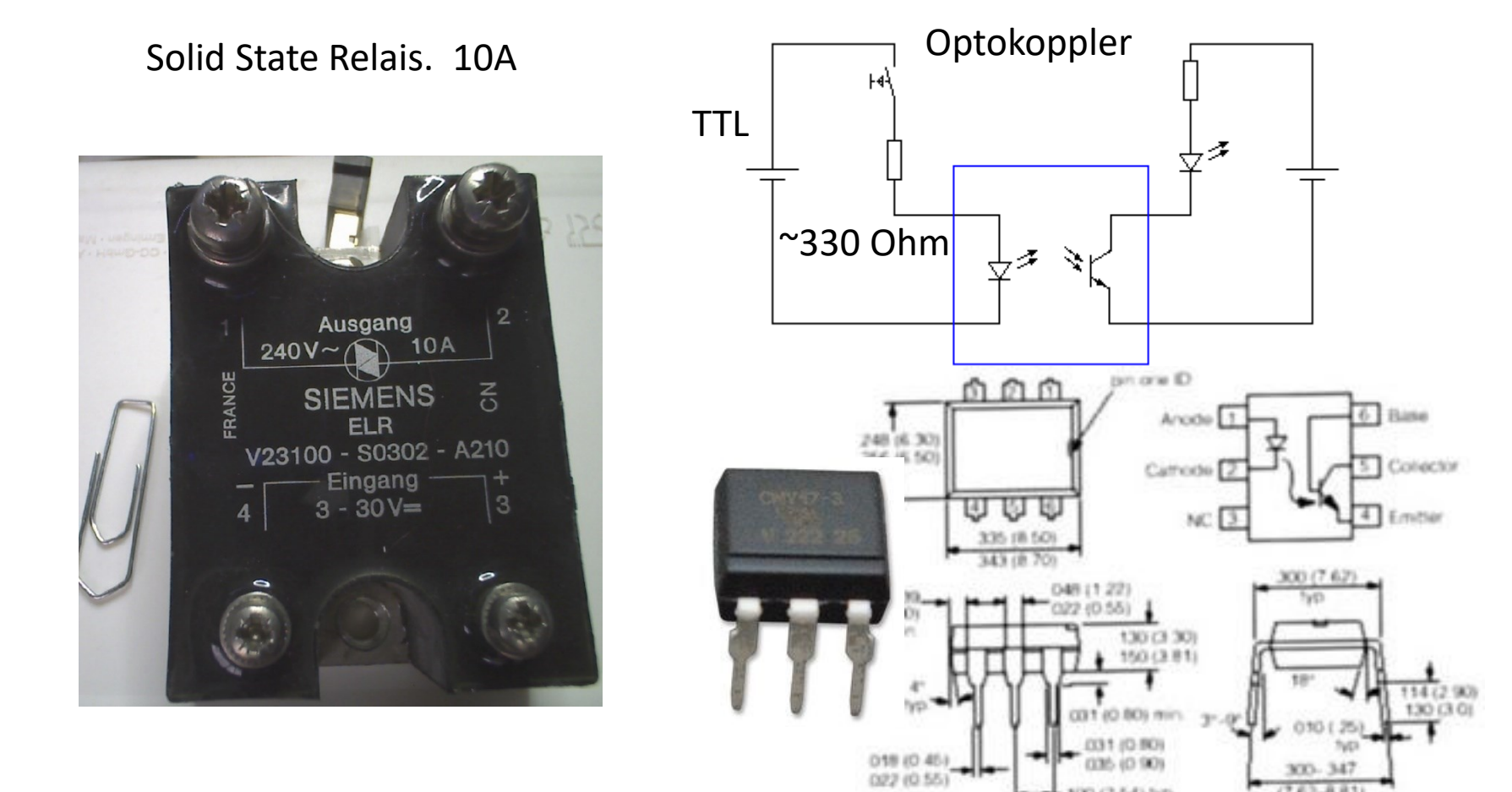

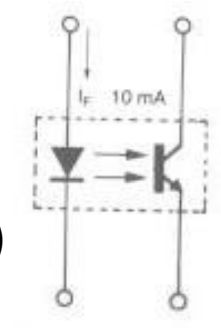

#### "Open Collector" $\rightarrow$ OC Konzept

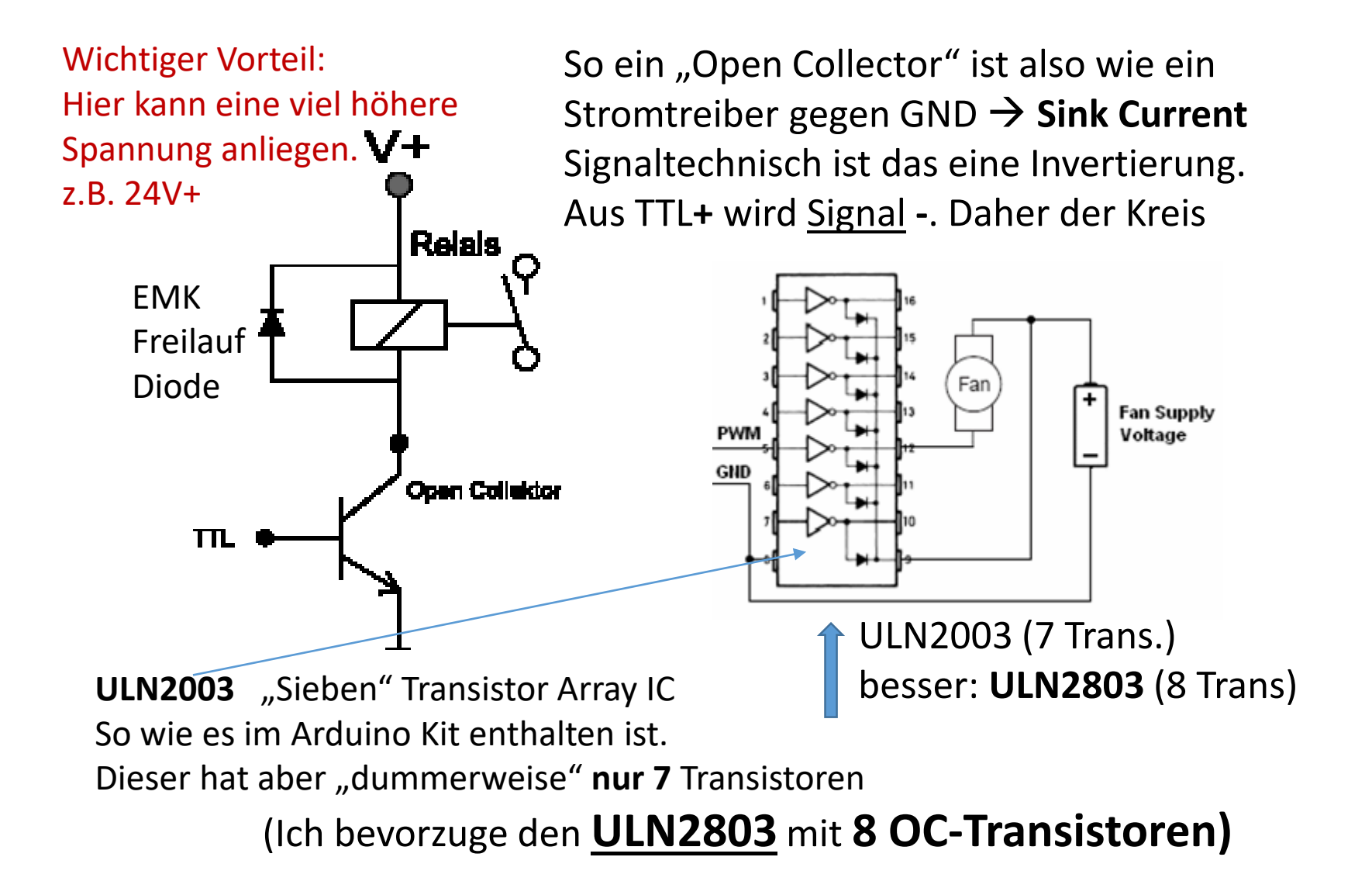

# Optokoppler als In und Output

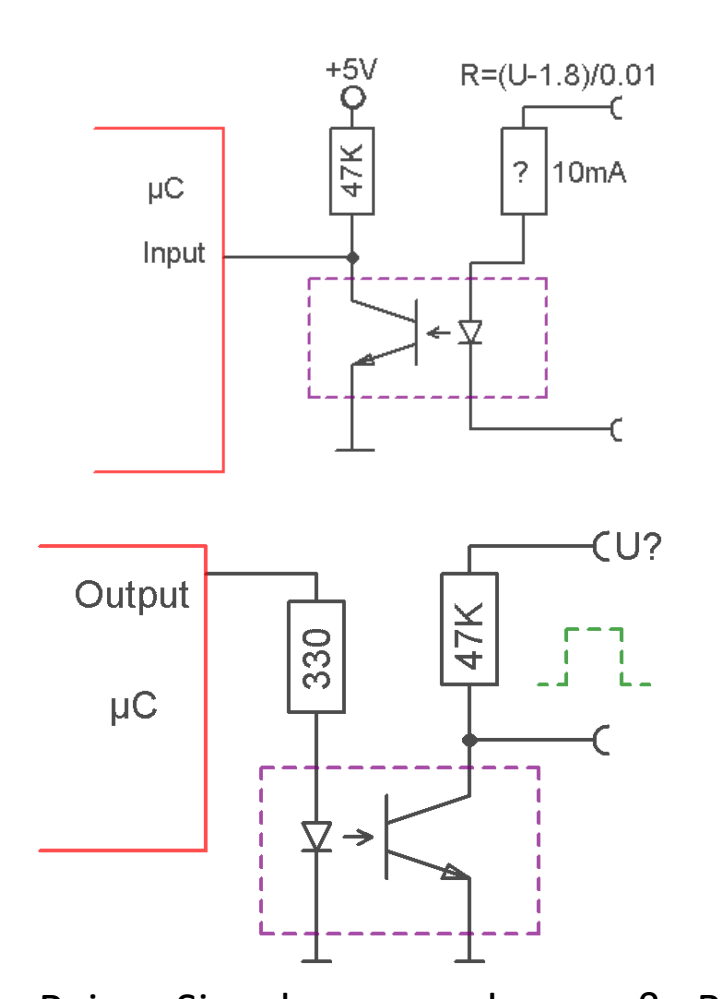

Keine GND Trennung

#### Sinn: **Galvanische Trennung** von µC und Last

Optokoppler sind träge. Die Ladungsträger am Transistor bauen sich langsam ab. Deshalb sollte der Kollektor-R groß (~50K) gewählt werden. Der LED Strom sollte ~>10mA sein

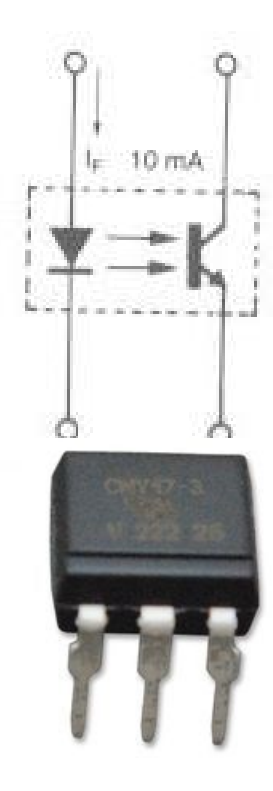

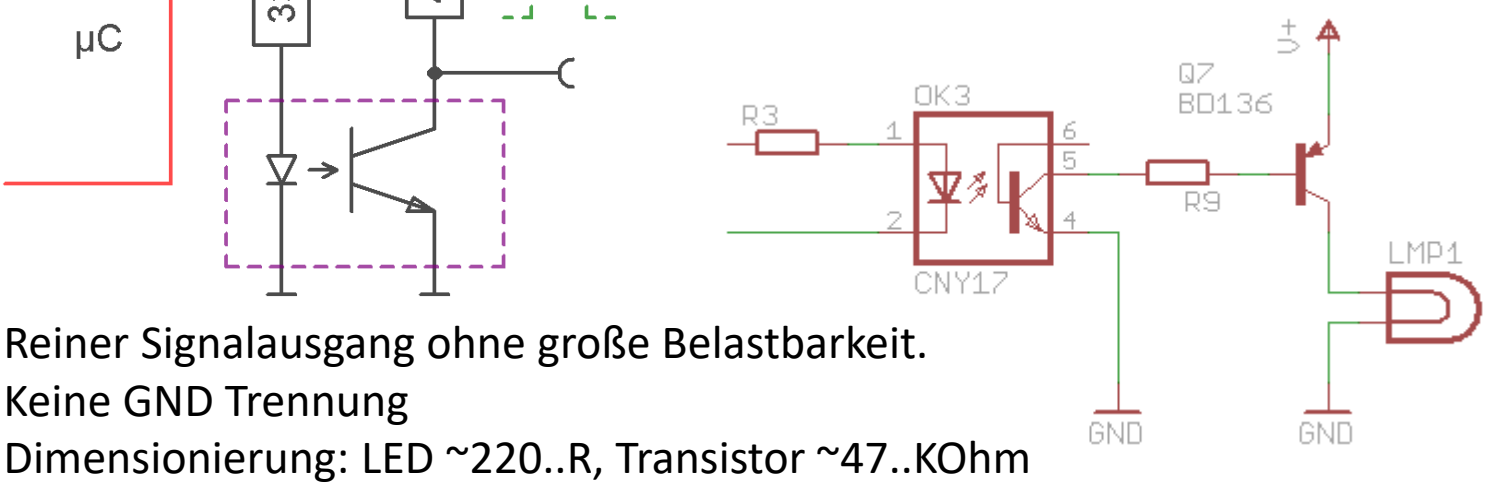

#### ...weil es ab jetzt hilfreich sein kann. Einfache Analyse und Fehlersuche/Debugging Methoden

Es gibt selbstverständlich gute Debug-Techniken wie JTAG. Leider erfordert dies dazu fähige Extra-Hardware (Dragonboard etc.), und einen **µC** der eine **JTAG** Schnittstelle hat, und/oder ein **1-Wire Debug,** und eine Software der man sich unterwerfen muss, *und..und..und..* Und es geht dennoch eher zäh! Es geht auch mit Methode und Hirn, und oft viel einfacher und besser.....:

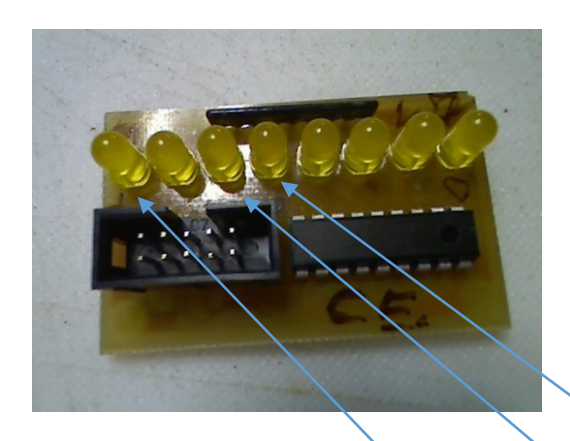

Meine Lieblingsmethode ist eine einfache 8-Bit LED Leiste.

Ab sofort kann **Online in Echtzeit** jedes Byte angezeigt und somit überwacht werden PORTx (LEDPort) = MCUCR; oder PORTx = gu8StatusFlags; oder PORTx = ( 1<< (u8NN++) % 8);

//Lauflicht

| MCU Control Register<br>– MCUCR | The MCU C<br>functions. | Control R | legister | contains | s control | bits for | interrup | t sense | control | and general MCU |
|---------------------------------|-------------------------|-----------|----------|----------|-----------|----------|----------|---------|---------|-----------------|
|                                 | Bit                     | 7         | 6        | 5        | 4         | 3        | 2        | 1       | o       | +               |
|                                 |                         | SM2       | SE       | SM1      | SMO       | ISC11    | ISC10    | ISC01   | ISC00   | MCUCR           |
|                                 | Read/Write              | R/W       | R/W      | R/W      | R/W       | R/W      | R/W      | R/W     | R/W     | •               |
|                                 | Initial Value           | 0         | o        | 0        | 0         | 0        | 0        | 0       | 0       |                 |

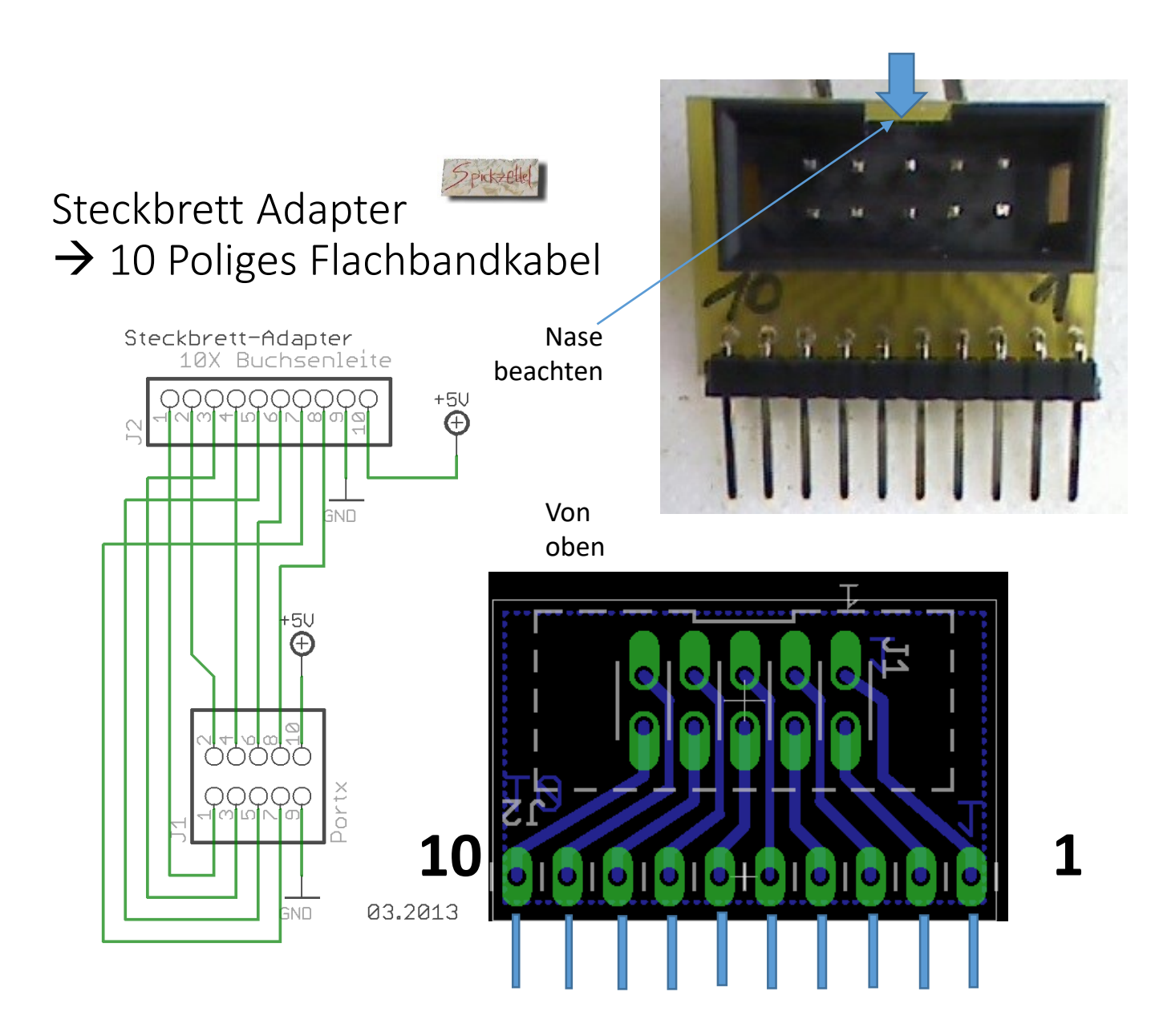

## Praktische Flachbandkabel-Anbindungen externer kleiner Platinen an ein Steckbrett:

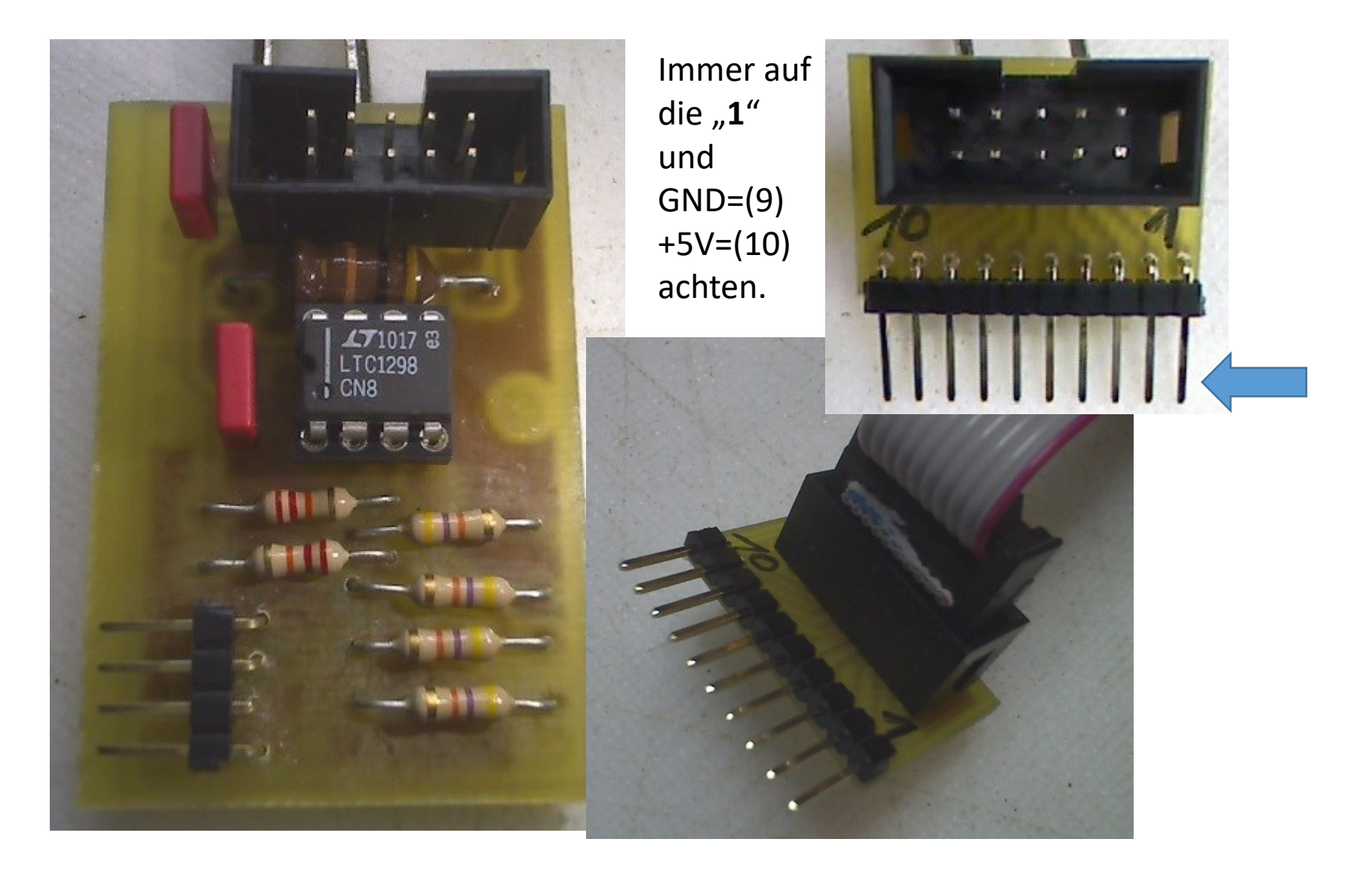

## 8x8 LED Matrix als universelles Anzeige- und Debugging-Instrument

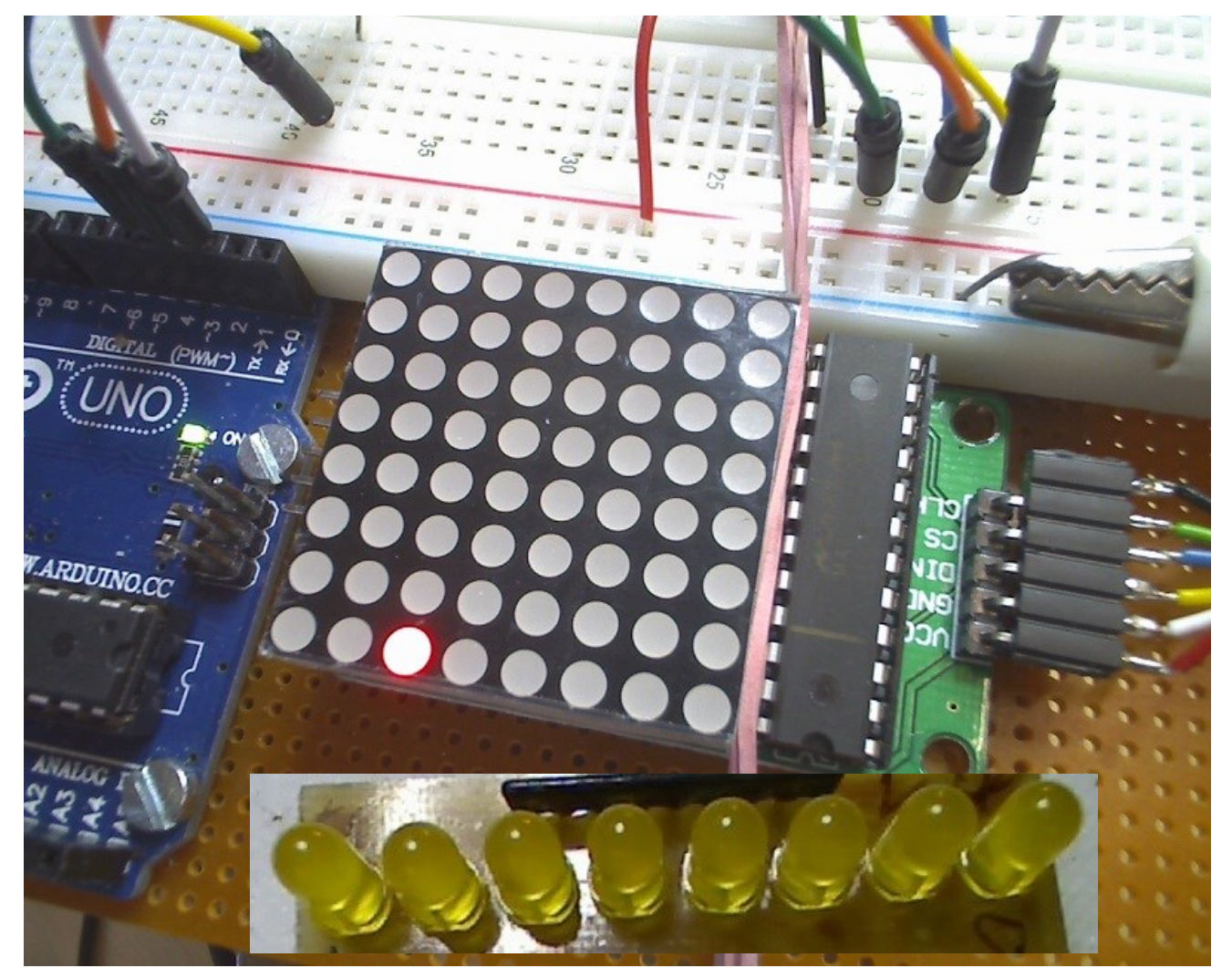

Da der Arduino kein vollständig freies 8-BIT Port hat, ist eine 8-Bit-LED-Leiste nicht ideal. Auf einer 8x8 Matrix kann jedoch quasi 8 \* eine 8Bit LED-Leiste realisiert werden. Die Anbindung erfordert 5 Leitungen 3 Datenleitugen DIN / CS / CLK und +5V / GND WIE? Das sehen wir jetzt...

#### Schaltpläne lesen und erstellen mit Eagle Eagle ist ein ,altes' Layout Programm und in Europa verbreitet.

Es kann mit Skript Text gesteuert werden. Was bei präziser Bibliothekserstellung hilfreich ist. Es besteht aus 4 Teilen. Aber so genau ist das gar nicht zu sagen.

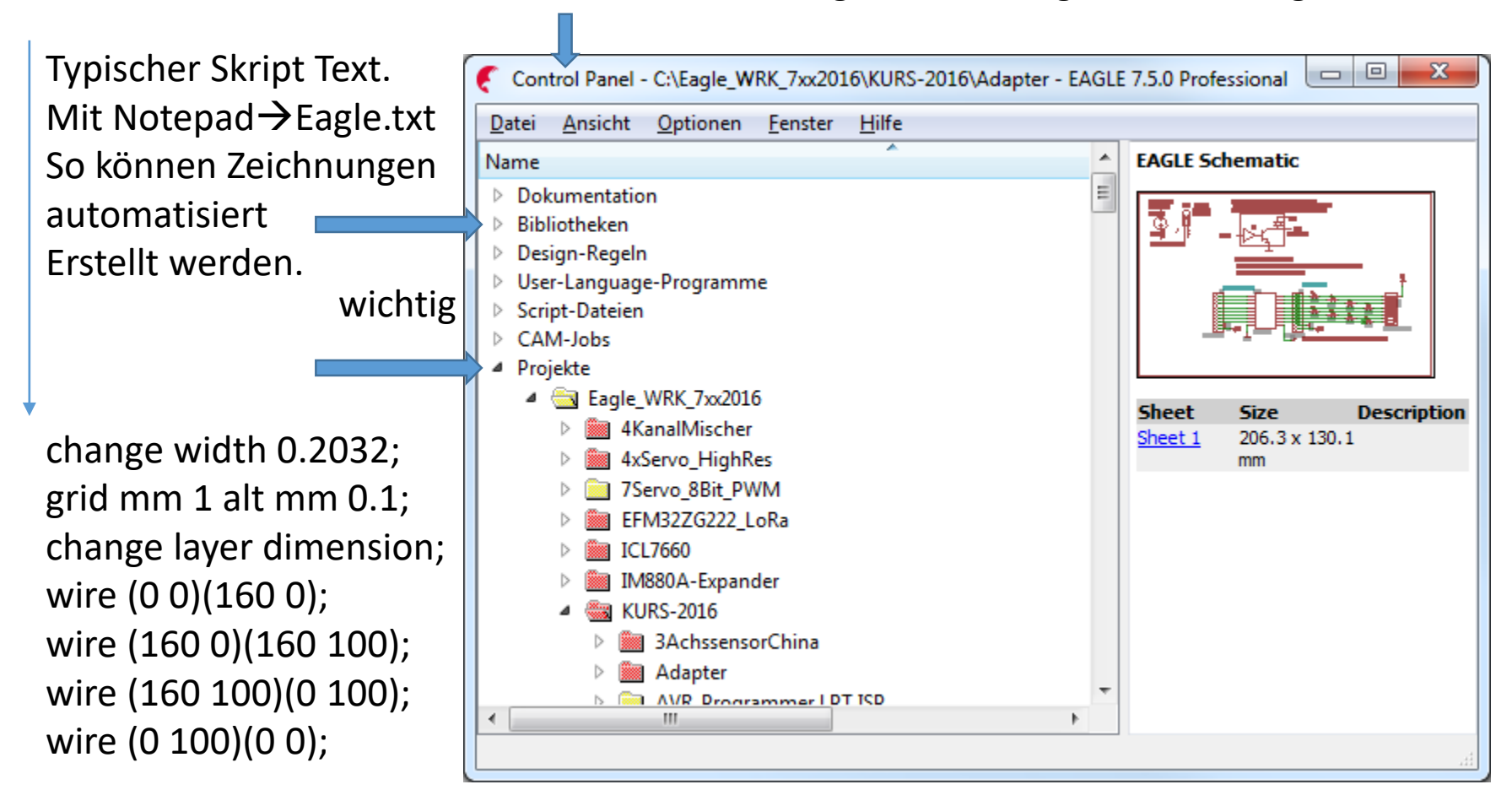

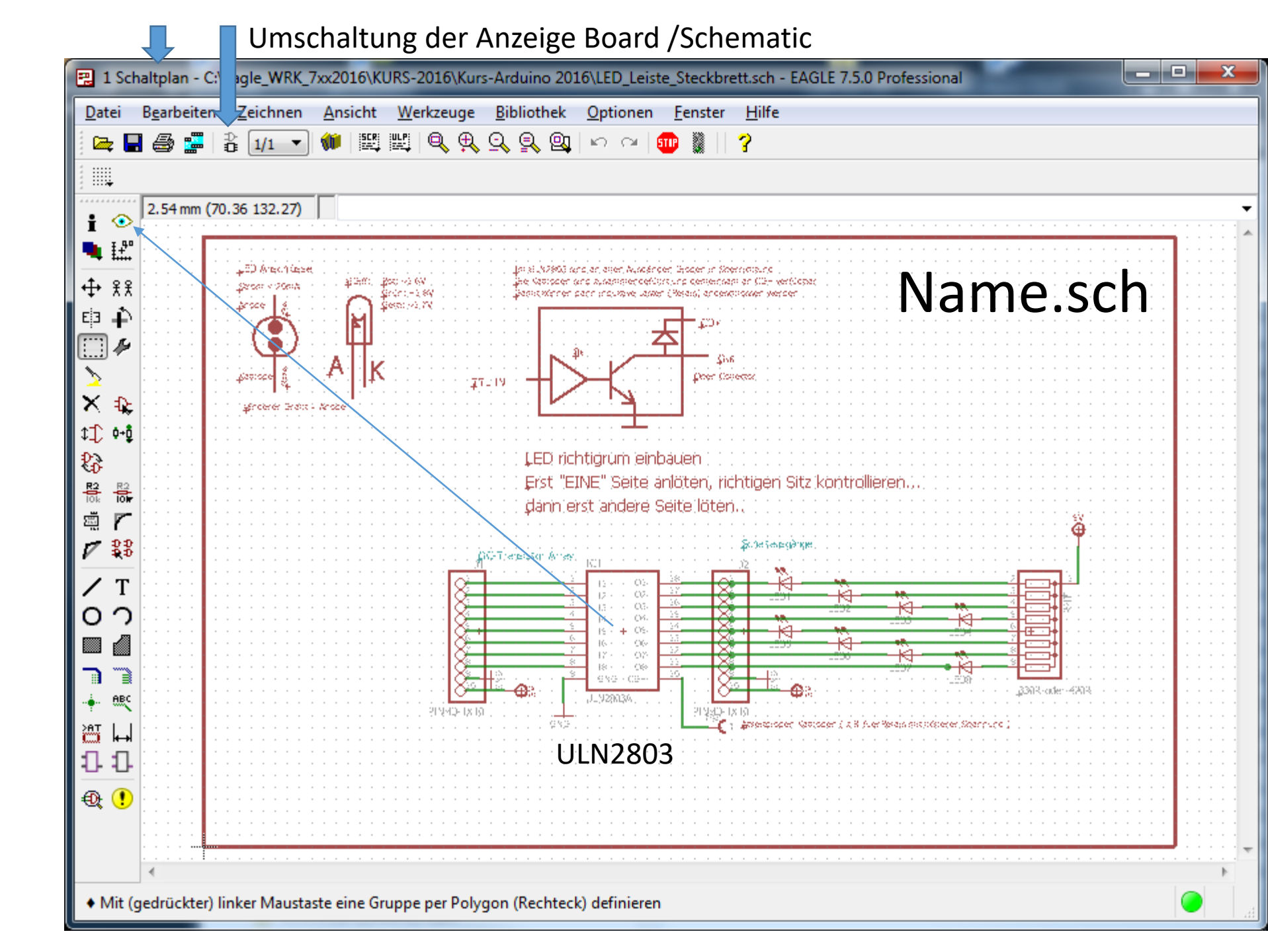

Layer werden selektiert angezeigt.

Rot = Top

Blau = Bottom

Pads, Vias, Dimension, Holes

Dazu: tName, tValue, bName, bValue,

t/b Origins usw.

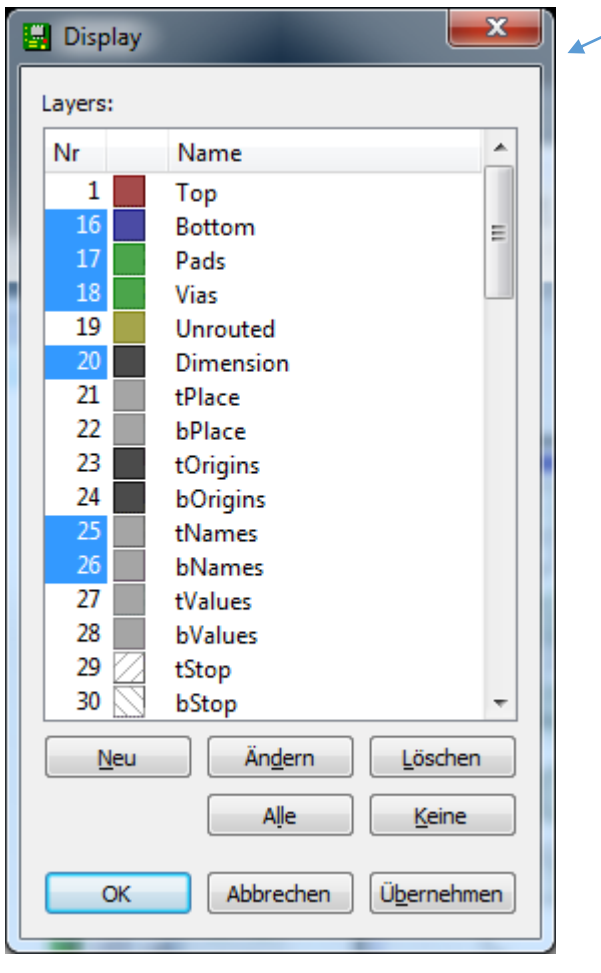

| Name.brd                                                         |   |
|------------------------------------------------------------------|---|
| 2 Board - C:\Eagle_WRK_7xx2016\KURS-2016\Kurs-Arduino 2016\LED   |   |
| Datei Bearbeiten freichnen Ansicht Werkzeuge Bibliothek Optionen | » |
| 📔 🚘 🚍 🚭 🎏 🛯 🔎 📖 📖 🔍 🔍 🔍 🔍 🔍 💷 🐘 🛛 ?                              |   |
| Winkel: 0 ▼ Abt 19∀ ■                                            |   |
| 1.27 mm (17.78 33.02)                                            | • |
|                                                                  | ^ |
|                                                                  |   |
|                                                                  |   |
|                                                                  |   |
| 💊 🛛 🖓 💦 3 0 dder 7 R daa aa                                      |   |
|                                                                  |   |
|                                                                  |   |
|                                                                  |   |
|                                                                  |   |
|                                                                  |   |
|                                                                  |   |
|                                                                  |   |
|                                                                  |   |
|                                                                  |   |
|                                                                  |   |
|                                                                  |   |
|                                                                  |   |
| PINHD 1X10                                                       |   |
|                                                                  |   |
|                                                                  | - |
| · · · · · · · · · · · · · · · · · · ·                            |   |
| Linker Mausklick wählt das zu bewegende Objekt                   |   |

.brd. & .sch Fenster nebeneinander stellen, Ideal sind 2 Bildschirme. Mit "AUGE" im Schaltplan auf Leitung klicken. Im Board leuchtet die Leitung auf. Und umgekehrt.

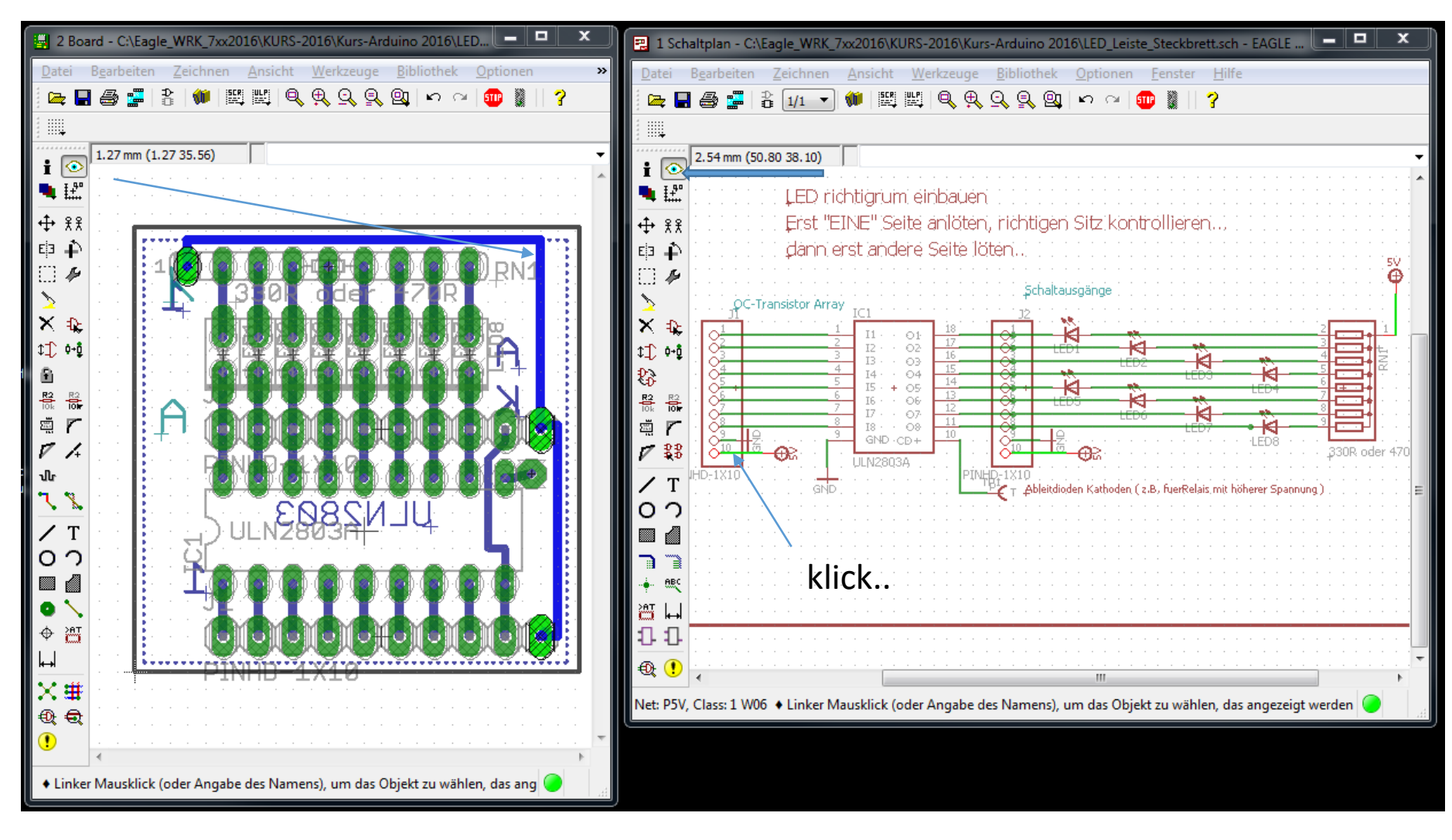

## LED-Anzeige für ein Byte

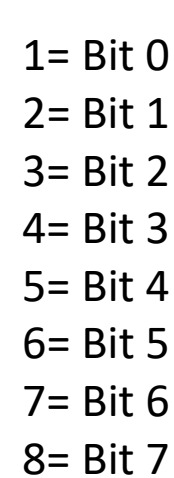

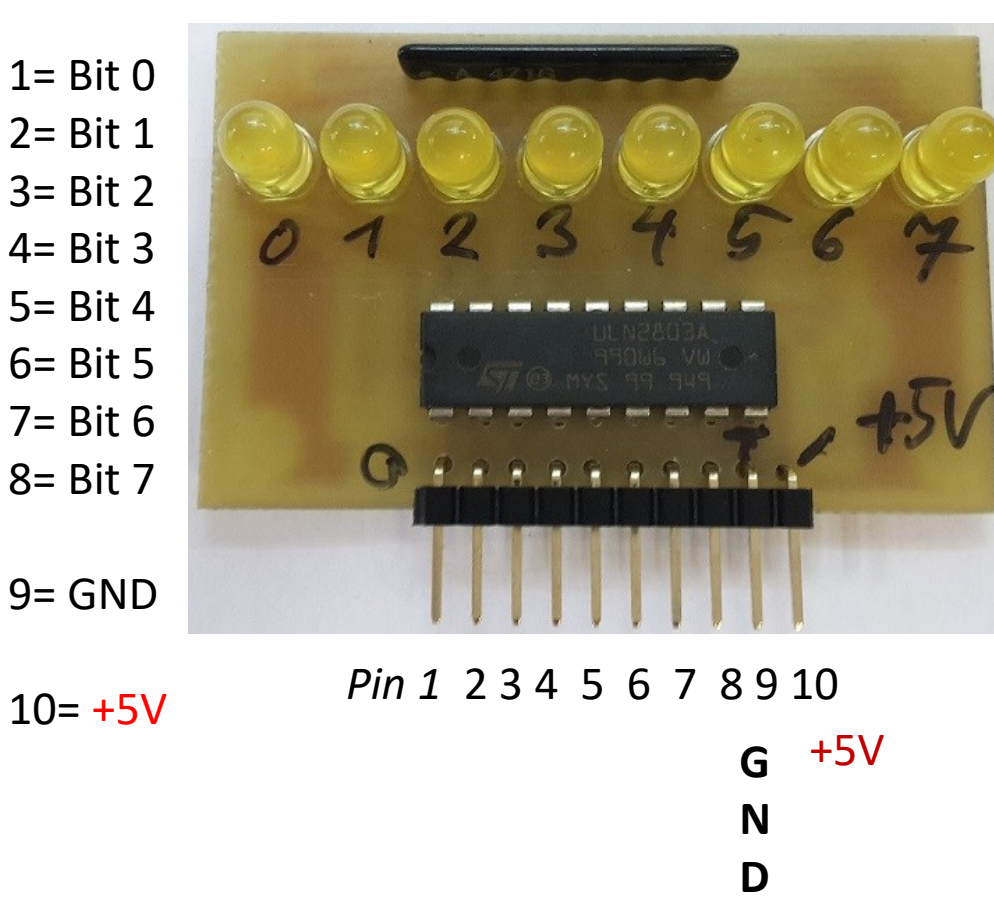

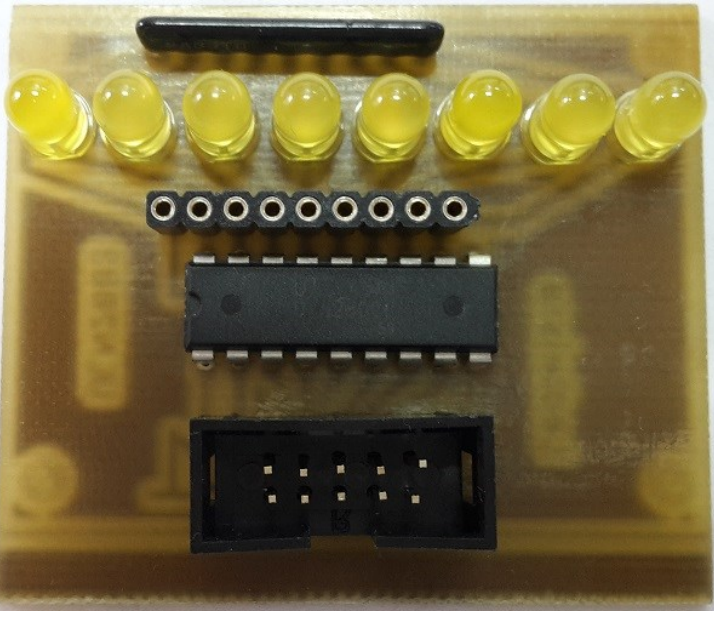

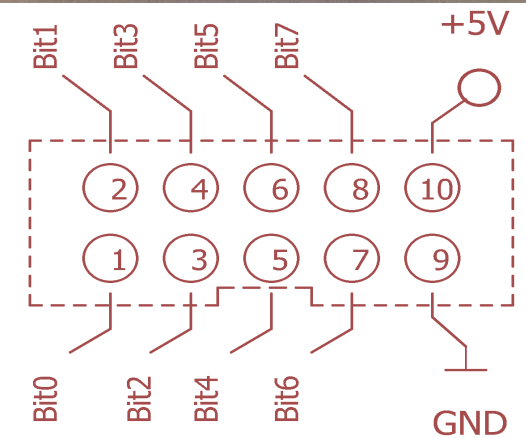

Noch etwas Theorie und Fachwissen aus verschiedenen Gebieten ist erforderlich, bis wir sinnvoll arbeiten können.

Auch bei vorhandenen Vorkenntnissen stelle ich einige IT-Grundlagen der Vollständigkeit halber nochmals vor.

So kann ein gemeinsames Niveau erreicht werden. Oder einfach nochmals zum Nachblättern...

# Binäre Logik

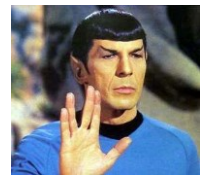

Digitale Datenverarbeitung, und damit binäre Logik, lassen sich auf wenige Grundkonzepte reduzieren. Und, es ist "einfach". Man muss nur die sprechenden Begriffe kennen.

Es gibt nur 4 elementare logische Funktionen.

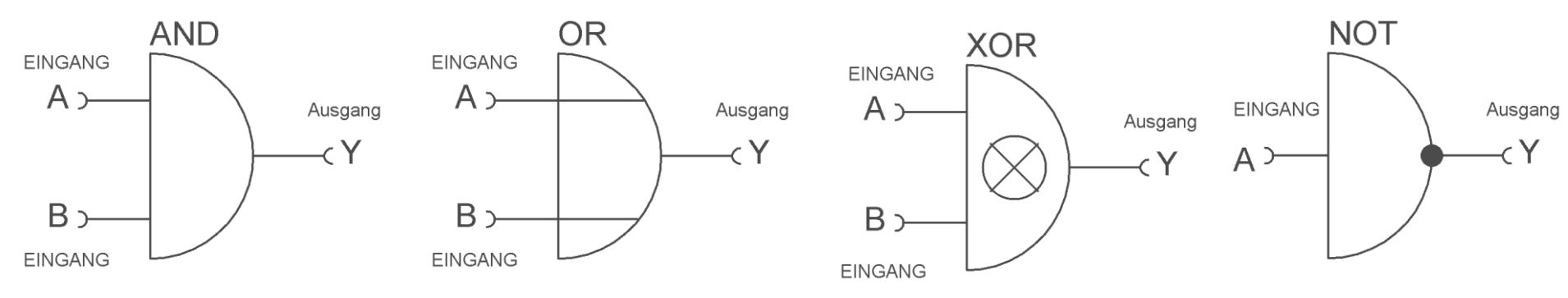

Das klassische Symbol dafür ist mir am liebsten. Es hat zwei Eingänge, "A" und "B" und einen Ausgang "C" oder "y"

Legt man **0** oder **1** an den Eingängen an, je nach Logik, gibt es eine bestimmte "Antwort" am Ausgang.

Diese "Antworten" zeigen die folgenden Logik- Tabellen an.

Add. Kombiniert man AND, OR mit NOT am Ausgang wird dies NAND, NOR genannt..

## LOGIK AND OR EXOR NOT

Ein Software Ingenieur (Programmierer) und seine Frau:

Sie: "Schatz, wir haben kein Brot mehr, könntest du bitte zum Supermarkt gehen und 1 holen? Und wenn sie Eier haben, bring 6 Stück mit."

Er: "Klar Schatz, mach ich!"

Nach kurzer Zeit kommt er wieder zurück und hat 6 Brote dabei.

Sie: "Warum nur hast du 6 Brote gekauft?!?" Er: "Sie hatten Eier.

> Er hat alles richtig gemacht! Bedingung "AND" ist erfüllt

# "Binäre Logik" oder "Wahrheitstabelle"

Diese Funktionstabellen zeigen die elementaren logischen Funktionen.

ANDORNOTEXOR.Die Bedeutung erschließt sich aus dem Vergleich des Namens mit den Ein-<br/>Ausgangszuständen.Ausgangszuständen.

Dies ist sehr wichtig für das Verständnis in der hardwarenahen bitorientierten und logischen Programmierung!

| UN<br>ANI<br>A<br>B |   | )— <sup>,</sup> | OD<br>OR<br>A<br>B | ER | <b>)</b> —∗ | Eing<br>EX<br>EX<br>A<br>B | gänge<br>KL<br>OR | $\begin{array}{c} \stackrel{\text{(i)}}{\text{(i)}} \\ \stackrel{\text{(i)}}{\text{(i)}} \\ \stackrel{\text{(i)}}{\text{(i)}}  \stackrel{\text{(i)}}{\text{(i)}}  \stackrel{(i)}}{\text{(i)}}  \stackrel{(i)}}{\text{(i)}  \stackrel{(i)}}{\text{(i)}  \stackrel{(i)}}$ | NIC<br>A<br>E | CHT NOT | Y |
|---------------------|---|-----------------|--------------------|----|-------------|----------------------------|-------------------|----------------------------------------------------------------------------------------------------|---------------|---------|---|
| 1                   | 1 | 1               | 1                  | 1  | 1           | I<br>(wie                  | l<br>eder l       | 0<br>NULL wenn beide                                                                                                    | 1             | 0       |   |
| 0                   | 1 | 0               | 0                  | 1  | 1           | 0                          | 1                 | 1                                                                                                    | 0             | 1       |   |
| 1                   | 0 | 0               | 1                  | 0  | 1           | 1                          | 0                 | 1                                                                                                    | 0             | 1       |   |
| 0                   | 0 | 0               | 0                  | 0  | 0           | 0                          | 0                 | 0                                                                                                    | А             | Y       |   |
| A                   | В | Y               | A                  | В  | Y           | A                          | В                 | Y                                                                                                    |               |         |   |

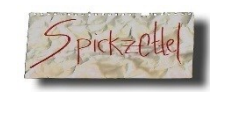

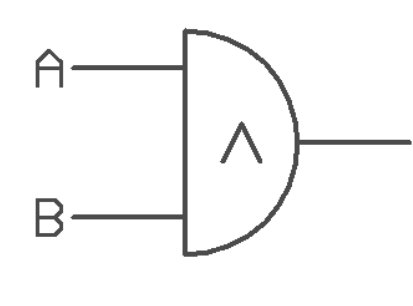

&

|   | AND | ) |   |
|---|-----|---|---|
|   | A   | В | Q |
|   | 0   | 0 | 0 |
| Q | 1   | 0 | 0 |
|   | 0   | 1 | 0 |
|   | 1   | 1 | 1 |

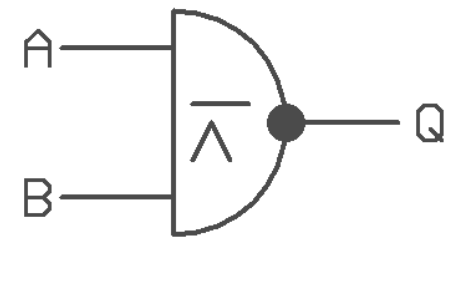

| NAND |   |   |  |  |  |  |
|------|---|---|--|--|--|--|
| A    | В | Q |  |  |  |  |
| 0    | 0 | 1 |  |  |  |  |
| 1    | 0 | 1 |  |  |  |  |
| 0    | 1 | 1 |  |  |  |  |
| 1    | 1 | 0 |  |  |  |  |

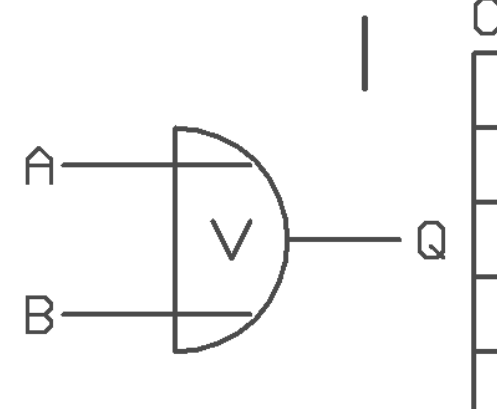

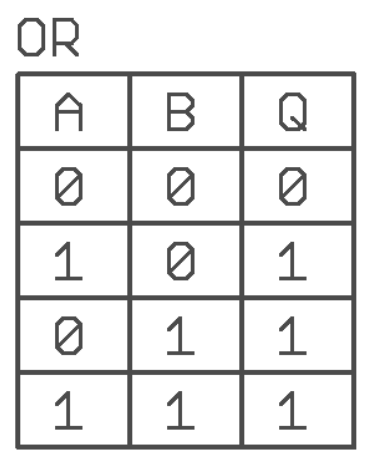

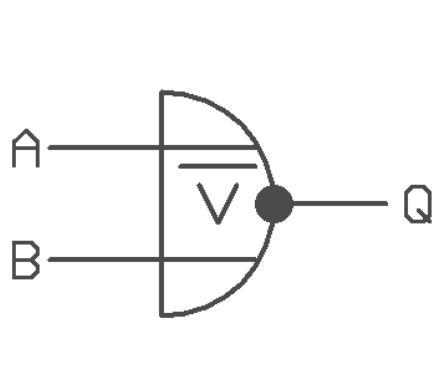

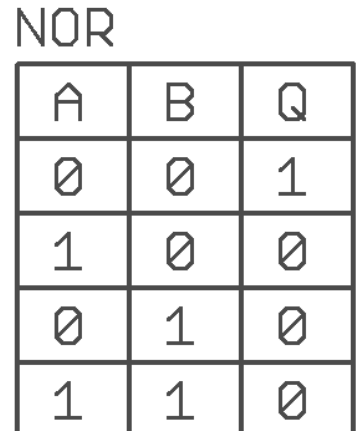

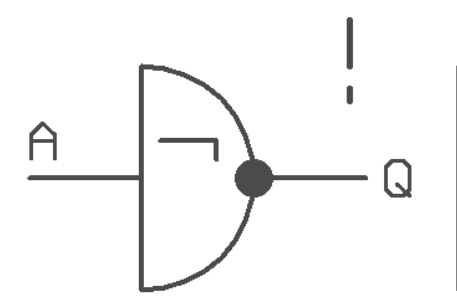

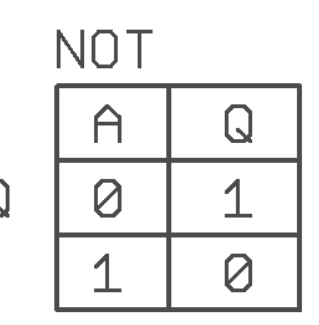

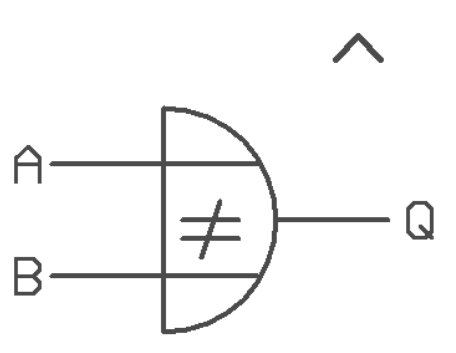

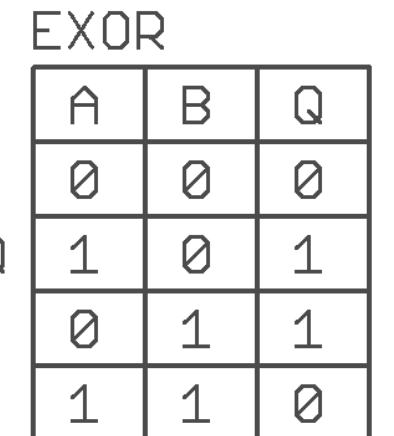

Einige interessante Anwendungen mit Standard Logikgattern:

## Ereignis Monitor mit Exor

**Ereignis Monitor** 

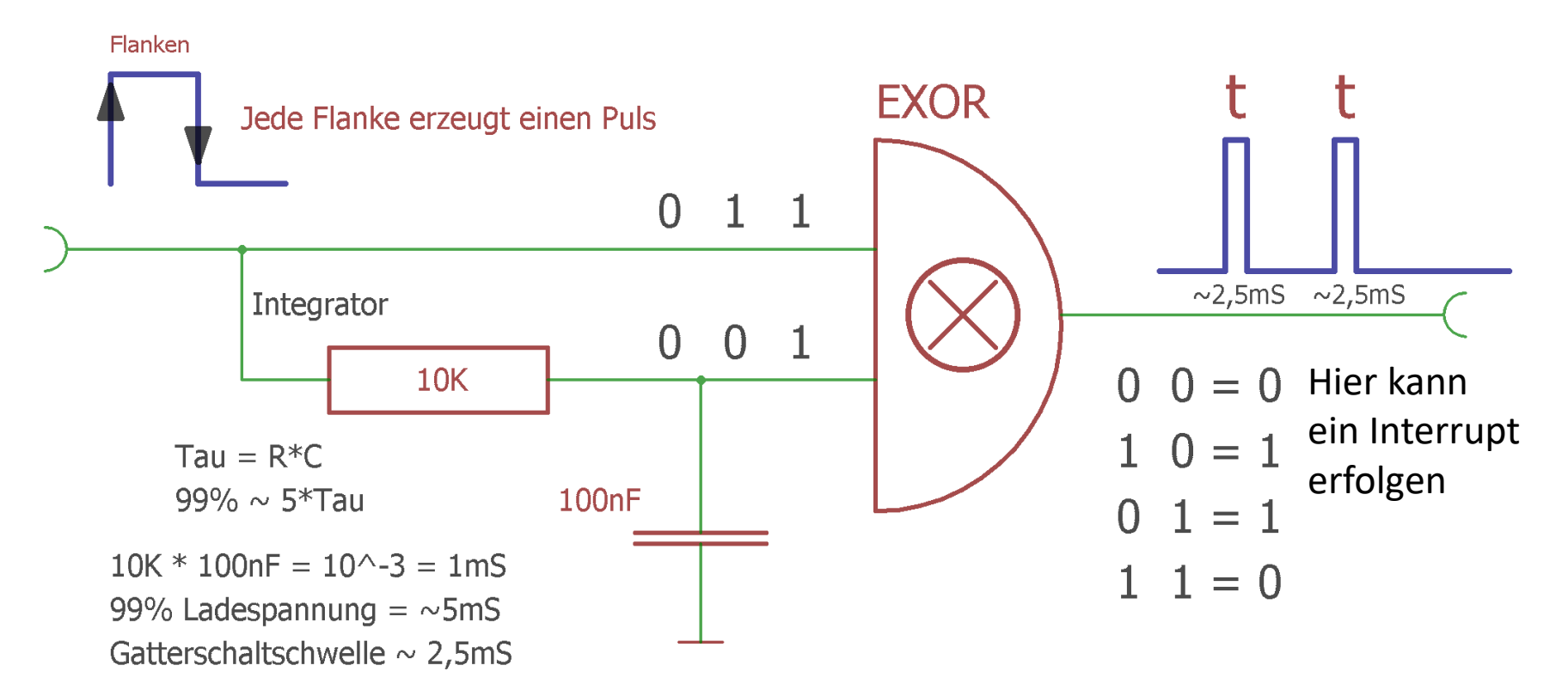

Einige Anwendungen:

## Ereignis Monitor mit Exor und Latch

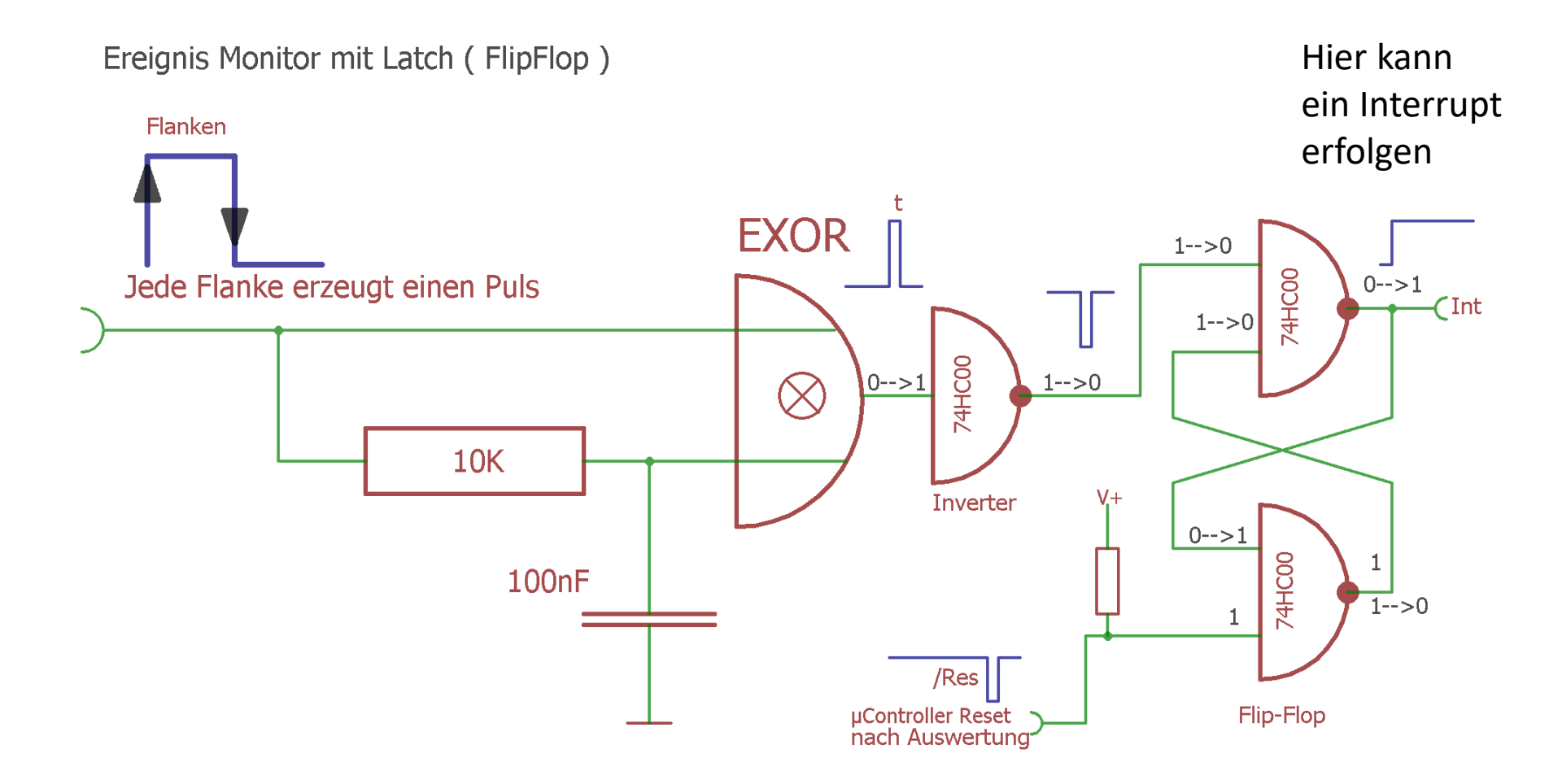

# Toggle Bit mit XOR

Toggle = Umschalten

Eine besonders trickreiche Form "Bit Blinken lassen" ist mit XOR zu arbeiten.

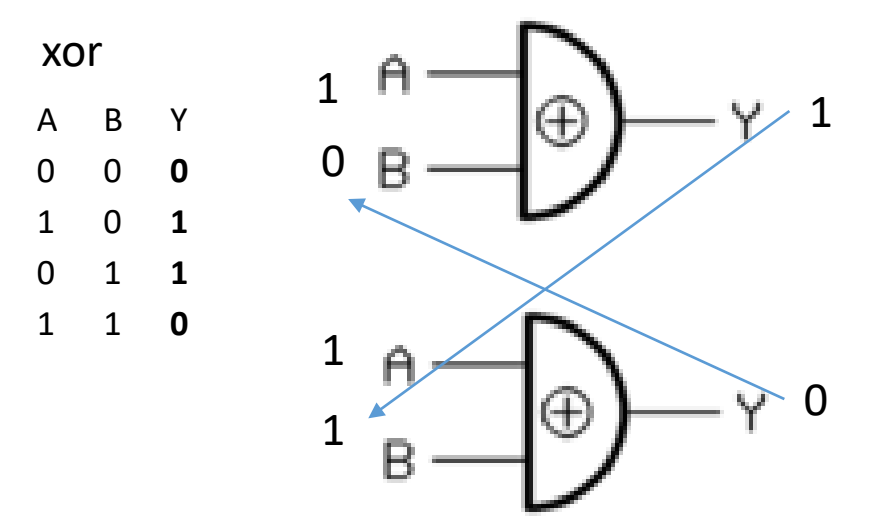

Legt man an einen Eingang dauerhaft eine "1" und an den anderen das Bit des Zustandes (PORT), so wechselt das Ergebnis den Zustand in das Gegenteil

In "C" ist der XOR Operator ein  $^{\Lambda}$ 

1. Durchlauf: PORT = 0000 0000 LED2 = 0000 0100  $\rightarrow$  0000 0**1**00

2. Durchlauf: PORT = 0000 0100 LED2 = 0000 0100 → 0000 0**0**00

Man definiert zuerst das Bit, das man **umschalten** möchte. #define **LED2** (1<<PC2) // das ist die 1 an XOR-A while(1)

```
{
    PORTC = PORTC ^ LED2; //blinkt
    _delay_ms( 500 );
    };
// bedenke die Alternative PORTC ^= LED2;
```

# "C" Logik –Bitweise und Logisch

Die Sprache "**C**" unterscheidet **zwei logische Verarbeitungen**.

Diebitweise binäre,<br/>logischesomit "bitorientierte Logik" und die<br/>"True-False Logik".

Doch beide arbeiten exakt nach der **Wahrheitstabelle** für AND/OR/NOT/EXOR und die Kombinationen mit NOT, NOR, NAND.

**Bitweise-binäre Operatoren** in "ANSI-C" :

| &          |                                        | Gu         | t zu erkenne                                                    | en an den (                | n <b>einzeln</b> stehenden Operatorei |       |  |  |
|------------|----------------------------------------|------------|-----------------------------------------------------------------|----------------------------|---------------------------------------|-------|--|--|
| <br>^<br>! | $\rightarrow$ XOR<br>$\rightarrow$ NOT | Exklusiv-C | )der                                                            |                            | 5                                     | 3     |  |  |
|            | und Kombi                              | inationen  | <b>&amp;=</b> Und-Gl<br><b> =</b> Oder-Gl<br><b>^=</b> Exklusiv | eich<br>eich<br>⁄-Oder-Gle | wich                                  | HTIG! |  |  |
| Bsp: 0x0A  | <b>&amp;</b> 0x33                      |            |                                                                 | 0x0A   0                   | x33                                   |       |  |  |
|            | 000010 <b>1</b> 0                      | )          |                                                                 |                            | 00001010                              |       |  |  |
| &          | 001100 <b>1</b> 1                      | L          |                                                                 | I                          | 00110011                              |       |  |  |
| UND        | <b>00</b> 00 <b>00</b> 1               | 0          |                                                                 | ODER                       | 00 <b>11</b> 10 <b>11</b>             |       |  |  |

## "C" Logik – TRUE/FALSE logisch gesehen

"UND &, ODER |, Exklusiv ^, NOT ! werden für "binäre" Logik-Abfragen und Zustand-Speicherungen eingesetzt.

**Nicht verwechseln**: Für **"logische Wahrheitsabfragen"** werden die Operatoren in **"**C" einfach doppelt geschrieben.

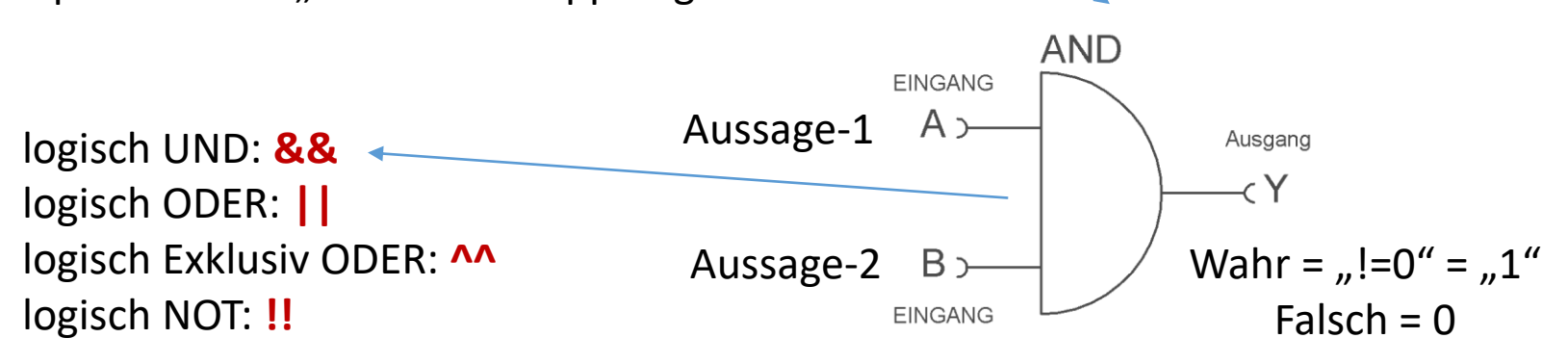

Diese werden meist bei IF - THEN oder WHILE Abfragen gebraucht: Siehe auch die Klammern, die die Zuordnung genau definieren. Remember → TRUE = 1, FALSE ungleich (!=) 1 Bsp:

if( (fValue < 1.23) && (u8Flag & Ob00000001) ) Werte Check { //hier mische ich eine binäre Bit-Abfrage rein tuwas(); }; //nur wenn beide Bedingungen erfüllt sind = TRUE

```
#define STRING SIZE MAX 8
stchar * ByteToBin(uint8_t u8Byte) //erzeuge 0..1 TEXT aus Byteinhalt
{atic char ucBin[STRING_SIZE_MAX + 1]; //Größe soll:8 + 1
char * pcParser = ucBin;
int8 t i8NN=7;
do
if( u8Byte & (1 << i8NN) ) //analysiere Byte auf 0en oder 1en
         *pcParser++ = '1';
else
         *pcParser++ = '0';
         };
}while(i8NN--);
ucBin[8]=0; //Terminierung
return ucBin;
};
#endif
```

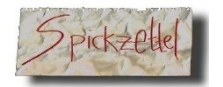

#### Zusammenfassung: Binäre -Hex-Darstellung - dezimale Entsprechung

2^BitNr = Wert

| BYTE Bit 7 BIT                       | Г6 Bit 5 Bit                             | 4 Bit 3                        | Bit 2 Bit 1                      | Bit Ø             | Bin<br>0000           | Hex<br>0                            |
|--------------------------------------|------------------------------------------|--------------------------------|----------------------------------|-------------------|-----------------------|-------------------------------------|
| Hex : 0x <b>8</b> 0 02<br>Dez: 128 6 | x <b>4</b> 0 0x <b>2</b> 0 0x<br>54 32 1 | <b>1</b> 0 0x0 <b>8</b><br>6 8 | 0x0 <b>4</b> 0x0 <b>2</b><br>4 2 | 0x0 <b>1</b><br>1 | 0001<br>0010<br>0011  | <b>1</b> 0x01<br><b>2</b> 0x02<br>3 |
| Bitposition                          | Dezimal                                  | HEX                            | Bin                              | är                | 0 <b>1</b> 00<br>0101 | <b>4</b> 0x04<br>5                  |
| 0x0 <b>1</b> = 0000 000 <b>1</b>     | 1                                        | 0×01                           | 0000                             | 0001              | 0110                  | 6                                   |
| 0x0 <b>2</b> = 0000 00 <b>1</b> 0    | 2                                        | 0x02                           | 0000                             | 0010              | 0111                  | 7                                   |
| 0x04 = 0000 0100                     | 4                                        | 0x04                           | 0000                             | 0100              | <b>1</b> 000          | <b>8</b> 0x08                       |
| $0 \times 08 = 0000 \ 1000$          | 8                                        | 0×08                           | 0000                             | 1000              | 1001                  | 9                                   |
| 0x10 = 0001 0000                     | 16                                       | 0×10                           | 0001                             | 0000              | 1010                  | A-10                                |
| $0x40 = 0100\ 0000$                  | 32                                       | 0×20                           | 0010                             | 0000              | 1011                  | B-11                                |
| 0x <b>8</b> 0 = <b>1</b> 000 0000    | 64                                       | 0×40                           | 0100                             | 0000              | 1100                  | C-12                                |
|                                      | 128                                      | 0×80                           | 1000                             | 0000              | 1101<br>1110          | D-13<br>E-14                        |
| Dezimal: <b>0 1 2</b>                | 3 4 5 6 7 8                              | 9 10 11 12                     | 13 14 15 =                       | 16 Stellen        | 1111                  | F-15                                |

 Dezimal:
 0
 1
 2
 3
 4
 5
 6
 7
 8
 9
 10
 11
 12
 13
 14
 15
 = 16
 Stellen

 Hex:
 0
 1
 2
 3
 4
 5
 6
 7
 8
 9
 A
 B
 C
 D
 E
 F
 = 16
 Stellen

# Anwendung des IT Wissen: Bitte ein Bit

Obfuscated (verschleiert) "C" oder kleine Tricks.. <u>https://www.ioccc.org/</u> n=n+2  $\rightarrow$  n+=2  $\rightarrow$  ++n++ ......? Geht das ? Modulo: (n%8)  $\rightarrow$  (n&0x7); warum? -> schneller , kleinerer Code...... while(1)  $\rightarrow$  while(42)  $\rightarrow$  for(;;) Mehrere Wege zum Ziel möglich char acText="Christof";  $\rightarrow$  acText[2]=='r'  $\rightarrow$  \*(acText+2)=='r' Pointerarithmetik  $\rightarrow$  zumeist schnellerer Code

# Fund with Flags

Ein Flag ist ein einzelnes Zeichen, ein Lämpchen, minimal **EIN BIT**. So kann man also **EINE**, wenn auch wichtige, **Informationseinheit** setzen, verteilen lesen, Zustände: **0 = aus** 

**1** = an

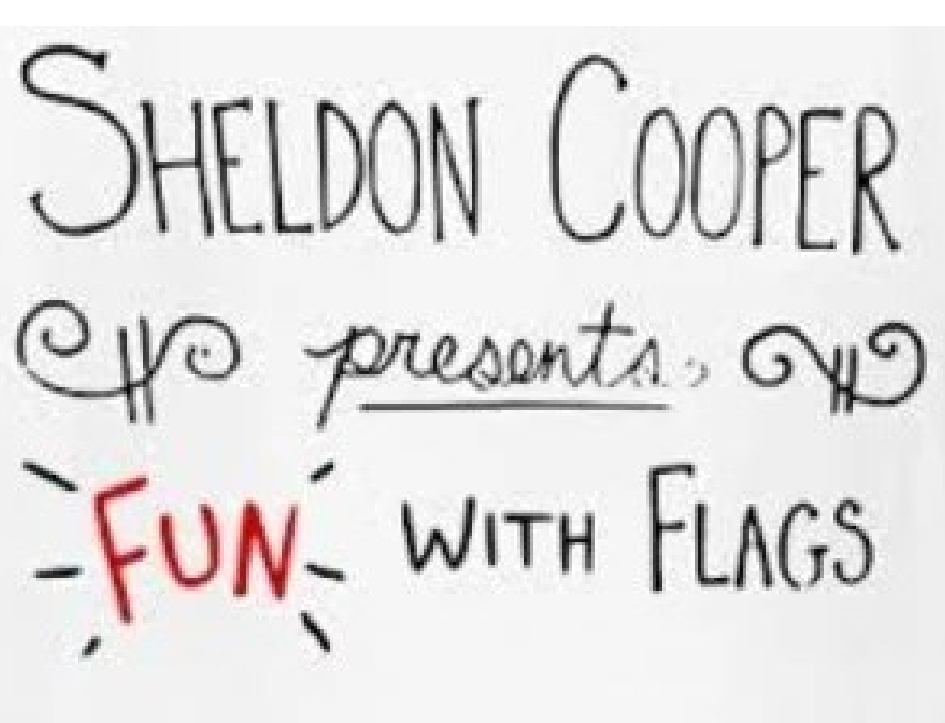

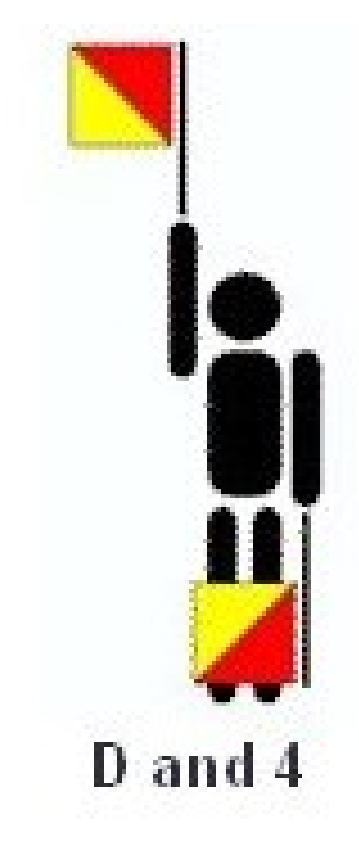

## Techniken zum gezielten Setzen und Löschen von Bits!

Wir wollen **ein** oder **mehrere Bits** in einem Byte gezielt **auf 1** setzen oder **auf 0** löschen.

> Aber das Handwerkszeug haben wir fast schon! Jetzt wird es Zeit das Wissen in der Praxis anzuwenden. Also so, wie es in der Programmierung gemacht wird.

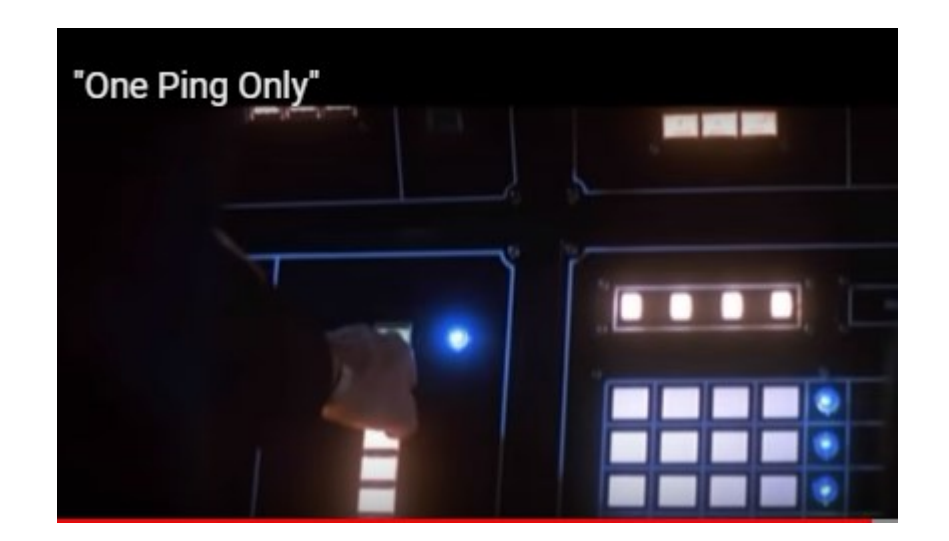

https://chaosblog.wordpress.com/2014/09/15/ein-einziges-ping/

EINE Information in einem BIT (weniger geht nicht) speichern.Zwei Methoden können angewendet werden:PLAN A: Bit(s) in einem BYTE Setzen, löschen, abfragen

#### PLAN B: Die "C" eigene "Bit-Field" Methode nutzen.

```
Vorbereitung zu Methode A. Zuerst: mit #define sprechenden Alias definieren:#define SYSTEM_MODE10x01 (Single Bit 2^n)#define BOMBE_IST_SCHARF0x80 (Single Bit 2^n)
```

Vorbereitung zu Methode B. → Syntax beruht auf Strukturen typeddef struct

unsigned char SysMode : 3; //3 Bits = 8 cases unsigned char BombIsSharp: 1; // 1 Bit }BOMBFLAG\_TYPE;

volatile BOMBFLAG\_TYPE gstBombFlags; Struktur global instanzieren → gstBombFlags.BombelsSharp = 1; benutzen

#### Bit Daten mit ENUM Plan C: Anstelle mit Defines oer Bit-Felder zu arbeiten:

"C" lässt noch einen Datentyp zu, der genutzt werden kann $\rightarrow$  enum

(integer bzw Aufzählungstyp) enum {KEYWORD = 1, EXTERNAL = 02, STATIC = 0 4}; Die Zahlen müssen Potenzen von 2^x Sein

```
Anwendung:
u8Flags |= EXTERNAL | STATIC;
u8Flags &= ~ KEYWORD;
```

u8Flags &= ~(EXTERNAL | STATIC); Löscht mehrere Bits If( u8Flags & (EXTERNAL | STATIC)) == 0 )......

#### Noch einmal Bit-Felder BITFELDR SIND VORZEICHENLOS !!

Daher "unsignrd"

#### struct{

| unsigned int         | KeyWord | d:1; |                    |
|----------------------|---------|------|--------------------|
| unsigned int         | Extern  | : 1; |                    |
| unsigned int         | Static  | : 1; |                    |
| unsigned int         | Modus   | :7;  | //128 Modi möglich |
| <pre>}stFlags;</pre> |         |      |                    |

#### Techniken zum gezielten Setzen und Löschen "eines" Bits!

Wie wollen z.B. eine LED an PORTC einschalten und ausschalten.

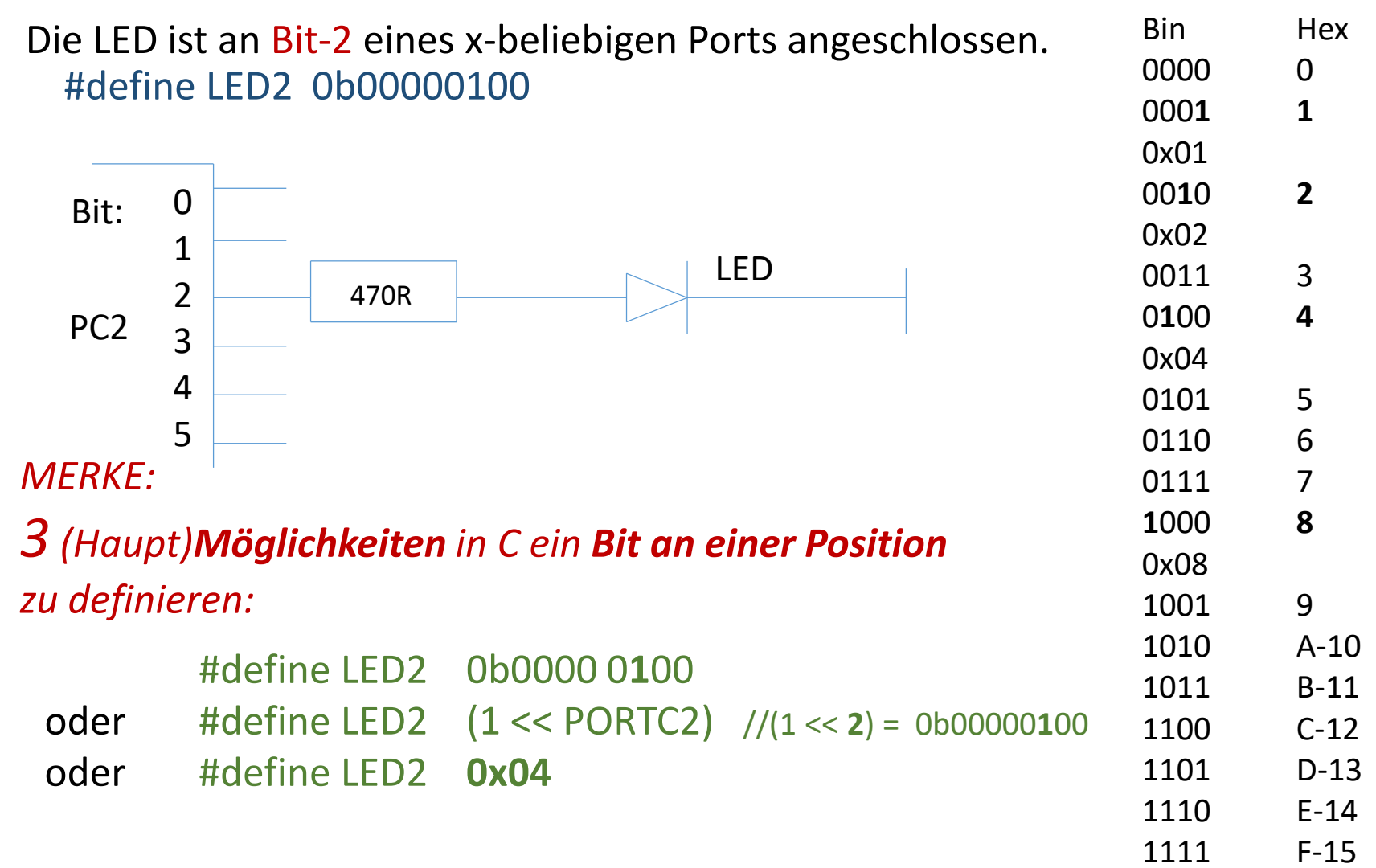
#### Technik zum "Setzen" eines Bits Zum gezielten "Setzen" eines öder mehrerer Bits auf EINS wird dieses Bit einfach mit dem Ziel-Byte <u>verODERt</u>.

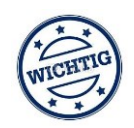

Alle anderen Bits bleiben unverändert !

#define 0b00000100

alternativ: #define LED2 0x04

alternativ: #define LED2\_BIT (1 << 2) //mit ,2' (=Bit 2) für die Nutzung des SHIFT Operators

0b0100000 // Ausgangsituation

PORTC = PORTC | 0b00000100; // ausführliche Zuweisungs-Schreibweise 0b01000100 // .....nach dem bitweisen **Ode**r

einfacherweise schreibt man PORTC |= 0b0000100; PORTC |= 0x04; //sprich "Oder-Gleich" ODER PORTC |= (1<< PC2); //sprich 1 shift 2\* Oder ,sauber' mit den #define..... PORTC |= LED\_BIT; // verODERn setzt die Bits !

Nun leuchtet die LED, weil eine EINS = +5V am PORTC, Bit2 anliegt.

## Technik zum "Löschen" von Bits

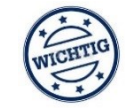

Zum gezielten "Löschen" eines oder mehrerer Bits auf NULL werden diese Bits in **zwei Schritten** folgendermaßen behandelt: Die **TILDE** ~ wird hier wichtig. 1. das ,Komplement' des/der Bits werden gebildet: ~ =Invertierung von 0 und 1 2. dieses ,Komplement' wird dann mit dem Ziel-Byte verUNDet. #define LED2 0x04 // 0b 0000 0**1**00  $\implies$  Tilde  $\implies$   $\sim$  LED2  $\rightarrow$  0b 1111 1**0**11 PORTC = PORTC & ~ 0b00000100; PORTC = PORTC **&** 0b11111**0**11; das **Komplement** ist: Einfacherweise schreibt man: PORTC **&=** ~ 0b0000 0100; PORTC **&=** ~ 0x04; //sprich: "**Und-Gleich-Tilde**" oder: PORTC **&=** ~ (1<< 2); // (1<<PC2) Und nun ,sauber' mit den #define..... PORTC &= LED2; //Man erkennt ~Komplement bilden und dann ,VerUNDen'.

Nun ist die LED aus, weil eine NULL = 0V am PORTC, Bit2 anliegt. Merke: Mit diesem Trick kann gezielt **ein oder mehrere** Bits gelöscht werden.

## Mehrere Bits gleichzeitig setzen.

| <ul> <li>geht genauso einfach wie das <u>Setzen einzelner Bits</u>.</li> </ul> | Bin              | Hex           |
|--------------------------------------------------------------------------------|------------------|---------------|
| <ul> <li>Egal, ob die Bits "0" sind, oder schon "1" waren,</li> </ul>          | 0000             | 0             |
| nach dem ,Verodern' sind diese "1".                                            | 0001             | <b>1</b> 0x01 |
|                                                                                | 0010             | <b>2</b> 0x02 |
| • Bsp.: Quellbyte → 0b10010000 0x90                                            | 0011             | 3             |
| zu setzende Bits:   0b00010110 0x16                                            | 0 <b>1</b> 00    | <b>4</b> 0x04 |
| Verodern' ergibt: 0b10010110 0x96                                              | 0101             | 5             |
|                                                                                | 0110             | 6             |
| $I_{\rm D}$ ANGL C . Startwart - <b>OvOO</b> .                                 | 0111             | 7             |
| verodern Ergebnis = Startwert   <b>0x16</b> ; // ergibt 0x96                   | 1000<br>vqrodern | 8 0x08<br>9   |
|                                                                                | 1010             | A-10          |
| Kurzform: Startwert <b> = 0x16;</b> // ergibt 0x96                             | 1011             | B-11          |
|                                                                                | 1100             | C-12          |
|                                                                                | 1101             | D-13          |
|                                                                                | 1110             | E-14          |
|                                                                                | 1111             | F-15          |

## Mehrere Bits gleichzeitig löschen.

- Mehrere Bits löschen geht genauso einfach wie das Löschen einzelner Bits.
- Egal ob die Bits "1" sind, oder schon "0" waren, nach dem mit dem Komplement ~ ,Verunden' sind diese "0".

|                                 |            |                |       | Bin          | Hex           |
|---------------------------------|------------|----------------|-------|--------------|---------------|
| • Rep · Ouellbyte -             |            | 0610010000     | 0,00  | 0000         | 0             |
| • Bsp.: Quelibyte ->            |            | 0000100100     | 0,290 | 0001         | <b>1</b> 0x01 |
| zu löschende Bits:              |            | 0b00010110     | 0x16  | 0010         | <b>2</b> 0x02 |
|                                 |            |                |       | 0011         | 3             |
| 1.Komplement davon:             | $\sim$     | 0b11101001     | 0xE9  | 0100         | <b>4</b> 0x04 |
| ·                               |            |                |       | 0101         | 5             |
| 2. <b>verUNDen</b> ' ergibt:    | &          | 0b1000000      | 0x80  | 0110         | 6             |
| -                               |            |                | 1     | 0111         | 7             |
|                                 |            |                |       | <b>1</b> 000 | <b>8</b> 0x08 |
| In ANSI-C : <b>Ouelle = 0</b> x | <b>90:</b> |                |       | 1001         | 9             |
|                                 | ,          |                |       | 1010         | A-10          |
| 0x90 <mark>&amp;= ~</mark>      | 0x16;      | // ergibt 0x80 |       | 1011         | B-11          |
|                                 |            |                |       | 1100         | C-12          |
|                                 |            |                |       | 1101         | D-13          |
|                                 |            |                |       | 1110         | E-14          |
|                                 |            |                |       | 1111         | F-15          |

### Merke:

Durch eine einfache Zuweisung ,=, in der Form:  $\rightarrow$  Ziel = 0x16;

hat man zwar auch die Bits gesetzt, jedoch evtl. **andere Bits überschrieben**/gelöscht. Durch die Technik des

Ver**oder**ns zum

,Setzen', mit =

&=~

und

,Ver**und**ens' mit dem Komplement zum,Löschen, mit

von Bits können einzelne Bits beeinflusst werden ohne ungewollt andere Bits zu überschreiben.

Diese Methode ist sehr wichtig!.

So kann man ohne Beeinflussung anderer Bits, gezielt Bits setzen und löschen

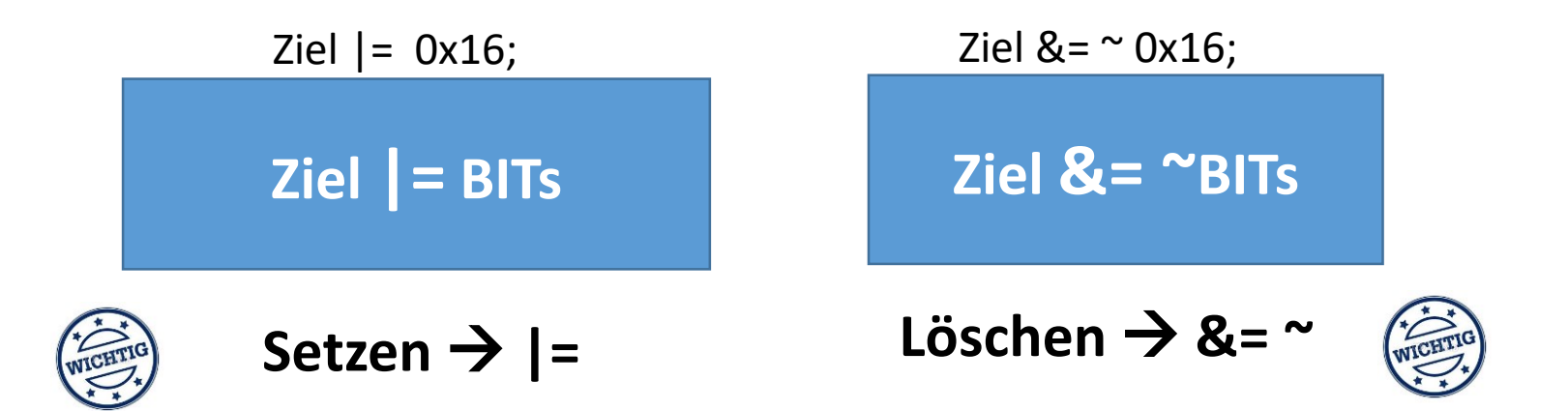

| Test-Program                                                          | nm LED ON/OFF                                           |                     |                        |
|-----------------------------------------------------------------------|---------------------------------------------------------|---------------------|------------------------|
| M <sup>GEN</sup> mit #define i                                        | m <b>BIT-SHIFT</b> Format                               | Bin                 | Hex                    |
| Hier geht es                                                          | um den Programmierstil mit #define                      | 0000                | 0                      |
| /* blinkende LED. mit                                                 | Code in ANSI C */                                       | 0001                | <b>1</b> 0x01          |
| /* nur direkte Zuweisu                                                | ing */                                                  | 00 <b>1</b> 0       | <b>2</b> 0x02          |
|                                                                       |                                                         | 0011                | 3                      |
| #INClude <avr 10.n=""><br/>#include <util delav="" h=""></util></avr> | >                                                       | 0 <b>1</b> 00       | <b>4</b> 0x04          |
|                                                                       |                                                         | 0101                | 5                      |
|                                                                       | $// \rightarrow$ : #define PC2 2                        | 0110                | 6                      |
| #define LED1_BIT                                                      | $(1 < 2)$ $//(1 < 2) \rightarrow$ weil LED ist an Bit 2 | 0111                | 7                      |
| #define LEDPORT                                                       | PORTC                                                   | 1000                | <b>8</b> 0x08          |
| #define LED_DDR_X                                                     | DDRC                                                    | 1001                | 9                      |
| #define BLINKDAUER                                                    | 500                                                     | 1010                | A-10                   |
| int main (void)                                                       |                                                         | 1011                | B-11                   |
| {                                                                     |                                                         | 1100                | C-12                   |
| LED_DDR_X = LED1;                                                     | //Bit auf Ausgang setzen;                               | PORT×<br>Bit 0=0×01 |                        |
| while (1)                                                             |                                                         | Bit 1=0×02 0 0      | LED2                   |
| {                                                                     |                                                         | Bit 2=0×04 0-1-     | A K 470R               |
| LEDPORT =                                                             | <b>LED1_BIT ;</b> //Led an Bit 2 ON                     | Bit 4=0×10 0 0      | 00 00 000 0100<br>0×04 |
| _delay_ms<br>IFDPORT =                                                | (BLINKDAUER);<br>= 0· //OFF                             | Bit 5=0×20 0 0      | 00 (1 << 2)<br>BitNr   |
| _delay_ms                                                             | (BLINKDAUER);                                           | Bit 7=0×80 0 0      | <b>3</b> P             |
| };                                                                    |                                                         |                     |                        |
| }; //main                                                             |                                                         |                     |                        |

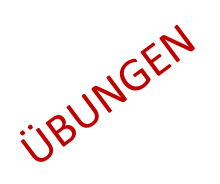

# Test-Programm LED ON/OFF mit Setzen und Löschen von Bits

/\* blinkende LED, mit Code in ANSI C \*/ /\* nur direkte Zuweisung \*/

#include <avr / io.h>
#include <util / delay.h>

//remember : #define PC2 2

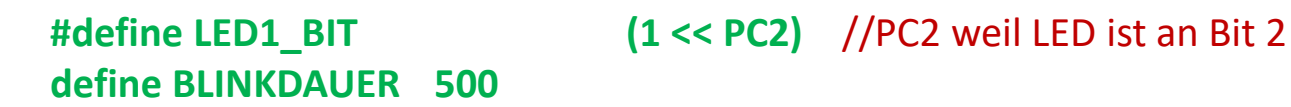

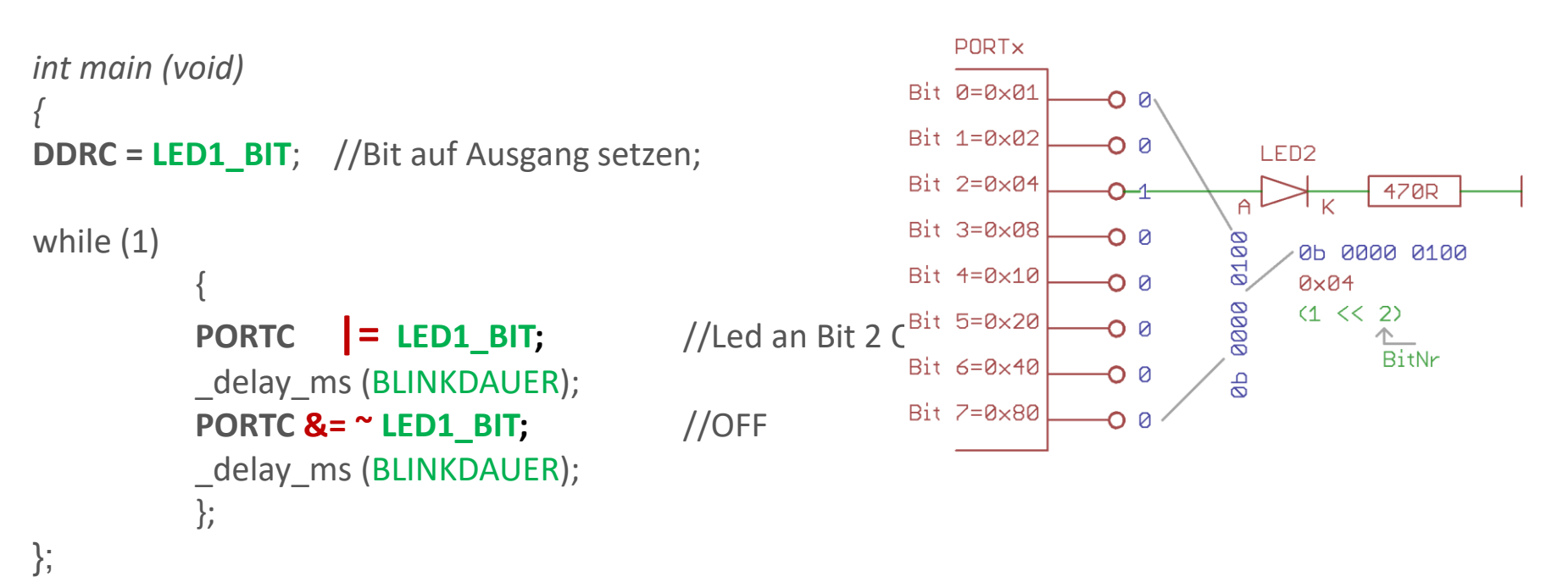

## Lesen ,eines' Port Bits mit PINx

#### PIND - The Port D Input Pins Address

| Bit           | 7     | 6     | 5     | 4     | 3     | 2     | 1     | 0     |      |
|---------------|-------|-------|-------|-------|-------|-------|-------|-------|------|
| 0x09 (0x29)   | PIND7 | PIND6 | PIND5 | PIND4 | PIND3 | PIND2 | PIND1 | PIND0 | PIND |
| Read/Write    | R     | R     | R     | R     | R     | R     | R     | R     | -0   |
| Initial Value | N/A   | N/A   | N/A   | N/A   | N/A   | N/A   | N/A   | N/A   |      |

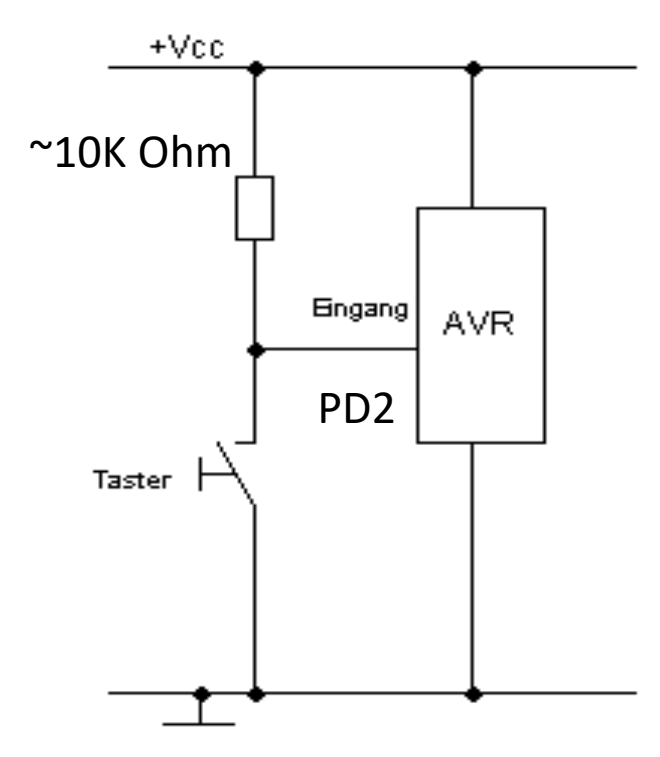

Wir lesen eine Taste an PORTD Pin 2 = PD2. Hinweis: Der Widerstand könnte auch nur der interne **Pullup** sein !

Dieser PIN könnte gleichzeitig die Funktion *INTO* sein. Aber das später....

Zum Lesen wird nicht PORTD verwendet sondern **PIND.** PINx liest immer das ganze Port. **PIND & (1<< PD2);** // nur Bit 2 lesen In der Theorie lesen wir: Ruhezustand = "HIGH".  $\rightarrow$  Value = 4

Taste gedrückt =: "LOM". 
$$\rightarrow$$
 Value = 0

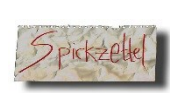

**2. Schreibweise**: Konsequente Nutzung der **#define Technik** Mixed Portbetrieb. Ein Taster steuert synchron eine LED.

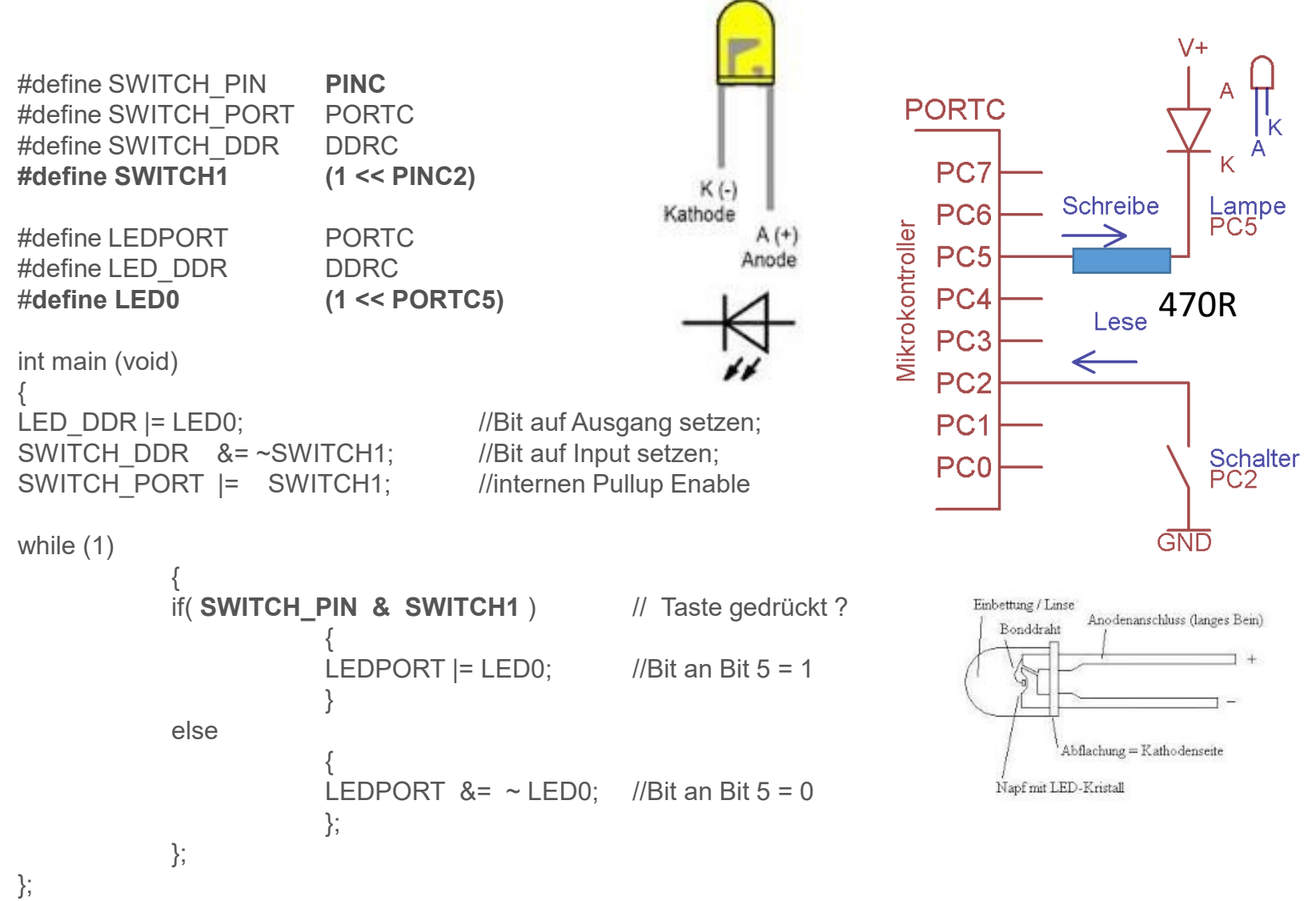

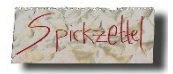

#### Jetzt wird es Zeit für praktische Versuche.

Gemischter Portbetrieb. Ein Taster steuert synchron eine LED

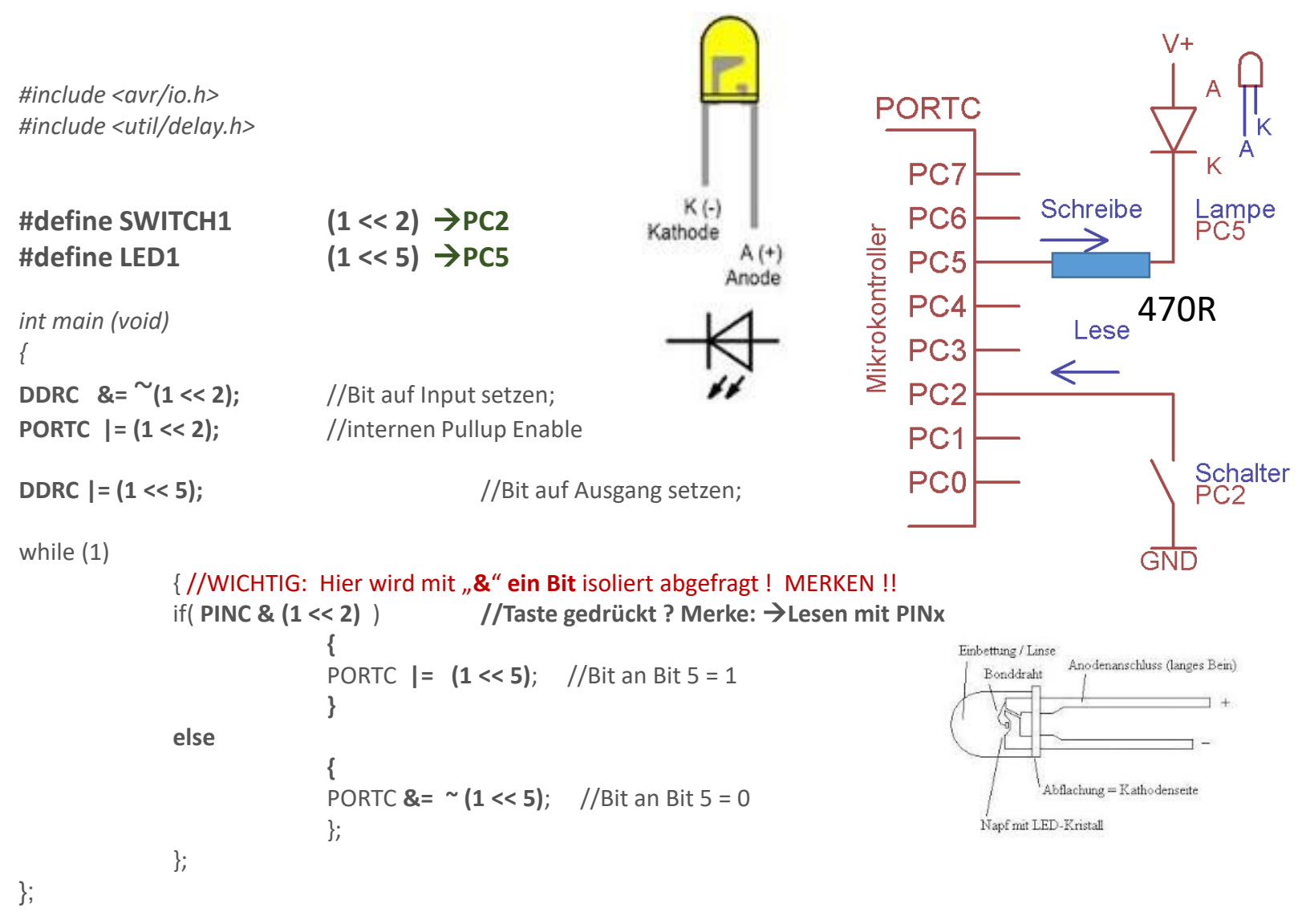

```
#define SWITCH1 (1 << 2)
                                       Anwendung der #DEFINES
#define LED1
            (1 << 5)
int main (void)
DDRC &= ~SWITCH1; //Bit auf Input setzen;
PORTC |= SWITCH1; //internen PullUp Enable
DDRC |= LED1;
                          //Bit auf Ausgang setzen;
while (1)
         { //WICHTIG: Hier wird mit "&" ein Bit isoliert abgefragt ! MERKEN !!
         if( PINC & SWITCH1 ) //Taste gedrückt ? Merke: ?Lesen mit PINx
                  PORTC |= LED1; //Bit an Bit 5 = 1
                  }
         else
                  PORTC &= \simLED1; //Bit an Bit 5 = 0
                  };
        };
};
```

```
Weiteres Beispiel Verschiedene Ports
                                                           V+
                                                    PORTB
#define GREEN LEDBIT (1<<PORTB5) //PB5
                                                           Schreibe
                                                                       LED
#define TASTER1
                       (1<<PIND2) //PD2
                                                 Mikrokontroller
                                                     PB5
                                                                500k
int main(void)
                                                                      PORTB
                                                                 Lese
                                                                        PIND
DDRB |= GREEN_LEDBIT; //LED liegt an PORTB
                                                     PD2
                                                                        Pullup
                                                  PORTD
DDRD &= ~ TASTER1; // Taster Bit an PIND)
                                                                        aktivieren
                                                                        Schalter
PORTD |= TASTER1; // Pullup aktivieren
while(1) // endless loop
         {//WICHTIG: Hier wird mit "&" ein Bit isoliert abgefragt !
                                                                    GND
         if( PIND & TASTER1 ) // PINx nicht PORTx
                  PORTB &= ~GREEN LEDBIT; // lösche wenn 1
         else
                  PORTB |= GREEN LEDBIT; // setze wenn 0
                  };
         }://while
};
```

#### WICHTIGES SOFTWARE WEKZEUG !!!:

#### Bitweise Analyse der Bitfolge in einem Byte/Word etc mit Hilfe "einer" durchgeschobenen "1"

Gegeben:

Sagen wir, ein Byte/Word etc. hat den Inhalt

<u>Ob0011010101010101</u> (jetzt gleichmal 16 Bit )

Wir wollen der Reihe nach (Bit Nummer 0..15) dieses Byte analysieren, wo und ob eine "1" oder eine "0" an der selektierten Position steht, Das geht so:

```
uint16_t u16Testword = 0b0011010101010101;
uint8_t u8NN=0;
do
{
    if( 0b001101010101001 & (1 << u8NN) )
        { SET_LED();        }
        else
        { CLEAR_LED();    };
        u8NN++;
    }
    while( u8NN < 16);</pre>
```

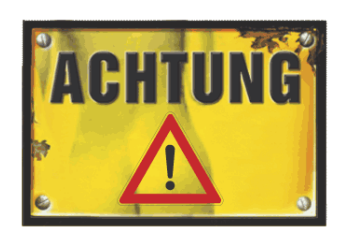

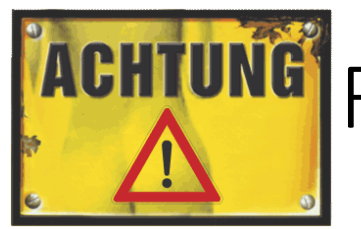

## FLAG-BITS als Steuerzentrale

Ich betone die Wichtigkeit folgender Methode: Jedes einzelne Bit eines Bytes kann Zustände signalisieren.

Und zwar beliebig. Und dies funktioniert extrem schnell und effektiv.

Dazu *"erfindet"* man benötigte und beliebige Bitpositionen mit sprechenden Namen.
Bsp: → Global definiertes Statusbyte: uint8\_t gu8Motorstatus;

So **transportiert man jedwede Informationen** global durch den  $\mu$ Controller, auch aus zeitkritischen Prozessen wie Interrupts.

#### Im Headerfile:

| #define MOTOR_ENABLED                | 0x01 |  |  |  |  |  |
|--------------------------------------|------|--|--|--|--|--|
| #define MOTOR_DIRECTION              | 0x02 |  |  |  |  |  |
| #define MOTOR_RAMPE_USED             | 0x04 |  |  |  |  |  |
| #define MOTOR_RAMPE_START            | 0x08 |  |  |  |  |  |
| #define MOTOR_RAMPE_AKTIVE           | 0x10 |  |  |  |  |  |
| #define MOTOR_RAMPE_READY            | 0x20 |  |  |  |  |  |
| #define MOTOR_INDEX_OK               | 0x40 |  |  |  |  |  |
| #define MOTOR_CURRENT_LIMIT          | 0x80 |  |  |  |  |  |
| <pre>// uint8_t gu8Motorstatus</pre> |      |  |  |  |  |  |

### Sicheres Bit Manipulieren mit den "Präprozessor Makros" = sprechende alias Namen

Tipp: Nun können wir diese Technik gut benutzen um saubere, fehlervermeidende und gut lesbare Makro-Definitionen zu schreiben. (einmalig definieren, häufig anwenden....) #define LED1\_ON() (PORTC |= 0x04) #define LED1\_OFF() (PORTC &= ~0x04)

statt 0x04 kann auch (1<<PC2) stehen

Jetzt kann man im Programm "fehlerarm" und "gut Lesbar" die LEDs ein und ausschalten. ..ohne diese komplizierte Schreibweisen. Man muss nur **"einmal" ein #define Makro** anlegen-

Gleichzeitig sieht es wie ein Funktionsaufruf aus. funktion();

LED1\_ON(); oder LED1\_OFF(); Einzelne Bit-Flags steuern das Programm

Bitte ein Bit

Ein FLAG ist ein Signal, bestehend aus der kleinsten Einheit :

Wir können ein Byte nutzen um bis zu 8 völlig frei erfundene Bedeutungen zu definieren, zu speichern, Zustandsänderungen zu erkennen, diese im ganzen Programm zugänglich zu machen.

#### EIN SEHR MÄCHTIGES WERKZEUG !

**Reihenfolge Egal** #define TASTENDRUCK ERKANNT 0x01 #define LED BLINK MODUS 0x02**BIT-Nr** HEX 0x MASKE 0b #define INTERRUPT EVENT 0x04 0 0x01 0b 0000 0001 #define MOTOR DIRECTION 0x08 1 0x02 0b 0000 0010 #define MOTOR ON 0x10 2 0x04 0b 0000 0100 #define INDEX OK 0x20 3 0x08 **0b 0000 1000** // gu8Status USW.. 4 0x10 **0b 0001 0000** 5 0x20 **0b 0010 0000** 0x40 **0b 0100 0000** 6 7 0x80 **0b 1000 0000** 

# Ereignisse in einem Bit verwalten Bitte ein Bitte

Wir haben, frei erfunden, ein meist globales Statusbyte definiert
z.B.: unsigned char gu8Status. //Dieses soll beliebige Zustände speichern.
Dabei wird nur 1 Bit genutzt.

Zudem wir "meist im Headerfile" eine Liste von #defines angefertigt, die ebenfalls <u>nur ein Bit</u> namentlich definieren. Ebenfalls frei erfunden!

| #define MOTOR_ON       | 0x10 |
|------------------------|------|
| #define INDEX_OK       | 0x40 |
| // gehört zu gu8Status | USW  |

Jetzt kann überall im Programm zu jeder Zeit → Ereignis setzen bzw. festhalten: gu8Status |= INDEX\_OK;

Jetzt kann überall im Programm zu jeder Zeit → Ereignis löschen: gu8Status &= ~ MOTOR\_ON;

## WICHTIG !

## Methode: Zustands-Flag gezielt abfragen

Es ist ganz einfach, nachdem ein Bit definiert und einem zugehörigen Speicherbyte gesetzt oder gelöscht ist, kann dieser Zustand auch jederzeit abgefragt werden durch einen einfachen **& Abgleich.** 

#### Gegeben:

#define MOTOR\_ON 0x10
unsigned char gu8MotorStatus;
irgendwo war → gu8MotorStatus |= MOTOR\_ON;

#### if( gu8MotorStatus & MOTOR\_ON )

```
{
  //Tue etwas
  MotorStop(); // das hat Konsequenzen für den ON State
  ( gu8MotorStatus &= ~MOTOR_ON; ) / lösche ON Flag;
};
```

## Nutzung der Flagbit Technik zur Programmsteuerung

```
Also zuerst steht irgendwo im HEADER-FILE ein #define
#define INTO_INTERRUPT_EVENT 0x40
Zudem existiert ein "globale" Flag-Variablembyte
uint8_t gu8ProgMode;
```

```
Bsp. Dann passiert was im Interrupt..... irgendwann....
ISR INTO_vect()
                           // Interrupt Service Routine
  gu8ProgMode |= INTO_INTERRUPT_EVENT; // setze Eventflag
  // jetzt kann über im Programm erkannt werden, dass was passiert ist.
 //Tue irgendwas .... z.B. gu16IndexPos = 0;
 };
→irgendwo im Programm ist das evtl. interessant...
If(gu8ProgMode & INTO INTERRUPT EVENT )
         gu8ProgMode &=~ INTO_INTERRUPT_EVENT; // lösche Eventflag
         //Tue irgendwas
```

```
};
```

Beispiel... In einem Interrupt wird irgendeinem Ereignis festgestellt. z.B ein regelmäßiger Zeittackt = Tick-Event Dies wird im Interrupt als Ereignis festgehalten durch setzen eines Bits:

```
1.) gu8Status |= INTERRUPT_EVENT;
```

**2.)** Ereignis abfragen: (binärer Vergleich) irgendwo im Programm (main-while(1) loop)

```
if( gu8Status & INTERRUPT_EVENT )
{
    3.) Ereignisflag löschen
    gu8Status &= ~INTERRUPT_EVENT
    ...tuh_was
    };
    Er
```

Ereignis setzen bzw. festhalten: gu8Status **|= INDEX\_OK**;

Ereignis löschen: gu8Status &= ~ INTERRUPT\_EVENT;

## Bit-Felder bzw. Bit-Fields in ANSI C

Die Erfinder von "C" wollten die Einzelbit Behandlung gleich mit in die Sprache integrieren. Das ist ihnen gründlich misslungen. (meine Meinung) Da man in der Praxis aber darüber stolpert sollte man diese "Bää" Lösung zumindest wiedererkennen:

Bit Field Declaration:

```
struct {
```

```
unsigned int age: 3; // 3 = Bit-breite des Begriffes Age. Verbraucht
}sAge; // aber ein volles "int" im Speicher. Vorteil: Keiner.
```

sAge.age = 7; // schon sind alle Bit verbraucht

Reales Bsp. aus PID:

struct GLOBAL\_FLAGS { //! True when PID control loop should run one time
 uint8\_t pidTimer:1;

uint8\_t dummy:7; // was macht man bloß mit den restlichen 7 Bit ?
} gFlags = {0, 0}; // ?? ist das nun "union" oder wird ein weiteres Byte
verbraten ? Anwendung:

```
gFlags.pidTimer = TRUE; // verhält sich, als wenn man ein Bit gesetzt hätte
```

#### typedef struct {

| volatile char parity_err   | :1 | ;//0 Hilfs Parity                  |
|----------------------------|----|------------------------------------|
| volatile char parity_P1    | :1 | ;//1 Berechnetes Parity P1         |
| volatile char parity_P2    | :1 | ;//2 Berechnetes Parity P2         |
| volatile char parity_P3    | :1 | ;//3 Berechnetes Parity P3         |
| volatile char dcf_rx       | :1 | ;//4 Es wurde ein Impuls empfangen |
| volatile char dcf_sync     | :1 | ;//5 Uhr ist syncronisiert         |
| volatile char dcf_NoSignal | :1 | ;//6                               |
| <u>}ST_DCF_FLAGS_TYPE;</u> |    |                                    |

#### dann: → volatile ST\_DCF\_FLAGS\_TYPE gstDCF\_Flags;

if( gstDCF\_Flags.dcf\_sync == 0 ) {.....}; //Anwendungsbeispiel

u8NN |= (gstDCF\_Flags.parity\_err << 0); u8NN |= (gstDCF\_Flags.parity\_P1 << 1); u8NN |= (gstDCF\_Flags.parity\_P2 << 2); u8NN |= (gstDCF\_Flags.parity\_P3 << 3); u8NN |= (gstDCF\_Flags.dcf\_rx << 4); u8NN |= (gstDCF\_Flags.dcf\_sync << 5); u8NN |= (gstDCF\_Flags.dcf\_sync << 5); u8NN |= (gstDCF\_Flags.dcf\_NoSignal << 6); uart\_puts( ByteToBin( u8NN ) ); // Anzeige der Bits

#### Weiteres Bit-Field Beispiel:

#### typedef struct

ł

| l                     |    |                             |
|-----------------------|----|-----------------------------|
| unsigned char Hour    | :6 | ;//6 Bits für die Stunden   |
| unsigned char Min     | :7 | ;//7 Bits für die Minuten   |
| unsigned char Sec     | :7 | ;//7 Bits für die Minuten   |
| unsigned char Weekday | :3 | ;//3 Bits für den Wochentag |
| unsigned char Month   | :5 | ;//3 Bits für den Monat     |
| unsigned char Year    | :8 | ;//8 Bits für das Jahr      |
| DCF77 BITS TYPE;      |    |                             |

typedef union Das seltene UNION. Eine Art verkappter Typecast
{
 DCF77\_BITS\_TYPE stbitfDCF\_Bits;
 uint32\_t u32DCF\_RxBuffer; // D
}DCF77\_UNION\_T;

 → volatile DCF77\_UNION\_T gstunDCF77\_Bits; // union Struct
 MERKE: UNION ELEMENTE teilen sich den selben Speicherplatz. Hier reinschreiben, woanders auslesen.
 Schreibe → gstunDCF77\_Bits. stbitfDCF\_Bits = 31;
 LESE → uart\_puts(U32ToBin(gstunDCF77\_Bits.u32DCF\_RxBuffer));

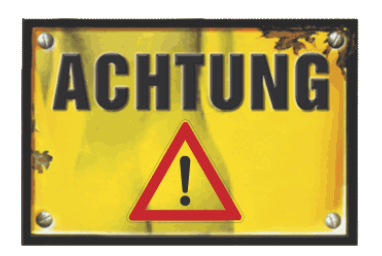

## Anwendung der Steuerbits Bit Setzen und Löschen

Ein mächtiges Werkzeug!!! Ich kann es gar nicht genug betonen

```
Bsp: Aktion "Motor Start" global signalisieren

Motor Start \rightarrow gu8Motorstatus = MOTOR_ENABLED;

Diese Information kann nun ÜBERALL IM PROGRAMM abgefragt werden:

\rightarrow if (gu8Motorstatus & MOTOR_ENABLED)

\rightarrow {

tue irgendwas...

};
```

....und auch gelöscht werden, falls Bedarf:

gu8Motorstatus &= ~ MOTOR\_ENABLED;

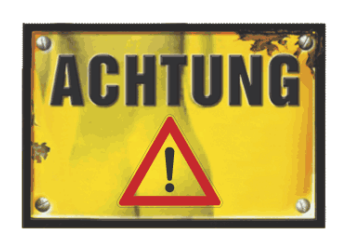

## Anwendung der Steuerbits Ablauf mit Bedingungen organisieren

Ein mächtiges Werkzeug!!! Ich kann es gar nicht genug betonen

# $\rightarrow$ if (gu8Motorstatus & MOTOR\_ENABLED ) //True = ungleich NULL {

if( (gu8Motorstatus & MOTOR\_RAMPE\_USED ) & //Anforderung
NOT→ ! (gu8Motorstatus & MOTOR\_RAMPE\_START) ) //wenn noch nicht....
{
 gu8Motorstatus | = MOTOR\_RAMPE\_START | MOTOR\_RAMPE\_AKTIVE;
 ...... Alle Aufgaben für Start, wie Speed langsam stellen usw...... Dann

```
gu8Motorstatus &= ~MOTOR_RAMPE_START;
```

Wir organisieren hier eine Startsituation

};

- 1. ob diese überhaupt angefordert wird,
- 2. ob diese schon ausgeführt wird und signalisieren den Startmoment **und** den "Aktive" Status.
- 3. Die Startsituation kann nach Initialisierung gelöscht werden.

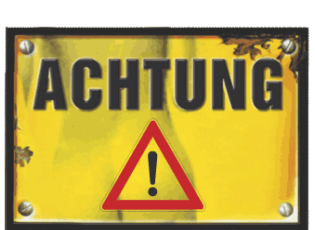

## Anwendung der Steuerbits Quittierung von Zuständen

Ein mächtiges Werkzeug!!! Ich kann es gar nicht genug betonen

Im Falle des Ablaufes kann nach Erreichen eines neuen Zustandes durch einfaches Löschen von Zustand Bits die Ausführung in anderen Programmteilen beeinflusst werden.

```
if( (gu8Motorstatus & MOTOR_RAMPE_USED ) && //Anforderung
```

```
(gu8Motorstatus & MOTOR_RAMPE_AKTIVE) ) //noch aktiv?
      if(Istdrehzahl < Solldrehzahl)
        Istdrehzahl++;
      else
        Istdrehzahl = Solldrehzahl ;
        gu8Motorstatus &= ~MOTOR_RAMPE_AKTIVE;
gu8Motorstatus = MOTOR_RAMPE READY;
        };
      };
```

## Typischer Ablauf im 3-Gespann der Anwendung

```
// Interrupt Section
#define STATUS TICK EVENT
                              0x01
ISR( TIMER2_OVF_vect ) //Dieser Vector steht in "iom328p.h"
{volatile static uint32 t u32Merke T;
gu32 Ticks++;
if( (gu32 Ticks - u32Merke T) > TICK 1000MS)
         u32Merke_T = gu32_Ticks; //neue Zeit merken
         gu8Status = STATUS_TICK_EVENT;
         };
                  //.....und andere Jobs.....
};
                           //Es folgt in der main Loop
                           while(1).. {
                                 2 if( gu8Status & STATUS_TICK_EVENT )
                                      3.
                                              gu8Status &= ~STATUS_TICK_EVENT;
                                              //tue etwas
          Terrestations Salirs
                                               USW.....
                                              };
```

## Anwendung der Steuerbits Ausführung in anderen Programmteilen

```
ISR( TIMER0 COMPA vect ) // Hier in einem Timerinterrupt
      *****
if( (gu8Motorstatus & MOTOR_RAMPE_USED ) &&
                                               //Anforderung + logisch UND
       (gu8Motorstatus & MOTOR_RAMPE_AKTIVE ) ) //noch aktiv?
             if(Istdrehzahl < Solldrehzahl)
                                           WICHTIG!!!
                                           Merke dir diese
               Istdrehzahl++;
                                           Flagbit -Methode
             else
               Istdrehzahl = Solldrehzahl ;
               gu8Motorstatus &= ~MOTOR_RAMPE_AKTIVE;
               gu8Motorstatus = MOTOR RAMPE READY;
               };
       };
```

|                                                      | BYTE [                                 | Bit 7 BIT 6                                        | Bit 5 Bit            | 4 Bit 3 Bit | 2 Bit 1      | Bit Ø         |  |
|------------------------------------------------------|----------------------------------------|----------------------------------------------------|----------------------|-------------|--------------|---------------|--|
| Ziol L - RITC Setzen                                 |                                        |                                                    |                      |             | Rin          | Ηον           |  |
| von Bit                                              | S                                      | Dezimal                                            | HEX                  | Binär       |              | Λ             |  |
| Löcch                                                | 0 P                                    | 1                                                  | 0×01                 | 0000 0001   | 0000         | 0<br>1 0v01   |  |
| Ziel &= ~BITs                                        |                                        | 2                                                  | 0×02                 | 0000 0010   | 0001         |               |  |
| VOI B                                                | ILS                                    | 4                                                  | 0×04                 | 0000 0100   |              | <b>Z</b> UXUZ |  |
|                                                      | L C'I                                  | 8                                                  | 0×08                 | 0000 1000   | 0011         | 3             |  |
| // Anlegen von <b>Defines</b> , $\rightarrow$ He     | aderfile                               | 16                                                 | 0×10                 | 0001 0000   | 0100         | <b>4</b> 0x04 |  |
| #define LED1_BIT (5)                                 |                                        | 32                                                 | 0×20                 | 0010 0000   | 0101         | 5             |  |
| #define LED1_BI1_MISK (I <<                          | LED_BII)                               | 64                                                 | 0×40                 | 0100 0000   | 0110         | 6             |  |
| #define LED1_DDRX_DDRB                               |                                        | 128                                                | 0×80                 | 1000 0000   | 0111         | 7             |  |
| #define SET LED1() (LED1                             |                                        |                                                    | ISK) //Mak           | aro.        | <b>1</b> 000 | <b>8</b> 0x08 |  |
| #define CLR_LED1() (LED1<br>#define CLR_LED1() (LED1 | _FORTX <b>[-</b><br>PORTX <b>&amp;</b> |                                                    |                      | (ro         | 1001         | 9             |  |
|                                                      |                                        |                                                    |                      |             | 1010         | A-10          |  |
| // <b>Flag</b> Bits für gu8Status Byte               |                                        | Ereignis festhalten: (z.B. im Interrupt) 1011 B-11 |                      |             |              |               |  |
| #define TICK_EVENT                                   | 0x01                                   | gu8Status  =                                       | 1100                 | C-12        |              |               |  |
| #define LED BLINK MODUS                              | 0x02                                   |                                                    | 1100                 | C-12        |              |               |  |
| #define MOTOR DIRECTION                              | 0x10                                   | Freignis aus                                       | 1101                 | D-12        |              |               |  |
| #define MOTOR ON                                     | #define MOTOR ON 0x20                  |                                                    |                      | /FNT)       | 1110         | E-14          |  |
| #define INDEX OK                                     | #define INDEX_OK0x80                   |                                                    |                      |             | 1111         | F-15          |  |
| //usw                                                |                                        | 1                                                  | .OCtatura <b>O</b> . |             |              | чГlas         |  |
|                                                      |                                        | gu                                                 | iostatus <b>o</b> :  |             | ; //Ciea     | rFlag         |  |
|                                                      | tue was zu tun ist                     |                                                    |                      |             |              |               |  |
|                                                      |                                        | };                                                 |                      |             |              |               |  |

# SFR

## Aktivierung der Im µController eingebauten autonomen Hardware mit den Special Jetzt ist es Zeit die Handbuch- Function Registern

Jetzt ist es Zeit die Handbuch-PDF zum Mikrocontroller aufzuschlagen und sich einen Überblick zu verschaffen.

Was ist alles neben der μC Typischen Umgebung an Zusatzhardware im μC eingebaut ?:

8-16Bit Timer(s), A/D Converter, Watchdog, Analog-Comparator, UART (serielle Schnittstelle) TWI = (I2C-Bus), Bandgap Reference, SPI=(synchronous serial Port Interface )

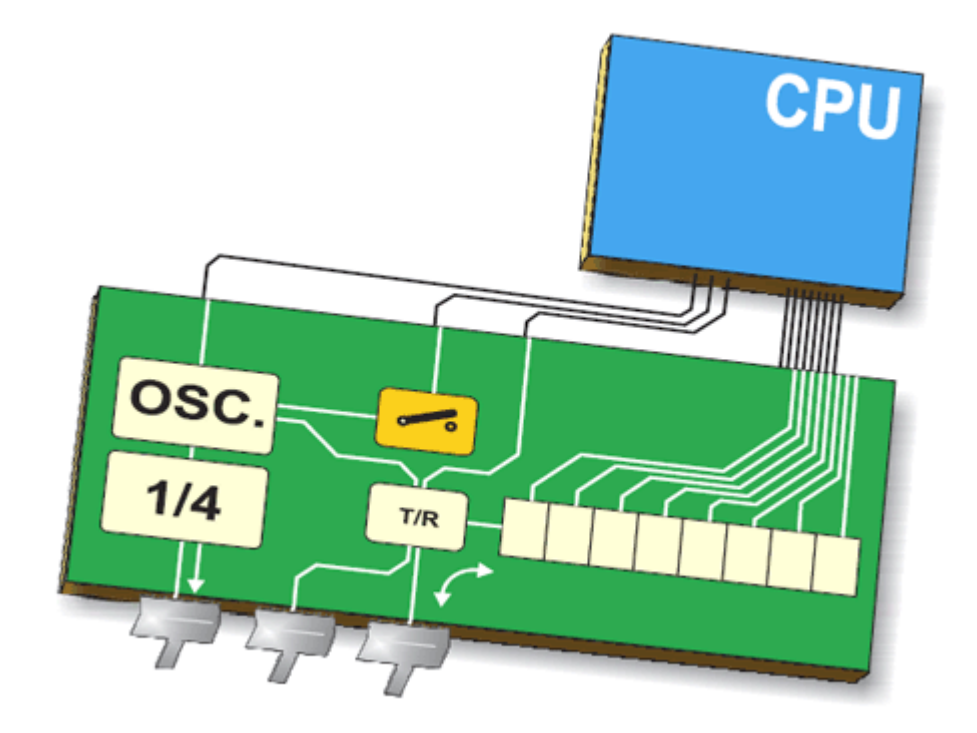

Welche SF-Register gehören zu den Komponenten? Es hilft die PDF quer zu lesen, Spickzettel anzufertigen, bis man Vertrauter wird.

#### Beispiel: Special Function Register (SFR) mit mixed select: $\rightarrow$ **MCUCR**

Die einzelnen Bitpositionen sind wie Schalter, die Aktionen auslösen. Special Function Register MCUCR -->MCU-Control Register = eine Adresse im Speicher, die direkt mit der Hardware verbunden ist

|              | Power Management          | Sleep | Modes          |                |                    |
|--------------|---------------------------|-------|----------------|----------------|--------------------|
| Bit / SM2    |                           | SM2   | SM1            | SMØ            | Description        |
| Bit 6 SE     | Sleep Enable              | 0     | 0              | 0              | IDLE               |
|              | SE = 1 = Enable Sleepmode | 0     | Ø              | 1              | ADC Noisereduction |
| Bit 5 SM1    |                           | 0     | 1              | 0              | Power down         |
|              | Sleep Modes               | 0     | 1              | 1              | Power save         |
| Bit 4 SMU    |                           | 1     | 1              | 0              | Standby            |
| Bit 3 ISC11  |                           | 1     | 1              | 1              | Extended Standby   |
|              | Erkennung                 | -     | Tabelle:       | INT×           | Flanken Erkennung  |
| BIT 2 ISC10  |                           | 7⊢ [  | ISCØ1<br>ISC11 | ISC00<br>ISC10 | Description        |
| Bit 1 ISC01  |                           | NI I  | 0              | 0              | INTØ Low Level     |
|              | INTØ Flanken              | uie   | 0              | 1              | INTØ Any Change    |
| Bit Ø ISCØØ  |                           |       | 1              | 0              | INTØ Falling Edge  |
| #define MCUC | R SFR I08(0x35)           | LNI   | 1              | 1              | INTØ Rising Edge   |

#### MCU Control Register - MCUCR The MCU Control Register contains control bits for interrupt sense control and general MCU functions.

|          | Bit           | 7   | 6   | 5      | 4         | 3         | 2          | 1         | O                        |                            |
|----------|---------------|-----|-----|--------|-----------|-----------|------------|-----------|--------------------------|----------------------------|
|          |               | SM2 | SE  | SM1    | SMO       | ISC11     | ISC10      | ISC01     | ISC00                    | MCUCR                      |
|          | Read/Write    | R/W | R/W | R/W    | RW        | RW        | R/W        | R/W       | R/W                      |                            |
|          | Initial Value | O   | 0   | 0      | 8         | 0         | 0          | 0         | 0                        |                            |
|          |               |     | Tab | Ne 34. | Interrupt | 1 Sense   | Control    |           |                          |                            |
| ACCENT   | · 1.1         | 1   | IS  | SC11   | ISC10     | Descrip   | otion      |           |                          |                            |
| 1. 1. 1. | it it         | 201 |     | Ø      | 0         | The low   | level of l | INT1 gen  | erates an                | i interrupt request.       |
|          |               |     |     | 0      | 1         | Any logi  | ical chan  | ge on INT | T <mark>1 g</mark> enera | ates an interrupt request. |
|          |               |     |     | 1      | 0         | The falli | ing edge   | of INT1 g | enerates                 | an interrupt request.      |
|          |               | / / |     | 1      | 1         | The risi  | ng edge i  | of INT1 g | enerates                 | an interrupt request.      |

The MCU Control Register contains control bits for power management.

| Bit           | 7   | 6   | 5   | 4   | 3     | 2     | 1     | 0     |       |
|---------------|-----|-----|-----|-----|-------|-------|-------|-------|-------|
|               | SM2 | SE  | SM1 | SMO | ISC11 | ISC10 | ISC01 | ISC00 | MCUCR |
| Read/Write    | R/W | R/W | R/W | R/W | R/W   | R/W   | R/W   | R/W   |       |
| Initial Value | 0   | 0   | 0   | 0   | 0     | 0     | 0     | 0     |       |

Bits 7, 5, 4 – SM2..0: Sleep Mode Select Bits 2, 1, and 0

These bits select between the six available sleep modes as shown in Table 13.

#### Table 13. Sleep Mode Select

| SM2 | SM1 | SMO | Sleep Mode                      |  |
|-----|-----|-----|---------------------------------|--|
| 0   | 0   | 0   | Idle                            |  |
| 0   | 0   | 1   | ADG Noise Reduction             |  |
| 0   | 1   | 0   | Power-down                      |  |
| 0   | 1   | 1   | Power-save                      |  |
| 1   | 0   | 0   | Reserved                        |  |
| 1   | 0   | 1   | Reserved                        |  |
| 1   | 1   | 0   | Standby <sup>(1)</sup>          |  |
| 1   | 1   | 1   | Extended Standby <sup>(1)</sup> |  |

Durch einfaches **Suchen mit STRG-F** findet man in der riesigen Manual-PDF die relevanten Punkte.

Die Kunst ist es, den Blick auf die wichtigen Begriffe und Einstellungen zu finden. Das kommt mit der Erfahrung.

Note: 1. Standby mode and Extended Standby mode are only available with external crystals or resonators. Diese Vorgehensweise ist exemplarisch, wie die Steuer-Register ausgewählt und in der passenden Reihenfolge benutzt werden.

Hilfreich ist es eben, die Manual PDF zum  $\mu$ C <u>nicht</u> <u>auswendig</u> zu lernen, aber einen "in etwa" Überblick über die Möglichkeiten der inneren  $\mu$ C Hardware zu haben und dann einfach die entsprechenden Passagen zusammenzusuchen.

Ideal ist es, die gewonnenen Erkenntnisse in Form von #define in einem "header file" gleich

programmiertauglich umzusetzen. Es lohnt sich!

z.B. #define MCUCR\_SLEEP\_ENABLE 0x40

## Das Interrupt Konzept

Noch etwas aus der Softwarewelt.

....Jetzt etwas Anspruchsvoller.

Software oder Hardware Ereignisse exakt auszuwerten.

Genaues Verständnis ist jedoch erforderlich um Fehler zu vermeiden.

Interrupts....ein wichtiges, schwieriges Konzept...

Interrupts sind Ereignisgesteuert. Dieses ruft eine Vector-Funktion() auf.

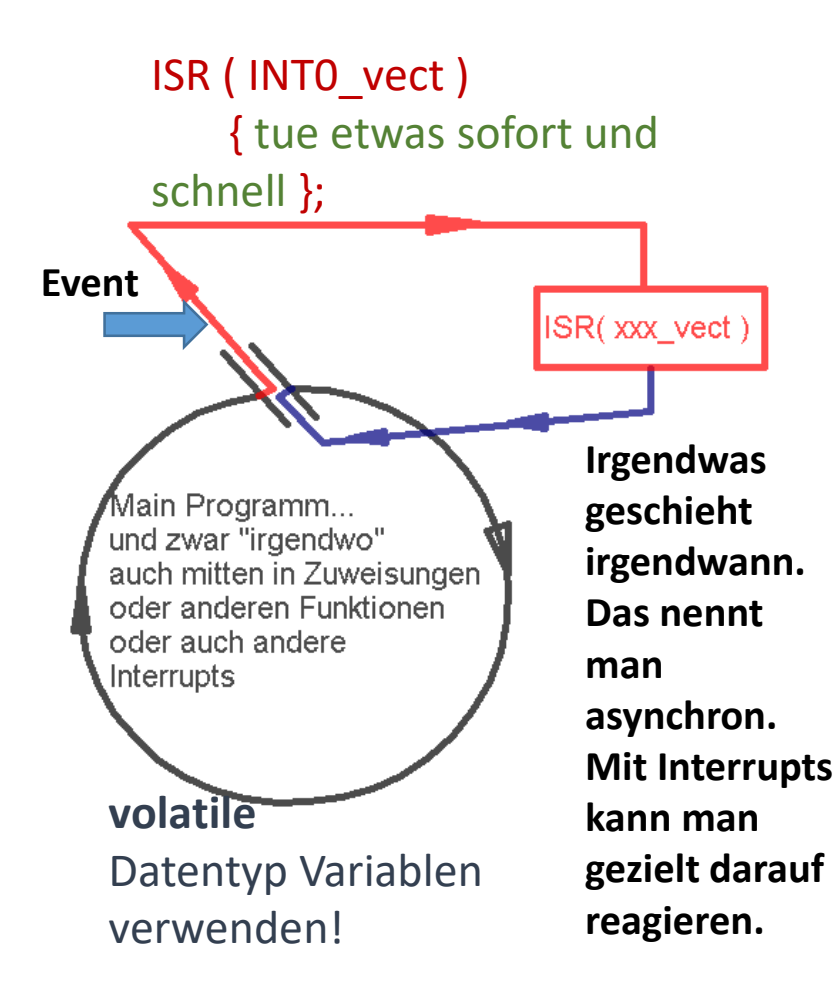

Interrupts haben es in sich! Doch sie sind absolut notwendig, um bestimmte Jobs unverzüglich und fehlerfrei zu erledigen. Leider sind sie deshalb auch *oft* eine Fehlerquelle, was schnell mal ein kniffliges Problem beschert.

#### Interrupts sind meist Hardware Ereignisse:

Externe Signal-flanken → INTO etc. PinChange → PCINTnn Interne Signale von interner

Hardware:

Timer overflow Timer compare A/B ADC (ready) ANALOG\_COMP ( OP ) UART, TWI, EE\_READY, SPI usw..
### Die Interrupt Vector Tabelle in "iom328p.h"

/\* Interrupt Vectors \*/ /\* Interrupt Vector 0 is the reset vector. \*/ #define INTO vect VECTOR(1) /\* External Interrupt Request 0 \*/ #define INT1 vect VECTOR(2) /\* External Interrupt Request 1 \*/ #define PCINTO vect VECTOR(3) /\* Pin Change Interrupt Request 0 \*/ #define PCINT1 vect VECTOR(4) /\* Pin Change Interrupt Request 0 \*/ #define PCINT2 vect VECTOR(5) /\* Pin Change Interrupt Request 1 \*/ \_VECTOR(6) /\* Watchdog Time-out Interrupt \*/ #define WDT vect #define TIMER2 COMPA vect VECTOR(7) /\* Timer/Counter2 Compare Match A \*/ #define TIMER2 COMPB vect VECTOR(8) /\* Timer/Counter2 Compare Match A \*/ #define TIMER2\_OVF\_vect \_VECTOR(9) /\* Timer/Counter2 Overflow \*/ #define TIMER1 CAPT vect VECTOR(10) /\* Timer/Counter1 Capture Event \*/ #define TIMER1 COMPA vect VECTOR(11) /\* Timer/Counter1 Compare Match A \*/ #define TIMER1 COMPB vect VECTOR(12) /\* Timer/Counter1 Compare Match B \*/ #define TIMER1 OVF vect VECTOR(13) /\* Timer/Counter1 Overflow \*/ #define TIMER0 COMPA vect VECTOR(14) /\* TimerCounter0 Compare Match A \*/ #define TIMER0 COMPB vect VECTOR(15) /\* TimerCounter0 Compare Match B \*/ #define TIMER0 OVF vect VECTOR(16) /\* Timer/Couner0 Overflow \*/ #define SPI STC vect VECTOR(17) /\* SPI Serial Transfer Complete \*/ #define USART\_RX\_vect VECTOR(18) /\* USART Rx Complete \*/ C-Code Bsp: #define USART\_UDRE\_vect\_VECTOR(19) /\* USART, Data Register Empty \*/ ISR( INT0\_vect ) #define USART TX vect VECTOR(20) /\* USART Tx Complete \*/ #define ADC vect VECTOR(21) /\* ADC Conversion Complete \*/ schnelles..... #define EE READY vect \_\_VECTOR(22) /\* EEPROM Ready \*/ keine loops #define ANALOG COMP vect VECTOR(23) /\* Analog Comparator \*/ }; #define TWI vect VECTOR(24) /\* Two-wire Serial Interface \*/ #define SPM READY vect VECTOR(25) /\* Store Program Memory Read \*/

### Interrupt Routine

Der Umfang der Interrupt-Vector-Tabelle ist stark von den Hardwarefähigkeiten des Mikrocontrollers abhängig.  $\rightarrow$ 

...einfach die passende "iom328p.h" durchsuchen. (Da ist es dokumentiert) INT-Vektoren sind feste Speicheradressen, deren Inhalt die Einsprungadressen zu den Interrupt-Service-Routinen sind, die der Compiler erzeugt. Diese ISR-Funktionen() werden im Interrupt-Fall aufgerufen.

Interrupt  $\rightarrow$  Call  $\rightarrow$  (ISR\_Funktionsadresse())  $\leftarrow$  "Feste Vektoradresse.

#define INT0\_vect \_VECTOR(1)
#define INT1\_vect \_VECTOR(2)

```
Also schreiben wir im C-Code die Funktion:

ISR INT1_vect() // Interrupt Service Routine

{

//Tue irgendwas .... z.B. gu32Ticks++;

};
```

Diese Funktion wird nur vom Interrupt aufgerufen! ACHTUNG:

Globale Variablen, die nur im Interrupt verändert werden, müssen (volatile) deklariert sein volatile unsigned int gu32Ticks;

# Der $\mu$ C interne Tick-Counter

...ist eine einfache Variable, die von einem Hardwarezähler im Mikrocontroller hochgezählt wird. Dies geschieht **~244 mal/Sekunde** gu32\_Tick  $\rightarrow$  ++  $\rightarrow$  "globale unsigned 32Bit Variable" namens Ticks Damit kann man alle Zeitvergleiche und regelmäßige Jobs überwachen oder auslösen. Fin un erwartet mächtigen. #define TICK 1500MS 4

Ein unerwartet mächtiges Steuerwerkzeug!

Initialisierung beim Programmstart: u32MerkeT = gu32\_Ticks; //Jetzt

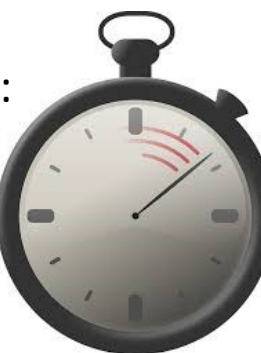

#define TICK\_1500MS 423
#define TICK\_1000MS 244
#define TICK\_500MS 122
#define TICK\_250MS 71
#define TICK\_100MS 24

```
if( (gu32_Ticks - u32MerkeT) > TICK_500MS)
        {
            u32MerkeT = gu32_Ticks;
            PORTC ^= RED_LED;
            };
```

//(jetzt – früher) -> Differenz

//merke dir wieder das "Jetzt"
//EXOR = BLINKEN LASSEN

### ZIEL: regelmäßige Aktivität via Timer, Prinzip:

```
Hier ein Beispiel wie man es in anderen Quellen finden kann, Nicht ganz ideal:
\rightarrow Erzeugung eines Timer-Events.
/*! \brief 8 Bit Timer interrupt to control the sampling interval */
ISR(TIMERO OVF vect) //Interrupt Service Routine
 volatile static uint16 t i = 0;
 if(\mathbf{i} < \text{TIME INTERVAL}) //~ z.B. 128
         // interrupt Zähler +1
  i++:
 else
         // Hier wird der "Außenwelt" das Ereignis bekannt gegeben
  gFlags.pidTimer = TRUE;
  i = 0;
        // interrupt Zähler zurücksetzen
         };
                                  Initialisierung des Timers (vor dem while(1))
};
                                  TCNTO = 0:
                                                                        //Vorteiler
                                           // TCCR0 = (1<<CS00); // %1
                                                                        // %256
                                   TCCR0 = (1 < CS02);
                                   TIMSK |= (1 << TOIE0);
```

# Auswertung des Timerinterrupt TICK-Signals z.B. im main→while(1)-loop

```
while(1)
   { ....
                             blah.....
          blah
                   blah
    if(gFlags.pidTimer)
       ł
         //Hier ist der JOB
         referenceValue = Get Reference();
          measurementValue = Get Measurement();
         inputValue = pid_Controller(referenceValue,
         measurementValue, &pidData);
         Set Input(inputValue);
        gFlags.pidTimer = FALSE;
       };
```

};

# 8-Bit Timer/Counter 0 für festenTakt (Galeere)

Wir brauchen so gut wie immer einen Taktgeber. Ähnlich wie in der Galeere. Der Taktgeber (**Tick-Counter**) gestaltet bzw. synchronisiert Abläufe nachvollziehbar langsam, z.B. eine 2 sekündliche Textausgabe, so dass Zeit zum Lesen bleibt.

Es ermöglicht Aktivitäten wie eine Blinkfrequenz, die nicht auf hässlichen "Delays" basiert, was nichts anderes ist als Prozessorzeitverschwendung.

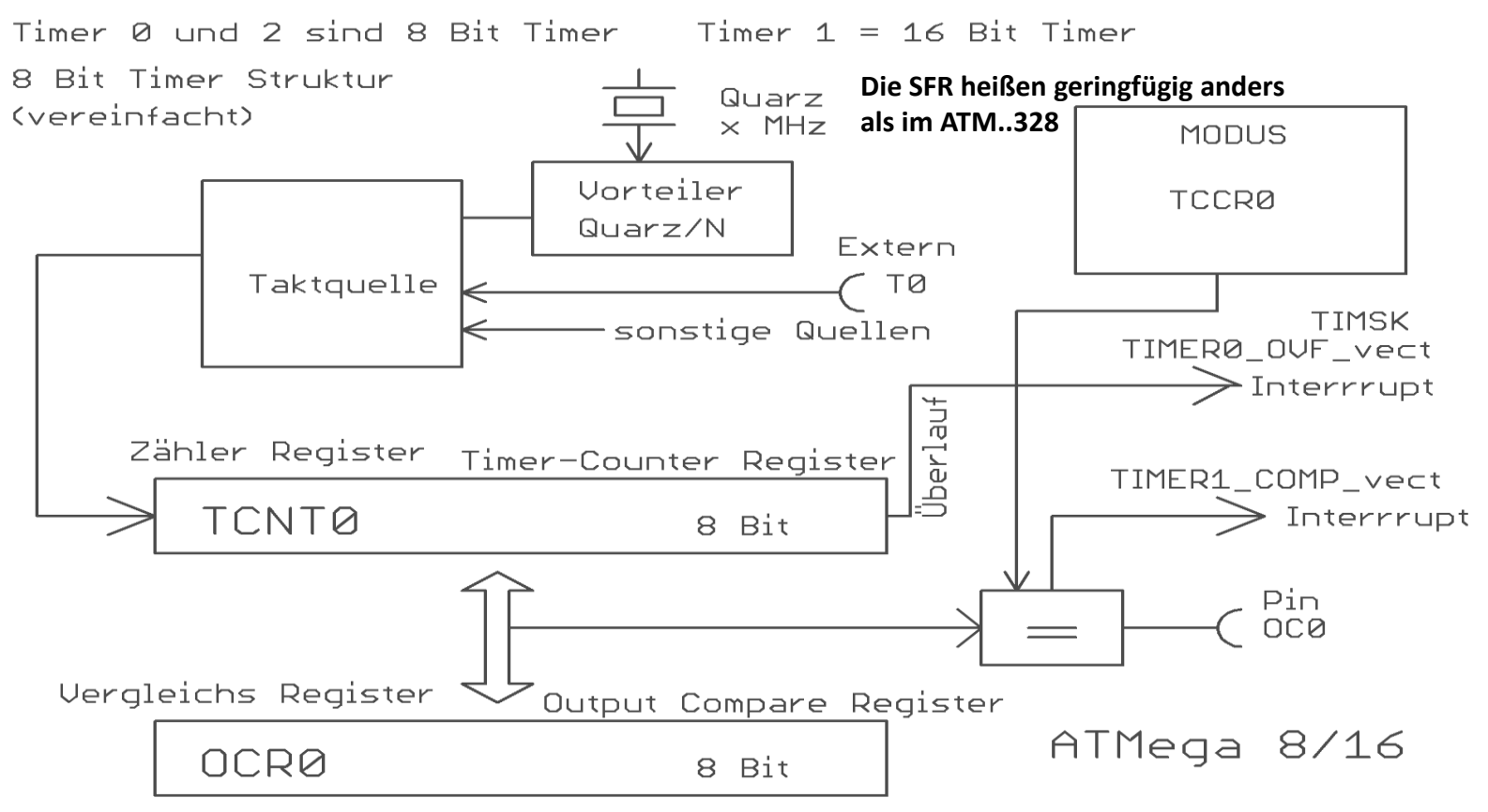

Ein Blick in die Handbuch-PDF  $\rightarrow$  ATMega328.pdf hilft weiter. Um das Innenleben zu verstehen ist es sinnvoll sich eine grobe Stichwort Liste und Skizze der wesentlichen Komponenten zu machen, sowie die relevanten SF-Register namentlich zu erfassen  $\rightarrow$  "related Terms" mit [STRG+F] Aus den vielen Seiten der PDF kann man so relativ einfach die wesentliche Information ziehen. Suche: TimerO  $\rightarrow$  Registername  $\rightarrow$  Funktionstabellen usw.

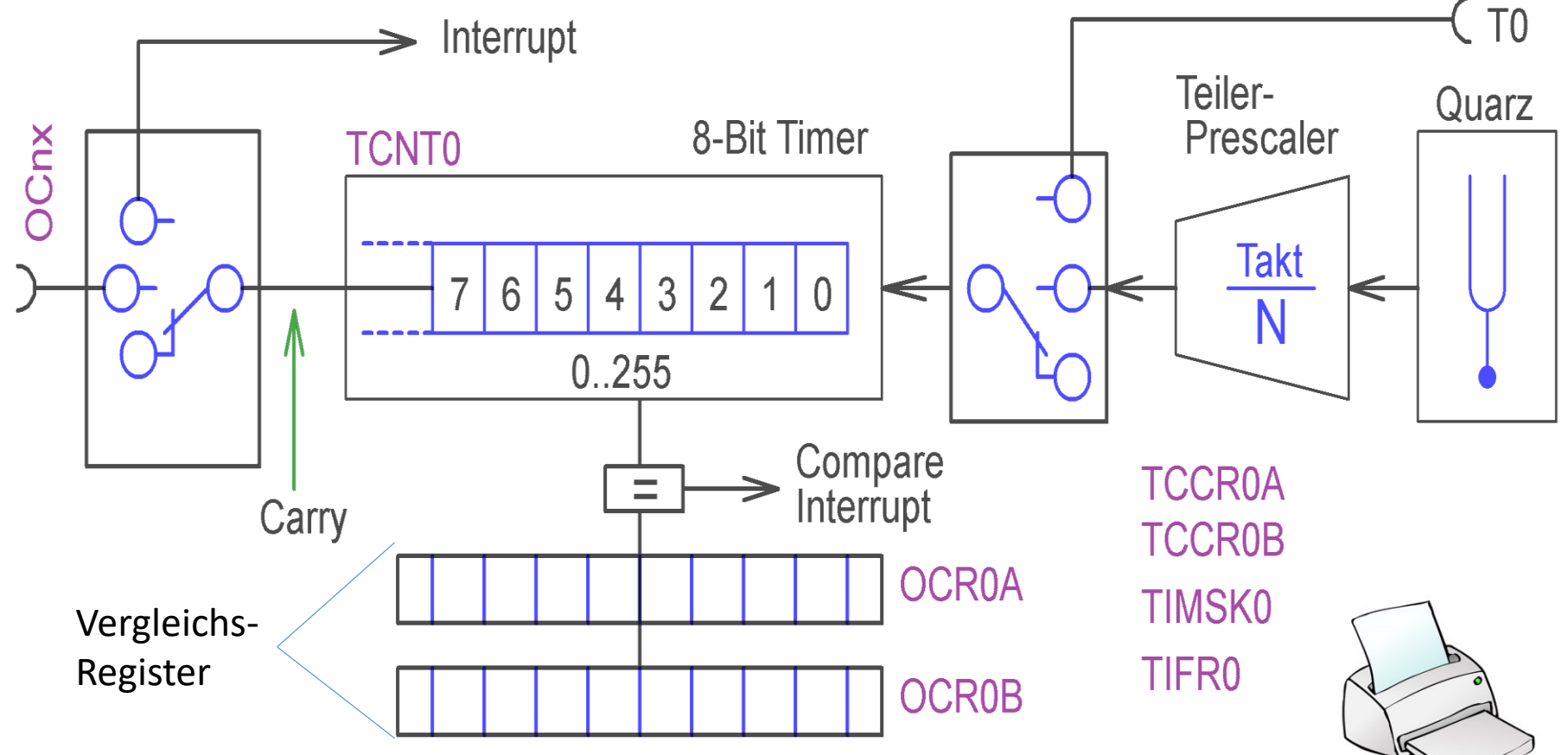

19

# Timer-x Überlauf Interrupt

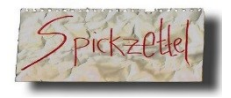

Konfiguration für Timer X mit Überlauf Interrupt (OVL)

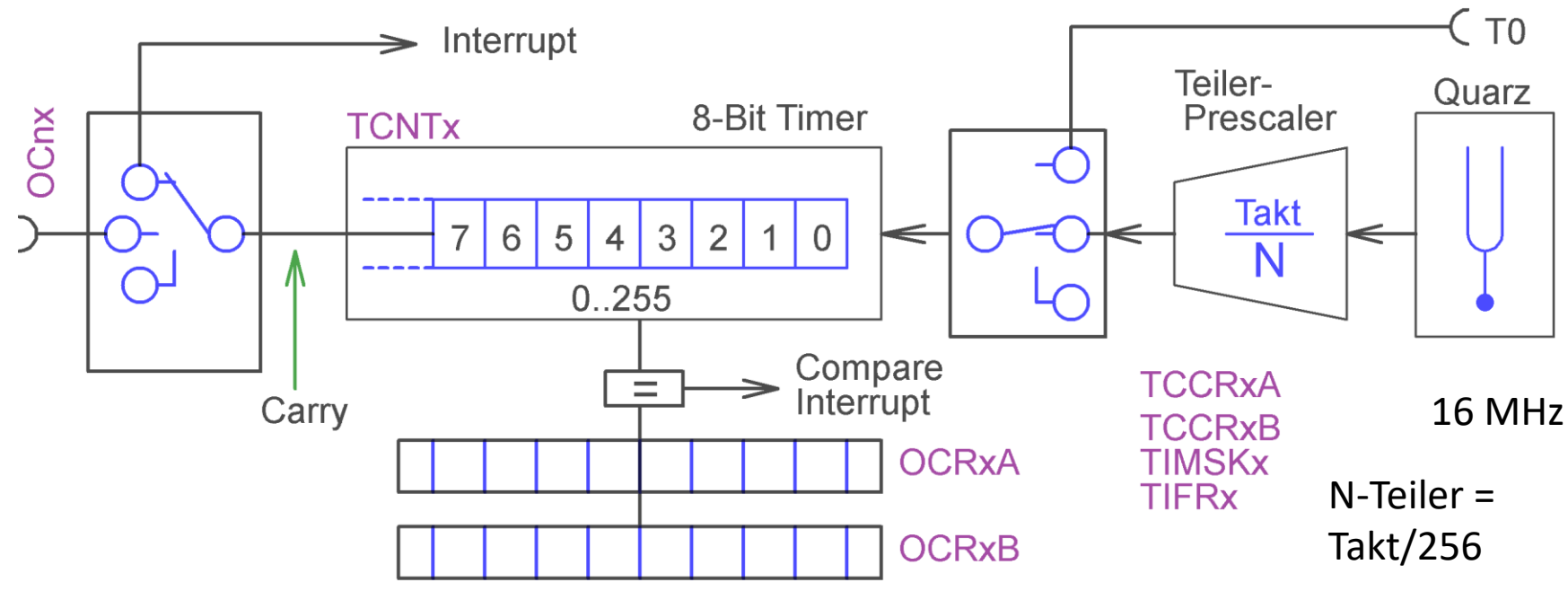

Ziel ist es, einen für µC langsamen Zähler zu erzeugen.

Ein interner kleiner 8-Bit Timer soll dies bewerkstelligen. Wir wählen mal den Timer 2. Wir suchen uns also mal die dazugehören SF-Register zusammen. Dann kann man in den SFR-Tabellen suchen, was die einzelnen Bits darin bedeuten.

### TCNT2 OCR2A OCR2B TCCR2A TCCR2B TIMSK1 TIMSK2 TIFR2 TIPP: OCRx = Quarz / Vorteiler / Gewünschte

# Einstellung des Vorteilers für den 8-Bit-Timer 2

### TCNT2 OCR2A OCR2B TCCR2A TCCR2B TIMSK1 TIMSK2 TIFR2 Die Suche nach TCCR2B ergibt:

#### TCCR2B – Timer/Counter Control Register B 4 5 3 2 Bit 7 6 0 (0xB1) FOC2A FOC2B WGM22 CS22 CS21 CS20 TCCR2B --W W R R R R R/W R/W Read/Write 0 Initial Value 0 0 0 0 0 0 0

Wir wissen, dass alle in den Registern vorkommenden Kürzel in der "iom328.h" Datei definiert sind. Bsp.: In der Form **#define CS21 1**. Jetzt kann dieses leicht angesprochen werden. Form:  $\rightarrow$  (1 << CS21). Bsp. **TCCR2B |= (1 << CS21);** usw.

Ein Volldurchlauf von TCNT2 : 00000000 bis 11111111 ist schon eine Zähler Teilung / 256. Dann kommt der Überlauf-Übertrag 1-00000000. Dies ist die Zählsituation.

### TCNT2 – Timer/Counter Register

| Bit           | 7   | 6   | 5   | 4    | 3      | 2   | 1   | 0   | _     |
|---------------|-----|-----|-----|------|--------|-----|-----|-----|-------|
| (0xB2)        |     |     |     | TCNT | 2[7:0] |     |     |     | TCNT2 |
| Read/Write    | R/W | R/W | R/W | R/W  | R/W    | R/W | R/W | R/W |       |
| Initial Value | 0   | 0   | 0   | 0    | 0      | 0   | 0   | 0   |       |

### TCCR2A – Timer/Counter Control Register A

|          | Bit         |             | 7 6          | 5                   | 4          | 3     | 2    | 1       | 0     |                     |
|----------|-------------|-------------|--------------|---------------------|------------|-------|------|---------|-------|---------------------|
|          | (0xB0)      | CO          | M2A1 COM2    | A0 COM2B1           | COM2B0     | -     | 1    | WGM21   | WGM20 | TCCR2A              |
|          | Read/V      | Vrite F     | R/W R/W      | R/W                 | R/W        | R     | R    | R/W     | R/W   |                     |
|          | Initial V   | /alue       | 0 0          | 0                   | 0          | 0     | 0    | 0       | 0     |                     |
| TCCR2B - | - Timer/Cou | inter Conti | rol Register | r B                 |            |       |      |         |       |                     |
|          | Bit         |             | 7 6          | 5                   | 4          | 3     | 2    | 1       | 0     |                     |
|          | (0xB1)      | FO          | C2A FOC2     | в –                 | -          | WGM22 | CS22 | CS21    | CS20  | TCCR2B              |
|          | Read/W      | /rite       | W W          | R                   | R          | R     | R    | R/W     | R/W   |                     |
|          | Initial V   | alue        | 0 0          | 0                   | 0          | 0     | 0    | 0       | 0     |                     |
|          |             |             |              | Timer/Co            | unter      |       |      |         |       |                     |
|          | WGM22       | WGM21       | WGM20        | Mode of             |            |       | Up   | date of | TOV   | Flag                |
| Mode     | WGM2        | WGM1        | WGM0         | Operation           | ı          | TOP   | o    | Rx at   | Set o | n <sup>(1)(2)</sup> |
| 0        | 0           | 0           | 0            | Normal              | $\bigstar$ | 0xFF  | Imn  | nediate | M     | AX                  |
| 1        | 0           | 0           | 1            | PWM, Pha<br>Correct | ase        | 0xFF  | -    | TOP     | вот   | ТОМ                 |
| 2        | 0           | 1           | 0            | CTC                 |            | OCRA  | Imn  | nediate | M     | AX                  |
| 3        | 0           | 1           | 1            | Fast PWM            | Í          | 0xFF  | BC   | MOTTO   | M     | AX                  |
| 4        | 1           | 0           | 0            | Reserved            |            | _     |      | _       |       | _                   |
| 5        | 1           | 0           | 1            | PWM, Pha<br>Correct | ase        | OCRA  | -    | TOP     | BOT   | том                 |
| 6        | 1           | 1           | 0            | Reserved            |            | -     |      | -       |       | -                   |
| 7        | 1           | 1           | 1            | Fast PWM            |            | OCRA  | BC   | MOTTOM  | Т     | OP                  |

```
Vorgabe 16MHZ Quarz.
8Bit Timer OVL ist selbst /256;
Gewünschter "langsamer" Takt irgendwo zwischen ~ 200... 300 mal /Sekunde
```

Um nun also diesen "langsamen" Zählerüberlauf zu erreichen brauchen wir also eine Vorteiler der **16^6/256 =** 62500/Sekunde hardwaremäßig feste Teilung. Wir wollen in die Nähe von ~200..300 Zählungen pro Sekunde. <u>Testweise</u> kalkulieren wir mal den nötigen Vorteiler und nehmen die vorgegebene feste Teilung von 62500 / 300 = 208,333. In der Tabelle finden wir als nächsten Näherungswert T2 /256 → Jetzt genau: 62500/256 = <u>244.140625</u>. Das passt ! Wir wählen /N=256 → CS22 und CS21 von TCCR2B müssen gesetzt werden.

| CS22 | CS21 | CS20 | Description                               |                                                       |  |  |  |  |
|------|------|------|-------------------------------------------|-------------------------------------------------------|--|--|--|--|
| 0    | 0    | 0    | No clock source (Timer/Counter stopped).  |                                                       |  |  |  |  |
| 0    | 0    | 1    | clk <sub>T2S</sub> /(No prescaling)       |                                                       |  |  |  |  |
| 0    | 1    | 0    | clk <sub>T2S</sub> /8 (From prescaler)    | Wir Programmieren:                                    |  |  |  |  |
| 0    | 1    | 1    | clk <sub>T2S</sub> /32 (From prescaler)   |                                                       |  |  |  |  |
| 1    | 0    | 0    | clk <sub>T2S</sub> /64 (From prescaler)   | ICCR2B  =<br>  (1 << CS22)   (1 << CS21) <sup>.</sup> |  |  |  |  |
| 1    | 0    | 1    | clk <sub>T2S</sub> /128 (From prescaler)  |                                                       |  |  |  |  |
| 1    | 1    | 0    | clk <sub>T2S</sub> /256 (From prescaler)  | Der Zähler läuft ab sofort                            |  |  |  |  |
| 1    | 1    | 1    | clk <sub>T2S</sub> /1024 (From prescaler) | nun mit Vorteiler clk/256                             |  |  |  |  |

| Table 17-9. | Clock Select Bit Description |
|-------------|------------------------------|
|             | olock oblock bit beschption  |

# Timer2 Overflow Interrupt aktivieren

Nach einigem stöbern in der "ATMega328.pdf" finden wir:

TIMSK2 – Timer/Counter2 Interrupt Mask Register

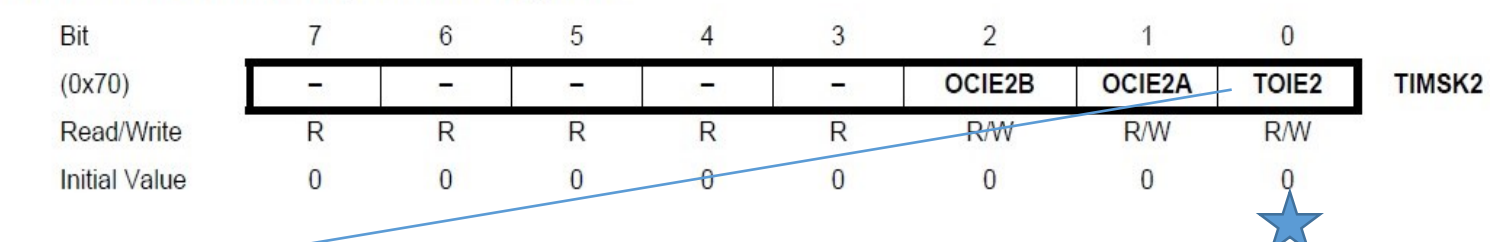

Darunter stehen gleich die Beschreibungen der einzelnen Bits (FLAGS). Uns interessiert das **TOIE2** Bit:

### Bit 0 – TOIE2: Timer/Counter2 Overflow Interrupt Enable

When the TOIE2 bit is written to one and the I-bit in the Status Register is set (one), the Timer/Counter2 Overflow interrupt is enabled. The corresponding interrupt is executed if an overflow in Timer/Counter2 occurs, i.e., when the TOV2 bit is set in the Timer/Counter2 Interrupt Flag Register – TIFR2.

Wir aktivieren den Überlauf-Interrupt (OVL2) mit: TIMSK2 = TIMSK2 | (1<< TOIE2); Kurzform: TIMSK2 |= (1<< TOIE2);

Im C-Code steht: ISR( TIMER2\_OVF\_vect ) {....}; //interrupt Service Routine Die Interrupt Vector Namen stehen in der "iom328.h"

# C-Code – Tick-Counter mit Timer 2 und Interrupt

```
#define LED1 BLINK (1<<PC0) //LED an BIT 0
#define TICK 1000MS 244U
// GLOBALE VARIABLEN
volatile uint32 t gu32 Ticks; // T2 TimerCounter
// Interrupt Section
ISR( TIMER2_OVF_vect ) // Dieser Vector steht in der "iom328p.h"
         // Interrupt Variablen müssen "volatile" deklariert sein
gu32 Ticks++; //hochzählen \rightarrow 244*/Sekunde
};
                   int main(void)
static u32Now =0;
DDRC |= LED1 BLINK;
                                      //Bit 0 von PORTC als Ausgang
TIMSK2 = (1 << TOIE2);
                                      //Interrupt aktivieren
TCCR2B = (1 << CS22) | (1 << CS21); //Vorteiler clk/256 einschalten
sei(); //enable Interrupt
for(;;) // oder while(1)
    if( (gu32 Ticks - u32Now) > TICK 1000MS ) // Prüfe, ob Zeitdifferenz erreicht ist.
         u32Now = gu32 Ticks; //neue Zeit merken
         PORTC ^= LED1 BLINK; // ab jetzt langsame ~1 Sekunden Aktion
         }; }; }; // sorry die miese Fomatierung. SEITE zu klein
```

#### TCCR0A – Timer/Counter Control Register A

| Bit           | 7      | 6      | 5      | 4      | 3 | 2 | 1     | 0     |        |
|---------------|--------|--------|--------|--------|---|---|-------|-------|--------|
| 0x24 (0x44)   | COM0A1 | COM0A0 | COM0B1 | COM0B0 | - | - | WGM01 | WGM00 | TCCR0A |
| Read/Write    | R/W    | R/W    | R/W    | R/W    | R | R | R/W   | R/W   |        |
| Initial Value | 0      | 0      | 0      | 0      | 0 | 0 | 0     | 0     |        |

#### TCCR0B – Timer/Counter Control Register B

| Bit           | 7     | 6     | 5 | 4 | 3     | 2    | 1    | 0    | _      |
|---------------|-------|-------|---|---|-------|------|------|------|--------|
| 0x25 (0x45)   | FOC0A | FOC0B | - | - | WGM02 | CS02 | CS01 | CS00 | TCCR0B |
| Read/Write    | W     | W     | R | R | R/W   | R/W  | R/W  | R/W  | •      |
| Initial Value | 0     | 0     | 0 | 0 | 0     | 0    | 0    | 0    |        |

Wir finden 2 Control Register für Timer 0, weil eines nicht mehr ausreicht. Dazu brauchen wir die Tabelle der einstellbaren Funktionen.

COMx(X/B)nbefasst sich mit den Outputpin Modi des Timer/CounterWGMnnbefasst sich mit den Arbeitsmodi des Timer/CounterCSnnbefasst sich mich dem Vorteiler des Timer/CounterFOCxnForce Output Compare: only NON-PWM Mode.Strobe/Trigger Compare-Match casefür Synchron Operationen.

#### TCCR0A – Timer/Counter Control Register A

| Bit           | 7      | 6      | 5      | 4      | 3 | 2 | 1     | 0     |        |
|---------------|--------|--------|--------|--------|---|---|-------|-------|--------|
| 0x24 (0x44)   | COM0A1 | COM0A0 | COM0B1 | COM0B0 | - | - | WGM01 | WGM00 | TCCR0A |
| Read/Write    | R/W    | R/W    | R/W    | R/W    | R | R | R/W   | R/W   |        |
| Initial Value | 0      | 0      | 0      | 0      | 0 | 0 | 0     | 0     |        |

### Table 14-2. Compare Output Mode, non-PWM Mode

| COM0A1 | COM0A0 | Description                               |
|--------|--------|-------------------------------------------|
| 0      | 0      | Normal port operation, OC0A disconnected. |
| 0      | 1      | Toggle OC0A on Compare Match              |
| 1      | 0      | Clear OC0A on Compare Match               |
| 1      | 1      | Set OC0A on Compare Match                 |

### Kleine Besonderheiten sind zu beachten : Bsp.: Case: WGM02:0 = FAST PWM Mode

| COM0B1 | COM0B0 | Description                                                           |             |
|--------|--------|-----------------------------------------------------------------------|-------------|
| 0      | 0      | Normal port operation, OC0B disconnected.                             |             |
| 0      | 1      | Reserved                                                              | Kein Toggle |
| 1      | 0      | Clear OC0B on Compare Match, set OC0B at BOTT<br>(non-inverting mode) | ЮМ,         |
| 1      | 1      | Set OC0B on Compare Match, clear OC0B at BOTT (inverting mode).       | ЮМ,         |

 Table 14-6.
 Compare Output Mode, Fast PWM Mode<sup>(1)</sup>

#### TCCR2A – Timer/Counter Control Register A

| Bit           | 7      | 6      | 5      | 4      | 3 | 2      | 1     | 0     | _      |
|---------------|--------|--------|--------|--------|---|--------|-------|-------|--------|
| (0xB0)        | COM2A1 | COM2A0 | COM2B1 | COM2B0 | - | 192711 | WGM21 | WGM20 | TCCR2A |
| Read/Write    | R/W    | R/W    | R/W    | R/W    | R | R      | R/W   | R/W   |        |
| Initial Value | 0      | 0      | 0      | 0      | 0 | 0      | 0     | 0     |        |

#### TCCR0B – Timer/Counter Control Register B

| Bit           | 7     | 6     | 5 | 4 | 3     | 2    | 1    | 0    | _      |
|---------------|-------|-------|---|---|-------|------|------|------|--------|
| 0x25 (0x45)   | FOC0A | FOC0B | - | _ | WGM02 | CS02 | CS01 | CS00 | TCCR0B |
| Read/Write    | W     | W     | R | R | R/W   | R/W  | R/W  | R/W  | -      |
| Initial Value | 0     | 0     | 0 | 0 | 0     | 0    | 0    | 0    |        |

#### Table 14-8. Waveform Generation Mode Bit Description

| Mode | WGM02 | WGM01 | WGM00 | Timer/Counter<br>Mode of<br>Operation | тор  | Update of<br>OCRx at | TOV Flag<br>Set on <sup>(1)(2)</sup> |
|------|-------|-------|-------|---------------------------------------|------|----------------------|--------------------------------------|
| 0    | 0     | 0     | 0     | Normal                                | 0xFF | Immediate            | MAX                                  |
| 1    | 0     | 0     | 1     | PWM, Phase<br>Correct                 | 0xFF | TOP                  | BOTTOM                               |
| 2    | 0     | 1     | 0     | СТС                                   | OCRA | Immediate            | MAX                                  |
| 3    | 0     | 1     | 1     | Fast PWM                              | 0xFF | BOTTOM               | MAX                                  |
| 4    | 1     | 0     | 0     | Reserved                              | -    | -                    | -                                    |
| 5    | 1     | 0     | 1     | PWM, Phase<br>Correct                 | OCRA | TOP                  | BOTTOM                               |
| 6    | 1     | 1     | 0     | Reserved                              | -    | -                    | -                                    |
| 7    | 1     | 1     | 1     | Fast PWM                              | OCRA | BOTTOM               | TOP                                  |

# Vorteiler Register des Timer/Counter 0

#### TCCR0B – Timer/Counter Control Register B

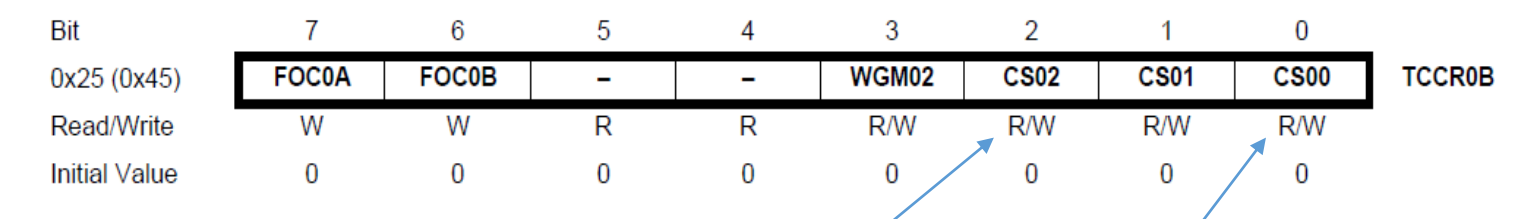

Anwendungsbeispiel: Clk/1024  $\rightarrow$  TCCR0B |= (1<< CS02) | (1<<CS00);

 Table 14-9.
 Clock Select Bit Description

| CS02 | CS01 | CS00 | Description                                             |
|------|------|------|---------------------------------------------------------|
| 0    | 0    | 0    | No clock source (Timer/Counter stopped)                 |
| 0    | 0    | 1    | clk <sub>I/O</sub> /(No prescaling)                     |
| 0    | 1    | 0    | clk <sub>I/O</sub> /8 (From prescaler)                  |
| 0    | 1    | 1    | clk <sub>I/O</sub> /64 (From prescaler)                 |
| 1    | 0    | 0    | clk <sub>I/O</sub> /256 (From prescaler)                |
| 1    | 0    | 1    | clk <sub>I/O</sub> /1024 (From prescaler)               |
| 1    | 1    | 0    | External clock source on T0 pin. Clock on falling edge. |
| 1    | 1    | 1    | External clock source on T0 pin. Clock on rising edge.  |

# Synthesizer mit Timer/Counter

Mit dem Vorteiler und dem Compare Register kann also die Zeit eingestellt werden mit der periodisch der Compare-Match ausgelöst wird.

Wiederholende Vorgänge haben eine feste, jedoch einstellbare.

Wir brauchen einen Modus in dem das TCNTx Register wieder auf 0 gestellt wird. Dieser Compare-Match kann direkt mit Port-Toggle an einen Ausgang OCx gelegt werden, oder an einen Interrupt. Dies geschieht im CTC Modus der mit WGMxx eingestellt wird. **CTC Clear Timer on Compare Match (Auto Reload)** 

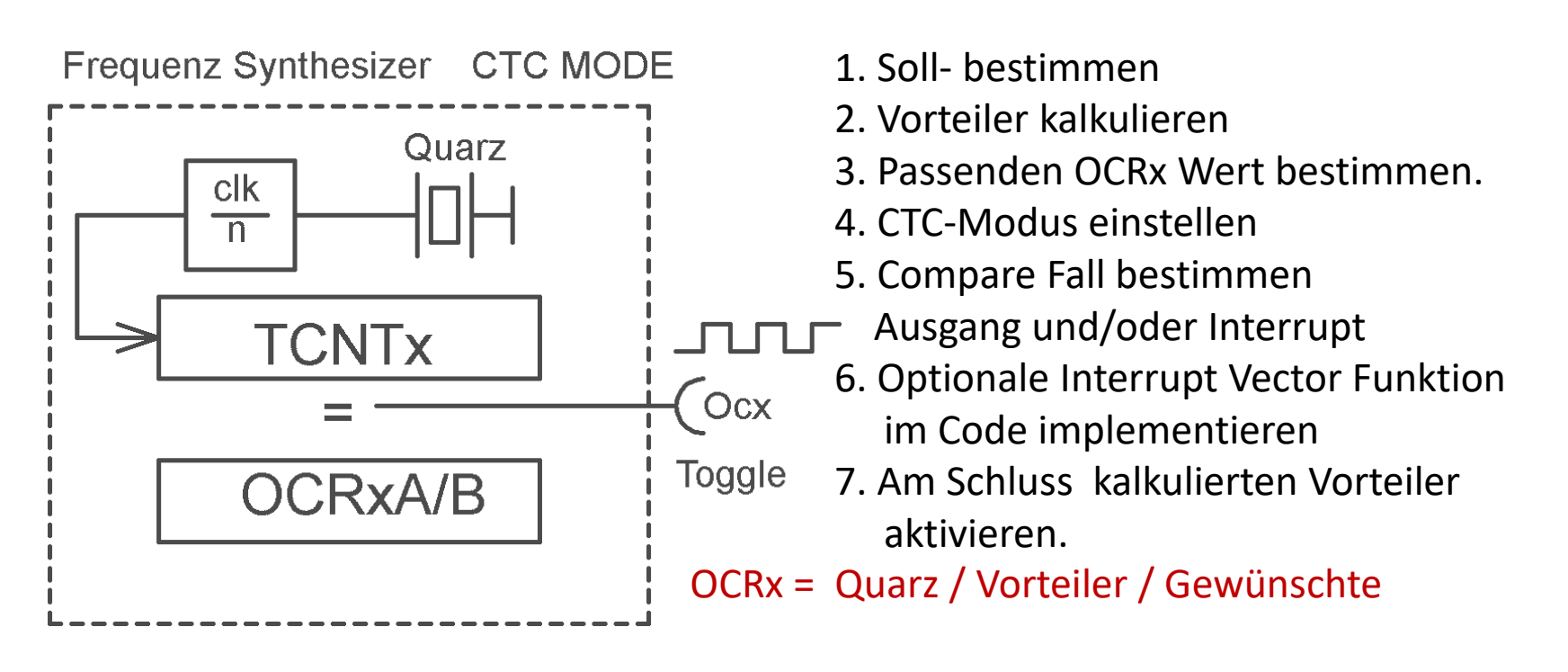

### Trick: Sichere Lichtschranke durch vergleich

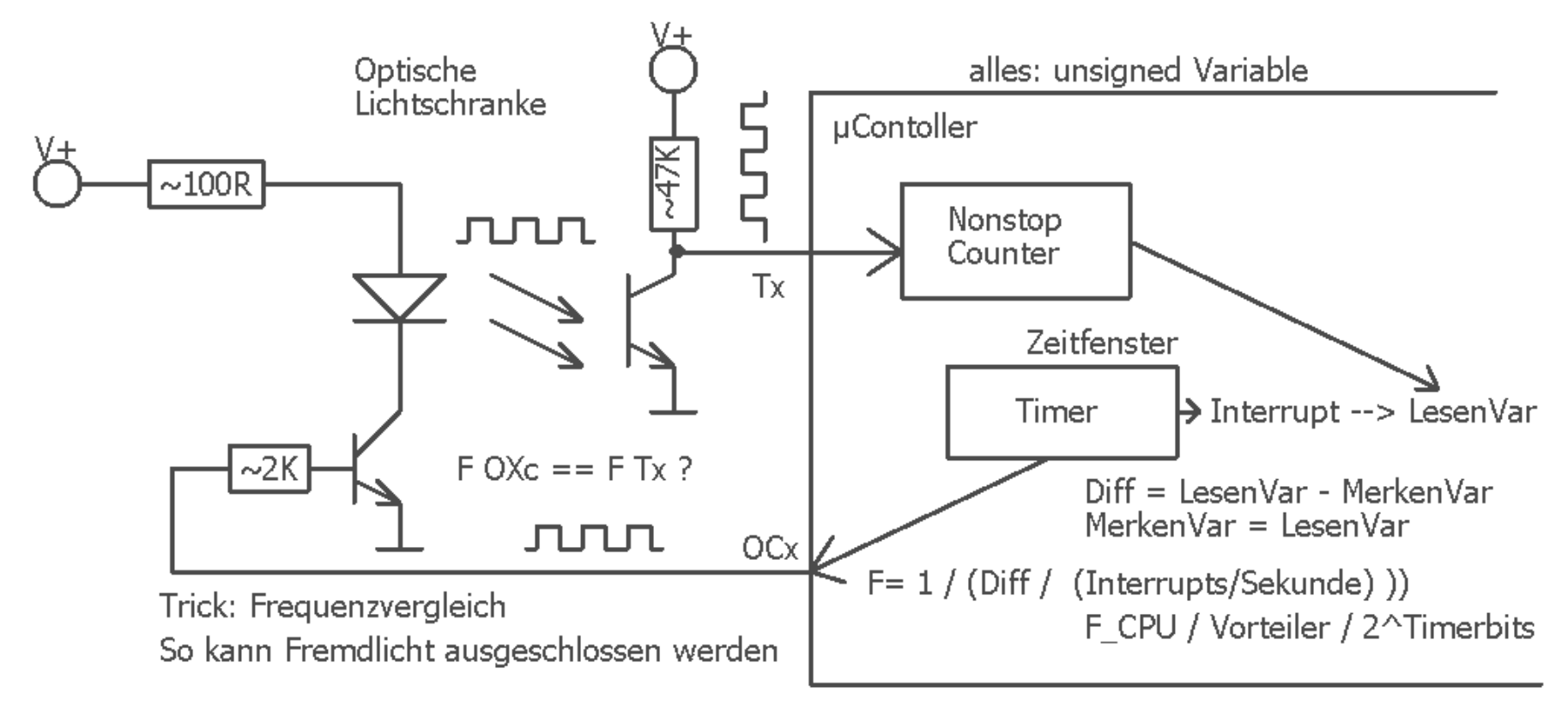

Programmierübung:

Counter, mit einer Lese\_Torzeit, als zähler. F= Counts/Zeit

Zugleich wird eine erzeugt.

Nur wenn diese Übereinstimmt, wird das Signal akzeptiert.

Das Ergebnis wird dann z.B. in einem Event-Flag ausgewertet

# Jetzt wird es Zeit endlich etwas in Bewegung zu setzen

Der SERVO und PWM Puls Erzeugungsgabe mittels Timer

## Praxis: Servo – Timer - PWM

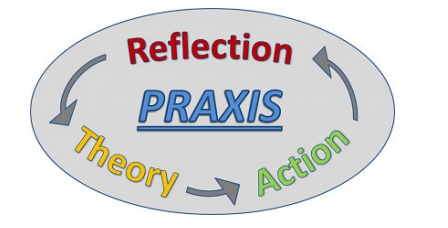

Da eben µKontroller und dessen Software untrennbar mit der Hardware verknüpft sind, wird es Zeit beides in guter Zusammenarbeit zu bringen.

Ein Beispiel ist Servos, auch Leistungs-Servos mit dem μController anzusteuern. Servos sind sehr beliebt, und können für 1000+1 Zweck gebraucht werden.

### Die Anforderungen bestimmen den Lösungsweg:

\* Hohe Kraft

\* Mehrere Servos unabhängig, aber in Abhängigkeit zueinander (Roboter)

\* Hohe Auflösung ..
 Oder alles Bedingungen zusammen.
 Dennoch soll der Aufwand übersichtlich bleiben.
 Merke: Gute Lösungen sind verblüffend einfach.

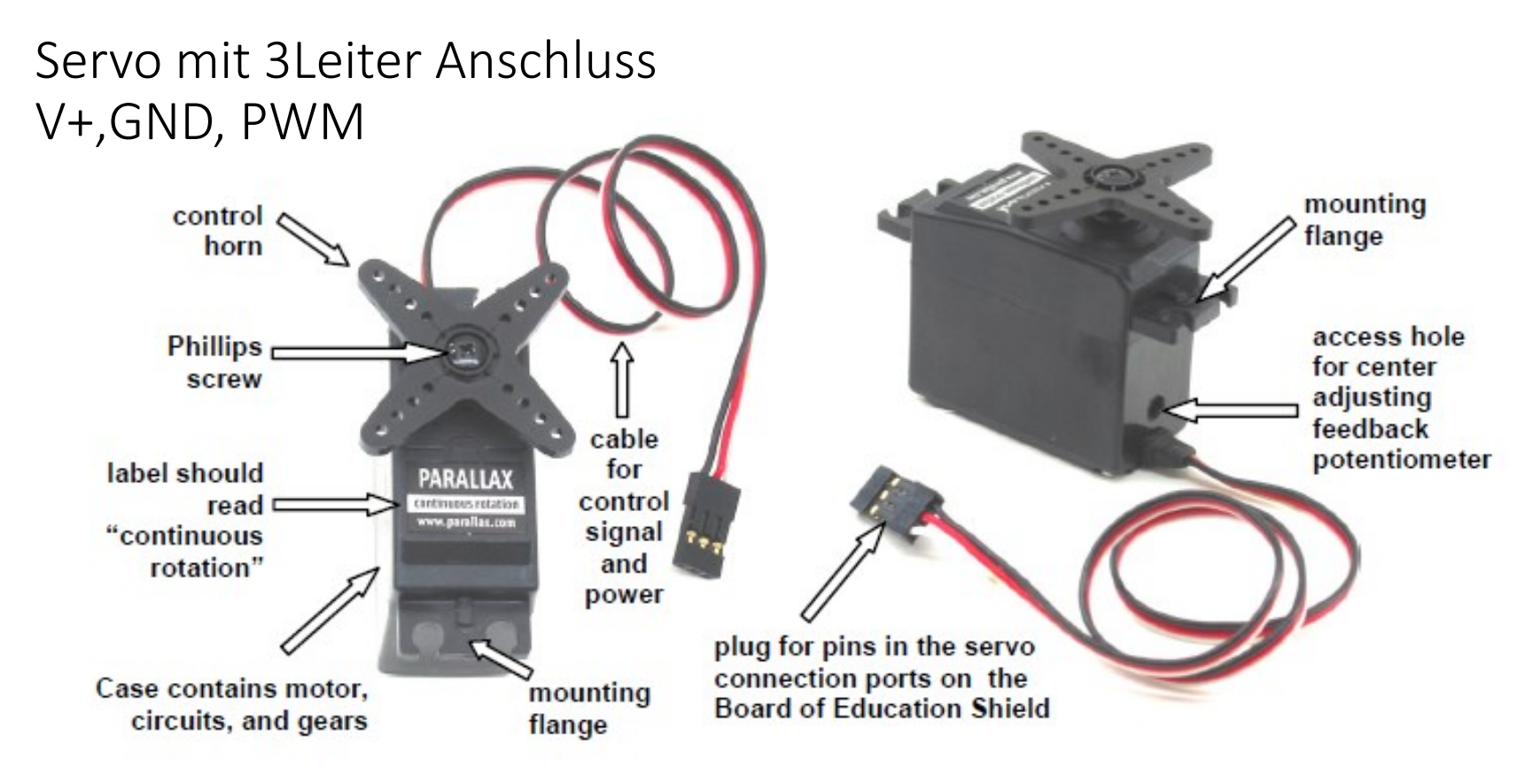

Angesteuert wird ein mit einem (stromschwachen) **PWM** Signal. Dieses trägt die ,Information' der Servoposition PWM = Pulsweitenmodulation. Belegung: Braun/schwarz = GND ROT o.ä. = 5..7V Orange/weiß o.ä. = PWM Signal 1mS..2mS

### Servo Anwendungsbeispiele

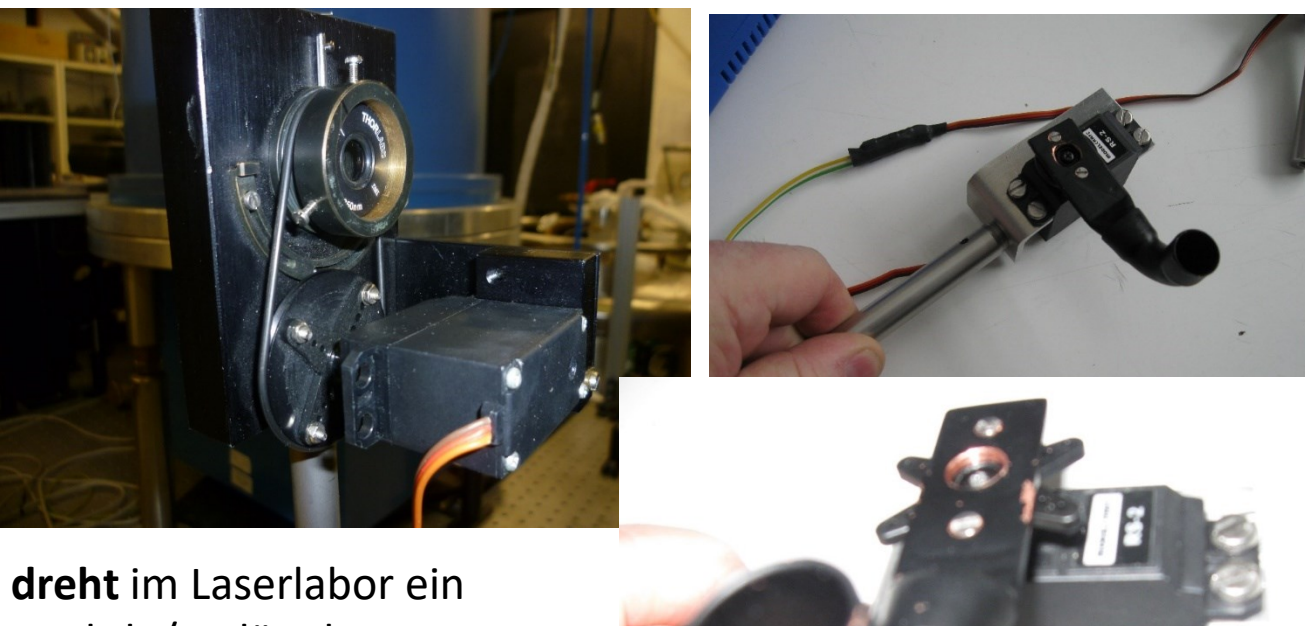

Servo **dreht** im Laserlabor ein Laser Lambda/4 Blättchen.

Laserfangrohr an ein Servo montiert, das sich auf einen textbasierten Befehl so dreht, dass der Laser in das Rohr fällt und sich darin verliert.

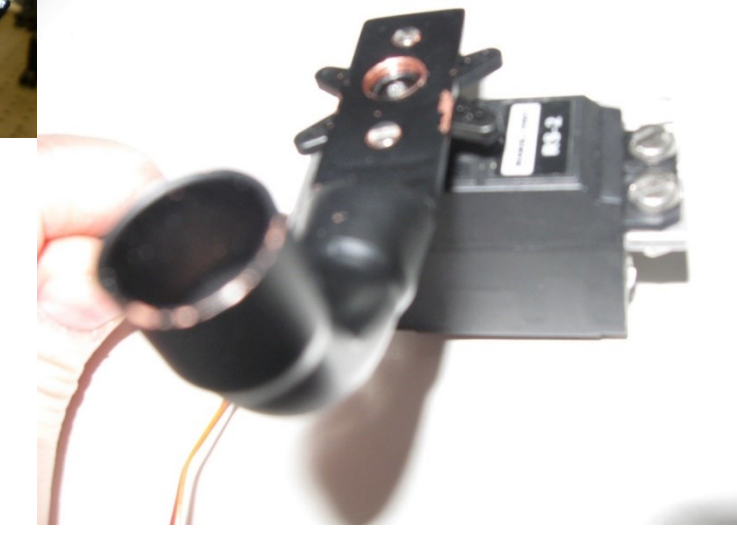

Youtube: <u>http://youtu.be/Ads4GSefew</u>

Youtube Link: <u>http://youtu.be/yundxoedF1s</u> und <u>https://youtu.be/ih3EetI1m4g</u>

Laser Filter Drehvorrichtung in beliebige Winkel wie 90 Grad.

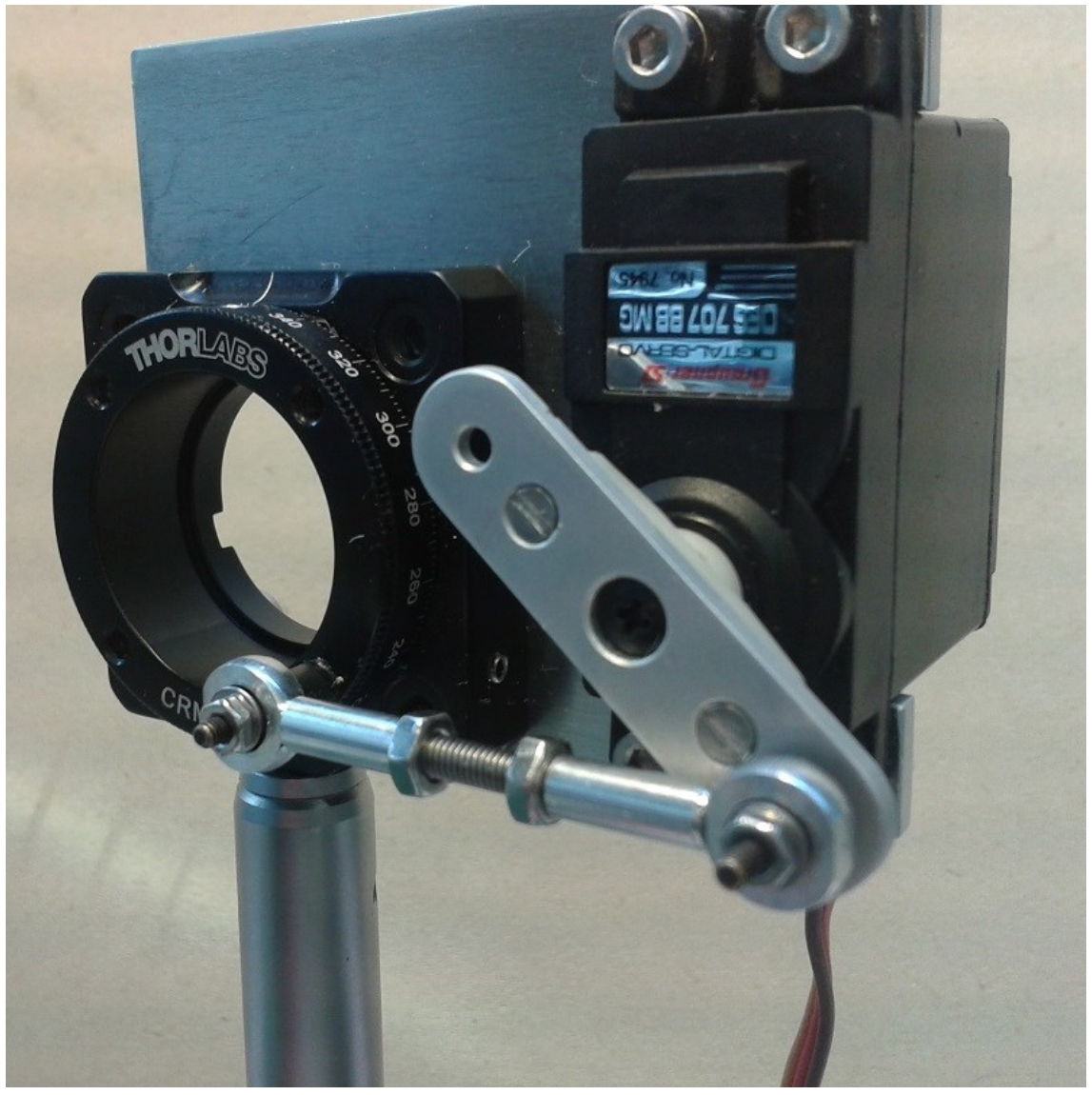

### Servo dreht bzw. schwenkt einen IR-Entfernungsmesser wie ein Radar.(im Asuro DLR Robot)

Youtube: <a href="http://youtu.be/dstx46pDZzQ">http://youtu.be/dstx46pDZzQ</a>

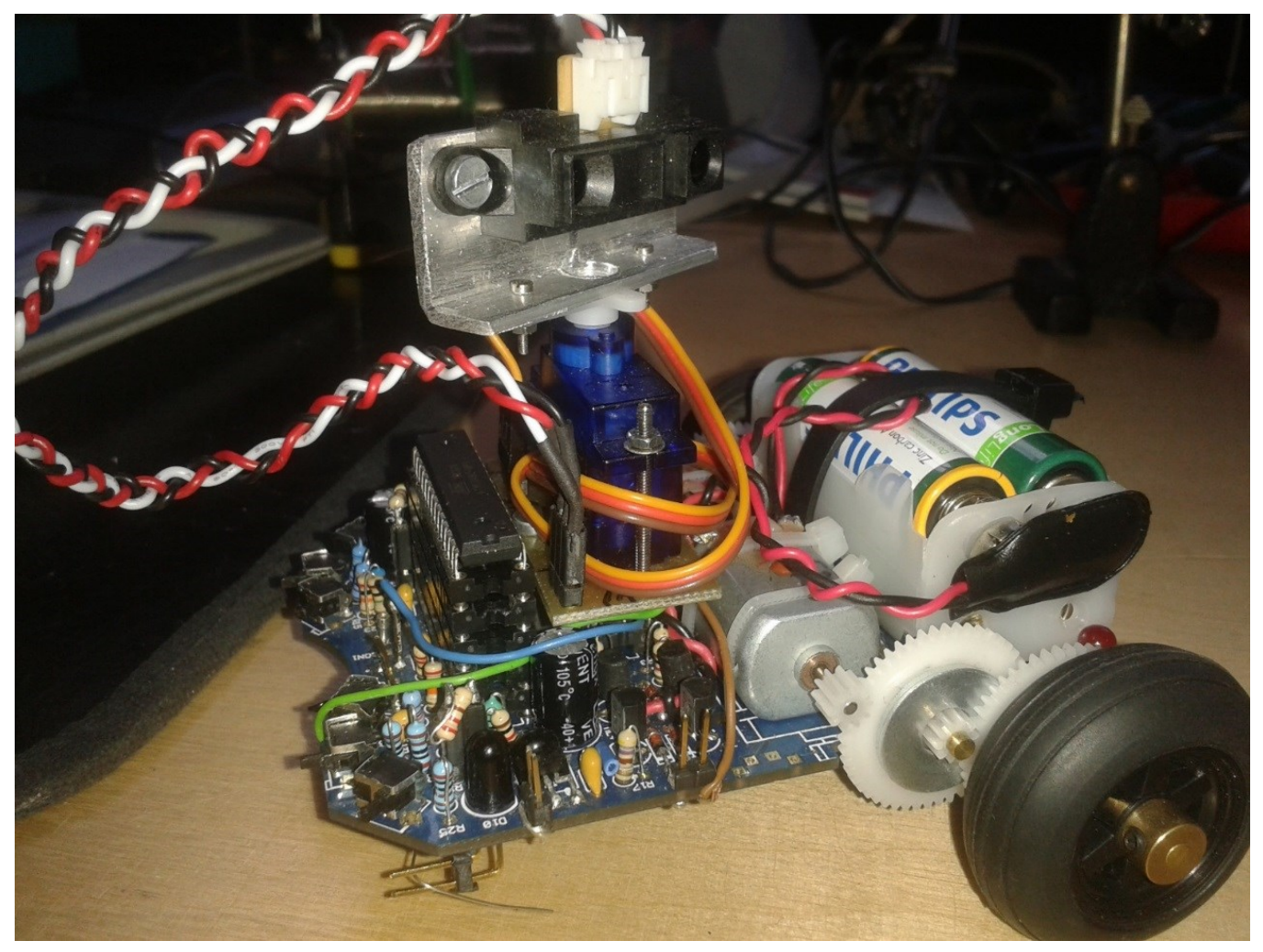

### Puls-Weiten-Modulation - PWM

PWM ist einfach eine prozentuale Einschaltzeit mit einem festen Zeitrahmen (). Somit auch eine Leitungsregelung. Zudem kann mit Hilfe der PWM über nur einen Draht komplexe Information transportiert werden.

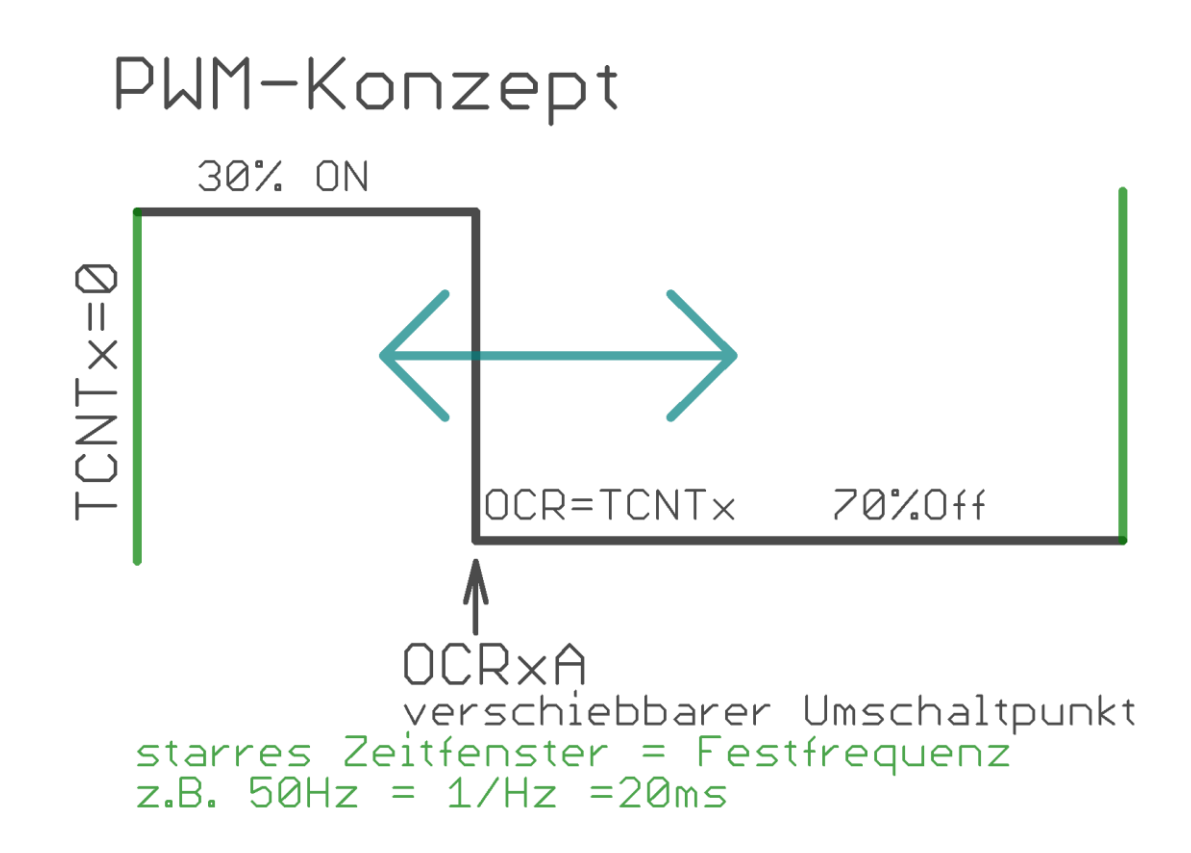

# PWM Anwendungen

Mit PWM können durch das Pulsbreiten-Verhältnis der Einschaltzeit - ohne großen Leistungsverlust des elektronischen Schalters (MOSFET sind ideal) - große Leistungen gesteuert werden.

Der gezeigte BUZ11 kann **15A** gegen Minus (=GND=0V) schalten.

Das sind bei 40V schon 0..600 WATT.. Je nach PWM-Einschaltzeit.

Siehe den Sicherheits-Pulldown-Widerstand am Gate.

Verlustleistung am Schalttransistor:

OFF = 0Watt  $\rightarrow$  ON= ~0 Watt Verlust wird nur bei Transienten erzeugt.

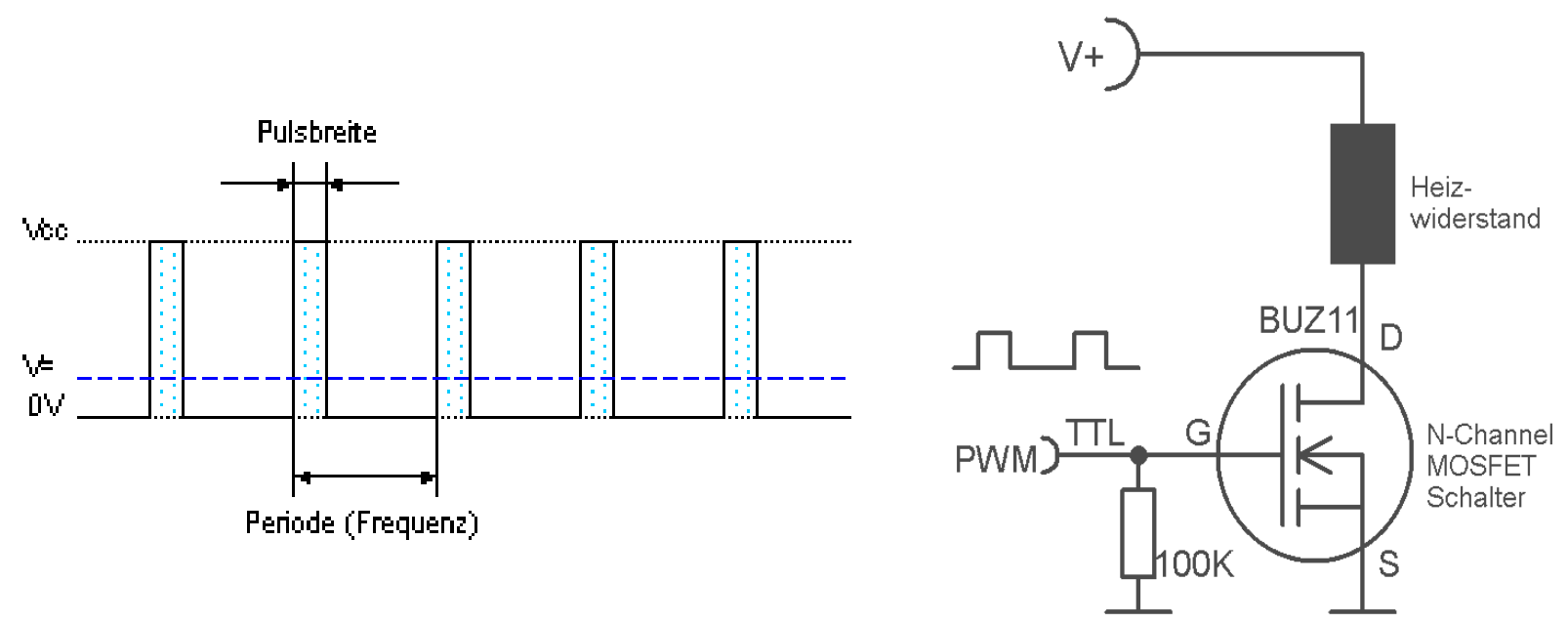

# PWM an SERVOS aus dem Modellbau

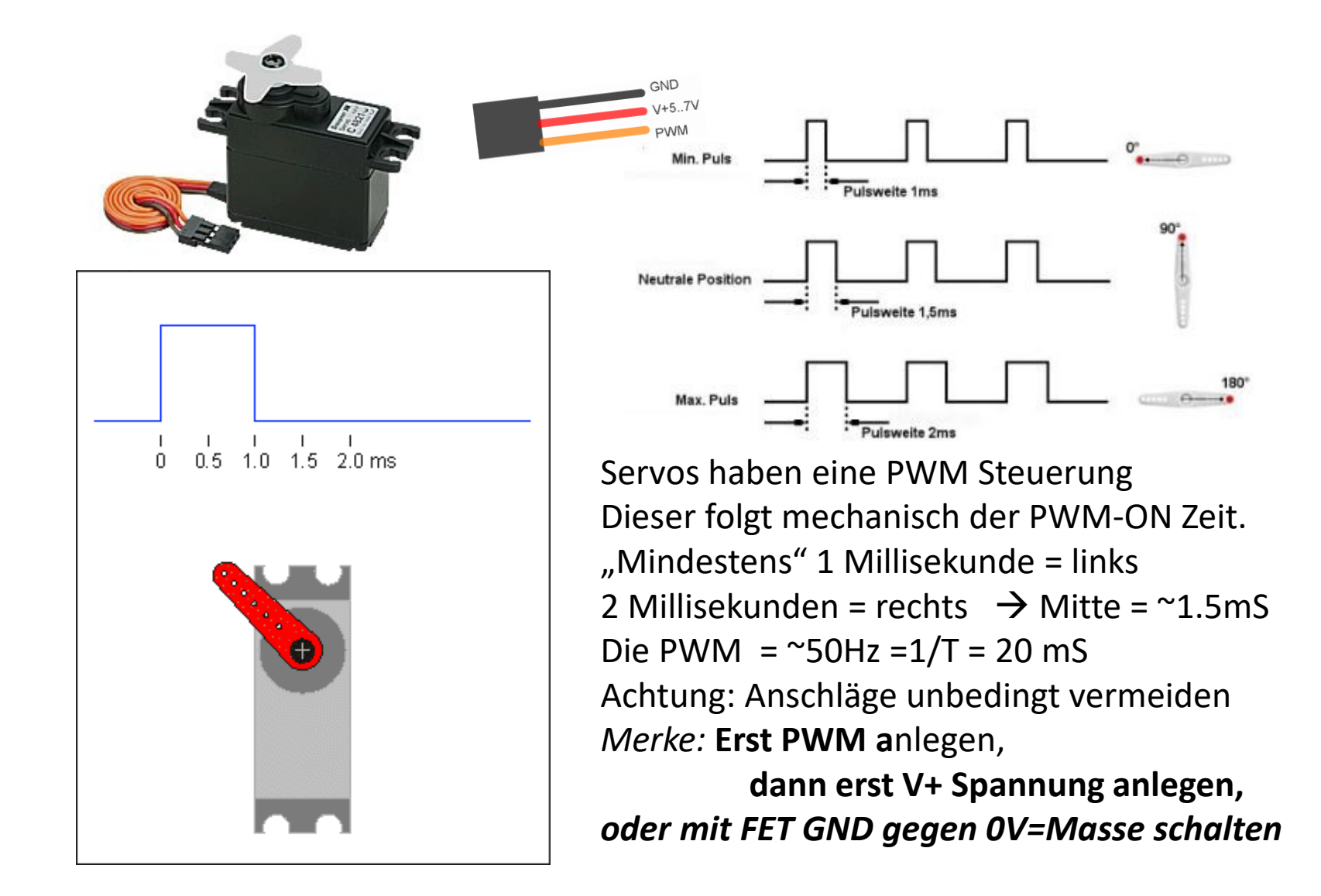

# PWM Signal mit klassischer Elektronik erzeugen

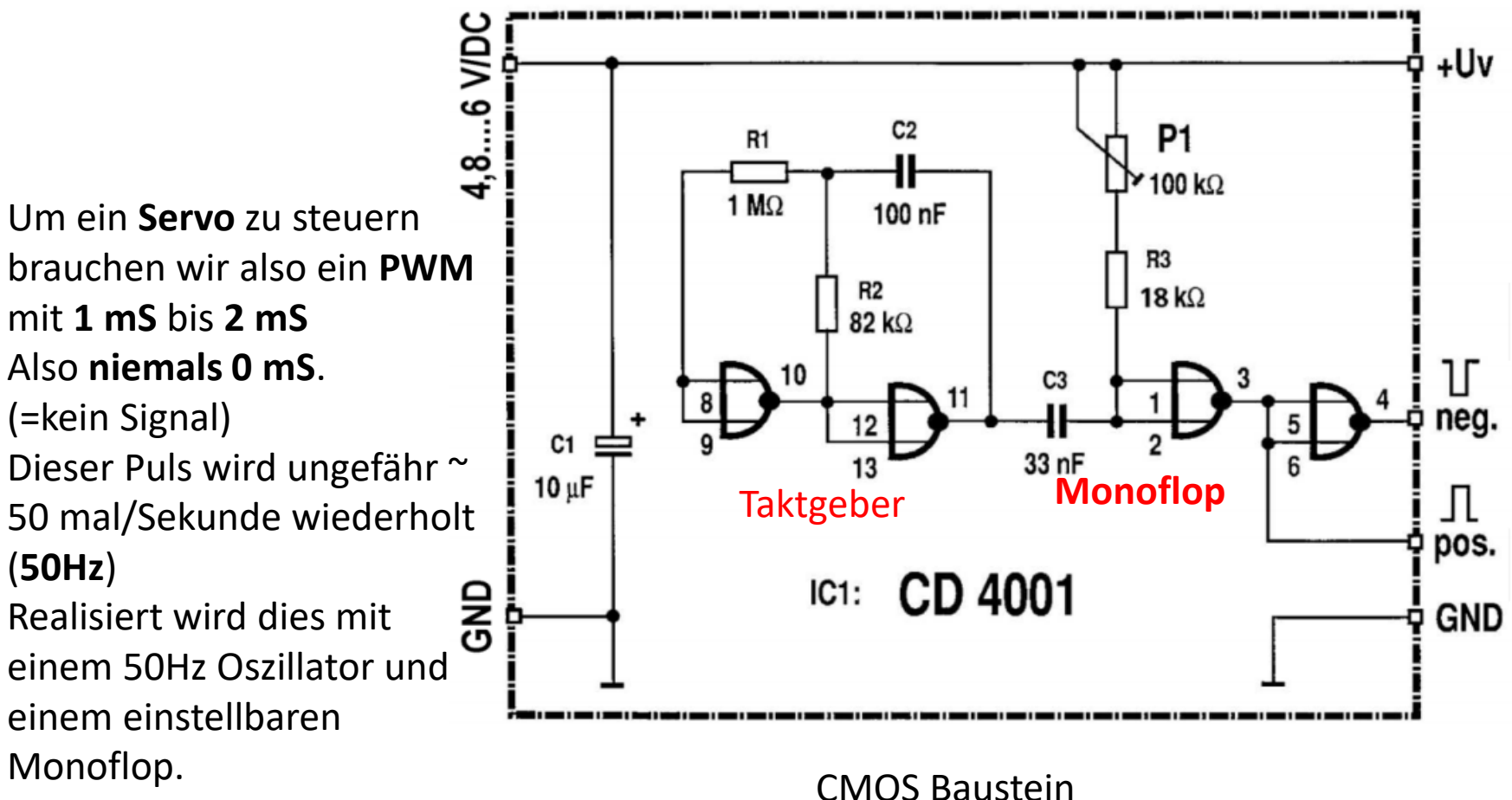

 $CD4001 = 4^*$  Nor And

\*mS = Millisekunde

# Vorhaben: Wir wollen einen Servo wie ein Pendel als Sinus schwingen lassen

Youtube Video des Beispiels

Sinus Servo https://www.youtube.com/watch?v=wDE\_EwiImvc

Sinus LED http://youtu.be/zxT49ZjLUkE

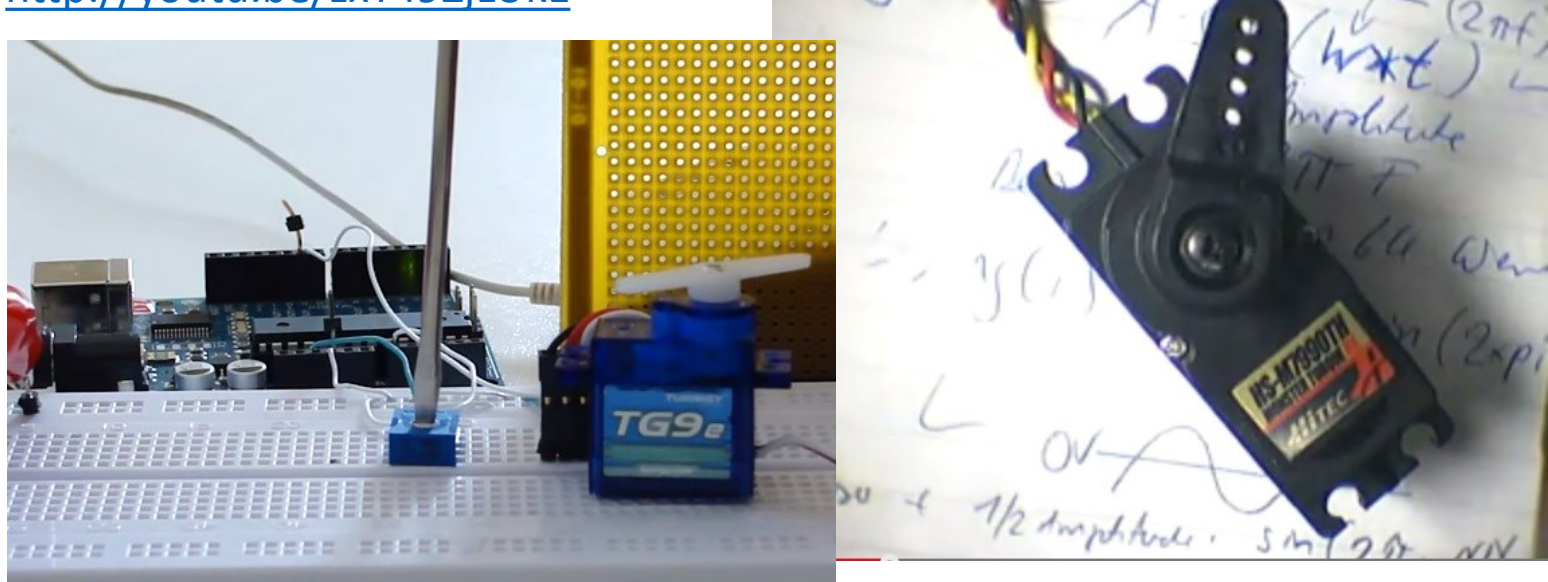

Anwendung:CellStrech: https://www.youtube.com/watch?v=naDMfTPF6WI

### Servo richtig Anschließen und Steuern

Farben der Servos ( 5Euro ) von Conrad

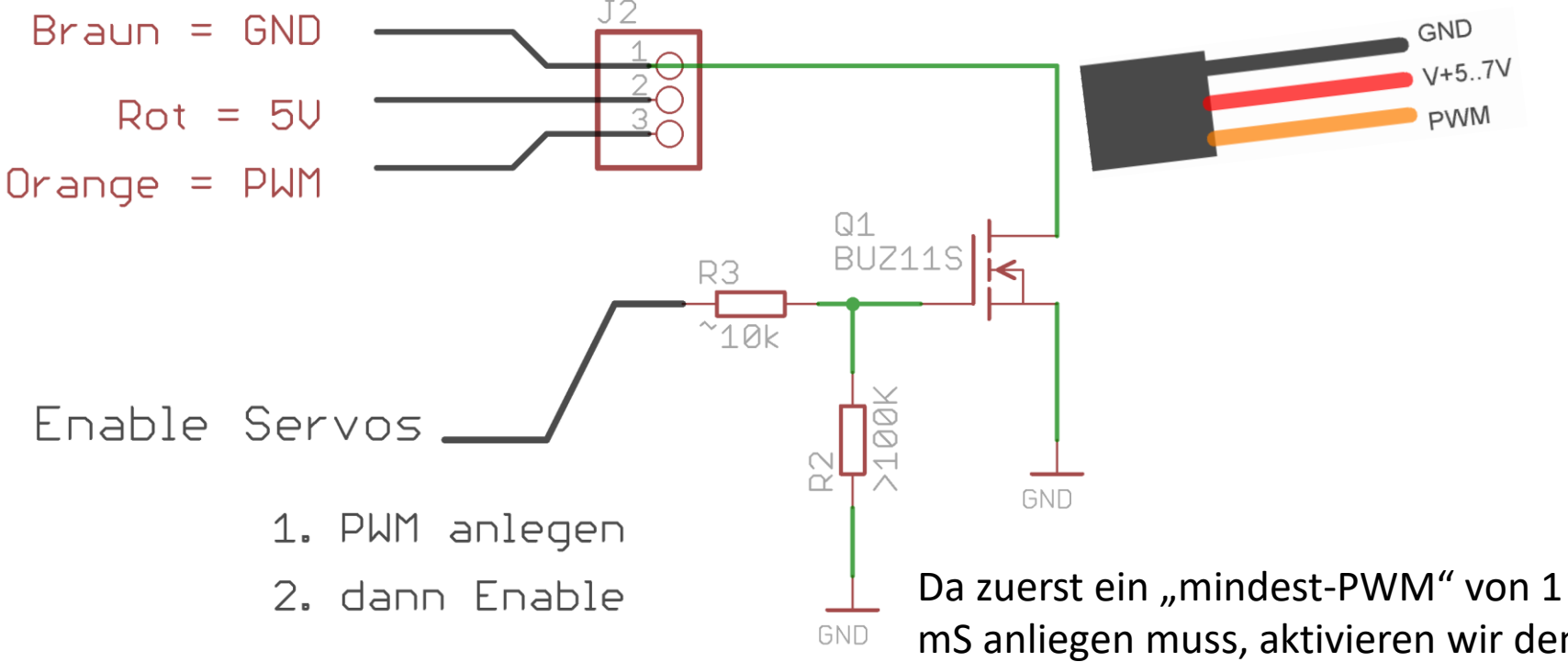

mS anliegen muss, aktivieren wir den Servo **erst nach** anlegen des PWM Signals,..... und dann erst durch "Schalten" des GND-Anschlußes über einen Transistor nach Masse=Gnd

### Reales Beispiel für ein universelles Experimentalboard mit 4fach Servo und Enable

Supply ab 200mA

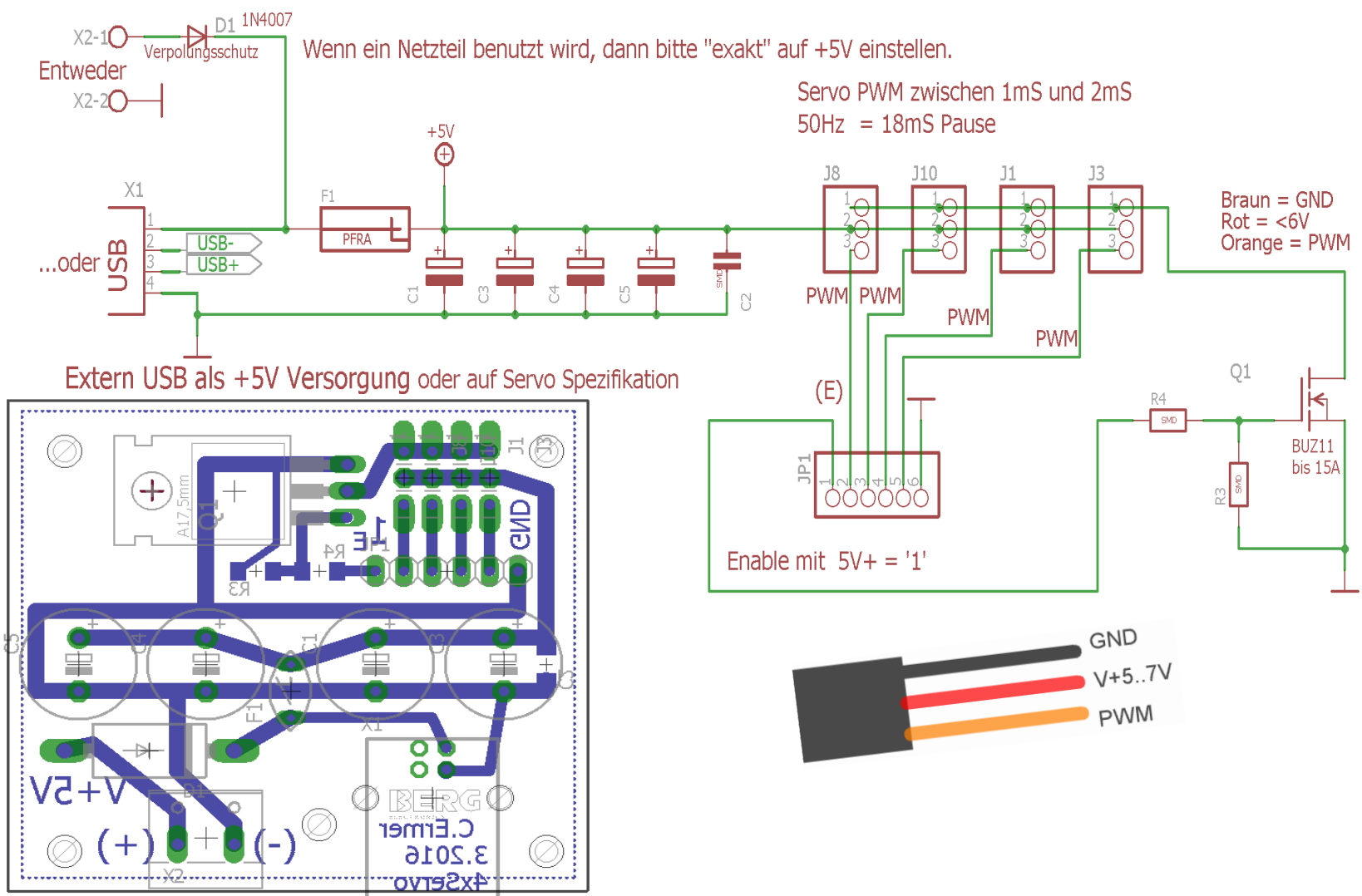

# Timer Compare Interrupt

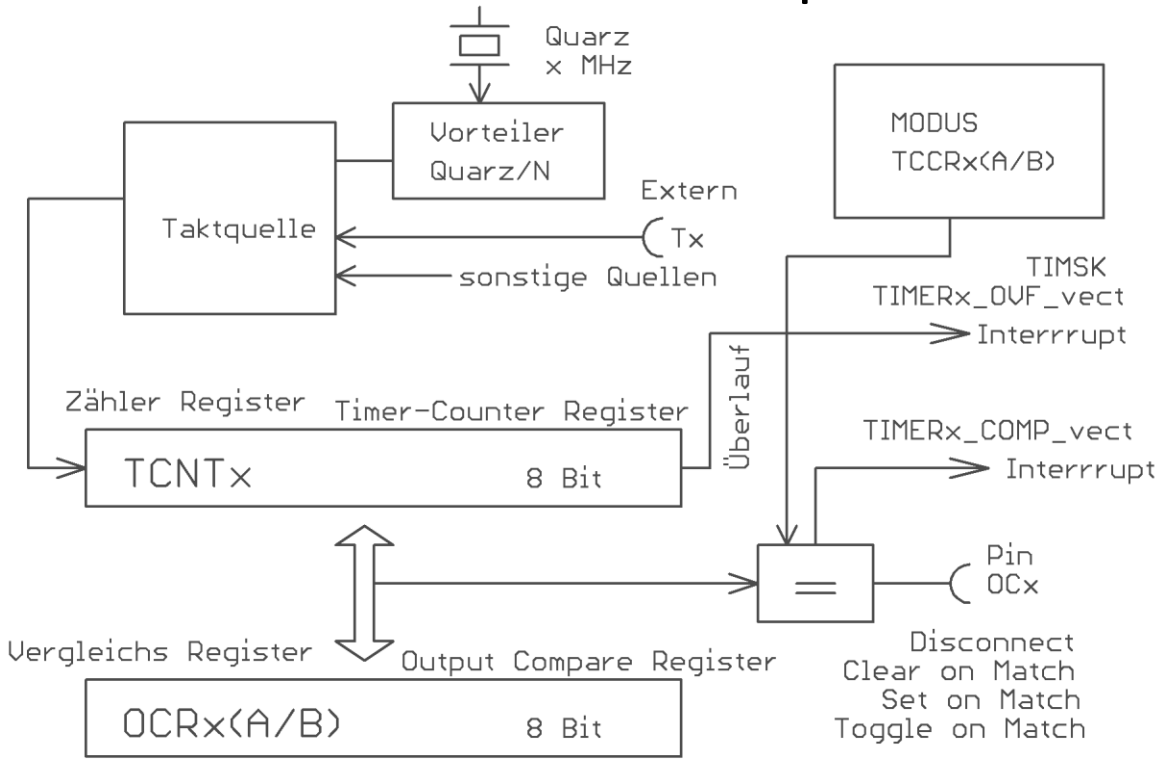

Anstelle des einfachen Timer-Register Überlauf können wir auch das Vergleichs/Compare*register* nutzen. Dazu qibt es viele unterschiedliche Modi, wie die Timer-Unit darauf reagiert. So kann im Fall TCNTx == OCRx(A/B)unverzüglich ein zugehöriges Portbit gesetzt werden:

### OCRx = Quarz / Vorteiler / Gewünschte

Isoliert kann der Compare-Match einen Interrupt auslösen. Es gibt beim ATM328

**2** Compare-Register im 8-Bit Timer. Im Gegensatz zum ATM16/8.

TIMER0\_COMPA\_vect

TIMER0\_COMPB\_vect etc..

Dieser Modus wird ebenfalls über SF-Register aktiviert.

# 8-Bit Timer/CounterX mit PWM

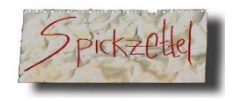

Wir brauchen so gut wie immer einen Taktgeber. Ähnlich wie in der Galeere. Der Taktgeber (**Tick-Counter**) gestaltet bzw. synchronisiert Abläufe nachvollziehbar langsam, z.B. eine 2 sekündliche Textausgabe, so dass Zeit zum Lesen bleibt.

Es ermöglicht Aktivitäten wie eine Blinkfrequenz, die nicht auf hässlichen "Delays" basiert, was nichts anderes ist als Prozessorzeitverschwendung.

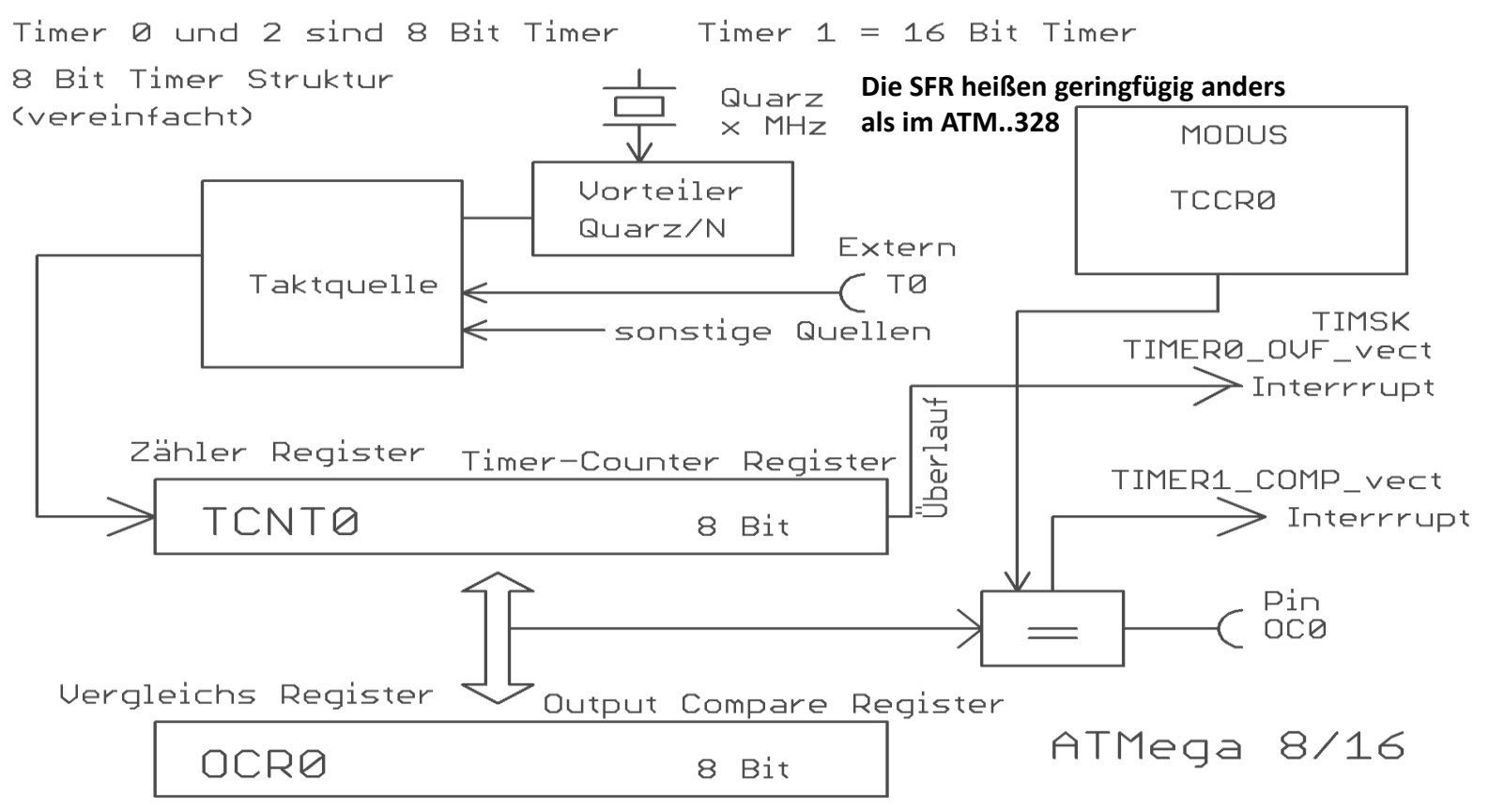

# Timer x für Servo-PWM Erzeugung nutzen.

Wir wissen, dass ein SERVO **PWM-ON** Zeiten von **~1mS bis ~2mS** ohne mechanischen Anschlag hat. Zudem sollte die PWM so um die **~50HZ** betragen.

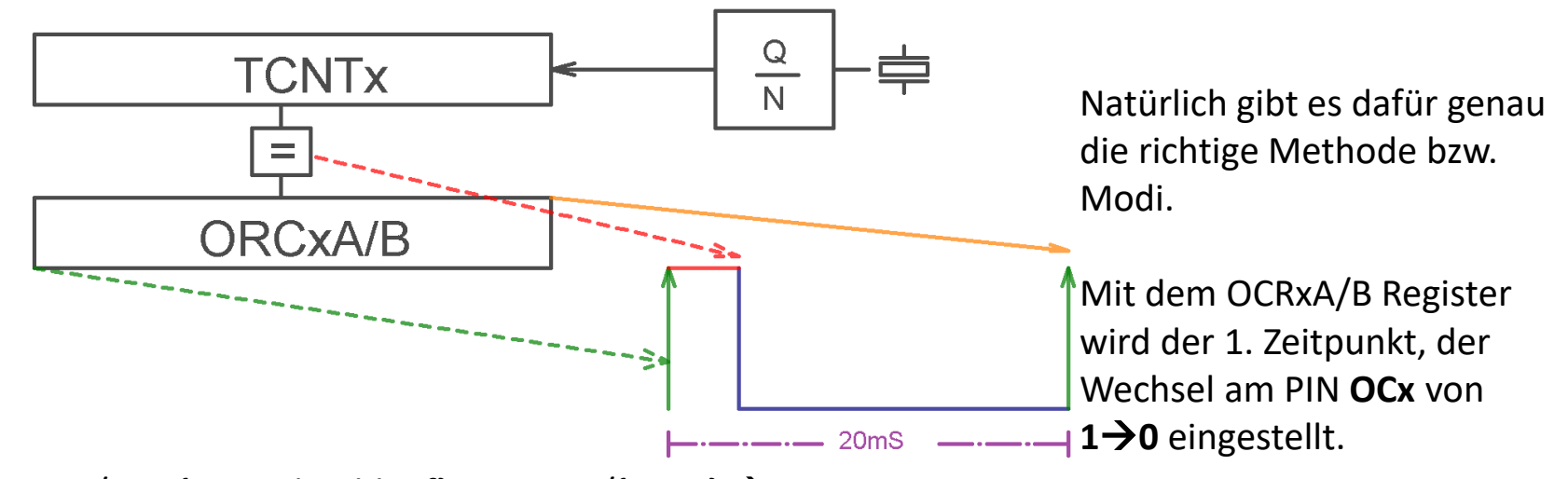

16MHZ / 256{Timerdurchlauf} -> 62500/{50Hz} → 1250. Wir haben einen Vorteiler von 1024 zur Verfügung. 62500 / 1024→61.035 Hz. Das ist genau genug für Servos. Der Vorteiler ist also 1024 → 16.384 mS pro Periode(Zeit) = 1/F Servomitte = 1.5mS → 16.384/256= 0.064 mS/Bit 1mS = 1/0.064 ->15.625 → runden:  $\sim$ OCRx=16 1.5mS = 1.5/0.064 → 23.4375 c→ runden: OCRx=23 (Mitte) 2mS = 2/0.064 → 31.25 → runden: OCRx=31.25 Servo-Range ist also von 16..31 +/- ausprobieren: OCRx =

Der FAST-PWM Modus sorgt dafür, dass im 2. Zeitpunkt, dem Overflow-Moment des Timers, der OCx Ausgang wieder von O→1 wechselt.

Quarz / Vorteiler / gewünschte

# Timer 0 Übersicht..

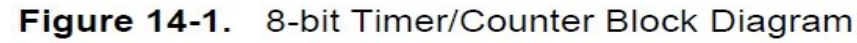

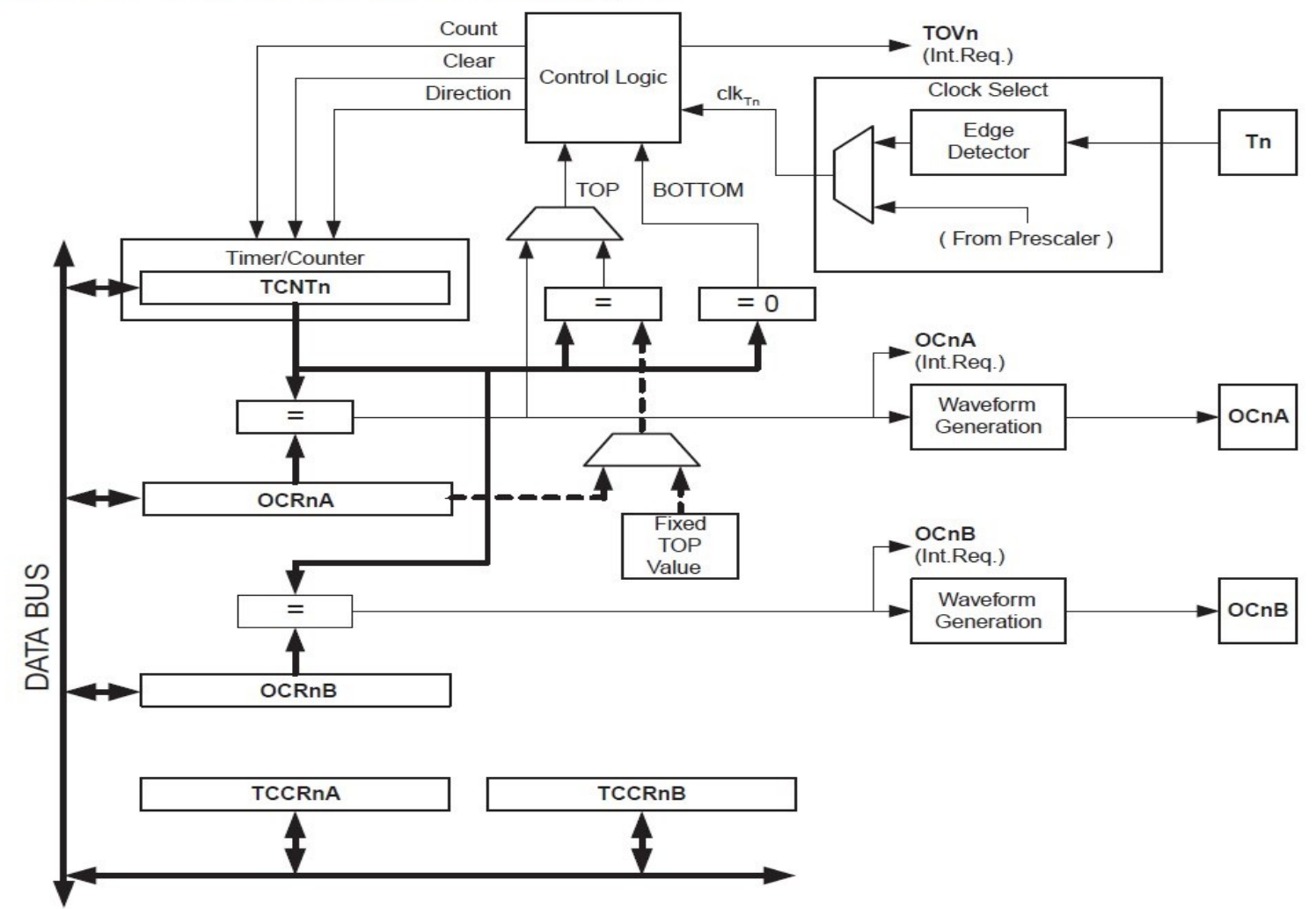
### Timer 0 - SFRs für PWM

### TCCR0A – Timer/Counter Control Register A

| Bit           | 7      | 6      | 5      | 4      | 3  | 2 | 1     | 0     |        |
|---------------|--------|--------|--------|--------|----|---|-------|-------|--------|
| 0x24 (0x44)   | COM0A1 | COM0A0 | COM0B1 | COM0B0 | -0 | - | WGM01 | WGM00 | TCCR0A |
| Read/Write    | R/W    | R/W    | R/W    | R/W    | R  | R | R/W   | R/W   |        |
| Initial Value | 0      | 0      | 0      | 0      | 0  | 0 | 0     | 0     |        |

### TCCR0B – Timer/Counter Control Register B

| Bit           | 7     | 6     | 5 | 4 | 3     | 2    | 1    | 0    |        |
|---------------|-------|-------|---|---|-------|------|------|------|--------|
| 0x25 (0x45)   | FOC0A | FOC0B | - | - | WGM02 | CS02 | CS01 | CS00 | TCCR0B |
| Read/Write    | W     | W     | R | R | R/W   | R/W  | R/W  | R/W  | •      |
| Initial Value | 0     | 0     | 0 | 0 | 0     | 0    | 0    | 0    |        |

### Table 14-2. Compare Output Mode, non-PWM Mode

| COM0A1 | COM0A0 | Description                               |
|--------|--------|-------------------------------------------|
| 0      | 0      | Normal port operation, OC0A disconnected. |
| 0      | 1      | Toggle OC0A on Compare Match              |
| 1      | 0      | Clear OC0A on Compare Match               |
| 1      | 1      | Set OC0A on Compare Match                 |

Erste Recherchen bringen uns wieder einen Satz SF-Register zu Tage......

 $\rightarrow$  TCCR0A = (1 << COM0A1);

### Auch der Modus ist schnell ausgemacht: $\rightarrow$ Fast PWM Action: Comparematch $\rightarrow$ TNCT0=0, Max Value

| Mode | WGM02 | WGM01 | WGM00 | Timer/Counter<br>Mode of<br>Operation | TOP  | Update of<br>OCRx at | TOV Flag<br>Set on <sup>(1)(2)</sup> |
|------|-------|-------|-------|---------------------------------------|------|----------------------|--------------------------------------|
| 0    | 0     | 0     | 0     | Normal                                | 0xFF | Immediate            | MAX                                  |
| 1    | 0     | 0     | 1     | PWM, Phase<br>Correct                 | 0xFF | TOP                  | BOTTOM                               |
| 2    | 0     | 1     | 0     | СТС                                   | OCRA | Immediate            | MAX                                  |
| 3    | 0     | 1     | 1     | Fast PWM ★                            | 0xFF | BOTTOM               | MAX                                  |
| 4    | 1     | 0     | 0     | Reserved                              | -    | -                    | -                                    |
| 5    | 1     | 0     | 1     | PWM, Phase<br>Correct                 | OCRA | TOP                  | BOTTOM                               |
| 6    | 1     | 1     | 0     | Reserved                              | -    | -                    |                                      |
| 7    | 1     | 1     | 1     | Fast PWM                              | OCRA | BOTTOM               | TOP                                  |

 Table 14-8.
 Waveform Generation Mode Bit Description

 $\rightarrow$  TCCR0A = \_BV(WGM00) | \_BV(WGM01) | \_BV(COM0A1);

### TCCR0B – Timer/Counter Control Register B

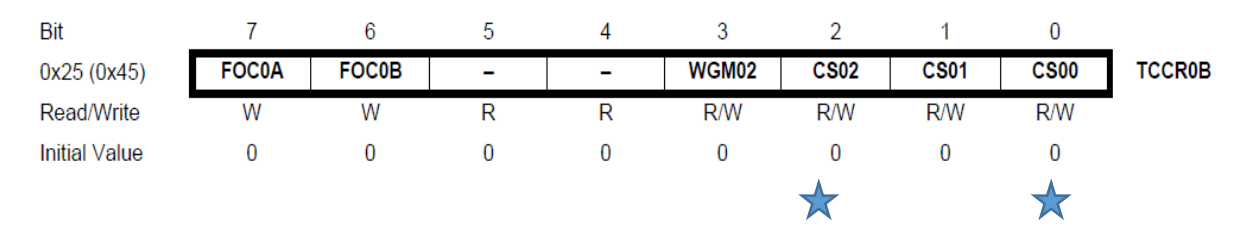

Table 14-9. Clock Select Bit Description

| CS02 | CS01 | CS00 | Description                                             |
|------|------|------|---------------------------------------------------------|
| 0    | 0    | 0    | No clock source (Timer/Counter stopped)                 |
| 0    | 0    | 1    | clk <sub>I/O</sub> /(No prescaling)                     |
| 0    | 1    | 0    | clk <sub>I/O</sub> /8 (From prescaler)                  |
| 0    | 1    | 1    | clk <sub>I/O</sub> /64 (From prescaler)                 |
| 1    | 0    | 0    | clk <sub>I/O</sub> /256 (From prescaler)                |
| 1    | 0    | 1    | clk <sub>I/O</sub> /1024 (From prescaler)               |
| 1    | 1    | 0    | External clock source on T0 pin. Clock on falling edge. |
| 1    | 1    | 1    | External clock source on T0 pin. Clock on rising edge.  |

→TCCR0B = \_BV(CS02) | \_BV(CS00);
→Und jetzt noch: DDRD |= \_BV(PD6);

// 1024 //16Mhz / //OCOA 1024 / 256 = ~ 61 Herz

## Die PWM Funktion in C

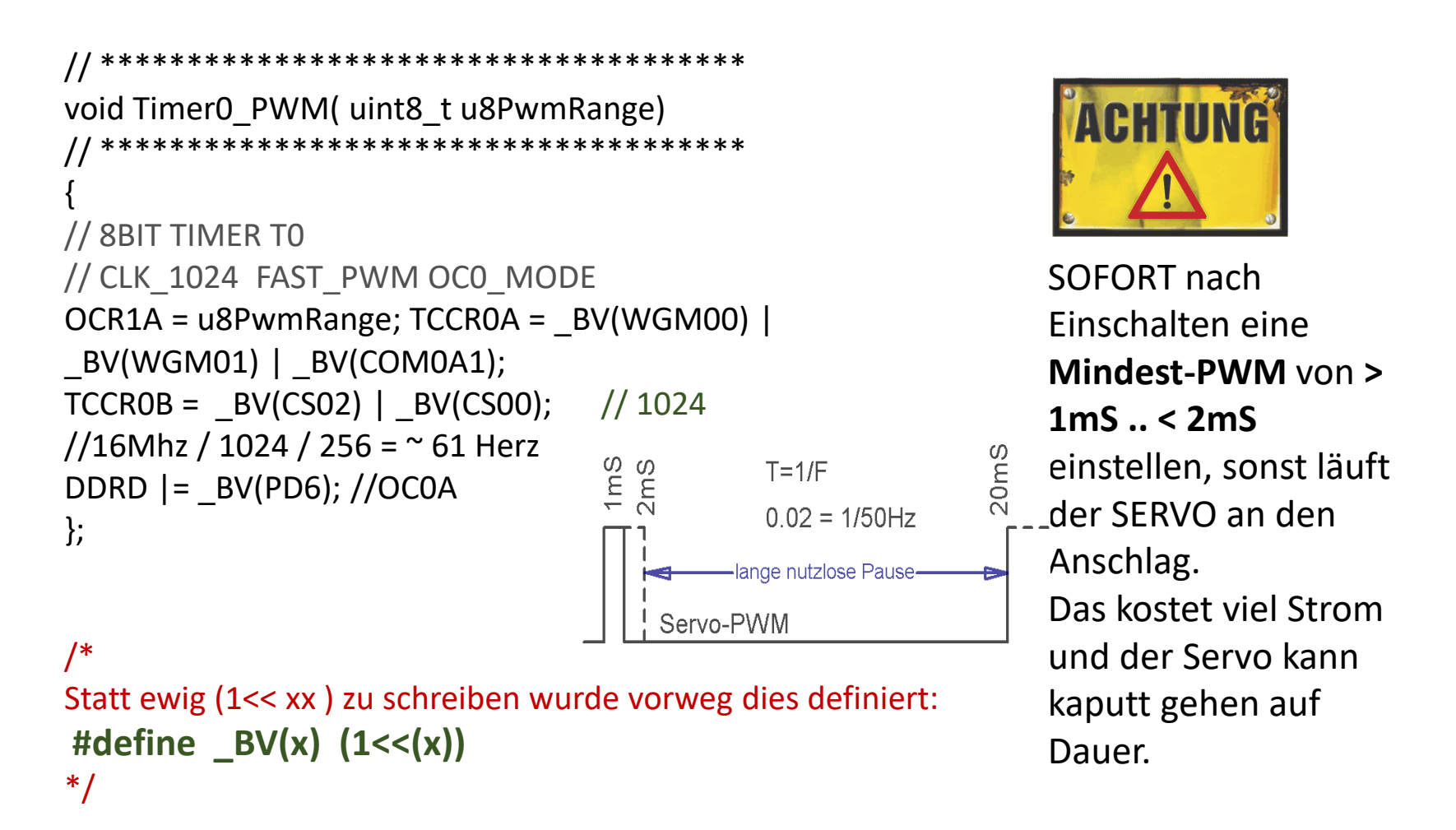

TIMSK0 – Timer/Counter Interrupt Mask Register

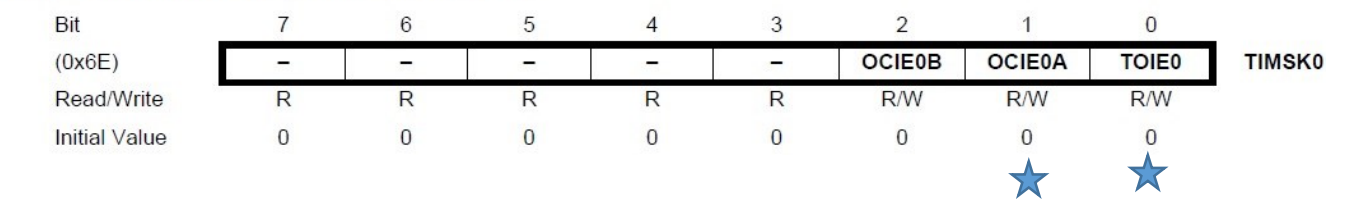

Ovl. und CompA. Interrupt . aktivieren... TIMSK0 = (1<< OCIE0A) | (1<< TOIE0); //OVL + COMPA

```
ISR( TIMER0_OVF_vect ) //Dieser Vector steht in der "iom328p.h"
{ volatile static uint8_t u8T0_PWM_Cnt=0;
if( !((++u8T0_PWM_Cnt % 5) )) //~244/5=48.8HZ
    { PORTD |= (1<< PD6); // OCOA=1, Nur alle 5 MAL
    };
};
ISR( TIMER0_COMPA_vect ) //Dieser Vector steht in der "iom328p.h"
{ PORTD &= ~(1<< PD6); // OCOA };
// jedes PORT-BIT kann eigentlich verwendet werden</pre>
```

void Timer0 PWM Start( uint8 t u8PwmRange) //Normal Mode

í

```
1mS= 0.001 / Tb= 62.5
1.5mS=0.0015 /
Tb=92.75
2mS = 0.002 / Tb =125
OCROA = 93; ist also
Servo-Mitte
```

 $Tb=Zeit/Bit = 1/(16^{6})$ 

Jetzt braucht nur

**OCR0A** verändert

werden:

/256)

```
OCR0A = u8PwmRange;

DDRD |= (1<< PD6); // OC0A

TCCR0A = 0; // simple Mode

TCCR0B = (1<< CS02); // clk/256 = \sim244HZ' \rightarrow 16^6/256/256=\sim244

TIMSK0 = (1<< OCIEOA) | (1<< TOIEO); //OVL + COMPA

}; MERKE: TIMER wird nur im SIMPLE MODE betrieben.

Jedes beliebige Bit könnte genutzt werden.
```

#### Eine andere Technik.. Tick Interrupt nutzen. Multi-PWM möglich, zudem völlig freie Portnutzungen möglich. Rom Rom unsigned char gu8PWM D11 Val = PWM MITTE; // Compare PWM Rom // 8MHu Quarz, also Werte anpassen falls 16 MHz /\* uses timer2 (36kHz for IR communication \*/ #define PWM 1MS 72 /\* counts falling and rising edge => 36kHz\*2 = 72kHz \*/ #define PWM 2MS 144 ISR(TIMER2 COMPA vect) $// \rightarrow 8 MHz Quarz$ #define PWM MITTE 108 gu8Count72kHz++; //gu8PWM D11 Val trägt die PWMZeit für Servos if( (! gu8Count72kHz) && !( gu32 Ticks % 5) ) //281/5 so wird ~55HZ PWM draus. //nur alle 5\* SERVO D11 HIGH(); //ALLE SERVOS HIGH - MAKRO PWM PIN +5V C }; if( gu8Count72kHz == gu8PWM D11 Val) SERVO D11 LOW(); //MAKRO PWM PIN +0V }; If ( !gu8Count72kHz ) **// TEILER / 256** //! bedeutet: wenn 0 dann = gu32 Ticks++; //~282 Zählt ~8MHz / 111 = 72000/256=281.5315315 };

```
2tes Beispiel. Multi PWM
|-----| |-- PWM
| | |
| |------|
SIGNAL(TIMER0 OVF vect) // 65500 Interrupts/Sekunde
           // 16MHhz/65535 = 244.14 overflow/sec | 1/244.14 = 4.096ms
static uint8 t u8T0 Runs;
static uint8 t u8PWMPause;
// weil die Periode 4.096 MS beträgt, jedoch 20Ms=50Hz erforderlich.
// Trick: u8T0 Runs von Runs
sei();
if( !u8T0_Runs++ ) // also 0
           if(!((++u8PWMPause) % 5)) // NUR alle 5 Durchläufe 1*ON
                       MULTI SERVO PORT |= MULTI SERVOS MASK 1; // ALLES ON
                       };
            };
if(gu8aMultiPWM[0] == u8T0 Runs) {MULTI SERVO PORT &= ~0x01;};
if( gu8aMultiPWM[1] == u8T0 Runs) {MULTI SERVO PORT &= \sim 0x02;};
if(gu8aMultiPWM[2] == u8T0 Runs) {MULTI SERVO PORT &= ~04};
// ...usw
};
```

# 8Bit Software PWM mit Counter

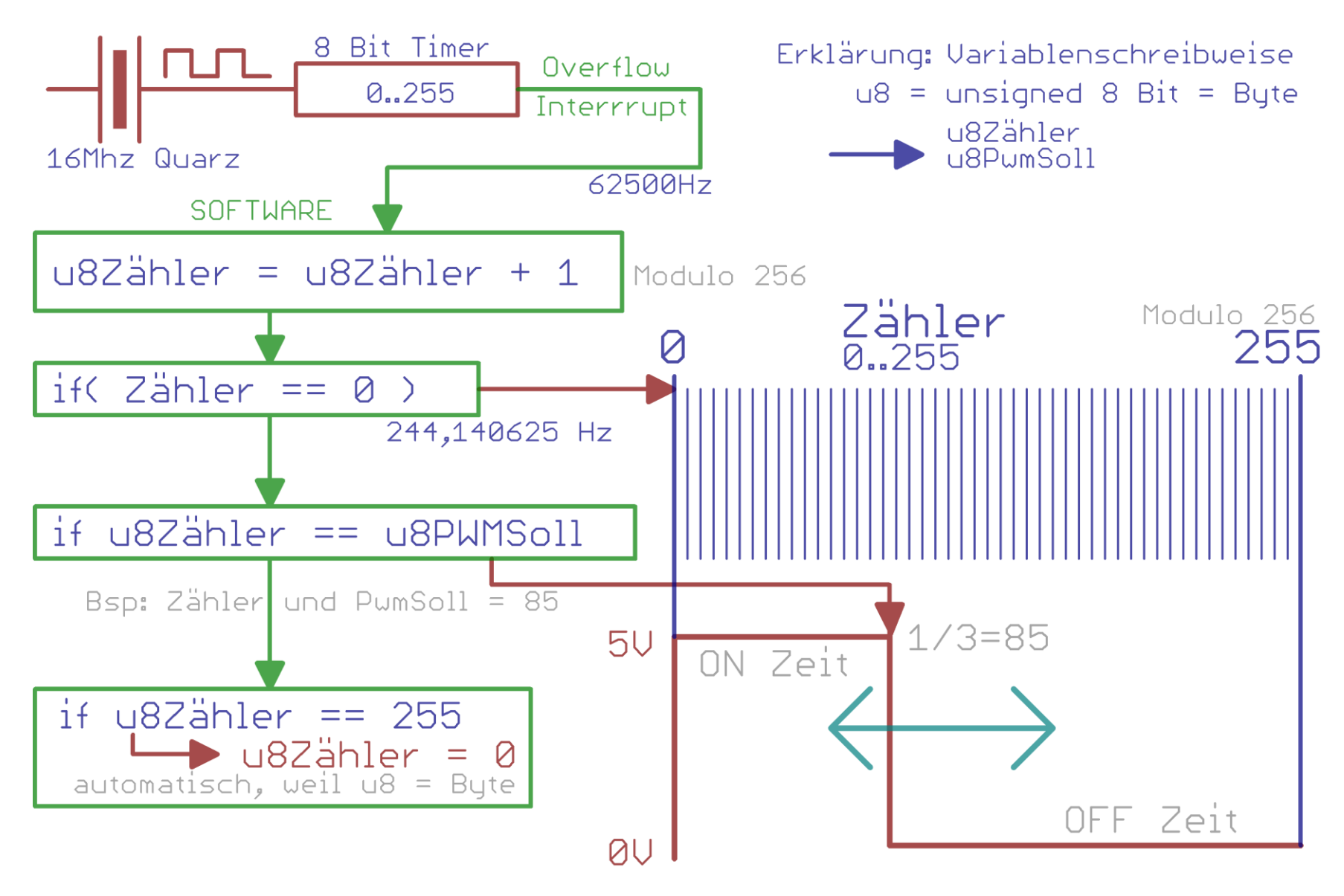

# High Resolution Software PWM mit Counter

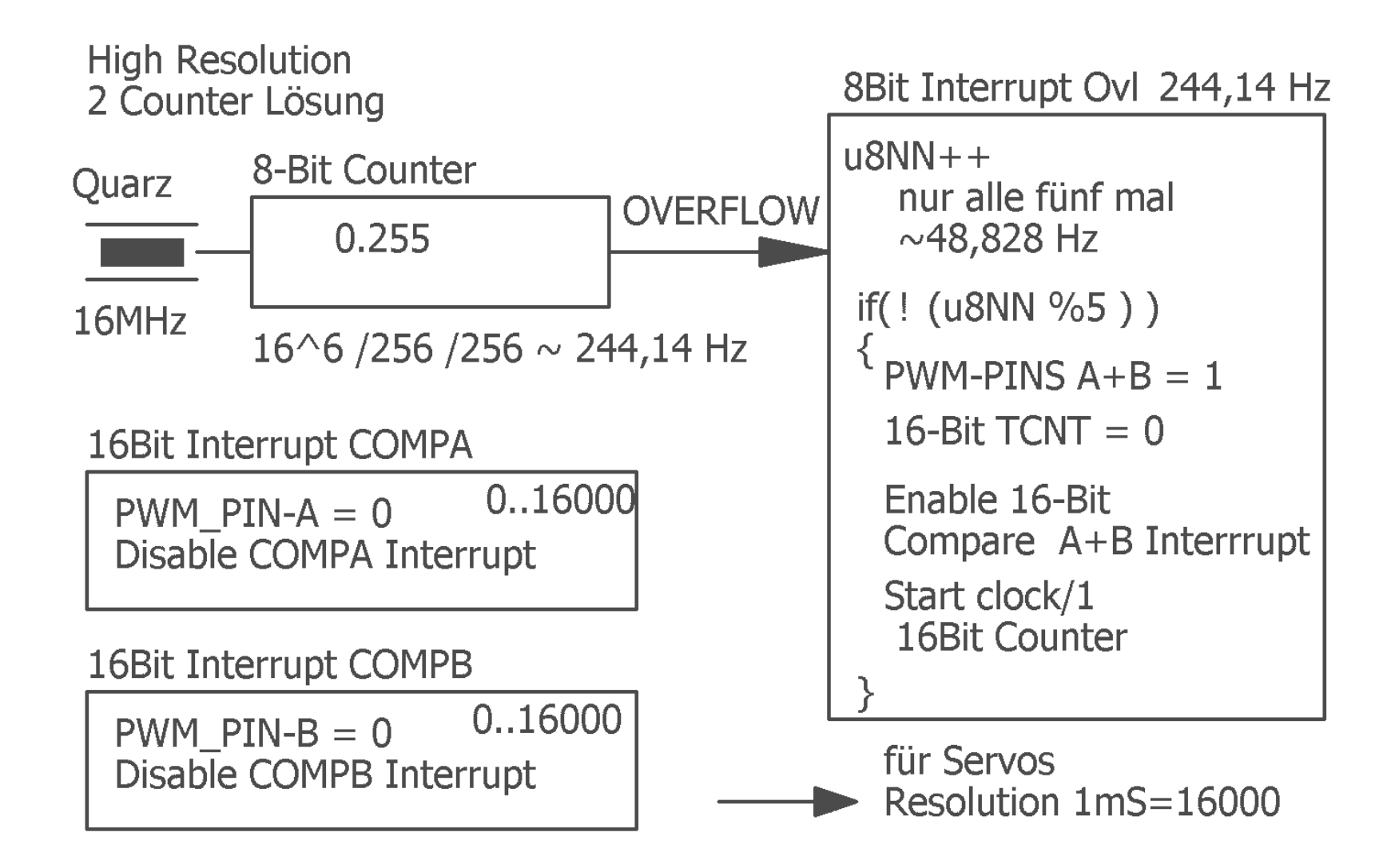

# 2 PWM mit dem 16 Bit Timer T1 und seinen 2 Vergleichsregistern

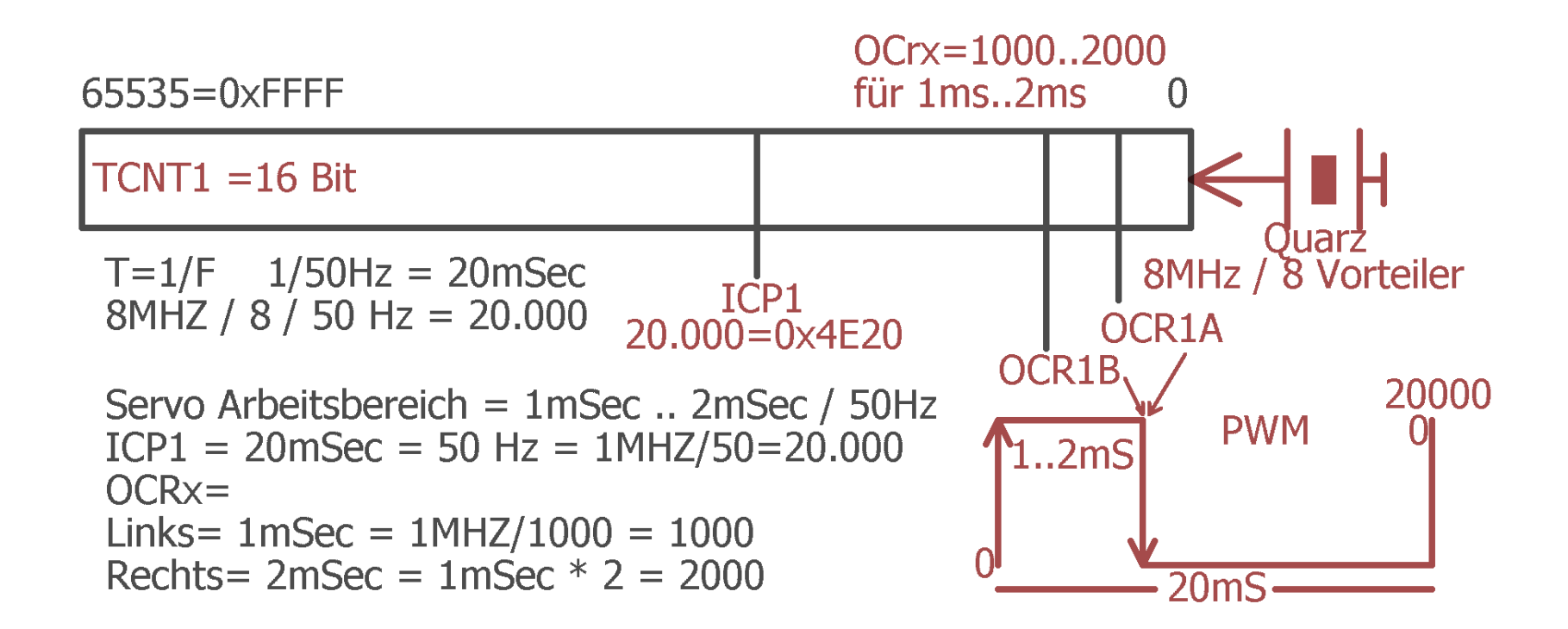

# Trick: Stromaufstockung eines Festspannungsreglers

Manchmal ist es erforderlich erhöhte Strompulsfestigkeiten, die z.B. **Servos** erfordern, bereitzustellen. Gleichzeitig soll die Spannung konstant bleiben.

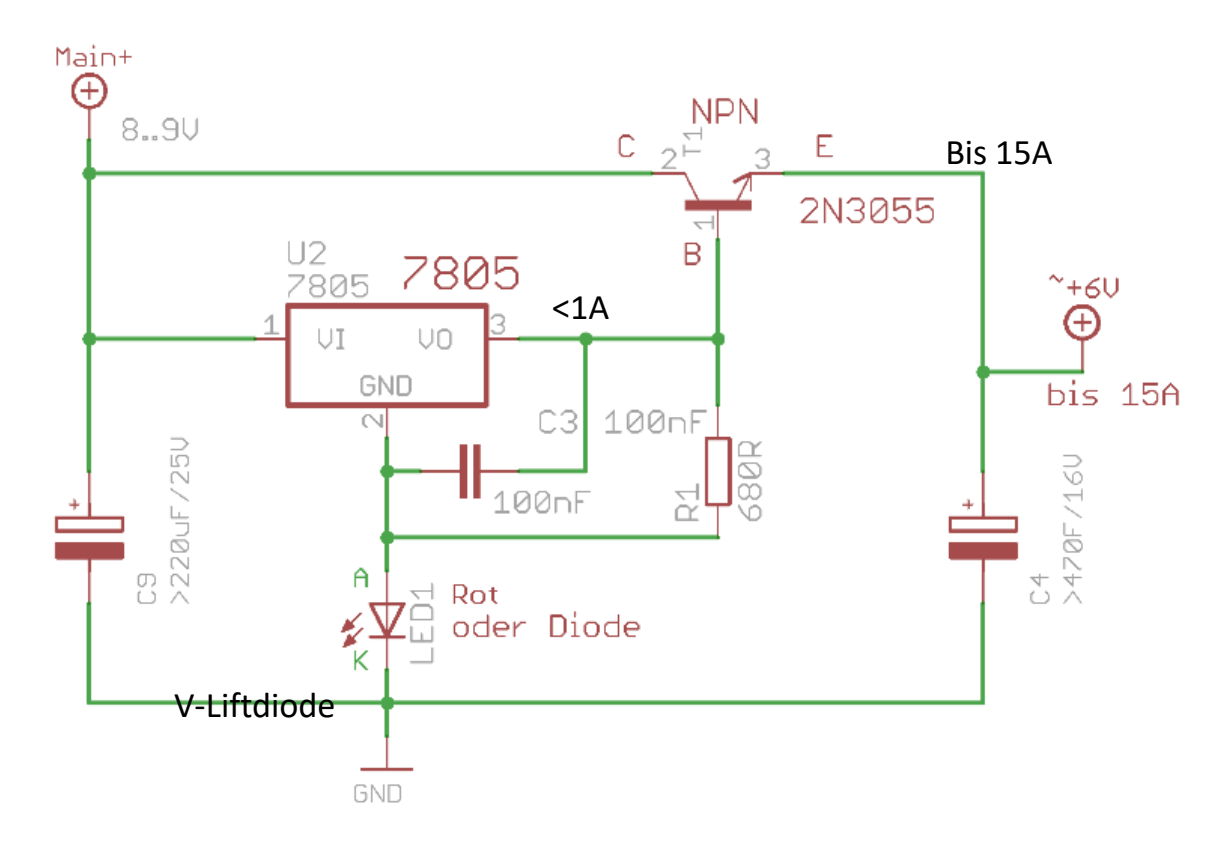

Mit diesem Trick ist dies ohne großen Aufwand realisierbar. Aber ACHTUNG: Keine Kurzschlussfestigkeit!

Der Spannungsverlust am Transistor (~0.6V) wird mit der Spannunglift-Diode am Reglerfuß korrigiert..

Der Regler ist Masseisoliert zu montieren

Zusammenspiel von Hardware und Software Multi Servos mit Software PWM  $\rightarrow$  1mS..2mS

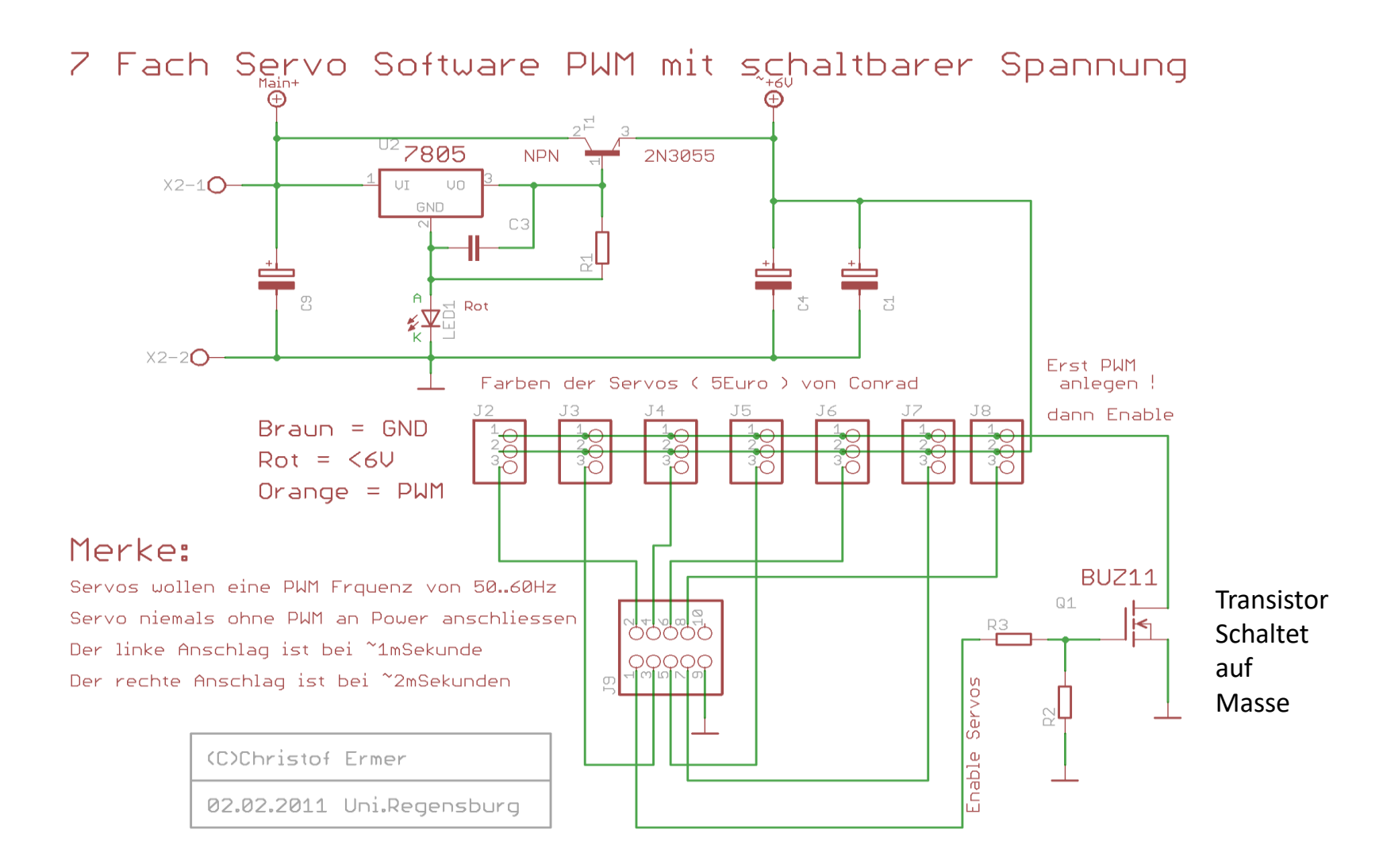

```
// *********************
void XY ServoT1 Init(void)
  *****
// CTC MODE 14; 50 = 20MS Range = 1..2 mSec;
//T1 /8 /50Hz = 20000=ICP1 Set ON Range 1000..2000
TCNT1= 0;
OCR1A = 1500 //T1 50HZPWM CENTER;
OCR1B = 1500; //OCRx = 1000...2000. Mitte=1500
ICR1 = 20000U; // 20000 = 1MHz/50 Hz
        //TIFR |= (1<< ICF1 ); TIMSK |= (1<< TICIE1 ); // ICP //Kein Interrupt benötigt</pre>
        // Phase correct MODE 14 -> WGM 13, 12, 11
        //14 1 1 1 0 Fast PWM ICR1 BOTTOM TOP
TCCR1A = (1 << WGM11) | (1 << COM1A1) | (1 << COM1B1); //Clear by Match
TCCR1B = (1<< WGM13) | (1<< WGM12) | (1<< CS11); // ICR Compare FCPU/8
DDRB |= (1<<PB1) | (1<<PB2); //DDRB Output nicht vergessen, PORTB= unnötig
};
```

# DAC – Digital Analog Converter

**RC-Filter** zur Glättung eines PWM oder Pulssignals in eine (effektive) Analogspannung. Vorteil: minimaler Aufwand, lineare = stufenlose Ausgangsspannung. Nachteil: Eingangsfrequenzabhängig, träge, eine gewisse Restwelligkeit im Ausgang.

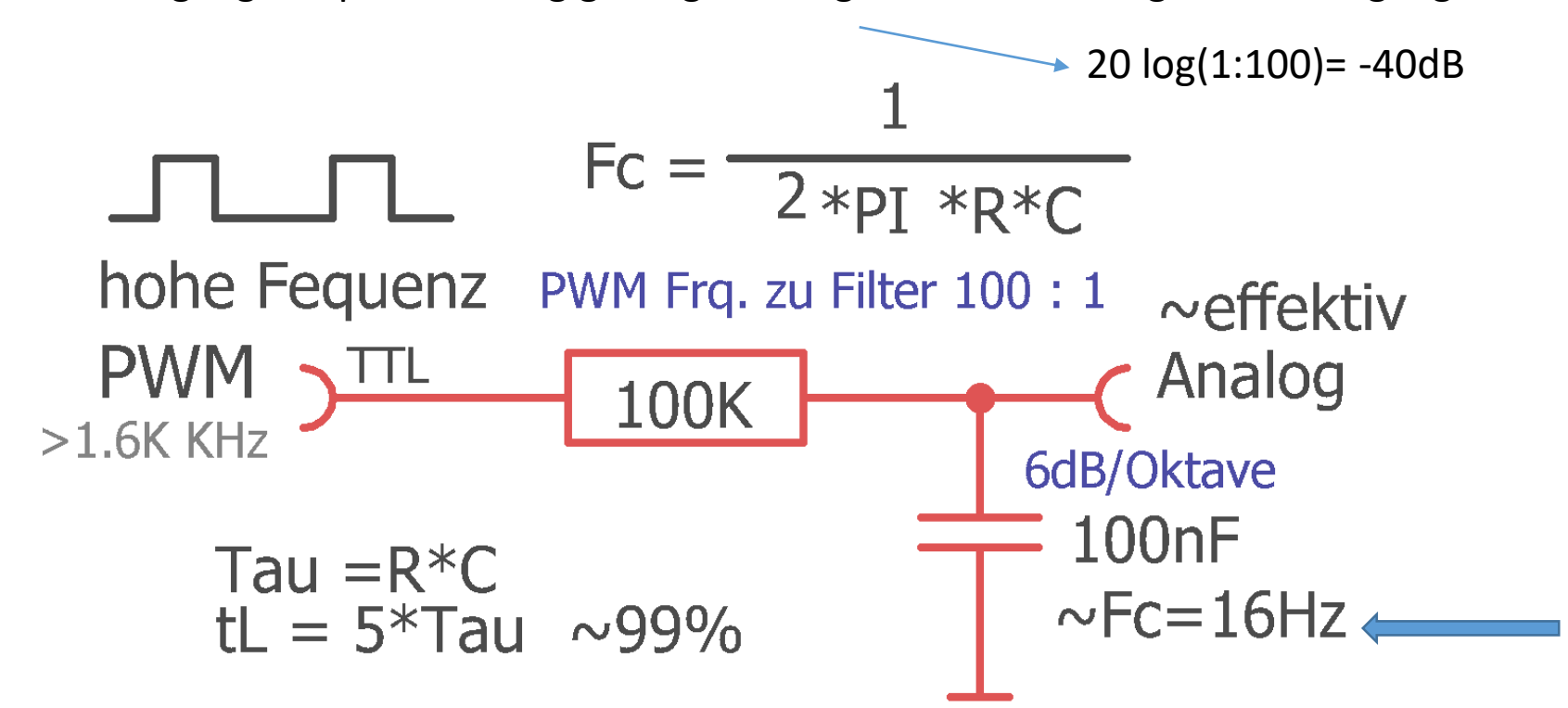

Als Grenzfrequenz fg wird diejenige Frequenz bezeichnet, bei der der ohmsche Widerstand (Wirkwiderstand) R genau so groß ist wie der Blindwiderstand XC. Um den Tiefpass nicht zu belasten, kann man, je nach Eingangsimpedanz des ADC, oder aus anderen Gründen, einen OP als reinen Impedanzwandler nachschalten.

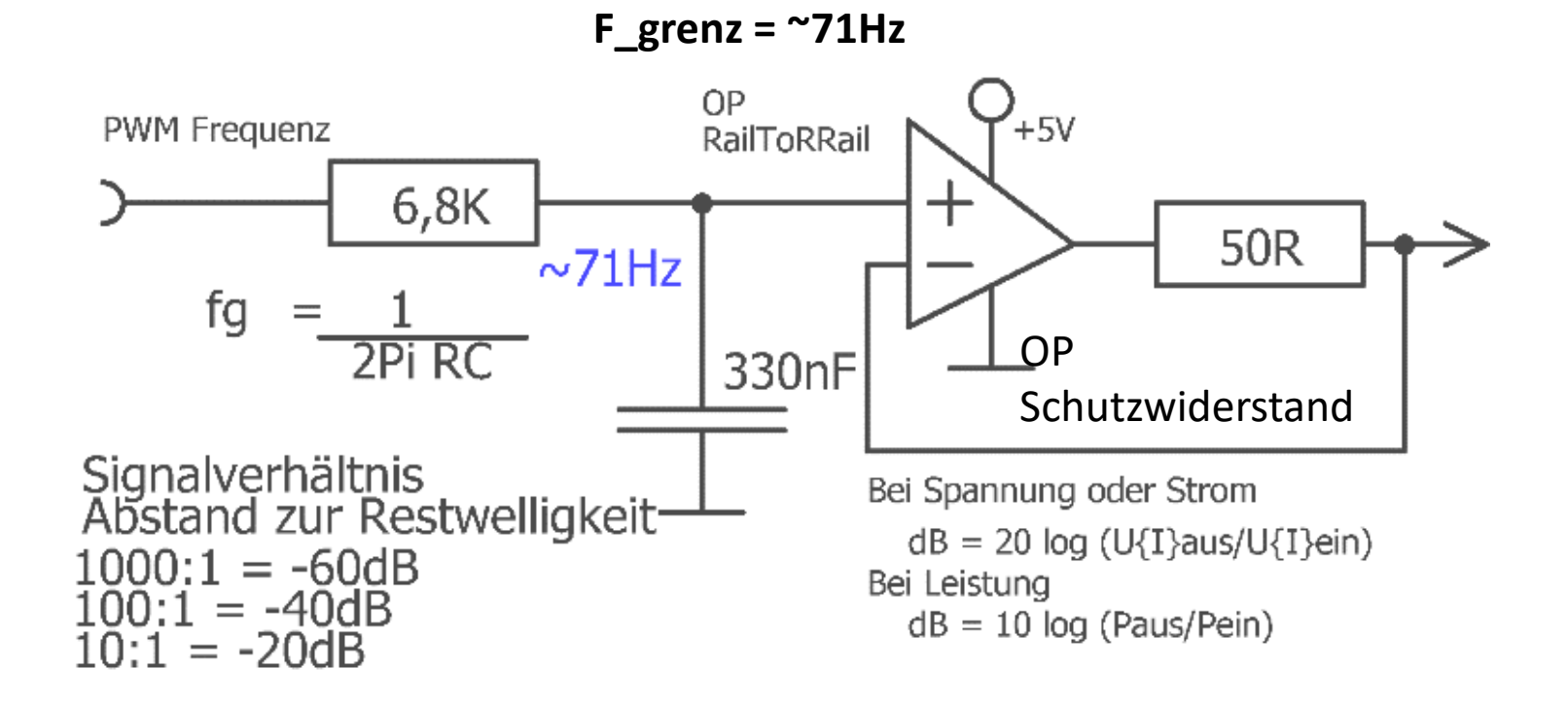

Max. PWM bei 16 MHZ Quarz = 16Mhz/256 = 62.5 KHz Fpwm / Fgrenz  $\rightarrow 62.5$  KHz/71 =  $\sim 1:880 \sim -58.9$  dB Signalverhältnis.

Die Unterdrückung des AC Anteils an der DAC Spannung >= ~-59dB Randnotiz: Leistung(dB), 0d + 0dB = 3dB => 10lg(Paus/Pein)

# Sinus Formel – Prinzip

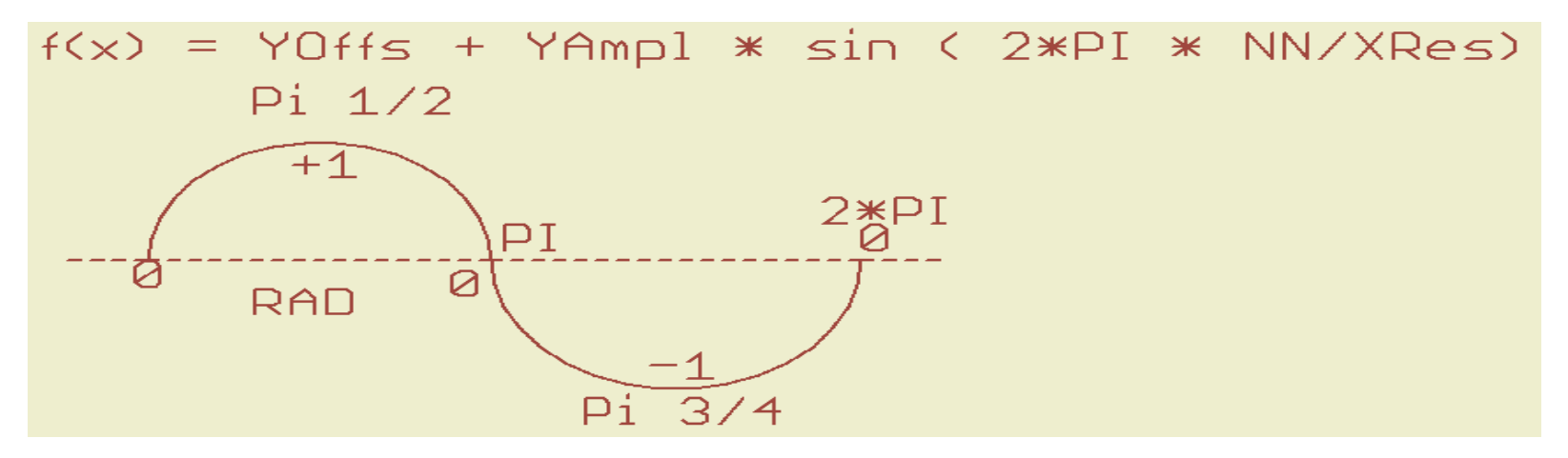

Ein Sinus geht von 0 bis 2 Pi

..zwischen Max-Positiv Plus und Min-Negativ auf der Y-Skala

Wir wollen aber ganze positive Zahlen.

Also muss die Kurve um die "halbe Amplitude" in Yangehoben werden.

Das heißt, **Uss/2** wir als Offset addiert.

```
yR = resolution Y
```

**xR** = resolution X

fx= ½yR + ½yR \* sin( 2\* Pi \* {Faktor: 0 bis 1})

.....also mit einstellbarer Auflösung in schritten von 0..1

<sup>1</sup>/<sub>2</sub>yR \* sin( 2\* Pi \* n/xR) //mit n=0, n++, n<=xR

## Sinus – Formel,

Erster Lösungsansatz:

## f(x) = Yoffset + YResolution/2 \* sin(2 \* Pi \* n+1/XResoultion);

- Xn+1/XResolution ist ein Multiplikator Quotient der 0..2\*Pi mit (0... <1) abdeckt.
- Merke: sinus() liefert Faktoren im Bereich -1 bis +1.

Praktisch sieht es für einen Byte-Wertebereich jetzt etwa so aus. Das prüfen wir mal bei Gelegenheit.....

• F(x) = 128 + 127\* sin(2\*M\_PI \* iNN/256)

für iNN  $\rightarrow$  0..255

// 127, damit die Werte innerhalb des Bytebereichs bleiben.

So realisiert man z.B. eine Sinuswerte-Array-Tabelle

//Anzeige der Werte bsp. im mainloop...
if( (gu32\_Ticks - u32Now) > PULS\_500MS\_Tick )
 {
 u32Now = gu32\_Ticks; //Zeit merken !!
 PORTA = (1 << gu8aKurve[ gu8KurvePos++ ] );</pre>

};

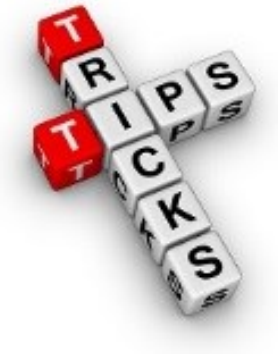

Servo-Sinus Software... Mehrere SW-Module sind erforderlich.

```
1. Tick-Interrupt: Erweitern für schnellere Berechnung
if( ( (gu32_Ticks++) - u32PWM_T) > TICK_100MS )
        { u32PWM_T = gu32_Ticks; //neue Zeit merken
        gu8Status |= STATUS_PWM_EVENT;
    };
```

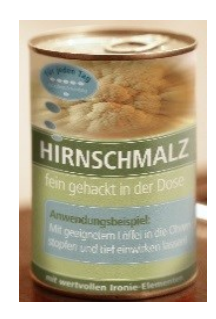

```
2. Funktion: #define XRES 64.0
```

```
uint8_t Sinus_Servo(uint8_t u8XResN )
```

{return PWM\_OFFSET + HALBE\_PWM\_RESOLUTION + HALBE\_PWM\_RESOLUTION
\* sin( 2\* M PI \* u8XResN/XRES );

```
};
```

```
3. MAIN-Loop:
```

};

```
if( gu8Status & STATUS_PWM_EVENT)
```

```
gu8Status &= ~STATUS_PWM_EVENT;
```

// Hier die einzelnen X-Schritte berechnen
OCR0A = Sinus\_Servo( u8NN % (uint8\_t)XRES );
u8NN++;

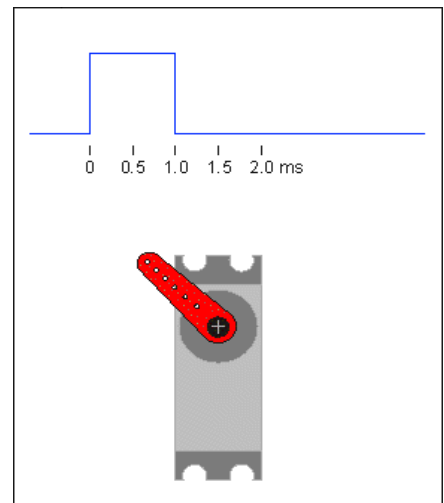

## PWM mit quasi analoger Sinus Modulation

Um Leistung (Watt) digital zu Regeln, kann man einen PWM mit starrem Zeitfenster quasi analog modulieren.

Je > der äquivalente Analogwert, desto > die Einschaltzeit, und umgekehrt.

Da der vom PWM gesteuerte Transistor ja immer **nur EIN oder AUS** ist, ist die Verlustleitung an ihm eher gering. Verluste sind eher bei den Schalttransienten.

Dafür gibt es schnelle IGBT Transistoren.

Isolated Gate Bipolar Transistoren. Es folgt nach dem Schalttransitoren eine LC Tiefpass zur Filterung der PWM .

Deshalb wird diese Technik gerne bei Wechselrichtern angewendet. Wirkungsgrad >90..99%

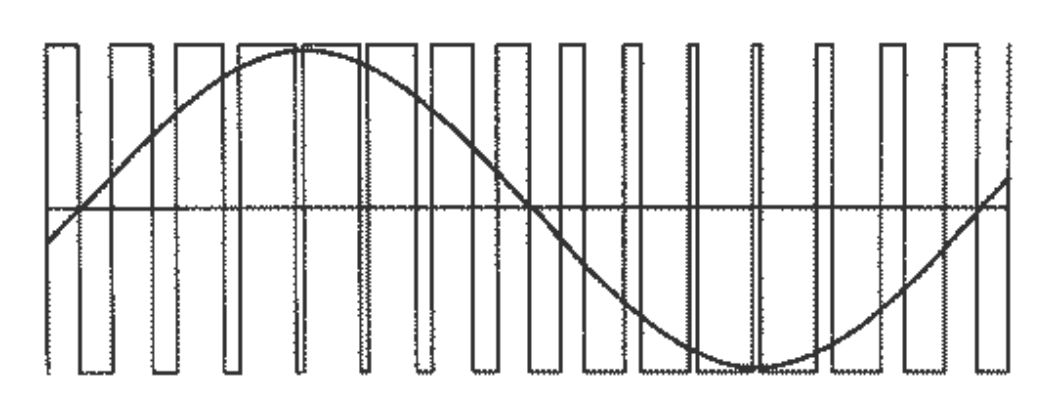

Wie Realisert? Simpel→ OCRx Register Wert = Analog Amplitudenwert. WICHTIG: Das Verhältnis: Simulierte zur PWM sollte 1:100 sein. Bsp: 50HZ → 5KHZ PWM Um die "Auflösung" dieses PWM digitalisierten Analogsignales zu verbessern kann neben der Einschaltzeit-Modulation auch die Zeitbasis in Grenzen parallel dazu moduliert werden. Siehe Bild. Nur wie geht das?

Ein weiteres Konzept ist der Sinus Dreieck Vergleich. Es kommen nach einem Komparator Pulse heraus. Überlege warum und wie!.

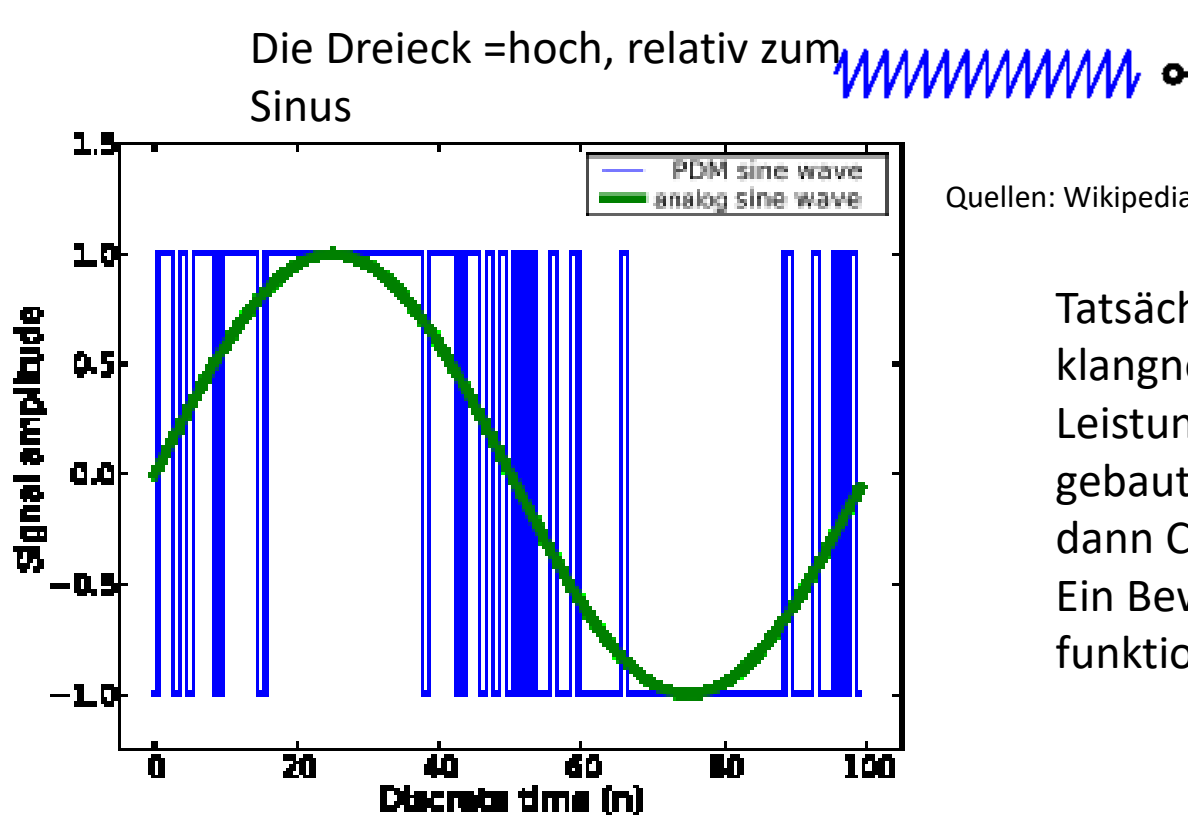

Quellen: Wikipedia.org

Tatsächlich werden so heute sogar klangneutrale AUDIO Leistungsendstufen für PA Anlagen gebaut. Man nennt diese Endstufen dann Class-D Verstärker Ein Beweis, wie gut dieses Konzept funktioniert.

PWM

Output

# Timmer als Synthesizer

Mit dem 16 Bit Timer 1

Figure 15-1. 16-bit Timer/Counter Block Diagram<sup>(1)</sup>

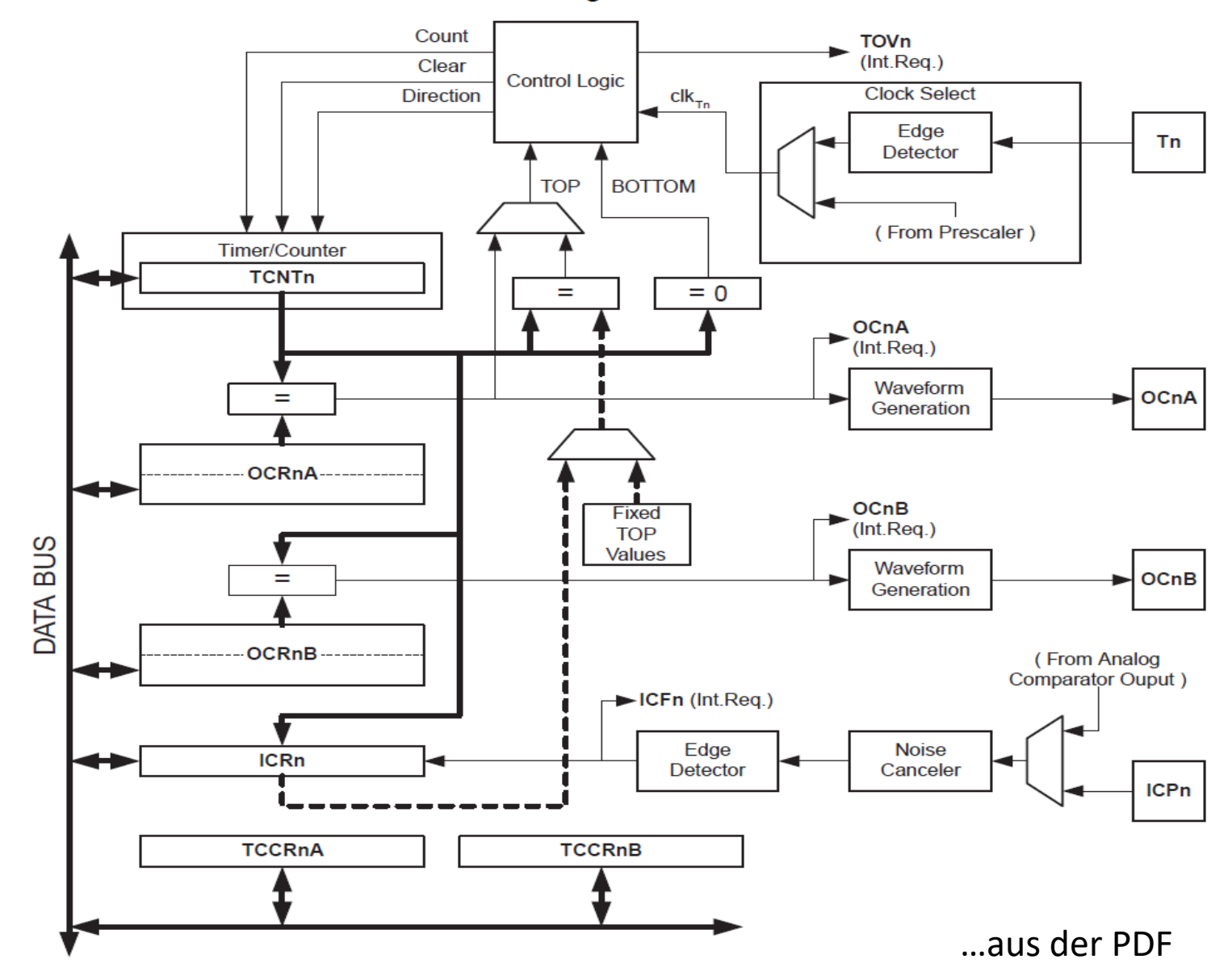

# wichtige 16 Bit Timer 1 Register

### TCCR1A – Timer/Counter1 Control Register A

| Bit           | 7      | 6      | 5      | 4      | 3     | 2 | 1     | 0     | _      |
|---------------|--------|--------|--------|--------|-------|---|-------|-------|--------|
| (0x80)        | COM1A1 | COM1A0 | COM1B1 | COM1B0 | 10.00 |   | WGM11 | WGM10 | TCCR1A |
| Read/Write    | R/W    | R/W    | R/W    | R/W    | R     | R | R/W   | R/W   |        |
| Initial Value | 0      | 0      | 0      | 0      | 0     | 0 | 0     | 0     |        |

### TCCR1B – Timer/Counter1 Control Register B

| Bit           | 7     | 6     | 5 | 4     | 3     | 2     | 1    | 0    |        |
|---------------|-------|-------|---|-------|-------|-------|------|------|--------|
| (0x81)        | ICNC1 | ICES1 | - | WGM13 | WGM12 | C\$12 | CS11 | CS10 | TCCR1B |
| Read/Write    | R/W   | R/W   | R | R/W   | R/W   | R/W   | R/W  | R/W  | ~      |
| Initial Value | 0     | 0     | 0 | 0     | 0     | 0     | 0    | 0    |        |

Table 15-1. Compare Output Mode, non-PWM

| COM1A1/COM1B1 | COM1A0/COM1B0 | Description                                                 |
|---------------|---------------|-------------------------------------------------------------|
| 0             | 0             | Normal port operation, OC1A/OC1B disconnected.              |
| 0             | 1             | Toggle OC1A/OC1B on Compare Match.                          |
| 1             | 0             | Clear OC1A/OC1B on Compare Match (Set output to low level). |
| 1             | 1             | Set OC1A/OC1B on Compare Match (Set output to high level).  |

| Mode | WGM13 | WGM12<br>(CTC1) | WGM11<br>(PWM11) | WGM10<br>(PWM10) | Timer/Counter Mode of<br>Operation  | TOP    | Update of OCR1X at | TOV1 Flag<br>Set on |
|------|-------|-----------------|------------------|------------------|-------------------------------------|--------|--------------------|---------------------|
| 0    | 0     | 0               | 0                | 0                | Normal                              | 0xFFFF | Immediate          | MAX                 |
| 1    | 0     | 0               | 0                | 1                | PWM, Phase Correct, 8-bit           | 0x00FF | TOP                | BOTTOM              |
| 2    | 0     | 0               | 1                | 0                | PWM, Phase Correct, 9-bit           | 0x01FF | TOP                | BOTTOM              |
| 3    | 0     | 0               | 1                | 1                | PWM, Phase Correct, 10-bit          | 0x03FF | TOP                | BOTTOM              |
| 4    | 0     | 1               | 0                | 0                | СТС                                 | OCR1A  | Immediate          | MAX                 |
| 5    | 0     | 1               | 0                | 1                | Fast PWM, 8-bit                     | 0x00FF | BOTTOM             | TOP                 |
| 6    | 0     | 1               | 1                | 0                | Fast PWM, 9-bit                     | 0x01FF | BOTTOM             | TOP                 |
| 7    | 0     | 1               | 1                | 1                | Fast PWM, 10-bit                    | 0x03FF | BOTTOM             | TOP                 |
| 8    | 1     | 0               | 0                | 0                | PWM, Phase and Frequency<br>Correct | ICR1   | BOTTOM             | BOTTOM              |
| 9    | 1     | 0               | 0                | 1                | PWM, Phase and Frequency<br>Correct | OCR1A  | BOTTOM             | BOTTOM              |
| 10   | 1     | 0               | 1                | 0                | PWM, Phase Correct                  | ICR1   | TOP                | BOTTOM              |
| 11   | 1     | 0               | 1                | 1                | PWM, Phase Correct                  | OCR1A  | TOP                | BOTTOM              |
| 12   | 1     | 1               | 0                | 0                | СТС                                 | ICR1   | Immediate          | MAX                 |
| 13   | 1     | 1               | 0                | 1                | (Reserved)                          | 10     | -                  | -                   |
| 14   | 1     | 1               | 1                | 0                | Fast PWM                            | ICR1   | BOTTOM             | TOP                 |
| 15   | 1     | 1               | 1                | 1                | Fast PWM                            | OCR1A  | BOTTOM             | TOP                 |

 Table 15-4.
 Waveform Generation Mode Bit Description<sup>(1)</sup>

Note: 1. The CTC1 and PWM11:0 bit definition names are obsolete. Use the WGM12:0 definitions. However, the functionality and location of these bits are compatible with previous versions of the timer.

### TCCR1B – Timer/Counter1 Control Register B

| Bit           | 7     | 6     | 5 | 4     | 3     | 2    | 1    | 0    |        |
|---------------|-------|-------|---|-------|-------|------|------|------|--------|
| (0x81)        | ICNC1 | ICES1 | - | WGM13 | WGM12 | CS12 | CS11 | CS10 | TCCR1B |
| Read/Write    | R/W   | R/W   | R | R/W   | R/W   | R/W  | R/W  | R/W  | -6     |
| Initial Value | 0     | 0     | 0 | 0     | 0     | 0    | 0    | 0    |        |

Table 15-5. Clock Select Bit Description

| CS12 | CS11 | CS10 | Description                                             |
|------|------|------|---------------------------------------------------------|
| 0    | 0    | 0    | No clock source (Timer/Counter stopped).                |
| 0    | 0    | 1    | clk <sub>I/O</sub> /1 (No prescaling)                   |
| 0    | 1    | 0    | clk <sub>I/O</sub> /8 (From prescaler)                  |
| 0    | 1    | 1    | clk <sub>I/O</sub> /64 (From prescaler)                 |
| 1    | 0    | 0    | clk <sub>I/O</sub> /256 (From prescaler)                |
| 1    | 0    | 1    | clk <sub>I/O</sub> /1024 (From prescaler)               |
| 1    | 1    | 0    | External clock source on T1 pin. Clock on falling edge. |
| 1    | 1    | 1    | External clock source on T1 pin. Clock on rising edge.  |

Quarz / Vorteiler

OCRxA/B = Frequenz

# 16 Bit Timer 1 Interrupt Register

### TIMSK1 – Timer/Counter1 Interrupt Mask Register

| Bit           | 7 | 6 | 5     | 4 | 3 | 2      | 1      | 0     |        |
|---------------|---|---|-------|---|---|--------|--------|-------|--------|
| (0x6F)        | - | - | ICIE1 | - | - | OCIE1B | OCIE1A | TOIE1 | TIMSK1 |
| Read/Write    | R | R | R/W   | R | R | R/W    | R/W    | R/W   |        |
| Initial Value | 0 | 0 | 0     | 0 | 0 | 0      | 0      | 0     |        |

Mit TIMSK1 |= (1<<OCIE1A) wird der Compare Interrupt freigegeben Dies wird im TIFR1 $\rightarrow$  OCF1A als Bit angezeigt.

Laut Dokumentation muss man dieses Flag im Register löschen, indem man dieses Bit <u>setzt.</u> "**dies ist merkwürdig**" → TIFR1 |= OCF1A; //→clear event.

### TIFR1 – Timer/Counter1 Interrupt Flag Register

| Bit           | 7 | 6 | 5    | 4 | 3 | 2     | 1     | 0    |       |
|---------------|---|---|------|---|---|-------|-------|------|-------|
| 0x16 (0x36)   | - | - | ICF1 | - | - | OCF1B | OCF1A | TOV1 | TIFR1 |
| Read/Write    | R | R | R/W  | R | R | R/W   | R/W   | R/W  | •     |
| Initial Value | 0 | 0 | 0    | 0 | 0 | 0     | 0     | 0    |       |

## C-Code – 16 Bit Timer 1 Synthese

//16 Bit Timer 1 erzeugt hörbare Ton- 0.2384HZ bis 15625 Hz.

```
#define LED1 BLINK (1<<PB5); //LED an BIT 5
ISR( TIMER1_COMPA_vect ) // Dieser Vector steht in der "iom328p.h"
         // Interrupt Variablen müssen "volatile" deklariert sein
                                                           Frequenz Synthesizer CTC MODE
PORTB ^= LED1 BLINK;
                                                                       Quarz
};
                                                                clk
                                                                n
int main(void)
                                                                                TCNTx
                                                                                 Ocx
ł
DDRB |= LED1_BLINK; //Bit 0 von PORTC als Ausgang
                                                                                Toggle
                                                                 OCRxA/B
DDRB |= (1<<PB1); //OC1A Ausgang OCxx
TCCR1A |= (1<<COM1A0); // Toggle OC1A
TIMSK1 |= (1<<OCIE1A); // Interrupt aktivieren
                                                        16^6/1024=15625
                        //~1000 Hz OCR1A = F CPU / 8.0 / (SOLLFREQUENZ * 2);
OCR1A = 17:
TCCR1B |= (1<<WGM12) | (1<<CS12) | (1<<CS10); // CTC + Vorteiler /1024
sei();
for(;;)
                                    Quarz / Vorteiler
                                                                = Frequenz
    delay us(16); //~4sec
                                         OCRxA/B
    OCR1A++; // 16 BIT = 65536
                                     Bsp. (16^{6}/1) / 65536 = 214 = niedrigste Frq.
    };.... und so weiter
                                    OCRx = Quarz / Vorteiler / gewünschte Frequenz
```

// Musisk Dudel Maschine mit TIMER1 , klingt wie ein Arcade Spiel der 70er

#define SOLLFREQUENZ 800U

ANMEKRUNG: Es gibt welche, die eine Float Rechung innerhalb eines Interrupts als No-Go sehen.

Ja.. Ist zum Teil berechtigt der Einwand.

Wenn man das aber weiß und berücksichtig, kann man damit leben..... Es ist ja nur ein Beispiel.

## Aufbau mit Beeper oder besser Speaker

## Arduino

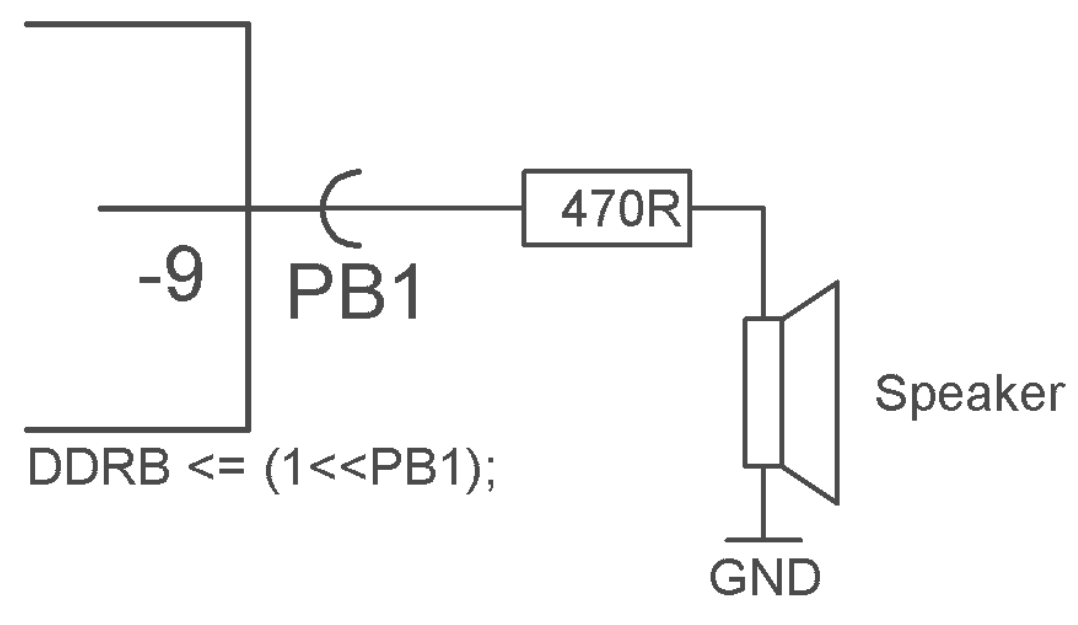

...grobes *Überschlagen* des Vorwiderstands = U /  $^{Max-Strom}$  5/ $^{10mA}$  =  $^{500R} \rightarrow$  330R...470..560R

Es muss ebenfalls das Port als Ausgang aktiviert werden. DDRB |= (1<<PB1);

Entweder mit festen OCR1A Werten experimentieren oder auf die Quantisierung der Töne beim Hochzählen von OCR12A achten. Je kleiner die Werte in OCR1A werden um so gröber wird die Auflösung.

```
void SelectBestPreScaler_T1( float fSollFrg )
{ fSollFrq*= 2; // Toogle = / 2
                                                                         Automatische
if( (F CPU / 1.0 / fSollFrq ) > 0xFFFF) {
                                                                         Vorteilerberechnung für
            if( (F CPU / 8.0 / fSollFrq ) > 0xFFFF) {
                        if( (F CPU / 64.0 / fSollFrg ) > 0xFFFF)
                                                                         gewünschte Frequenz
                                    if( (F CPU / 256.0 / fSollFrg ) > 0xFFFF) {
                                                 TCCR1B = (1<< WGM12) | (1<<CS12) | (1<< CS10); //CTC 1024
                                                 OCR1A = round (F CPU / 1024.0 / fSollFrq);
                                    else {
                                                 TCCR1B = (1<< WGM12) | (1<<CS12); //CTC 256
                                                 OCR1A = round (F CPU / 256.0 / fSollFrq);
                                                 };
                                    }
                        else {
                                    TCCR1B = (1<< WGM12) | (1<<CS11) | (1<<CS10); //CTC 64
                                    OCR1A = round (F CPU / 64.0 / fSollFrq);
                                    };
                        }
            else {
                                                                     ANMEKRUNG: Es gibt welche, die eine
                        TCCR1B = (1<< WGM12) | (1<<CS11); //CTC 8 Float Rechung innerhalb eines
                        OCR1A = round (F CPU / 8 / fSollFrq);
                                                                     Interrupts als No-Go sehen.
                        };
                                                                     Ja.. Ist zum Teil berechtigt der Einwand.
            }
                                                                     Wenn man das aber weis und
else {
                                                                     berücksichtig, kann man damit
            TCCR1B = (1<< WGM12) | (1<<CS10); //CTC 1
                                                                     leben.....
            OCR1A = round (F CPU / fSollFrq); // /1
                                                                     Es ist ja nur ein Beispiel.
            };
```

};

### Noch a bisserl Elektronik

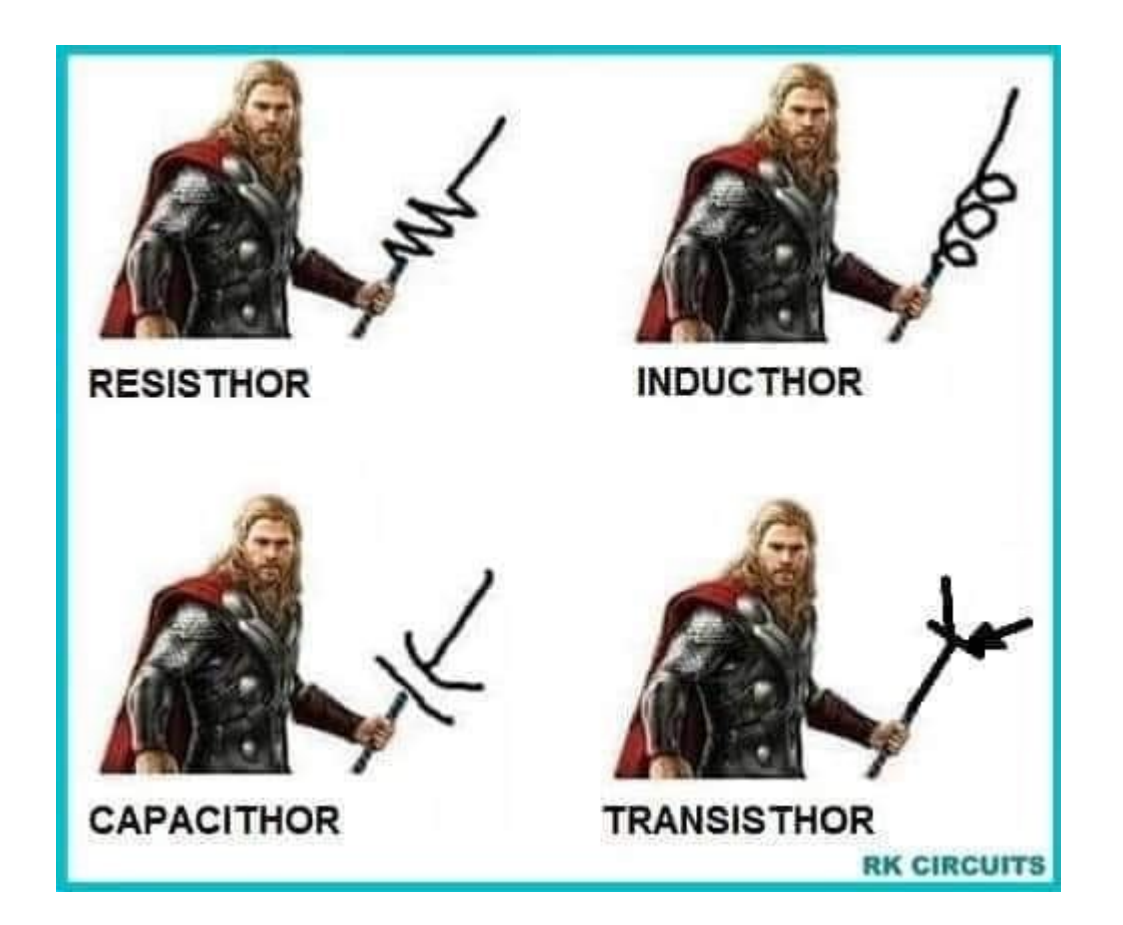

## Infrarot Datensender mit Timer als Generator

Prinzip: Ein Timer soll ein 36KHz Signal erzeugen. Dazu wird mit 36\*2 =72\*KHz an einem Compare Ausgang "OCRx" der Bitzustand ,getoogelt' (umgeschaltet). 2\*Toogle ist eben ein Signalzyklus. So werden 36 KHz daraus. Das geschieht mit dem CTC-Mode und dem OCxA Vergleichsregister. Das Vergleichsregister wird überraschen einfach berechnet mit:

```
OCRxA = F_CPU / Vorteiler / Sollfrequenz
Also: \rightarrow (F_CPU = Quarzfrequenz) Prescaling
=1
```

```
OCR0A = round( (F_CPU / 1 / 72000.0) );
```

Diese 36 KHz sind eine 'typische' Trägerfrequenz für Infrarot Empfängerbausteine. Diese haben interne Filter für genau diese .

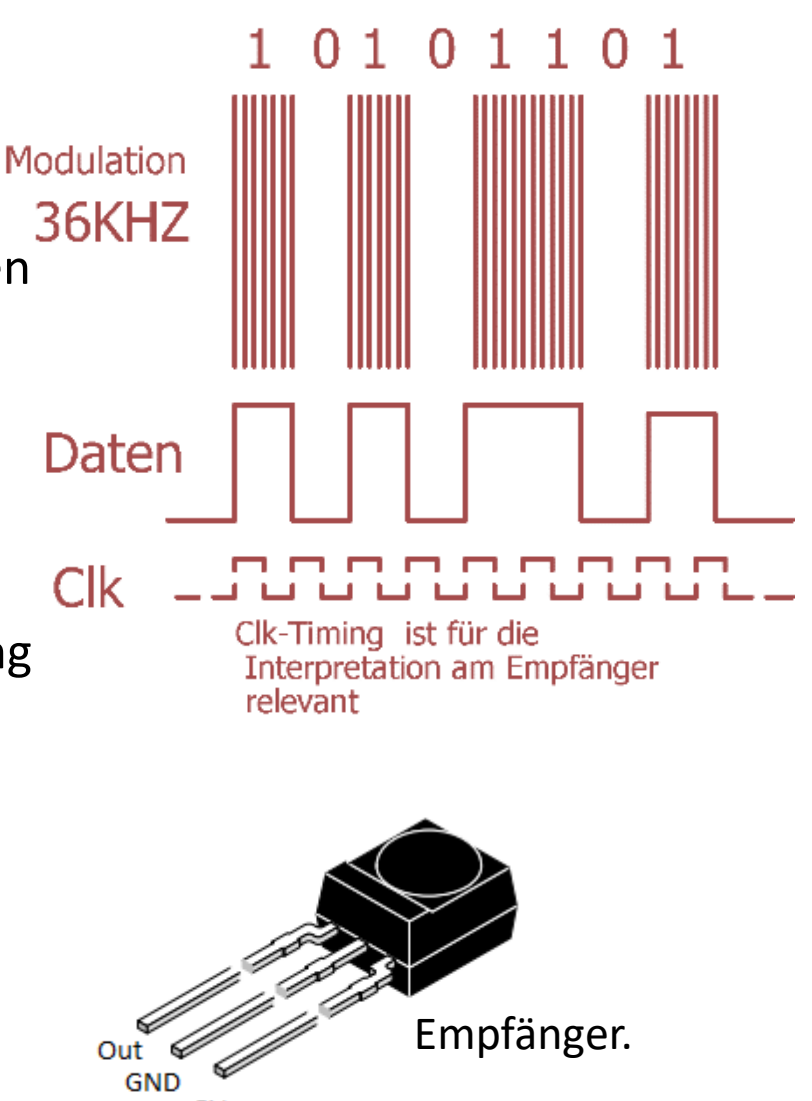

Um die µController Pins nicht zu belasten schalten wir geschickt Treibertransistoren an die IR-Sendediode. Das ganz ist sehr einfach aufgebaut. Der 36KHz Ausgang des Timers X (8Bit Timer reicht) liegt permanent an. Die Datenleitung schaltet die Trägerfrequenz quasi ein und aus.

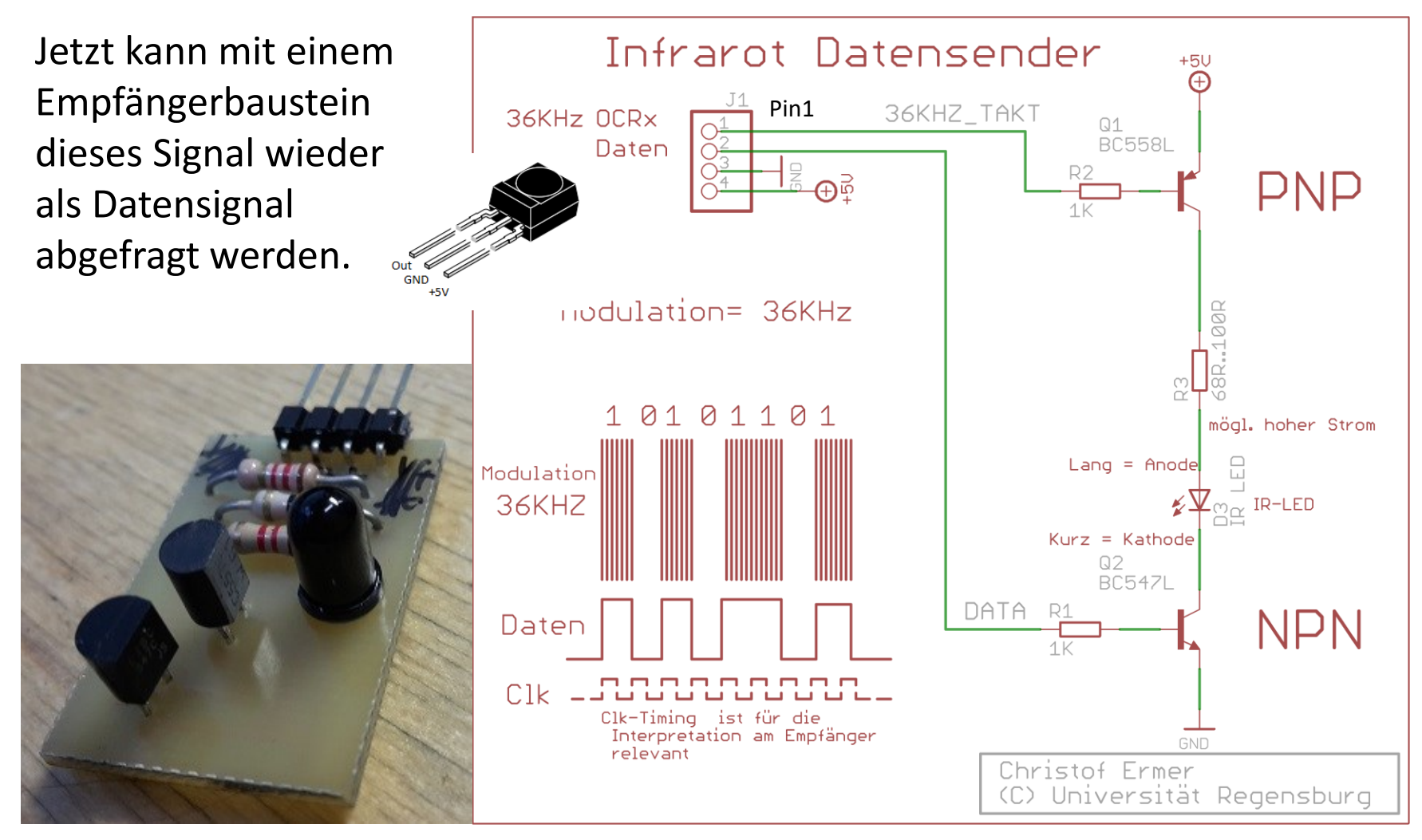

```
//**********
void Init 36KHz Timer(void)
//**********
DDRD |= (1 << 6); // OCOA TOGGLE BIT
OCR0A = round( ( F CPU / 1 / 72000.0) ); //No PreScaling /1
TCCR0A = (1<< WGM01) | (1<< COM0A0); // CTC Toogle OC0A
TIMSK0 = (1<< OCIE0A); // Compare interrupt optional \rightarrow
TCCR0B = (1<< CS00); // /1 RUN
};
                         ********************
                   ISR(TIMERO COMPA vect) //72KHZ
                   if( gu8Status_Morse & TX_TIMMER_ACTIVE )
                             if( gu32Quick72KHz Tick > gu32Tx Time Limit ) // Ende erreicht
Mit dem 72KHz
                                       gu8Status Morse &= ~TX TIMMER ACTIVE;
Interrupt lassen
                                        DATA OFF();
sich schnelle
                                       CLR MORSE PIN();
Jobs erledigen:
                                        BEEPER OFF();
Siehe:
                                        }:
                             gu32Quick72KHz Tick++;
                             };
                   };
```

### Wichtige Softwaretechnik:

Wie kann ich den Zustand EINES Bits in einem Byte oder Word abfragen.?

So lässt sich, z.B. der Zustand eines Bits in **Special Funktion Register** abfragen. Ganz einfach.. Beispiel Sehen wir mal nachdem **"ADSC**" Bit im **"ADCSRA**" Register

### ADCSRA – ADC Control and Status Register A

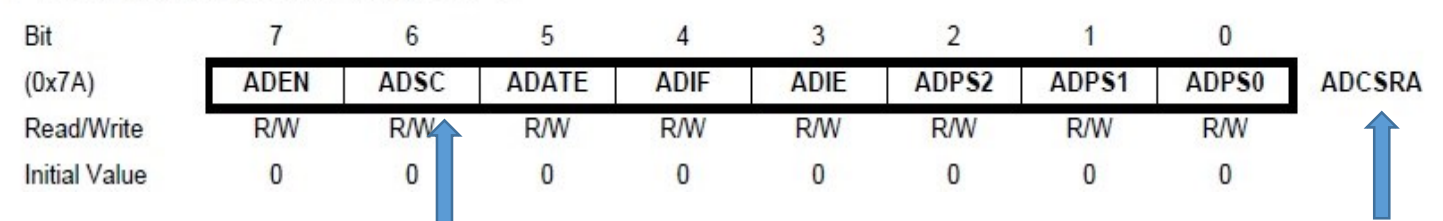

Das ADSC Bit kann binär exakt so dargestellt werden  $\rightarrow$  (1<< ADSC)

Um zu Fragen, ob das Bit 1 ist oder 0, wird diese Bit mit dem zu untersuchen Byte ver**und**et: in Klammern!

if (ADCSRA & (1<< ADSC))

Das Ergebnis der "if" Abfrage = **FALSE**, wenn das Bit "**0**" war. Das Ergebnis der "if" Abfrage = **TRUE**, wenn das Bit "**1**" war.

Genau so kann jede beliebige Variable abgefragt werden.
PWM mit deutlich höherer Auflösung mit dem 16Bit Timer "1" Timer1 im Phase Correct

Ziel: Servo PWM mit 50Hz und 1mS..2mS und höher Auflösung als 10Bit Dazu brauchen wir das 16Bit ICR1 Register.

Berechnung:  $16^{6}/8/4000 = 50$  //Hz Value für das ICR1 Regsiter  $16^{6}/8/1000$ mS = 2000 // Value für das OCR1A Register

### Interner Analog Digital Converter 10 Bit ADC Auflösung: Reference/1024

Vielfältige Features und Einstellmöglichkeiten..

### 23.1 Features

- 10-bit Resolution
- 0.5 LSB Integral Non-linearity
- ± 2 LSB Absolute Accuracy
- 13 260 µs Conversion Time
- Up to 76.9 kSPS (Up to 15 kSPS at Maximum Resolution)
- 6 Multiplexed Single Ended Input Channels
- 2 Additional Multiplexed Single Ended Input Channels (TQFP and QFN/MLF Package only)
- Temperature Sensor Input Channel
- Optional Left Adjustment for ADC Result Readout
- 0 VCC ADC Input Voltage Range
- Selectable 1.1V ADC Reference Voltage
- Free Running or Single Conversion Mode
- Interrupt on ADC Conversion Complete
- Sleep Mode Noise Canceler

# µController als durchstimmbarer generator

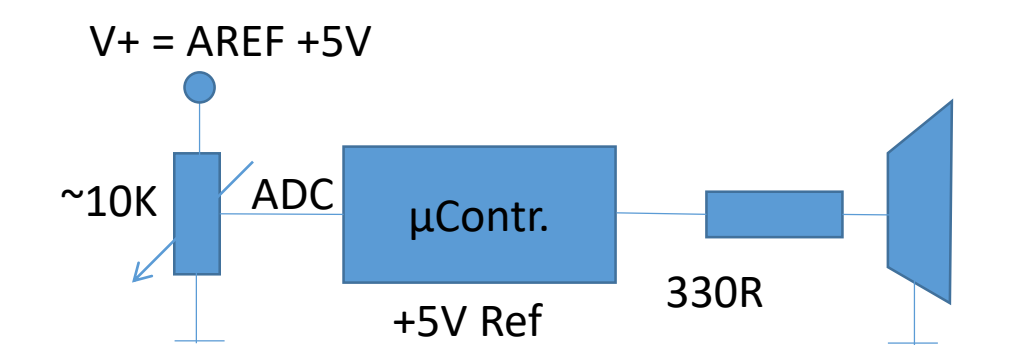

Um nun die des Timers von außen mit einem Poti (Potentiometer) einstellbar zu machen, brauchen wir eine

Analog-Digital-Wandlung. ADC genannt.

Damit beschäftigen wir uns jetzt.

# 10 Bit Analog Digital Converter $\rightarrow$ ADC

Jetzt ist es an der Zeit wie man **"von außen"** an dem Wert im Register **OCR1A "drehen"** kann. Dazu ist im Mikrocontroller ein ADC eingebaut. In unserem Fall des **AVR-ATMega328p** ein **10 BIT ADC**. Das heißt, dieser kann Werte von **0..1023** liefern, weil **2^10 = 1024**. Je nach Eingangsspannung und gewählter Referenz.

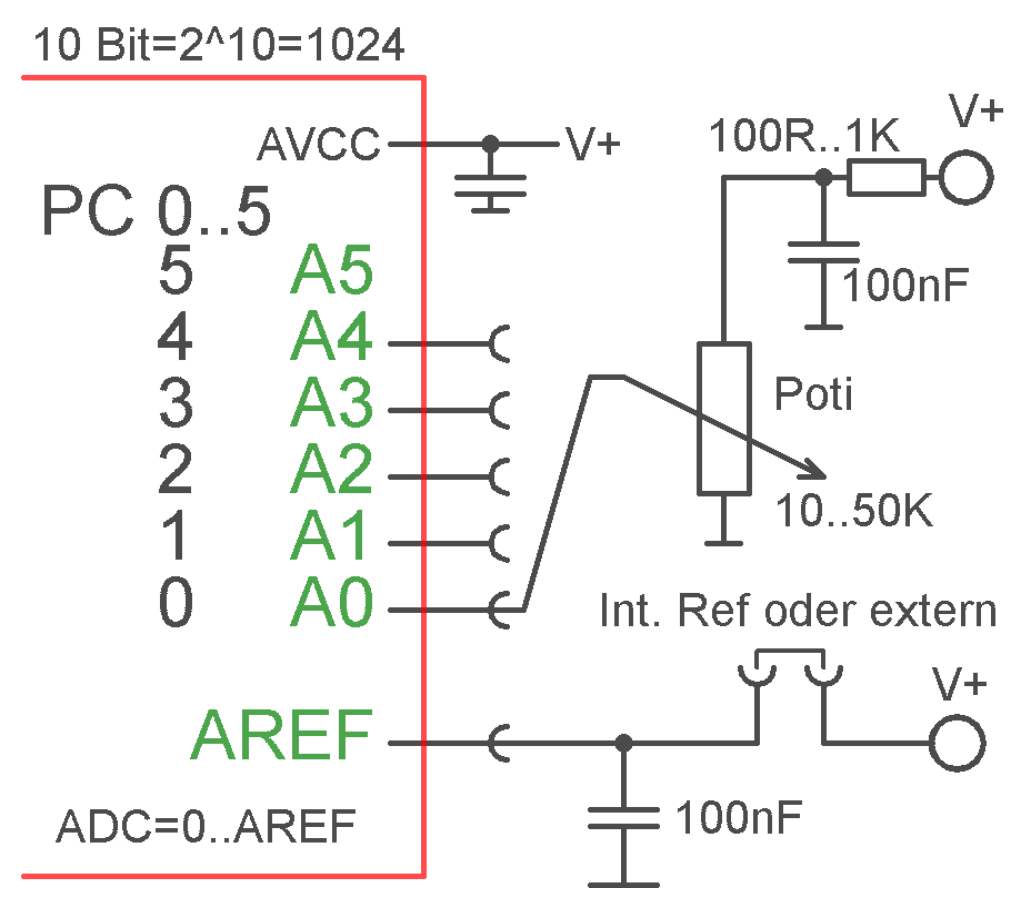

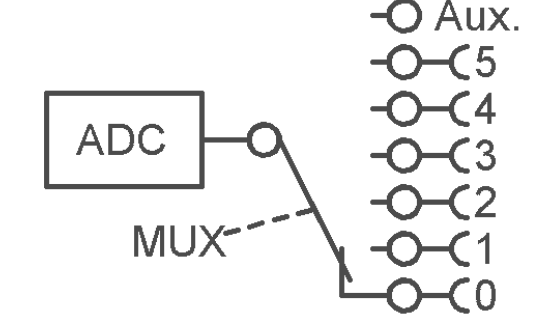

Wie wir sehen, wird der *,eine*<sup>4</sup> interne ADC über ein **MUX**-Select an die Eingänge geschaltet. Dazu gibt es wieder verschiedene Modi. Auch Differenz Eingänge. Zudem sollte man dafür sorgen, dass die Spannungen *,*sauber<sup>4</sup> sind. Deshalb die **Sieb-integratoren** an **AVCC** und **AREF**.

Sonst ,flattern' die letzten Bits.

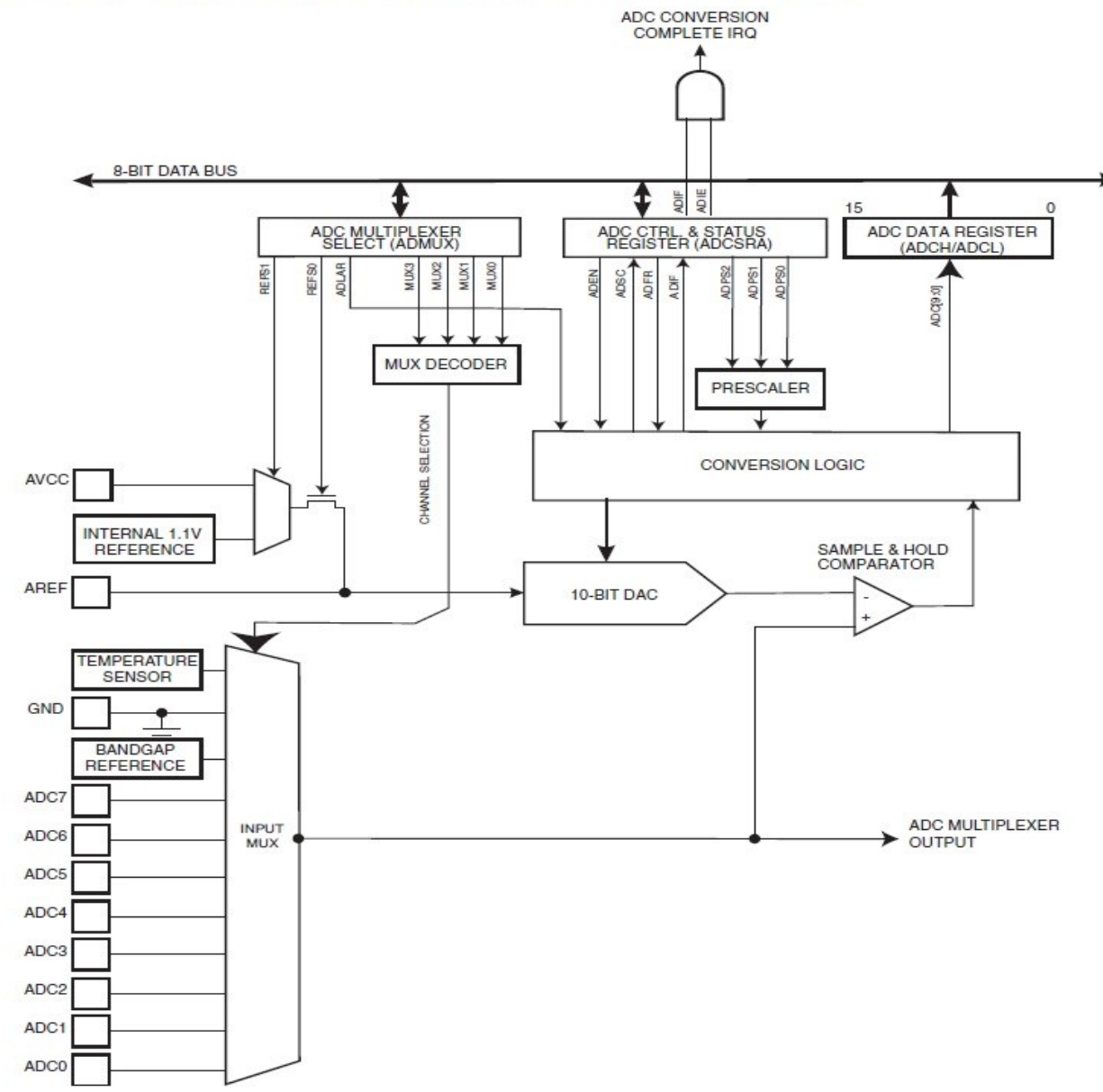

Figure 23-1. Analog to Digital Converter Block Schematic Operation,

Nicht von der Vielfalt verwirren lassen. Wir benötigen für den ,normalen' Betrieb nur 3 relevante Punkte.

Die interne ADC Wandler Takt- wird vom Prescaler bestimmt.

Die zuständigen SFRs steuern das Hardware-MUX (Multiplexer) und andere Möglichkeiten. z.B. welche UREF wird genutzt (Bandgap) oder externe UREF) Auszug aus PDF: By default, the successive approximation circuitry requires an input clock frequency between **50kHz and 200 kHz** to get maximum resolution. If a lower resolution than 10 bits is needed, the input clock frequency to the ADC can be higher than 200 kHz to get a higher sample rate.

### Prescaling and Conversion Timing

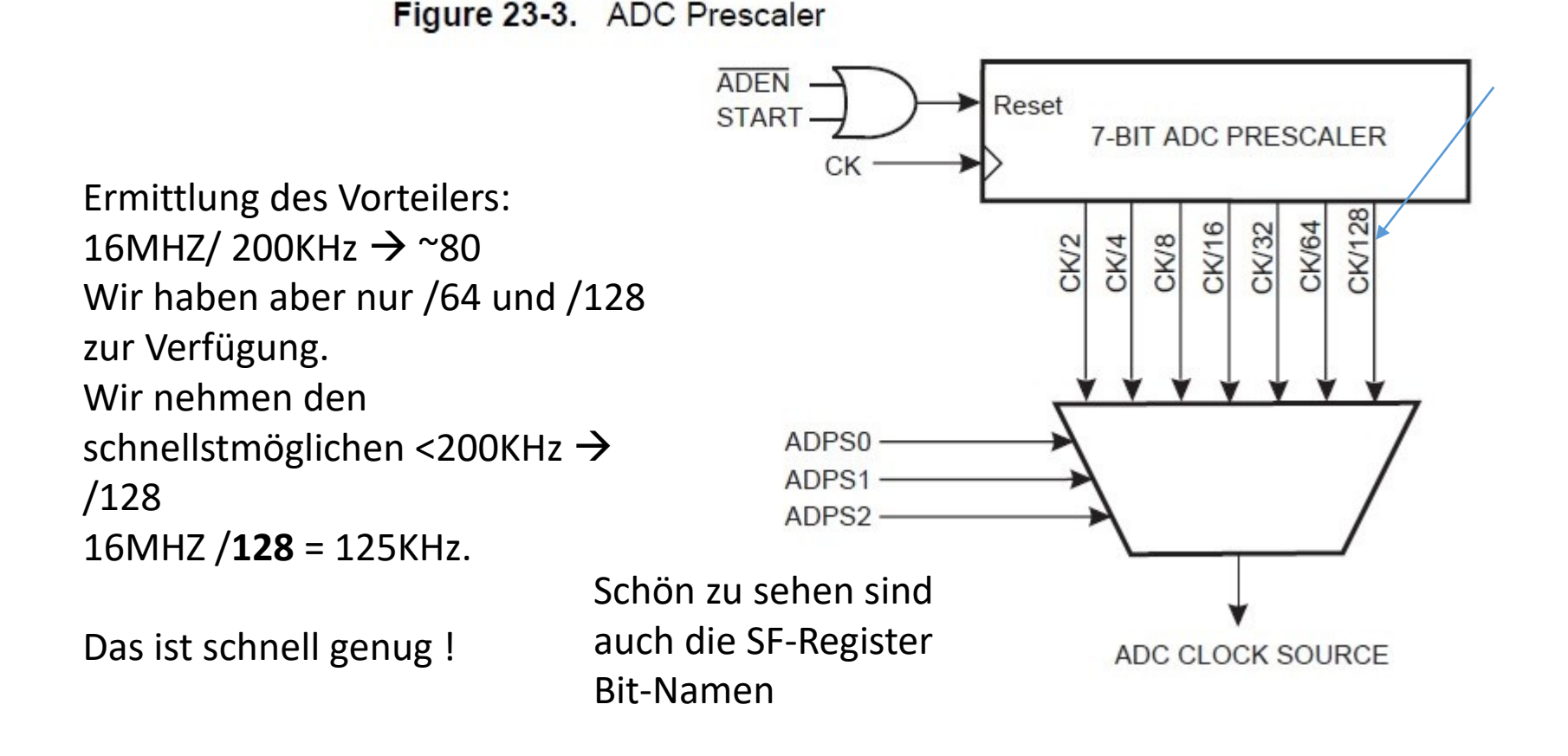

### REFSx Referenz Spannung

#### ADMUX – ADC Multiplexer Selection Register

| Bit           | 7       | 6      | 5     | 4 | 3    | 2    | 1    | 0    | _     |
|---------------|---------|--------|-------|---|------|------|------|------|-------|
| (0x7C)        | REF \$1 | REF S0 | ADLAR | - | MUX3 | MUX2 | MUX1 | MUX0 | ADMUX |
| Read/Write    | R/W     | R/W    | R/W   | R | R/W  | R/W  | R/W  | R/W  | •     |
| Initial Value | 0       | 0      | 0     | 0 | 0    | 0    | 0    | 0    |       |

 Table 23-3.
 Voltage Reference Selections for ADC

| REF \$1 | REF SO | Voltage Reference Selection                                         |
|---------|--------|---------------------------------------------------------------------|
| 0       | 0      | AREF, Internal V <sub>ref</sub> turned off                          |
| 0       | 1      | AV <sub>CC</sub> with external capacitor at AREF pin                |
| 1       | 0      | Reserved                                                            |
| 1       | 1      | Internal 1.1V Voltage Reference with external capacitor at AREF pin |

Vorschlag → ADMUX = (1<< REFS0 )

...weiter geht es... die MUX Bits sind ebenfalls in ADMUX Register.

#### ADMUX – ADC Multiplexer Selection Register

| Bit           | 7     | 6     | 5     | 4        | 3    | 2    | 1    | 0    |       |
|---------------|-------|-------|-------|----------|------|------|------|------|-------|
| (0x7C)        | REFS1 | REFS0 | ADLAR | <u>_</u> | MUX3 | MUX2 | MUX1 | MUX0 | ADMUX |
| Read/Write    | R/W   | R/W   | R/W   | R        | R/W  | R/W  | R/W  | R/W  |       |
| Initial Value | 0     | 0     | 0     | 0        | 0    | 0    | 0    | 0    |       |

ADC0..7 sind schön binär gezählt. Dies verführt zu der Idee, den Eingang gleich auswählbar zumachen  $\rightarrow$  ADMUX = (1<< REFS0) | u8ADCChannel

Table 23-4. Input Channel Selections

| MUX30 | Single Ended Input  |            |
|-------|---------------------|------------|
| 0000  | ADC0                | *          |
| 0001  | ADC1                |            |
| 0010  | ADC2                | Wähle aus: |
| 0011  | ADC3                |            |
| 0100  | ADC4                |            |
| 0101  | ADC5                |            |
| 0110  | ADC6                |            |
| 0111  | ADC7                |            |
| 1000  | ADC8 <sup>(1)</sup> |            |
| 1001  | (reserved)          |            |

#### ADCSRA – ADC Control and Status Register A

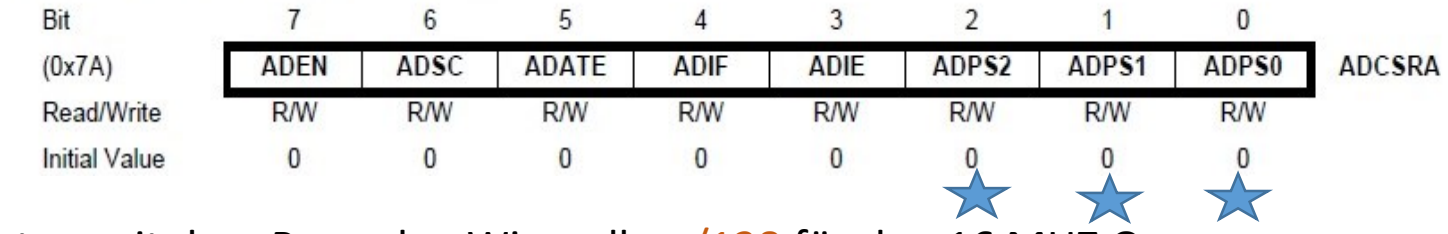

Weiter geht es mit dem Prescaler. Wir wollen /128 für den 16 MHZ Quarz. 16MHZ /128 = 125KHz.

| ADPS2 | ADPS1 | ADPS0 | Division Factor  |
|-------|-------|-------|------------------|
| 0     | 0     | 0     | 2                |
| 0     | 0     | 1     | 2                |
| 0     | 1     | 0     | 4                |
| 0     | 1     | 1     | 8                |
| 1     | 0     | 0     | 1 <mark>6</mark> |
| 1     | 0     | 1     | 32               |
| 1     | 1     | 0     | 64               |
| 1     | 1     | 1     | 128              |

Table 23-5. ADC Prescaler Selections

### → ADCSRA = (1<<ADPS2) | (1<<ADPS1) | (1<<ADPS0);

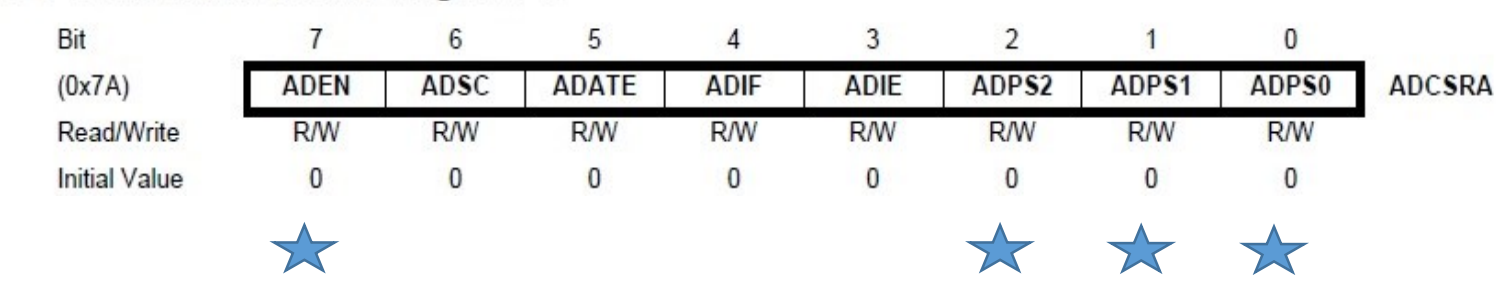

### ADCSRA – ADC Control and Status Register A

Noch zwei Bits im ADCSRA Register sind interessant. Auszug aus der Original-PDF des ATMega328p:

#### Bit 7 – ADEN: ADC Enable

Writing this bit to one enables the ADC. By writing it to zero, the ADC is turned off. Turning the ADC off while a conversion is in progress, will terminate this conversion.

#### Bit 6 – ADSC: ADC Start Conversion

In Single Conversion mode, write this bit to one to start each conversion. In Free Running mode, write this bit to one to start the first conversion. The first conversion after ADSC has been written after the ADC has been enabled, or if ADSC is written at the same time as the ADC is enabled, will take 25 ADC clock cycles instead of the normal 13. This first conversion performs initialization of the ADC.

ADSC will read as one as long as a conversion is in progress. When the conversion is complete, it returns to zero. Writing zero to this bit has no effect.

### ADCSRA – ADC Control and Status Register A

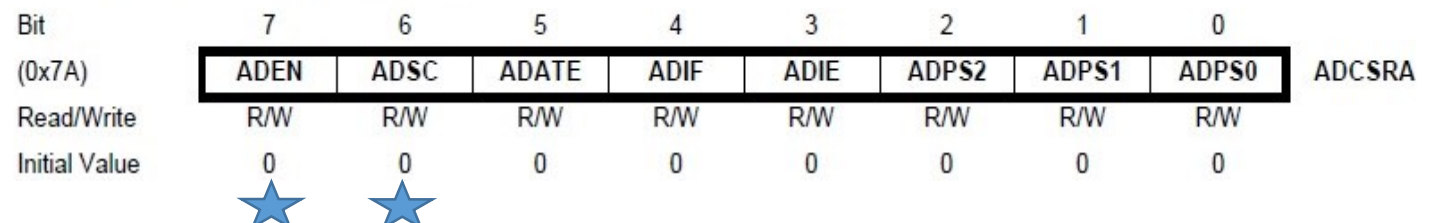

Noch was.. Die ADC-Unit (Hardware) selbst ist (default) deaktiviert. Das spart Strom! Diese schalten wir noch ein: Mit **"ADEN"** → Analog device enabled

**ADCSRA = (1<<ADEN)** | (1<<ADPS2) | (1<<ADPS1) | (1<<ADPS0);

- Der ADC hat nun einen Arbeitstakt.
- Eine Reference ist ausgewählt
- Ein Eingangskanal und Modus ist selektiert.
- Jetzt wird die eigentliche Messung gestartet
   ADCSRA |= \_BV(ADSC); //ADC <u>Start conversion</u>

# Fall 1: WARTEN→ bis der ADC fertig ist. (ADSC-Bit wird wieder 0) ...das geht befriedigend gut.

**Fall 2**: Alternative Möglichkeit ist einen ADC Interrupt zu aktivieren. ...dann muss das Ergebnis *schnell* in der Interrupt Routine verwaltet werden.

### Ton-Generator (mit kleinen Schwächen)

Vorsicht. Fehler: Interrupts FRQ kann > mainloopspeed sein...

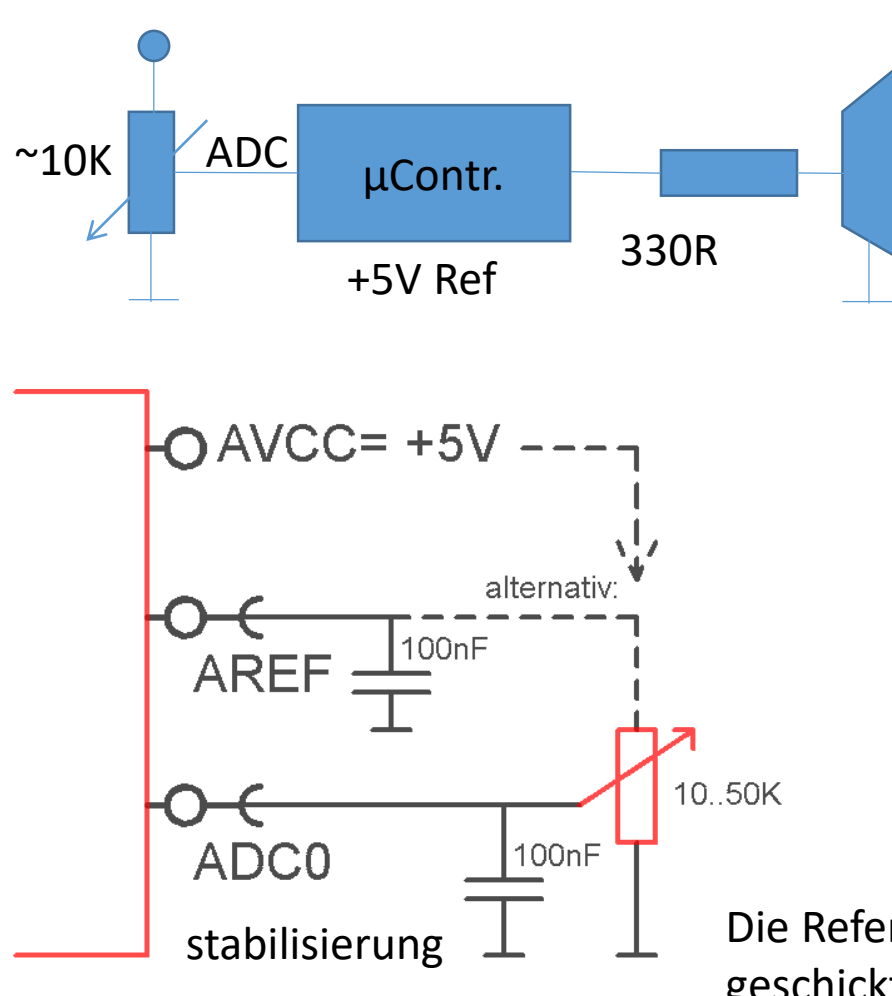

### Erwartung:

je niedriger die Spannung, desto höher der Ton: Warum? → Je kleiner der Wert im Compare-Register, umso schneller erfolgt der Match.

Ton ist etwas wackelig..

Da die letzten Bits etwas unstabil sind.

http://www.mikrocontroller.net/arti cles/AVR\_16-Bit-Register

Der "**Quantisierungs**"-Effekt ist um so größer, je kleiner de OCR-Register Wert ist.

Die Referenzspannung für das POTI kann geschickt aus der AREF gewonnen werden. Vorteil: Schwankungen der AREF gehen synchron mit der Poti-ADCO Spannung

```
**********
uint16_t ADC_10Bit( uint8_t u8Chan )
// AREF Extern
  **********
DDRC &= ~(1<<u8Chan); //Port C Channel Bit Input
PORTC &= ~(1<<u8Chan); //Wegen Pullup abschalten
                        // Activate ADC with Prescaler 16 --> 16Mhz/128 = 125
KH<sub>7</sub>
ADCSRA = _BV(ADEN) | _BV(ADPS2) | _BV(ADPS1) |_BV(ADPS0);
ADMUX = (1<< REFS0) | u8Chan; //AVCC und AREF mit C an GND
ADCSRA |= (1<< ADSC); //Start conversion
while (ADCSRA & (1<< ADSC)) // wait <150 uS until conversion completed
        { //150µS
        //wdt reset();
        };
return ADC; // 16Bit Rueckgabe. get converted value
};
```

Die Laufzeit der **ADC\_10Bit(x)** Funktion ist <**150μS** Bsp.: Beim Timer ist die Max , die damit gesteuert werden kann: F=1/T = ~6666 ~6600 Wandlungen/Sekunde.

### ADC ,mit Interrupt → Bit 3 – ADIE: ADC Interrupt Enable

### ADCSRA – ADC Control and Status Register A

|                  | Bit                          | 7         | 6          | 5          | 4         | 3         | 2                           | 1        | 0         |        |
|------------------|------------------------------|-----------|------------|------------|-----------|-----------|-----------------------------|----------|-----------|--------|
|                  | (0x7A)                       | ADEN      | ADSC       | ADATE      | ADIF      | ADIE      | ADPS2                       | ADPS1    | ADPS0     | ADCSRA |
|                  | Read/Write                   | R/W       | R/W        | R/W        | R/W       | R/W       | R/W                         | R/W      | R/W       |        |
|                  | Initial Value                | 0         | 0          | 0          | 0         | 0         | 0                           | 0        | 0         |        |
| ISR( ADC_vect )  | // Dieser Vect               | or steht  | in der "ic | m328p.h    | u         |           |                             |          |           |        |
| {                |                              |           |            |            |           |           | Disk                        | utiere   |           |        |
| OCR1A= ADC * (   | 64U;                         | 65536     |            |            |           |           | ??                          |          |           |        |
| <i>s</i> ,       |                              |           |            |            |           |           | Was                         | passier  | t wann i  | und    |
| void ADC_10Bit   | _INT( uint8_t u              | 8Chan)    |            |            |           |           | war                         | um ?     |           |        |
| {                |                              | -         |            |            |           |           |                             |          |           |        |
| DDRC &= ~_BV(    | u8Chan);                     |           |            | //Portx    | Channel   | Bit Input | t _                         |          |           |        |
| PORTC &= ~_BV    | (u8Chan);                    |           |            | //Pullup   | o abschal | lten      | Erwartung: Je niedriger die |          |           |        |
| //A              | ctivate ADC wit              | h Prescal | er 16>     | 16Mhz/1    | 28 = 125  | Khz       | Spannu                      | ng, dest | o höher   | der    |
| ADMUX = (1<<     | REFS0)   u8Char              | n; ///    | AVCC und   | d AREF mi  | t C an Gl | ND        | Ton:                        |          |           |        |
| ADCSRA = BV(A)   | ADEN)   _BV(AD               | PS2)   _E | BV(ADPS:   | 1)  _BV(A  | DPS0);    |           | Warum                       | ? → Je k | deiner d  | er     |
| ADCSRA  = _BV    | (ADSC)   <b>(1&lt;&lt; A</b> | DIE); //  | Start cor  | version +  | ADC IN    | Γ ENABLE  | Wert in                     | n Compa  | are Regis | ster.  |
| };               |                              |           |            |            |           |           |                             | hneller  | erfolgt   | der    |
| // ۱             | N MAIN LOOP                  |           |            |            |           |           |                             |          | choige    |        |
| if( !(ADCSRA & ( | (1<< ADSC)) ) //             | Prüfe ob  | nicht sch  | ion eine V | Vandlun   | g läuft.  | Match.                      |          |           |        |
| {                |                              |           |            |            |           |           |                             |          |           |        |
| AD               | C_10Bit_INT( 0               | ); //     | Funktior   | nsaufruf   |           |           |                             |          |           |        |
| };               |                              |           |            |            |           |           |                             |          |           |        |

Methode: Bitweise Abtastung einer Variable beliebiger Größe oder Bitweiser-Scan

Eine BYTE/WORD wird **bitweise analysiert** indem man eine **"1"** an jede einzelne Stelle durchschiebt und mit **if( uxVariable & (1<< N ) )** <u>an dieser Stelle</u> eine **binären UND Vergleich** vollzieht. Wenn die Stelle eine **"1"** war ist die if Bedingung **TRUE**, bei **"0" FALSE**.

MERKE: Der Scan kann "von rechts (Bit0) nach links (Bit 7/15) oder umgekehrt, also von **0..bis..N** oder von **N..bis..0** erfolgen. Also auch **RÜCKWÄRTS** 

### Methode: Bit-Scan angewendet um nach dem Bit-Zustand in einer Variable zu handeln.

1.) Dazu bracht es einfach eine Schleife mit einem Zähler für die zu scannenden Bits. Es können ja auch viel mehr (z.B. 32 Bits)

2.) Dann folgt der Scann

3.) Darin dann die Entscheidung was zu tun ist. Meist wird synchron ein Bit an einem Port gesetzt oder gelöscht.

```
void ScanWord( uint16 t u16Value )
ł
uint8_t u8NN = 15; // 16-1 Rückwärst Scan...
<u>do</u>
         {
         if( u16Value & (1UL << u8NN ) )
                  SetDataPin(); delay us(1);
         else
                  ClearDataPin(); delay us(1);
                  }:
         }while( u8NN--)
```

### **Bitweise** Abtastung einer Variable (Prinzip)

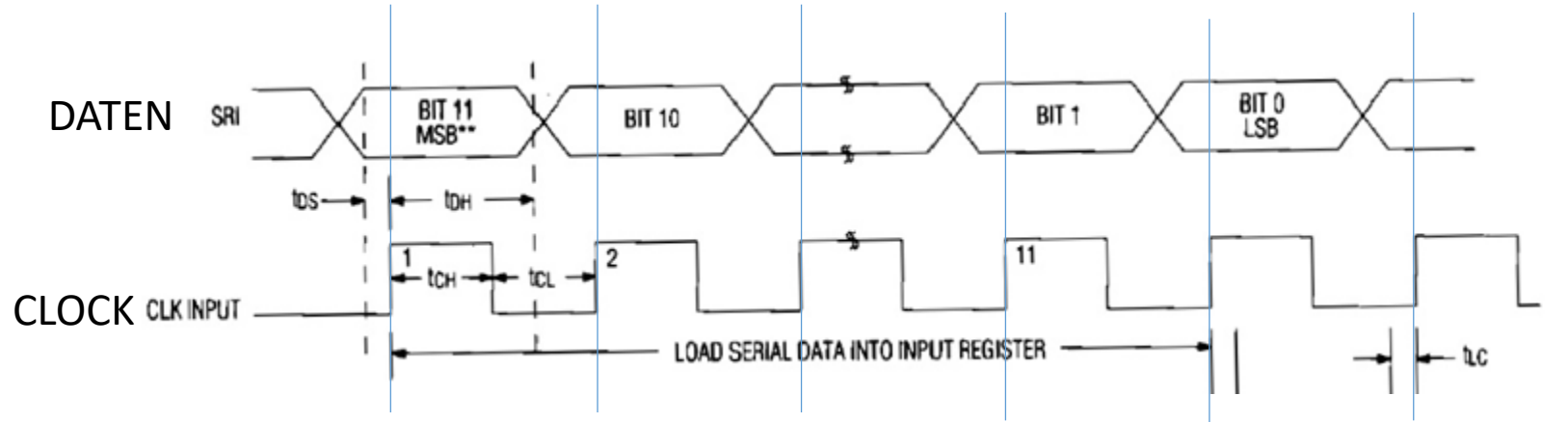

Analysiere eine Variable bitweise mit dem UND-Vergleicher einer geschobenen "1" u8NN = ShiftBitsCount - 1: // $\rightarrow$ z.B 8Bit -1 do // Clock out bits

```
{ if ( u8OutVal & (1U << u8NN) ) // Bitweiser & vergleich?
        { SET_PIN_TO_1(); } //Wenn "1" Dann setze Data auch 1
        else
        { SET_PIN_TO_1(); }; //Wenn "1" Dann setze Data auch 0
        __delay_us(1); // Warte bist Bit stabil steht
        //Clock Job
        CLOCK_TO 1(); _delay_us(1); //Shift Clock = Übertragung des Bits
        CLOCK_TO 0 (); _delay_us(1);
}while( u8NN-- );</pre>
```

### Selbstbau-ADC z.B. mit dem internen Komparator OP

Es gibt trickreiche Methoden: **Dual-Slope** ADC (auch nicht der schnellste Weg, aber schneller als.. **Delta Sigm**a ADS (langsam, hohe Genauigkeit)

**Sukzsessive Approximation**sverfahren (Das schnellste Verfahren . Auflösung hängt von der Qualität des Aufbaus ab, Integrationszeiten, Rauschen, Schwingen etc.. ) Was das ist... Eine Wissenschaft für sich . Selbst einfachmal Googeln.

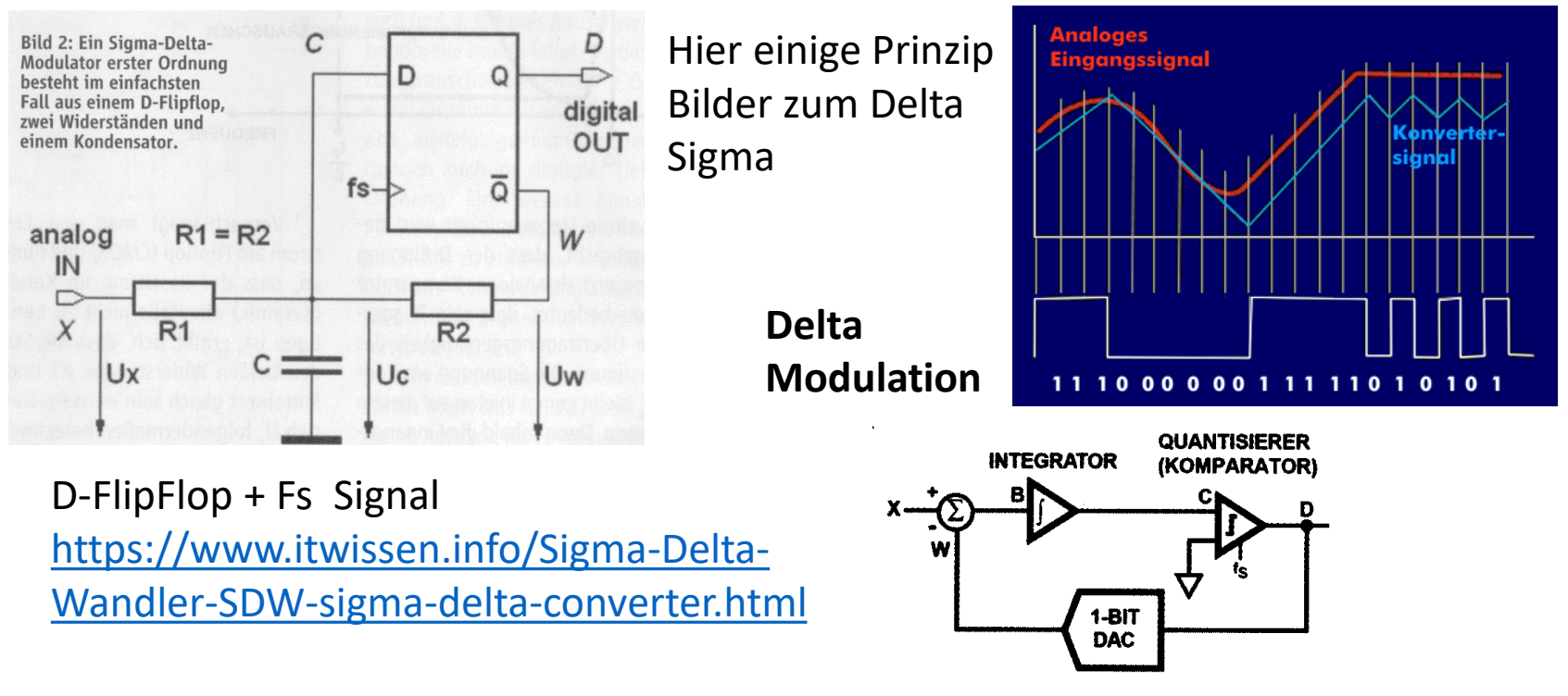

Bild 1: Blockschaltbild eines Sigma-Delta-Modulators erster Ordnung.

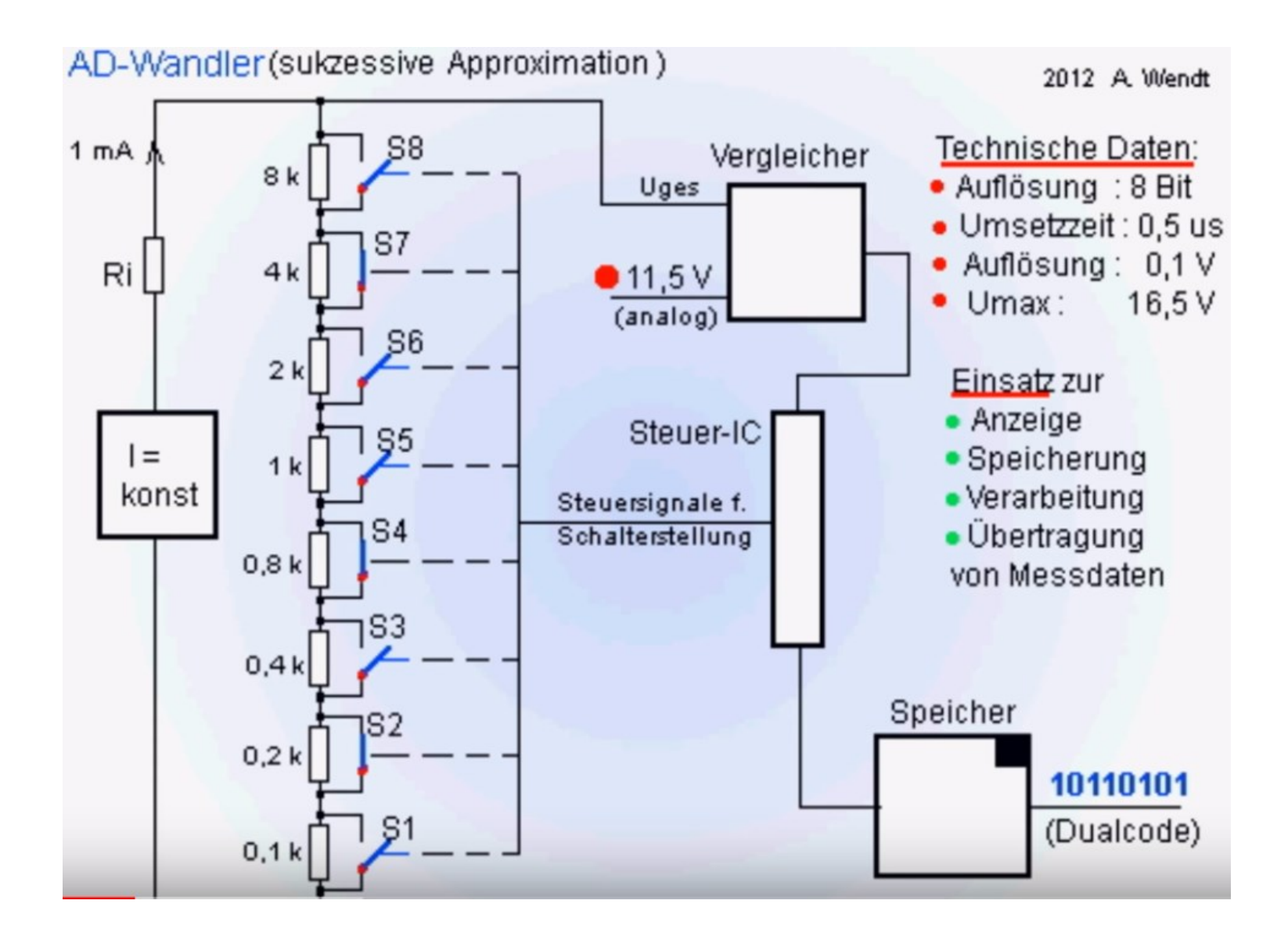

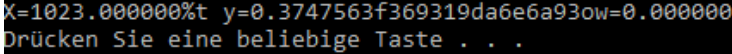

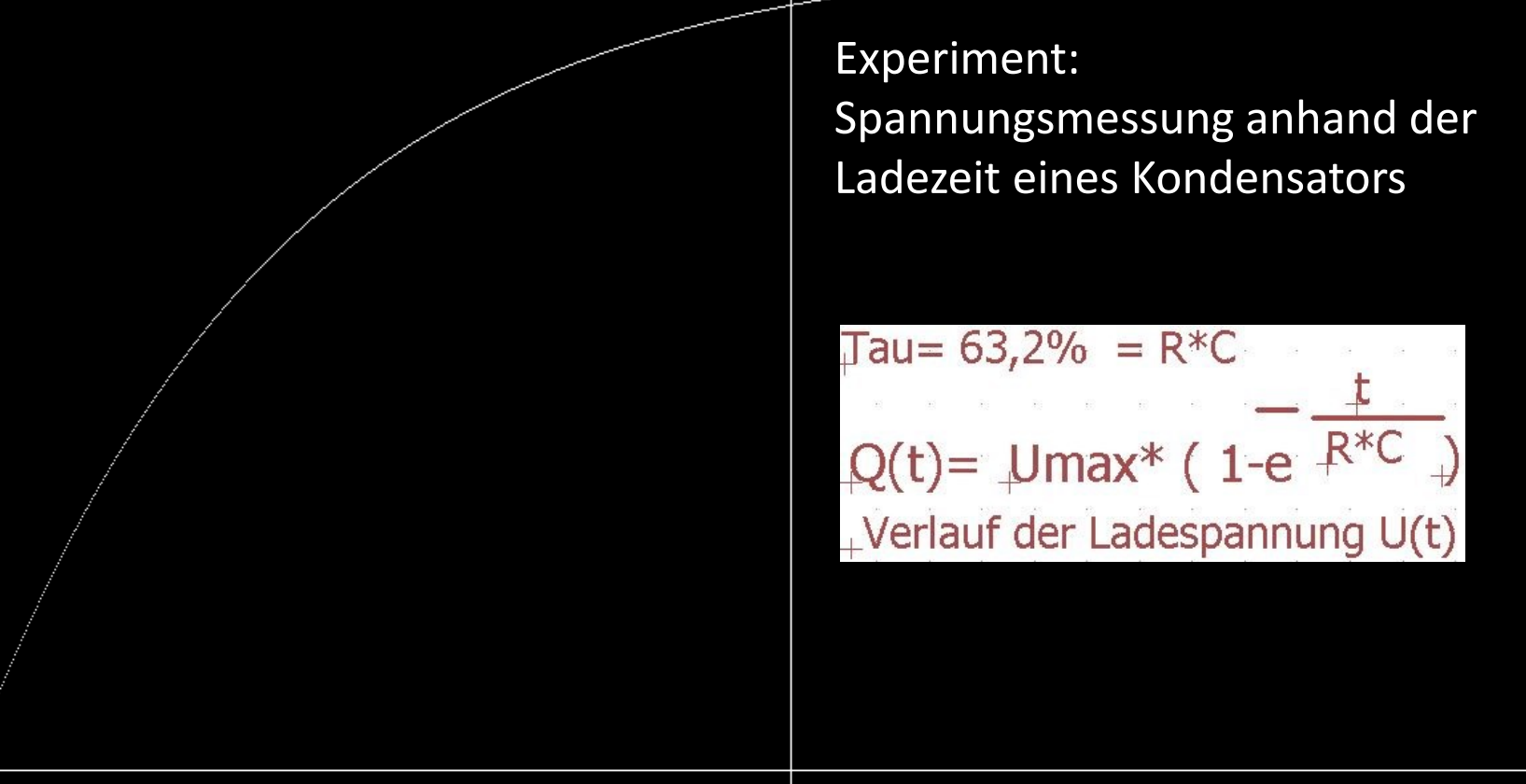

5 Tau Kurve

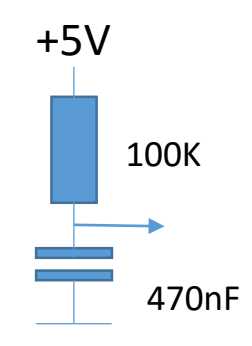

#define EE 2.71828182818281828
f16YY = 2.5\* (1 - pow(EE, (-1.0\*(fTT/(fRR\*fCC)))));
oder
f16YY = 2.5\* (1 - exp((-1.0\*(fTT/(fRR\*fCC)))));
T-Const?=47mS --> 1Tau = 63,2% Umax
Grenzfrequenz = ~3.9Hz

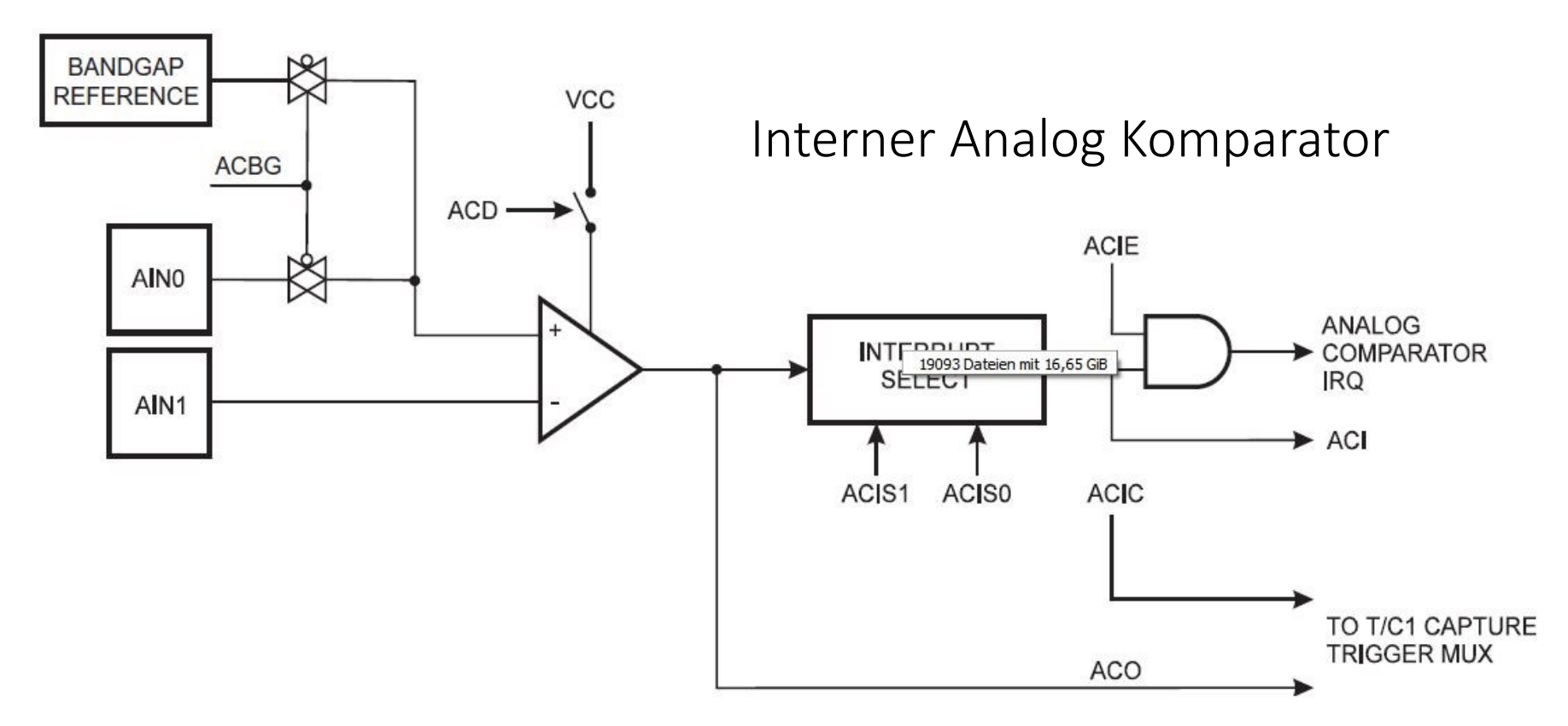

#### ACSR – Analog Comparator Control and Status Register

| Bit           | 7   | 6    | 5   | 4   | 3    | 19093 Dateien n | iit 16,65 GiB | 0     |        |
|---------------|-----|------|-----|-----|------|-----------------|---------------|-------|--------|
| 0x08 (0x28)   | ACD | ACBG | ACO | ACI | ACIE | ACIC            | ACIS1         | ACIS0 | ACSR   |
| Read/Write    | R/W | R/W  | R   | R/W | R/W  | R/W             | R/W           | R/W   | 42<br> |
| Initial Value | 0   | 0    | N/A | 0   | 0    | 0               | 0             | 0     |        |

#### DIDR – Digital Input Disable Register

| Bit           | 7 | 6 | 5 | 4 | 3 | 2             | 1             | 0     |      |
|---------------|---|---|---|---|---|---------------|---------------|-------|------|
| 0x01 (0x21)   | - | - | - | - |   | -             | AIN1D         | AIN0D | DIDR |
| Read/Write    | R | R | R | R | R | 19093 Dateien | mit 16,65 GiB | R/W   |      |
| Initial Value | 0 | 0 | 0 | 0 | 0 | 0             | 0             | 0     |      |

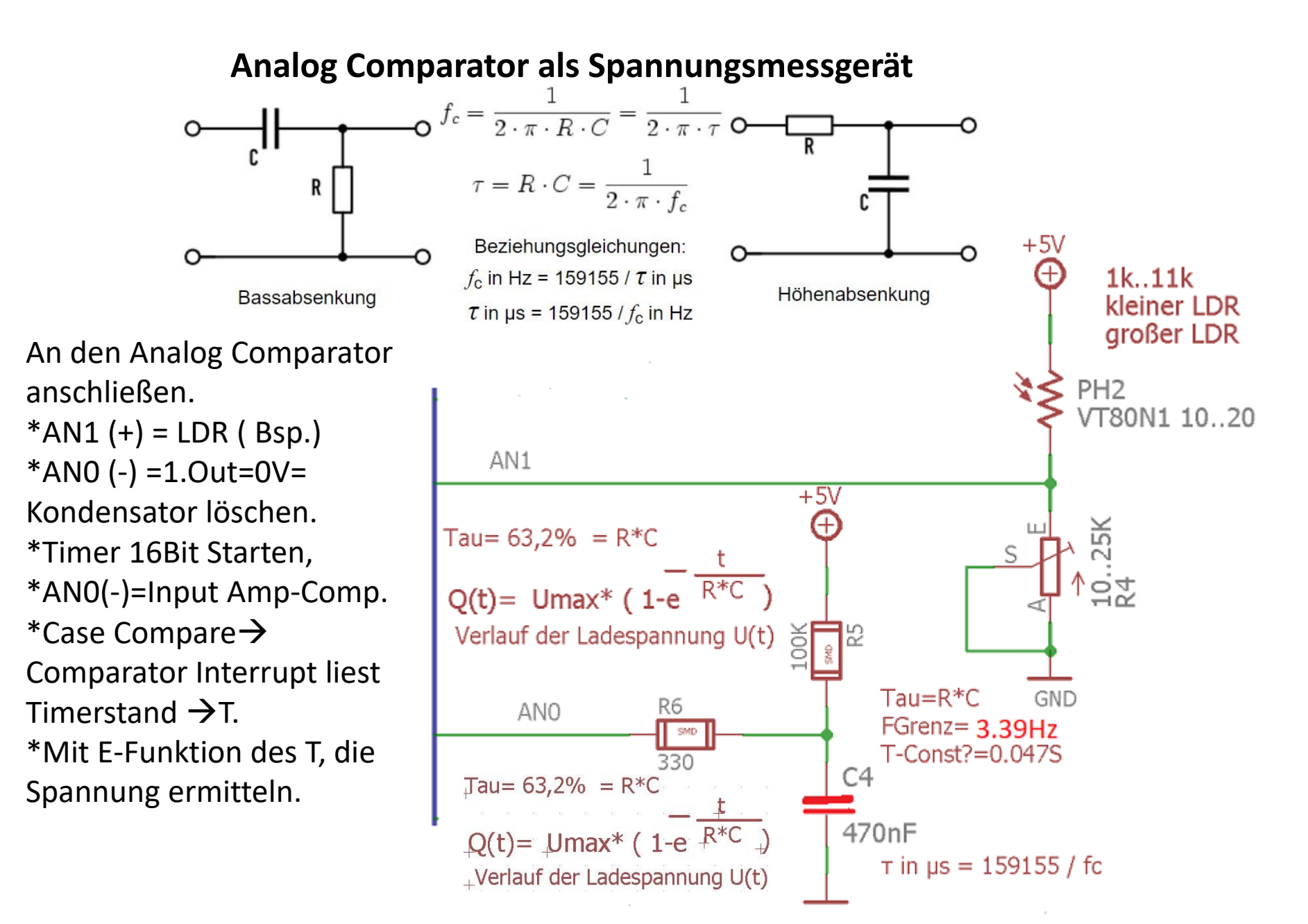

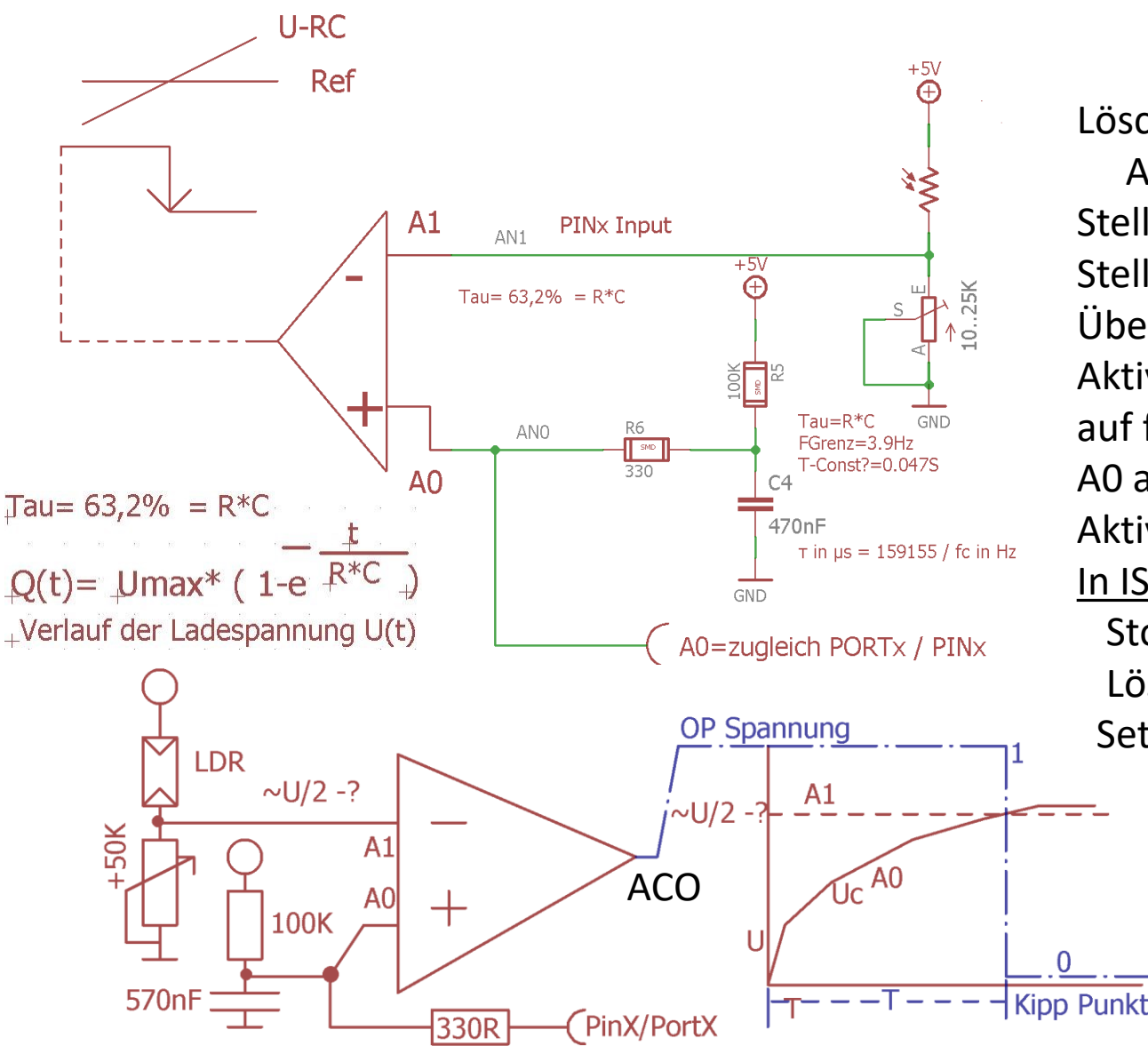

gfAnaCompVolt = U\_MAX\_INTEGRATOR \* (1.0 - exp( -1.0 \*
((ICR1/TIMER1\_TICKS\_PRO\_SEC)/(R\_INTEGR\*C\_INTEGR)) ))

### Sekundenweise Triggern:

Lösche RC-Glied an PORTx-A0= A0 Pin auf Output mit 0V . Stelle 16Bit Timer1 auf 0 Stelle AnaComp Parameter mit Übertrag von TCNT1 auf ICR1. Aktiviere AnaComp Interrupt auf fallende Flanke.

A0 auf Input schalten, PORTx=0 Aktiviere Timer1 mit F\_CPU/64 In ISR( ANALOG\_COMP\_vect ) Stoppe Timer1 Lösche wieder RC AN A0 mit 0V Setze "AnaCompReadyFlag"

<u>In main():</u>

if(AnaCompReadyFlag) Berechne mit ICP1 Wert und E Funktion die Spannung TimerTicks/sec= F\_CPU/64 Ruhezustand setzen.

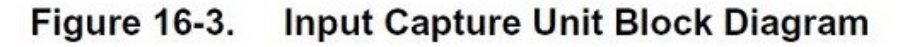

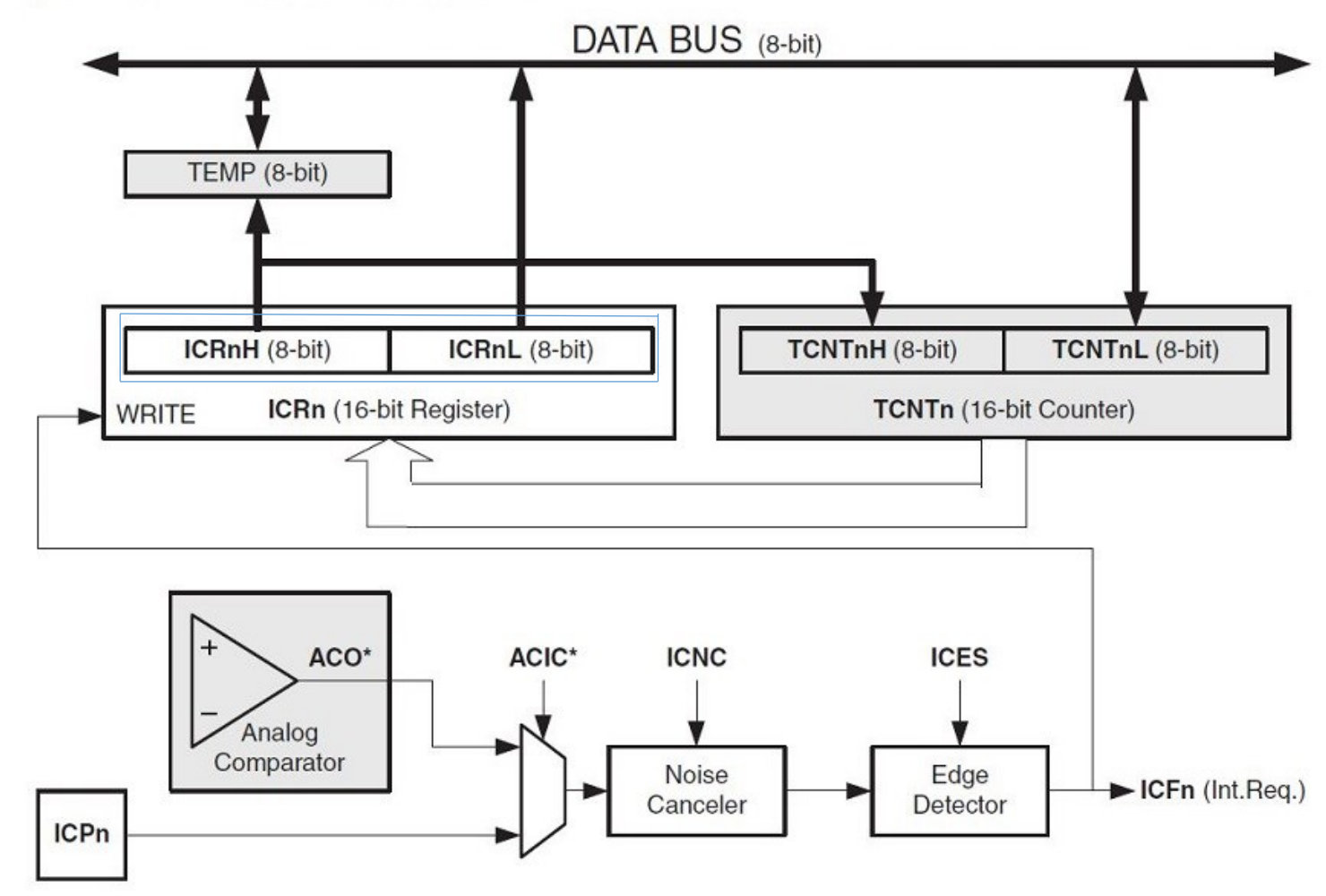

```
//Analog Comp
#define ANACOMP DDR
                        DDRD
#define ANACCOMP PORT
                        PORTD
#define ANACCOMP PIN
                        PIND
#define ANO PLUS PIN
                        6
#define AN1 MINUS PIN
                        7
#define ANO PLUS BIT
                        (1 << ANO PLUS PIN) // Aus der Pin Nummer wird die reale Bitposition
                        (1 << AN1 MINUS PIN) // Aus der Pin Nummer wird die reale Bitposition
#define AN1 MINUS BIT
// ----
#define READ A0 PLUS()
                      (ANACCOMP PIN & ANO PLUS BIT)
#define ANA COMP A0 PLUS RC INPUT()
                                                 (ANACOMP DDR &= \sim (ANO PLUS BIT))
#define ANA COMP A0 PLUS RC OUTPUT()
                                                 (ANACOMP DDR |= (ANO PLUS BIT))
#define ANA COMP A0 PLUS RC Clear() (ANACCOMP PORT &= ~(ANO PLUS BIT))
//#define ANA COMP A0 PLUS RC SET() (ANACCOMP PORT |= (ANO PLUS BIT))
// ----
#define ANA COMP A1 MINUS LDR INTPUT()
                                                             (ANACOMP DDR \&= ~(AN1 MINUS BIT))
#define ANA COMP A1 MINUS LDR CLEARPULL()
                                            (ANACCOMP PORT &= ~(AN1 MINUS BIT))
```

```
#define U_MAX_INTEGRATOR 5.0
#define R_INTEGR 100000.0
#define C_INTEGR 0.000000575
#define MEASURED_UNLOADINGTIME 150 //<100 uS Mikrosek
#define TIMER1_TICKS_PRO_SEC (F_CPU/64.0)
// .....</pre>
```

| #define STATUS_TICK_EVENT         | 0x08 |
|-----------------------------------|------|
| #define RC_ADC_READY_FLAG         | 0x10 |
| #define RC_ADC_LOCKED             | 0x20 |
| #define RC_ADC_NEW_VALUE_COMPUTED | 0x40 |
| //gu8StatusFlags                  |      |

```
******
void TriggerAnalogComparator RC Messung(void)
  //ICNC
                  ACIC
                           ACO*
                                   ICP*
         ICES
                                             ICF1
                                                      ICR1H ICR1L
                                                                        ICR1
ANA COMP A1 MINUS LDR INTPUT();
ANA COMP A1 MINUS LDR CLEARPULL();
TCCR1A = 0;
TCNT1 = 0;
Clear RC Glied();
ACSR = _BV(ACIE) | _BV(ACIC) | _BV(ACIS1); //Int Enabel,InpCapture ICP1,Falling Edge,ACI=Flag=1(clear)
DIDR1 = BV(AIN1D) | BV(AIN0D); // //not neccessary Schalte A1=minus, A0=plus reine AnaComp
ANA COMP A0 PLUS RC Clear(); // jetzt lädt der Kondensator
ANA COMP A0 PLUS RC INPUT();
// --> ICR1 = Input capture 16 Bt Register
// MERKE NICHT TCNT1 sondern ICR1 bekommt Wert von TCNT1 im AC=Comp Fall.
// Stelle Timer1 auf 16MHz/64
TCCR1B = BV(CS10) BV(CS11); // F CPU/64
};
```

```
Im main() Sekunden Tick:
                                                          Tau = 63,2\% = R*C
.....while(1) .....
                                                          Q(t) = Umax^* (1-e^{\frac{-t}{R^*C}})
if(gu8StatusFlags &STATUS_TICK_EVENT)
                                                          +Verlauf der Ladespannung U(t)
          gu8StatusFlags &= ~STATUS TICK EVENT;
          if( !(gu8StatusFlags & RC_ADC_LOCKED) )
                    TriggerAnalogComparator RC Messungg();
          else
                    if( gu8StatusFlags & RC_ADC_READY_FLAG)
                              // ICR1 Input Capture Register
                              //U=ZMAX'1-e^(-t/(R+C))
gfAnaCompVolt = U MAX INTEGRATOR * (1.0-
exp(-1.0*((ICR1/TIMER1 TICKS PRO SEC)/(R INTEGR*C INTEGR))));
                              gu8StatusFlags &= ~RC ADC READY FLAG;
                    Clear RC Glied();
                    };
          uart puts p( PSTR("AnaCmp Volt:") )
          dtostrf(gfAnaCompVolt, 8, 8, gcaNumStr ); //[-]dd.ddd;
          uart puts(gcaNumStr);
          };
```

Software Technik viele PWM mit Interrupt

## Praxis - Analogeingang Bsp.: Nutzung als IR-Entfernungsmesser

Grundlage: Analog Sharp Entfernungsmesser GHP2D12

Teuer ~15€/Stück

Nur 3 Leitungen:

+5V, GND, ANALOG OUT .-.0 .. 2.25 V → siehe Datenblatt

Messungen ~10cm..50cm..max 80cm

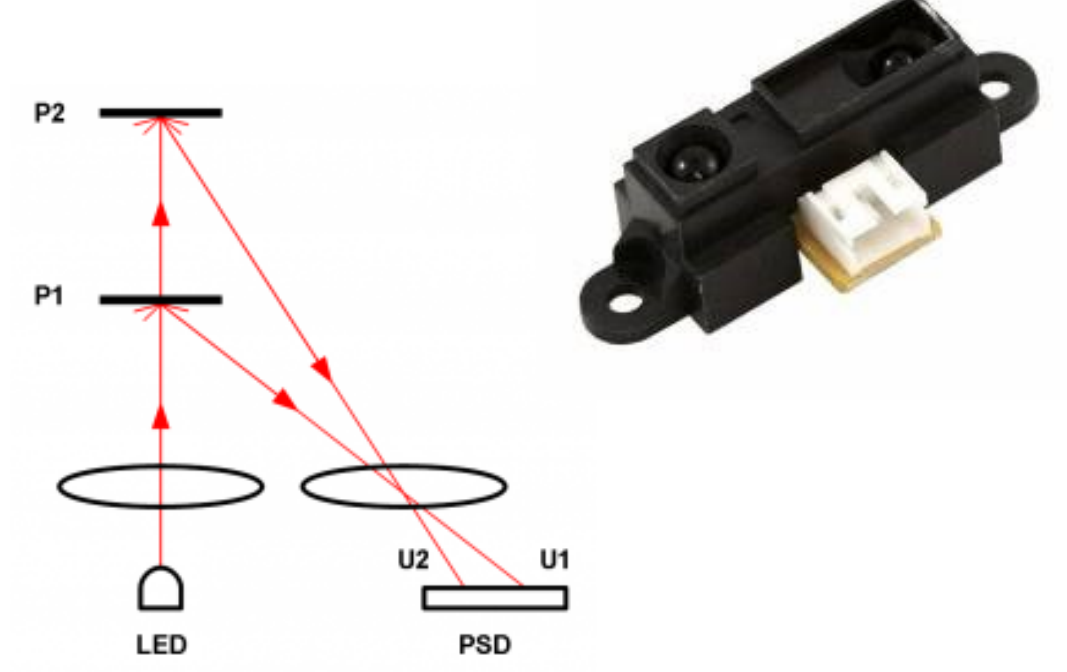

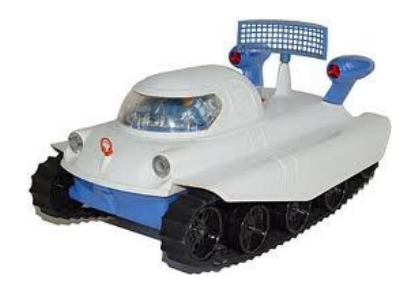

z.B. Fahrzeug mit integriertem Mikrocontroller

# Fortschrittliche Software Techniken

Interrupt Methoden der Anwendung

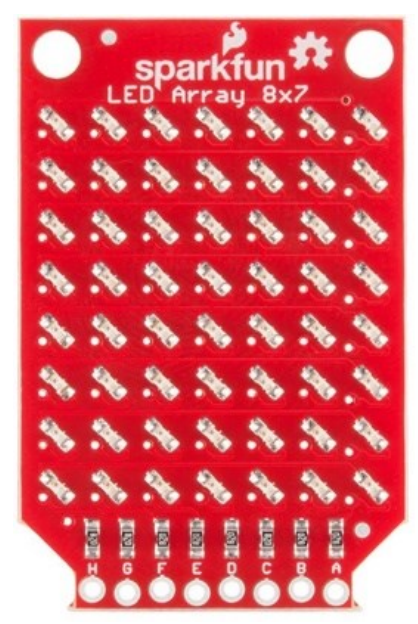

### Charlie Plexing

Mir hat sich die Frage gestellt, wie man **8x7**=56 LEDs nur mit 8 Steuerleitungen "A-H" darstellen will.

Der Trick heißt "Charlie-Plexing".

Ein Pin hat bis zu 3(~4) Zustände:

1. Output: **0** (0V)

2. OutPut: 1 (~5V)

3. Input-mit Pullup: schwache\_5V (nicht relevant)

4. Input: Hochohmig=TRI-STATE

Hier wird es Interessant!..

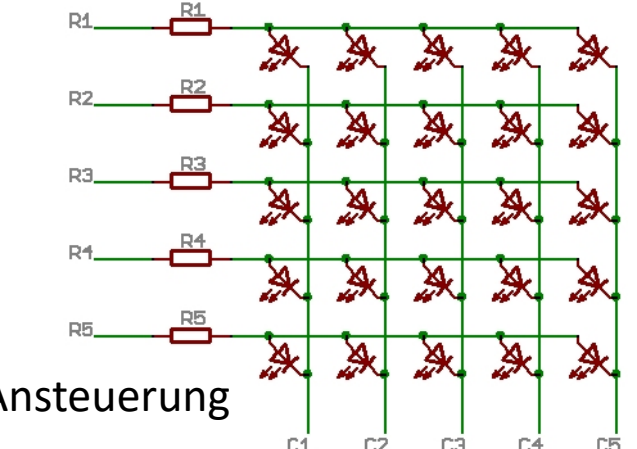

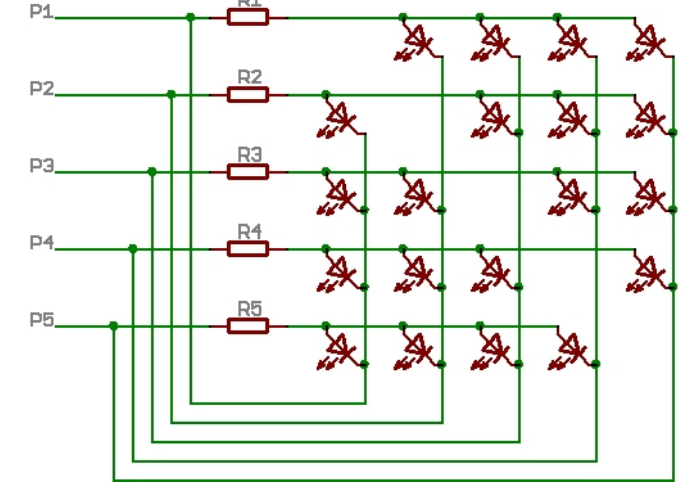

 $\rightarrow$  das How to ?

Verdrahtung: Charlie-Plexing Ansteuerung

Normale Matrix Ansteuerung

### Youtube: <u>https://youtu.be/fM7R5IJtgz0</u>

http://www.elektronik-labor.de/AVR/Charlieplexing.html https://learn.sparkfun.com/tutorials/sparkfun-led-array-8x7-hookup-guide/all Aus den 4 möglichen Zuständen lassen sich neue Kombinationsmöglichkeiten ableiten. Und diese lassen sich Kombinieren

P1:+, P2:-, P3:Tri-state P1:-, P2:+, P3:Tristate P1:Tristate, P2:+, P3:-P1:Tristate, P2:-, P3:+ P1:+, P2:Tristate, P3:-P1:-, P2: Tri-state, P3:+

→ 6 Kombinationen mit Tri-state, mit 3 Leitungen. Dazu kommen noch "ohne Tri-state". Also müssten auch 6 LEDs mit 3 Leitungen steuerbar sein.

LEDs sind ja selbst Dioden, und somit in der Matrix definiert ansprechbar.

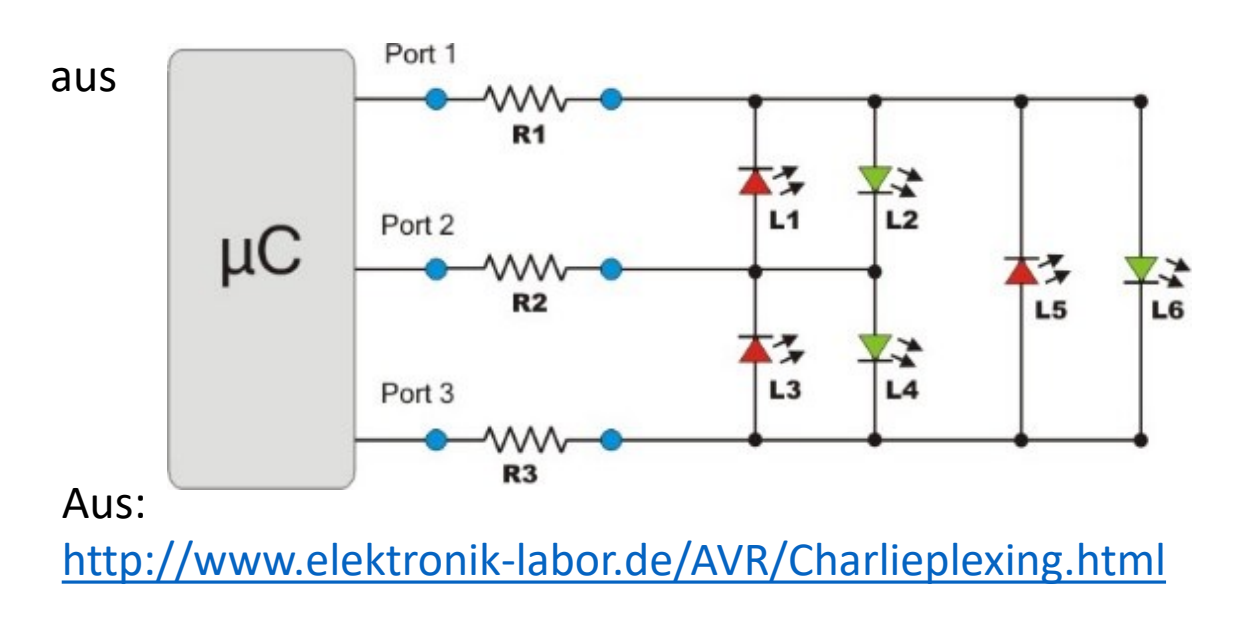

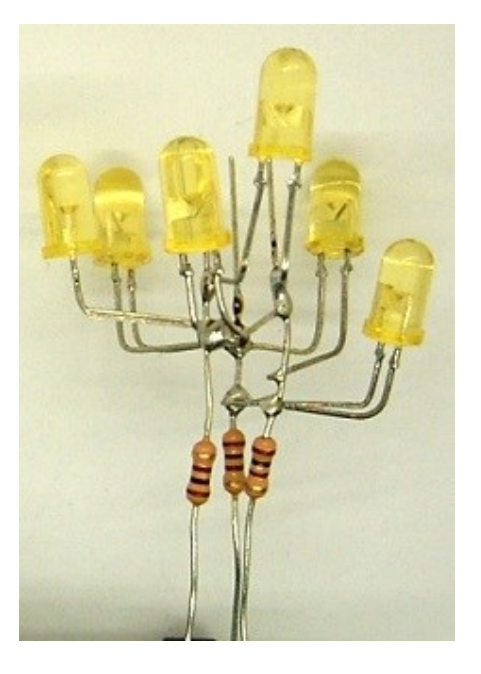

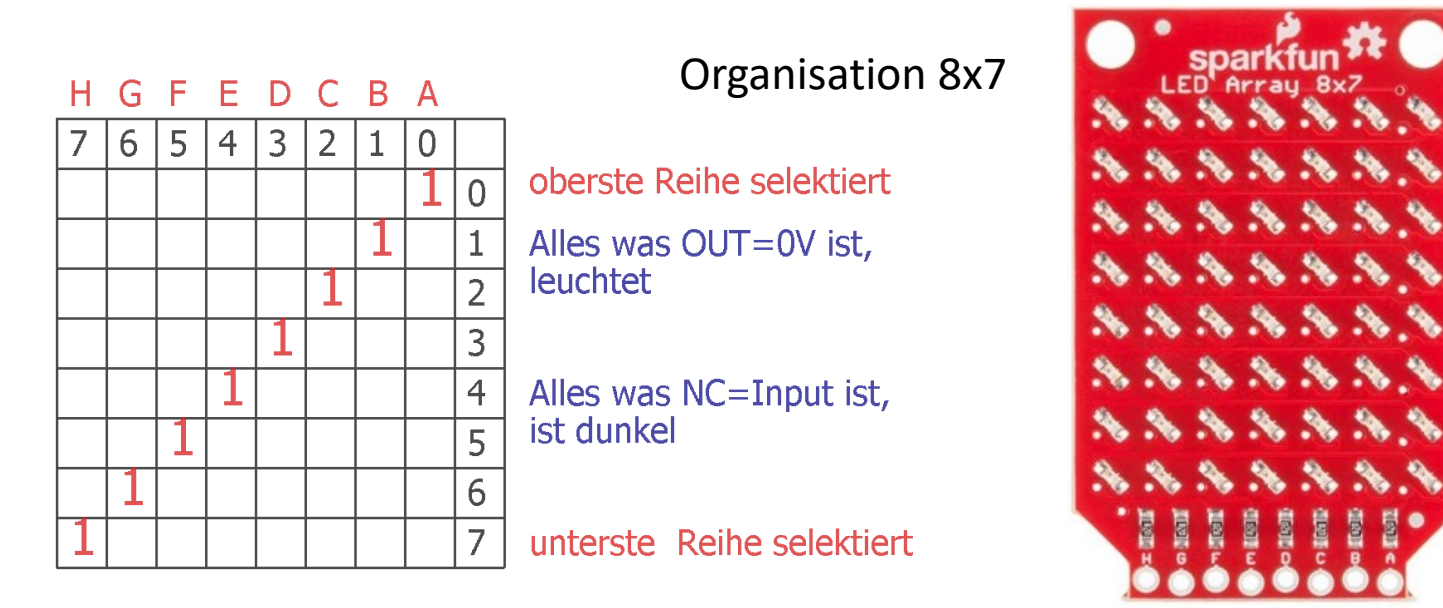

Die **"1**" ist das Reihen Selektier Bit mit +3.3V..5V

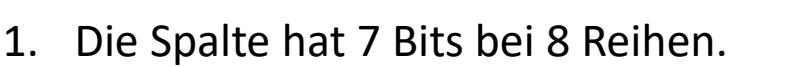

- 2. Das 8te Bit selektiert die waagerechte Linie mit +5V
- 3. Da das Reihen Selektier-Bit sich durchschiebt, ist das Datenbyte( 7Bit ) an dieser Stelle zu Splitten, und die rechte Hälfte um 1 nach rechts zu schieben .

8 Reihen

7 Spalten

- 4. Alles was NICHT leuchten soll, bekommt im Daten Direktion Register eine 0=Input auf dieses Bit. Das dazugehörige PORT Bit = 0 = "Pullup Off"
- 5. Alles was leuchten soll, bekommt im Daten Direction Register eine 1, Aber im PORT Register wir an diesem BIT eine 0=0V geschrieben.

ERGO, Das Port bekommt immer eine 0, außer das Selektier Bit. PORTD=(1<<u8NN);

https://homepages.uni-regensburg.de/~erc24492/Charlie Plexing/Charlie Plexing.html Beispiel der FONT Datei font7x8.h #include <avr/pgmspace.h> ifndef FONT7X8 H #define FONT7X8 H #define FONT CHAR FIRST 32 #define FONT CHAR LAST 126 #define FONT CHARS 95 #define FONT WIDTH 7 #define FONT HEIGHT 8 #define FONT SPACING 1 { PROGMEM static const prog char cmaFont7x8[] = { 0, 0, 0, 0, 0, 0, 0, 0, // '' 32 0, 6, 95, 95, 6, 0, 0, // '!' 33 0, 7, 7, 0, 7, 7, 0, // "" 34 20, 127, 127, 20, 127, 127, 20, // '#' 35 36, 46, 107, 107, 58, 18, 0, // '\$' 36 70, 102, 48, 24, 12, 102, 98, // '%' 37 48, 122, 79, 93, 55, 122, 72, // '&' 38 4, 7, 3, 0, 0, 0, 0, // " 39 0, 28, 62, 99, 65, 0, 0, // '(' 40 0, 65, 99, 62, 28, 0, 0, // ')' 41
// 6 Bits auf D
#define A\_F\_DATA\_MASK
#define A\_F\_DATA\_SHIFT\_NR2 //<<
#define A\_F\_PORT
#define A\_F\_DDR
#define A\_F\_PORT\_MASK
// 2 Bits auf B
#define G\_H\_DATA\_MASK
#define G\_H\_DATA\_SHIFT\_NR
#define G\_H\_PORT
#define G\_H\_DDR
#define G\_H\_PORT\_MASK</pre>

0b00111111 PORTD DDRD 0b11111100 0b11000000 6 //>> PORTB DDRB 0b0000011 Noch sehr wichtig.

Zur Ansteuerung benötigt man eine genaue wie gleichmäßige Zeitscheibe. Das geht nur über den 8 Bit Timer.

Flackerfrei geht das nur über eine Geschwindigkeit von ~30\*/Zeile/Sekunde 30\*8 = 240 ist mindestens 240\*/Sek. Oder schneller ! Ich wählte 977/Sek.

```
OCROA = 127; // PWM=Halbe Helligkeit
TCCROA = 0;
TIMSKO = (1<<TOIEO) | (1<<OCIEOA);
TCCROB = (1<<CSO1)| (1<<CSO0); // F_CPU/256/64= 977
```

```
ISR( TIMER0_OVF_vect )
{
ByteToMatrix(gu8RowNN);
gu8RowNN++;
gu8RowNN %= 8;
}
```

```
};
```

(dazu kommt noch ein PWM Abschaltinterrupt, der die Helligkeit regelt. ISR( TIMER0\_COMPA\_vect )

```
A_F_DDR &= ~A_F_PORT_MASK; G_H_DDR &= ~G_H_PORT_MASK;
A_F_PORT &= ~A_F_PORT_MASK; G_H_PORT &= ~G_H_PORT_MASK;
};
```

```
void ByteToMatrix( uint8_t u8Row )
uint8 tu8Split Low Data;
uint8 tu8Split High Data;
uint8 t u8SParkFun8x7Data;
uint8 t u8Low 0 Maske;
uint8 t u8High 0 Maske;
//Data sind schon "left flush"
u8Low 0 Maske = (1<<u8Row) - 1; //bsp3: 1000-"1"=00000111
// 11110111 & ~00000111 = 11110000
```

```
//lösche Port
A_F_DDR &= ~A_F_PORT_MASK;
G_H_DDR &= ~G_H_PORT_MASK;
A_F_PORT &= ~A_F_PORT_MASK;
G_H_PORT &= ~G_H_PORT_MASK;
};
```

```
if( u8Row < 6)
{
        A_F_DDR |= (((u8SParkFun8x7Data & A_F_DATA_MASK) | (1<<u8Row) ) << A_F_DATA_SHIFT_NR)
        & A_F_PORT_MASK ;</pre>
```

```
G_H_DDR |= ((u8SParkFun8x7Data & G_H_DATA_MASK) >> G_H_DATA_SHIFT_NR) & G_H_PORT_MASK;
```

```
A_F_PORT |= ((~A_F_DDR) | ((1<<u8Row) << A_F_DATA_SHIFT_NR)) & A_F_PORT_MASK;
G_H_PORT |= (~G_H_DDR) & G_H_PORT_MASK;
}
else // Row>=6
{
A_F_DDR |= ((u8SParkFun8x7Data & A_F_DATA_MASK) << A_F_DATA_SHIFT_NR) &
A_F_PORT_MASK ;
```

```
G_H_DDR |= (((u8SParkFun8x7Data & G_H_DATA_MASK) | (1<<u8Row)) >> G_H_DATA_SHIFT_NR) & G_H_PORT_MASK;
```

```
A_F_PORT |= (~A_F_DDR) & A_F_PORT_MASK;
G_H_PORT |= ((~G_H_DDR) | ((1<<u8Row) >> G_H_DATA_SHIFT_NR)) & G_H_PORT_MASK;
};
```

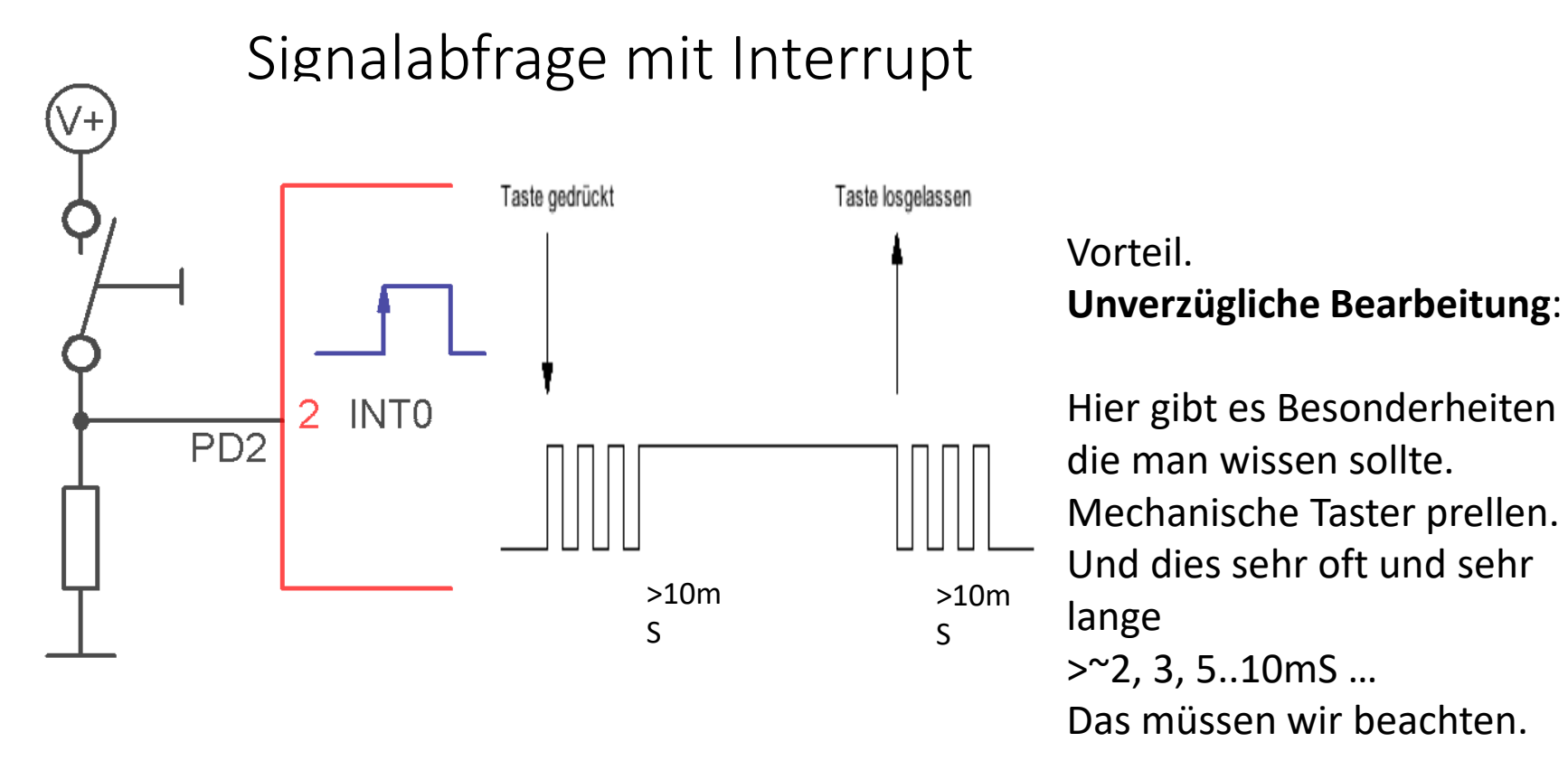

Jede Signalflanke löst (nach entsprechender Hardwaresituation) ein Interrupt Ereignis aus.

Es wäre fatal, wenn jeder Preller zu sich stapelnden Interrupt Ereignissen führt. (Stack-Überlauf und Absturz möglich). Eine Debouncing Methode ist erforderlich.

# Signalauswertung mit Interrupt $\rightarrow$ INTO

Wir suchen einfach mal nach den SFR für den PIN INTO und finden:

#### EICRA – External Interrupt Control Register A

The External Interrupt Control Register A contains control bits for interrupt sense control.

| Bit           | 7 | 6 | 5 | 4 | 3     | 2     | 1     | 0     | -     |
|---------------|---|---|---|---|-------|-------|-------|-------|-------|
| (0x69)        | - | - | - | - | ISC11 | ISC10 | ISC01 | ISC00 | EICRA |
| Read/Write    | R | R | R | R | R/W   | R/W   | R/W   | R/W   |       |
| Initial Value | 0 | 0 | 0 | 0 | 0     | 0     | 0     | 0     |       |

#### Table 12-2. Interrupt 0 Sense Control

| ISC01 | ISC00 | Description                                                |
|-------|-------|------------------------------------------------------------|
| 0     | 0     | The low level of INT0 generates an interrupt request.      |
| 0     | 1     | Any logical change on INT0 generates an interrupt request. |
| 1     | 0     | The falling edge of INT0 generates an interrupt request.   |
| 1     | 1     | The rising edge of INT0 generates an interrupt request.    |

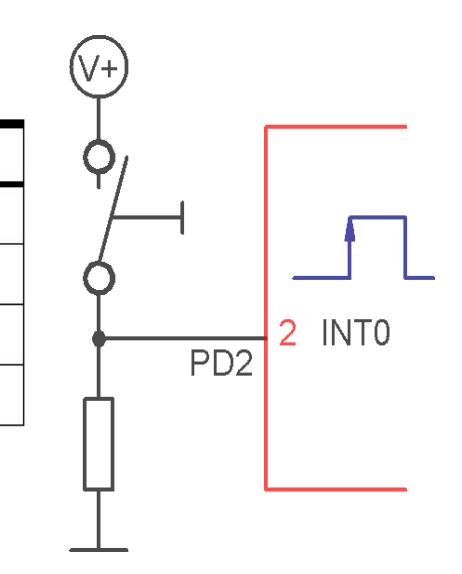

Der ATM328 unterscheidet sich in den SFRs etwas von den 16/8er Typen.

Um also eine steigende Flanke auszuwerten nehmen wir:

EICRA |= (1<< ISC01) | (1<< ISC00);

## Externen Interrupt einschalten $\rightarrow$ INTO

Die SFR für den externen Interrupt heißen etwas anders als bei ATM 8/16 etc. Aber das Prinzip ist immer dasselbe.

Nach der Auswahl auf welche Signalart der externe Interrupt reagieren soll, folgt:

#### Bit 5 3 2 0 6 4 1 0x1D (0x3D) INT1 INT0 EIMSK ----R R R R R R/W R/W Read/Write R Initial Value 0 0 0 0 0 0 0 0 DDRD &= ~( 1<< PD2); //Port auf Input; EIMSK |= (1<< INT0 ); // Interrupt aktivieren 2 INT0 PD2 //globales Flag . $\rightarrow$ set enable interrupt sei(); $\rightarrow$ MCUCR

#### EIMSK – External Interrupt Mask Register

```
Ohne Debounce
                                         define TASTER DDR
                                                               DDRD
                                         #define TASTER PORT PORTD
                                         #define TASTER PIN
                                                               PIND
ISR(INT0 vect)
                                                               (1 << PORTD2)
                                         #define TASTER1
{
Toggle Bit(1); //Test mit Osci., was passiert
GREEN LED PORT ^= GREEN LED; // EXOR ist toggle LED
};
                                                                         Simple
int main(void)
                                                                         Interrupt:
{
DDRC |= (1<<PC4);
                              // out \rightarrow TESTbit für mainspeedtest
                                                                         Beobachte das
                                                                         Verhalten der
GREEN_LED_DDR |= GREEN_LED;
TASTER_DDR &= ~TASTER1;
                                        //LED liegt an PORTB
                                                                         Software:
                                        //(1<< PD2) Port auf Input;</pre>
                                         //(1<< PD2) Pullup löschen
TASTER PORT &= ~TASTER1;
                                                                         Manchmal
                                                                         scheint die LED
EICRA = (1<< ISC01) (1<< ISC00); // Aktiviere steigende Flanke an INTO
                                                                         zu stottern,
EIMSK |= (1<< INTO); // Interrupt aktivieren
                                                                         wenn man auf
                    // WICHTIG: global set enable interrupt
sei();
                                                                         die Taste drückt.
                    //endless loop
while(1)
                                                                         Das liegt am
          {
                                                                         Prellen der
          PORTC ^= (1<<PC4); // Testbit für "Mainllop"speedtest
                                                                         Taster-Mechanik
~1.6MHz
          }:
             //while
};//main
```

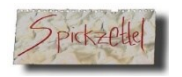

V+

PD2

#### EICRA – External Interrupt Control Register A

The External Interrupt Control Register A contains control bits for interrupt sense control.

| Bit           | 7 | 6 | 5            | 4 | 3     | 2     | 1     | 0     |       |
|---------------|---|---|--------------|---|-------|-------|-------|-------|-------|
| (0x69)        | - | - | 8 <b>-</b> 8 | - | ISC11 | ISC10 | ISC01 | ISC00 | EICRA |
| Read/Write    | R | R | R            | R | R/W   | R/W   | R/W   | R/W   |       |
| Initial Value | 0 | 0 | 0            | 0 | 0     | 0     | 0     | 0     |       |

#### Table 12-2. Interrupt 0 Sense Control

|      | ISC01 | ISC00 | Description                                                |
|------|-------|-------|------------------------------------------------------------|
|      | 0     | 0     | The low level of INT0 generates an interrupt request.      |
| INTO | 0     | 1     | Any logical change on INT0 generates an interrupt request. |
|      | 1     | 0     | The falling edge of INT0 generates an interrupt request.   |
|      | 1     | 1     | The rising edge of INT0 generates an interrupt request.    |

#### EIMSK – External Interrupt Mask Register

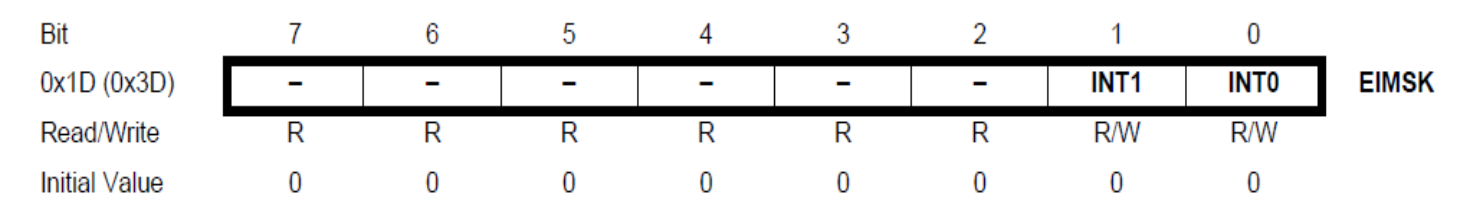

EICRA |= (1<< ISC01) | (1<< ISC00); // Aktiviere steigende Flanke an INT0 EIMSK |= (1<< INT0); // Interrupt aktivieren sei(); // WICHTIG: global set enable interrupt ISR( INT0\_vect ) {......schnell und sofort .....};

## **Debouncing Taster-Prellen**

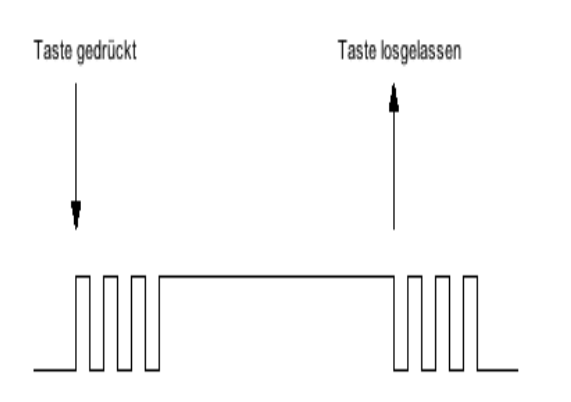

Wir brauchen einen Algorithmus um dies softwaretechnisch zu lösen.

Denn Software kann man anpassen und geht nicht kaputt.

Dazu eignen sich Flags..

Sie verbrauchen nur ein Bit und sind sehr schnell.

**Eine** der möglichen Verfahren..... Phasen:

Drücken erkennen nur erlauben, wenn vorher

Taster "nicht gedrückt" erkannt. Taster Ereignis →Taster Detect → Flags setzen.

In Mainloop:

Flags prüfen→Event? Wenn Taster wieder frei→

mehrfach lesen, ~1mSec Abstand Wenn 3..5 mSec ungedrückt → Interrupt wieder freigeben. →Flags löschen bzw. setzen.

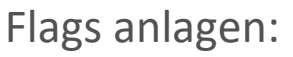

#define SWITCH\_PRESSED\_DETECT 0x01
#define SWITCH\_PRESSED 0x02
#define SWITCH\_RELEASE\_DETECT 0x04
#define SWITCH\_RELEASED 0x08
...usw.....//uint8 t gu8Status;

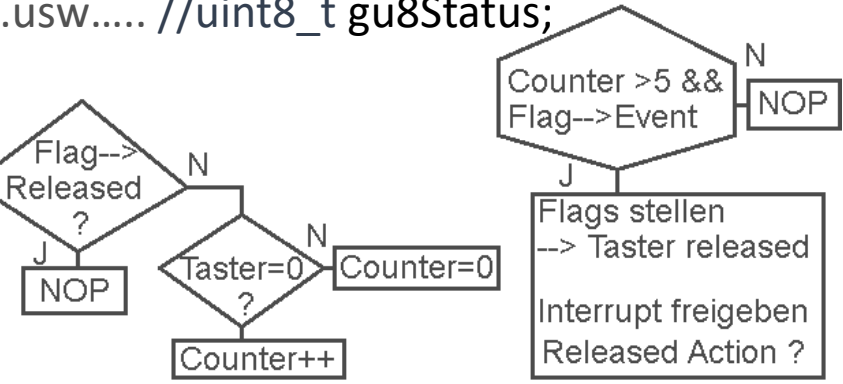

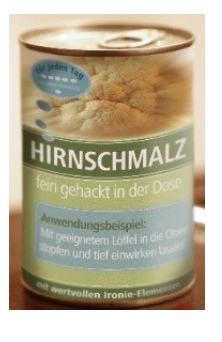

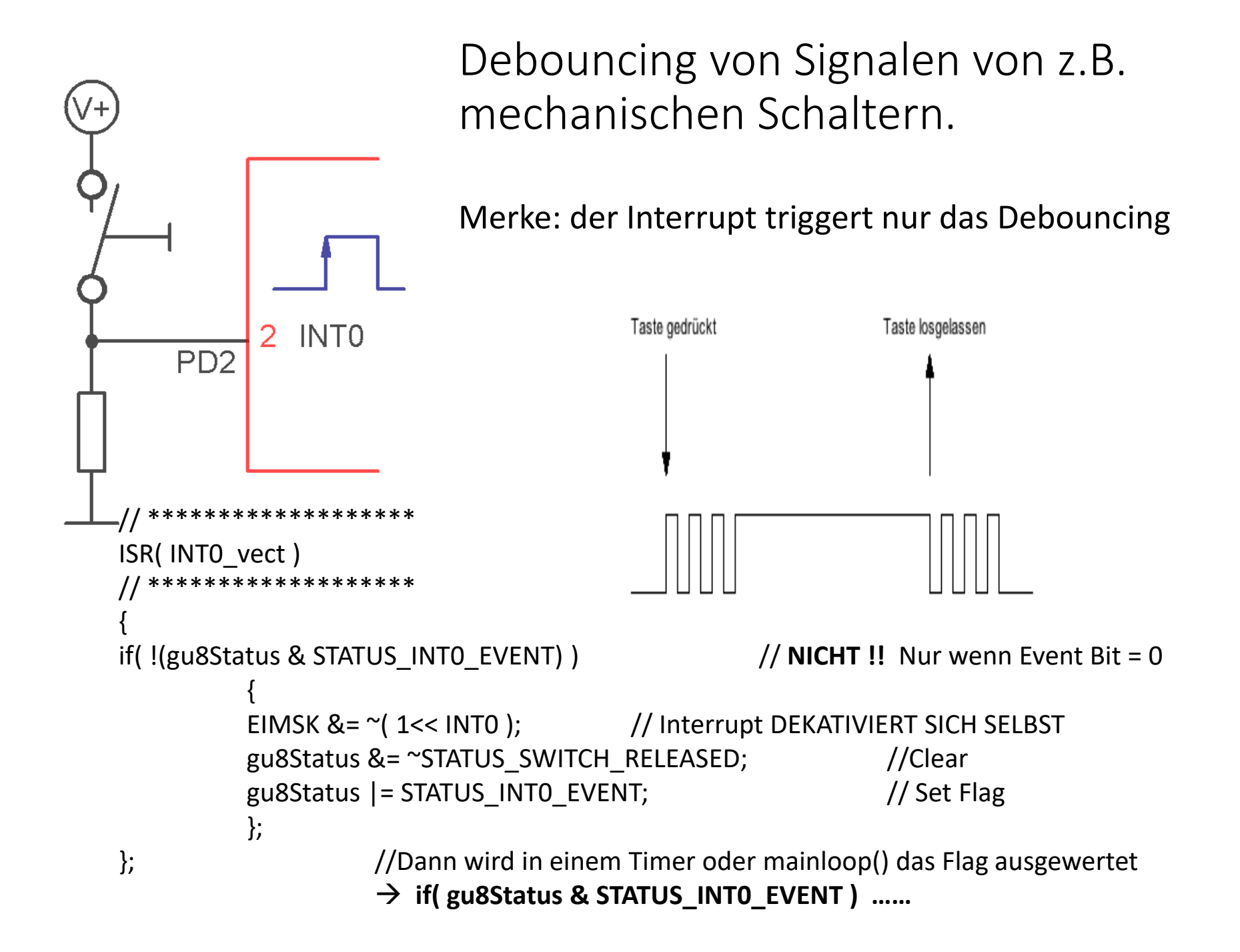

"seltsames" Löschen eines Interrupt Ereignis Flags → Wenn Sie sichergehen wollen, dass ein Interrupt <u>nicht von einem</u> <u>unbeabsichtigten früheren Ereignis</u> ausgelöst wird, muss das Interrupt-Ereignis-Flag gezielt gelöscht werden.

1.) ABER ! Laut Handbuch geht das durch **Schreiben einer "1"** auf das entsprechende Bit. "Read your fucking manual".

2.) Dazu darf es **keinen Lesevorgang** des FLAG-Registers geben (sonst werden andere Int-Flags ebenfalls gelöscht.

Die Form EIFR |= (1<<INTF1); IST FALSCH

**Richtig ist** EIFR = (1<<INTF1); mit "=" Zeichen

EIFR – External Interrupt Flag Register

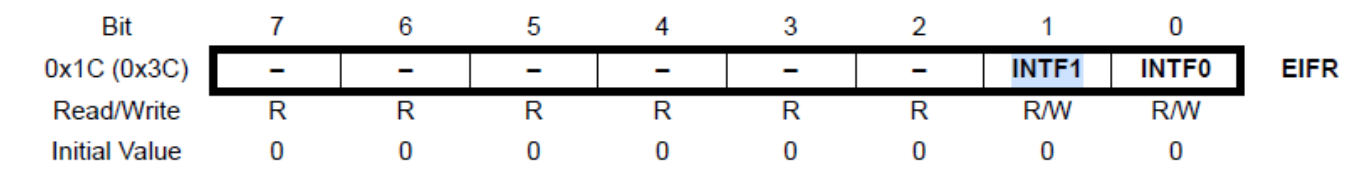

Das Problem tritt bei Ihrem ersten Versuch auf, weil Sie eine Lese-Änderungs-Schreiboperation verwenden, d.h. Sie löschen versehentlich alle anstehenden Interrupts. Sie hätten das gleiche Ziel erreichen können, indem Sie GIFR |= 0 oder GIFR = 0xFF schreiben; Da anstehende Interrupts beim Schreiben einer Null auf diese Bitposition nicht gelöscht werden, müssen Sie Nullen in die Bits schreiben, die Sie unverändert lassen möchten.

Beachten Sie, dass dies nur und erhalten, wenn sie sich anders verhalten als die Interrup für Interrupt-Flag-Register gilt. Wenn es andere Statusbits gibt, müssen Sie diese entsprechend ausblenden Bits.

Bsp. Ein Timmer 2 Interrupt FLAG Register → TIFR |= (1<< OCF2A);

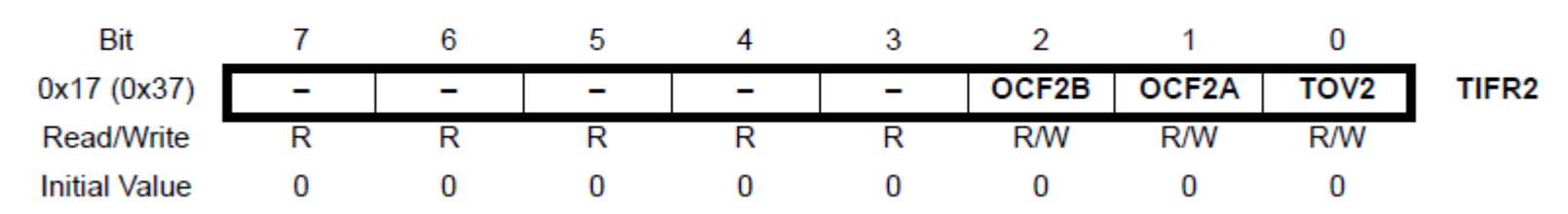

#### TIFR2 – Timer/Counter2 Interrupt Flag Register

## Interrupt Signal Quelle

Um ein konkretes Beispiel zu haben stellen wir uns vor, wir wollen an einer sich drehenden Achse wissen, wann ein festgelegter Punkt der Achse etc. an einer bestimmten Position ist. (ein Index !) Dazu ist ein Fähnchen auf der Achse angebracht, das somit beim Drehen durch einen Gabel-Optokoppler geht.

Beim "Eintauchen" deckt dieser den Spalt ab.

Beim "Austauchen" ist der Spalt wieder frei.

Folge: eine **steigende** Flanke im *Eintauchmoment*  $\rightarrow$  Indexfall.

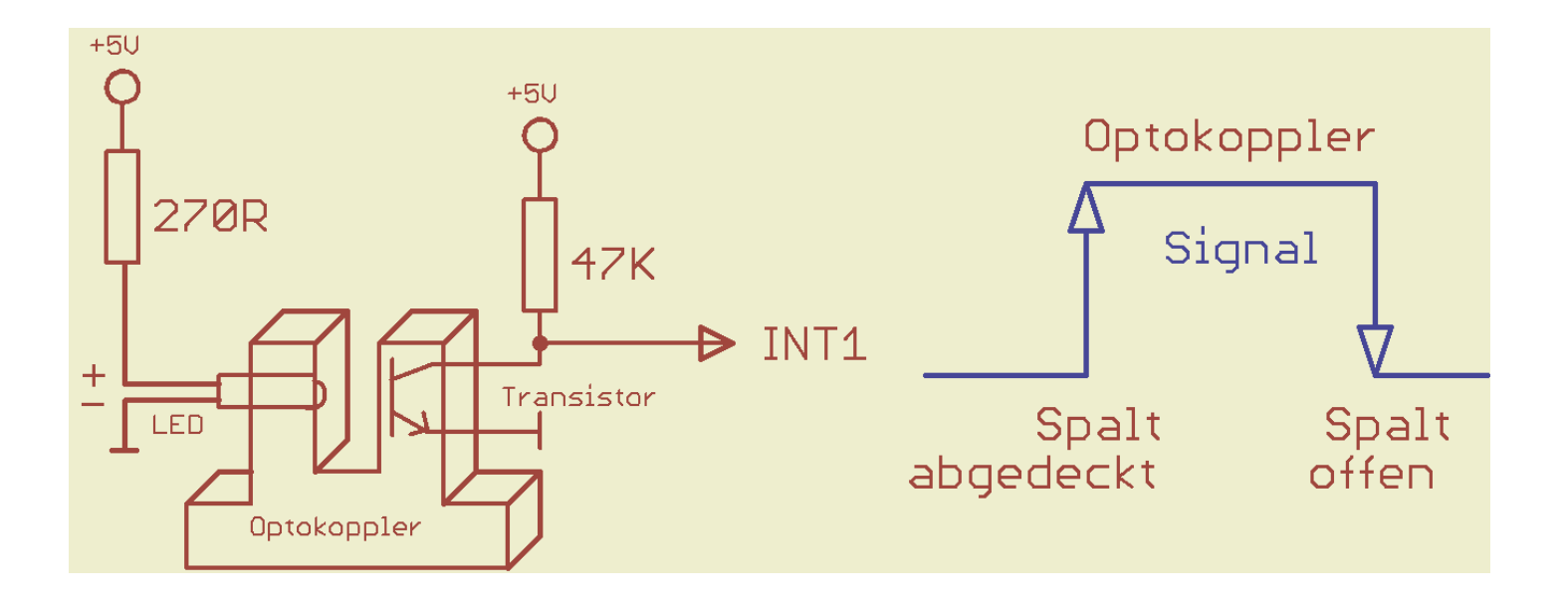

### Gabellichtschranke mit Interrupt

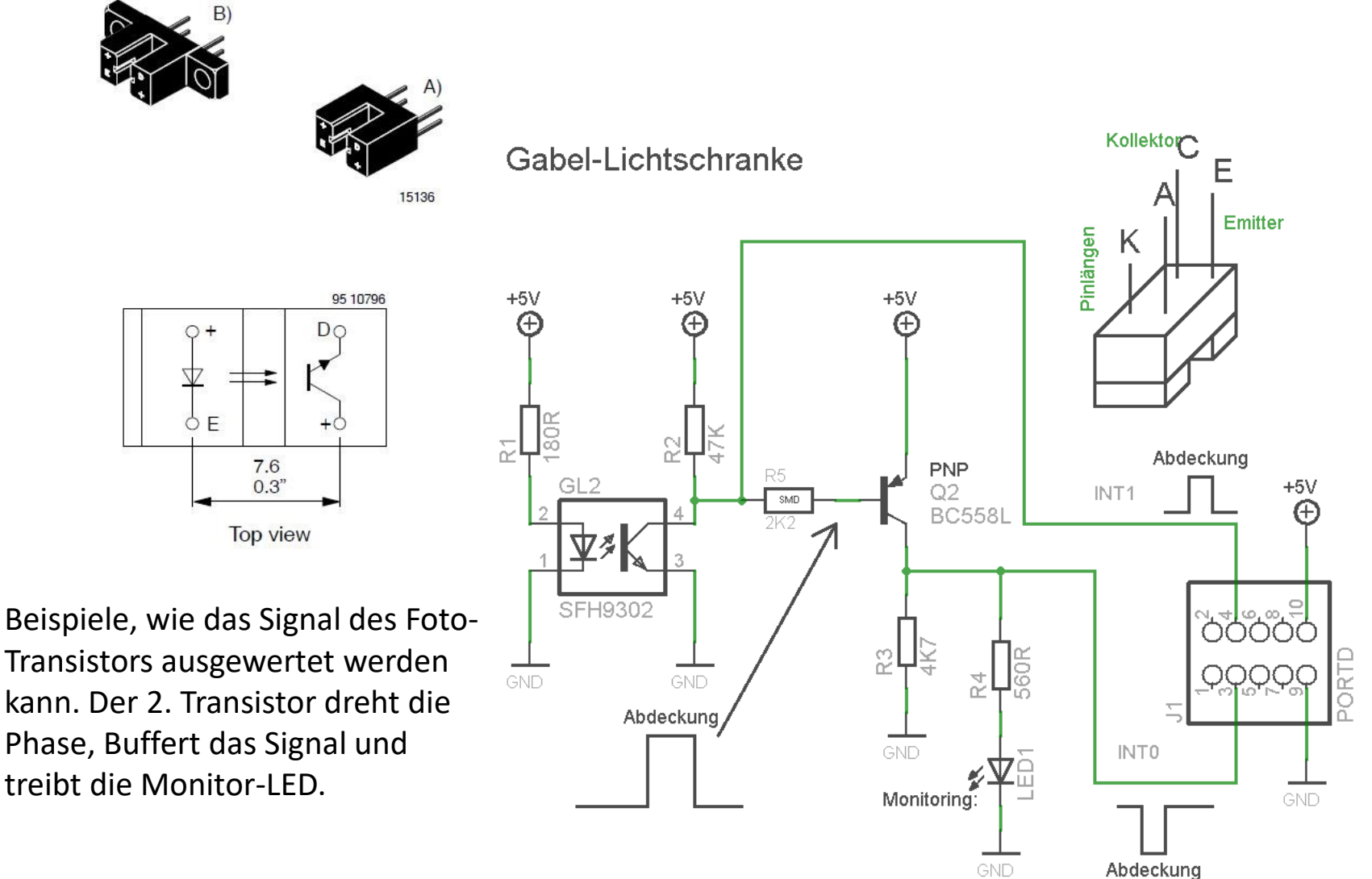

Bsp.: Verschiedene Realisationen von Signalquellen z.B. mit Gabelkoppler und anderen Sensoren.

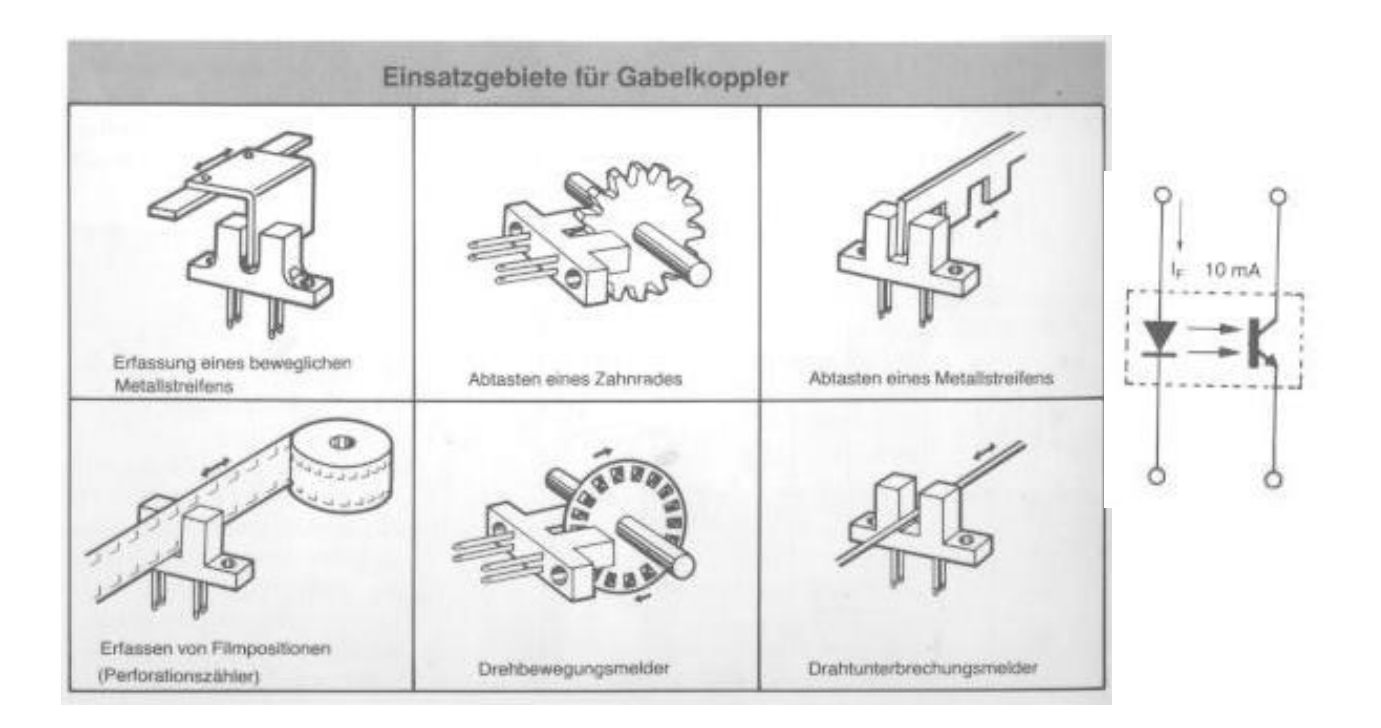

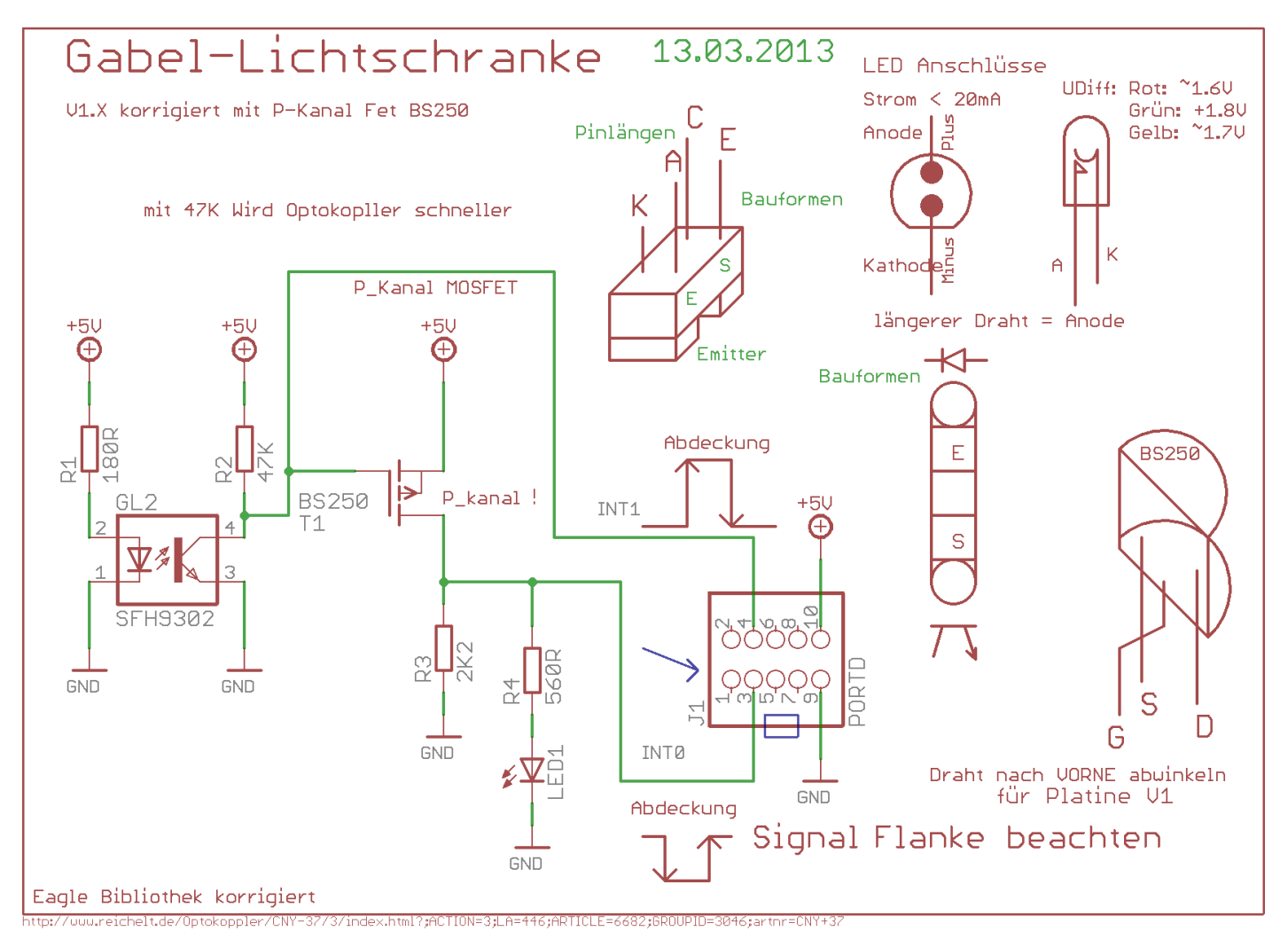

Es gibt zwei Methoden Eingaben zu realisieren. Einfaches =**PIN**x im Polling-Verfahren (= so schnell wie möglich lesen): Besser via **Interrupt**:  $\rightarrow$  **INTO/1**. Diese Schaltung erlaubt die Abfrage des simplen momentanen Pegels, oder (zilegerichteter) steigender und fallender Flanke

#### Bitte versuchen Sie diesen Stil für sich selbst zu etablieren. IMMER.

Vorbereitend definieren: Später sauber auslagen in die \*.h Date

Bsp: (ALLES GROßBUCHSTABEN)

//Hardware Zuordnungen mit *sprechenden Namen* 

| #define LED_DDRX        | DDRB                        |
|-------------------------|-----------------------------|
| #define LED_PORT        | PORTB                       |
| #define INTERNE_LED_BIT | (1<< PORTB5)                |
| // MAKROS               |                             |
| #define INT_LED_ON()    | (PORTB  = INTERNE_LED_BIT)  |
| #define INT_LED_OFF()   | (PORTB &= ~INTERNE_LED_BIT) |
|                         |                             |

| #define TICK_EVENT       |   |
|--------------------------|---|
| #define STATUS_HYSTERESE | ( |
| //gu8Status;             |   |

0x01 )x02

#define TICK TIME 1000MS 244 #define HYTERESE TIME (4 \* TICK TIME 1000MS) // PIN auf Ausgang

#define LICHTSCHRANKEN DDRX #define LICHTSCHRANKEN PINX #define GABLELLICHTSCHRANKEN BIT #define GABLELLICHTSCHRANKEN INIT() #define GABELLSCHRANKE\_READ\_TRUE()

DDRD PIND (1 << PORTD2)(LICHTSCHRANKEN\_DDRX &= ~LICHTSCHRANKEN\_BIT) (LICHTSCHRANKEN PINX & LICHTSCHRANKEN BIT)

```
//Bsp: für eine Abfrage nur mit PINX
int main(void)
GABLELLICHTSCHRANKEN INIT();
while(1)
          if( !(gu8Status & STATUS_HYSTERESE) )
                    if( GABELLSCHRANKE_READ_TRUE() )
                              OCR2A = 15;
                              u32ZeitMerker = gu32 Tick;
                              gu8Status |= STATUS_HYSTERESE;
                    else
                              OCR2A = 28;
                              u32ZeitMerker = gu32 Tick;
                              gu8Status |= STATUS_HYSTERESE;
                              };
                                         };
          if( (gu8Status & STATUS_HYSTERESE)
                                                   &&
             (gu32_Tick - u32ZeitMerker) > HYTERESE_TIME) //1/2 Sec
                    gu8Status &= ~STATUS_HYSTERESE;
                    };
          };
```

## Tasten Matrix

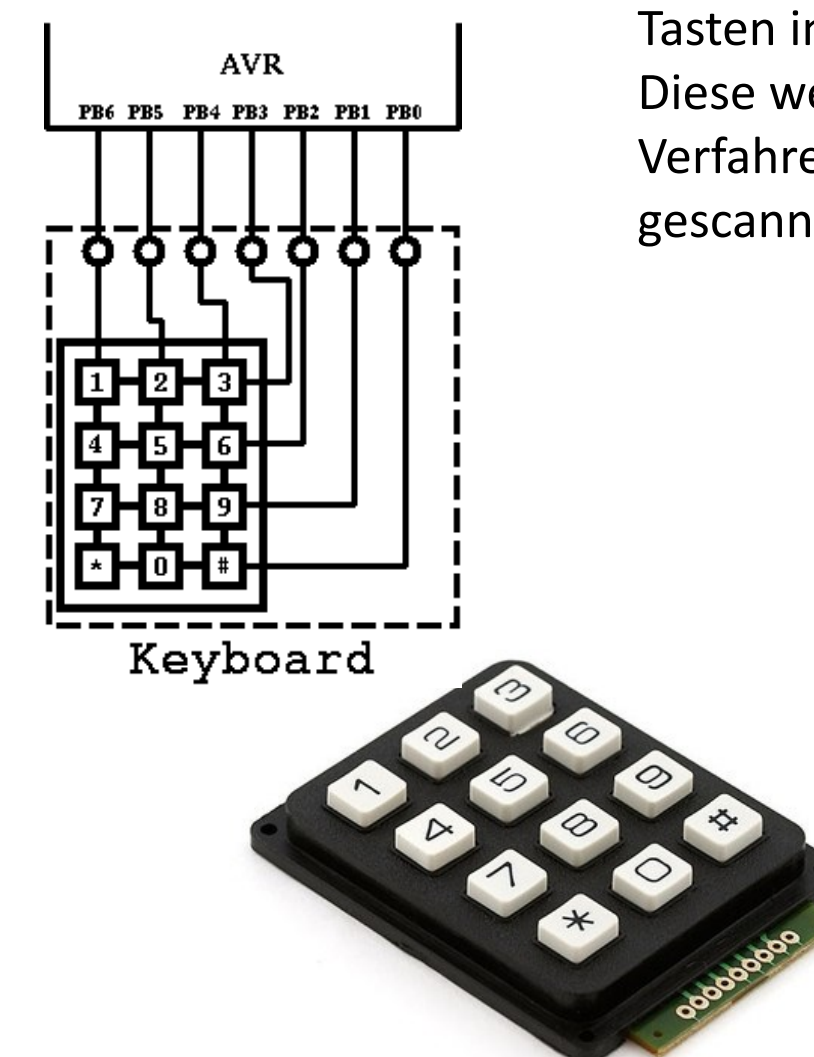

Um Leitungen zu sparen werden Tasten in einer Matrix angeordnet. Diese werden in einem Multiplex-Verfahren reihen/kolumnenweise gescannt. Dies zudem sehr schnell.

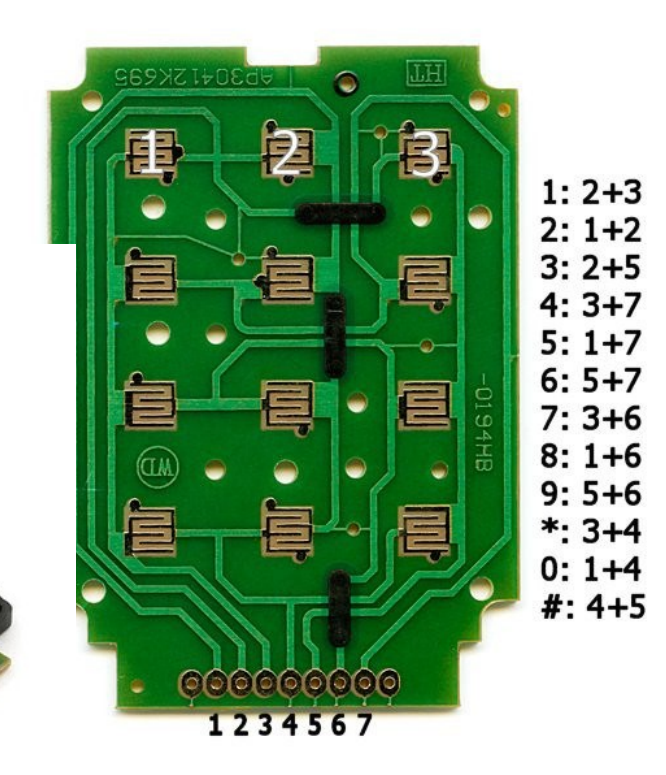

Tastenmatrix Beispiel mit In-Out Erweiterungs-ICs. (später im Skript behandelt...)

Gezeigt wird das Prinzip: Nur eine Reihe wird LOW gelegt und abgefragt, dann die nächste, reihum → usw..

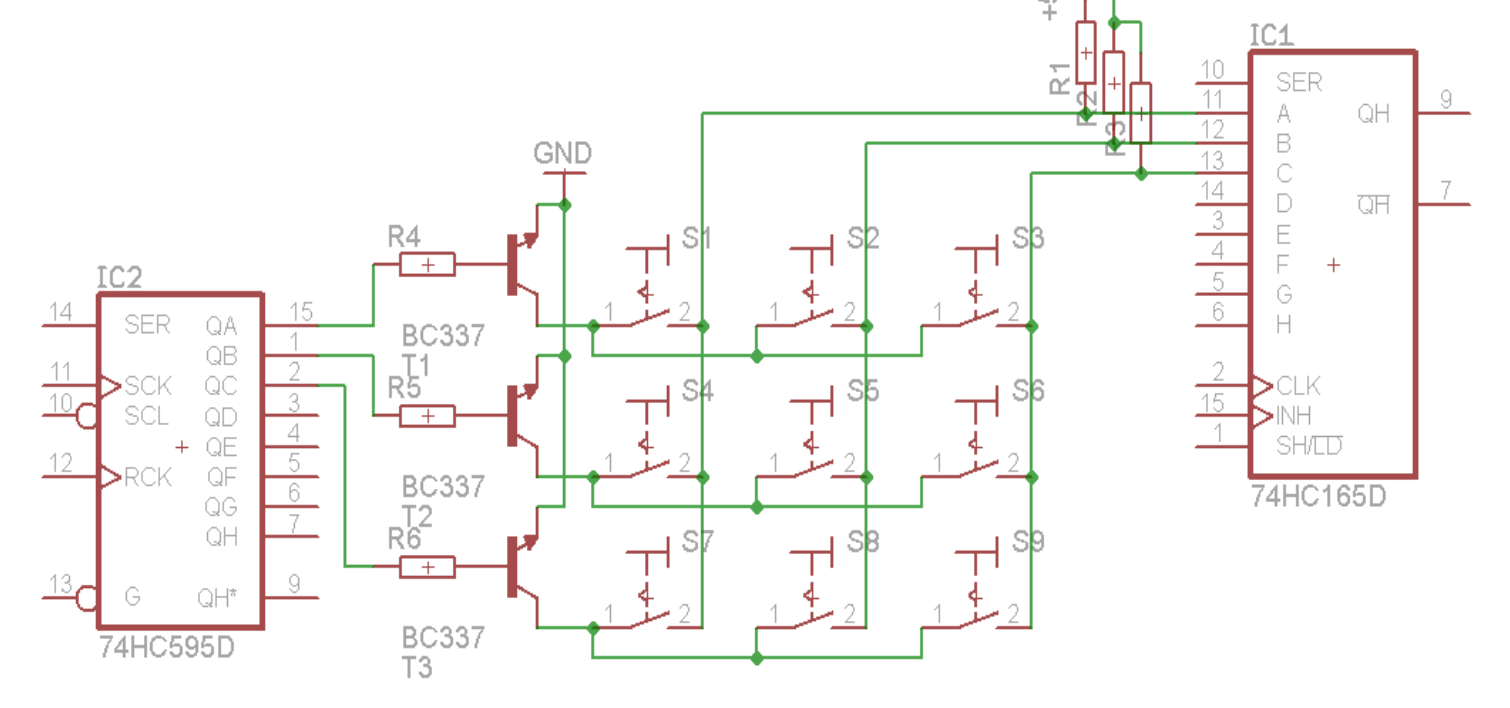

# Externe Bibliotheken nutzen $BSp. \rightarrow "uart.c"$

```
Function: uart_init()
 Purpose: initialize UART and set baudrate
 Input:
           baudrate using macro UART_BAUD_SELECT()
 Returns: none
                                        ***************
 void uart_init(unsigned int baudrate)
}
     UART_TxHead = 0;
     UART_TXTail = 0;
     UART_RxHead = 0;
     UART_RXTail = 0:
#if defined( AT90_UART )
/* set baud rate */
     UBRR = (unsigned char)baudrate;
     /* enable UART receiver and transmmitter and receive
     UARTO_CONTROL = _BV(RXCIE) |_BV(RXEN) |_BV(TXEN);
#elif defined (ATMEGA_USART)
     /* Set baud rate */
     if ( baudrate & 0x8000 )
          UARTO_STATUS = (1<<U2X); //Enable 2x speed
         baudrate &= ~0x8000;
     UBRRH = (unsigned char)(baudrate>>8);
     UBRRL = (unsigned char) baudrate;
     /* Enable USART receiver and transmitter and receive
     UARTO_CONTROL = _BV(RXCIE) | (1<<RXEN) | (1<<TXEN);
     /* Set frame format: asynchronous, 8data, no parity,
     #ifdef URSEL
     UCSRC = (1 << URSEL) | (3 << UCSZ0);
     #else
     UCSRC = (3 << UCSZ0);
     #endif
```

#### "main.c"

#include "main.h" #include "Befehle.h" #include "max7219.h" #include "debug.h" #include "uart.h"

"makefile"

SRC= .... uart.c

Anwendung in "main.c":

**uart init**(UART BAUD SELECT DOUBLE SPEED(UART BAUD RATE, F CPU));

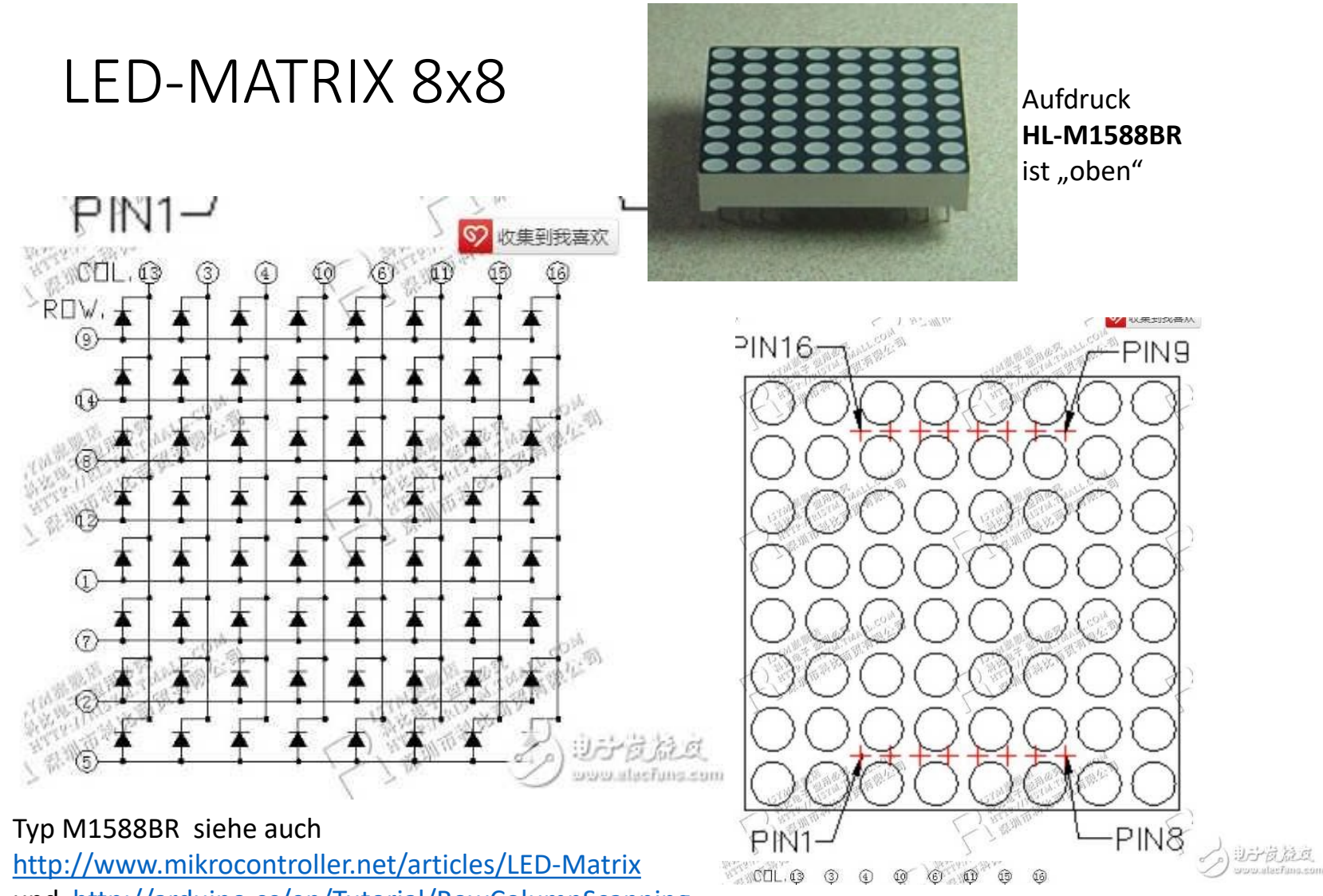

und <a href="http://arduino.cc/en/Tutorial/RowColumnScanning">http://arduino.cc/en/Tutorial/RowColumnScanning</a>

## MAX7219 LED MATRIX 8x8 Steuerung

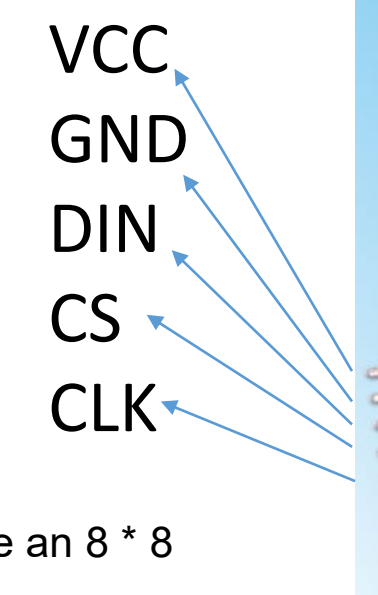

Specifications:

A single module can drive an 8 \* 8

common cathode lattice

Operating voltage: **5V** 

Size: 5 x 3.2 x 1.5 cm (L x W x H)

LED color: red

With four screws hole, aperture 3mm

With input and output interfaces, supports multiple modules cascade

Wiring instructions:

1. The module left side as an input port and the output port on the right

2. To control a single module, just connect the input port to the CPU

3. When cascading multiple modules, the input port of the first module connect to the CPU, the output port connect to the input port of the second one, and so on.

# MAX7219 Matrix mit externer Bibliothek

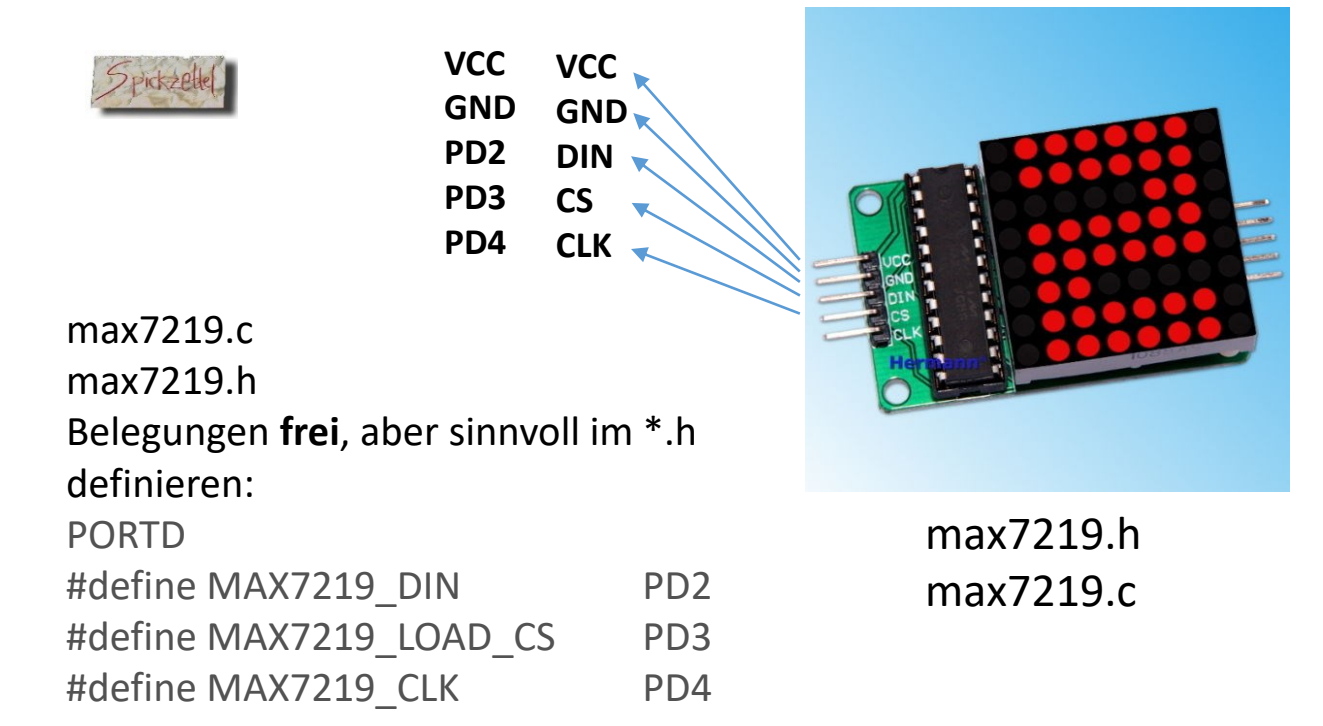

extern void MAX7219\_Write( unsigned char u8Register, unsigned char u8Data); extern void MAX7219\_Init(void); extern void MAX7219\_Clear (void); extern void MAX7219\_SetBrightness (char brightness) Ab jetzt kann man die 8x8 LED Matrix auch als Byteanzeige gebrauchen. Sogar 8 Bytes, wie Status-Flags, div Werte etc. können angezeigt werden: MAX7219\_Write([1..8], Data);

> Youtube: <u>http://youtu.be/7kharpUQNNo</u> und <u>https://www.youtube.com/watch?v=YIcebSrfGek</u>

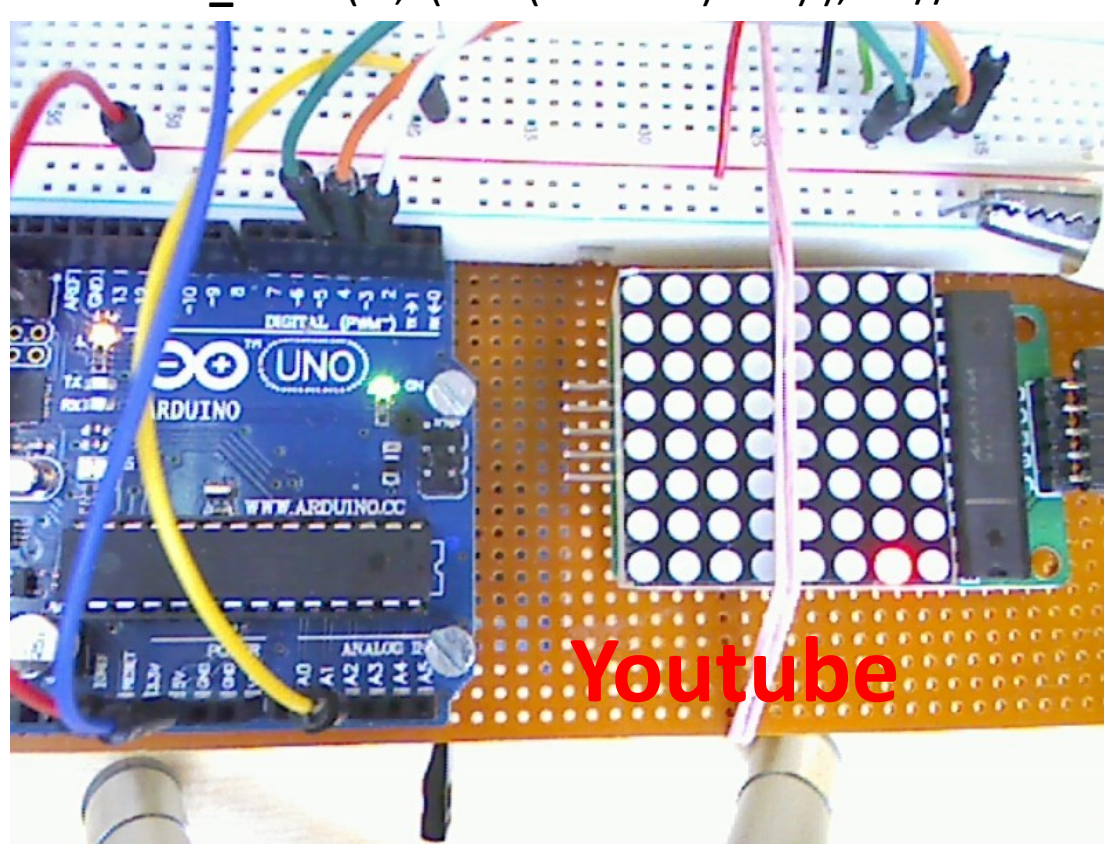

**MAX7219\_Write( 1**, (1<< (u8NN++) % 8) ); //Lauflicht

/ \*\*\*\*\*\*\*\*\*

.......

```
//INIT_MAX7219_DIR(); //MAKRO
MAX7219_DIN_DIRREG |= (1<< MAX7219_DIN);
MAX7219_LOAD_CS_DIRREG |= (1<< MAX7219_LOAD_CS);
MAX7219_CLK_DIRREG |= (1<< MAX7219_CLK);</pre>
```

```
MAX7219_Write(REG_SCAN_LIMIT, 7); // set up to scan all eight digits
MAX7219_Write(REG_DECODE, 0x00); // set to "no decode" for all digits
MAX7219_Write(REG_SHUTDOWN, 1); //ShutdownStop
MAX7219_Write(REG_DISPLAY_TEST, 0); //DisplayTestStop
MAX7219_Clear();
MAX7219_SetBrightness(5); // INTENSITY_MAX 0x0F
//MAX7219(
}; Anwendung in *.c: Beispiel:
```

u8CC = pgm\_read\_byte\_near( font8x8 + (65\*8) + (u8Mod \* 8) + u8NN ); MAX7219\_Write(u8NN+1, u8CC);

```
→ MAX7219_Write( [1..8] , Data[0..255] );
```

# Das führt zu →Protokollgerechte Signalerzeugung

Da Mikrocontroller beliebige Signale ausgeben können, kann man dies benutzen um externe ICs anzusteuern.

So kann **fast jedes IC/Gerät** mit den ihm eigenen Eigenschaften an den µKontroller angebunden werden.

Output/Input-Porterweiterungen, 3/4-Leiter Bus, 2-Leiter-I2C-Bus Bausteine, LCD-Displays, Drehgeber, Tastenmatrix usw. Sensoren......also ICs aller Art.

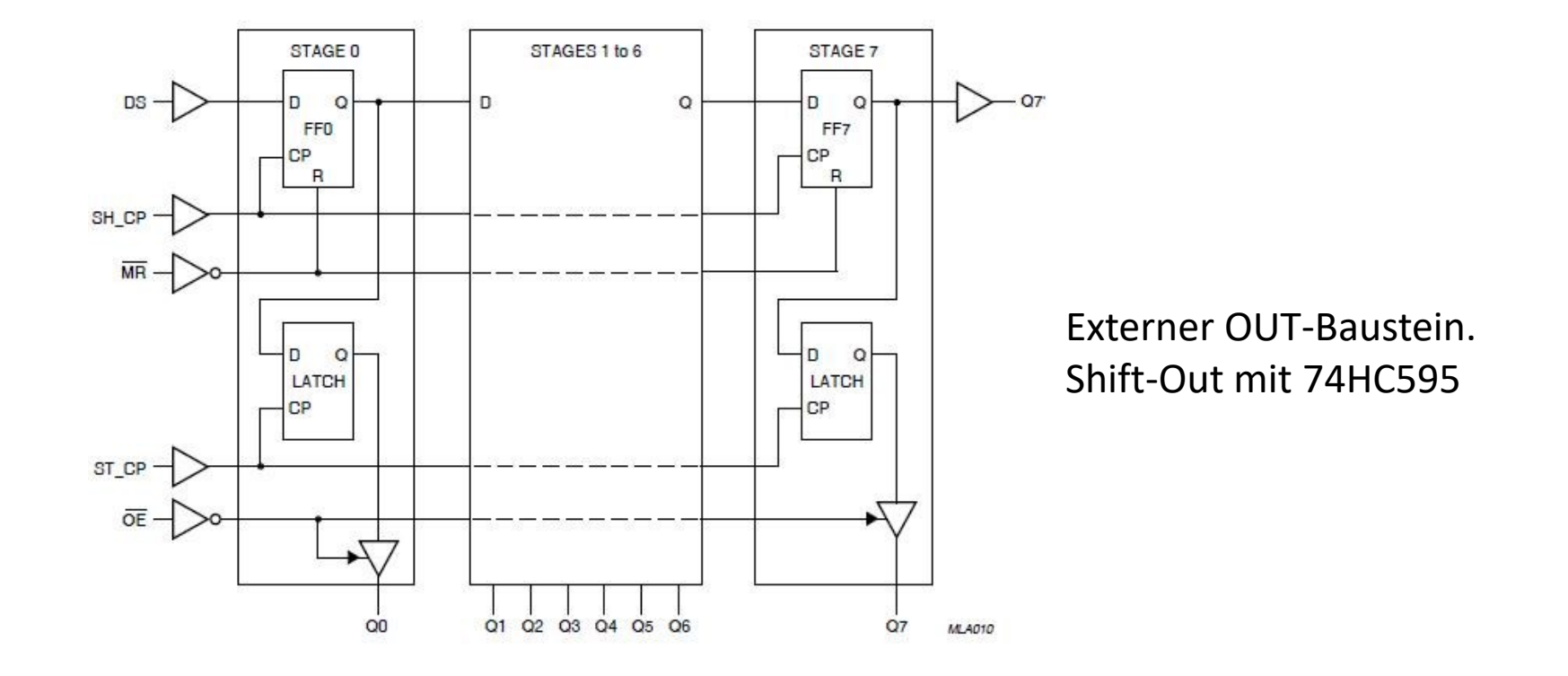

# SPI = Serial Port Interface Synchron-Bus

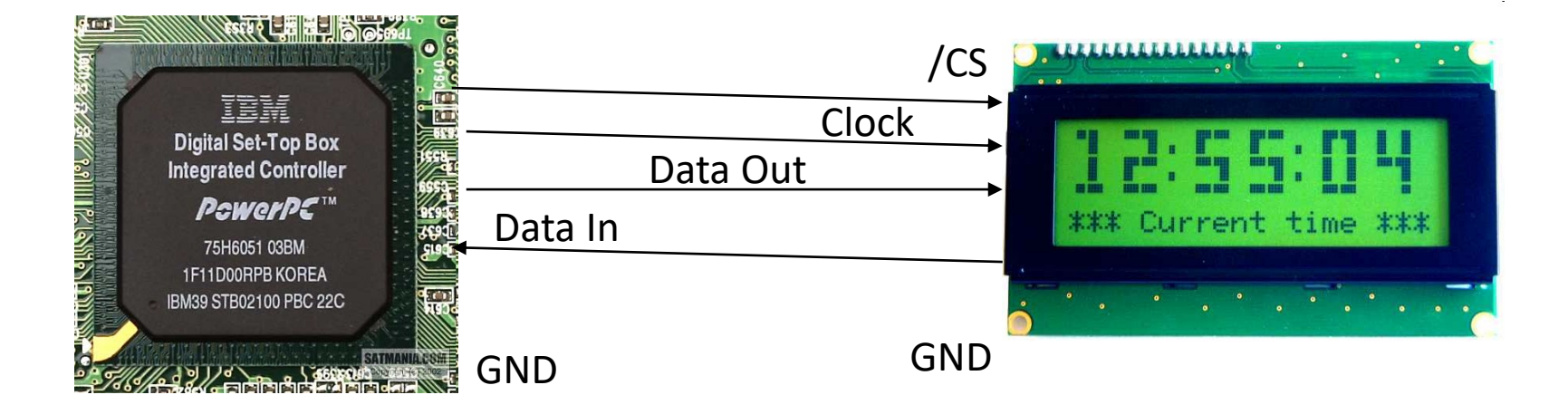

- Einfach zu nutzen und zu verstehen
- Serielles Bus Protokoll
- Meist ein 3 bis 4-Leitungs Protokoll, evtl. auch nur 3 Leiter
  - Clock
  - Data In
  - Data Out
  - Chip Select (/CS) oder Enable oder......
  - Ach ja, da wäre ja noch die alles verbindende GND = "Ground".

## Was ist SPI ?

# Serial Peripheral Interface (SPI)

https://de.wikipedia.org/wiki/Serial\_Peripheral\_Interface

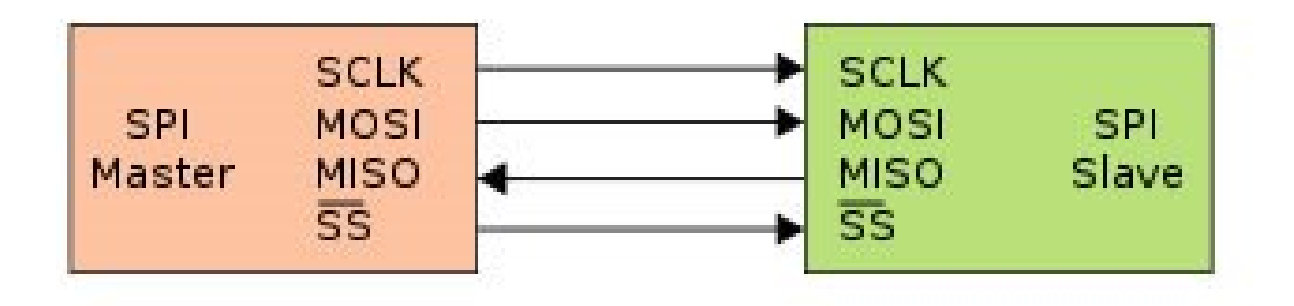

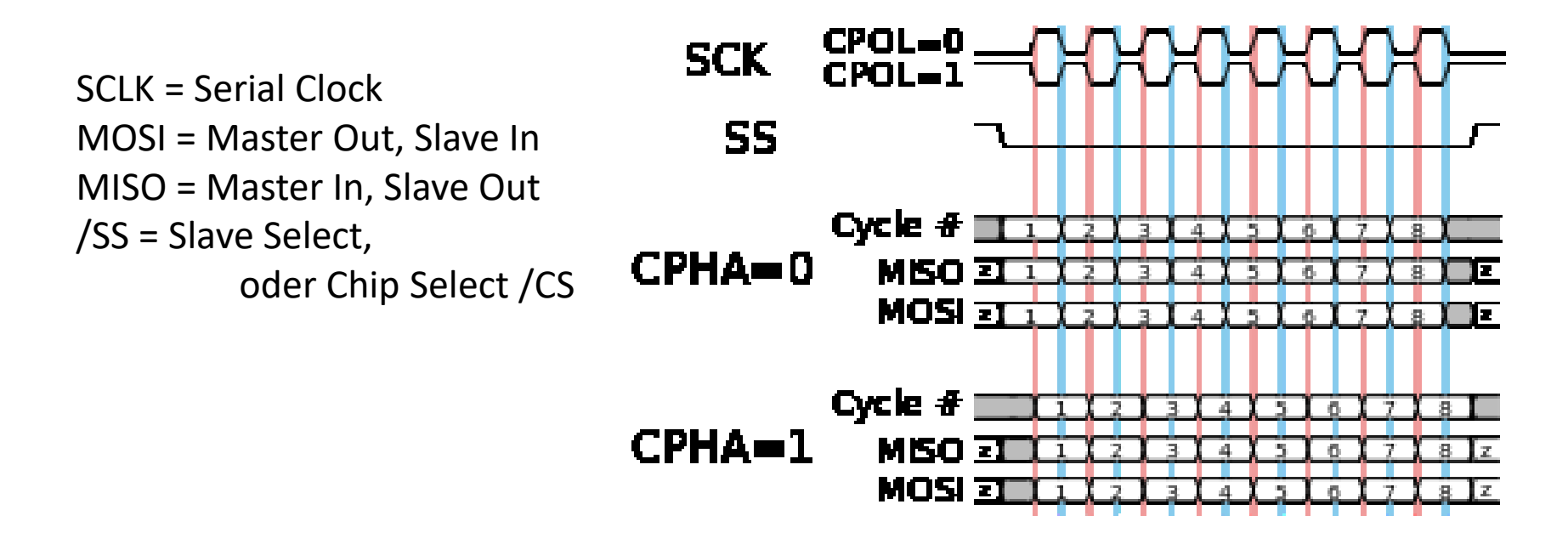

# Externe ICs Ansteuern Kontrolle über Signale

Wir brauchen eine Methode um einzelne Signale zeitlich synchron präzise anzusteuern. Oft ist das mit eine 2, 3, 4 Draht Bus realisiert. SCK= CLOCK, Data\_IN, DATA\_Out, plus Steuerleitungen wie Enable oder \Reset. Je nach Handbuch SPI → Serial Port Interface

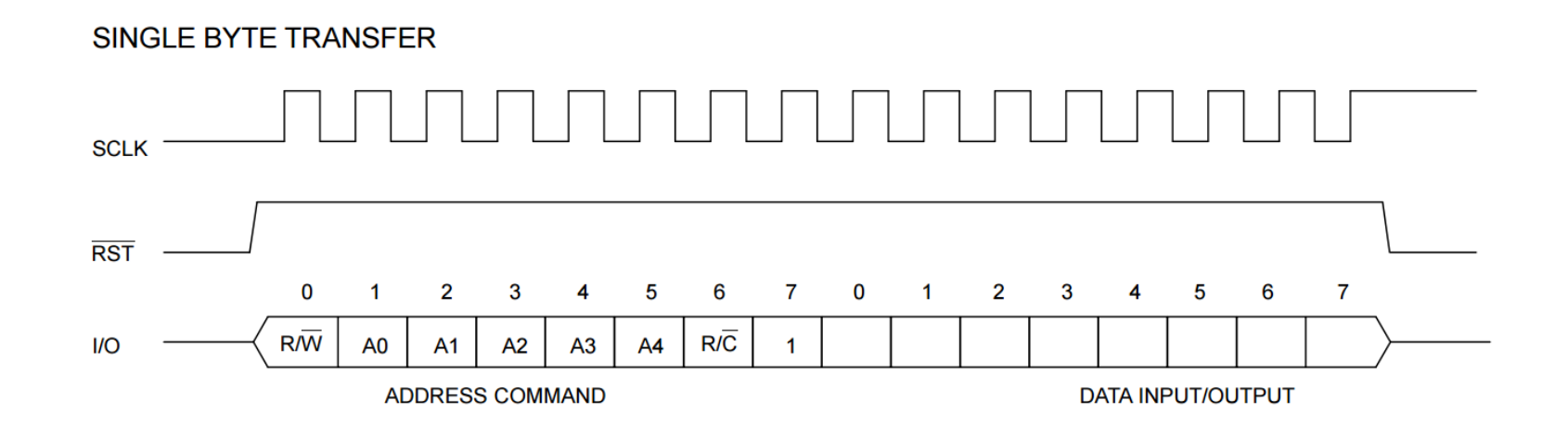

# Schieben von Daten, allgemein...

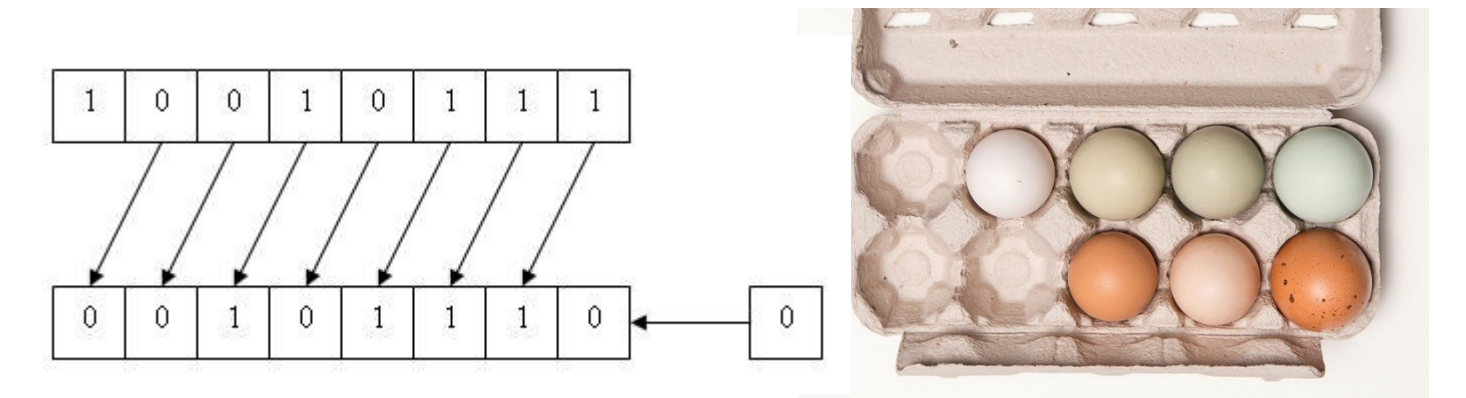

Bits in ein Register **shiften** ist etwa so, wie Eier in einer Schachtel **mit jedem Takt** um eins nach links weiter schieben.

Kommt ein neues Ei = 1 herein, rutscht dieses mit dem nächsten Takt in das 1. Fach:  $\rightarrow$  "1"

Kommt **KEIN Ei** herein , rutscht ein **Loch=0** in das 1. Fach.  $\rightarrow$  "0"

Alle anderen Eier werden immer mit jedem Takt eins weiter nach links sortiert.

# Schiebe = Shift Protokoll

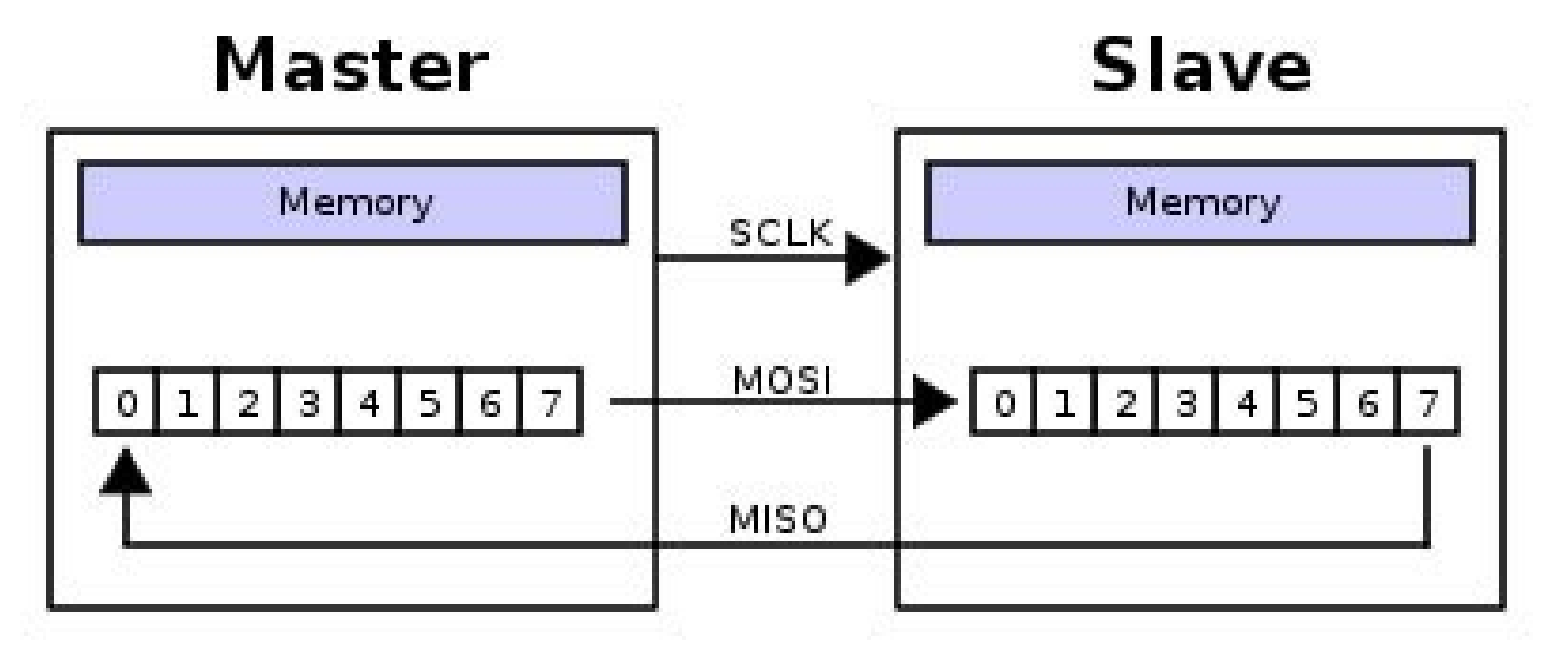

• Master gibt Takt/Clock vor.

 $\rightarrow$  CLK oder SCK

- Master schiebt mit jedem Clock ein Bit als Daten zum Slave  $\rightarrow$  MOSI
- Zugleich schiebt der Slave Daten zum Master.

→ MISO

Synchronbus mit integrierten Shift Registern

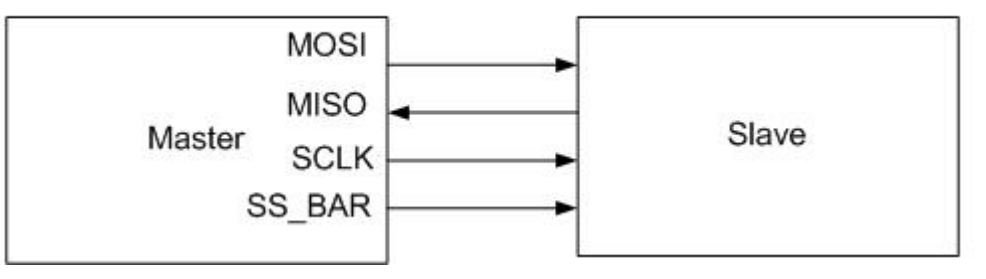

- Wires:
  - Master Out Slave In (MOSI)
  - Master In Slave Out (MISO)
  - System Clock (SCLK)
  - Slave Select 1...N
- Master Set Slave Select low
- Master Generates Clock
- Shift registers shift in and out data

# 12 BIT DAC mit MAX-543

Netterweise gibt es ICs mit integriertem R2R Netzwerk und als 12 DAC. Diese sind jedoch laserabgeglichen und **richtig teuer ~20€/Chip** 

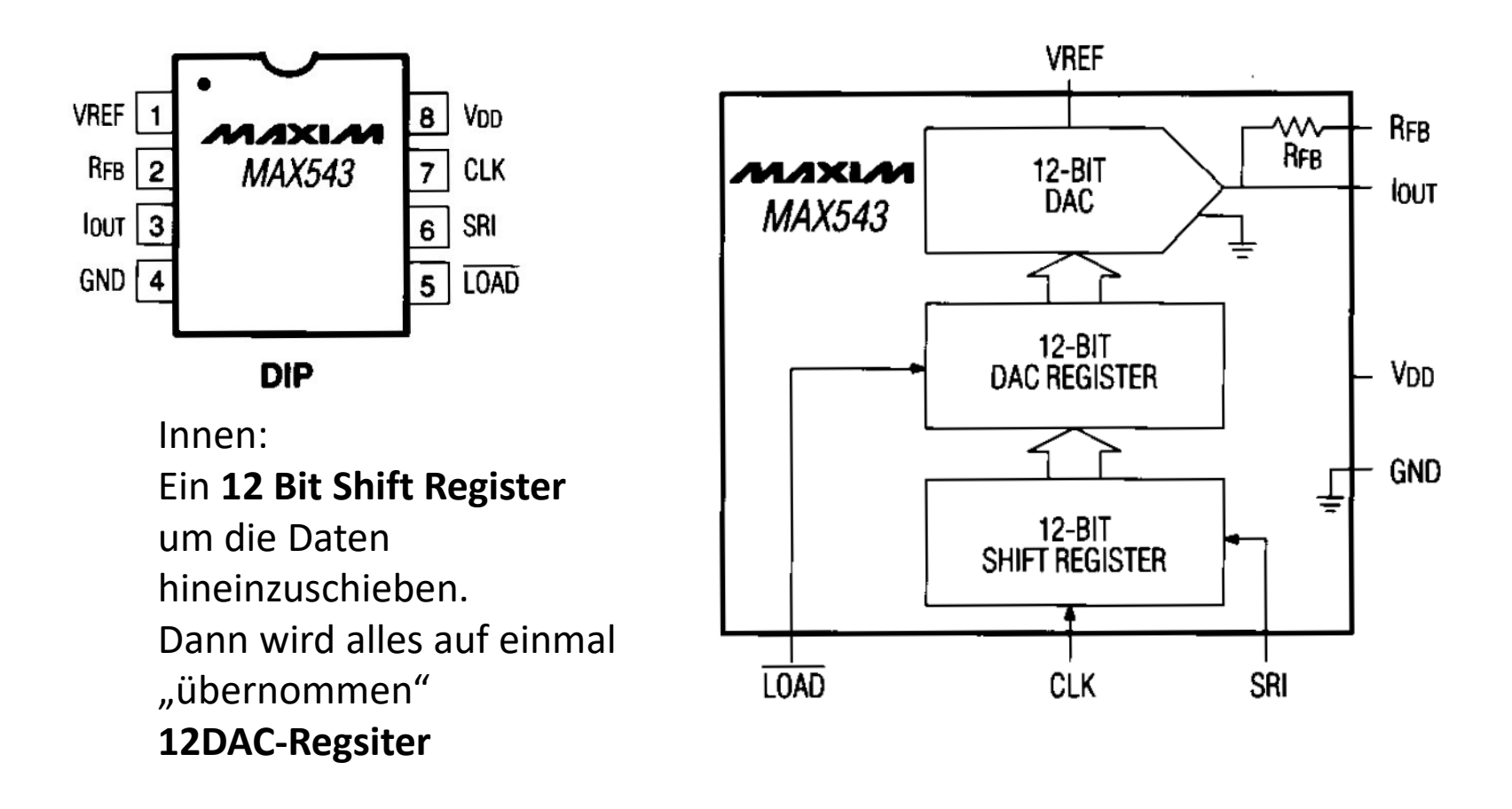

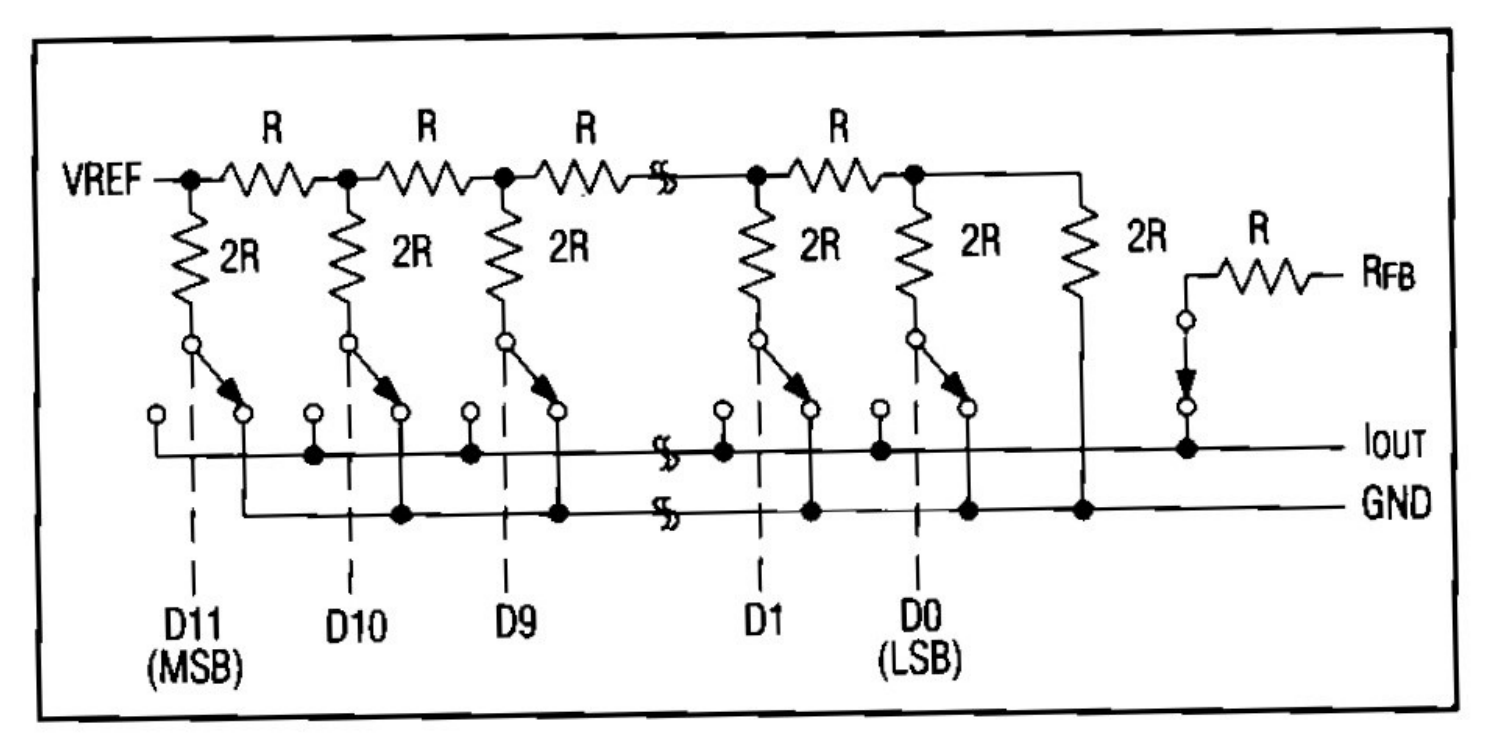

Figure 1. MAX543 Simplified Circuit

Noch braucht es etwas externe Beschaltung, damit das R2R Innenleben dem Prinzip entspricht. Ein **RFB** (feedback) Eingang und kein Uout, sondern **"IOUT**" steht da.....

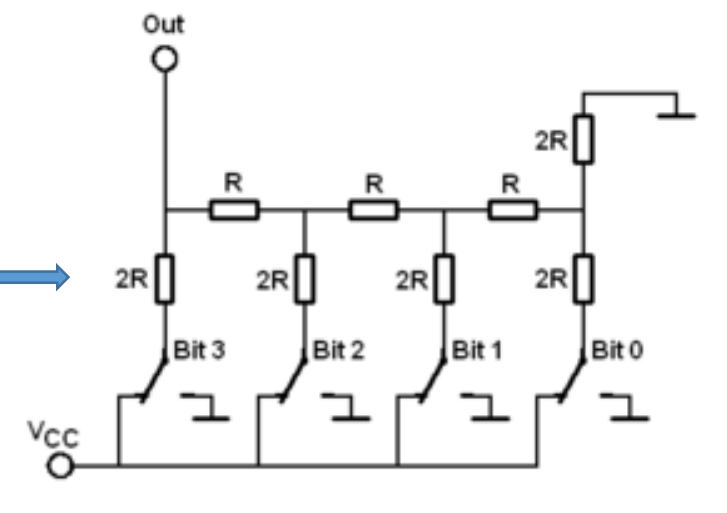
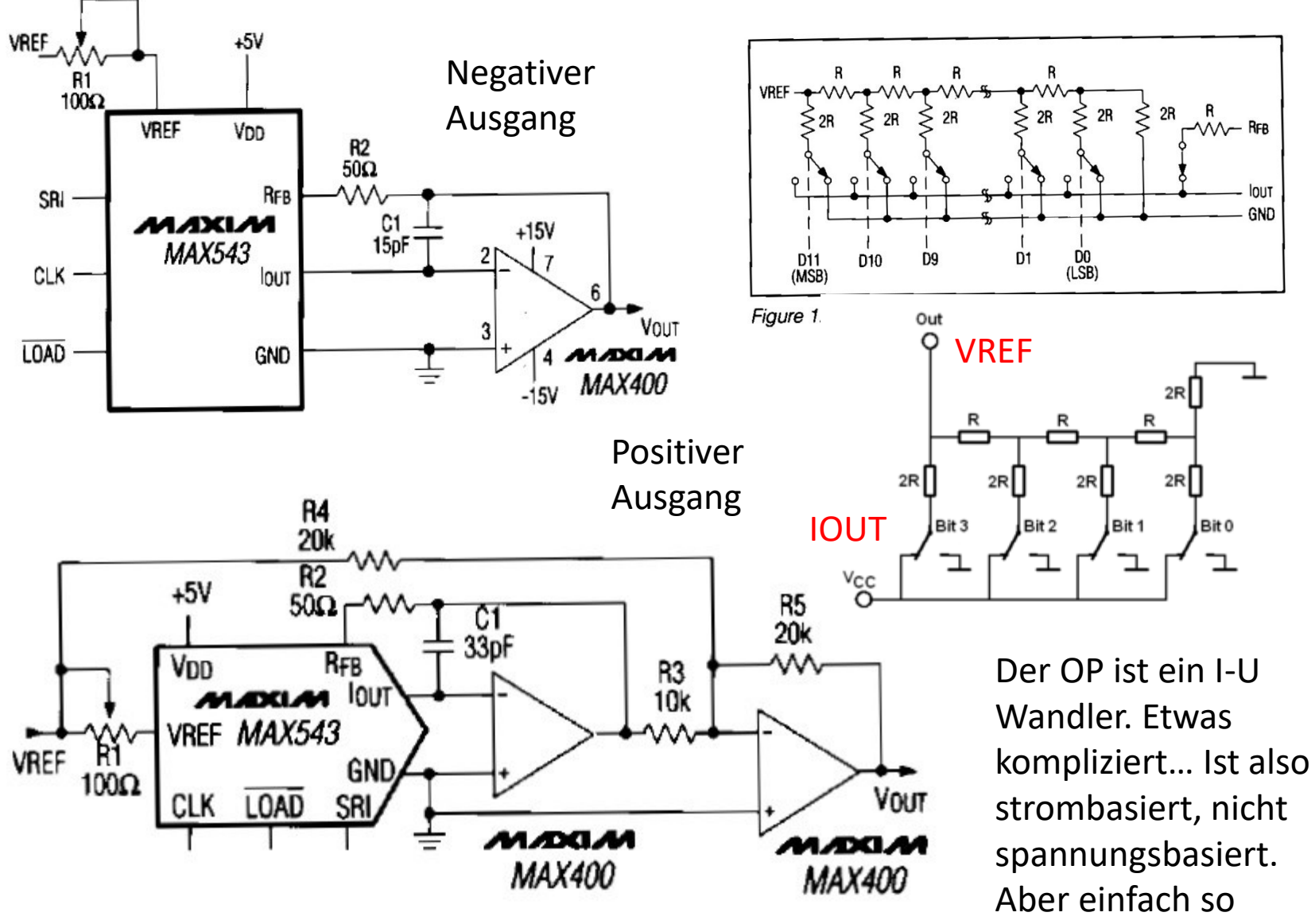

bauen und es geht...

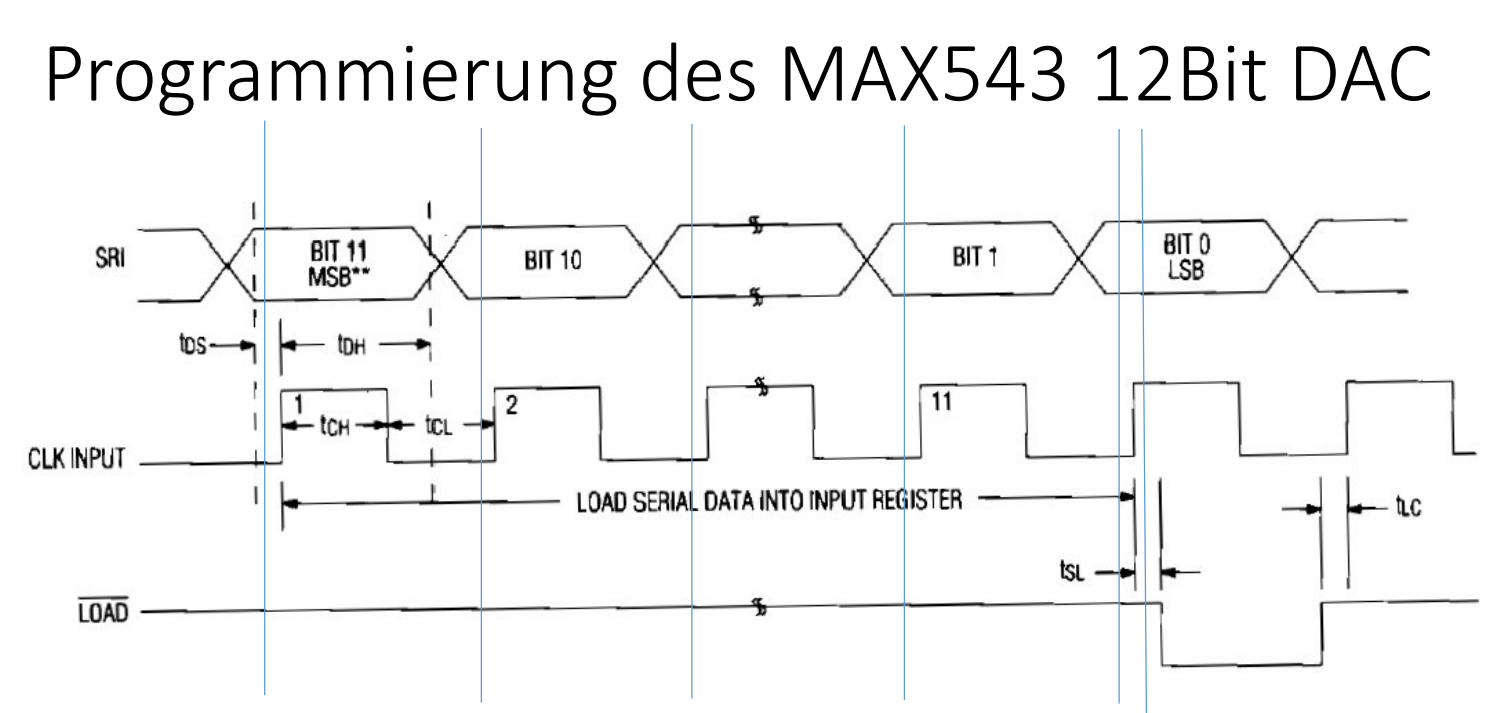

Das Protokoll ist sehr einfach. Man muss es nur richtig interpretieren: 12 Bit sind zu übertragen.  $\rightarrow$  uint16 t u16Val;

Beginnend mit **u16Val Bit N=11**  $\rightarrow$  an den **SRI** (PIN) und **/LOAD** = 1 Do{

```
if( u16Val & (1 << N--) ) → wenn != 0 SIR=1 setzen, sonst SRI=0
```

```
CLOCK Pin (rising edge) "Hier wird der Wert übernommen!" \rightarrow falling edge
Nächstes Value Bit diesmal \rightarrow N=N-1 //N= Bit 10..9..8..7....0
```

- }while ( N )
- /Load = 0

```
/Load = 1 //und nach jeder Bitsetzaktion _delay_us(1);
```

Sammeln der relevanten Informationen. Pin Belegungen und Zyklen Ablauf.

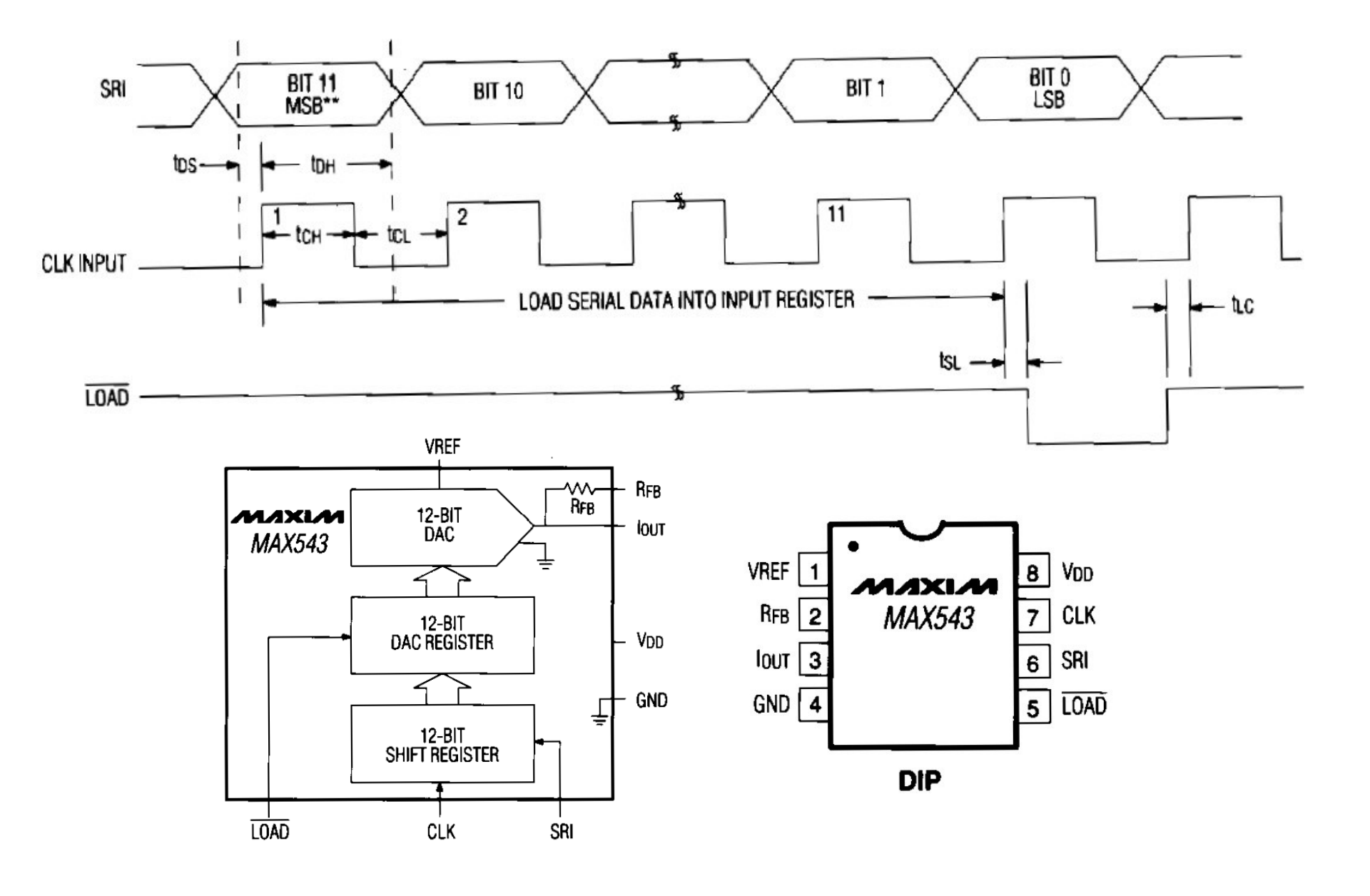

### TTL Shift Register 74-595 als Output Erweiterung

Ein gutes einfaches Beispiel externer Hardware ist das **74-595** TTL Shift Output Register. ...und gleich ein schönes Beispiel, wo unterschiedliche Pin Namen trotz gleicher Bedeutung vorkommen.

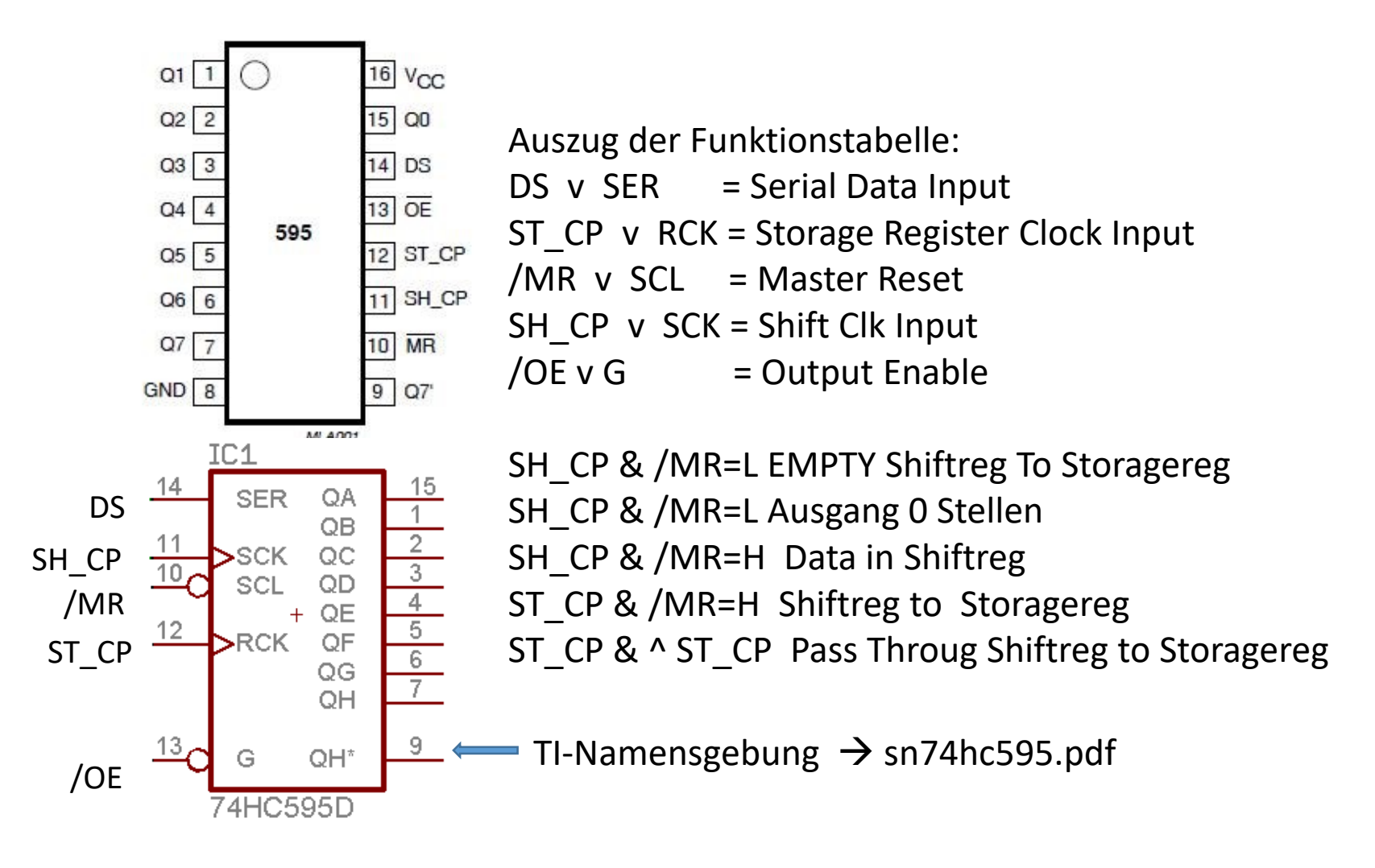

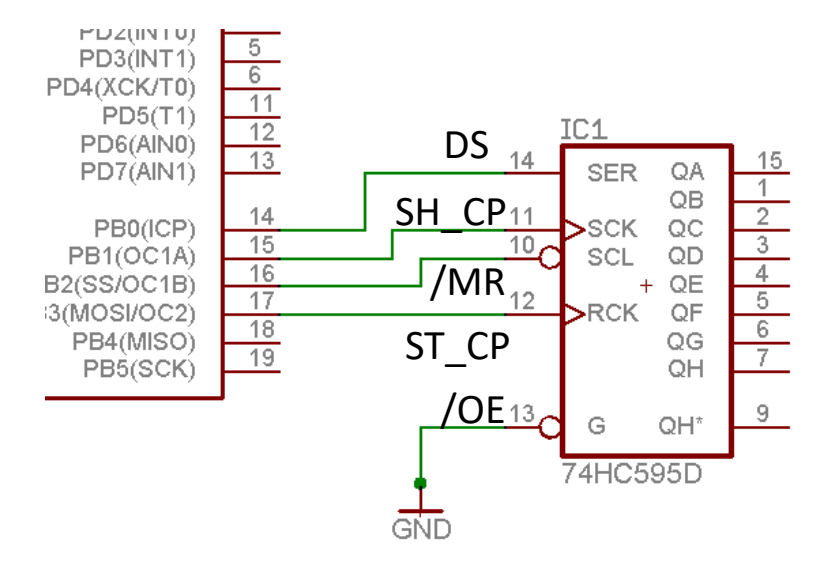

Durch einfache Anbindung an den µC mittels einiger Steuerleitungen kann nun ein externer Chip bedient werden. Nun sollten wir einfach etwas über dessen Innenleben kennenlernen  $\rightarrow$  Manual.pdf

#### MC74HC595A

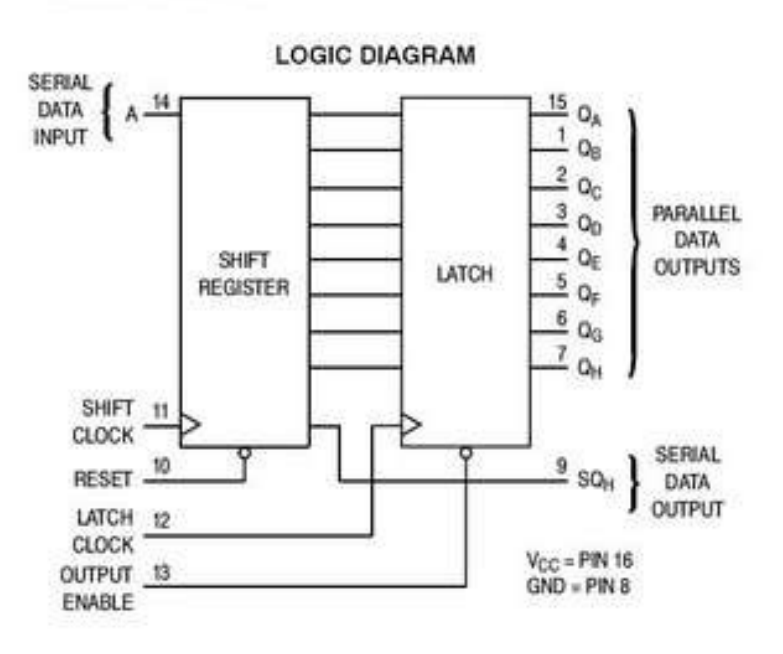

### 1.) zuerst werden die Daten 0..7 pulsweise (CLOCK) in ein Shiftregister eingespielt. 2. Wenn alle Daten im Shiftregister sind,

werden diese mit einem STORE Signal in den Output übernommen. Ein Überlaufbit kann in ein nachfolgendes IC geschoben werden.

| PI               | N ASS | IGNM | IENT          |
|------------------|-------|------|---------------|
| Q8 C             | 1•    | 16   | Vcc           |
| QC [             | 2     | 15   | QA            |
| QD [             | 3     | 14   | A             |
| OE [             | 4     | 13   | OUTPUT ENABLE |
| OF [             | 5     | 12   | J LATCH CLOCK |
| Q <sub>G</sub> [ | 6     | 11   | SHIFT CLOCK   |
| QH [             | 7     | 10   | ] RESET       |
| GND [            | 8     | 9    | 3 SOH         |

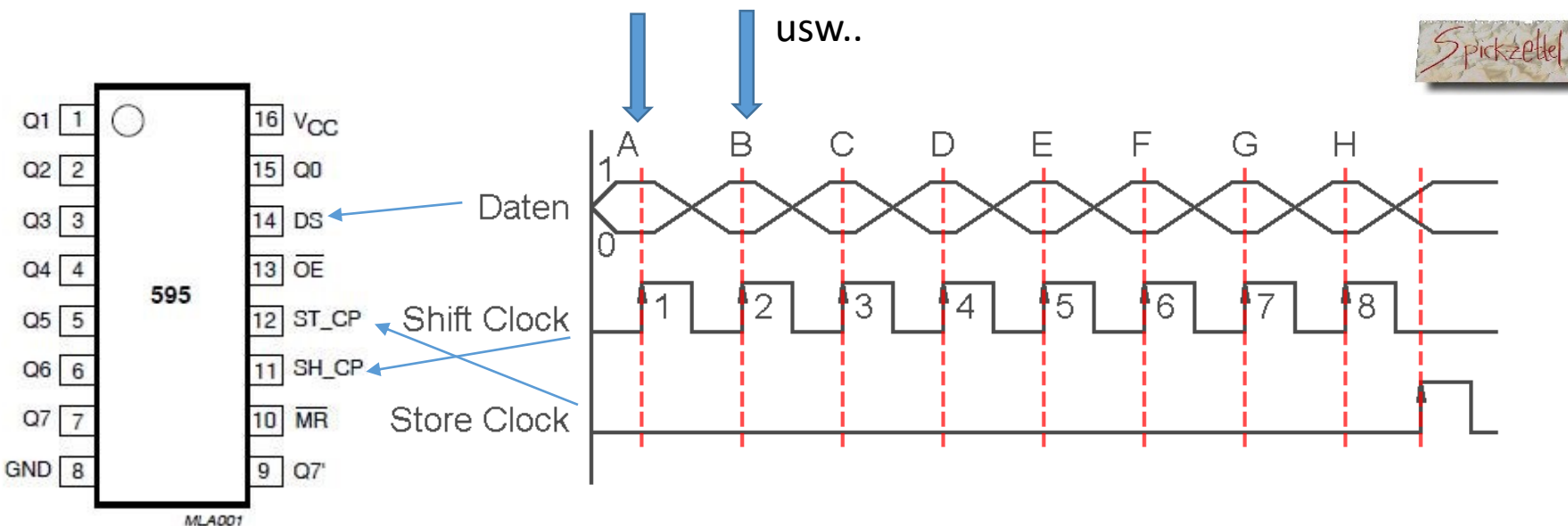

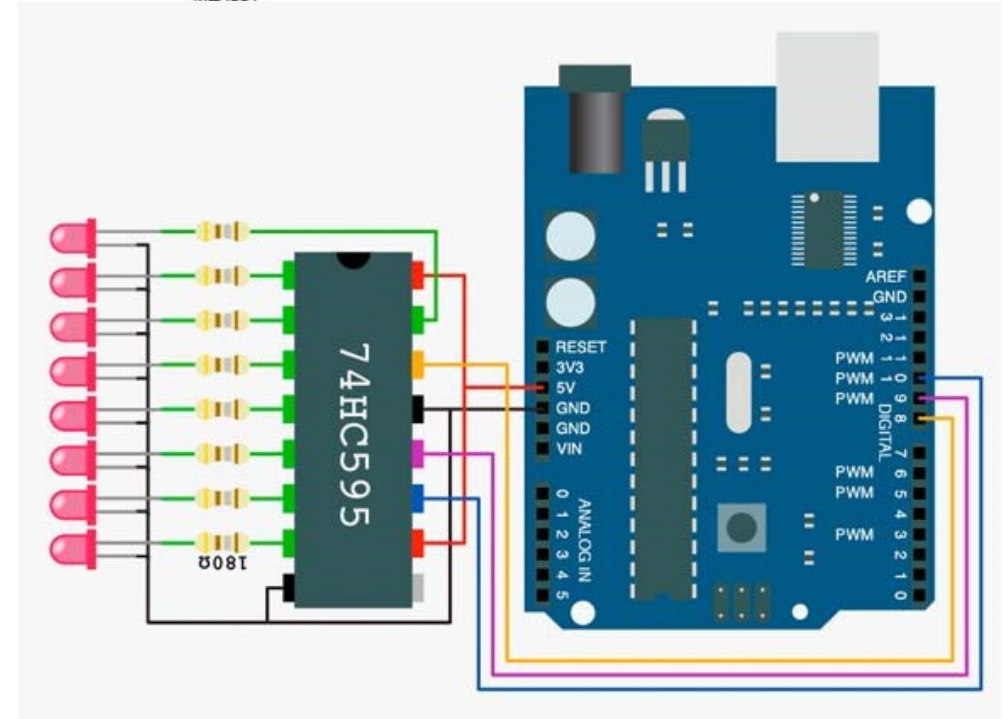

#define 74595\_DDR DDRB #define 74595\_PORT PORTB

#define DS\_74595 (1<<PB0)
#define ST\_CP\_74595 (1<<PB1)
#define SH\_CP\_74595 (1<<PB2)</pre>

/OE = 0 /MR = 1 Q7 → DS nächster Baustein wenn da

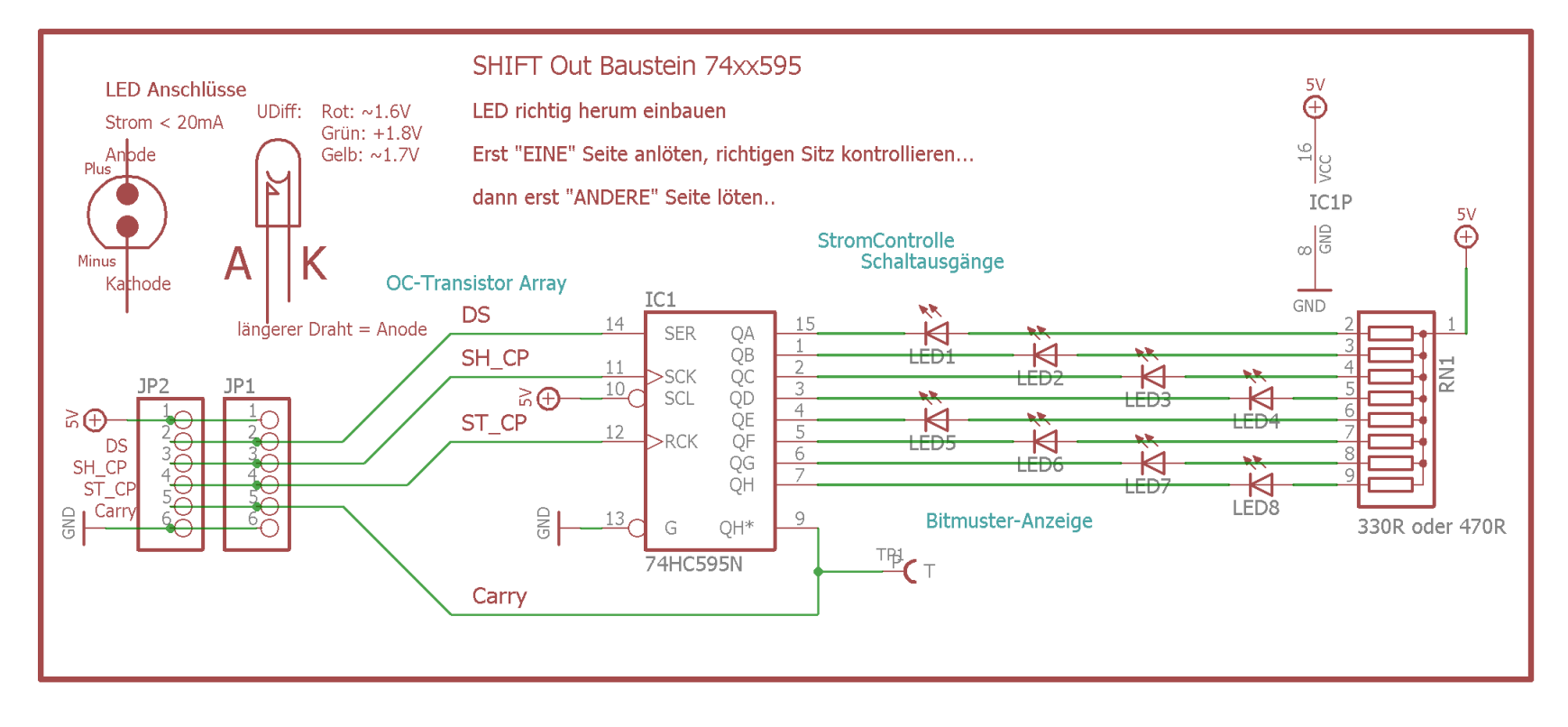

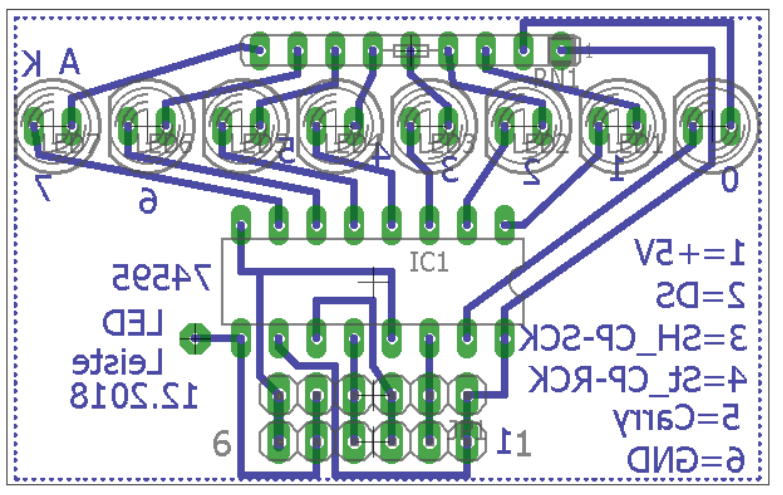

Steckbrett Variante LED Leiste mit 74HC595 Shift Register

Pins, von rechts kommend: 654321

GND Carry ST\_CP\_RCK SH\_CP\_SCK DS +5V

#### Beispielhafter Shift-Transport eines Datenbits durch die Stages TIMING DIAGRAM Clock SRCLK Daten SER Store to OUT CLK RCLK Master Reset SRCLR **Output Enable** OE QA QB 16 V<sub>CC</sub> Ш QC 15 QA 2 QB QD 14 SER 3 13 OE QE 4 QC QF 5 12 RCLK 11 SRCLK QG 6 Qn QH 10 SRCLR 7 9 Q<sub>H</sub>' GND 8 QE IC1 \*\*\*\*\*\* 14 15 QF SER QA 1 QB 2 11 QC SCK 3 10, QG QD SCL 4 5 QE 12 QF >RCK 6 QH QG 7 QH 13 9 QH<sup>∗</sup> QH' G 74HC595D NOTE: XXXXXXXX implies that the output is in 3-State mode.

Das sieht nur kompliziert aus, bedeutet aber dass wir **nur 3 Leitungen** brauchen, um **beliebig viele Ausgangsleitungen** zu erzeugen.

DS = Daten Bits

SH\_CP = Shift Clock  $\rightarrow$  8 \* Datenbits von DS reinschieben

ST\_CP = Store Clock  $\rightarrow$  Daten auf den Ausgang legen

GND, /OR = GND. VCC, /MR=V+. Q7 = Übertrag für den nächsten Baustein.

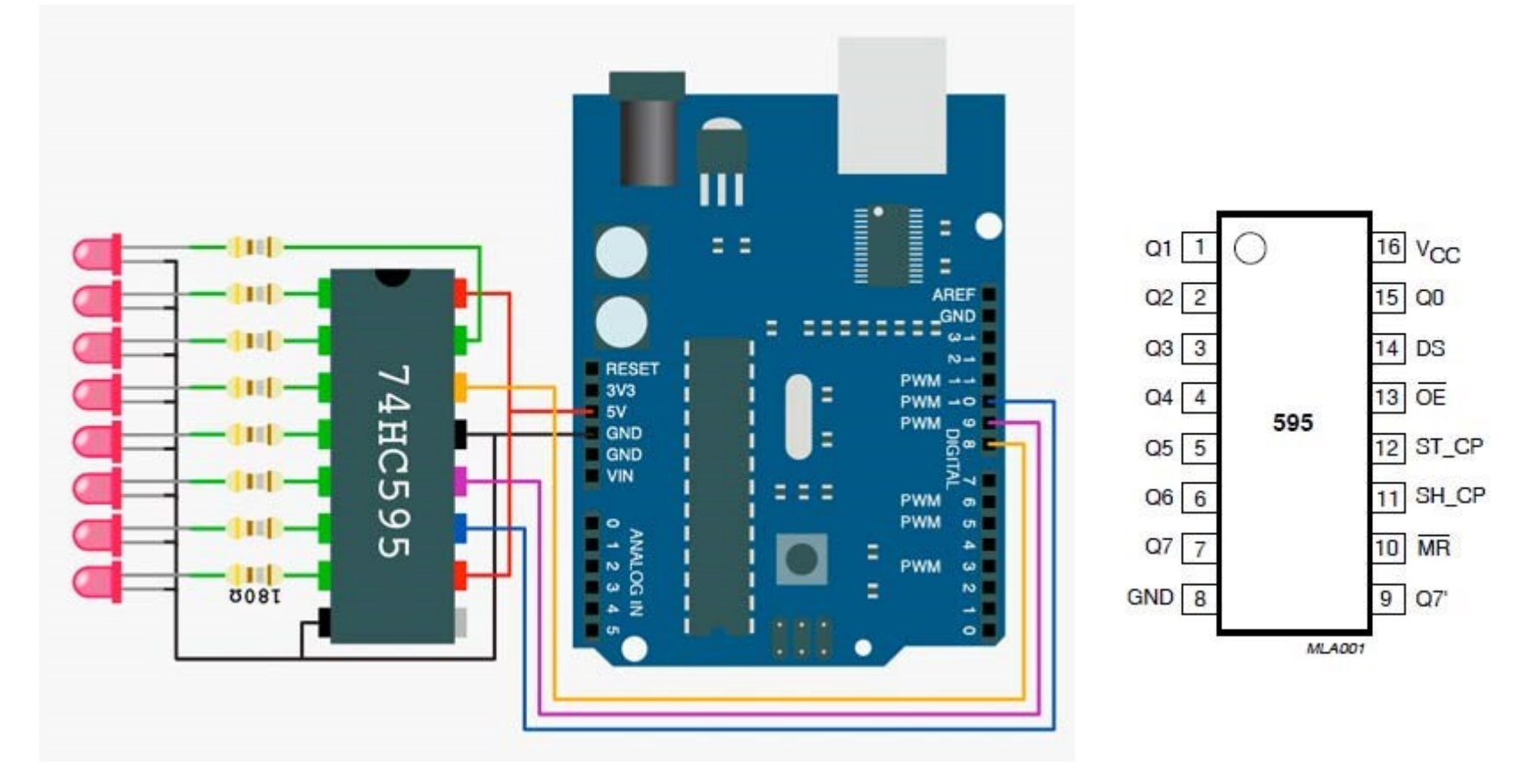

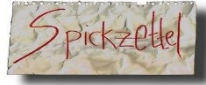

Erst wenn alle 8 Bits im Shift-Register stehen, werden diese mit einem ÜBERNAHME-SIGNAL in den Ausgang (LATCH) transportiert. So bleiben alle Bits in der "Außenwelt" in Ruhe stehen, bis die **Soll-Situation** hergestellt ist.

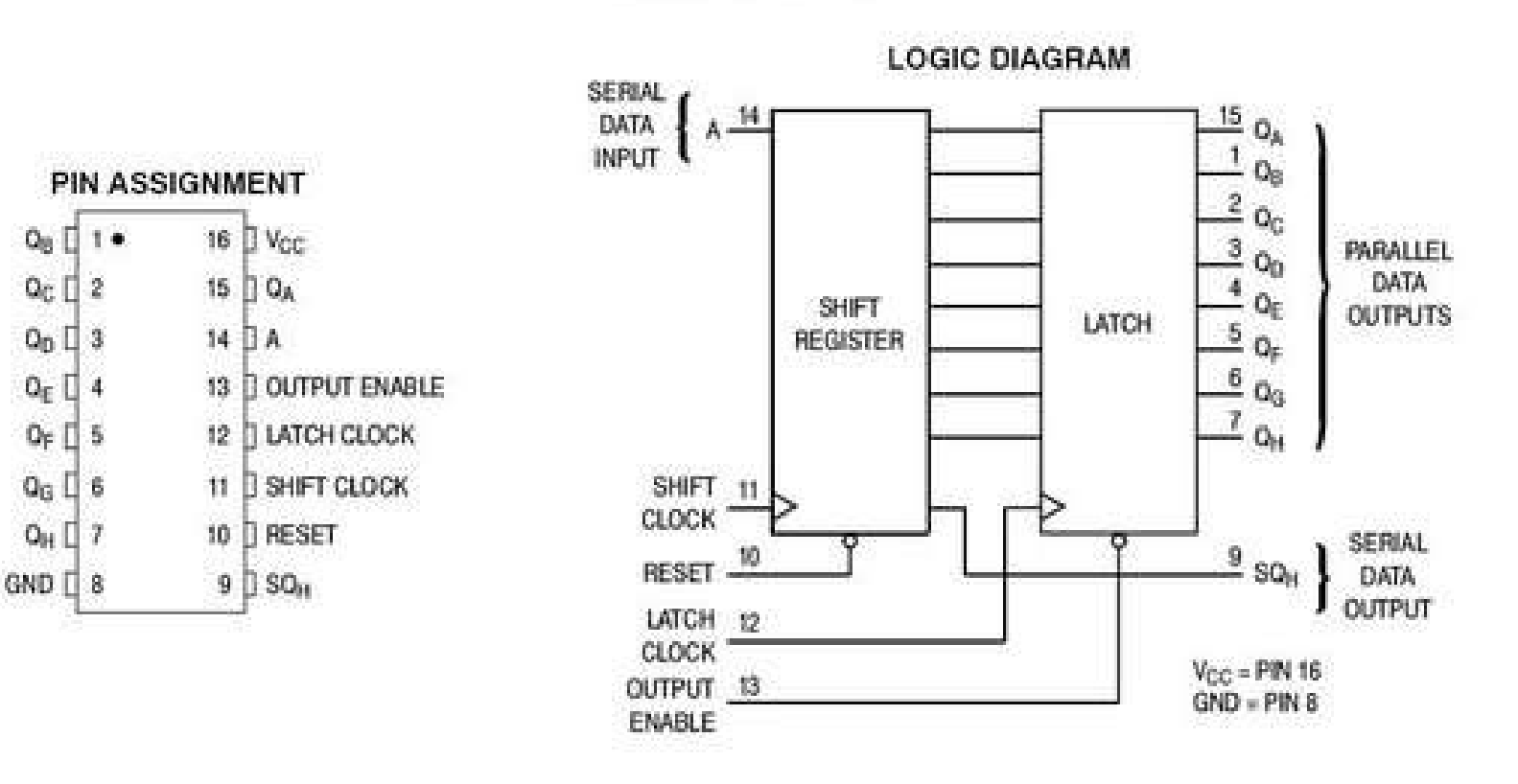

#### MC74HC595A

#ifndef OUTSHIFT\_74\_595\_HEADER #define OUTSHIFT\_74\_595\_HEADER

#define OUTSHIFT74595\_DDR DDRB #define OUTSHIFT74595\_PORT PORTB

#define DS\_74595 (1<<PB0) //DATA
#define ST\_CP\_74595 (1<<PB1) //STORE
#define SH\_CP\_74595 (1<<PB2) //SHIFT</pre>

#define OUT\_74595\_INITDIRREG() (OUTSHIFT74595\_DDR |= DS\_74595 | ST\_CP\_74595 | SH\_CP\_74595)

#define OUT\_74595\_SERDATA\_LOW() (OUTSHIFT74595\_PORT &= ~ DS\_74595 ) //Daten rausshiften
#define OUT\_74595\_SERDATA\_HIGH() (OUTSHIFT74595\_PORT |= DS\_74595 ) //Daten rausshiften

#define OUT\_74595\_SCK\_LOW() (OUTSHIFT74595\_PORT &= ~ SH\_CP\_74595 ) //Shift clock #define OUT\_74595\_SCK\_HIGH() (OUTSHIFT74595\_PORT |= SH\_CP\_74595 ) //Shift clock

#define OUT\_74595\_RCK\_LOW() (OUTSHIFT74595\_PORT &= ~ ST\_CP\_74595 ) // Latch Data to Output #define OUT\_74595\_RCK\_HIGH()(OUTSHIFT74595\_PORT |= ST\_CP\_74595 ) // Latch Data to Output

```
void OUT 74595(uint32 tu32Val) //uint16 tuint32 t
uint8 t u8NN;
OUT_74595_InitDDRegs(); // AUSLAGERN IN INIT
OUT 74595 SCK LOW();
//TWO CYCLES();
u8NN = (USED 74595 ICS * 8) - 1;
do
           { // Clock out bits
           if( u32Val & (1UL << u8NN) ) // Ist es undiert eine EINS ?
                      OUT_74595_SERDATA_HIGH();
            else
                       OUT_74595_SERDATA_LOW();
                                  //Shift clock
                      };
           TWO CYCLES(); // delay us(1);
           OUT 74595 SCK HIGH();
           TWO CYCLES(); // delay us(1);
           OUT 74595 SCK LOW();
           TWO CYCLES(); // delay us(1);
 }while( u8NN-- );
OUT 74595 RCK HIGH(); // Latch Data to Output
TWO_CYCLES(); //_delay_us(1);
OUT 74595 RCK LOW();
};
```

### Shift Out mit 74HC595: Oben: CLOCK SH\_CP\_74595 (1<<PB2) //SHIFT Unten: DATA DS\_74595 (1<<PB0) //DATA → u8Val= (1 << ((u8NN++) % 8))

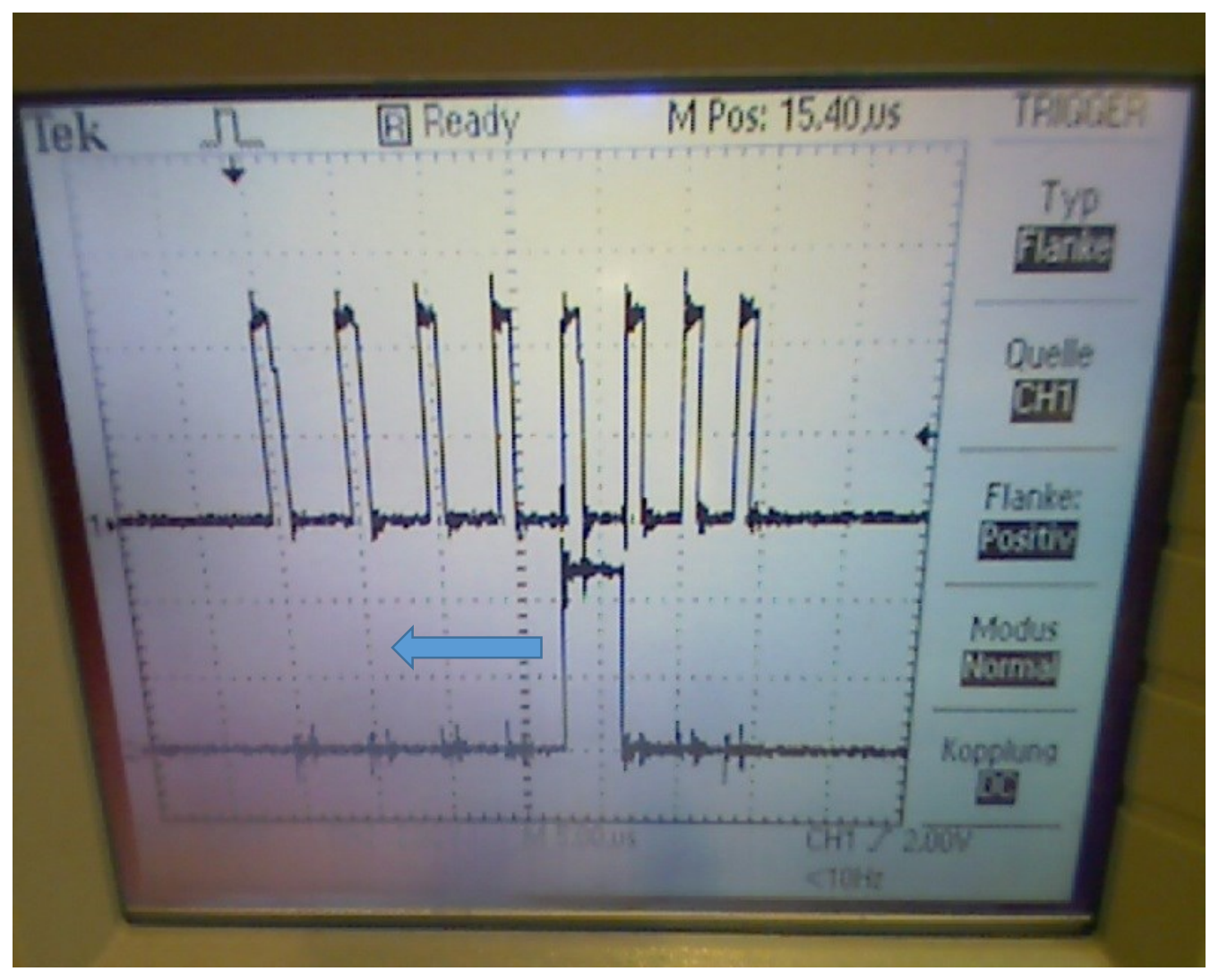

### Kaskadierung beliebig vieler Out-Shift-Register

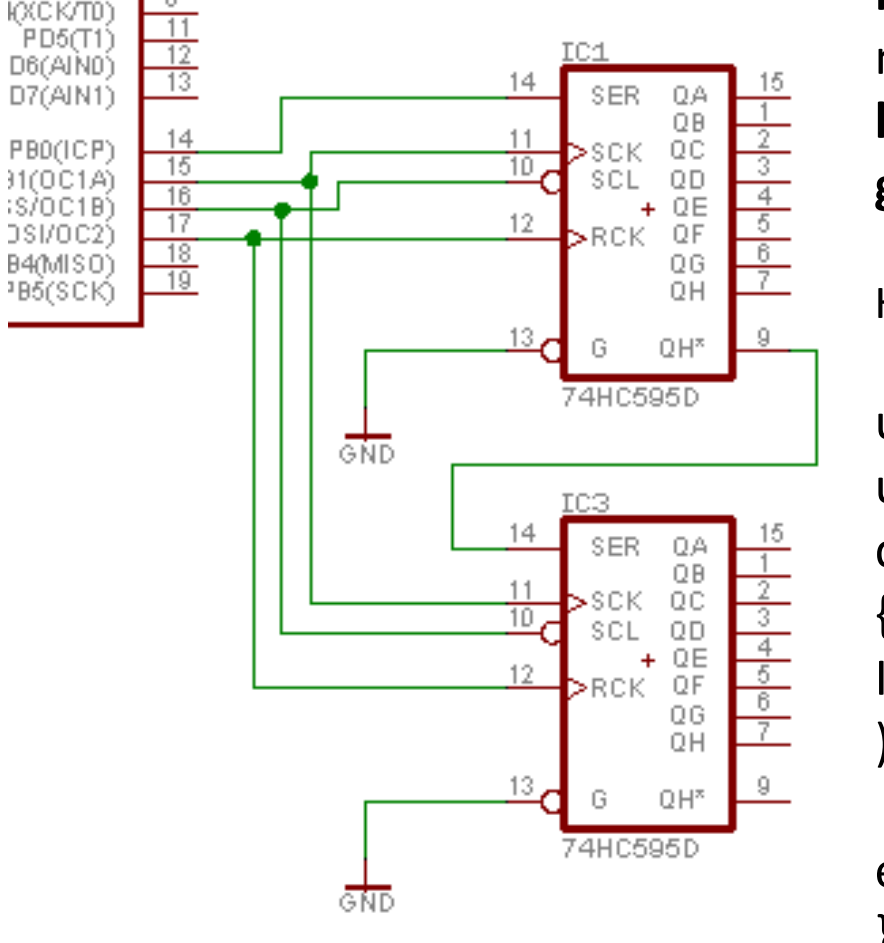

Wenn man 2 oder mehrere Shift-Register hintereinander schaltet, muss man das Programm so gestalten, dass **N\*8** getaktet wird. Zugleich muss man bedenken, dass das **letzte Bit** in der Kette **zuerst gesendet** wird.

Hier im Beispiel: Bit 16..0

```
uint16_t u16OutVal;
uint8_t u8Parser = 15;
do
{
If(u16OutVal & (1 << u8Parser
))
set →Serbit
else clr →Serbit
}while(u8Parser--);
```

### Platine mit 2 kaskadierten 74HC595

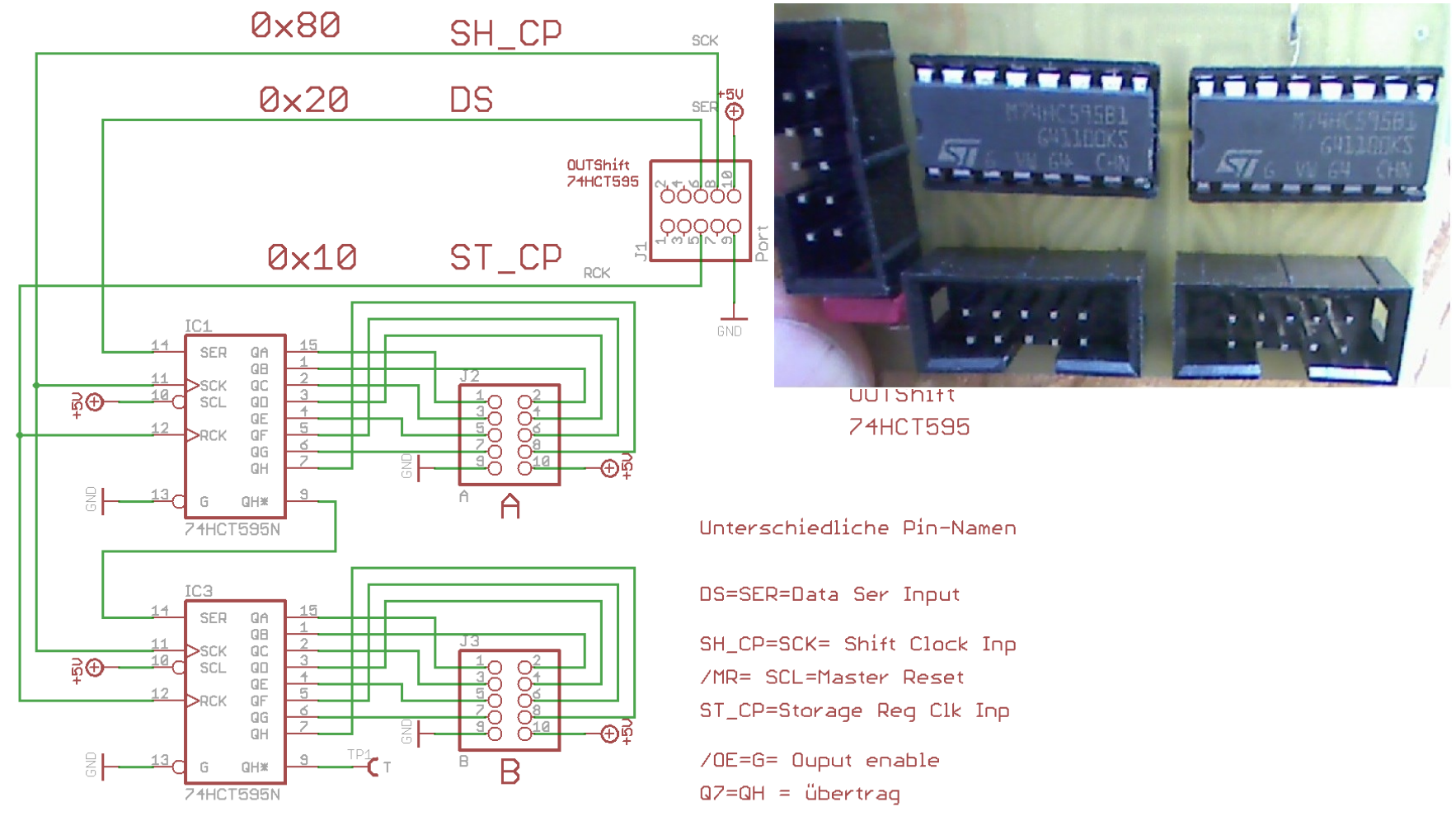

Christof Ermer (C) Universität Regensburg

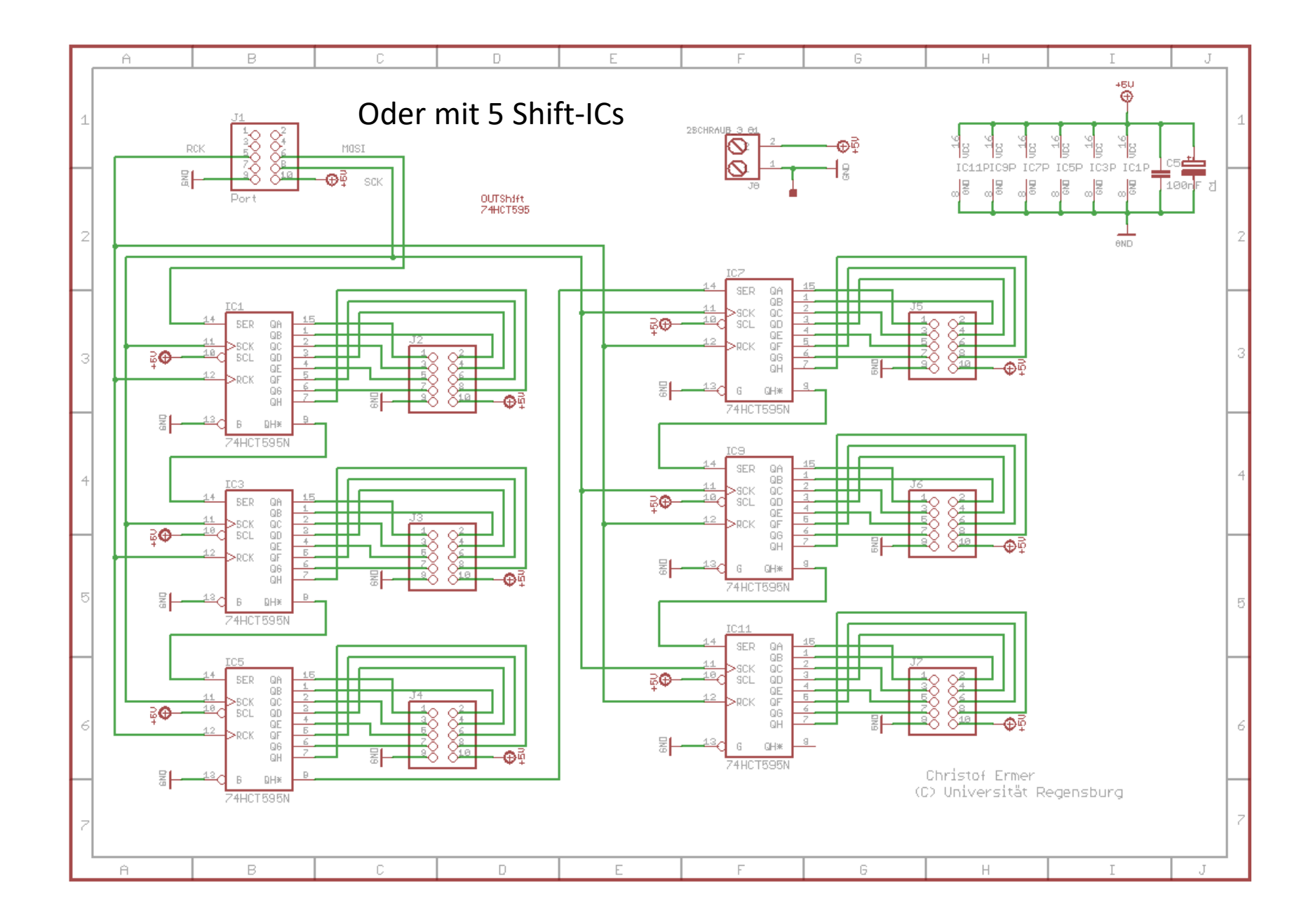

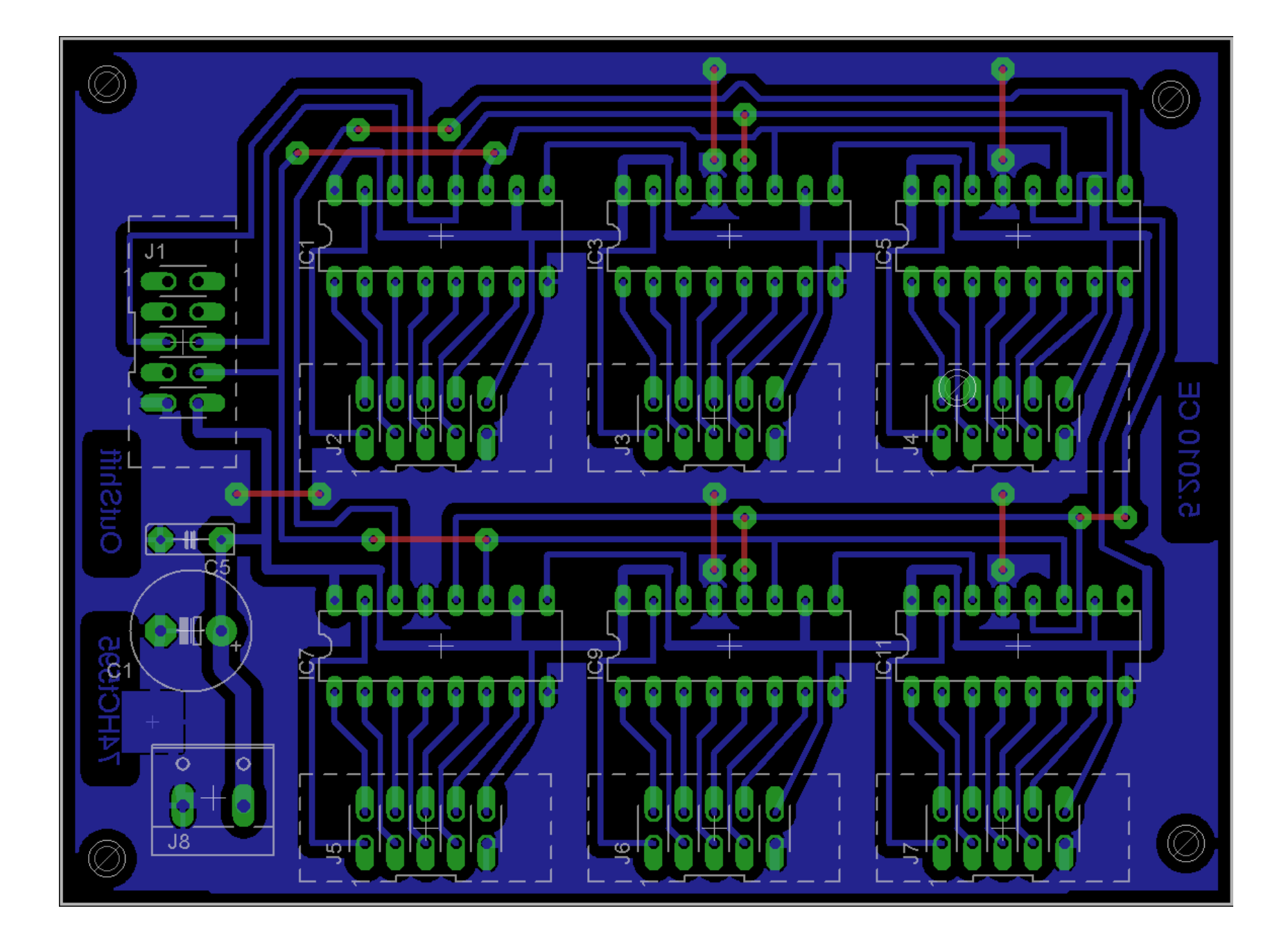

### SPI Bus → MISO, MOSI, SCK, /SS=Shiftenable

Im Grunde wie ein 8 Bit In/Out Shift Register Timing: XTAL / 2,4,8,16,32,64,128 Interner 8Bit ReadDataBuffer SPI Status Register SPI Control Register

```
void SPI MasterInit(void)
/* Set MOSI and SCK output, all others input */
DDR_SPI = (1<<DD_MOSI) | (1<<DD_SCK);
/* Enable SPI, Master, set clock rate fck/16 */
SPCR = (1<<SPE) | (1<<MSTR) | (1<<SPRO);
}
void SPI MasterTransmit(char cData)
ł
/* Start transmission */
SPDR = cData:
/* Wait for transmission complete */
while(!(SPSR & (1<<SPIF)));</pre>
```

## WICHTIG !

Makros mit #define erlauben Fehlerarme und sichere Beherrschung einzelner Bits am Port Dies geschieht mit einem typischen SET an #define.... Einam erstellt kann dies mit copy-paste erweitert werden. Beispiel am IC MAX543

#define MAX543\_DDRXDDRC#define MAX543\_PORTXPORTC#define MAX543\_CLK(1<<0)</td>#define MAX543\_DATA(1<<1)</td>

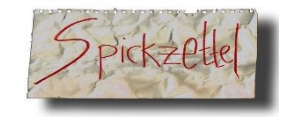

## Typisches Präprozessor MAKRO Set

Es kommen immer wieder die selben Aufgaben vor.

- 1. Ein Bit nutzen und benennen.
- 2. Direction Register einstellen für Input oder Ouput.
- 3. Das Bit selbst, oder mehrere Gleichzeitig, setzen oder löschen

Dazu kann man einfach folgende #defines woanders her mit **Copy-Paste** holen und **umschreiben**.

Das spart Zeit und man hat es dennoch ordentlich.

Hier an einem reduziertem Beispiel mit dem Clock-Pin eines DAC Bausteines MAX543

| #define CLK_ | _MAX543_ | DDRX  | DDRC  |
|--------------|----------|-------|-------|
| #define CLK_ | _MAX543_ | PORTX | PORTC |
| #define CLK_ | _MAX543_ | PIN   | 3     |

//jetzt werden damit die Makros definiert , fast wie echte Funktionen mit ()

#define INIT\_CLK\_MAX543\_DDRX() (CLK\_MAX543\_DDRX |= (1<< CLK\_MAX543\_PIN)
#define SET\_CLK\_MAX543() (CLK\_MAX543\_PORTX |= (1<< CLK\_MAX543\_PIN)
#define CLR\_CLK\_MAX543() (CLK\_MAX543\_PORTX &= ~ (1<< CLK\_MAX543\_PIN)</pre>

#ifndef MAX543\_HEADER
#define MAX543\_HEADER
#define MAX543PORTX PORTB
#define MAX543DIRREG DDRB

#define MAX543CLK\_BIT #define MAX543SRI\_BIT #define MAX543LOAD\_BIT #define MAX543 CTRL MASK \_BV(PB0) \_BV(PB1) \_BV(PB2) (MAX543CLK\_BIT | MAX543SRI\_BIT | MAX543LOAD BIT)

#define MAX543\_INITDIR() (MAX543DIRREG |= MAX543\_CTRL\_MASK) //DDRC |= 0b0001110

#define MAX543\_SRI\_HIGH()
#define MAX543\_SRI\_LOW()

(MAX543PORTX |= MAX543SRI\_BIT); (MAX543PORTX &= ~MAX543SRI\_BIT);

#define MAX543\_CLK\_HIGH()
#define MAX543\_CLK\_LOW()

(MAX543PORTX |= MAX543CLK\_BIT); (MAX543PORTX &= ~MAX543CLK\_BIT);

#define MAX543\_LOAD\_HIGH()
#define MAX543\_LOAD\_LOW()

(MAX543PORTX |= MAX543LOAD\_BIT); (MAX543PORTX &= ~MAX543LOAD\_BIT);

#define AUFLOESUNG\_SINUS 4096 //0...4095
extern void WriteMAX543(uint16\_t u16Val);
#endif

```
void WriteMAX543(uint16_t u16Val)
ł
uint8 tu8NN=11;
MAX543 INITDIR();
MAX543_CLK_LOW(); //Startcondition
MAX543 LOAD HIGH(); //Startcondition
do
          {
          if(
                    u16Val & (1 << u8NN))
                    ł
                    MAX543_SRI_HIGH();
          else
                    MAX543_SRI_LOW();
                    MAX543 CLK HIGH();
          _delay_us(1); //_asm___volatile_( "rjmp 1f\n 1:" ); // 2 cycles
          if( !u8NN )
                    MAX543 LOAD LOW();
                    };
          MAX543 CLK LOW();
          }while(u8NN--);
_delay_us(1); //_asm___volatile__( "rjmp 1f\n 1:" ); // 2 cycles
MAX543_LOAD_HIGH()
};
```

## ADC-IC LTC1298 mit Pin-Out

So kommt ein Chip über den Ladentisch. Man besorgt sich die Manual-PDF und pickt sich das Wichtige raus (siehe Bild). Je nach TYP-Variante machen wir uns mit den Anschlüssen vertraut: /CS/SHD, CLK, OUT, [DIN], {CHx oder +/-IN} usw.. Vcc=V+, GND=-Pol Hier erst einmal das P**in-Out**:

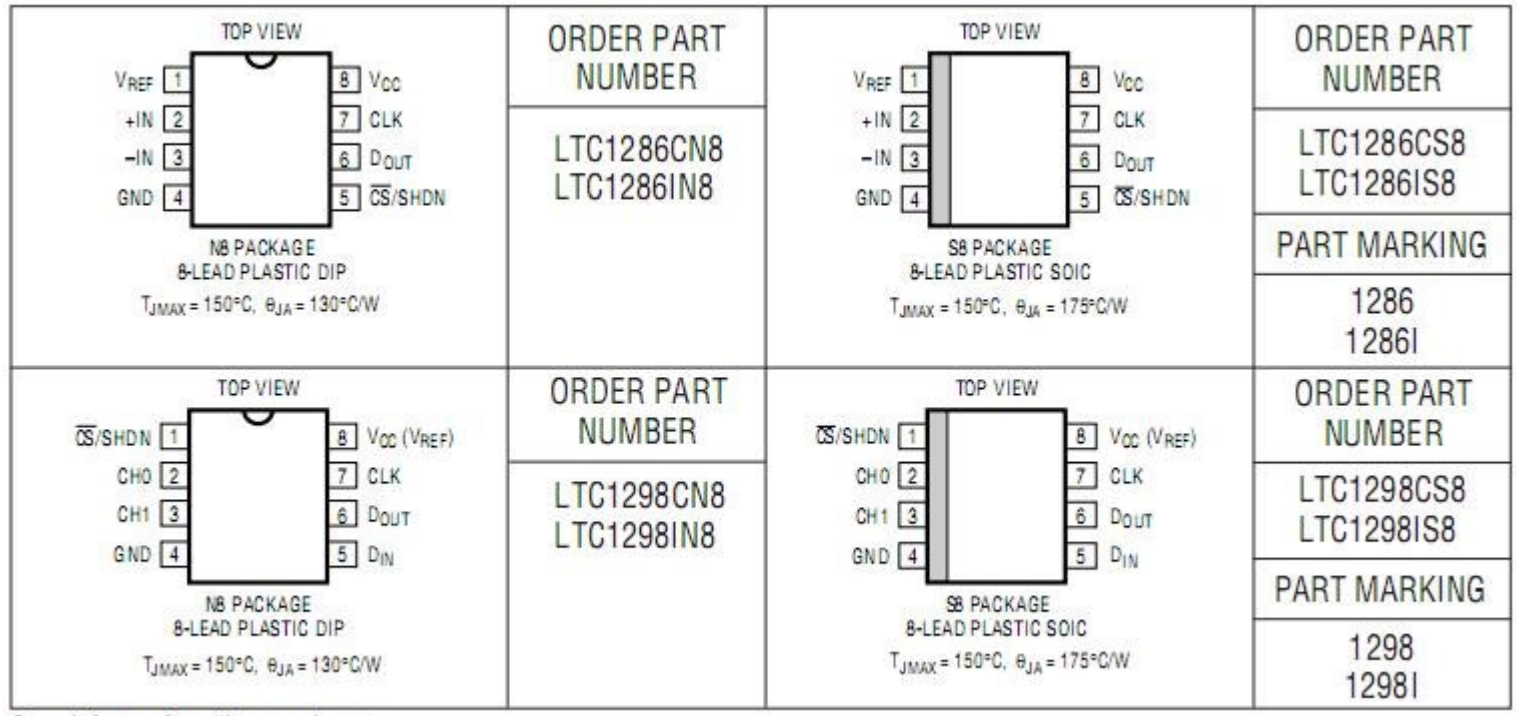

Consult factory for military grade parts.

#### Nun betrachten wir DOUT (LTC1298 $\rightarrow$ µC) relativ zu DIN

- Oben = DOUT (LTC1298 $\rightarrow$  µC)
- Unten = DIN ( $\mu C \rightarrow LTC1298$ )
- Trigger-punkt für **/CS** (Chip-Select ) ist der Pfeil.
- Bildschirmbild zeigt ziemlich genau einen ganzen Zyklus.
- Interpretation: Während der D-IN Phase ist der Ausgang des Chips hochomig
- (3-State) und unbestimmt. Siehe Gewackel bei der Lowflanke unten...
- Nach dem Clk-Up/Down n.d. Initialisierung wird der Ausgang freigegeben.

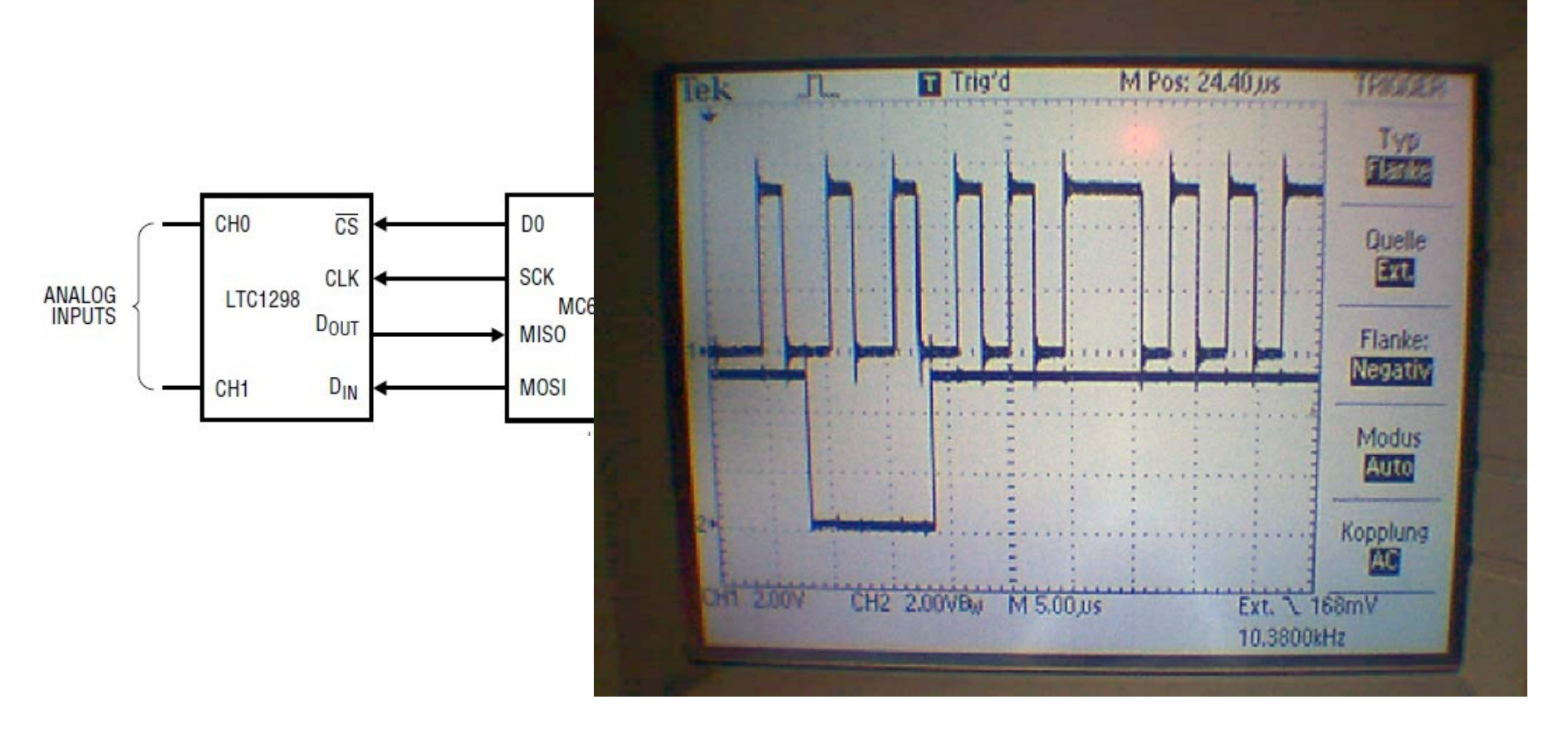

### LTC1298 ADC- IC

So will es der Erfinder :

Mit 4 Signalleitungen kann dieser Baustein gesteuert werden.

1. ) **/CS** = Chip Select oder Shut Down (bei High Level)

2.) **CLK** = Clock. Das bedeutet normalerweise, dass hier eine  $\mu$ C Output eine

steigende und dann eine fallende Flanke hat: rising/falling edge

3.) **DIN** = Data In. Ein  $\mu$ C Output sendet Initialisierungsdaten etc. an den Baustein,

4.) **DOUT** = Data Out- Ein ,C Leseeingang holt die Daten (in Zusammenarbeit mit Clock-Out) hier vom Chip ab.

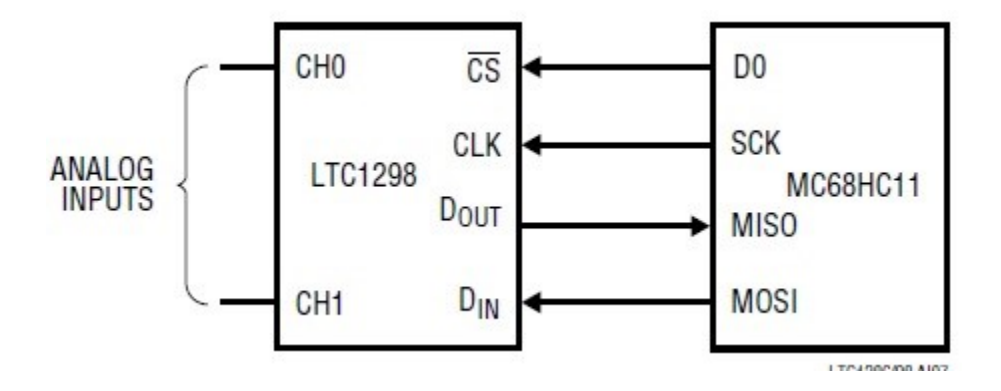

#### Der $\mu$ Controller wird mit dem Baustein L1298 verbunden.

Doch bevor Strom angelegt wird, wird zuerst die Eingangs-Ausgangszuordnung richtig programmiert.

### Was ist Input oder Output?

#### "Des einen Output ist der Input des Anderen"

Heißt: Wir brauchen 3 Output-Leitungen und eine als Input Wir wollen gemischten Portbetrieb, um nur ein Port zu benutzen. Aber es wäre beliebig festlegbar. Die Zuordnung kann frei erfunden werden.

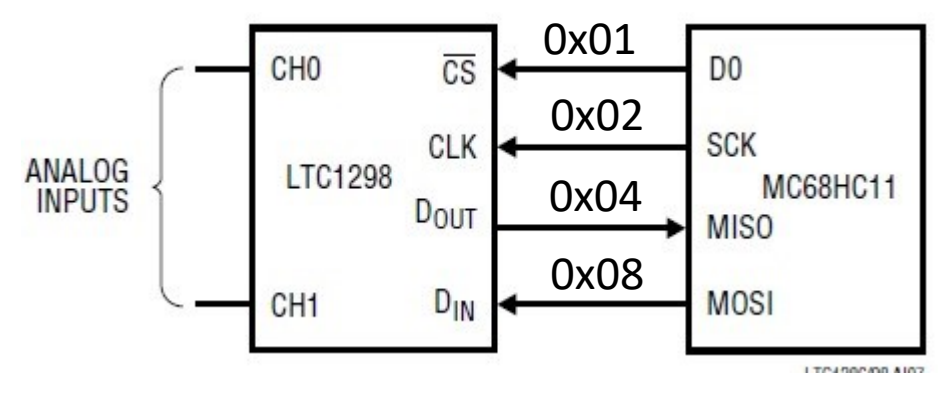

| #define L1298_ | CS   | 0x01 |
|----------------|------|------|
| #define L1298_ | CLK  | 0x02 |
| #define L1298_ | DIN  | 0x04 |
| #define L1298_ | DOUT | 0x08 |

| #define L1298_ | DDR  | PORTB |
|----------------|------|-------|
| #define L1298_ | PORT | PORTB |
| #define L1298_ | PIN  | PINB  |

L1298\_DDR &= ~( 1 << L1298\_DOUT); L1298\_DDR |= (1<<1298\_CS) | (1<<1298\_CLK) | (1<<1298\_DIN); Die Signale dienen dazu, den Chip mit dem  $\mu$ Controller zu synchronisieren. **/CS** "falling edge" löst eine Antwort des IC aus. **CLK** "rising edge" ist Datenbit lesen. **DOUT**  $\rightarrow$  **L**= Load. Lese die Zeichnung so, als würde ein senkrechter Zeiger von links nach rechts durch die Signal-Flanken wandern.

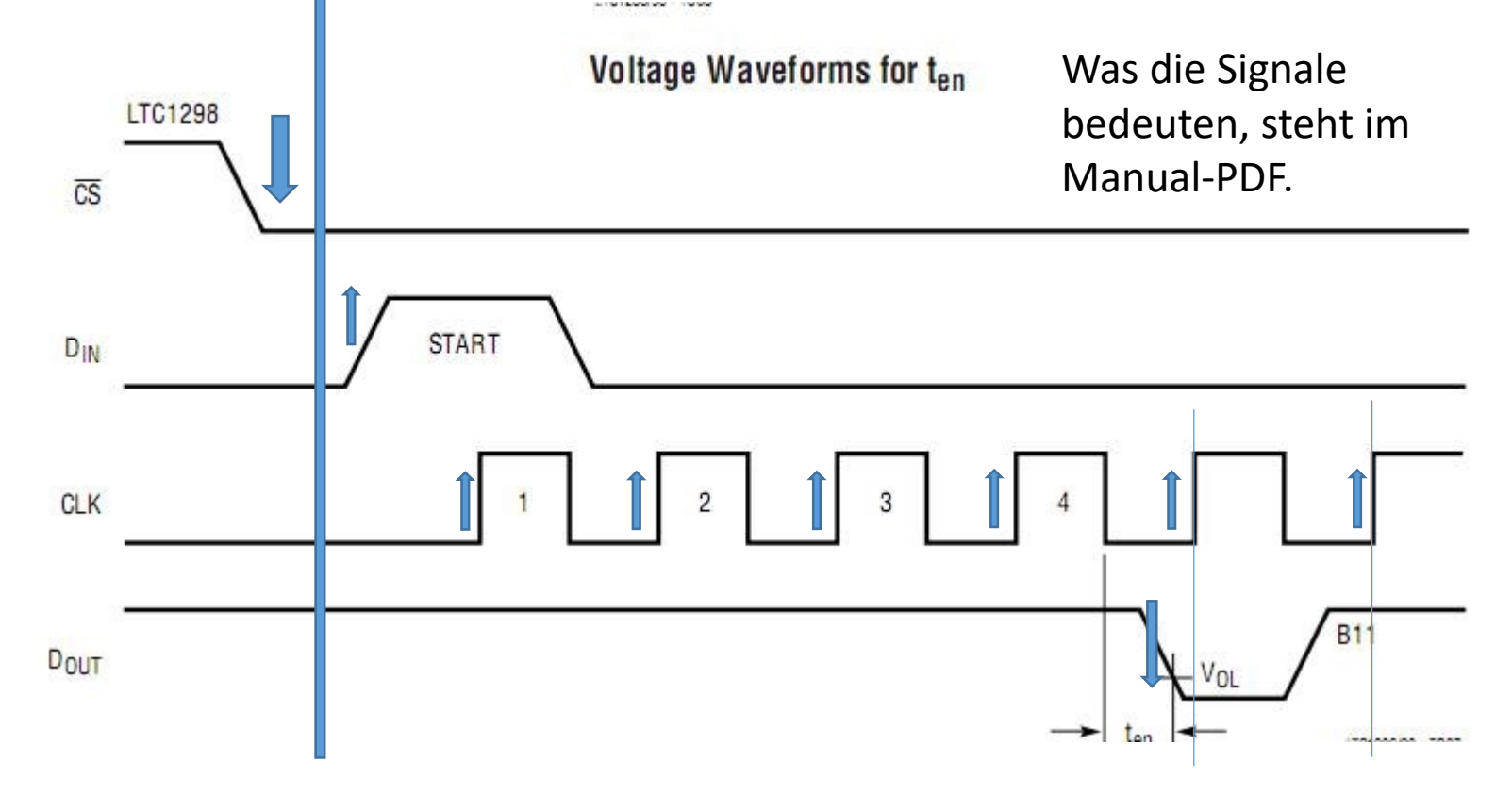

Zuerst werden vom µC, nach /CS die 4 Initialisierungsbits gesendet. Lesemoment ist Clk. Dann mit Clk von 11..0 lesen.

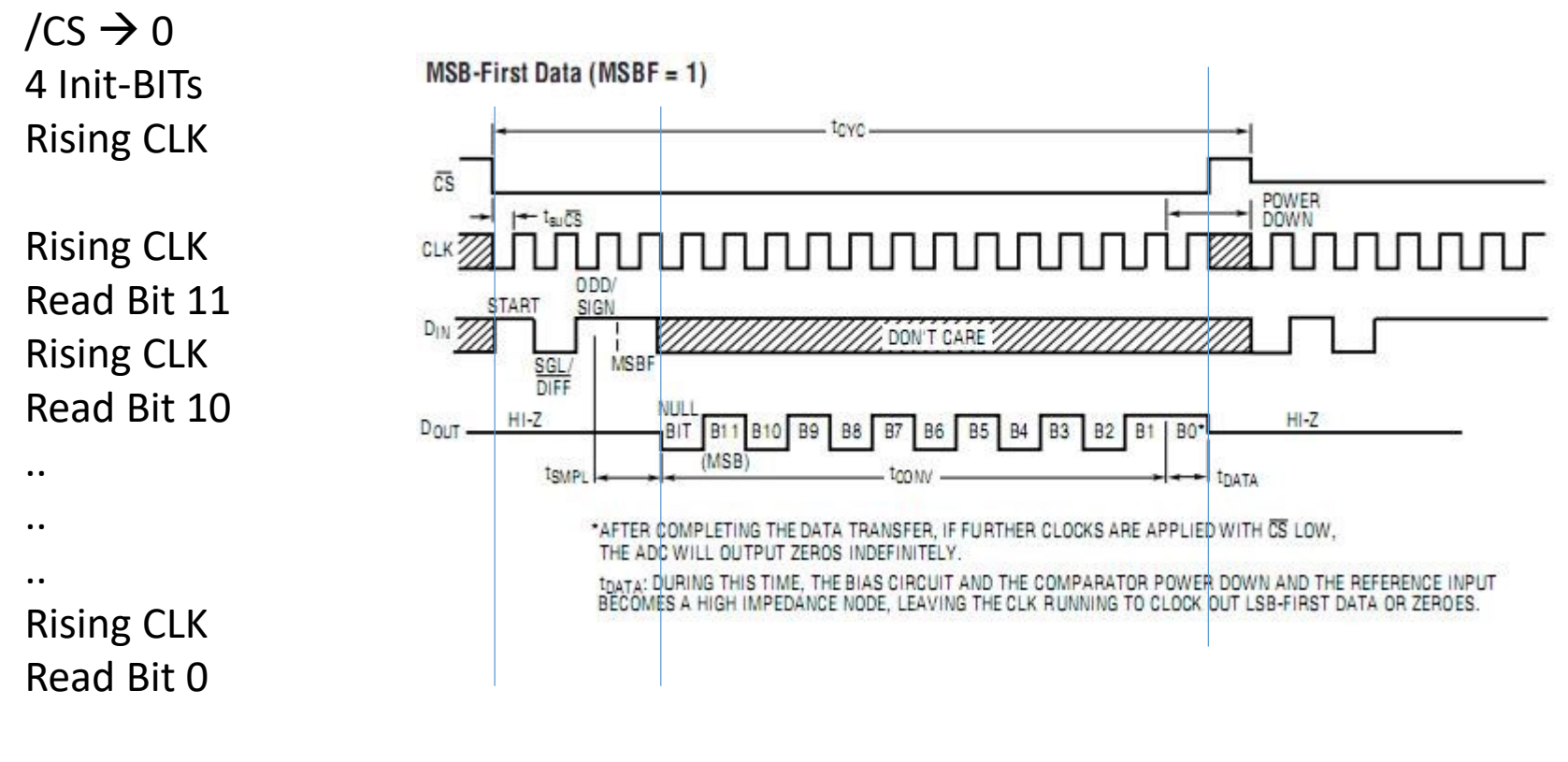

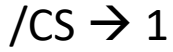

Die Datenbit Information wird mit "Steigender Flanke" des CLKs (oben) übertragen. Nach 4 Bit "Lesen" DIN wird noch ein CLK (High-Low) übertragen, dann beginnt der Lesezyklus) über einen anderen Draht (bzw. Pin).  $\rightarrow$  DOUT  $\rightarrow$ Triggerpunkt für das Foto = Low-Flanke des Chip Select = **/CS** 

Oberes Signal = **Clock**  $\sim 2*2,5\mu$ S = 200kHz,

Unteres Signal = **DIN** ( $\mu$ C  $\rightarrow$ LTC1298) (Data-In )Bits 1,2,3,4, und zwar **1001** 1, = Startbit, dann kommt 0, 0, 1, was die Modus Programmierwörter für Differential Eingang +/- sind. .....mal abzählen an der steigenden Flanke des CLKs oben: (die ersten 4 Clocks!)

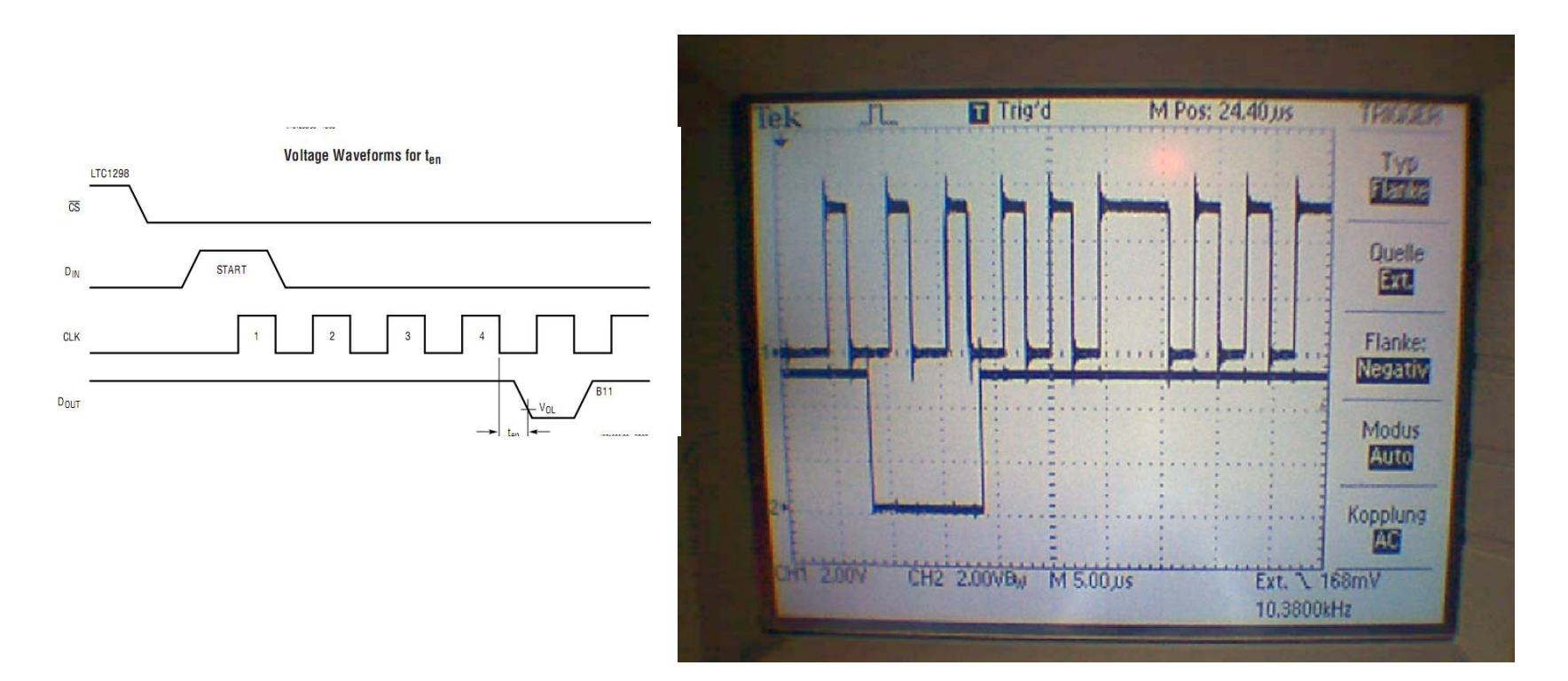

Der Pfeil zeigt auf: Start mit /CS = Low Oben= wieder **Dout** zu sehen (LTC1298 $\rightarrow$ µC) Unten = diesmal der **CLK** ( Clock )

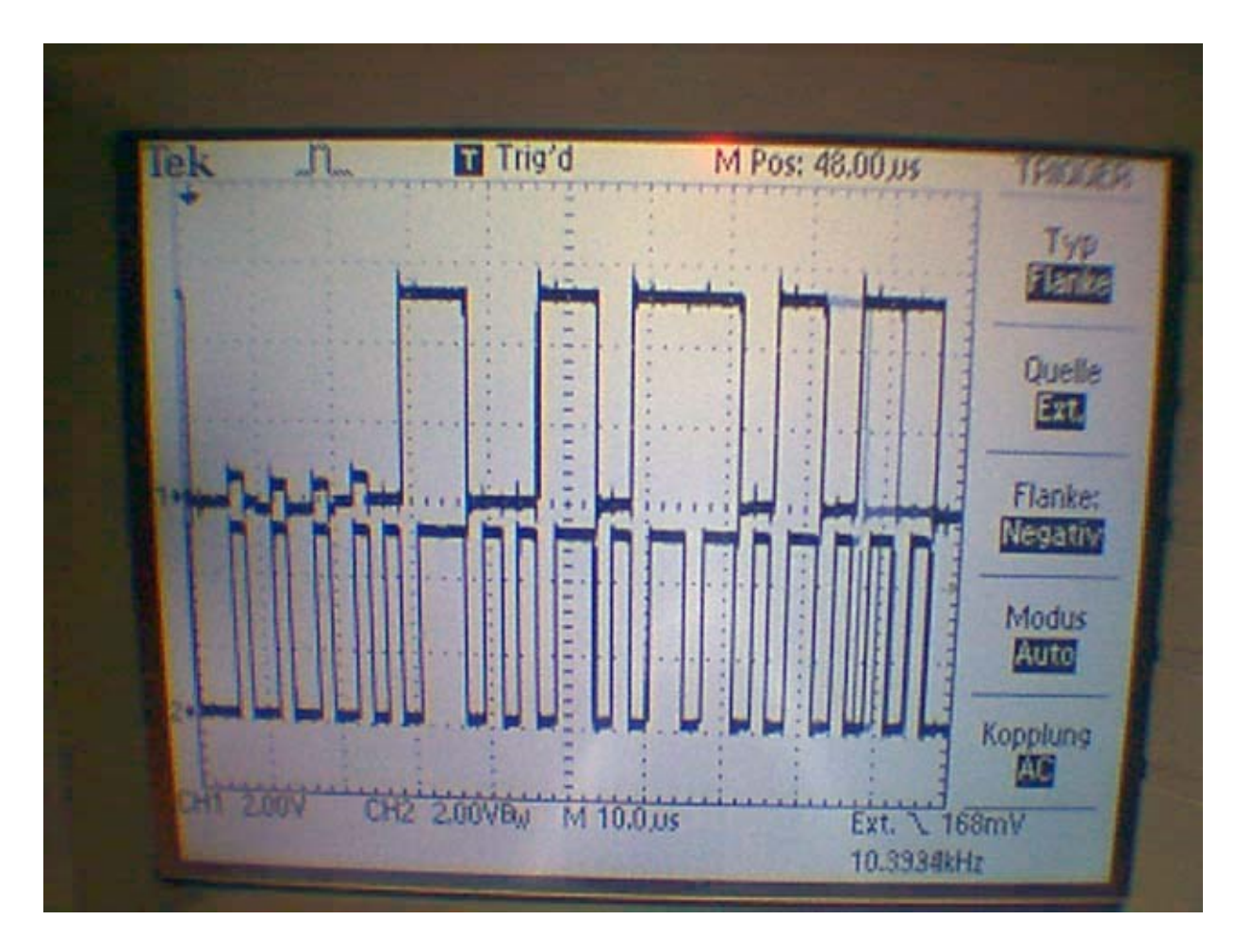

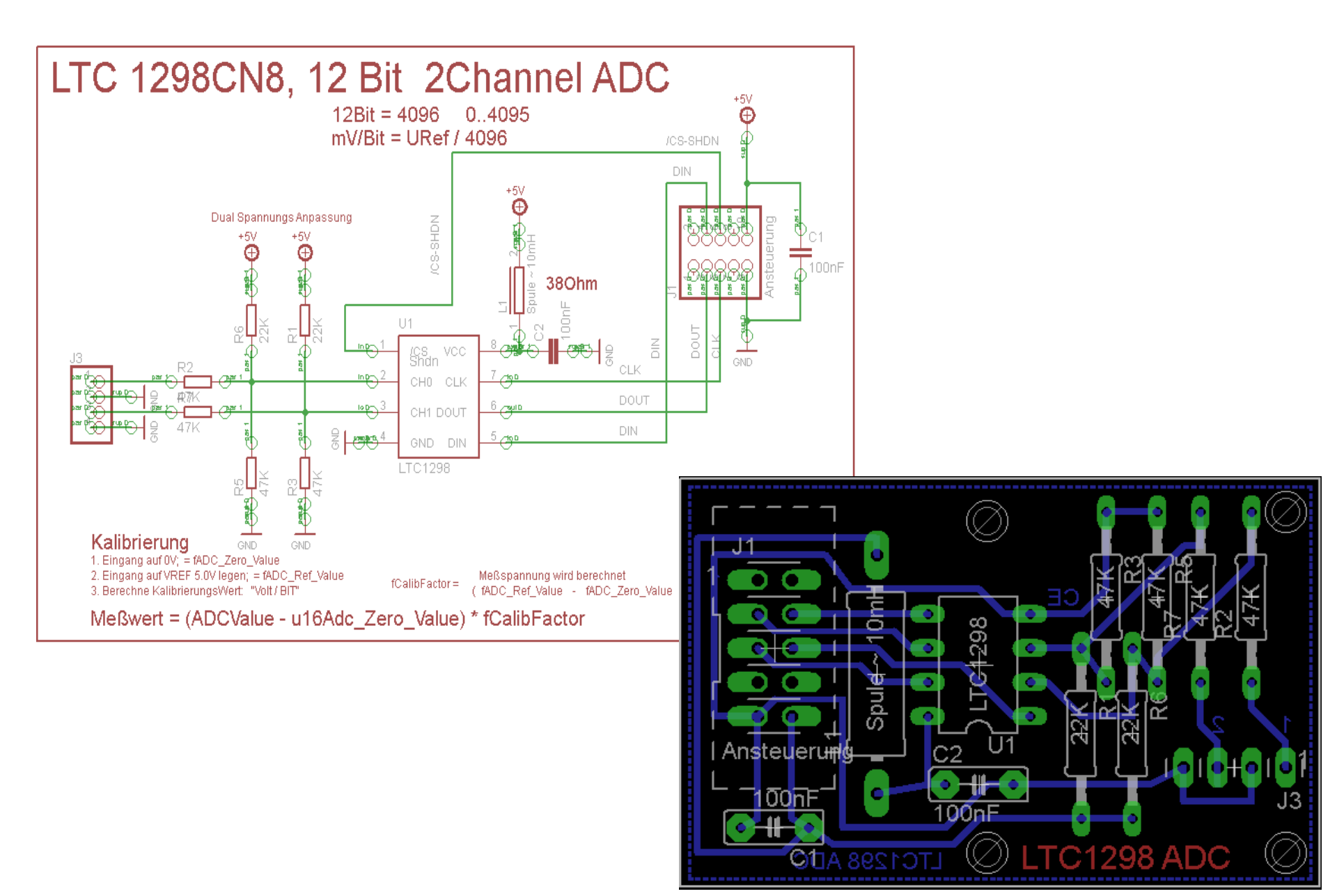

## Input Shift 74xx165

## Input Shift Register, Parallel-Load 74xx165

SN54165, SN54LS165A ... J OR W PACKAGE

SN74165 ... N PACKAGE SN74LS165A ... D OR N PACKAGE

(TOP VIEW)

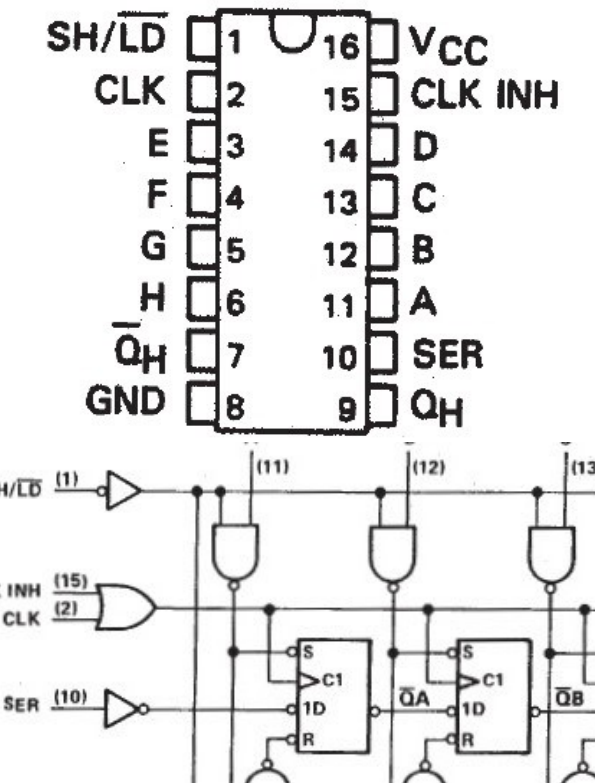

Selbstverständlich können mit Shift-Registern auch die **Eingänge erweitert** werden. Die Technik ist genau dieselbe. Diese ICs sind schon sehr alt und fast obsolet. Dennoch sind sie gut und ideal, um das Prinzip zu zeigen.

Es ist unbedingt erforderlich, die Manual-PDF zu konsultieren.

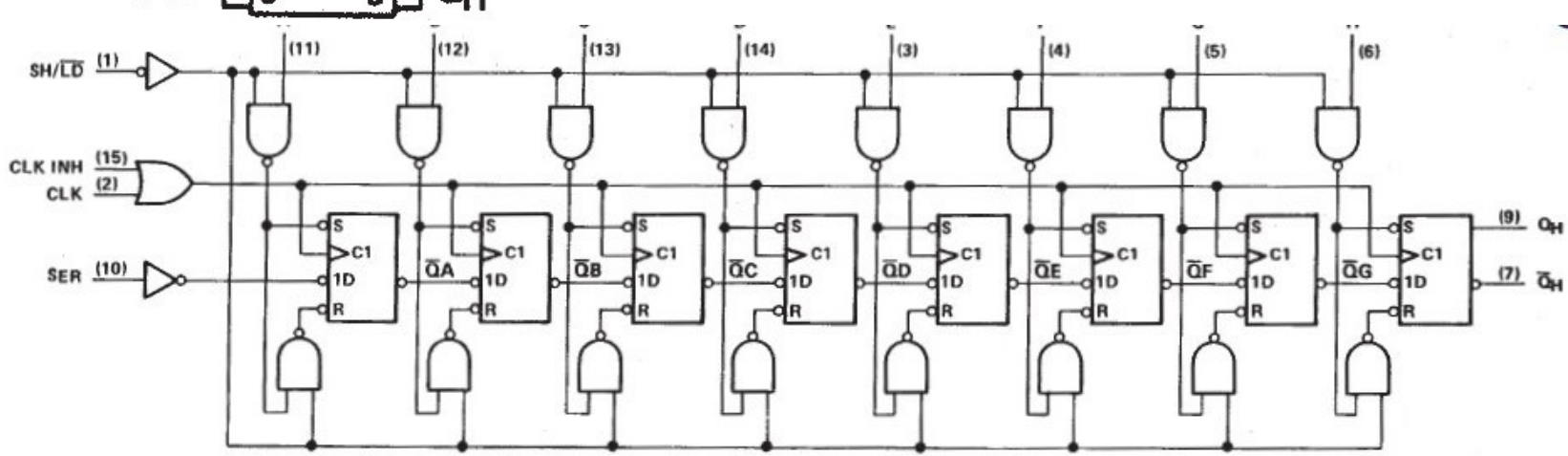

Pin numbers shown are for D, J, N, and W packages.

# 8 TTL Inputleitungen.3 Steuerleitungen sind erforderlich..

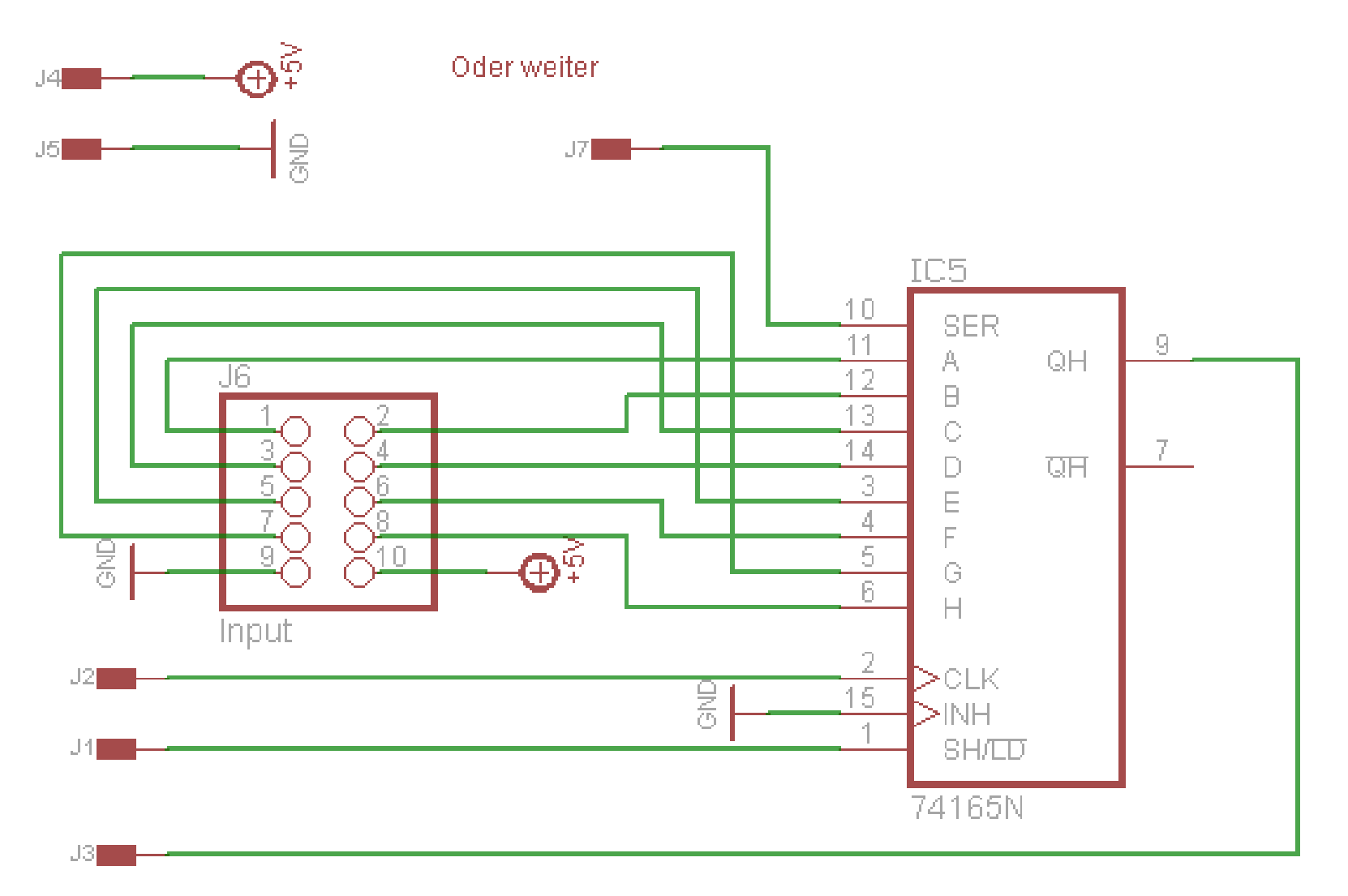

typical shift, load, and inhibit sequences

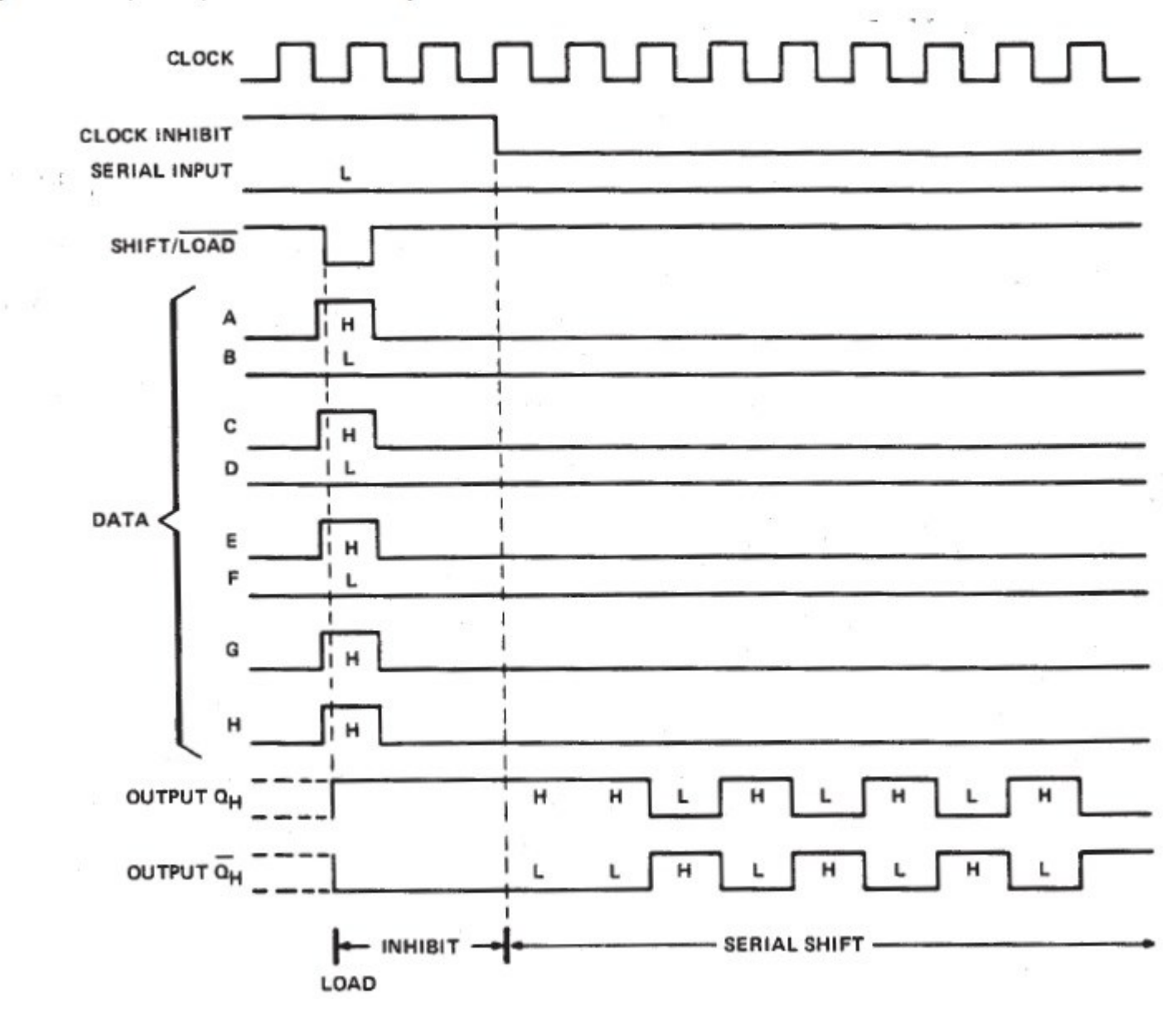

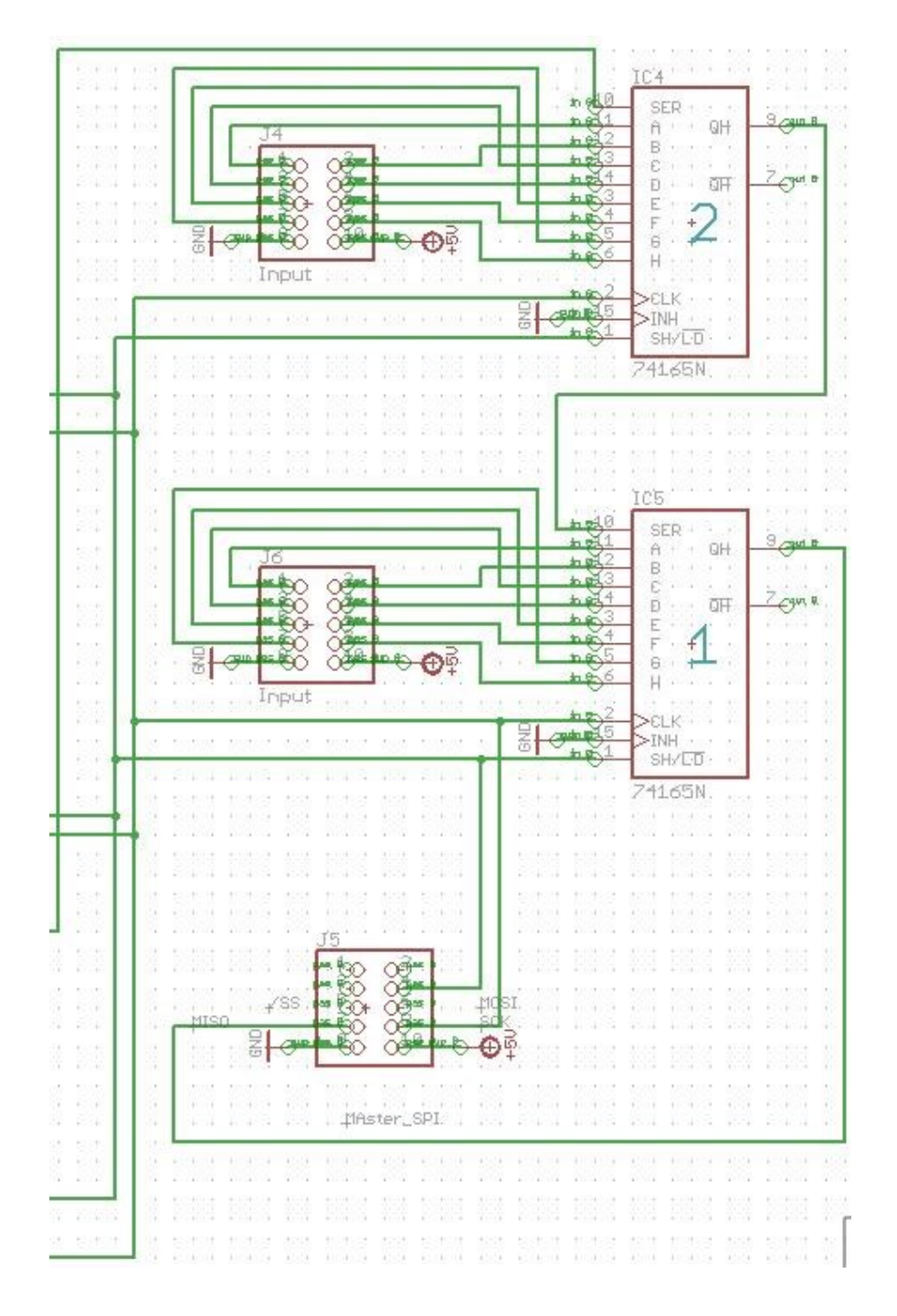

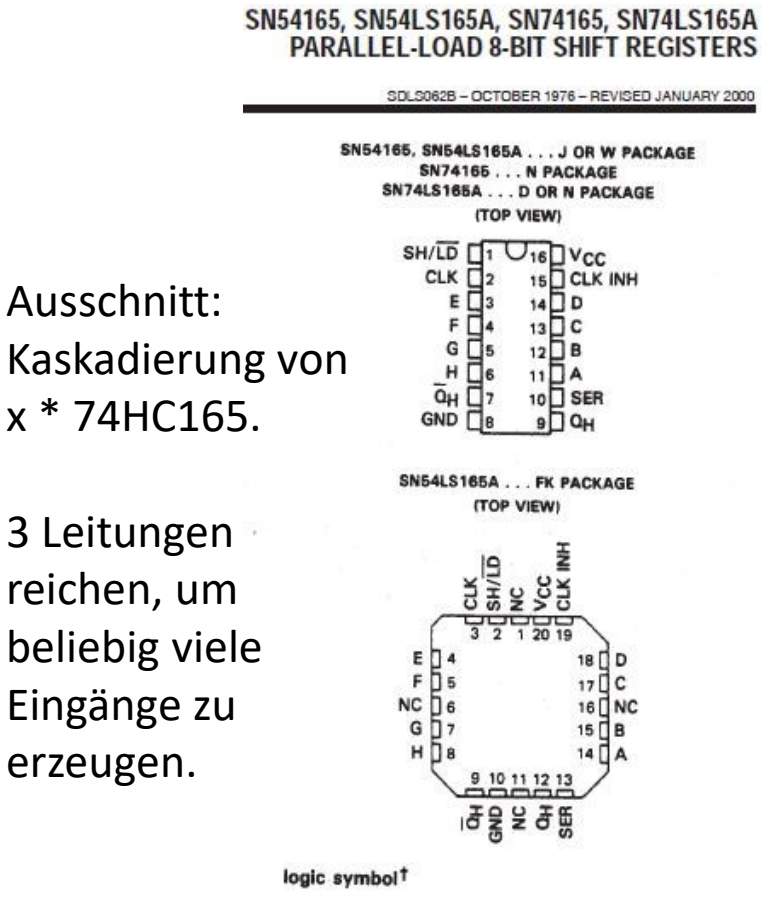

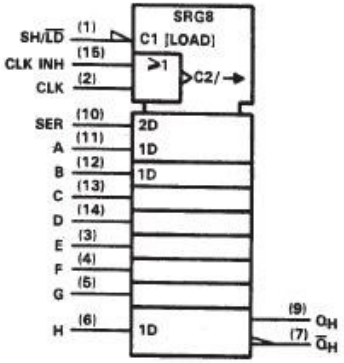
| #ifndef IN74165_HEADER<br>#define IN74165_HEADER<br>#define IN74165_USED<br>#define INSHIFT_74165_PORT<br>#define INSHIFT_74165_PIN<br>#define INSHIFT_74165_DDRX<br>#define INSHIFT_74165_DDRX_VALU | PORTD<br>PIND<br>DDRD<br>ES                                                                                                    | 0b10001000                                                                                                    |  |  |  |  |
|----------------------------------------------------------------------------------------------------|----------------------------------------------------------------------------------------------------|----------------------------------------------------------------------------------------------------|--|--|--|--|
| #define CHIP_COUNT_74165_MAX<br>#define INSHIFT_74165_CLK_BIT<br>#define INSHIFT_74165_SHLD<br>#define INSHIFT_74165_QH_BIT                                                                          | 5<br>(1< <pd2)<br>(1&lt;<pd3)<br>(1&lt;<pd4)< td=""><td>// Zahl Der Shift Chips<br/>//SH /LD<br/>//QH Input</td></pd4)<></pd3)<br></pd2)<br> | // Zahl Der Shift Chips<br>//SH /LD<br>//QH Input                                                                     |  |  |  |  |
| //MAKROS<br>#define INIT_74165PORTDIR()<br>#define SET_74165_CLK()<br>#define CLR_74165_CLK()                                                                                                    | (INSHIFT_7<br>(INSHIFT_7<br>(INSHIFT_7                                                                                                    | 4165_DDRX = INSHIFT_74165_DDRX_VALUES)<br>4165_PORT  = INSHIFT_74165_CLK_BIT)<br>4165_PORT &= ~INSHIFT_74165_CLK_BIT) |  |  |  |  |
| #define SET_74165_SHLD()<br>#define CLR_74165_SHLD()                                                                                                    | (INSHIFT_7<br>(INSHIFT_7                                                                                                    | 4165_PORT                                                                                                    |  |  |  |  |
| #define Read_QH()                                                                                                    | (INSHIFT_7                                                                                                    | 4165_PIN & INSHIFT_74165_QH_BIT)                                                                                      |  |  |  |  |
| //extern uint8_t u8aInShift[ CHIP_COUNT_74165_MAX ]; //ARRAY<br>extern uint64_t ScanInShift74165( void );                                                                                            |                                                                                                    |                                                                                                    |  |  |  |  |

#endif //IN74165\_HEADER

```
uint64_t ScanInShift74165( void )
{
uint8_t u8NN;
uint64_t g64InShift; //ULL zur Aufnahme des Ergebnisses
```

```
CLR_74165_CLK();
CLR_74165_SHLD();
_delay_us(1);
SET_74165_SHLD();
```

#### Zusammenfassung effektive Software Anwendung

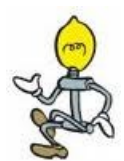

**1.** Schritt. Hardware-Situation 'sprechenden' Namen zuordnen: (→headerfile)

 #define Sh74595\_DDRX DDRC
 So kand

 #define SH74595\_PORT PORTC
 sprech

 #define SH74595\_SCK (1<< 2)</td>
 gewand

 #define SH74595\_SCL (1<< 3)</td>
 Hier lei

 #define SH74595\_RCK (1<< 4)</td>
 SCK | SH74595\_SCK | SH74595\_SCK | SH74595\_SCK | SH74595\_SCK | SH74595\_SCK | SH74595\_SCK | SH74595\_SCK | SH74595\_SCK | SH74595\_SCK | SH74595\_SCK | SH74595\_SCK | SH74595\_SCK | SH74595\_SCK | SH74595\_SCK | SH74595\_SCK | SH74595\_SCK | SH74595\_SCK | SH74595\_SCK | SH74595\_SCK | SH74595\_SCK | SH74595\_SCK | SH74595\_SCK | SH74595\_SCK | SH74595\_SCK | SH74595\_SCK | SH74595\_SCK | SH74595\_SCK | SH74595\_SCK | SH74595\_SCK | SH74595\_SCK | SH74595\_SCK | SH74595\_SCK | SH74595\_SCK | SH74595\_SCK | SH74595\_SCK | SH74595\_SCK | SH74595\_SCK | SH74595\_SCK | SH74595\_SCK | SH74595\_SCK | SH74595\_SCK | SH74595\_SCK | SH74595\_SCK | SH74595\_SCK | SH74595\_SCK | SH74595\_SCK | SH74595\_SCK | SH74595\_SCK | SH74595\_SCK | SH74595\_SCK | SH74595\_SCK | SH74595\_SCK | SH74595\_SCK | SH74595\_SCK | SH74595\_SCK | SH74595\_SCK | SH74595\_SCK | SH74595\_SCK | SH74595\_SCK | SH74595\_SCK | SH74595\_SCK | SH74595\_SCK | SH74595\_SCK | SH74595\_SCK | SH74595\_SCK | SH74595\_SCK | SH74595\_SCK | SH74595\_SCK | SH74595\_SCK | SH74595\_SCK | SH74595\_SCK | SH74595\_SCK | SH74595\_SCK | SH74595\_SCK | SH74595\_SCK | SH74595\_SCK | SH74595\_SCK | SH74595\_SCK | SH74595\_SCK | SH74595\_SCK | SH74595\_SCK | SH74595\_SCK | SH74595\_SCK | SH74595\_SCK | SH74595\_SCK | SH74595\_SCK | SH74595\_SCK | SH74595\_SCK | SH74595\_SCK | SH74595\_SCK | SH74595\_SCK | SH74595\_SCK | SH74595\_SCK | SH74595\_SCK | SH74595\_SCK | SH74595\_SCK | SH74595\_SCK | SH74595\_SCK | SH74595\_SCK | SH74595\_SCK | SH74595\_SCK | SH74595\_SCK | SH74595\_SCK | SH74595\_SCK | SH74595\_SCK | SH74595\_SCK | SH74595\_SCK | SH74595\_SCK | SH74595\_SCK | SH74595\_SCK | SH74595\_SCK | SH74595\_SCK | SH74595\_SCK | SH74595\_SCK | SH74595\_SCK | SH74595\_SCK | SH7459

So kann Hardwaresituation in sprechende Bedeutung gewandelt werden. Hier leicht global änderbar

#define SH74595\_MASK (SH74595\_SCK | SH74595\_SCL | SH74595\_RCK)

#### 2. Makros erstellen!

#define INIT\_Sh74595\_SCK() (Sh74595\_DDRX |= SH74595\_MASK)

#define SET\_Sh74595\_SCK() (SH74595\_PORT |= SH74595\_SCK)
#define CLR\_Sh74595\_SCK() (SH74595\_PORT &= ~SH74595\_SCK)

#define SET\_Sh74595\_SCL() (SH74595\_PORT |= SH74595\_SCL)
#define CLR\_Sh74595\_SCL() (SH74595\_PORT &= ~SH74595\_SCL)

#define SET\_Sh74595\_RCK() (SH74595\_PORT |= SH74595\_SCL)

USW..

Jetzt können die Makros ,lesbar' im Code verwendet werden

#### Kapitel 6 Externe Peripherie

...nicht die **Datenverarbeitung** ist das Problem, sondern die Daten hinein und wieder heraus zu kriegen.

- Signale nach den Anforderungen externer Hardware (ICs etc.) gezielt an die I-O Pins zuweisen.
- Die Signale einem **Protokoll** entsprechend ausgeben, und/oder einlesen und im zeitlichen Kontext koordinieren, interpretieren, und datentypenrichtig auswerten.

## DAC – Digital Analog Converter

Sehr praktisch und irgendwie cool. Rastende anschlagfreie Drehungen der Achse produzieren aufwärts/abwärts zählende Pulse. Es gibt sie auch mit Druckpunkt-Switch (Anwendungen: Senderwahl, Menüauswahl, Moduswechsel, ergonomische stilvolle Bedienung). Aber nicht von selbst: ein Algorithmus ist erforderlich und das Prellen muss kompensiert werden. Eagle : piher.lbr switch-apls.lbr ALPS\_EC12E\_SW ALPS rotary encoder Typ: STEC12E07 ohne Taster

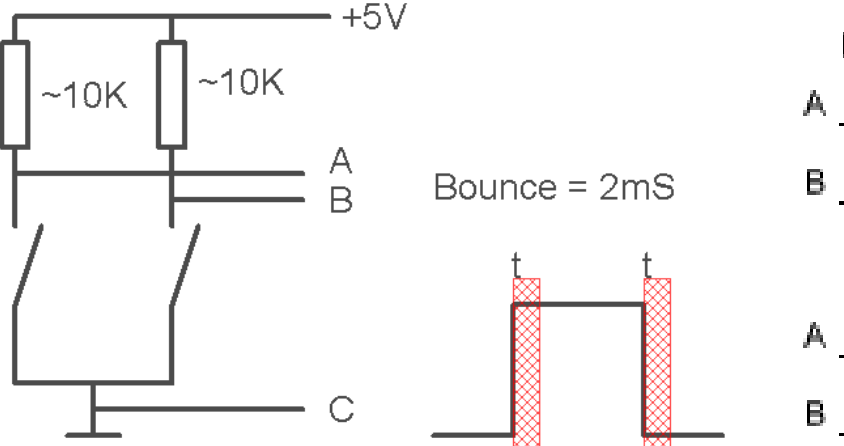

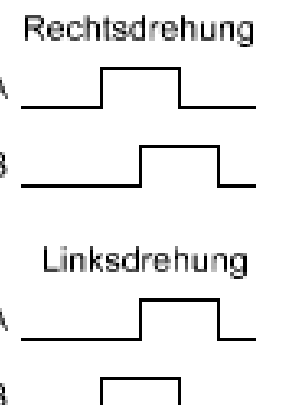

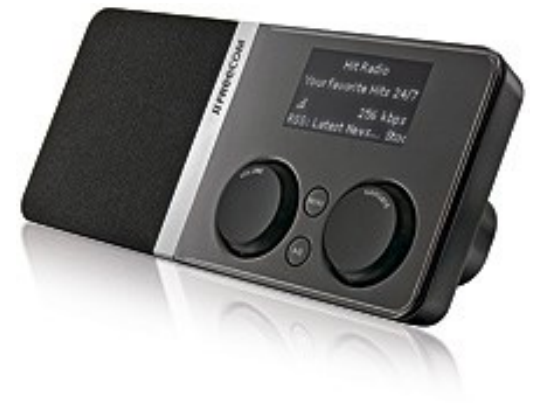

Guter Artikel: <u>http://www.mikrocontroller.net/articles/Drehgeber</u>

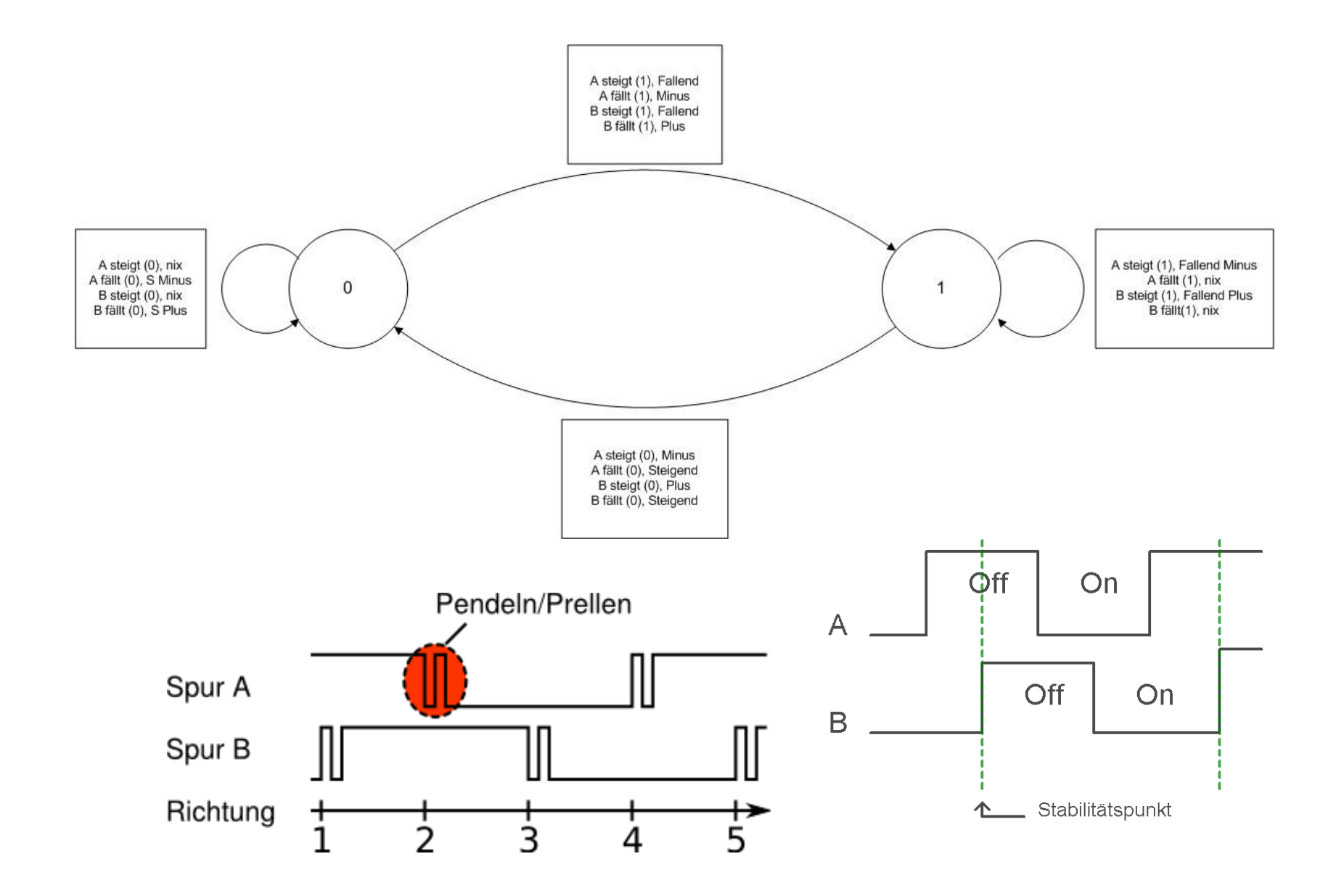

Anspruchsvoller, als es auf den ersten Blick wirkt: Die Programmierung sollte für ein sicheres Arbeiten mit Interrupts geschehen. Dazu entprellt. Dabei können die **Rastpunkte** Aufschluss geben *über* die Drehrichtung. Zustand merken→ vergleichen mit neuem Zustand.

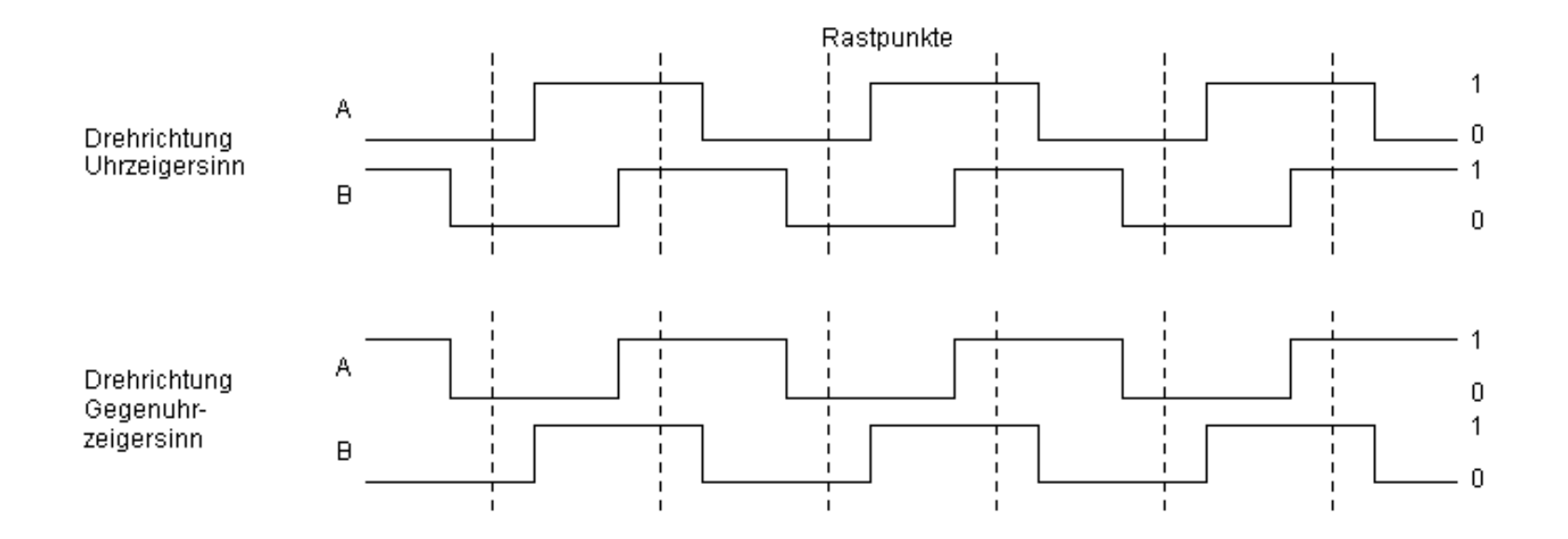

Programmier-Übung !?

#### Kapitel 7

- Weitere Hardware-Fähigkeiten nutzen.
- Aktoren wie Fernsteuer-Servos ansteuern.
- Schritt und lineare Motoren betreiben.

## Puls-Weiten-Modulation - PWM

PWM ist einfach eine prozentuale Einschaltzeit mit einem festen Zeitrahmen (). Somit auch eine Leitungsregelung. Zudem kann mit Hilfe der PWM über nur einen Draht komplexe Information transportiert werden.

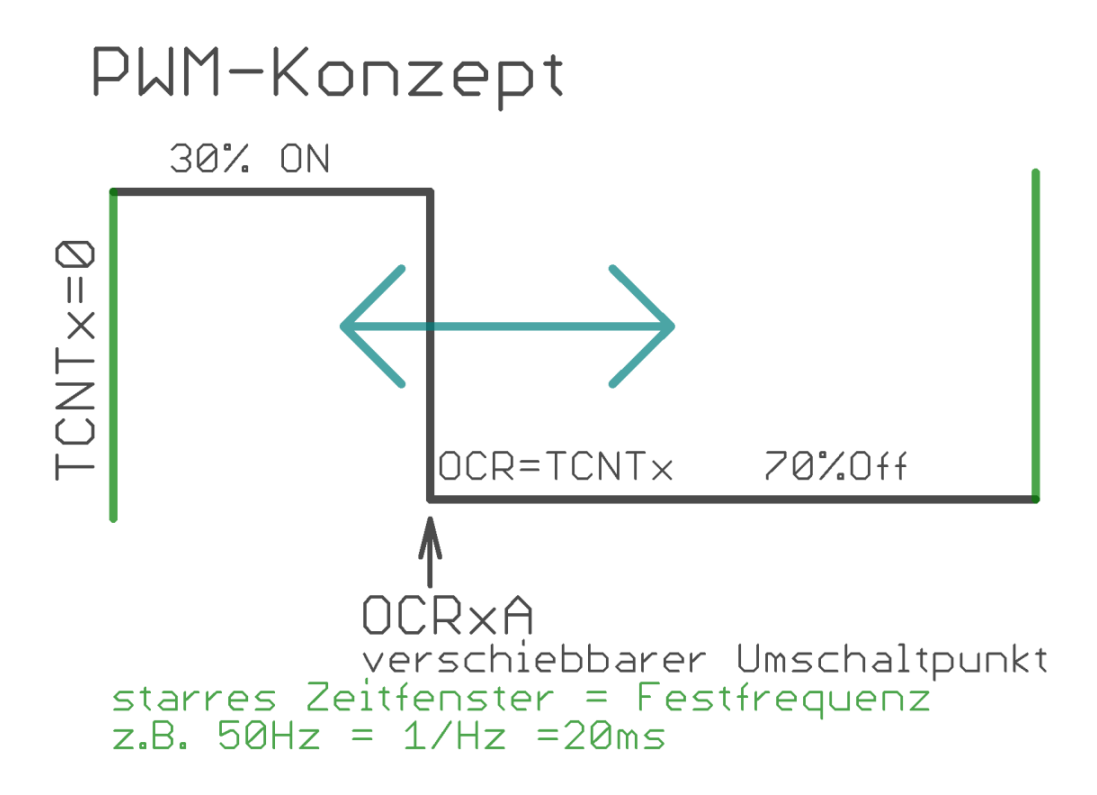

## PWM Anwendungen

Mit PWM können durch das Pulsbreiten-Verhältnis der Finschaltzeit - ohne großen Leistungsverlust des elektronischen Schalters (MOSFET sind ideal) große Leistungen gesteuert werden. Der gezeigte BUZ11 kann **15A** gegen Minus (=Gnd) schalten. Das sind bei 40V schon 0..600 WATT. Je nach PWM-Einschaltzeit. Siehe den Sicherheits-Pulldown-Widerstand am Gate. Verlustleistung am Schalttransistor: OFF = 0Watt  $\rightarrow$  ON= ~0 Watt Verlust wird nur bei Transienten erzeugt. Heiz-Pulsbreite widerstand Vcc ..... BUZ11 ∨⊨ θV N-Channel (ì PWM. MOSFET Schalter Periode (Frequenz)

00K

S

### DAC mit PWM

Durch einfache simple Integration kann ein PWM Signal in eine quasi analoge Spannung umgewandelt werden. Dabei sollte dann die PWM nicht zu niedrig gewählt werden, so dass der Integrator sauber glätten kann. *Belastung des Integrators und Filterungsqualität beachten.* 

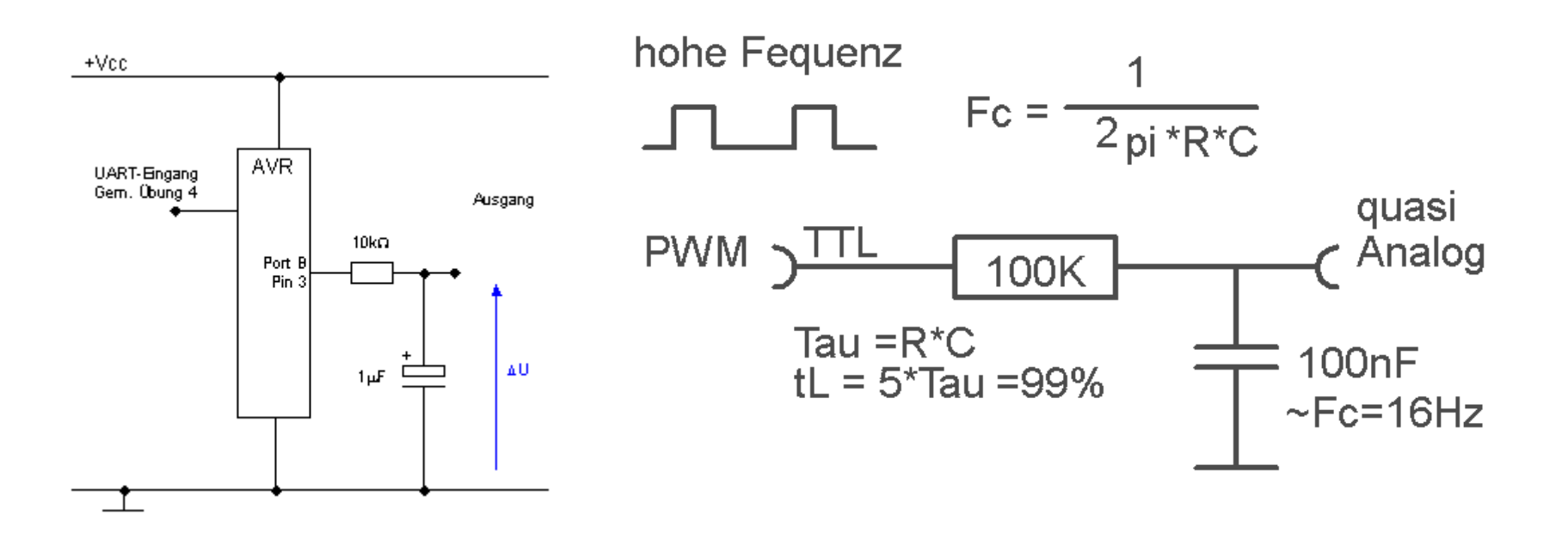

## PWM an SERVOS aus dem Modellbau

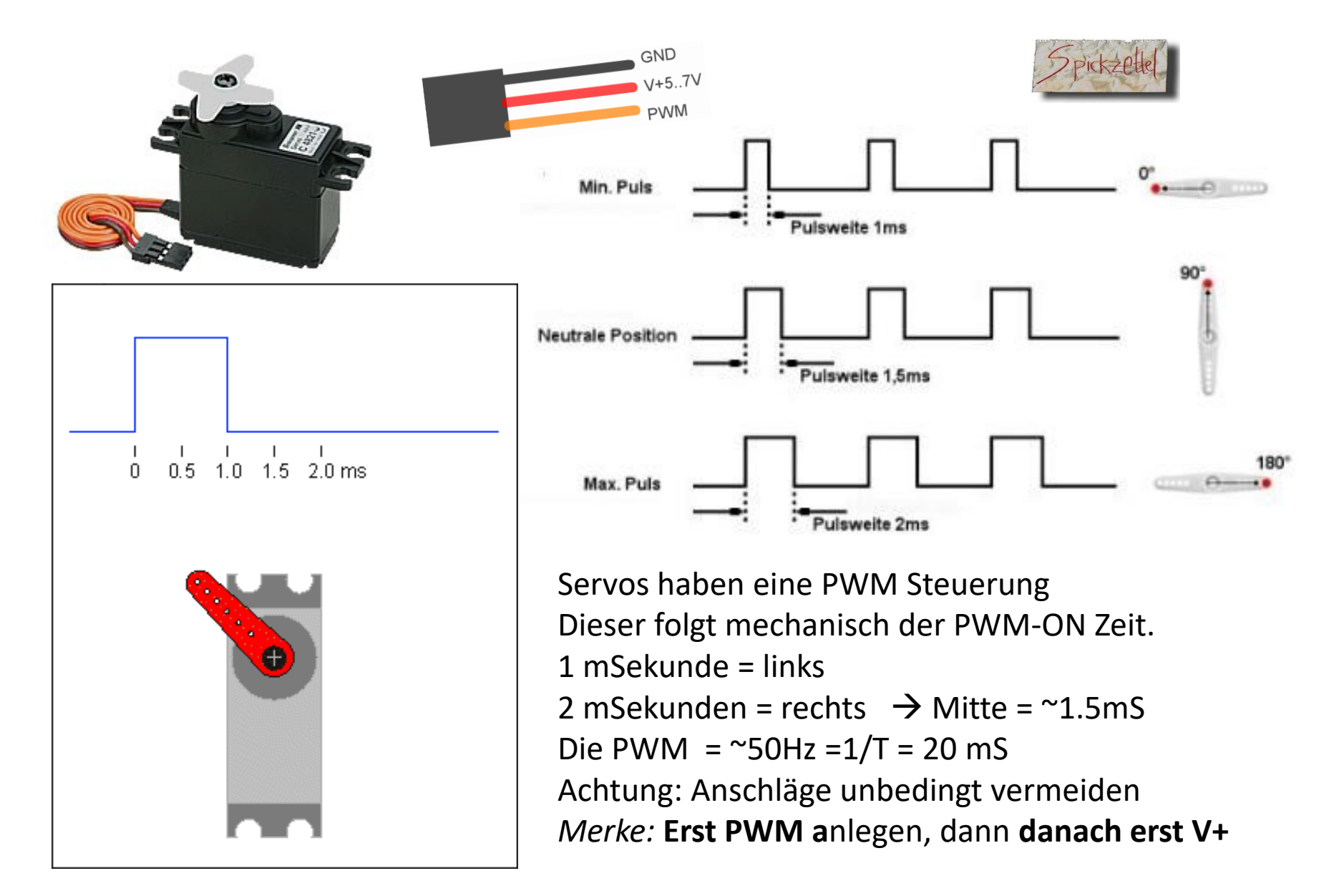

## Timer x für Servo-PWM Erzeugung nutzen.

Wir wissen, dass ein SERVO **PWM-ON** Zeiten von **~1mS bis ~2mS** ohne mechanischen Anschlag hat. Zudem sollte die PWM so um die **~50HZ** betragen.

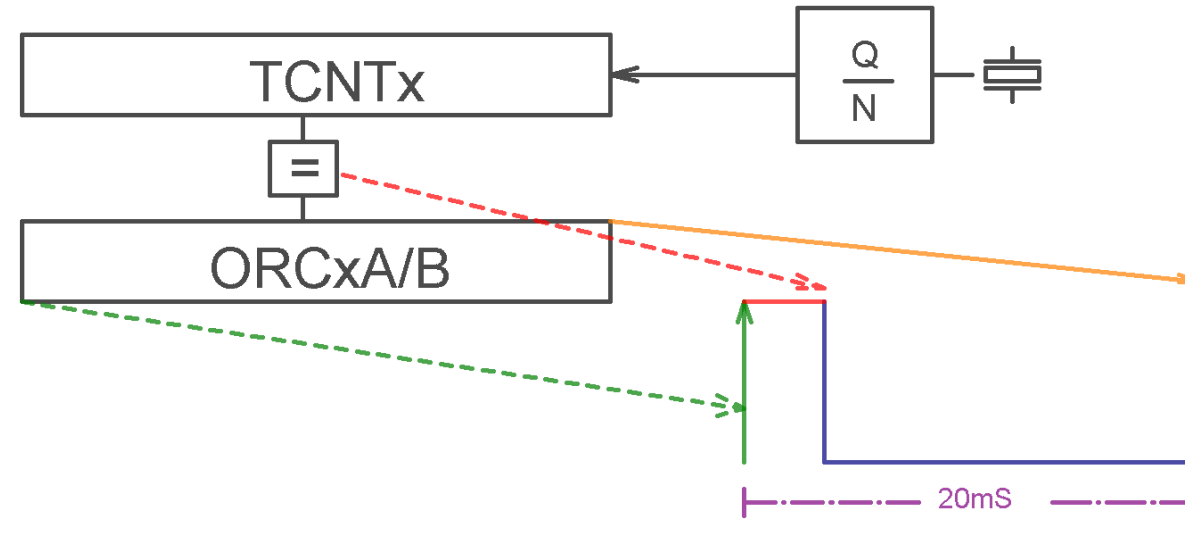

16MHZ / 256{Timerdurchlauf} -> 62500/{50Hz} → 1250. Wir haben einen Vorteiler von 1024 zur Verfügung. 62500 / 1024→61.035 Hz. Das ist genau genug für Servos. Der Vorteiler ist also  $1024 \rightarrow 16.384$  mS/Periode. Servomitte =  $1.5mS \rightarrow 16.384/256= 0.064$  mS/Bit  $1mS = 1/0.064 ->15.625 \rightarrow$  runden: ~OCRx=16  $1.5mS = 1.5/0.064 \rightarrow 23.4375$  c→ runden: OCRx=23 (Mitte)  $2mS = 2/0.064 \rightarrow 31.25 \rightarrow$  runden: OCRx=31.25 Servo-Range ist also von 16..31 +/- ausprobieren: Natürlich gibt es dafür genau die richtige Methode bzw. Modi.

Mit dem OCRxA/B Register wird der 1. Zeitpunkt, der Wechsel am PIN **OCx** von **1→0** eingestellt.

Der FAST-PWM Modus sorgt dafür, dass im 2. Zeitpunkt, dem Overflow-Moment des Timers, der OCx Ausgang wieder von O→1 wechselt.

#### Timer O Übersicht.. Figure 14-1. 8-bit Timer/Counter Block Diagram

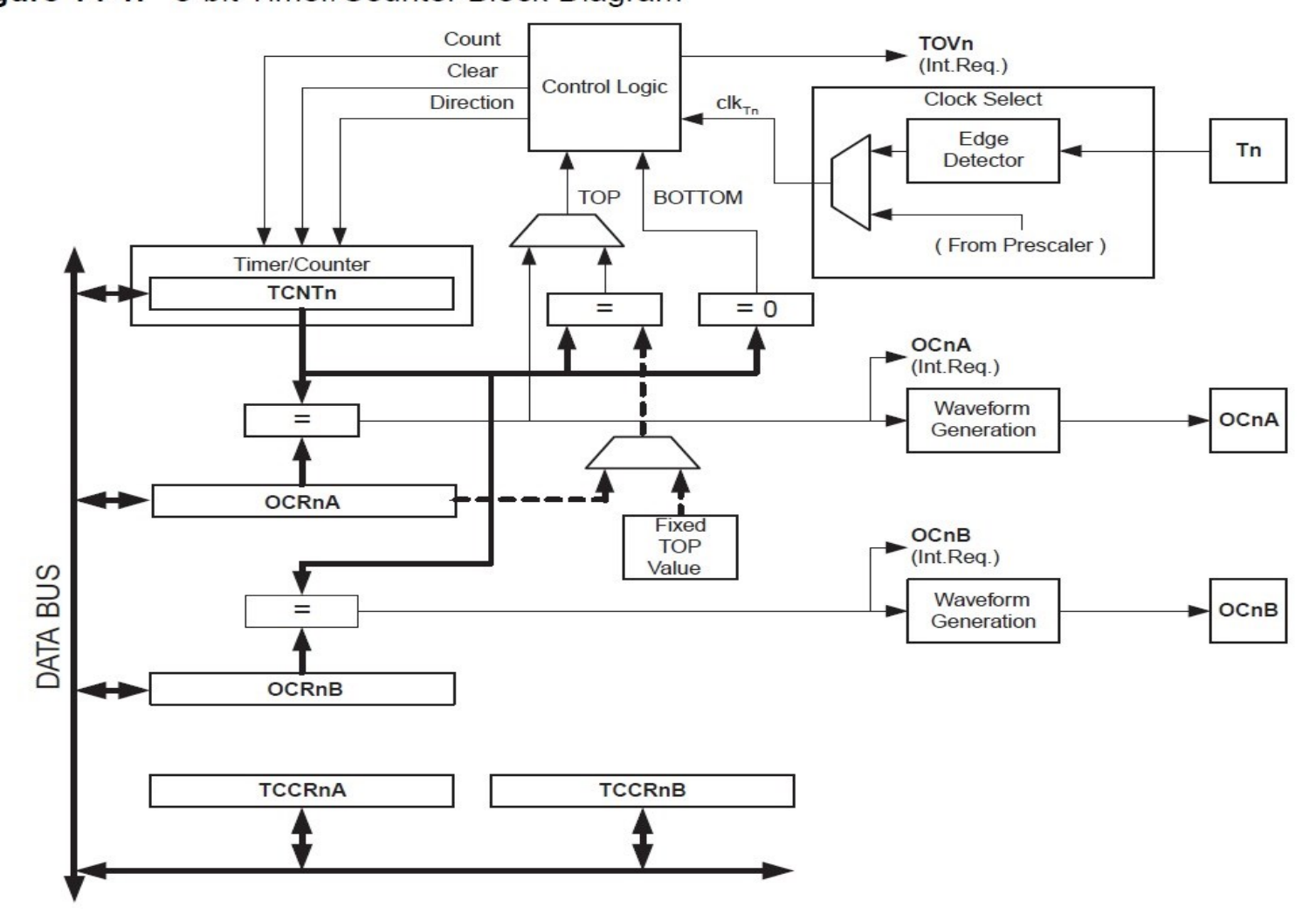

## Timer 0 - SFRs für PWM

#### TCCR0A – Timer/Counter Control Register A

| Bit           | 7      | 6      | 5      | 4      | 3          | 2 | 1     | 0     |        |
|---------------|--------|--------|--------|--------|------------|---|-------|-------|--------|
| 0x24 (0x44)   | COM0A1 | COM0A0 | COM0B1 | COM0B0 | <u>-</u> 3 | - | WGM01 | WGM00 | TCCR0A |
| Read/Write    | R/W    | R/W    | R/W    | R/W    | R          | R | R/W   | R/W   |        |
| Initial Value | 0      | 0      | 0      | 0      | 0          | 0 | 0     | 0     |        |

#### TCCR0B – Timer/Counter Control Register B

| Bit           | 7     | 6     | 5 | 4 | 3     | 2    | 1    | 0    | _      |
|---------------|-------|-------|---|---|-------|------|------|------|--------|
| 0x25 (0x45)   | FOC0A | FOC0B | - | - | WGM02 | CS02 | CS01 | CS00 | TCCR0B |
| Read/Write    | W     | W     | R | R | R/W   | R/W  | R/W  | R/W  | •      |
| Initial Value | 0     | 0     | 0 | 0 | 0     | 0    | 0    | 0    |        |

#### Table 14-2. Compare Output Mode, non-PWM Mode

| COM0A1 | COM0A0 | Description                               |
|--------|--------|-------------------------------------------|
| 0      | 0      | Normal port operation, OC0A disconnected. |
| 0      | 1      | Toggle OC0A on Compare Match              |
| 1      | 0      | Clear OC0A on Compare Match               |
| 1      | 1      | Set OC0A on Compare Match                 |

Erste Recherchen bringen uns wieder einen Satz SF-Register zu Tage......

Auch der Modus ist schnell ausgemacht:  $\rightarrow$  Fast PWM Action: Comparematch  $\rightarrow$  TNCT0=0, Max Value

| Mode | WGM02 | WGM01 | WGM00 | Timer/Counter<br>Mode of<br>Operation | ТОР  | Update of<br>OCRx at | TOV Flag<br>Set on <sup>(1)(2)</sup> |
|------|-------|-------|-------|---------------------------------------|------|----------------------|--------------------------------------|
| 0    | 0     | 0     | 0     | Normal                                | 0xFF | Immediate            | MAX                                  |
| 1    | 0     | 0     | 1     | PWM, Phase<br>Correct                 | 0xFF | TOP                  | BOTTOM                               |
| 2    | 0     | 1     | 0     | СТС                                   | OCRA | Immediate            | MAX                                  |
| 3    | 0     | 1     | 1     | Fast PWM ★                            | 0xFF | BOTTOM               | MAX                                  |
| 4    | 1     | 0     | 0     | Reserved                              | -    | -                    | -                                    |
| 5    | 1     | 0     | 1     | PWM, Phase<br>Correct                 | OCRA | TOP                  | BOTTOM                               |
| 6    | 1     | 1     | 0     | Reserved                              | -    | -                    | 18 <del>.</del> 7                    |
| 7    | 1     | 1     | 1     | Fast PWM                              | OCRA | BOTTOM               | TOP                                  |

 Table 14-8.
 Waveform Generation Mode Bit Description

 $\rightarrow$  TCCR0A = \_BV(WGM00) | \_BV(WGM01) | \_BV(COM0A1);

#### TCCR0B – Timer/Counter Control Register B

| Bit           | 7     | 6     | 5 | 4 | 3     | 2    | 1    | 0                                    | _      |
|---------------|-------|-------|---|---|-------|------|------|--------------------------------------|--------|
| 0x25 (0x45)   | FOC0A | FOC0B | - | - | WGM02 | CS02 | CS01 | CS00                                 | TCCR0B |
| Read/Write    | W     | W     | R | R | R/W   | R/W  | R/W  | R/W                                  | •      |
| Initial Value | 0     | 0     | 0 | 0 | 0     |      | 0    | $\overset{\bullet}{\longrightarrow}$ |        |

 Table 14-9.
 Clock Select Bit Description

| CS02 | CS01 | CS00 | Description                                             |
|------|------|------|---------------------------------------------------------|
| 0    | 0    | 0    | No clock source (Timer/Counter stopped)                 |
| 0    | 0    | 1    | clk <sub>I/O</sub> /(No prescaling)                     |
| 0    | 1    | 0    | clk <sub>I/O</sub> /8 (From prescaler)                  |
| 0    | 1    | 1    | clk <sub>I/O</sub> /64 (From prescaler)                 |
| 1    | 0    | 0    | clk <sub>I/O</sub> /256 (From prescaler)                |
| 1    | 0    | 1    | clk <sub>I/O</sub> /1024 (From prescaler)               |
| 1    | 1    | 0    | External clock source on T0 pin. Clock on falling edge. |
| 1    | 1    | 1    | External clock source on T0 pin. Clock on rising edge.  |

→ TCCR0B = \_BV(CS02) | \_BV(CS00); // 1024
→ Und jetzt noch: DDRD |= \_BV(PD6); //OC0A

//16Mhz / 1024 / 256 = ~ 61 Herz

## Die PWM Funktion in C

```
*****************************
void Timer0 PWM( uint8 t u8PwmRange)
  ************
{ // 8BIT TIMER TO
OCR1A = u8PwmRange;
// CLK 1024 FAST PWM OCO MODE
TCCR0A = BV(WGM00) | BV(WGM01) | BV(COM0A1);
TCCR0B = BV(CS02) | BV(CS00); // 1024
//16Mhz / 1024 / 256 = ~ 61 Herz
DDRD |= BV(PD6); //OCOA
                                                  20mS
                           1mS
                             2mS
                                     T=1/F
};
                                     0.02 = 1/50Hz
                                   -lange nutzlose Pause-
                               Servo-PWM
/*
Statt ewig (1<< xx) zu schreiben wurde vorweg dies definiert:
#define BV(x) (1<<(x))
*/
```

ACHTUNG

SOFORT nach Einschalten eine Mindest-PWM von > 1mS .. < 2mS einstellen, sonst läuft der SERVO an den Anschlag. Das kostet viel Strom und der Servo kann kaputt gehen auf Dauer. Wie wir sehen, ist bei einem 8 Bit Timer mit ~61 Hz die Auflösung im Bereich 1..2m Sekunden mehr als bescheiden. OCR1A:

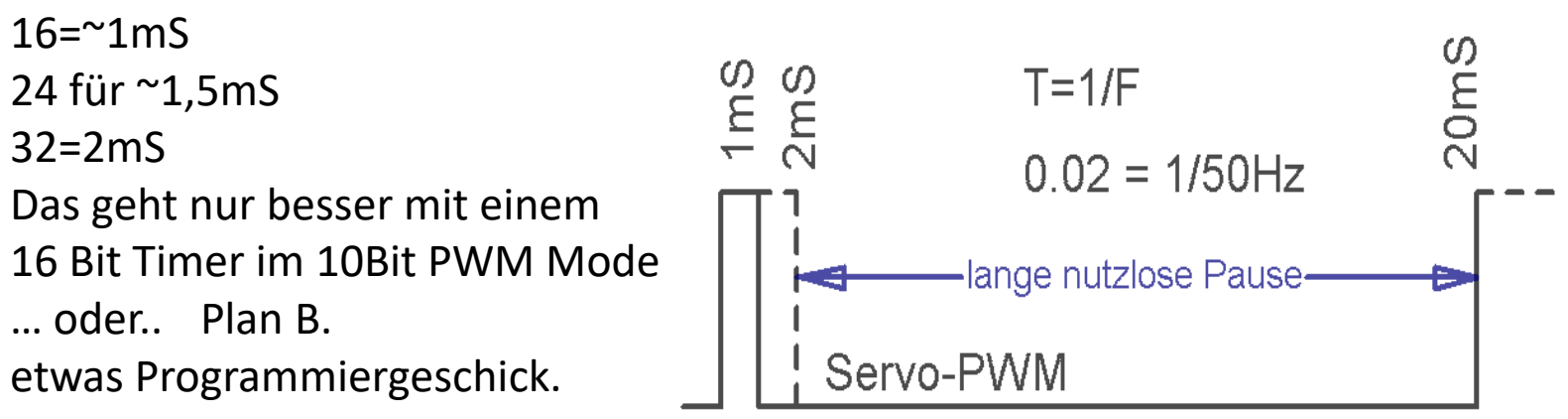

Schön wäre es, die 8 Bit=256 für ~1..2MS zur Verfügung zu haben. Dann müssen wir nur geschickt die lange Pause überbrücken: 2mS..20mS Der Timer müsste also für 2mS  $\rightarrow f=1/t = 1/0.002=500$ Hz laufen und dann 9 Perioden pausieren. Wir suchen also mal nach Näherungs-Parametern:  $16^{6}/256 / 500 =$  Teiler **125** ..Pech..... Gibt es nicht! Mögliche Teiler sind /1 / 8 /64 /256 /1024. Die erste Näherung ist **/256.** Also sehen wir mal, wie wir damit leben können. T=16^{6}/256/256=~244 Es wird sinnvoll sein, darüber nachzudenken, ob wir den Compare Interrupt schlauer nutzen können. Darin könnte man bis **5 z**ählen **(244 / 5 = 48.8Hz)** und bei 0 den Port freigeben.. So etwas in der Art. Einfach mal ausprobieren.... So findet man Lösungen und Erfahrungen.

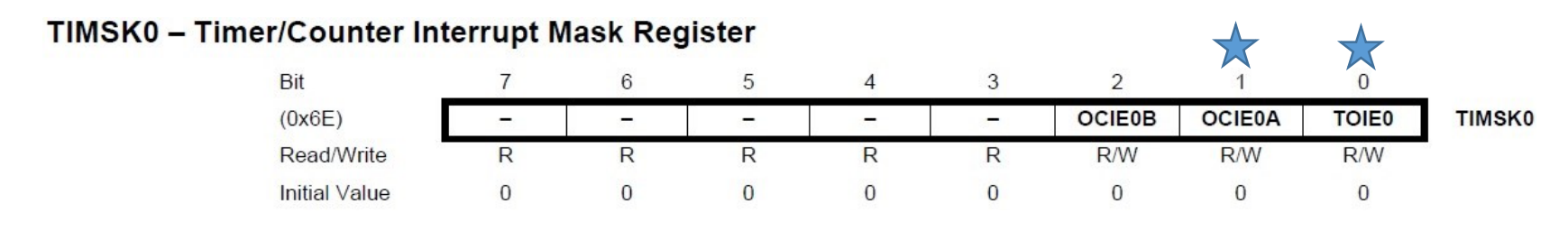

Ovl. und CompA. Interrupt . aktivieren... TIMSK0 = (1<< OCIE0A) | (1<< TOIE0); //OVL + COMPA

```
ISR( TIMER0_OVF_vect ) //Dieser Vector steht in der "iom328p.h"
{ volatile static uint8_t u8T0_PWM_Cnt=0;
if( !((++u8T0_PWM_Cnt % 5) ) ) // ~244/5=48.8HZ
        { PORTD |= (1<< PD6); // OC0A=1, Nur alle 5 MAL
        };
};
ISR( TIMER0_COMPA_vect ) //Dieser Vector steht in der "iom328p.h"
{ PORTD &= ~(1<< PD6); // OC0A };:</pre>
```

```
// jedes PORT-BIT kann eigentlich verwendet werden

void Timer0_PWM_Start( uint8_t u8PwmRange) //Normal Mode

{

OCR0A = u8PwmRange;

DDRD |= (1<< PD6); // OC0A

TCCR0A = 0; // simple Mode

TCCR0B = (1<< CS02); // clk/256 = ~244HZ' \rightarrow 16^6/256/256=~244

TIMSK0 = (1<< OCIE0A) | (1<< TOIE0); //OVL + COMPA

}; MERKE: TIMER v
```

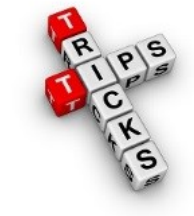

Jetzt braucht nur **OCROA** verändert werden: Tb=Zeit/Bit = 1/ (16^6 /256) 1mS= 0.001 / Tb= 62.5 1.5mS=0.0015 / Tb=92.75 2mS = 0.002 / Tb =125 **OCROA = 93;** ist also Servo-Mitte

MERKE: TIMER wird nur im SIMPLE MODE betrieben. Jedes beliebige Bit könnte genutzt werden.

```
Eine andere Technik.. Tick Interrupt nutzen.
                                                                               Rom Rom
Multi-PWM möglich, zudem völlig freie Portnutzungen möglich.
                                                                           Rom
                                                                                    Rom
                                                       // Compare PWM
unsigned char gu8PWM D11 Val = PWM MITTE;
/* uses timer2 (36kHz for IR communication */
                                                        #define PWM 1MS
                                                                                 72
/* counts falling and rising edge => 36kHz*2 = 72kHz */
                                                        #define PWM 2MS
                                                                                 144
                                                        #define PWM MITTE 108
ISR(TIMER2 COMPA vect)
                                //\rightarrow 8MHz Quarz
gu8Count72kHz++;
//gu8PWM D11 Val trägt die PWMZeit für Servos
if( (! gu8Count72kHz) && !( gu32 Ticks % 5) ) //281/5 so wird ~55HZ PWM draus.
                                 //nur alle 5*
                                //MAKRO PWM PIN +5V
           SERVO D11 HIGH();
           };
if( gu8Count72kHz == gu8PWM D11 Val)
                                //MAKRO PWM PIN +0V
           SERVO D11 LOW();
           };
If ( !gu8Count72kHz ) // TEILER / 256
                                           //! bedeutet: wenn 0 dann =
//~282 // Zählt ~8MHz / 111 = 72000/256=281.5315315
           gu32 Ticks++;
           };
```

};

### Sinus Formel – Prinzip

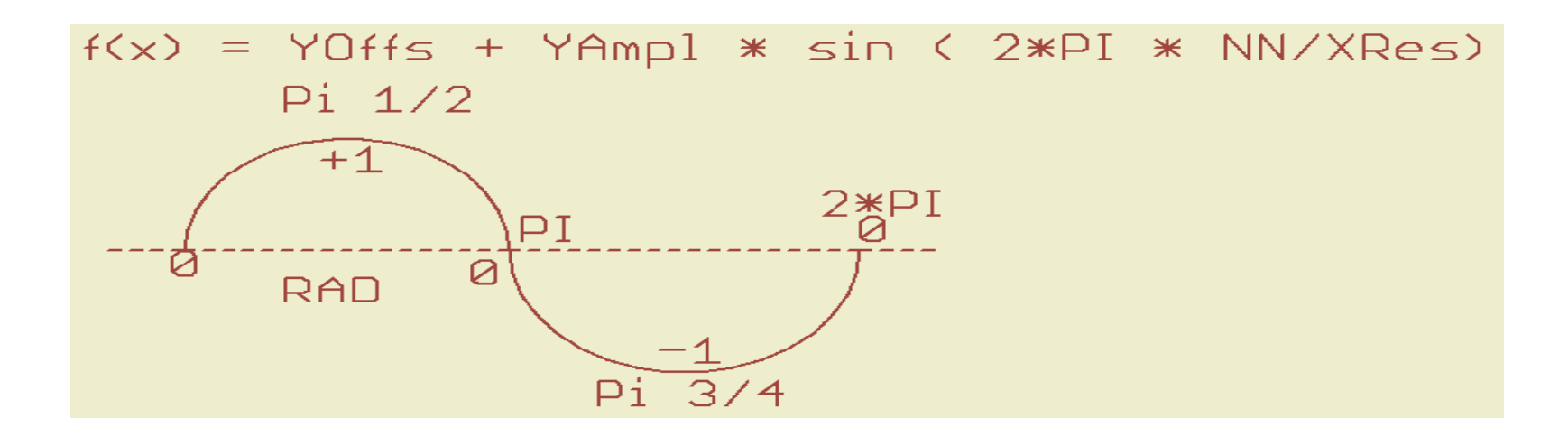

```
Ein Sinus geht von 0 bis 2Pi zwischen Plus und Minus.
Wir wollen aber ganze positive Zahlen.
Also muss der Offset addiert werden.
yR= resolution Y
xR=resolution X
fx= ½yR + ½yR * sin( 2* Pi * n/xR) //n=0, n++, n<=xR
```

## Youtube Video des Beispiels

Sinus Servo https://www.youtube.com/watch?v=wDE\_EwiImvc

Sinus LED http://youtu.be/zxT49ZjLUkE

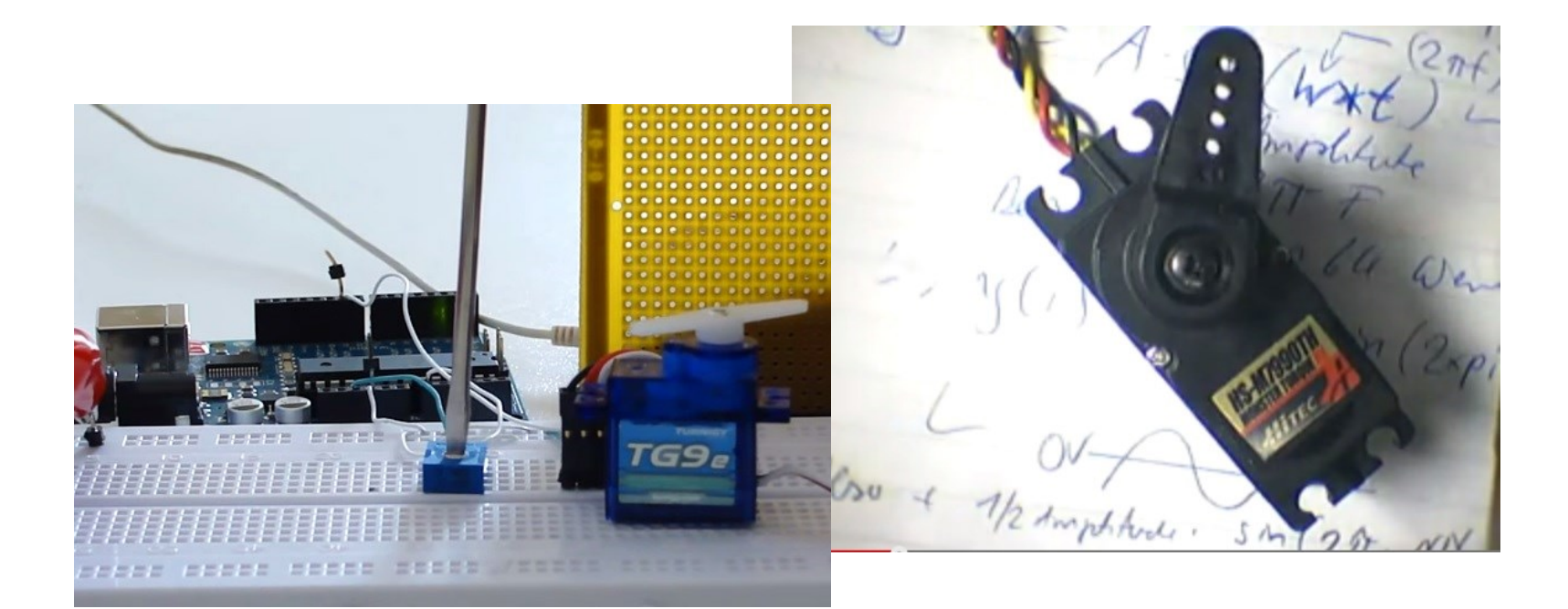

#### Sinus Formel - allgemein

- f(x) = a \* sin (2\*Pi\*x b) + o
- a ist die Amplitude
- b ist die Phasenverschiebung
- o ist der "Offset"-Wert
- für x setzt du halt n/d ein. (n € N)
- d ist die Schrittanzahl pro Periode

#### Sinus – Formel,

Erster Lösungsansatz:

#### f(x) = Yoffset + YResolution/2 \* sin(2 \* Pi \* n+1/XResoultion);

- Xn+1/XResolution ist ein Multiplikator Quotient der 0..2\*Pi mit (0... <1) abdeckt.
- Merke: sinus() liefert Faktoren im Bereich -1 bis +1.

Praktisch sieht es für einen Byte-Wertebereich jetzt etwa so aus. Das prüfen wir mal bei Gelegenheit.....

• F(x) = 128 + 127\* sin(2\*M\_PI \* iNN/256)

für iNN  $\rightarrow$  0..255

// 127, damit die Werte innerhalb des Bytebereichs bleiben.

#### So realisiert man z.B. eine Sinuswerte-Array-Tabelle

//Anzeige der Werte bsp. im mainloop...

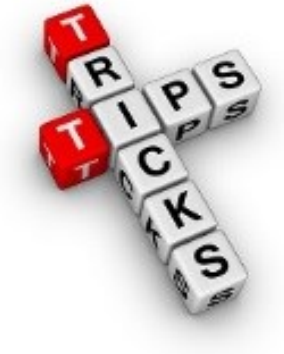

Servo-Sinus Software... Mehrere SW-Module sind erforderlich.

```
1. Tick-Interrupt: Erweitern für schnellere Berechnung
if( ( (gu32_Ticks++) - u32PWM_T) > TICK_100MS )
        { u32PWM_T = gu32_Ticks; //neue Zeit merken
        gu8Status |= STATUS_PWM_EVENT;
    };
```

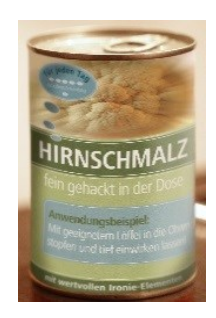

```
2. Funktion: #define XRES 64.0
```

```
uint8_t Sinus_Servo(uint8_t u8XResN )
```

{return PWM\_OFFSET + HALBE\_PWM\_RESOLUTION + HALBE\_PWM\_RESOLUTION
\* sin( 2\* M PI \* u8XResN/XRES );

```
};
```

```
3. MAIN-Loop:
```

};

```
if( gu8Status & STATUS_PWM_EVENT)
```

```
gu8Status &= ~STATUS_PWM_EVENT;
```

// Hier die einzelnen X-Schritte berechnen
OCR0A = Sinus\_Servo( u8NN % (uint8\_t)XRES );
u8NN++;

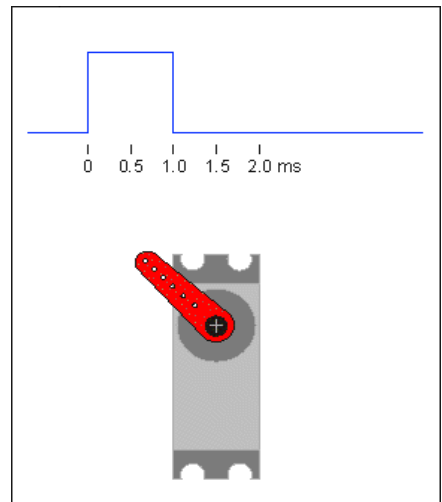

#### Servo Anwendungsbeispiele

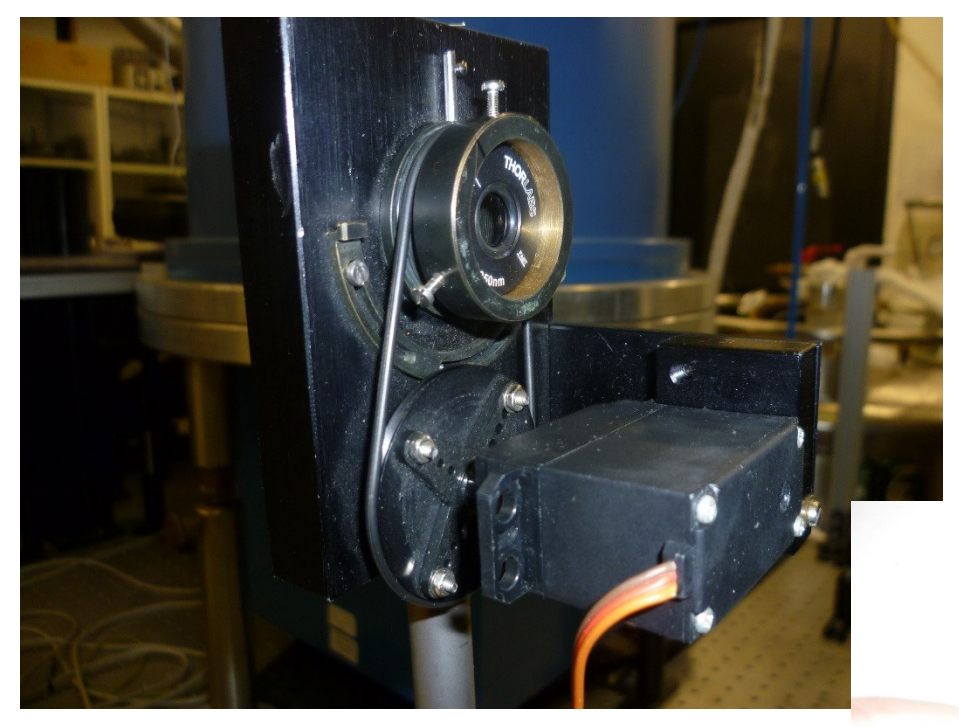

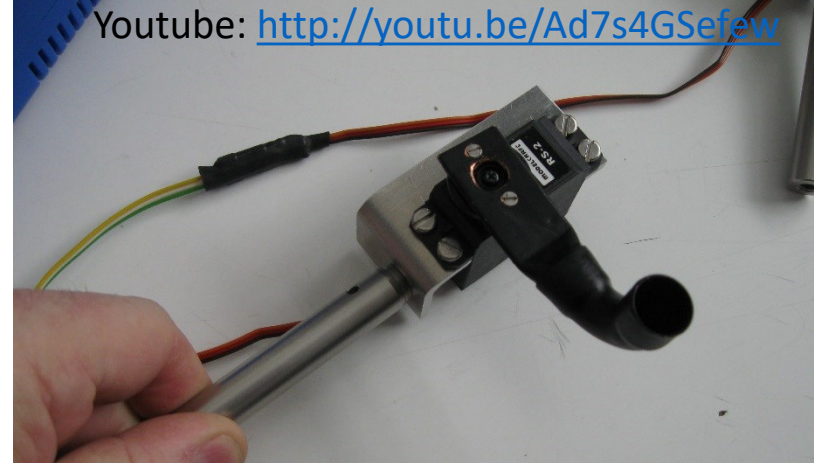

Servo **dreht** im Laserlabor ein Laser Lambda/4 Blättchen.

> Laserfangrohr an ein Servo montiert, das sich auf einen textbasierten Befehl so dreht, dass der Laser in das Rohr fällt und sich darin verliert.

Youtube: <u>http://youtu.be/Ad7s4GSefew</u>

#### Youtube Link: <u>http://youtu.be/yundxoedF1s</u>

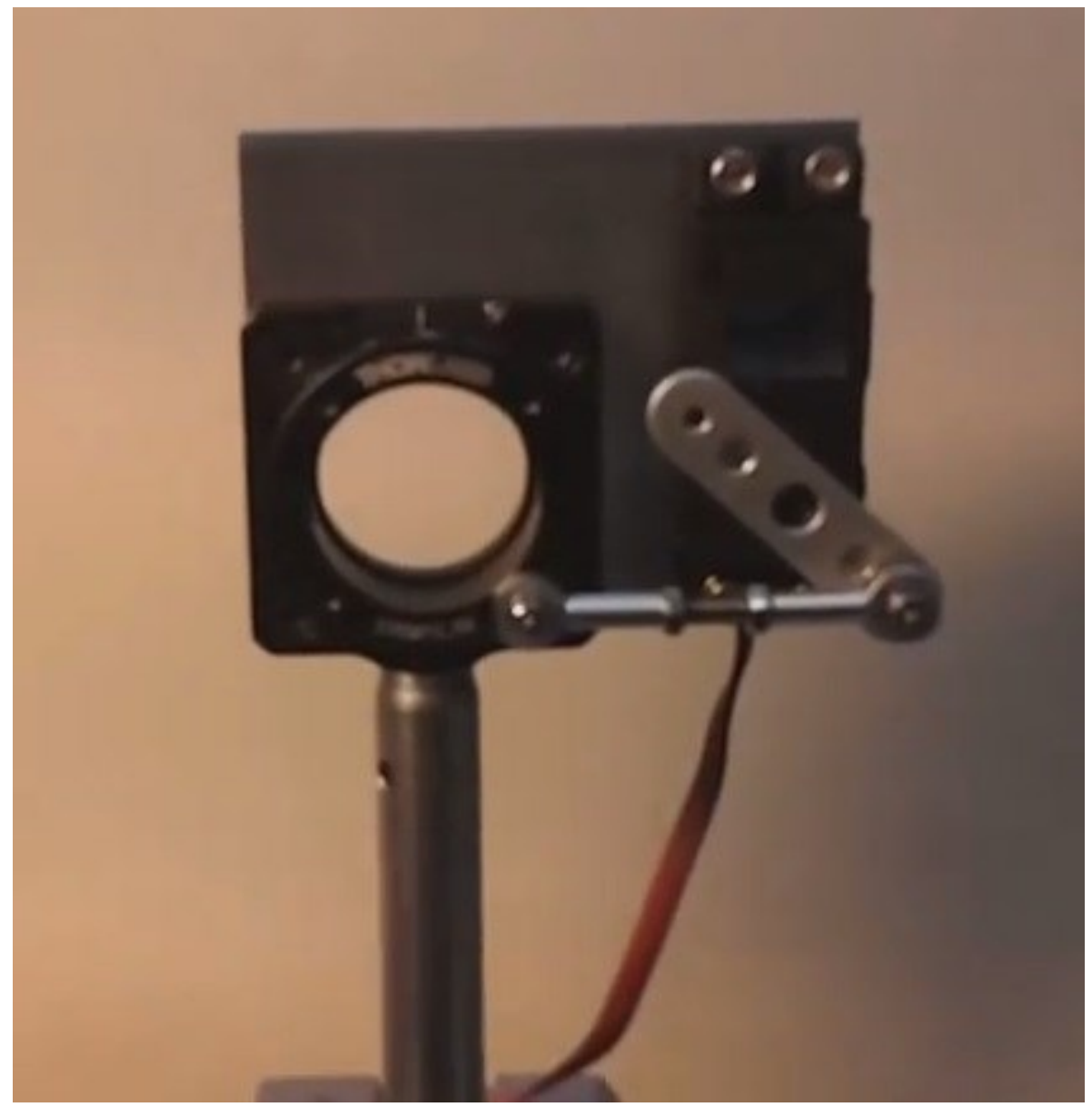

Nochmal der ASURO aus dem Mint Girl Projekt 2014 Servo Motor dreht bzw. schwenkt einen IR-Entfernungsmesser wie ein Radar. (im Asuro DLR Robot) Youtube: <u>http://youtu.be/dstx46pDZzQ</u>

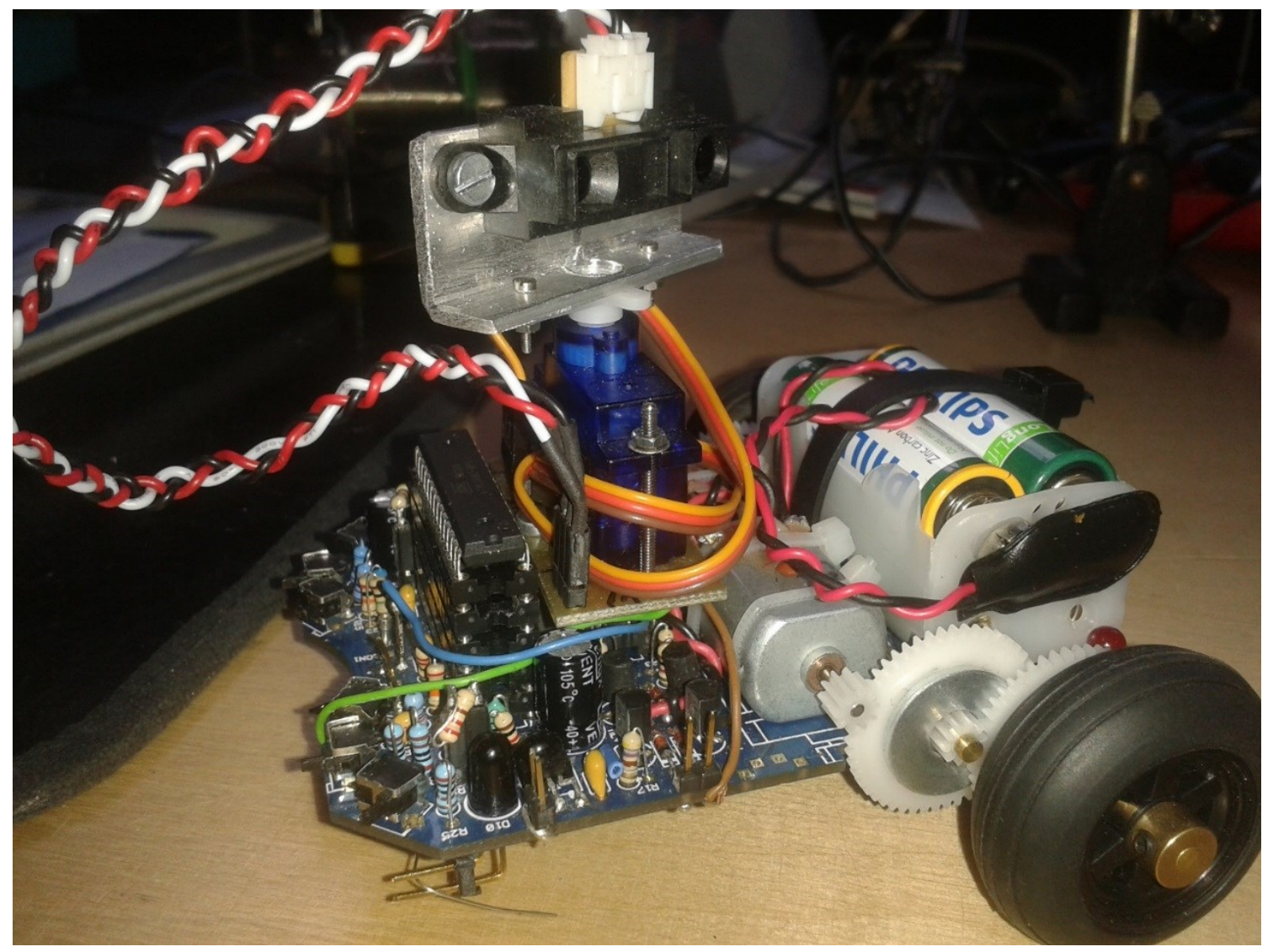

# Bitmuster-Ausgabe & const char-Musterspeicherung im Flash-Speicher

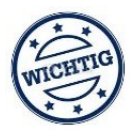

Eine wichtige Besonderheit im Umgang mit Mikrocontrollern, die oft nicht bewusst oder verstanden ist und deswegen oft falsch gemacht wird, ist, dass "Konstanten" wie Strings "Abcd..", bzw. beliebige Zeichenarrays (Bitmuster) {0x3A,0x39,0x35,0x36} nicht im RAM, sondern im Flash = Programmspeicher abgelegt werden sollen. Dazu wird ein im Hintergrund recht kompliziertes #define namens PROGEM bei der Deklaration mit angegeben.

Macht man das nicht, legt der Compiler Const-Strings nicht nur im Programmspeicher sondern auch im **wertvollen RAM** ab. <u>Beim PC ist das egal. Im Mikrocontroller jedoch nicht</u>: Es gilt also in Zukunft:

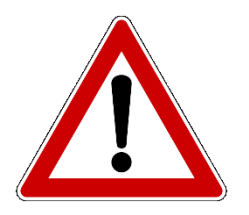

const char MCA\_STARTREK[] PROGMEM = {0x81,0x42,0x24,0x18,0x24,0x42,0x00}; const char MCA\_Blink[] PROGMEM = {0xAA,0x55,0x00}; const char MCA\_MYBRAIN[] PROGMEM = ,, I have no brain, use your own !";

## "PROGMEN" Konstanten aus dem FLASH-Memory lesen

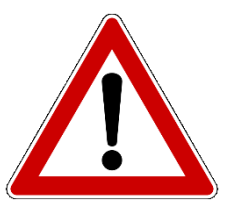

Da der Speicherzugriff auf den Flashspeicher ganz anders behandelt wird, als Speicherzugriffe aus dem Arbeitsspeicher (RAM), gibt es so gut wie alle Standardfunktionen für String-Behandlung DOPPELT. Ein Blick in die Funktions-Dokumentation hilft weiter: <u>file:///C:/WinAVR-20100110/doc/avr-libc/avr-libc-user-manual/modules.html</u> Dort finden wir die **<avr/pgmspace.h>: Program Space Utilities** 

Hier sind alle Sonder-Definitionen als "Funktions-Spiegelung" aufgelistet.
Nur mit einem "\_P" angehängt.
Daran gewöhnt man sich schnell.... Man muss es nur wissen..
Bsp.: die RAM-Version von strcpy() heißt: char \* strcpy(char \* s, char \* s)

Um nun String aus dem PROGMEM zu kopieren, nimmt man:

char \* strcpy\_P (char \*, PGM\_P)

So gut wie alle Funktionen haben einfach ein **"\_P**"  $\rightarrow$  funkname\_P() angehängt.

## Wichtige PROGMEM-Definitonen:

Es tauchen in den **<avr/pgmspace.h>: Program Space Utilities** zudem noch **neue**, zugegeben etwas *verwirrende*, **#defines** auf. Davon jetzt kurz die wichtigsten: keine

#define PROGMEM \_\_ATTR\_PROGMEM\_

ightarrow damit werden die const arrays deklariert.

Anwendung: const char MCA\_RAUMSCHIFF[] PROGMEM = "NCC 1701-D";

#### #define PSTR(s) ((const PROGMEM char \*)(s))

→ damit erzeugt man unverzüglich ein const array und den Zugriffs-Pointer darauf. Also der Programm-Memory-Pointer (*PGM\_P*)

→ Bsp: int strcasecmp\_P (const char \*, PGM\_P) \_\_ATTR\_PURE\_\_

Anwendung: if( !strcasecmp\_P( gsCmd.ucaCmd, PSTR("PING") ) {};

#### 

Anwendung: PORTC = pgm\_read\_byte\_near( (PGM\_P)(gppgmPattern + (gu8Parser % n) ));

## Übung zu Progmem String & Arrays

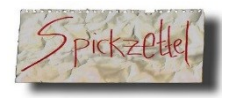

Wir wollen **Texte/Zeichen/Muster** zur mehrfachen oder einfachen Verwendung im Flash=Programmspeicher ablegen und gezielt auslesen, evtl. periodisch wiederholt. So kann man stetig sich abwechselnde festgelegte Bitmuster ausgeben.

#### Wenn man dies kann, kann man alles andere auch!

Ich verspreche nicht zu viel, dass damit grundlegend der Schrittmotorantrieb realisiert werden kann. Aber erst mal ein Beispiel: **const char** MCA\_STARTREK[] **PROGMEM** = {0x81,0x42,0x24,0x18,0x24,0x42,0}; Wir beobachten, dass zwei **"1"**en von außen nach innen und zurück laufen.

1000001 Lesen:
01000010 Byte=pgm\_read\_byte\_near(MCA\_STARTREK + ((Parser++) % 6));
00100100 00011000 00100100 Das ist sehr komprimiert. Letztlich ist MCA\_STARTREK ein Pointer zu
01000010 dem byteweise ein Offset addiert wird. (Memory Character Array)
10000001 So einen "Fingerzeiger" nennt man Parser. Mit dem Modul "% 6" wird der Wertebereich 0..5 eingeschränkt. Youtube: <u>http://youtu.be/3ELvAC1iKjg</u> LED Knight Rider:

const char MCA\_KNIGHT\_RIDER[] PROGMEM = {0x01,0x02,0x04,0x08,0x10,0x20,0x40,0x80,0x40,0x20,0x10,0x08,0x04,0x02,0};

PORTx = pgm\_read\_byte\_near( MCA\_KNIGHT\_RIDER + ( (gu16Parser++) % 6) );

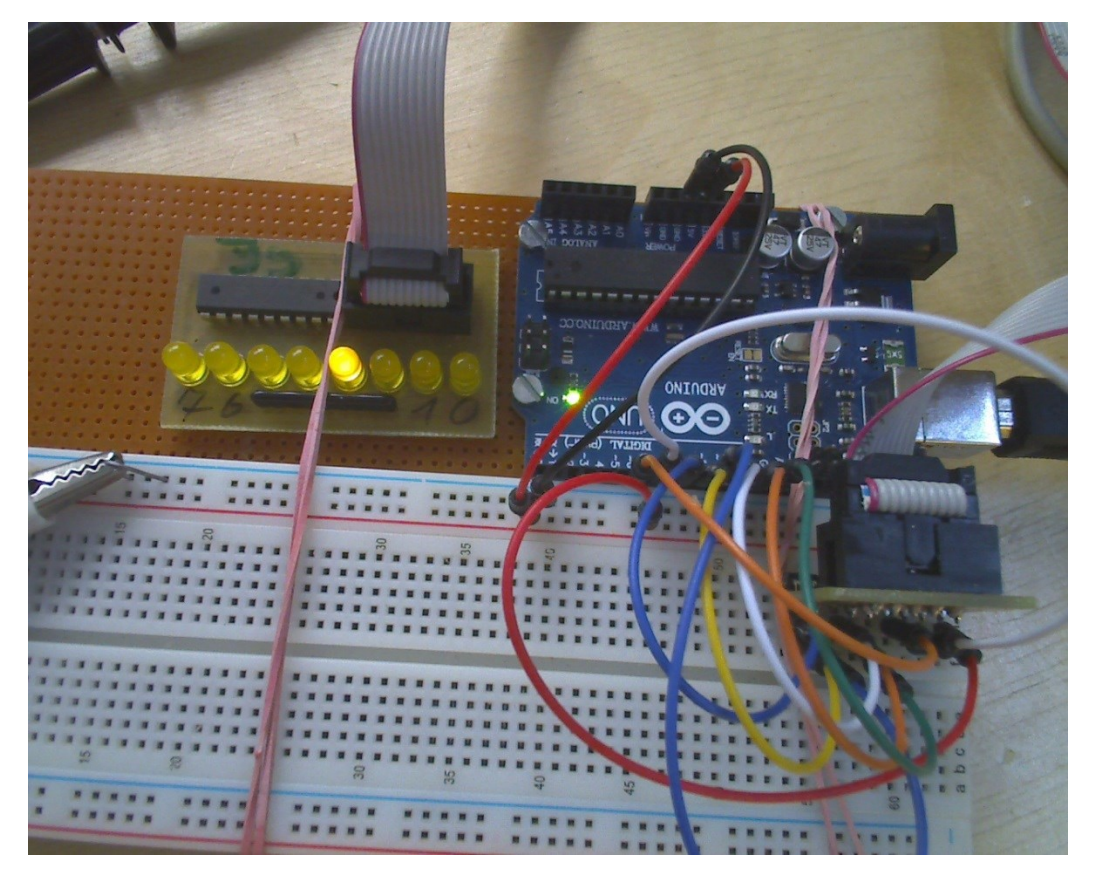

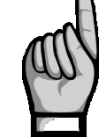

Youtube: <u>http://youtu.be/bCqgU04aVAY</u> LED-Lauflicht

const char **MCA\_STARTREK**[] PROGMEM = {0x81,0x42,0x24,0x18,0x24,0x42,0};

PORTx = pgm\_read\_byte\_near( MCA\_STARTREK + ( (gu16Parser++) % 6) );

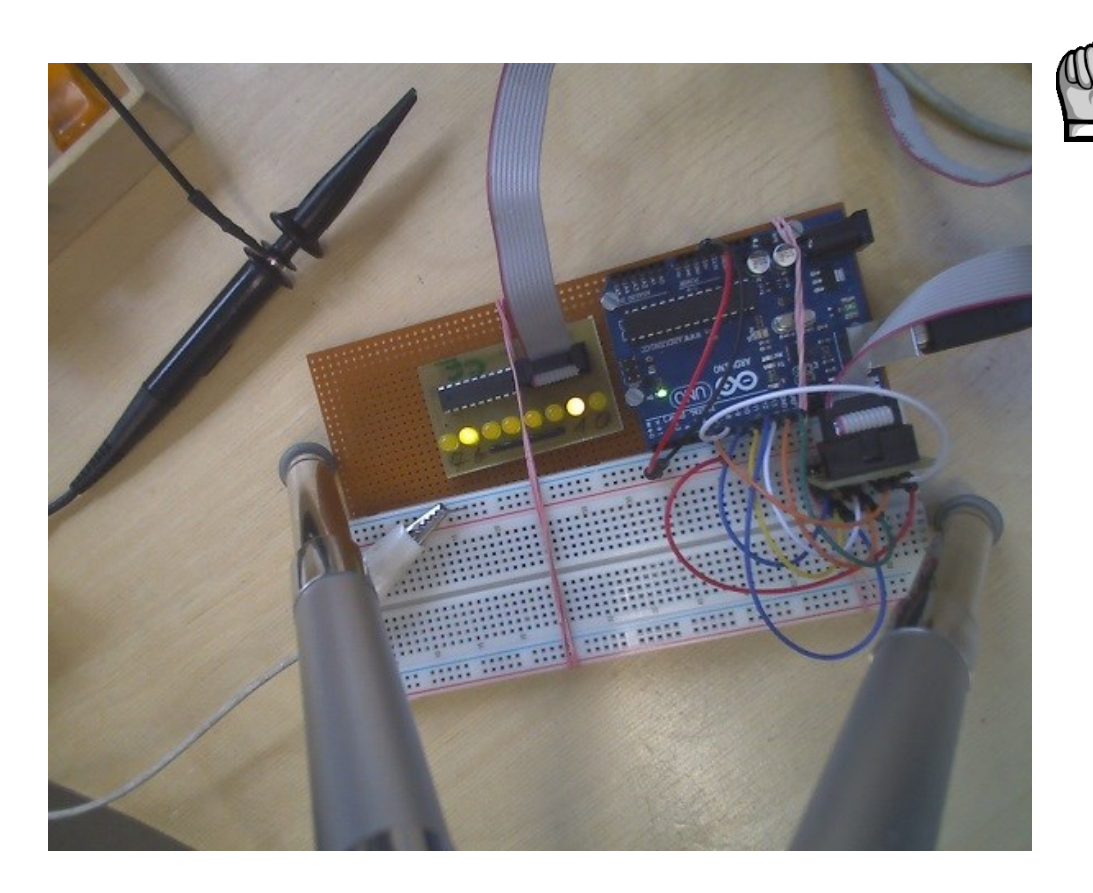
### Motoren

Bisher hätte man alles auch "zu Fuß" mit diskreten Bauteilen realisieren können.

Richtig sinnvoll werden  $\mu$ Controller, wenn man diese für Motorantriebe einsetzt.

Dabei gibt es: Polwender-Schleifermotoren,

**BLDC** = Brushless DC "Bürstenlose Gleichstrom-Motoren" und

(Step) bzw. → Schrittmotoren.

Damit kann man präziseste Bewegungen realisieren.

Nicht unüblich sind 200 Step/Rotation.

Und jede einzelne Position kann gezielt angefahren werden. Links wie rechtsherum!

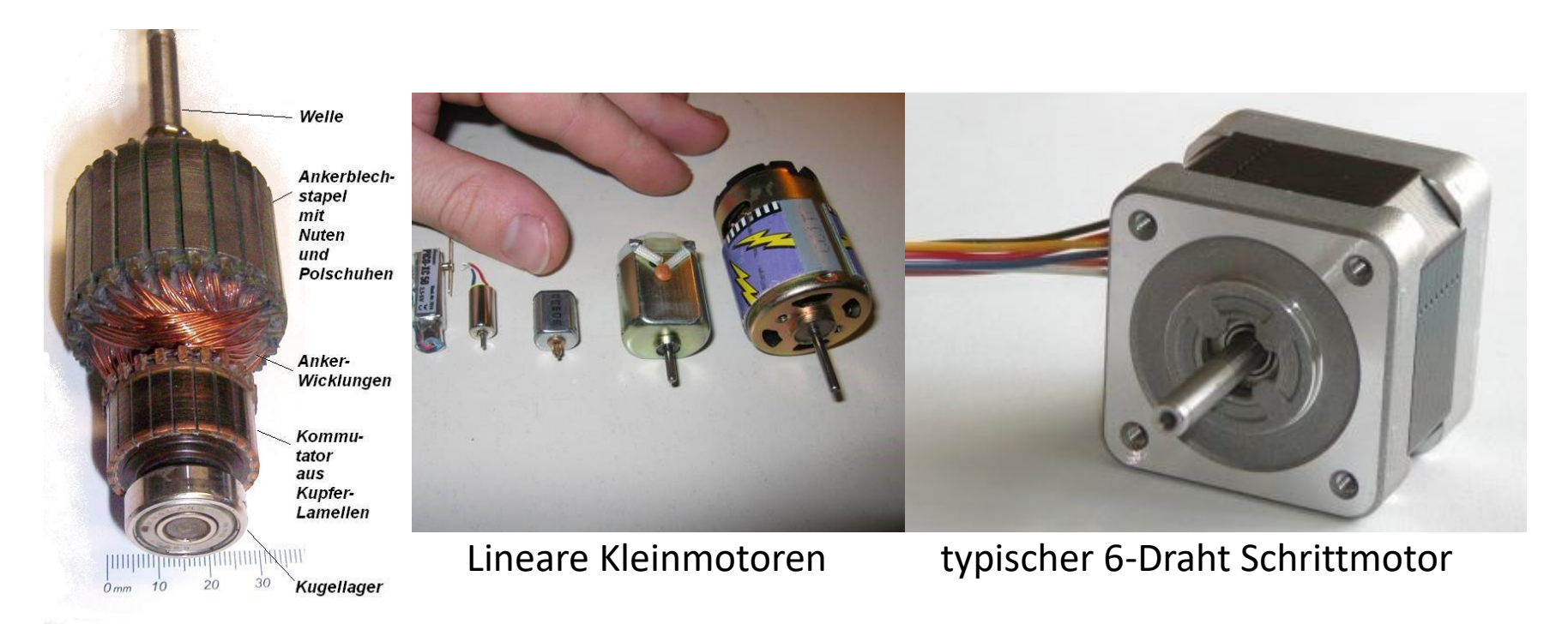

# Polwender DC - Motoren

Sie sind die einfachsten Universalmotoren. Diese sind vorwiegend **2-polig**. Meist mit Dauermagneten im Stator. Es gibt aber auch Reihen und Nebenschluss Statoren.

Meist etwas schwach, dafür mit relativ hoher Drehzahl. Diese gibt es aber auch mit recht knackiger Stromaufnahme und Drehzahl.

Die Leistung/Drehzahl kann hervorragend via PWM geregelt werden.

Die **PWM-** sollte nicht zu hoch gewählt werden ( Induktionsdrosselung )

Die Drehrichtung wird von der **Polung des Stromes** bestimmt.

Deshalb braucht man einen "**Polwender**", wenn man vorhat **links- und rechtsherum** drehen zu lassen. Das kann hervorragend eine **H-Brücke** Leisten.

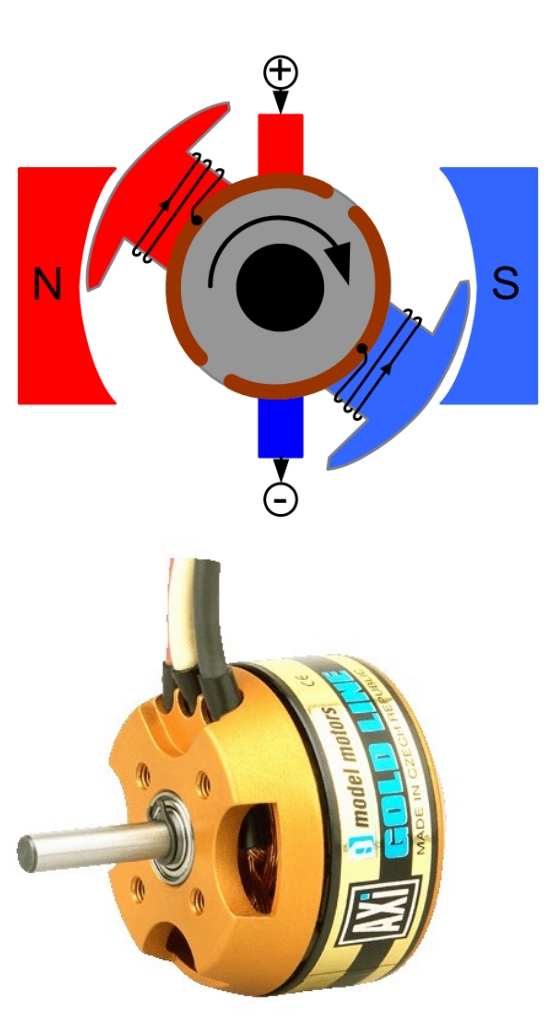

Modellbau-Motor Typischer Drohnenmotor

# Polwendung / Umpoler der Stromversorgung mit mechanischen Mitteln

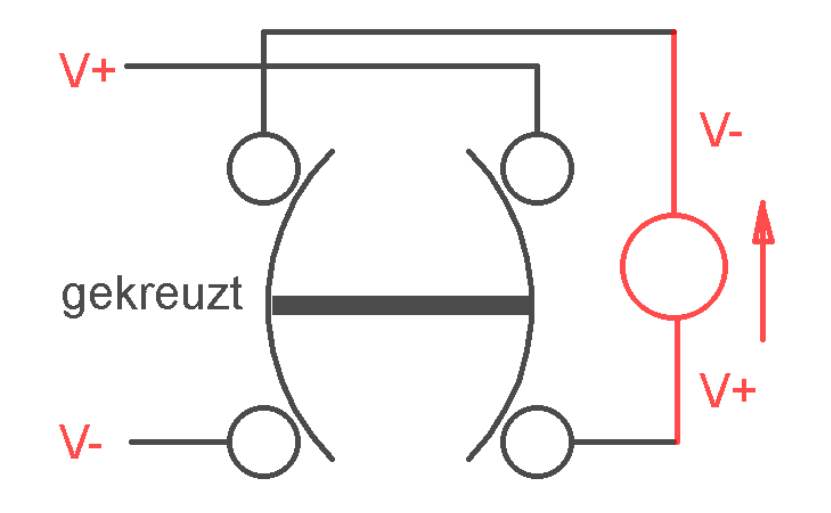

Bsp.: Ein alter mechanischer Bakelit/Porzellan Kreuzschalter aus den 40er Jahren, den ich mal gefunden habe, war sehr schlau gebaut. Mit einfachsten Mitteln wurde ein kurzschlusssicherer zuverlässiger Kreuzschalter (**Polwender**) gebaut.

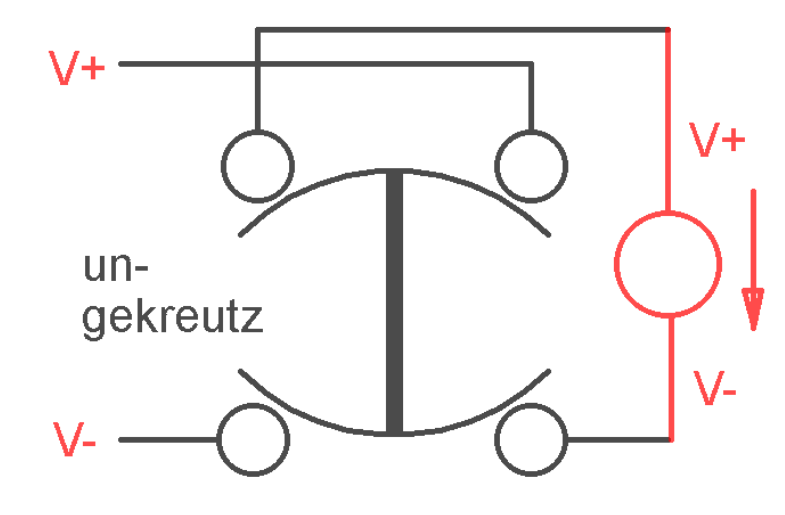

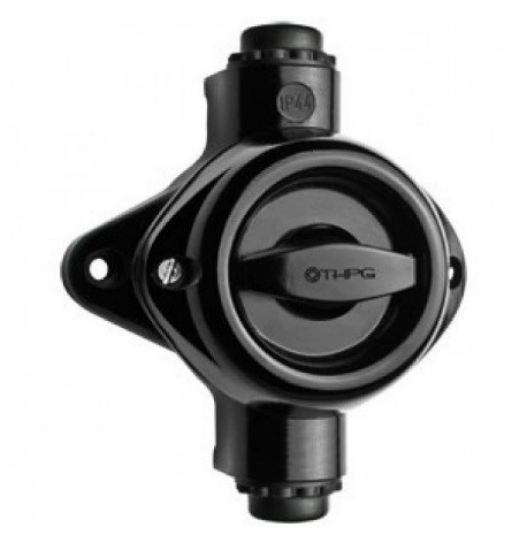

### Die H-Brücke

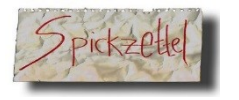

Mit einer **H-Brücke** kann durch **überkreuztes** und **wechselseitiges** Einschalten der Transistoren eine **Spule/Moto**r etc. beliebig gepolt be/durchstromt

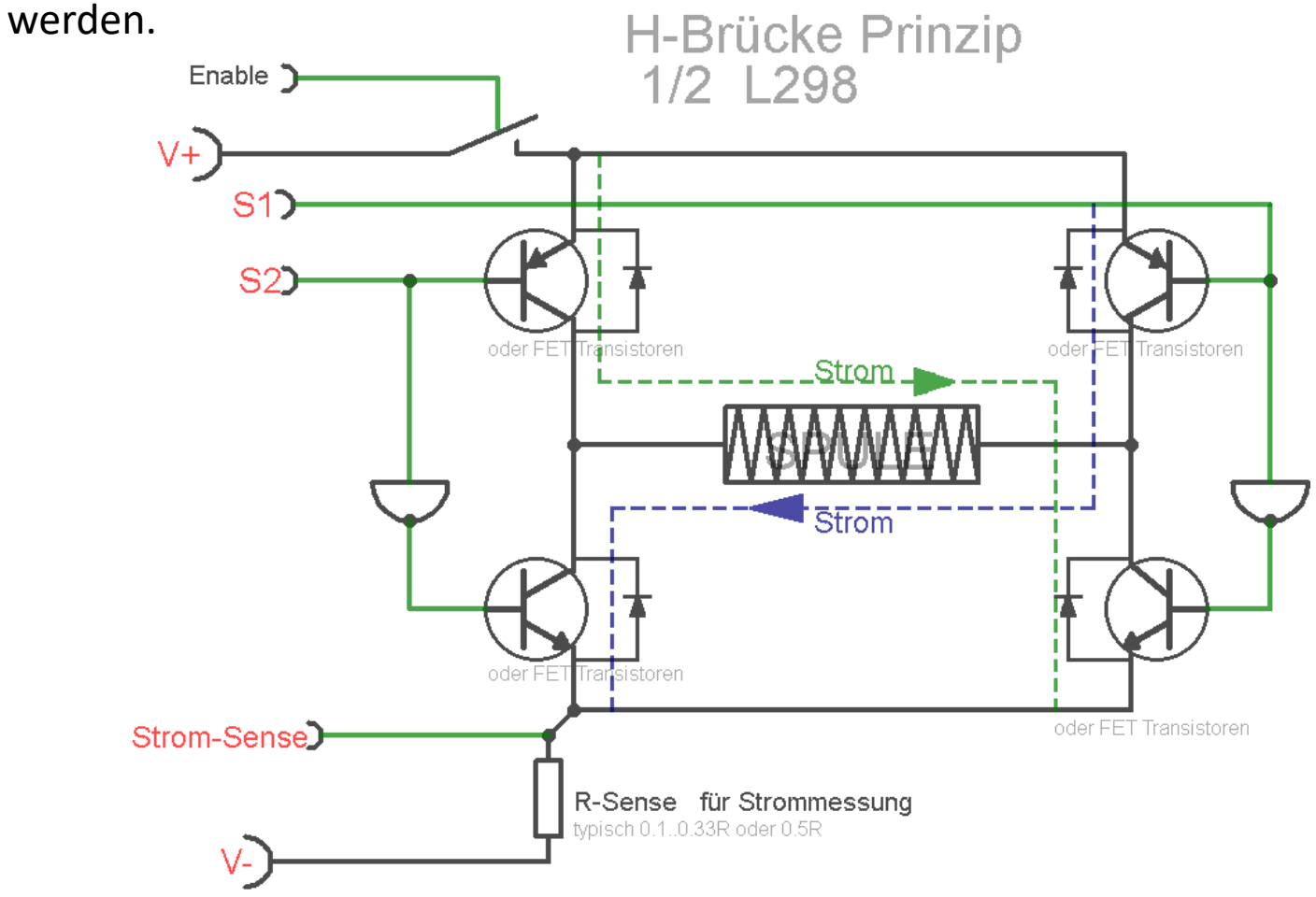

### Polwender mit H-Brücke

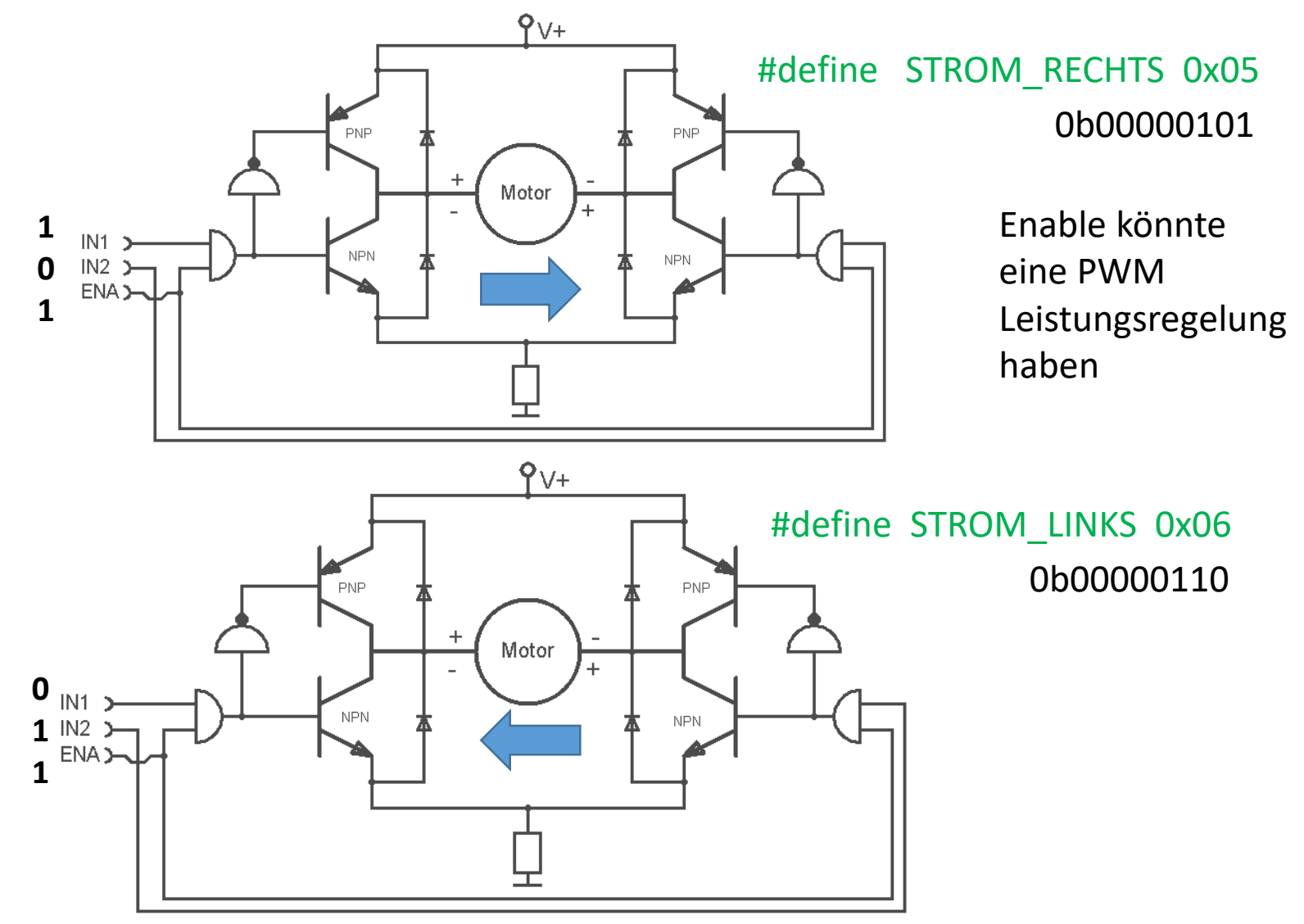

Reales Bsp.: So sieht die H-Brücke im Asuro-Robot aus.
Eine versehentliche Fehlschaltung ist durch die UND-Gatter verriegelt.
Die Freilauf-Dioden leiten die hohen Spulen-Schaltspannungen ab.
....meine Meinung: nicht besonders gelungen, aufwändig und nichts dahinter.
+5V Begrenzung. Da wäre ein H-Brücken IC sinnvoller → L298N

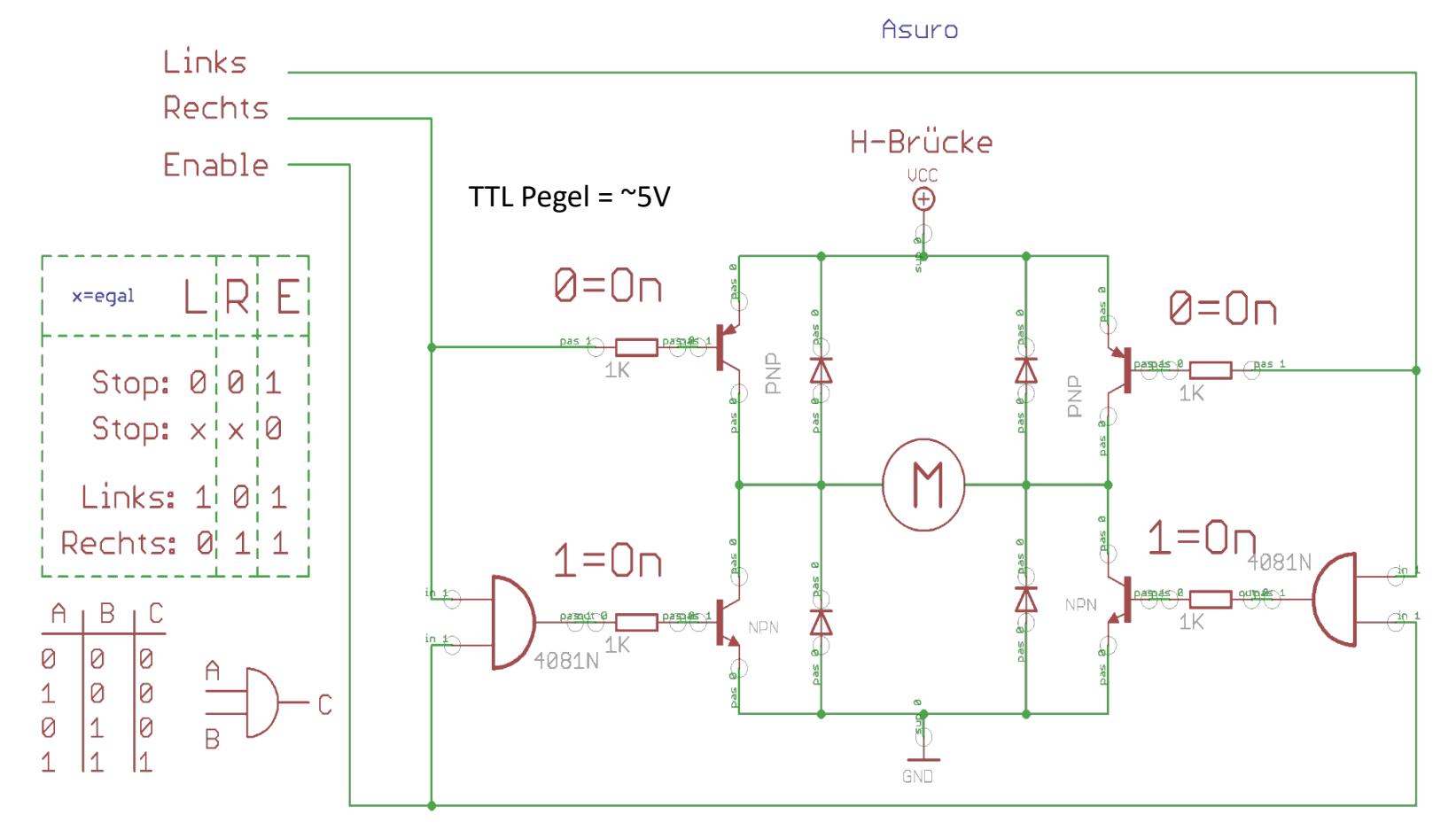

Hier eine **H-Brücke** aus **diskreten Transistoren**. Man beachte die stromgekoppelte automatische Kreuzung der Schalt-Transistoren, inclusive Freilaufdioden.

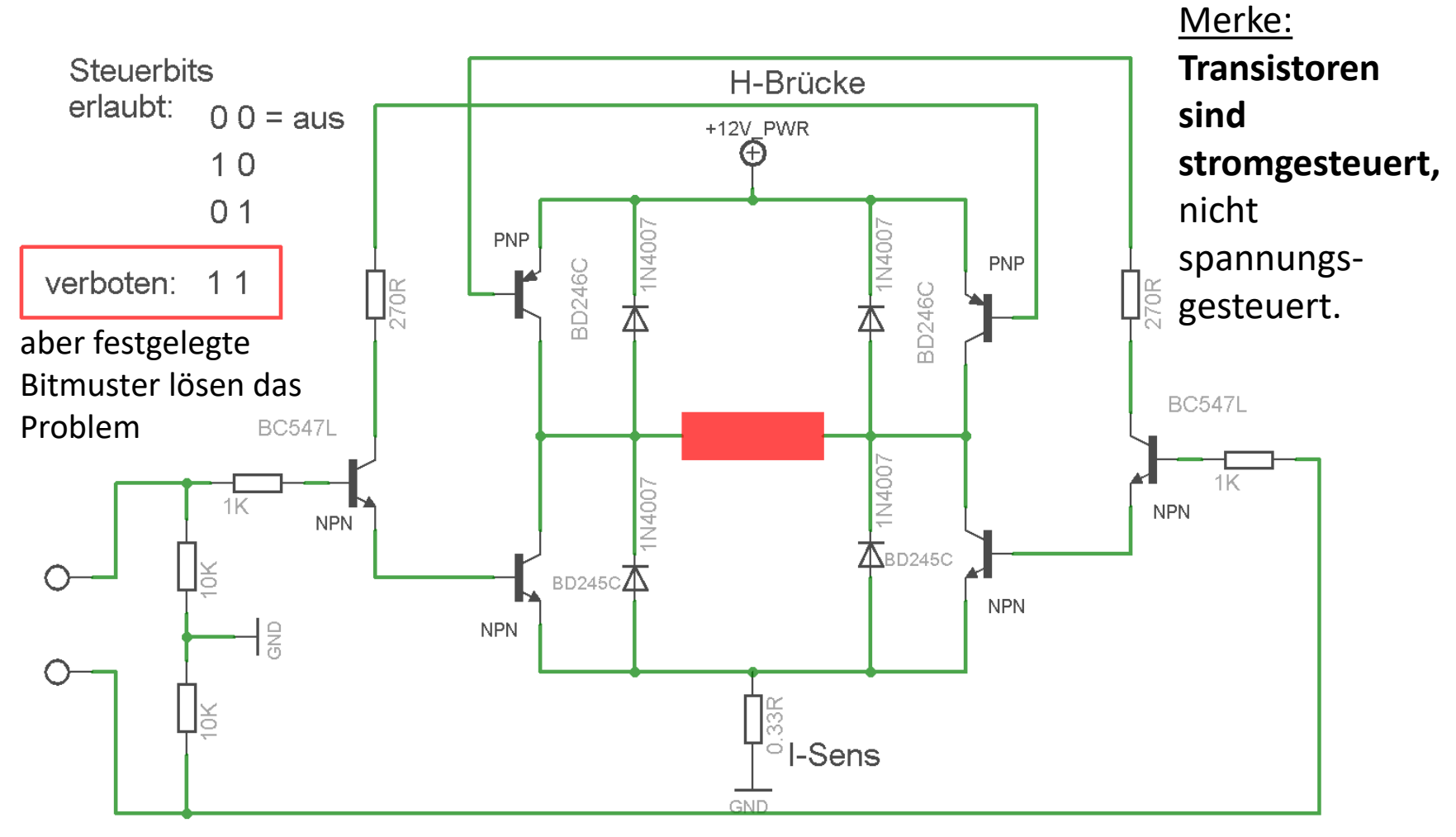

Dieser "verboten" Fall "11" könnte mit einem EXOR gelöst werden

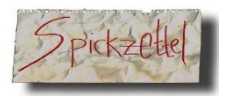

### Original L298 Dual H-Bridge Blockdiagramm

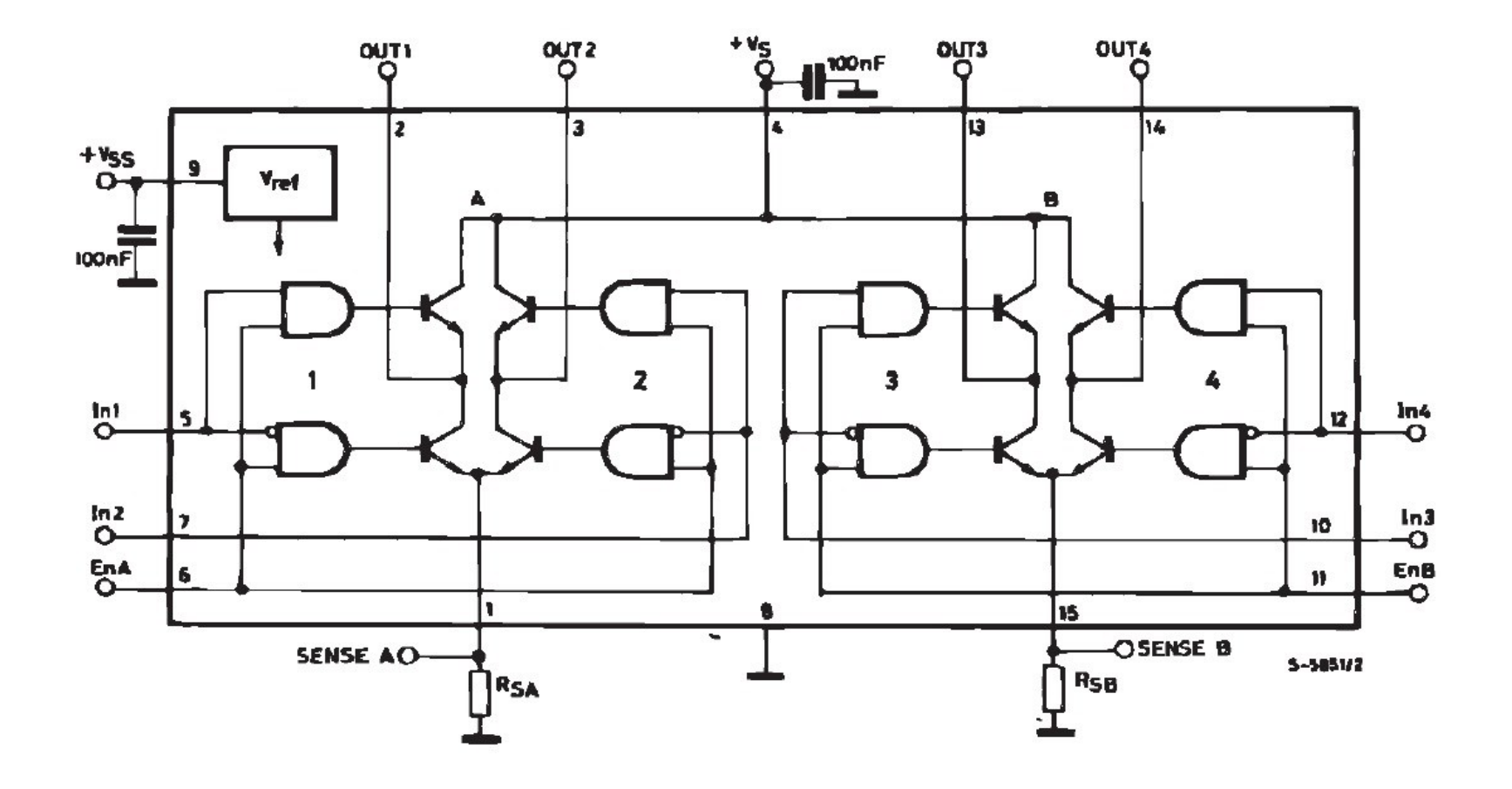

# Fertige H-Brücken

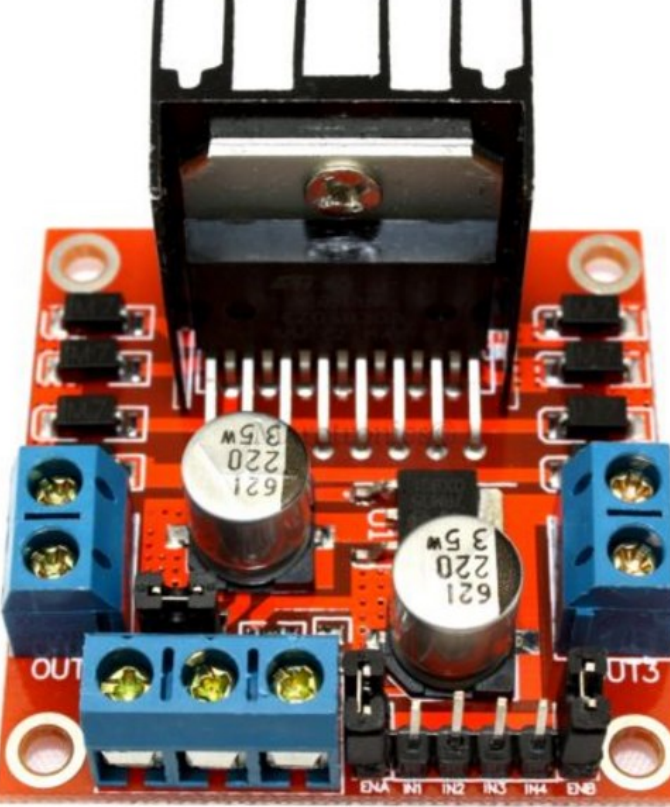

OBEN: Beliebte **L298N** 2\* H-Brücke (preiswert ~5..6€)

> Rechts: Kräftige **BTS796**H 2\* H-Brücke (teuerer 18€)

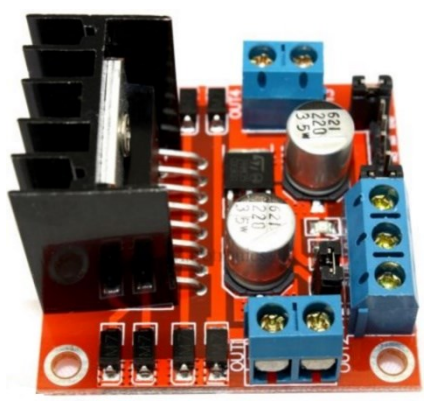

...gibt es Billig im Internet. Dennoch muss man das Datenblatt zum verwenden H-Brücken IC lesen.

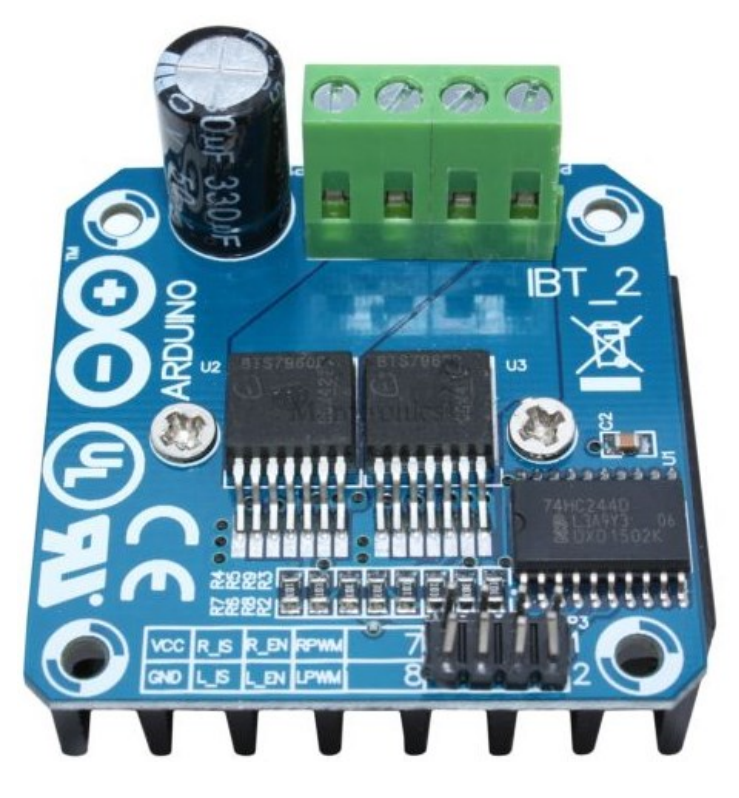

Für wenig Geld, ~5..10€, kann man sich ein fertiges H-Brückenmodul aus China kaufen, welches das **Doppel-H-Brücken-IC L298** enthält.

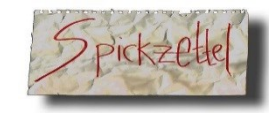

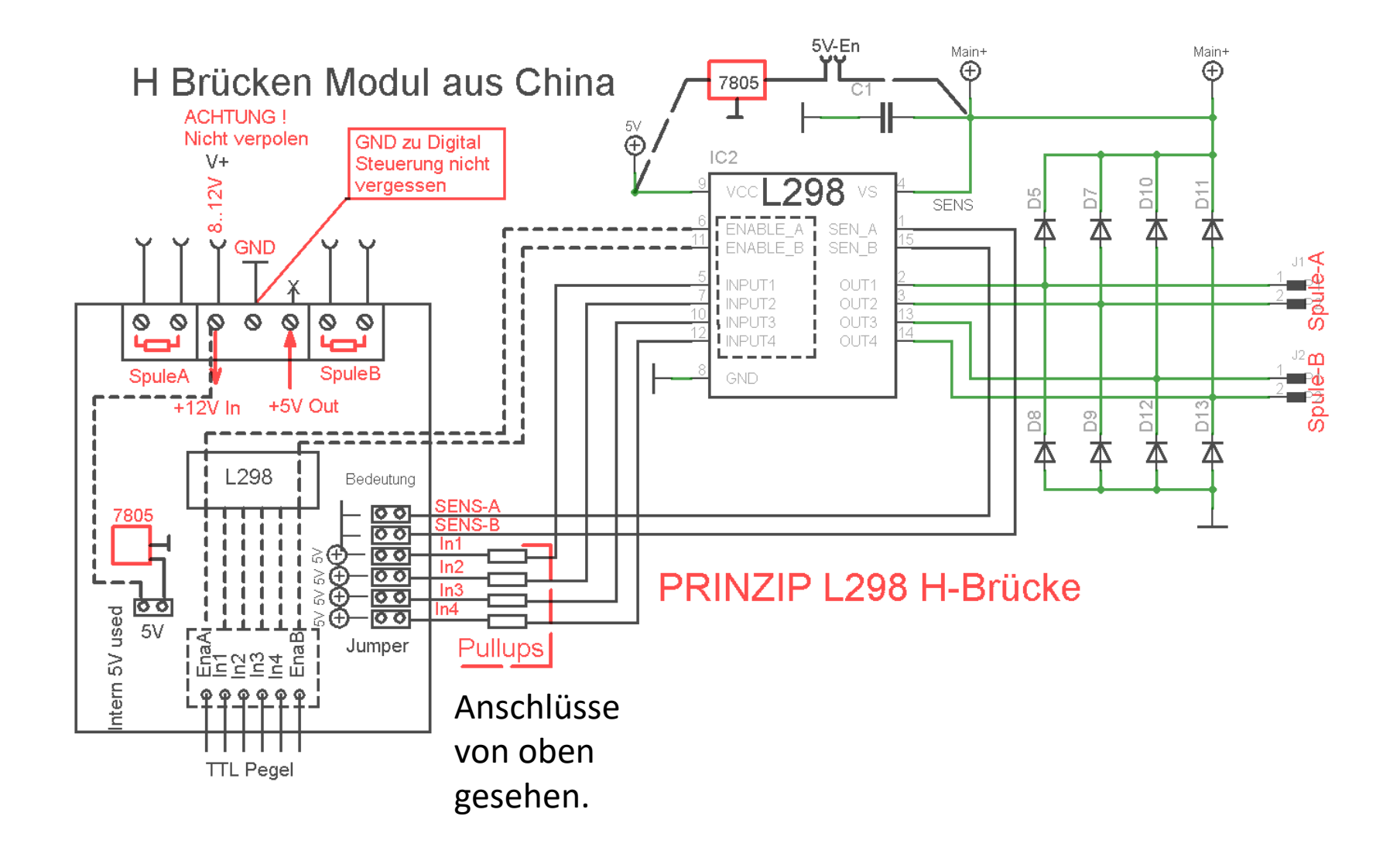

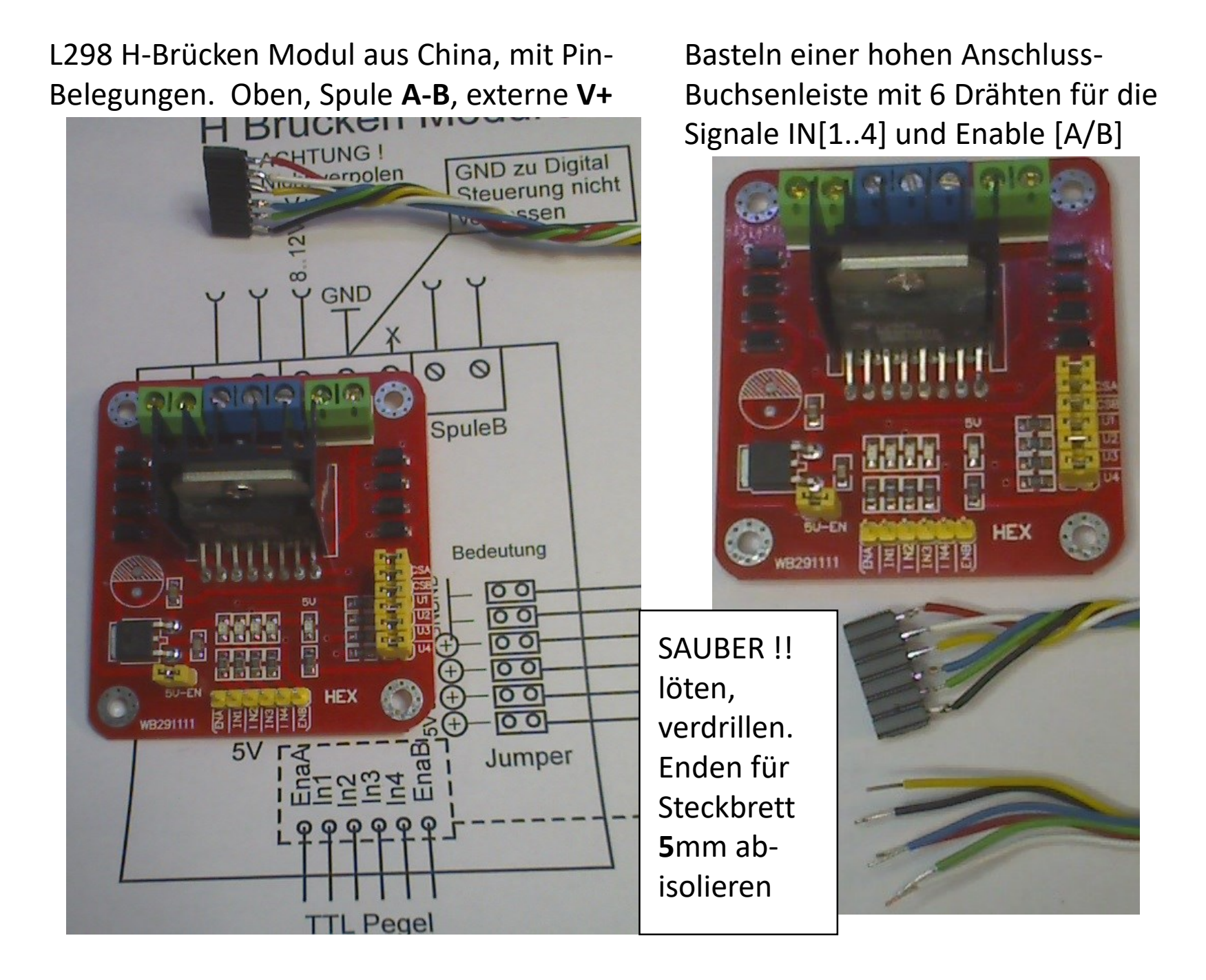

### Software für den DC-Motor

Wir können uns nun **modular** die Software zusammenkopieren.

1.) Wir benötigen einen **PWM** für die Motoren..

(beim ASURO habe ich eine 2-kHz PWM gemessen.. Das ist hoch, ging aber. (experimentieren! Aber mit Verstand und Messgerät → Oszi )
2.) Wir benötigen passende Bitmuster, die die H-Brücke, die wir

verwenden, richtig schaltet.

Einfacherweise tut es ein #define .....oder doch besser gleich ein PROGMEM-Array .  $\rightarrow$  1

```
const char MCA_FULLSTEP PROGMEM = {0x35, 0x3A}; <
```

11 1010 11 0101

3.) Zudem wollen wir per Kommando:

linksrum, rechtsrum  $\rightarrow$  "LL, RR", die Richtung ändern.

4.) Den 8 Bit PWM geben wir mit genau diesem Kommando vor. Default: "PWM,150" für den ersten Test:

### Schrittmotoren

Schrittmotoren sind sogenannte **Synchron- Motoren**, weil diese sozusagen schrittweise  $\rightarrow$ zahnweise am Steuersignal hängen. Dabei ist darauf zu achten, dass diese nicht durch Überlastung aus dem Tritt kommen. Die Positionen (200/Rotation) werden +/- gezählt. Meist ist eine Indexierung  $\rightarrow$  "0 Position" erwünscht.

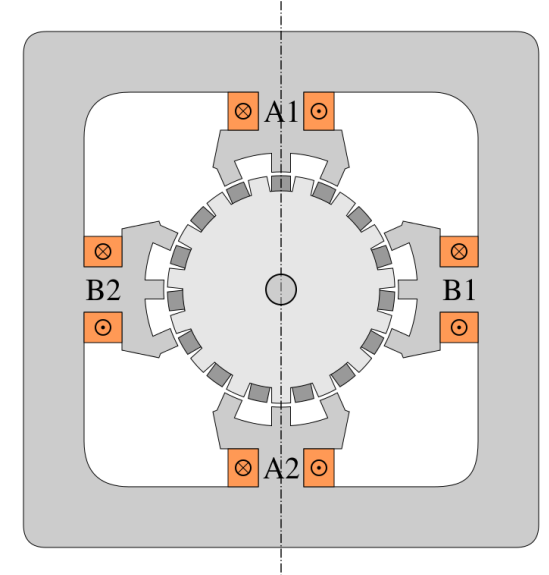

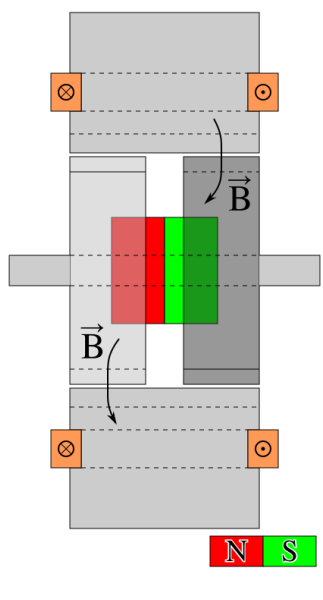

Wenn man alle Drähte des Motors kurzschließt, bremst die Gegen-EMK den Motor stark ab.

Dies beweist, dass ein Step-Motor auch ein Generator sein kann.

 $\rightarrow$ Idee dazu: Pulsgeber.

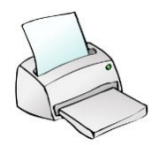

### Schrittmotor - Prinzip

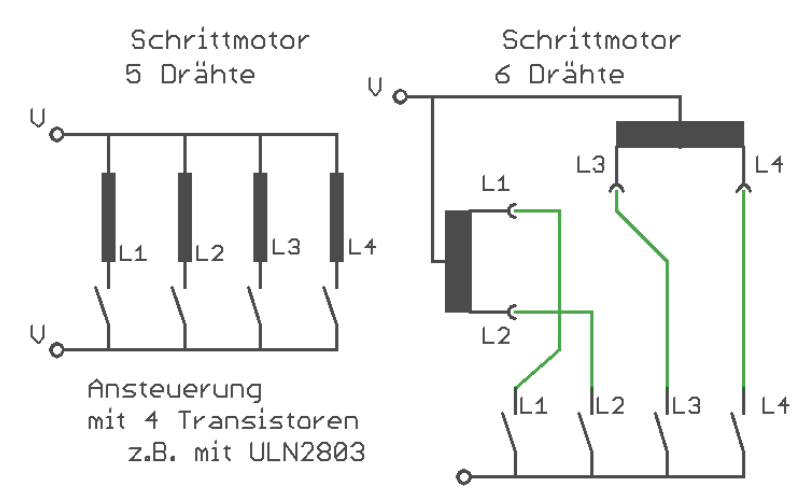

Mit der Kenntnis der möglichen Innenbeschaltung lässt sich durch Ohm-Messungen interpretieren mit welcher Motorvariante man es zu tun hat.

Beim **6-Pol Motor** lässt man z.B. einfach die Innenleiter frei. Beim **5-Pol**er ist **EINE** Leitung die gemeinsame Zuleitung.

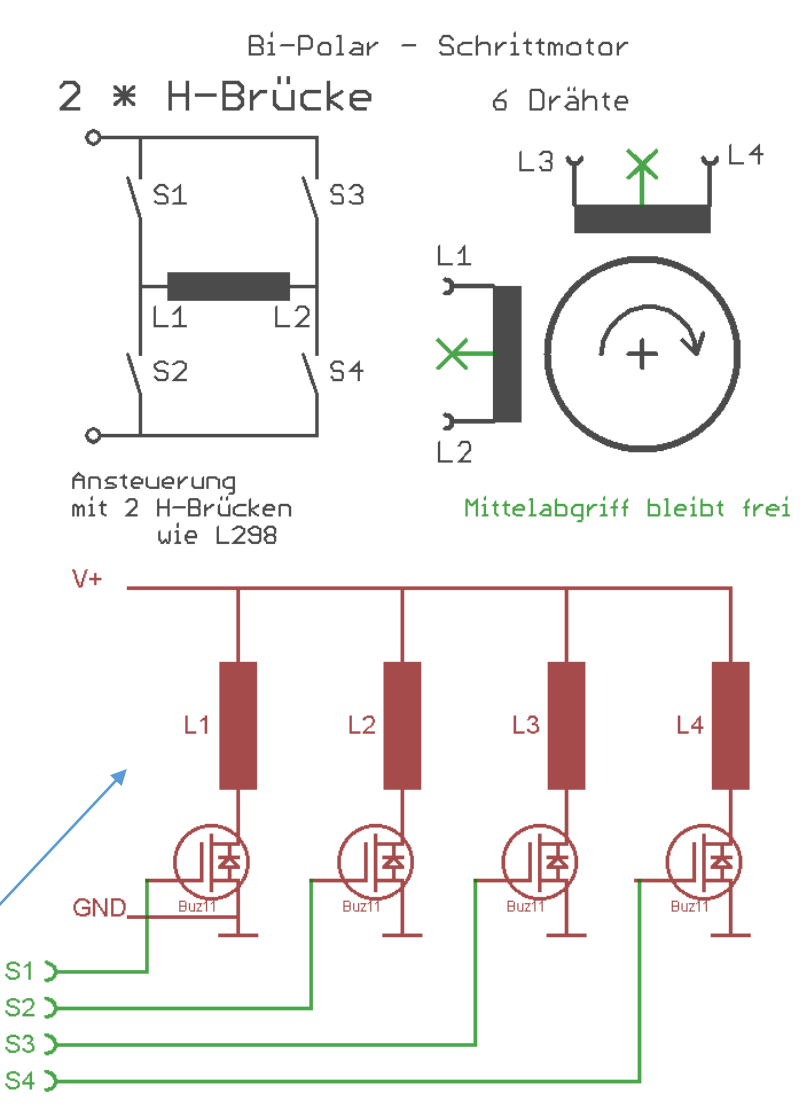

### Step-Motor Platine im Arduino Kit

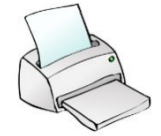

...ist **keine H-Brücke !!**, sondern einfach ein Sink-Current Treiber → ULN2003 → Open Collector Transistor Array mit TTL Eingang. Also Bitmuster beachten.

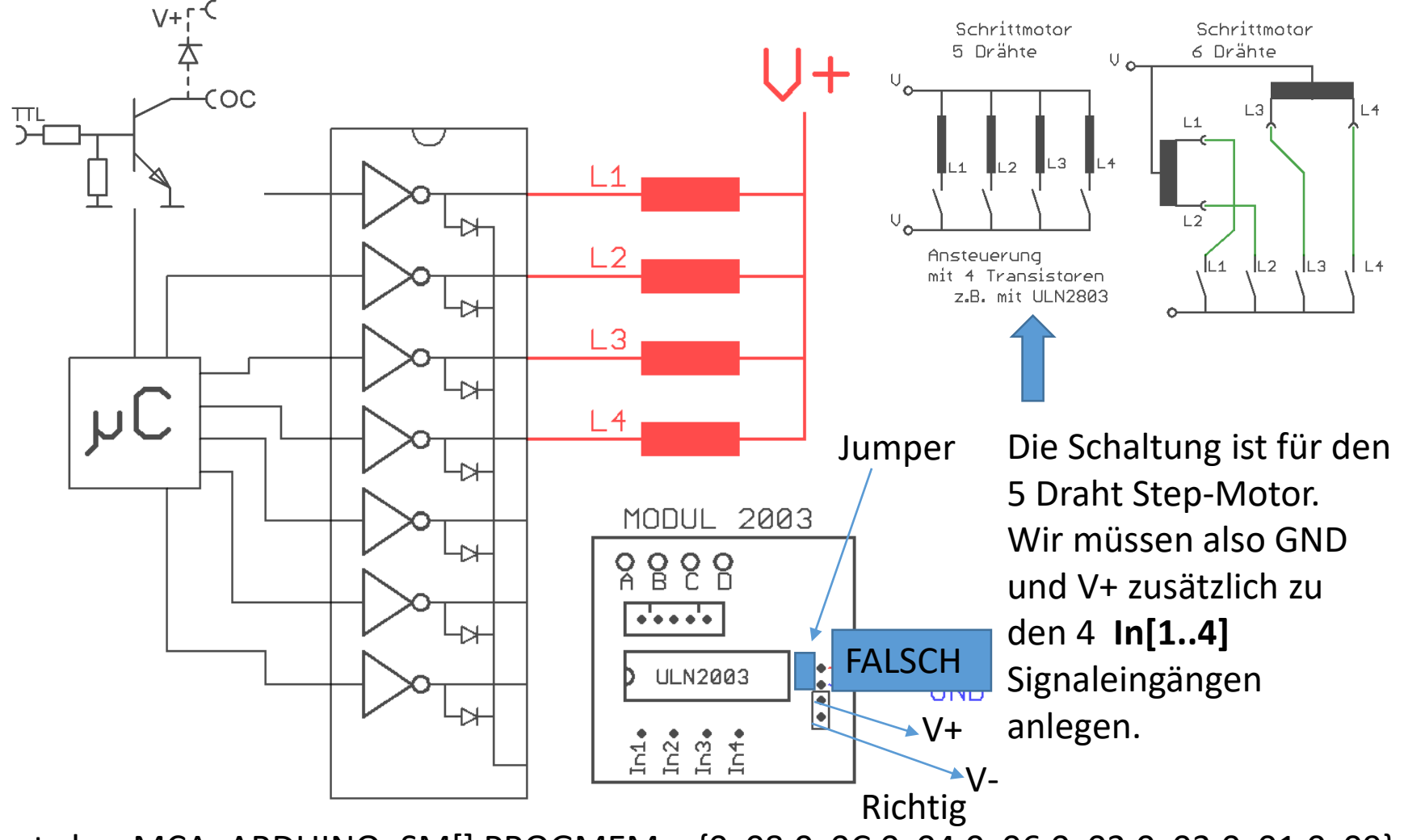

const char MCA\_ARDUINO\_SM[] PROGMEM = {0x08,0x0C,0x04,0x06,0x02,0x03,0x01,0x09};

5-Draht Getriebe Motor, gerade noch mit 5V direkt versorgbar !
Immer den max. Strom beachten! Bei zu großer Belastung
(> ~200mA ) geht das nicht mehr vernünftig über USB.
Dann ist ein externes Netzteil erforderlich !.

Bitmuster zum Fahren dieses 5Pol Getriebe-Steppmotors

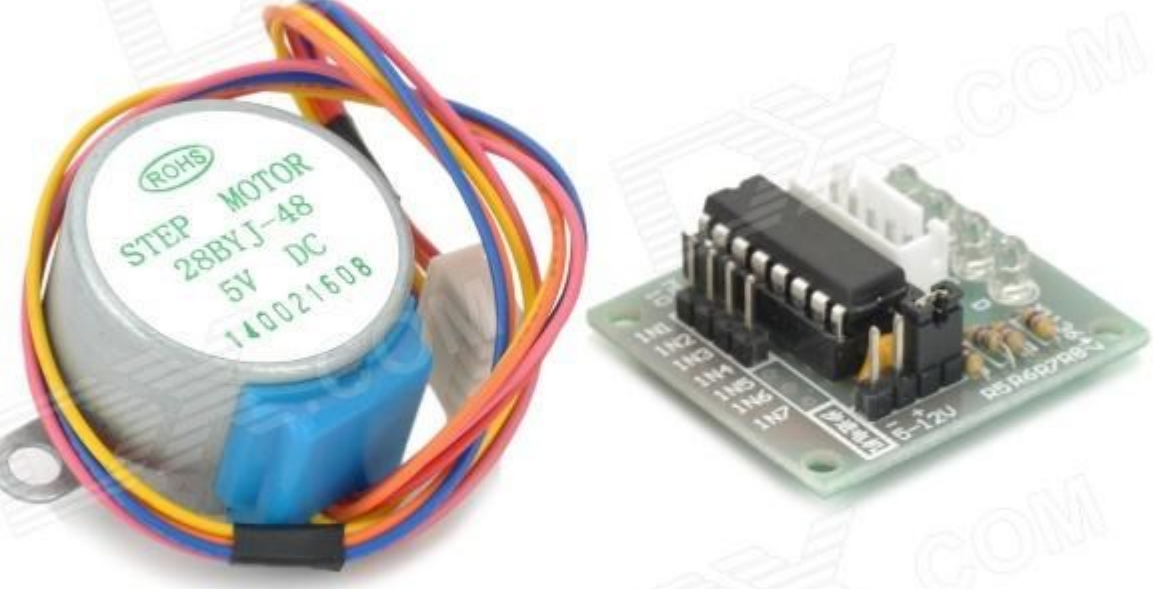

const char MCA\_ARDUINO\_SM[] PROGMEM = {**0x08,0x0C,0x04,0x06,0x02,0x03,0x01,0x09**};

Code: if(gu8SM\_Status & MOTOR\_DIRECTION)

{ SM\_PORTX = pgm\_read\_byte\_near( MCA\_ARDUINO\_SM + u8NN++ ); }
else

{ SM\_PORTX = pgm\_read\_byte\_near( MCA\_ARDUINO\_SM + u8NN-- ); }; u8NN %= 8;

### Konsequenzen für den Step-Motor Anschluss für einen reinen Sink-Current Treiber wie ULN2803 oder ULN2004

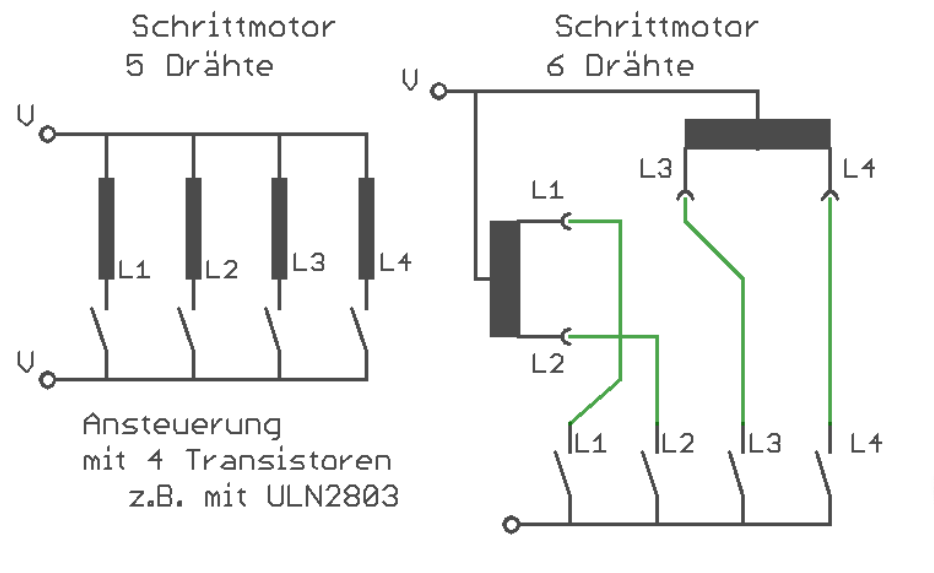

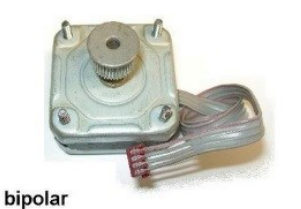

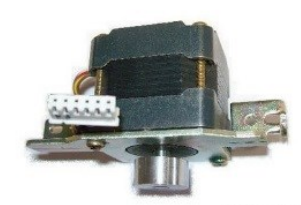

unipolar

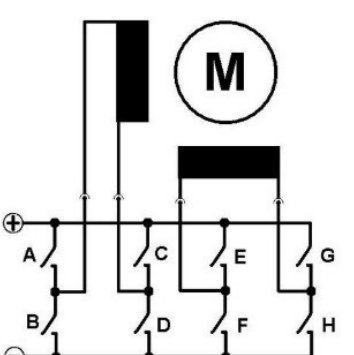

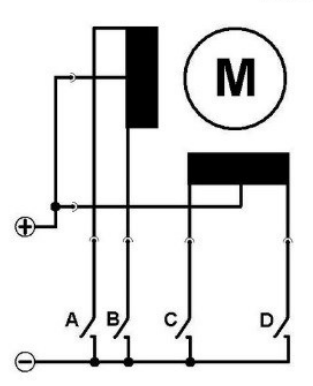

2-Spulen-4-Pol "bipolar" Motoren können wir leider NICHT anschließen. Diese brauchen eine H-Brücke.

Es gehen nur "unipolar" 5-Poler mit gemeinsamer Common bzw. 6-Poler mit Mittelabgriff.

#### Programmierung: Schrittmotor

Wir können uns nun modular die Software zusammenkopieren und anpassen:

 Wir benötigen einen langsamen 16-Bit Timer mit Interrupt für die Schritte.

2.) Wir benötigen passende Bitmuster, die die H-Brücke die wir verwenden, richtig schalten. Hier am L298 Beispiel Einfacherweise tut es ein #define oder doch besser gleich ein **PROGMEM-Array**. →

const char MCA\_FULLSTEP[] PROGMEM = {**0x3A, 0x39,0x35,36**}; const char MCA\_HALFSTEP[] PROGMEM =

{0x3A,0x28,0x39,0x11,0x35,0x24,0x36,0x12}; const char MCA\_ARDUINO\_SM[] PROGMEM = {0x08,0x0C,0x04,0x06,0x02,0x03,0x01,0x09};

3.) Zudem wollen wir per Kommando:
 linksrum, rechtsrum → "LL, RR", die Richtung ändern.

Step-FRQ ändern → "FF,0.3..1000" Hz

4.) Einfache On, OFF  $\rightarrow$  "FF,0"

5.) Kombi-Befehl  $\rightarrow$  MM, Speed, Direction  $\rightarrow$  "MM,0.3..1000,[0,1]";

Muster: E2,E1,IN 4..1

Analysiere die Bitwechsel

```
ISR( TIMER1 COMPA vect )// signal handler
volatile static uint8 t u8NN;
volatile uint16 t u16lstFrg ;
u16IstFrq = round( F CPU / 1024.0 / (float)OCR1A );
if(gu8SM Status & RAMPE AKTIVE)
          if( gu16SOII > (u16IstFrq + RAMPENSTEIGUNG) )
          OCR1A = round( F_CPU / 1024.0 / ((float)(u16lstFrq + RAMPENSTEIGUNG)) );
          TCNT1 = 0;
else
          OCR1A = round(F CPU / 1024.0 / (float)gu16Soll);
          TCNT1 = 0:
          gu8SM Status &= ~RAMPE AKTIVE;
          };
          u8NN--;
          };
u8NN %= 4;
STEPM PORTX = (STEPM PORTX & ~STEPM 6BIT MASK) |
          SET STEPM BITS( (pgm read byte near( MCA FULLSTEPS + u8NN ) ) );
} else { TCCR1B = 0; // STOP CLOCK
          TIMSK1 = 0; // DISBALE INTERRUPT T1
STEPM PORTX &= ~STEPM 6BIT MASK; gu8SM Status &= ~MOTOR ON;
                                                                      };
```

```
void StartTimer_1( uint16_t u16Frq )
TCCR1B = 0; TCNT1 = 0; STEPM INIT();
gu8SM Status &= ~(MOTOR ON | RAMPE AKTIVE);
if(u16Frq)
          gu16Soll = u16Frq;
          if( gu8SM_Status & RAMPE_ENABLED )
                    OCR1A = round( F_CPU / 1024.0 ); // Starte langsam /(1sekunde)
                    gu8SM Status |= RAMPE AKTIVE;
          else
                    OCR1A = round( F CPU / 1024.0 / (float)gu16Soll );
                    };
          TIMSK1 = BV(OCIE1A); //Interrupt
          TCCR1B = _BV( WGM12) | _BV( CS12) | _BV(CS10); //CTC + /1024
          gu8SM Status |= MOTOR ON;
          sei();
```

### Frequenz Messung mit Timer

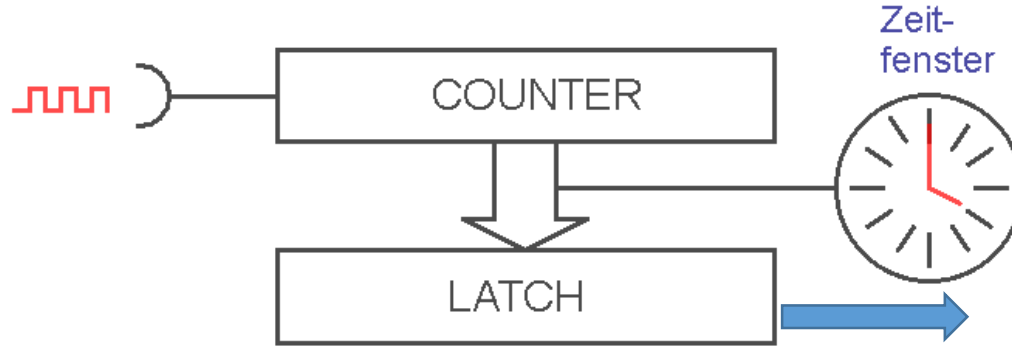

Latch: New - Old Value Difference / Zeitfenster = Frequenz (Herz) Ein Messung bedeutet  $\rightarrow$  Pulse/Zeit.

Idealerweise wird ein Zähler in einer genauen Zeitscheibe vor dem Lesen in ein **Latch** kopiert und dieses dann ausgelesen.

 $\rightarrow$  Difference = Latch - OldVal;

So kann "on the fly", ohne Störung des Zählers gelesen werden.

Sonst könnte bei 0-Überläufen Blödsinn rauskommen.. !!

= Difference / Zeitscheibe; Dann  $\rightarrow$  OldVal = Latch;

Ein Timer{interrupt} bildet die Zeitscheibe.

Wenn die µC Hardware keinen Latch hat, dann muss der Timer für den Lesemoment angehalten werden… Da ist auf Ungenauigkeiten zu achten

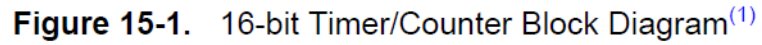

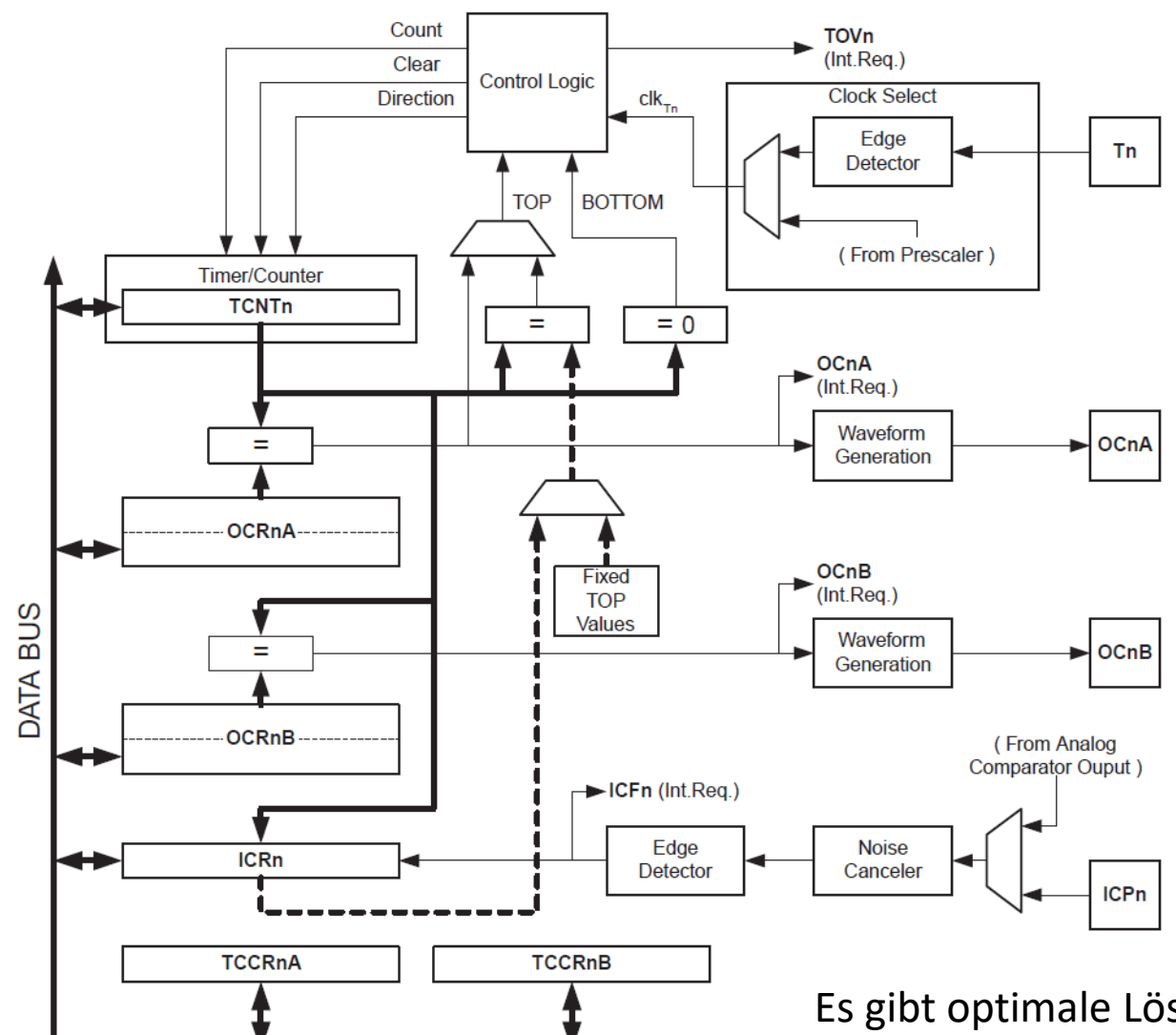

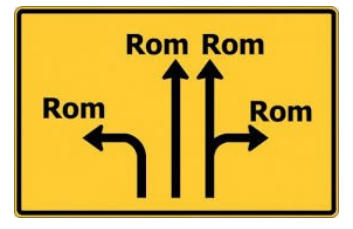

**Unser Ziel**: Messung eingehender Pulse. Der Weg.... "Irgendwie" mit der vorhandenen Hardware ,möglichst' präzise innerhalb eines **Zeitfenster**s die eingehenden Pulse zählen und interpretieren.

Es gibt optimale Lösungen... oder auch nicht.! Die Grenzen liegen in den Fähigkeiten der Hardware.

### I2C oder TWI BUS (Two Wire Bus)

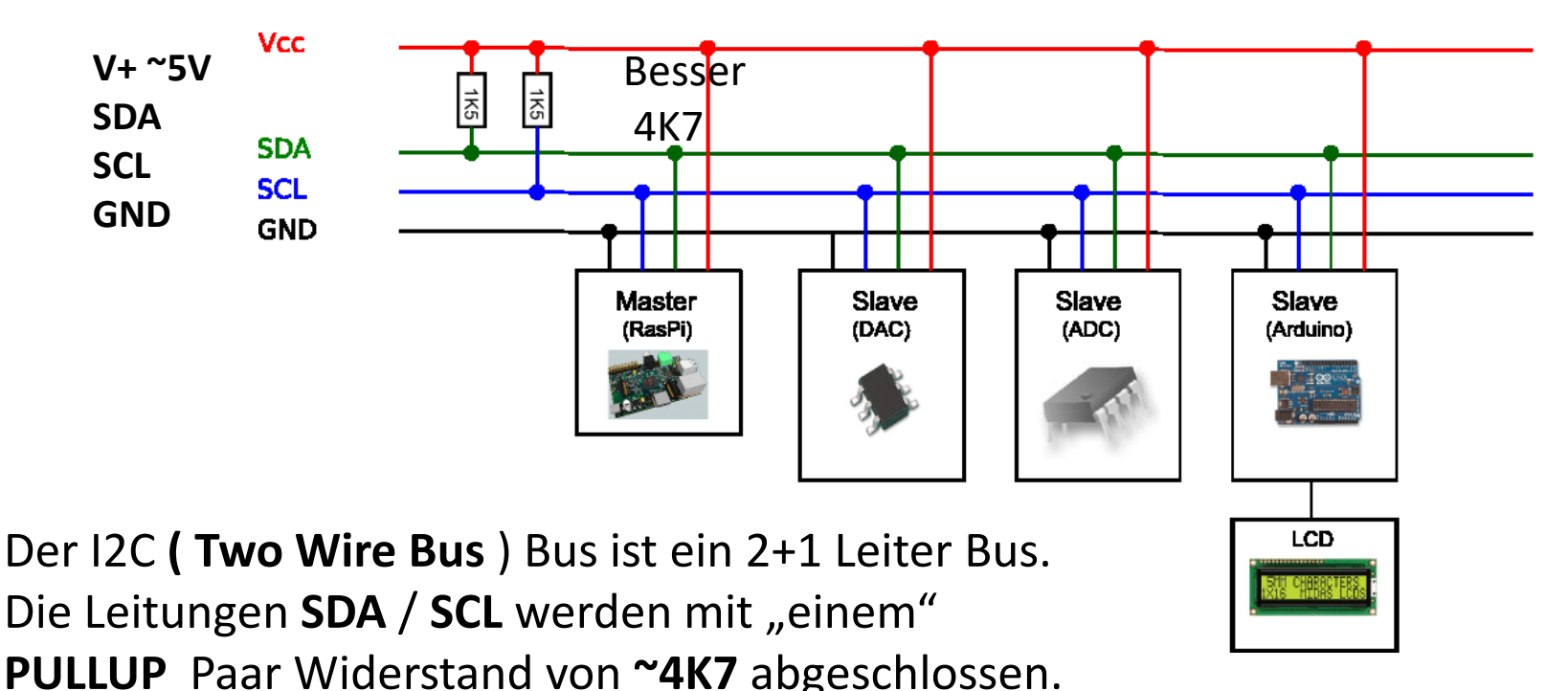

Fs ist ein **MASTER – SLAVE** Bus

Naheliegenderweise ist der Mikrocontroller der Master. Die angeschlossene Geräte/ICs verarbeiten die Daten. Damit lassen sich viele Leitungen im Hardwarelayout sparen. Viele, nicht übertrieben schnelle sind so, **der Reihe nach**, ansprechbar.

#### 7-Bit Adressierung

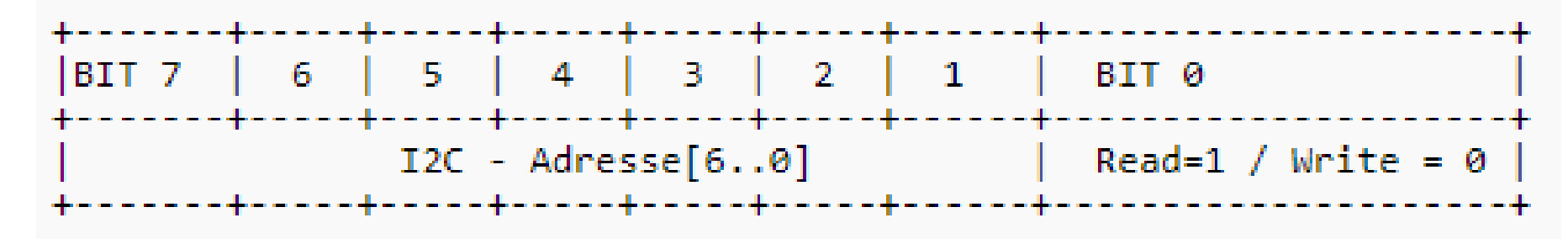

Jedes IC/Gerät/Device hat eine eigene Adresse.

Diese Adresse hat **7** BIT  $\rightarrow$  damit max. **128** Geräte.

Adressen sind hier starr festgelegte/verdrahtete Bits am IC.

(Bsp. Bits: (x)0100010 = Adr. 34). (die ersten 3 Bist sind evtl. Jumperbar)

Die Daten werden in einem Protokoll übermittelt, das aus Adressen, Steuerbits und Daten besteht.

Zugleich enthält die Signalflanken-Situation Information über den START-STOP Status.

Wichtig: (Adresse << 1), wegen 7 Bit Adresse

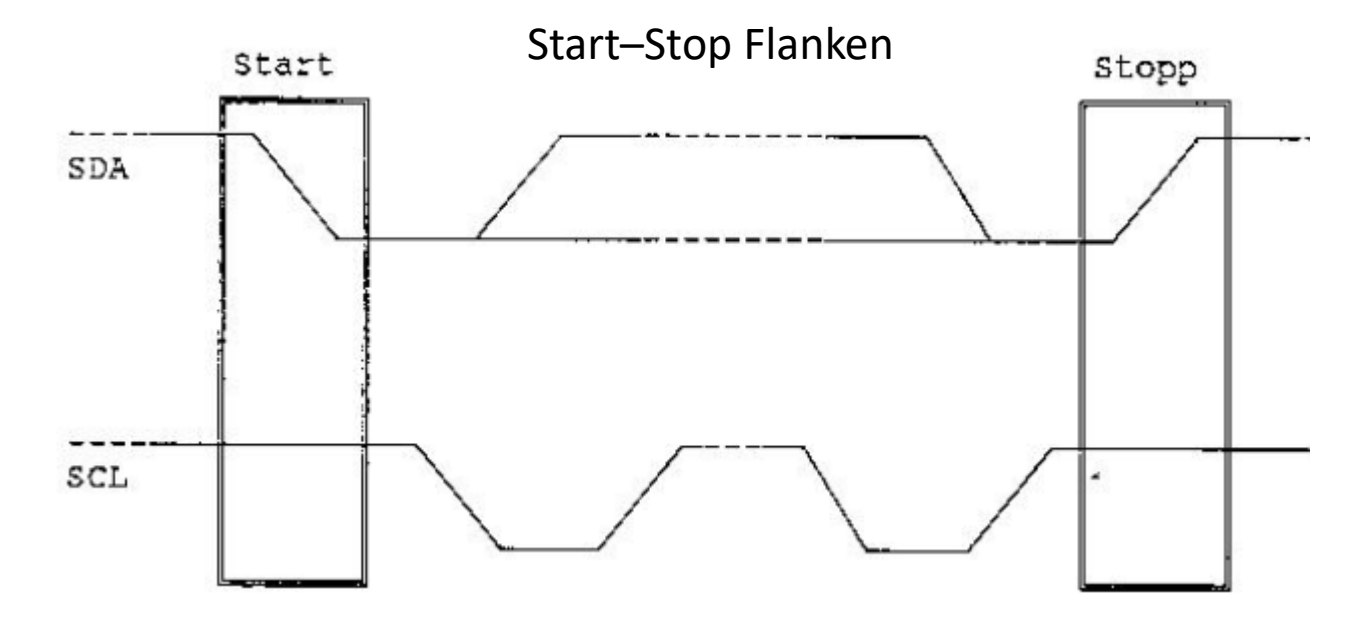

Dann folgen Informationen was beabsichtigt ist,

R/W

ACK = Acknowledge = Bestätigen

Daten Bits, bis zum ACK

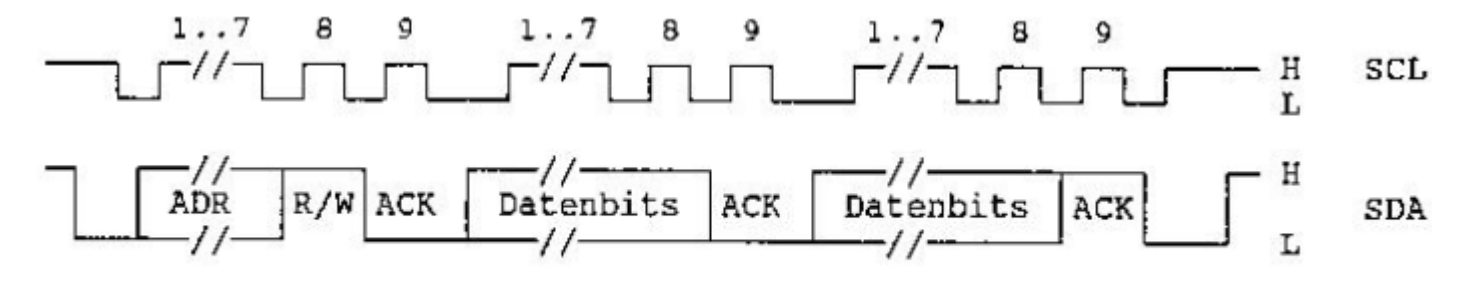

Beispiel einer Übertragung ( Lesen ).

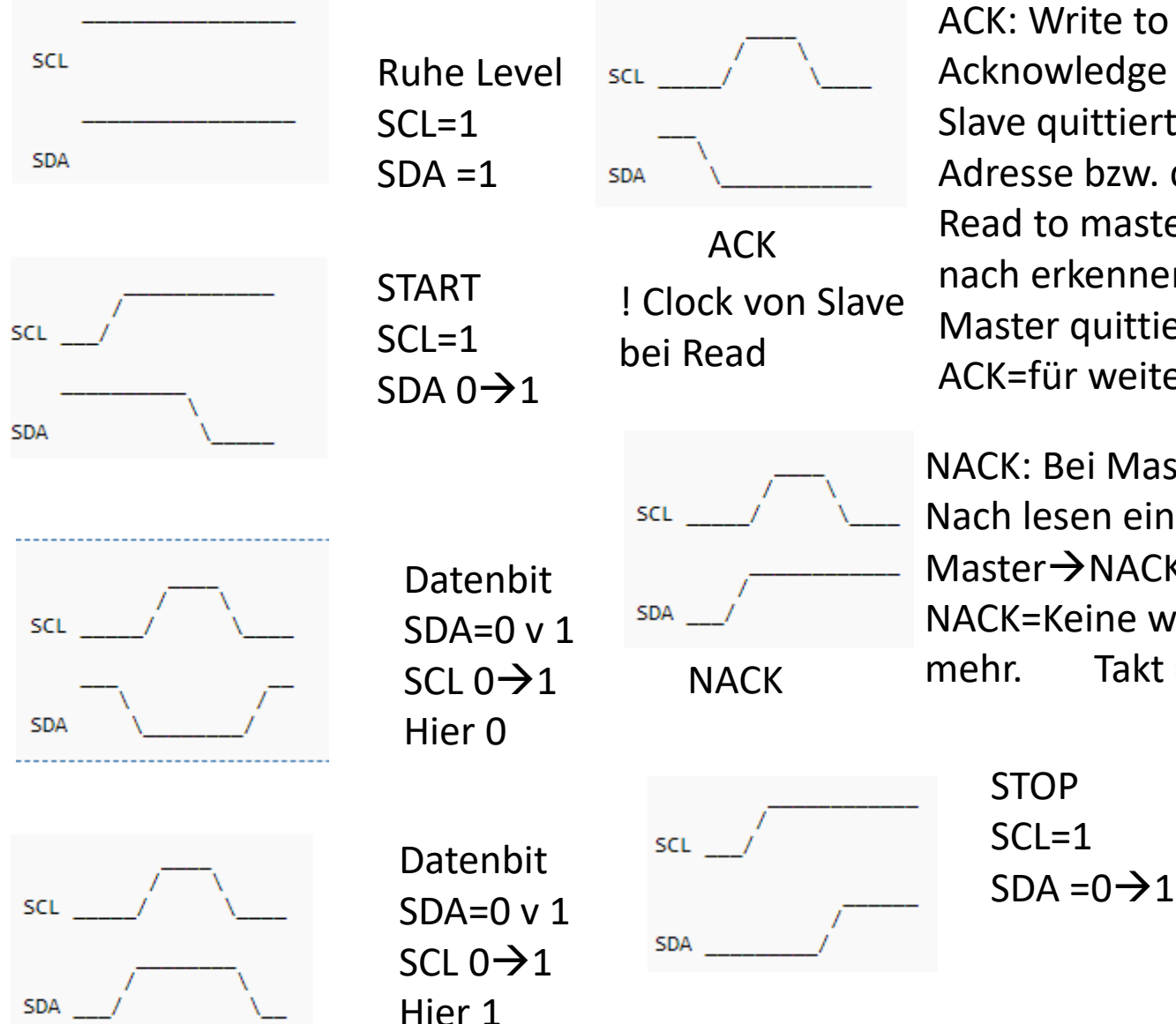

ACK: Write to slave, Acknowledge (Bestätigung) Slave quittiert erkennen der Adresse bzw. des Datenbyte. Read to master: Slave quittiert nach erkennen seiner Adresse. Master quittiert nach Empfang. ACK=für weitere Daten bereit

NACK: Bei Master-Readsequenz Nach lesen eines Byte: Master→NACK to Slave. NACK=Keine weiteren Daten mehr. Takt = von Slave

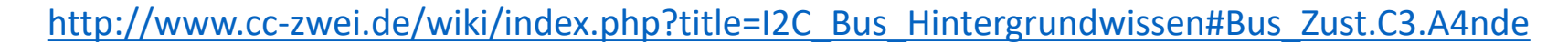

Wir verwenden wieder die Module von Peter Fleury http://homepage.hispeed.ch/peterfleury/avr-software.html

#### **I2C Master Interface**

This library consists of a C include file *i2cmaster.h* and an assembler module *i2cmaster.S*.

It can be used to communicate with I2C devices (serial EEPROM, serial RTC etc)

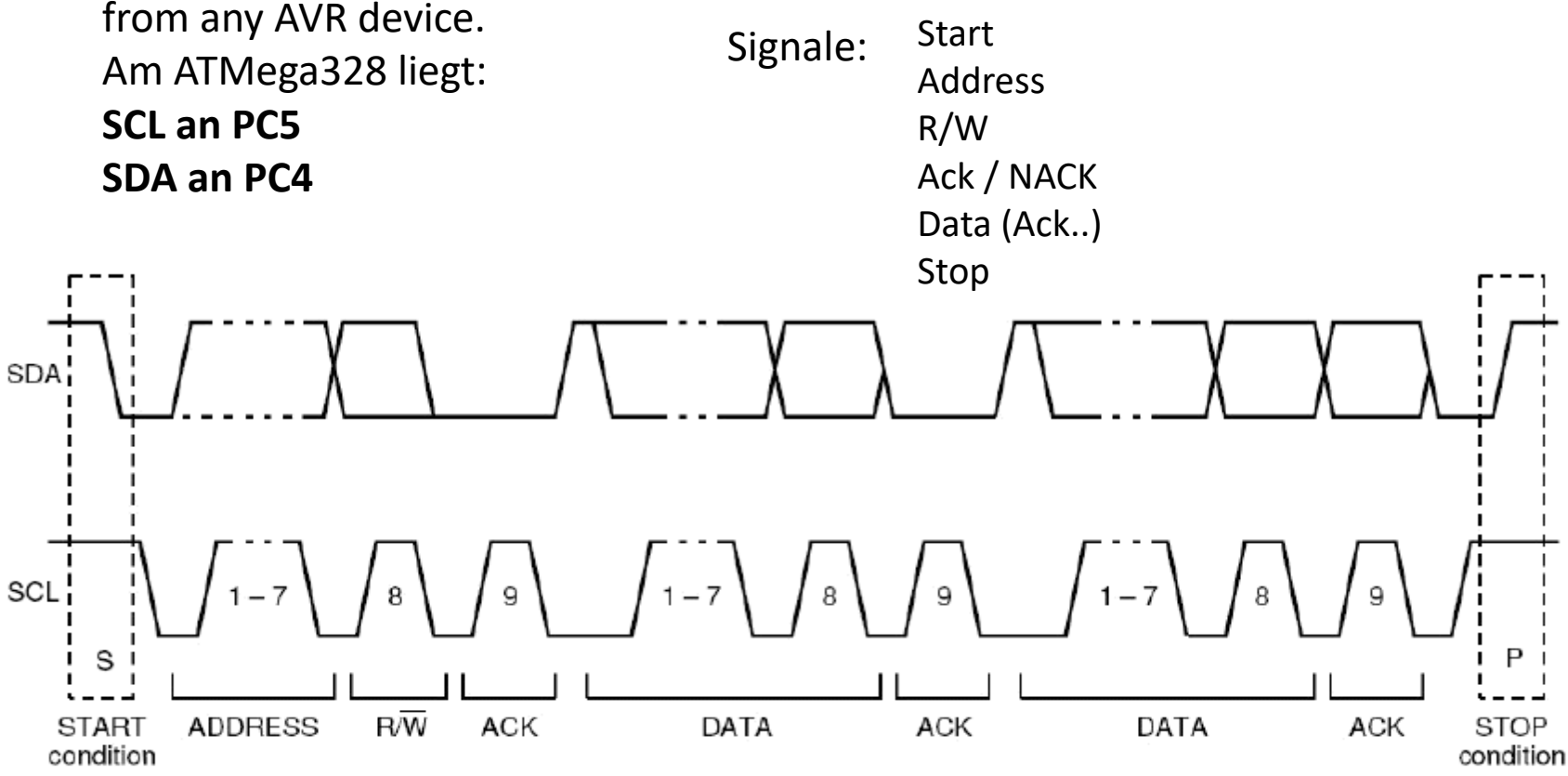

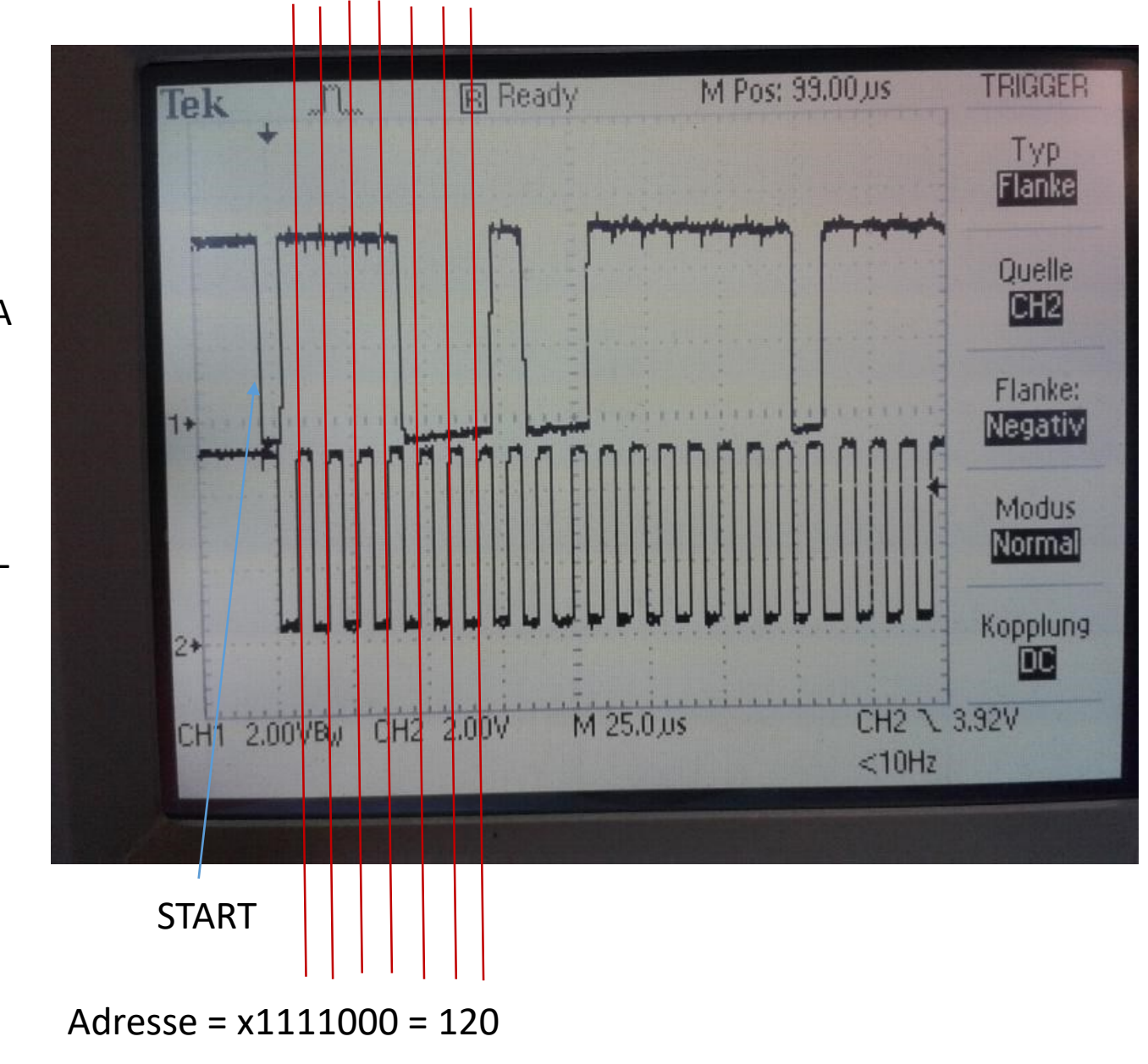

SDA

SCL

### I2C PCF8574 Bus Expander

5.1 DIP16 and SO16 packages

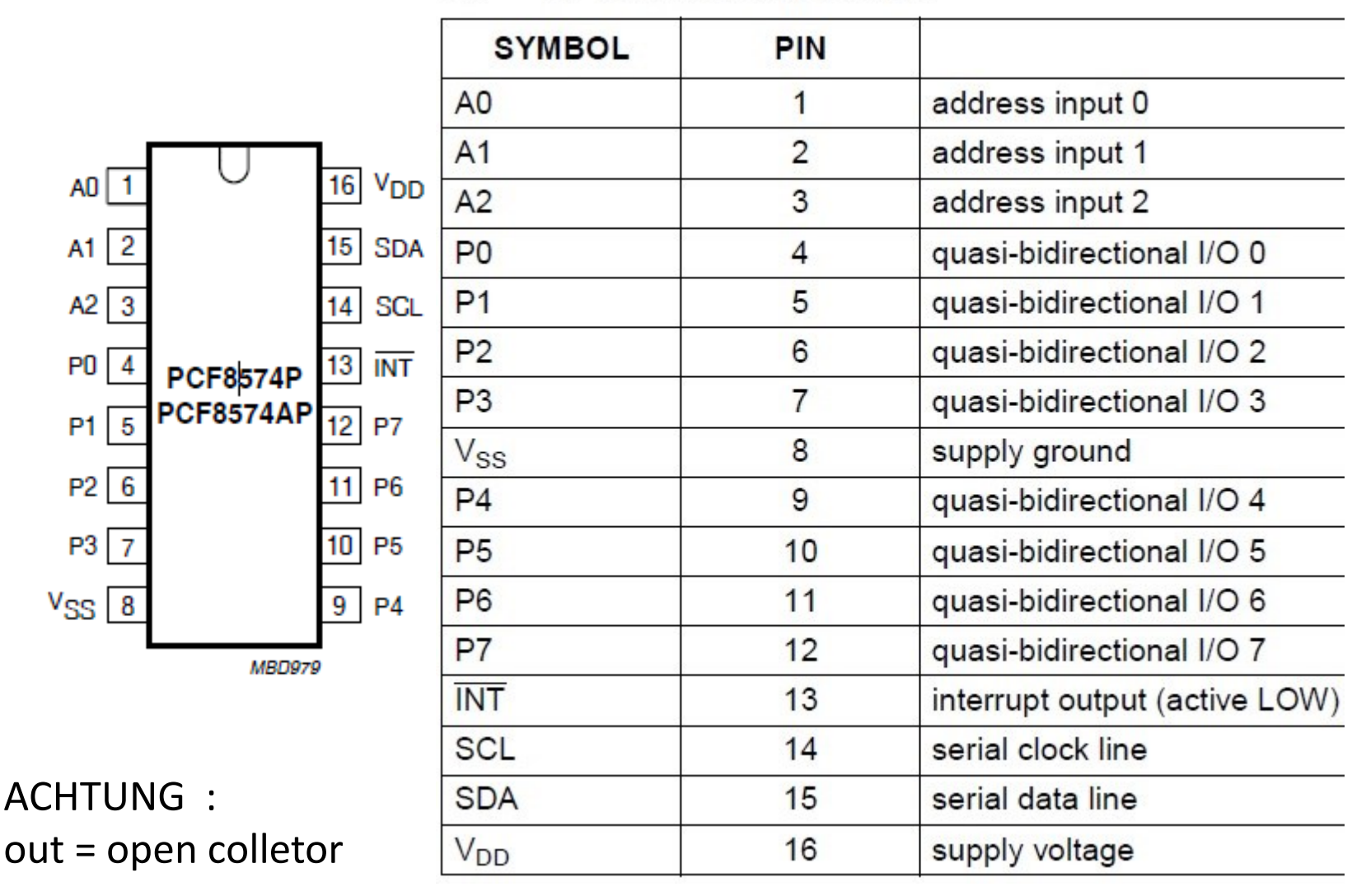

ADRESSE codiert ->

| 0 | 1 | 0 | 0 | A2 | A1 | A0 | R/W | == 64

DEZ = 0x40

7-Bit codiert als linksbündig 8 Bit + r/W

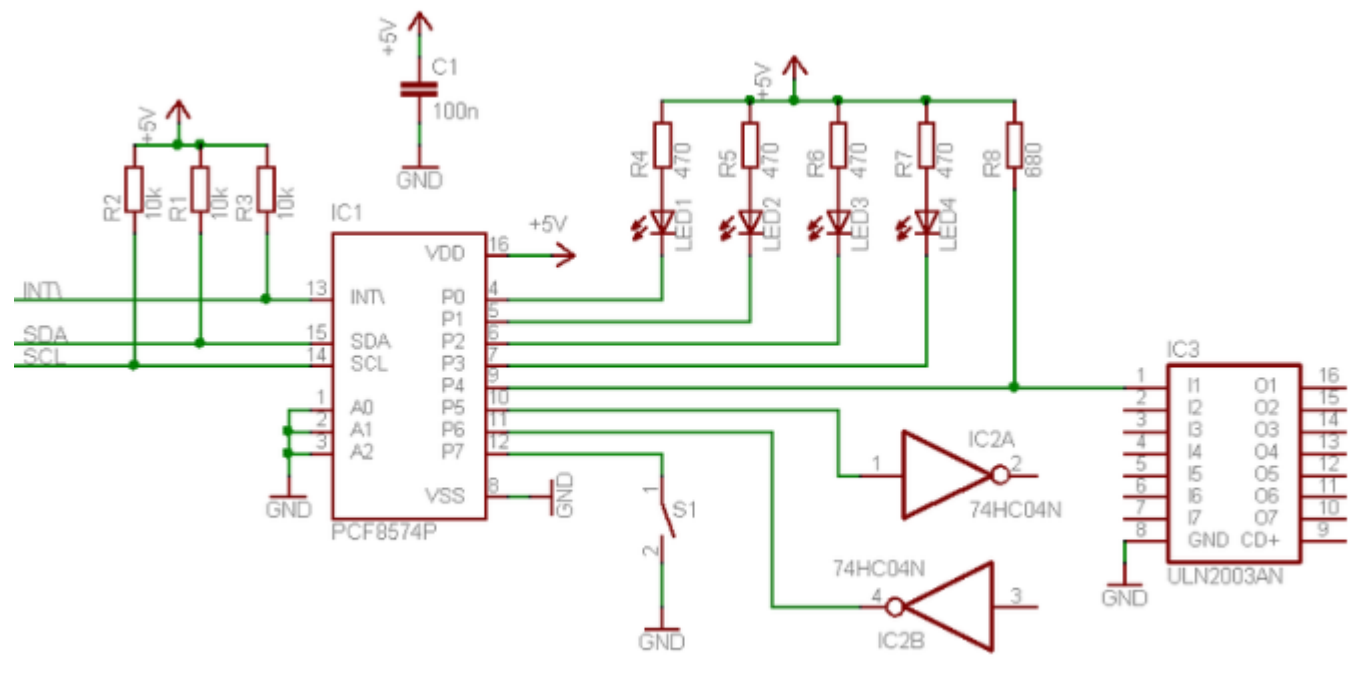

https://www.mikrocontroller.net/articles/Port-Expander\_PCF8574

ACHTUNG : out = open colletor

ADRESSE codiert -> | 0 | 1 | 0 | 0 | A2 | A1 | A0 | R/W | == 64 DEZ = 0x40 7-Bit codiert als linksbündig 8 Bit + r/W

https://www.waveshare.com/pcf8574-ioexpansion-board.htm

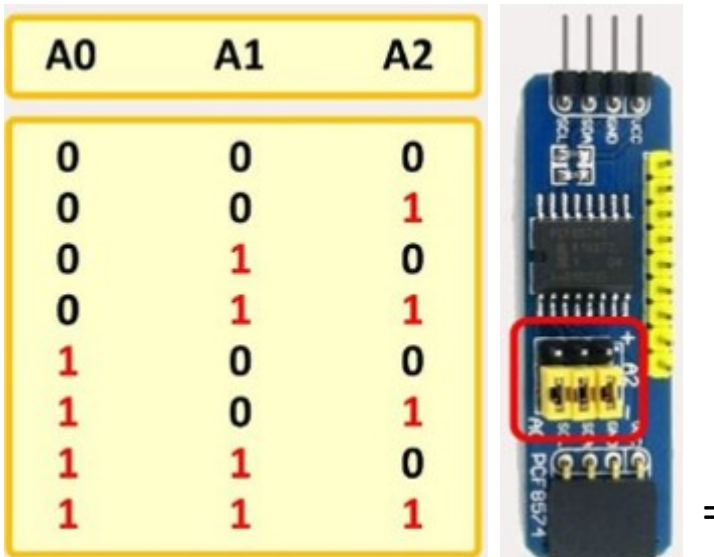

0 100 000 0 = 0x40 + (3Bit)=7 Adressen 0x40..0x47 Alle Jumper Richtung Stecker= 0x47 ACHTUNG : out = open colletor

20

PCF8524

=0x40

Wegen Kollision mit LCD auf 0x47 ändern

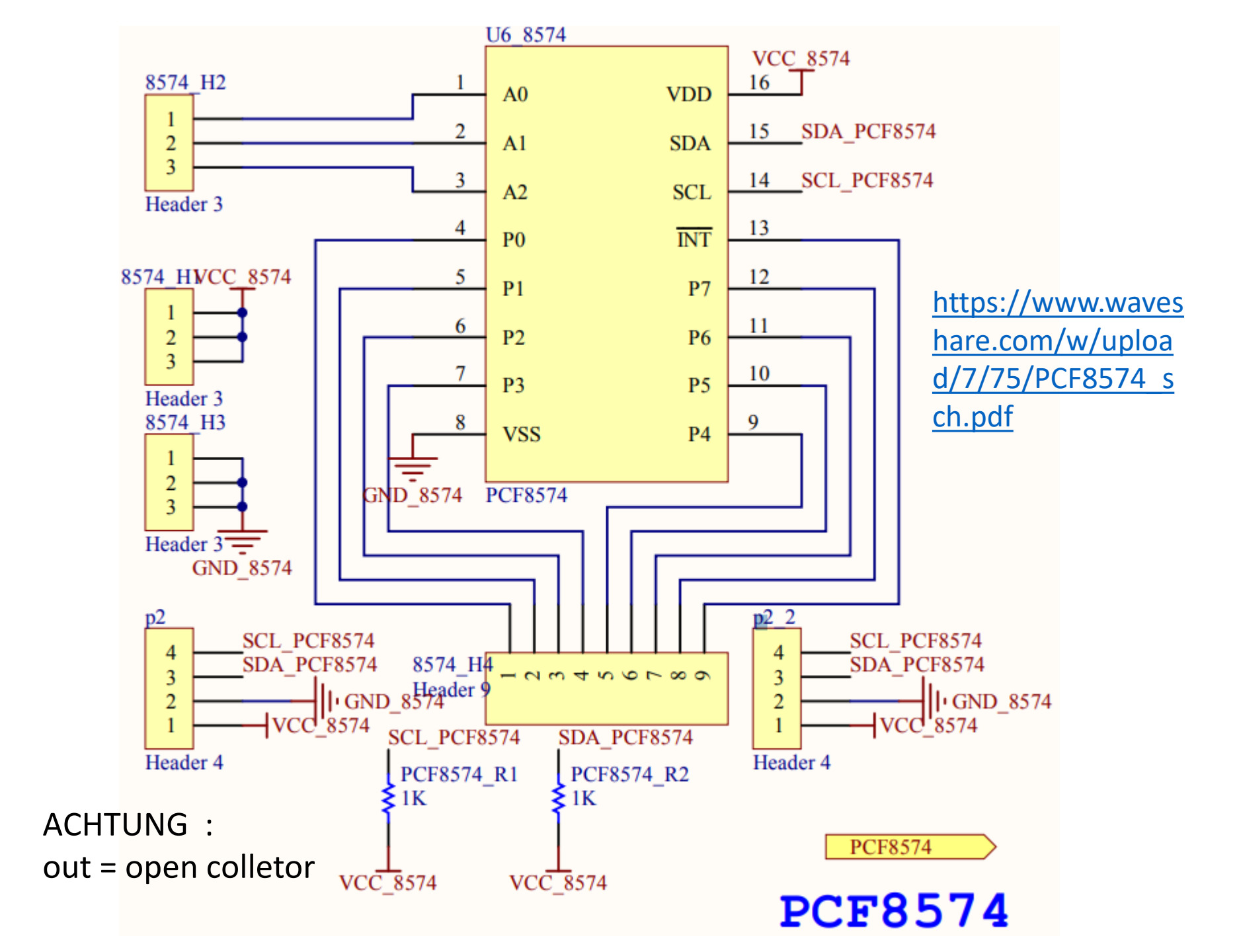

## I2C-LCD Display

Das I2C-IC PCF8574 wird auch hier verwendet.
Es stellt die Daten I-O parallel zu Verfügung.
Eine freie Adresse (A0..2) auswählen und in der Software eintragen. Beachte, dass dies eine 7 Bit Adresse ist → (Adr << 1),.....weil 8 Bit Übergabe.</li>

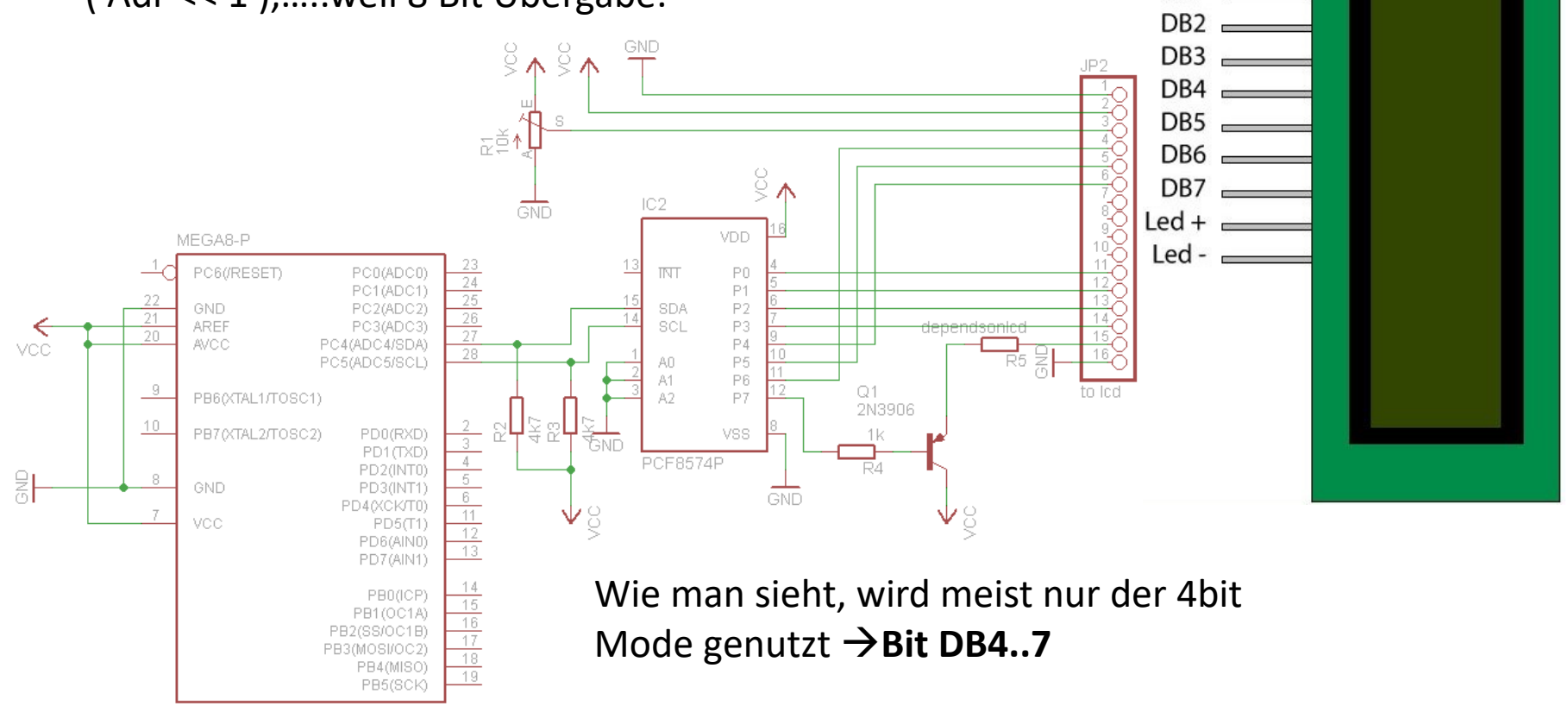

GND

Vcc ₌ VEE ₌

RS

R/W FN

DB0

DB1

### Ausführungen LCD-Module

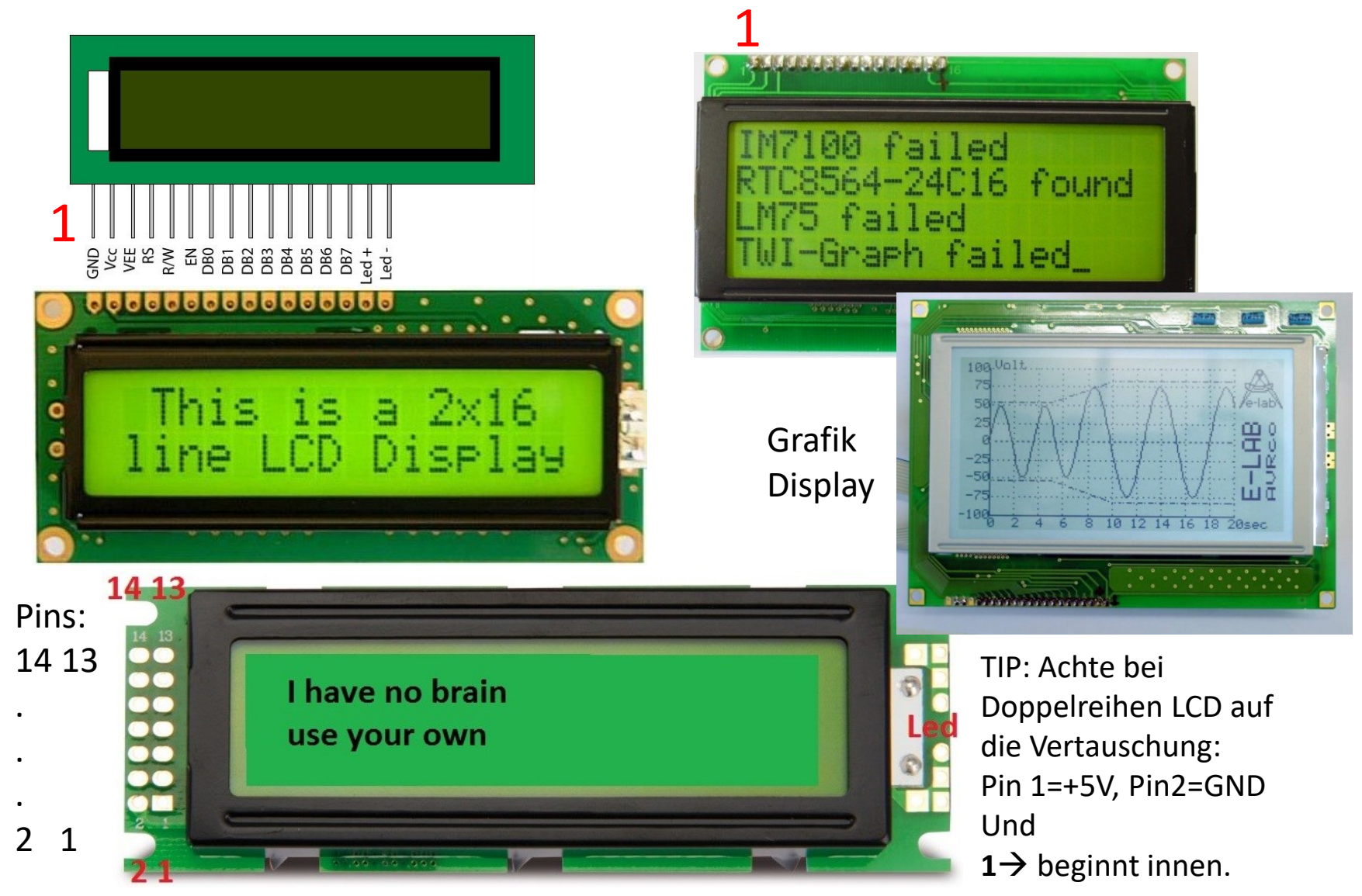

### I2C Modul mit PCF8574 für Standard LCD Display

Es bietet eine Montagemöglichkeit für 1-Reihen und Doppelreihen LCD. TIPP: Achte bei Doppelreihen LCD auf die Vertauschung: Pin 1=+5V, Pin2=GND

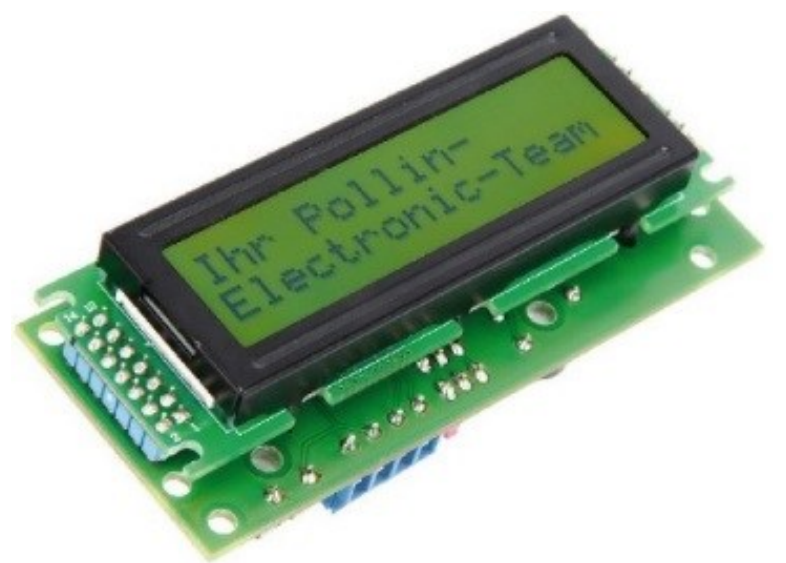

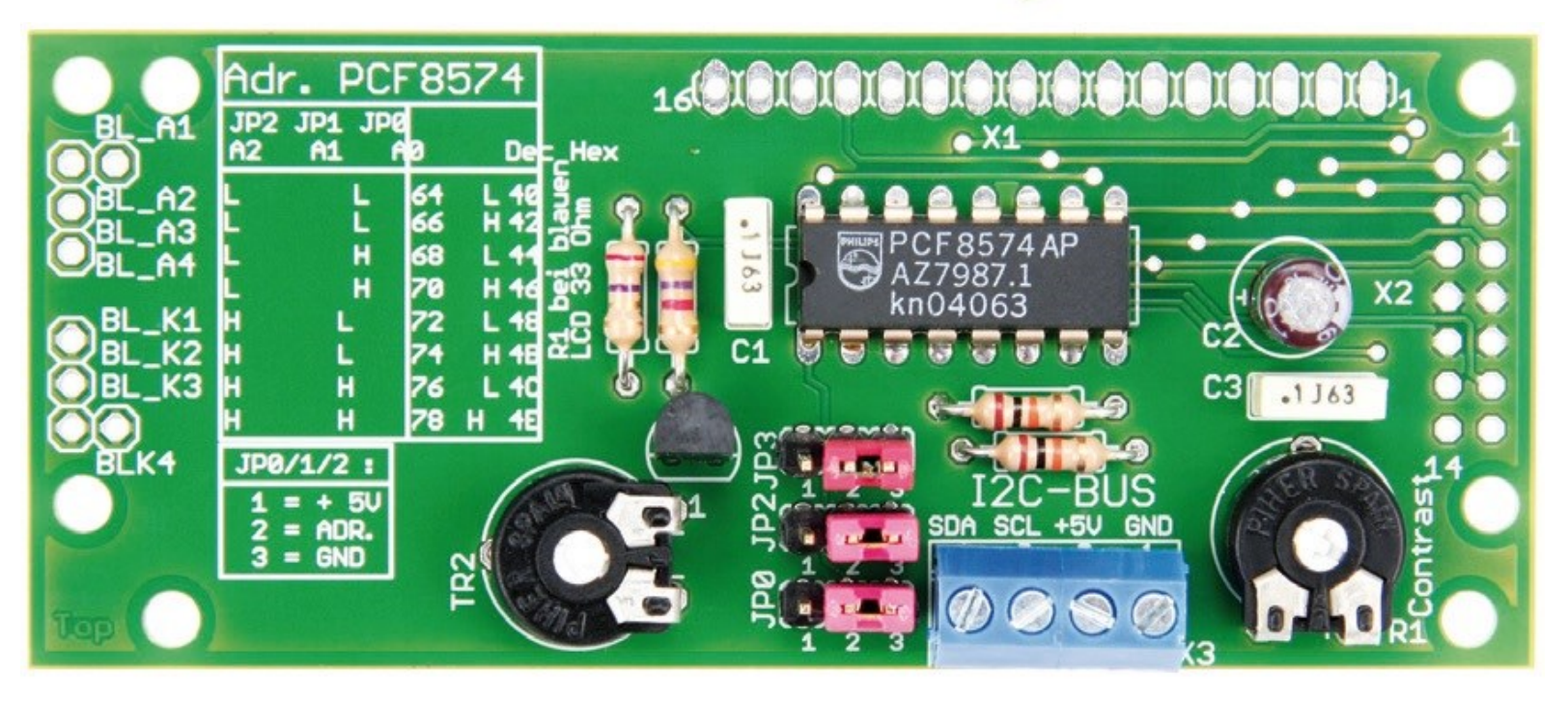

### Selbstbau auf Lochraster I2C LCD PCF8574

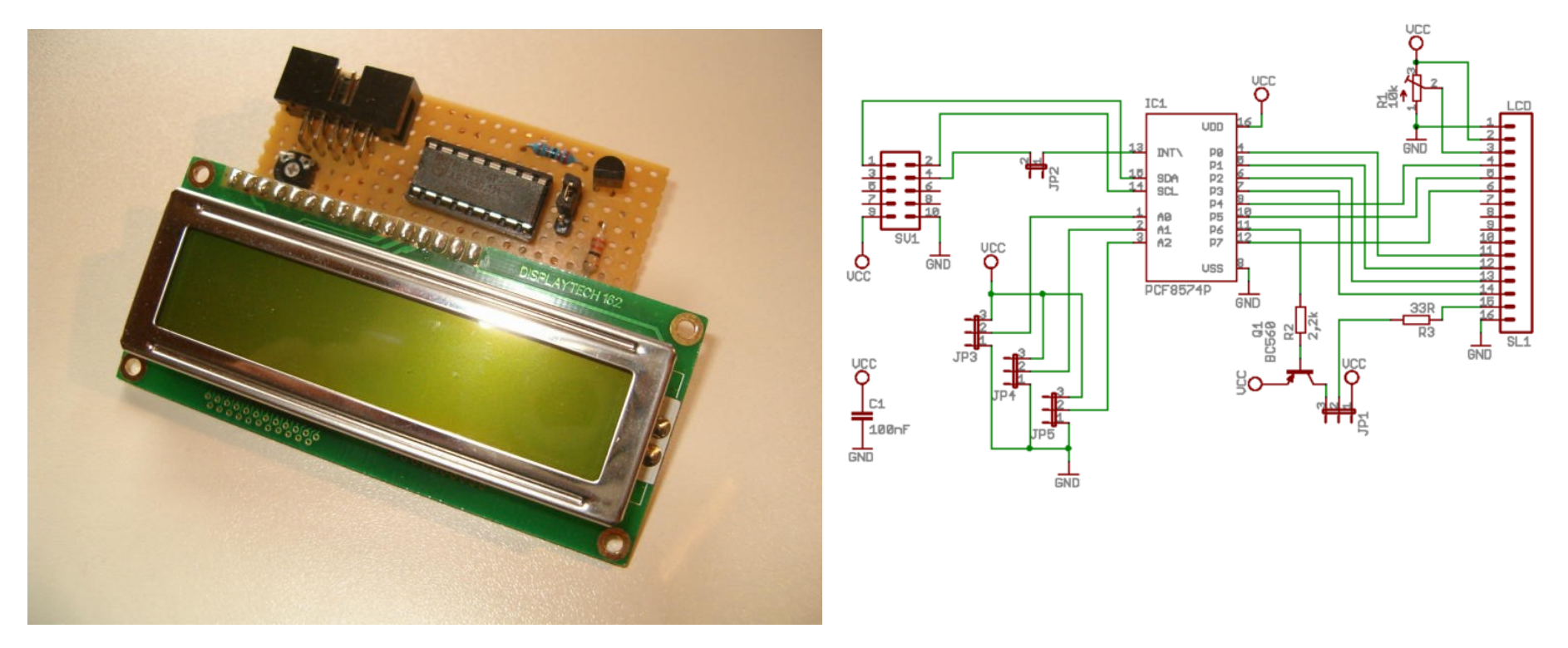

Software und Beispiel, siehe: http://bralug.de/wiki/BLIT2008-Board-LCD

 $\rightarrow$  Pollin LCD I2C Adapter hat die Adresse 0x40 wenn alle 3 Jumper Low sind Jumper Position 2-3 = GND = **ADR 0x40 = dezimal 64 = binär 0b0100 0000**
# I2C LCD an Arduino Uno I2C-Konverter für HD44780 LCD-Display

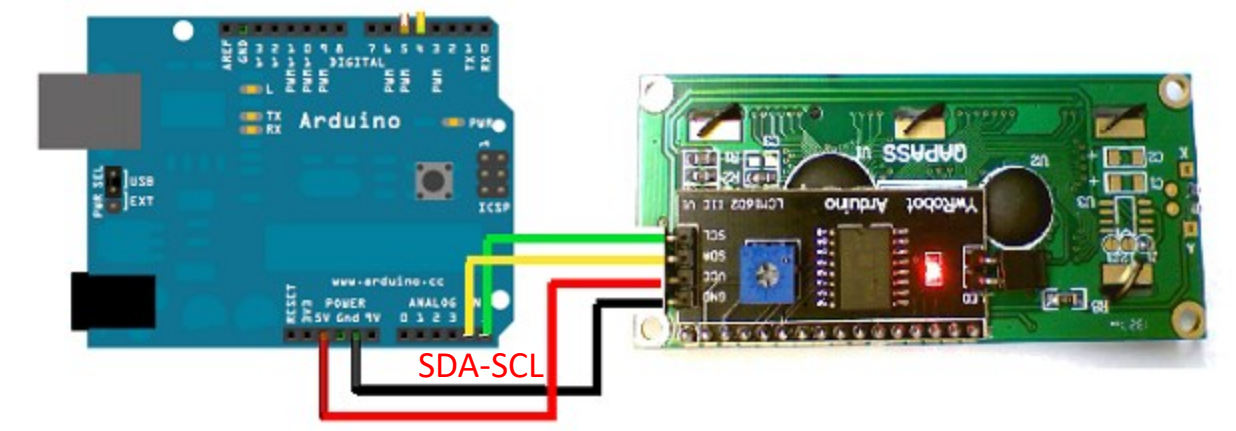

Die Standardadresse ist 0x27

Auch dazu habe ich eine Bibliothek von Peter Fleury gefunden.

→ i2clcd.c - i2clcd.h Siehe Beispiel "93-I2C-LCD-Modul\_PCF8574"

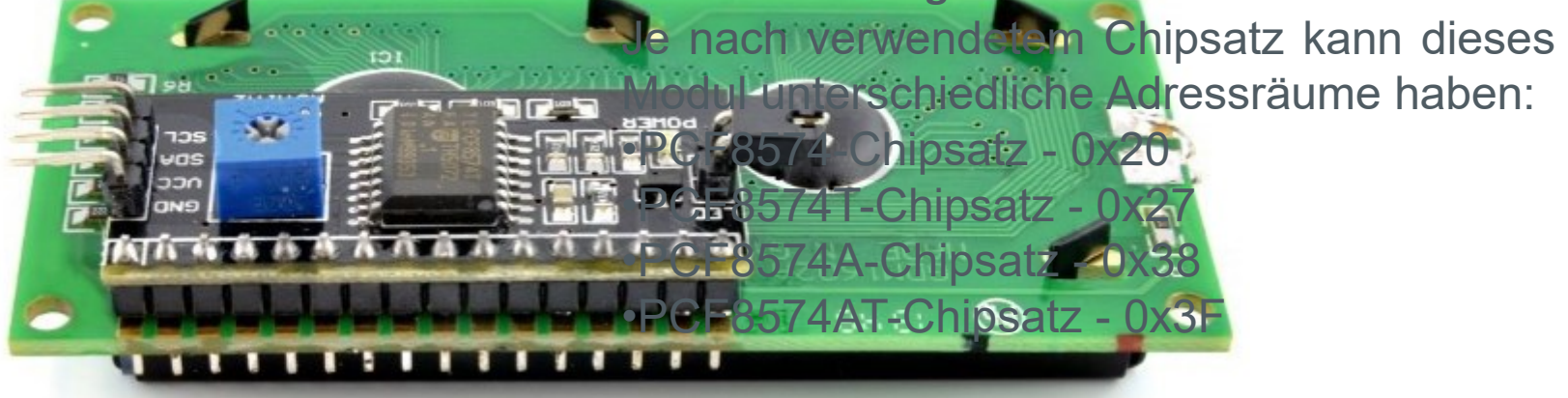

LCD-023521602 2004 LCD Adapter Platte IIC I2C/Interface LCD1602

|                     | Nein | Name  | Beschreibung                       |
|---------------------|------|-------|------------------------------------|
| Die Standardadresse | 1    | Masse | Masse.                             |
| ist 0x27            | 2    | VCC   | Stromversorgung +5<br>V.           |
|                     | 3    | SDA   | Die Datenleitung des I2C-Busses.   |
|                     | 4    | SCL   | Die Taktleitung des<br>I2C-Busses. |

### **I2C-Adressierung**

Je nach verwendetem Chipsatz kann dieses Modul unterschiedliche Adressräume haben:

•PCF8574-Chipsatz - 0x20

•PCF8574T-Chipsatz - 0x27

•PCF8574A-Chipsatz - 0x38

•PCF8574AT-Chipsatz - 0x3F

Das System verfügt über vier Stifte und einen Jumper, dessen Entfernung die Hintergrundbeleuchtung des Bildschirms ausschaltet. Auf der Platine befindet sich außerdem ein Goldpin-Streifen, der auf die Anschlüsse gängiger <u>Displays auf Basis des HD44780-</u> <u>Treibers</u> abgestimmt ist. Alle Leitungen sind angelötet. IIC I2C Serielles Schnittstellenmodul LCD1602 Adressenwechselbar, 5 Stück Arduino 1602/2004 I2C Interface 4-Draht 1602/2004 Bildschirm Arduino IIC/I2C Interface LCD1602/2004 Adapterplatte ohne LCD-Bildschirm Arduino Steuerplatine IO-Port ist nur 20, plus einige Sensor, SD-Karte Han, Relais-Module und mehr, IO-Port ist nicht genug,

Der originale 1602/2004 Bildschirm benötigt 7 IO-Anschlüsse können hochfahren. Wir haben dieses Modul entwickelt, um Ihnen helfen, fünf IO-Ports zu speichern, wir senden eine Arduino-Bibliothek

Produktparameter:

1. Maße (L x B x H): 41,5 x 19 x 15,3 mm.

2. Gewicht: 5 g.

3. Leiterplatten-Farbe: Schwarz.

- 4. Versorgungsspannung: 2,5–6 V.
- 5. Unterstützt das I2C-Protokoll.

6. Mit Hintergrundbeleuchtung Power Control, kann über Jumper Einstellungen angeschlossen werden und Hintergrundbeleuchtung Power. Schließen Sie den Jumper an, um die Hintergrundbeleuchtung auszuschalten, ziehen Sie den Jumper, um die Hintergrundbeleuchtung zu trennen.

7. Der Kontrast kann durch Drehen des blauen Potentiometers im Uhrzeigersinn eingestellt werden, gegen den Uhrzeigersinn geschwächt. Potentiometer-Design auf der Vorderseite, sodass Kunden jederzeit frei einstellen können.

8. Module können kaskadiert werden, um bis zu acht zu kaskadieren. Durch Kurzschluss A0/A1/A2 ändern Sie die Geräteadresse. **Die Standardadresse ist 0 x 27**.

### I2C LCD + 8x8 Matrix mit MAX7219

```
strcpy_P(gcaStr, MCA_LCD_16SPACE);
lcd_printlr(1,1,(unsigned char *)gcaStr);
lcd_printlr(2,1,(unsigned char *)gcaStr);
```

```
strcpy_P( gcaStr, PSTR("* I2C LCD *") );
lcd_printlc(1,1,(unsigned char *)gcaStr);
```

```
strcpy_P( gcaStr, PSTR("*Christof Ermer*"));
lcd_printlc(2,1,(unsigned char *)gcaStr);
strcpy_P( gcaStr, PSTR("loop/s:"));
lcd_printlc(2,1,(unsigned char *)gcaStr);
ultoa( u32MainloppCnt, gcaStr, 10 );
lcd_printlr(2,8,(unsigned char *)gcaStr);
};
```

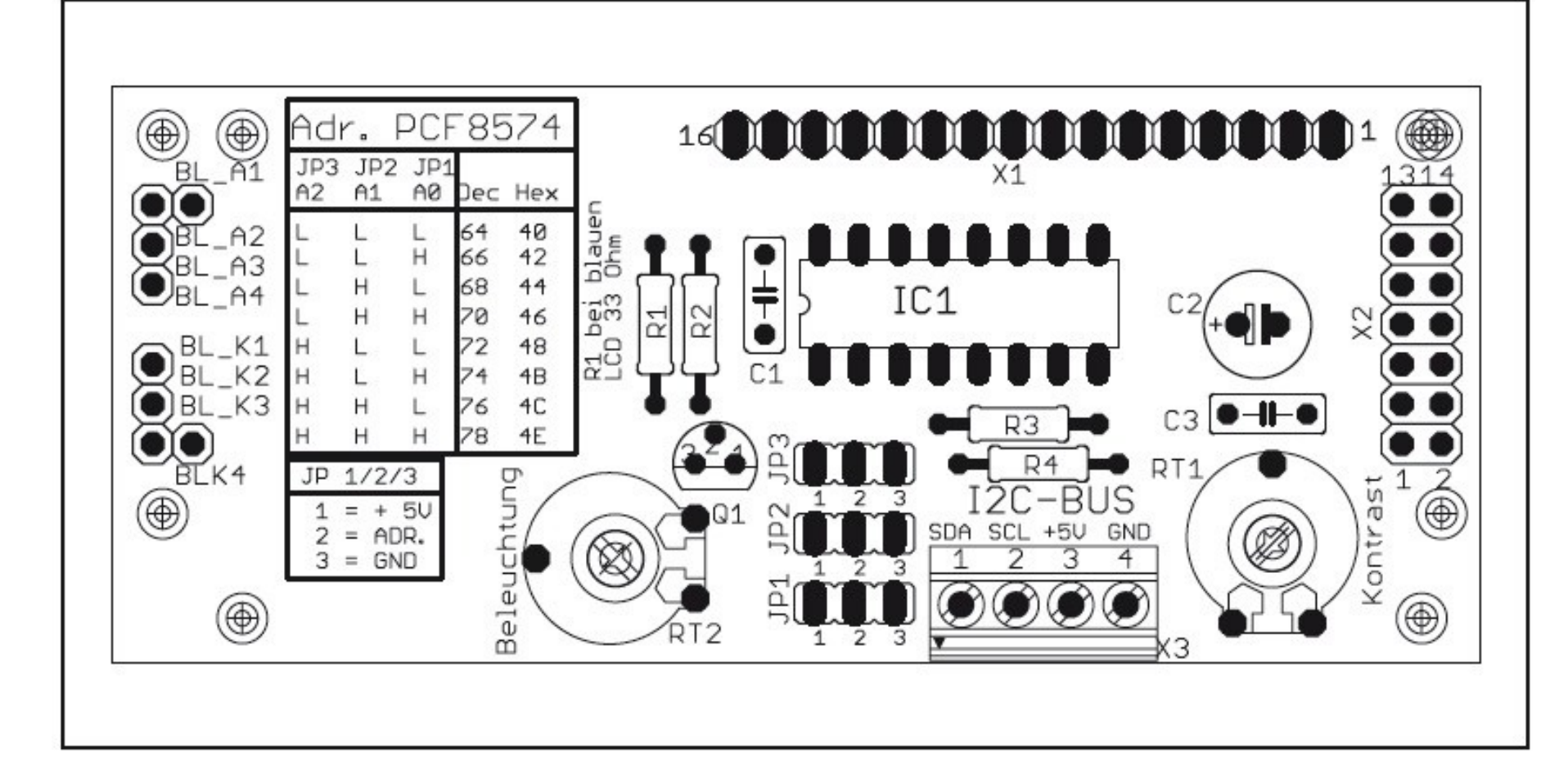

# I2C LCD + 8x8 Matrix mit MAX7219

### Software: 93-I2C-LCD-Modul\_PCF8574 MAX7219

Youtube: <a href="http://youtu.be/KoqKPxGFp78">http://youtu.be/KoqKPxGFp78</a>

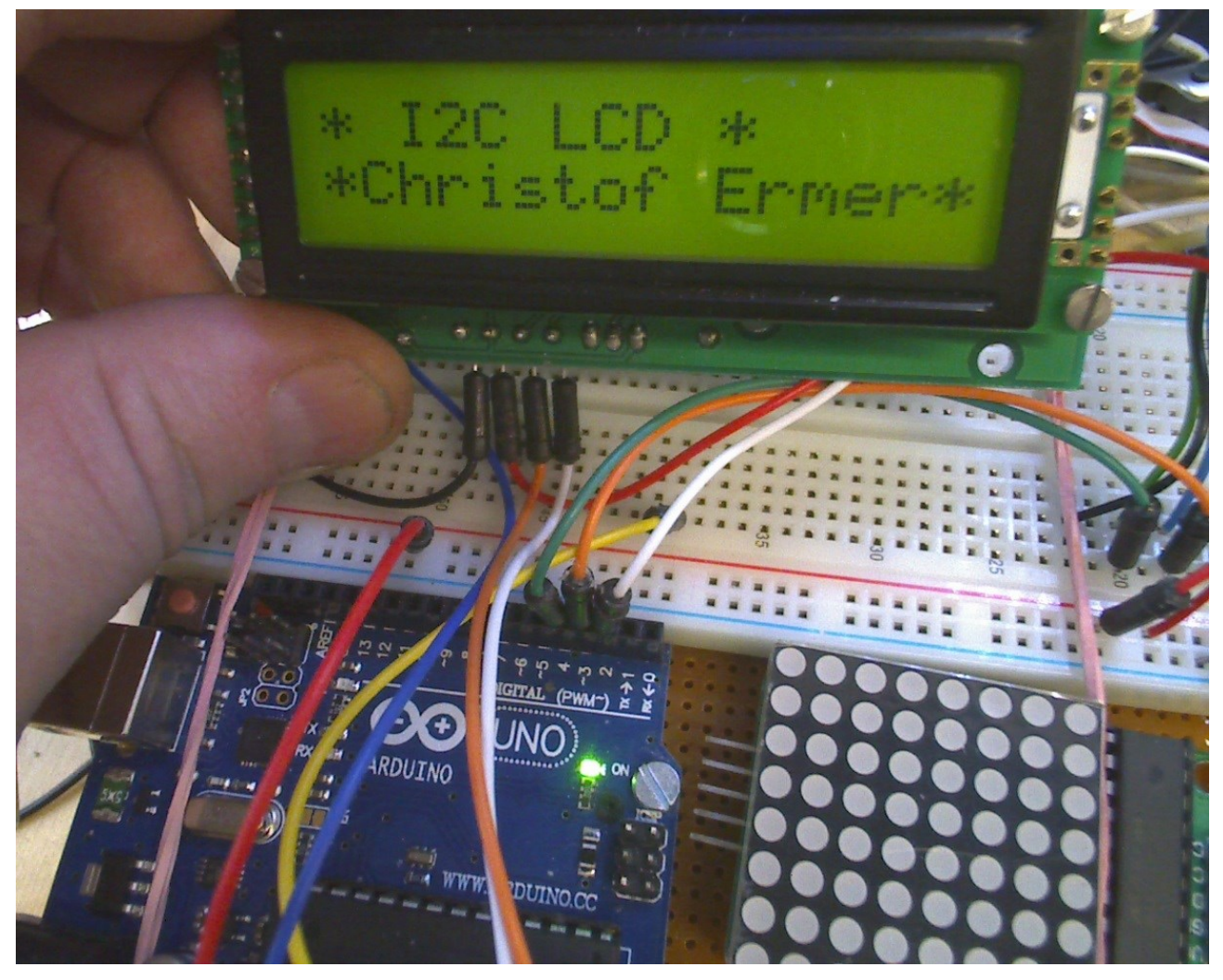

# Graphic LCD 128x64 Display Type:12864.

Gibt e sin In allen Formen. Ich habe gerade ein Standardteil da: DATA VISION PHICO D-0 94V-0 P188 **128x64** 20-Polig ~30€ <u>https://datavision.com/wissen.de/wiki/index.php/LCD-Modul am AVR</u> Identifizieren, Auffinden diverser LCD Module:

http://www.sprut.de/electronic/lcd/

Bsp: TG12864B-03 https://www.pollin.de/productdownloads/D120424D.PDF

| PIN  | 1   | 2   | 3  | 4   | 5   | 6 | 7   | 8   | 9   | 10  | 11  | 12  | 13  | 14  | 15  | 16  | 17   | 18  | 19 | 20 |
|------|-----|-----|----|-----|-----|---|-----|-----|-----|-----|-----|-----|-----|-----|-----|-----|------|-----|----|----|
| NAME | VSS | VDD | ٧0 | D/I | R/W | Е | DBO | DB1 | DB2 | DB3 | DB4 | DB5 | DB6 | DB7 | CS1 | CS2 | /RST | VEE | К  | Α  |

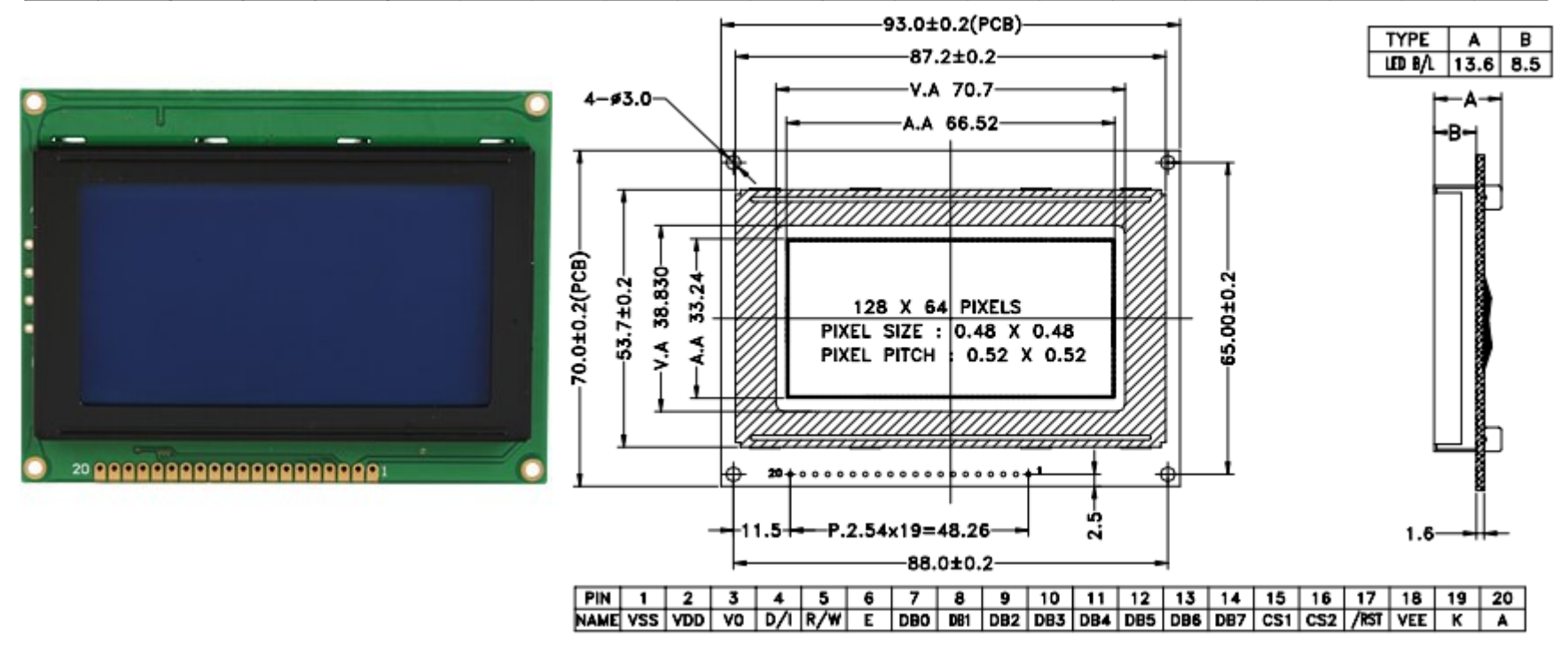

SKETCH Quick Test  $\rightarrow$ LiquidCrystal440.h und LiquidCrystal440.cpp im Verzeichnis /libraries/LiquidCrystal440

```
#include <LiquidCrystal440.h>
LiquidCrystal lcd(13,12,11,10,5,4,3,2); //RS, RW, E2, E1, D4, D5, D6, D7
```

```
void setup() {
    Icd.begin(40,4);
    Icd.setCursor(0,0);
    Icd.print("Zeile 1");
    Icd.setCursor(0,1);
    Icd.print("Zeile 2");
    Icd.setCursor(0,2);
    Icd.print("Zeile 3");
    Icd.setCursor(0,3);
    Icd.print("Zeile 4");
}
void loop() .....
```

# Arduino Bus - 4fach 8x8 Matrix Shield MAXREFDES99# <u>https://youtu.be/5n3Nx3rOnx8</u>

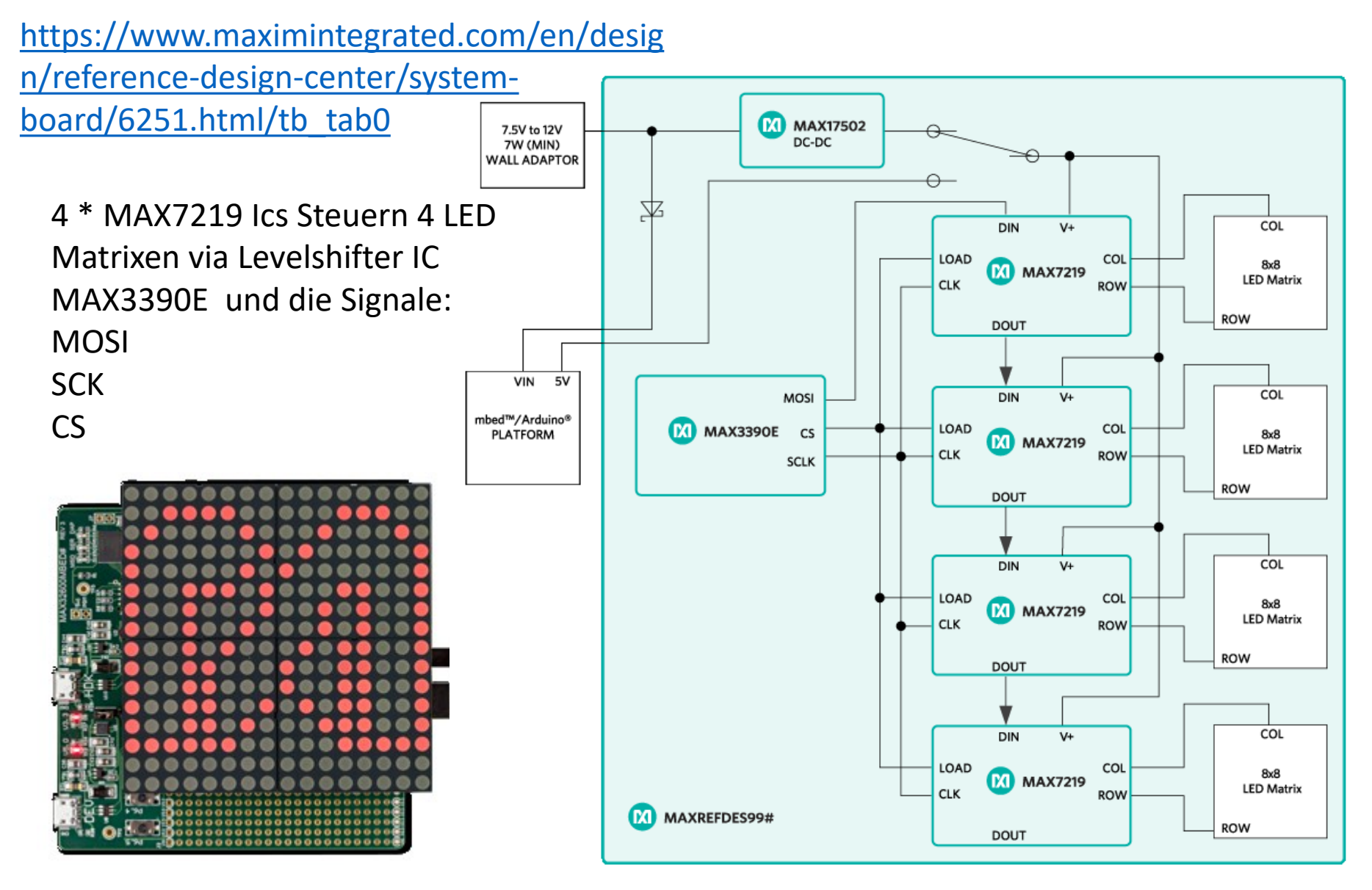

# TV/VIDEO "BAS" Signalsynthese

Ein klassisches altes TV (Fernseher) Signal (Gelber Stecker) nannte man F-BAS Signal. (Farb-BAS)

Alte Röhren-Fernseher hatten **625 Zeilen \* 25 Bilder**/50 Halbbilder = **15625 Hz** Zeilenfrequenz. Man konnte die ZF als Kind pfeifen hören.

1/15625Hz = **64μS**/Zeile. Dies können wir mit dem μC erzeugen! Nur stabil muss das Signal sein. Dazu kann man die In-Build Synchron-Shiftregister nutzen.

→ **MOSI**. Das TV-Signal wurde schon in den 50ern für das Schwarz-Weiß TV entwickelt.  $\__{\_1^{47 \mu s}}$ 

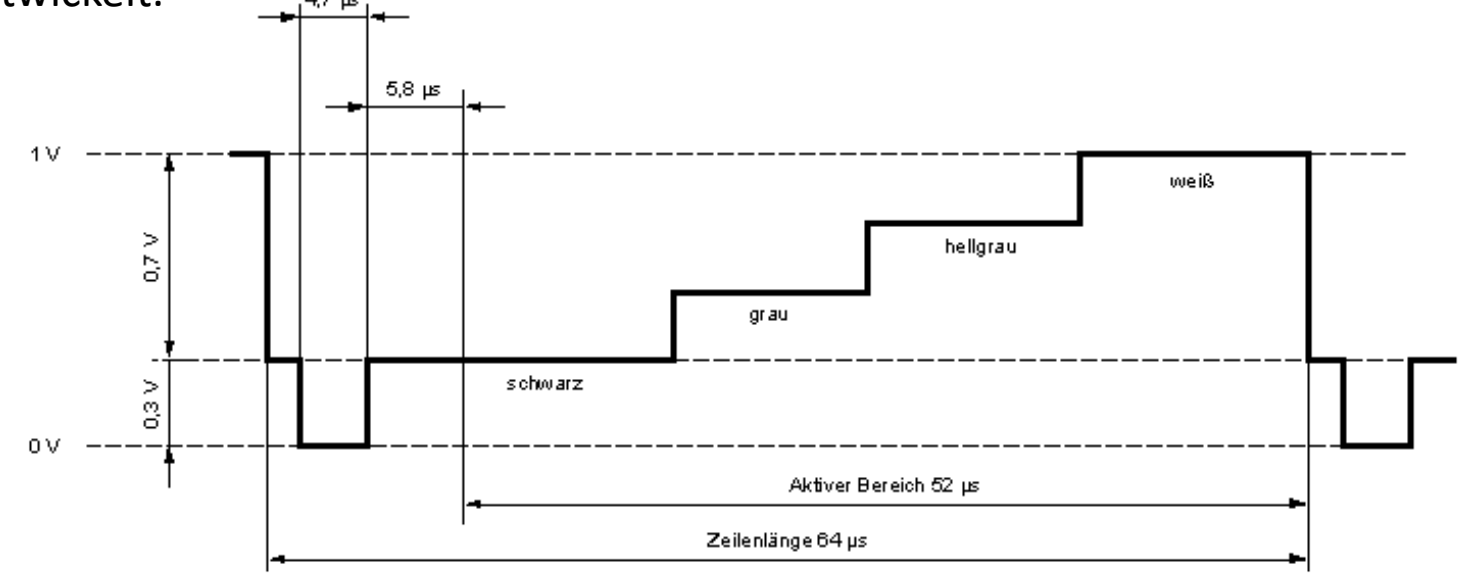

Eine simple Transistor-Dioden Schaltung mischt Synchronisier- und Daten-Signale und sorgt für die notwendige Impedanz Anpassung. (~5MHZ Bandbreite

Ein kleiner Aufbau ist zu empfehlen.

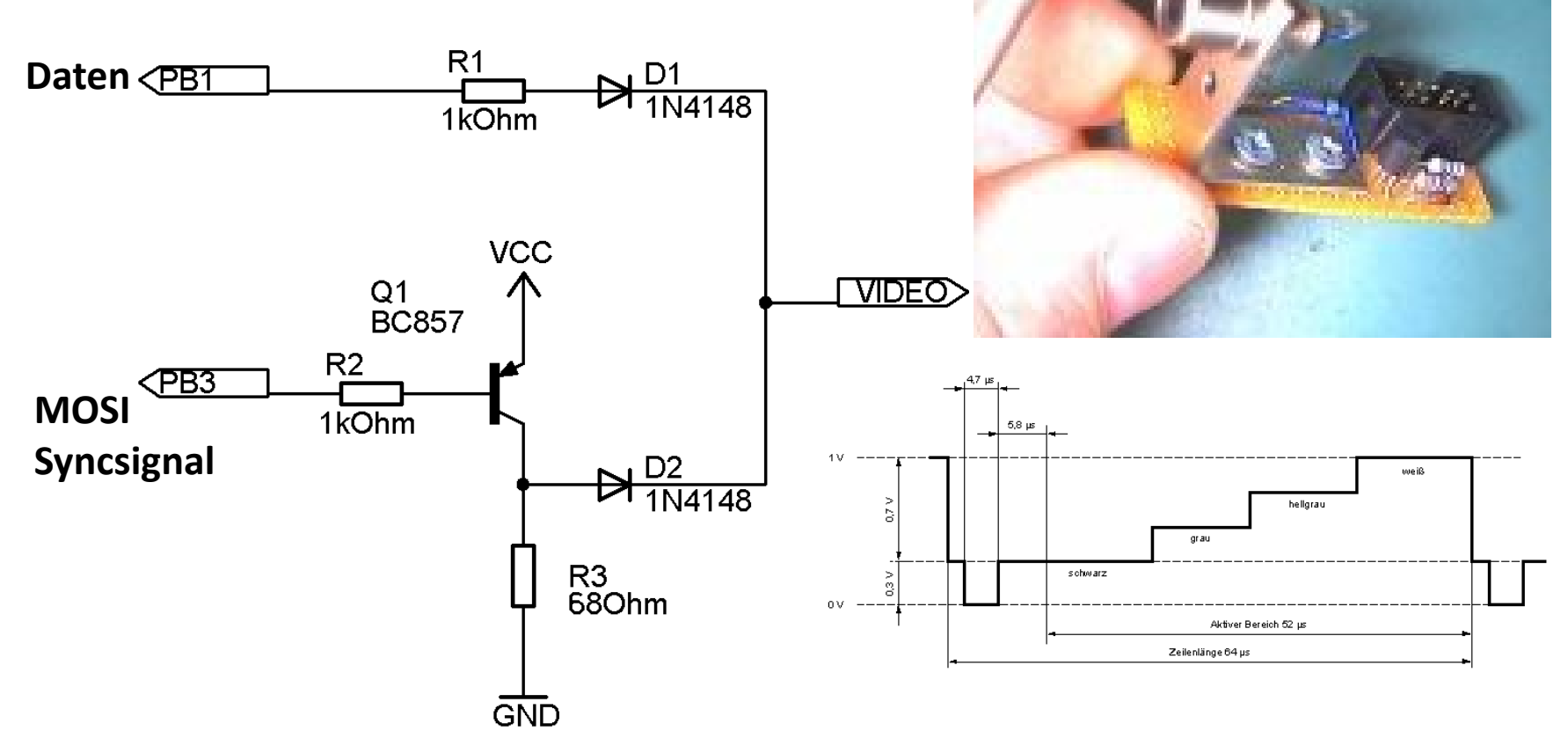

Etwas Flair der 80er Jahre eines ZX81. Aber ein normales TV kann nun als Anzeigemonitor dienen. In einem Kurs hatte ein Teilnehmer ein Tetris Spiel auf dieser Basis programmiert! Klasse.

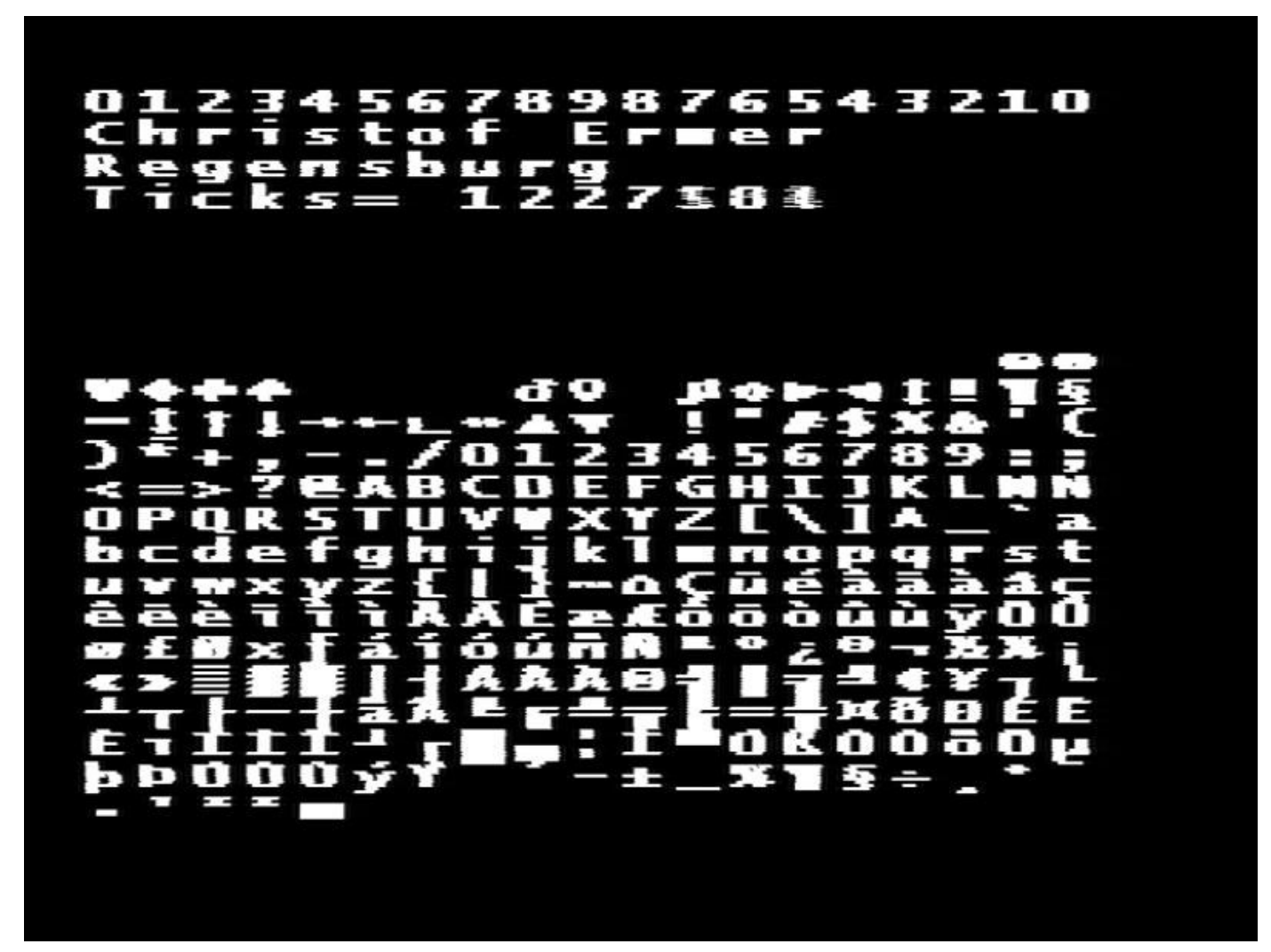

### Youtube: <u>http://youtu.be/f7NBdHZe4Mo</u>

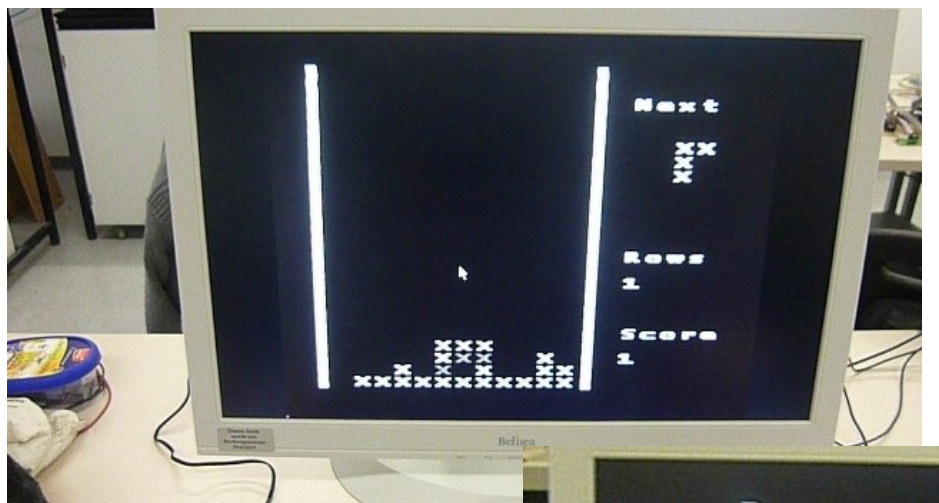

In einem Kurs hatte ein Teilnehmer ein Tetris Spiel auf dieser Basis programmiert! Klasse.

Bedenke: Dies ist kein PC-Monitor Signal sondern ein TV Signal.

Sowas hatte ich nicht erwartet..

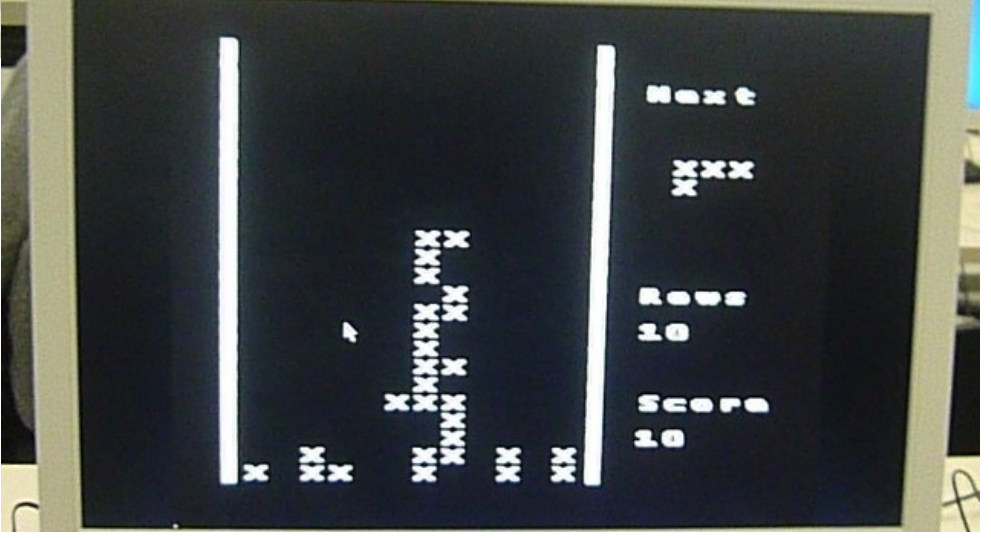

# Kapitel 7

Praxis Erfahrungen im Einsatz innerer Komponenten wie EEPROM. Verschiedene Datenbus Methoden. Weitere Anwendungen externer Bibliotheken/Module und externer Hardware

# EEPROM = electrically erasable programmable read only memory

Das EPROM ist ein kleiner innerer resistenter Speicher oder auch über **I2C** oder Synchronbus angeschlossenes externes IC. Bsp. Typ: 24C02 Internally Organized 128 x 8 (1K), 256 x 8 (2K), 512 x 8 (4K), 1024 x 8 (8K) or 2048 x 8 (16K) **24C02**=Internally organized with 32 pages of 8 bytes each, the 2K requires an 8-bit data word address for random word addressing.

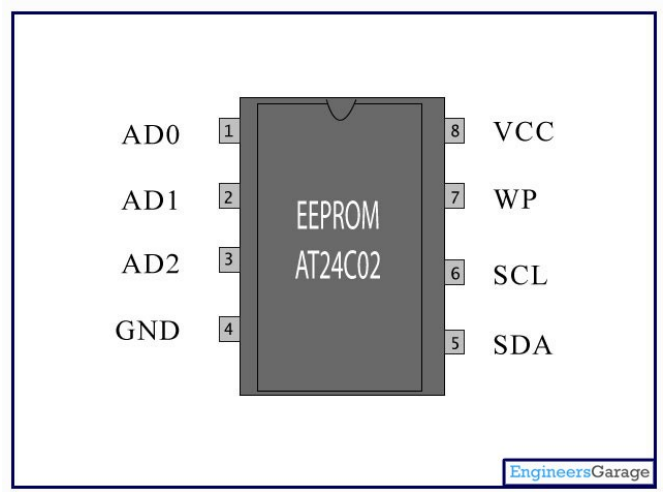

Dazu stellt die WINAVR Funktionsbibliotheken zur Verfügung: **NIEMALS zyklisch schreiben. Max 1000000 Schreibzugriffe / EEPROM = Lebensdauer. PRAXIS-Erfahrung: unbedingt einen Supervisor = Spannungswächter Chip verwenden** Ein **Spannungseinbruch** (Auto Anlasser etc.) **produziert einen Datenverlust**! (Das war ein schwer rauszufindendes Problem in einem kommerziellen Gerät.

Tipp: Bekannte konstante Sequenz (Präfix) in den Datensatz schreiben z.B. 0x5AA5  $\rightarrow$ Erster Zugriff nach Einschalten: Präfix fehlt  $\rightarrow$  neuen default Datensatz schreiben,  $\rightarrow$ lesen. Präfix vorhanden  $\rightarrow$  Nur lesen, in RAM Struktur schreiben bei Bedarf. Änderung der Datenstrukturinhalte  $\rightarrow$  "Präfix + Datensatz" schreiben.

#### #include <avr/eeprom.h>

```
Defines
#define EEMEM __attribute__((section(".eeprom")))
#define eeprom_is_ready()
#define eeprom_busy_wait() do {} while (!eeprom_is_ready())
```

Functions

```
uint8 t eeprom read byte (const uint8 t * p) ATTR PURE
uint16 t eeprom read word (const uint16 t * p) ATTR PURE
uint32 t eeprom read dword (const uint32 t * p) ATTR PURE
        eeprom_read_float (const float * p) ATTR PURE
float
        eeprom_read_block (void *__dst, const void *__src, size_t __n)
void
void
        eeprom write byte (uint8 t * p, uint8 t value)
        eeprom write word (uint16 t * p, uint16 t value)
void
void
        eeprom_write_dword (uint32_t * __p, uint32_t __value)
void
        eeprom write float (float * p, float value)
void
        eeprom write block (const void * src, void * dst, size t n)
        eeprom update byte (uint8 t * _p, uint8_t __value)
void
void
        eeprom update word (uint16 t * p, uint16 t value)
void
        eeprom update dword (uint32 t * p, uint32 t value)
        eeprom update float (float * p, float value)
void
        eeprom update block (const void *__src, void *__dst, size_t __n)
void
```

```
#include <avr/eeprom.h>
#define EEPROM_SECTION __attribute__ ((section (".eeprom")))
// ** this global variables are stored in EEPROM **
uint16_t dummy EEPROM_SECTION = 0; // avoid using lowest addresses
uint8_t eeprom_var1 EEPROM_SECTION = 1; // EEPROM address 0002
uint8_t eeprom_var2 EEPROM_SECTION = 2; // EEPROM address 0003
uint16_t eeprom_var3 EEPROM_SECTION = 1027; // low byte = 0003, high = 0004
float eeprom_var4 EEPROM_SECTION = 1.3456; // four byte float
int main(void)
{
    uint8_t state1; uint16_t state2; float floatVar;
    DDRB = 0xff; // use all pins on port B for output
```

```
PORTB = 0xff;
```

```
state2 = eeprom_read_word( &eeprom_var3 );//read 16 bit variable from EEPROM
PORTB = ~(state2 & 0x00FF); //output lower byte (3) to port B
```

```
// read float value (1.3456) from EEPROM
    eeprom_read_block( &floatVar, &eeprom_var4, sizeof(eeprom_var4) );
    if ( floatVar == 1.3456 ) PORTB = ~1;
```

## Anhang unsortiert

ich weiß.. Kein Inhaltsverzeichnis! Also ein Merkzettel Bereich

### Nachschlagseite: MCU = atmega328p

### "makefile" secrets für Arduino

F\_CPU = 16000000
#------ Programming Options (avrdude) -----AVRDUDE\_PROGRAMMER = arduino
AVRDUDE\_LOADERBAUD = 115200
AVRDUDE\_PORT = com8 # programmer connected to serial device

AVRDUDE\_WRITE\_FLASH = -D -Uflash:w:\$(TARGET).hex:I AVRDUDE\_VERBOSE = -v -v

AVRDUDE\_FLAGS = -p\$(MCU) -P\$(AVRDUDE\_PORT) -b\$(AVRDUDE\_LOADERBAUD) -c \$(AVRDUDE\_PROGRAMMER)

> # ist nichts anderes als: #AVRDUDE\_FLAGS = -p\$(atmega328p) -P\$(com8) -b\$(115200) -c \$(arduino)

#AVRDUDE\_FLAGS += -C avrdude.conf AVRDUDE\_FLAGS += \$(AVRDUDE\_NO\_VERIFY) AVRDUDE\_FLAGS += \$(AVRDUDE\_VERBOSE) AVRDUDE\_FLAGS += \$(AVRDUDE\_ERASE\_COUNTER)

. . . . . . . . . . . .

program: \$(TARGET).hex \$(AVRDUDE) \$(AVRDUDE\_FLAGS) \$(AVRDUDE\_WRITE\_FLASH)

*Nur zur Info*: AVRDUDE "Ausgabe" nach der Programmierung

"make.exe" programavrdude -patmega328p -Pcom8 -b115200 -c arduino -v -v -D -Uflash:w:main.hex:i

avrdude: Version 5.11, compiled on Sep 2 2011 at 19:38:36 Copyright (c) 2000-2005 Brian Dean, http://www.bdmicro.com/ Copyright (c) 2007-2009 Joerg Wunsch

System wide configuration file is "C:\WinAVR-20100110\bin\avrdude.conf"

| Using Port                 | : com8       |
|----------------------------|--------------|
| Using Programmer           | : arduino    |
| <b>Overriding Baud Rat</b> | e : 115200   |
| AVR Part                   | : ATMEGA328P |
| Chip Erase delay           | : 9000 us    |
| PAGEL                      | : PD7        |
| BS2 :                      | PC2          |
| <b>RESET</b> disposition   | : dedicated  |
| RETRY pulse                | : SCK        |

..Es gibt bei ATMega µCs noch etwas FUSES

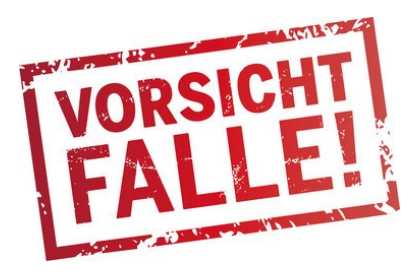

Ein schwieriges Kapitel.!

UND VORSICHT. Falsche Einstellungen der Fuses können den teuren Mikrocontroller "bricken". (= *in einen nutzlosen Ziegelstein verwandeln* )

**Fuses** sind Betriebsmodus Schalter die unabhängig vom Programm die Hardware und Funktionen des Mikrocontrollers beeinflussen,

Fuses können:

die Speichernutzung voreinstellen

die Funktionen einzelner Komponenten enable/disable

Wachtdog, Brownout Detection etc ....

die **Taktquelle umschalten** auf Intern/extern Quarz VORSICHT !!!

Startupdelay Time auswählen

wiederbeschreiben/flashen sperren ( Lock ) !!! VORSICHT !!!

Auslesen sperren !!! VORSICHT !!!

Bootsector Sperren etc..

Es hilf nichts, nur ein "genauer" Blick ins Handbuch schafft Klarheit…

Dort steht jedoch merkwürdiges.

Bit gesetzt  $\rightarrow$  "1" bedeutet: NICHT ausgewählt, oder kein Häkchen. Bit gelöscht  $\rightarrow$  "0" bedeutet: Ausgewählt, oder Häkchen gesetzt.. Seltsam...!!

### Die Bedeutung kann durch das Handbuch oder Googel erfahren werden. (kleine Kommentare sind ja schon da)

#### Manual fuse bits configuration

11.7

This table allows reviewing and direct editing of the AVR fuse bits. All changes will be applied instantly.

Note: 🔲 means unprogrammed (1); 🗹 means programmed (0).

| Bit | Low                           | High                                                    | Extended                                      |
|-----|-------------------------------|---------------------------------------------------------|-----------------------------------------------|
| 7   | CKDIV8<br>Divide clock by 8   | RSTDISBL     External reset disable                     |                                               |
| 6   | Clock output                  | DWEN<br>debugWIRE Enable                                |                                               |
| 5   | Select start-up time          | SPIEN<br>Enable Serial programming and Data Downloading |                                               |
| 4   | Select start-up time          | WDTON<br>Watchdog Timer Always On                       |                                               |
| 3   | CKSEL3<br>Select Clock Source | EESAVE<br>EEPROM memory is preserved through chip erase |                                               |
| 2   | CKSEL2<br>Select Clock Source | BOOTSZ1<br>Select boot size                             | BODLEVEL2<br>Brown-out Detector trigger level |
| 1   | CKSEL1<br>Select Clock Source | BOOTSZ0<br>Select boot size                             | BODLEVEL1<br>Brown-out Detector trigger level |
| 0   | CKSEL0<br>Select Clock Source | BOOTRST<br>Select reset vector                          | BODLEVEL0<br>Brown-out Detector trigger level |

# Interessante Bauteile

Aus der Welt der Robotik und der Industrie

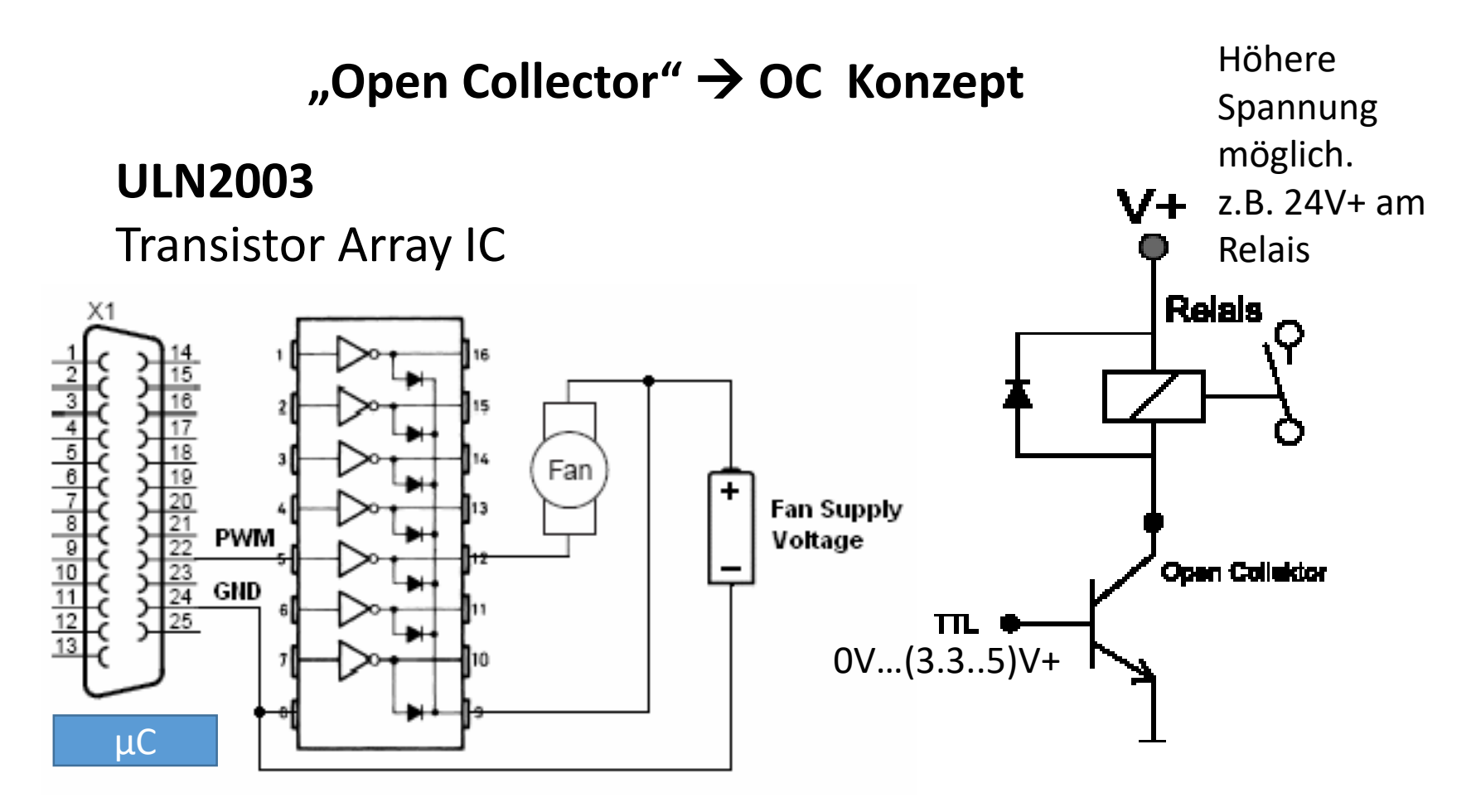

Der **Trick** : eine direkte TTL (+5V) Schaltspannug vom  $\mu$ Controller, die den  $\mu$ Controller so gut wie NICHT belastet, kann einen hohen Strom an einer viel höheren Spannung schalten. Das ohne jeglichen Widerstand in der Verbidnung von  $\mu$ C zum ULNxxxx IC.

Pro Transistor kann durchaus ~500mA im Schaltbetrieb genutzt werden. Das reicht auch für kleine Motoren durchaus aus.

# **ULN2003** = 7 NPN Transistor Array IC

....wie auf der Motorplatine verbaut

Man nennt es auch "low side switch array "

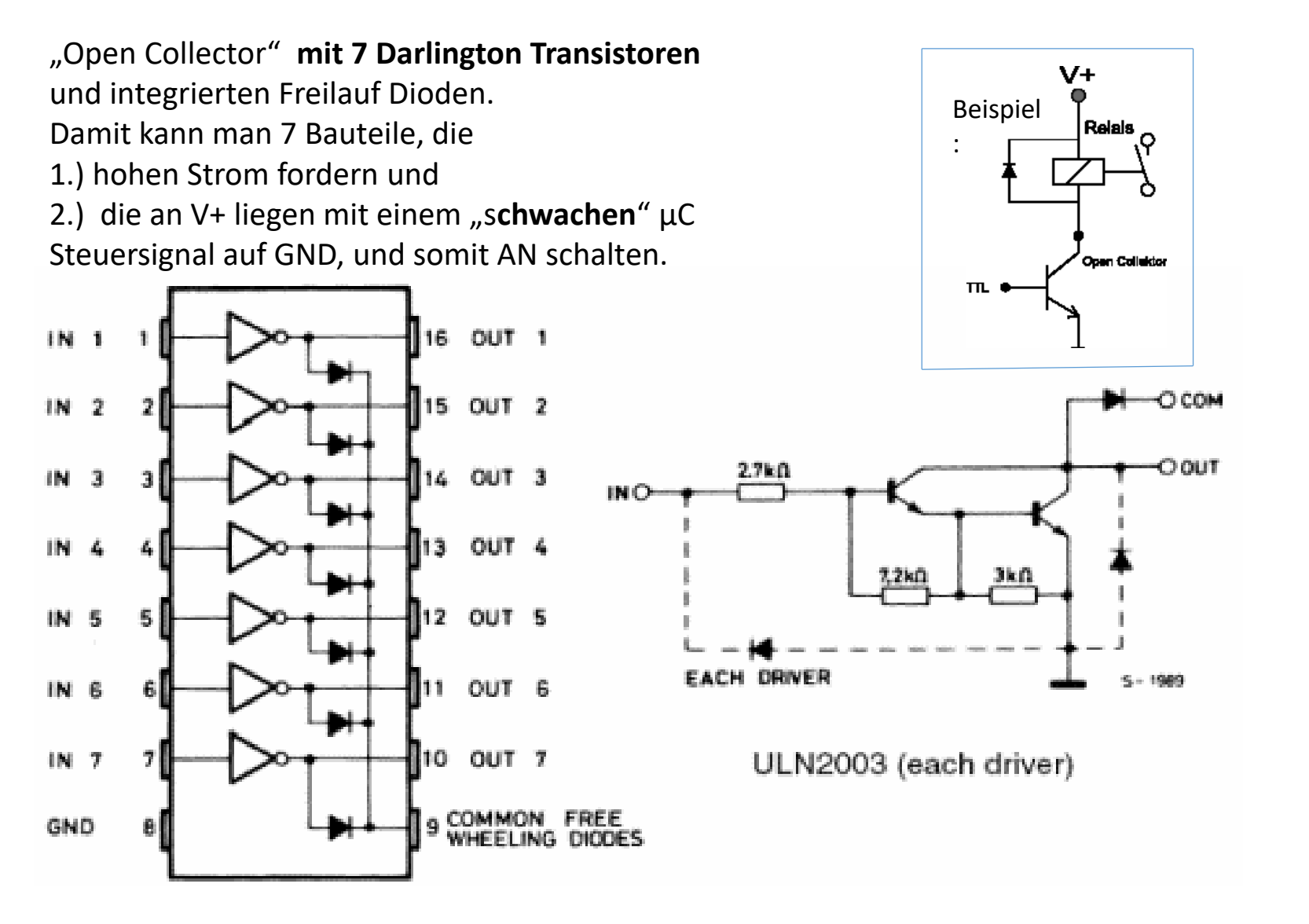

# ULN2803 = 8 NPN Transistor Array IC

#### ULN2803AP/AFW

#### INPUT 2.7 kΩ 7.2 kΩ C M GND COMMON OUTPUT TTL IN

#### Man nennt es auch "low side switch array "

Im ULN2803 sind an allen Ausgängen Dioden in Sperrichtung. Die Kathoden sind zusammengeführt und gemeinsam an CD+ verfügbar. Damit können dann induktive Lasten (Relais) angeschlossen werden.

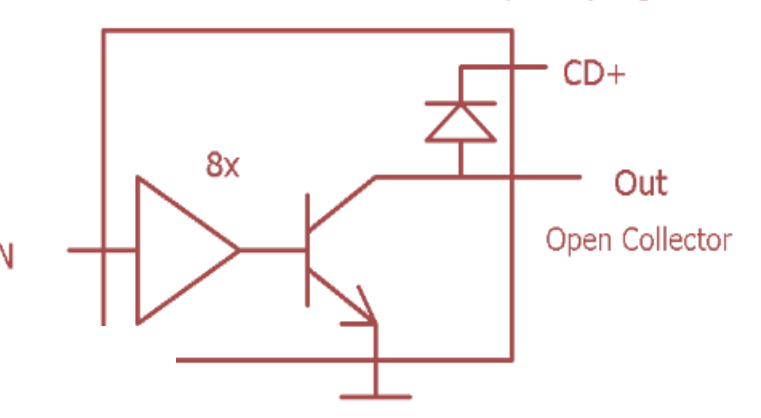

### PIN CONNECTION (TOP VIEW)

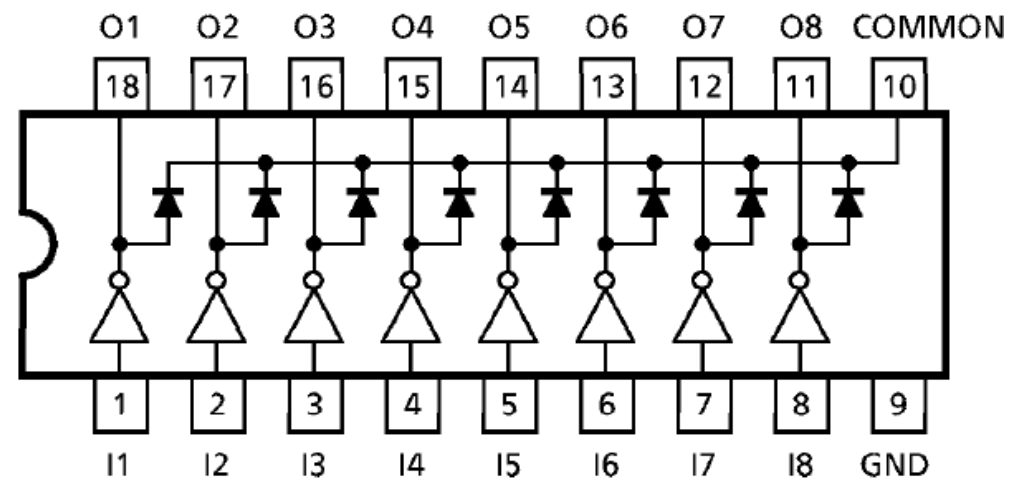

# Anwendung als LED Treiber. So kann der µController für somit in gefahrlos, viele stromhungrige Aktoren, auch Motoren betreiben

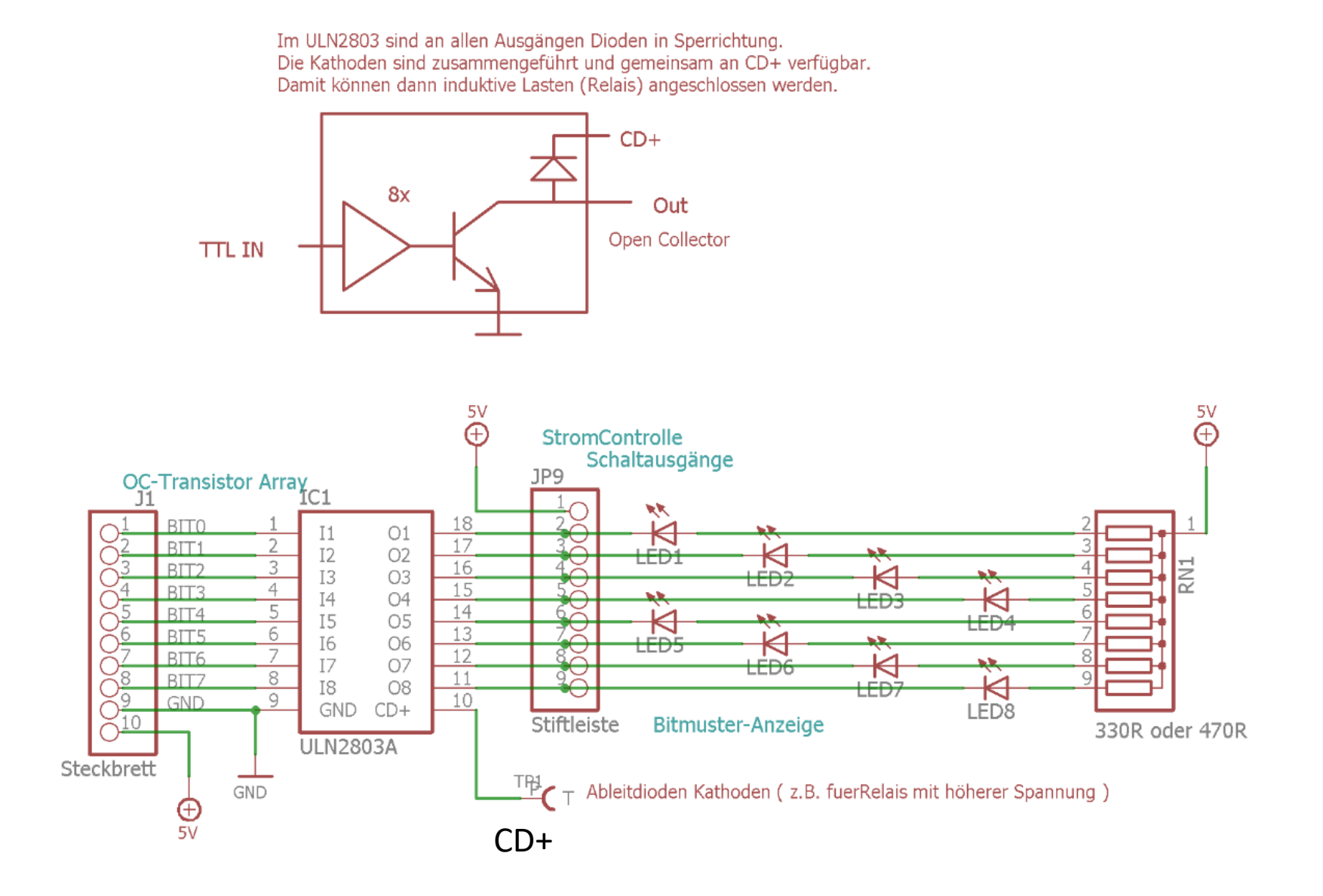

Das gibt es auch als Positiv Spannungs Treiber (z.B. für Matrixen)

# UDN2981 = 8 PNP Transistor Array IC

Man nennt es auch "high side switch array "

### A2982SLW and A2984SLW

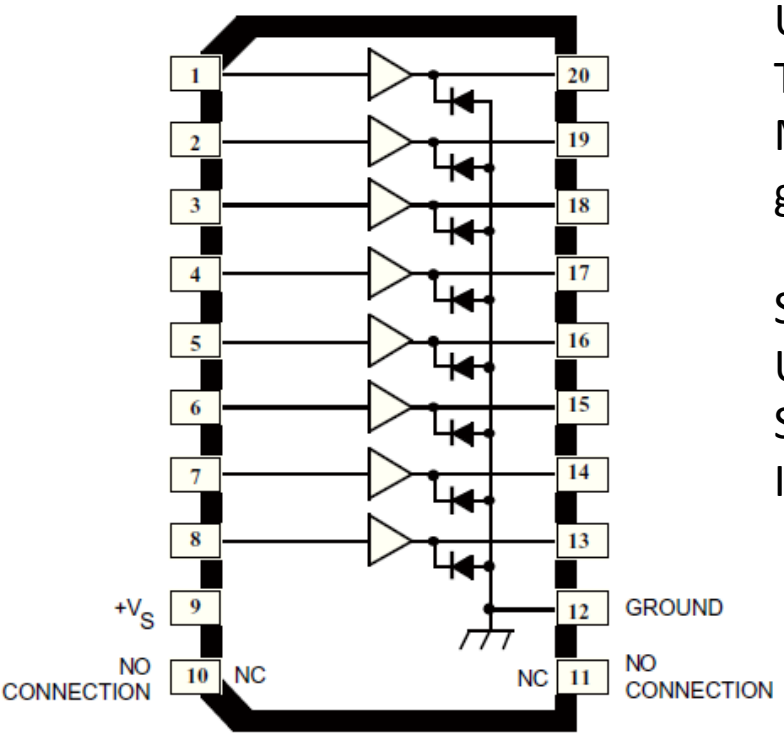

Der etwas teurere ~2€ UDN2801 POSTIV Treiber wird gerne für Matrix Ansteuerungen gebraucht.

Sein Komplement, der ULN2801 erledigt die Sink-Current Funktion. Ideal für Multiplexing

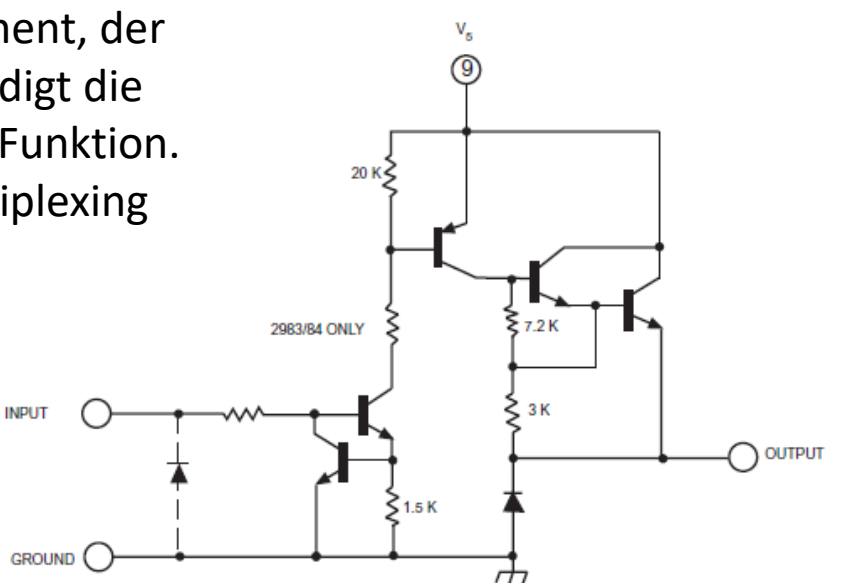

One of Eight Drivers

### Pinbelegungen gängiger ICS

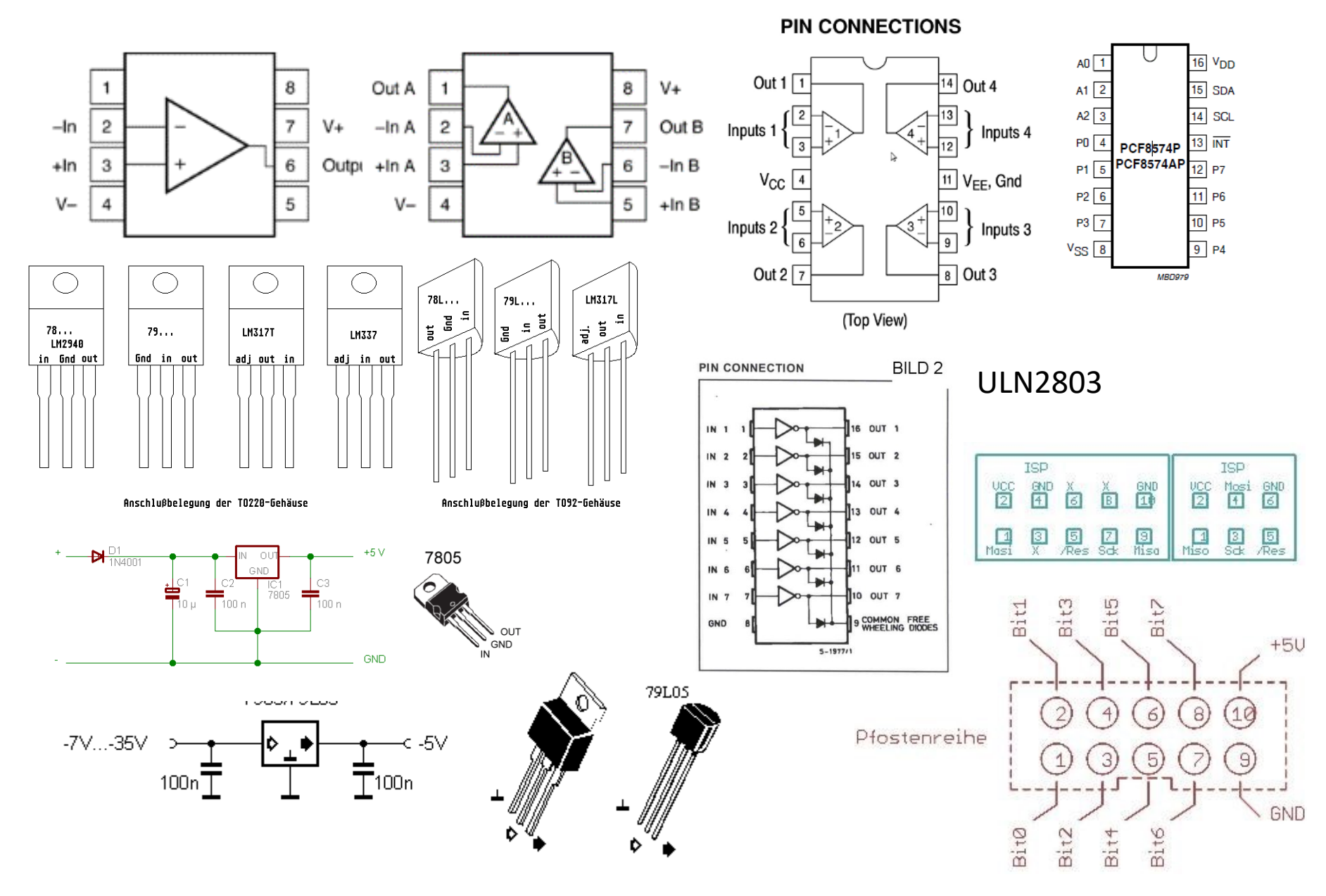

# Eine kleine Erwähnung der Eigenschaften von Transistoren sei hier erlaubt.

Transistoren haben drei Anschlüsse, entsprechend drei gepolten Schichten

Die Reihenfolge ist NPN oder PNP. Man kann sich diese wie gegenpolig geschaltete Dioden vorstellen und wie Dioden genau ,So' testen.

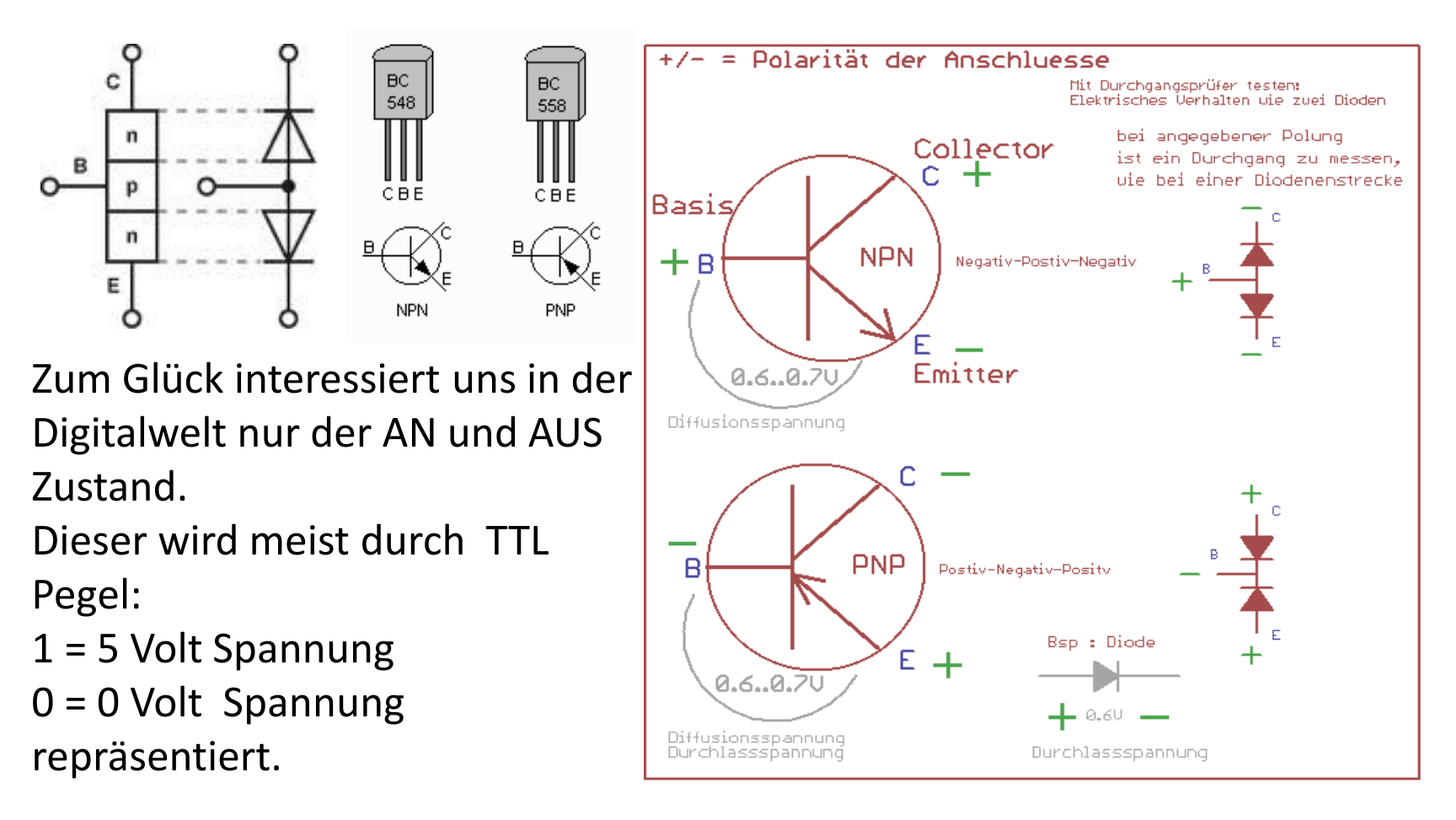

# Gabellichtschranke

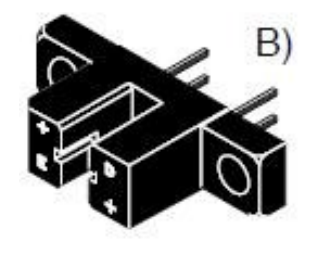

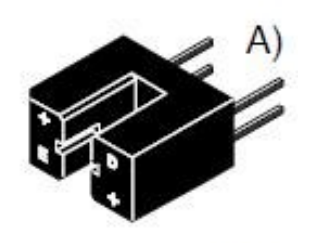

15136

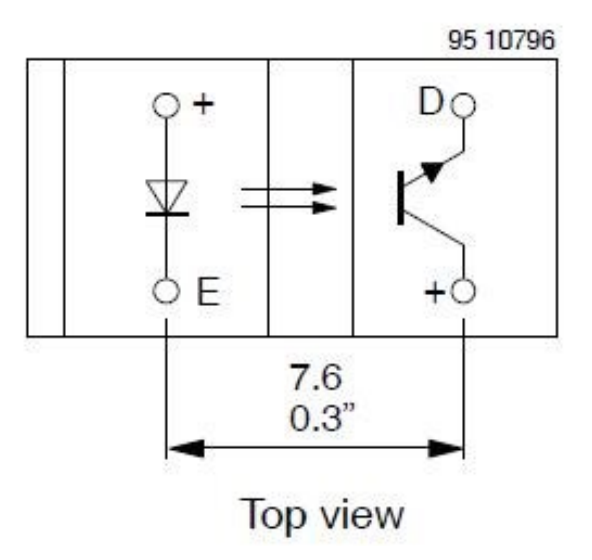

### Neueres L298N H-Brückenmodel (China)

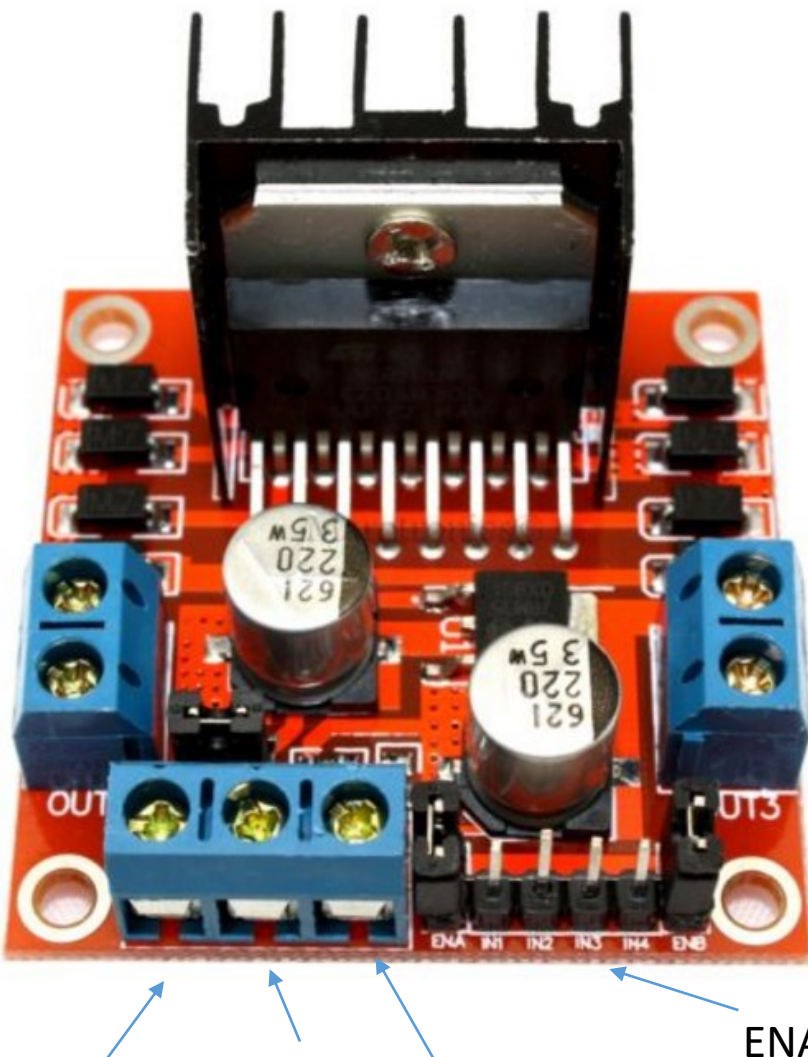

Versorgung: 8..~24V VORSICHT: Verlustleistung beachten (Kühlkörper ist klein). 5V Klemme = Output !! KienEingang

ENA In1, IN2, In3, IN4, ENB

+12V-IN GND +5V-OUT

### Retro Ping-Pong Board

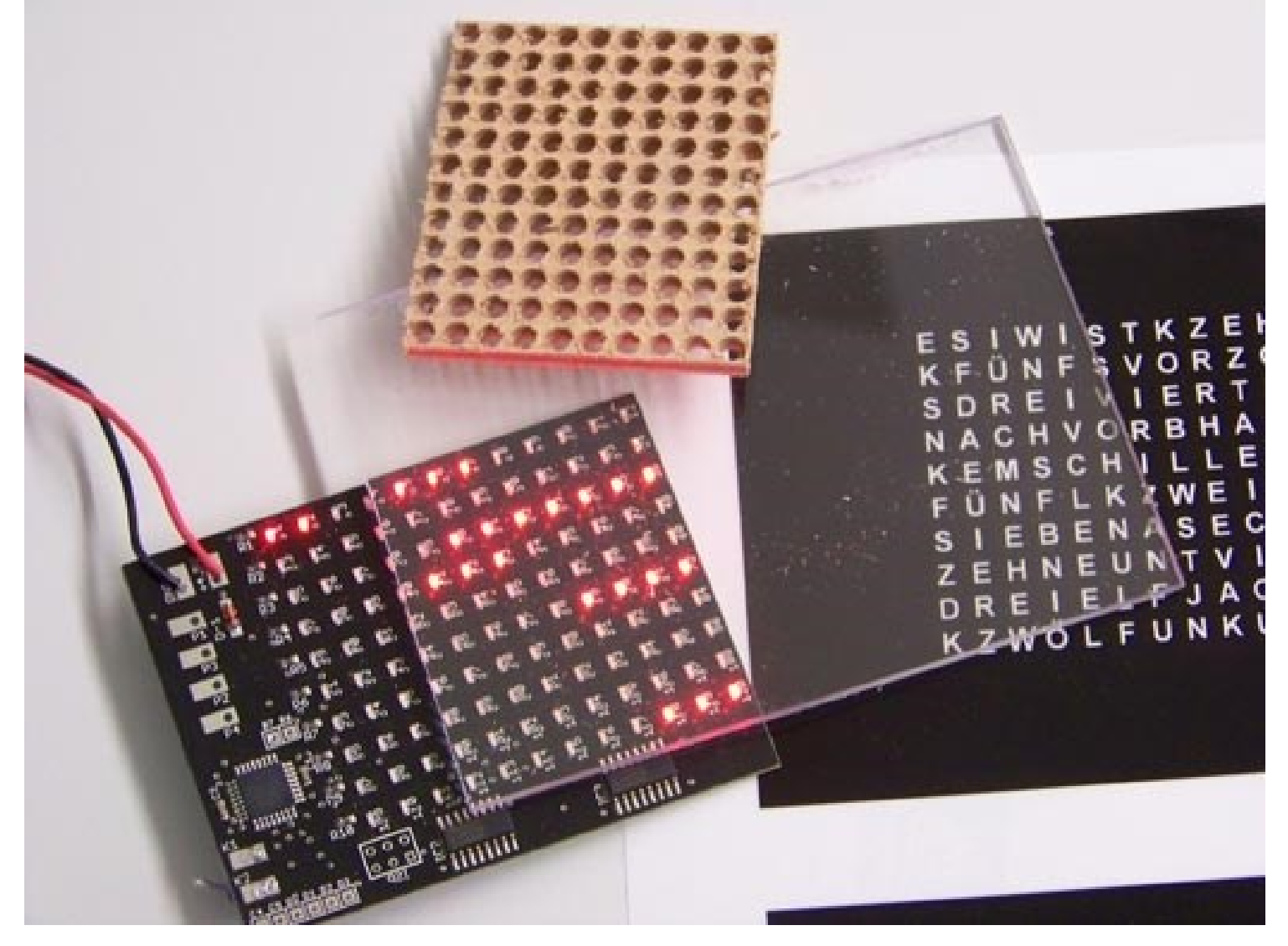

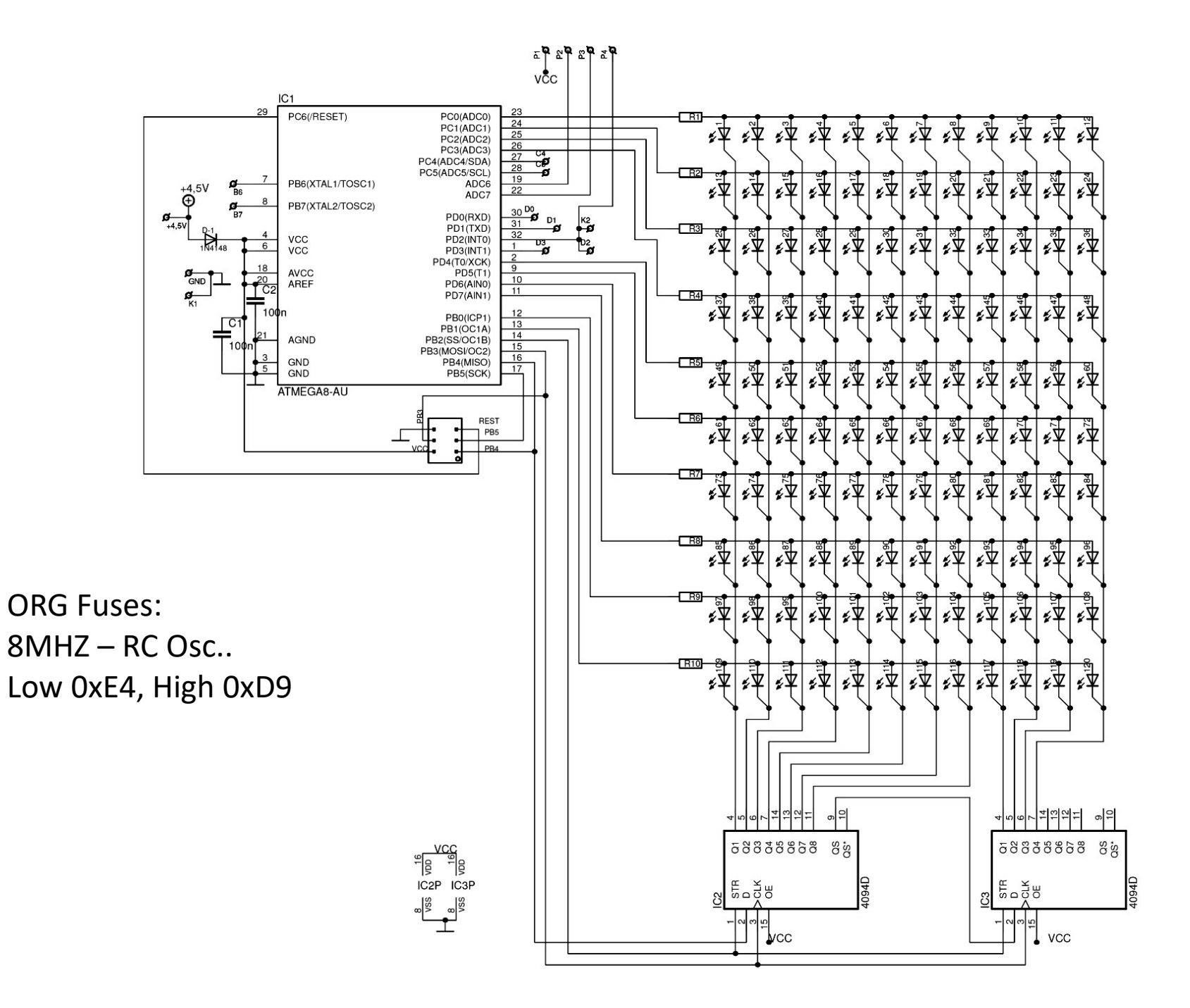

# 7 Segment 5161AS

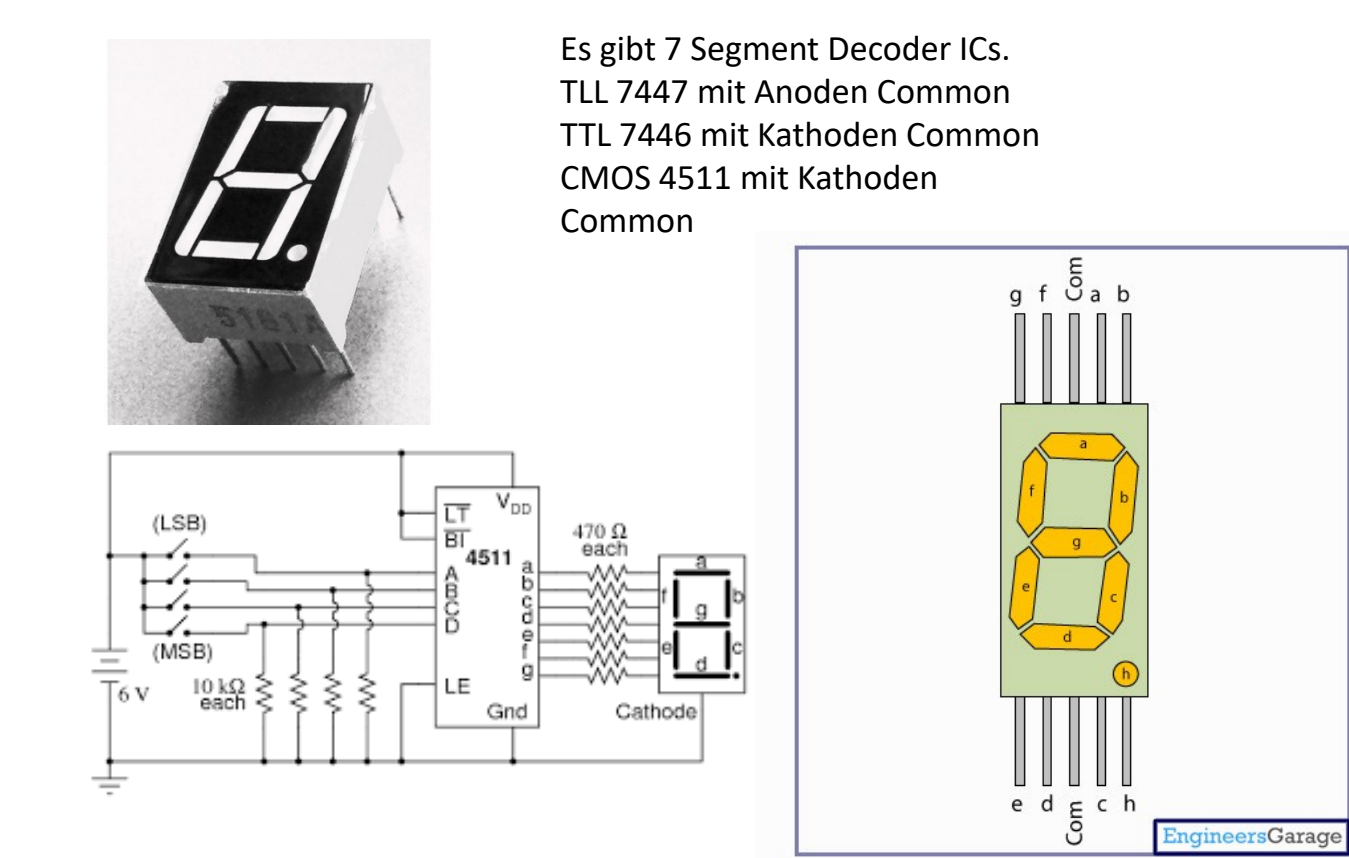

### HS420561K-32 4fach Nummernanzeige

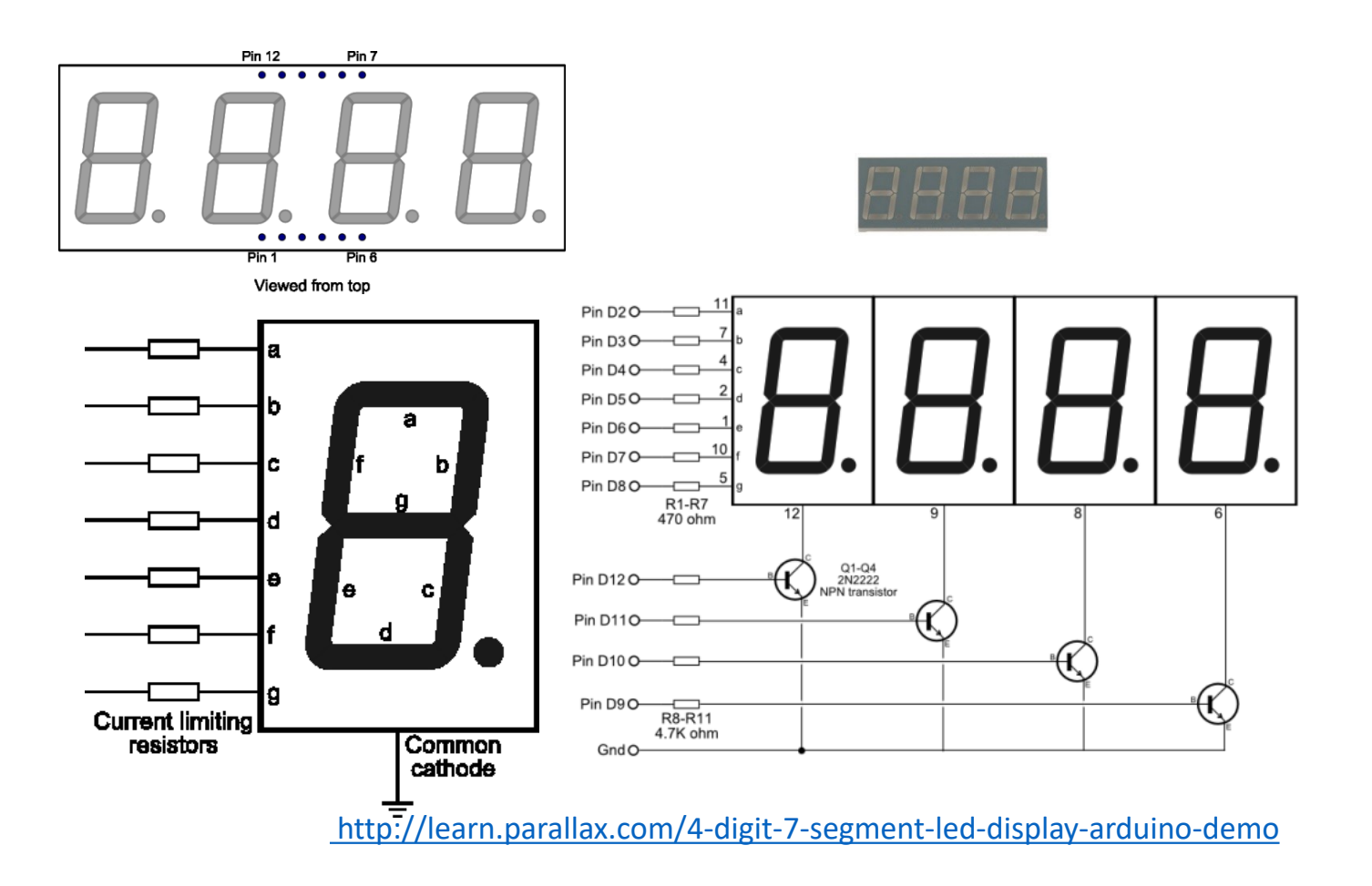
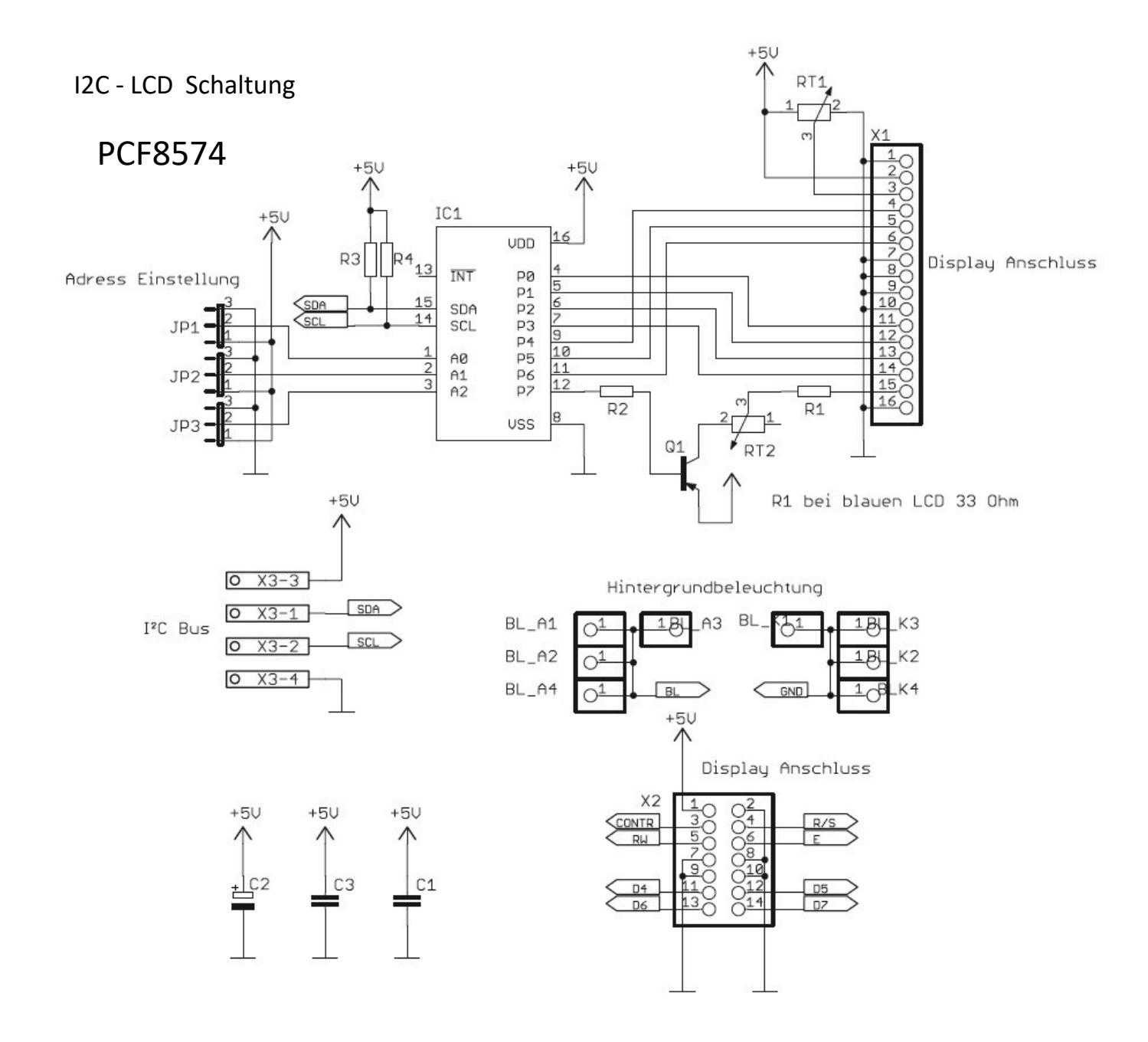

## Plan B: ARDUINO als ISP umfunktioniert

Trick. Einen zweiten Arduino kann man als USB-Programmer missbrauchen, indem man das Sketch-Programm **Arduino als ISP** auf-flasht. <u>https://learn.sparkfun.com/tutorials/installingan-arduino-bootloader</u> oder <u>http://www.avrfreaks.net/forum/using-winavrarduino</u>

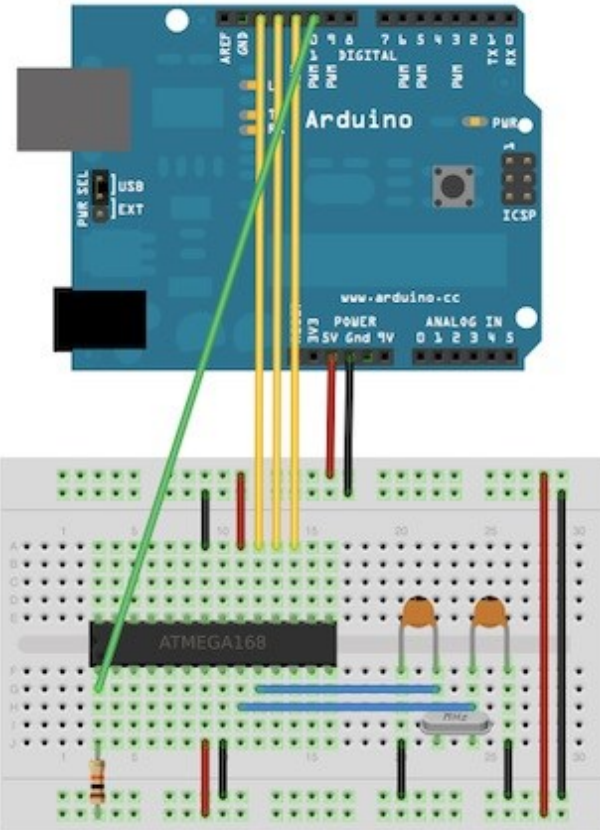

#### BUS Buffer with 3 State Outputs (non Inverted) 74HC241

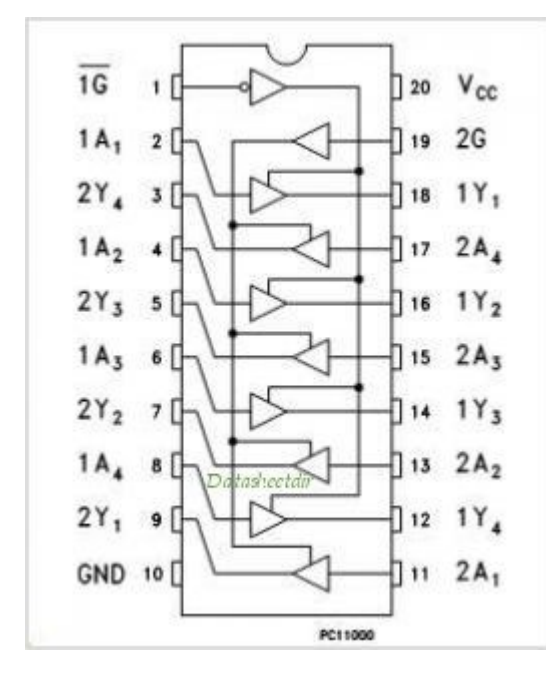

3 State = High, Low, Hochohmig

Für den Betrieb ist dann die Freigabe erforderlich

#### 74HC07 OC

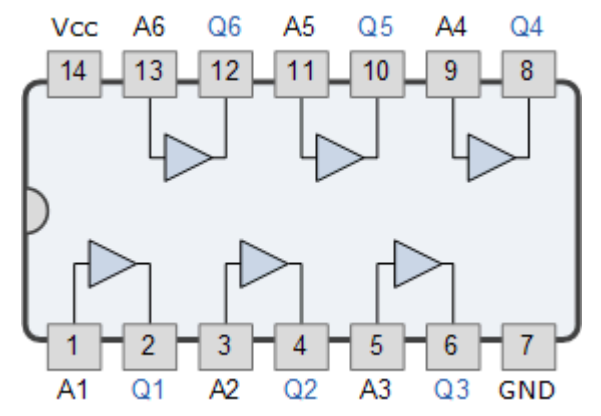

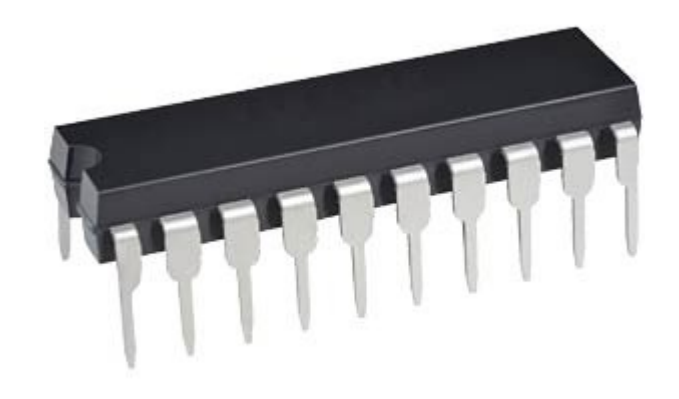

https://www.mikrocontroller.net/articles/74xx

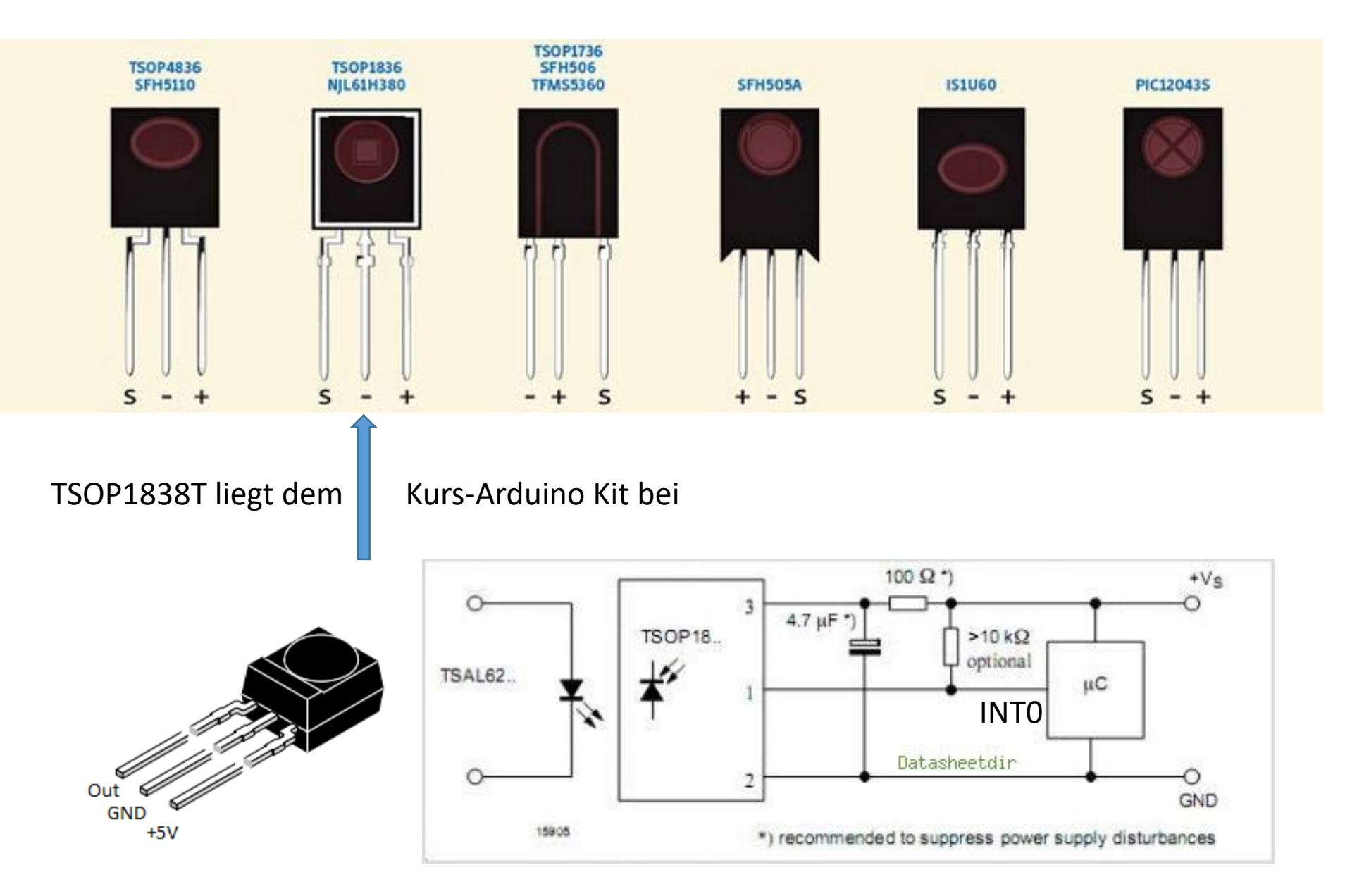

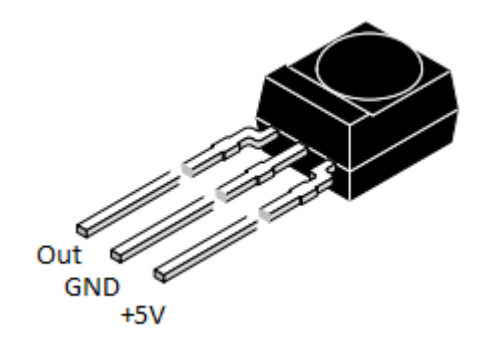

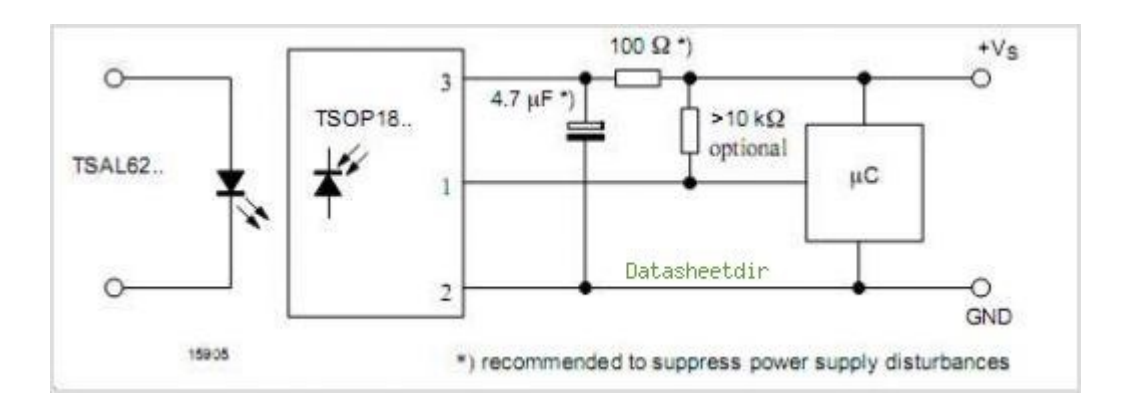

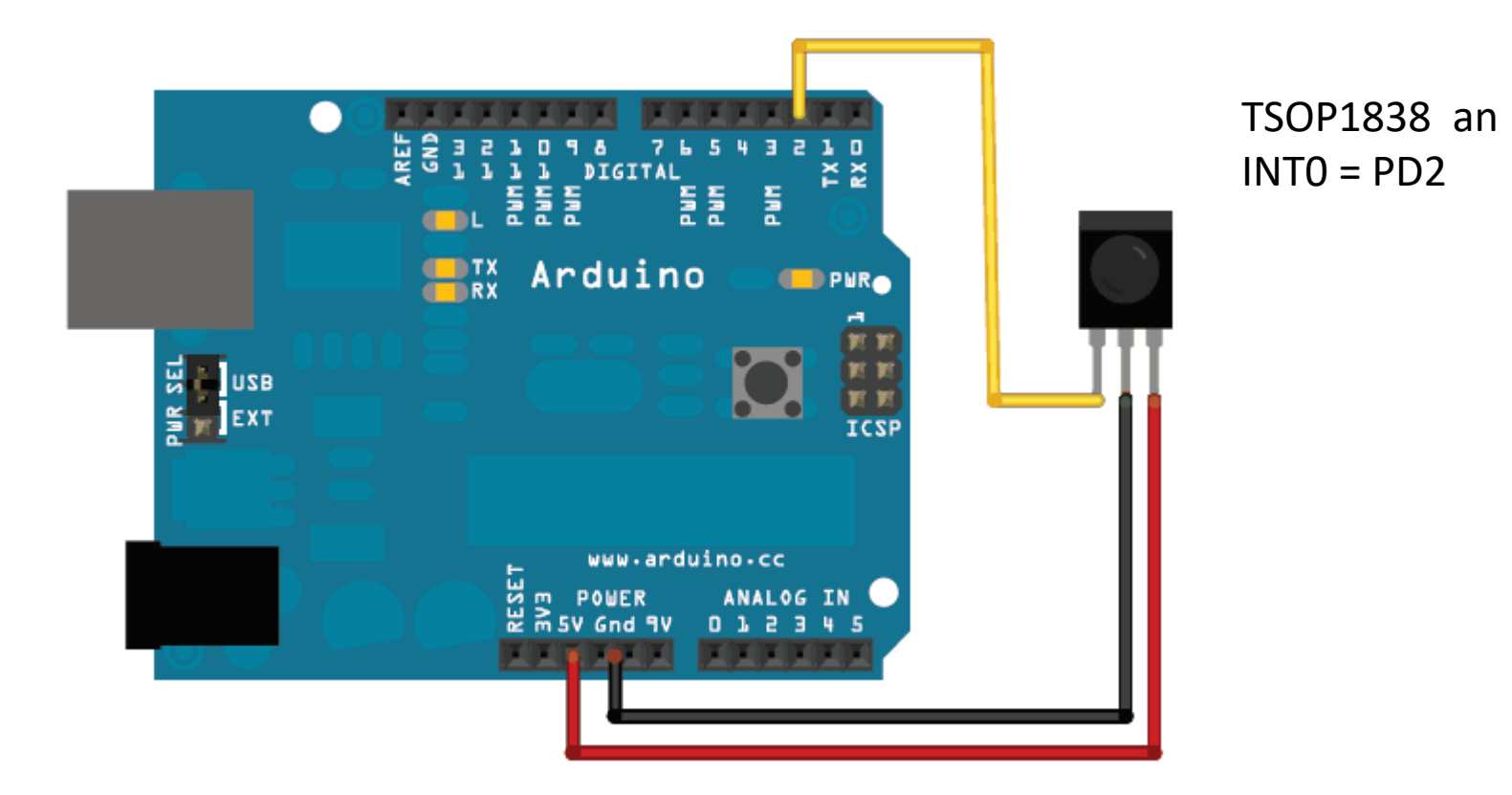

## 2-Achs-Schwenkkopf FPV Kamera w / Dual Servo 9g / Lenkgetriebe für Roboter / r / c Auto -Schwarz + Blau #03890008

diverse Quellen wie China: http://www.miniinthebox.com/

Modell LDTR-393879 ~10€ mit Servos

#### LED ARRAY 8x7

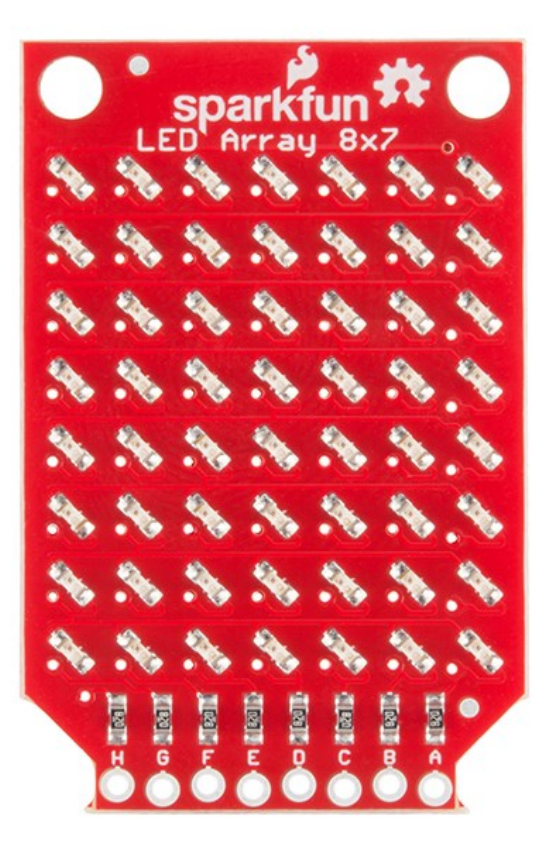

Vorwiderstände integriert. Aber , Niemals ohne MULTIPLEXING betreiben. Vorwiderstände sind für Multiplexing dimensioniert. Immer nur eine Lampe gleichzeitig,. Oder "gemultiplext" eine Reihe gleichzeitig

A=+5V → (A)..B..H= 0V → oberste Zeile rechts nach links B=+5V → A..(B)..H= 0V → 2. Zeile rechts nach links C=+5V → A..(C)..H= 0V → 3. Zeile rechts nach links D=+5V → A..(D)..H= 0V → 4. Zeile rechts nach links E=+5V → A..(E)..H= 0V → 5. Zeile rechts nach links F=+5V → A..(F)..H= 0V → 6. Zeile rechts nach links G=+5V → A..(G)..H= 0V → 7. Zeile rechts nach links H=+5V → A..(H)..H= 0V → 8. Zeile rechts nach links

xxxxx01 = LED A-1 xxxxx01 = LED B1 xxxx0x1Zeilenweise mit 1 Selektieren 0 Aktiviert die LED. E EINE 1 aktiviert LED an der falschen Stelle ! DAHER --Vorsicht Lösung:

Tristate ( das zugehörige DDRx Bit = 0, Pullup Off = LED AUS

#### I2C Bus & parallel Bus VGA Kamera Modul (Bucht ~3€)

Hier könnte man z.B. ein Live Bild erfassen und via Slow-scan Television Übertragen.

https://en.wikipedia.org/wiki/Slowscan\_television

Ebenso denke ich an die Robotik (Erfassung von Objekten) usw.

#### 2-Axis FPV Camera Cradle Head + OV7670 Camera Set for Robot / R/C Car - Black + Blue #03890009

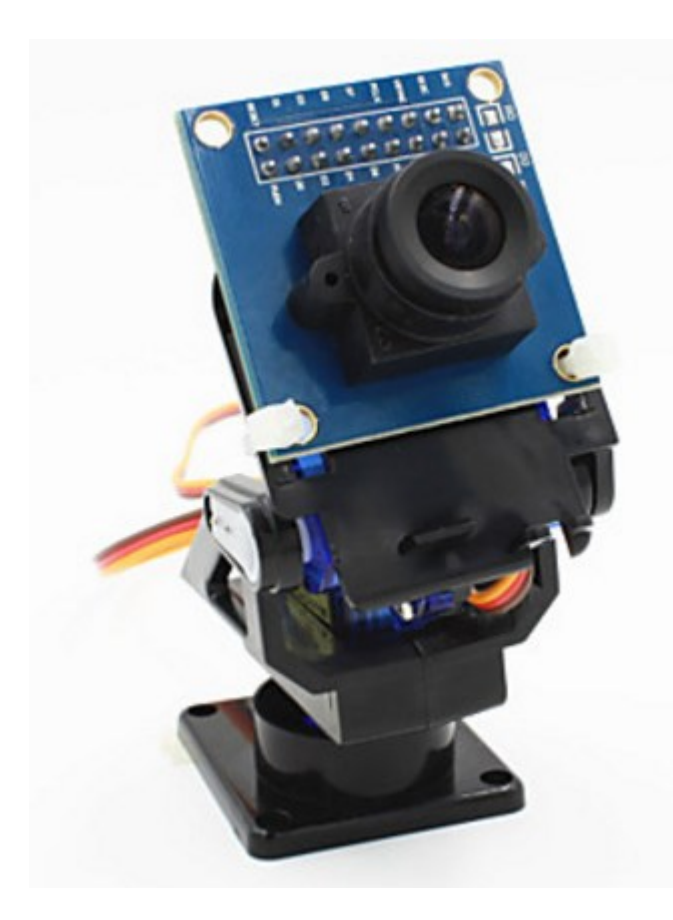

#### HC-06 Wireless Bluetooth Transceiver RF Main Module Serial #00903460

Konfiguration über "AT" Befehle. Schwierig ! ohne LF und CR! Und das je nach Model . Manual lesen

> AT AT+PIN1234 AT+BAUD9600 AT+BAUD57600 AT+NAMESlave AT+VERSION AT+ROLE=0

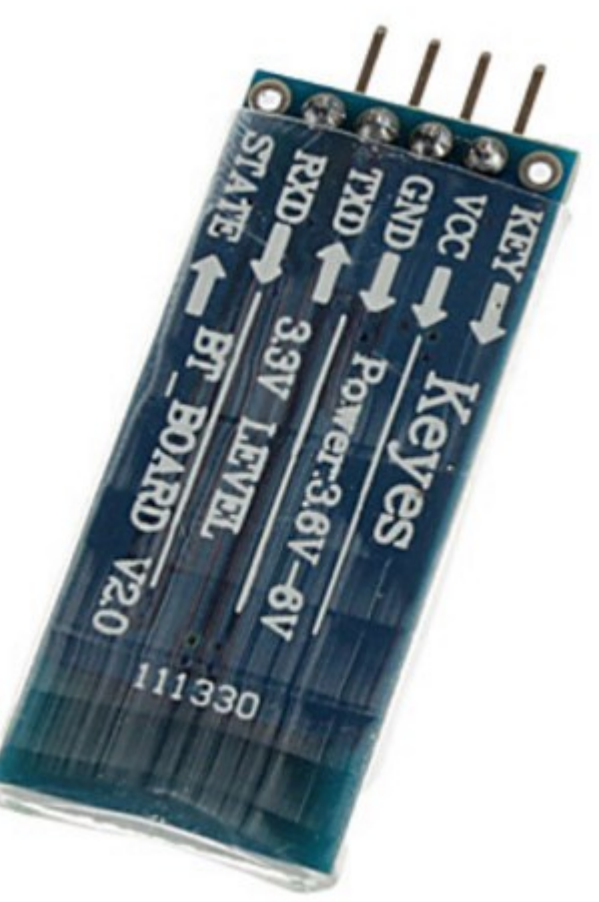

#### "AT" Kommando: LabView für Bluetooth Konfiguration

| 🌆 Mnemonic_V10_Fuer Bluetoot | h.vi                     | — 🗆                         |
|------------------------------|--------------------------|-----------------------------|
| File Edit View Project Oper  | ate Tools Window Help    |                             |
| 🗰 🕸 🛑 💵                      |                          |                             |
|                              |                          |                             |
| gesendeter String<br>AT      | empfangener String<br>OK | ComPort Semaphor            |
| MS,255,255 OK                | TX mit Rx                | Baud Semaphor               |
| MS, 10, 10 OK                | АТ ОК                    | TimeOut                     |
| MD,1,1 OK                    | AT+PIN1234 OK            | Toggle TX                   |
| MD,-1,-1 OK                  | AT+NAMESlave OK          | Periodic AUS                |
| MD,-2,-2 OK                  | AT+VERSION OK            | Dir,0 Dir,1                 |
| DIR,0 OK                     | AT+UART?                 | Periodic-mS                 |
| DIR,1 OK                     |                          | 100 1000 2000 3000 4000 500 |
| FULL OK                      | SSS1,SF                  |                             |
| HALF                         | 0 100 200 3              | 300 400 500 600 700 800     |

Extra VI das "Schnell" via RS232 TTL 3.3V ohne CR und LF die Kommandos sendet.

AT AT+PIN1234 AT+VERSION AT+NAMESIave AT+ROLE=0

#### **Basic AT commands**

Command Return Parameter Description AT OK None Test AT+VERSION? +VERSION:<Param> OK Param: Version number Get the soft version AT+ORGL OK Restore default status None AT+ADDR? +ADDR: <Param> OK Param: Bluetooth address Get module Bluetooth address AT+NAME=<Param> OK Param: Bluetooth device name Set device's name +NAME:<Param> OK Param: Bluetooth device name AT+NAMF? Inquire device's name AT+ROLE=<Param> OK Param:0=Slave role; 1=Master role; 2=Slave-Loop role Set module role AT+ ROLE? + ROLE:<Param> Param:0=Slave role; 1=Master role; 2=Slave-Loop role Inquire module role AT+UART=<Param>,<Param2>,<Param3> Param1: baud rate( bits/s); ОК Param2: stop bit; Param3: parity bit Set serial parameter AT+ UART?+UART=<Param>,<Param2>,<Param3> OK Param1: baud rate( bits/s); Param2: stop bit; Param3: parity bit Inquire serial parameter

To change HC-05 baud rate from default 9600 to 115200, 1 stop bit, 0 parity enter: "AT+UART=115200,1,0" oder AT+UART=2400,3,1

## Sensoren aller Art

#### Register INTx und IR-Remote

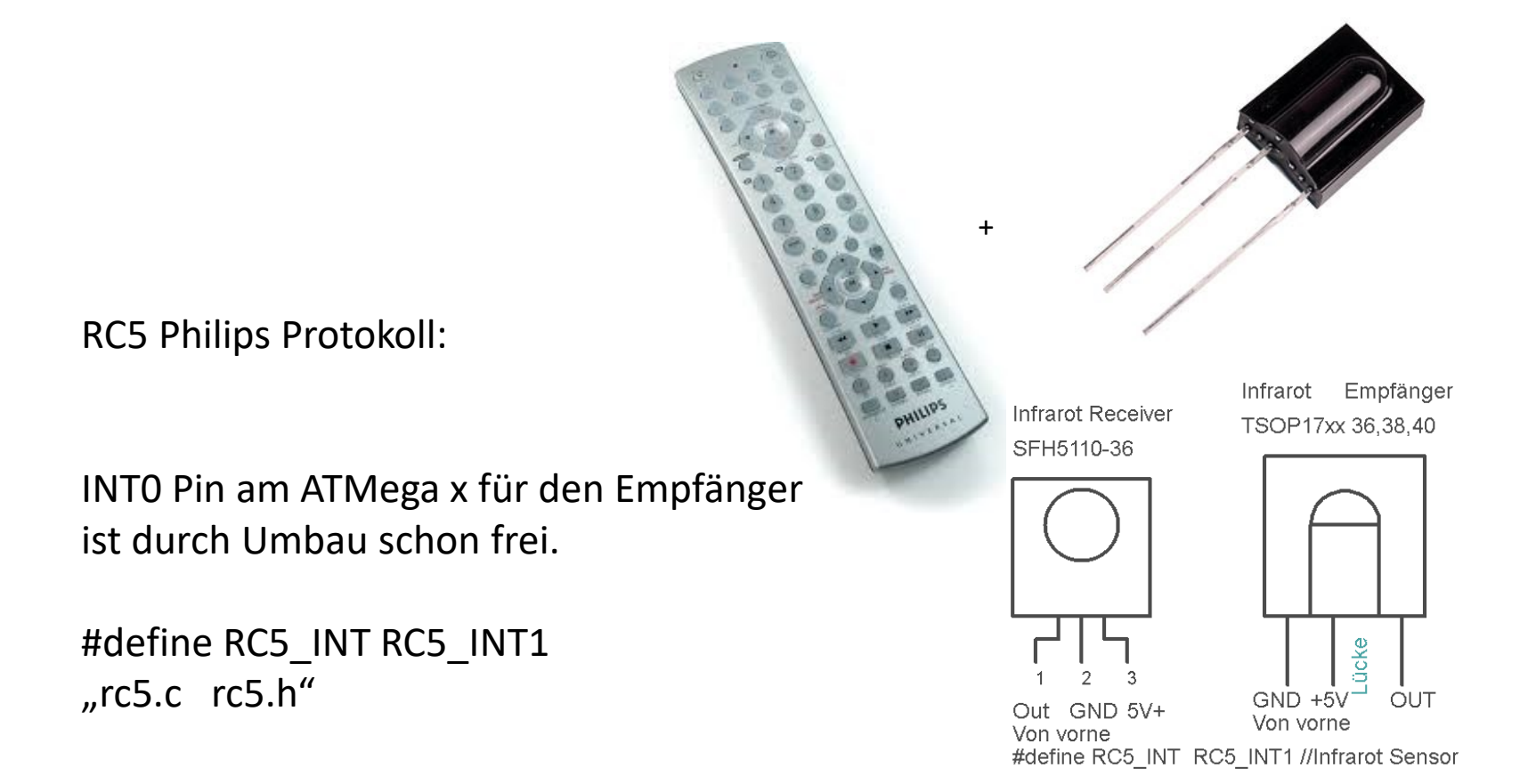

Eine einfache Switch-Case Liste setzt Kommandos in Aktionen um.. Version beachten für ATM328- Austausch der Register ATM16  $\rightarrow$  ATM328 GIFR  $\rightarrow$  EIFR, GICR  $\rightarrow$  EIMSK, TIFR $\rightarrow$  TIFR0, TIMSK = $\rightarrow$ TIMSK0, MCUCR  $\rightarrow$  EICRA

# 2c RTC DS1307 Echtzeituhr-Modul für (für Arduino) (1 x LIR2032) #01141502

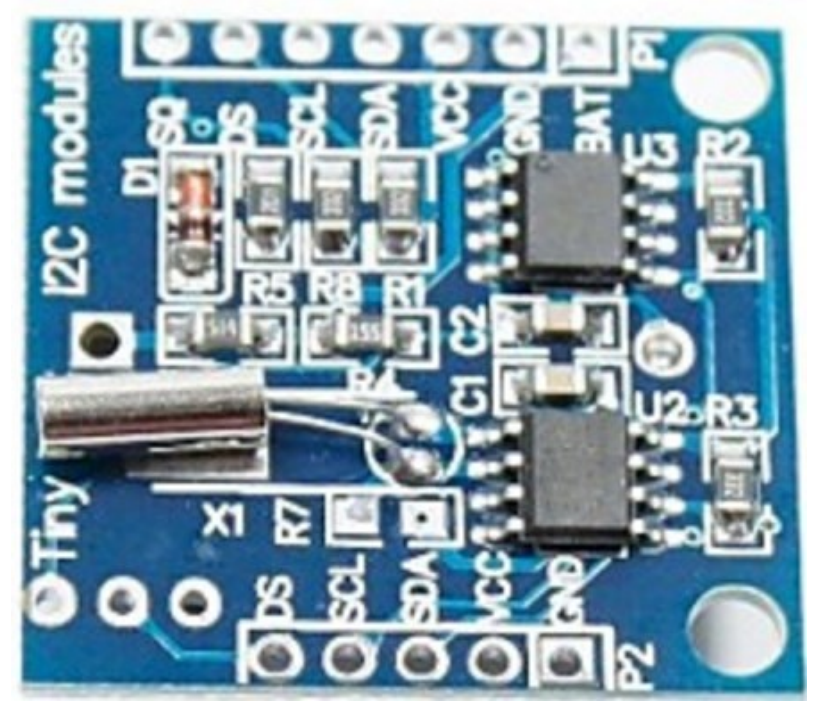

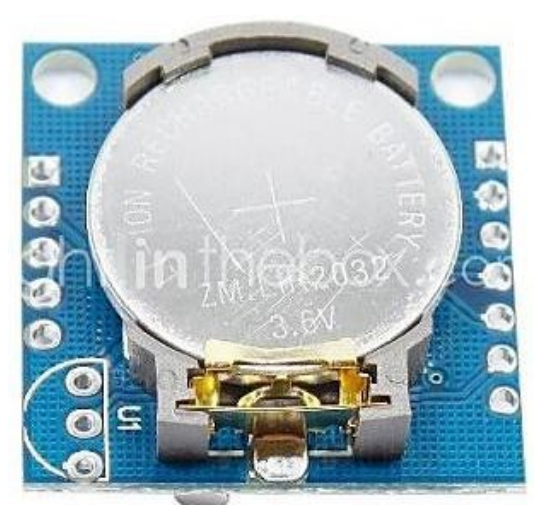

Modell: d1207003 Stückzahl: 1 Farbe: blau

Material: FR4 Leiterplatten

Features: zwei Stahl i2c-Schnittstelle; Stunden: Minuten: Sekunden am / pm Tag Monat, Tag - Jahr, Schaltjahr Kompensation; genaue Kalender bis zum Jahr 2100, basierend DS1307 RTC mit LIR2032 Batterie (Batterie enthalten), 56 Byte von nichtflüchtigen Speicher für Anwender zur Verfügung, Arbeitszeit: 1 Jahr Anwendung: für DIY-Projekt Körperwärme-Detektor:

#### Infrarot "PIR" -Sensor

Entweder eigens Modul bauen oder gekauftes Modul verwenden. Erkennung: einfach Richtungsortung ... nicht ganz so einfach.. ( Wie Vektor bestimmen ? ) Probleme: Abschirm-Blickwinkel?

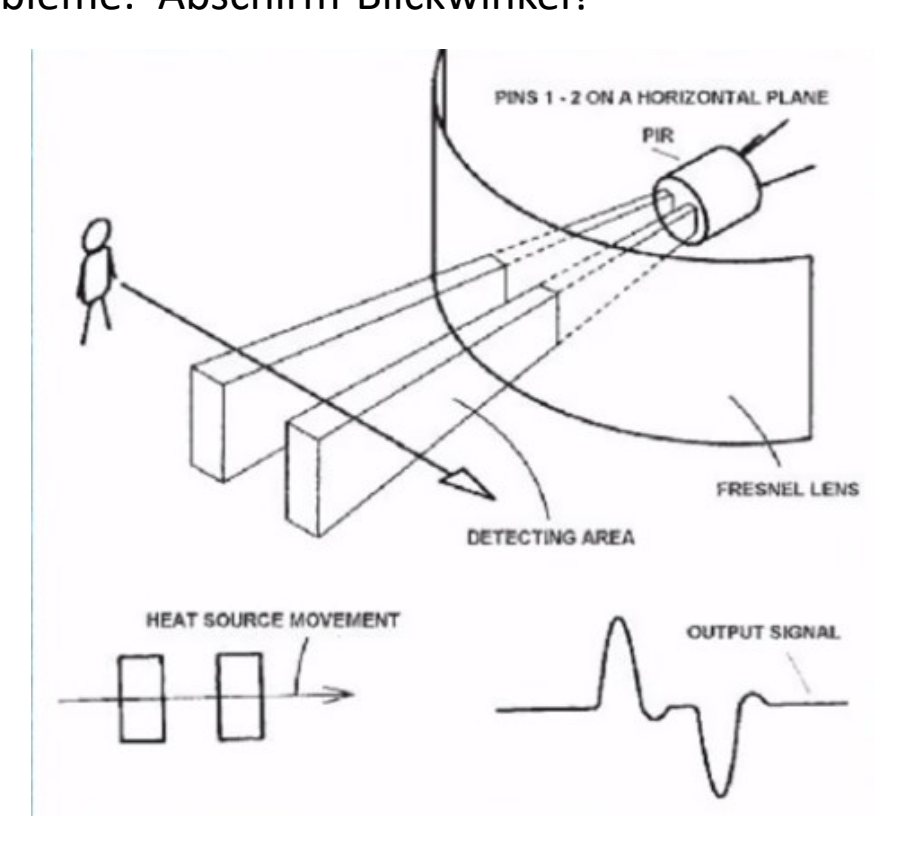

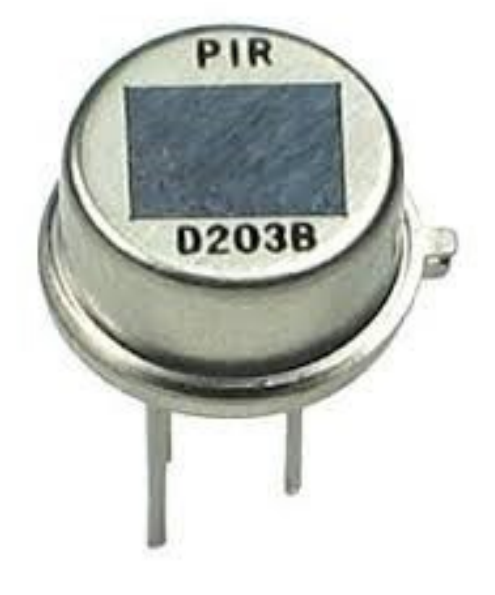

#### D-SUN HC-SR501 PIR MOTION DETECTOR

https://learn.adafruit.com/pir-passive-infraredproximity-motion-sensor/testing-a-pir

#### (Quelle China Bucht)

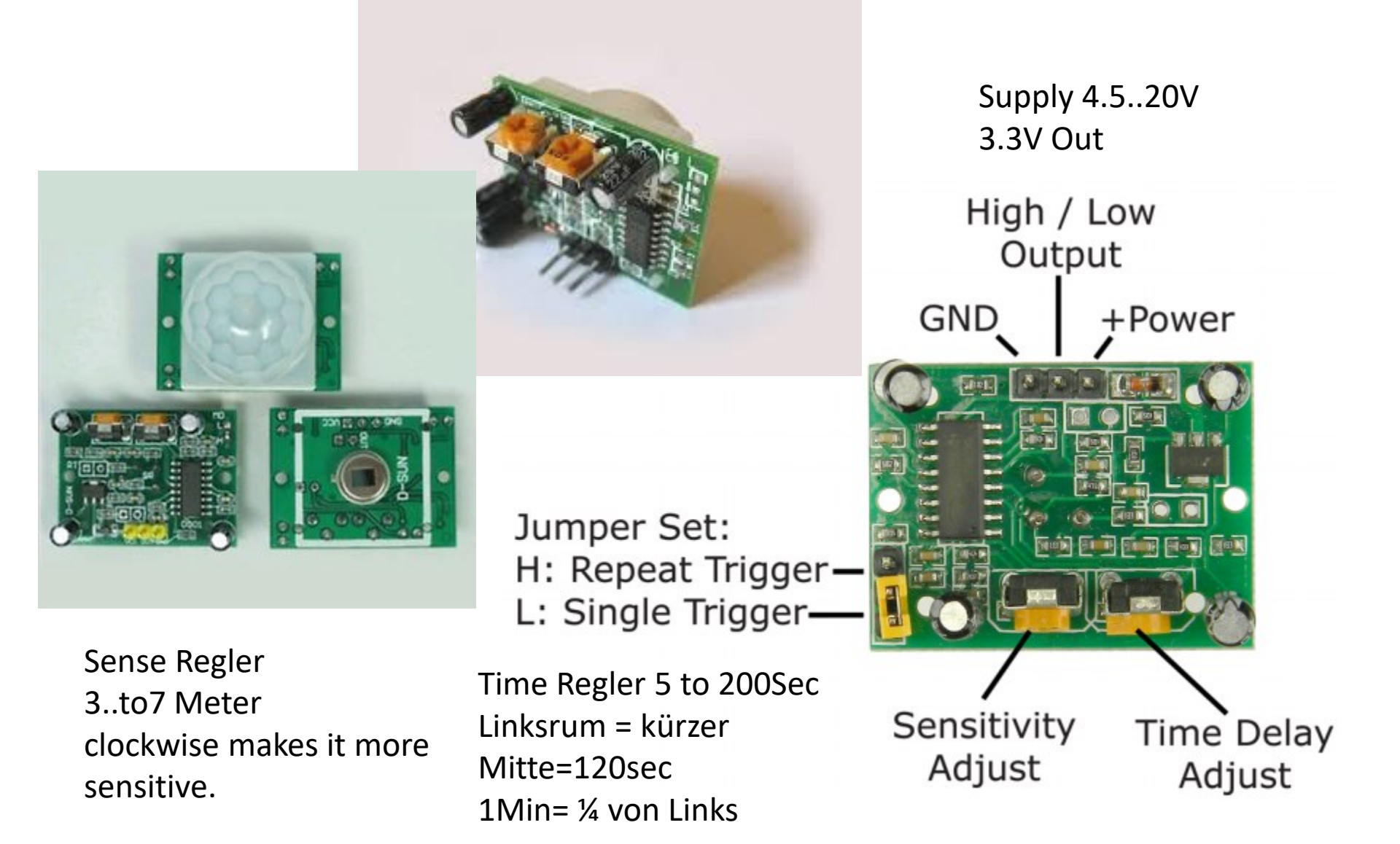

#### PIR DSNFIR800b Schematic

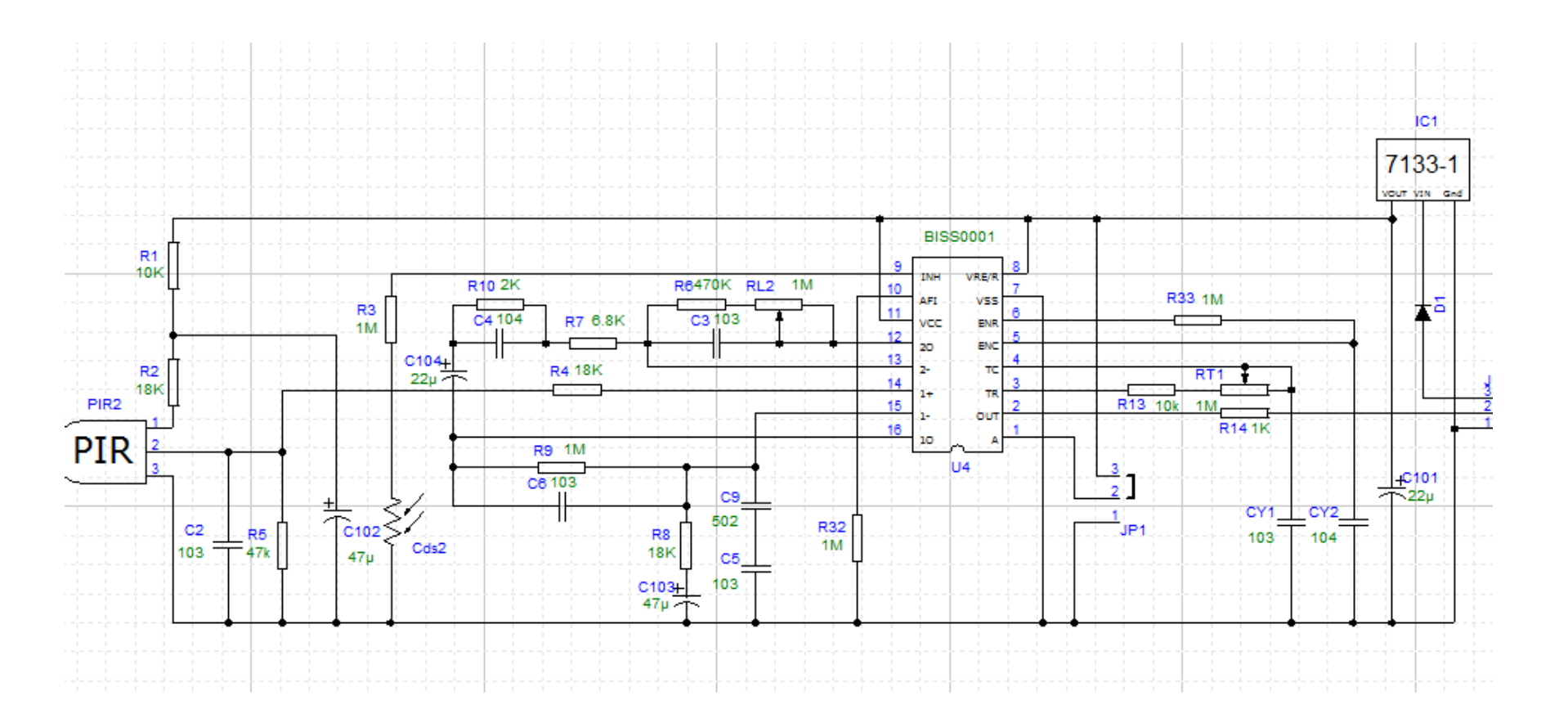

#### digitale Temperatur / Feuchte-Messtestmodul für Arduino Modell LDTR-0022

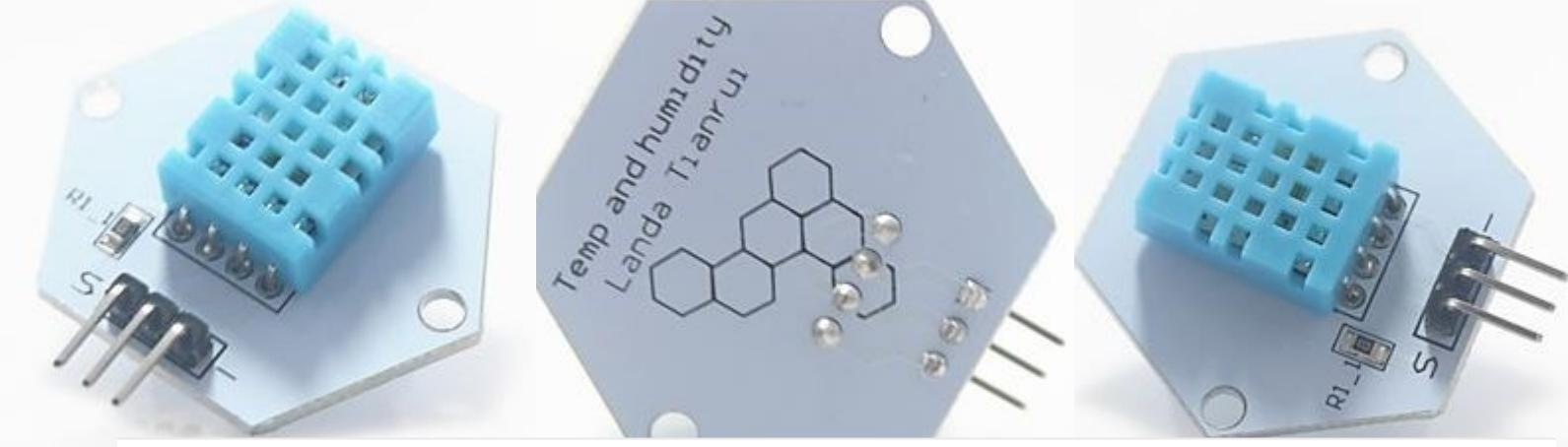

#### Haupt

Anwendung: Temperatur und Luftfeuchtigkeit und Ardino Test erkennt Ausgang: single / Bus-Digitalsignal;

Messbereich: Luftfeuchtigkeit: 20 ~ 90% rF, Temperatur: 0 ~ 50'c; Genauigkeit: Luftfeuchtigkeit: + / 5% relative Luftfeuchtigkeit, Temperatur: +/- 2'c; Auflösung: 1% rF, Temperatur: 1'c;

Installation Loch Platz: 2.7cm; Installation Loch-Durchmesser: 0,3 cm Betriebsspannung: DC 3.3 ~ 5 v

## GY-35-RC Single Axis Gyroscope Analog Output Gyro Module <u>2 51/ for Arduino</u>

Ein-Achs Sensor mit Analogem Datenausgang Versrgung. 3..5V

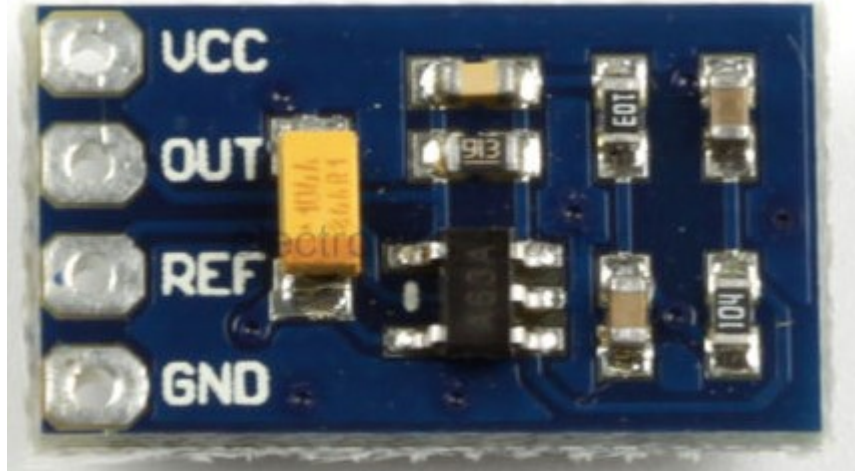

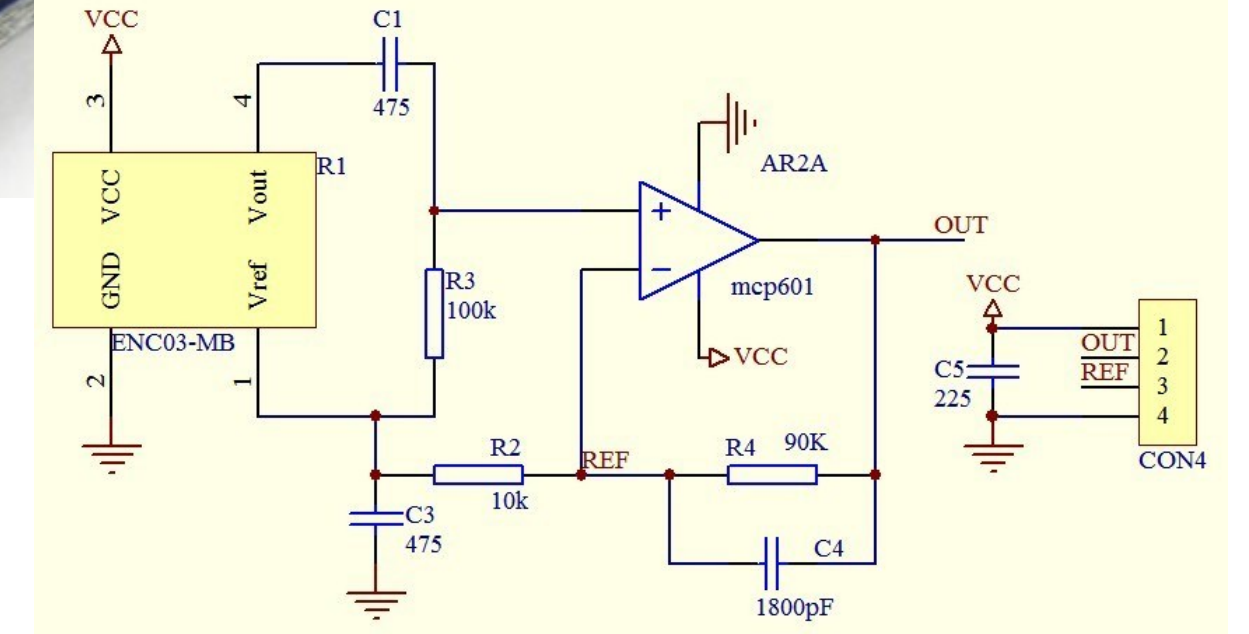

Schaltung auf der kleinen Platine..

## F04878 MPU-6050 Modul 3-Achsen-Gyro-Sensor Analog + Beschleunigungsmodu

Dieser 3\_Achs Gyrosensor wird über ein µController **I2C BUS** Protokoll angesteuert. Der I2C Bus hat die Signale: **SDA** und **SCL**. Das Manual PDF zu lesen ist unbedingt erforderlich. Googele nach:

"MPU-6050\_DataSheet\_V3 4"

VCC = VDD =  $2.375V-3.46V \rightarrow 3.3V$ GND = 0VSCL = 12C Bus Clock SDA = 12C Bus Data XCL = Aux CL XDA = Aux DA AD0 = AD0/SD0 Siehe Pinbelegung und Bedeutung  $\rightarrow$  Datenblatt MPU-6050

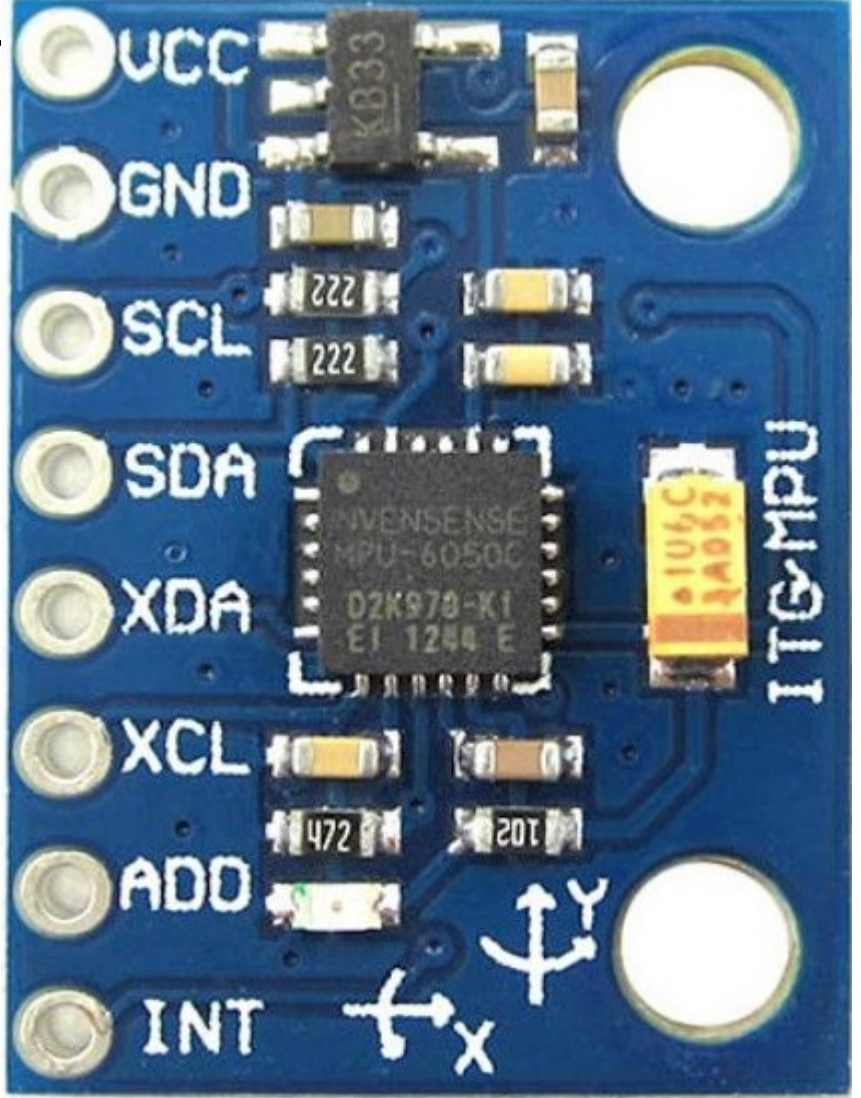

## Beschleunigungssensor MMA7361

Dieser gibt einfach 3 Analogspannungen aus. Handbuch lesen !! Spannungen beachten PEGELANPASSUNG

Billig in China zu bekommen

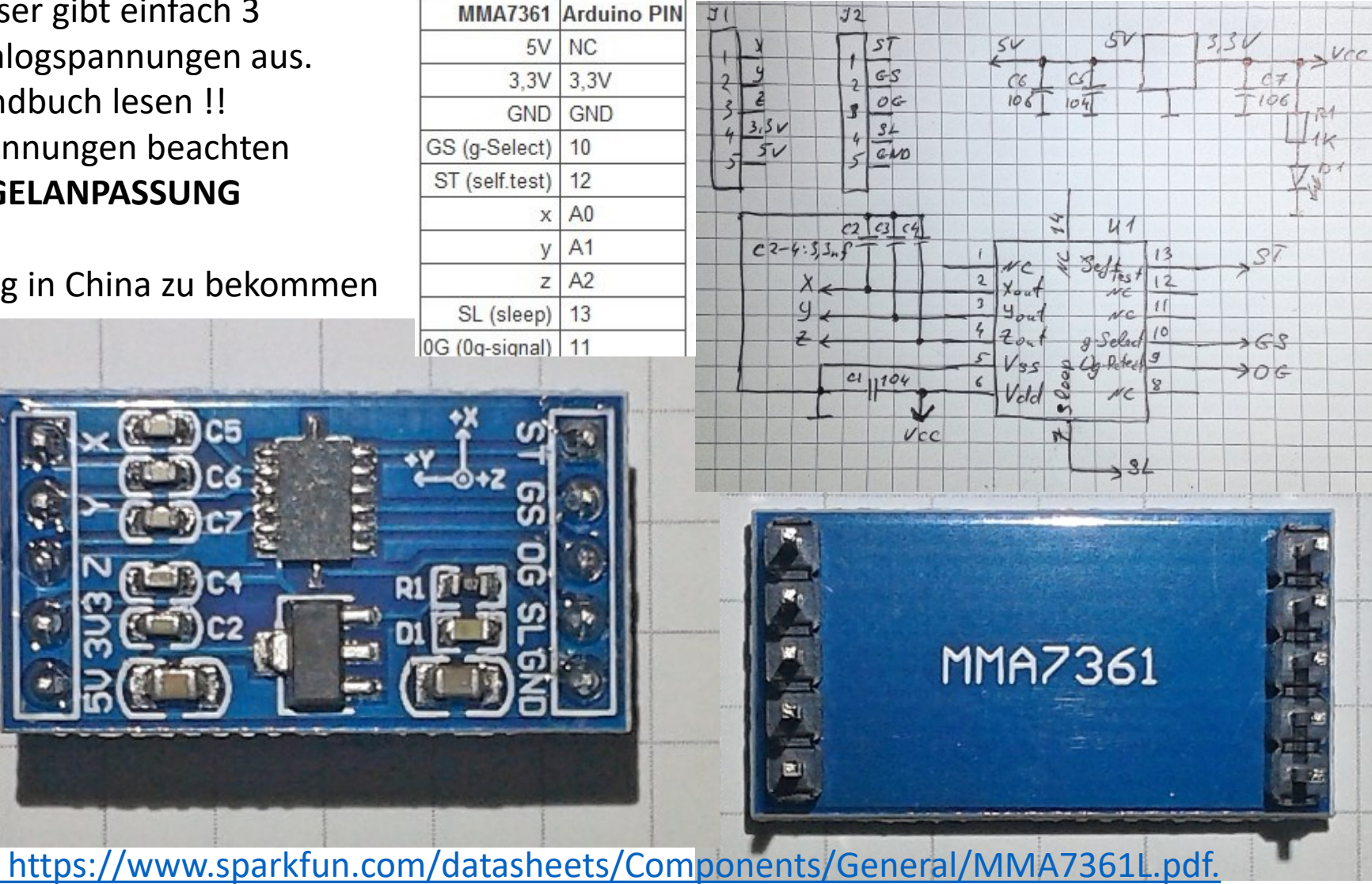

#### OV7670 300KP VGA Kamera Modul für Arduino

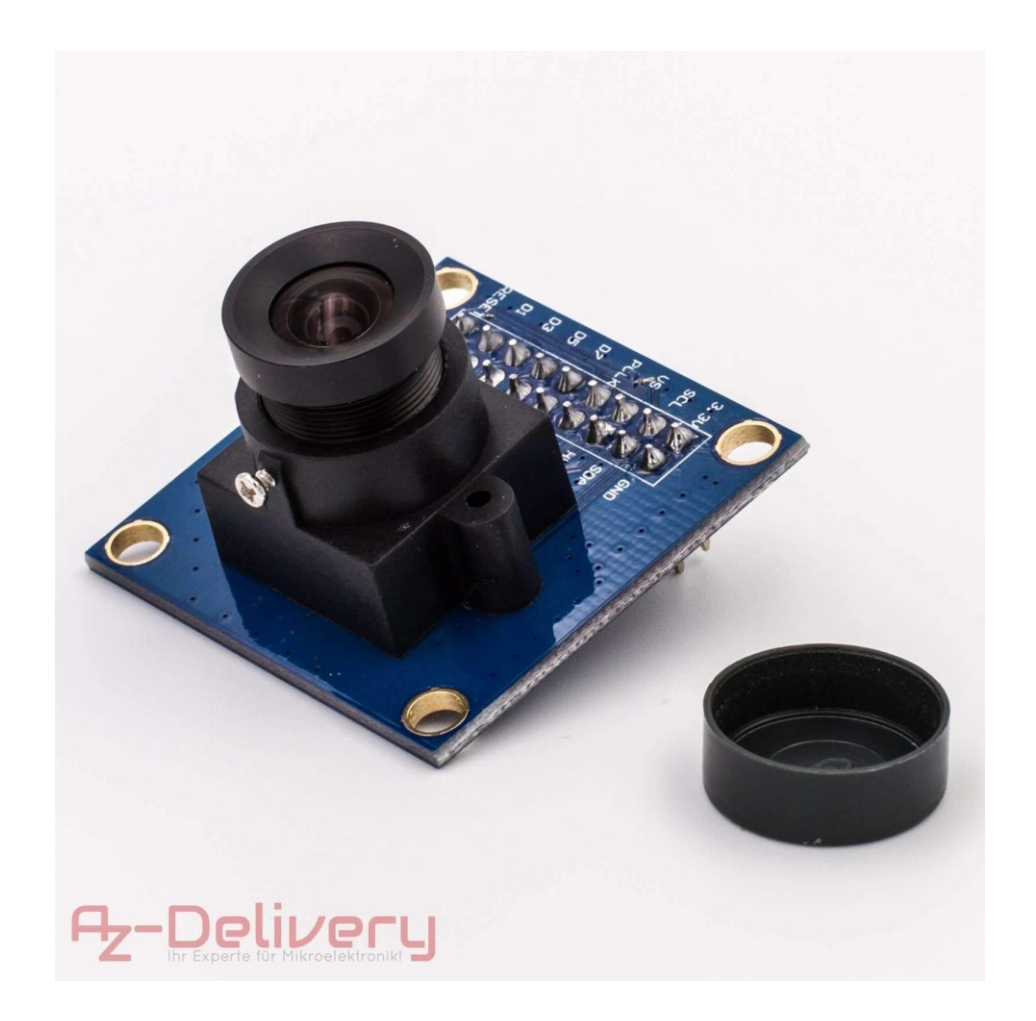

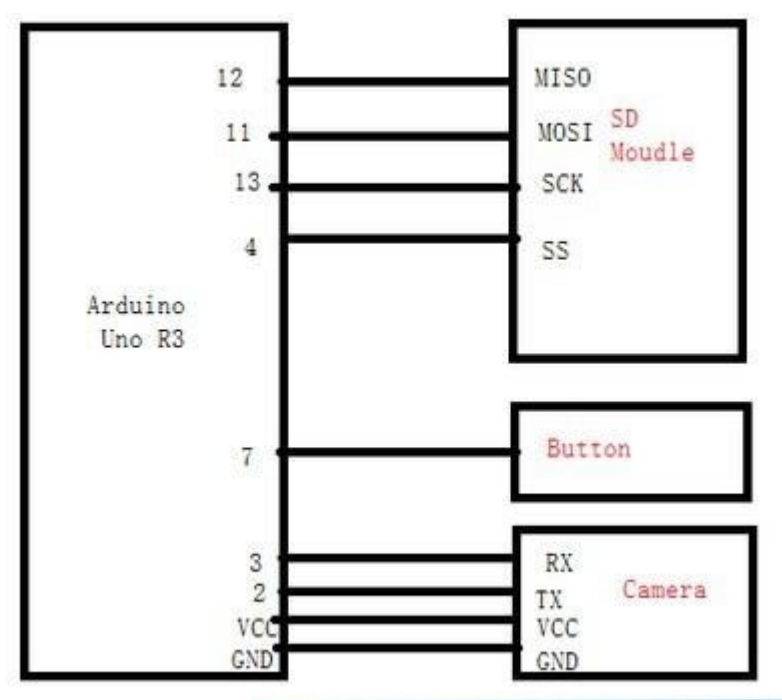

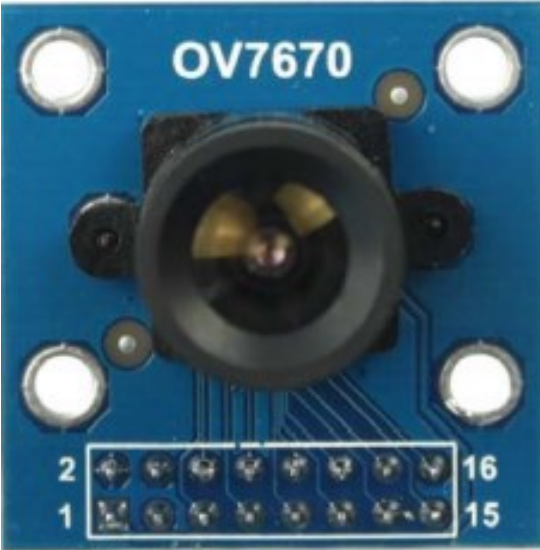

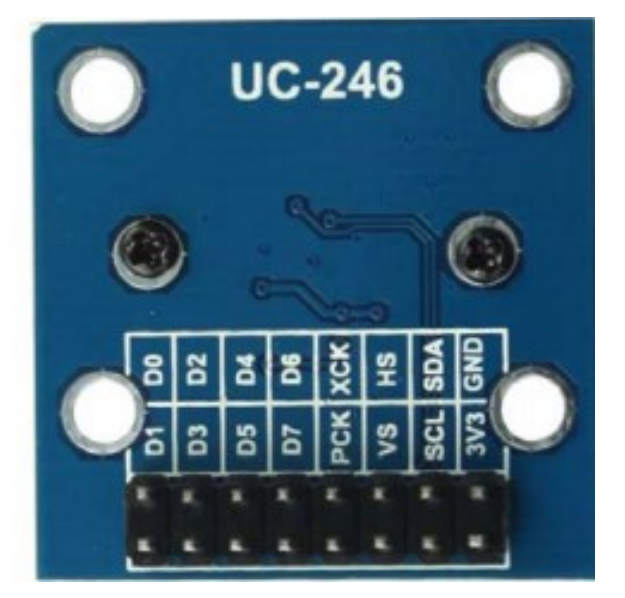

#### Micro-SD-Card-Reader-f-Arduino-ESP8266-SD-Karte-Memory-Shield-Module-6p-SPI catalex.taobao.com

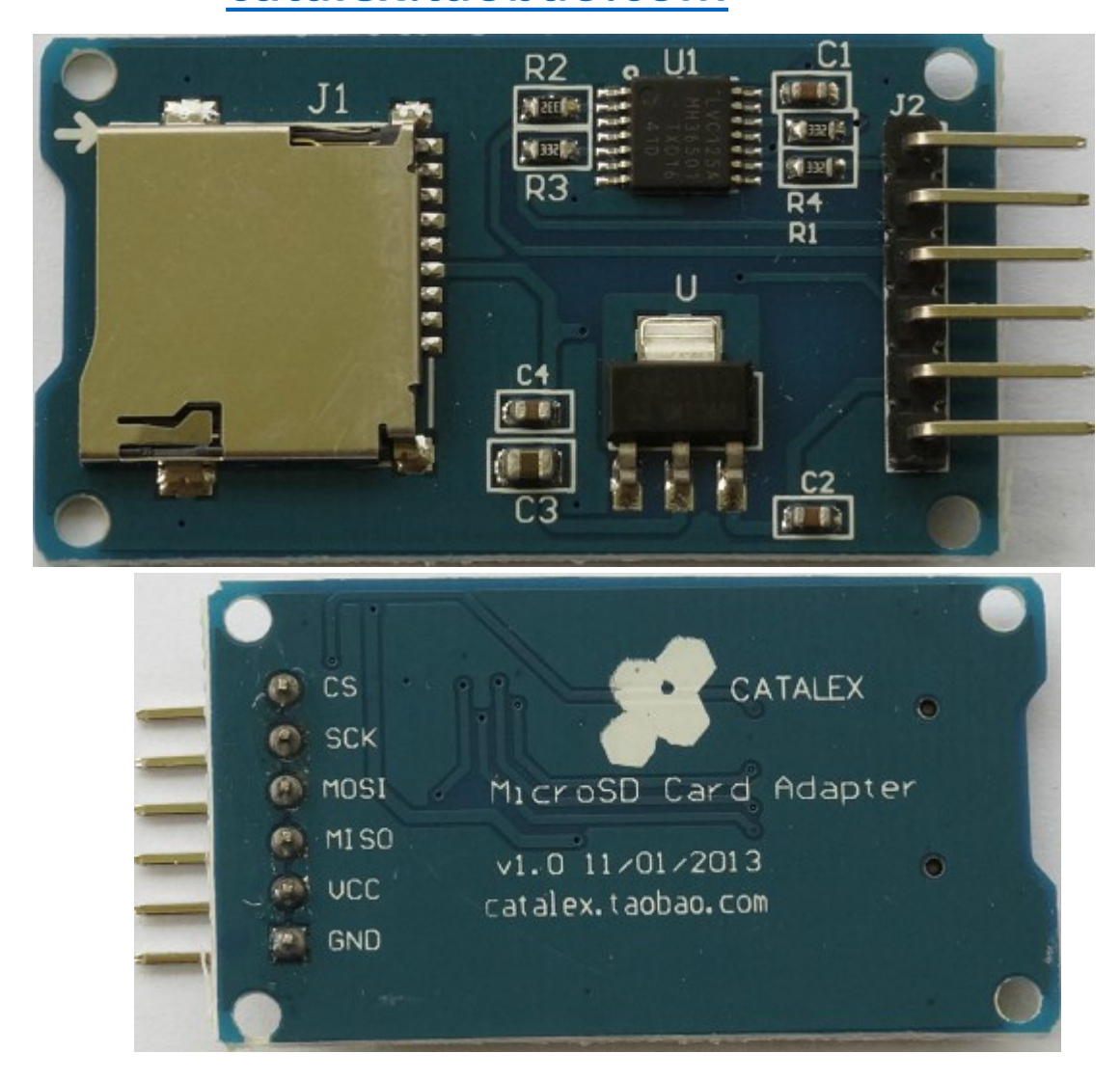

SD Card  $\rightarrow$ benötigt Filesystem **ISP Synchron Bus** 10E Vcc CHIP: **1A** 4OF LVC125A 1Y 12 4A 20E 11 F 4Y MY20706 3OE 10 **[** 2A **TXD16** 2Y9[ 3A 480 GND 3Y 8

QUADRUPLE BUS BUFFER GATE WITH 3-STATE OUTPUTS Also ein Dummerchen. Alles zufuß zu programmieren https://www.ebay.de/itm/Micro-SD-Card-Reader-f-Arduino-ESP8266-SD-Karte-Memory-Shield-Module-6p-SPI/162555979945?ssPageName=STRK%3AMEBIDX%3AIT& trksid=p2057872.m2749.l 2649

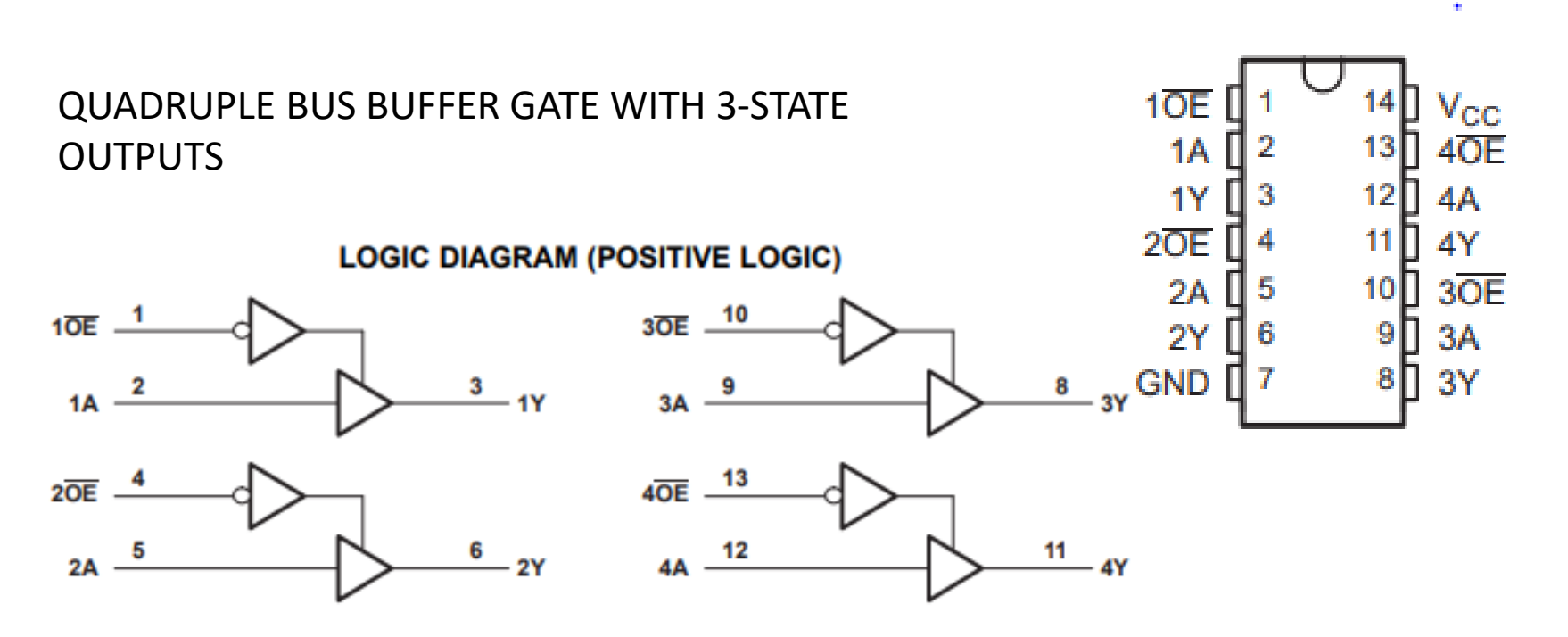

**Catalex Micro SD Card Reader Schematic** 

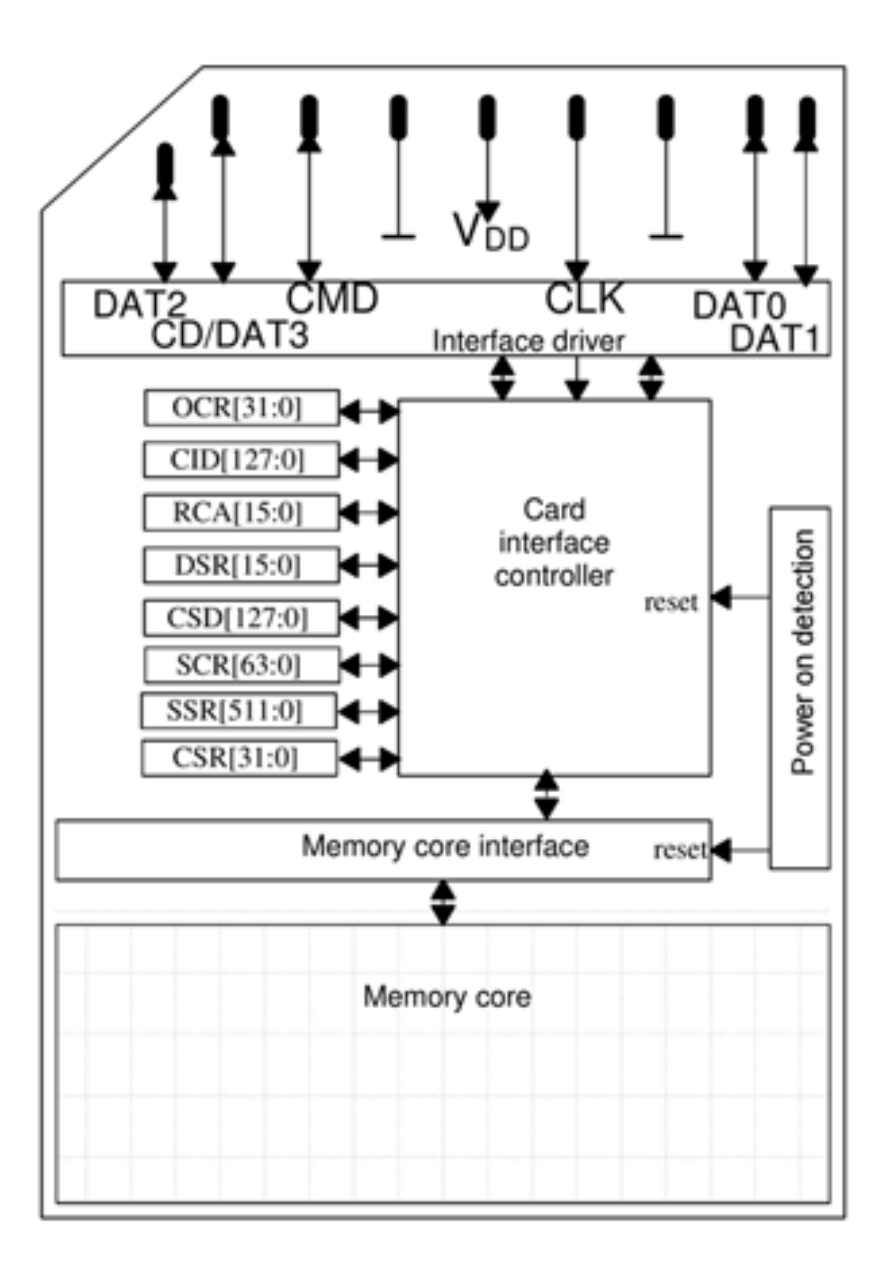

#### SD Card Architecture

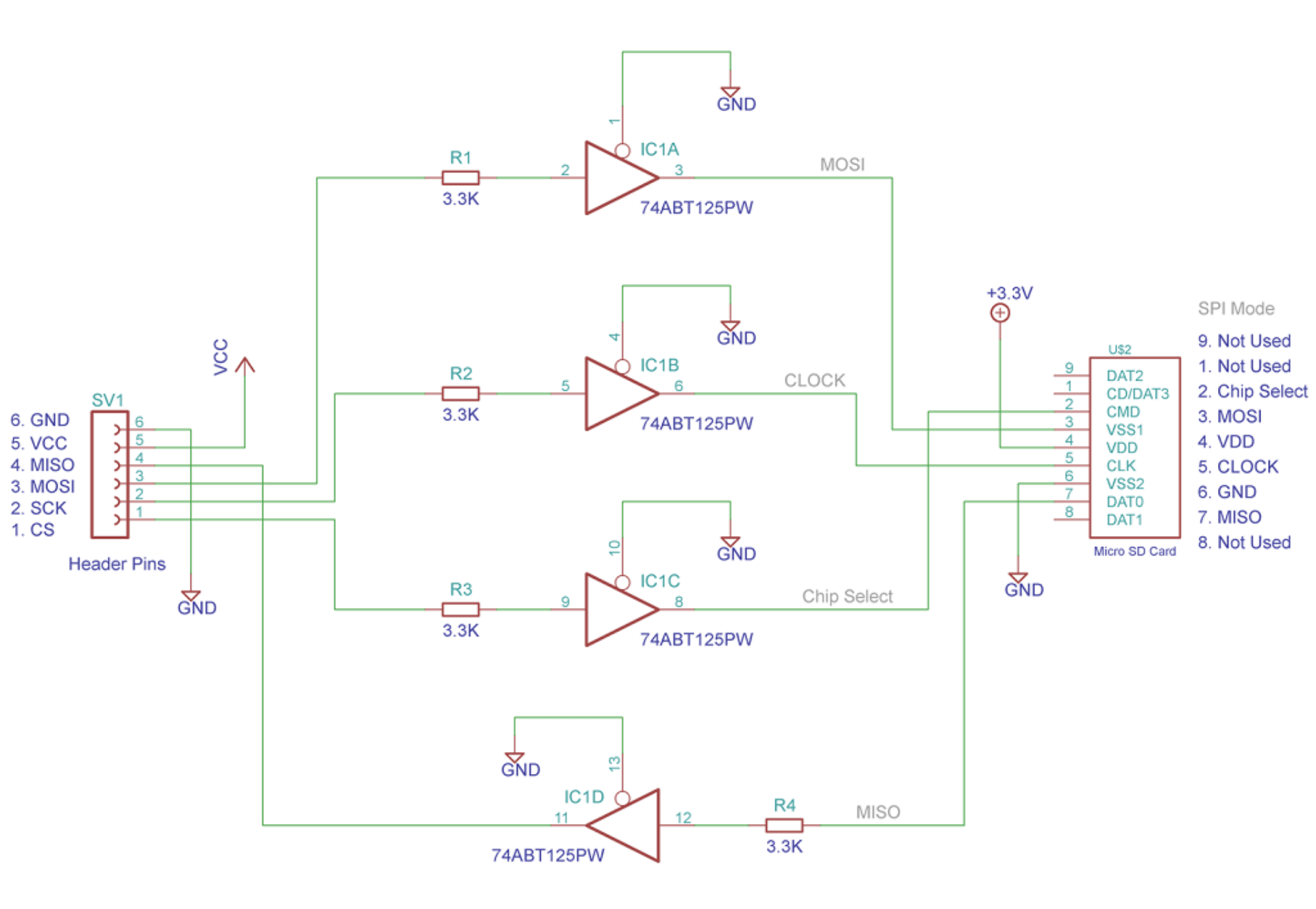

Filesystem für den SD Card Reader : https://github.com/greiman/SdFat

https://www.vishnumaiea.in/projects/hardware/interfacing-catalex-micro-sd-cardmodule

Beim Testen ist mir aufgefallen, dass die Initialisierung des Sensors recht lange gedauert hat (gefühlte 10 Sekunden). Der Sensor hat eine einstellbare Empfindlichkeit (±1.5g, ±6g; 800 mV/g bei 1,5g) und eine Erkennung des freien Fall (0g-detect).

http://s6z.de/cms/index.php/arduino/sensoren/22-beschleunigungssensormma7361

#### IR Radar

Alternative zum Ultraschall-Verfahren.

Niveau: Aufwendig. Eigen Platine. Software. Mittelschwer.. Verhalten: unsicher, Kinderkrankheiten

Coolnessfaktor: hoch. Neuartig. Hat keiner gemacht. Was zum angeben bei Geldgebern. Realisation.: Kein Orts-Mapping mit ATMega 8 Mit mehr Platz oder Telemetrie alles möglich. Ausbaubar je nach Aufwand.

Ergebnis: Unbestimmt, Experimentierbedarf, aber spannend.

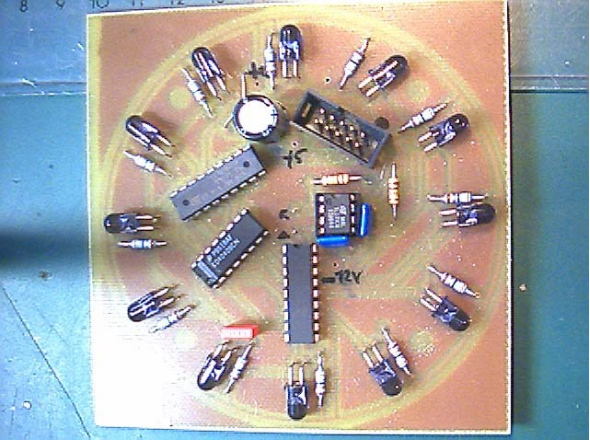

IR-Sender-Uhrkranz-Sender mit PWM 36KHz

IR-Empfänger 36KHz

#### Flame (Flammen) Detector

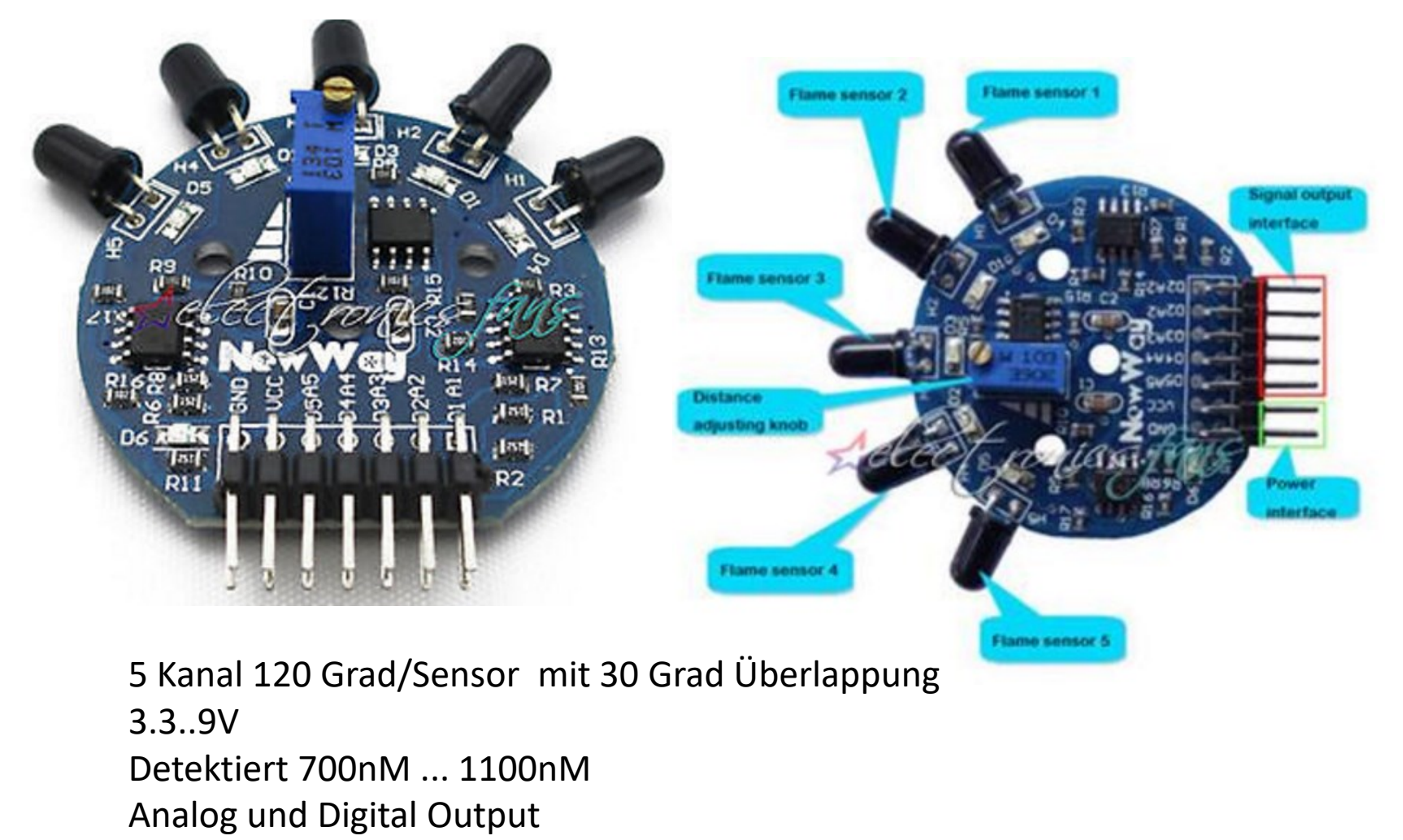

http://www.ebay.de/itm/172322439654? trksid=p2057872.m2749.l2649&s sPageName=STRK%3AMEBIDX%3AIT

## Indoor-Ortungsverfahren nach MIT

http://indoor-ortung.de/systeme/cricket/

Steht und fällt mit der Qualität der Ultraschallortung. Versuch aufbauen und dann Machbarkeit entscheiden.

Status: Ultrasonic ist grad im Bau. Keine Erfahrungswerte. U-Sonic- Verfahren noch unbestimmt, was sich bewährt., Timer oder Amplitudenauswertung

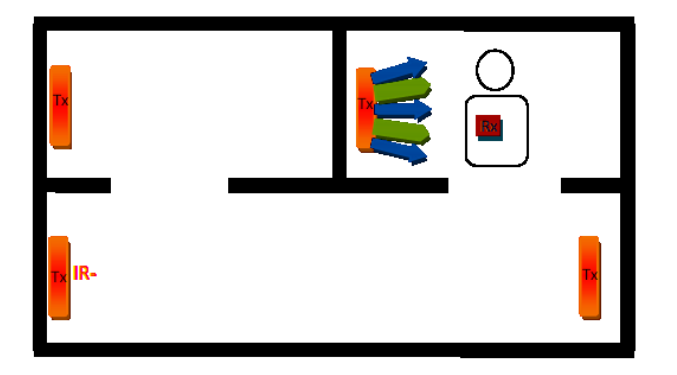

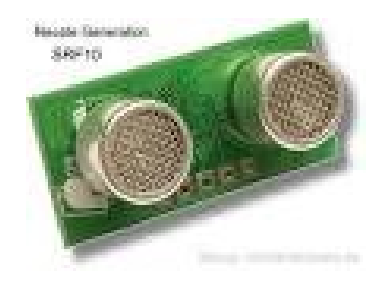

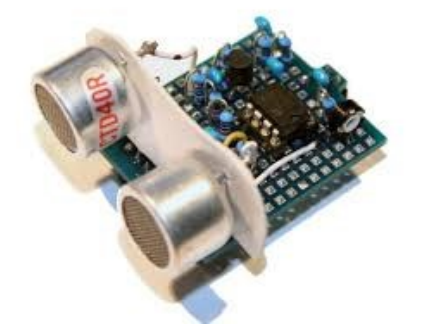

#### Alternative: Abstandssensor IS471

Der IS471F ist ein sehr einfach zu verwendender Infrarot Abstandssensor. Alles was man zusätzlich zum IS471F braucht ist eine Infrarot LED. Der IS471F reagiert auf Gegenstände die in ca. 7 bis 10 cm Entfernung sind. Das Ausgangssignal des IS471F an dem die LED angeschlossen wird ist bereits moduliert, wodurch die Einflüsse von Fremdlicht minimiert werden. Er treibt einen Strom von ca. 50 mA durch die LED, das ist kein Problem für 20mA LEDs, weil sie nur gepulst werden. Wenn man einen Transistor als Verstärker dahinter schaltet kann man die LED mit einem noch viel höherem Strom betreiben und so die Reichweite erhöhen. Der IS471F arbeitet Digital, das bedeutet er liefert nur eine 0 oder 1 am Ausgang. Die Pegel sind TTL kompatibel. Man kann also nur erkennen ob etwas da ist oder nicht. Es ist also keine Aussage darüber wie weit der Gegenstand entfernt ist möglich. Ich habe den IS471F bei meinen beiden Robotern benutzt und bin sehr zufrieden damit. Man muss aufpassen, das man die LED gegen den IS471F abschirmt, damit keine Streustrahlung der LED auf den Sensor trifft. Die IS471F arbeiten mit unterschiedlichen en um das IR Licht zu modulieren. Manchmal kann es aber vorkommen das die en sehr dicht zusammenliegen oder gleich sind. Dann können sich zwei zu dicht nebeneinander liegende Sensoren sich gegenseitig beeinflussen. Der Anschluss ist recht einfach wie auf dem folgendem Bild zu erkennen.

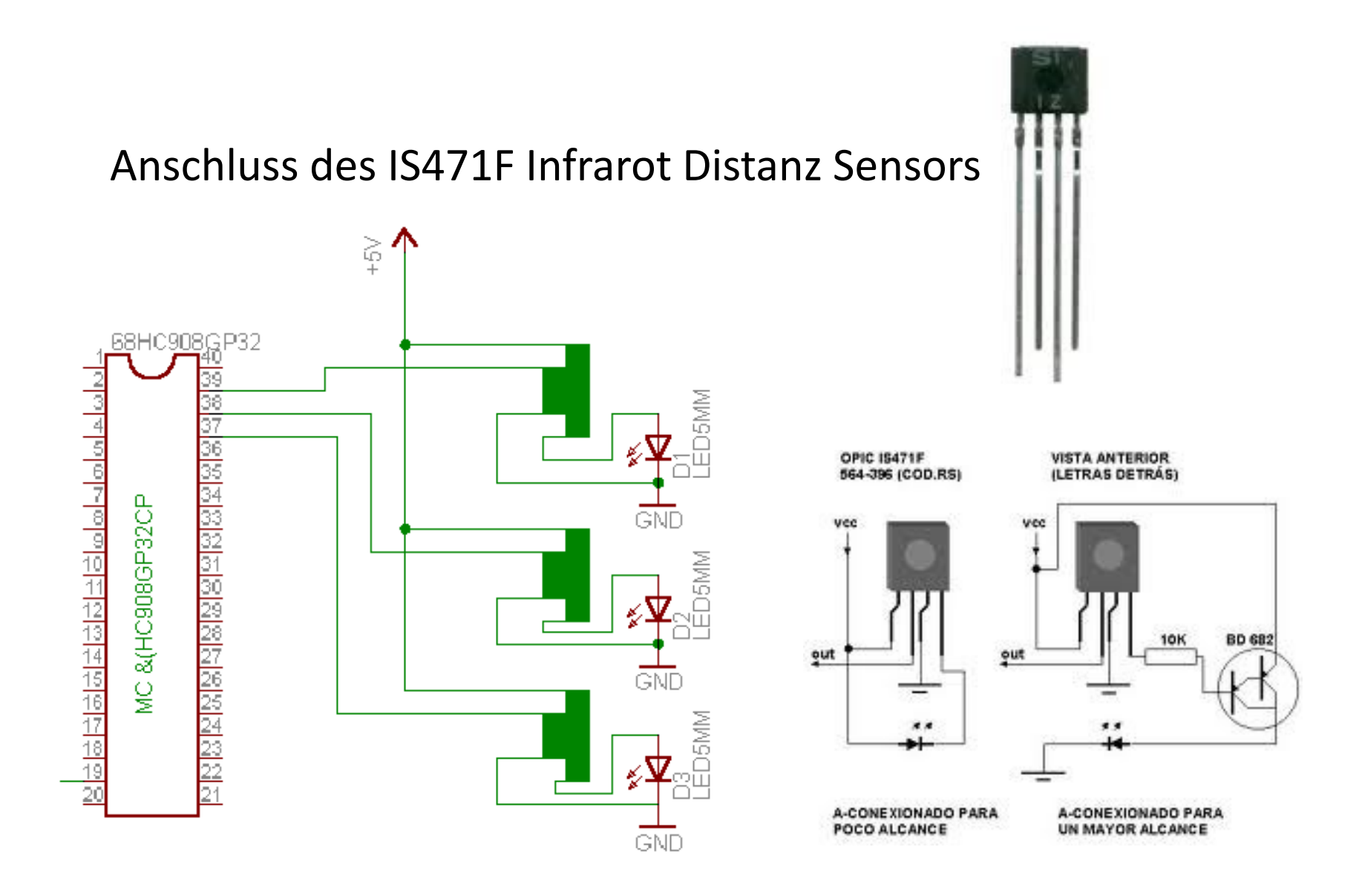

## Sonar bzw. Ultraschall

Robotik: Mit Ultraschall lässt sich einfach, wenn auch mit nicht allzu großer Auflösung die unmittelbare Umgebung untersuchen. Der Grundsätzliche Aufbau: Sender-Oszillator und ein Empfänger. Anstelle der LED-Leiste mit 4017 kann nun auch ein **µC** sitzen:

+<u>12</u>V

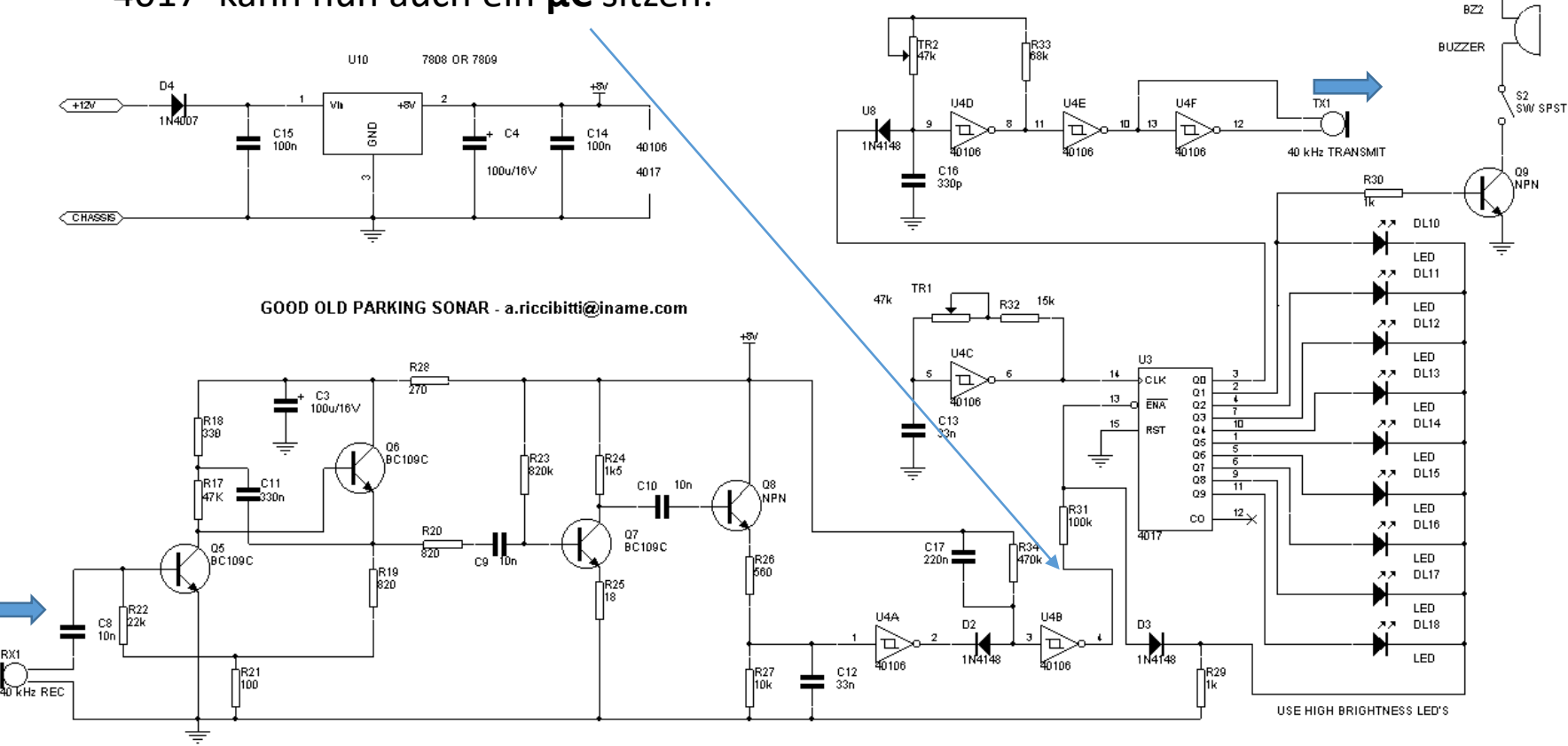

## ATTiny85 Minimodul für wenige €

Für wenige €( 2..3.) bekommt man schon einen kleinen µController der AT Familie.

Mini USB Micro Development Board

- Condition: New
- Support for the Arduino IDE 1.0+ (OSX/Win/Linux)
- Power via USB or External Source 5v or 7-16v)
- On-board 150ma 5V Regulator
- Built-in USB (and serial debugging)

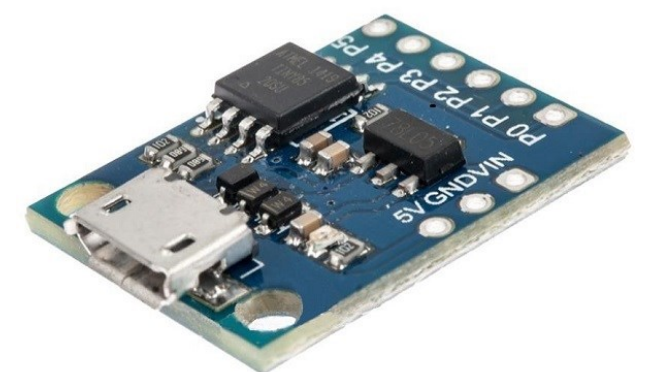

- 6 I/O Pins (2 are used for USB only if your program actively communicates over
- USB, otherwise you can use all 6 even if you are programming via USB)
- 8k Flash Memory (about 6k after bootloader)
- I2C and SPI (vis USI)
- PWM on 3 pins (more possible with Software PWM)
- ADC on 4 pins
- Power LED and Test/Status LED
- Color as pictures
- PLS NOTE that due to lighting effects, monitor's brightness/ contrass settings ect, there could be some slight differences in the color tone of the pictures and the actual item!

Package Included:1 x Digispark Kickstarter Attiny85 Mini USB Micro Development Board for Arduino(With out header pin)
## NodeMCU und ESP8266

Sehr gute und umfangreiche Anleitung - WLAN Modul und ARDUINO IDE

http://www.mikrocontroller-elektronik.de/nodemcu-esp8266-tutorial-wlan-

#### board-arduino-ide/

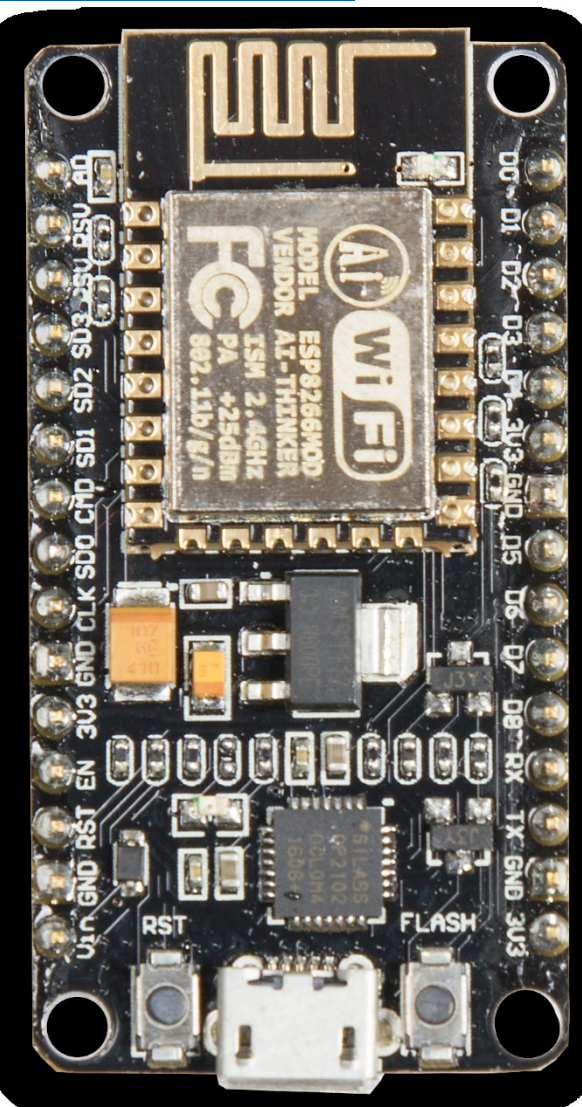

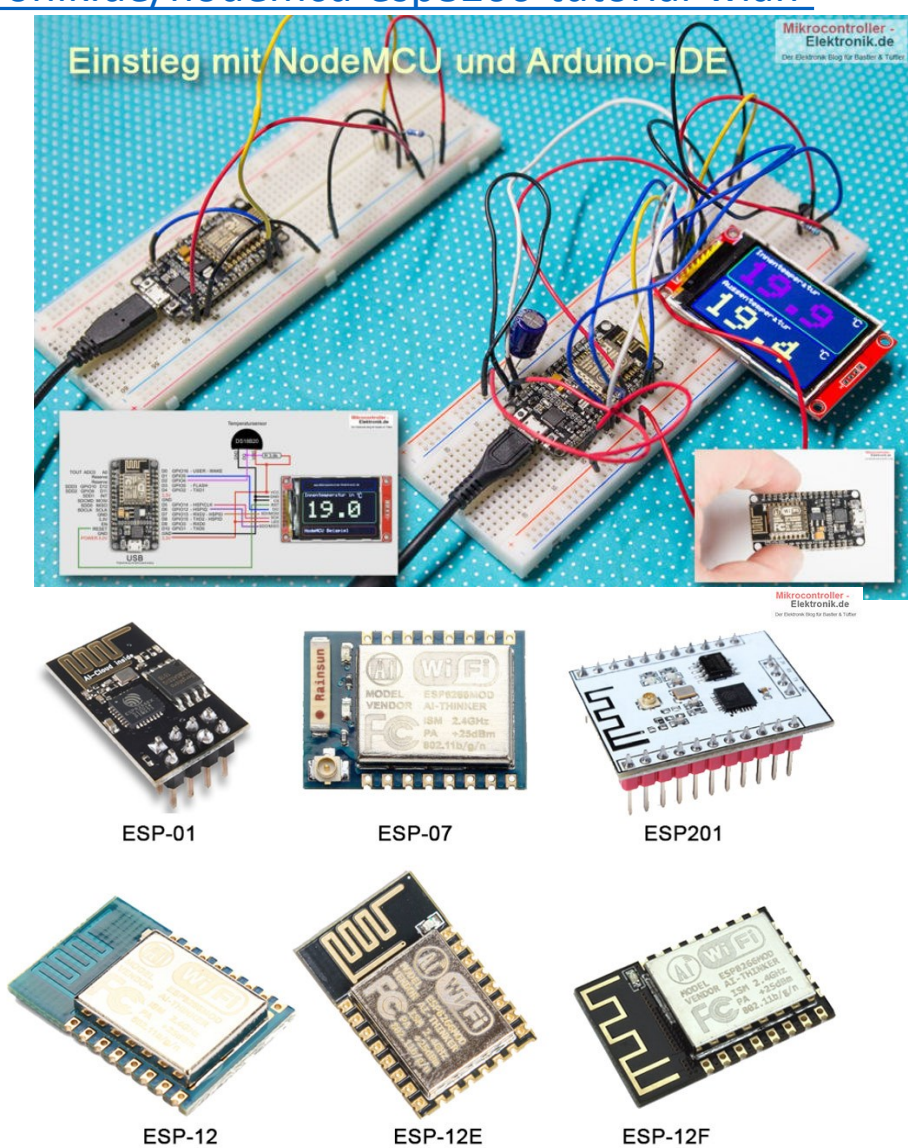

Elektronik: Interessante ICs und Schaltungskonzepte.

## Einfache Stromaufstockung für OP

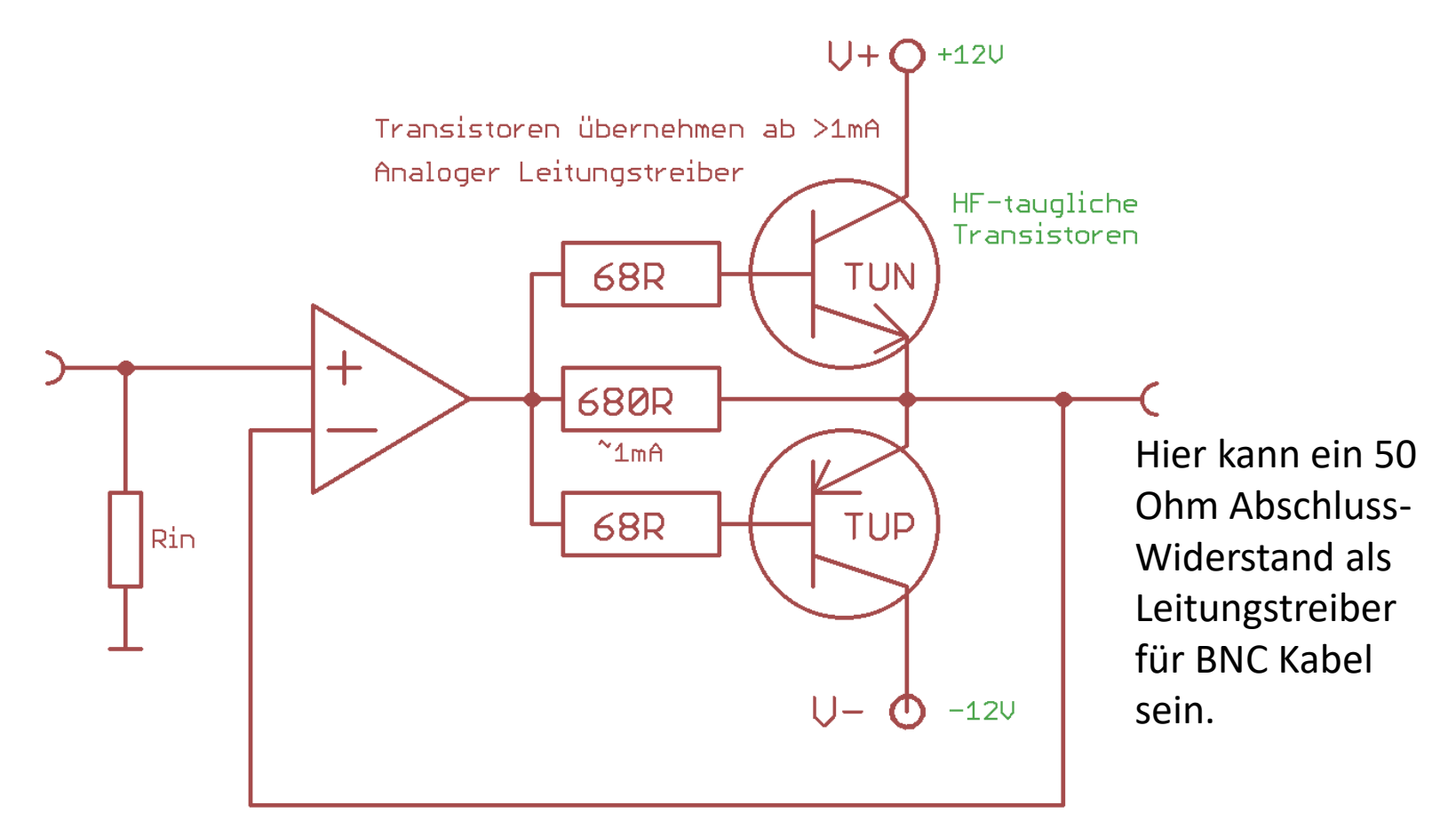

TUN TUO = Transistor Universal NPN oder PNP

# So wird ,einfach' aus einer +/- Spannung "nur eine positive" Spannung für den ADC !

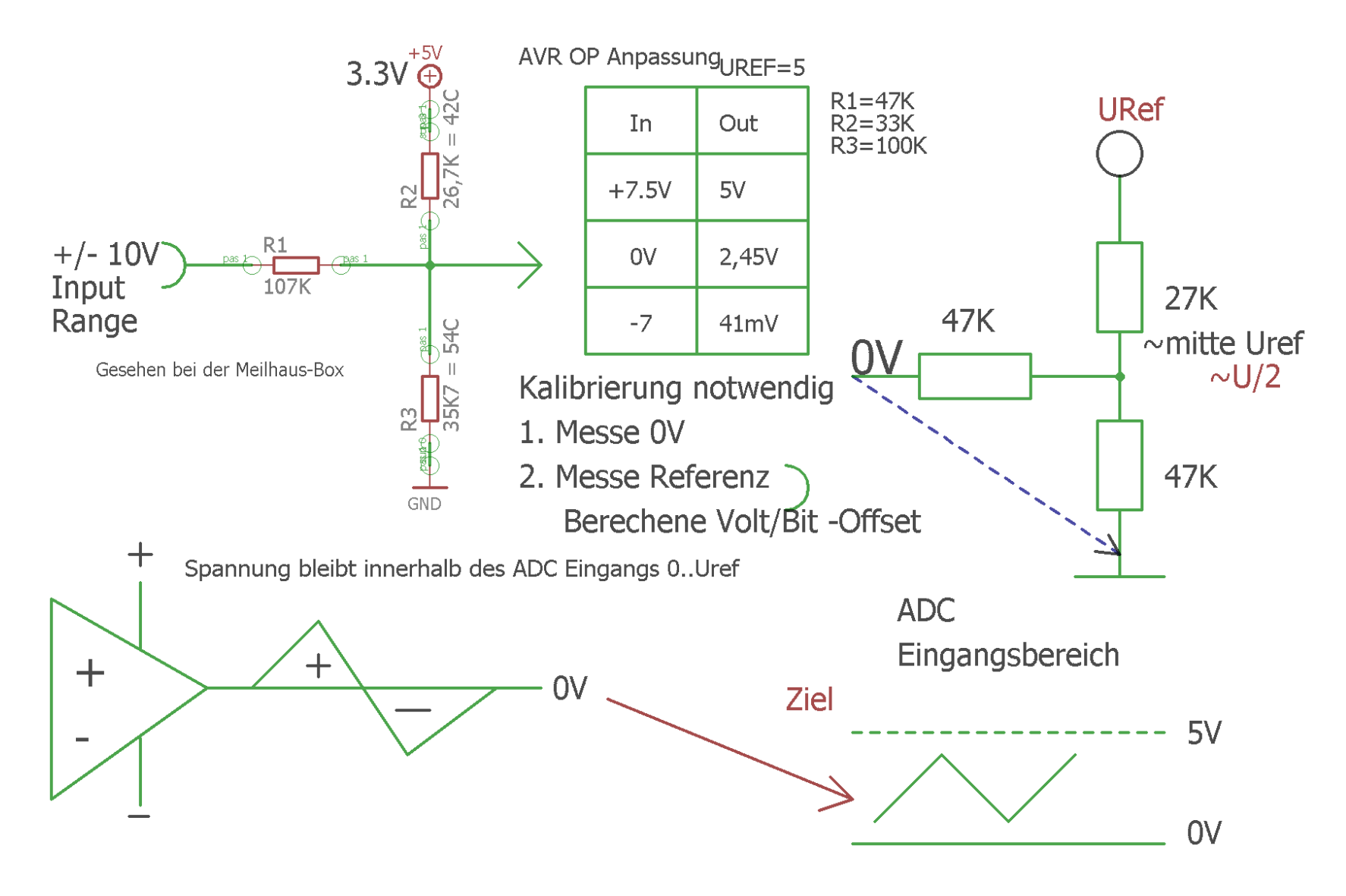

### ADC Pegelanpassung TRICK! Anpassung: Duale = Plus/Minus Spannung an einen ADC mit einfachem Eingang von OV.. Uref (Bsp. 5V oder 2.54V)

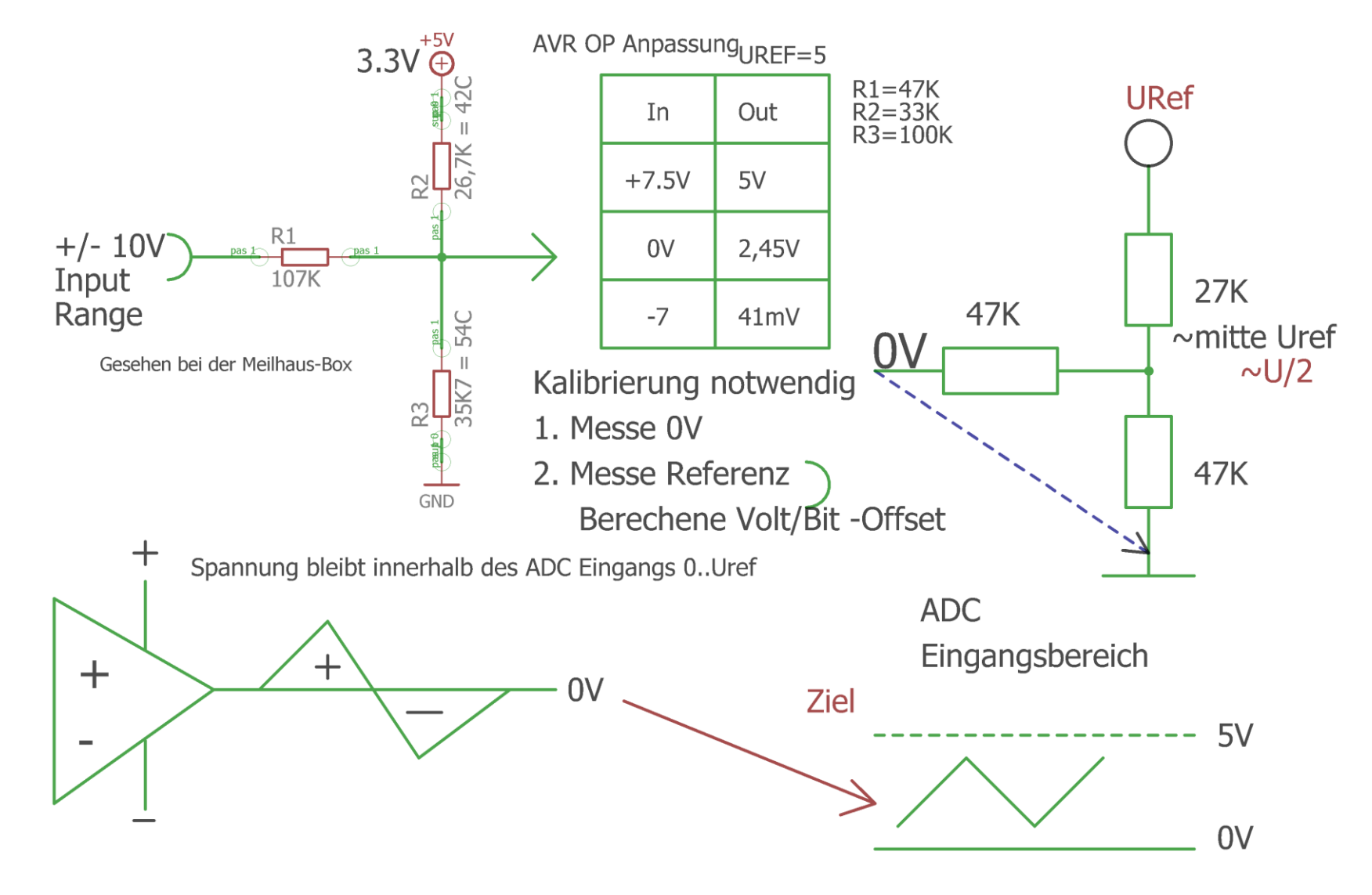

## Kalibrierungsprozedur des ADC Pegelanpassers

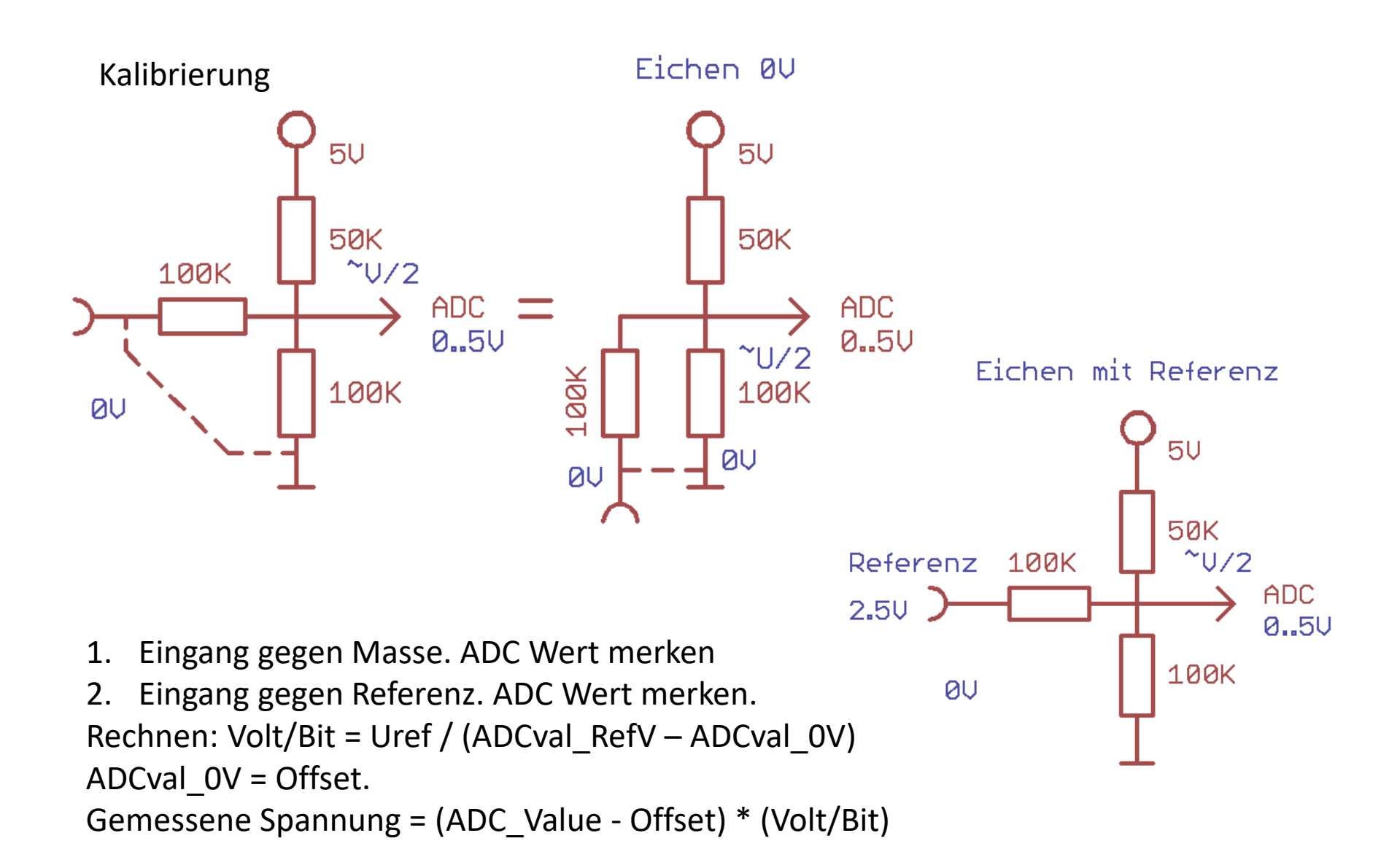

## Konstant Strom Schaltungen

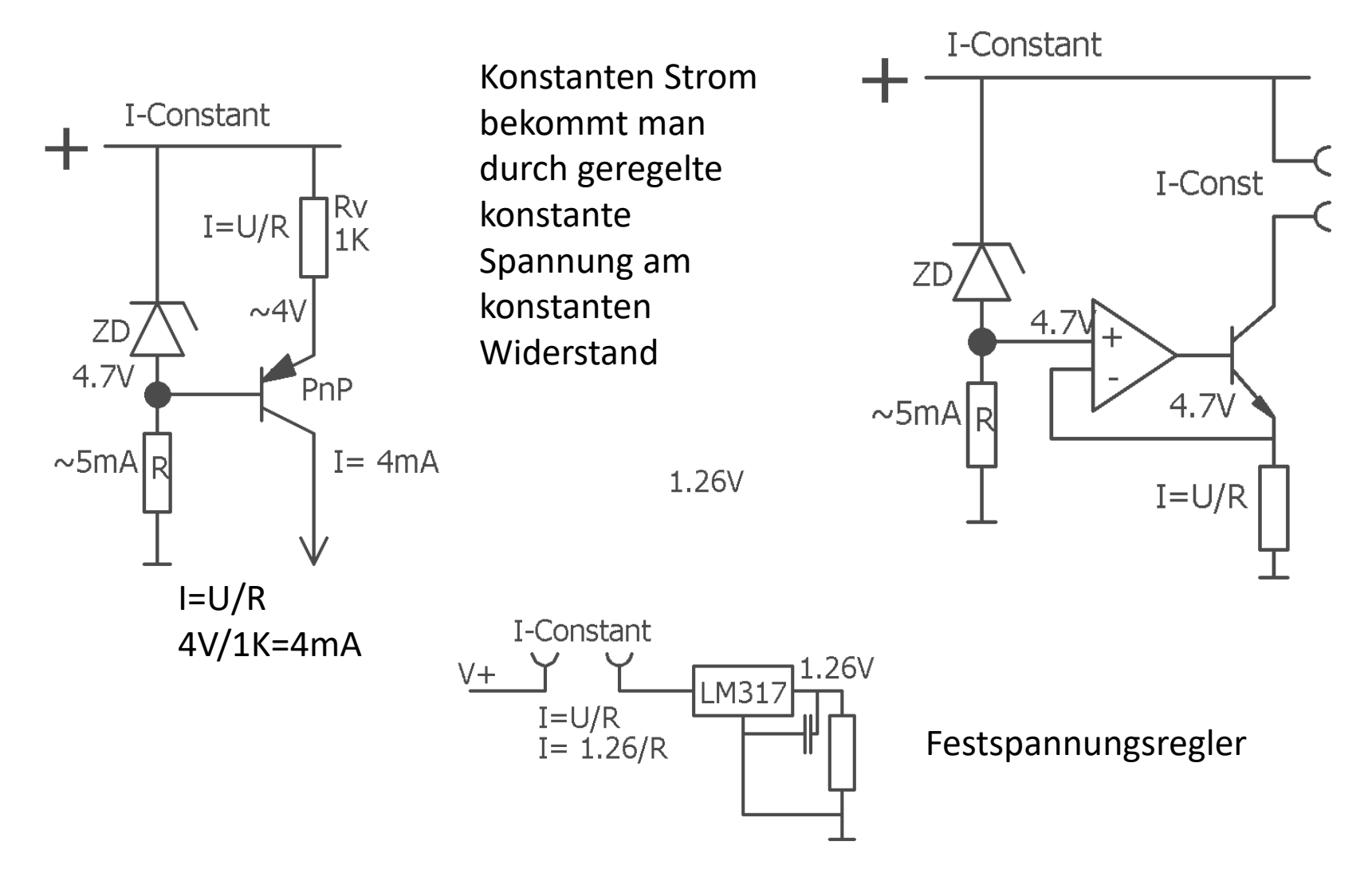

## Spannungsteiler mit Sensor versus 1-Punkt Messung mit Konstant-Stromquelle.

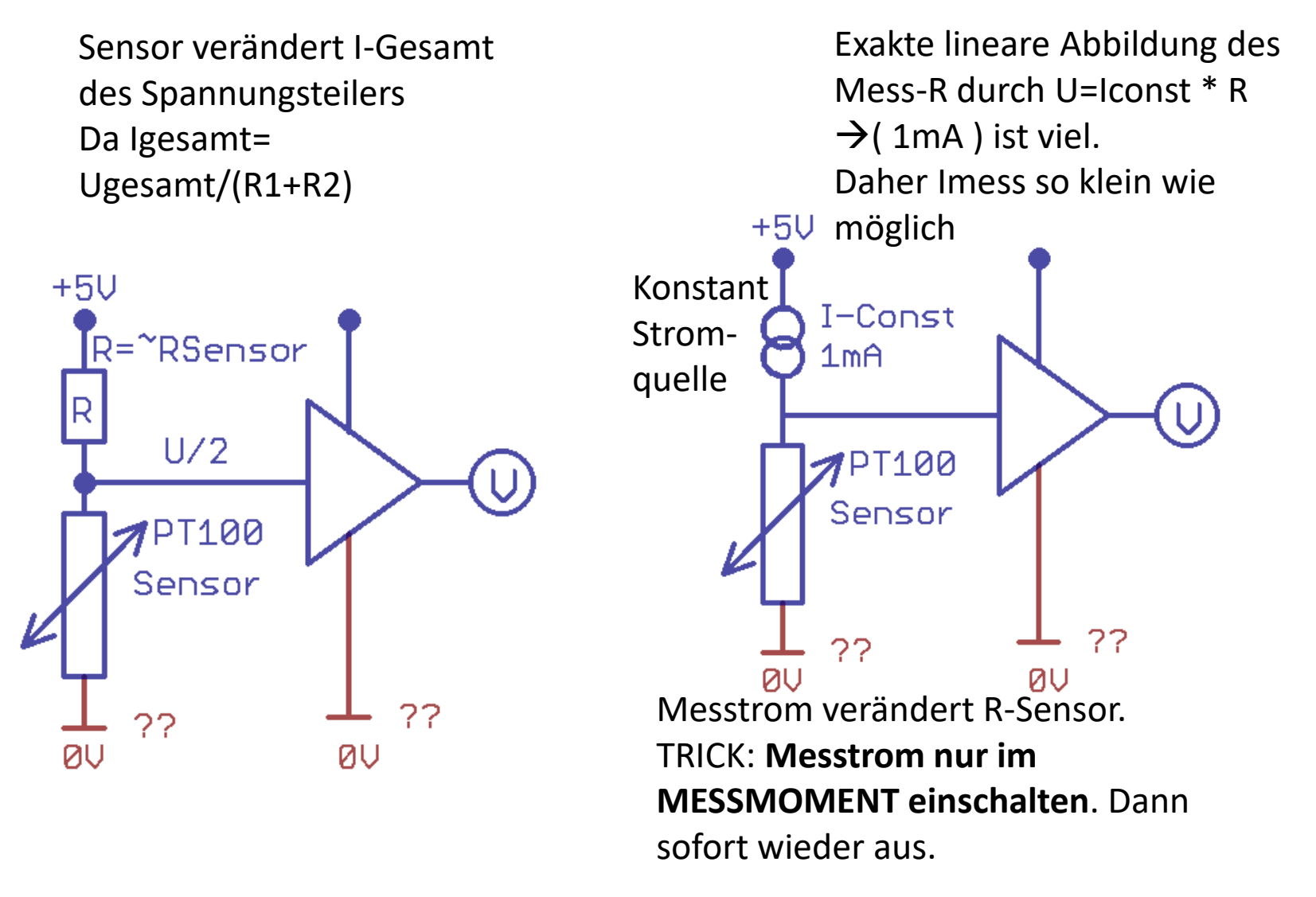

## Prinzip 4-Punkt Messung

4 Leitungen zum Messpunkt. Dort treffen Die 2 Messleitungen werden so NICHT strombelastet und haben so auch keinen Spannungsabfall.

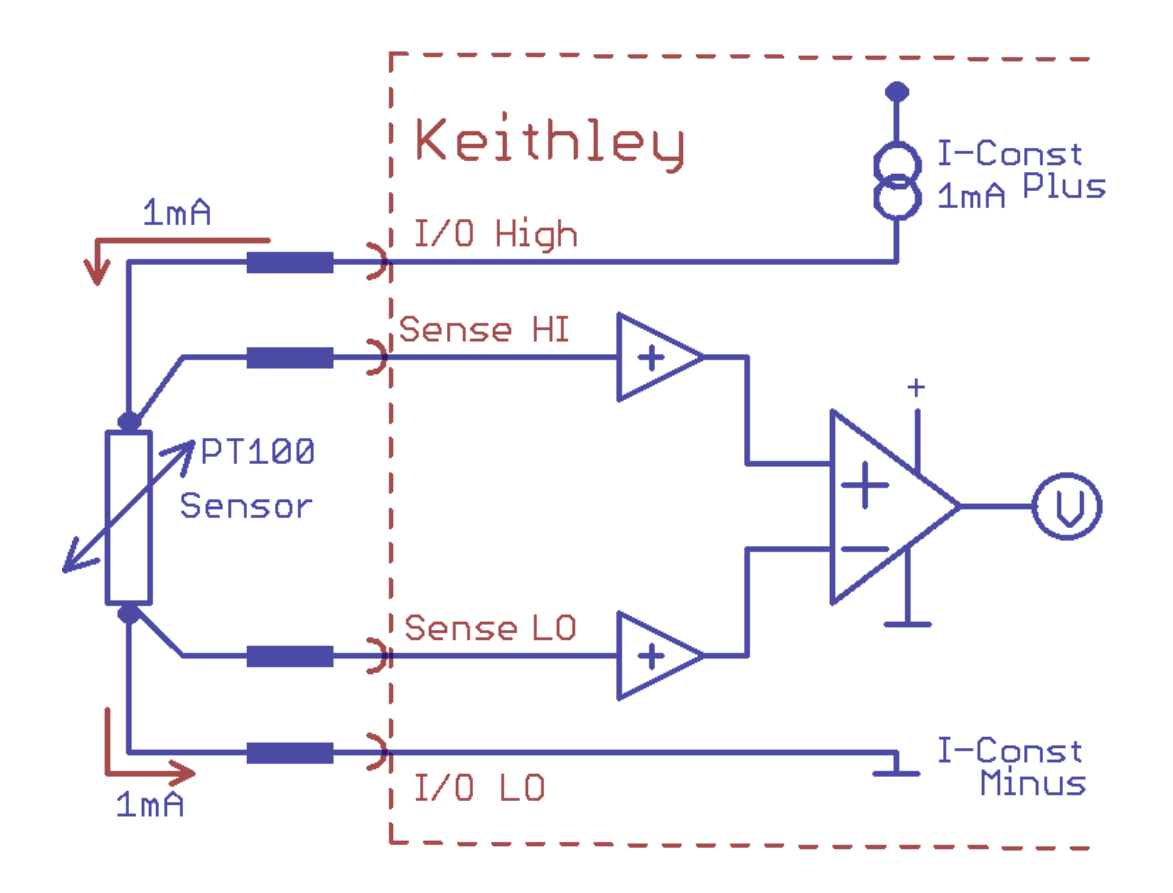

## Sensor Signal verstärken

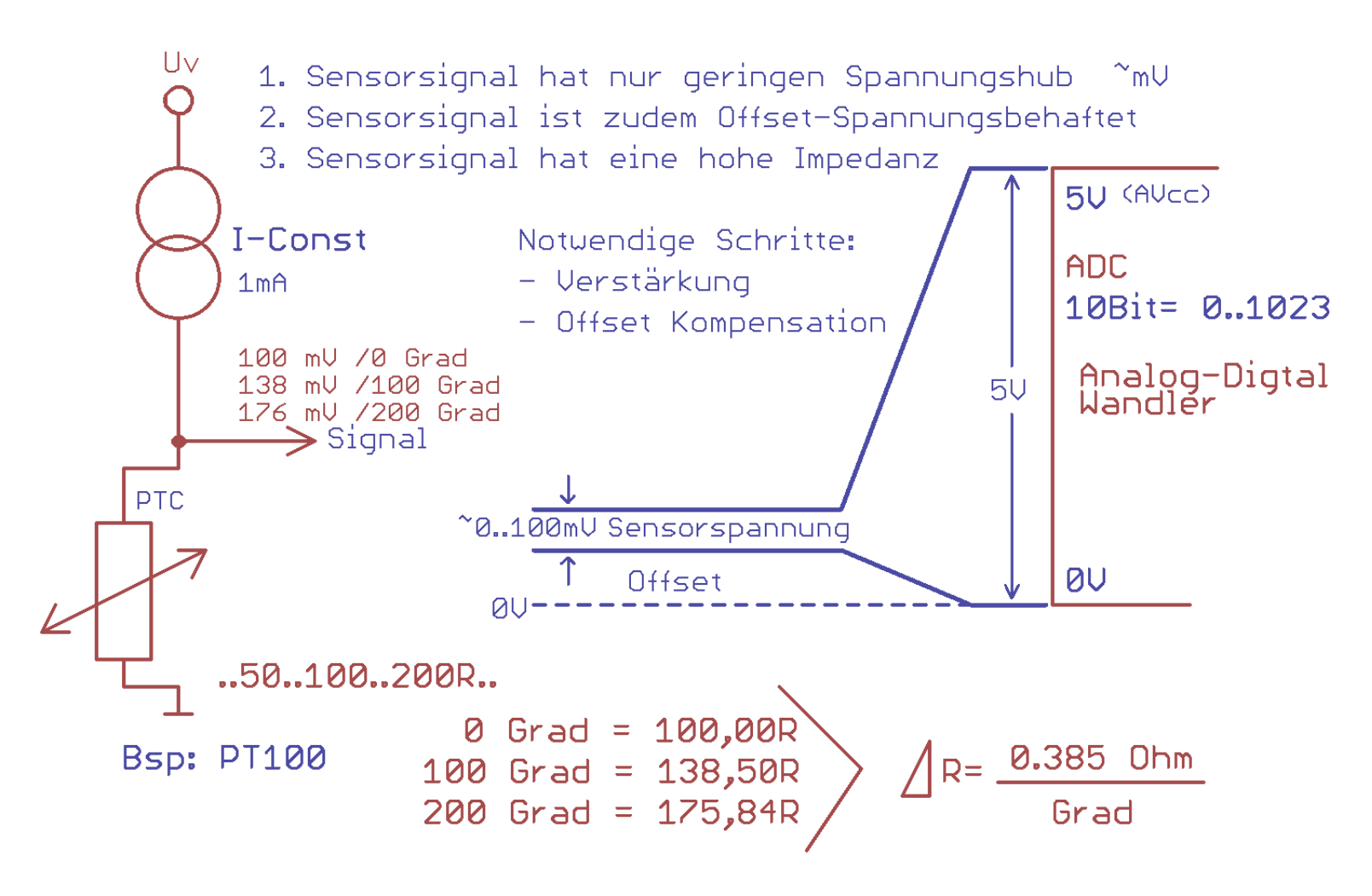

Sensor Signal Aufbereitung für ADC Eingang 0..5V

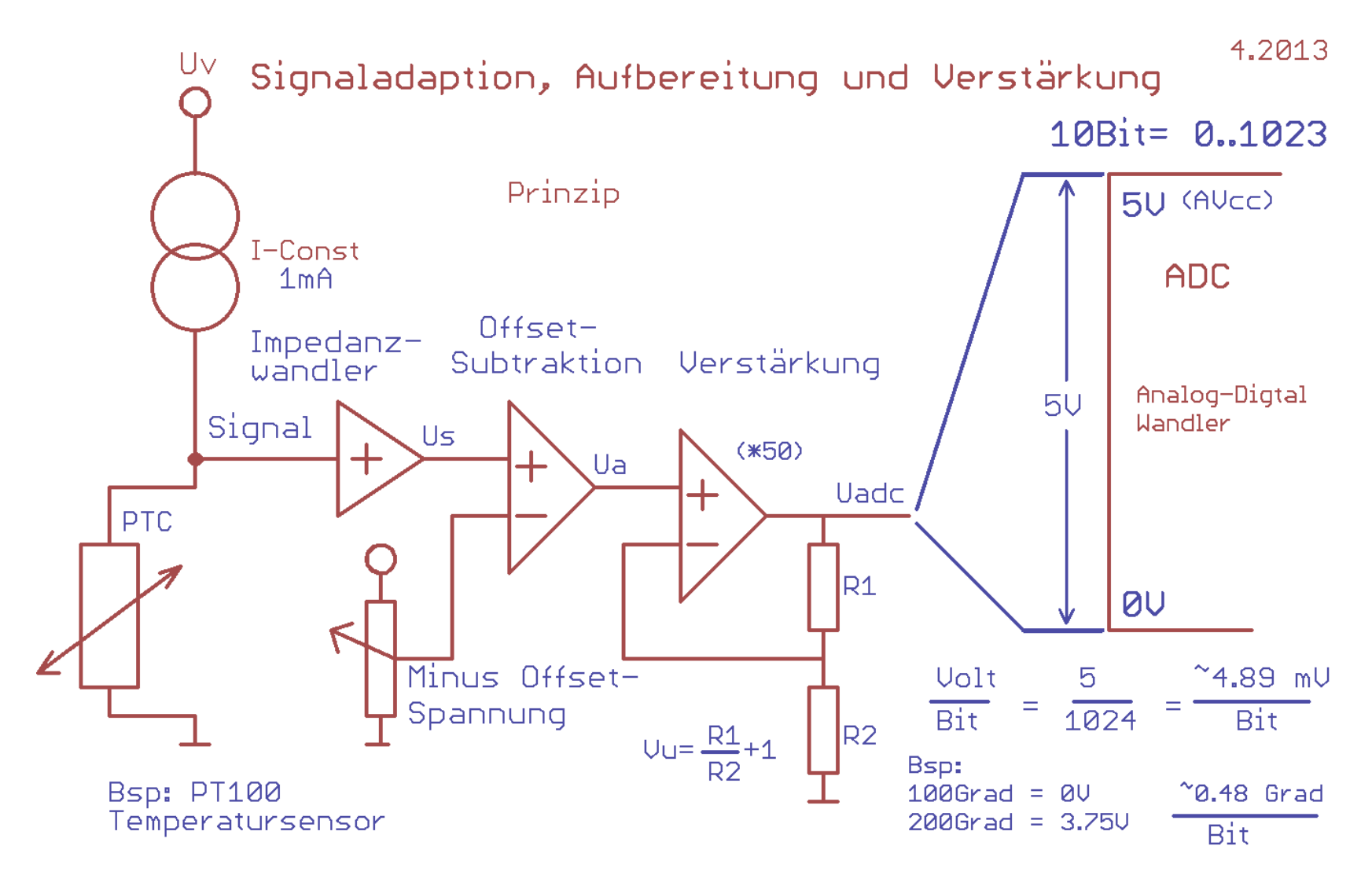

## ADC Bereichs-Anpassung

Wünschenswert ist es, den ADC immer mit optimaler Auflösung arbeiten zu lassen. Das heißt, möglichst viele **Bit/Volt**. Merke: "der Simple Weg ist der gute Weg." Es hängt einfach vom Fall ab, und welche Ressourcen man ,übrig' hat'. 10Bit = 2^10 = Reference/1024 = 1024/2.54V = ~2.48mV pro Bit.

Beispiel, ein PT100 hat nur eine kleine Widerstandsänderung. Diese soll jedoch möglichst den gesamten Auflösungsbereich des ADC über die Referenz ausnutzen.

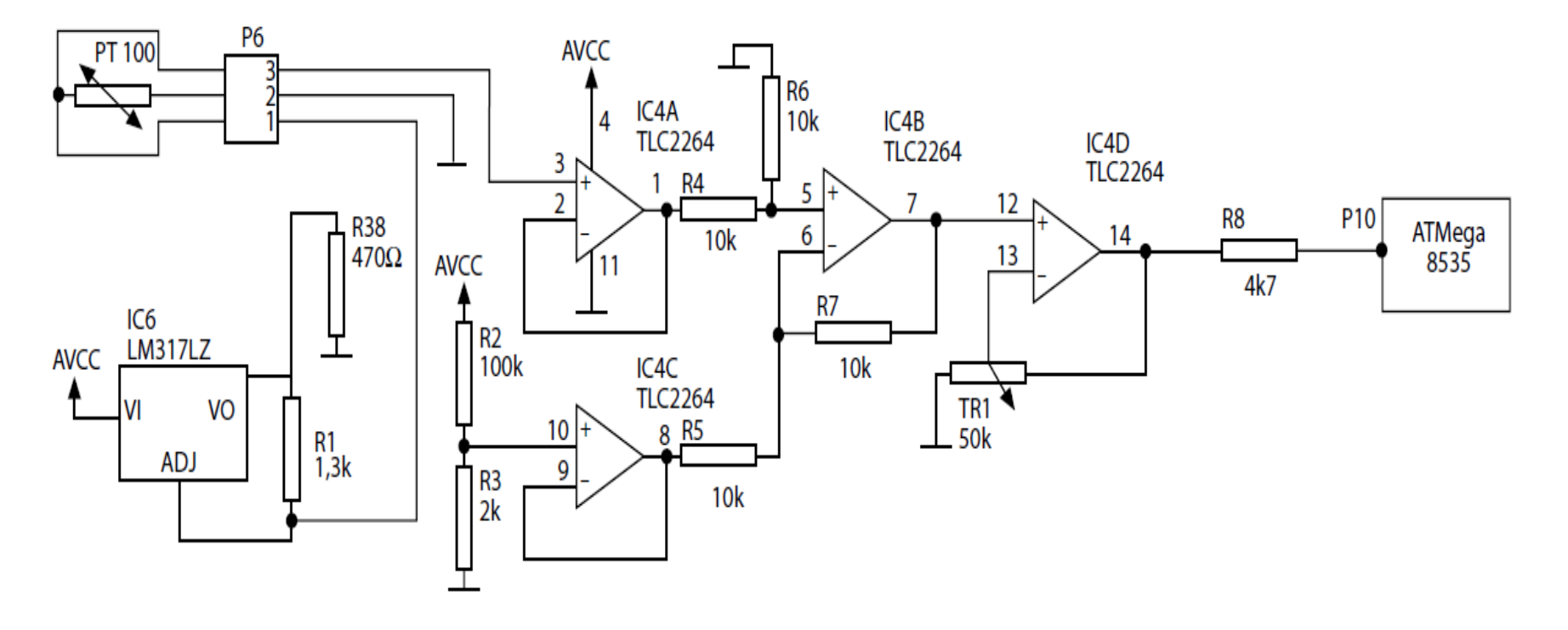

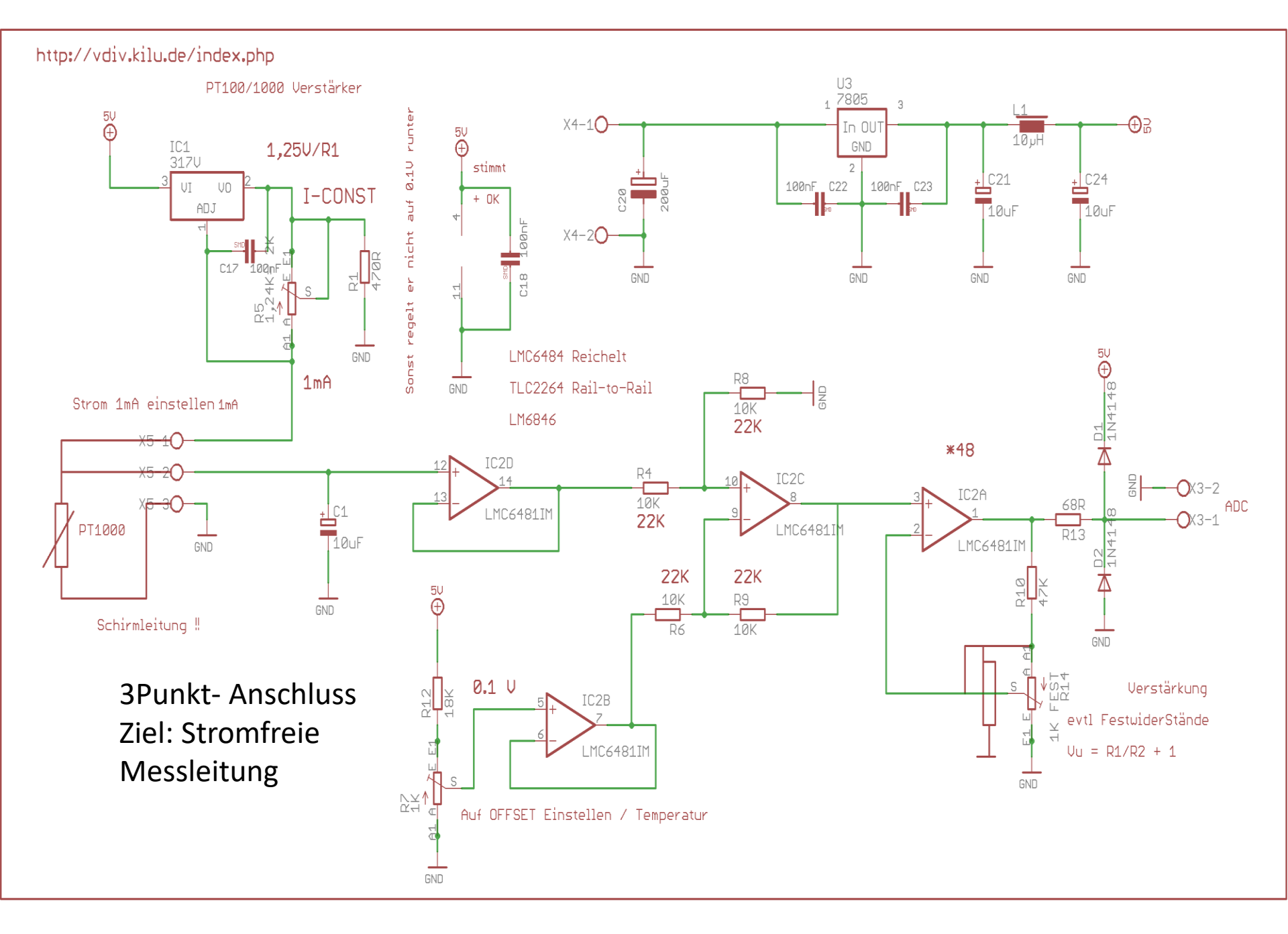

### Messbrückenschaltung mit OP

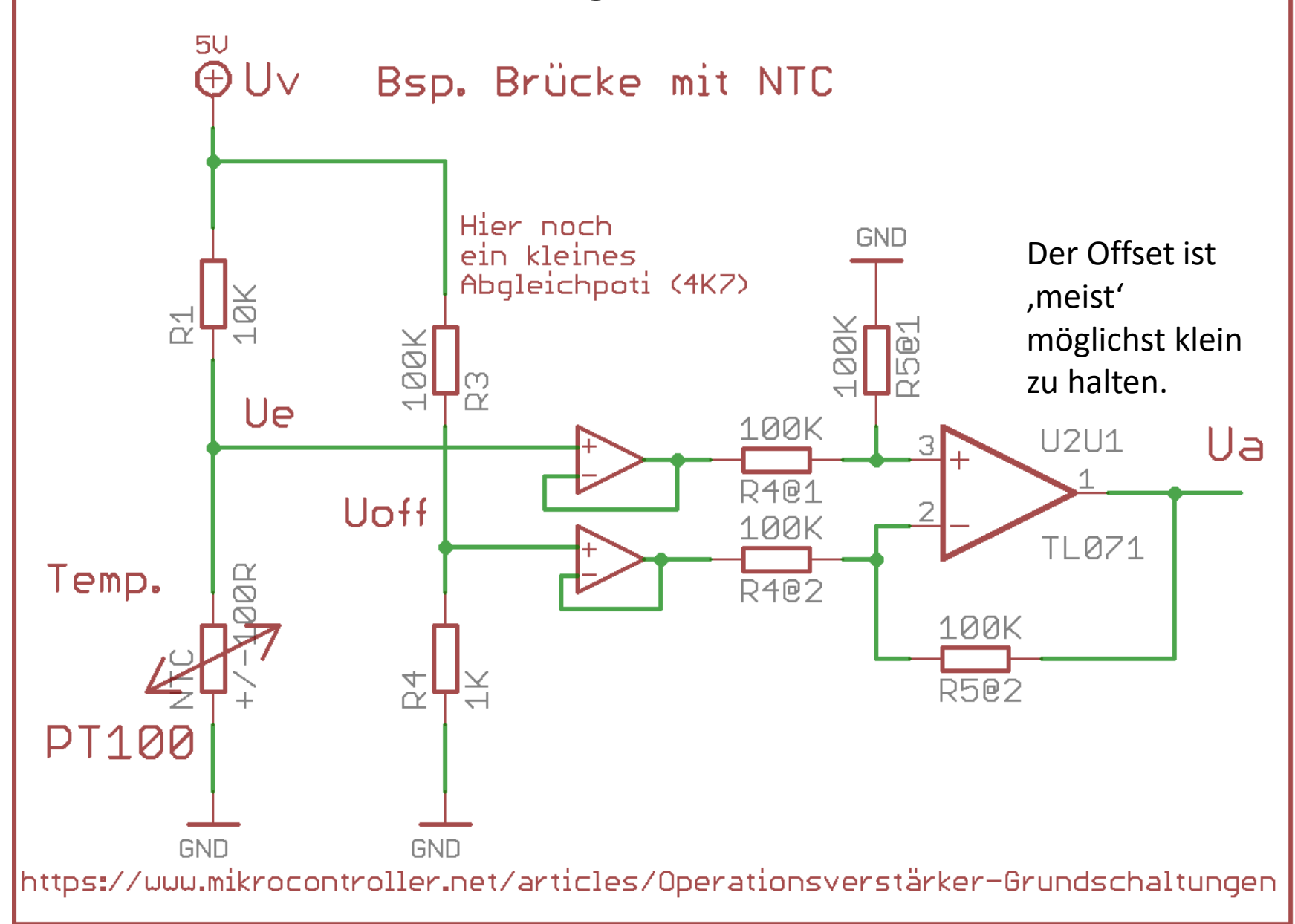

### Subtrahierer mit Verstärkung in der Vorstufe

Diese Schaltung ist gut geeignet, um Potentialdifferenzen ohne Belastung der Spannungsquelle zu verstärken. Ein noch besseres Verhalten erreicht man durch das Verstärken der Eingangssignale in den OPs direkt an den Eingängen durch Spannungsverstärker.

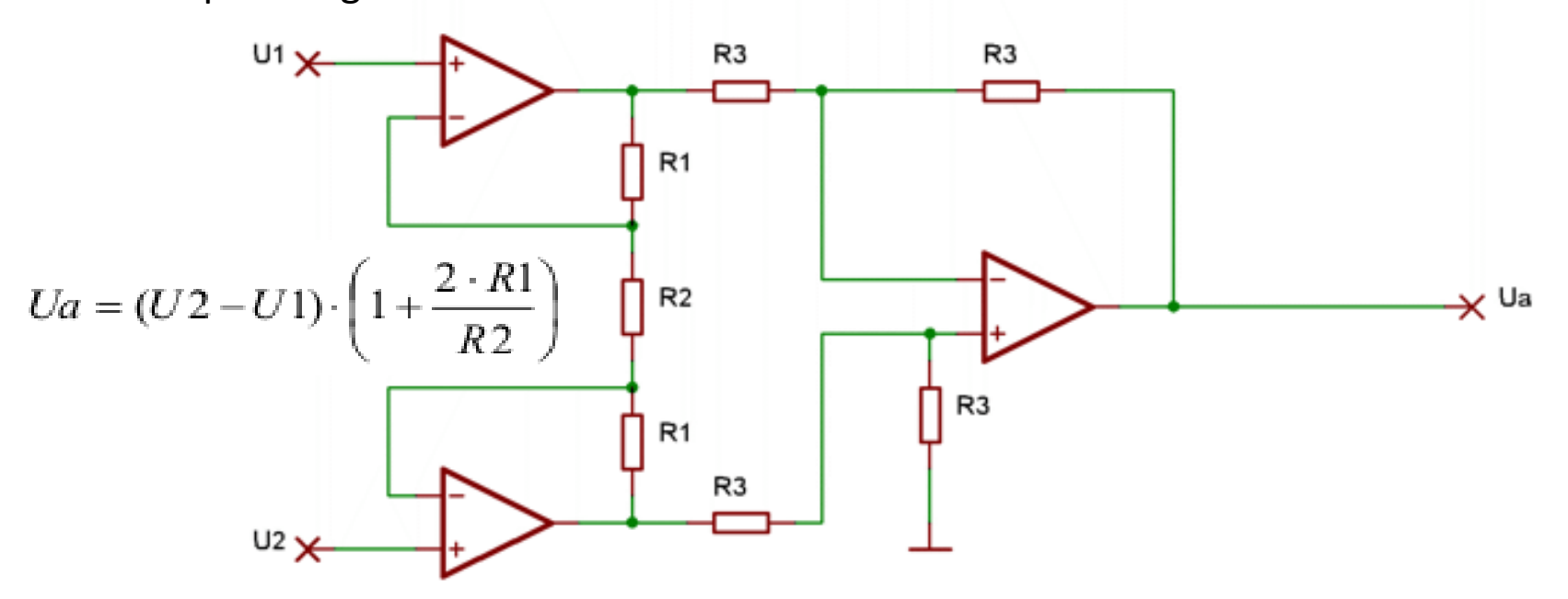

Diese Schaltung wird Instrumenten Verstärker genannt. Da am Differenzverstärker alle Widerstände den selben Wert besitzen, ist dessen Verstärkungsfaktor 1. Die Verstärkung wird ausschließlich vom Verhältnis der Widerstände R1 zu R2 bestimmt. Da sich R2 nur ein mal in der Schaltung befindet, kann anstelle eines Widerstandes ein Potentiometer verwendet, und die Schaltung damit genau kalibriert werden.

http://www.loetstelle.net/grundlagen/operationsverstaerker/opamp\_4.php

## Fertige OP Schaltung INA129P

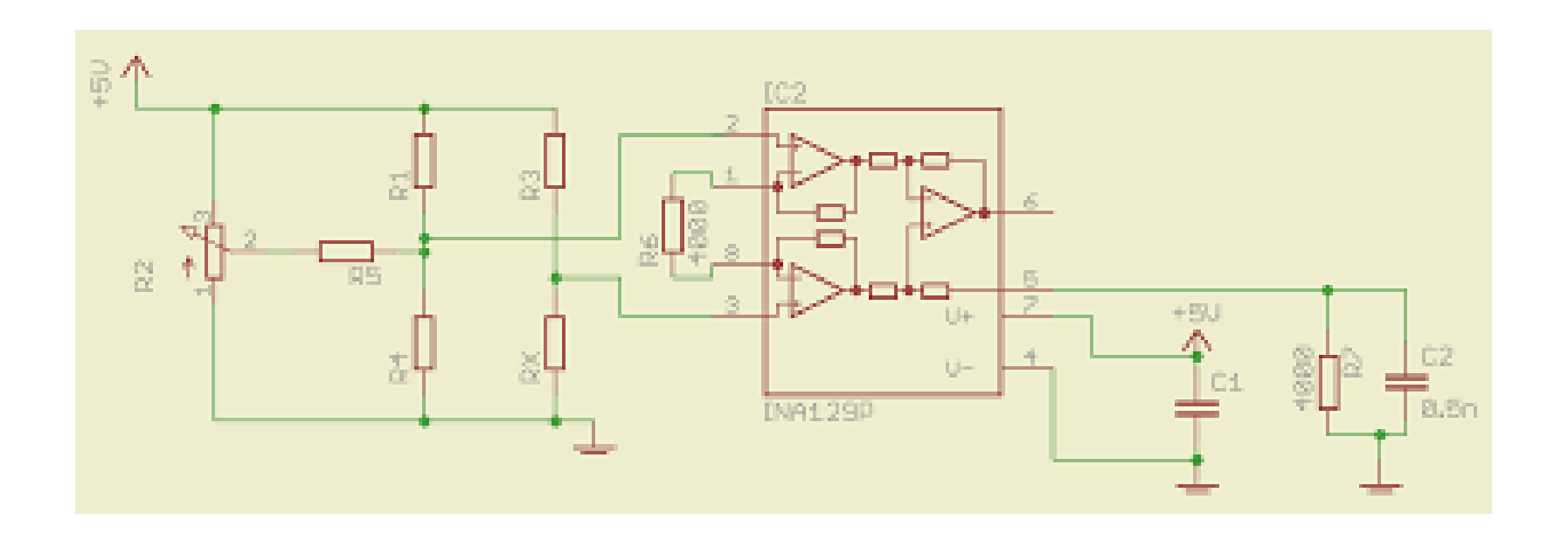

### Differenzverstärker in Brückenschaltung.

Es soll die Verstimmung einer Brückenschaltung bestimmt werden. Da Diese nicht belastet werden darf, muss ein Instrumenten Verstärker verwendet werden. Die Potentialdifferenz beträgt maximal 0,1V soll um den Faktor 100 verstärkt werden. Zunächst die Schaltung:

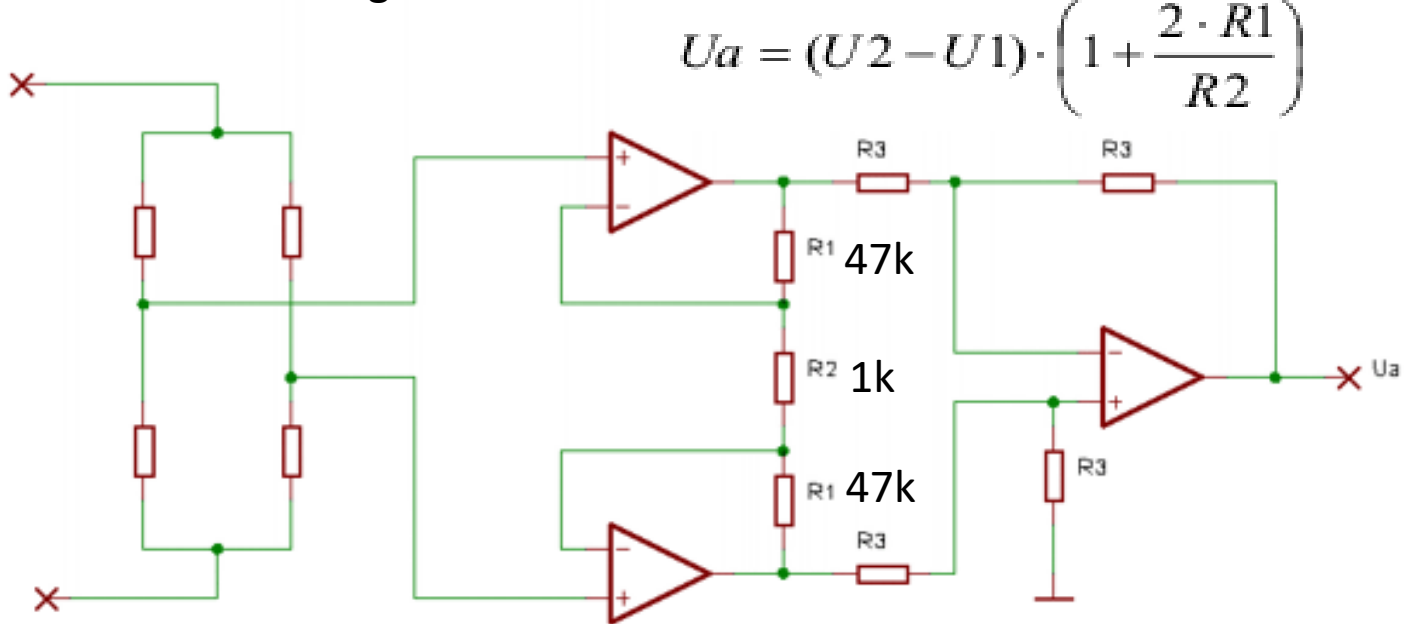

Jetzt müssen nur noch die Werte der Widerstände R1 und R2 bestimmt werden. Durch auflösen der Formel erhält man das benötigte Verhältnis: R1/R2 = 44,5. Jetzt kann z.B. für R2 ein Widerstand von 1 kOhm und für R1 ein in der E96 Reihe enthaltener 44,2 kOhm Widerstand

## Potentialbezug hochohmiger Messsituationen

Da OP Betriebsspannungen haben, muss das Messsignal für den OP innerhalb dieser Betriebsspannung "SCHWIMMEN"

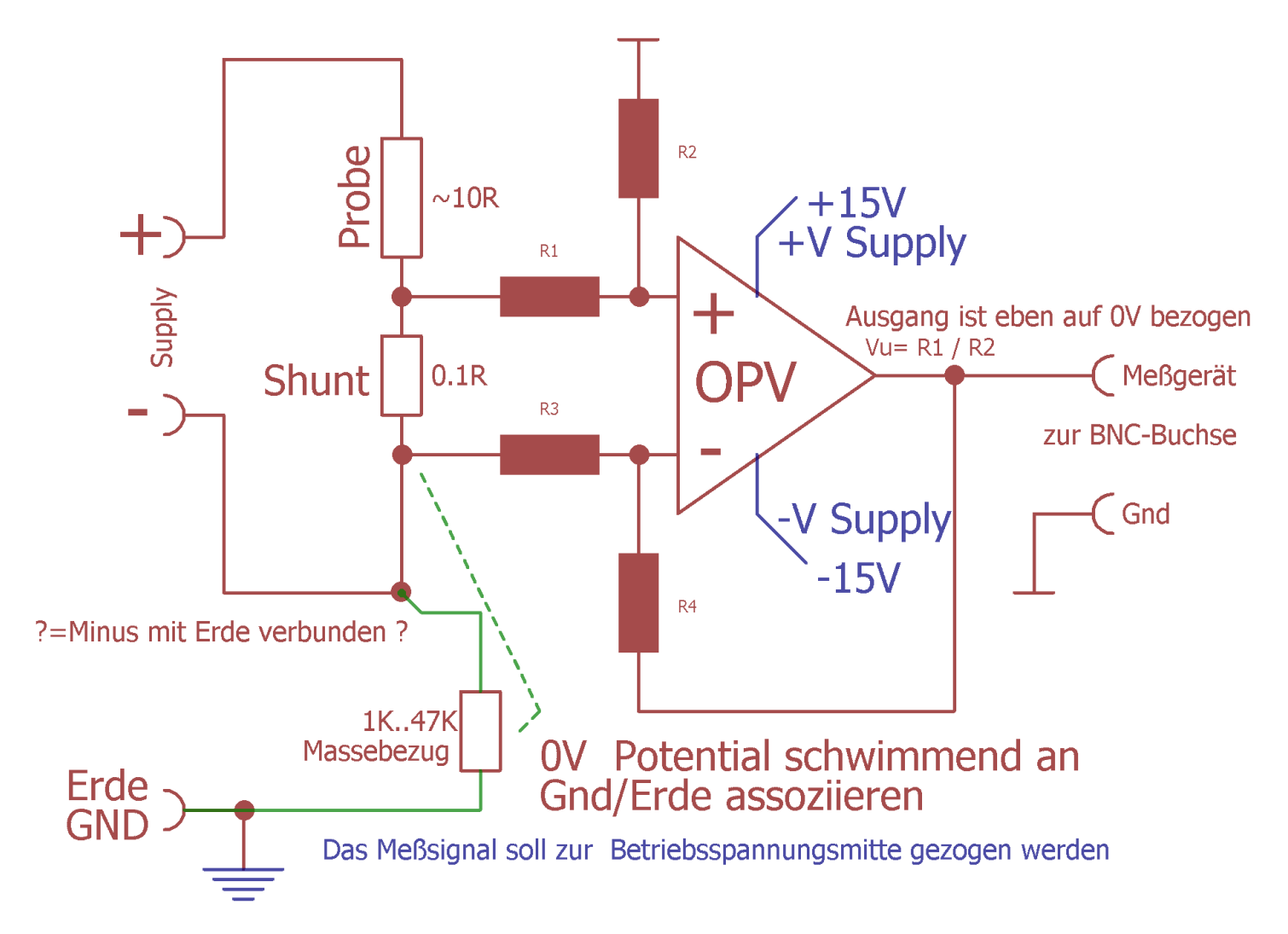

## 4-Punktmessung Signalweg mit Verstärker

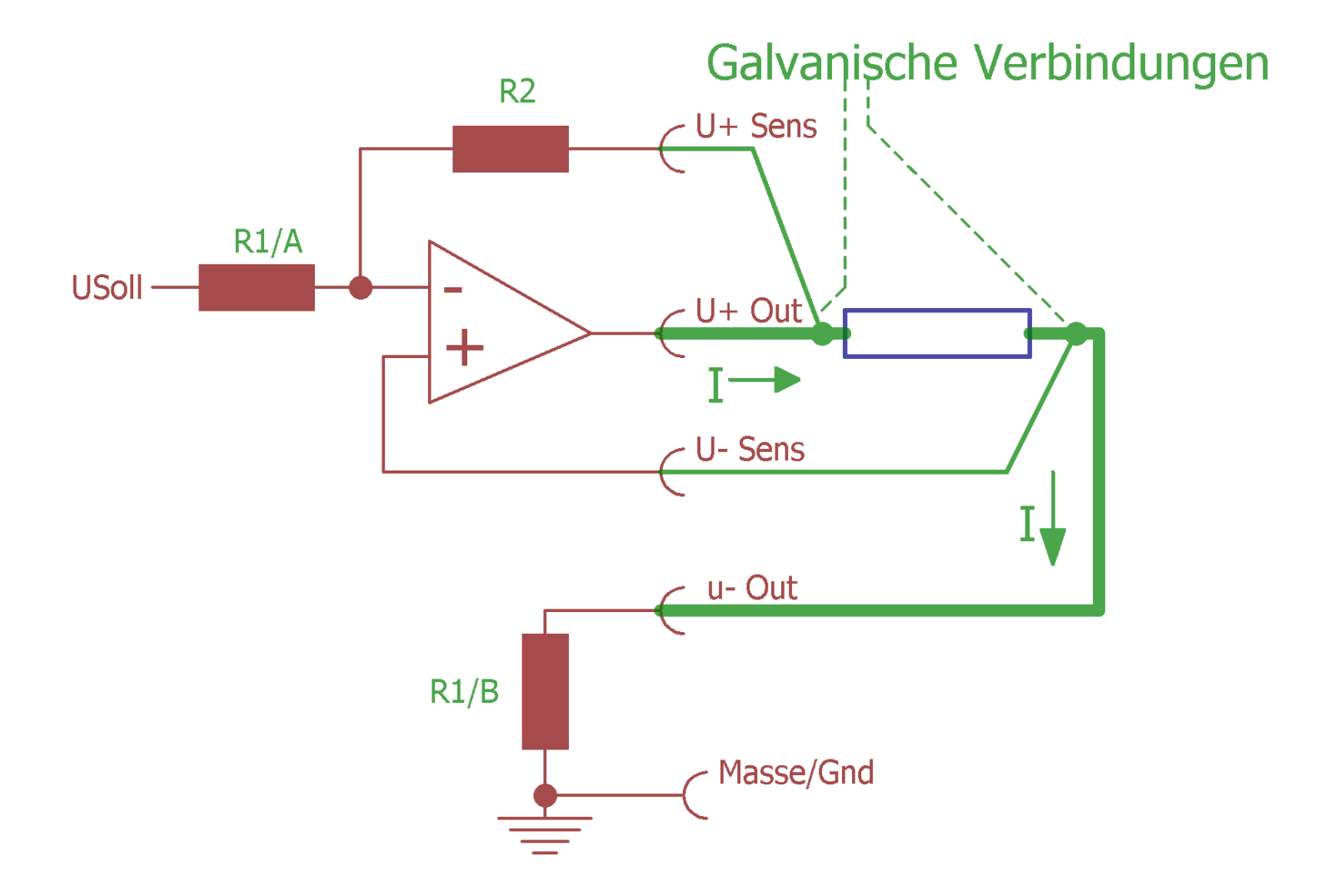

## Chopper Verstärker

Um niedrige Pegel, die Offsetbelastet sind, zu messen z.B. Dehnungsmessstreifen in einer Brückenschalten, gibt es den wenig bekannten Chopper Verstärker. Dieser eliminiert effektiv 1/F Rauschen, das bei hoher Verstärkungen proportional auftritt und kompensiert auch Offset-Spannungen. <u>https://de.wikipedia.org/wiki/Chopper-Verst%C3%A4rker</u> Dies ist verwandt mit dem Lock-IN Prinzip

Ein typisches IC ist der *ICL7650S*.

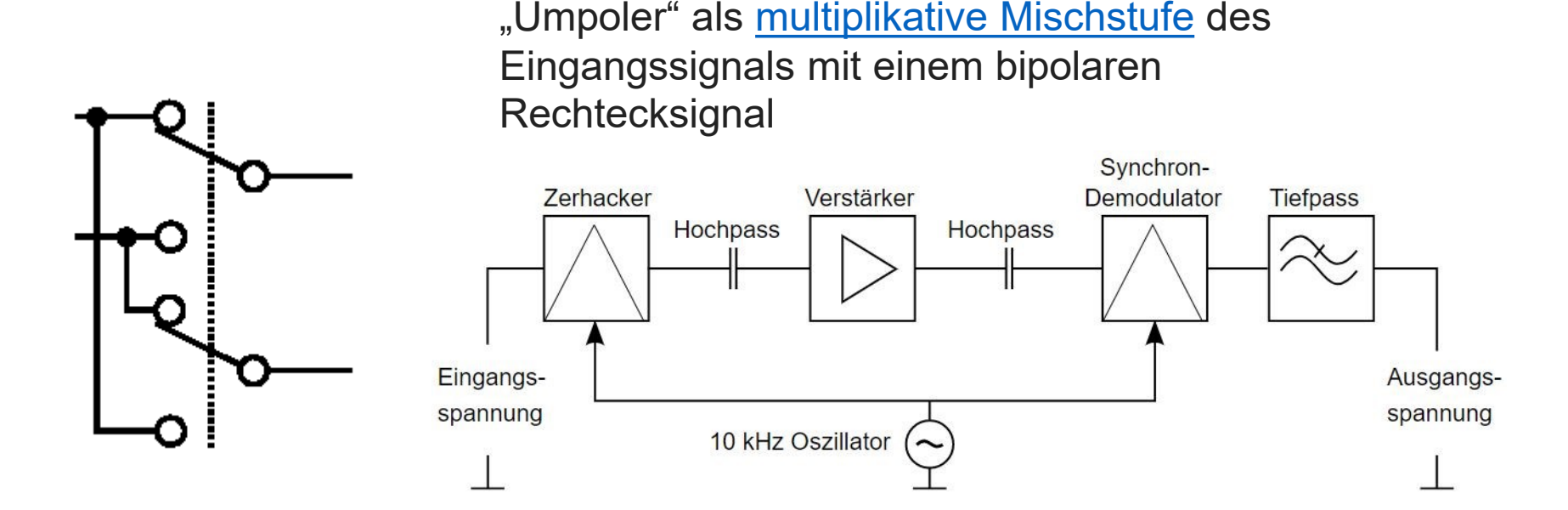

### Lichtschranke mit moduliertem IR-Licht

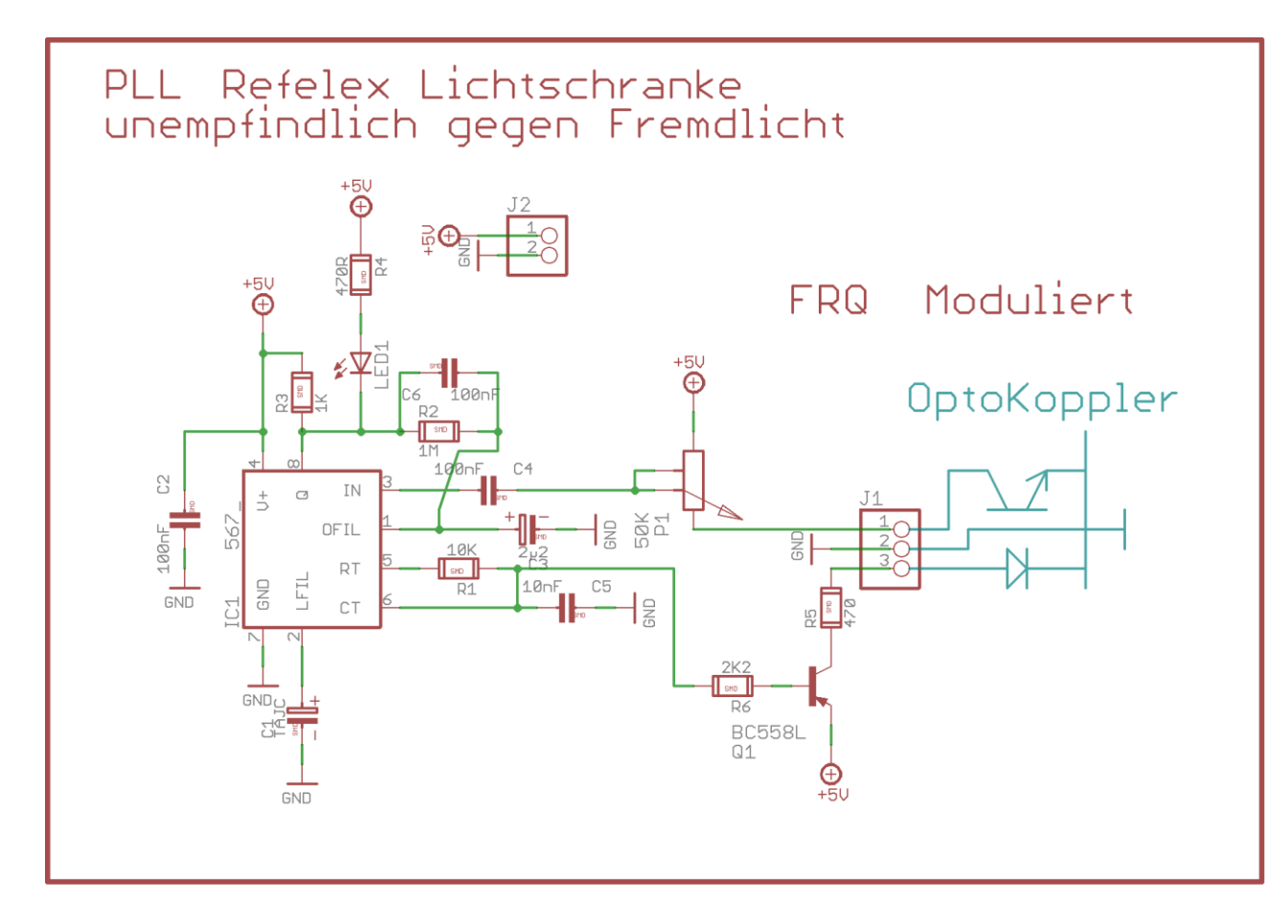

Trick. Ein PLL Baustein ICL567 erzeugt eine auf die er selbst als PLL reagiert.

Nur wenn er diese sieht, gibt es einen Schaltpuls. Somit ist der Optokoppler unempfindlich gegen Fremdlichteinstreung

## DTFM = Telefon Ton Decoder

AVR als DTFM Generator

https://www.mikrocontroller.net/topic/238161

Und auch wieder per Software decodieren. Oder mit Decoder IC Datenblatt des MT8870, hier:

http://pdf1.alldatasheet.com/datasheet-pdf/view/77085/MITEL/MT8870.html

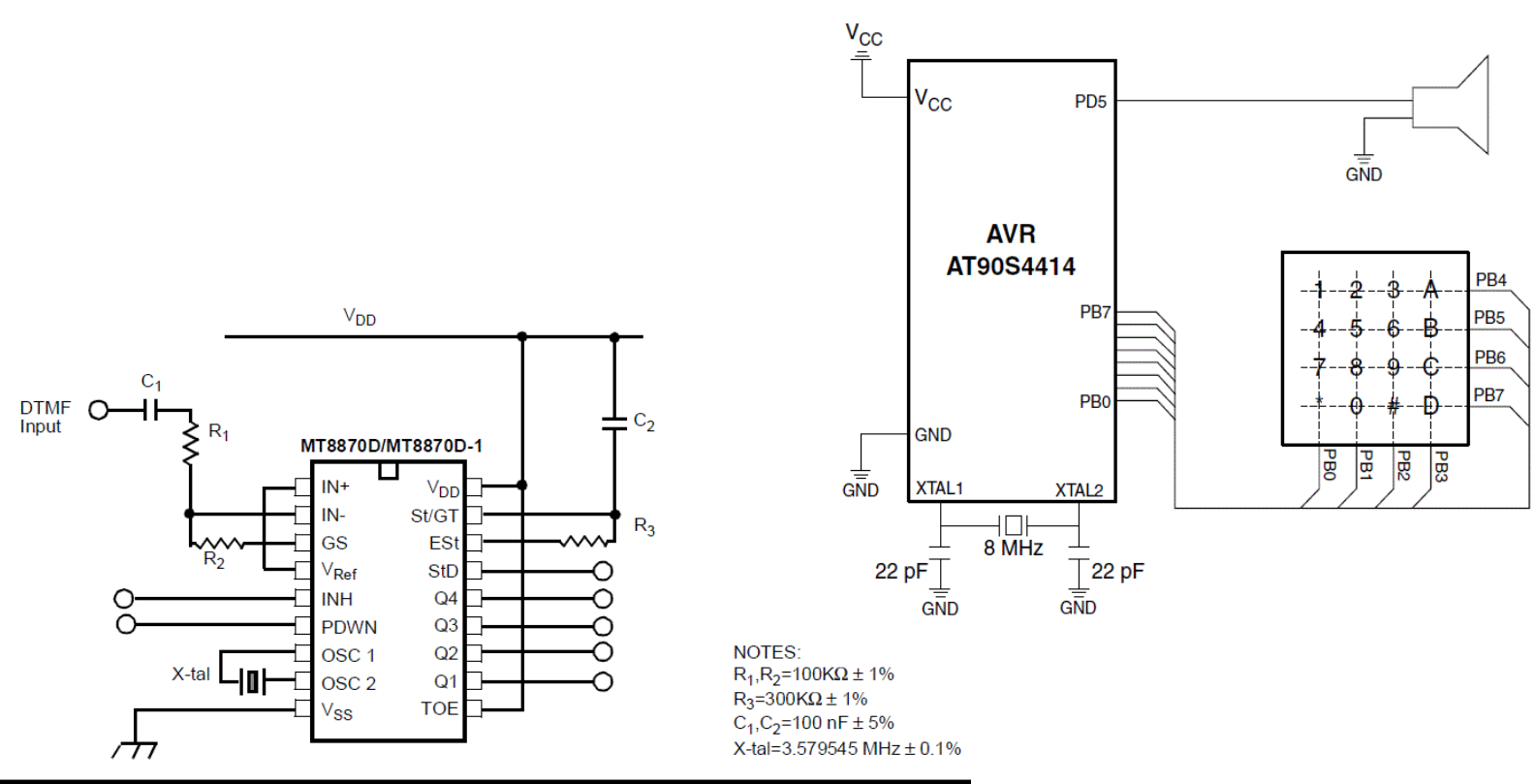

Figure 1. DTMF Generator

Figure 10 - Single-Ended Input Configuration

### FUSES

Ein schwieriges Kapitel.!

UND VORSICHT. Falsche Einstellungen der Fuses können den teuren Mikrocontroller "**bricken**". (= in einen nutzlosen Ziegelstein verwandeln )

**Fuses** sind Betriebsmodus Schalter die unabhängig vom Programm die Hardware und Funktionen des Mikrocontrollers beeinflussen,

Fuses können:

die Speichernutzung voreinstellen

die Funktionen einzelner Komponenten enable/disable

Wachtdog, Brownout Detection etc....

die Taktquelle umschalten auf Intern/extern Quarz VORSICHT !!!

Startup delay Time auswählen

Wiederbeschreiben, flashen sperren (Lock) !!! VORSICHT !!!

Auslesen sperren !!! VORSICHT !!!

Bootsector Sperren etc..

Es hilf nichts, nur ein "genauer" Blick ins Handbuch schafft Klarheit…

Dort steht jedoch merkwürdiges.

Bit gesetzt  $\rightarrow$  "1" bedeutet: NICHT ausgewählt, oder kein Häkchen.

Bit gelöscht  $\rightarrow$  "0" bedeutet: Ausgewählt, oder Häkchen gesetzt. Seltsam…!!

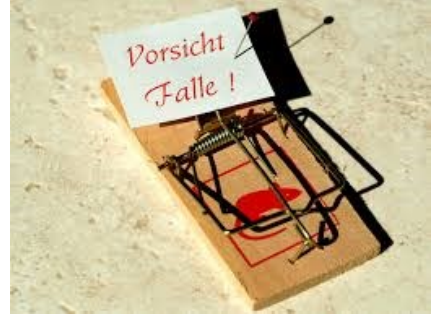

Die Bedeutung kann durch das Handbuch oder googeln erfahren werden. (kleine Kommentare sind ja schon da)

#### Gute Webseite: http://www.engbedded.com/fusecalc/

11.7

#### Manual fuse bits configuration

This table allows reviewing and direct editing of the AVR fuse bits. All changes will be applied instantly.

Note: means unprogrammed (1); en means programmed (0).

| Bit | Low                           | High                                                    | Extended                                      |
|-----|-------------------------------|---------------------------------------------------------|-----------------------------------------------|
| 7   | CKDIV8<br>Divide clock by 8   | RSTDISBL<br>External reset disable                      |                                               |
| 6   | Clock output                  | DWEN<br>debugWIRE Enable                                |                                               |
| 5   | Select start-up time          | SPIEN<br>Enable Serial programming and Data Downloading |                                               |
| 4   | Select start-up time          | WDTON<br>Watchdog Timer Always On                       |                                               |
| 3   | CKSEL3<br>Select Clock Source | EESAVE<br>EEPROM memory is preserved through chip erase |                                               |
| 2   | CKSEL2<br>Select Clock Source | BOOTSZ1<br>Select boot size                             | BODLEVEL2<br>Brown-out Detector trigger level |
| 1   | CKSEL1<br>Select Clock Source | BOOTSZ0<br>Select boot size                             | BODLEVEL1<br>Brown-out Detector trigger level |
| 0   | CKSEL0<br>Select Clock Source | BOOTRST<br>Select reset vector                          | BODLEVEL0<br>Brown-out Detector trigger level |

# Addendum

Wie gesagt, es soll kein C-Crash Kurs sein. Einige, von der Sprache eigentlich unabhängige, Konzepte und Strukturen haben sich jedoch bewährt.

Zuerst eine kleine Merkzettel Sammlung

## Konventionen zur Schreibweise von Konstanten und Variablen

- Dies ist eine Beschreibung der von mir benutzen Technik in der Programmierung.
- Aber keine Vorschrift !! Jeder kann das machen, wie er selbst will. Klar.
- Letztlich gelten nur die Syntaxvorschiften, 1978 erschienen von Kerningham und Ritchie in dem Buch "Programmieren in C".
- Jedoch.... ist dies der Unterschied zwischen einem "Hauruck-Basic-Programmierer" und einem "näher am Profi"..
- Also eine freundliche Empfehlung:: die ich in meinen Beispielen verwende:
- So kann man diese besser verstehen, und !! Fehler schnell finden. Weil man "sieht", was was bedeutet...!
- Es ist nur eine Handvoll simpler Regeln, die auch MS/Linux Profis verwenden (mehr oder weniger).

1. Es gibt keine EIN-Buchstaben Variablen.

Das ist unter "Profis" verpönt. Aus gutem Grund. Bsp: for( **i** = 0;....

"ist stümperhaft, kein sprechender Name, ein Datentyp erkennbar etc.".

Besser: typisiert und ein "sprechender Name" wie "u8ByteCount". Was das bedeutet gleich mehr.

2. Konstanten, und Definitionen, Makros werden immer nur mit "GROßBUCHSTABEN" geschrieben also typischerweise alles im Headerfile wie #define MEINEERFINDUNG 654321UL

 3. aber auch alle anderen Konstanten und Makrodefines, Bsp: alles Großgeschrieben: const char MCA\_DELIMTERSTR[] PROGMEM = { ',',0 }

```
#define MOTOR_ENABLE_FLAG 0x02
```

```
4. Makros
#define LED1_ON() (LED_PORT |= LED1_MSK)
#define LED1_OFF() (LED_PORT &= ~LED1_MSK)
```

3a

Variablen werden am Wortanfang mit Kleinbuchstaben mit dem Variablentyp gebrandmarkt. "Wie ? kommt gleich"

3b

Variablen-Namen werden möglichst "sprechend", nach der 3a-Regel mit den Typenkleinbuchstaben,

dann mit jedem "Silbenanfang" einem weiteren "GroßBuchStaben, gefolgt von den "Kleinbuchstaben" der Silbe, geschrieben.

Das ist alles !! am Besten ein Beispiel:

char gcaUartRXBuffer[80+1]; //lese : global char array Uart RX (empfangs) Buffer (speicher)
unsigned char \* pu8Parser //lese (lokaler) Pointer auf unsigned 8Bit mit Namen Parser
uint32\_t gu32Ticks //lese unsigned int mit 32 Bit , Ticks → TickCounter
u..sw..

#### Liste der Typen-Kleinbuchstaben-Kürzel: ( in der Reihenfolge, die ich verwende )

#### g= global definierte Variable. // Ohne "g" ist Var. also eine lokale Funktionsvariable.

- p = Pointer. // Var, ist ein Pointer
- s = Struct Variable
- u = unsigned // signed ist default
- c = char
- a = Array; //Var ist ein Array (bei Strings die zusätzliche 0 nicht vergessen)
- 8, 16, 32, 64 //Bitbreite der Variable... praktischer als char integer word... Und eindeutiger

in GNU-C von WinAVR wird anstelle von char integer word usw. eine einheitliche Form verwendet, die die Bitbreite angibt.

```
int8_t ist short, char;
uint8_t = quasi byte;
uint16_t = unsigned int; int16_t = integer usw..
uint32_t
```

Das war schon alles! Die paar Buchstaben zu lernen ergibt sich automatisch am Type-namen .. c=char usw..

Man gewöhnt sich schnell daran, und möchte es irgendwann nicht mehr anders.. Die Zeiten von for( i = ..) sind bald vorbei.

#### Spickzettel

#### Binäre Grundelemente und deren Logik Tabellen

Alte amerikanische Symbole

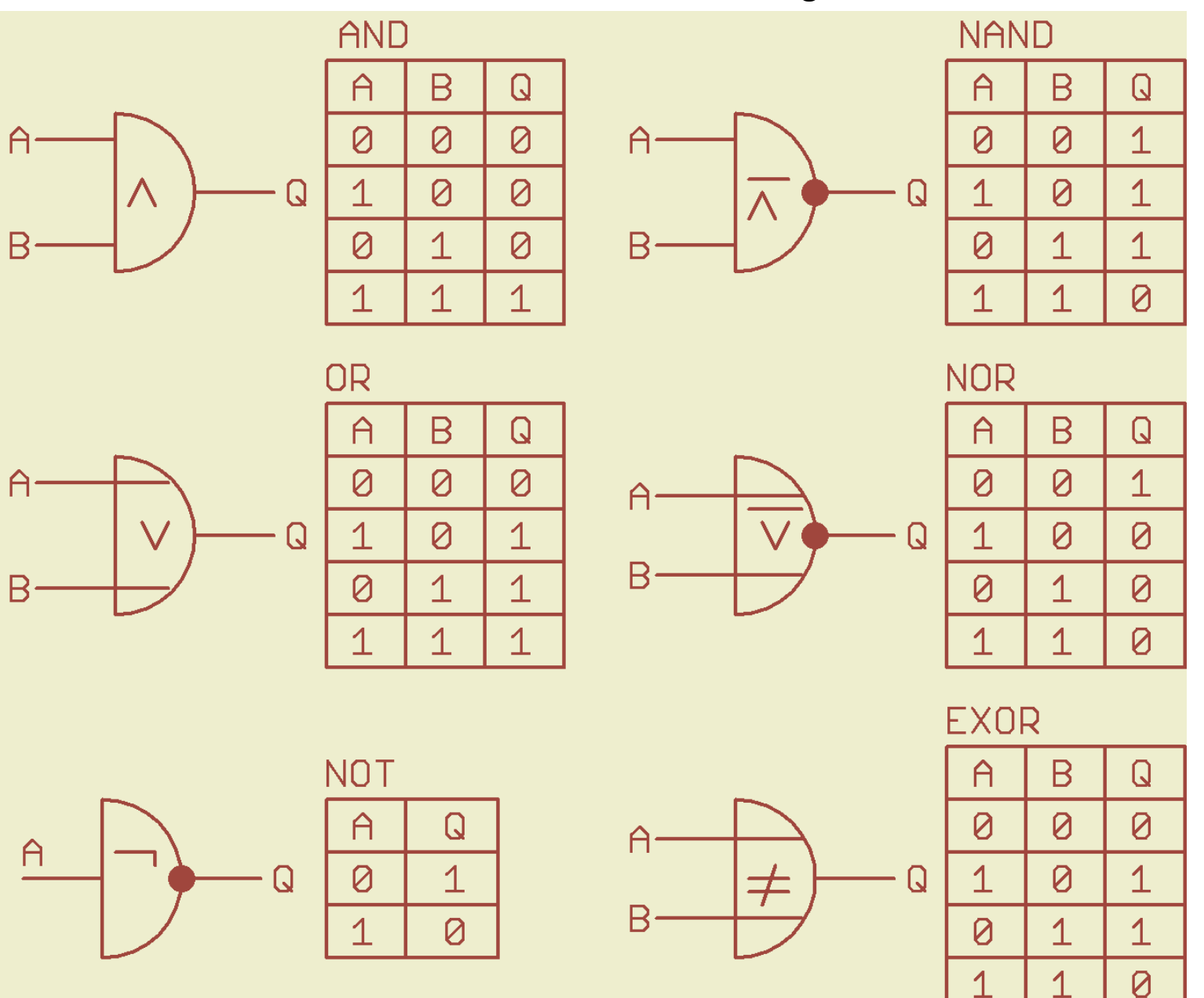

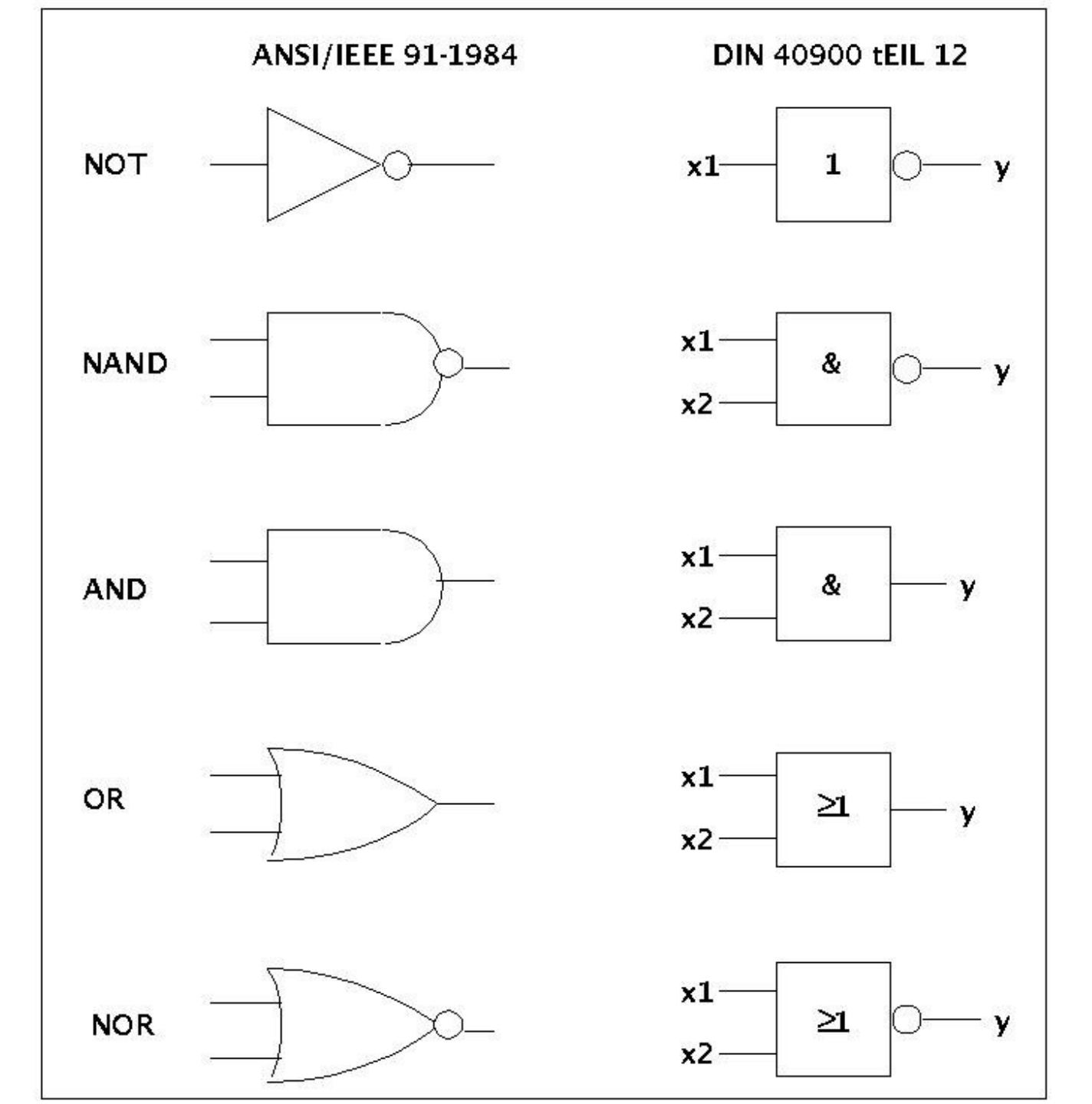

Links Amerikansiche zeichen

Rechts Europäsiche DIN Zeichen ( ich mag die nicht ) Hier hängen noch ein paar Übersichtstabellen etc. an

## Byte Darstellung mit Werten der Bitposition

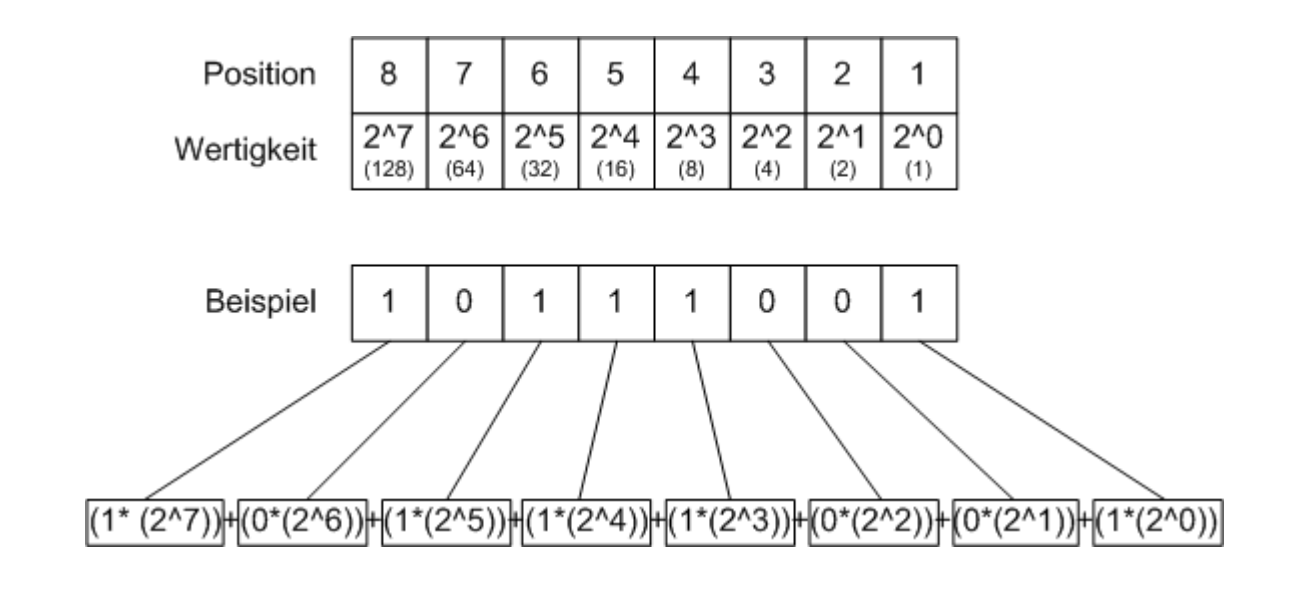

### Wie übersetzt man zu fuß eine Binärzahl in seinen Dezimalwert?

Bits zählt man von 0 bis 7, nicht von 1 bis 8. ! 0..7 Das 7.Bit ist als das "letzte" Bit von 8 Bit Nur eine Übung ! Und zum Nachschlagen

Bit 7 Bit 6 Bit 5 Bit 4 Bit 3 Bit 2 Bit 1 Bit 0 2^7 2^6 2^5 2^4 2^3 2^2 2^1 2^0 128 32 8 2 64 16 4 1

 $128 + 64 + 32 + 16 + 8 + 4 + 2 + 1 = 256 = 2^8$ 

Trick:

Man stellt die Bits, die man ausrechnen will, einfach über diese Tabelle:

Dann addiert man einfach die 2^n-te Stelle, wo eine EINS ist.

Wo ein NULL ist, nichts addieren.

Bsp: Binär **1010 0100** = dezimal 164 = hexadezimal 0xA4

| Bit 7 | Bit 6 | Bit 5 | Bit 4 | Bit 3 | Bit 2 | Bit 1 | Bit 0 |
|-------|-------|-------|-------|-------|-------|-------|-------|
| 1     | 0     | 1     | 0     | 0     | 1     | 0     | 0     |
| 128 + | 0     | 32 +  | 0     | 0     | 4     | 0     | 0     |

Ergebnis: 128 + 32 + 4 = 164

## CRC Prüfungen der Daten Cyclic Redundancy Check

Zyklische Redundanzprüfung  $\rightarrow$  ein Prüfsummenverfahren.

Da bei der Datenübertragung Fehler passieren können, braucht man ein Protokoll mit einer Prüfung.

Dazu gibt es viele Links im Web;

https://www.mikrocontroller.net/articles/CRC

Die Berechnung des CRC-Werts beruht auf Polynomdivision: :

Bsp: Die Bitfolge 1,0,0,1,1,1,0,1 entspricht dem Polynom:

$$1 \cdot x^7 + 0 \cdot x^6 + 0 \cdot x^5 + 1 \cdot x^4 + 1 \cdot x^3 + 1 \cdot x^2 + 0 \cdot x^1 + 1 \cdot x^0 = x^7 + x^4 + x^3 + x^2 + 1$$

Die Bitfolge der Coderepräsentation der Daten wird durch ein vorher festzulegendes Generatorpolynom (das CRC-Polynom) Modulo mod(2) geteilt, wobei ein Rest bleibt. Dieser Rest ist der CRC-Wert. Bei der Übertragung des Datenblocks hängt man den CRC-Wert an den originalen Datenblock an und überträgt ihn mit. <u>http://de.wikipedia.org/wiki/Zyklische Redundanzpr%C3%BCfung</u> <u>http://de.wikipedia.org/wiki/Secure Hash Algorithm</u> https://cpp.hotexamples.com/examples/-/-/CRC16 Calc/cpp-crc16 calc-functionexamples.html Anwendung CRC16.c

#define CRC16\_INIT\_VALUE 0xFFFF //!< initial value for CRC algorithem
#define CRC16\_GOOD\_VALUE 0x0F47 //!< constant compare value for check
#define CRC16\_POLYNOM 0x8408 //!< 16-BIT CRC CCITT POLYNOM</pre>

UINT16 CRC16\_Calc (UINT8\* data, UINT16 length, UINT16 initVal); Diese Funktion berechnet das Einerkomplement der Norm 16-BIT CRC CCITT-Polynom  $G(x) = 1 + x^5 + x^{12} + x^{16}$ 

Bool CRC16\_Check (UINT8\* data, UINT16 length, UINT16 initVal); This function checks a data block **with** attached CRC16

//Testdaten 4 BYTE
u8aDatas[0] = 0xA5;
u8aDatas[1] = 0x5A;
u8aDatas[2]= 0xA5;
u8aDatas[3]= 0x5A;
u8aDatas[3]= 0;
u8aDatas[4]= 0;
u8aDatas[5]= 0;
u8Lenght = 4; //DATENBYTES

```
//Erzeuge CRC Wert
```

```
u16Crc = CRC16_Calc(u8aDatas, u8Lenght, CRC16_INIT_VALUE);
    printf("\r\nCRC Calc Init = %d 0x%x", u16Crc, u16Crc);
for(u8NN=0; u8NN < u8Lenght; u8NN++)
        { printf("\r\nVal 0x%x", u8aDatas[u8NN] ); };
1.
u16Crc = ~u16Crc; // Mache Komplement.. Warum? Ist so !!
2.
u8aDatas[u8Lenght++]= u16Crc & 0xFF; //LOW BYTE
u8aDatas[u8Lenght++]= (u16Crc >> 8); //HIGH BYTE
```

```
u16Erg = CRC16_Check(u8aDatas, u8Lenght, CRC16_INIT_VALUE);
printf("\n\r\n u16Check OHNE Fehler in 1 = %d 0x%x", u16Erg, u16Erg);
// Liefert 1 zurück wenn alles stimmt
```

#### //MACHE FEHLER

u8aDatas[1] = 0x5B; u16Erg = CRC16\_Check(u8aDatas, u8Lenght, CRC16\_INIT\_VALUE); Liefert 0 zurück, wenn Fehler.
| CRC Calc Init = 4938 | 0x134a |
|----------------------|--------|
| Val Oxa5             |        |
| Val 0x5a             |        |
| Val Oxa5             |        |
| Val 0x5a             |        |
|                      |        |

CRC = ~CRC; //komplement dann (mit Angehängter CRC)

Val Oxa5 Val Ox5a Val Oxa5 Val Ox5a Val Oxb5 Val Oxec u16Check OHNE Fehler in 1 = 0 0x0 Val 0xa5 Val 0x5b Val 0xa5 Val 0xa5 Val 0x5a Val 0xb5 Val 0xec

u16Check Fehler in 1 = 0 0x0 Val 0xa5 Val 0x5b Val 0xa5 Val 0x5a Val 0x5a Val 0xb5 Val 0xec

# Die State Machine

Eine vereinfachte Form der Programmsteuerung ist die State-Machine Einfache #defines ( als Nummern ) legen Zustände fest.

```
//STATE MACHINE
                              //(Fortlaufende Nummern von 0..255, frei erfindbar..
                              #define STATE MACH NIX
                                                                        0
                              #define STATE IN ACTION
                                                                        1
                              #define STATE IR AUTOSTOP
                                                                        5
                              #define STATEMACH BLINK GREEN ON
                                                                       10
                              #define STATEMACH BLINK GREEN OFF
                                                                       11
void StateMachine(void)
{ /// ------STATE MACHINE ------
switch( gu8StateMachine )
                         //blödsinn aber so gehts
  case STATE MACH NIX:
        break; };
     {
 case STATE IN ACTION:
         break; };
 case STATE IR AUTOSTOP:
    {
   if(GetIR Sens() > gu16IR Sensibility)
     }:
  }// Switch
```

# State Machine Codes

### Aus "statmach.h"

| 0  |
|----|
| 1  |
| 10 |
| 11 |
| 20 |
| 21 |
| 22 |
| 23 |
| 24 |
| 25 |
|    |

#define STATE\_SCHWENKE\_DAS\_IR\_RADAR 222
#define STATE\_FAHREGERADE\_MIT\_IR\_RADAR 233

# FUNDUS

Diskussion über Pseudozufall Aufhebenswert.. Von Jörg W. dl8dtl https://www.mikrocontroller.net

Er schrieb: Die Funktion lsfr1() habe ich mir aus dem englischen Wikipediaartikel: <u>https://en.wikipedia.org/wiki/Linear-feedback\_shift\_register</u>

```
uint8_t lfsr1(void)
{
   static uint16_t lfsr = 0xe1;
   uint8_t bit;
   unsigned period = 0;
```

```
/* taps: 8 6 5 4; feedback polynomial: x^8 + x^6 + x^5 + x^4 + 1 */
bit = ((lfsr >> 0) ^ (lfsr >> 2) ^ (lfsr >> 3) ^ (lfsr >> 4)) /* & 1u */;
lfsr = (lfsr >> 1) | (bit << 15);</pre>
```

return lfsr;

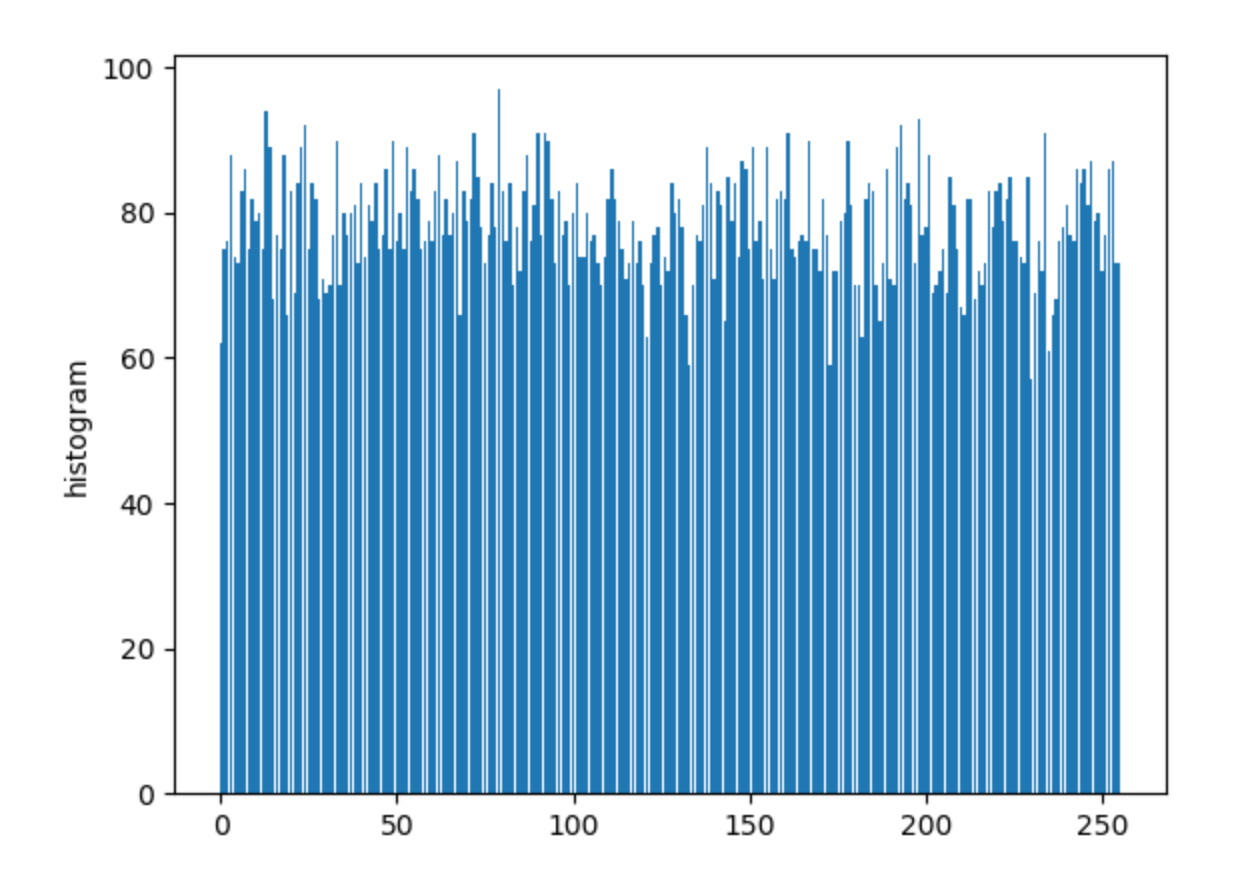

### Gleich zwei Tricks. 11.2018

Einschalten mit Taster, der den Transistor kurz überbrückt. Eine Selbsthaltungsrückführung hält den Transistor auf. Der Controller kann die Schaltung selbst deaktivieren

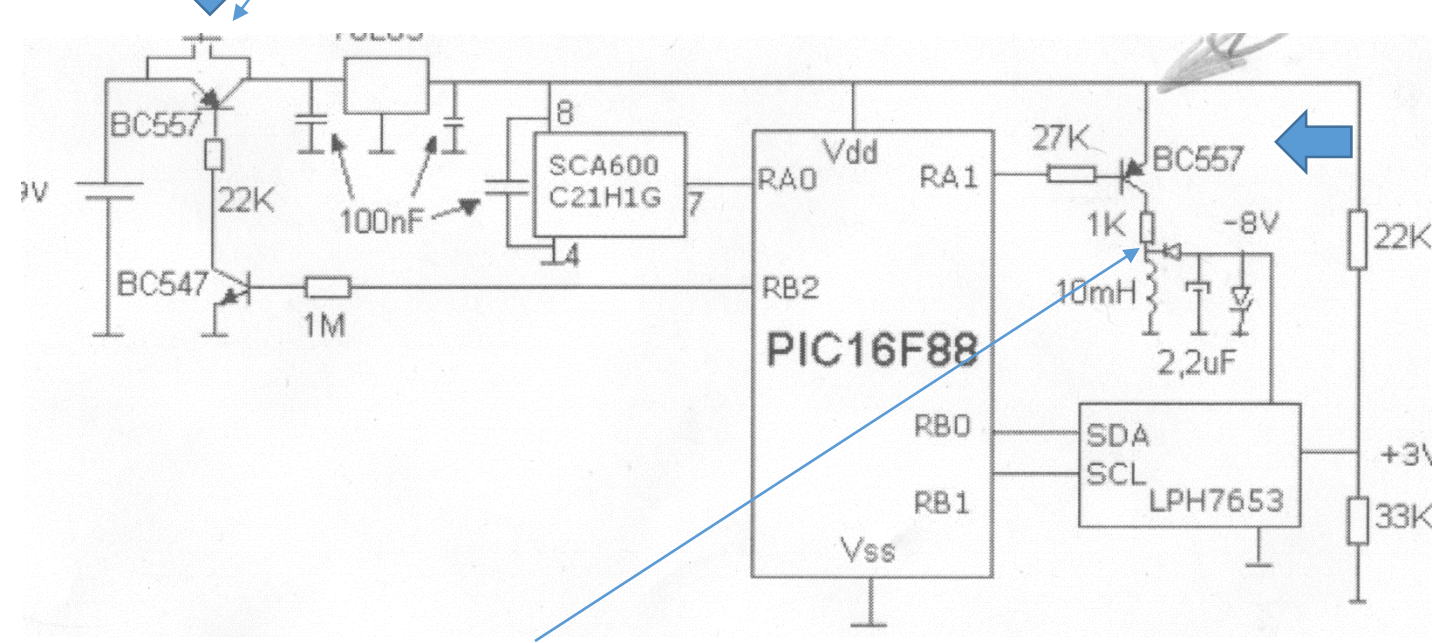

Erzeugung einer "negativen, oder auch positiven höheren Hilfsspannung mit Abschaltpulsen an der Induktivität. ~10KHz (experimentieren)

" ~ungeregelt -8V, und mehr!", viel mehr möglich.Ich empfehle Siebung, mindestens mit Zehnerdiode.

Es gibt eine gute Webseite um die Werte für Fuses sicher zu ermitteln, sofern man die Parameter versteht. Tipp: "Read your fucking Manual" <u>http://www.engbedded.com/fusecalc/</u>

### Die Webeseite erlaubt die Parameter auf verschiedene Weise einzugeben Funktionen mit Kästchen auswählen.

AVR part name: ATmega328P 
V Select (141 parts currently listed)

#### Feature configuration

This allows easy configuration of your AVR device. All changes will be applied instantly.

| Features                                                                                                    |
|----------------------------------------------------------------------------------------------------|
| Ext. Crystal Osc.; Frequency 8.0- MHz; Start-up time PWRDWN/RESET: 16K CK/14 CK + 65 ms; [CKSEL=1111 SUT=11] |
| Clock output on PORTB0; [CKOUT=0]                                                                            |
| Divide clock by 8 internally; [CKDIV8=0]                                                                     |
| Boot Reset vector Enabled (default address=\$0000); [BOOTRST=0]                                              |
| Boot Flash section size=256 words Boot start address=\$3F00; [BOOTSZ=11]                                     |
| Preserve EEPROM memory through the Chip Erase cycle; [EESAVE=0]                                              |
| Watch-dog Timer always on; [WDTON=0]                                                                         |
| Serial program downloading (SPI) enabled; [SPIEN=0]                                                          |
| Debug Wire enable; [DWEN=0]                                                                                  |
| Reset Disabled (Enable PC6 as i/o pin); [RSTDISBL=0]                                                         |
| Brown-out detection level at VCC=2.7 V; [BODLEVEL=101]                                                       |

### USBasp Firmware update - Bessere Methode, aber man braucht ZWEI USBasp.

https://www.instructables.com/Firmware-Upgrade-for-USBASP-Clone-Fixing-Error-Set/ Mit eXtreme Burner

### Firmware: <u>https://www.fischl.de/usbasp/</u>

| E eXtreme Burner - AVR B:\Drive\NASDrive\Funkmodul RFM69HW\USBasp Firmware aktua |            |                 |             |         |           |          | are aktuali  |              |            |
|----------------------------------------------------------------------------------|------------|-----------------|-------------|---------|-----------|----------|--------------|--------------|------------|
| Datei E                                                                          | Benutzte D | ateien l        | Lesen So    | hreiben | Löschen   | Chip     | Einstellur   | ngen W       | /erkzeuge  |
| HEX                                                                              | Datei lade | en<br>Speichern | Net         | Jaden   | Alles eir | nlesen A | Ulles schrei | )<br>iben Ch | hip lösche |
| Flash                                                                            | EEPROM     | Fuse Bit        | ts/Einstell | ungen   |           |          |              |              |            |
|                                                                                  | 00 - 01    | 02 - 03         | 04 - 05     | 06 - 07 | 08 - 09   | 0A - 0B  | 0C - 0D      | 0E - 0F      |            |
| 000000                                                                           | C03B       | C1A6            | C054        | C053    | C052      | C051     | C050         | C04F         |            |
| 000010                                                                           | C04E       | C04D            | C04C        | C04B    | C04A      | C049     | C048         | C047         |            |
| 000020                                                                           | C046       | C045            | C044        | 0304    | 0409      | 031C     | 0077         | 0077         | _          |
| 000030                                                                           | 0077       | 002E            | 0066        | 0069    | 0073      | 0063     | 0068         | 006C         | -          |
| 000040                                                                           | 002E       | 0064            | 0065        | 030E    | 0055      | 0053     | 0042         | 0061         | -          |
| 000050                                                                           | 0073       | 0070            | 0112        | 0110    | 00FF      | 0800     | 16C0         | 05DC         | -          |
| 000060                                                                           | 0104       | 0201            | 0100        | 0209    | 0012      | 0101     | 8000         | 0919         | -          |
| 000070                                                                           | 0004       | 0000            | 0000        | 0000    | 2411      | BE1F     | E5CF         | E0D4         |            |
| 000080                                                                           | BFDE       | BFCD            | E010        | E6A0    | E0B0      | E5EA     | E1F2         | C002         | -          |
| 000090                                                                           | 9005       | 920D            | 36A2        | 07B1    | F7D9      | E010     | E6A2         | E0B0         | -          |
| 0000A0                                                                           | C001       | 921D            | 3AAA        | 07B1    | F7E1      | D566     | C8D4         | CFA8         |            |

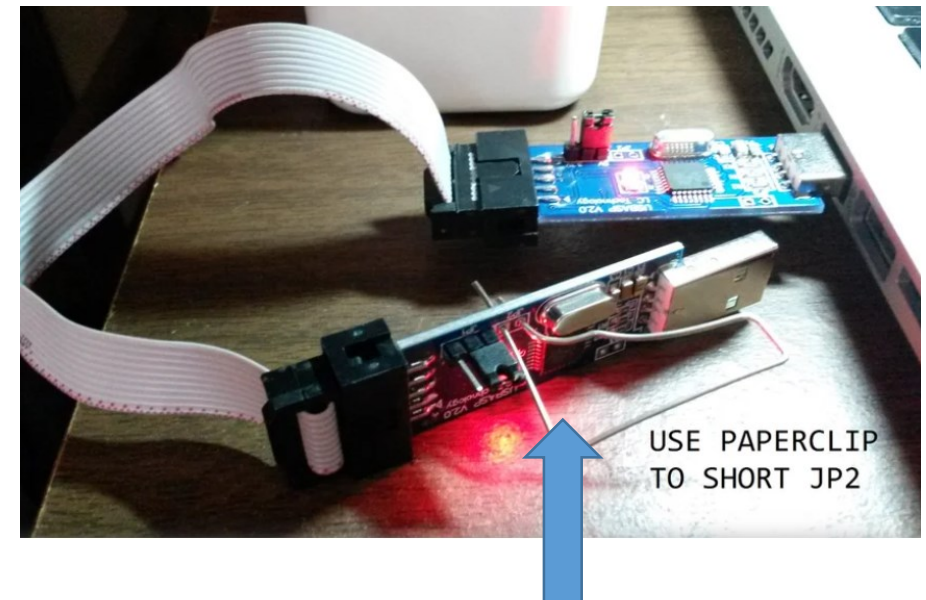

Einfach zusammenstecken

#### Noch ein Link dazu: <u>https://kopterforum.at/viewtopic.php?t=825</u> GUI $\rightarrow$ AVRDUDESS <u>https://blog.zakkemble.net/avrdudess-a-gui-for-avrdude/</u>

UASBasp Installieren http://stefanfrings.de/avr\_tools/libusb.html

# USBasp Firmware update (ohne zweiten USBasp) mit Arduino UNO Board

http://www.rogerclark.net/updating-firmware-on-usbasp-bought-fromebay/

### Wenn die Meldung kommt:

avrdude: warning: cannot set sck period. please check for usbasp firmware update

Download the latest version of the USBASP firmware from

http://www.fischl.de/usbasp

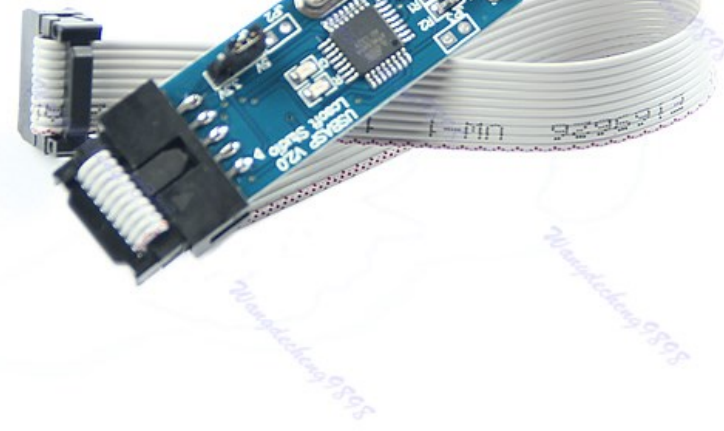

NOTE. Attempting to reprogram your USBASP may damage or erase it. Only follow the process described below if you are willing to take this risk 🔄

Program an Arduino UNO as an ISP.

This is a fairly simple process.

Plug in your Arduino.

From the Examples (on the File menu). Select "Arduino ISP"

Select "Upload" and confirm that the new firmware has been uploaded. Note down the Comm port that the Arduino board is connected via i.e from the Tools->Serial port menu

Download the latest version of the USBASP firmware from http://www.fischl.de/usbasp I used usbasp.2011-05-28.tar.gz

unzip the file and note the full path of the the bin/firmware directory for the firmware you have just downloaded and unzipped

Open a command prompt (windows cmd ), and Cd to your Arduino program folder and then into the hardware\tools\avr\bin folder

This folder should contain the avrdude.exe that will be used to flash the new firmware.

Link the Self Program jumper on the USBASP – on my board this was labeled J2, some other boards are different.

I had to solder the pins onto the PCB as they were missing, and used a jump link, but any way to reliably connect the Self Program pins should work fine.

Connect the Arduino to the programming pins of the USBASP

Make sure you disconnect the USBASP from your computers USB My connections were Arduino USBASP

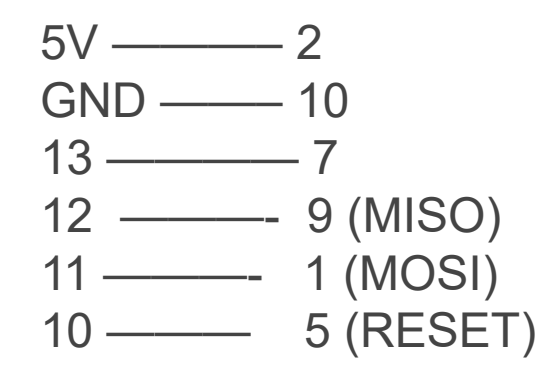

Check that avrdude can connect to the USBASPIn the windows command window, type avrdude -C ../etc/avrdude.conf -c avrisp -P COM8 -b 19200 -p m8 -v

Note if your Arduino is not on COM3 you need to change this to whatever your Arduino IDE used.

If everything is connected correctly you should see a load of information about the USBASP board that you are about to program, like this

# Update Firmware am USB-ASP mit Arduino als ISP Zuerst:

## Arduino als ISP USBasp Verbinden wie Plan:

Make sure you disconnect the USBASP from your computers USB My connections were

Arduino USBASP 5V — 2 GND — 10 13 — 7 12 — 9 (MISO) 11 — 1 (MOSI) 10 — 5 (RESET)

> Lade in Sketch Programm Arduino ISP auf den Arduino

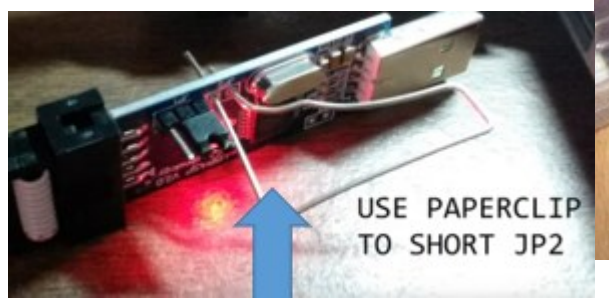

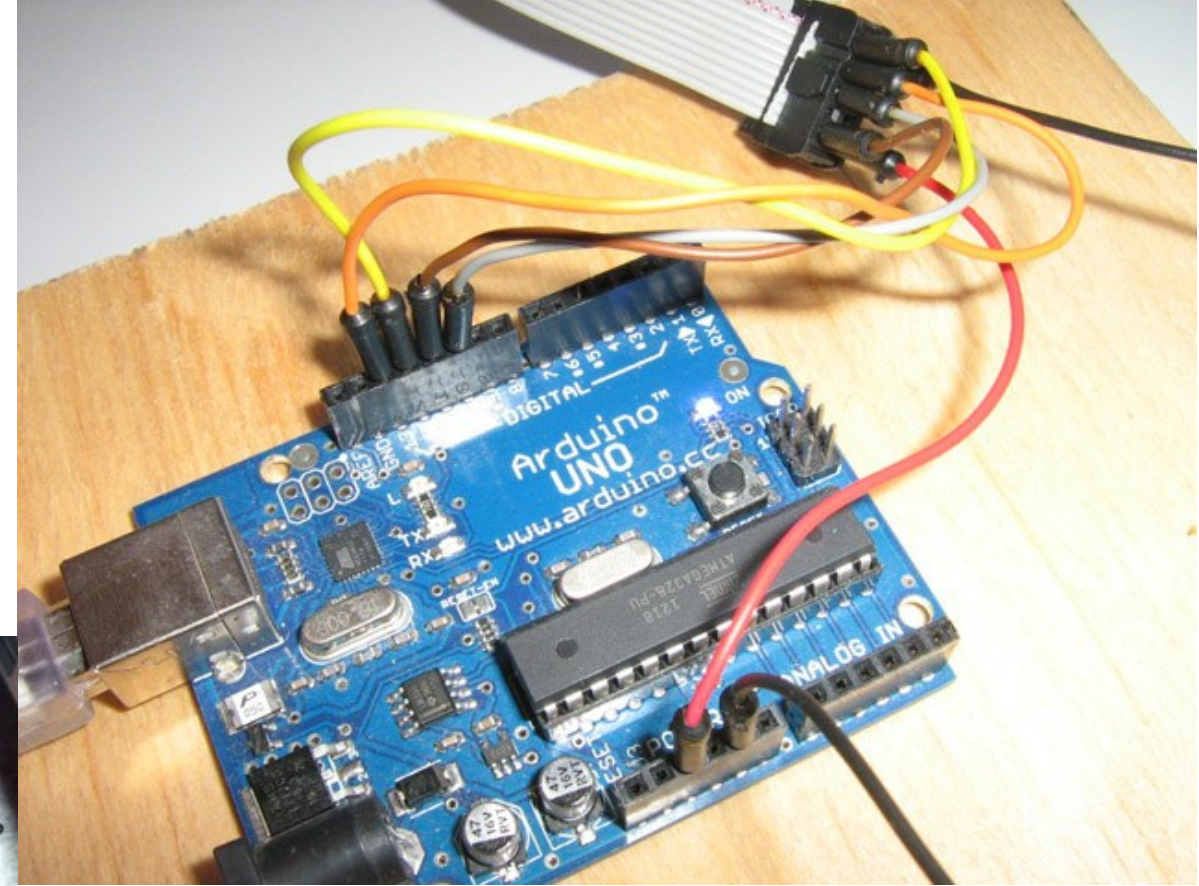

Using Port : COM8 Using Programmer : avrisp Overriding Baud Rate : 19200 AVR Part : ATMEGA8 Chip Erase delay : 10000 us PAGEL : PD7 BS2 : PC2 **RESET** disposition : dedicated **RETRY** pulse : SCK serial program mode : yes parallel program mode : yes Timeout :200 StabDelay :100 CmdexeDelay :25 SyncLoops : 32 ByteDelay :0 PollIndex : 3 PollValue : 0x53 Memory Detail :

Programmer Type : STK500 Description : Atmel AVR ISP Hardware Version: 2 Firmware Version: 1.18 Topcard : Unknown Vtarget : 0.0 V Varef : 0.0 V Oscillator : Off SCK period : 0.1 us

avrdude: AVR device initialized and ready to accept instructions

If you get an error message about invalid signature, your board is may not use an ATMega8, and you will need to change the -p option on the AVRDUDE command to match you board. If you omit the -p option, AVRDUDE will display a list of compatible devices and their codes which you can use to select the correct device. If you have the correct device, but still get a signature error, check that you are using -c avrisp and NOT - c arduino.

Using -c arduino tells AVRDUDE that you want to program the Arduino board and not the USBASP

If you can't connect at all, check your wiring, as its possible that some boards don't have the same pinout as my board. Assuming that AVRDUDE can connect to the USBASP, you can backup the original firmware using the commandavrdude -C ../etc/avrdude.conf -c avrisp -P COM3 -b 19200 -p m8 -U flash:r:original\_firmware.bin:r This should read the firmware and save it to a file called original\_firmware.bin (in the same folder as avrdude.exe)

As a double check you can attempt to write the original firmware back to the device, I'm not sure if this is a foolproof way of testing whether you can flash the USBASP but I did it as a test, as previously I'd had issues writing / flashing the device but was able to read it OK.avrdude -C ../etc/avrdude.conf -c avrisp -P COM3 -b 19200 -p m8 -U flash:w:original\_firmware.bin If this appears to work and AVRDUDE verifies OK, then its probably safe to attempt

to burn the new firmware.

In my case the new firmware was in c:\usbasp so the command was

avrdude -C ../etc/avrdude.conf -c avrisp -P COM3 -b 19200 -p m8 -U flash:w:c:\usbasp.atmega8.2011-05-28.hex

Note. If the chip on your USBASP is not a MEGA8, you need to use the correct / matching file e.g.

avrdude -C ../etc/avrdude.conf -c avrisp -P COM3 -b 19200 -p m8 -U flash:w:c:\usbasp.atmega88.2011-05-28.hex

If the process worked ok and AVDRUDE verified the new firmware, you can disconnect the USBASP from the Arduino and connect it via USB to the PC and attempt to program your target device (using the Arduino IDE or AVRDUDE).

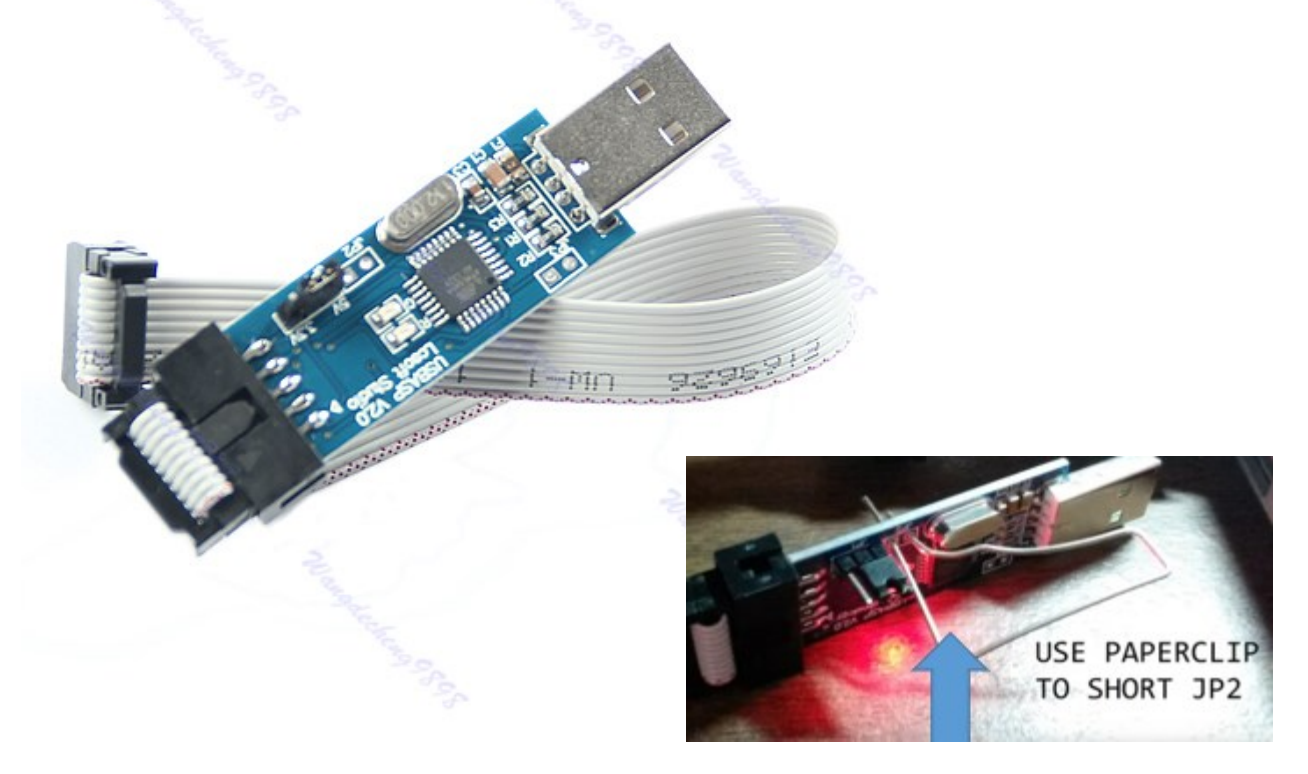

#### Verbinde J2 am USB-ASP

Check that avrdude can connect to the USBASP In the windows command window, type

```
open cmd
goto cd C:\Program Files (x86)\Arduino\hardware\tools\avr/bin
C:\Program Files (x86)\Arduino\hardware\tools\avr/bin
dann
avrdude -C ../etc/avrdude.conf -c avrisp -P COM8 -b 19200 -p m8 -v
flash:w:c:\usbasp\usbasp.atmega8.2011-05-28.hex
```

```
firmware ist in C:\usbasp\
```

#### SIEHE:

http://www.rogerclark.net/updating-firmware-on-usbasp-bought-from-ebay/ https://www.das-labor.org/wiki/Usbasp http://blog.lincomatic.com/?p=1480

# Arduino Bootloader auf ATMega328p laden

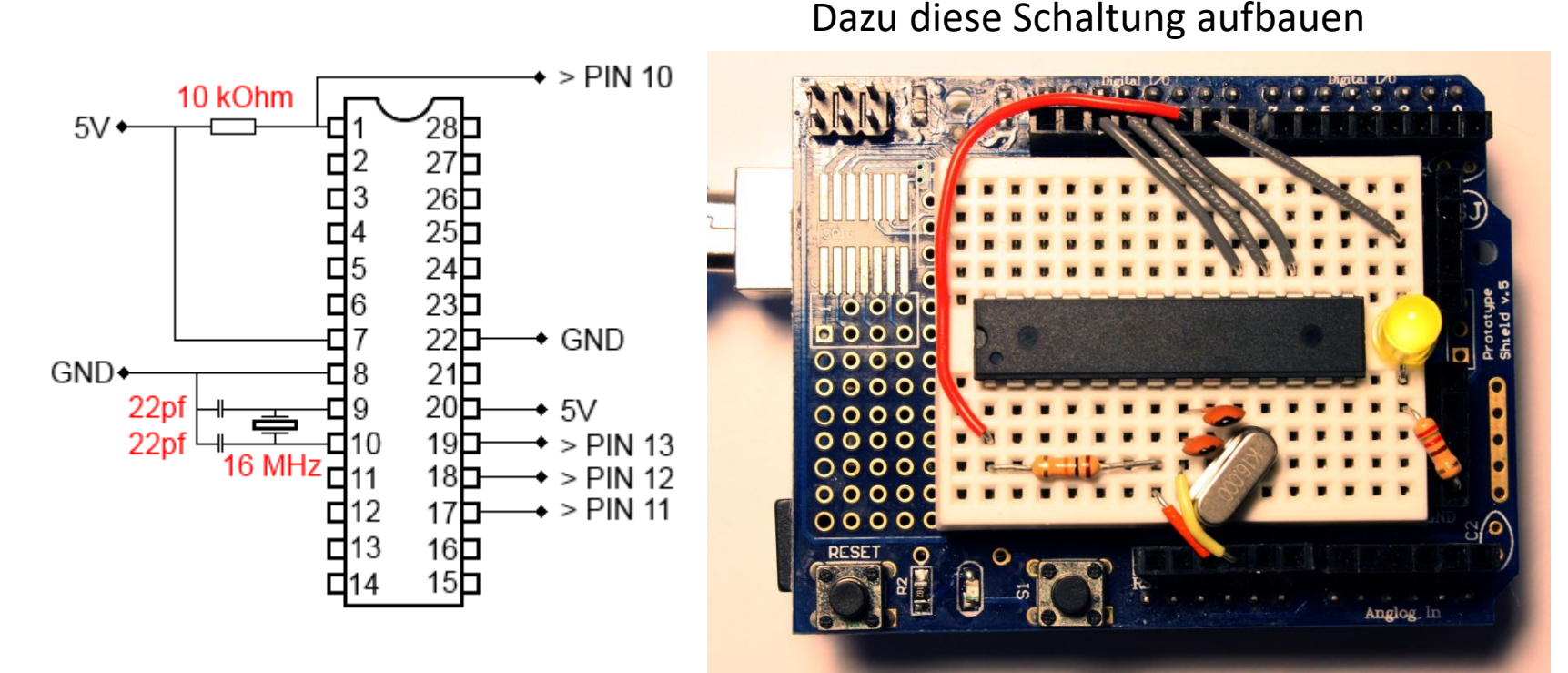

https://www.frag-duino.de/index.php/maker-faq/35-programmieren-einesatmel-atmega-328p-mit-dem-arduino-uno-bootloader

Ich habe mir eine kleine Platine dazu gebaut.

Dann unter Sketch und einem ARDUINO-UNO das Programm laden mit dem der Bootloader aufgebrannt wird. Sieh Anleitung:

#### Arduino like ATMega328p Breakout mit 2 freien USARTs. Build-in und Software USART

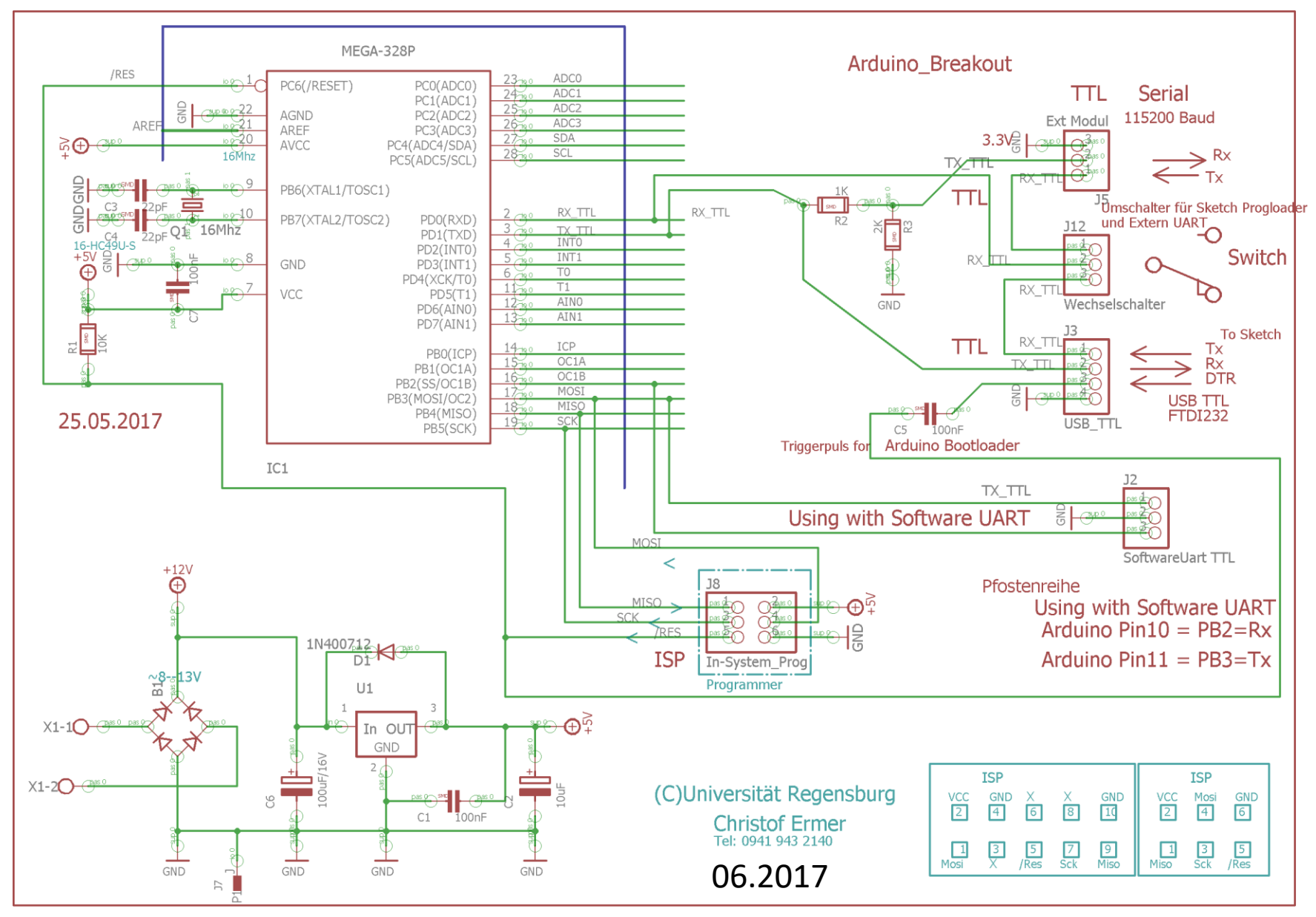

| 💿 sl | ketch_nov08a   Arduino 1.0 | ).5             |   | 01.Basics<br>02.Digital | + | × |
|------|----------------------------|-----------------|---|-------------------------|---|---|
| Date | i) Bearbeiten Sketch Too   | ls Hilfe        |   | 03.Analog               | ۲ |   |
|      | Neu                        | Strg+N          |   | 04.Communication        | ۲ |   |
|      | Öffnen                     | Strg+O          |   | 05.Control              | ۲ |   |
|      | Sketchbook                 | •               |   | 06.Sensors              | ۲ |   |
|      | Beispiele                  | •               | • | 07.Display              | ۲ |   |
|      | Schließen                  | Strg+W          |   | 08.Strings              | ۲ |   |
| i    | Speichern                  | Strg+S          |   | 09.USB                  | ۲ |   |
|      | Speichern unter            | Strg+Umschalt+S |   | 10.StarterKit           | ۲ |   |
|      | Upload                     | Strg+U          |   | ArduinoISP              |   |   |
|      | Upload mit Programmer      | Strg+Umschalt+U |   | Bounce                  | ۲ |   |

Als nächstes müsst ihr das Arduino Board mit dem Arduino ISP Beispiel flashen. Dazu öffnet ihr es über das Menü und Uploadet es:

Dann stellt ihr den Programmer unter "Tools -Programmer - Arduino as ISP" ein

| 5 1.0.5    |                                                                                   |        |             |                     |
|------------|-----------------------------------------------------------------------------------|--------|-------------|---------------------|
| :h (Tool   | s Hilfe                                                                           |        |             |                     |
|            | Automatisch formatieren<br>Sketch archivieren<br>Kodierung reparieren & neu laden | Strg+T |             |                     |
| sid<br>POC | Serial Monitor                                                                    |        |             |                     |
| a<br>or    | Board<br>Serieller Port                                                           | ۲<br>۲ |             |                     |
| :ns        | Programmer                                                                        |        | AVR ISP     |                     |
| 100        | Bootloader installieren                                                           |        | AVRISP mkII |                     |
| )t-mega    | a: mega(1280 and 256                                                              | 0)     |             | USBtinyISP          |
| ):         | 53                                                                                |        |             | USBasp              |
| .:         | 51                                                                                |        |             | Parallel Programmer |
| 3:         | 50<br>52                                                                          |        | ۲           | Arduino as ISP      |

Als nächstes müsst ihr über "Tools - Bootloader installieren" klicken. Die Statusanzeige sollte dann so aussehen:

Bootloader wird auf dem I/O Board installiert (das kann eine Weile dauern)...

Extra gefertigte Bootloader flash Platine

#### und später dann so

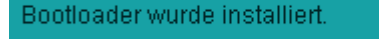

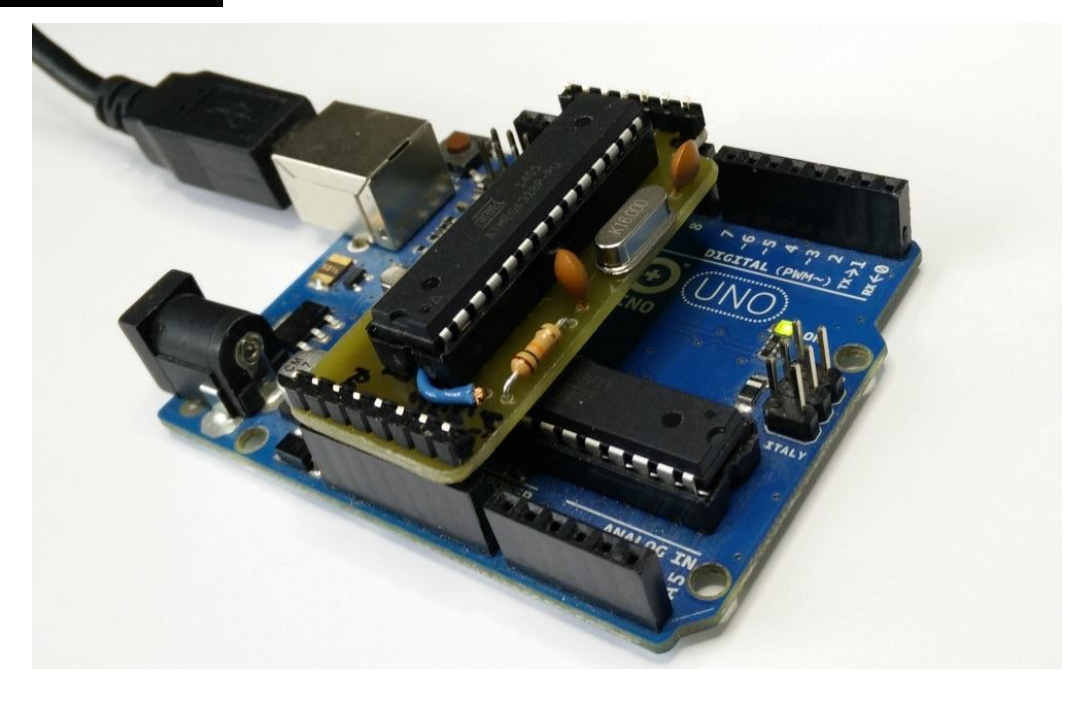

Falls ihr folgende Fehlermeldung bekommt, habt ihr euch beim Aufbau der obigen Schaltung vertan oder habt irgendwo kalte Lötstellen:

Als nächstes empfehle ich, den neu programmierten Chip zu testen. Dazu könnt ihr ihn mit dem auf dem Arduino befindlichen Chip tauschen und z. B. mit dem Blink-Beispiel programmieren.

### Software Artefakte Merkzettel (lose Sammlung)

```
struct bits {
 u8 b0:1;
 u8 b1:1;
 u8 b2:1;
 u8 b3:1;
 u8 b4:1;
 u8 b5:1;
 u8 b6:1;
 u8 b7:1;
} attribute (( packed ));
define SBIT (port,pin) ((*(volatile struct bits*)&port).b##pin)
#define SBIT(x,y) SBIT (x,y)
//Optimization improvements // remove useless R18/R19
#define OPTR18 asm volatile (""::);// it helps, but why ?
                         // always inline function x:
#define AIL(x) static x __attribute__ ((always_inline)); static x
// never inline function x:
#define NIL(x) x __attribute__ ((noinline)); x
```

// volatile access (reject unwanted removing access):
#define vu8(x) (\*(volatile u8\*)&(x))
#define vs8(x) (\*(volatile s8\*)&(x))
#define vu16(x) (\*(volatile u16\*)&(x))
#define vs16(x) (\*(volatile s16\*)&(x))
#define vu32(x) (\*(volatile u32\*)&(x))
#define vs32(x) (\*(volatile s32\*)&(x))

# Praxis

Aus der Praxis: Hardware.

## Potentiometer Drehsinn

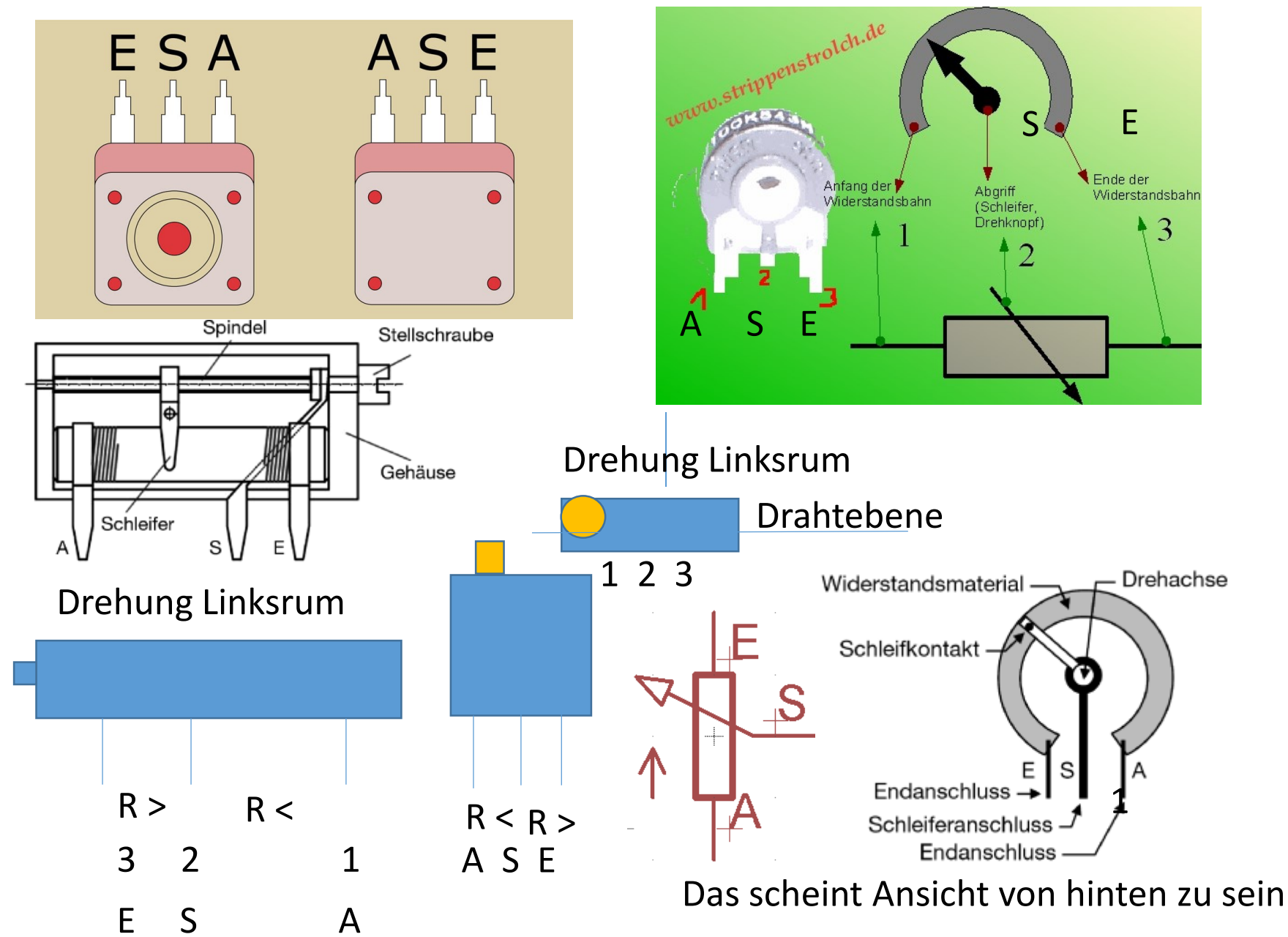

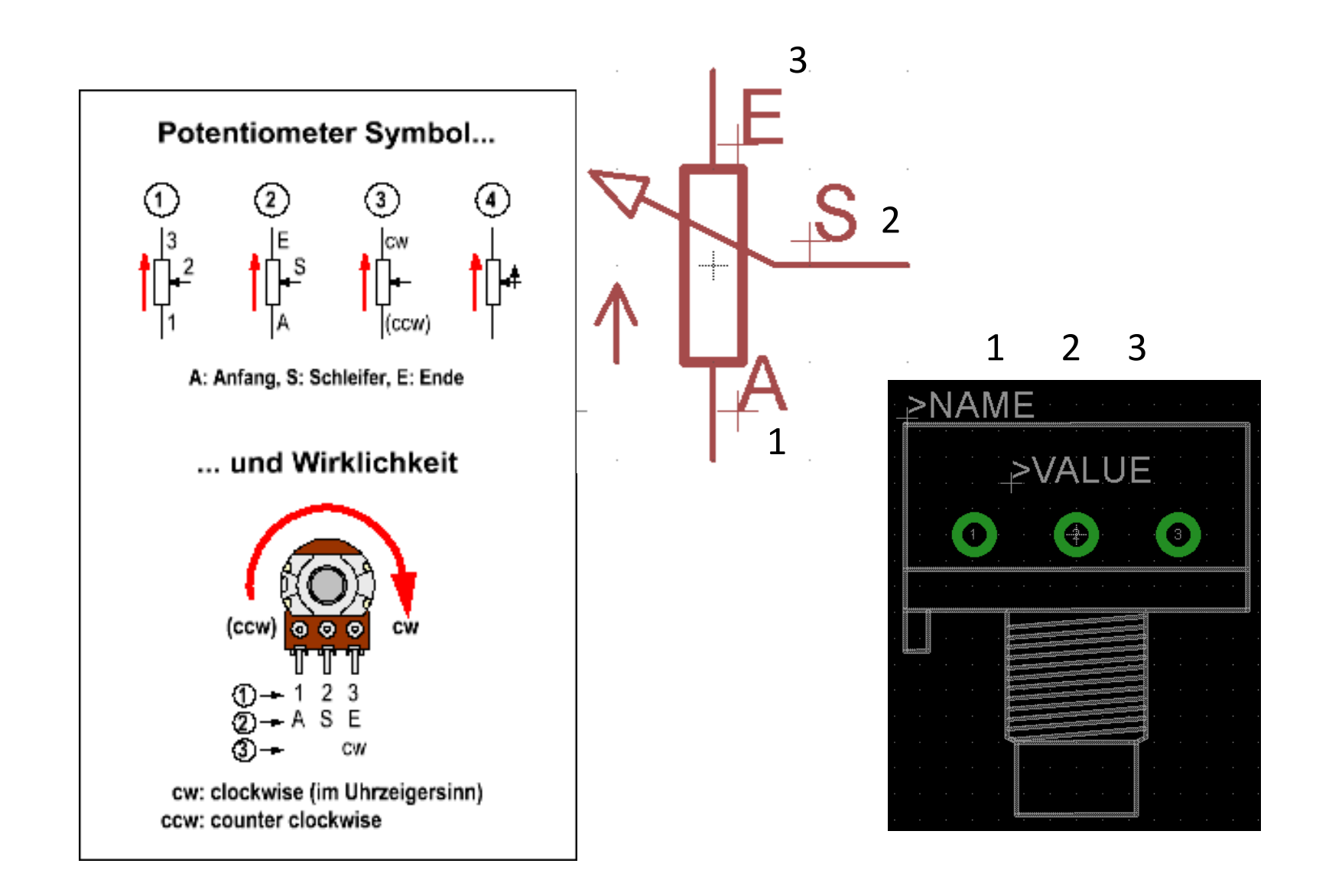

Praktische Flachbandkabel-Anbindungen externer kleiner Platinen an ein Steckbrett:

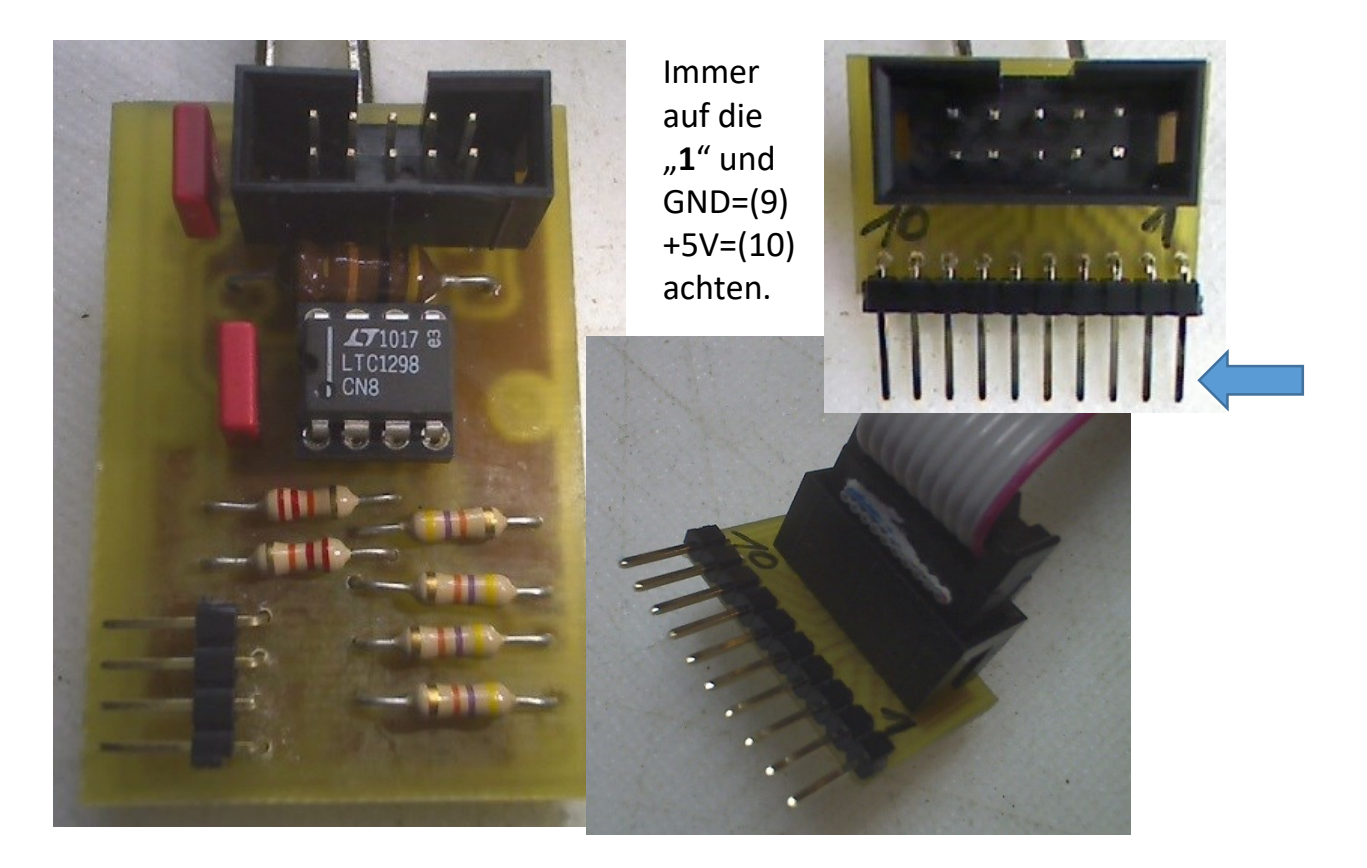

Dazu brauchen wir passende Flachbandkabel

# Praktisches → Flachbandkabel

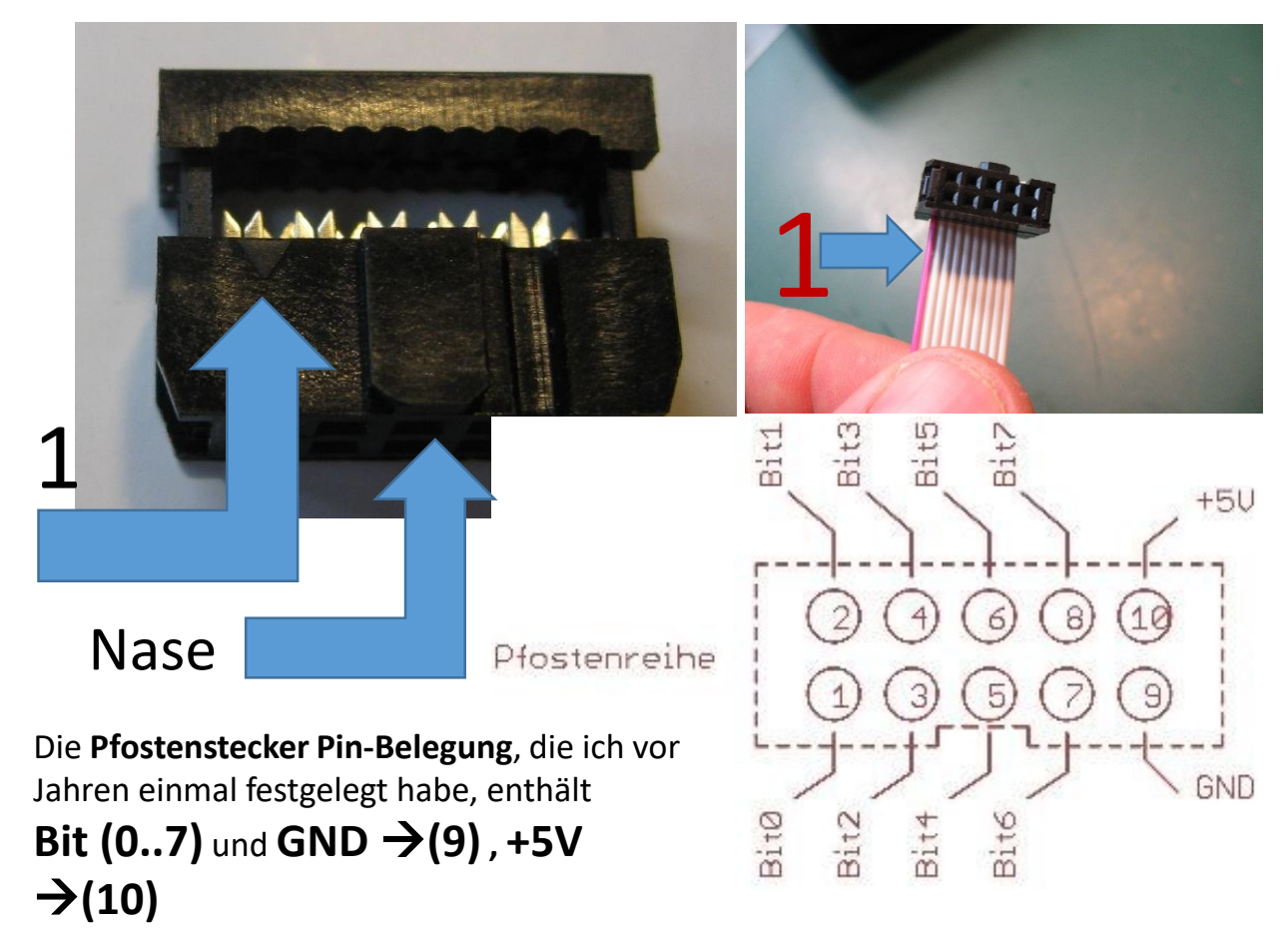

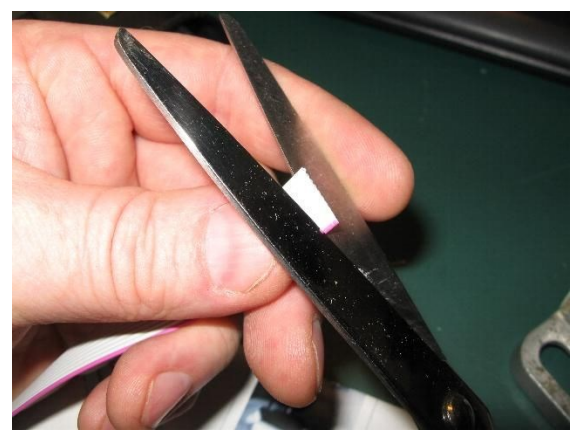

Kabel gerade schneiden

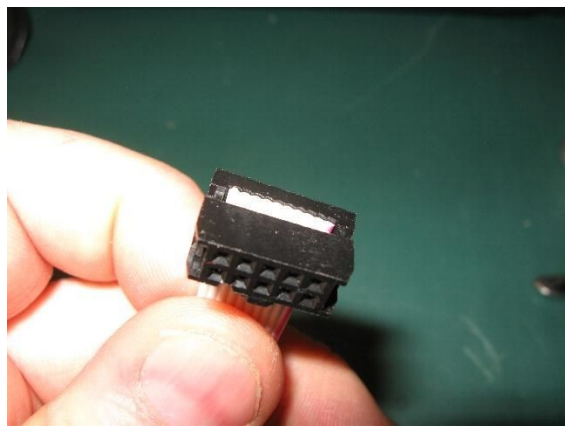

Ende des Kabels genau auf Kante.

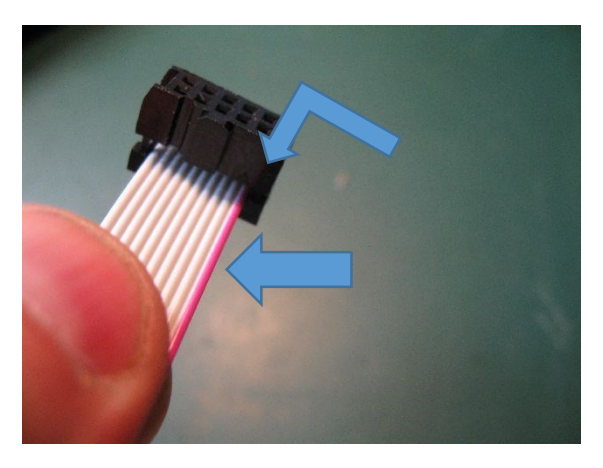

Rote Markierungen auf "1" 2\*Prüfen! (wird gerne falsch gemacht) Beliebige Seite auswählen, wo das Kabel sinnvoll sein soll. Es ist **egal von welcher Seite** man das Flachbandkabel einführt. Entscheidend ist, dass die **ROTE ADER → 1** auf der Seite der **Markierung** liegt.

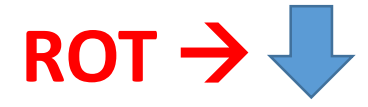

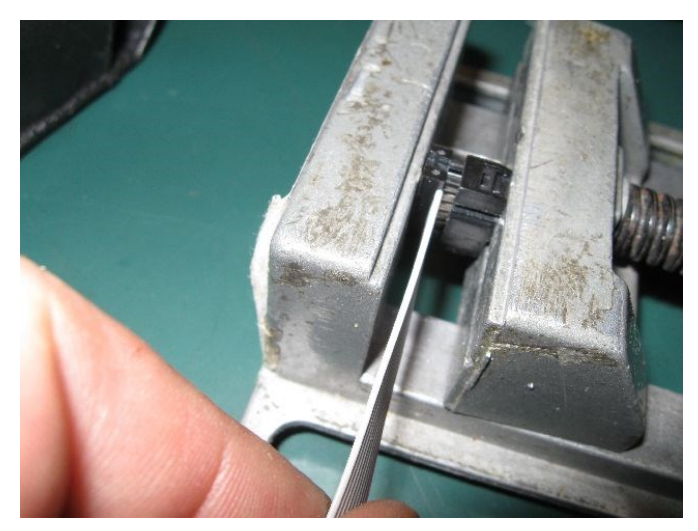

In einem kleinen Schraubstock "**gerade**" quetschen. Keine schiefe Zange! Mit "**sanfter Gewalt**" zudrehen!!

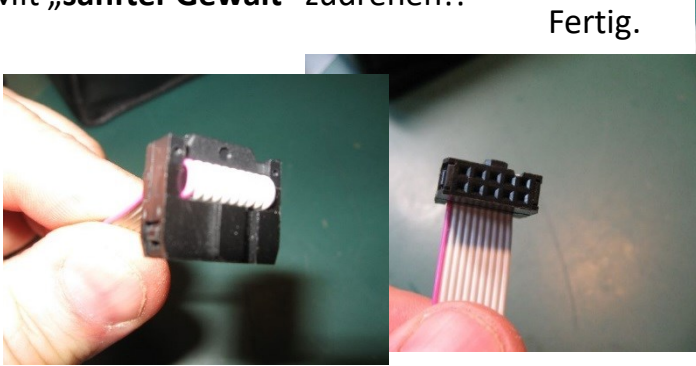

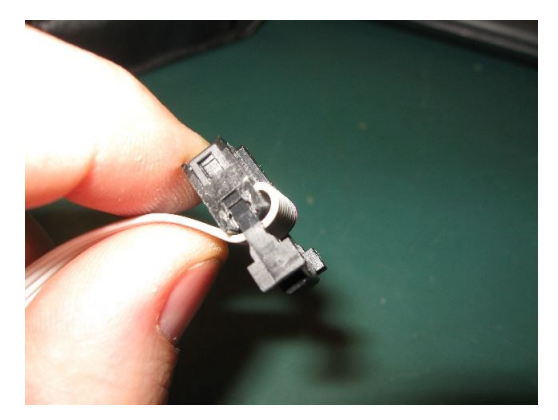

Umfalten und Zugentlastungsbügel aufstecken.

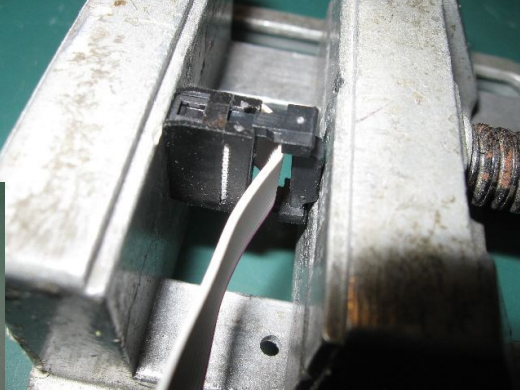

Zugentlastung sanft aufquetschen

Schaltflanke, betrachtet mit einer Fourier Zerlegung. →Schnelles digitales Schalten ist immer HF belastet.

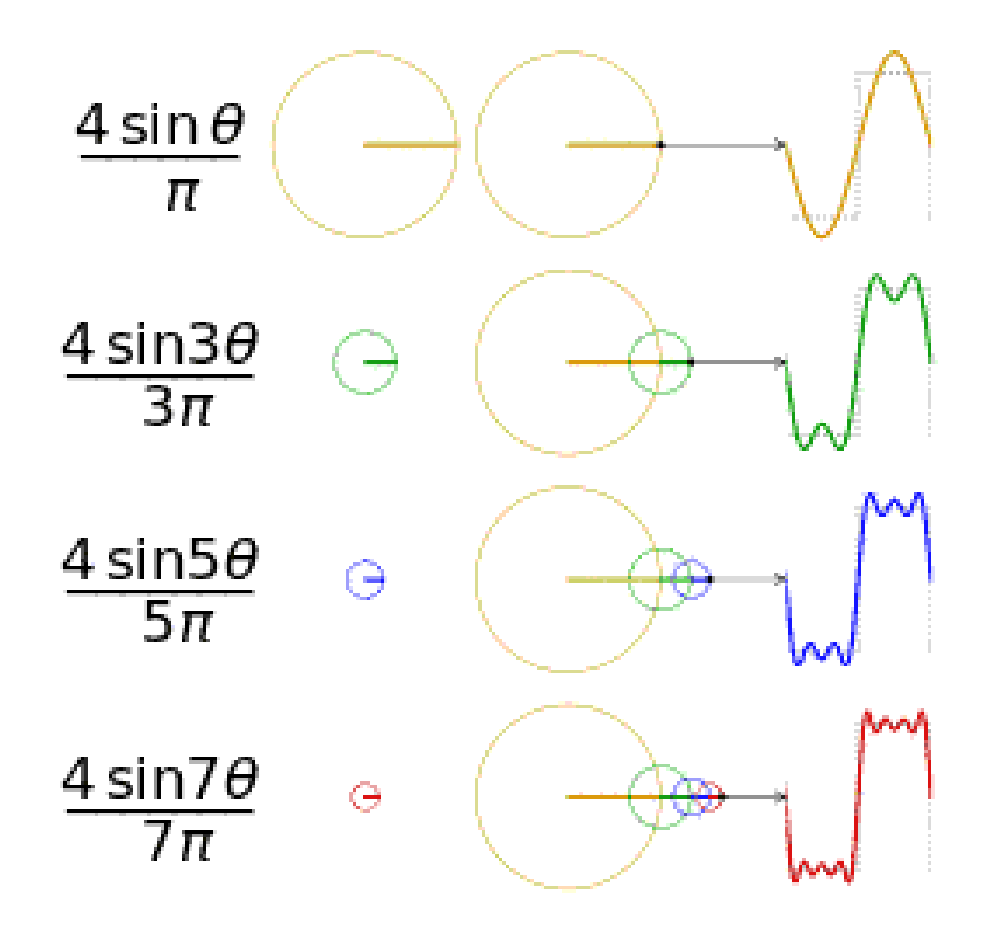

Analogieschluss. Eine Rechteckschwingung (Oan/aus) ist die Summe aller ungeradezahligen. Sinusschwingungen.. Geradezahlig wäre ein Dreieck.

Die Flanke wird immer steiler, ...ergo

 → schnelle Schaltvorgänge produzieren hohe
 Oberwellenfrequenzen. ...das war es vorerst... aber alle diese Techniken werden in einem C-Programm, speziell im Mikrocontroller angewendet Doch jetzt haben wir eine Wiedererkennungswert. Jetzt gibt es nur eines zu tun , lesen , erkennen, selber schreiben, üben.

Ab hier wird's Chaotisch und ist eher eine Merkzettel und ein Fundus Allerlei was mir unter die Finger kommt, Gedanken Anschubser, usw.. YouTubes:

Arduino LED Lauflicht - Knight Rider - mit Source Code https://www.youtube.com/watch?v=Z\_MvWpcwWao

BAS Video-Signal Synthese mit μC, Bsp: Tetris (Programmiert von Armin Shaukat) <u>http://youtu.be/f7NBdHZe4Mo</u>

machine learning: Schulung μC: das sind die Vorlesungen zu dem Fach <u>https://www.youtube.com/channel/UCKHYFGVBavKAKY9ADFBcxSw</u>

# div. Links zur Hardware und Schematics

WICHTIG → Neuer Speicherplatz der AVR Universal Bibliotheken von Peter Fleury : <u>http://homepage.hispeed.ch/peterfleury/avr-software.html</u>

Italienische Arduino Seite: Sensoren: <u>http://tallerarduino.com/category/sensores-2/</u> ARDUINO Schaltplan: <u>http://arduino.cc/de/uploads/Main/Arduino\_Uno\_Rev3-schematic.pdf</u>

4x7 Segment Digit: <u>http://electronics.stackexchange.com/questions/34815/using-4-digit-7-segment-led</u>

Universal Robots: <u>http://www.universal-robots.dk/DK/Presse/Multimedia/Products.aspx</u>

CMOS: <u>http://en.wikipedia.org/wiki/List\_of\_4000\_series\_integrated\_circuits</u>

FTDI CHIP:

http://www.heise.de/make/meldung/Treiber-gegen-gefaelschte-Chips-FTDI-ruft-Fake-Killerzurueck-2435079.htmlhttps:/www.lab-nation.com/

List of CMOS 40xx IC Circuits ROS = Robot Operating System: <u>ros.org</u> <u>smartscoope</u> <u>https://www.lab-nation.com/</u> Sehr viele schöne und lehrreiche Seiten gibt es im Netz. Stöbern lohnt sich: Bsp: <u>https://www.heise.de/developer/artikel/Timer-Counter-und-Interrupts-</u> <u>3273309.html</u>
Handmade. Chaos Generator Ideal für "echte" Zufallszahlen.

Macht Lust zum Experimentieren

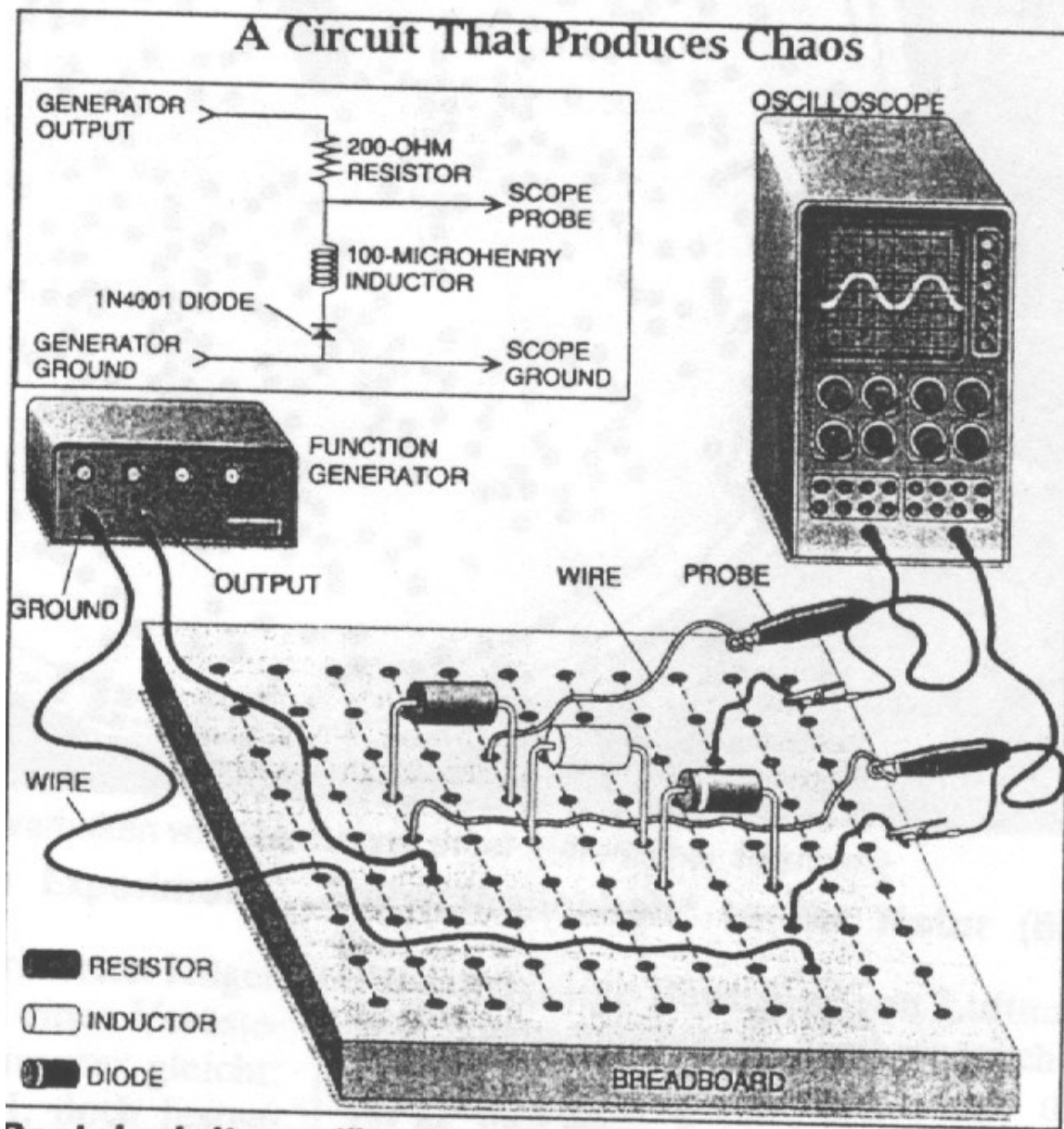

Bastelanleitung für "Chaos-Generator"\* ,Chaos sehen entspannt"

#### SERIE

Anhänger Prigogines für diese Ordnung den Namen "Anti-Chaos" gebrauchen.

Die Chaosmode animiert Naturforscher und Mathematiker zu interdisziplinären Ausschweifungen in die Zeitgeschichte, die Kunstbewertung, die Soziologie, die Ökonomie. Etwas, worin Renate Mayntz, Direktorin des Kölner Max-Planck-Instituts für Gesellschaftsforschung, "naturwissenschaftliche Hegemonialansprüche" sieht, wird von ei-

#### Wer in der Firma ist ein "Chaos-Killer"?

nem Chaosagitator wie Prigogine imperial geltend gemacht.

Seine Ordnungstheorie stützt sich insbesondere auf Computersimulationen, eine überaus künstliche anorganische Erzeugung von Oszillationen in der Petrischale und den Stoffwechsel von Hefepilzen. Verwegen weitet er sie aus auf Himmelsmechanik. Doch damit nicht genug, besorgt er sich daraus Perspektiven auch für die Beurteilung der US-Wirtschaft und des Befundes der GUS.

Zufolge solcher Allzuständigkeit ist er Berater der EG. Seinen Bühnenauftritt in Unna nutzte er schließlich dazu, "unserer Industrie" dringend eine "positivere Einstellung zum Chaos" anzuempfehlen.

So etwas ist Musik in den Ohren ungezählter Chaosjünger in den Chefetagen der Wirtschaft. Sie haben sich frei gemacht für die guten Seiten der nun zum neuen Paradigma ausgerufenen "schöpferischen Instabilität".

Das zu erlernen, gibt es teure Seminare und eine Fortbildungsliteratur, die viele, so auch den Leitartikler der Münchner Medizinischen Wochenschrift, so weit bringt, sogar noch "die Tohuwaboiker" zu "Bannerträgern der wahren Kreativität" zu ernennen.

Das Chaos wird von der Mehrzahl seiner gesellschaftlichen Animateure niemals deutlich genug erklärt. Genährt wird die Illusion, die Selbstorganisation des Neuen, der schöpferische Umschwung ("Kreativität") laufe im Geschäft ähnlich dynamisch wie in ein paar modellhaften Experimenten im Labor.

Einer der prominentesten Verfechter des "Paradigmas der Selbstorganisation", der Biochemiker Bernd-Olaf Küppers, spricht zwar von der strengen Hierarchie, "die sich von den Zellen... bis hin zu den Individuen, Gruppen und Gesellschaften erstreckt".

In den verbreiteten Chaosübungen für Betriebswirte hingegen müssen die noch an festen Hierarchien im Unternehmen Interessierten sich das neue Schmähwort "Chaos-Killer" anhängen lassen. Besondere Fragebogen sollen aufdecken helfen, in wem sich so ein Killer verbirgt.

\*

Ein bißchen Chaos ist schnell inszeniert. Ein Schuß Sahne in den heißen Kaffee, und es ist ein paar Sekunden lang scheinbar da: Die spiralige Verteilung in der Tasse vermittelt eine Ahnung davon, was an der Sache determiniert und was chaotisch abläuft.

Die Vermengung der Moleküle vollzieht sich, auch vom Rauch über der Zigarette kennt man es ja, in einer voraussehbaren Struktur. Myriaden von Teilchen bewegen sich da so geordnet, als wären sie Mitwirkende eines Massenballetts. Vom unsichtbaren Zusammenstoß zwischen Teilchen rührt es her, daß die Formation sich erst vorhersehbar, dann unvorhersagbar abwandelt und verliert.

Einem wohl öffentlichen Interesse entsprechend hat die Zeitschrift Scientific American eine Bastelanleitung her-

ausgegeben, nach der zu Hause mit etwas Aufwand elektrisches Chaos herzustellen ist. Für umgerechnet 300 Mark liefert der Handel das Nötige: Widerstände, Schaltbrett, Oszilloskop. Damit kann jeder durch spielerisches Herumstöpseln Rückkopplungen anfachen, die jählings aus den regelmäßigen Spannungsamplituden im Fenster des Oszilloskops ein erratisches Furioso machen. Das zu verfolgen sei "entspannend", lobt die Zeitschrift. Da sehe man die "Schönheit der Natur"

In München haben sich an der TU junge Physiker, Mathematiker und Informatiker

zu einem Chaosverein verbunden. Wie sie sagen, soll der eine "Lobby für das Chaos" bilden und möglichst vielen Zeitgenossen möglichst einfach nahebringen, wie sehr es sie angeht. Der Klub wird von der Industrie gefördert. Das Interesse am Chaos ist mittlerweile steuerbegünstigt.

Einmal im Monat üben die jungen Experten eine Art Volksaufklärung im Schwabinger "Cafe Ignaz" aus. Sozialarbeiter, Notärzte, Aktienspekulanten und Besitzer von Heimcomputern suchen da Orientierung in allen erdenklichen Fragen, die sie verunsichern. Es geht um Asylantenzahlen, Herzflattern, Börsenkurse und sonstig Instabiles. Faschistische Schwärmer möchten hören, wie sich, naturgesetzlich gesehen, wieder Ordnung schaffen ließe im Land.

Die jungen Leute vom Verein sind zu allen lieb. Stolz nennen sie sich "Chaoten". Daß dies vor kurzem noch ausschließlich als Bezeichnung für Typen galt, die ihre Anschauungen mit Hilfe von Molotowcocktails und Pflastersteinen geltend machen, berührt die neuen Chaosfans nicht mehr.

Chaos zu zeigen ist ihre Spezialität. Einer von ihnen tut das mit so viel unterhalterischer Bravour, daß ihn ein Software-Produzent vor einem Firmenempfang im Münchner Zwei-Sterne-Restaurant "Tantris" hat auftreten lassen – Chaos zum Horsd'œuvre.

Wo immer der Chaosklub seine einführenden Experimente zur Show macht, ob in regelmäßigen Symposien für jedermann oder in den Physiksälen von Fachschulen: Es herrscht Andrang wie bei einer Filmpremiere.

Mit Pendeln fängt es immer an. Pendel, scherzte James Gleick, der Chaos-

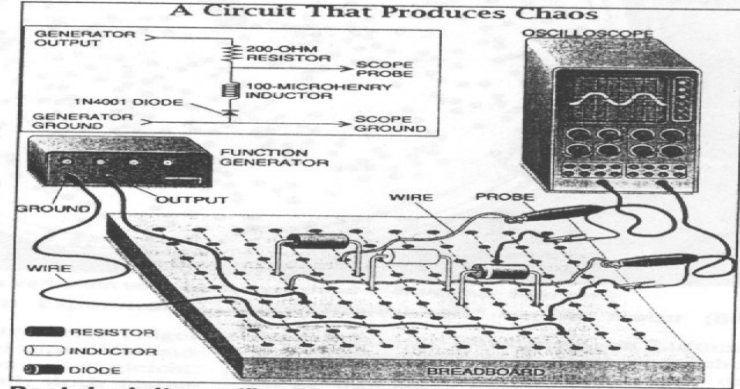

Bastelanleitung für "Chaos-Generator"\* "Chaos sehen entspannt"

experte der New York Times, die seien so etwas wie die Labormäuse der Chaosforschung. Das liegt daran, daß sich mit nichts so direkt und einfach vorführen läßt, wieviel Unberechenbares mit Schwingungen passieren kann.

Unglaublich viel in der Natur, ihren Systemen und Zellen ereignet sich in Form einander überlagernder Schwingungen, die kaum zu analysieren sind. Zu Pendeln gibt es eher Zugang, ob sie nun in Gestalt kinetischen Spielzeugs auf dem Schreibtisch stehen, verbunden mit subtilsten Meßgeräten in Forschungsstätten oder als Kinderschaukel

#### \* Aus dem Scientific American.

Morse Dekoder aus der Bucht. ~15€ Mit PIC16F64A und NAND Schmitt Trigger CD4039. Der Analogteil könnte besser sein, genauso wie der Frankenwein.

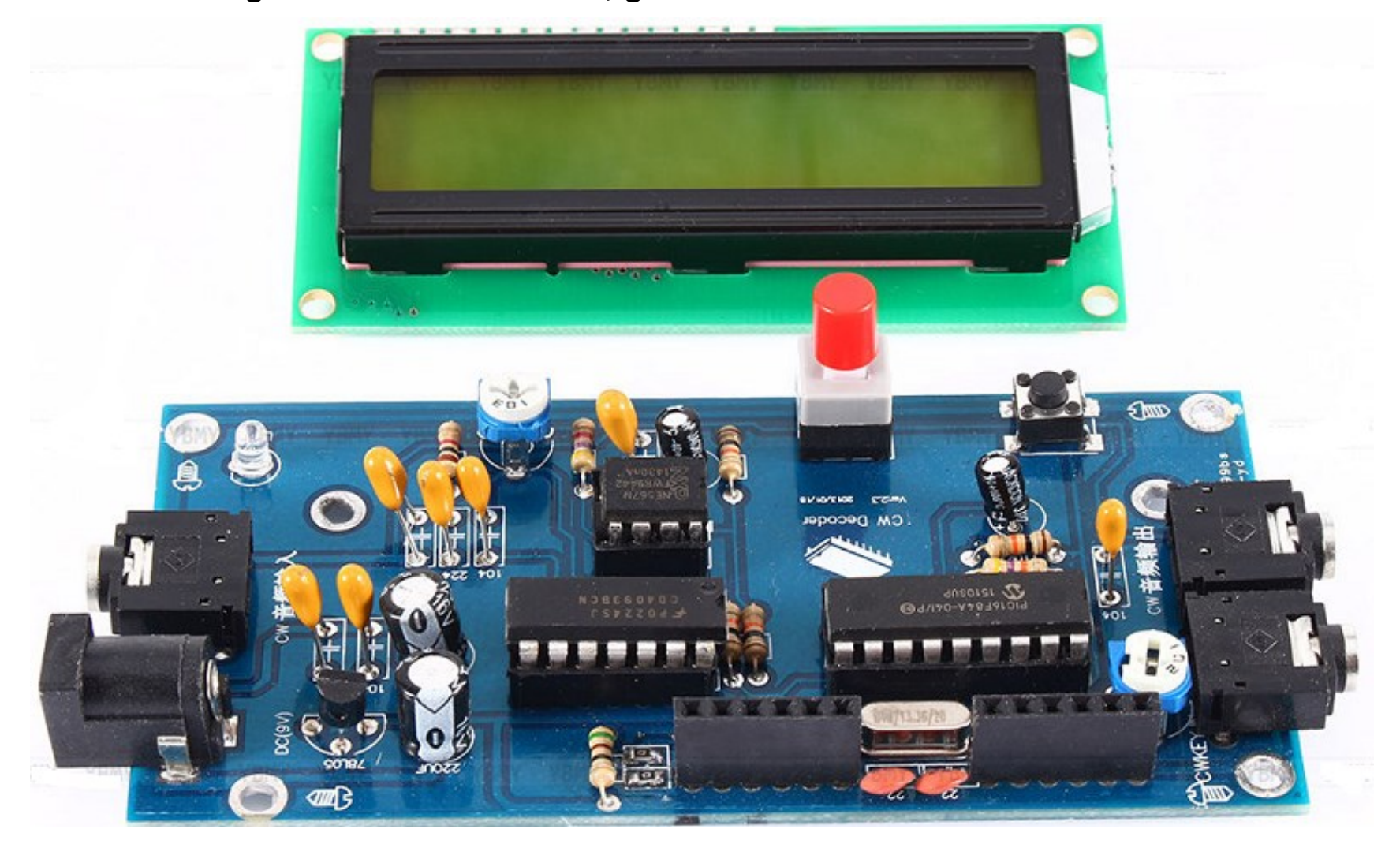

Ext. Projekt Morsedekoder: <u>http://gemander.org/2015/03/31/cw-decoder-nach-wb7fhc/</u>

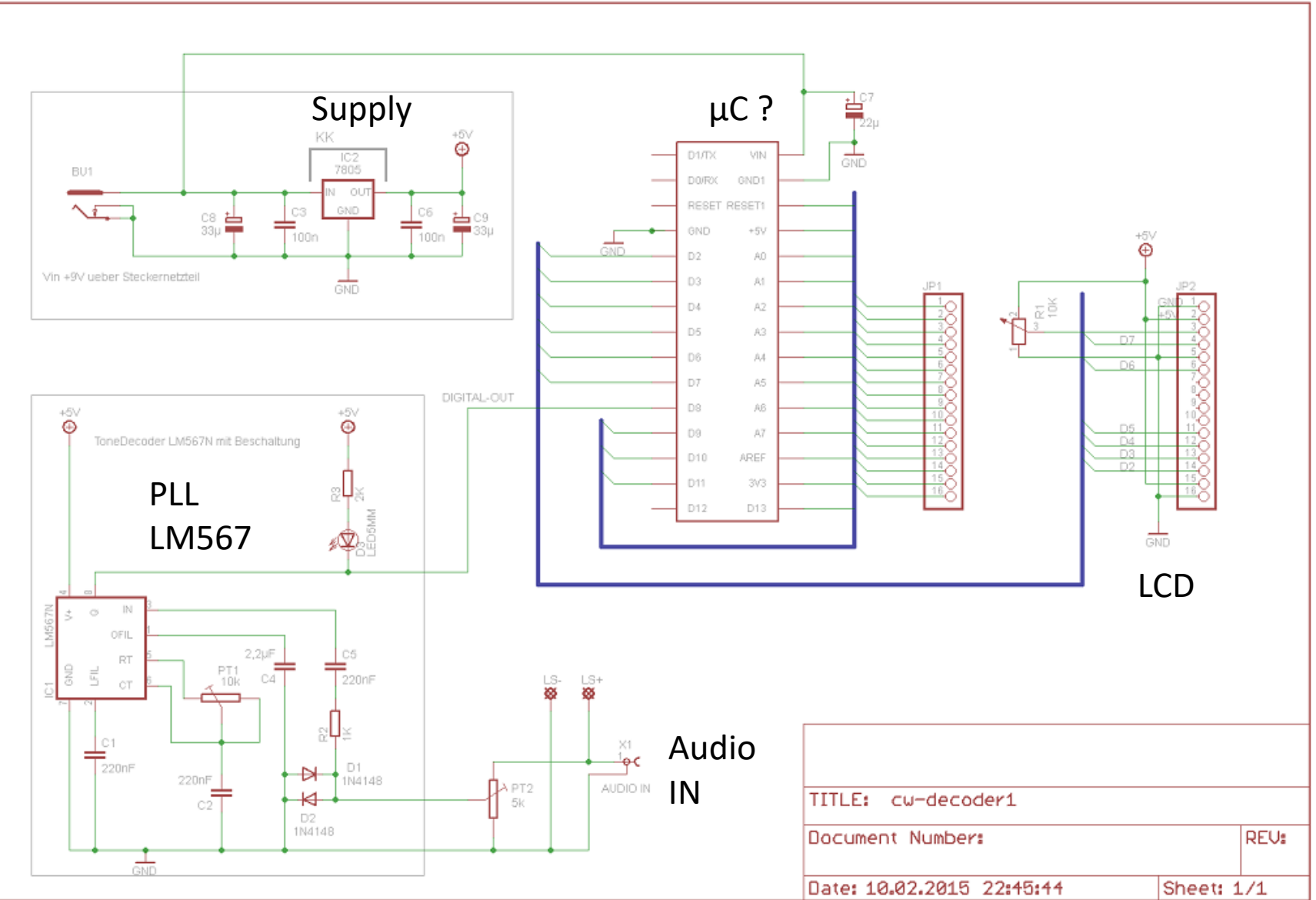

#### http://gemander.org/wp-content/uploads/2015/03/CW-DecoderSCH.png

# Morsen mit dem Controller

Projekt Idee: Senden ( Tx ) Timings mit Interrupt und Flags für das Senden. Einstellbare Geschwindigkeit.

Empfangen (Rx) ist viel schwieriger. Dynamische Zeit-(Timer) Anpassung. Ereignis - Level Detektor. Fehlerkorrektur usw.

### International Morse Code

- 1 dash = 3 dots.

- The space between parts of the same letter = 1 dot.

- The space between letters = 3 dots.
- The space between words = 7 dots.

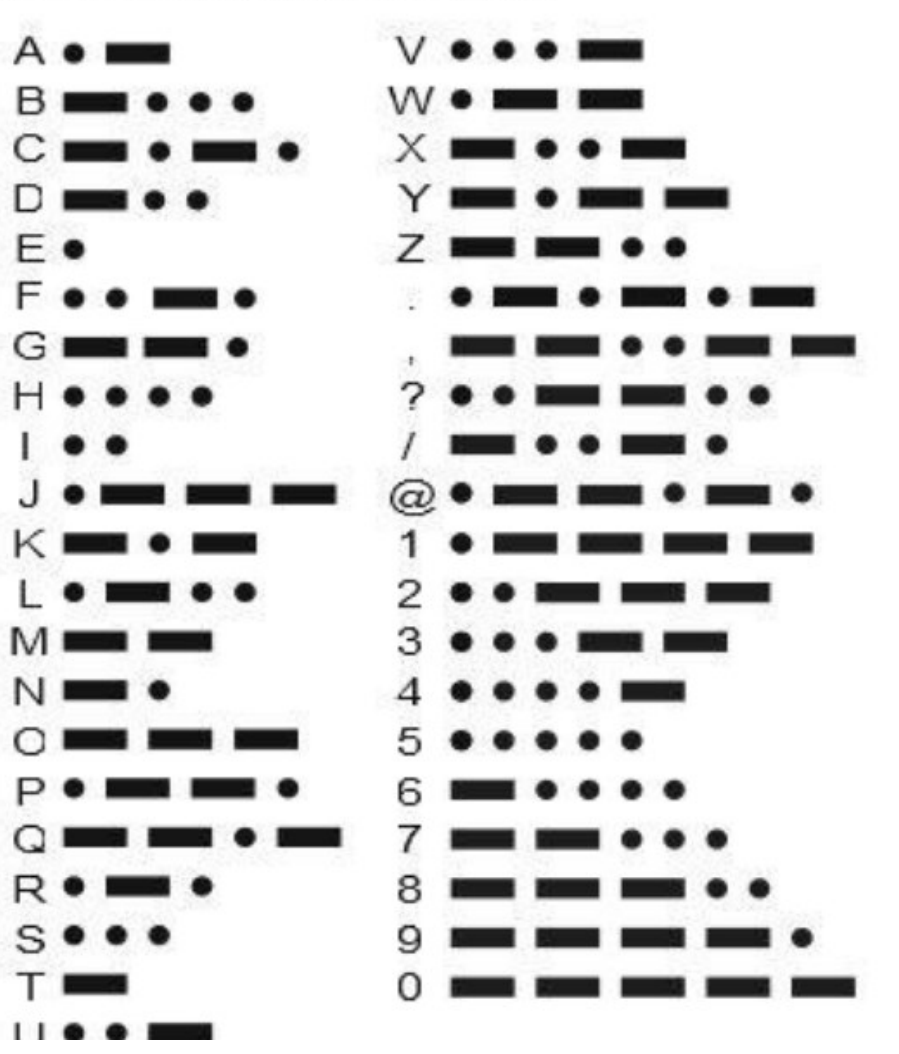

| Inter    | nationaler N                         | Aorsecode    |              |             |            |          |           |       |  |
|----------|--------------------------------------|--------------|--------------|-------------|------------|----------|-----------|-------|--|
| Lateir   | nische Zeiche                        | en:          |              |             |            |          |           |       |  |
| А        |                                      | • N          | 1.00         |             |            | Ziffern: |           |       |  |
| в        |                                      | ο            |              |             |            | 0 🗕      |           |       |  |
| С        | - 100 100                            | ~ <b>P</b>   | ж <b>н</b> т | -           |            | 1        |           |       |  |
| D        | 10000                                | ~ <b>Q</b>   |              | * <b></b> ~ |            | 2        |           |       |  |
| Е        |                                      | • R          | ·            |             |            | 3        |           |       |  |
| F        | a.a. 1a.                             | - <b>S</b>   |              |             |            | 4        |           |       |  |
| G        |                                      | ~ <b>T</b>   |              |             |            | 5        |           |       |  |
| H        |                                      | - U          |              |             |            | 6 🗕      |           |       |  |
| I        |                                      | - <b>V</b>   | 20.00.00     | -           |            | 7 🗕      | in and    |       |  |
| J        |                                      | - <b>w</b>   |              | -           |            | 8 🗕      | 1 14.4    |       |  |
| к        |                                      | ··· X        |              |             |            | 9 🗕      | <u> </u>  |       |  |
| L        | aa aa aa                             | ~ <b>Y</b>   | 1.00         |             |            |          |           |       |  |
| M        |                                      | - Z          |              |             |            |          |           |       |  |
| <b>0</b> | - <b>I I</b> - <b>I</b> - <b>I</b> - |              |              |             |            |          |           |       |  |
| Son      | derzeich                             | en:          | atzzeici     | nen:        |            |          |           |       |  |
| A, A<br> | *                                    | • ~ •        | [AAA]        | *           | *          | •• V     |           |       |  |
| Α        |                                      | ··· ,        | [MIM]        |             | ~          |          |           |       |  |
| È        |                                      | :            |              |             | aaa -      | - +      |           |       |  |
| É        | 10-10 Table                          |              |              |             |            | ~ /      | 100.00    | 12 55 |  |
| ä        |                                      | ,            | Fra er 1     |             |            |          |           |       |  |
| 0        |                                      |              | [1M1]        |             | 9000 F     | ~   @    |           |       |  |
| U        |                                      | -            |              |             |            |          |           |       |  |
| ß        |                                      |              |              |             |            |          |           |       |  |
| СН       |                                      | (            |              |             |            |          |           |       |  |
| Ñ        |                                      | )            |              | 101         |            |          |           |       |  |
| - •      |                                      |              |              |             |            |          |           |       |  |
| Signa    | le:                                  |              |              |             |            |          |           |       |  |
| KA       | (Spruchanfa                          | ng)          | Ċ            |             | 0          |          |           |       |  |
| BT       | (Pause)                              |              |              | 0.000       |            |          |           |       |  |
| AR       | (Spruchende                          | ≥)           | **           |             |            |          |           |       |  |
| VE       | (verstanden)                         | )<br>do)     |              |             |            |          |           |       |  |
| SOS      | (internationa                        | aler Notruf) |              |             |            |          |           |       |  |
|          | (Fehler; Wied                        | derholung a  | b            |             |            |          |           |       |  |
| HIH      | letztem volls                        | ständigen W  | ort) 👘       |             |            |          |           |       |  |
| Kuri     | lliooho 7                            | aiahan:      |              |             |            |          |           |       |  |
| Ky11     | msche Zo                             |              | ŭ            |             |            | v        |           |       |  |
| E        | *                                    |              | и ::         |             | 7          | ,        |           |       |  |
| P        |                                      |              | ĸ            | Net 1       | ~~         | Ψ        |           |       |  |
| в        |                                      |              | л 🛛          | 10000       |            | x        |           |       |  |
| Г        | - I - I +                            | ~            | м –          |             | -          | ц        | 1 100 100 |       |  |
| д        |                                      | 1            | н            | 14          | 8          | ч        |           |       |  |
| E        | ::                                   | .e.          | 0            |             | <u>=</u> ( | ш        |           |       |  |
| Ë        |                                      |              | п –          | 1 10        | ~          | ь        | 1000      |       |  |
| ж        |                                      |              | P            |             |            | а        |           |       |  |
| 2        |                                      |              | <u> </u>     |             |            | 10       |           |       |  |
| 3        | 1 199                                |              | с ::<br>_    |             | ***        | ю        |           |       |  |
| И        | 1011                                 | 100          | т –          |             | -          | я        | 31 IRI I  |       |  |

#### Morsecodierung:

TRICK: Möglichst nur EIN Byte/Zeichen.

Methode: f(x) = 0, f(x) = 1; Wenn eine f(x) = 1 übrig bleibt ist der Code fertig. BSP:  $f(x) = \dots - \dots \rightarrow A$  Byte 00010100 (von rechts kommend parsen)

Beispiel: Morse "F" Code ist von rechts nach links zu interpretieren u8Code = 0b00010100; // = "F" Lade hier das zu sendende Zeichen // 0100 von rechts = Morsecode von links "..-." // Sprich: 0010 = ..-.

do {

TxFlag = (u8Code & 0x01); // Prüfe letzte Stelle ob Punkt=0, oder Strich=1 → Sende TxFlag; // wie immer das realisiert wird. u8Code = u8Code >> 1; // Shift alles eine Stelle nach rechts schieben }while (u8Code > 1);

Schwierig. Das Ganze aber dann in einem Interrupt erledigen (Flag-Steuerung

#### Eine Headerdatei mit den Codes erstellen.

```
static const uint8 t PROGMEM MCA 8BIT SIMPELMORSE[]= \
// Ascii 48 - 57 -> 0123456789 für Zahlen! " → Pos = Ascii Zahl - 48
0b00111111
              //0
,0b00111110
              //1 .----
            //2 ..---
,0b00111100
,0b00111000 //3 ...--
                                   //10
,0b00110000 //4 ....-
                                   ,0b0000110 //A.-
, 0b00100000 //5 .....
                                   ,0b00010001 //B-...
, 0b00100001 //6 -....
                                   ,0b00010101 //C-.-.
,0b00100011 //6
                      --...
                                   ,0b00001001 //D-..
,0b00100111
           //8
                                   ,0b0000010 //E.
              //9
,0b00101111
                      ----.
                                   ,0b00010100 //F..-.
```

"A" = ASCII 65, also Position 10 im Header: POS = ASCII - 55

- , 0b00001011
- ,0b00010000 //H ....
- ,0b0000100
- ,0b00011110
- //G --. //I //J .---

### //20

| ,0b00001101 | //К |
|-------------|-----|
| ,0b00010010 | //L |
| ,0b00000111 | //M |
| ,0b0000101  | //N |
| ,0b00001111 | //0 |
| ,0b00010110 | //P |
| ,0b00011011 | //Q |
| ,0b00001010 | //R |
| ,0b00001000 | //S |
| ,0b0000011  | //T |
| //30        |     |
| ,0b00001100 | //U |
| ,0b00011000 | //V |
| ,0b00001110 | //W |
| ,0b00011001 | //X |
| ,0b00011101 | //Y |
| ,0b00010011 | //Z |

| // SPACE        |
|-----------------|
| //36            |
| , 0b0000001     |
| {keine Zeichen} |
| , 0b00011010    |
| , 0b00010111    |
| , 0b00011100    |
| ,0b10011000     |
| , 0b00011111    |

};

-.-

.-..

\_ \_

\_\_\_

.--.

--.-

.-.

...

-

••-

•••-

.--

-..-

-.--

//SPACE = WORDSPACE"1"

| //Ä  |
|------|
| //Ö  |
| //Ü  |
| //ß  |
| //СН |

# Sehr zu empfehlen. Aufbau von Prototyp Platinen

Manuelle Verdrahtung **mit Wire-Wrap** Drähten erlaubt SAUBERE und wirklich dauerhaft wie professionelle Prototypenerstellung. Dieser **schrumpft beim Löten nicht zurück**. !! Kann gebündelt werden. ( fast wie Bus-Leitungen ) Liegt sauber an und wird gelegentlich an der Oberseite verknotetet.

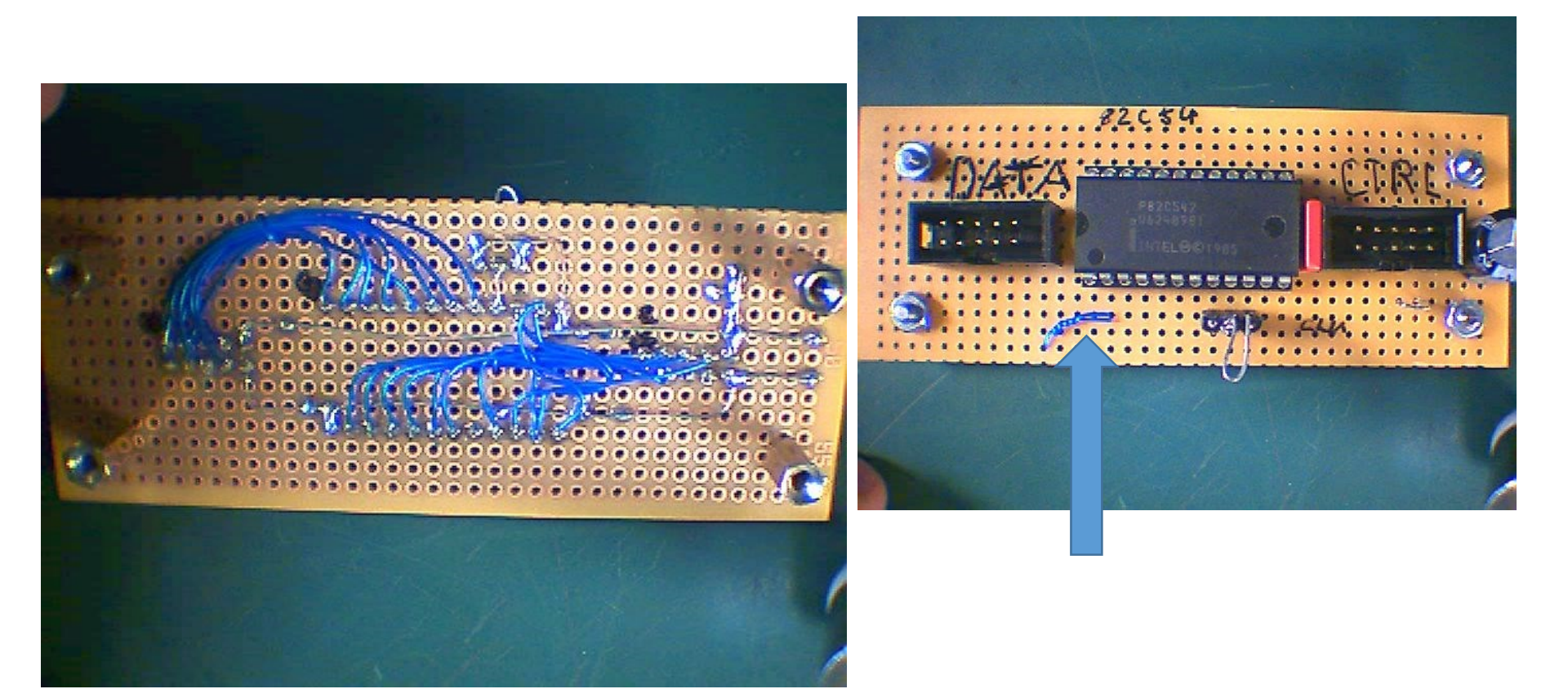

# ... besser gleich Platine machen

Ab einem gewissen Aufwand z.B. mit SMD Teilen lohnt sich eine Platine unbedingt.

Mit Eagle cadsoft.de steht ein gutes Werkzeug zur Verfügung Vorteil: geht genau so schnell, nur sauberer.

Und man hat Spass bei der Entwicklung

Hier z.B. ein R2R Netzwerk mit SMD Widerständen.

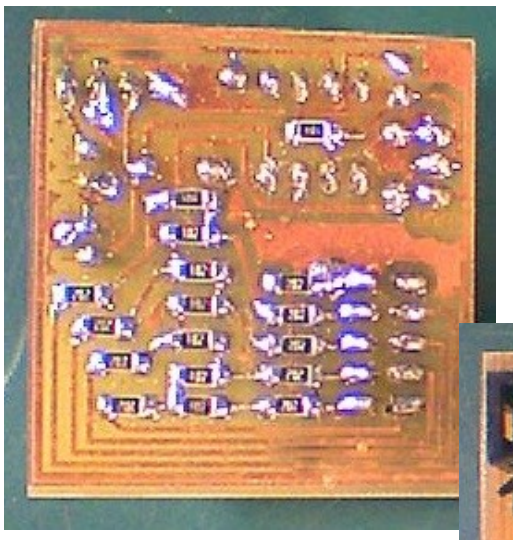

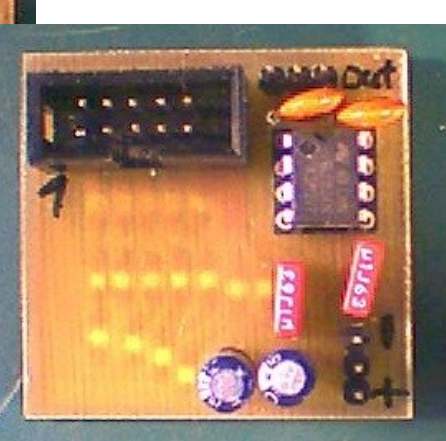

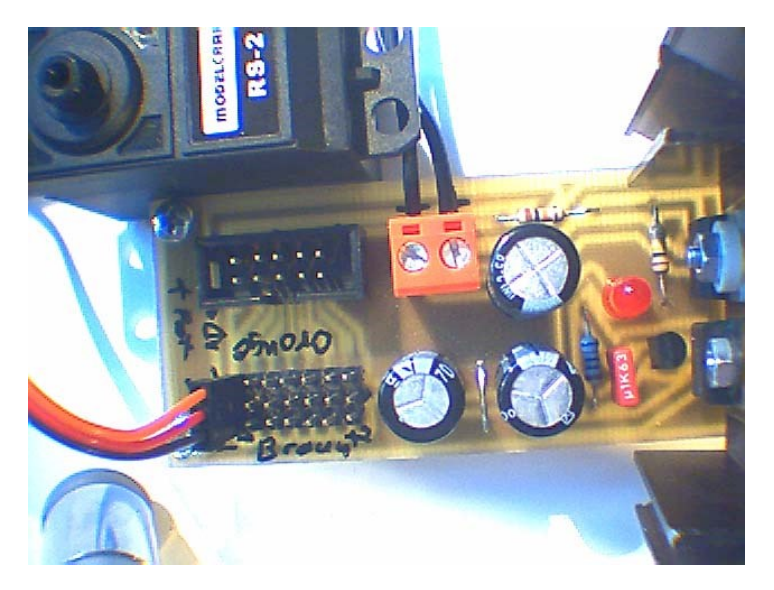

Oder Multi-Servo Ansteuerung

**GUTHUB.com** hat eine enorme Sammlung Projekte, Quellcodes

Sehr schicke Ziffernanzeige mit Morving

DOT MATRIX RG  $\rightarrow$  Siehe Youtube:

https://www.youtube.com/watch?v=uxMf4LmE7n4&t=764s

Quellcode

https://github.com/dragondaud/myClock

+ https://github.com/hallard/WeMos-Matrix-shield

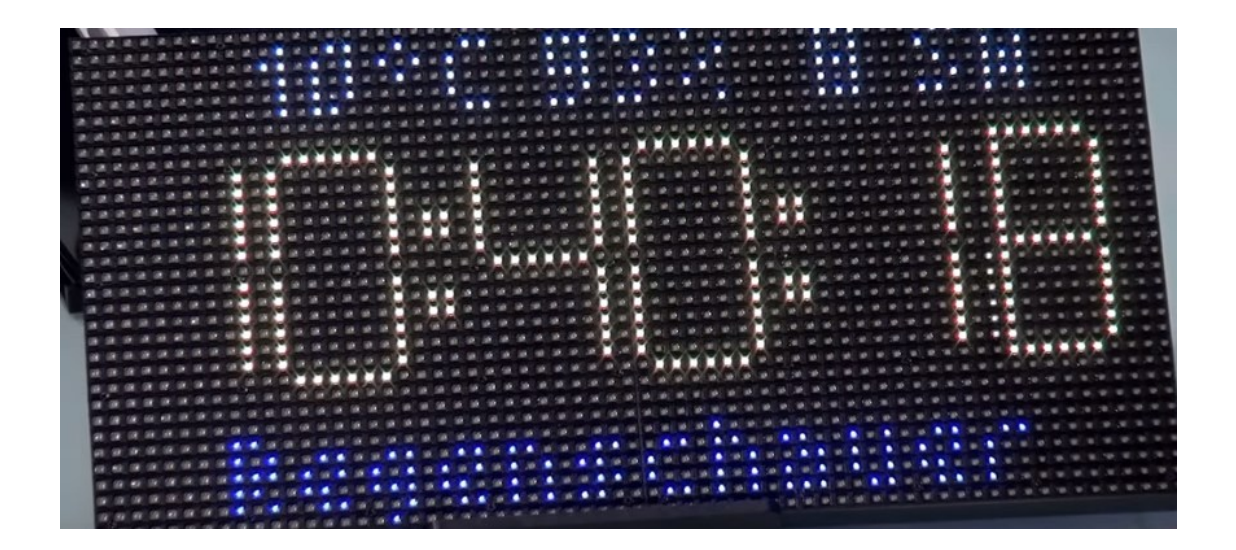

# Projekte & Ideen

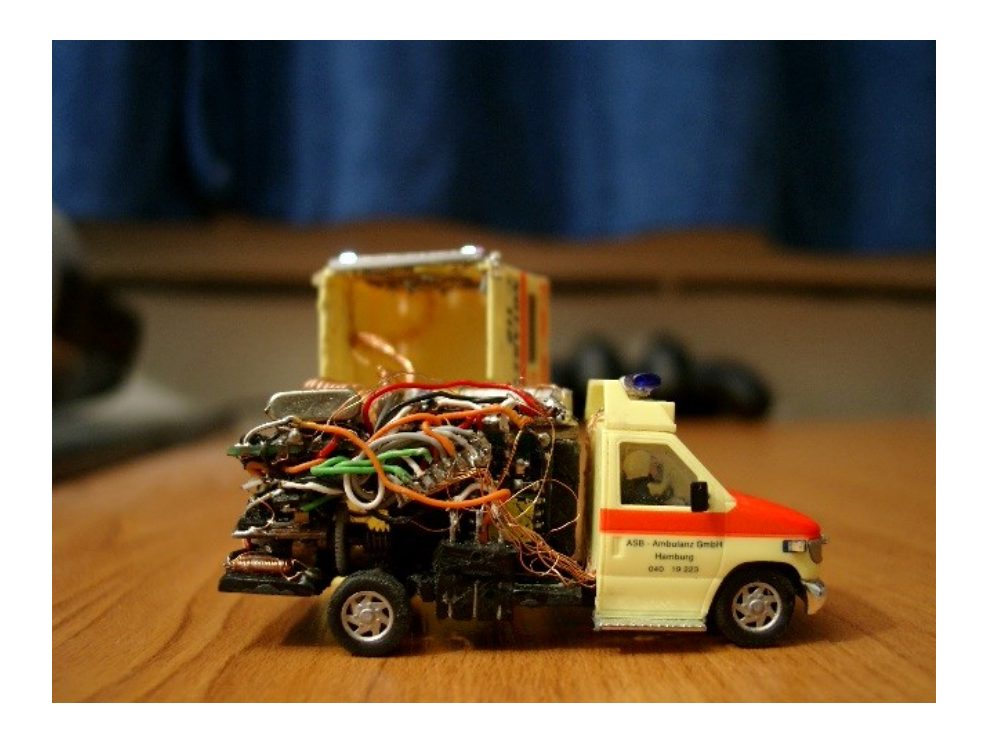

Mustergültiges Beispiel:

Der Aufwand scheint übertrieben zu sein, doch ein stringent sauberer, wie übersichtlicher Aufbau, und eine präzise Dokumentation sind der Garant für ein erfolgreiches Projekt. STICHWÖRTER für Projekte (blose Sammlung)

Selbständige Softwareexperimente. Z.B.

- \* Interrupt Anwendung: LED Ausgabe, blinken mit ^=(Exor) und Timer-FLAG gesteuert.
- \* Software Taster Entprellen , mit Flags und mehrfachen PINx-Reading Übereinstimmung.
- \* R2R Funktionsgenerator,
- \* PWM für Servo ( 1mm..2ms mit ~50Hz )
- \* ADC alg., "automatische PGA?" und mit Ausgabe an Display
- \* ADC mit Analogcomparator realisiert? (time-E-Funktion des Integrators)
- \* DAC-COMPARE... sucsessive aproximatzion:
- \* Zufalls Musik mit echten Tönen  $\rightarrow$  Timer Synthesizer.
- \* Morse Sender Empfänger
- \* Daten-TON Umsetzer (DTMV Dual Tone Multi Frequency oder MFV-Wähltöne)

http://de.wikipedia.org/wiki/Mehrfrequenzwahlverfahren

\* <u>https://www.instructables.com/id/8-x-8-LED-Pong-with-Arduino/</u>

### PONG am 8x8 Display

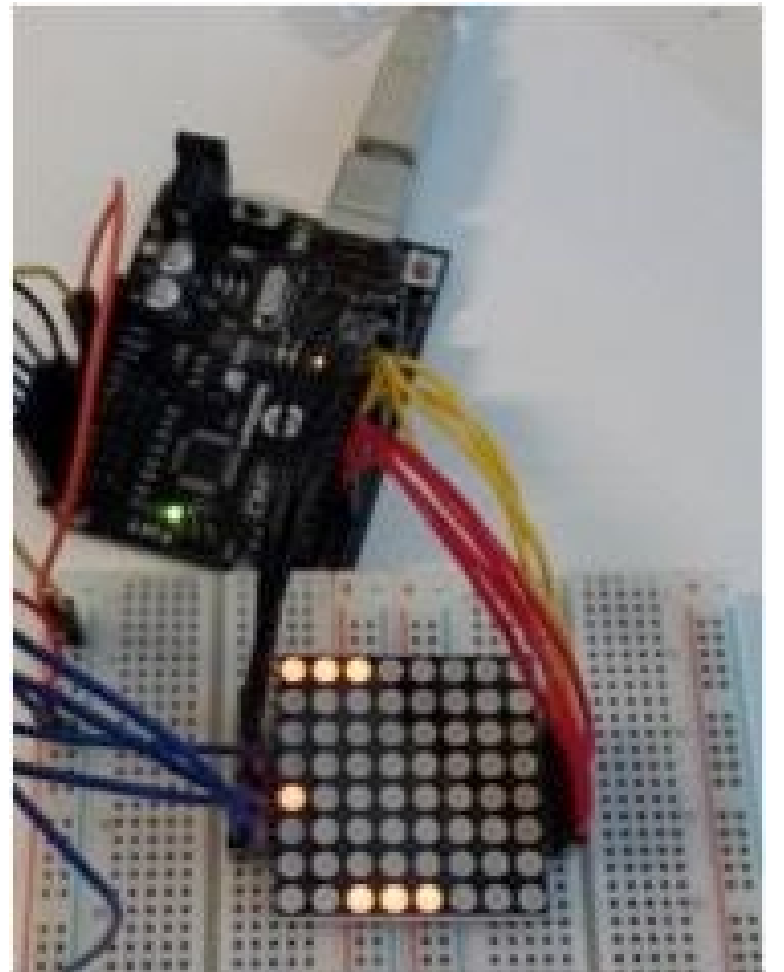

Zwei Potis, oder besser: Rotary encoder, Array Management, Vektor Generierung,

Gar nicht so ohne...

<u>https://www.youtube.com/watch?v=lvAlKH5SzYk</u> Oder <u>https://www.youtube.com/watch?v=Mf6buDkbyAQ</u>

#### **Funk Thermometer Protokoll**

Gefunden auf :

http://thomaspfeifer.net/funk\_temperatur\_sensor\_protokoll.htm

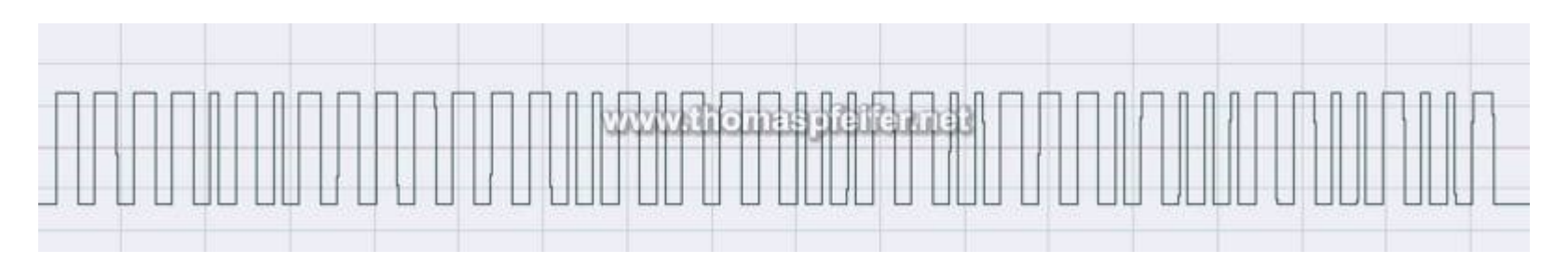

Die Bedeutung der übermittelten Bits wurde durch mehrfaches probieren und genaues hinsehen herausbekommen. Die Daten werden auf 433Mhz mit AM-Modulation übertragen. Ein langer Impuls entspricht einer "0", ein kurzer Impuls einer "1". Die ersten 16 Bits enthalten eine ID, welche beim Reset zufällig gewählt wird. Die restlichen Bits enthalten die Temperatur. Des weiteren ist anscheinend noch eine Checksumme vorhanden

RESET 0000101000001100 0100 0111 0000 0111 0111 0000 1111 20,7 0000101000001100 0101 0111 0000 1001 0111 0000 0010 20,9 RESET

RESET 0000101000001111 1101 0110 1001 0111 0110 1001 1011 19,7 RESET

### Reales Projekt. Mit **µC**ontrollern kann man Maschinen bauen. <sup>Und gutes Geld verdienen</sup>

Hier ein Praxisbeispiel aus der Forschung. Ein Probenhalter, mit elastischen Boden und 6 Kammern, wird Sinusförmig gedehnt. Der Antrieb ist ein kräftiger Titangetriebe **Servo** ....kurzes Youtube: <u>https://www.youtube.com/watch?v=naDMfTPF6WI</u>

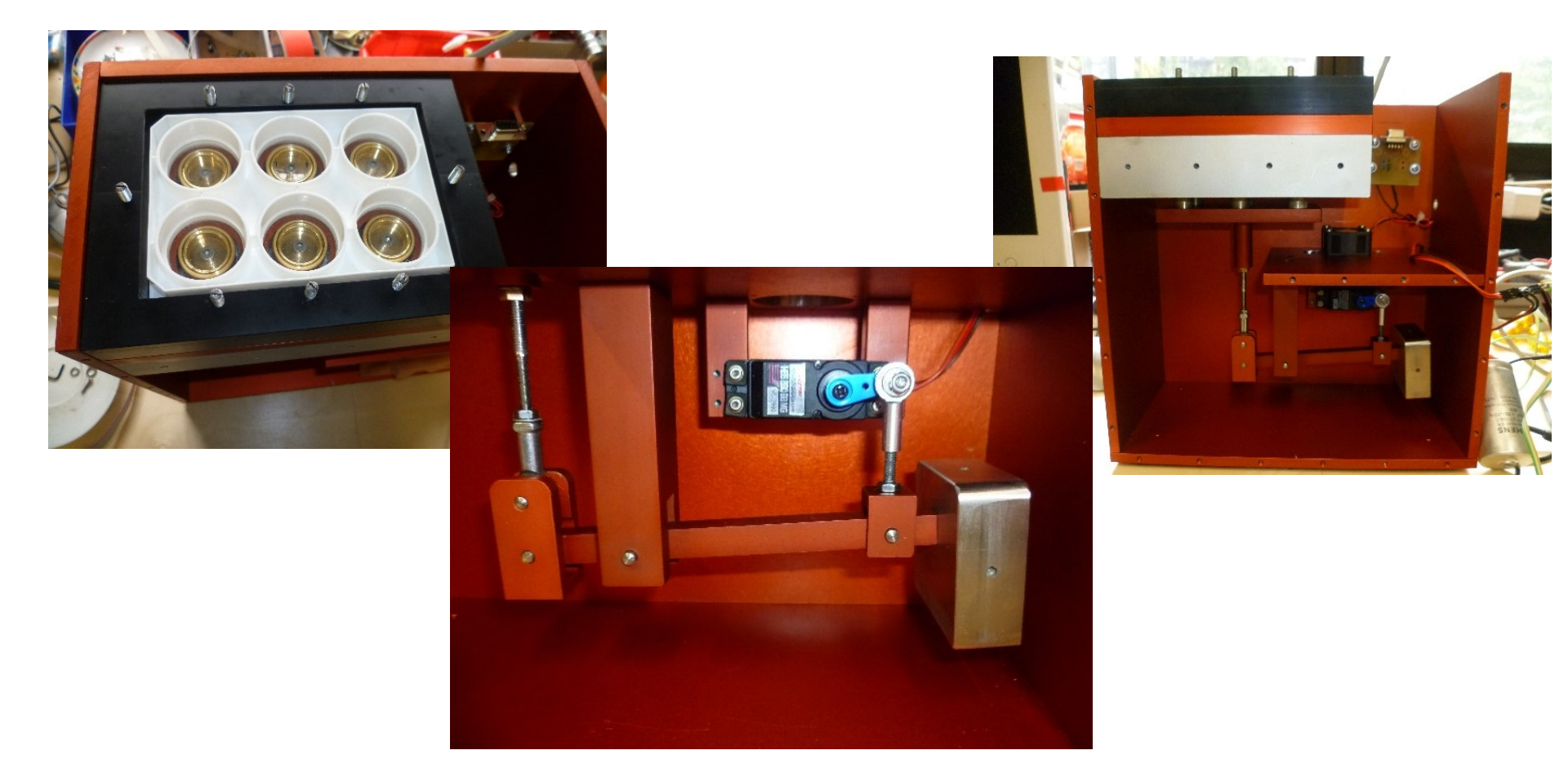

# Coole Projekte

Ich sammle bei Gelegenheit hier Links & Ideen

http://www.instructables.com/

Projektidee: Trommelscanner mit Einpunkt Sensor → Realität: Wetterfax für die Seefahrt.

https://www.youtube.com/watch?v=C\_Qn5X6jDOk\_time: 14:24

Mit alten CD Laufwerken: <u>https://www.youtube.com/watch?v=PD-tPfSrG2g</u> ( Musik im Hintergrund ist Schrott )

PID Regelung: Siehe: <u>http://homepages.uni-regensburg.de/~erc24492/PID-Regler/PID-Regler\_PID-Regler\_mit\_uC.html</u>

Linearantrieb: <u>http://homepages.uni-regensburg.de/~erc24492/Labor-</u> <u>Projekte/Labor-Projekte.html</u>

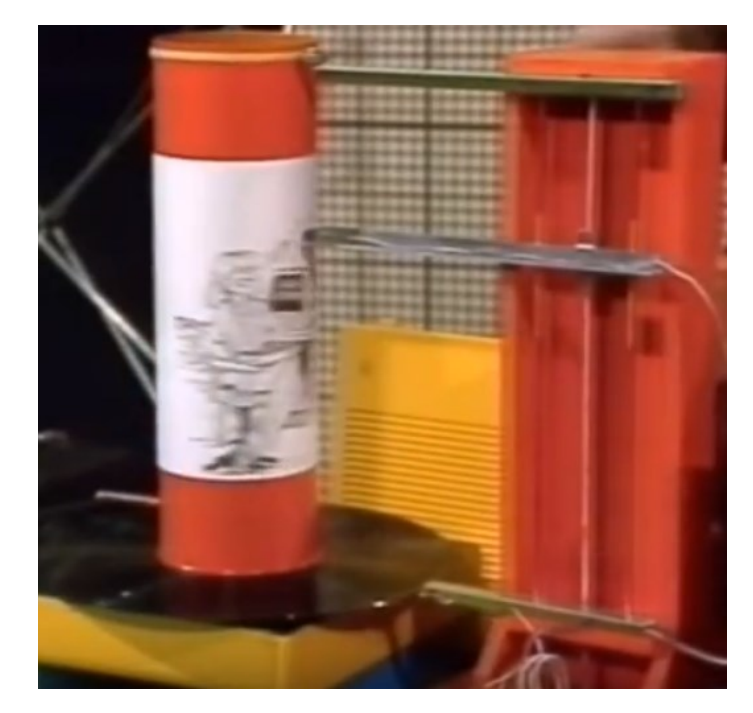

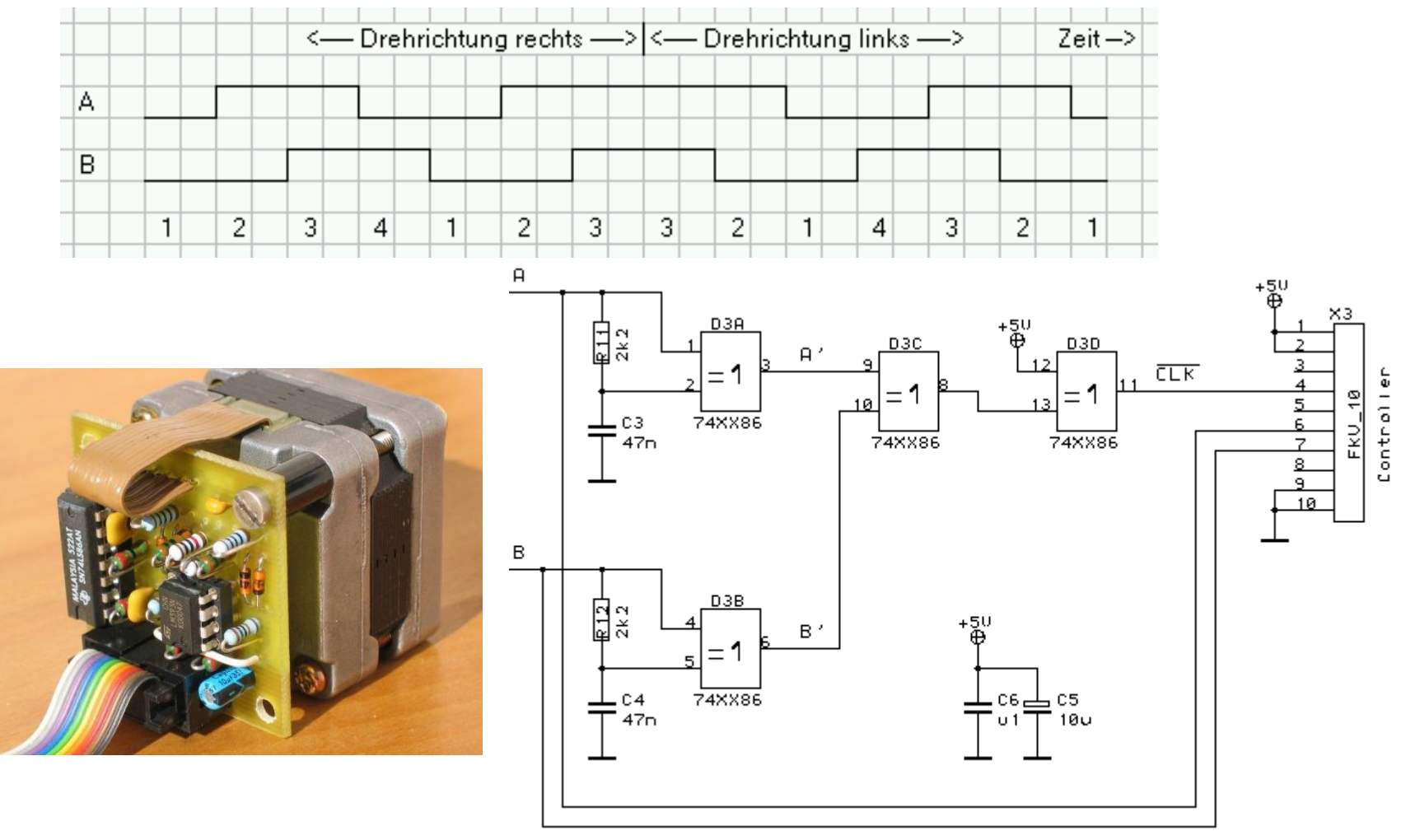

### Schrittmotor als verschleißfreiher, inkrementaler Drehgeber

Die Idee hatte ich schon vor 2..3 Dekaden.....

Auf der Seite von Ing. Michael Schmidt ist das schön beschrieben. <u>https://www.elektrik-trick.de/sminterf.htm</u>

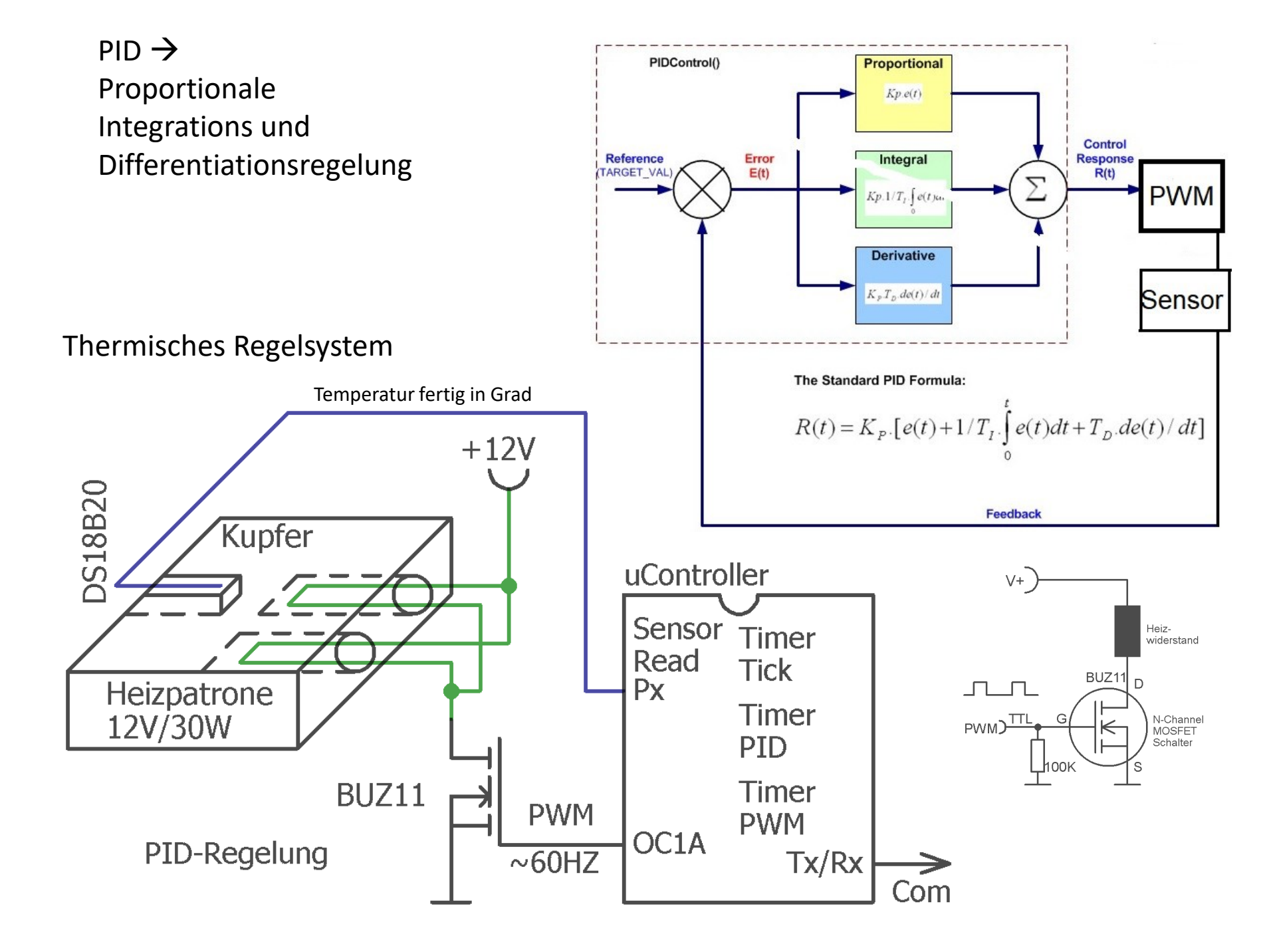

# Projekt Idee Zeitzeichensender Decoder (77KHz) mit LOCK-IN Verstärker (selbst gurgeln), zur Signalverbesserung des Empfängers.

Meine Seite dazu:

https://homepages.uni-regensburg.de/~erc24492/DCF\_Pollin/DCF\_Pollin.html Der μC kontrolliert und erzeugt das Reference Signal 77Khz, die negative Spannung (switcher) für einen Analog-Wechselschalter (CMOS 4066), der das Signal + 180Grad switcht, und liest den Ausgangsintegrator

Quelle: <u>http://www.elektronik-labor.de/Elo/Lockin.html</u>

KONZEPT:

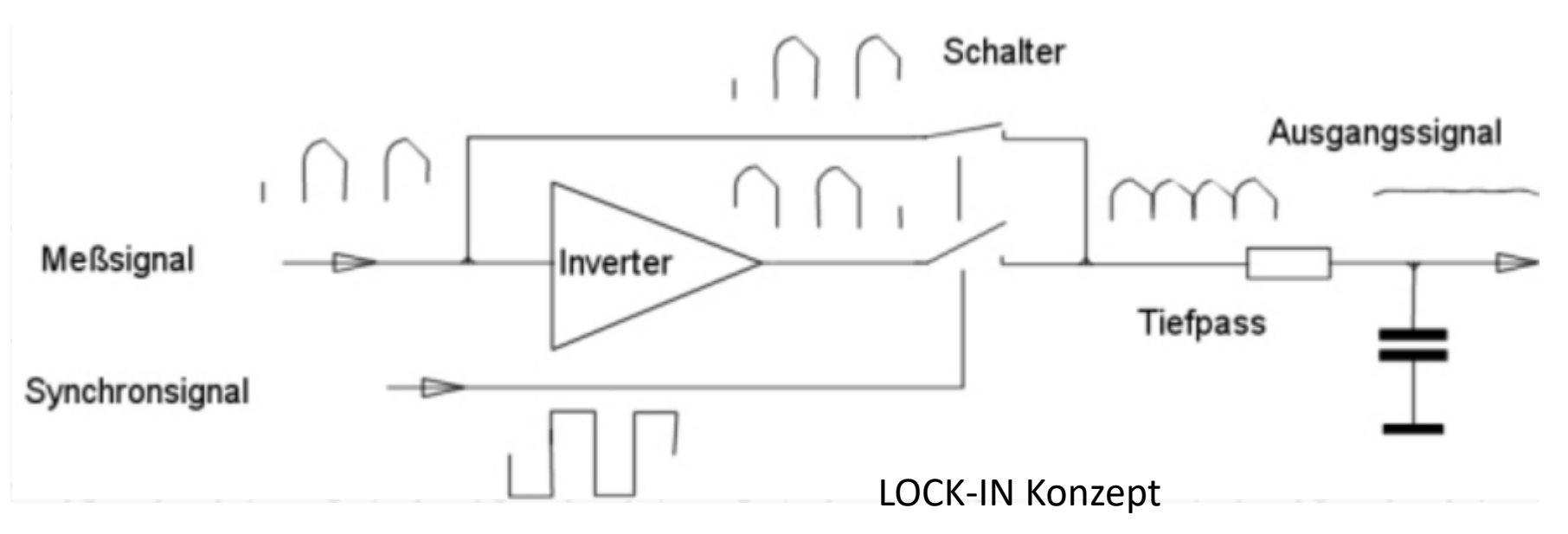

#### Kleine Adapterschaltung zum Pollin DCF Modul ~6€

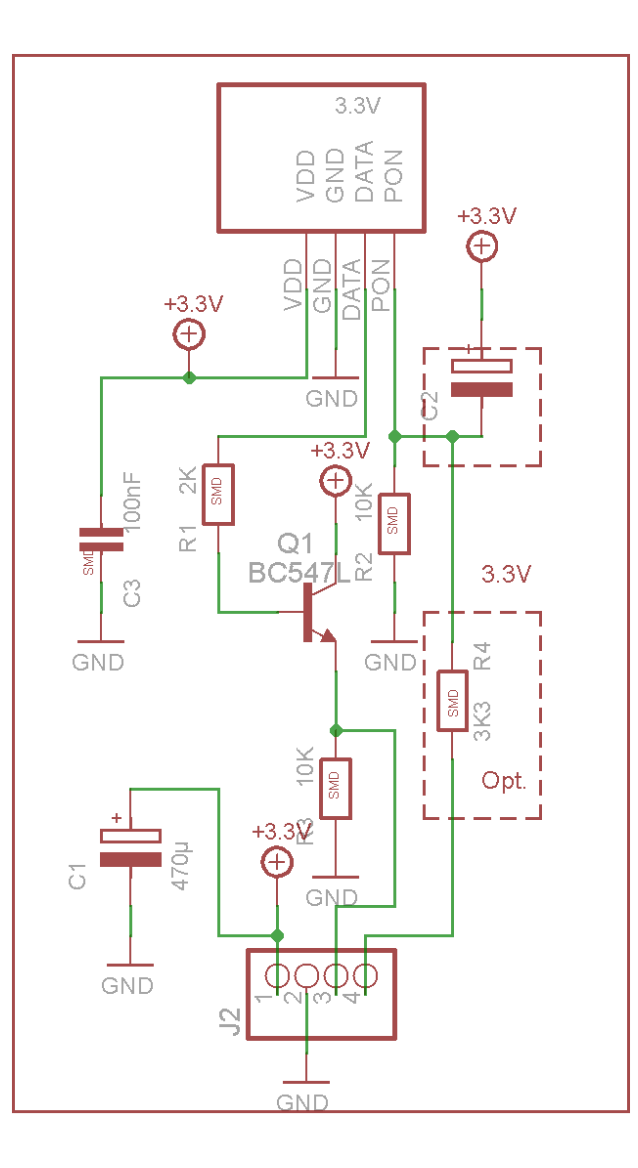

#### 3.3V

PON bekommt High-Puls beim
Einschalten→ dann Low (0V)
Emitterfolger puffert schwaches Signal.
+ Filterkondensatoren, dann kann man eine
lange Leitung von der Antenne weglegen

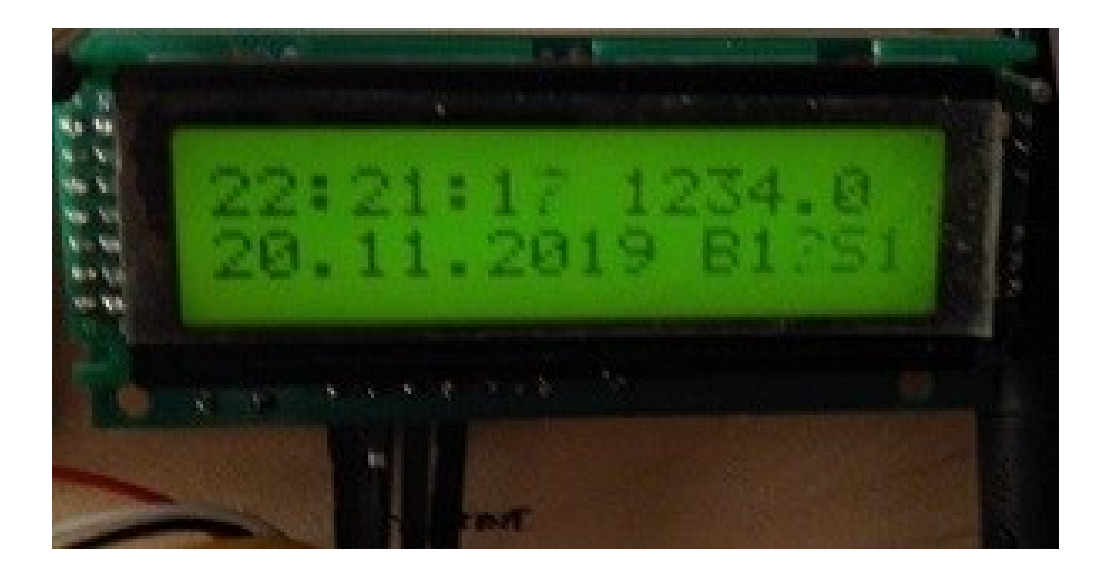

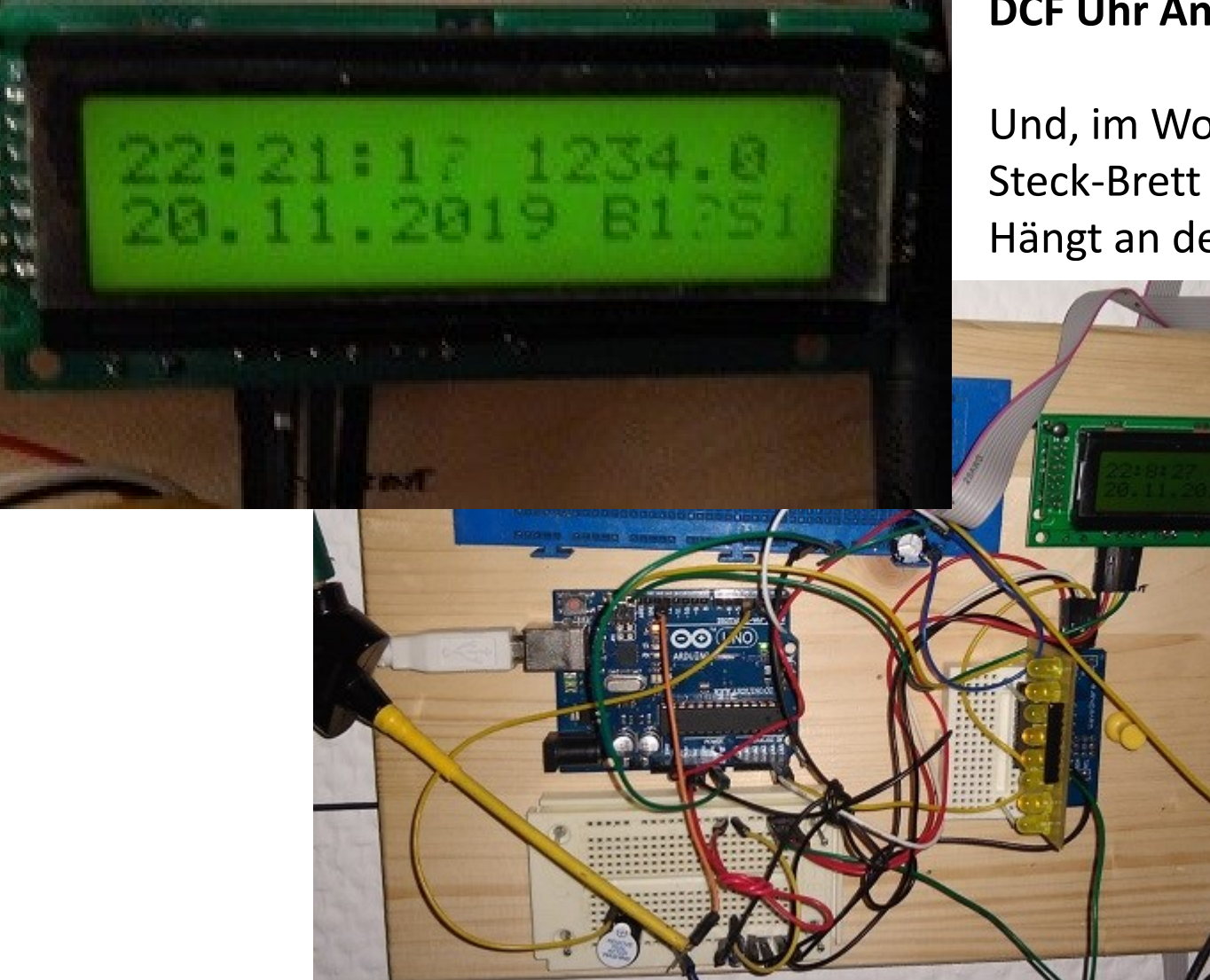

### DCF Uhr Anzeige,

Und, im Wortsinn, Steck-Brett Aufbau. Hängt an der Wand

### Hier sind noch jede Menge Fehler darin, (nicht nachbauen !!). Es ist eine Designstudie

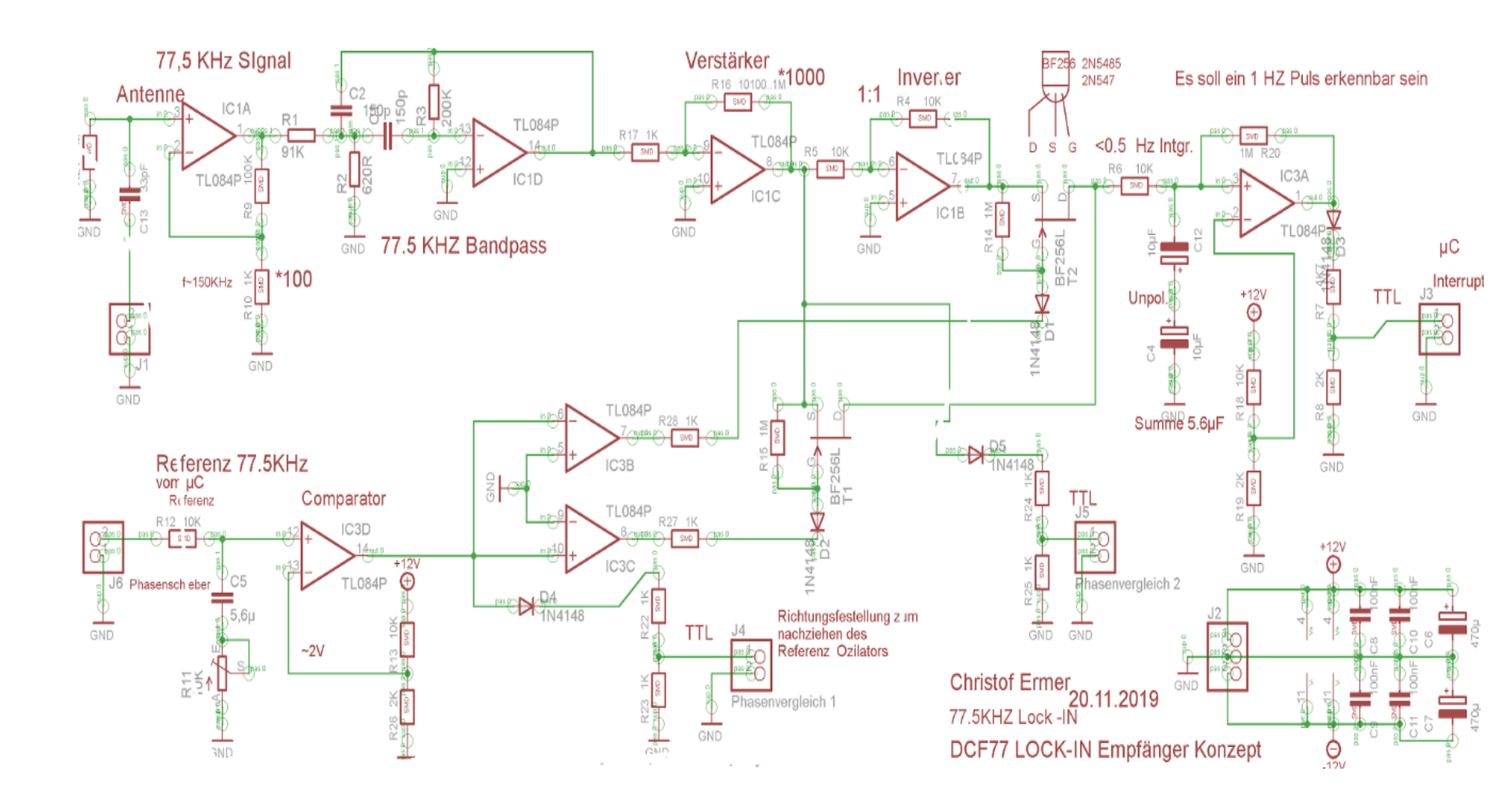

## CW MORSE Decoder

#### mit Hilfe eines PLL Tondedetctors NE567 (**1602 led CW decoder Morse code translator Ham Radio Accessory**)

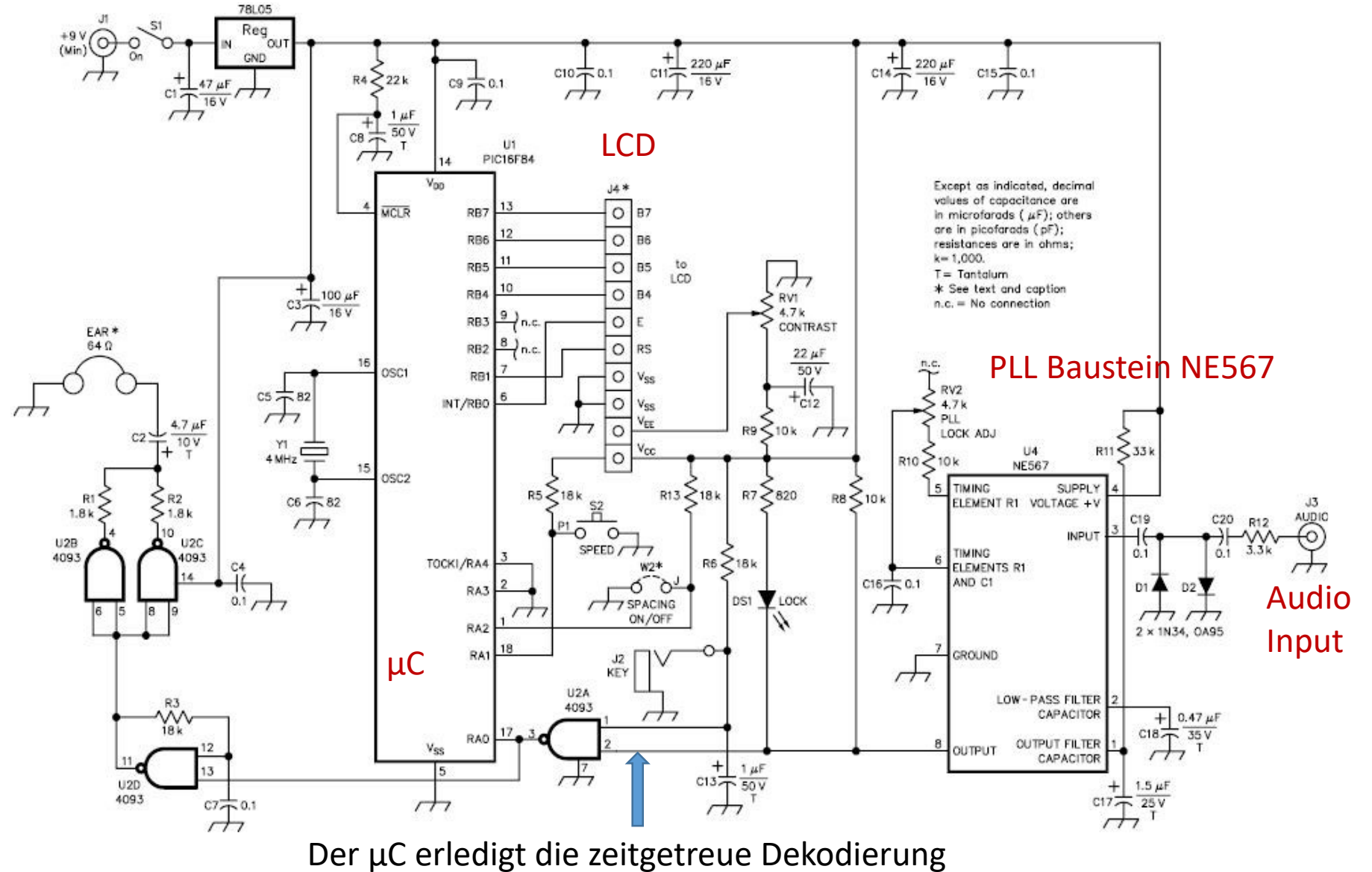

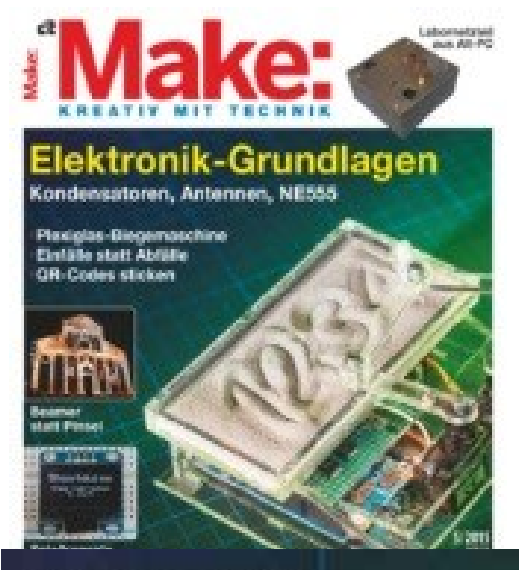

SCHREIBENDE SANDUHR

### Sanduhr 2.0

-----

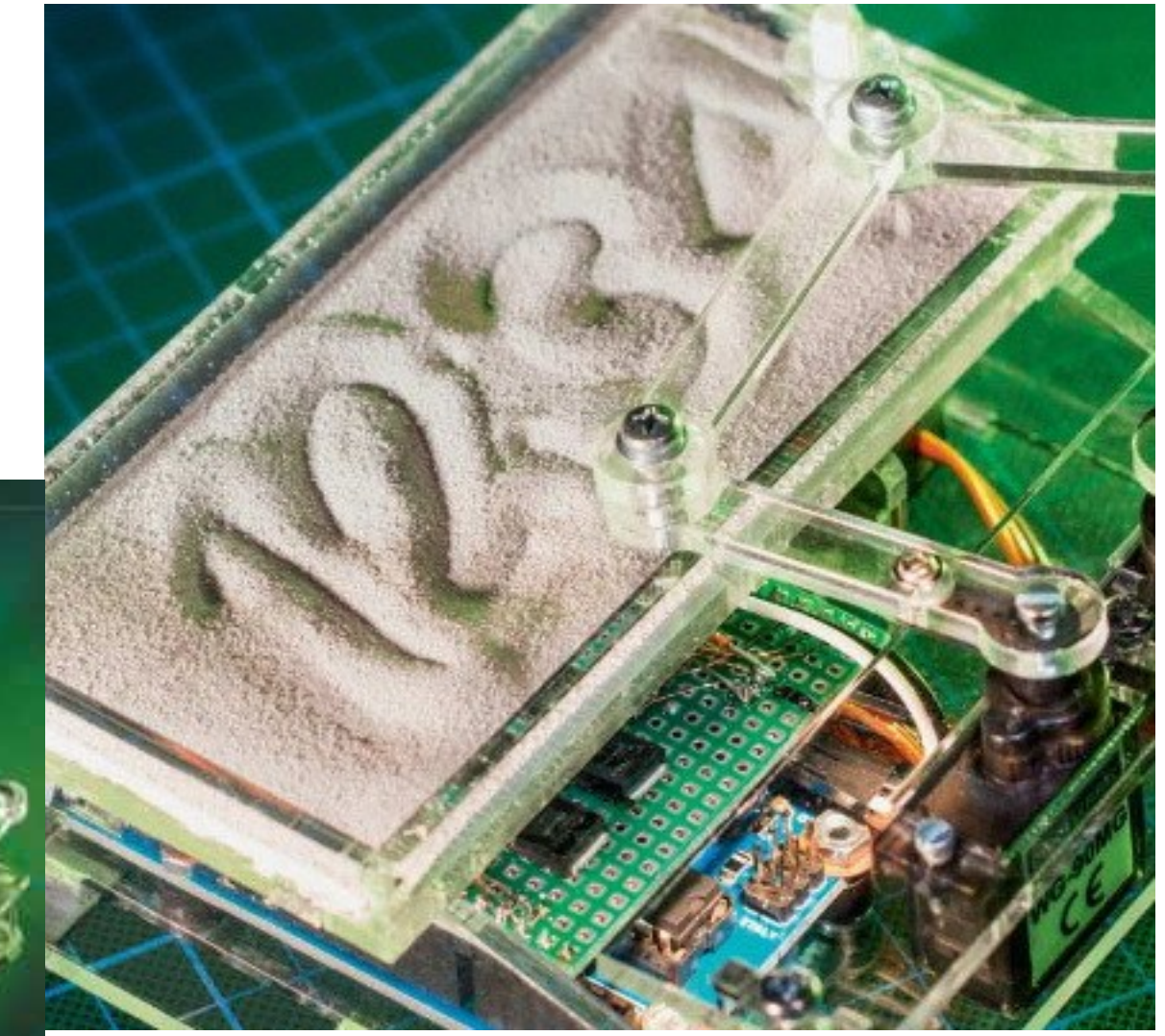

Facebook Video Hashtag "**#PlotClock:**" aus → "**Project-K**" **The #clock that writes the #time!** <u>https://www.facebook.com/on.zeroground/videos/8869947</u> 71369015/

# Plotclock

Bausatz: <u>http://www.fablabshop.de/plotclock-bausatz.html</u> Video: <u>https://www.facebook.com/on.zeroground/videos/886994771369015/</u>

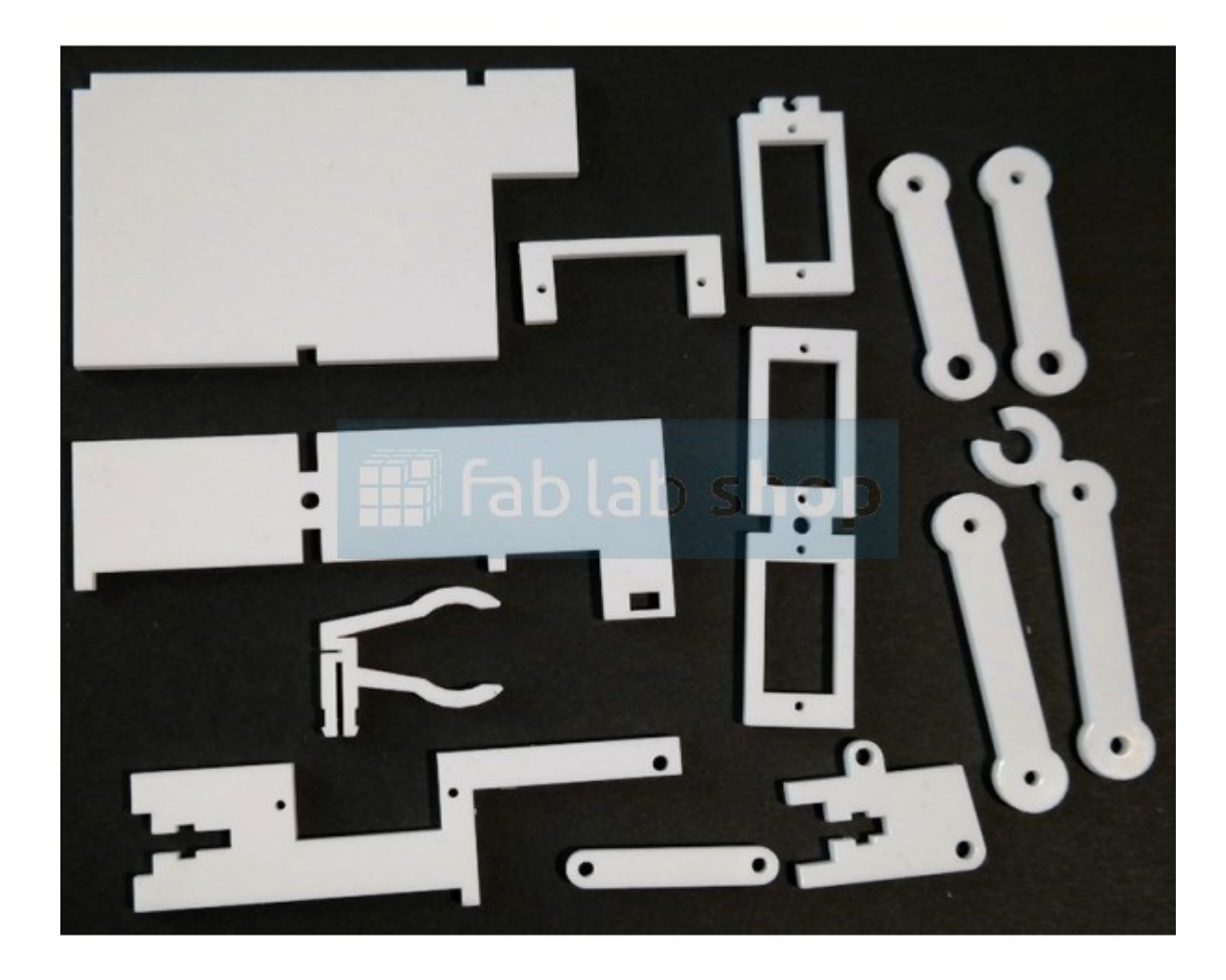

## Projekt Idee Simple Clock

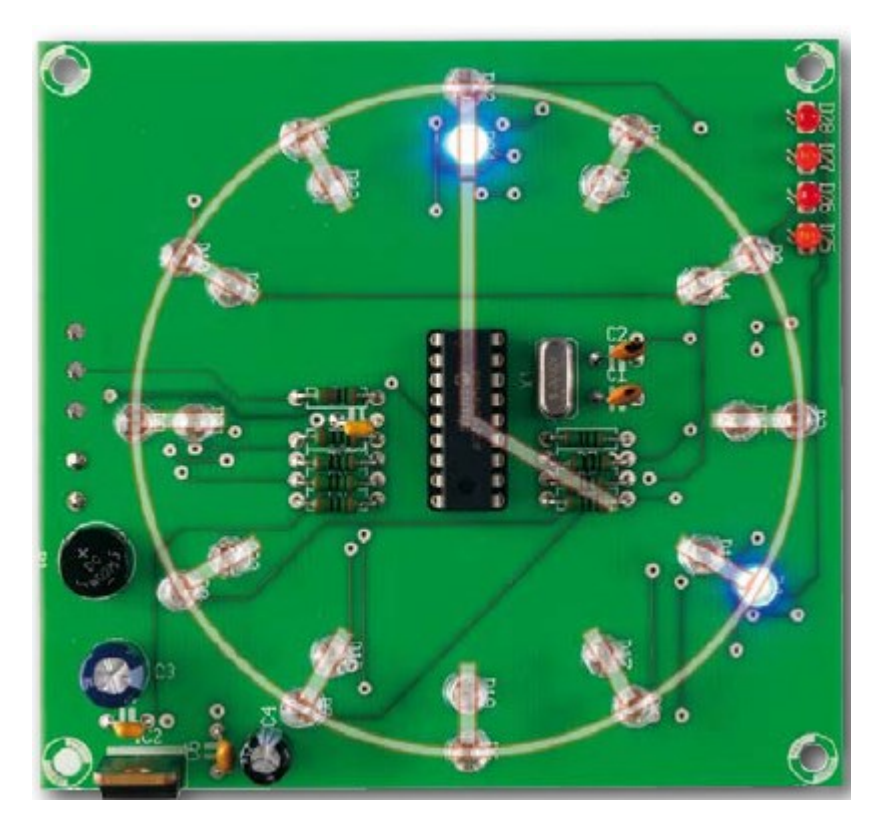

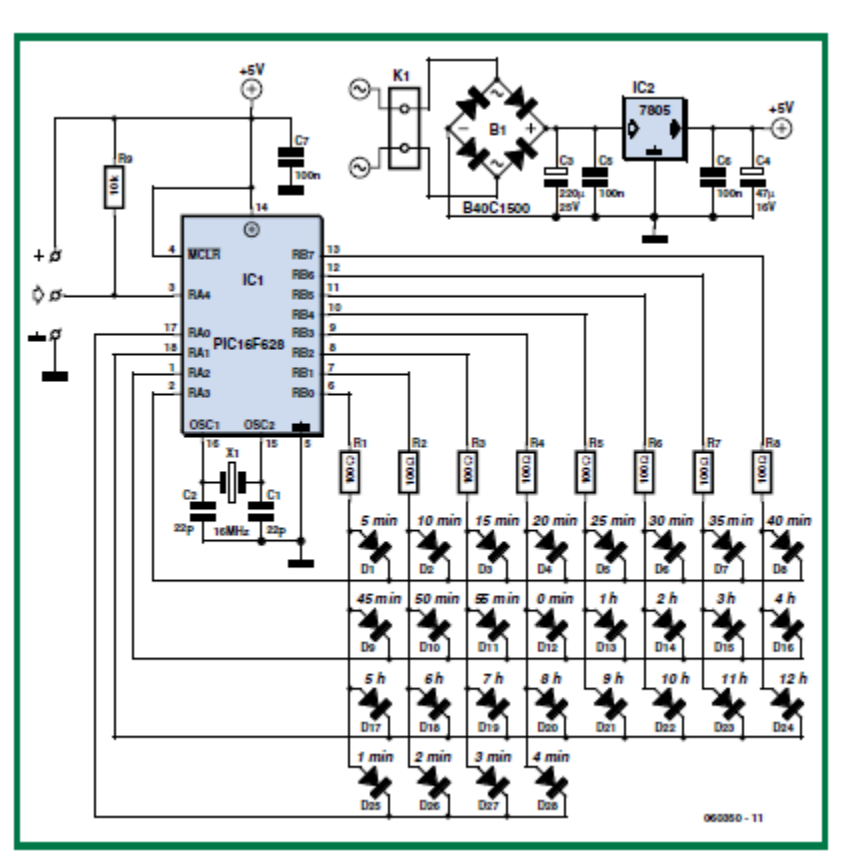

Quarz 2^15 = 32768 Hz Batteriepuffer. Leichtes einstellen.

RTC IC oder Funkuhr Modul oder keines von beiden. ?

# Ultraschall-Auge mit XY-Servo

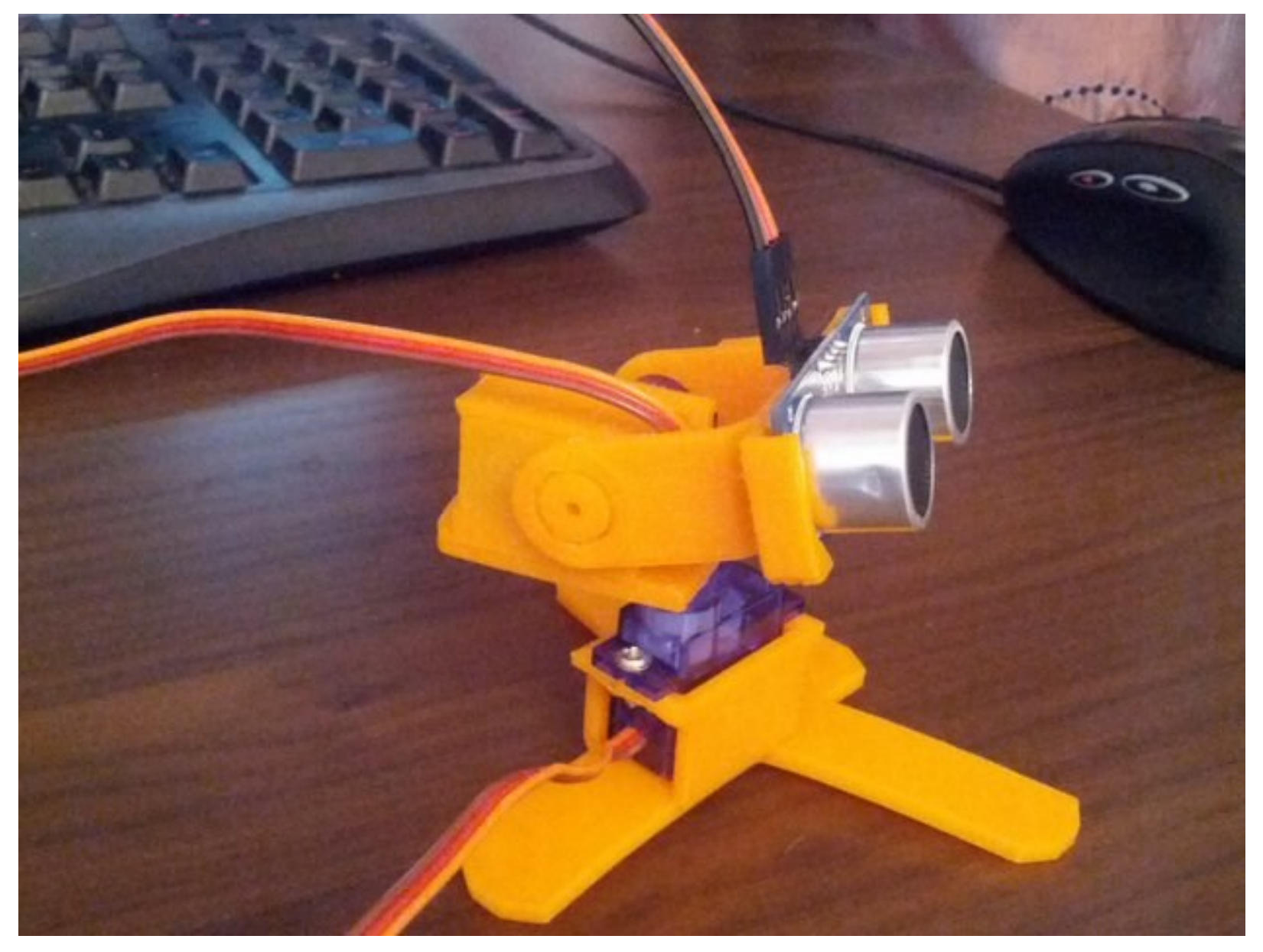

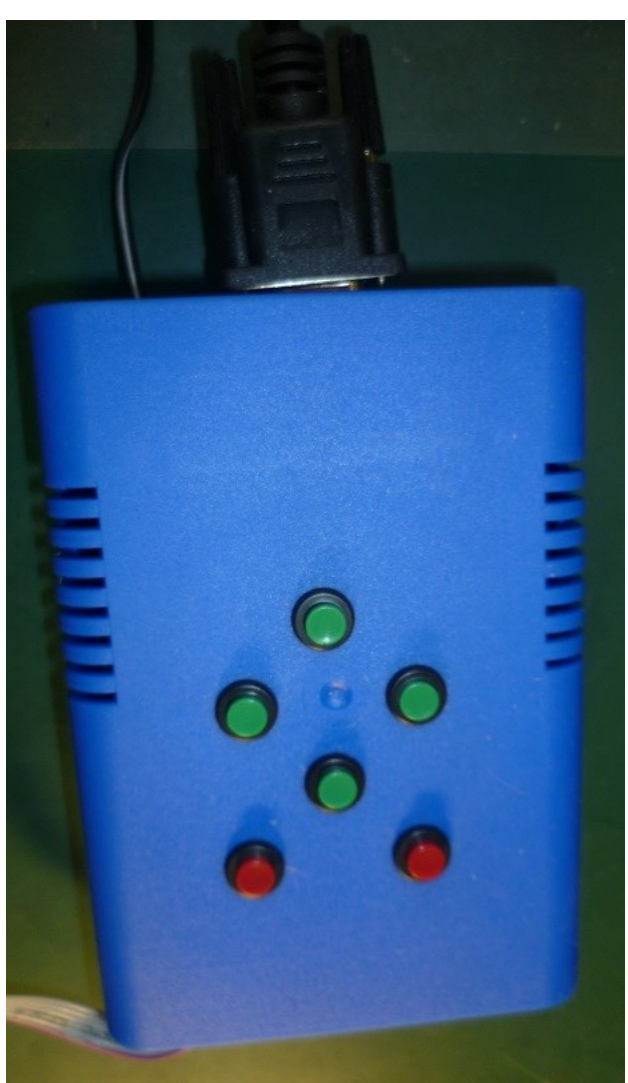

# Text Kommando Sender

Mnemonic Text Sender zur LabView Programmsteuerung via serielle Schnittstelle.

Realer Laborbedarf zur Laserspiegeljustierung

Text Kommando Format:

FIRE\_LEFT<13>

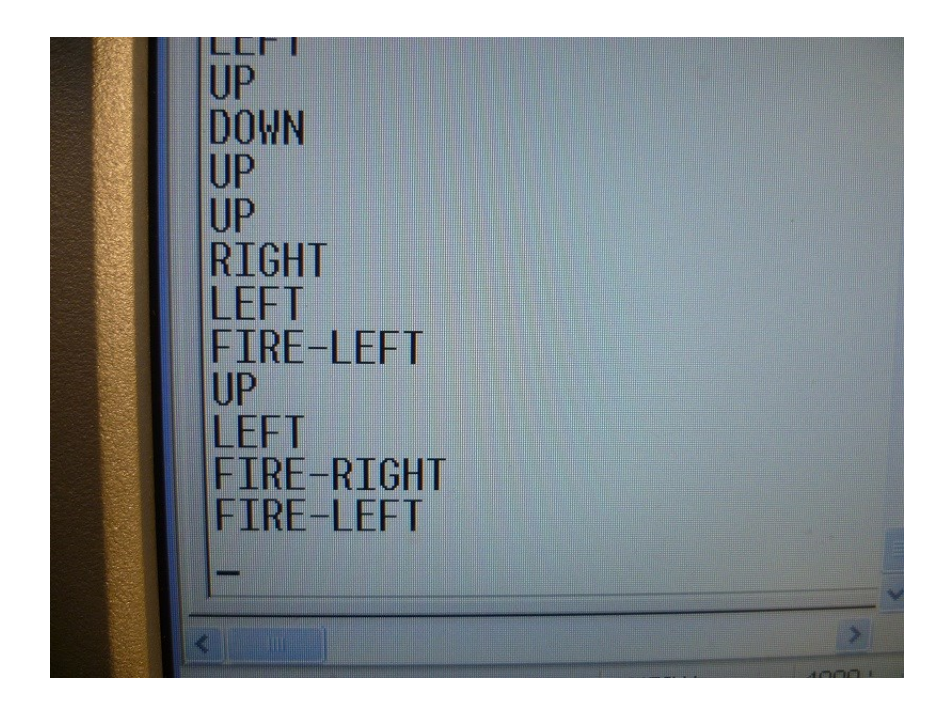

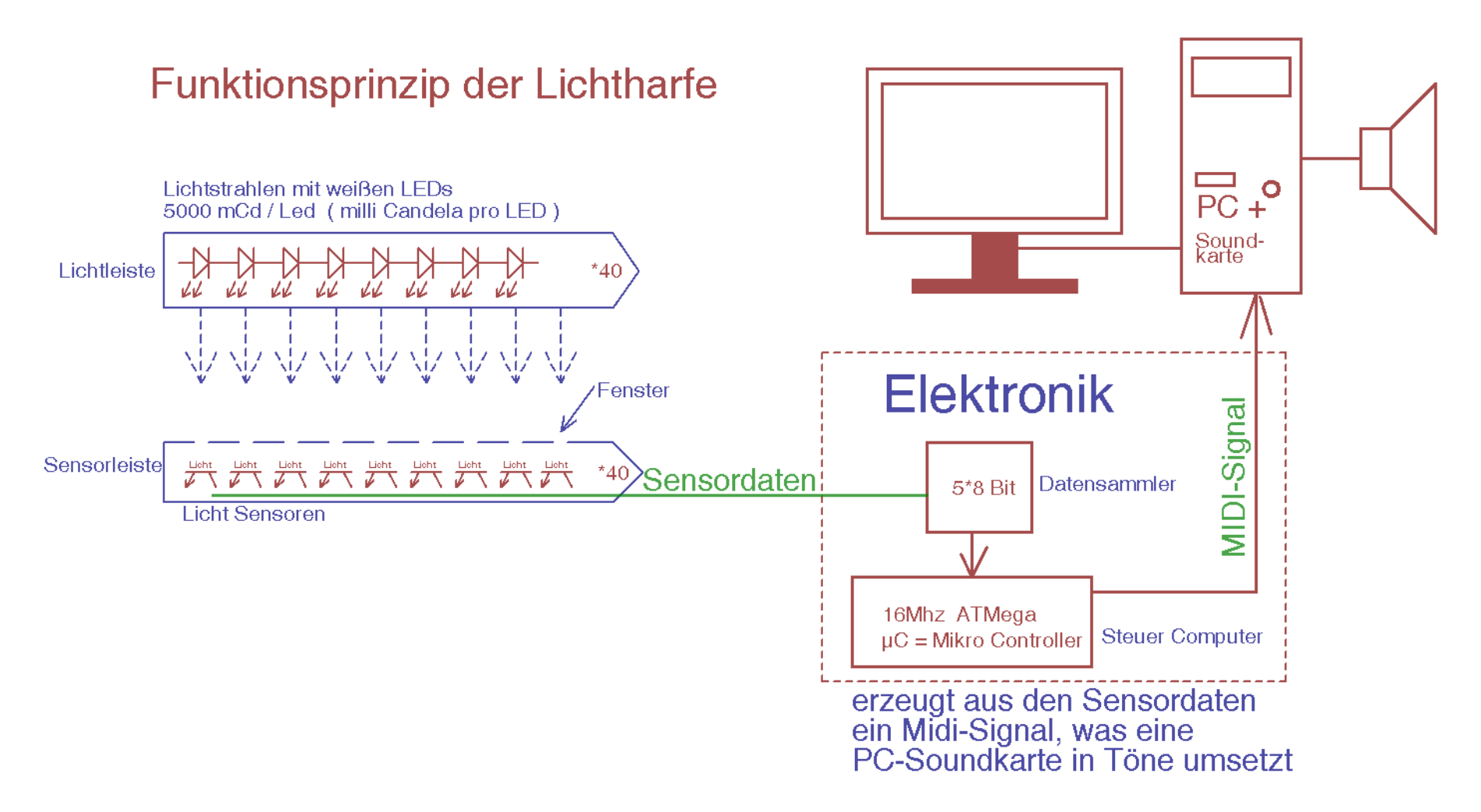

Eine "Software UART" Schnittstelle sendet das vom AVR generierte MIDI Signal an den MIDI Eingang einer ,alten' Soundkarte. Über die "echte" UART wird die Steuersoftware, welche in LabView realisiert ist, bedient.

### Lärm-O-Meter

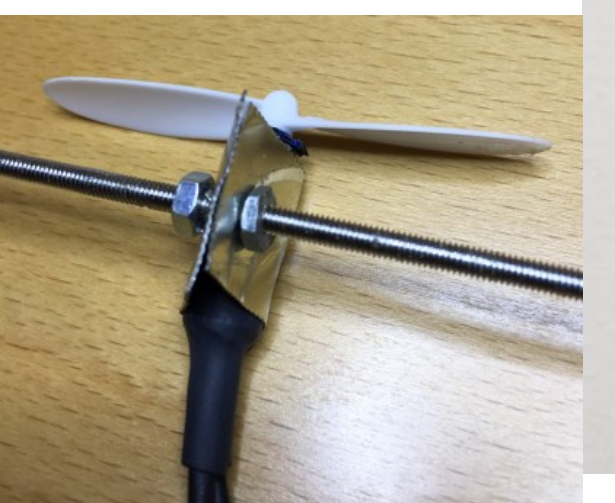

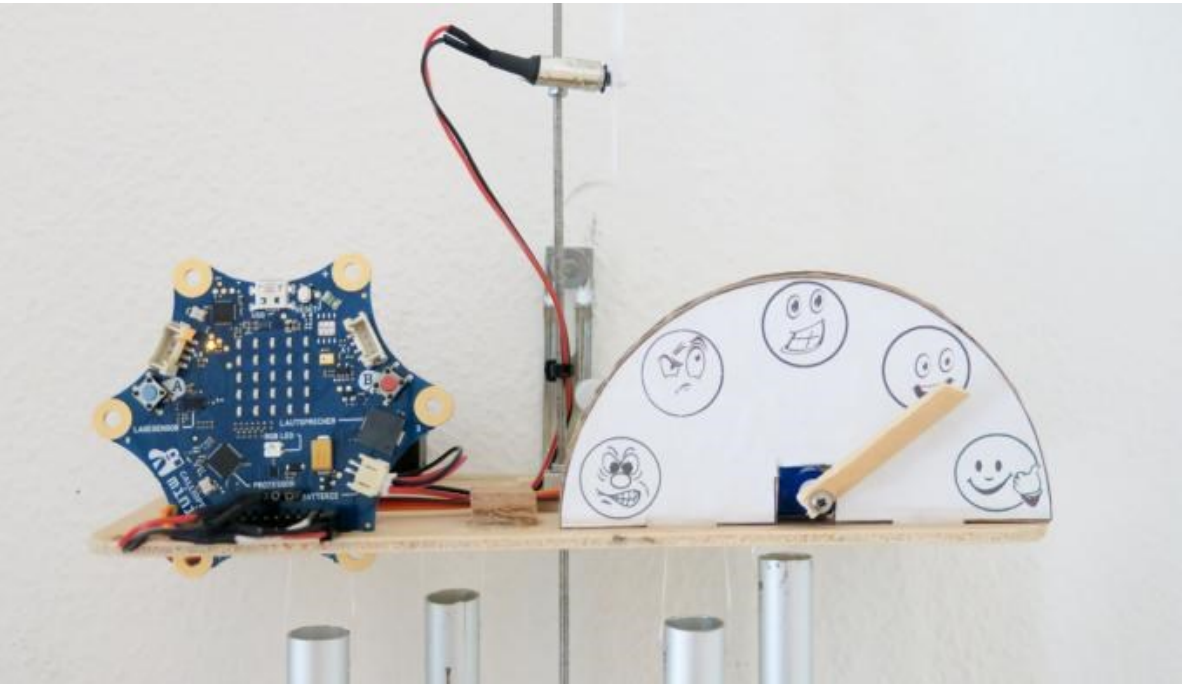

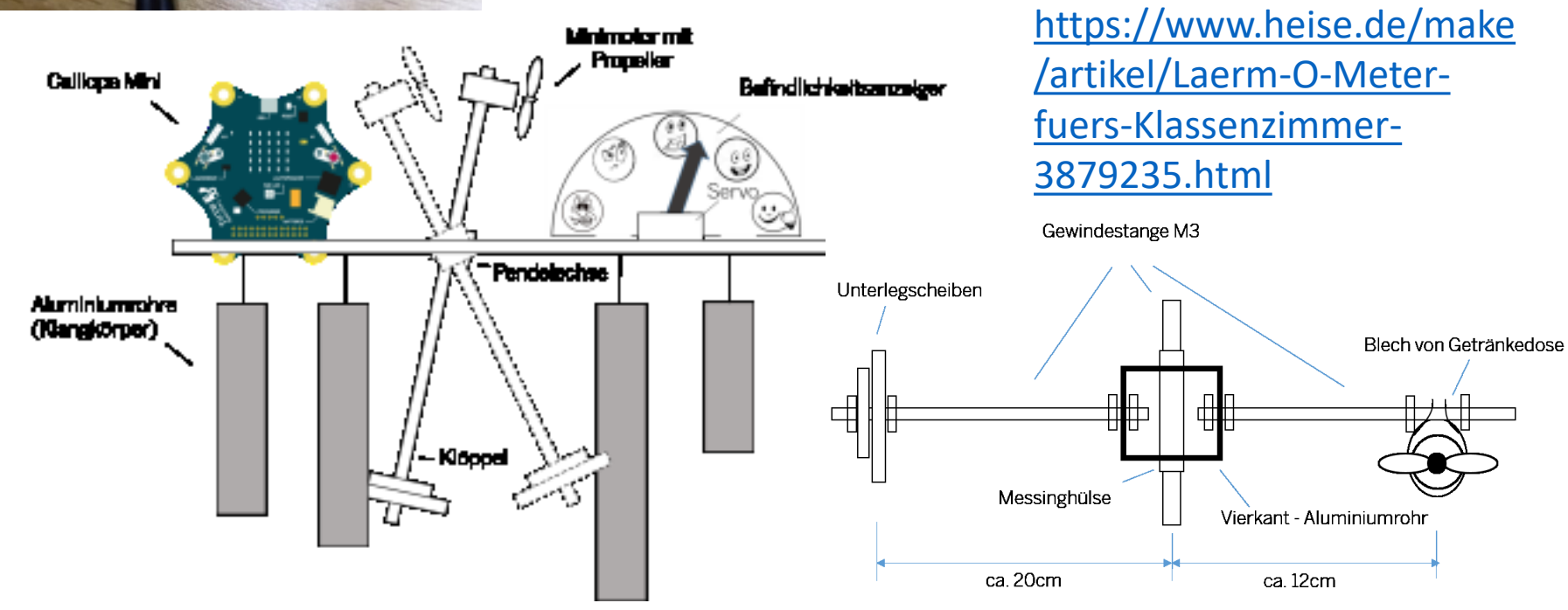

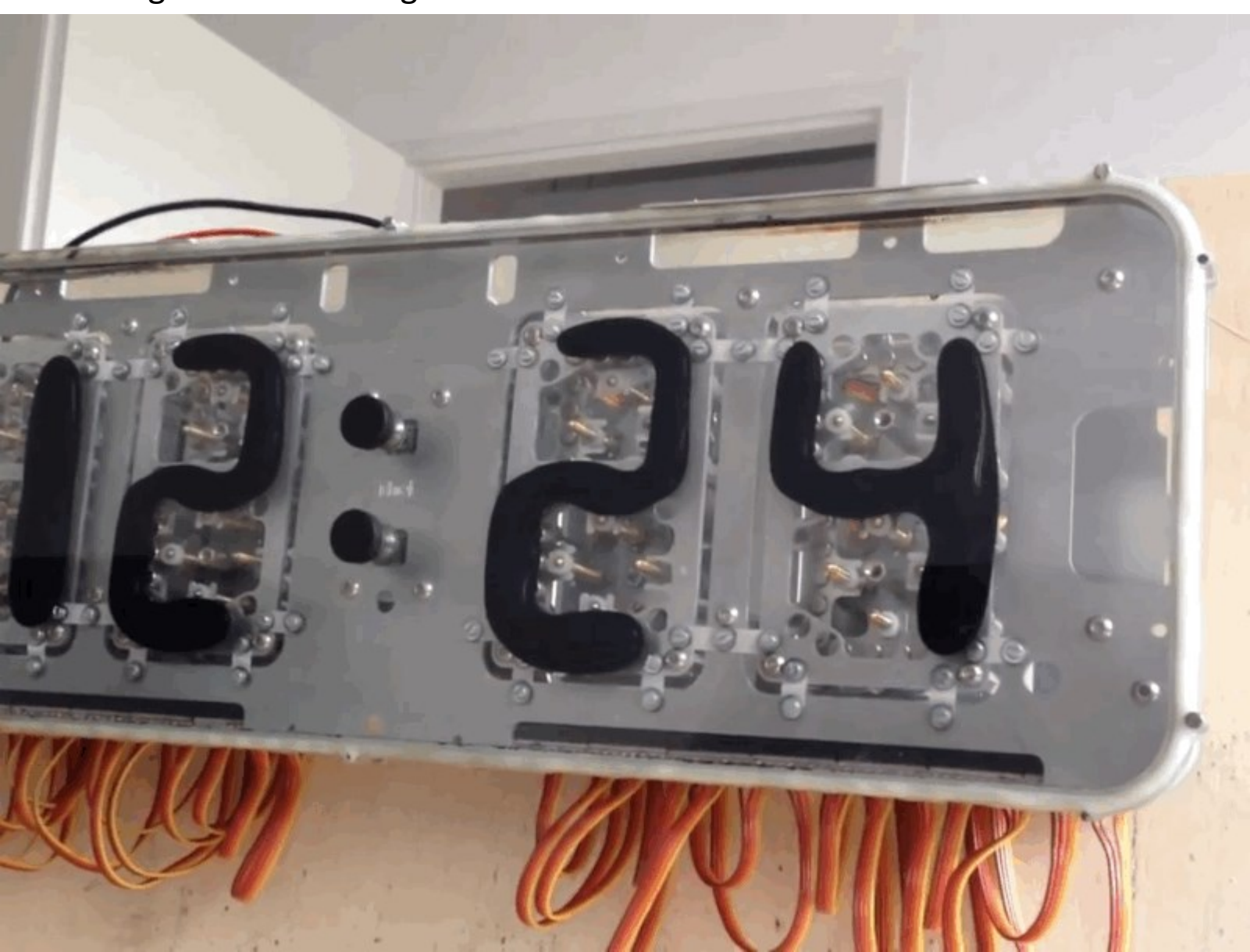

Magnete ziehen magnetisierbares Wasser in die Ziffern.. BCD Treiber

## Partikel bzw. Feinstaub Sensor

Mein Artikel dazu: <u>https://homepages.uni-</u> <u>regensburg.de/~erc24492/Feinstaub\_Sensor/Feinstaub\_sensor.html</u> Für billiges Geld ~30 gibt es ein Feinstaub Sensor Modul mit *seriellem Daten*ausgang. <u>SD011 Feinstaubsensor-nova-fitness</u>. Ideal um es mit dem µController auszulesen und die Daten in lesbare Formen zu transformieren, zu logen, Langzeitmessungen durchzuführen.

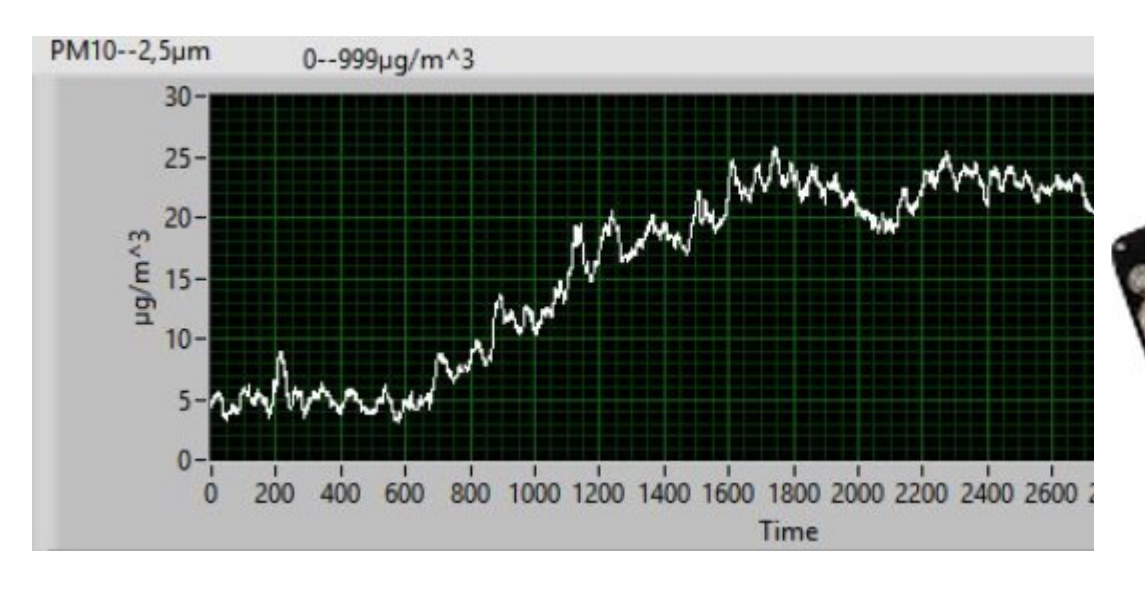

Aber, da ich ja mein COM TxRx selber brauche, muss/kann ich noch einen 2. "**Software Uart**" für Rx Daten tricksen. Aber auch ein Grafik taugliches LCD wäre jetzt wunderbar. So entwickelt man letzlich ein eigenes, verkaufbares Gerät.

#### Anschluss des **SD011 Feinstaubsensor-nova-fitness**

TTL Signal Ebene (Prüfen ob nichct doch 3.3V. Dann Rx mit Spannungsteiler 1K2K Von Links:

Pin 3 = +5V

- Pin 5=GND
- Pin6=Rx --> Tx vom  $\mu$ C Pin7=Rx --> Rx vom  $\mu$ C \*, \*, +5V, \*, Rx, Tx
- .....( RxTx kreuzen !)

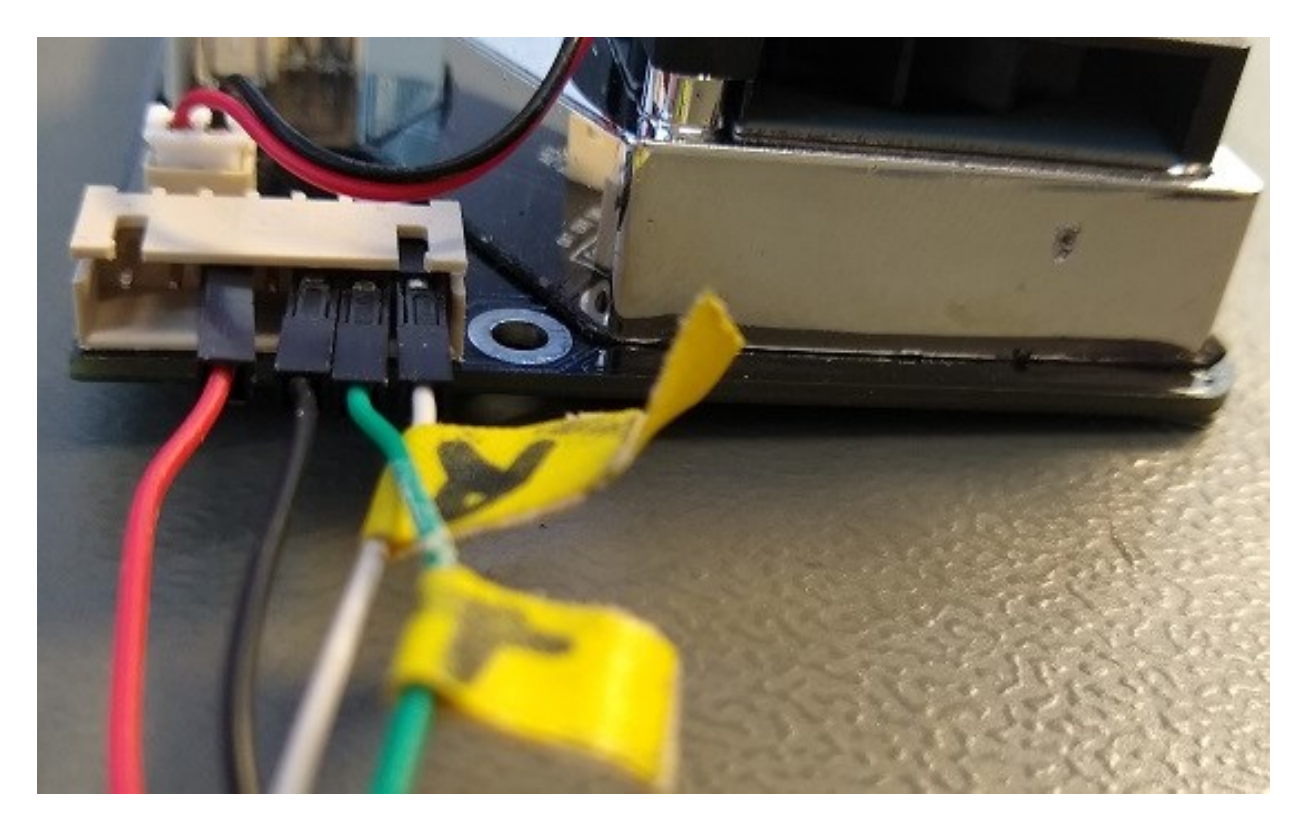
# DIY PCB Ink Plotter using Arduino and GRBL CNC

https://www.youtube.com/watch?v=oPVc9ixj0iU

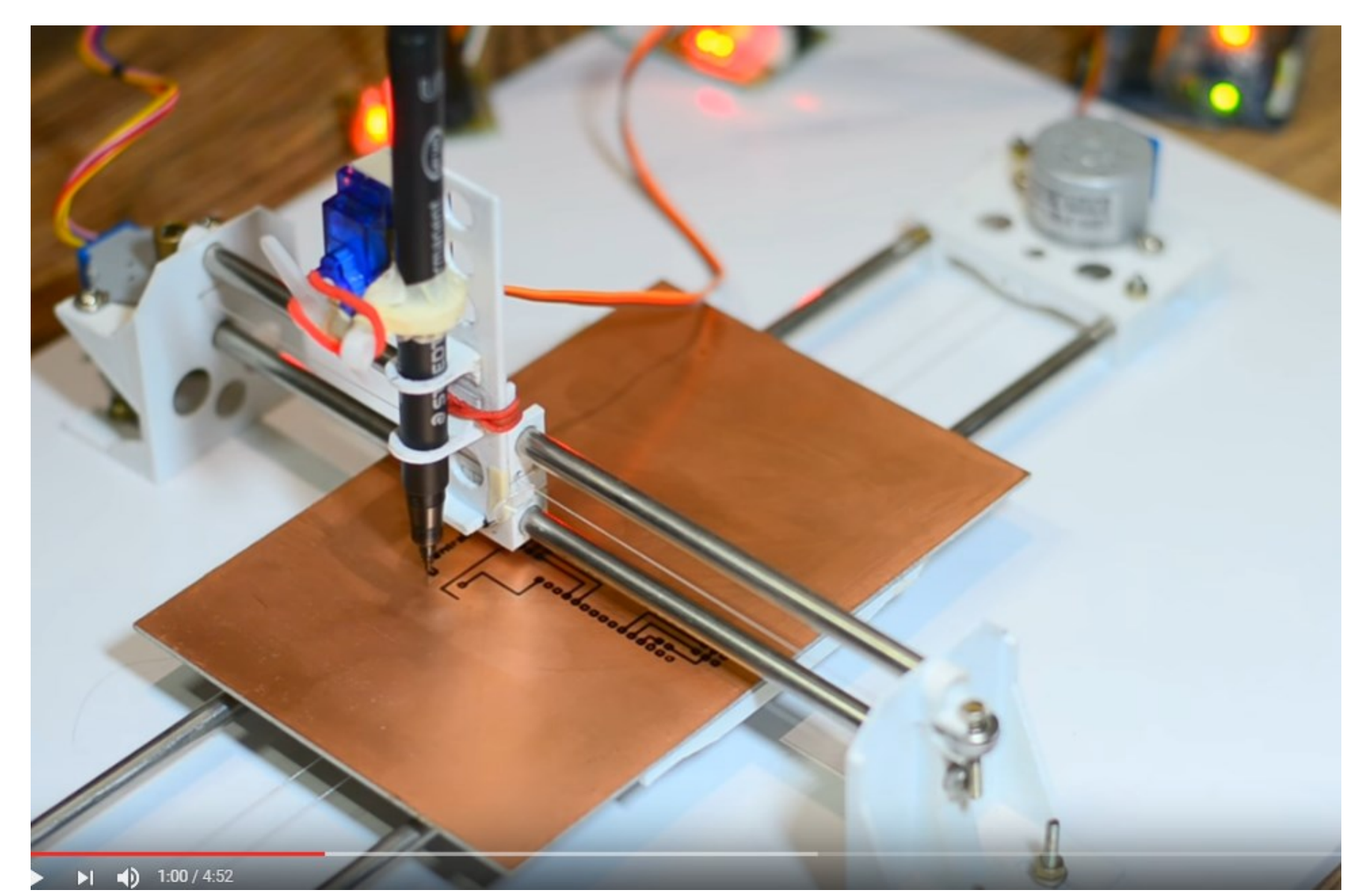

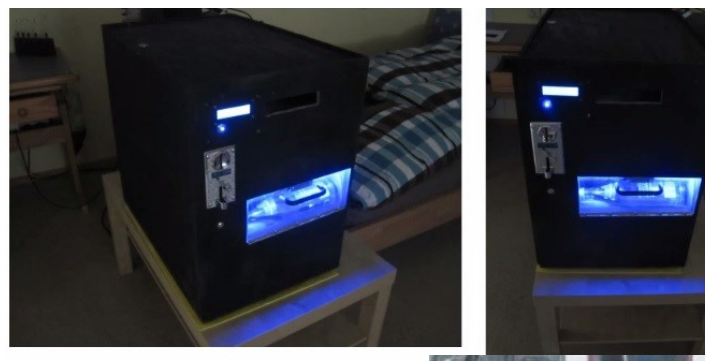

Ein eigenes Projekt eines früheren Kursteilnehmers war einen Getränkeautomaten zu bauen. Ein AT16 bediente den Geldschlitz, den Motor, die Öffnungsklappe etc.

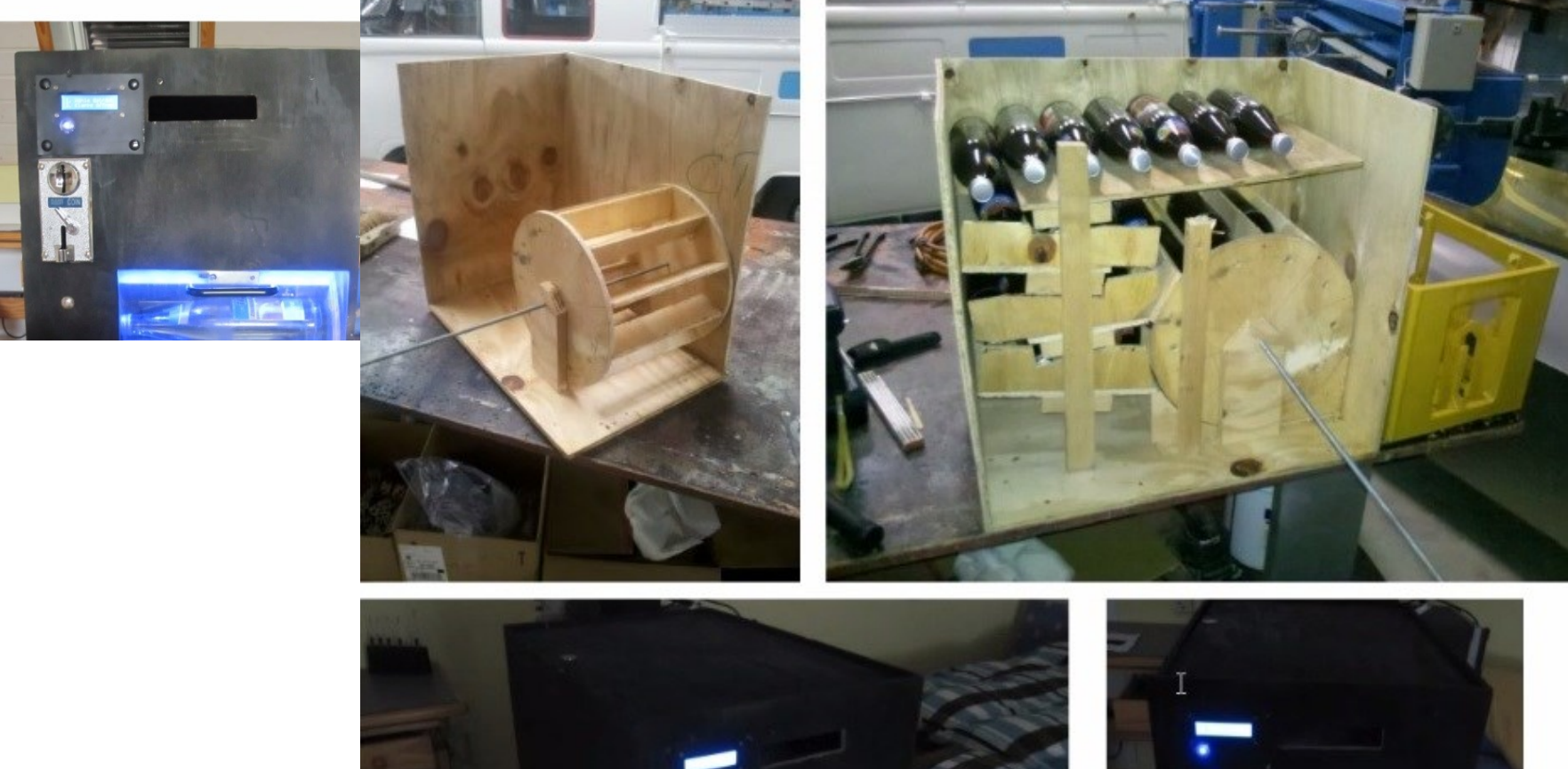

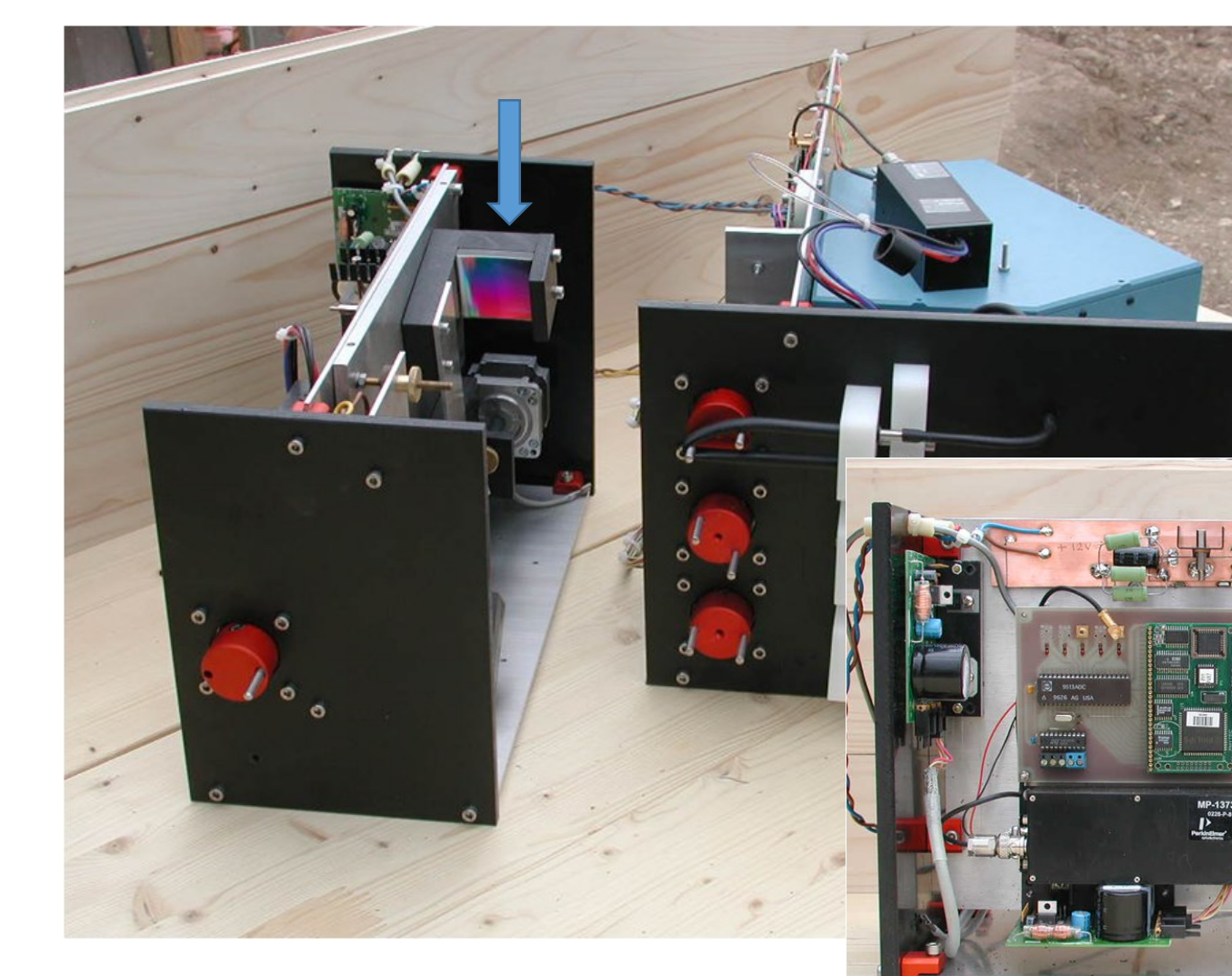

Linke Seite: mit **µC**, der die -Zählung des Photomulitplier übernimmt. Einfache Mnemonic Steuerung.

Selbstbau Spektrometer mit SINUS-Antrieb für das Gitter. Schrittmotoren treiben die Schlauchpumpen. (...die roten 2-Achs-Pumpen haben sich bewährt.)

# Projekt.. Weißbierglas einschenken

Weißbier:<u>https://www.facebook.com/video.php?v=1032990406720691&pnref=story</u>

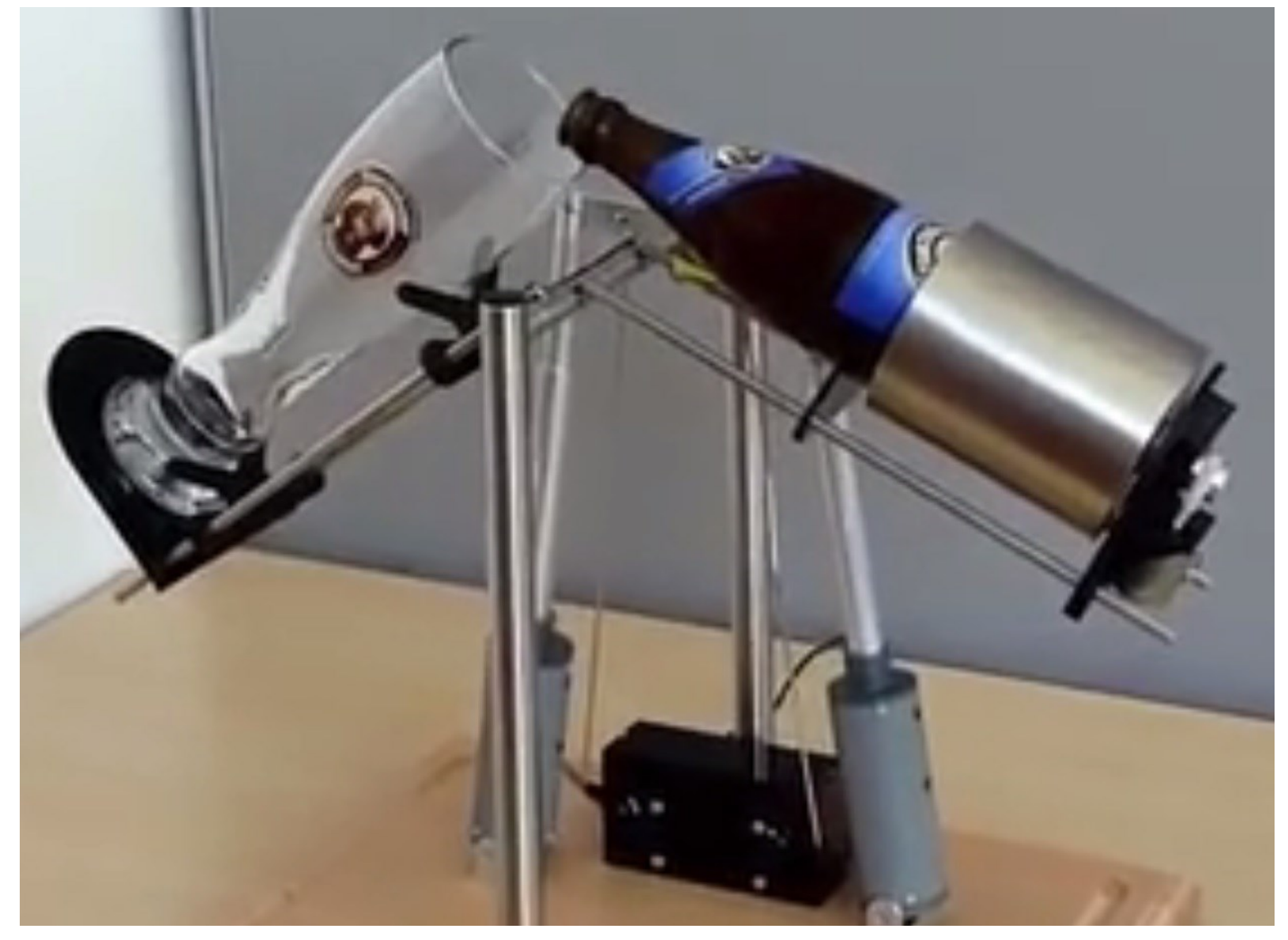

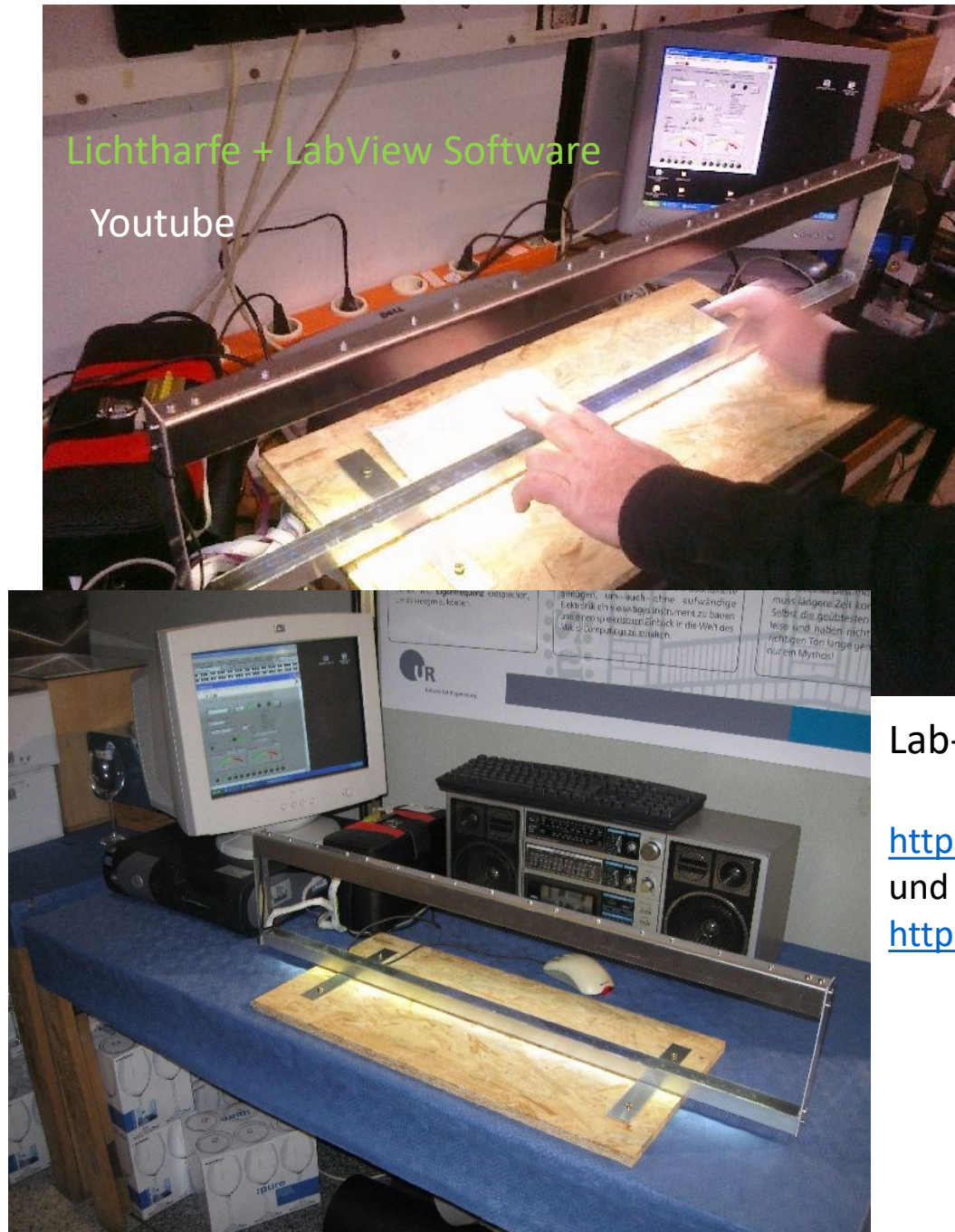

| LichtHa            | fe.vi                   |                          |                   |           |                                                 |          |
|--------------------|-------------------------|--------------------------|-------------------|-----------|-------------------------------------------------|----------|
| atei <u>B</u> earb | eiten Ausf <u>ü</u>     | hren <u>W</u> erkzeug    | e <u>E</u> enster | Hilfe     |                                                 |          |
| •                  | 관 🔵                     |                          |                   |           |                                                 |          |
| Lichth             | arfe V1.0               | (C) Universität          | Regensburg        | Programm: | Christof Ermer / Physik<br>Tel: 0941 - 943-2140 | <b>^</b> |
| Schni              | tstelle                 | Б                        | aud               | Com Open  | R×_Present TimeOutFI                            | ag       |
| %00                | M1                      | <b>.</b> ()              | 57600             | 0         |                                                 | TOPP     |
| Mnem               | onic                    | Sende                    |                   |           | Kommandos:<br>Pica                              |          |
| INST               | ,20                     | ОК                       |                   |           | TestON                                          |          |
| Inc                | trumont                 | 01/ 7 - 1                | Volocitu          |           | TestOFf<br>Note, { Ton } 60=C                   |          |
|                    | rument<br>chester Harfe | OK-Inst                  | 127               | ОК        | NoteOFF, {Ton}                                  |          |
| 9                  |                         |                          | June 1            |           | Scala, {0,1,2 }                                 |          |
|                    |                         | On o                     | ff                | Rx_Str    |                                                 |          |
| Tonlei             | er                      | TL 🔘 🚺                   |                   | Tx Str    |                                                 |          |
| Du                 |                         |                          |                   | _         |                                                 |          |
| UChi               | omatisch N              | ote011 Oktav             | е                 | -         | Note                                            |          |
| Note               | 112                     | 0                        | No                | tenwert   | 0                                               | Í        |
|                    | 2 3 4 5                 | 6 7 8 9 10<br>1 1 7 9 10 |                   | 45 50     | 55 60 65 70                                     | 1        |
| 1                  |                         |                          | 12                | 40        | 79                                              |          |
|                    | 1                       |                          |                   |           |                                                 |          |
| _                  | ×                       |                          |                   |           | >                                               | 1        |
| с                  | C#Db D                  | D#Eb E                   | F F#              | Gb G      | G#Ab A A#Bb Bi                                  | (H)      |
| 0                  | 00                      | 00                       | 00                | 0         | 0000                                            |          |
|                    |                         |                          |                   |           |                                                 | >        |

#### Lab-View Frontend mit Mnemonic Steuerung

http://www.youtube.com/watch?v=FXU-4QchS4U und

https://www.youtube.com/watch?v=dy4YgmceIMQ

Projektbeispiel. μC Organist. Midi Dateien steuern via μC Aktoren (Magnetstempel)

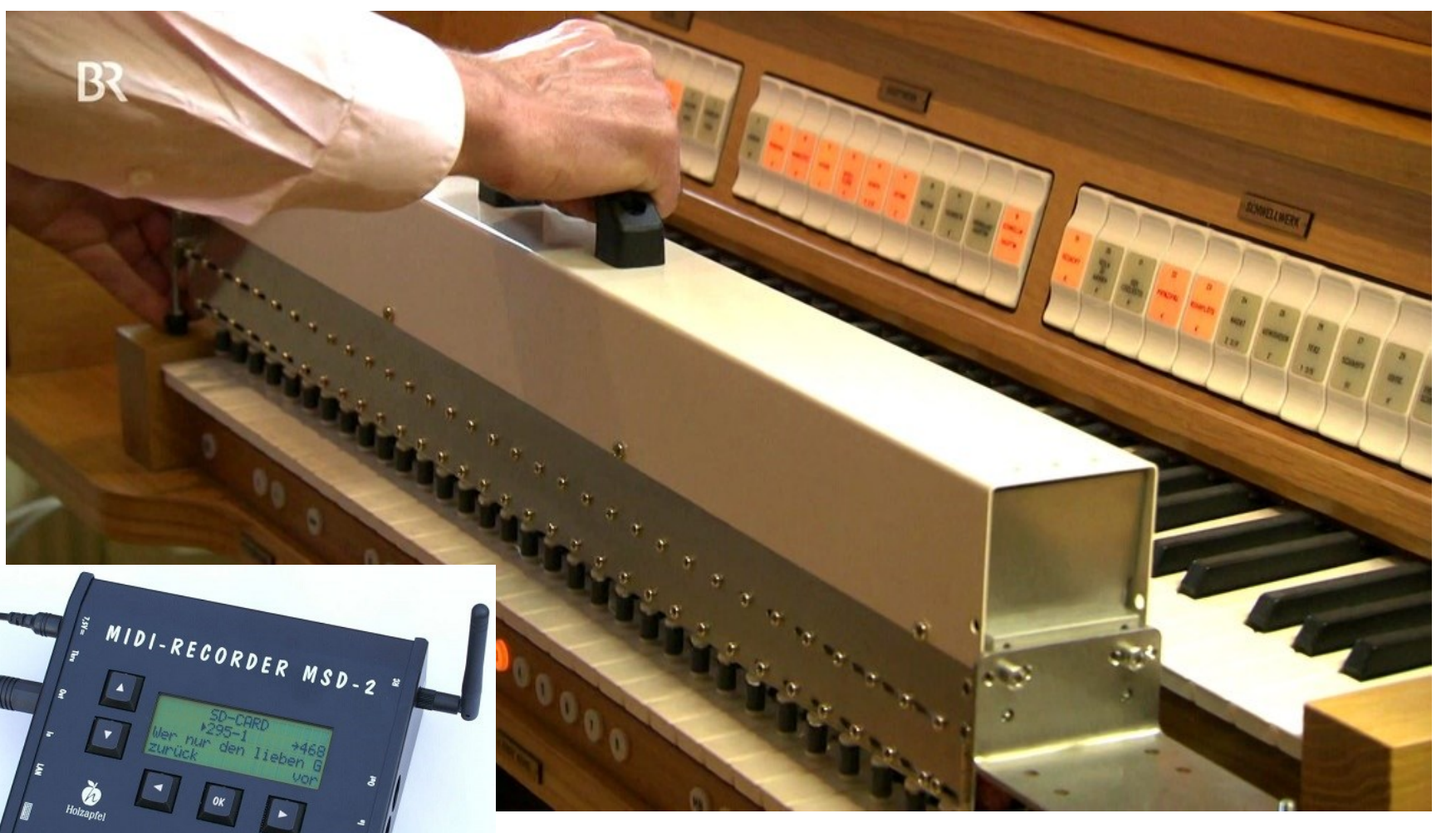

ø

 $\Box$   $\Box$ 

Mechanischer Aufsatz für reale Orgel ersetzt notfalls den Organisten. Ein kommerzielles Beispiel wie man mit µControllern durchaus einträglich Geräte bauen kann.

https://www.youtube.com/watch?v=5UQyNSARVho&t=133s

#### https://www.elektormagazine.de/articles/balbot-ein-selbstbalancierender-roboter

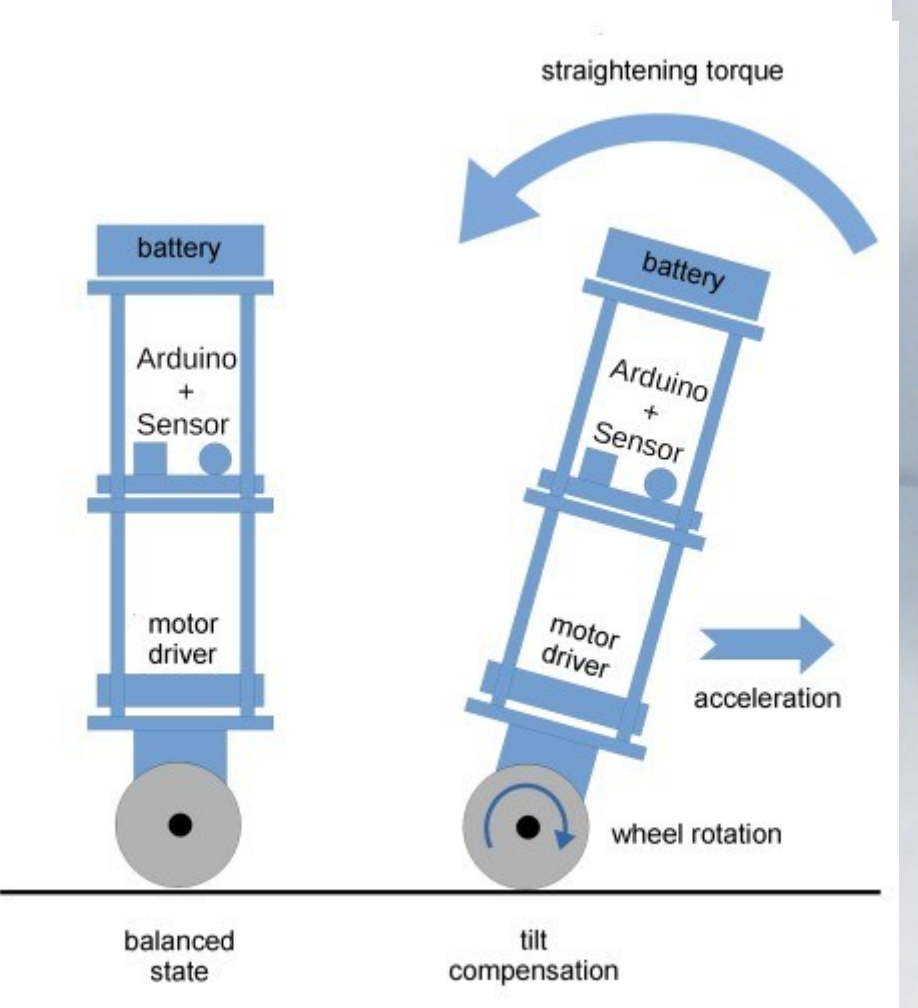

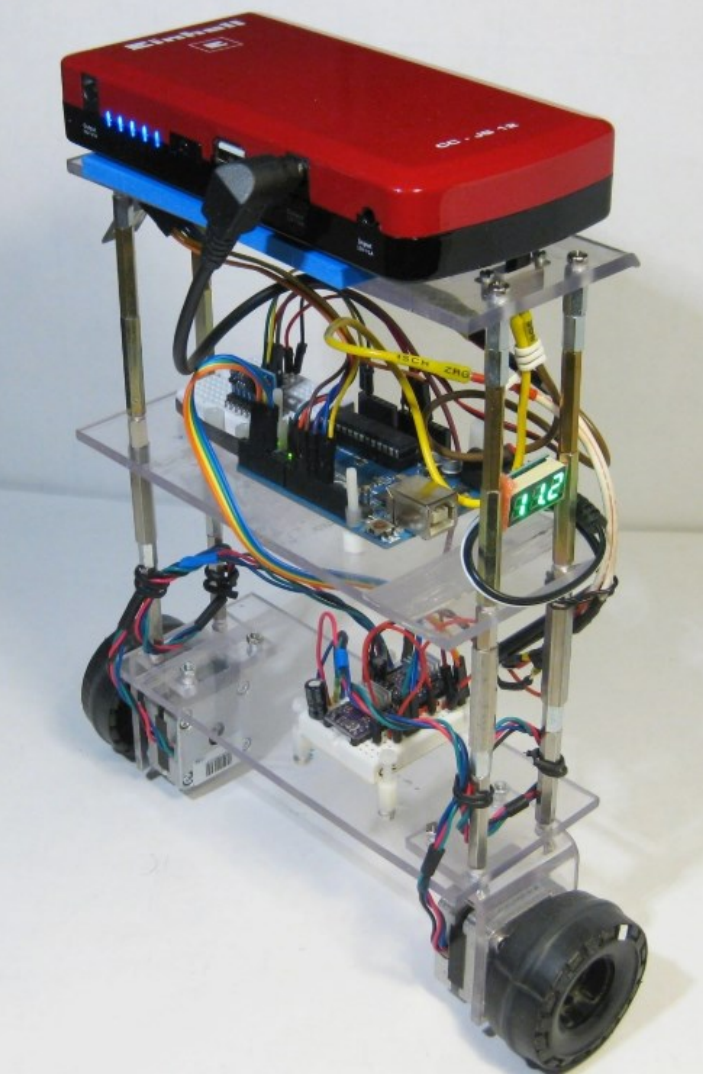

QRP CW Shortwave Transmitter / Decoder → CW Morsen <u>https://hackaday.com/2020/05/27/atmega328-ssb-sdr-for-ham-radio/</u>

ATMega328 für Amateurfunk als SSB (softwarebasierte Single Side Band Tranceiver/Decoder)

https://hackaday.com/2017/09/13/a-fully-featured-fifty-dollar-qrp-radio/ 49-Dollar-Einzelband-CW-HF-Transceiver-Kit (Morsecode)

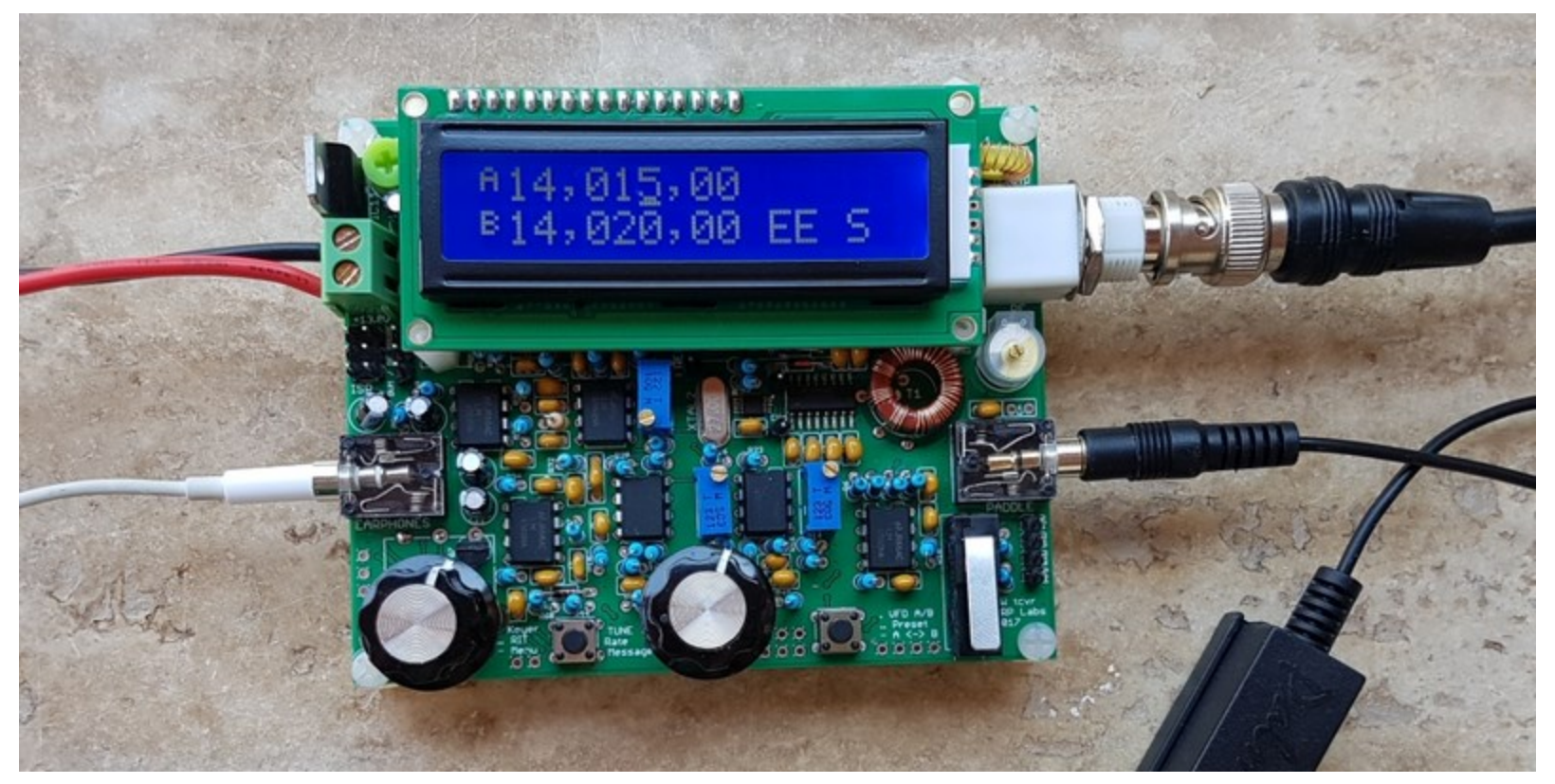

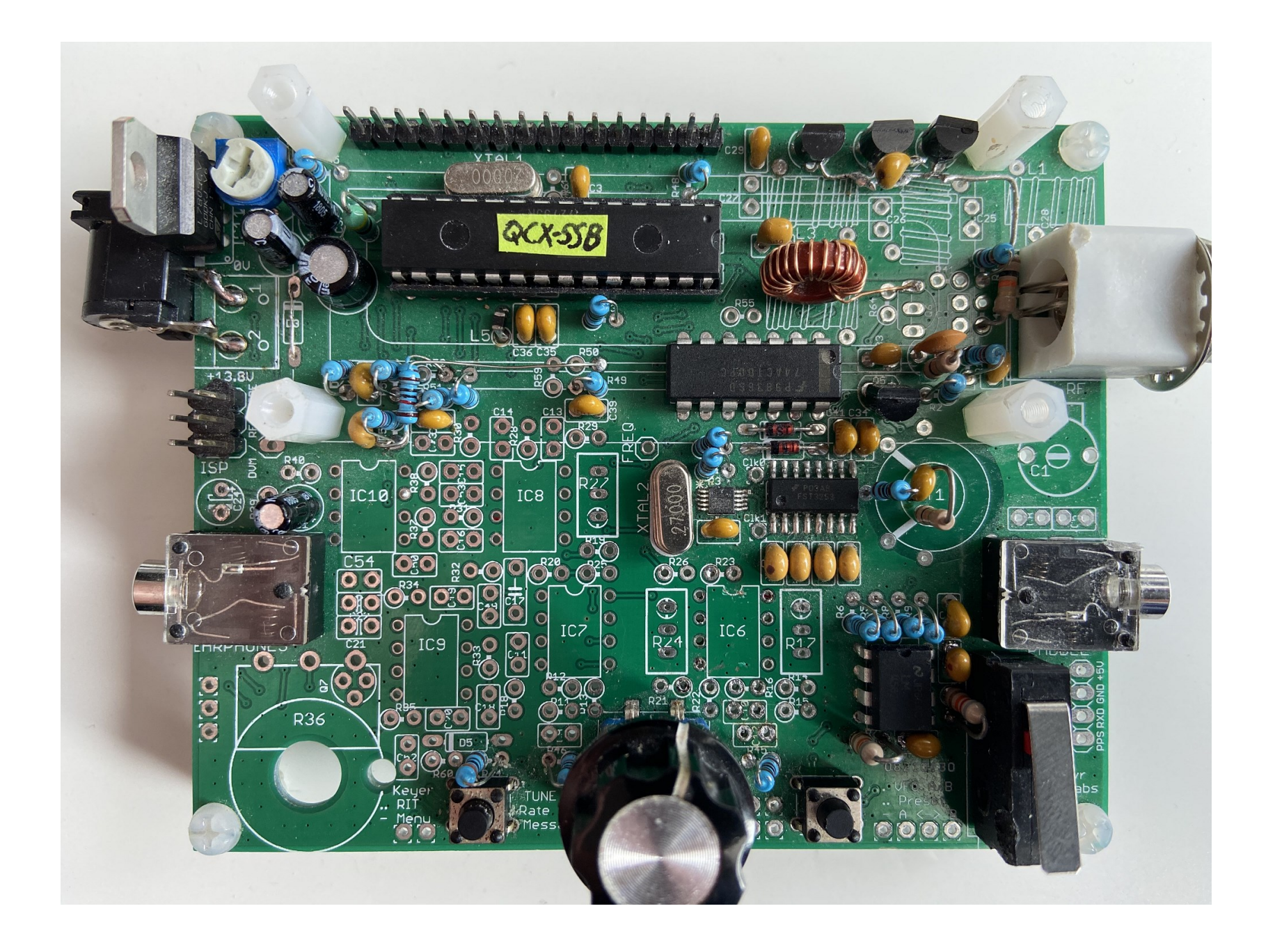

# Robotik mit ROS

Tipp: ROS fähige Leute sind gesucht. Phyton C++ Netzwerk Simulator umschaltbar auf Echtbetrieb

http://reemc.pal-robotics.com/en/

http://www.ros.org/

http://www.amazon.de/Programming-Robots-ROS-Practical-Introduction/dp/1449323898/ref=sr\_1\_1?ie=UTF8& gid=1458817416&sr=8-1&keywords=ROS

MOOCs sind kostenlose Online Kurse, <u>https://www.coursera.org/</u> <u>https://www.edx.org/</u> <u>https://www.udacity.com/</u> Sehr gut : <u>https://www.coursera.org/learn/machine-learning</u> <u>https://www.coursera.org/course/ggp</u>

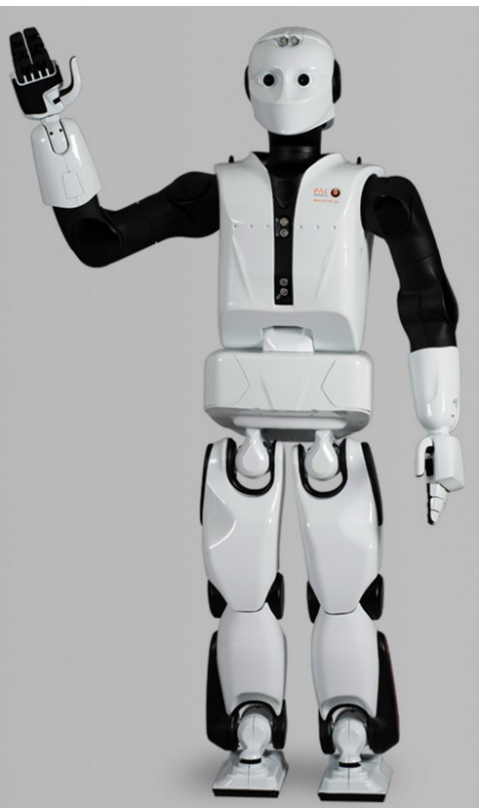

An dieser Stelle zum "schnell auffinden"

Nützliche gute wie wichtige Adressen

C-Programmierung mit AVR-GCC

https://de.wikibooks.org/wiki/C-Programmierung\_mit\_AVR-GCC

Library Reference im WINAVR Ordner: <u>file:///C:/WinAVR-20100110/doc/avr-libc/avr-libc-user-</u> <u>manual/index.html</u>

Alle Header Dateien in WINAVR zum AVR:

## $C:\WinAVR-20100110\avr/include\avr/iom328p.h$

Sehr gute Mikrocontroller Forum Seite: <u>https://www.mikrocontroller.net/</u> und <u>https://www.elektronik-kompendium.de</u>

Berechnen von RC LC Filtern: <u>https://electronicbase.net/de/hochpass-</u> <u>berechnen/</u> oder <u>http://www.sengpielaudio.com/Rechner-RCglied.htm</u>

## Ganzzahlige Datentypen:

Integertypen mit Vorzeichen

#include <stdint.h>

## Compiler Versionsabhängig

| Typname | Bitbreite | Wertebereich                            | Alias (unter AVR-GCC) |
|---------|-----------|-----------------------------------------|-----------------------|
| int8_t  | 8 Bit     | -128127                                 | signed char           |
| int16_t | 16 Bit    | -3276832767                             | signed int            |
| int32_t | 32 Bit    | -21474836482147483647                   | signed long int       |
| int64_t | 64 Bit    | -92233720368547758089223372036854775807 | signed long long      |

#### Integertypen ohne Vorzeichen

| Typname  | Bitbreite | Wertebereich          | Alias (unter AVC-GCC) |
|----------|-----------|-----------------------|-----------------------|
| uint8_t  | 8 Bit     | 0255                  | unsigned char         |
| uint16_t | 16 Bit    | 065535                | unsigned int          |
| uint32_t | 32 Bit    | 04294967295           | unsigned long int     |
| uint64_t | 64 Bit    | 018446744073709551615 | unsigned long long    |

## Fließkommazahlen:

| Datentypen<br>(Dezimalzahl) | Typische Größe in Bits | Wertebereich             | Genauigkeit                                   |
|-----------------------------|------------------------|--------------------------|-----------------------------------------------|
| float                       | 32                     | + / - 10 <sup>38</sup>   | 7 Nachkommastellen;<br>einfache Genauigkeit   |
| double                      | 64                     | + / - 10 <sup>308</sup>  | 16 Nachkommastellen,<br>doppelte Genauigkeit  |
| long double                 | 128                    | + / - 10 <sup>3000</sup> | 16 Nachkommastellen,<br>sehr hohe Genauigkeit |

Die echte Bitbreite ist evtl. auch von der Compiler Version abhängig: Also selber erst mal Testen und Compilerbeschreibungen lesen. Leider altert Software Wissen auch. Aber so in etwa kann man es schon mal nutzen

#include <stdint.h>
Exact-width integer types
Integer types having exactly the specified width

| typedef signed char            | int8_t   |
|--------------------------------|----------|
| typedef unsigned char          | uint8_t  |
| typedef signed int             | int16_t  |
| typedef unsigned int           | uint16_t |
| typedef signed long int        | int32_t  |
| typedef unsigned long int      | uint32_t |
| typedef signed long long int   | int64_t  |
| typedef unsigned long long int | uint64   |

## AVR-GCC https://gcc.gnu.org/wiki/avr-gcc https://gnutoolchains.com/avr/

## Von C:\WinAVR-20100110 zu ??

https://www.mikrocontroller.net/topic/390253 Da habe ich das her

> Kann Ich denn ne Toolchain von 2015 in WinAVR reinpacken?Ja, kannst Du. Dazu folgendermaßen vorgehen:

1. avr-gcc-4.7.2 toolchain herunterladen

https://sourceforge.net/projects/mobilechessboar/files/avr-gcc%20snapshots%20%28Win32%29/avr-gcc-4.7.2mingw32.zip/download

Die ist zwar auch schon von Ende 2012, aber ist hinreichend frisch und läuft sehr stabil.

- 2. Verzeichnis C:\WinAVR anlegen
- 3. Die obige zip-Datei in C:\WinAVR entpacken
- 4. Das Verzeichnis

```
von
```

C:\WinAVR\avr-gcc-4.7.2-mingw32

in

```
C:\WinAVR\AVR-GCC-5-3-0
umbenennen
```

5. Eine Datei namens C:\WinAVR\avr-gcc-5-3-0.txt erstellen mit folgendem Inhalt:

(Anmerkung habe neuere Version "C:\WinAVR\AVR-GCC-5-3-0")

-----

Windows Registry Editor Version 5.00

[HKEY\_LOCAL\_MACHINE\SOFTWARE\Microsoft\Windows\CurrentVersion\Uninsta II\WinAVR] "DisplayVersion"="20100110" "UninstallString"="C:\\WinAVR\\AVR-GCC-5-3-0 \\WinAVR-20100110uninstall.exe"

- 6. Datei C:\WinAVR\avr-gcc-4.7.2.txt in C:\WinAVR\avr-gcc-4.7.2.reg umbenennen
- 7. Datei C:\WinAVR\avr-gcc-4.7.2.reg mit Doppelklick ausführen
- 8. Datei ....\WinAVR-20100110\avr-gcc\bin\avr-size.exe nach C:\WinAVR\avr-gcc-4.7.2\bin\avr-size.exe kopieren
- 9. Ordner ....\WinAVR-20100110\avr-gcc\utils nach C:\WinAVR\avr-gcc-4.7.2\ kopieren

10. Systemsteuerung -> System -> Erweiterte Systemeinstellungen -> Erweitert -> Umgebungsvariablen -> Systemvariablen:

Path bearbeiten, und ersetzen:

Alt:

....\WinAVR-20100110\avr-gcc\bin

Neu:

C:\WinAVR\avr-gcc-4.7.2\bin

11. Fertig. AVR-Studio 4.18 starten und dann unter Projekt -> Configuration Options -> Custom Options kontrollieren, ob folgendes drinsteht:

[Haken gesetzt] Use WinAVR

avr-gcc: C:\WinAVR\avr-gcc-4.7.2\bin\avr-gcc.exe make: C:\WinAVR\avr-gcc-4.7.2\utils\bin\make.exe

Wenn ja, hast Du alles richtig gemacht, wenn nein, kontrolliere bitte die REG-Datei.,

### PLAN B:

https://forum.arduino.cc/index.php?topic=556557.0

# "C" Trick

#### **TimeOut im while-Loop**

Was passiert, wenn die Abbruchbedingung nie erfüllt wird? Hier wird ein Timeout benötigt: Trick: Counter mit herunter Zählen. Mit && logisch verknüpfen

```
ulTimer = F_CPU /2; // 16*10^6 / 2 = 8000000
while ( (Bedingung) && --ulTimer )....
```

```
Bsp:
while ( !(rfm_cmd(0x27FF, 0) & RF_IRQFLAGS1_MODEREADY ) && --ulTimer)
{
 wdt_reset(); //WATCHDOG! Damit kein Watchdog reseted.
};
```

# **Fast Modulo**

Der Modulo (Rest) Operator % wird sehr oft benötigt.

Nachteil: Resource und Zeit intesiv.

Schneller ist ein Trick mit einfacher Binärer VerUNDung. Immer dann, wenn vielfache von 2^n Ziel eiern ModuloOperation sind, ist dies zu bevorzugen.

Binäre UND Variante: &

Nehme vom gewünschten Modulowert im 2 hoch n Rythmus

→ N-1. Also statt Modulo 8 nehmen wir 8-1 = 7 = 0b0111. Ziel ist ein UND Vergleich mit Wert & Einsen → 0b0111

```
Binär VerUNDen Variante:

NN++; NN & 0x7; POR = (1 << NN);

Noch kürzer:

NN++; PORTC = (1 << (NN & 0x7));
```

Was mir gerade so einfällt. RING BUFFER. Immer wieder gebraucht. Bei der Analyse der UART Software ist mir ein Softwaretrick aufgefallen. Einer Art Modulo mit binären zahlen in 2^n Man UNDed einen "Zähler-Parser" mit ( 2^n -1) Bsp:32 = 2^5 = 0b100000 -1 = 0b011111 = lauter EINSEN. Ist nun ein Wert > als der binäre Überlauf 0..31, wird dieser abgeschnitten. Ein Resourcensparender schneller Modulo 33 = 0b100001

& 0b011111 (Maske)

\_\_\_\_\_\_

Ob000001 = 1 was ja Modulo: 33 % 32 = 1 wäre Geht aber nur in der 2^n Reihe,.

```
//im Ringbuffer Init
pRBuf->uxRingBufMask = uxArraySize - 1; //32-1
```

```
Anwendung: Einfügung im Buffer

pRBuf->uxHead = {Einfügezeichen}: ,A'

pRBuf->uxHead = (pRBuf->uxHead + 1) & pRBuf->uxRingBufMask;

*(pRBuf->pau8RingBuf) = 0; // Null voranschieben (Terminierung)
```

```
typedef struct
   #ifdef BIT8 RINGBUF USED //else 16Bit
  uint8 t uxHead;
  uint8 t uxTail;
  uint8 t uxRingBufMask;
  };
//always N^2 Size
void RingBuf Init(RINGBUF TYPE * pRBuf, uint8 t * pu8BufferStr, uint16 t uxArraySize)
pRBuf->uxHead=0;
pRBuf->uxTail=0; //uxHead = uxTail;
//U16ArraySize Immer N^2 BUF STRMAX never >256, or change the Datatype from HEAD & TAIL to "unsigned int".
```

```
// test if the size of the circular buffers fits into SRAM
pRBuf->uxRingBufMask = uxArraySize - 1; // 0b11111111 IST MASK
if( (pRBuf->pau8RingBuf = (uint8_t*) malloc( uxArraySize ) ) == NULL ) // auf Byte
pRBuf->pau8RingBuf = pu8BufferStr;
*(pRBuf->pau8RingBuf) = 0;
};
```

```
void RingBuf WriteC(RINGBUF TYPE * pRBuf, uint8 t u8Rx)
//Rückgabeflag: Ok--> 0
         // & uxRingBufMask ist Limit Size
pRBuf->uxHead = (pRBuf->uxHead + 1) & pRBuf->uxRingBufMask;
*(pRBuf->pau8RingBuf + pRBuf->uxHead) = u8Rx ;
};
         int RingBuf ReadC( RINGBUF TYPE * pRBuf )
         if( pRBuf->uxHead == pRBuf->uxTail )
                   return RING NO DATA;
                   };
         /* calculate /store buffer index */
         pRBuf->uxTail = (pRBuf->uxTail+1) & pRBuf->uxRingBufMask;
         /* get data */
         return *(pRBuf->pau8RingBuf + pRBuf->uxTail);
         };
                                   void RingBuf Flush(RINGBUF TYPE * pRBuf)
                                   pRBuf->uxHead=0;
                                   pRBuf->uxTail=0; //uxHead = uxTail;
                                   *(pRBuf->pau8RingBuf) = 0;
                                   };
```

# Hilfsfunktionen

```
#define LOCNUMSTRSIZE 11
char gcaLocalNumStr[LOCNUMSTRSIZE+1];
char* TicksToTime(uint32_t u32Ticks)
{ // "65535H.59M.59S"
u32Ticks /= TICKS_PER_SECOND; // Ticks to Sekunden
uint16 t u16Hours = u32Ticks / 3600;
uint8 t u8Minutes = (u32Ticks- (u32Ticks / 3600)*3600) / 60;
uint8 t u8HSecs = u32Ticks \% 60;
strcpy(gcaLocalNumStr, UIntToNumStr(u16Hours) );
strcat_P(gcaLocalNumStr, PSTR("H") );
strcat(gcaLocalNumStr, UIntToNumStr(u8Minutes) );
strcat_P(gcaLocalNumStr, PSTR("M") );
strcat(gcaLocalNumStr, UIntToNumStr(u8HSecs));
strcat_P(gcaLocalNumStr, PSTR("S") );
return gcaLocalNumStr;
```

```
float Round(float fln)
return floor(fln+0.5);
};
uint16 t ADC 10Bit(uint8 t ucChan)
DDRC &= ~ BV(ucChan); //port A Chanel Bit Input
PORTC &= ~ BV(ucChan); //Wegen Pullup abschalten
// Activate ADC with Prescaler 16 --> 16Mhz/128 = 125 khz
ADCSRA = BV(ADEN) | BV(ADPS2) | BV(ADPS1) | BV(ADPS0);
// Select pin ADC0 using MUX
ADMUX = ucChan;
 //Start conversion
ADCSRA |= BV(ADSC);
while (ADCSRA & BV(ADSC)) // wait until conversion completed
       wdt reset();
       }:
return ADC;// get converted value
};
```

```
char* IntToNumStr(int16_t IVal)
{
  return itoa(IVal, gcaLocalNumStr, 10);
};
char* UIntToNumStr(uint16_t IVal)
{
```

```
return utoa(IVal, gcaLocalNumStr, 10);
};
```

```
char* LongToNumStr(int32_t IVal)
{
return Itoa(IVal, gcaLocalNumStr, 10);
};
```

```
char* ULongToNumStr(uint32_t ulVal)
{
  return ultoa(ulVal, gcaLocalNumStr, 10);
};
char* FloatToNumStr(double fVal)
{//[-]d.ddd
return dtostrf(fVal, FLOAT_PRAEDIGITS_MAX, FLOAT_DIGITS_MAX, gcaLocalNumStr );
};
```

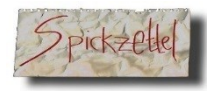

#### Binär-Hex-Dezimal Übersicht

2^BitNr = Wert

|                                      |                             |               |              |              |               |              | Bin           | Hex           |
|--------------------------------------|-----------------------------|---------------|--------------|--------------|---------------|--------------|---------------|---------------|
| BYTE Bit 7 BI                        | IT 6 Bit 5                  | Bit 4         | Bit 3        | Bit 2        | Bit 1         | Bit Ø        | 0000          | 0             |
|                                      | I                           |               |              |              |               |              | 0001          | <b>1</b> 0x01 |
| Hex : 0x <b>8</b> 0 (                | 0x <b>4</b> 0 0x <b>2</b> 0 | 0x <b>1</b> 0 | 0x0 <b>8</b> | 0x0 <b>4</b> | 0x0 <b>2</b>  | 0x0 <b>1</b> | 00 <b>1</b> 0 | <b>2</b> 0x02 |
| Dez: 128                             | 64 32                       | 16            | 8            | 4            | 2             | 1            | 0011          | 3             |
| Bitnosition                          | Dezi                        | nal           | HEX          |              | Bina          | ,<br>ar      | 0100          | <b>4</b> 0x04 |
| $0x01 = 0000\ 0001$                  | 1                           |               | 0×01         | 00           | 300 0         | 3001         | 0101          | 5             |
| 0x0 <b>2</b> = 0000 00 <b>1</b> 0    | 2                           |               | 0×02         | 00           | 000           | 3010         | 0111          | 7             |
| 0x04 = 0000 0100                     | 4                           |               | 0×04         | 00           | 000           | 0100         | <b>1</b> 000  | <b>8</b> 0x08 |
| 0x08 = 0000 1000<br>0x10 = 0001 0000 | 8                           |               | 0×08         | 00           | 000 1         | 1000         | 1001          | 9             |
| 0x <b>2</b> 0 = 00 <b>1</b> 0 0000   | 16                          |               | 0×10         | 00           | 001 0         | 0000         | 1010          | A-10          |
| 0x <b>4</b> 0 = 0 <b>1</b> 00 0000   | 32                          |               | 0×20         | 00           | 010 0         | 0000         | 1011          | B-11          |
| 0x <b>8</b> 0 = <b>1</b> 000 0000    | 64                          |               | 0×40         | 01           | 00 0          | 0000         | 1100          | C-12          |
|                                      | 128                         |               | 0×80         | 10           | 000 (         | 0000         | 1101          | D-13<br>E-14  |
| Dezimal: <b>0 1</b> 2                | 23456                       | 7 8 9 1       | 0 11 12      | 13 14        | <b>15</b> = 1 | 6 Stellen    | 1111          | F-15          |

 Dezimal:
 0
 1
 2
 3
 4
 5
 6
 7
 8
 9
 10
 11
 12
 13
 14
 15
 =
 16
 Stellen

 Hex:
 0
 1
 2
 3
 4
 5
 6
 7
 8
 9
 A
 B
 C
 D
 E
 F
 =
 16
 Stellen

Übungsplatinen Aussehen, Pinbelgungen Schaltplan, Auszüge Kontaktbeschriftungen.

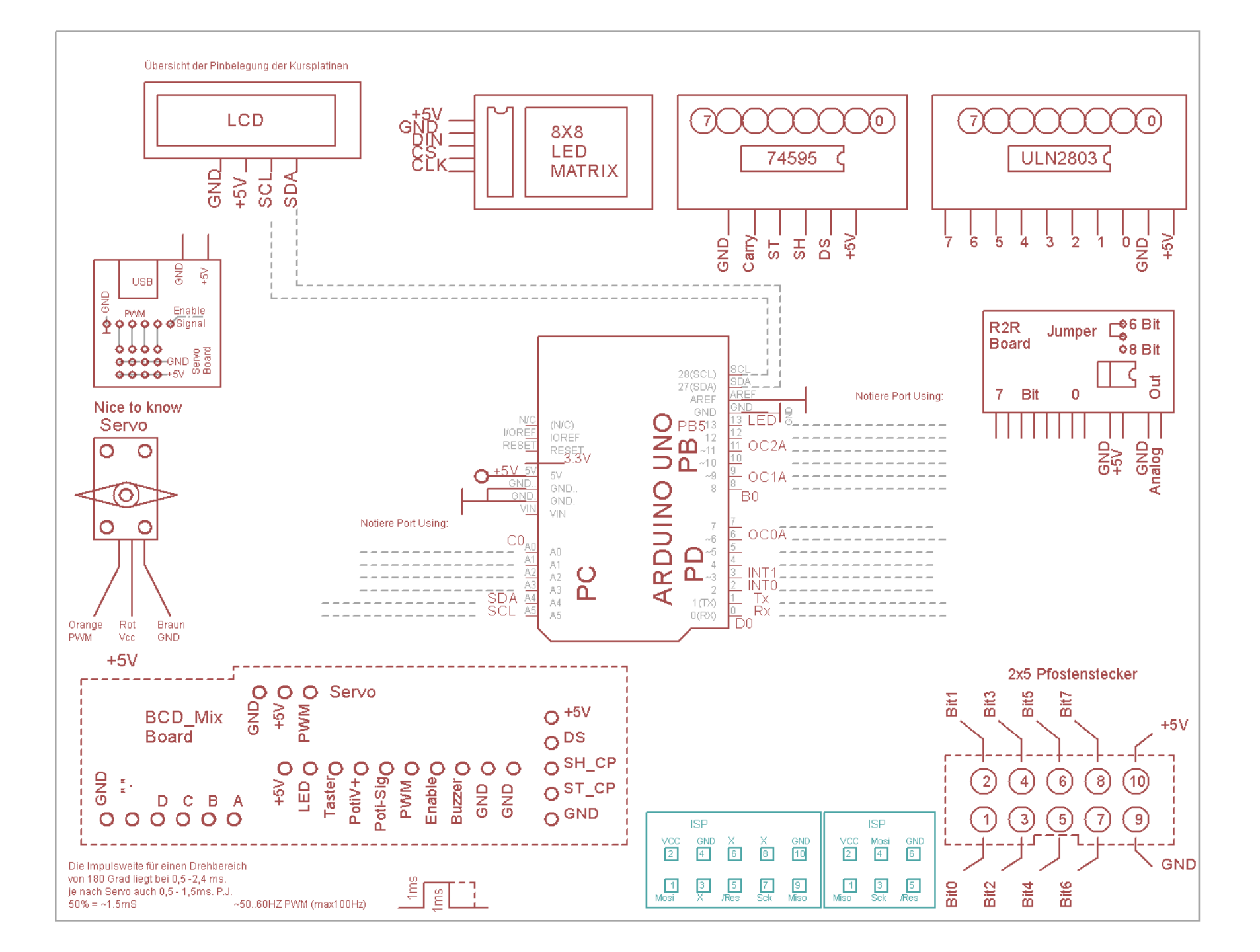

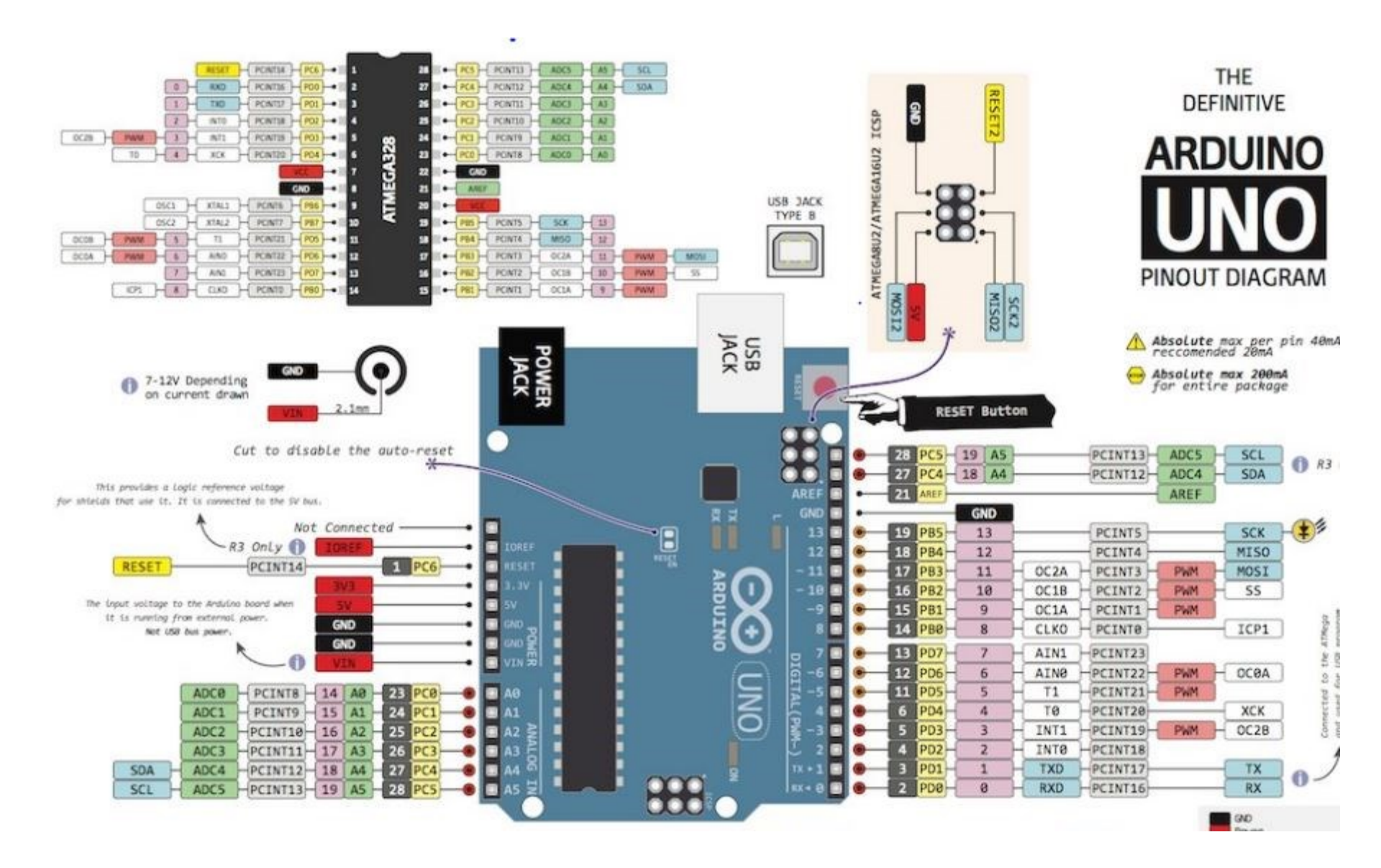

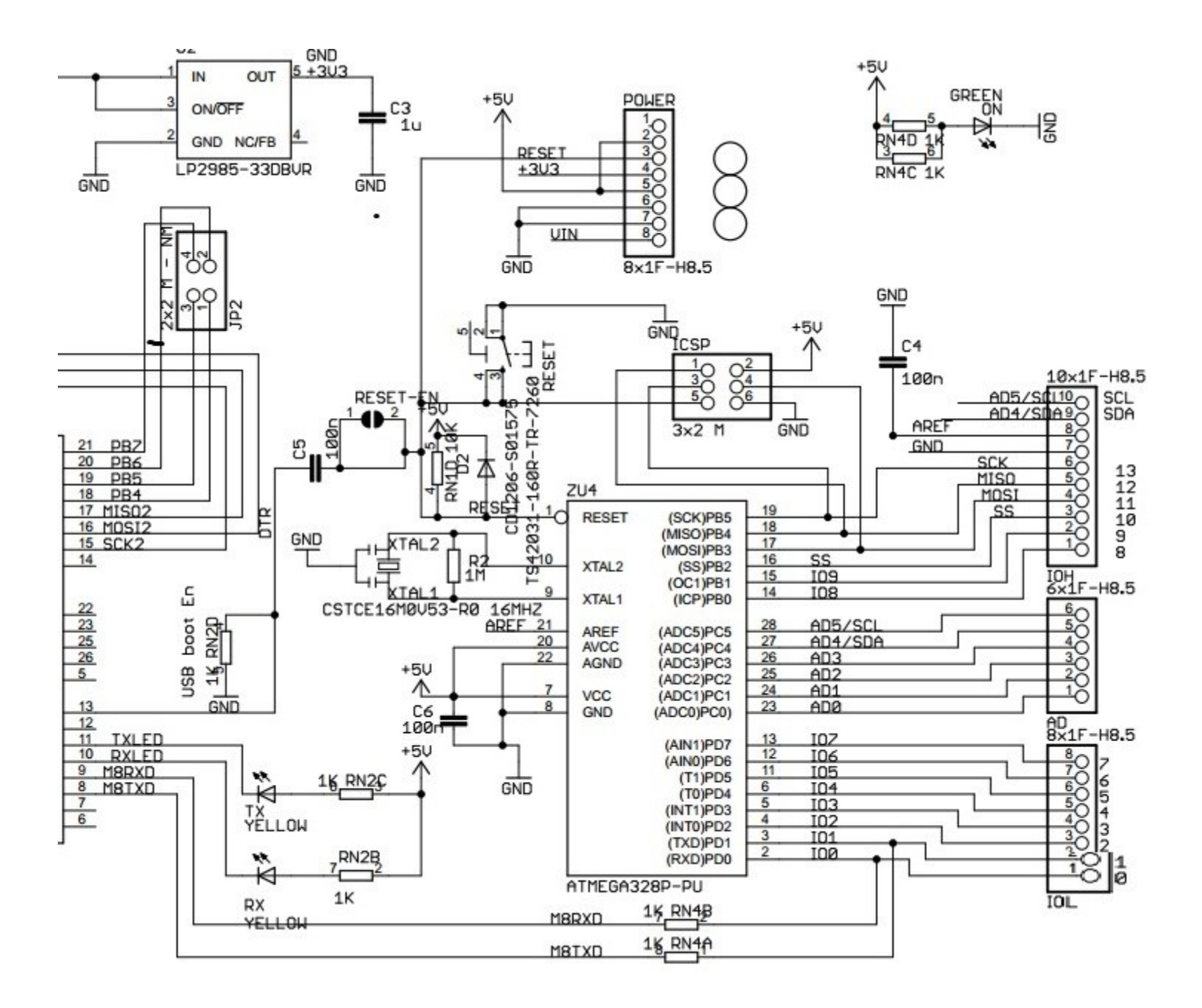

GND, +5V, PWM

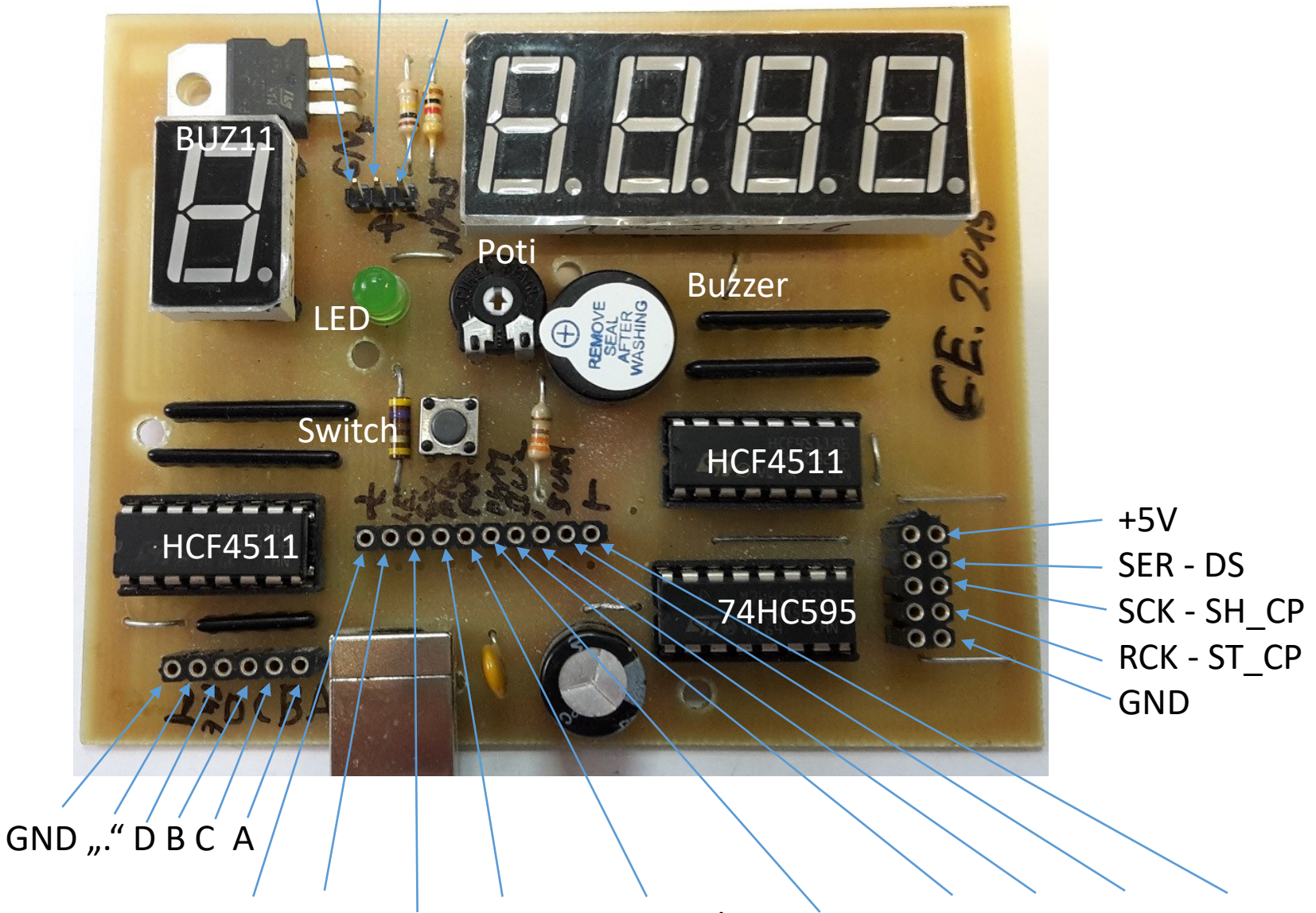

+5V, LED, Taster, Poti+, Poti-Signal, PWM, MosFET, Buzzer, GND, GND

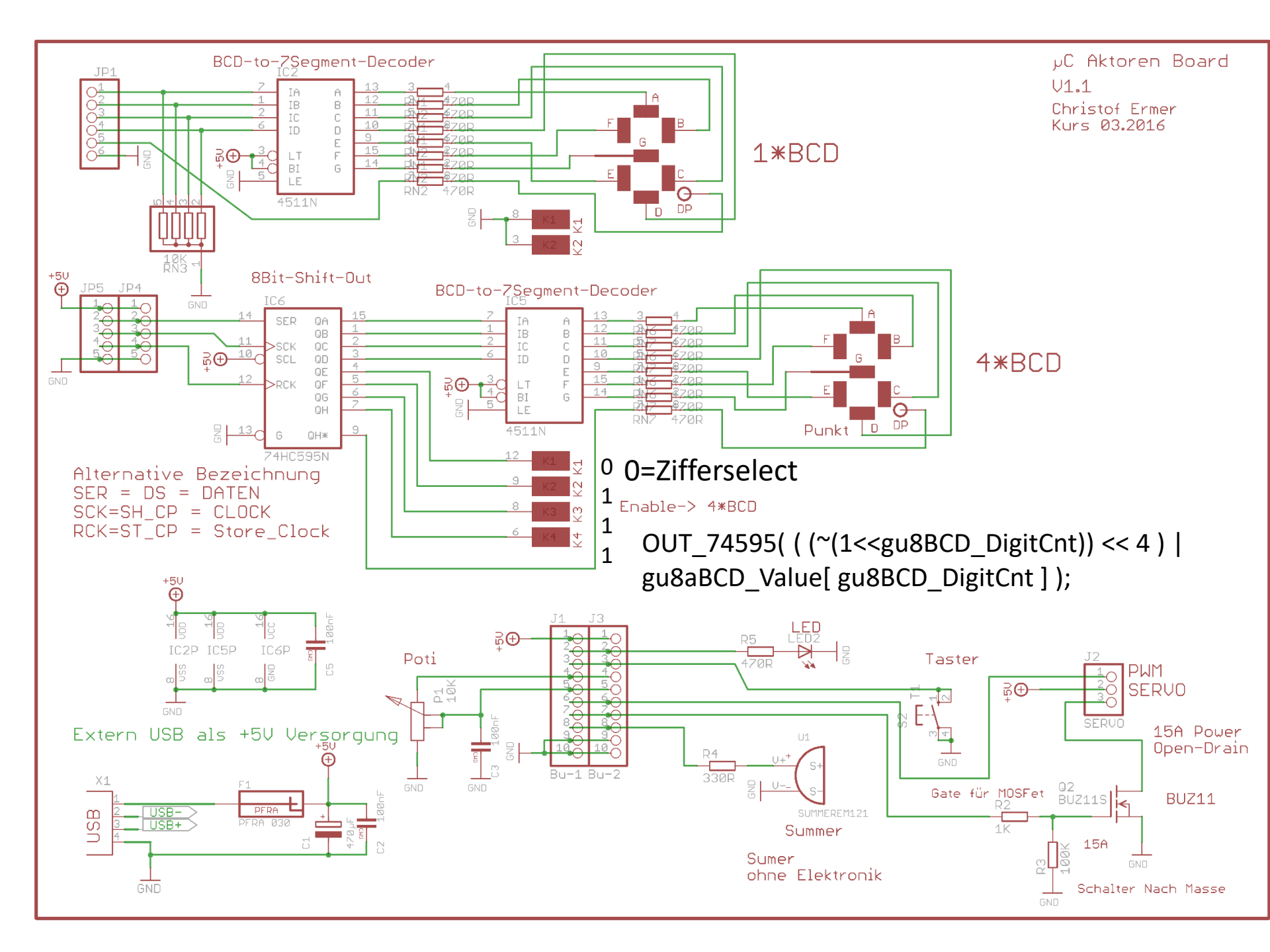

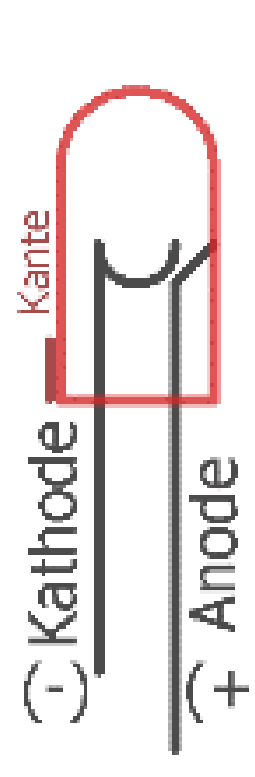

# Vorbereitung Steckbrett mit LED **und** Widerstand

Berechnung des Vorwiderstandes. Teile zusammensuchen und vorbereiten. LED Anschlüsse **nicht am Gehäuse** biegen. ZANGE VERWENDEN und an Raster ausrichten. (Hinhalten Kante abschätzen, kürzen ">=1cm" einstecklänge.

Nicht kürzer, sonst langt es nicht

R

Rasterabstand beachten

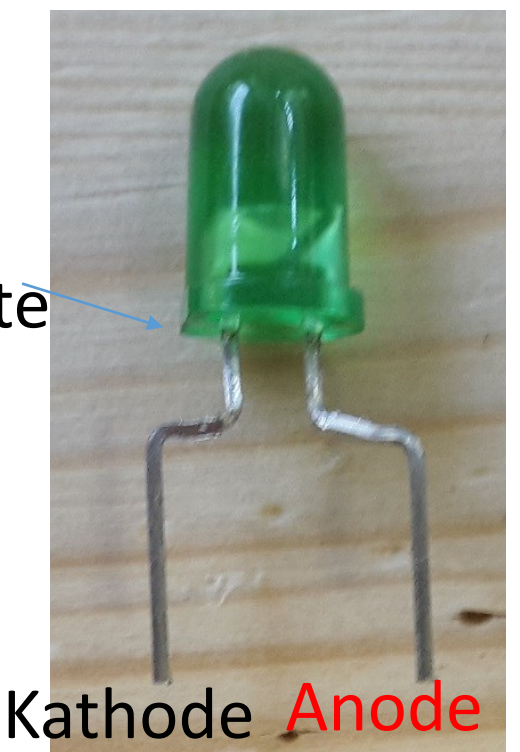

<20mA LED
R=U/I = (5-1,8)V / 0.01A = 320--> ~330R
470R bis 560R tun es auch

~1.8V

JΚ

# Pinbelegung eines Pfostensteckers für Flachbandleitungen.

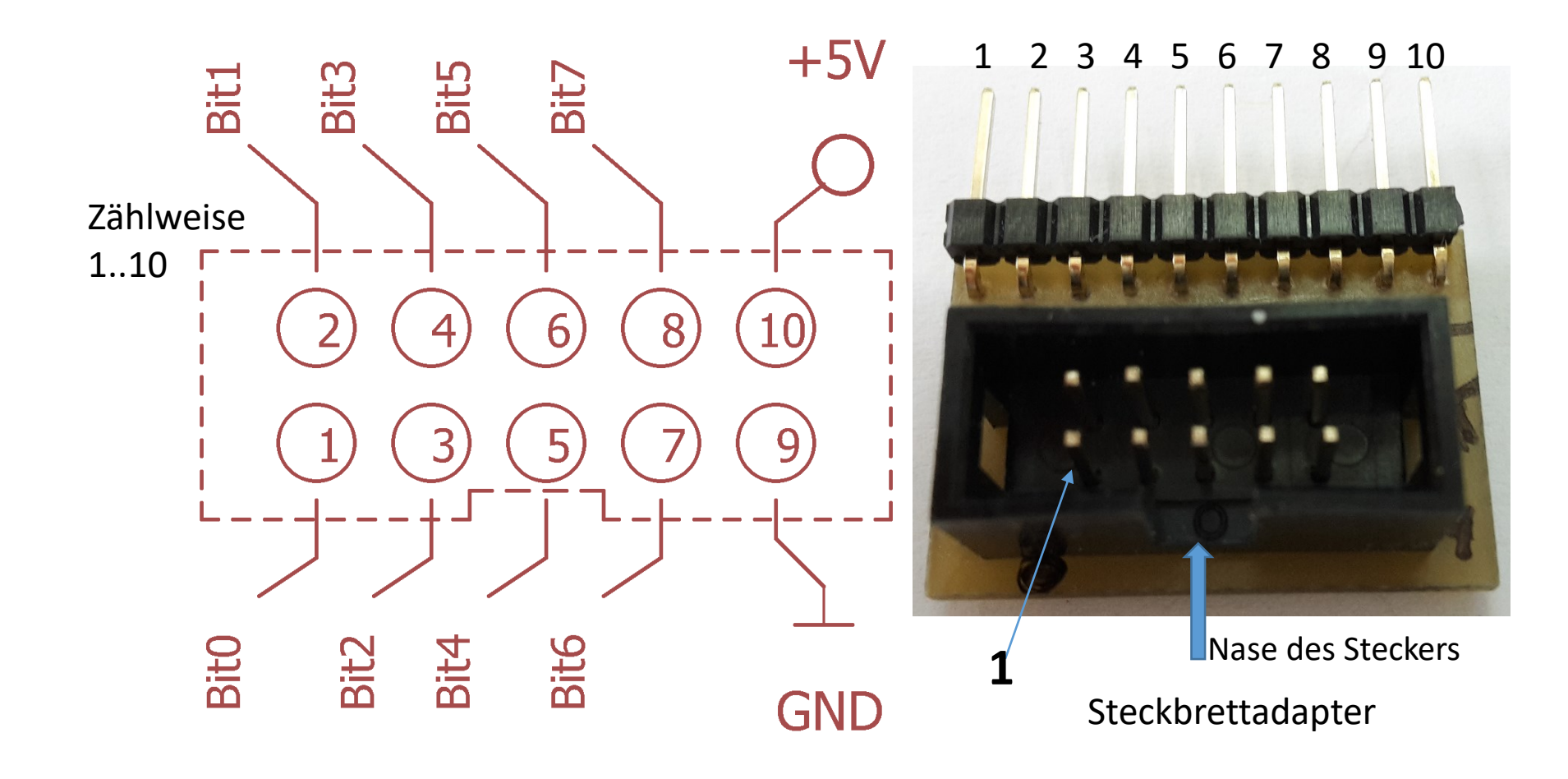
### 10er Flachbandkabel für 2x5 Postenstecker mit Steckbrettadapter G Bit 0..7 GND +5V Ν Pins – D +5V 2x5 Stiftleiste und Pin 1 2 3 4 5 6 7 8 9 10 Stiftleiste gerade 1= Bit 0 2= Bit 1 3= Bit 2 4= Bit 3 5= Bit 4 6= Bit 5 7= Bit 6 8= Bit 7 9= GND 10 = +5V

### Ein beliebter Transistor Array Baustein ULN2803

ULN2803 Transistor Array IC "Open Collector" Hier mit 8 Darlington Transistoren und 8 integrierten Freilauf-Dioden an einem gemeinsamen Common Anschluss

Damit kann man 8 Bauteile, die
1.) hohen Strom fordern ( <=500mA ) und</li>
2.) die an V+ liegen mit einem "schwachen" μC
Steuersignal auf GND, und somit AN schalten.

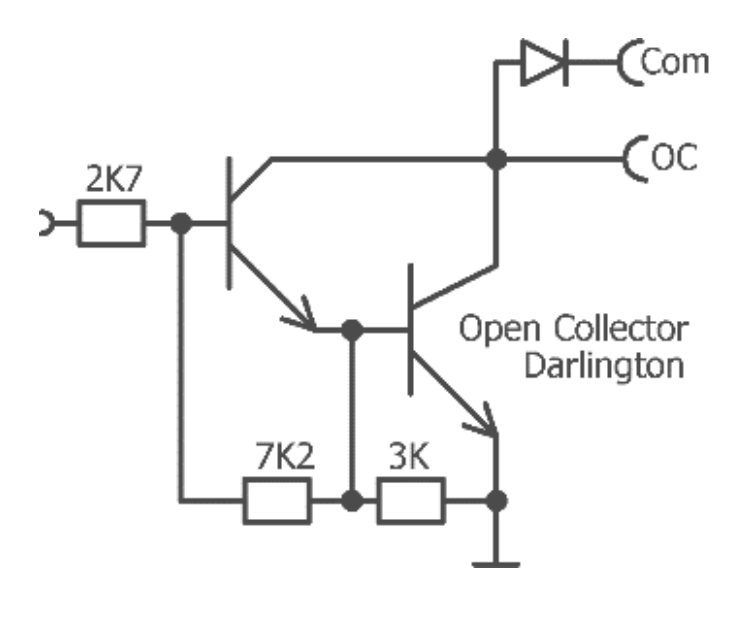

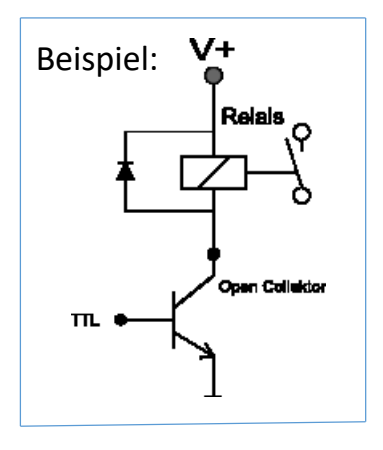

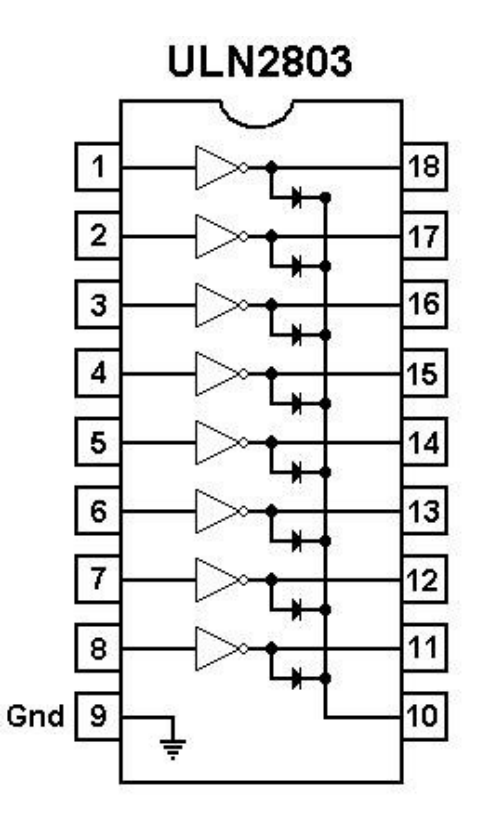

## LED-Anzeige für ein Byte

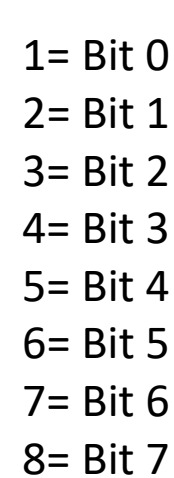

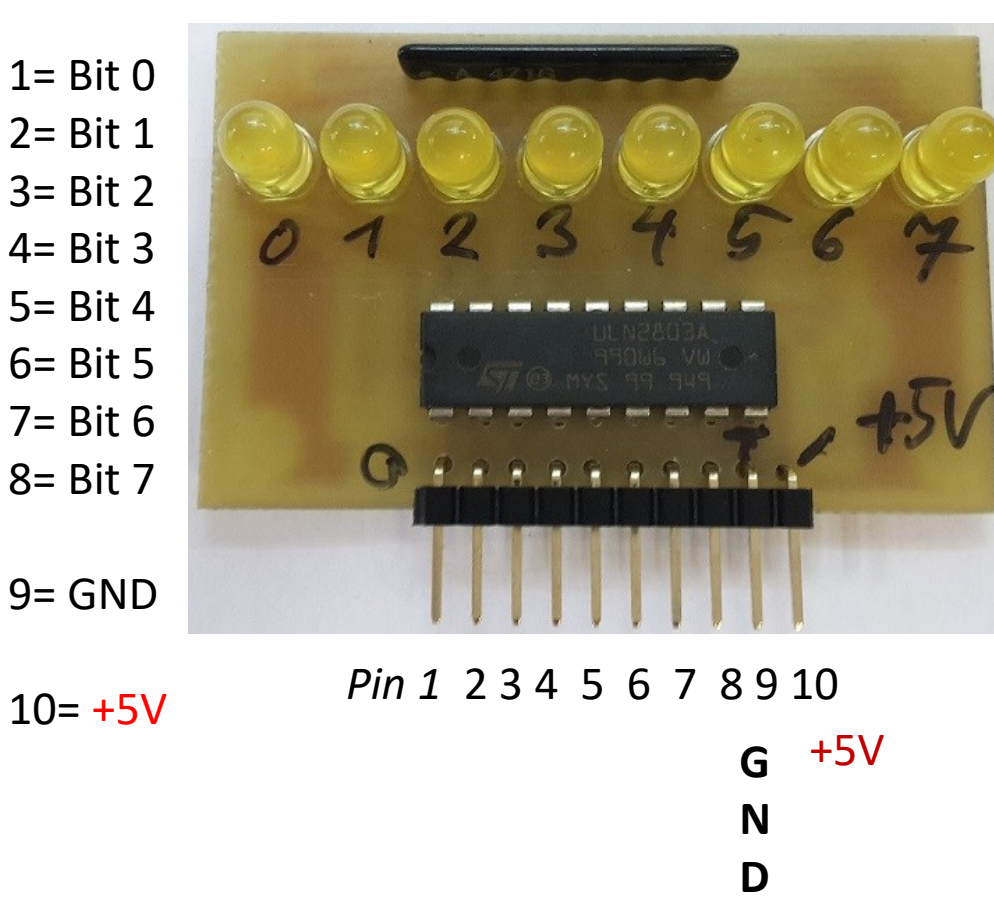

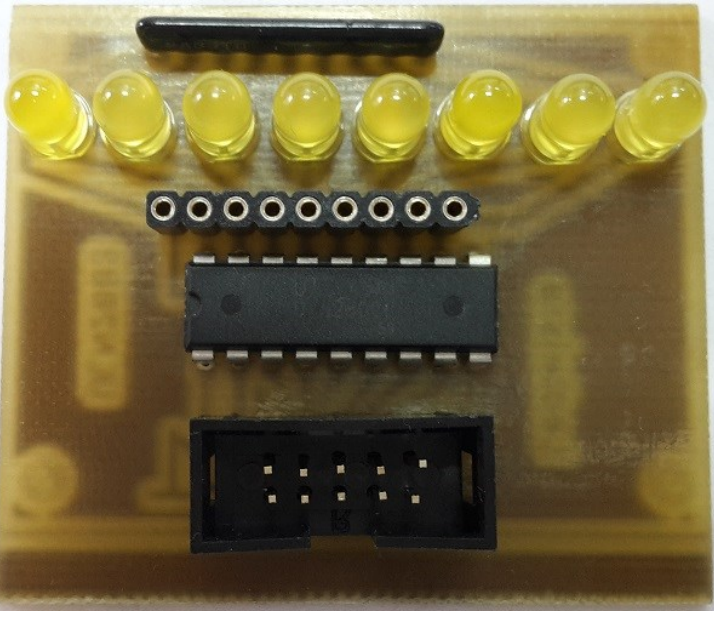

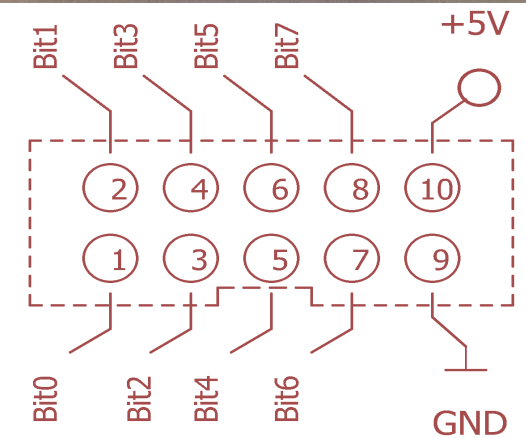

8x LEDs an Arduino mit gemischter Portnutzung. Beachte GND an PIN 9 und +5V an PIN 10 "richtig" anschließen

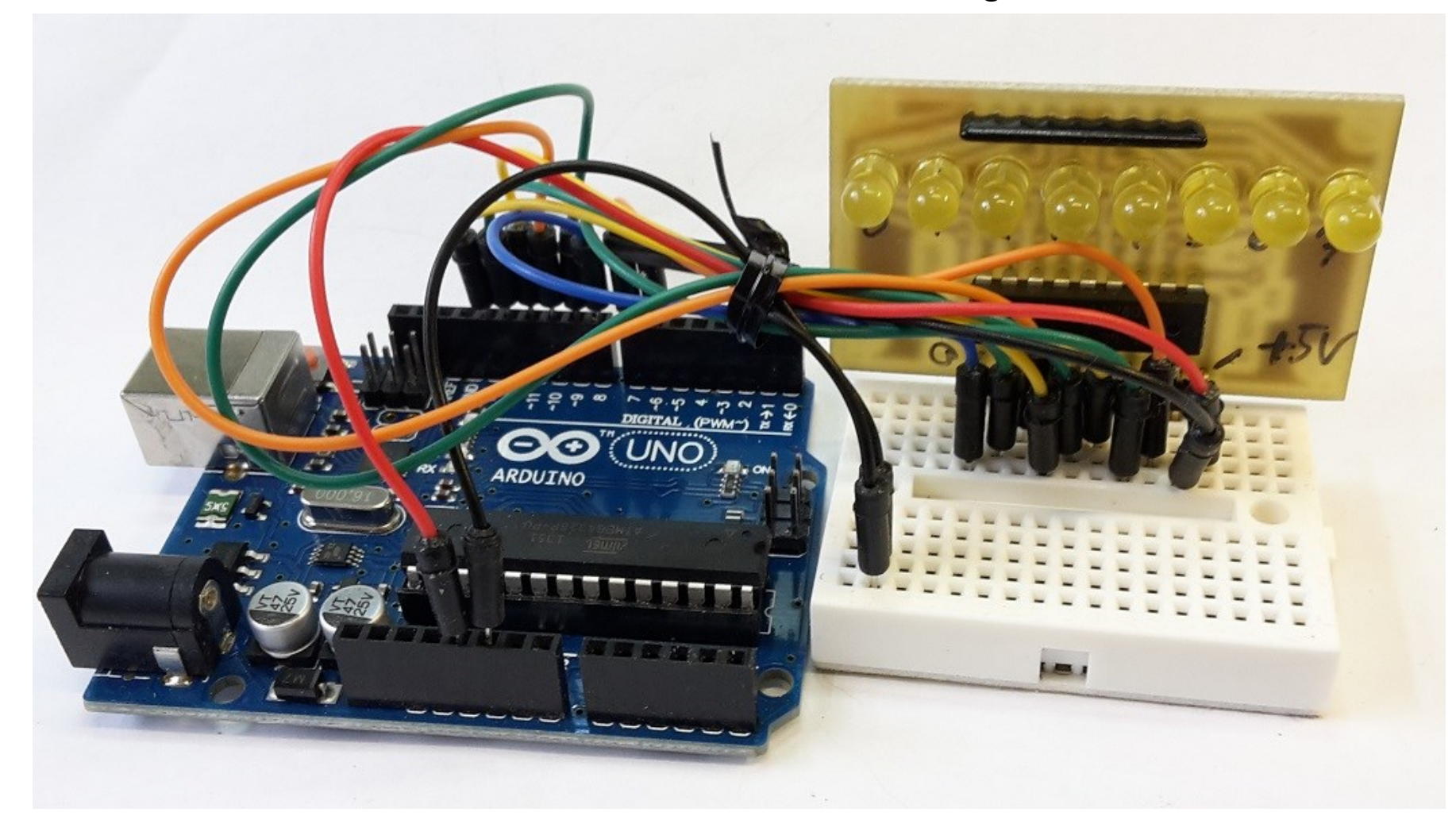

#### Schaltung für 8 LED mit dem 8x Open Collector Leistungstreiber ULN2803A

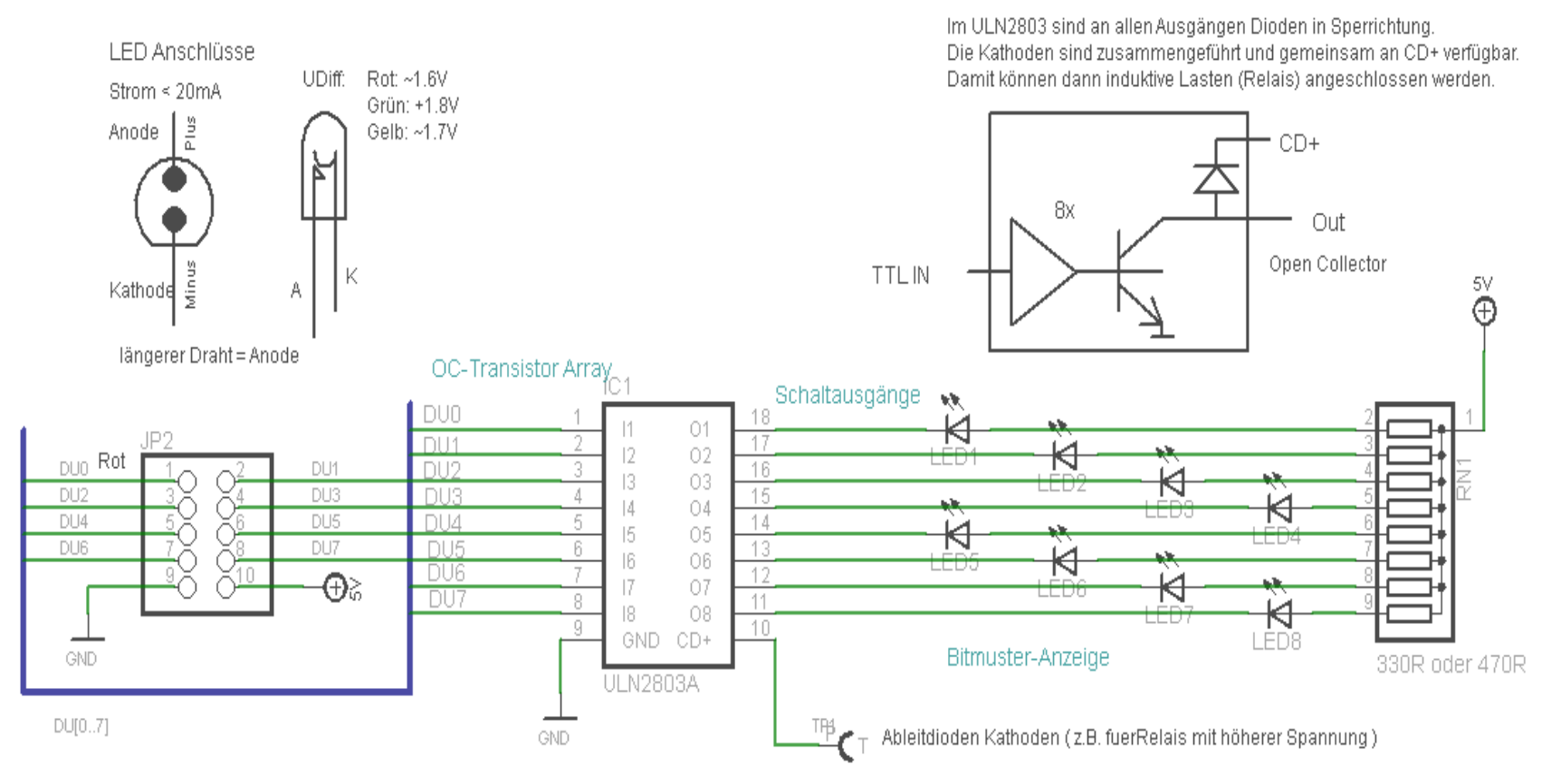

Hier mit 10 poligen Flachband Stecker

## 8x LED Leiste Steckbrett Version

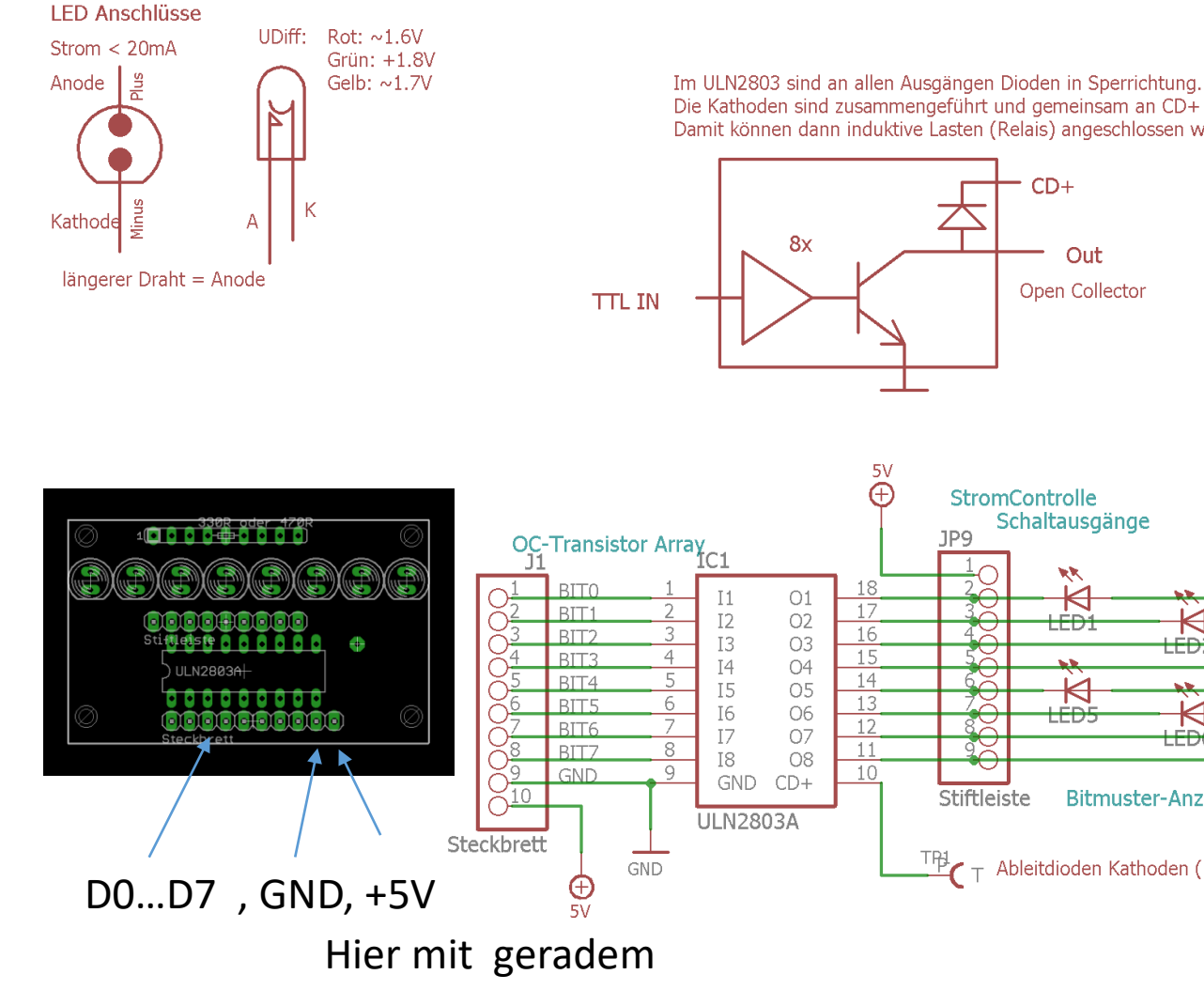

Die Kathoden sind zusammengeführt und gemeinsam an CD+ verfügbar. Damit können dann induktive Lasten (Relais) angeschlossen werden.

5V

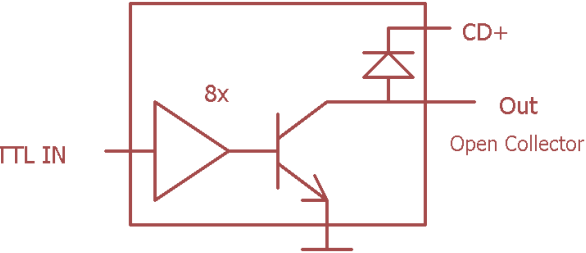

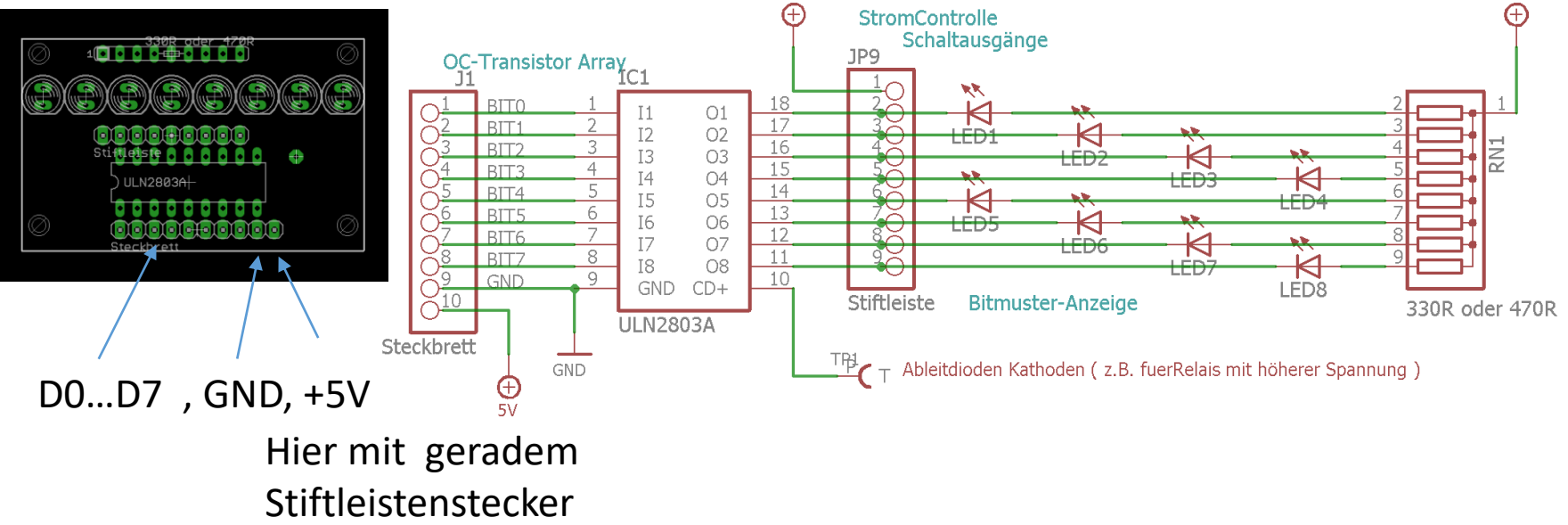

### ...weil es ab jetzt hilfreich sein kann. Einfache Analyse und Fehlersuch/Debug Methoden

Es gibt selbstverständlich gute Debug-Techniken **wie JTAG**. Leider erfordert dies dazu fähige **Extra-Hardware** (Dragonboard etc.), und einen μ**C** der eine **JTAG** Schnittstelle hat, und/oder ein **1-Wire Debug**, und eine Software der man sich unterwerfen muss, *und..und..und..* Und es geht dennoch eher zäh! Es geht auch mit Methode und Hirn, und oft viel einfacher und besser.....:

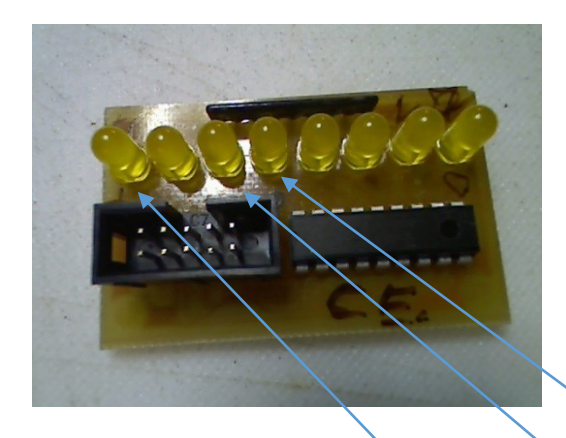

Meine Lieblingsmethode ist eine einfache 8-Bit LED Leiste.

Ab sofort kann Online in Echtzeit jedes Byte angezeigt und somit überwacht werden PORTx (LEDPort) = MCUCR; oder PORTx = gu8StatusFlags; oder PORTx = ( 1<< (u8NN++) % 8); //Lauflicht

| MCU Control Register<br>– MCUCR | The MCU C<br>functions. | Control F | legister | contains | s control | bits for | interrup | t sense | control a | and general MCU |
|---------------------------------|-------------------------|-----------|----------|----------|-----------|----------|----------|---------|-----------|-----------------|
|                                 | Bit                     | 7         | 6        | 5        | 4         | 3        | 2        | 1       | O         | *               |
|                                 |                         | SM2       | SE       | SM1      | SMO       | ISC11    | ISC10    | ISC01   | ISC00     | MCUCR           |
|                                 | Read/Write              | R/W       | R/W      | R/W      | R/W       | R/W      | R/W      | R/W     | R/W       | •               |
|                                 | Initial Value           | 0         | 0        | 0        | 0         | 0        | 0        | 0       | 0         |                 |

# 4fachPWM-Servo Platine mit Enable

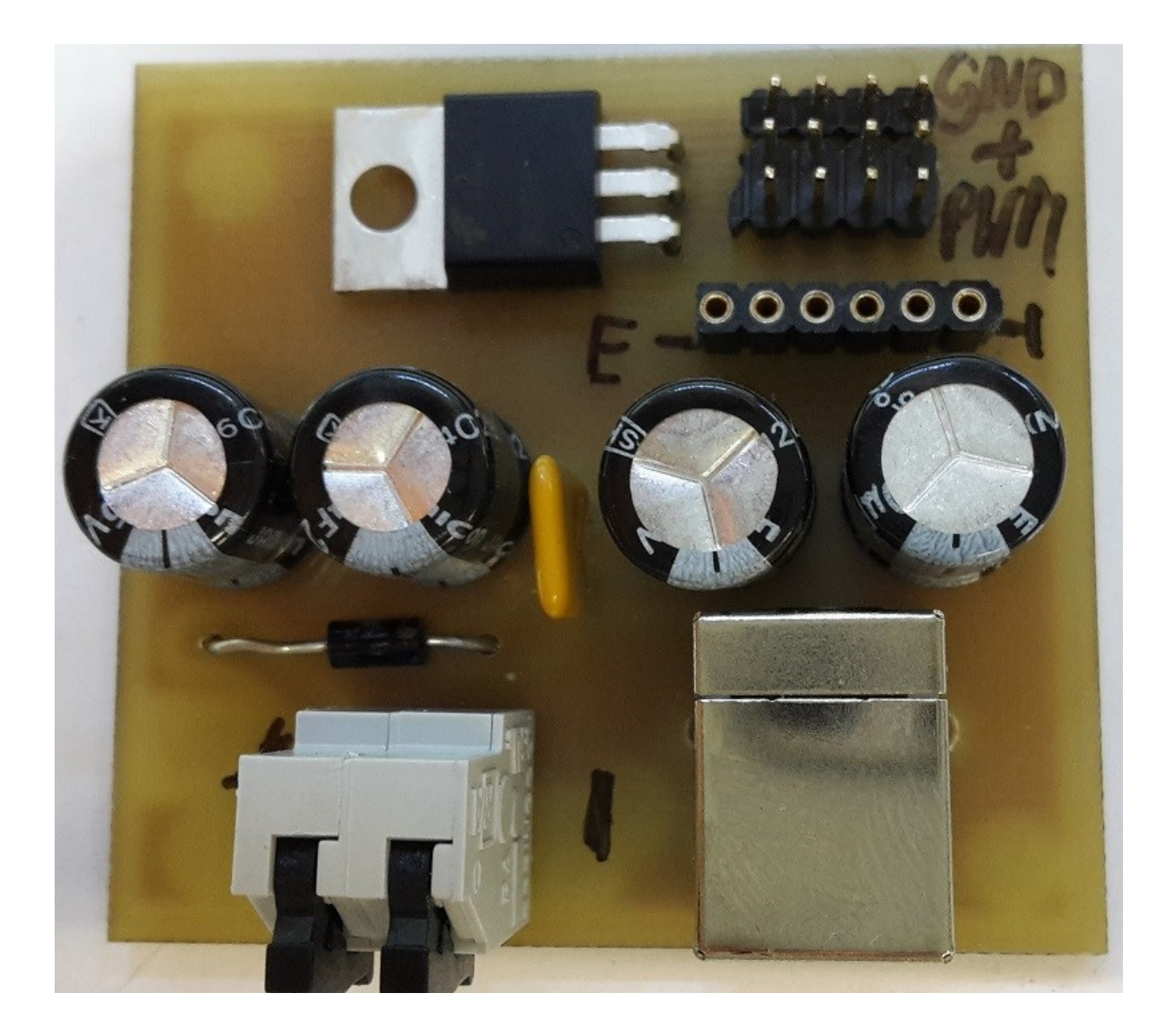

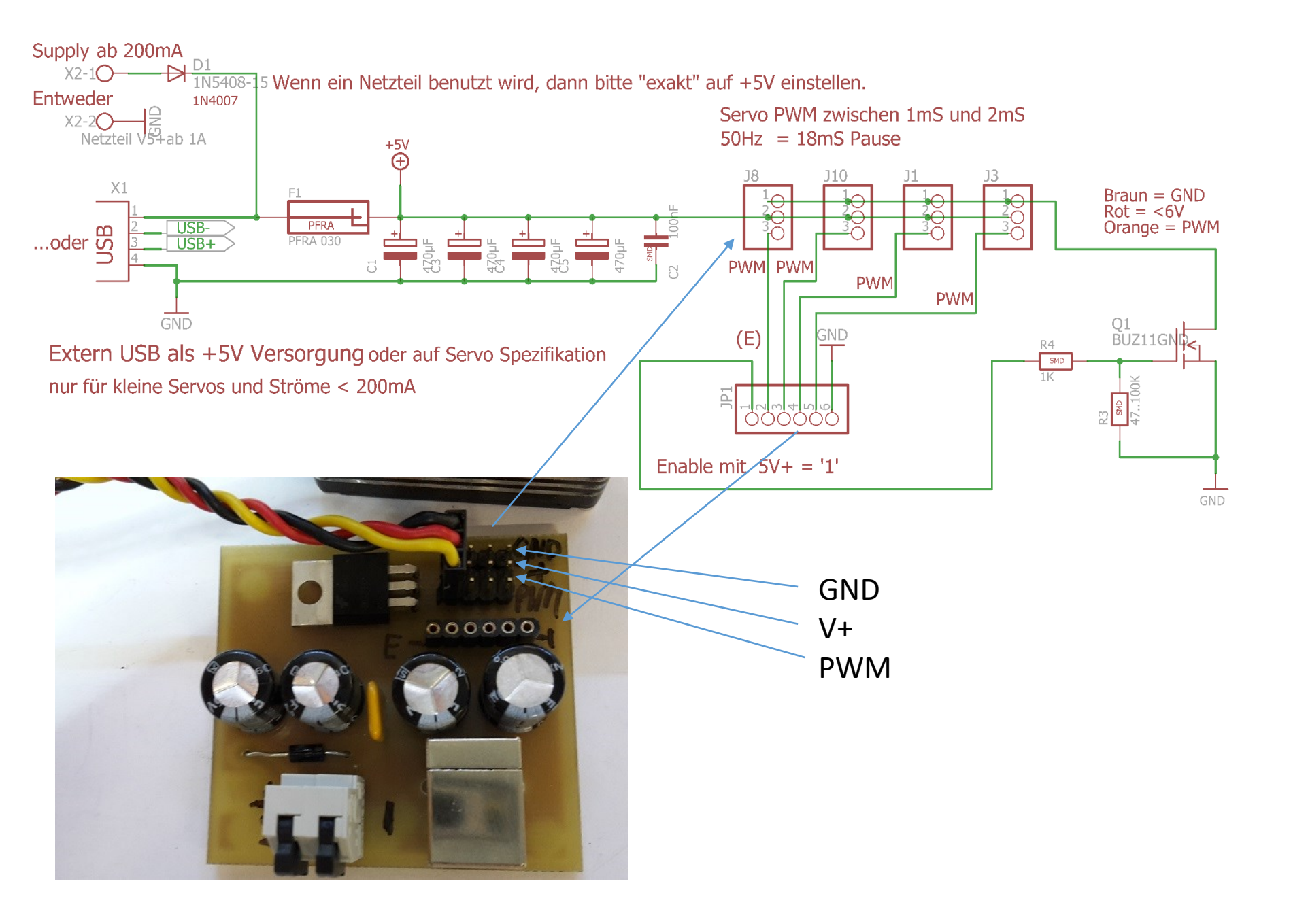

+5V ⊕ R1 2K DAC mit R2R 2017 U1U R2R DAC 8 Bit R3 \_\_\_\_\_ 2K R16 4 68R BitZahl R5 2K OPA337 6Bit 6 Bit C2 Чŵ Ξı R18 bis 10nF 100pF GND R7 L 2K GND 8Bit R9 2K GND +5V ⊕ R11 2K DATA 100nF R13 2K IJ GND R15 2K R17 2K DO GND 000 OPA33 Out ( • J • ) (•¥•) D7..D5.....D0, GND,+5V, GND, Analog

GND

## 8Bit R2R- DAC Platine

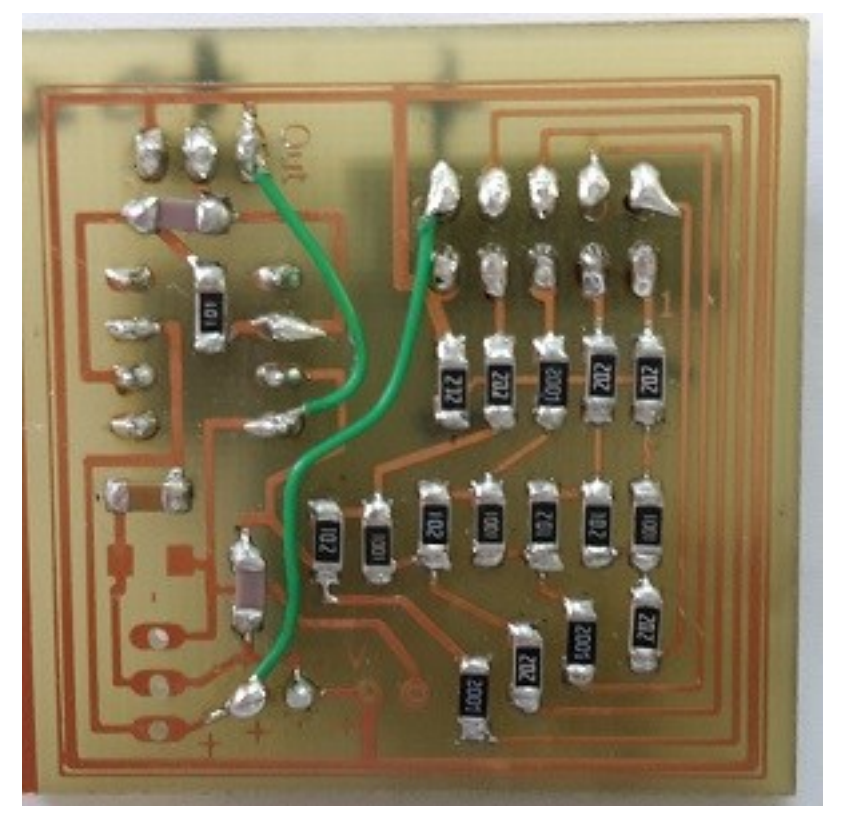

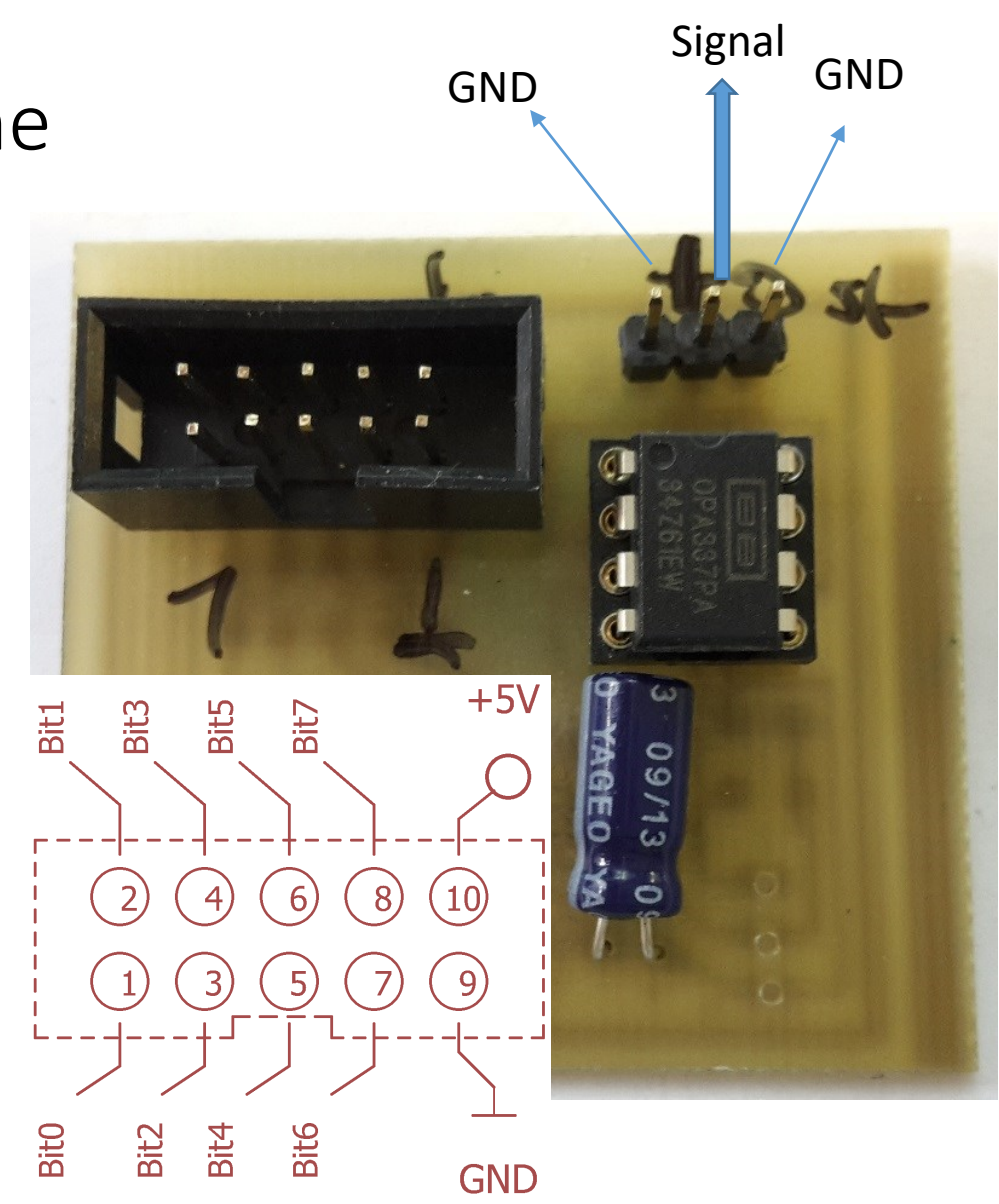

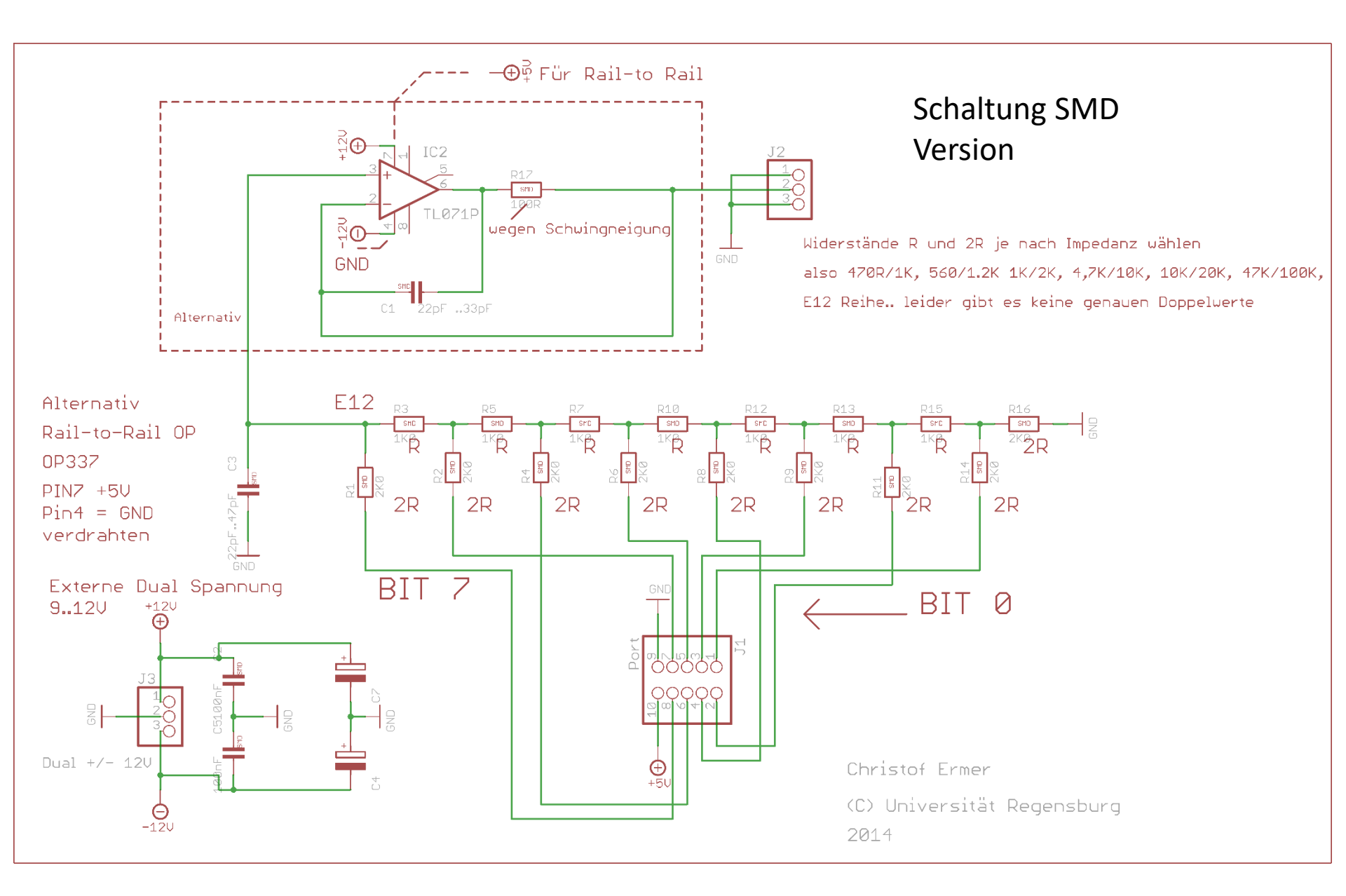

# I2C-LCD Display

Das I2C-IC PCF8574 wird auch hier verwendet.
Es stellt die Daten I-O parallel zu Verfügung.
Eine freie Adresse (A0..2) auswählen und in der Software eintragen. Beachte, dass dies eine 7 Bit Adresse ist → (Adr << 1),.....weil 8 Bit Übergabe.</li>

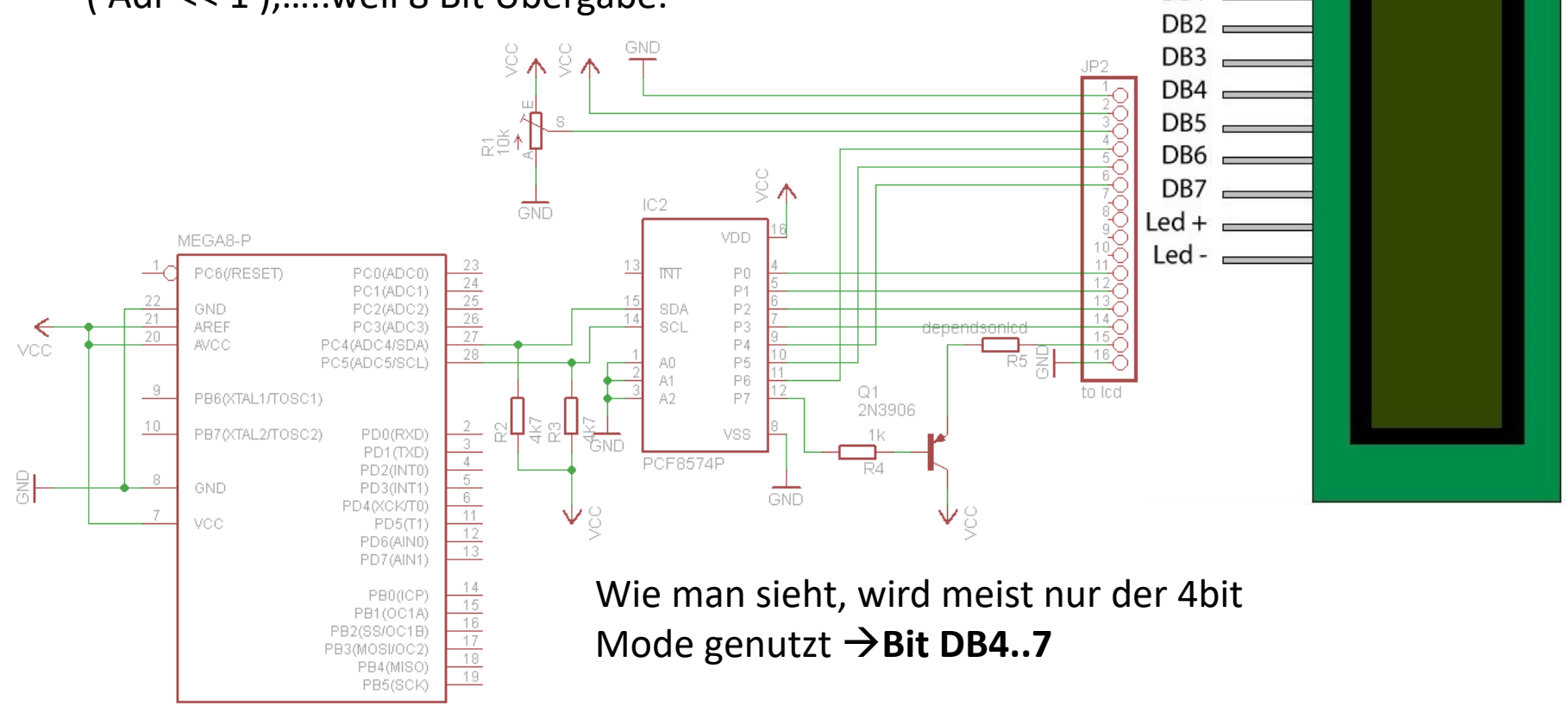

GND

Vcc ₌ VEE ₌

RS

R/W FN

DB0

DB1

# I2C LCD + 8x8 Matrix mit MAX7219

#### Software: 93-I2C-LCD-Modul\_PCF8574 MAX7219

Youtube: <a href="http://youtu.be/KoqKPxGFp78">http://youtu.be/KoqKPxGFp78</a>

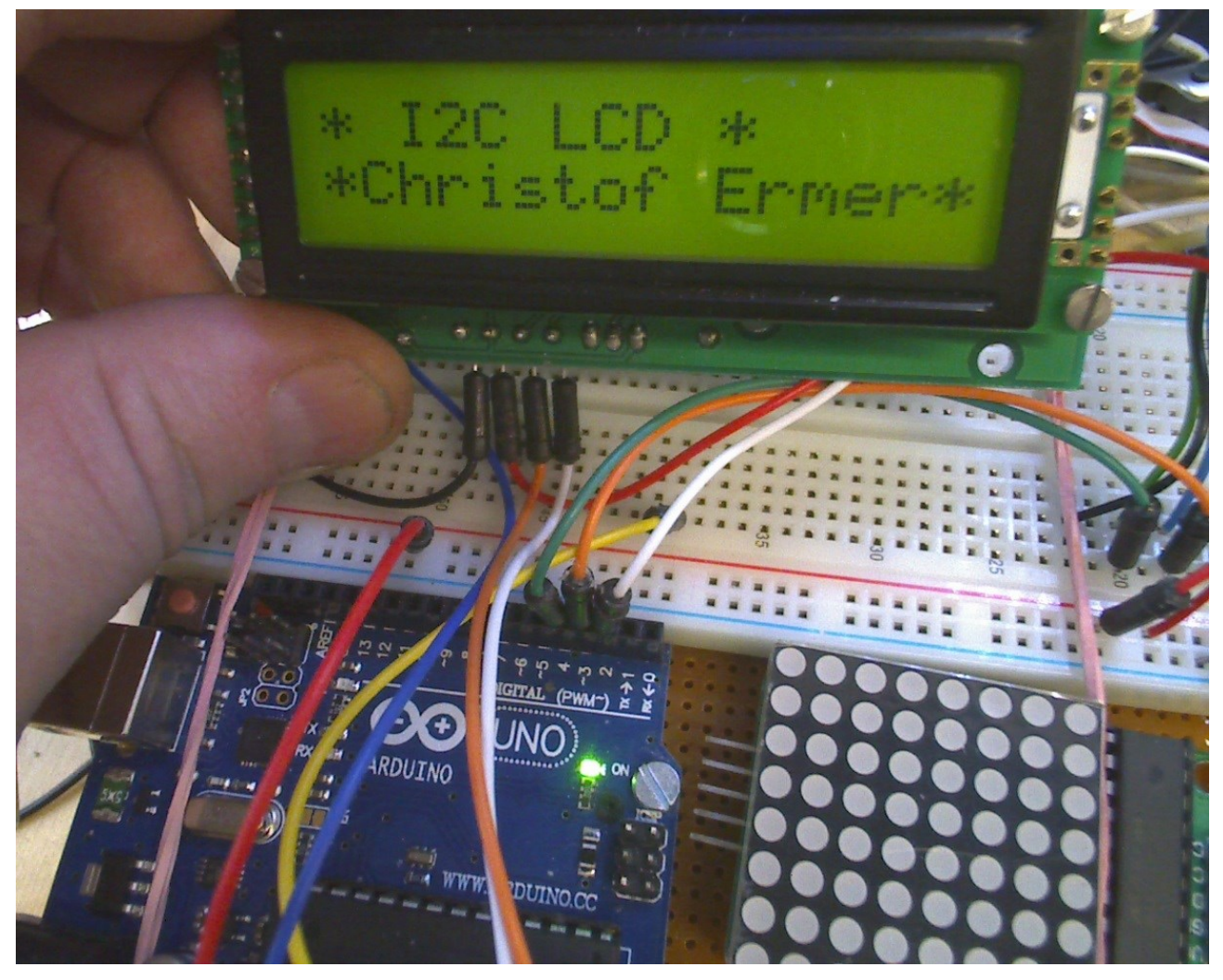

# I2C Modul mit PCF8574 für Standard LCD Display

Es bietet eine Montagemöglichkeit für 1-Reihen und Doppelreihen LCD. TIPP: Achte bei Doppelreihen LCD auf die Vertauschung: Pin 1=+5V, Pin2=GND

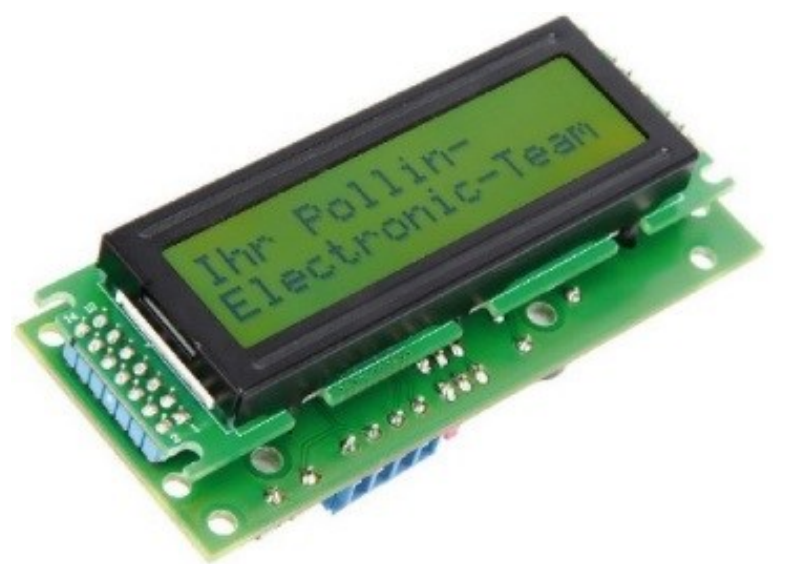

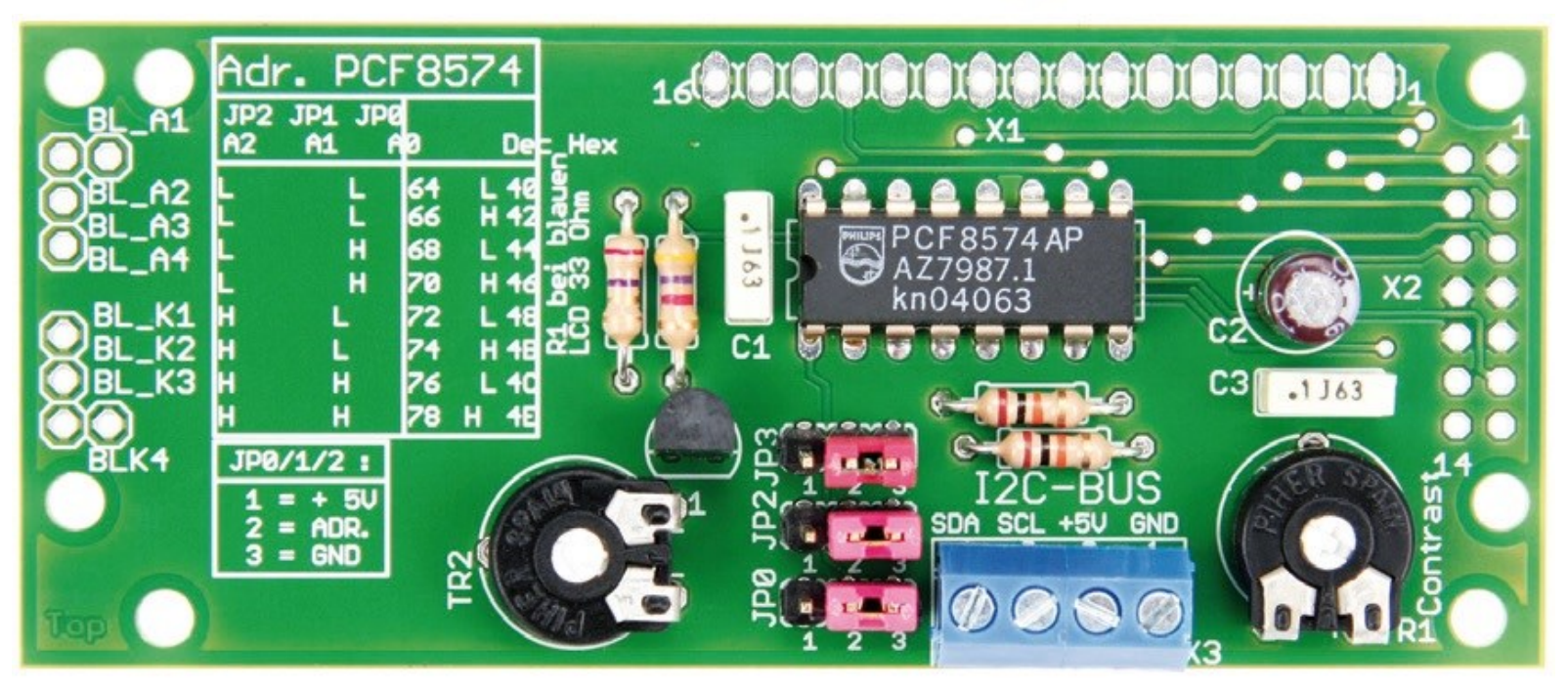

SDA, SCL, +5V, GND

## Neueres L298N H-Brückenmodel (China)

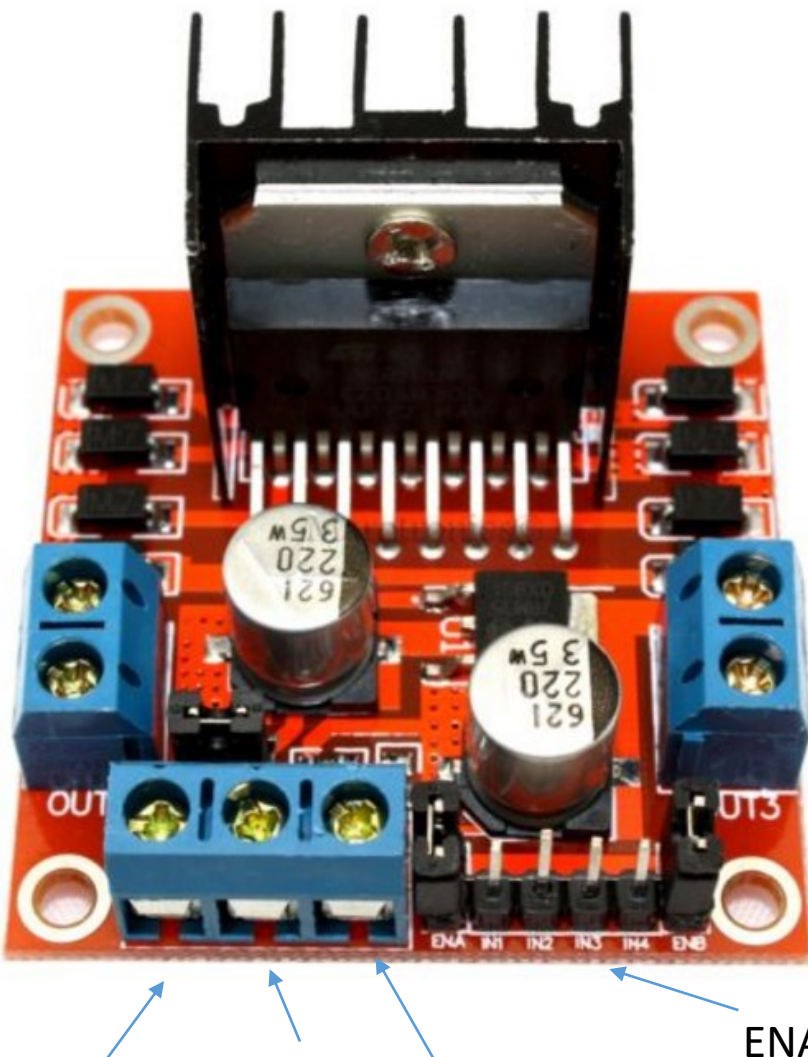

Versorgung: 8..~24V VORSICHT: Verlustleistung beachten (Kühlkörper ist klein). 5V Klemme = Output !! KienEingang

ENA In1, IN2, In3, IN4, ENB

+12V-IN GND +5V-OUT

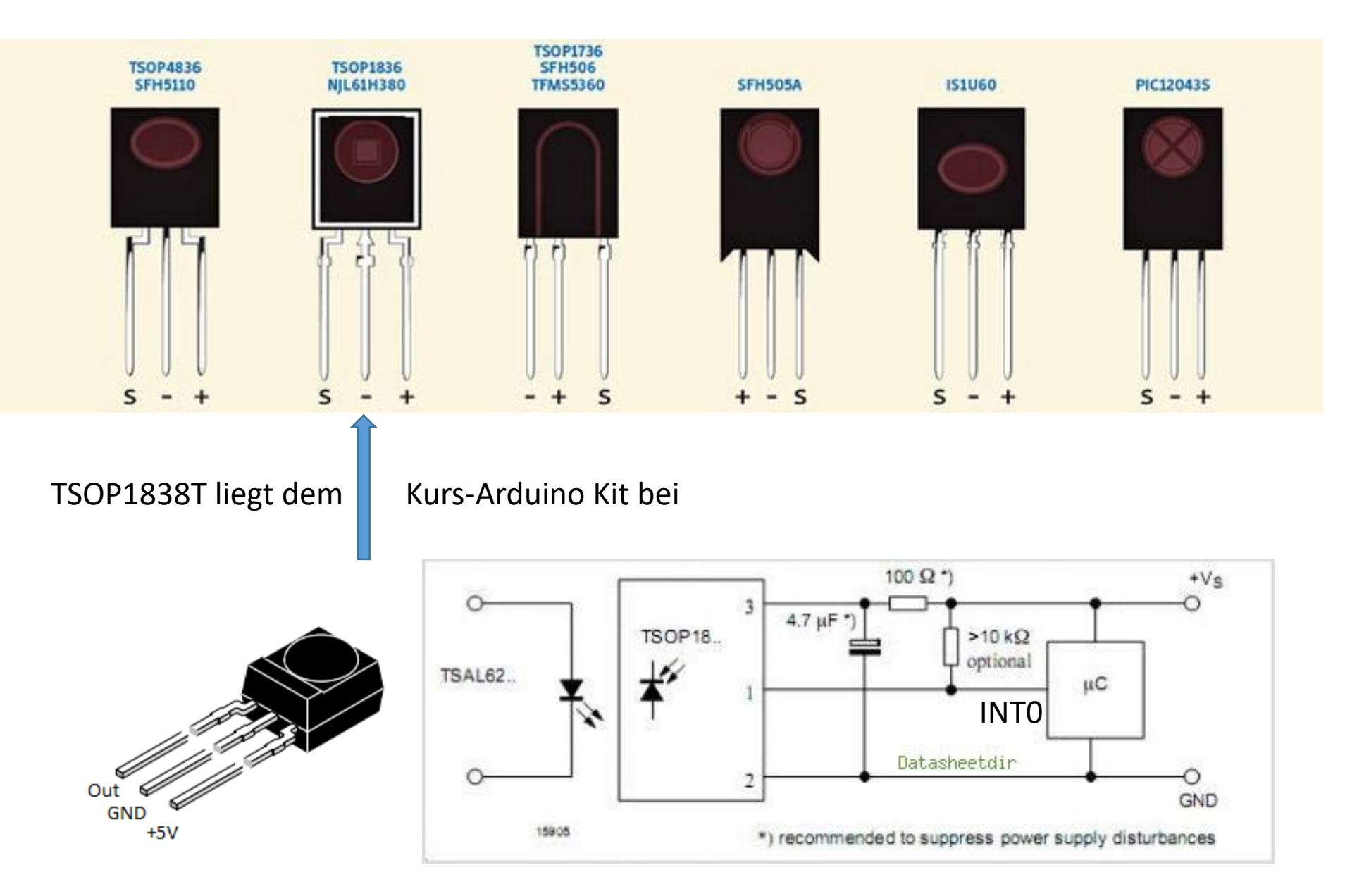

### **Bitweise** Abtastung einer Variable (Prinzip)

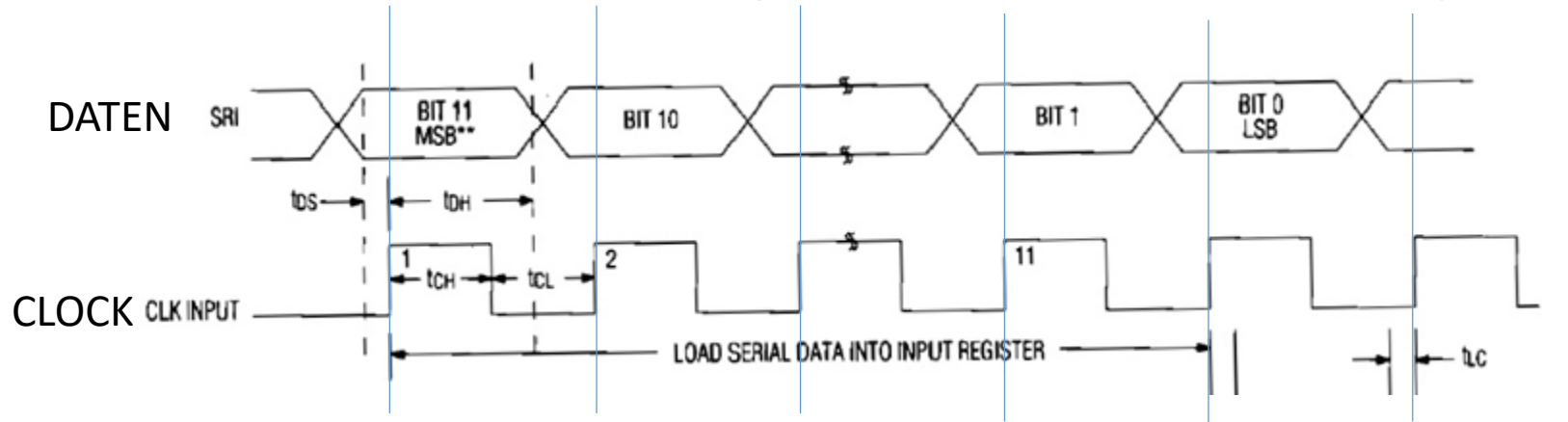

Analysiere eine Variable bitweise mit dem UND-Vergleicher einer geschobenen "1" u8NN = ShiftBitsCount - 1: // $\rightarrow$ z.B 8Bit -1 do // Clock out bits

```
{if( u8OutVal & (1U << u8NN) ) // Bitweiser & vergleich?
        { SET_PIN_TO_1(); } //Wenn "1" Dann setze Data auch 1
        else
        { SET_PIN_TO_1(); }; //Wenn "1" Dann setze Data auch 0
        __delay_us(1); // Warte bist Bit stabil steht
        //Clock Job
        CLOCK_TO 1(); _delay_us(1); //Shift Clock = Übertragung des Bits
        CLOCK_TO 0 (); _delay_us(1);
}while( u8NN-- );</pre>
```

MAX543 DAC 12 BIT

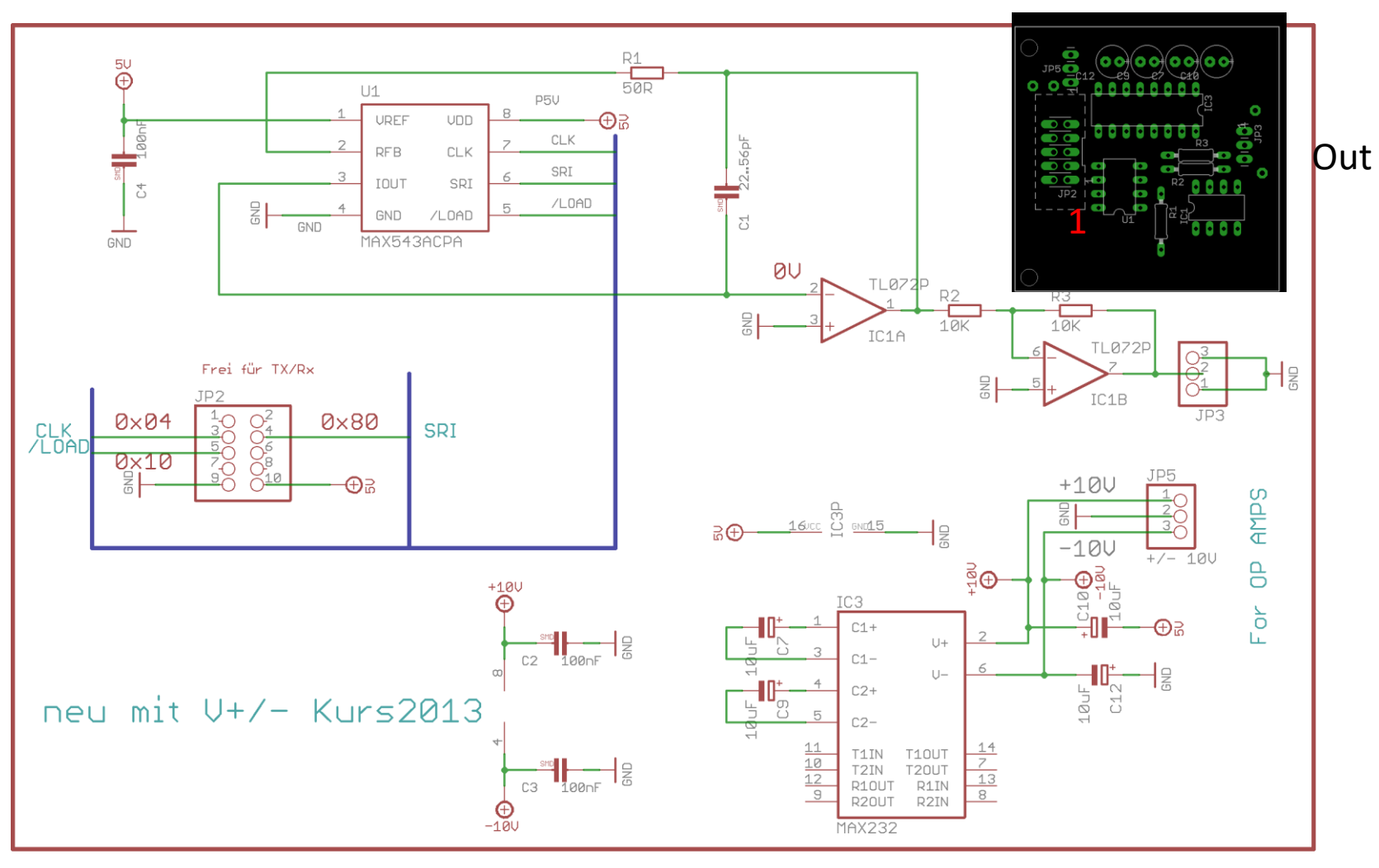

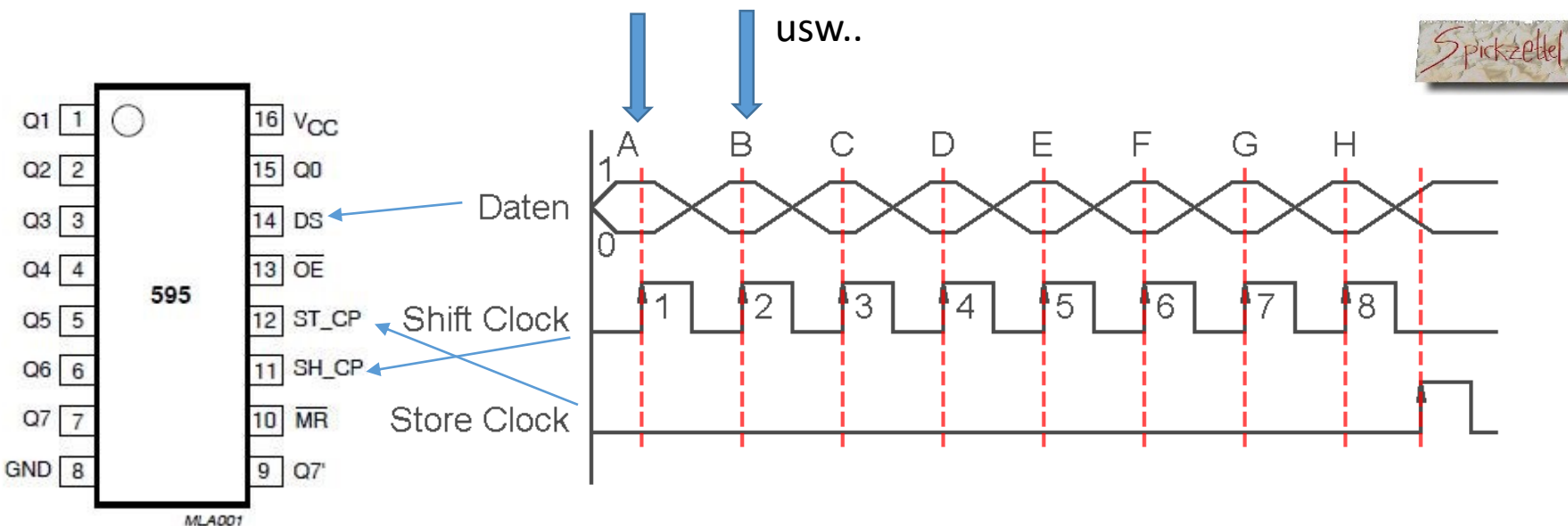

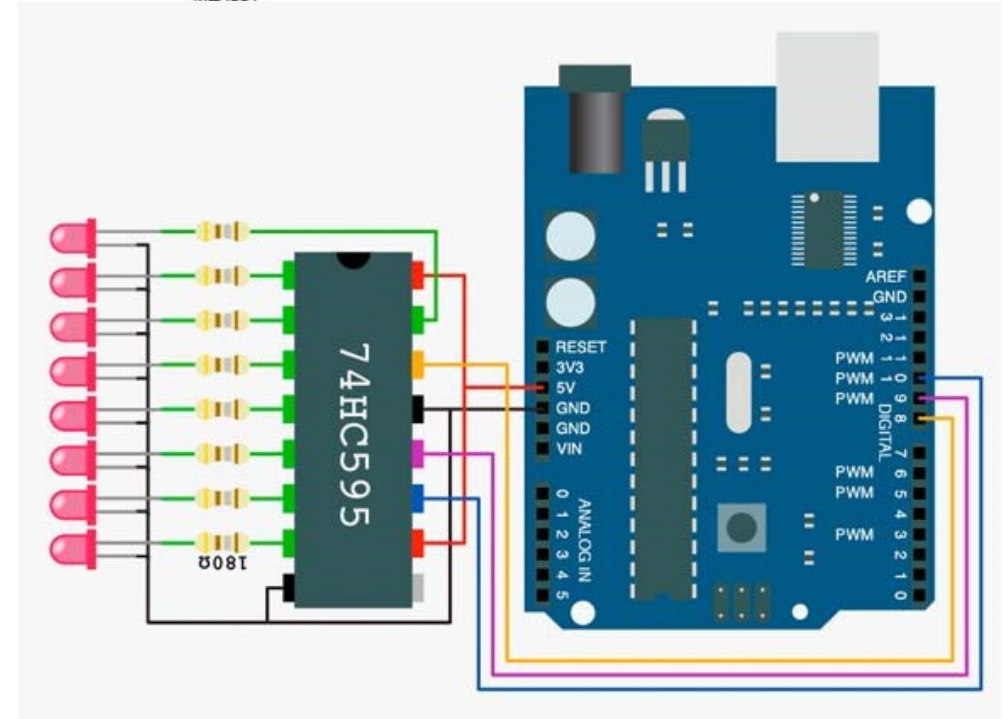

#define 74595\_DDR DDRB #define 74595\_PORT PORTB

#define DS\_74595 (1<<PB0)
#define ST\_CP\_74595 (1<<PB1)
#define SH\_CP\_74595 (1<<PB2)</pre>

/OE = 0
/MR = 1
Q7 → DS nächster Baustein
wenn da

# RTC Real Time Clock DS1302

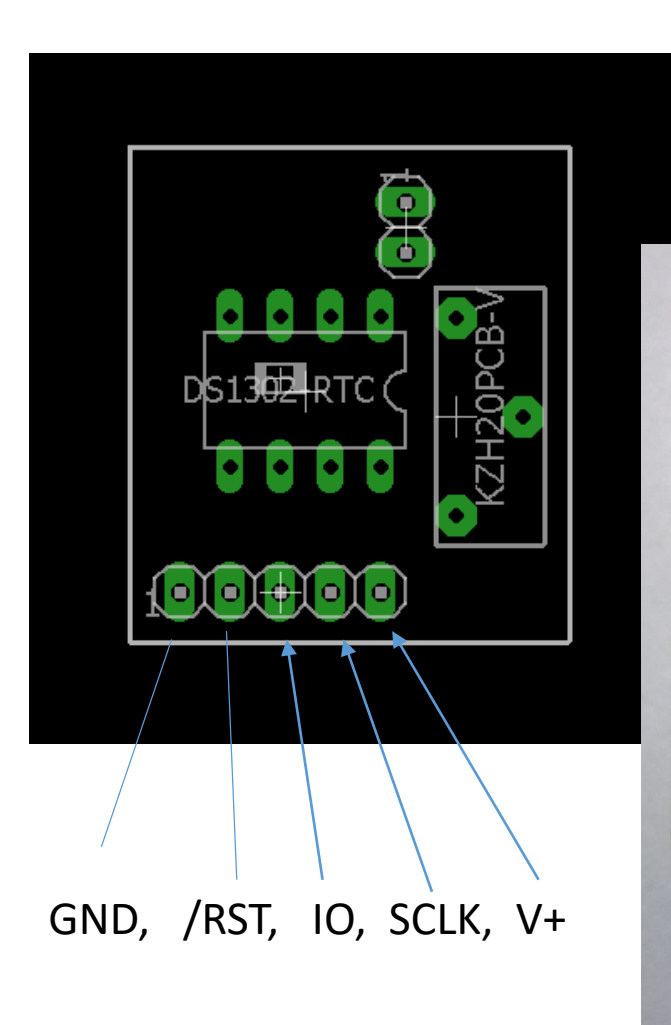

### RTC DS1302

Zeitmesser, Trickle Charge, DIP-8

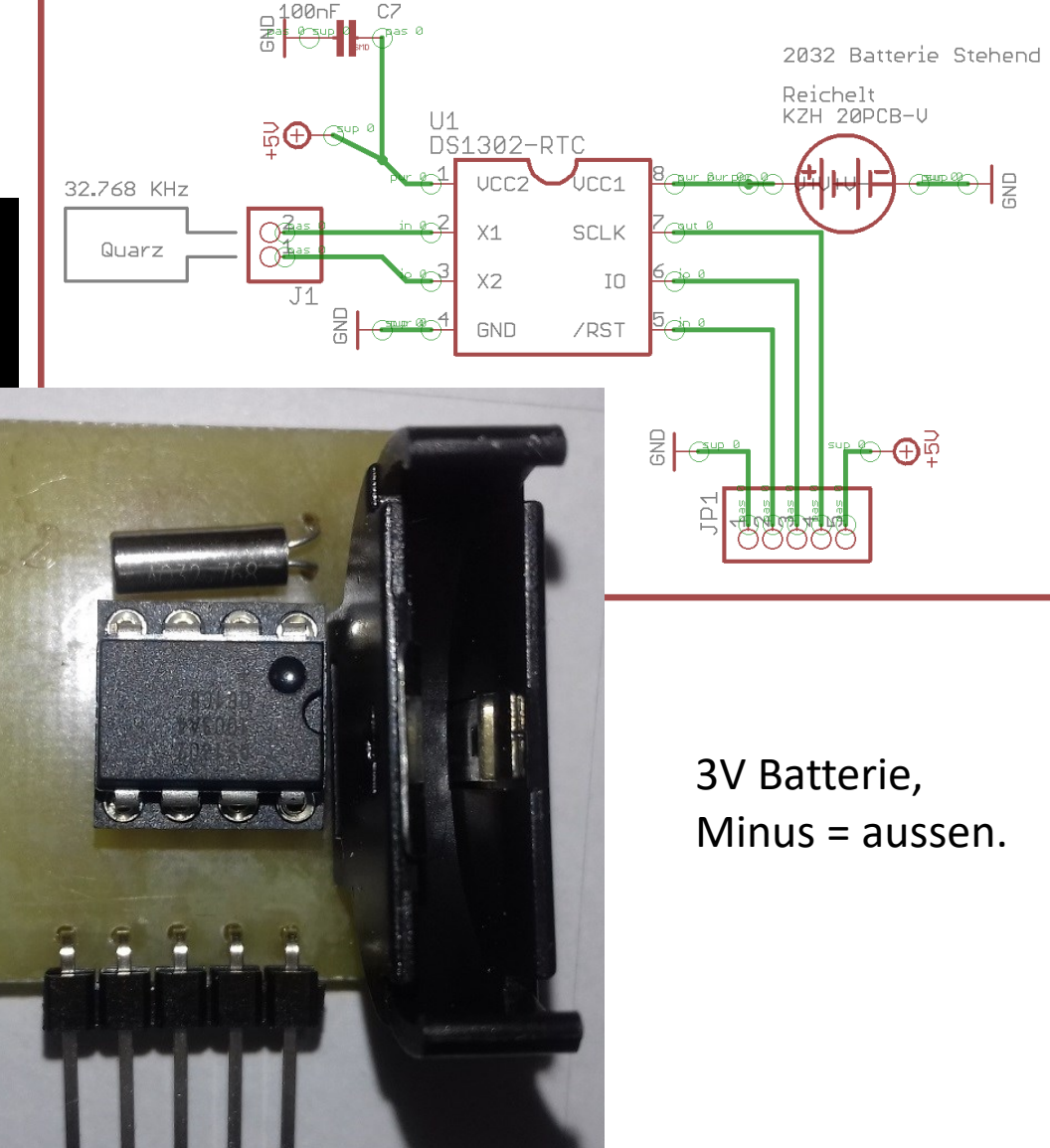

ADRESSE codiert -> | 0 | 1 | 0 | 0 | A2 | A1 | A0 | R/W | == 64 DEZ = 0x40 7-Bit codiert als linksbündig 8 Bit + r/W

https://www.waveshare.com/pcf8574-ioexpansion-board.htm

A0 A1 A2 0 0 0 0 1 0 0 0 1 0 0 1 0 1 0 0 =0x40

0 100 000 0 = 0x40 + (3Bit)=7 Adressen 0x40..0x47 Alle Jumper Richtung Stecker= 0x47

> ACHTUNG : out = open colletor

8524

20

Wegen Kollision mit LCD auf 0x47 ändern

### Zur Info und Weiterbildung:

Sehr gute Mathe Übungen. Bestens erklärt. Nachvollziehbar !!! Macht Spaß <u>https://www.youtube.com/@MathemaTrick</u>

Mathe auf Profi Ebene. Sehr gute Vorlesungen: Ebenfalls gut verständlich Ganz toll !!! https://www.youtube.com/@WeitzHAWHamburg

### Quelle : <u>https://www.elektormagazine.de/news/raspberry-pi-pico-basierter-</u> <u>sanduhr-bausatz</u>

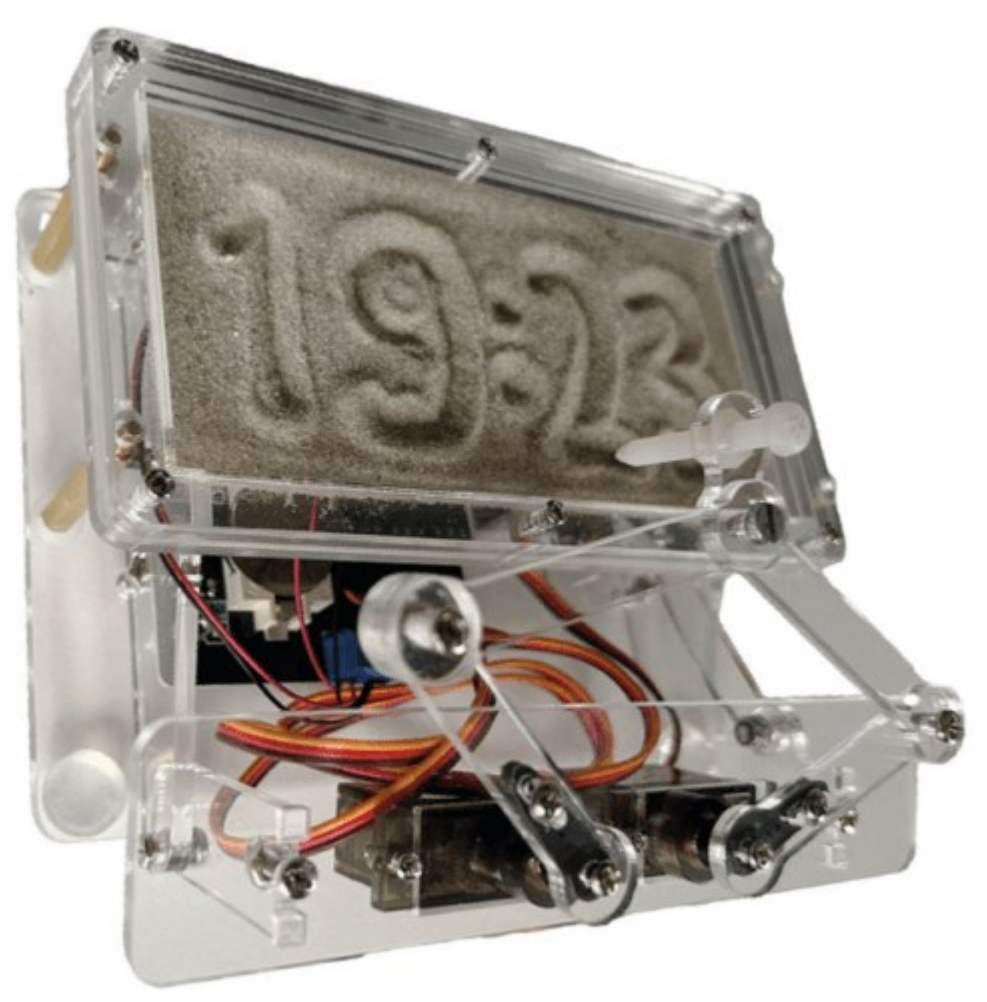

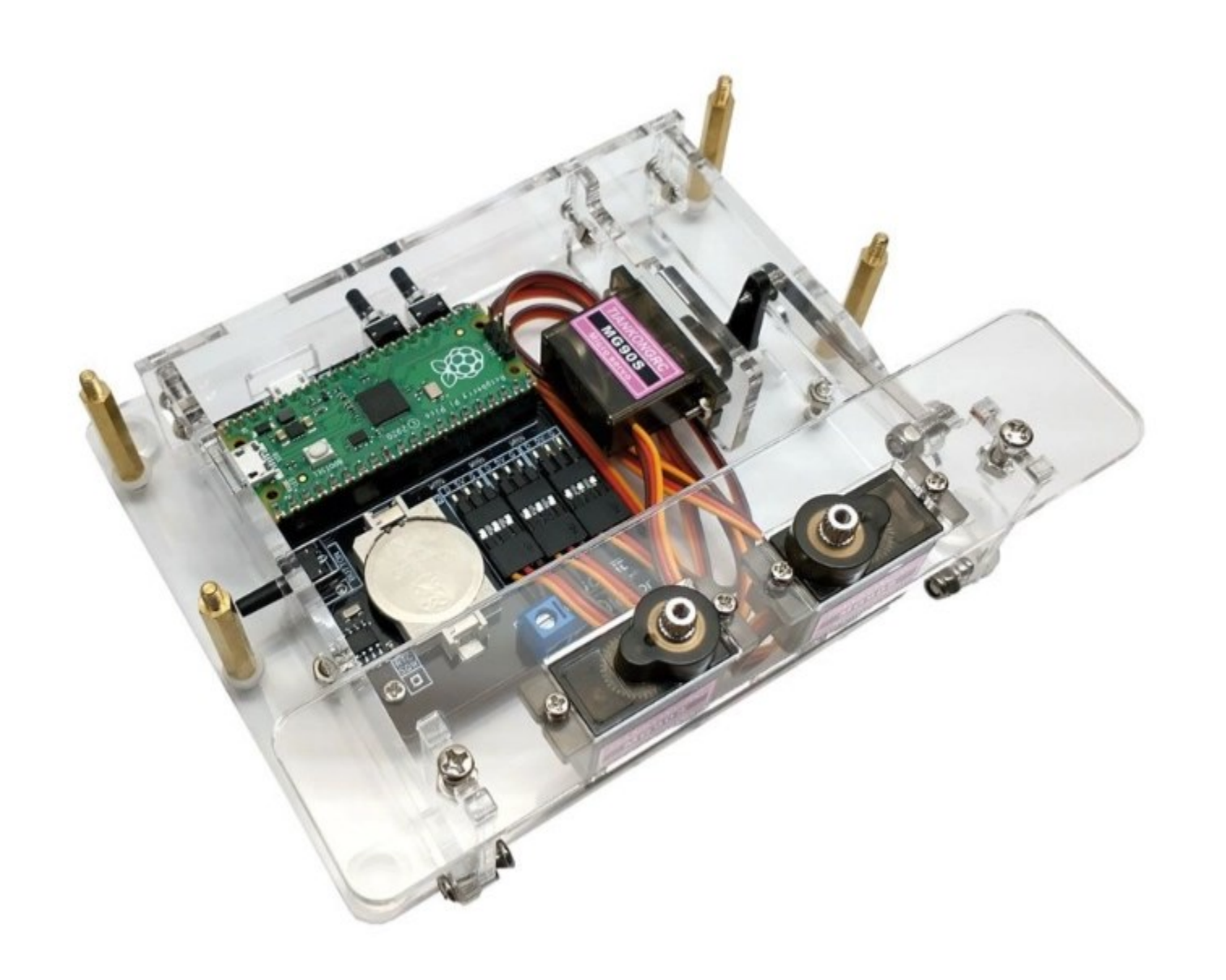

### Frequenzen der Töne in der Musik

| vielfache                             |  |  |
|---------------------------------------|--|--|
| _                                     |  |  |
| 16                                    |  |  |
| 12                                    |  |  |
| 10                                    |  |  |
| 06                                    |  |  |
| 20                                    |  |  |
| 11                                    |  |  |
| +1                                    |  |  |
| )                                     |  |  |
| 59                                    |  |  |
| 58                                    |  |  |
| 78                                    |  |  |
| 39                                    |  |  |
|                                       |  |  |
| 12                                    |  |  |
| 24                                    |  |  |
| 38                                    |  |  |
| 52                                    |  |  |
| 57                                    |  |  |
| 33                                    |  |  |
|                                       |  |  |
| 18                                    |  |  |
| 36                                    |  |  |
| 56                                    |  |  |
| 78                                    |  |  |
| 1 1 1 1 1 1 1 1 1 1 1 1 1 1 1 1 1 1 1 |  |  |
|                                       |  |  |

Aufgabe :

Synthetisiere diese Frequenzen mit den 16 Bit Timer mit automatischer Vorteiler Anpassung für einen möglichst hohen Compare Register Wert OC1A

Lasse diese Töne zufällig oder in Terzen zufällig ausgeben am zugehörigen OC1A Ausgang

# Bilder aus Projekten

### Vorführung

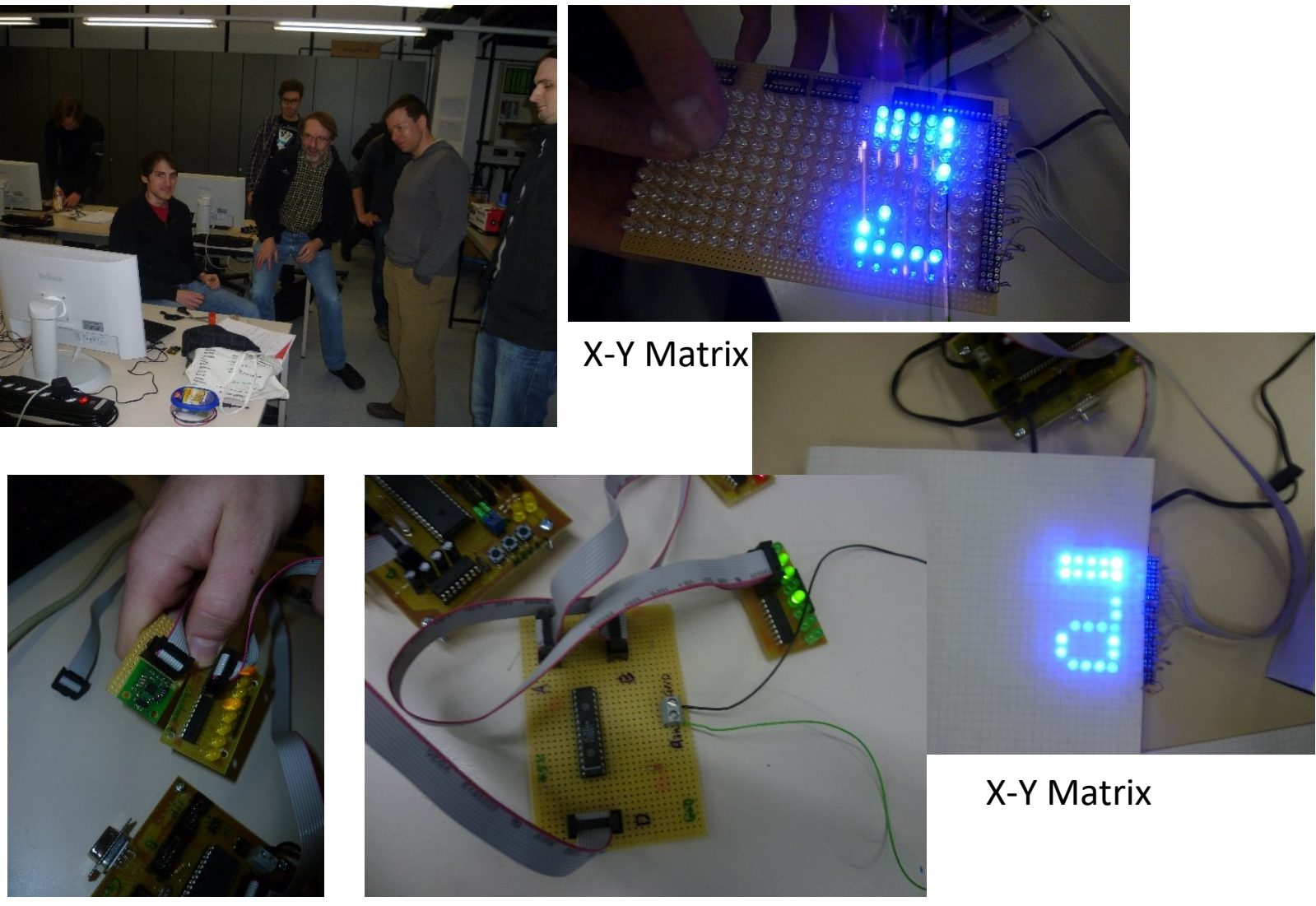

Beschleunigungssensor 24Bit-ADC

### Youtube: <u>http://youtu.be/v4kdm0panGs</u>

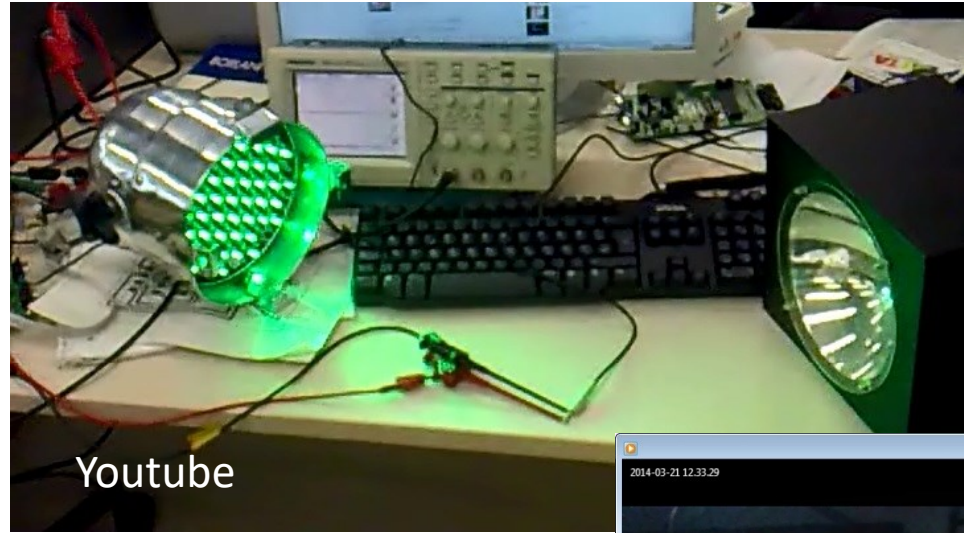

### Kurs Projekte

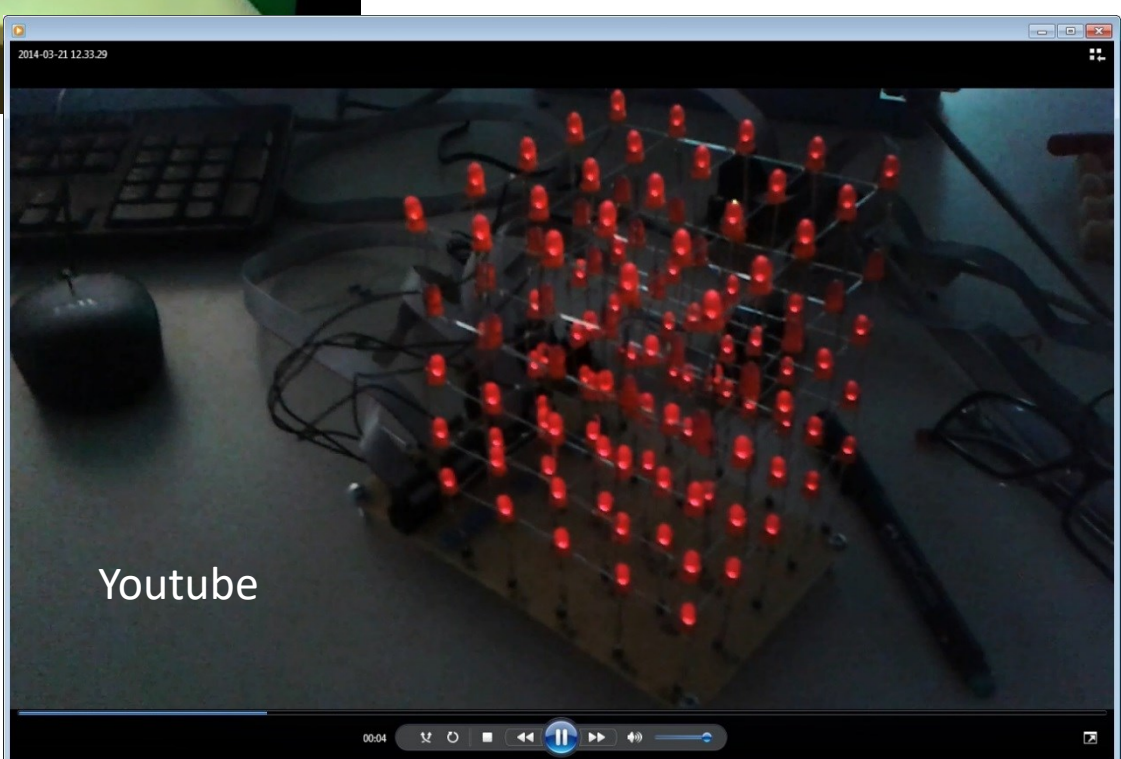

#### LED Cube und Snake mit PingPong Board

### Ein-Draht Temperatur Sensor IC

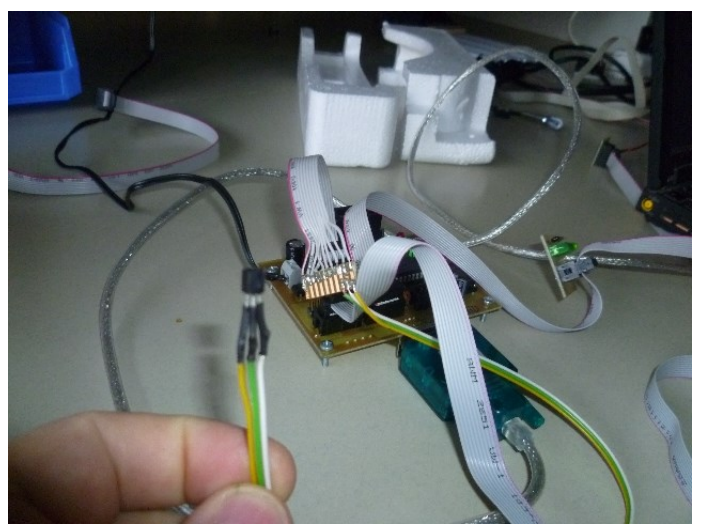

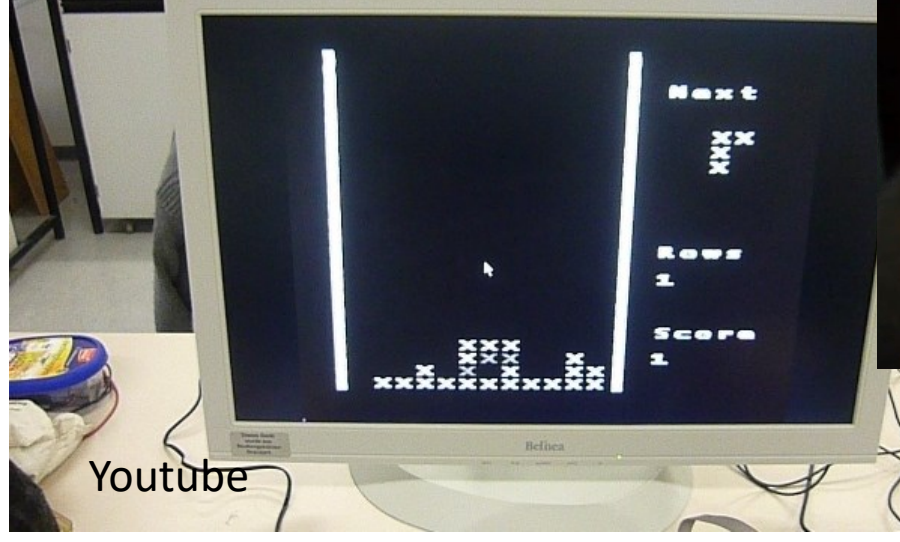

### PID-Regelung mit MOS-Relais

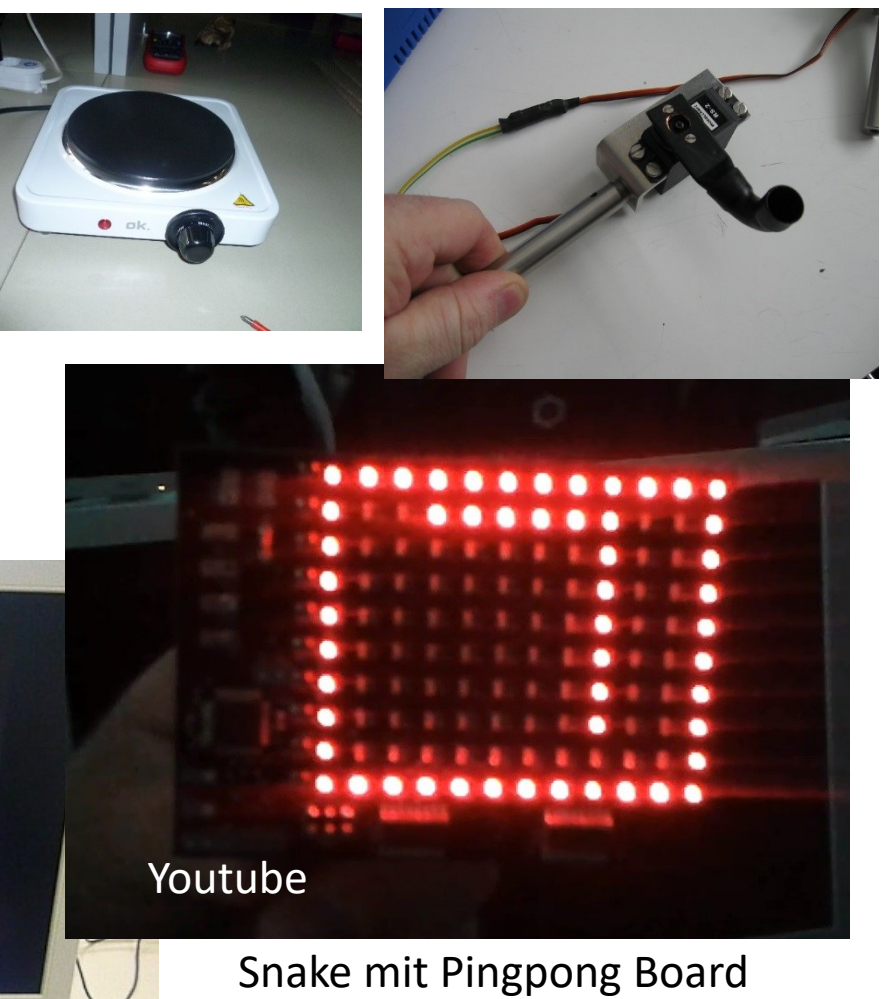

Video-BAS Tetris

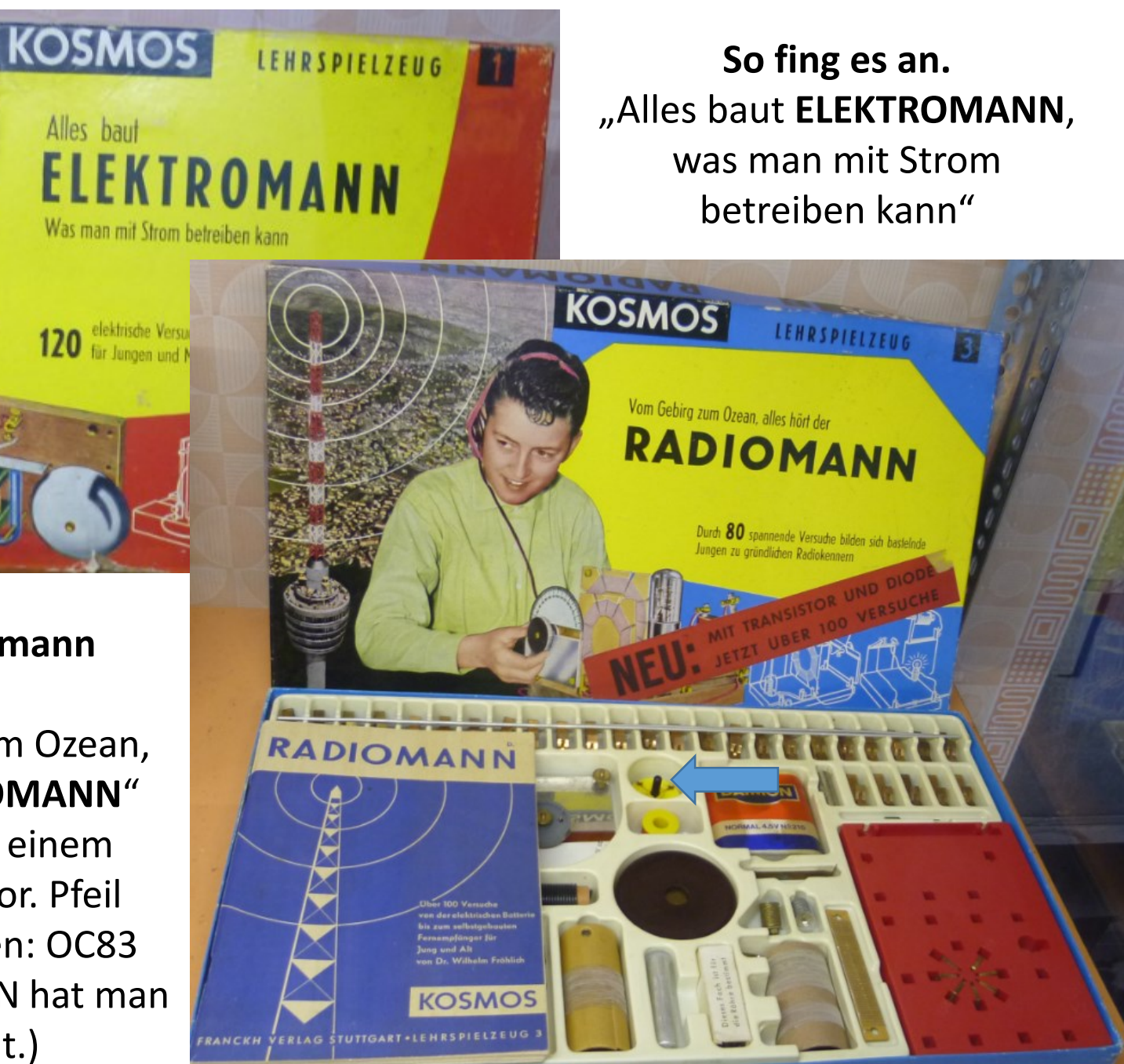

Mein Kosmos Radiomann 1967/68: Ich war ~8 "vom Gebirge bis zum Ozean, alles hört der RADIOMANN" Mit einer Röhre und einem Germanium Transistor. Pfeil Schwarzer Glaskolben: OC83 (.....an RADIOFRAUEN hat man damals nicht gedacht.)

Alles baut

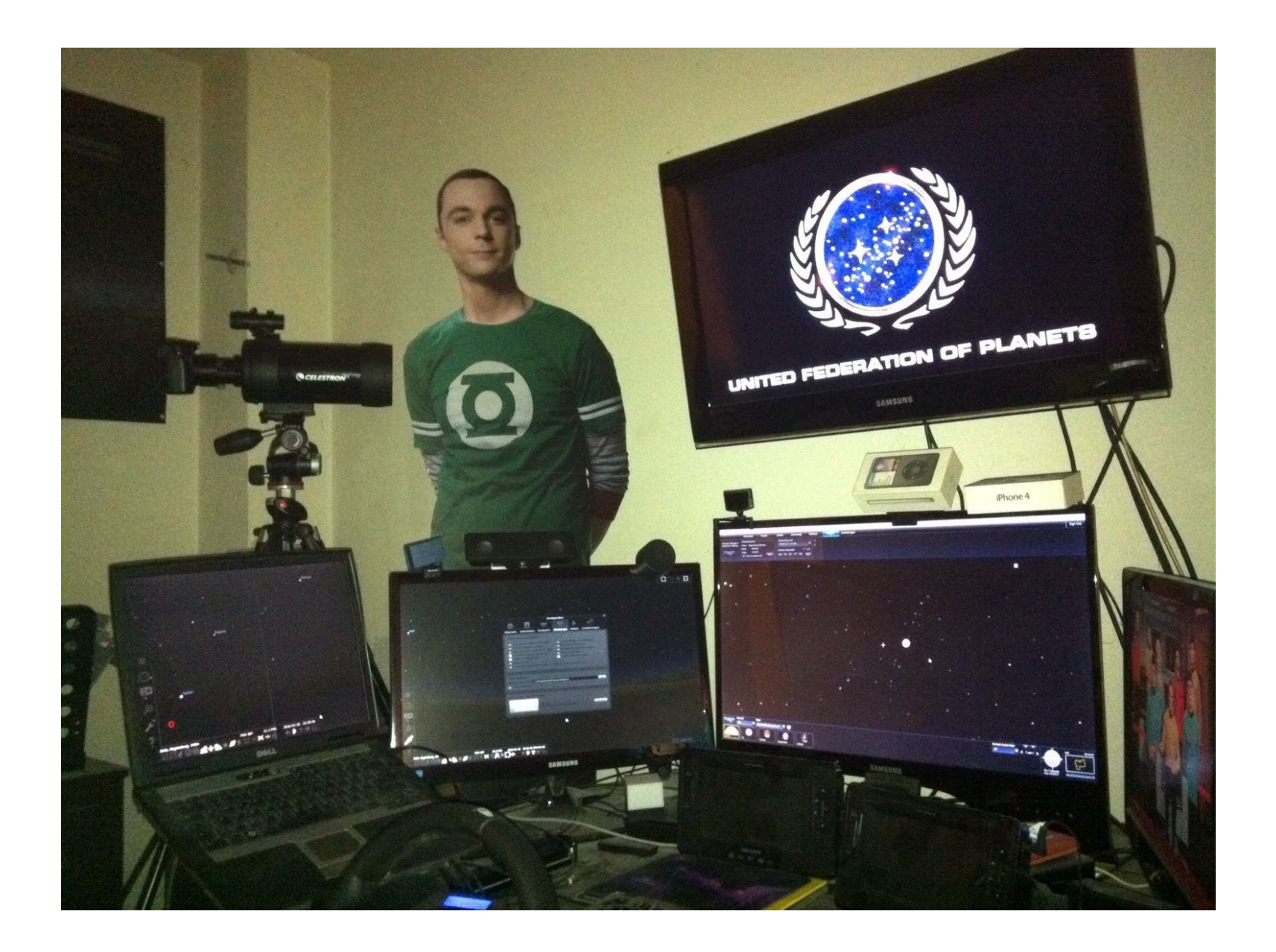

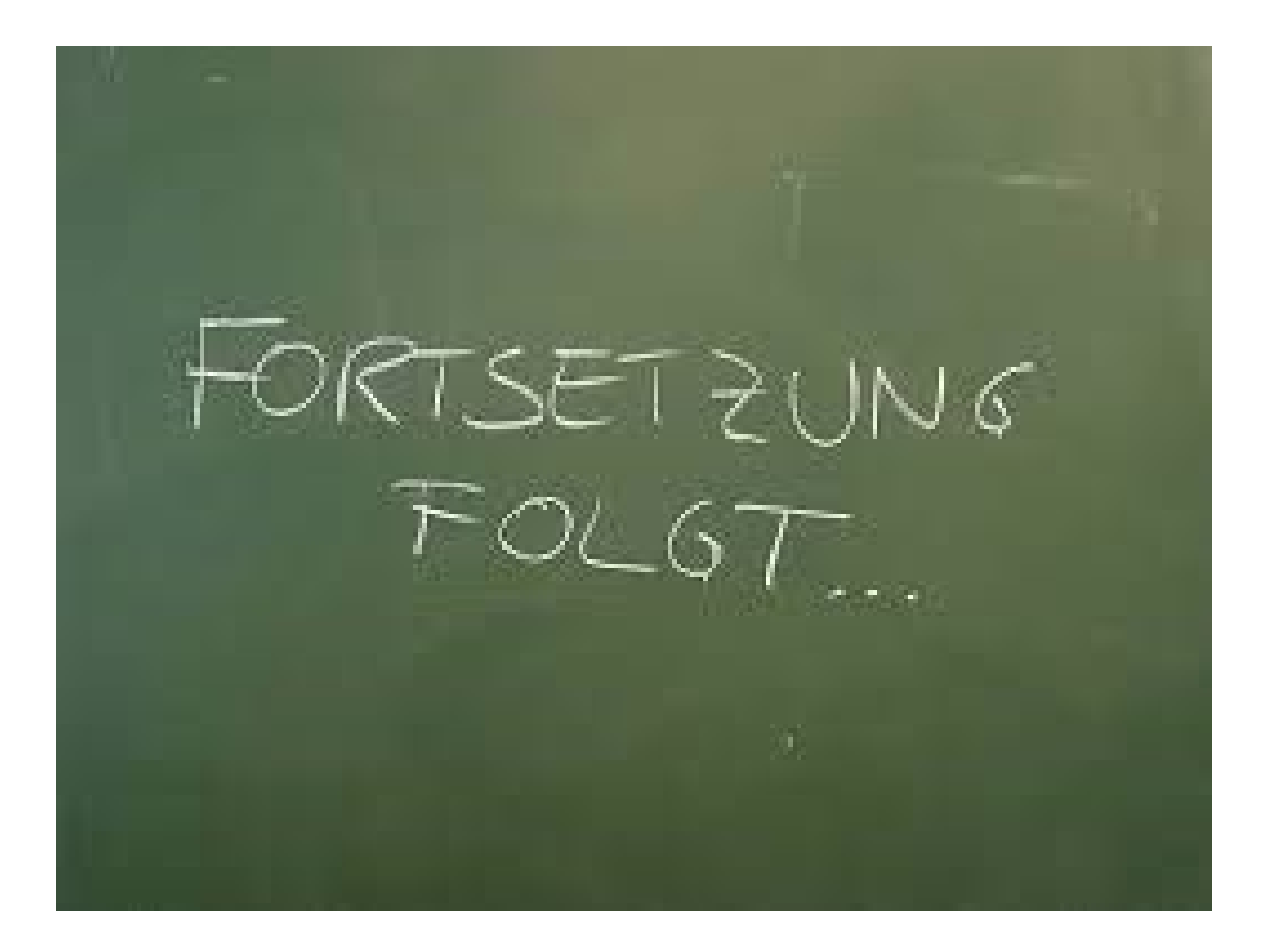

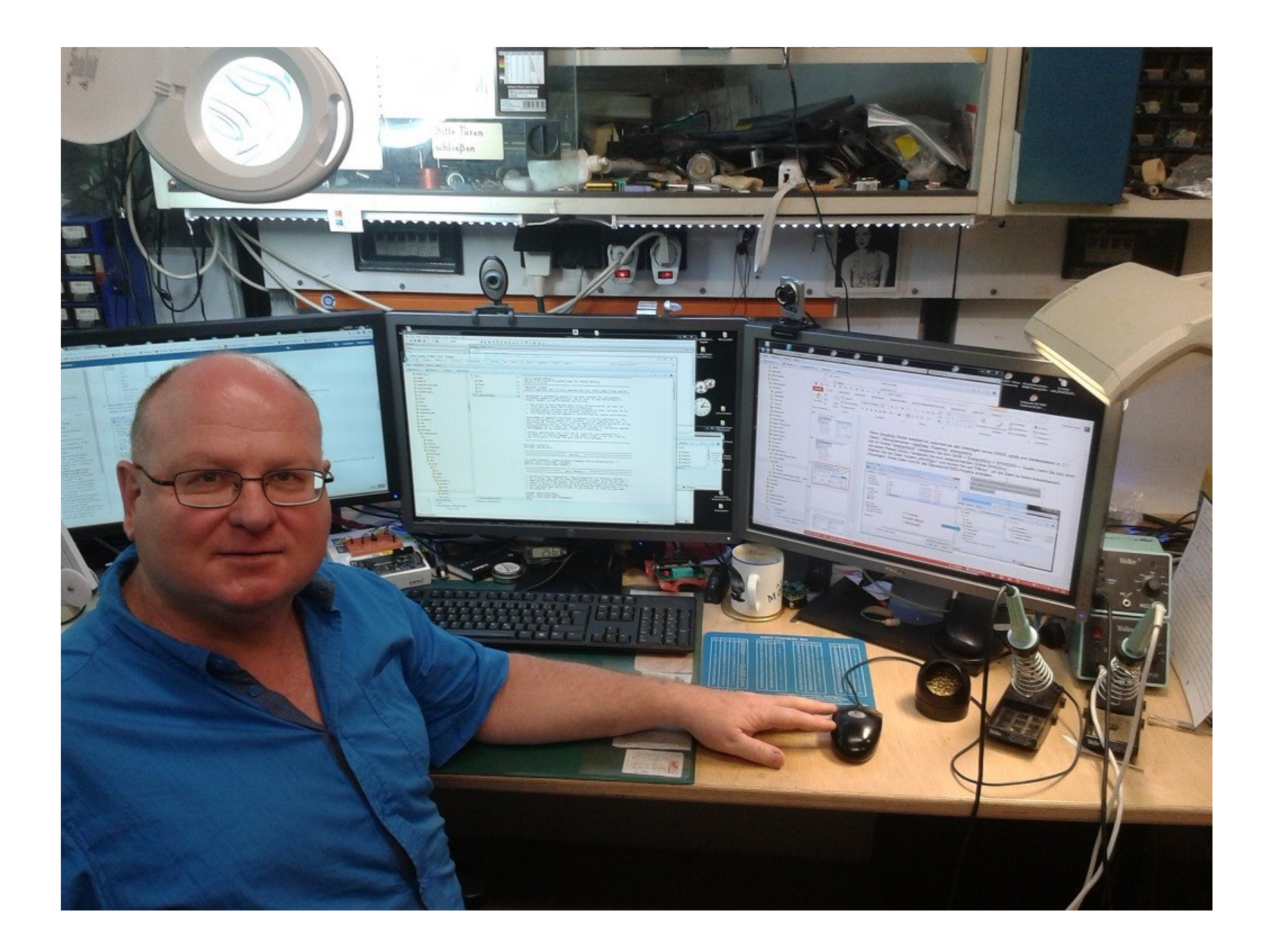

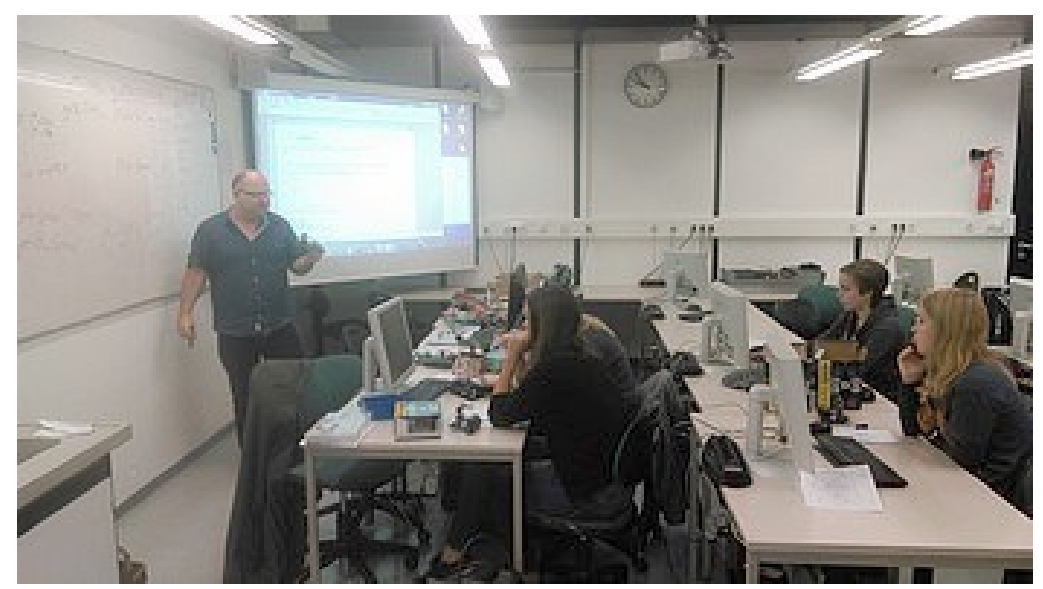

Für Kursteilnehmer: Praktikumsraum 1.0.01 . Tel: 0941-943-2161

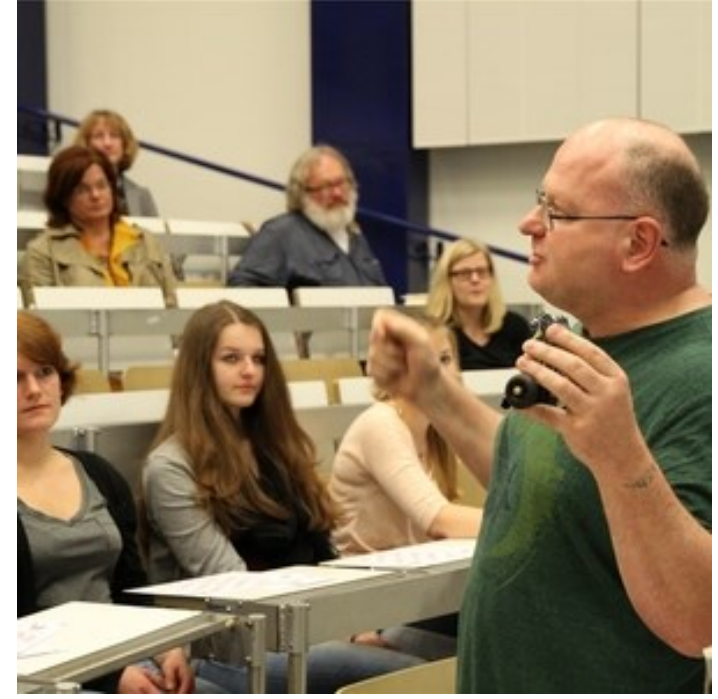

@Mobile Privat: 0179-2431170
@work Uni : Tel:0941-943-2140
E-Mail: priv. E-Mail: <u>ChristofErmer@gmail.com</u> und <u>Christof.Ermer@ur.de</u>

Anfragen, Wünsche oder Visiten in meinem Büro sind ausdrücklich erwünscht. Meine *Merkzettel* Homepage: <u>https://homepages.uni-regensburg.de/~erc24492/</u> (Dies ist keine Designerseite, sondern wie gesagt, ein Merkzettel)